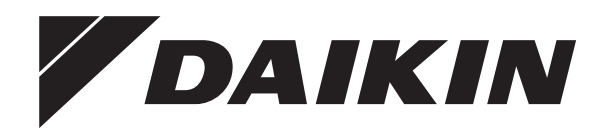

# **Installation manual**

Daikin Altherma 3 H HT W

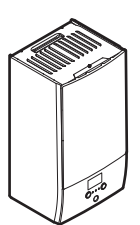

https://daikintechnicaldatahub.eu

| English    | Installation manual<br>Daikin Altherma 3 H HT W     |
|------------|-----------------------------------------------------|
| Deutsch    | Installationsanleitung<br>Daikin Altherma 3 H HT W  |
| Français   | Manuel d'installation<br>Daikin Altherma 3 H HT W   |
| Nederlands | Installatiehandleiding<br>Daikin Altherma 3 H HT W  |
| Italiano   | Manuale d'installazione<br>Daikin Altherma 3 H HT W |
| Dansk      | Installationsvejledning<br>Daikin Altherma 3 H HT W |
| Svenska    | Installationshandbok<br>Daikin Altherma 3 H HT W    |
| Norsk      | Installeringshåndbok<br>Daikin Altherma 3 H HT W    |
| Suomi      | Asennusopas<br>Daikin Altherma 3 H HT W             |

ETBH16DF6V ETBH16DF9W ETBX16DF6V ETBX16DF9W

| kórych la deklaracja dolyczy;<br>cosestá declarajte:<br>ara narátus:<br>nulur varustus:<br>arakas maz, perengauyer;<br>alaciosis: St. hekaračia;<br>alaciosis:<br>direleces St. hekaračia;<br>alaciosis:<br>direleces St. hekaračia;<br>direleces St. hekaračia;<br>alaciosis:<br>gu donanimim aşegidaki glb. doldynu bejan eder:                                                                                                    | numiokinak, na azokateliúrás szerint hasznájájk,<br>cspinyich, pod varunkem že uzyvane sa rgodnie z naszymi instrukcjami:<br>dosumeticje ju numatvije, ou soungla ca azestea sá le uliúzate in conformitate ou<br>se uporabijajo v sludalu z našimi inanodni:<br>umentidega, kui neid kasutelatiske vastanati mele jutendriele:<br>umentidega, kui neid kasutelatiske vastanati mele jutendriele:<br>atili su sa slyga kad vari audogimi magaji műsy tu runcymum:<br>atili su su skyja kad vari audoji műsy tu runcymum:<br>atili su su skyja kad vari audogimi ugagi műsy tu runcymum:<br>mít) dokumentmijemi, za se pozů kiqú v slade s našim<br>mít) dokumentmetilem.                                                                                                    | <ol> <li>Bried and dringer.</li> <li>Directivelor, ou amenidamentele respective.</li> <li>Directive zvenit represementanti, forefatte entringer.</li> <li>Directive and some multiplication and an alteriation of the section of the section of the s</li></ol>      | <ul> <li>CF</li> <li>CA&gt; DAIKIN.TCF.034A13/10-2020</li> <li>CA&gt; DEKRA (NB0344)</li> <li>CC&gt; 2192529.0551-EMC</li> </ul>                                                                                                    | <b>OPE N.V.</b> Kon Dates of 000stende, Belgium Kon Dates of 100                                                                                                    |
|----------------------------------------------------------------------------------------------------|----------------------------------------------------------------------------------------------------|----------------------------------------------------------------------------------------------------|----------------------------------------------------------------------------------------------------|----------------------------------------------------------------------------------------------------|
| 17 (C) deklanje na vvišaraj ivvjeznaj odpoviedzialność, że urządzenia, i mie ce devia (B) cos declaspino propre signal usia porpera signal na porpera signal na porpera sig                                                                                                    | <ol> <li>megrelehnek az alábbi szabványlok/nek vagy egyébi rányado dokume<br/>17 speniaj wyrmegi nastepujag-ot nomi irinych odkumentów nomalizz<br/>issurih nomformiteb u umitatov lútmidoarebi sandadelje su alalej<br/>instructivnih nosatre.</li> <li>sadaní z nastednjin isandací in duginí normatívi, jod pogojem, da<br/>on vastevass jágmístyle standardí in duginí normatívi, nod pogojem, da<br/>20 on vastevass jágmístyle standardí in duginí normatívi, specied dok<br/>com rasterburan do raputor nativ advise normativsete dok<br/>22 atártí a filebel ataktoviť kuzhajá nordátjuniem abáts issándjásm stand<br/>23 iad ja letehi ataktoviť suzvatjá nordátjuniem abáts issándjásm stand<br/>34 v probe s nasledornou (ymi) normolyam) alebo iným(i) normatívni<br/>24 úrůnů, talimatlammiza göre kulainímesi kösulyva aşagítaki standar</li> </ol>                                                                                                    | 01         Directives, as amended.         00         Directives, mark and substancy.           20         Directives, and substancy.         10         Directive, mediations.           30         Directives, and substancy.         20         Directives, mediations.           48         Richtlighen, zoals geamendeerd.         30         Directives, and substances.           68         Richtlighen, zoals geamendeerd.         30         Directives, and substances.           60         Directive, come da modifica.         55         Simprince, address active for commonplet.           60         Directive, come da modifica.         15         Infernice, address active for commonplet.           60         Directives, come da modifica.         15         Infernice, address active for the address active for the addr                                                                                                    | <ol> <li>31 Safeanewar karro e varoveeno e 40- ki outerekon foortowinremiko or<br/>carrakoo de perprimeara a for perioria manangasa 60- pag<br/>kato nusahiya 40- ki kapi tegami manangasa 60- pag<br/>Sartifikasa 40- ki anatokisa 48- pozitime 48- v siti<br/>aka noditis 44- var protimerzisterie 48- v siti<br/>sa sakotan 40- ki aka pozitime zisterie 48- v siti<br/>sa sakotan 40- ki aka aka aka aka aka aka aka aka<br/>sa sakotan 40- ki aka aka aka aka aka aka aka aka aka</li></ol>                                                                                                    | DAIKIN EUR<br>Zandvoordestraat 300, B-840                                                                                                    |
| on-locarros Hacrosugee 3aaaneuwe:<br>An anneter att<br>Fer at<br>Koz Kr.                                                                                                    | A des de que estes sejam utilizados de<br>env xx vercona-soaaven comacho Haunux wertpyquener.<br>Lásse anvendes hivenhol tit vor enstudses:<br>Lásse anvendes hivenhol tit vor enstudses:<br>andra norrgyvarde dokument, under forutssething av tidise bulkes i<br>dokumentilen, under forutssething av at disse bulkes i<br>an eta nata Ayetaad opjedamentúm:<br>an ebo normativnim dokumentúm:<br>se on koriste u skladu s našm upulame:                                                                                                    | 5/EU *                                                                                                    | a(z) 4A> alapján, a(z) 4B> igazolla a meglelekst, a(z)<br>Chatanishny zením.<br>zgodne z obkumencing 4A> pozrýhvna<br>opinia 4B> i Svadechemn C>.<br>An odnimalek i Chartificaul 4C>.<br>In odnimalek cu Cartificaul 4C>.<br>Nejel odobarov skhi noduleno s strani 4D><br>nogu om náldalud dokumendis 4A> ja heaks kidetud<br>4B} jarj vastavalt sertifikadule 4C>.                                                                                                    | DAIKIN DAIKIN DAIKIN DAIK                                                                                                    |
| enue in og caoo oreercreent-ocre, viro oборудование, к которому<br>insvarig, and subjeut, som of and ekkanski<br>p ar huvudansvarg, at funtustinngen som benos evidering.<br>and arvar for at det uksy som benos av denne dekkansjon medes<br>arvar for at det uksy som benos av denne dekkansjon medes<br>or mala som benos av denne dekkansjon medes<br>or onals som benos av denne dekkansjon medes<br>or observationar, uka fan minulukar se tol porhekar uzehulus<br>ov vastionn odgovannessu da optema at koju se ovarizava odnos.<br>Jatelban kjelenti, hogy a bennezsesk, malyekre e nyfatkozat vona                                                                                                    | corr als) seguinte(s) norma(s) ou outro(s) documento(s) normativo(s<br>supposes.<br>Just caruptoran una topyma meusua posymetrian, ripy voro<br>datafoer paraditariand se med conforgeneto bokumenten, froucata a<br>datafoer paraditariand se med conforgeneto for forgard standarde(se) eler<br>restammelse med vara instruktioner.<br>restammelse med vara instruktioner.<br>restammelse med vara instruktioner.<br>vuzifrany v soudaut s našmi pokyny, odpovidaji našedujicim norm<br>antardom(ma) il drugim normátvim dokumention(ma), uz uvjet da<br>antardom(ma) il drugim normátvim dokumention(ma), uz uvjet da                                                                                                    | Low Voltage 2014/3<br>tromagnetic Compatibility 2014/3                                                                                                    | <ul> <li>cho chi godiariis ai <bo enigi<="" li=""> <li>fiati <c, <bo="" ai="" enigi<="" godiariis="" li="" soli=""> <li>fiele <ix-so giannom="" li="" positiv<=""> <li>17 Uwaga*</li> <li>index <ix-soli <="" <ix-soli="" eniversitati="" gis="" li="" sertifikati=""> <li>soli eniversitati <ix-soli <="" <ix-soli="" eniversitati="" li=""> <li>soli eniversitati <ix-soli <="" eniversitati="" li=""> <li>soli eniversitati <ix-soli <="" eniversitati="" li=""> <li>soli eniversitati <ix-soli <="" eniversitati="" li=""> <li>soli eniversitati </li> <li>soli eniversitati </li> <li>soli eniversi </li> <li>soli</li></ix-soli></li></ix-soli></li></ix-soli></li></ix-soli></li></ix-soli></li></ix-so></li></c,></li></bo></li></ul>                                                                                                    | wasaki DAIKIN DAIKIN DAIKIN                                                                                                    |
| 09 (c) asammer, incrinow<br>10 (c) delateret indenen<br>10 (c) delateret ruteret<br>10 (c) delateret ruteret<br>10 (c) erkemer et fullstron<br>13 (c) erkemer<br>16 (c) bijes felefössegetu                                                                                                    | <ul> <li>with cur instructions:</li> <li>ascordo com as nossate<br/>aussetzung, daß sie gemäß</li> <li>accordo com as nossate<br/>as instructions:</li> <li>accordo com as nossate<br/>anianching serie i viere<br/>anianching skeri i viere<br/>accento com nuestras</li> <li>argeicher utsizhng<br/>harden fragser i viere<br/>henhold i viere i viere<br/>regionerido com nuestras</li> <li>argeicher utsizhng<br/>harden viere i viere<br/>i uskadu sa sigededin<br/>i uskadu sa sigededin</li> </ul>                                                                                                    | b:<br>Ha<br>tektamu:<br>tektamu:<br>an chekkass<br>gun olarak:<br>gun olarak:                                                                                                    | o positivamente da <b> 11 Information* entigi<br/>car xjovera dBmxd<br/>Theoremanive <c>.<br/>Theoremanive <c>.<br/>Theoremanive <c>.<br/>Theoremanive <c>.<br/>Antificado <c>.<br/>Antificado <c.<br>Antificado <c.<br>Antificado <c.<br>Anti</c.<br></c.<br></c></c></c></c></c></c></c></c></c></c></c></c></c></c></c></c></c></c></c></c></c></c></c></c></c></c></c></c></c></c></c></c></c></c></c></c></c></c></c></c></c></c></c></c></c></c></c></c></c></c></b> | Hiromitsu<br>Director                                                                                                    |
| In this declaration relates:<br>a de clase Erknung bestimmt lat:<br>a de clase Erknung bestimmt lat:<br>a prederation areno deza exitaring betrekking heeft:<br>a prederation areador accion:<br>a releving a bedra accion:<br>a releving a bedra accion:<br>b releving a bedra accion:<br>a releving a bedra accion:<br>a releving a releving a re | cument(s), provided that these are used in accordance<br>er -dokumenten entsprichtkentsprechen, unter der Vorz<br>i), pour autant,qu'lls soliert uttliels conformiernt à not<br>interien zijn, op voorwaarde dat ze worden gebruikt ov<br>rento(s) normativo(s), siempe que sean utilizados de<br>rando(s) normativo(s), siempe que sean utilizados de<br>anattere normativo, a patio ob wengano usei in confor<br>anattere normativo, a patio ob wengano usei in confor<br>korovorpuáv, umb my mpoundéson on gonguom down                                                                                                    | af bestemmelserne i 19 ob upošlevanju doboč<br>stemmelsene i 21 orzapatan krudele:<br>13 orzapatan krudele:<br>14 statis nuostatu, pal<br>18 statis nuostatu, pal<br>18 stemari Dyrektyw:<br>19 binun krojularna urg<br>19 binun krojularna urg<br>19 binun krojularna urg<br>10 binun krojularna urg<br>10 binun krojularna urg                                                                                                    | 06 Nota" delineato nel <2> e giudical<br>07 Zinjuetuom" dirucy cologo (cerriticato <cs-<br>secondo (cerriticato <cs-<br>cericato calcolecido en c.<br/>20 B Примечание" de &lt;2&gt; be corrono c.<br/>06 Примечание" de &lt;2&gt; he corrono c.<br/>20 B Примечание" на corrona cor<br/>20 B Примечание" A corrona cor<br/>20 B Примечание" (<cs-<br>20 Corrition C.<br/>20 Corrition C.<br/>20 Co</cs-<br></cs-<br></cs-<br>                                                                                                    | AJKIN DAJKIN DAJKIN DA                                                                                                    |
| <ul> <li>aikin Europe N.V.</li> <li>dedates under is sole responsibility that the equipment to whice<br/>of eddates under its sole responsibility that the equipment to whice<br/>of eddates acues assule responsibility of a fequipment vise part<br/>endatan theint of program exclusion is fequipment vise part<br/>endatan theint of program exclusion endation of the<br/>other acues acues assule responsibilities of a part endation<br/>of chara safts a unionar esponsibilities of a part endation<br/>of chara safts a unionar responsibilities of a part endation<br/>of chara safts a program esponsibilities of a part endation<br/>of chara safts a program esponsibilities of a part endation<br/>of chara safts a unionar responsibilities of a part endation<br/>of eddata softs a resculsival responsibilities of equipment<br/>BH16DF6V, ETBH16DF9W, ETE</li> </ul>                                                                                                    | are in conformity with the hollowing standard(s) or other normalive of<br>dericten ridgenden Norm(en) oder einem anderen Normdkurment or<br>unseren Anweisungen eingesetzt werden.<br>sont conform der vormes) ou auteel, foromatif,<br>sont conform der on la(s) siguiente(s) normer(s) u onte<br>texta en nordnminged con la(s) siguiente(s) normer(s) u onte<br>exta en nordnminged con la(s) siguiente(s) normer(s) u onte) docu<br>resta en nordnminged con la(s) siguiente(s) normer(s) u onte) docu<br>resta en nordnminged con la(s) siguiente(s) normer(s) u onte) docu<br>resta en nordnminged con la(s) siguiente(s) normer(s) u onte) docu<br>resta en ordnminged con la(s) siguiente(s) normer(s) u onte) docu<br>resta en ordnminged con la(s) siguiente(s) normer(s) u onte) docu<br>resta en ordnminged con la(s) siguiente(s) normer(s) u onte) docu<br>resta en ordnminged con la(s) siguiente(s) normer(s) u onte) docu<br>resta en ordnminged con la(s) siguiente(s) normer(s) u onte) docu<br>resta en ordnminged con la(s) siguiente(s) normer(s) u onte) docu<br>resta en ordnminged con la(s) siguiente(s) normer(s) u onte) docu<br>resta en ordnminged con la(s) resta en ordnmingen en ordnmingen<br>esta en ordnmingen par ret(s) resta<br>resta en ordnmingen par ret(s) resta<br>ret(s) resta en ordnmingen par ret(s) resta<br>ret(s) resta en ordnmingen par ret(s) resta<br>ret(s) resta | Iolowing the provisions of:         0         under lagtlagets           gemaß konner         1         enigr kilowen i<br>kilowen i<br>ontommerten aux stipulations des<br>ontommerten aux stipulations des<br>ontommerten aux stipulations des<br>ontommertens de begalingen van<br>stipulation au stipolositories de<br>scondo le prescrizon per<br>te intompro wontdiskur nuw.         0         under lagtlagets<br>automotions<br>of the provision of the<br>scondo le prescrizon per<br>de acordo con o previsio em<br>te intompro de registo em<br>te intompro de registo em<br>te intompro de acordo ano prevelsio em<br>te intompro de acordo ano prevelsio em<br>te intompro de acordo ano previsio em<br>te intompro de acordo ano previsio em<br>te intompro de acordo acordo ac | ore* as set out in <4> and judged positively by <5><br>according the Certificate <5>.<br>Imuels* wein <4> augming the Certificate <5>.<br>Beruraling premis Zertificat <5> set ely allo positivement part<br>onlow defined in <5 ket ely allo positivement part<br>onlow defined in <5 ket ely allo positivement part<br>commercial in <5 ket ely allo positivement part<br>onter <5 verse stablece en <4> verse valorado<br>positivarente por <5> de acuerdo con el<br>Certificado <5>.                                                                                                    | AIKIN DA<br>AIKIN DA                                                                                                    |
|                                                                                                    | Datikin Europe N.         Diametri Barikin Europe N.         Diametri Barikin Europe N.         Diametri Ba                                                                                                    | DIAINEL       Diameter         Diameter       Diameter         Diameter       Diameter         Diamet                                                                                                    | Distriction <ul> <li></li></ul>                                                                                                    | Image: state state stat |

# Table of contents

27

# **Table of contents**

| About the box         2.1       Indoor unit         2.1.1       To remove the accessories from the indoor unit.         Unit installation         3.1.1       Installation site requirements of the indoor unit.         3.2.1       To open the indoor unit.         3.2.1       To open the indoor unit.         3.2.1       To open the indoor unit.         3.2.2       To close the indoor unit.         3.3.1       To install the indoor unit.         3.3.2       To connect the drain hose to the drain. <b>Piping installation</b> 4.1       Preparing water piping         4.1.2       Third-party tank requirements.         4.2.2       To fill the water circuit against freezing         4.2.3       To protect the water circuit against freezing         4.2.4       To fill the vater circuit against freezing         4.2.5       To insulate the water piping         5.2       Guidelines when connecting the electrical wiring         5.3       Connectineal compliance.         5.2       Guidelines when connect the taker power supply         5.3.3       To connect the shackup heater power supply         5.3.4       To connect the admest hot water pump         5.3.5       To connect the backup heater power supply     <                                                                                                    | 1.1 | About t        | his document                                      |
|----------------------------------------------------------------------------------------------------|-----|----------------|---------------------------------------------------|
| <ul> <li>2.1 Indoor unit</li></ul>                                                                                                    | At  | oout the       | box                                               |
| <ul> <li>2.1.1 To remove the accessories from the indoor unit</li> <li>Unit installation</li> <li>3.1.1 Preparing the installation site</li></ul>                                                                                                    | 2.1 | Indoor (       | unit                                              |
| Unit installation         3.1       Preparing the installation site requirements of the indoor unit.         3.2.1       To open the indoor unit.         3.2.2       To close the indoor unit.         3.3.3       Mounting the indoor unit.         3.3.1       To install the indoor unit.         3.3.2       To connect the drain hose to the drain <b>Priping installation</b> 4.1       Preparing water piping         4.1.1       To check the water volume and flow rate         4.1.2       Third-party tank requirements.         4.2.1       To connect the water piping         4.2.1       To connect the water piping.         4.2.1       To onnect the water piping.         4.2.2       To fill the domestic hot water tank         4.2.3       To protect the water piping.         4.2.4       To fill the domestic hot water tank         4.2.5       To insulate the water piping.         5.2       Guidelines when connecting the electrical wiring.         5.3       Connections to the indoor unit.         5.3.1       To connect the salue of valve.         5.3.3       To connect the salue or power supply.         5.3.4       To connect the domestic hot water pump.         5.3.5       To connect the alarm output.                                                                                                    |     | 2.1.1          | To remove the accessories from the indoor unit    |
| 3.1       Preparing the installation site         3.1.1       Installation site requirements of the indoor unit         3.2       Opening and closing the unit         3.2.1       To open the indoor unit         3.3       Mounting the indoor unit         3.3.1       To install the indoor unit         3.3.2       To connect the drain hose to the drain         Piping installation         4.1       To connect the water volume and flow rate         4.1.2       Third-party tank requirements         4.2.1       To connect the water volume and flow rate         4.1.2       Third-party tank requirements         4.2.2       To fill the water circuit         4.2.3       To protect the water ripping         4.2.4       To fill the domestic hot water tank         4.2.5       To insulate the water piping         5.2       Guidelines when connecting the electrical wiring         5.3       Connect the main power supply         5.3.1       To connect the salar output         5.3.3       To connect the alarm output         5.3.4       To connect the alarm output         5.3.5       To connect the alarm output         5.3.6       To connect the salare output         5.3.7       To connect the salare output <td>Ur</td> <td>nit insta</td> <td>llation</td>                                                                                                    | Ur  | nit insta      | llation                                           |
| <ul> <li>3.1.1 Installation site requirements of the indoor unit.</li> <li>3.2.1 To open the indoor unit.</li> <li>3.2.2 To close the indoor unit.</li> <li>3.3.4 To install the indoor unit.</li> <li>3.3.1 To install the indoor unit.</li> <li>3.3.2 To connect the drain hose to the drain.</li> <li><b>Piping installation</b></li> <li>4.1 Preparing water piping.</li> <li>4.1.1 To check the water volume and flow rate.</li> <li>4.1.2 Third-party tank requirements.</li> <li>4.2 Connecting water piping.</li> <li>4.2.1 To connect the water volume and flow rate.</li> <li>4.2.2 To fill the water circuit against freezing</li></ul>                                                                                                    | 3.1 | Prenari        | ng the installation site                          |
| <ul> <li>3.2 Opening and closing the unit</li></ul>                                                                                                    | 0.1 | 3 1 1          | Installation site requirements of the indoor unit |
| <ul> <li>3.2.1 To open the indoor unit</li></ul>                                                                                                    | 32  | Openin         | a and closing the unit                            |
| <ul> <li>3.2.2 To close the indoor unit</li></ul>                                                                                                    | 0   | 3.2.1          | To open the indoor unit                           |
| <ul> <li>3.3 Mounting the indoor unit</li></ul>                                                                                                    |     | 3.2.2          | To close the indoor unit                          |
| <ul> <li>3.3.1 To install the indoor unit</li></ul>                                                                                                    | 3.3 | Mountir        | ng the indoor unit                                |
| <ul> <li>3.3.2 To connect the drain hose to the drain</li></ul>                                                                                                    |     | 3.3.1          | To install the indoor unit                        |
| Piping installation         4.1       Preparing water piping         4.1.1       To check the water volume and flow rate         4.1.2       Third-party tank requirements.         4.2       Connecting water piping         4.2.1       To connect the water piping         4.2.2       To fill the domestic hot water tank         4.2.3       To protect the water circuit against freezing         4.2.4       To fill the domestic hot water tank         4.2.5       To insulate the water piping         Electrical installation         5.1       About electrical compliance.         5.2       Guidelines when connecting the electrical wiring         5.3.1       To connect the main power supply         5.3.2       To connect the backup heater power supply         5.3.3       To connect the shut-off valve         5.3.4       To connect the alarm output         5.3.5       To connect the alarm output         5.3.6       To connect the safety thermostat (normally closed contact)         5.3.9       To connect the safety thermostat (normally closed contact)         configuration       6.1.1       To access the most used commands         6.2.1       Configuration wizard: Language       6.2.2       Configuration wizard: System         6.2                                                                                                    |     | 3.3.2          | To connect the drain hose to the drain            |
| <ul> <li>4.1 Preparing water piping</li></ul>                                                                                                    | Pi  | pina ins       | stallation                                        |
| <ul> <li>4.1.1 To check the water volume and flow rate</li></ul>                                                                                                    | 4.1 | Prepari        | ng water piping                                   |
| <ul> <li>4.1.2 Third-party tank requirements</li></ul>                                                                                                    |     | 4.1.1          | To check the water volume and flow rate           |
| <ul> <li>4.2 Connecting water piping</li></ul>                                                                                                    |     | 4.1.2          | Third-party tank requirements                     |
| <ul> <li>4.2.1 To connect the water piping</li></ul>                                                                                                    | 4.2 | Connec         | ting water piping                                 |
| <ul> <li>4.2.2 To fill the water circuit</li></ul>                                                                                                    |     | 4.2.1          | To connect the water piping                       |
| <ul> <li>4.2.3 To protect the water circuit against freezing</li></ul>                                                                                                    |     | 4.2.2          | To fill the water circuit                         |
| <ul> <li>4.2.4 To fill the domestic hot water tank</li></ul>                                                                                                    |     | 4.2.3          | To protect the water circuit against freezing     |
| <ul> <li>4.2.5 To insulate the water piping.</li> <li>Electrical installation</li> <li>5.1 About electrical compliance.</li> <li>5.2 Guidelines when connecting the electrical wiring.</li> <li>5.3 Connections to the indoor unit.</li> <li>5.3.1 To connect the main power supply.</li> <li>5.3.2 To connect the backup heater power supply.</li> <li>5.3.3 To connect the backup heater power supply.</li> <li>5.3.4 To connect the electricity meters.</li> <li>5.3.5 To connect the alarm output.</li> <li>5.3.6 To connect the alarm output.</li> <li>5.3.7 To connect the space cooling/heating ON/OFF output.</li> <li>5.3.8 To connect the power consumption digital inputs.</li> <li>5.3.9 To connect the power consumption digital inputs.</li> <li>5.3.10 To connect the safety thermostat (normally closed contact).</li> </ul> Configuration 6.1 Overview: Configuration. <ul> <li>6.1.1 To access the most used commands</li> <li>6.2.2 Configuration wizard: Language.</li> <li>6.2.3 Configuration wizard: Time and date.</li> <li>6.2.4 Configuration wizard: Backup heater.</li> <li>6.2.5 Configuration wizard: Main zone.</li> <li>6.2.6 Configuration wizard: Additional zone.</li> <li>6.2.7 Configuration wizard: Tank.</li> </ul> 6.3 Weather-dependent curve. <ul> <li>6.3.1 What is a weather-dependent curve?</li> <li>6.3.2 2-points curve.</li> <li>6.3.4 Using weather-dependent curves.</li> </ul> |     | 4.2.4          | To fill the domestic hot water tank               |
| Electrical installation         5.1       About electrical compliance.         5.2       Guidelines when connecting the electrical wiring.         5.3       Connections to the indoor unit.         5.3.1       To connect the main power supply         5.3.2       To connect the backup heater power supply         5.3.3       To connect the shut-off valve.         5.3.4       To connect the electricity meters         5.3.5       To connect the alarm output.         5.3.6       To connect the space cooling/heating ON/OFF output.         5.3.8       To connect the space cooling/heating ON/OFF output.         5.3.9       To connect the space cooling/heating ON/OFF output.         5.3.9       To connect the space cooling/heating ON/OFF         5.3.9       To connect the safety thermostat (normally closed contact)         Configuration       5.3.10         5.10       To access the most used commands         6.11       To access the most used commands         6.2.1       Configuration wizard: Language         6.2.2       Configuration wizard: System         6.2.4       Configuration wizard: Main zone         6.2.5       Configuration wizard: Tank         6.3       Weather-dependent curve         6.3.1       What is a weather-dependent                                                                                                    |     | 4.2.5          | To insulate the water piping                      |
| <ul> <li>5.1 About electrical compliance</li></ul>                                                                                                    | El  | ectrical       | installation                                      |
| <ul> <li>5.2 Guidelines when connecting the electrical wiring</li></ul>                                                                                                    | 5.1 | About e        | electrical compliance                             |
| <ul> <li>5.3 Connections to the indoor unit</li></ul>                                                                                                    | 5.2 | Guidelir       | nes when connecting the electrical wiring         |
| <ul> <li>5.3.1 To connect the main power supply</li></ul>                                                                                                    | 5.3 | Connec         | tions to the indoor unit                          |
| <ul> <li>5.3.2 To connect the backup heater power supply</li></ul>                                                                                                    |     | 5.3.1          | To connect the main power supply                  |
| <ul> <li>5.3.3 To connect the shut-off valve.</li> <li>5.3.4 To connect the electricity meters.</li> <li>5.3.5 To connect the domestic hot water pump.</li> <li>5.3.6 To connect the alarm output.</li> <li>5.3.7 To connect the space cooling/heating ON/OFF output.</li> <li>5.3.8 To connect the changeover to external heat source.</li> <li>5.3.9 To connect the power consumption digital inputs.</li> <li>5.3.10 To connect the safety thermostat (normally closed contact).</li> <li><b>Configuration</b></li> <li>6.1 Overview: Configuration .</li> <li>6.1.1 To access the most used commands.</li> <li>6.2 Configuration wizard.</li> <li>6.2.1 Configuration wizard: Language.</li> <li>6.2.2 Configuration wizard: Time and date.</li> <li>6.2.3 Configuration wizard: System .</li> <li>6.2.4 Configuration wizard: Main zone.</li> <li>6.2.7 Configuration wizard: Additional zone.</li> <li>6.3.1 What is a weather-dependent curve?</li> <li>6.3.2 2-points curve .</li> <li>6.3.4 Using weather-dependent curves .</li> <li>6.4 Settings menu</li></ul>                                                                                                    |     | 5.3.2          | To connect the backup heater power supply         |
| <ul> <li>5.3.4 To connect the electricity meters</li></ul>                                                                                                    |     | 5.3.3          | To connect the shut-off valve                     |
| <ul> <li>5.3.5 To connect the domestic nor water pump</li></ul>                                                                                                    |     | 5.3.4          | To connect the electricity meters                 |
| <ul> <li>5.3.6 To connect the alarm output</li></ul>                                                                                                    |     | 5.3.5          | To connect the domestic hot water pump            |
| 5.3.7       To connect the space countymeating of Vol 1         output                                                                                                    |     | 5.3.0          | To connect the space cooling/beating ON/OEE       |
| <ul> <li>5.3.8 To connect the changeover to external heat source</li> <li>5.3.9 To connect the power consumption digital inputs</li> <li>5.3.10 To connect the safety thermostat (normally closed contact)</li> <li>Configuration</li> <li>6.1 Overview: Configuration</li></ul>                                                                                                    |     | 5.5.7          | output                                            |
| <ul> <li>5.3.9 To connect the power consumption digital inputs</li> <li>5.3.10 To connect the safety thermostat (normally closed contact)</li> <li>Configuration <ul> <li>6.1 Overview: Configuration</li></ul></li></ul>                                                                                                    |     | 5.3.8          | To connect the changeover to external heat source |
| 5.3.10       To connect the safety thermostat (normally closed contact) <b>Configuration</b> 6.1       Overview: Configuration         6.1.1       To access the most used commands                                                                                                    |     | 5.3.9          | To connect the power consumption digital inputs   |
| contact)         6.1         0verview: Configuration         6.1.1       To access the most used commands         6.2       Configuration wizard.         6.2.1       Configuration wizard: Language         6.2.2       Configuration wizard: Time and date         6.2.3       Configuration wizard: System         6.2.4       Configuration wizard: Backup heater         6.2.5       Configuration wizard: Main zone         6.2.6       Configuration wizard: Tank         6.3       Weather-dependent curve         6.3.1       What is a weather-dependent curve?         6.3.2       2-points curve         6.3.3       Slope-offset curve         6.3.4       Using weather-dependent curves         6.4       Settings menu         6.4.1       Main zone         6.4.2       Additional zone         6.4.3       Information                                                                                                    |     | 5.3.10         | To connect the safety thermostat (normally closed |
| Configuration         6.1       Overview: Configuration         6.1.1       To access the most used commands         6.2       Configuration wizard.         6.2.1       Configuration wizard: Language         6.2.2       Configuration wizard: Time and date         6.2.3       Configuration wizard: System         6.2.4       Configuration wizard: Backup heater         6.2.5       Configuration wizard: Main zone.         6.2.6       Configuration wizard: Additional zone.         6.2.7       Configuration wizard: Tank         6.3       Weather-dependent curve.         6.3.1       What is a weather-dependent curve?         6.3.2       2-points curve         6.3.3       Slope-offset curve.         6.3.4       Using weather-dependent curves         6.4.1       Main zone         6.4.2       Additional zone         6.4.3       Information                                                                                                    |     |                | contact)                                          |
| <ul> <li>6.1 Overview: Configuration</li></ul>                                                                                                    | Сс  | onfigura       | ition                                             |
| <ul> <li>6.1.1 To access the most used commands</li> <li>6.2 Configuration wizard.</li> <li>6.2.1 Configuration wizard: Language</li> <li>6.2.2 Configuration wizard: Time and date</li> <li>6.2.3 Configuration wizard: System</li> <li>6.2.4 Configuration wizard: Backup heater</li> <li>6.2.5 Configuration wizard: Main zone</li> <li>6.2.6 Configuration wizard: Additional zone</li> <li>6.2.7 Configuration wizard: Tank</li> <li>6.3 Weather-dependent curve</li> <li>6.3.1 What is a weather-dependent curve?</li> <li>6.3.2 2-points curve</li> <li>6.3.3 Slope-offset curve</li> <li>6.3.4 Using weather-dependent curves</li> <li>6.4 Settings menu</li> <li>6.4.1 Main zone</li> <li>6.4.2 Additional zone</li> <li>6.4.3 Information</li> </ul>                                                                                                    | 6.1 | Overvie        | ew: Configuration                                 |
| <ul> <li>6.2 Configuration wizard.</li> <li>6.2.1 Configuration wizard: Language</li> <li>6.2.2 Configuration wizard: Time and date</li> <li>6.2.3 Configuration wizard: System</li> <li>6.2.4 Configuration wizard: Backup heater</li> <li>6.2.5 Configuration wizard: Main zone</li> <li>6.2.6 Configuration wizard: Additional zone</li> <li>6.2.7 Configuration wizard: Tank</li> <li>6.3 Weather-dependent curve</li> <li>6.3.1 What is a weather-dependent curve?</li> <li>6.3.2 2-points curve</li> <li>6.3.3 Slope-offset curve</li> <li>6.3.4 Using weather-dependent curves</li> <li>6.4 Settings menu</li> <li>6.4.1 Main zone</li> <li>6.4.2 Additional zone</li> <li>6.4.3 Information</li> </ul>                                                                                                    |     | 6.1.1          | To access the most used commands                  |
| <ul> <li>6.2.1 Configuration wizard: Language</li> <li>6.2.2 Configuration wizard: Time and date</li> <li>6.2.3 Configuration wizard: System</li> <li>6.2.4 Configuration wizard: Backup heater</li> <li>6.2.5 Configuration wizard: Main zone</li> <li>6.2.6 Configuration wizard: Additional zone</li> <li>6.2.7 Configuration wizard: Tank</li> <li>6.3 Weather-dependent curve</li> <li>6.3.1 What is a weather-dependent curve?</li> <li>6.3.2 2-points curve</li> <li>6.3.3 Slope-offset curve</li> <li>6.3.4 Using weather-dependent curves</li> <li>6.4 Settings menu</li> <li>6.4.1 Main zone</li> <li>6.4.2 Additional zone</li> <li>6.4.3 Information</li> </ul>                                                                                                    | 6.2 | Configu        | iration wizard                                    |
| 6.2.2       Configuration wizard: Time and date         6.2.3       Configuration wizard: System         6.2.4       Configuration wizard: Backup heater         6.2.5       Configuration wizard: Main zone         6.2.6       Configuration wizard: Additional zone         6.2.7       Configuration wizard: Tank         6.3       Weather-dependent curve         6.3.1       What is a weather-dependent curve?         6.3.2       2-points curve         6.3.3       Slope-offset curve         6.3.4       Using weather-dependent curves         6.4       Settings menu         6.4.1       Main zone         6.4.2       Additional zone         6.4.3       Information                                                                                                    |     | 6.2.1          | Configuration wizard: Language                    |
| <ul> <li>6.2.3 Configuration wizard: System</li></ul>                                                                                                    |     | 6.2.2          | Configuration wizard: Time and date               |
| 6.2.4       Configuration wizard: Backup heater         6.2.5       Configuration wizard: Main zone         6.2.6       Configuration wizard: Additional zone         6.2.7       Configuration wizard: Tank         6.3       Weather-dependent curve         6.3.1       What is a weather-dependent curve?         6.3.2       2-points curve         6.3.3       Slope-offset curve         6.3.4       Using weather-dependent curves         6.4       Settings menu         6.4.1       Main zone         6.4.2       Additional zone         6.4.3       Information                                                                                                    |     | 6.2.3          | Configuration wizard: System                      |
| 6.2.6       Configuration wizard: Additional zone                                                                                                    |     | 0.2.4<br>6.2 F | Configuration wizard: Main zone                   |
| 6.2.7       Configuration wizard: Auditional zone.         6.3       Weather-dependent curve.         6.3.1       What is a weather-dependent curve?         6.3.2       2-points curve                                                                                                    |     | 0.2.5          | Configuration wizard: Mall12016                   |
| <ul> <li>6.3 Weather-dependent curve.</li> <li>6.3.1 What is a weather-dependent curve?</li> <li>6.3.2 2-points curve</li> <li>6.3.3 Slope-offset curve.</li> <li>6.3.4 Using weather-dependent curves.</li> <li>6.4 Settings menu</li> <li>6.4.1 Main zone</li> <li>6.4.2 Additional zone</li> <li>6.4.3 Information</li> </ul>                                                                                                    |     | 627            | Configuration wizard: Tank                        |
| <ul> <li>6.3.1 What is a weather-dependent curve?</li> <li>6.3.2 2-points curve</li> <li>6.3.3 Slope-offset curve</li> <li>6.3.4 Using weather-dependent curves</li> <li>6.4 Settings menu</li> <li>6.4.1 Main zone</li> <li>6.4.2 Additional zone</li> <li>6.4 3 Information</li> </ul>                                                                                                    | 6.3 | Weathe         | er-dependent curve                                |
| <ul> <li>6.3.2 2-points curve</li></ul>                                                                                                    | 5.0 | 6.3 1          | What is a weather-dependent curve?                |
| <ul> <li>6.3.3 Slope-offset curve</li></ul>                                                                                                    |     | 6.3.2          | 2-points curve                                    |
| 6.3.4       Using weather-dependent curves         6.4       Settings menu         6.4.1       Main zone         6.4.2       Additional zone         6.4.3       Information                                                                                                    |     | 6.3.3          | Slope-offset curve                                |
| 6.4 Settings menu                                                                                                    |     | 6.3.4          | Using weather-dependent curves                    |
| 6.4.1 Main zone<br>6.4.2 Additional zone                                                                                                    | 6.4 | Setting        | s menu                                            |
| 6.4.2 Additional zone                                                                                                    |     | 6.4.1          | Main zone                                         |
| 6.4.3 Information                                                                                                    |     | 6.4.2          | Additional zone                                   |
| 0.7.0 Information                                                                                                    |     | 6.4.3          | Information                                       |

| 7 | Comm | issi | ion | ing |  |
|---|------|------|-----|-----|--|
|---|------|------|-----|-----|--|

|     |        | <b>U</b>                                       |    |
|-----|--------|------------------------------------------------|----|
| 7.1 | Checkl | ist before commissioning                       | 27 |
| 7.2 | Checkl | ist during commissioning                       | 27 |
|     | 7.2.1  | To check the minimum flow rate                 | 28 |
|     | 7.2.2  | To perform an air purge                        | 28 |
|     | 7.2.3  | To perform an operation test run               | 28 |
|     | 7.2.4  | To perform an actuator test run                | 28 |
|     | 7.2.5  | To perform an underfloor heating screed dryout | 28 |
| Han | d-ove  | er to the user                                 | 29 |
| Tec | hnica  | l data                                         | 30 |
| 9.1 | Piping | diagram: Indoor unit                           | 30 |
| 9.2 | Wiring | diagram: Indoor unit                           | 31 |
|     |        |                                                |    |

# 1 About the documentation

# 1.1 About this document

# Target audience

8 9

Authorised installers

# Documentation set

This document is part of a documentation set. The complete set consists of:

# General safety precautions:

- Safety instructions that you must read before installing
- · Format: Paper (in the box of the indoor unit)

# Operation manual:

- Quick guide for basic usage
- Format: Paper (in the box of the indoor unit)
- User reference guide:
  - Detailed step-by-step instructions and background information for basic and advanced usage
  - Format: Digital files on http://www.daikineurope.com/supportand-manuals/product-information/
- Installation manual Outdoor unit:
  - Installation instructions
  - · Format: Paper (in the box of the outdoor unit)
- Installation manual Indoor unit:
  - Installation instructions
  - · Format: Paper (in the box of the indoor unit)
- Installer reference guide:
  - Preparation of the installation, good practices, reference data, ...
  - Format: Digital files on http://www.daikineurope.com/supportand-manuals/product-information/

# Addendum book for optional equipment:

- · Additional info about how to install optional equipment
- Format: Paper (in the box of the indoor unit) + Digital files on http://www.daikineurope.com/support-and-manuals/productinformation/

Latest revisions of the supplied documentation may be available on the regional Daikin website or via your dealer.

The original documentation is written in English. All other languages are translations.

# 2 About the box

# Technical engineering data

- · A subset of the latest technical data is available on the regional Daikin website (publicly accessible).
- The full set of latest technical data is available on the Daikin Business Portal (authentication required).

### **Online tools**

In addition to the documentation set, some online tools are available for installers:

### Daikin Technical Data Hub

- · Central hub for technical specifications of the unit, useful tools, digital resources, and more.
- Publicly accessible via https://daikintechnicaldatahub.eu.

# Heating Solutions Navigator

- · Digital toolbox that offers a variety of tools to facilitate the installation and configuration of heating systems.
- · To access Heating Solutions Navigator, registration to the Stand By Me platform is required. For more information, see https://professional.standbyme.daikin.eu.

### Daikin e-Care

- Mobile app for installers and service technicians that allows you to register, configure and troubleshoot heating systems.
- The mobile app can be downloaded for iOS and Android devices using the QR codes below. Registration to the Stand By Me platform is required to access the app.

Google Play

App Store

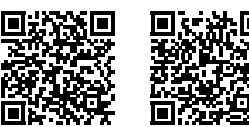

#### 2 About the box

#### 2.1 Indoor unit

#### 2.1.1 To remove the accessories from the indoor unit

Some accessories are located inside the unit. To open the unit, see "To open the indoor unit" [> 5].

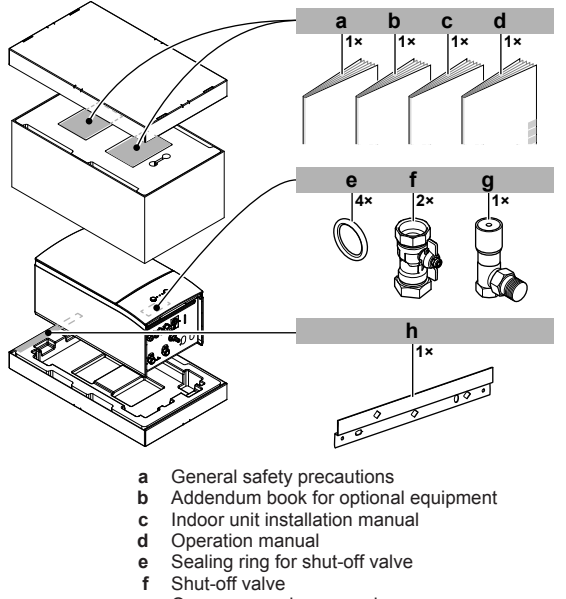

- g Overpressure bypass valve
- h Wall bracket

#### Installation manual

#### 3 Unit installation

#### 3.1 Preparing the installation site

#### WARNING /!\

The appliance shall be stored in a room without continuously operating ignition sources (example: open flames, an operating gas appliance or an operating electric heater).

#### 3.1.1 Installation site requirements of the indoor unit

- The indoor unit is designed for indoor installation only and for the following ambient temperatures:
  - Space heating operation: 5~30°C
  - Space cooling operation: 5~35°C
  - Domestic hot water production: 5~35°C

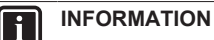

Cooling is only applicable in case of:

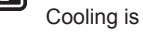

- · Reversible models
- Heating only models + conversion kit (EKHBCONV)

### Mind the measurement guidelines:

| Maximum height difference between indoor unit and outdoor unit                                                | 10 m                |
|----------------------------------------------------------------------------------------------------|---------------------|
| Maximum height difference between domestic hot water tank and outdoor unit                                    | 10 m                |
| Maximum water piping length between indoor unit and domestic hot water tank                                   | 10 m                |
| Maximum distance between the 3-way valve and the indoor unit (for installations with domestic hot water tank) | 3 m                 |
| Maximum total water piping length                                                                             | 50 m <sup>(a)</sup> |

<sup>(a)</sup> Precise water piping length can be determined using the Hydronic Piping Calculation tool. The Hydronic Piping Calculation tool is part of the Heating Solutions Navigator which can be reached via https://professional.standbyme.daikin.eu. Please contact your dealer if you have no access to Heating Solutions Navigator.

• Mind the following spacing installation guidelines:

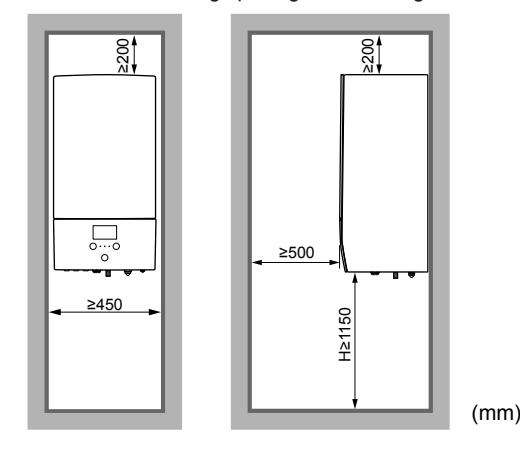

#### 3.2 Opening and closing the unit

#### 3.2.1 To open the indoor unit

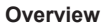

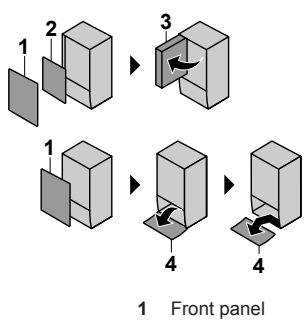

- 2
- Switch box cover Switch box 3
- 4 User interface panel

# Open

1 Remove the front panel.

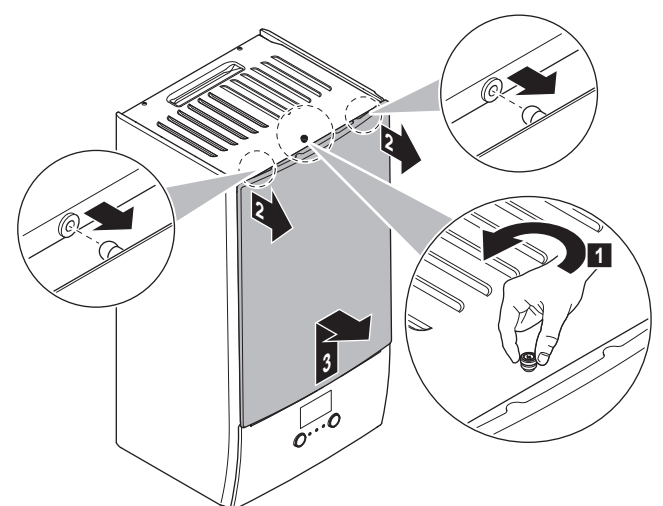

2 If you have to connect electrical wiring, remove the switch box cover.

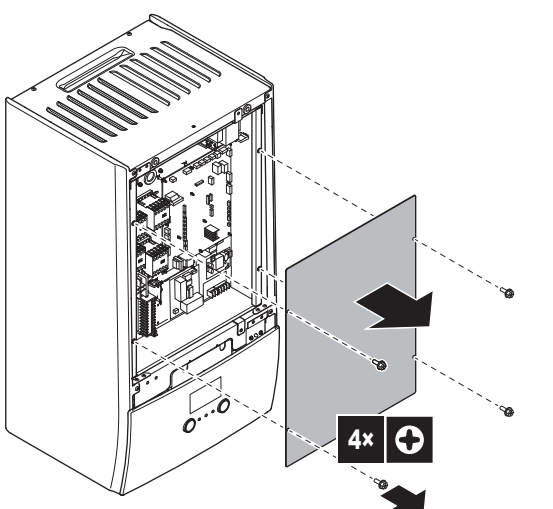

3 If you have to do work behind the switch box, open the switch box.

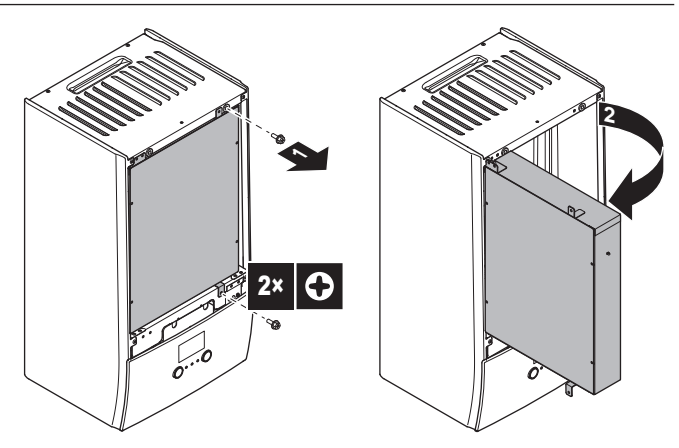

4 If you have to do work behind the user interface panel or upload new software into the user interface, open the user interface panel.

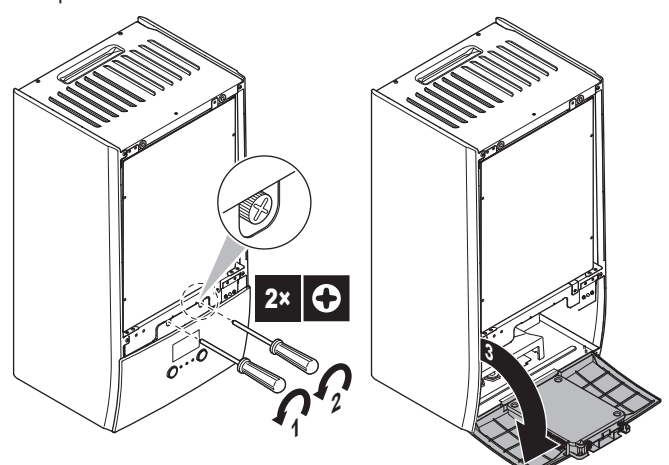

5 Optional: Remove the user interface panel.

# NOTICE

If you remove the user interface panel, also disconnect the cables from the back of the user interface panel to prevent damage.

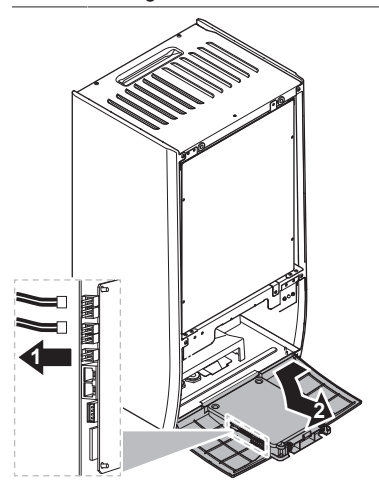

#### 3.2.2 To close the indoor unit

- 1 Reinstall the user interface panel.
- Reinstall the switch box cover and close the switch box. 2
- 3 Reinstall the front panel.

# NOTICE

When closing the indoor unit cover, make sure that the tightening torque does NOT exceed 4.1 N•m.

# 3.3 Mounting the indoor unit

# 3.3.1 To install the indoor unit

1 Fix the wall bracket (accessory) to the wall (level) with 2 Ø8 mm bolts.

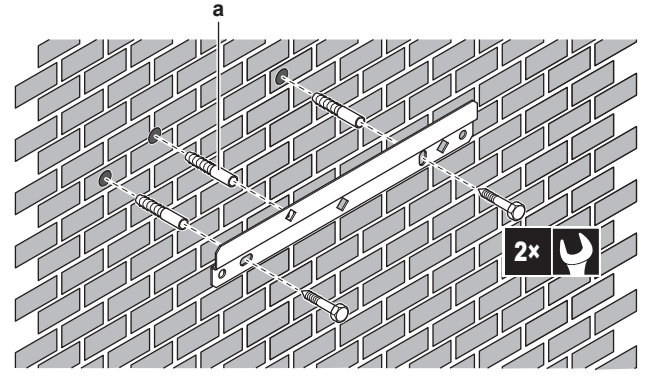

- a Optional: If you want to fix the unit to the wall from inside the unit, provide an additional screw plug.
- 2 Lift the unit.

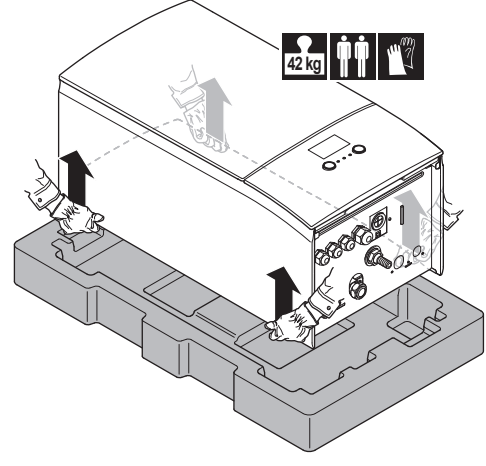

- 3 Attach the unit to the wall bracket:
  - Tilt the top of the unit against the wall at the position of the wall bracket.
  - Slide the bracket on the back of the unit over the wall bracket. Make sure the unit is fixed properly.

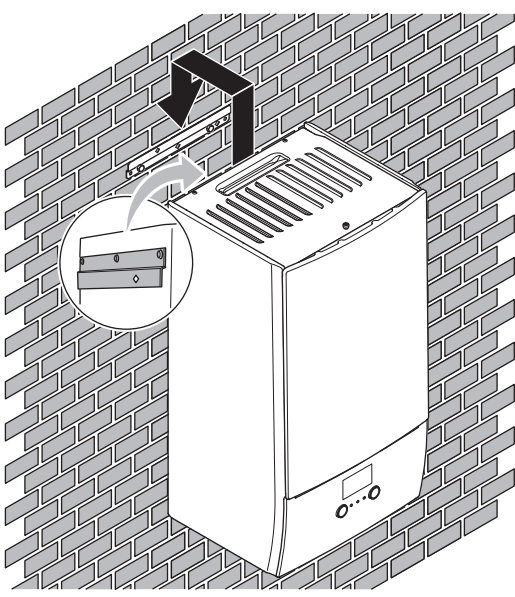

- 4 Optional: If you want to fix the unit to the wall from inside the unit:
  - Remove the upper front panel, and open the switch box. See "To open the indoor unit" [> 5].
  - Fix the unit to the wall with an Ø8 mm screw.

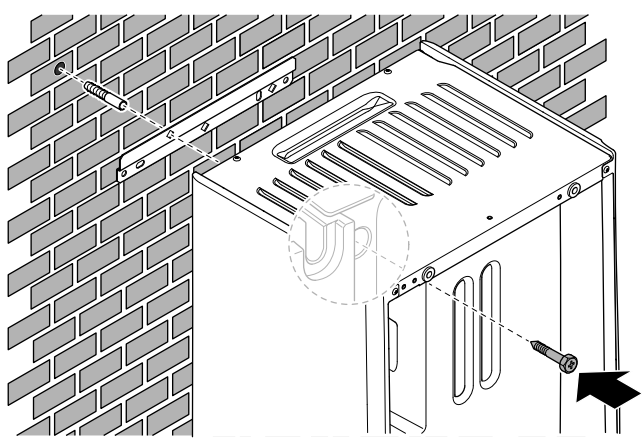

# 3.3.2 To connect the drain hose to the drain

Water coming from the pressure relief valve is collected in the drain pan. You must connect the drain pan to an appropriate drain according to the applicable legislation.

1 Connect a drain tube (field supply) to the drain pan connector as follows:

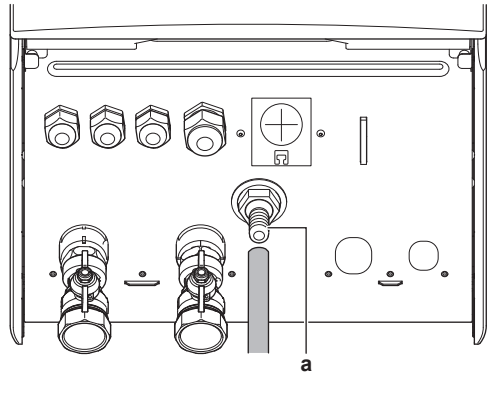

a Drain pan connector

It is recommended to use a tundish to collect the water.

# 4 Piping installation

# 4.1 Preparing water piping

# 

In case of plastic pipes, make sure they are fully oxygen diffusion tight according to DIN 4726. The diffusion of oxygen into the piping can lead to excessive corrosion.

# 4.1.1 To check the water volume and flow rate

# Minimum water volume

Check that the total water volume in the installation is minimum 20 litres, the internal water volume of the outdoor unit NOT included.

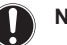

# NOTICE

When circulation in each space heating/cooling loop is controlled by remotely controlled valves, it is important that the minimum water volume is guaranteed, even if all of the valves are closed.

### Minimum flow rate

Check that the minimum flow rate in the installation is guaranteed in all conditions. This minimum flow rate is required during defrost/ backup heater operation. For this purpose, use the overpressure bypass valve delivered with the unit, and respect the minimum water volume.

# Minimum required flow rate

25 l/min

### NOTICE

To guarantee proper operation it is recommended to have a minimum flow of 28 l/min during DHW.

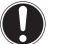

# NOTICE

If glycol was added to the water circuit, and the temperature of the water circuit is low, the flow rate will NOT be displayed on the user interface. In this case, the minimum flow rate can be checked by way of the pump test (check that the user interface does NOT display error 7H).

# NOTICE

When circulation in each or certain space heating loops is controlled by remotely controlled valves, it is important that the minimum flow rate is guaranteed, even if all valves are closed. In case the minimum flow rate cannot be reached, a flow error 7H will be generated (no heating or operation).

See the installer reference guide for more information.

See the recommended procedure as described in "7.2 Checklist during commissioning" [> 27].

# 4.1.2 Third-party tank requirements

In case of a third-party tank, the tank shall adhere to the following requirements:

- The heat exchanger coil of the tank is ≥1.05 m<sup>2</sup>.
- The tank thermistor must be located above the heat exchanger coil.
- The booster heater must be located above the heat exchanger coil.

# NOTICE

**Performance.** Performance data for third-party tanks CANNOT be provided, and performance CANNOT be guaranteed.

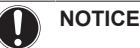

onfiguratio

**Configuration.** Configuration of a third-party tank depends on the size of the heat exchanger coil of the tank. For more information, see the installer reference guide.

# 4.2 Connecting water piping

# 4.2.1 To connect the water piping

# NOTICE

Do NOT use excessive force when connecting the field piping and make sure the piping is aligned properly. Deformation of the piping can cause malfunctioning of the unit.

- Connect the O-rings and shut-off valves to the indoor unit water connections.
- 2 Connect the outdoor unit field piping on the water IN connection (a) of the indoor unit.
- **3** Connect the space heating/cooling field piping on the space heating water OUT connection (b) of the indoor unit.

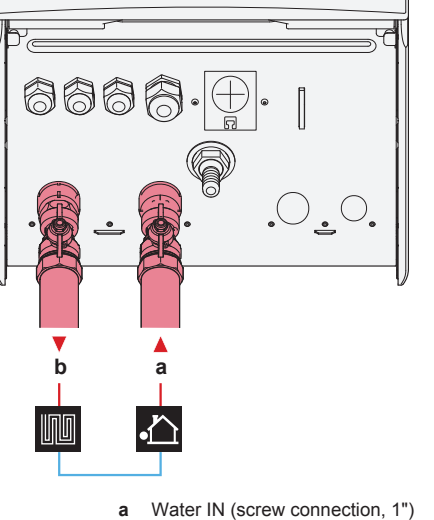

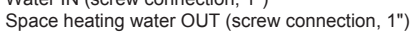

b

**Overpressure bypass valve** (delivered as accessory). We recommend to install the overpressure bypass valve in the space heating water circuit.

- Mind the minimum water volume when choosing the installation location of the overpressure bypass valve (at the indoor unit, or at the collector). See "To check the water volume and flow rate" [> 6].
- Mind the minimum flow rate when adjusting the overpressure bypass valve setting. See "To check the water volume and flow rate" [> 6] and "To check the minimum flow rate" [> 28].

# NOTICE

Install air purge valves at all local high points.

# NOTICE

A pressure relief valve (field supply) with an opening pressure of maximum 10 bar (=1 MPa) must be installed on the domestic cold water inlet connection in accordance with the applicable legislation.

# 4.2.2 To fill the water circuit

To fill the water circuit, use a field supply filling kit. Make sure you comply with the applicable legislation.

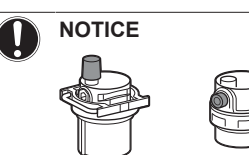

Make sure both air purge valves (one on the magnetic filter and one on the backup heater) are open.

All automatic air purge valves must remain open after commissioning.

# 4.2.3 To protect the water circuit against freezing

# About freeze protection

Frost can damage the system. To prevent the hydraulic components from freezing, the software is equipped with special frost protection functions such as water pipe freeze prevention and drain prevention (see the installer reference guide) that include the activation of pump in case of low temperatures.

However, in case of a power failure, these functions cannot guarantee protection.

Do one of the following to protect the water circuit against freezing:

- Add glycol to the water. Glycol lowers the freezing point of the water.
- Install freeze protection valves. Freeze protection valves drain the water from the system before it can freeze.

# NOTICE

If you add glycol to the water, do NOT install freeze protection valves. **Possible consequence:** Glycol leaking out of the freeze protection valves.

# Freeze protection by glycol

### About freeze protection by glycol

Adding glycol to the water lowers the freezing point of water.

# M WARNING

Ethylene glycol is toxic.

# WARNING

Due to the presence of glycol, corrosion of the system is possible. Uninhibited glycol will turn acidic under the influence of oxygen. This process is accelerated by the presence of copper and high temperatures. The acidic uninhibited glycol attacks metal surfaces and forms galvanic corrosion cells that cause severe damage to the system. Therefore it is important that:

- the water treatment is correctly executed by a qualified water specialist,
- a glycol with corrosion inhibitors is selected to counteract acids formed by the oxidation of glycols,
- no automotive glycol is used because their corrosion inhibitors have a limited lifetime and contain silicates which can foul or plug the system,
- galvanized pipes are NOT used in glycol systems since the presence may lead to the precipitation of certain components in the glycol's corrosion inhibitor.

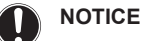

Glycol absorbs water from its environment. Therefore do NOT add glycol that has been exposed to air. Leaving the cap off the glycol container causes the concentration of water to increase. The glycol concentration is then lower than assumed. As a result, the hydraulic components might freeze up after all. Take preventive actions to ensure a minimal exposure of the glycol to air.

### Types of glycol

The types of glycol that can be used depend on whether the system contains a domestic hot water tank:

| lf                                                    | Then                                                                  |
|-------------------------------------------------------|-----------------------------------------------------------------------|
| The system contains a domestic hot water tank         | Only use propylene glycol <sup>(a)</sup>                              |
| The system does NOT contain a domestic hot water tank | You can use either propylene glycol <sup>(a)</sup> or ethylene glycol |

<sup>(a)</sup> Propylene glycol, including the necessary inhibitors, classified as Category III according to EN1717.

### Required concentration of glycol

The required concentration of glycol depends on the lowest expected outdoor temperature, and on whether you want to protect the system from bursting or from freezing. To prevent the system from freezing, more glycol is required.

Add glycol according to the table below.

| Lowest expected<br>outdoor<br>temperature | Prevent from<br>bursting | Prevent from<br>freezing |
|-------------------------------------------|--------------------------|--------------------------|
| –5°C                                      | 10%                      | 15%                      |
| –10°C                                     | 15%                      | 25%                      |
| –15°C                                     | 20%                      | 35%                      |
| –20°C                                     | 25%                      | —                        |
| –25°C                                     | 30%                      | —                        |
| –30°C                                     | 35%                      | _                        |

### INFORMATION

 Protection against bursting: the glycol will prevent the piping from bursting, but NOT the liquid inside the piping from freezing.

 Protection against freezing: the glycol will prevent the liquid inside the piping from freezing.

# NOTICE

- The required concentration might differ depending on the type of glycol. ALWAYS compare the requirements from the table above with the specifications provided by the glycol manufacturer. If necessary, meet the requirements set by the glycol manufacturer.
- The added concentration of glycol should NEVER exceed 35%.
- If the liquid in the system is frozen, the pump will NOT be able to start. Mind that if you only prevent the system from bursting, the liquid inside might still freeze.
- When water is at standstill inside the system, the system is very likely to freeze and get damaged.

#### Glycol and the maximum allowed water volume

Adding glycol to the water circuit reduces the maximum allowed water volume of the system. For more information, see the installer reference guide (topic "To check the water volume and flow rate").

# Glycol setting

# NOTICE

If glycol is present in the system, setting [E-0D] must be set to 1. If the glycol setting is NOT set correctly, the liquid inside the piping can freeze.

# Freeze protection by freeze protection valves

### About freeze protection valves

When no glycol is added to the water, you can use freeze protection valves to drain the water from the system before it can freeze.

- Install freeze protection valves (field supply) at all lowest points of the field piping.
- Normally closed valves (located indoors near the piping entry/exit points) can prevent that all water from indoor piping is drained when the freeze protection valves open.

# NOTICE

When freeze protection valves are installed, set the minimum cooling setpoint (default=7°C) at least 2°C higher than the maximum opening temperature of the freeze protection valve. If lower, freeze protection valves can open during cooling operation.

For more information, see the installer reference guide.

# 4.2.4 To fill the domestic hot water tank

See the installation manual of the domestic hot water tank.

# 4.2.5 To insulate the water piping

The piping in the complete water circuit MUST be insulated to prevent condensation during cooling operation and reduction of the heating and cooling capacity.

### Outdoor water piping insulation

See the installation manual of the outdoor unit, or the installer reference guide.

# 5 Electrical installation

DANGER: RISK OF ELECTROCUTION

# WARNING

ALWAYS use multicore cable for power supply cables.

# INFORMATION

When installing field supply or option cables, foresee sufficient cable length. This will make it possible to open the switch box and gain access to other components during service.

# CAUTION

Do NOT push or place redundant cable length in the unit.

### NOTICE

The distance between the high voltage and low voltage cables should be at least 50 mm.

# 5.1 About electrical compliance

### Only for the backup heater of the indoor unit

See "To connect the backup heater power supply" [> 12].

# 5.2 Guidelines when connecting the electrical wiring

### Tightening torques

Indoor unit:

| Item               | Tightening torque (N•m) |
|--------------------|-------------------------|
| M4 (X1M, X2M, X5M) | 1.2~1.5                 |
| M4 (earth)         |                         |

# 5.3 Connections to the indoor unit

| Item                                             | Description                                                                                                    |
|--------------------------------------------------|----------------------------------------------------------------------------------------------------|
| Power supply (main)                              | See "To connect the main power supply" [• 11].                                                                                                    |
| Power supply (backup heater)                     | See "To connect the backup heater power supply" [• 12].                                                                                                    |
| Shut-off valve                                   | See "To connect the shut-off valve" [> 13].                                                                                                    |
| Electricity meters                               | See "To connect the electricity meters" [▶ 14].                                                                                                    |
| Domestic hot water<br>pump                       | See "To connect the domestic hot water pump" [> 14].                                                                                                    |
| Alarm output                                     | See "To connect the alarm output" [> 14].                                                                                                    |
| Space cooling/heating operation control          | See "To connect the space cooling/heating ON/OFF output" [> 15].                                                                                                    |
| Changeover to<br>external heat source<br>control | See "To connect the changeover to external heat source" [> 15].                                                                                                    |
| Power consumption digital inputs                 | See "To connect the power consumption digital inputs" [> 16].                                                                                                    |
| Safety thermostat                                | See "To connect the safety thermostat (normally closed contact)" [▶ 16].                                                                                                    |
| Room thermostat<br>(wired or wireless)           | <ul> <li>See:</li> <li>Installation manual of the wireless room thermostat</li> <li>Installation manual of the wired room thermostat (digital or analogue) + multi-zoning base</li> </ul> |
|                                                  | <ul> <li>Connection of the wired room<br/>thermostat (digital or analogue)<br/>to the multi-zoning base unit</li> </ul>                                                                   |
|                                                  | <ul> <li>Connection of the multi-zoning<br/>base unit to the indoor unit</li> </ul>                                                                                                    |
|                                                  | <ul> <li>For cooling/heating operation,<br/>you also need option EKRELAY1</li> </ul>                                                                                                    |
|                                                  | <ul> <li>Addendum book for optional<br/>equipment</li> </ul>                                                                                                    |
|                                                  | Wires: 0.75 mm <sup>2</sup>                                                                                                    |
|                                                  | Maximum running current: 100 mA                                                                                                    |
|                                                  | For the main zone:                                                                                                    |
|                                                  | • [2.9] Control                                                                                                    |
|                                                  | • [2.A] Thermostat type                                                                                                    |
|                                                  | For the additional zone:                                                                                                    |
|                                                  | <ul> <li>[3.A] Thermostat type</li> </ul>                                                                                                    |
|                                                  | <ul> <li>[3.9] (read-only) Control</li> </ul>                                                                                                    |

| Item                 | Description                                                                              | Item                  | Description                                                                |
|----------------------|------------------------------------------------------------------------------------------|-----------------------|----------------------------------------------------------------------------|
| Heat pump convector  | There are different controllers and                                                      | (in case of DHW tank) | See:                                                                       |
|                      | setups possible for the heat pump convectors.                                            | 3-way valve           | <ul> <li>Installation manual of the 3-way valve</li> </ul>                 |
|                      | Depending on the setup, you also need option EKRELAY1.                                   |                       | <ul> <li>Addendum book for optional<br/>equipment</li> </ul>               |
|                      | For more information, see:                                                               |                       | Wires: 3×0.75 mm <sup>2</sup>                                              |
|                      | <ul> <li>Installation manual of the heat</li> </ul>                                      |                       | Maximum running current: 100 mA                                            |
|                      | pump convectors                                                                          |                       | [9.2] Domestic hot water                                                   |
|                      | <ul> <li>Installation manual of the heat<br/>pump convector options</li> </ul>           | (in and of DLIW tank) |                                                                            |
|                      | <ul> <li>Addendum book for optional</li> </ul>                                           |                       | - Installation manual of the domostic                                      |
|                      | equipment                                                                                | tank thermistor       | hot water tank                                                             |
|                      | Wires: 0.75 mm <sup>2</sup>                                                              |                       | <ul> <li>Addendum book for optional</li> </ul>                             |
|                      | Maximum running current: 100 mA                                                          |                       | equipment                                                                  |
|                      | For the main zone:                                                                       |                       | Wires: 2                                                                   |
|                      | • [2.9] Control                                                                          |                       | The thermistor and connection wire (12 m) are delivered with the domestic  |
|                      | • [2.A] Ihermostat type                                                                  |                       | hot water tank.                                                            |
|                      | For the additional zone:                                                                 |                       | [9.2] Domestic hot water                                                   |
|                      | <ul> <li>[3.A] Inermostat type</li> <li>[3.9] (road only) Control</li> </ul>             | (in case of DHW tank) |                                                                            |
| Remote outdoor       | See                                                                                      | Power supply for      | <ul> <li>Installation manual of the DHW</li> </ul>                         |
| sensor               | Installation manual of the remote                                                        | booster heater and    | tank                                                                       |
|                      | outdoor sensor                                                                           | (from indoor unit)    | <ul> <li>Addendum book for optional<br/>equipment</li> </ul>               |
|                      | equipment                                                                                |                       | Wires: (4+GND)×2.5 mm <sup>2</sup>                                         |
|                      | Wires: 2×0.75 mm <sup>2</sup>                                                            |                       | [9.4] Booster heater                                                       |
|                      | [9.B.1]=1 (External sensor = Outdoor)                                                    | (in case of DHW tank) | See:                                                                       |
|                      | [9.B.2] Ext. amb. sensor offset                                                          | Power supply for      | <ul> <li>Installation manual of the domestic<br/>bot water tank</li> </ul> |
|                      | [9.B.3] Averaging time                                                                   | indoor unit)          | Addendum book for ontional                                                 |
| Remote indoor sensor | See:                                                                                     |                       | equipment                                                                  |
|                      | <ul> <li>Installation manual of the remote<br/>indeer sensor</li> </ul>                  |                       | Wires: 2+GND                                                               |
|                      | Addendum book for optional                                                               |                       | Maximum running current: 13 A                                              |
|                      | equipment                                                                                |                       | [9.4] Booster heater                                                       |
|                      | Wires: 2×0.75 mm <sup>2</sup>                                                            | WLAN adapter          | See:                                                                       |
|                      | [9.B.1]=2 (External sensor = Room)                                                       |                       | Installation manual of the WLAN     adapter                                |
|                      | [1.7] Room sensor offset                                                                 |                       | Addendum book for optional                                                 |
| Human Comfort        | See:                                                                                     |                       | equipment                                                                  |
| Interface            | <ul> <li>Installation and operation manual of<br/>the Human Comfort Interface</li> </ul> |                       | Use the cable delivered with the WLAN adapter.                             |
|                      | <ul> <li>Addendum book for optional<br/>equipment</li> </ul>                             |                       | [D] Wireless gateway                                                       |
|                      | Wires: 2×(0.75~1.25 mm²)                                                                 | LAN adapter           | See:                                                                       |
|                      | Maximum length: 500 m                                                                    |                       | <ul> <li>Installation manual of the LAN<br/>adapter</li> </ul>             |
|                      | [2.9] Control<br>[1.6] Room sensor offset                                                |                       | <ul> <li>Addendum book for optional<br/>equipment</li> </ul>               |
|                      |                                                                                          |                       | Wires: 2×(0.75~1.25 mm²). Must be sheathed.                                |
|                      |                                                                                          |                       | Maximum length: 200 m                                                      |
|                      |                                                                                          |                       | See below ("LAN adapter – System requirements").                           |

# LAN adapter – System requirements

The requirements posed on the system depend on the LAN adapter application/system layout (app control, or Smart Grid application).

# App control:

| Item                 | Requirement                                                                    |
|----------------------|--------------------------------------------------------------------------------|
| LAN adapter software | It is recommended to ALWAYS keep the LAN adapter software up-to-date.          |
| Unit control method  | On the user interface, make sure to set<br>[2.9]=2 (Control = Room thermostat) |

# Smart Grid application:

| Item                                  | Requirement                                                                                                    |
|---------------------------------------|----------------------------------------------------------------------------------------------------|
| LAN adapter software                  | It is recommended to ALWAYS keep the LAN adapter software up-to-date.                                                                                                |
| Unit control method                   | On the user interface, make sure to set<br>[2.9]=2 (Control = Room thermostat)                                                                                       |
| Domestic hot water settings           | To allow for energy buffering in the domestic<br>hot water tank, on the user interface, make<br>sure to set [9.2.1] (Domestic hot water) to<br>one of the following: |
|                                       | • EKHWS/E                                                                                                    |
|                                       | Tank with booster heater installed at the side of the tank.                                                                                                    |
|                                       | <ul> <li>EKHWP/HYC</li> </ul>                                                                                                    |
|                                       | Tank with optional booster heater installed at the top of the tank.                                                                                                  |
| Power consumption<br>control settings | On the user interface, make sure to set:                                                                                                    |
|                                       | <ul> <li>[9.9.1]=1 (Power consumption control<br/>= Continuous)</li> </ul>                                                                                           |
|                                       | • [9.9.2]=1 (Type = kW)                                                                                                    |

# 5.3.1 To connect the main power supply

1 Open the following (see "To open the indoor unit" [> 5]):

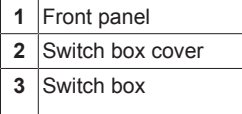

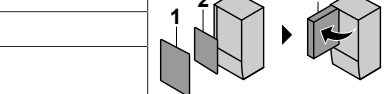

**2** Connect the main power supply.

# In case of normal kWh rate power supply

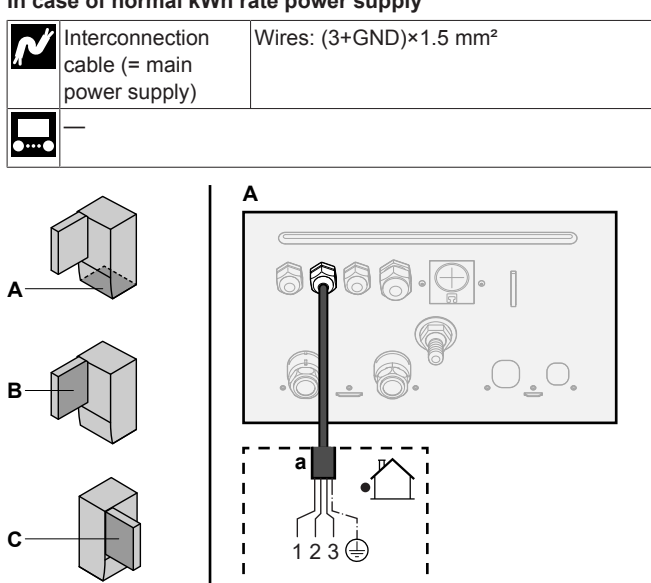

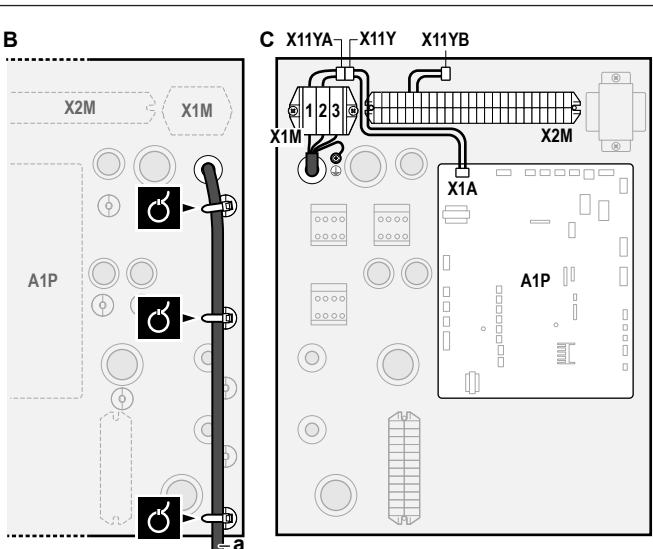

a Interconnection cable (=main power supply)

### In case of preferential kWh rate power supply

| <b>ب</b> ر | Interconnection<br>cable (= main<br>power supply) | Wires: (3+GND)×1.5 mm²                                                                                                    |
|------------|---------------------------------------------------|----------------------------------------------------------------------------------------------------|
|            | Normal kWh rate power supply                      | Wires: 1N<br>Maximum running current: 6.3 A                                                                                                    |
|            | Preferential kWh<br>rate power supply<br>contact  | Wires: 2×(0.75~1.25 mm <sup>2</sup> )<br>Maximum length: 50 m.<br>Preferential kWh rate power supply<br>contact: 16 V DC detection (voltage<br>supplied by PCB). The voltage-free<br>contact shall ensure the minimum<br>applicable load of 15 V DC, 10 mA. |
| ••••••     | [9.8] Benefit kWh                                 | power supply                                                                                                    |

# Connect X11Y to X11YB.

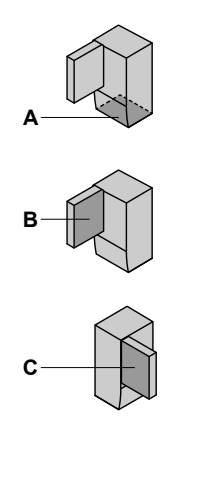

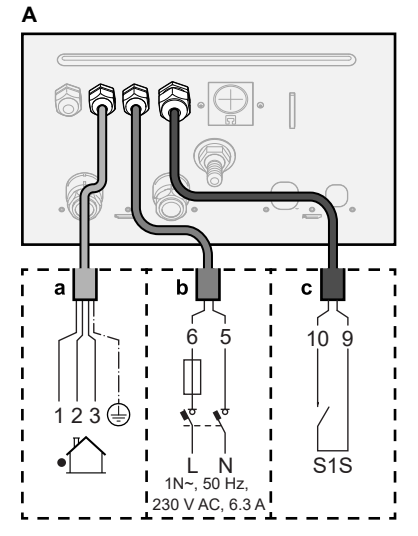

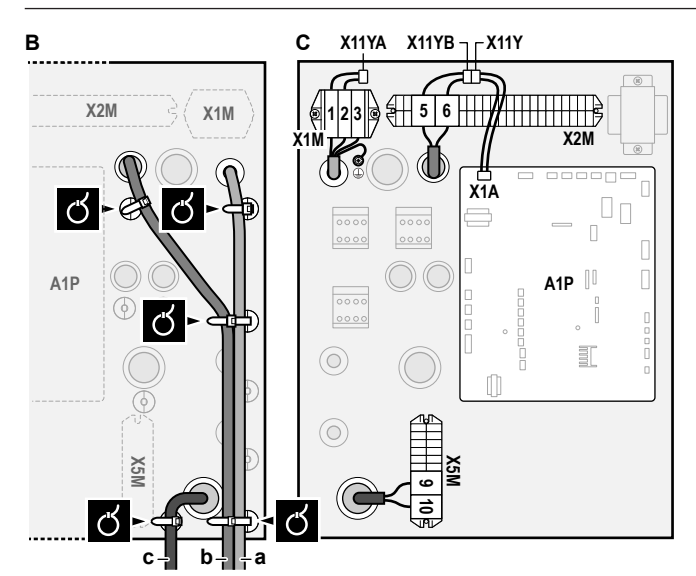

- **a** Interconnection cable (=main power supply)
- **b** Normal kWh rate power supply
- c Preferential power supply contact

3 Fix the cables with cable ties to the cable tie mountings.

### INFORMATION

| i

i

In case of preferential kWh rate power supply, connect X11Y to X11YB. The necessity of separate normal kWh rate power supply to indoor unit (b) X2M/5+6 depends on the type of preferential kWh rate power supply.

Separate connection to the indoor unit is required:

- if preferential kWh rate power supply is interrupted when active, OR
- if no power consumption of the indoor unit is allowed at the preferential kWh rate power supply when active.

# INFORMATION

The preferential kWh rate power supply contact is connected to the same terminals (X5M/9+10) as the safety thermostat. Thus, the system can have EITHER preferential kWh rate power supply OR a safety thermostat.

# 5.3.2 To connect the backup heater power supply

| <b>ب</b> | Backup heater<br>type | Power supply   | Wires |
|----------|-----------------------|----------------|-------|
|          | *6V                   | 1N~ 230 V (6V) | 2+GND |
|          |                       | 3~ 230 V (6T1) | 3+GND |
|          | *9W                   | 3N~ 400 V      | 4+GND |
|          | [9.3] Backup heater   | n              |       |

# CAUTION

Ŵ

八

If the indoor unit has a tank with a built-in electrical booster heater, use a dedicated power circuit for the backup heater and booster heater. NEVER use a power circuit shared by another appliance. This power circuit must be protected with the required safety devices according to the applicable legislation.

# CAUTION

To guarantee the unit is completely earthed, always connect the backup heater power supply and the earth cable.

The backup heater capacity can vary, depending on the indoor unit model. Make sure that the power supply is in accordance with the backup heater capacity, as listed in the table below.

| Backup<br>heater type | Backup<br>heater<br>capacity | Power<br>supply          | Maximum<br>running<br>current | Z <sub>max</sub> |
|-----------------------|------------------------------|--------------------------|-------------------------------|------------------|
| *6V                   | 2 kW                         | 1N~ 230 V <sup>(a)</sup> | 9 A                           | —                |
|                       | 4 kW                         | 1N~ 230 V <sup>(a)</sup> | 17 A <sup>(b)(c)</sup>        | 0.22 Ω           |
|                       | 6 kW                         | 1N~ 230 V <sup>(a)</sup> | 26 A <sup>(b)(c)</sup>        | 0.22 Ω           |
|                       | 2 kW                         | 3~ 230 V <sup>(d)</sup>  | 5 A                           | —                |
|                       | 4 kW                         | 3~ 230 V <sup>(d)</sup>  | 10 A                          | _                |
|                       | 6 kW                         | 3~ 230 V <sup>(d)</sup>  | 15 A                          | —                |
| *9W                   | 3 kW                         | 3N~ 400 V                | 4 A                           | —                |
|                       | 6 kW                         | 3N~ 400 V                | 9 A                           | _                |
|                       | 9 kW                         | 3N~ 400 V                | 13 A                          | —                |

 $^{(a)}$  6V

- <sup>(b)</sup> Electrical equipment complying with EN/IEC 61000-3-12 (European/International Technical Standard setting the limits for harmonic currents produced by equipment connected to public low-voltage systems with input current >16 A and ≤75 A per phase).
- <sup>(c)</sup> This equipment complies with EN/IEC 61000-3-11 (European/ International Technical Standard setting the limits for voltage changes, voltage fluctuations and flicker in public low-voltage supply systems for equipment with rated current <75 A) provided that the system impedance  $Z_{sys}$  is less than or equal to  $Z_{max}$  at the interface point between the user's supply and the public system. It is the responsibility of the installer or user of the equipment to ensure, by consultation with the distribution network operator if necessary, that the equipment is connected only to a supply with a system impedance  $Z_{sys}$  less than or equal to  $Z_{max}$ . <sup>(d)</sup> 6T1

Connect the backup heater power supply as follows:

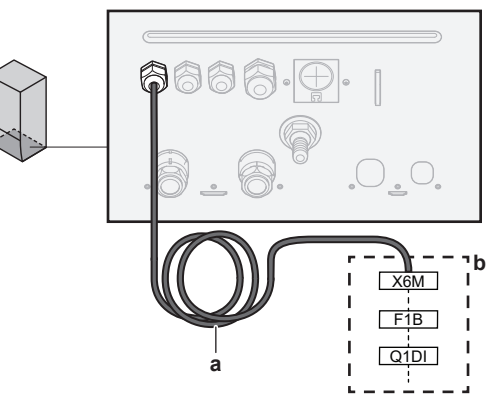

- a Factory-mounted cable connected to the contactor of the backup heater, inside the switch box (K5M)
- **b** Field wiring (see table below)

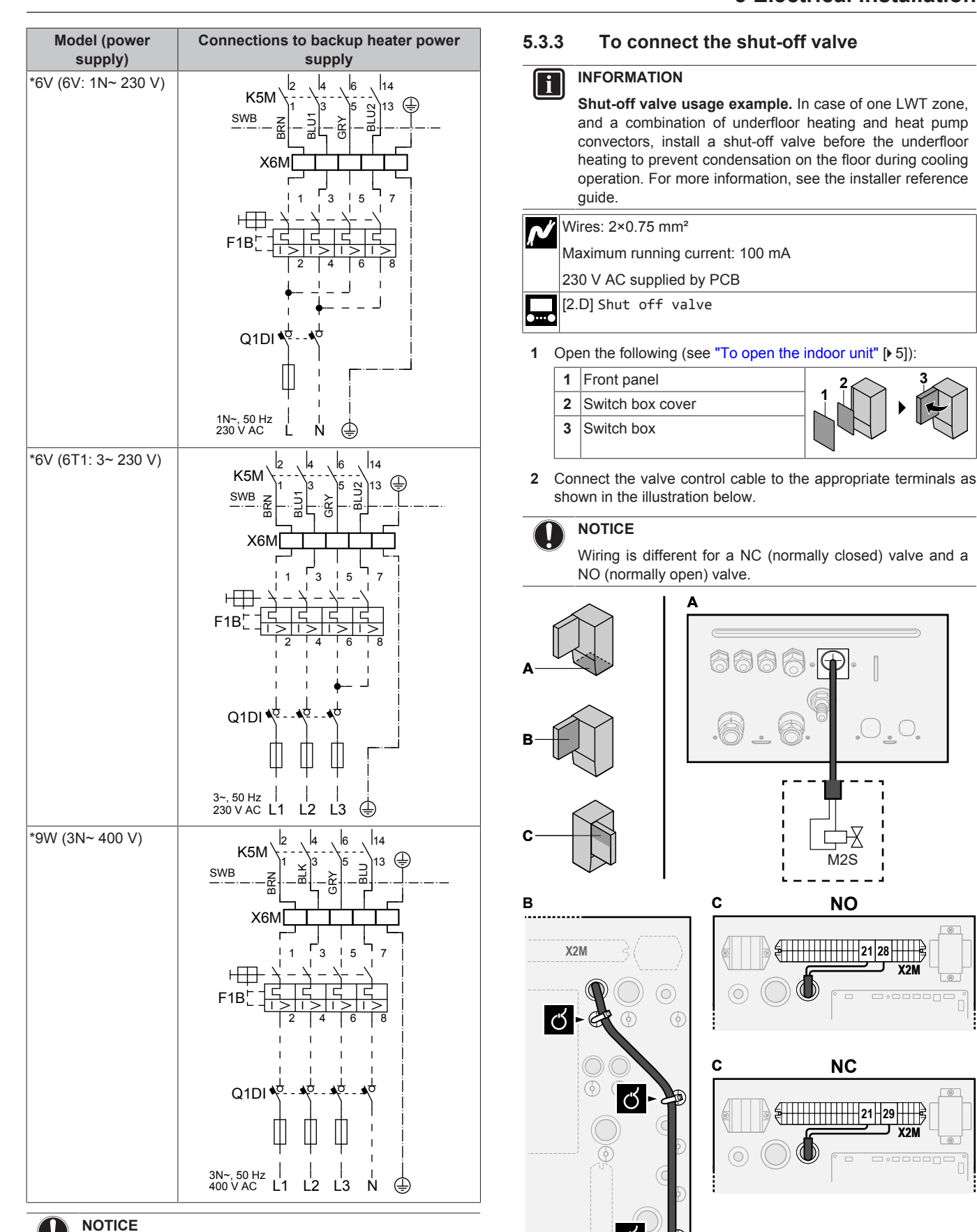

NOTICE

Do NOT cut or remove the backup heater power supply cable.

3 Fix the cable with cable ties to the cable tie mountings.

Ć

# 5.3.4 To connect the electricity meters

| <b>^</b> | Wires: 2 (per meter)×0.75 mm <sup>2</sup><br>Electricity meters: 12 V DC pulse detection (voltage supplied<br>by PCB) |
|----------|----------------------------------------------------------------------------------------------------|
| •••••    | [9.A] Energy metering                                                                                                 |
| •••••    | [9.A] Energy metering                                                                                                 |

# INFORMATION

i

In case of an electricity meter with transistor output, check the polarity. The positive polarity MUST be connected to X5M/6 and X5M/4; the negative polarity to X5M/5 and X5M/3.

1 Open the following (see "To open the indoor unit" [> 5]):

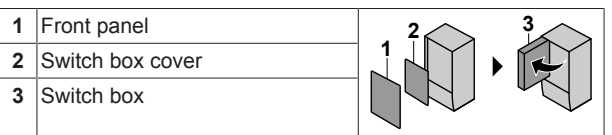

2 Connect the electricity meters cable to the appropriate terminals as shown in the illustration below.

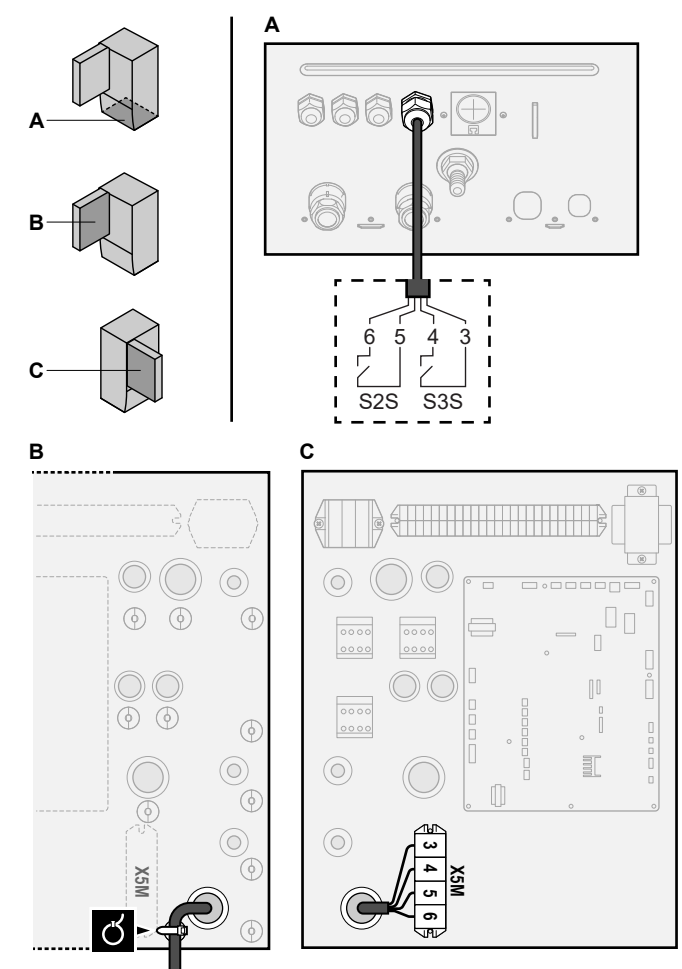

3 Fix the cable with cable ties to the cable tie mountings.

# 5.3.5 To connect the domestic hot water pump

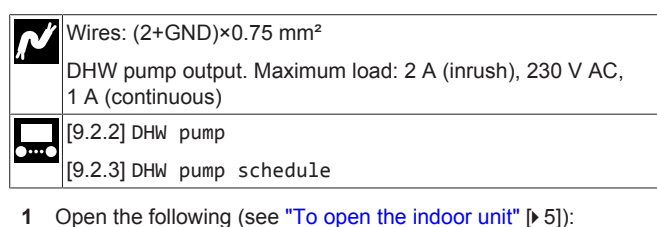

- 1
   Front panel

   2
   Switch box cover

   3
   Switch box
- 2 Connect the domestic hot water pump cable to the appropriate terminals as shown in the illustration below.

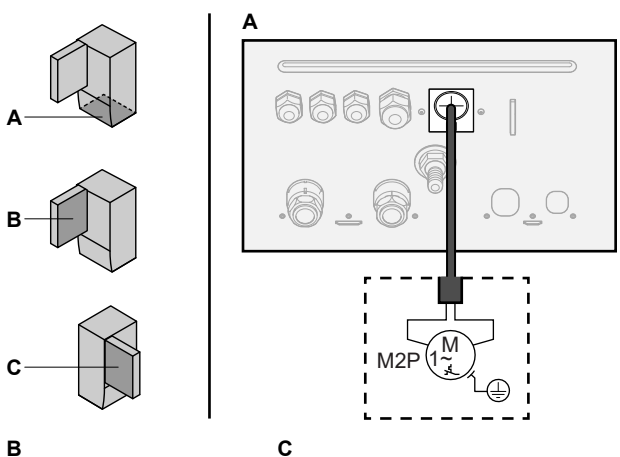

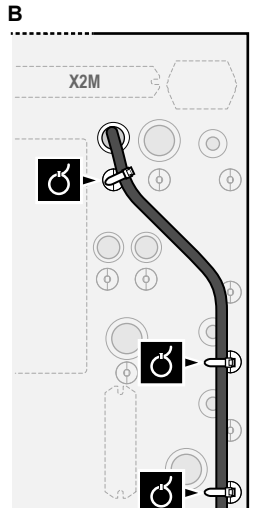

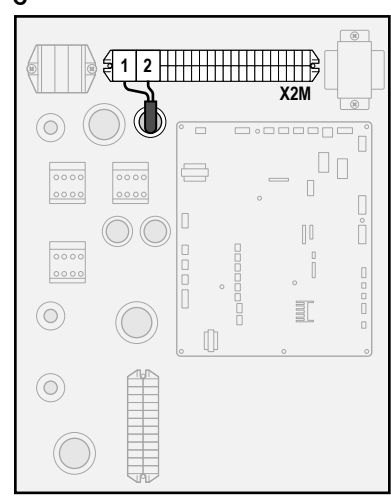

3 Fix the cable with cable ties to the cable tie mountings.

# 5.3.6 To connect the alarm output

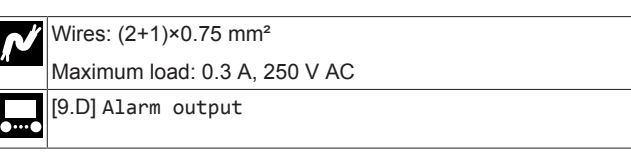

1 Open the following (see "To open the indoor unit" [> 5]):

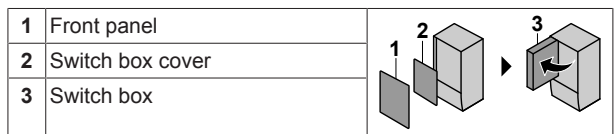

2 Connect the alarm output cable to the appropriate terminals as shown in the illustration below.

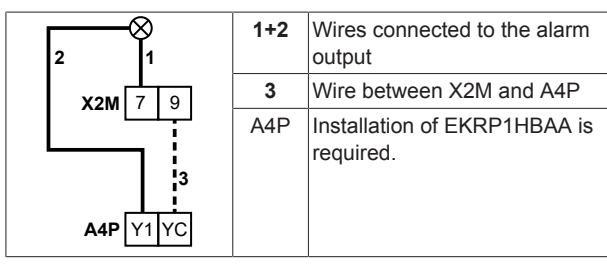

14

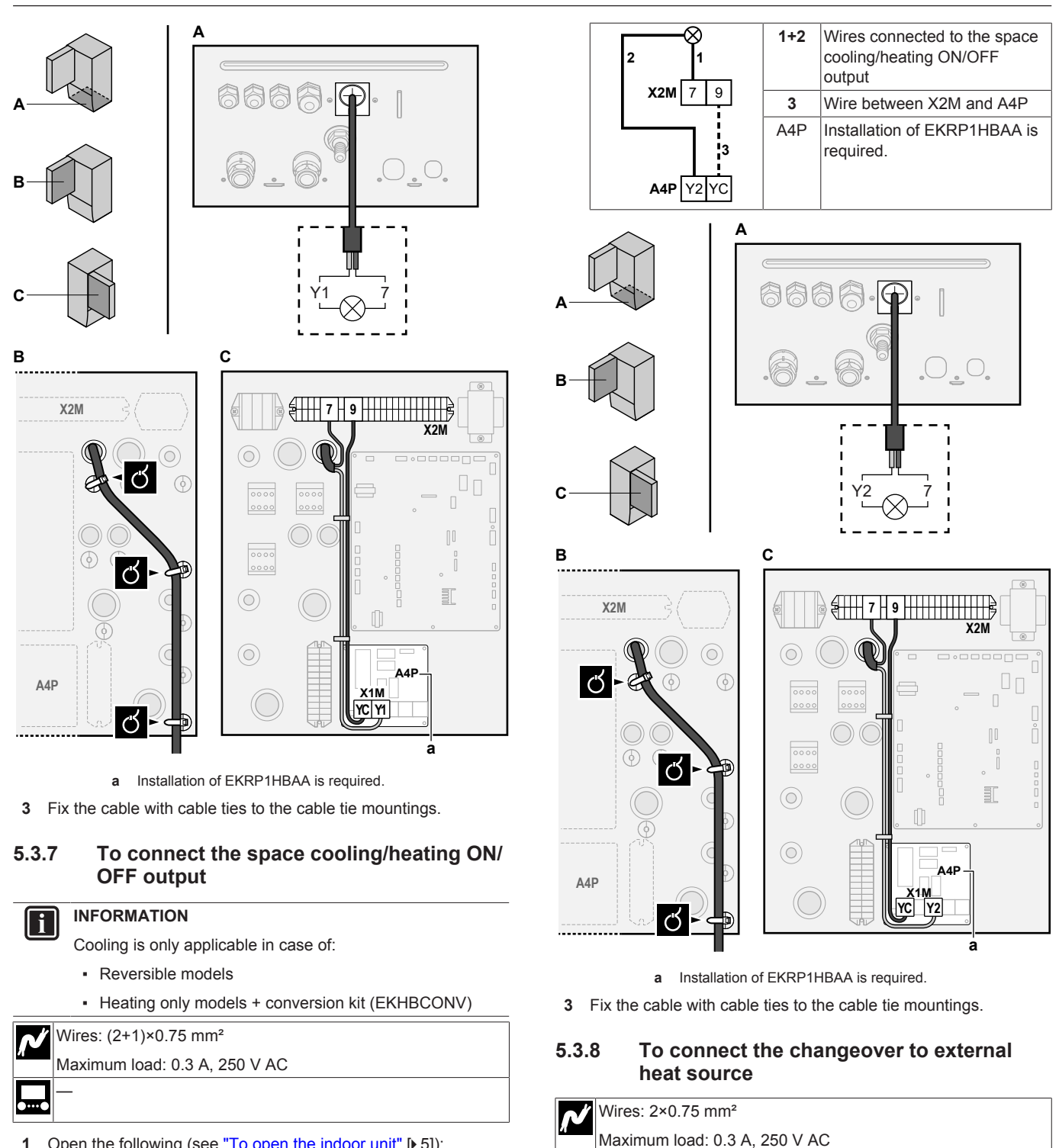

Open the following (see "To open the indoor unit" [> 5]): 1

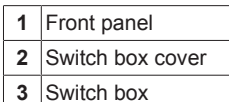

| - |
|---|

- 2 Connect the space cooling/heating ON/OFF output cable to the appropriate terminals as shown in the illustration below.
- 1 Open the following (see "To open the indoor unit" [> 5]):

Minimum load: 20 mA, 5 V DC

[9.C] Bivalent

| 1 | Front panel      |  |
|---|------------------|--|
| 2 | Switch box cover |  |
| 3 | Switch box       |  |

2 Connect the changeover to external heat source cable to the appropriate terminals as shown in the illustration below.

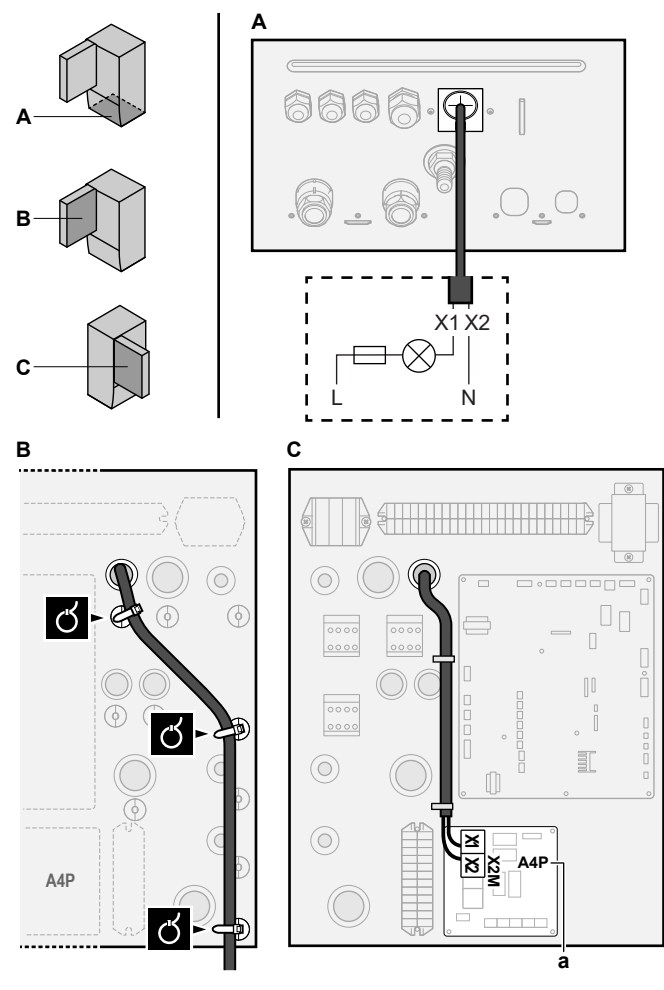

a Installation of EKRP1HBAA is required.

3 Fix the cable with cable ties to the cable tie mountings.

#### 5.3.9 To connect the power consumption digital inputs

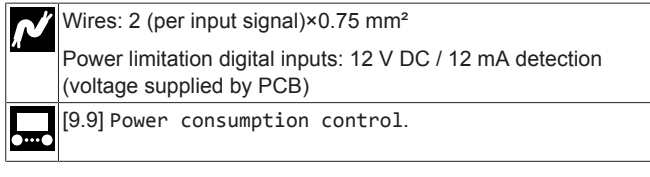

Open the following (see "To open the indoor unit" [> 5]): 1

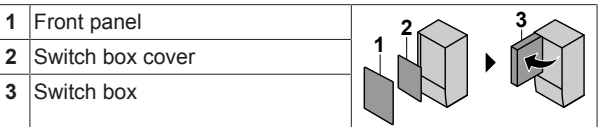

Connect the power consumption digital inputs cable to the 2 appropriate terminals as shown in the illustration below.

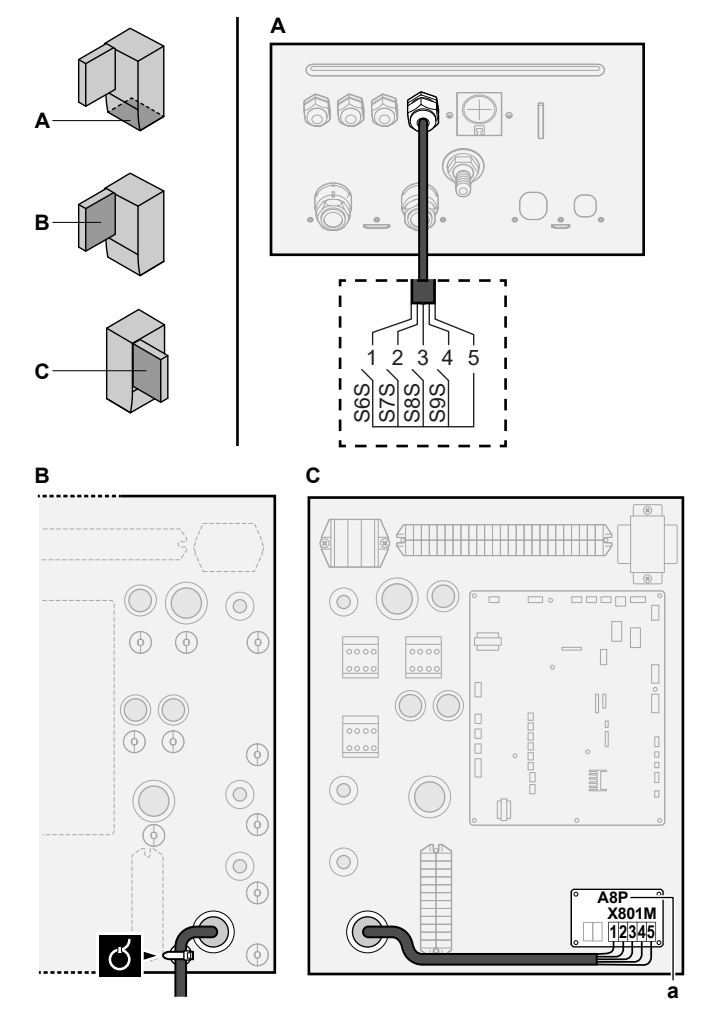

Installation of EKRP1AHTA is required. а

3 Fix the cable with cable ties to the cable tie mountings.

#### 5.3.10 To connect the safety thermostat (normally closed contact)

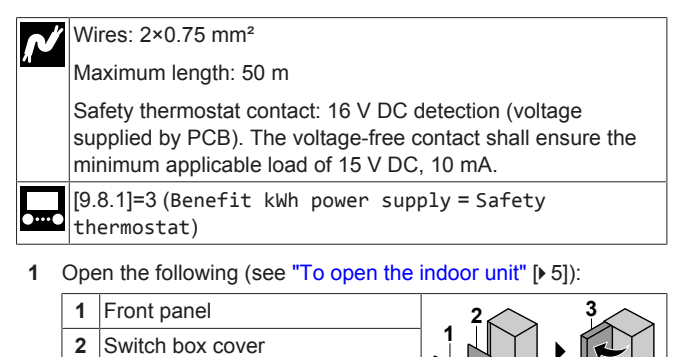

2 Connect the safety thermostat (normally closed) cable to the appropriate terminals as shown in the illustration below.

3

3

Switch box

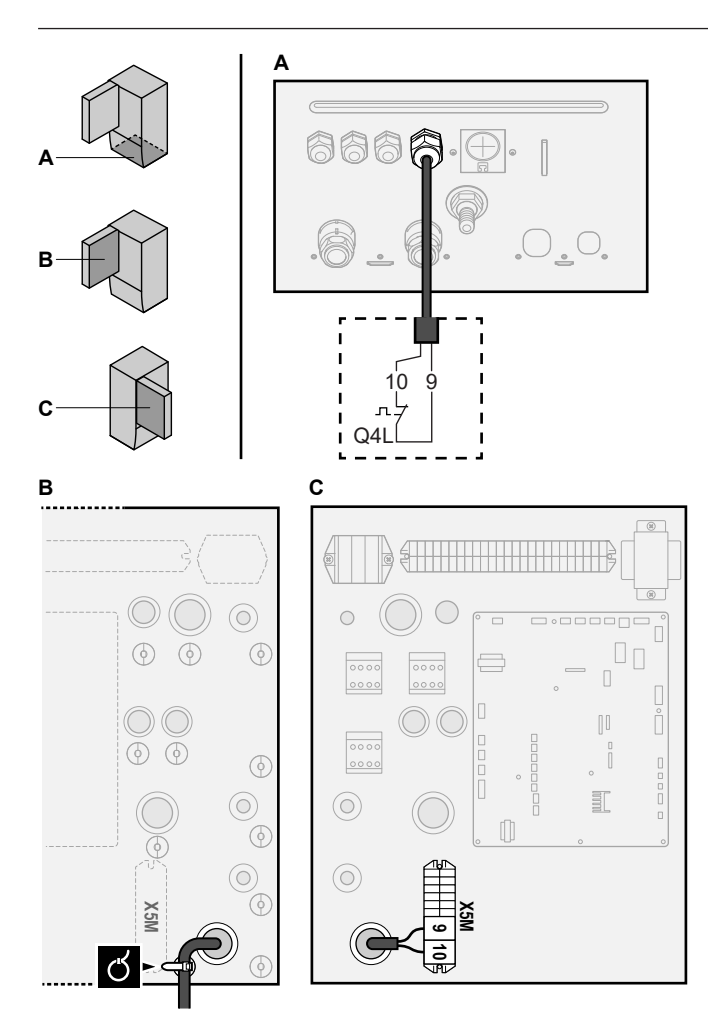

3 Fix the cable with cable ties to the cable tie mountings.

# NOTICE

Make sure to select and install the safety thermostat according to the applicable legislation.

In any case, to prevent unnecessary tripping of the safety thermostat, we recommend the following:

- · The safety thermostat is automatically resettable.
- The safety thermostat has a maximum temperature variation rate of 2°C/min.
- There is a minimum distance of 2 m between the safety thermostat and the motorized 3-way valve delivered with the domestic hot water tank.

# INFORMATION

i

i

ALWAYS configure the safety thermostat after it is installed. Without configuration, the unit will ignore the safety thermostat contact.

# INFORMATION

The preferential kWh rate power supply contact is connected to the same terminals (X5M/9+10) as the safety thermostat. Thus, the system can have EITHER preferential kWh rate power supply OR a safety thermostat.

# Configuration

# INFORMATION

- Cooling is only applicable in case of:
  - Reversible models
  - Heating only models + conversion kit (EKHBCONV)

# 6.1 Overview: Configuration

This chapter describes what you have to do and know to configure the system after it is installed.

# NOTICE

This chapter explains only the basic configuration. For more detailed explanation and background information, see the installer reference guide.

# Why

6

If you do NOT configure the system correctly, it might NOT work as expected. The configuration influences the following:

- The calculations of the software
- · What you can see on and do with the user interface

# How

i

You can configure the system via the user interface.

- First time Configuration wizard. When you turn ON the user interface for the first time (via the unit), the configuration wizard starts to help you configure the system.
- Restart the configuration wizard. If the system is already configured, you can restart the configuration wizard. To restart the configuration wizard, go to Installer settings > Configuration wizard. To access Installer settings, see "To access the most used commands" [> 18].
- Afterwards. If necessary, you can make changes to the configuration in the menu structure or the overview settings.

# INFORMATION

When the configuration wizard is finished, the user interface will show an overview screen and request to confirm. When confirmed, the system will restart and the home screen will be displayed.

### Accessing settings – Legend for tables

You can access the installer settings using two different methods. However, NOT all settings are accessible via both methods. If so, the corresponding table columns in this chapter are set to N/A (not applicable).

| Method                                                                                                    | Column in tables    |
|----------------------------------------------------------------------------------------------------|---------------------|
| Accessing settings via the breadcrumb in the                                                                                      | #                   |
| <b>home menu screen</b> or the <b>menu structure</b> .<br>To enable breadcrumbs, press the <b>?</b> button<br>in the home screen. | For example: [2.9]  |
| Accessing settings via the code in the                                                                                            | Code                |
| overview field settings.                                                                                                    | For example: [C-07] |

See also:

- "To access the installer settings" [> 18]
- "6.5 Menu structure: Overview installer settings" [> 26]

# 6 Configuration

# 6.1.1 To access the most used commands

# To change the user permission level

You can change the user permission level as follows:

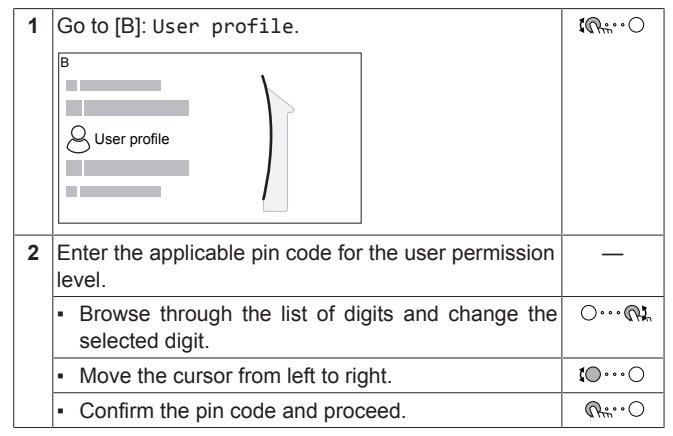

# Installer pin code

The Installer pin code is **5678**. Additional menu items and installer settings are now available.

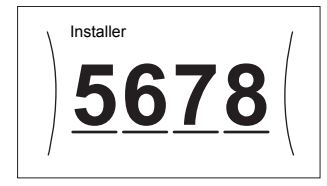

### Advanced user pin code

The Advanced user pin code is **1234**. Additional menu items for the user are now visible.

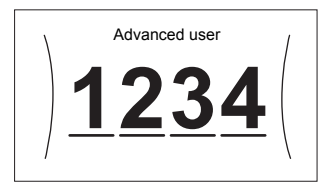

# User pin code

The User pin code is **0000**.

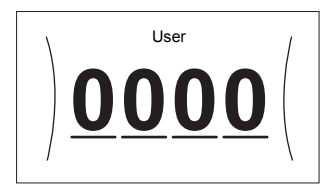

# To access the installer settings

- 1 Set the user permission level to Installer.
- **2** Go to [9]: Installer settings.

# To modify an overview setting

Example: Modify [1-01] from 15 to 20.

Most settings can be configured via the menu structure. If for any reason it is required to change a setting using the overview settings, then the overview settings can be accessed as follows:

| 1 | Set the user permission level to Installer. See "To change the user permission level" [> 18]. | —                |
|---|-----------------------------------------------------------------------------------------------|------------------|
| 2 | Go to [9.1]: Installer settings > Overview field settings.                                    | <b>\$</b> 077700 |

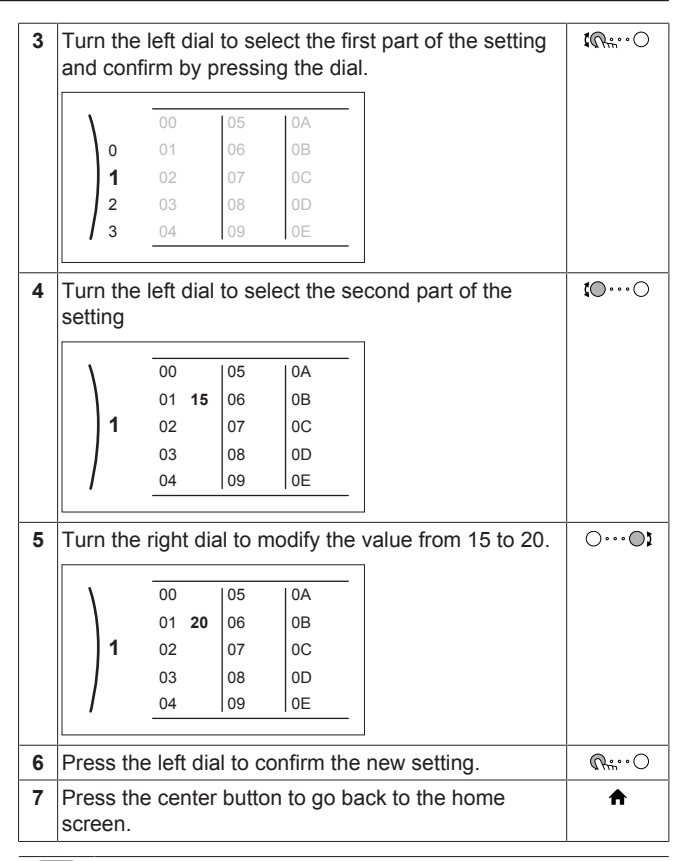

# INFORMATION

When you change the overview settings and you go back to the home screen, the user interface will show a popup screen and request to restart the system.

When confirmed, the system will restart and recent changes will be applied.

# 6.2 Configuration wizard

After first power ON of the system, the user interface will guide you using the configuration wizard. This way you can set the most important initial settings. This way the unit will be able to run properly. Afterwards, more detailed settings can be done via the menu structure if required.

# 6.2.1 Configuration wizard: Language

| #     | Code | Description |
|-------|------|-------------|
| [7.1] | N/A  | Language    |

# 6.2.2 Configuration wizard: Time and date

| #     | Code | Description                 |
|-------|------|-----------------------------|
| [7.2] | N/A  | Set the local time and date |

#### 

By default, daylight savings time is enabled and clock format is set to 24 hours. If you want to change these settings, you can do this in the menu structure (User settings > Time/date) once the unit is initialised.

# 6.2.3 Configuration wizard: System

# Indoor unit type

The indoor unit type is displayed, but cannot be adjusted.

### Backup heater type

The backup heater is adapted to be connected to most common European electricity grids. The type of backup heater can be viewed but not changed.

| #       | Code   | Description |
|---------|--------|-------------|
| [9.3.1] | [E-03] | • 3: 6V     |
|         |        | • 4:9W      |

### Domestic hot water

The following setting determines if the system can prepare domestic hot water or not, and which tank is used. Set this setting according to the actual installation.

| #       | Code                  | Description                                                            |
|---------|-----------------------|------------------------------------------------------------------------|
| [9.2.1] | [E-05] <sup>(a)</sup> | • No DHW                                                               |
|         | [E-06] <sup>(a)</sup> | No tank installed.                                                     |
|         | [E-07] <sup>(a)</sup> | • EKHWS/E                                                              |
|         |                       | Tank with booster heater installed at the side of the tank.            |
|         |                       | <ul> <li>EKHWP/HYC</li> </ul>                                          |
|         |                       | Tank with optional booster heater<br>installed at the top of the tank. |

<sup>(a)</sup> Use the menu structure instead of the overview settings. Menu

- structure setting [9.2.1] replaces the following 3 overview settings:
- [E-05]: Can the system prepare domestic hot water?
  [E-06]: Is a domestic hot water tank installed in the system?
- [E-07]: What kind of domestic hot water tank installed in the system

In case of EKHWP, we recommend to use the following settings:

| #       | Code   | Item                        | EKHWP        |
|---------|--------|-----------------------------|--------------|
| [9.2.1] | [E-07] | Tank type                   | 5: EKHWP/HYC |
| N/A     | [4-05] | Thermistor type             | 0: Automatic |
| [5.8]   | [6-0E] | Maximum tank<br>temperature | ≤70°C        |

In case of EKHWS\*D\* / EKHWSU\*D\*, we recommend to use the following settings:

| #       | Code   | ltem                        | EKHWS*D* / EKHWSU*D |              |
|---------|--------|-----------------------------|---------------------|--------------|
|         |        |                             | 150/180             | 200/250/300  |
| [9.2.1] | [E-07] | Tank type                   | O: EKHWS/E          | 5: EKHWP/HYC |
| N/A     | [4-05] | Thermistor type             | 0: Automatic        | 1: Type 1    |
| [5.8]   | [6-0E] | Maximum tank<br>temperature | ≤75°C               |              |

In case of a third-party tank, we recommend to use the following settings:

| #       | Code   | Item Third-party tank       |              | arty tank    |
|---------|--------|-----------------------------|--------------|--------------|
|         |        |                             | Coil≥1.05 m² | Coil≥1.8 m²  |
| [9.2.1] | [E-07] | Tank type                   | 0: EKHWS/E   | 5: EKHWP/HYC |
| N/A     | [4-05] | Thermistor type             | 0: Automatic | 1: Type 1    |
| [5.8]   | [6-0E] | Maximum tank<br>temperature | ≤7!          | 5°C          |

# Emergency

When the heat pump fails to operate, the backup heater and/or booster heater can serve as an emergency heater. It then takes over the heat load either automatically or by manual interaction.

- When Emergency is set to Automatic and a heat pump failure occurs, the backup heater automatically takes over the heat load, and the booster heater in the optional tank takes over the domestic hot water production.
- When Emergency is set to Manual and a heat pump failure occurs, the domestic hot water heating and space heating stops.

To manually recover it via the user interface, go to the Malfunctioning main menu screen and confirm whether the backup heater and/or booster heater can take over the heat load or not.

- Alternatively, when Emergency is set to:
  - auto SH reduced/DHW on, space heating is reduced but domestic hot water is still available.
  - auto SH reduced/DHW off, space heating is reduced and domestic hot water is NOT available.
  - auto SH normal/DHW off, space heating operates as normally but domestic hot water is NOT available.

Similarly as in Manual mode, the unit can take the full load with the backup heater and/or booster heater if the user activates this via the Malfunctioning main menu screen.

To keep energy consumption low, we recommend to set Emergency to auto SH reduced/DHW off if the house is unattended for longer periods.

| #       | Code   | Description                                    |
|---------|--------|------------------------------------------------|
| [9.5.1] | [4-06] | • O:Manual                                     |
|         |        | • 1: Automatic                                 |
|         |        | <ul> <li>2: auto SH reduced/DHW on</li> </ul>  |
|         |        | <ul> <li>3: auto SH reduced/DHW off</li> </ul> |
|         |        | <ul> <li>4: auto SH normal/DHW off</li> </ul>  |

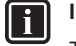

# INFORMATION

The auto emergency setting can be set in the menu structure of the user interface only.

# INFORMATION

If a heat pump failure occurs and Emergency is set to Manual, the room frost protection function, the underfloor heating screed dryout function, and the water pipe antifreeze function will remain active even if the user does NOT confirm emergency operation.

### Number of zones

The system can supply leaving water to up to 2 water temperature zones. During configuration, the number of water zones must be set.

# INFORMATION

**Mixing station.** If your system layout contains 2 LWT zones, you need to install a mixing station in front of the main LWT zone.

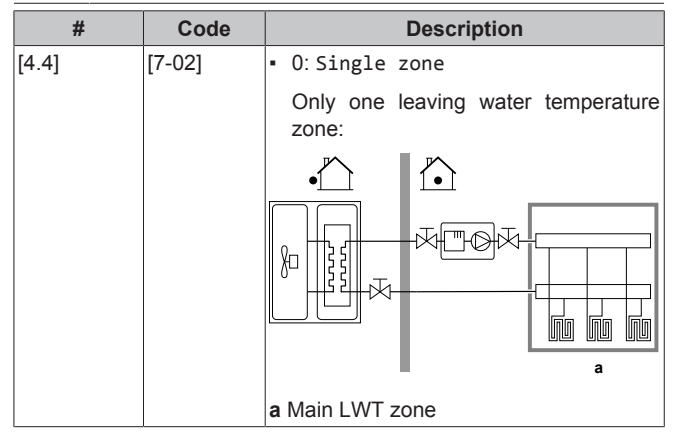

# 6 Configuration

| #     | Code   | Description                                                                                                    |
|-------|--------|----------------------------------------------------------------------------------------------------|
| [4.4] | [7-02] | • 1:Dual zone                                                                                                    |
|       |        | Two leaving water temperature zones.<br>The main leaving water temperature<br>zone consists of the higher load heat<br>emitters and a mixing station to<br>achieve the desired leaving water<br>temperature. In heating: |
|       |        |                                                                                                    |
|       |        |                                                                                                    |
|       |        | a Additional LWT zone: Highest temperature                                                                                                    |
|       |        | <b>b</b> Main LWT zone: Lowest temperature                                                                                                    |
|       |        | c Mixing station                                                                                                    |
|       |        |                                                                                                    |

NOTICE

NOT configuring the system in the following way can cause damage to the heat emitters. If there are 2 zones, it is important that in heating:

- the zone with the lowest water temperature is configured as the main zone, and
- the zone with the highest water temperature is configured as the additional zone.

# NOTICE

If there are 2 zones and the emitter types are wrongly configured, water of high temperature can be sent towards a low temperature emitter (underfloor heating). To avoid this:

- Install an aquastat/thermostatic valve to avoid too high temperatures towards a low temperature emitter.
- Make sure you set the emitter types for the main zone [2.7] and for the additional zone [3.7] correctly in accordance with the connected emitter.

# NOTICE

An overpressure bypass valve can be integrated in the system. Keep in mind that this valve might not be shown on the illustrations.

### **Glycol Filled system**

This setting gives the installer the possibility to indicate whether the system is filled with glycol or water. This is important in case glycol is used to protect the water circuit against freezing. If NOT set correctly, the liquid in the piping can freeze.

| #   | Code   | Description                                             |
|-----|--------|---------------------------------------------------------|
| N/A | [E-0D] | Glycol Filled system: Is the system filled with glycol? |
|     |        | • 0: No                                                 |
|     |        | • 1: Yes                                                |

### Booster heater capacity

The capacity of the booster heater must be set for the energy metering and/or power consumption control feature to work properly. When measuring the resistance value of the booster heater, you can set the exact heater capacity and this will lead to more accurate energy data.

| #       | Code   | Description                                                                                                    |
|---------|--------|----------------------------------------------------------------------------------------------------|
| [9.4.1] | [6-02] | Booster heater capacity [kW]. Only<br>applies to domestic hot water tank with<br>an internal booster heater. The capacity<br>of the booster heater at nominal voltage. |
|         |        | Range: 0~10 kW                                                                                                    |

# 6.2.4 Configuration wizard: Backup heater

The backup heater is adapted to be connected to most common European electricity grids. If the backup heater is available, the voltage, configuration and capacity must be set on the user interface.

The capacities for the different steps of the backup heater must be set for the energy metering and/or power consumption control feature to work properly. When measuring the resistance value of each heater, you can set the exact heater capacity and this will lead to more accurate energy data.

### Voltage

- For a 6V model, this can be set to:
  - 230V, 1ph
  - 230V, 3ph

• For a 9W model, this is fixed to 400V, 3ph.

| #       | Code   | Description   |
|---------|--------|---------------|
| [9.3.2] | [5-0D] | • 0:230V, 1ph |
|         |        | • 1:230V, 3ph |
|         |        | • 2:400V, 3ph |

### Configuration

The backup heater can be configured in different ways. It can be chosen to have a 1-step only backup heater or a backup heater with 2 steps. If 2 steps, the capacity of the second step depends on this setting. It can also be chosen to have a higher capacity of the second step in emergency.

| #       | Code   | Description                                                      |
|---------|--------|------------------------------------------------------------------|
| [9.3.3] | [4-0A] | • 0: Relay 1                                                     |
|         |        | <ul> <li>1: Relay 1 / Relay 1+2</li> </ul>                       |
|         |        | <ul> <li>2: Relay 1 / Relay 2</li> </ul>                         |
|         |        | <ul> <li>3: Relay 1 / Relay 2 Emergency Relay<br/>1+2</li> </ul> |

#### 

Settings [9.3.3] and [9.3.5] are linked. Changing one setting influences the other. If you change one, check if the other is still as expected.

### INFORMATION

During normal operation, the capacity of the second step of the backup heater at nominal voltage is equal to [6-03]+[6-04].

# INFORMATION

If [4-0A]=3 and emergency mode is active, the power usage of the backup heater is maximal and equal to  $2 \times [6-03]+[6-04]$ .

# INFORMATION

Only for systems with integrated domestic hot water tank: If the storage temperature setpoint is higher than 50°C, Daikin recommends NOT to disable the backup heater second step because it will have a big impact on the required time for the unit to heat up the domestic hot water tank.

# Capacity step 1

| #       | Code   | Description                                               |
|---------|--------|-----------------------------------------------------------|
| [9.3.4] | [6-03] | <ul> <li>The capacity of the first step of the</li> </ul> |
|         |        | backup heater at nominal voltage.                         |

### Additional capacity step 2

| #       | Code   | Description                                                                                                    |
|---------|--------|----------------------------------------------------------------------------------------------------|
| [9.3.5] | [6-04] | <ul> <li>The capacity difference between the<br/>second and first step of the backup<br/>heater at nominal voltage. Nominal<br/>value depends on backup heater<br/>configuration.</li> </ul> |

# 6.2.5 Configuration wizard: Main zone

The most important settings for the main leaving water zone can be set here.

### Emitter type

Heating up or cooling down the main zone can take longer. This depends on:

- The water volume of the system
- The heater emitter type of the main zone

The setting Emitter type can compensate for a slow or a quick heating/cooling system during the heat up/cool down cycle. In room thermostat control, Emitter type influences the maximum modulation of the desired leaving water temperature, and the possibility for usage of the automatic cooling/heating changeover based on the indoor ambient temperature.

It is important to set Emitter type correctly and in accordance with your system layout. The target delta T for the main zone depends on it.

| #     | Code   | Description                               |
|-------|--------|-------------------------------------------|
| [2.7] | [2-0C] | <ul> <li>0: Underfloor heating</li> </ul> |
|       |        | <ul> <li>1: Fancoil unit</li> </ul>       |
|       |        | • 2: Radiator                             |

The setting of the emitter type has an influence on the space heating setpoint range and the target delta T in heating as follows:

| Description             | Space heating<br>setpoint range | Target delta T in<br>heating |
|-------------------------|---------------------------------|------------------------------|
| 0:Underfloor<br>heating | Maximum 55°C                    | Variable                     |
| 1:Fancoil unit          | Maximum 55°C                    | Variable                     |
| 2:Radiator              | Maximum 70°C                    | Fixed 10°C                   |

# NOTICE

**Average emitter temperature =** Leaving water temperature – (Delta T)/2

This means that for a same leaving water temperature setpoint, the average emitter temperature of radiators is lower than that of underfloor heating because of a bigger delta T.

Example radiators: 40–10/2=35°C

Example underfloor heating: 40–5/2=37.5°C

To compensate, you can:

- Increase the weather-dependent curve desired temperatures [2.5].
- Enable leaving water temperature modulation and increase the maximum modulation [2.C].

### Control

Define how the operation of the unit is controlled.

| Contro                      | I      |                                     | In this control                                                                                                    |
|-----------------------------|--------|-------------------------------------|----------------------------------------------------------------------------------------------------|
| Leaving water               |        | Unit of<br>water<br>tempe<br>of the | peration is decided based on the leaving<br>temperature regardless the actual room<br>erature and/or heating or cooling demand<br>room. |
| External room<br>thermostat |        | Unit of therm conve                 | operation is decided by the external<br>lostat or equivalent (e.g. heat pump<br>ector).                                                 |
| Room thermostat             |        | Unit c<br>tempe<br>Interfa<br>therm | operation is decided based on the ambient<br>erature of the dedicated Human Comfort<br>ace (BRC1HHDA used as room<br>nostat).           |
| #                           | Co     | de                                  | Description                                                                                                    |
| [2.9]                       | [C-07] |                                     | • O:Leaving water                                                                                                    |

### Setpoint mode

Define the setpoint mode:

• Fixed: the desired leaving water temperature does not depend on the outdoor ambient temperature.

1: External room thermostat

2: Room thermostat

- In WD heating, fixed cooling mode, the desired leaving water temperature:
  - depends on the outdoor ambient temperature for heating
  - does NOT depend on the outdoor ambient temperature for cooling
- In Weather dependent mode, the desired leaving water temperature depends on the outdoor ambient temperature.

| #     | Code | Description                                   |
|-------|------|-----------------------------------------------|
| [2.4] | N/A  | Setpoint mode:                                |
|       |      | • Fixed                                       |
|       |      | <ul> <li>WD heating, fixed cooling</li> </ul> |
|       |      | <ul> <li>Weather dependent</li> </ul>         |

When weather dependent operation is active, low outdoor temperatures will result in warmer water and vice versa. During weather dependent operation, the user can shift the water temperature up or down by a maximum of 10°C.

### Schedule

Indicates if the desired leaving water temperature is according to a schedule. Influence of the LWT setpoint mode [2.4] is as follows:

- In Fixed LWT setpoint mode, the scheduled actions consist of desired leaving water temperatures, either preset or custom.
- In Weather dependent LWT setpoint mode, the scheduled actions consist of desired shift actions, either preset or custom.

| #     | Code | Description |
|-------|------|-------------|
| [2.1] | N/A  | • 0: No     |
|       |      | • 1: Yes    |

# 6 Configuration

# 6.2.6 Configuration wizard: Additional zone

The most important settings for the additional leaving water zone can be set here.

# Emitter type

For more info about this functionality, see "Configuration wizard: Main zone" [> 21].

| #     | Code   | Description                               |
|-------|--------|-------------------------------------------|
| [3.7] | [2-0D] | <ul> <li>0: Underfloor heating</li> </ul> |
|       |        | <ul> <li>1: Fancoil unit</li> </ul>       |
|       |        | • 2:Radiator                              |

# Control

The control type is displayed here, but cannot be adjusted. It is determined by the control type of the main zone. For more info about the functionality, see "Configuration wizard: Main zone" [> 21].

| #     | Code | Description                                                                                                    |
|-------|------|----------------------------------------------------------------------------------------------------|
| [3.9] | N/A  | <ul> <li>0: Leaving water if the control type<br/>of the main zone is Leaving water.</li> </ul>                                                  |
|       |      | <ul> <li>1: External room thermostat if the<br/>control type of the main zone is<br/>External room thermostat or Room<br/>thermostat.</li> </ul> |

# Setpoint mode

For more info about this functionality, see "Configuration wizard: Main zone" [> 21].

| #     | Code | Description                                      |
|-------|------|--------------------------------------------------|
| [3.4] | N/A  | • 0:Fixed                                        |
|       |      | <ul> <li>1: WD heating, fixed cooling</li> </ul> |
|       |      | <ul> <li>2: Weather dependent</li> </ul>         |
|       |      |                                                  |

If you choose WD heating, fixed cooling or Weather dependent, the next screen will be the detailed screen with weather-dependent curves. Also see "6.3 Weather-dependent curve" [> 23].

# Schedule

Indicates if the desired leaving water temperature is according to a schedule. Also see "Configuration wizard: Main zone" [> 21].

| #     | Code | Description |
|-------|------|-------------|
| [3.1] | N/A  | - 0: No     |
|       |      | • 1: Yes    |

# 6.2.7 Configuration wizard: Tank

This part only applies to systems with an optional domestic hot water tank installed.

# Heat up mode

The domestic hot water can be prepared in 3 different ways. They differ from each other by the way the desired tank temperature is set and how the unit acts upon it.

| #     | Code   | Description                                                                                                    |
|-------|--------|----------------------------------------------------------------------------------------------------|
| [5.6] | [6-0D] | Heat up mode:                                                                                                    |
|       |        | <ul> <li>0: Reheat only: Only reheat<br/>operation is allowed.</li> </ul>                                                                                                    |
|       |        | <ul> <li>1: Schedule + reheat: The domestic<br/>hot water tank is heated according to a<br/>schedule and between the scheduled<br/>heat up cycles, reheat operation is<br/>allowed.</li> </ul> |
|       |        | <ul> <li>2: Schedule only: The domestic hot<br/>water tank can ONLY be heated<br/>according to a schedule.</li> </ul>                                                                          |

See the operation manual for more details.

# INFORMATION

Risk of space heating capacity shortage for domestic hot water tank without internal booster heater: In case of frequent domestic hot water operation, frequent and long space heating/cooling interruption will happen when selecting the following:

Tank > Heat up mode > Reheat only.

# Comfort setpoint

Only applicable when domestic hot water preparation is Schedule only or Schedule + reheat. When programming the schedule, you can make use of the comfort setpoint as a preset value. When you later want to change the storage setpoint, you only have to do it in one place.

The tank will heat up until the **storage comfort temperature** has been reached. It is the higher desired temperature when a storage comfort action is scheduled.

Additionally, a storage stop can be programmed. This feature puts a stop to tank heating even if the setpoint has NOT been reached. Only program a storage stop when tank heating is absolutely undesirable.

| #     | Code   | Description       |
|-------|--------|-------------------|
| [5.2] | [6-0A] | Comfort setpoint: |
|       |        | • 30°C~[6-0E]°C   |

# Eco setpoint

The **storage economic temperature** denotes the lower desired tank temperature. It is the desired temperature when a storage economic action is scheduled (preferably during day).

| #     | Code   | Description                               |
|-------|--------|-------------------------------------------|
| [5.3] | [6-0B] | Eco setpoint:                             |
|       |        | <ul> <li>30°C~min(50,[6-0E])°C</li> </ul> |

# Reheat setpoint

### Desired reheat tank temperature, used:

- in Schedule + reheat mode, during reheat mode: the guaranteed minimum tank temperature is set by the Reheat setpoint minus the reheat hysteresis. If the tank temperature drops below this value, the tank is heated up.
- during storage comfort, to prioritize the domestic hot water preparation. When the tank temperature rises above this value, domestic hot water preparation and space heating/cooling are executed sequentially.

| #     | Code   | Description                               |
|-------|--------|-------------------------------------------|
| [5.4] | [6-0C] | Reheat setpoint:                          |
|       |        | <ul> <li>30°C~min(50,[6-0E])°C</li> </ul> |

# 6.3 Weather-dependent curve

# 6.3.1 What is a weather-dependent curve?

### Weather-dependent operation

The unit operates 'weather dependent' if the desired leaving water or tank temperature is determined automatically by the outdoor temperature. It therefore is connected to a temperature sensor on the North wall of the building. If the outdoor temperature drops or rises, the unit compensates instantly. Thus, the unit does not have to wait for feedback by the thermostat to increase or decrease the temperature of the leaving water or tank. Because it reacts more quickly, it prevents high rises and drops of the indoor temperature and water temperature at tap points.

### Advantage

Weather-dependent operation reduces energy consumption.

### Weather-dependent curve

To be able to compensate for differences in temperature, the unit relies on its weather-dependent curve. This curve defines how much the temperature of the tank or leaving water must be at different outdoor temperatures. Because the slope of the curve depends on local circumstances such as climate and the insulation of the house, the curve can be adjusted by an installer or user.

### Types of weather-dependent curve

There are 2 types of weather-dependent curves:

- 2-points curve
- Slope-offset curve

Which type of curve you use to make adjustments, depends on your personal preference. See "Using weather-dependent curves" [> 24].

### Availability

The weather-dependent curve is available for:

- · Main zone Heating
- Main zone Cooling
- Additional zone Heating
- Additional zone Cooling
- Tank (only available to installers)

# INFORMATION

To operate weather dependent, correctly configure the setpoint of the main zone, additional zone or tank. See "Using weather-dependent curves" [> 24].

# 6.3.2 2-points curve

Define the weather-dependent curve with these two setpoints:

- Setpoint (X1, Y2)
- Setpoint (X2, Y1)

### Example

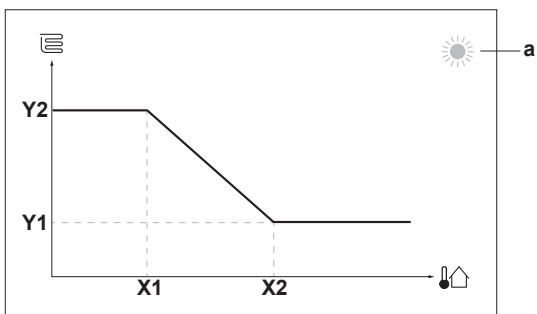

| Item                            | Description                                                                                                    |  |
|---------------------------------|----------------------------------------------------------------------------------------------------|--|
| а                               | Selected weather dependent zone:                                                                                           |  |
|                                 | • 🔆: Main zone or additional zone heating                                                                                  |  |
|                                 | • 举: Main zone or additional zone cooling                                                                                  |  |
|                                 | ▪ 「∷:: Domestic hot water                                                                                                  |  |
| X1, X2                          | Examples of outdoor ambient temperature                                                                                    |  |
| Y1, Y2                          | Examples of desired tank temperature or leaving water temperature. The icon corresponds to the heat emitter for that zone: |  |
|                                 | E: Underfloor heating                                                                                                    |  |
|                                 | • 🖃: Fan coil unit                                                                                                    |  |
|                                 | ▪ Ⅲ : Radiator                                                                                                    |  |
|                                 | Domestic hot water tank                                                                                                    |  |
|                                 |                                                                                                    |  |
| Possible actions on this screen |                                                                                                    |  |

| <b>10</b> 0                      | Go through the temperatures. |  |
|----------------------------------|------------------------------|--|
| 001                              | Change the temperature.      |  |
| $\bigcirc \cdots \mathbb{R}_{m}$ | Go to the next temperature.  |  |
| $\mathbb{Q}^{\mu}$               | Confirm changes and proceed. |  |

# 6.3.3 Slope-offset curve

### Slope and offset

Define the weather-dependent curve by its slope and offset:

- Change the slope to differently increase or decrease the temperature of the leaving water for different ambient temperatures. For example, if leaving water temperature is in general fine but at low ambient temperatures too cold, raise the slope so that leaving water temperature is heated increasingly more at decreasingly lower ambient temperatures.
- Change the offset to equally increase or decrease the temperature of the leaving water for different ambient temperatures. For example, if leaving water temperature is always a bit too cold at different ambient temperatures, shift the offset up to equally increase the leaving water temperature for all ambient temperatures.

# Examples

Weather-dependent curve when slope is selected:

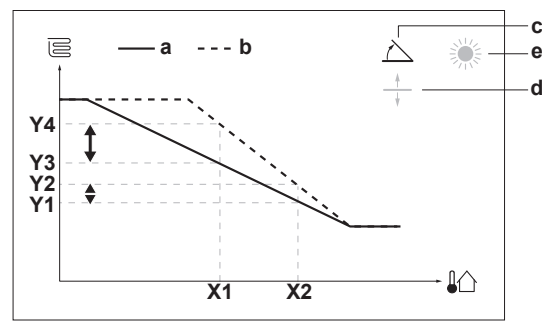

Weather-dependent curve when offset is selected:

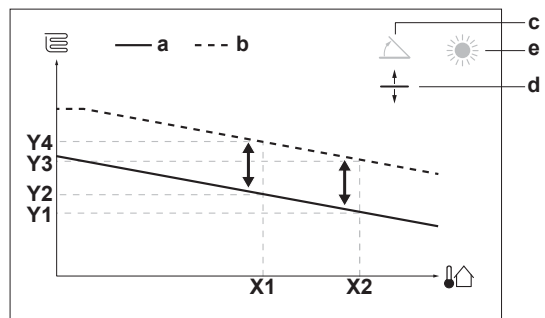

| Item              | Description                                                                                                    |  |  |  |
|-------------------|----------------------------------------------------------------------------------------------------|--|--|--|
| а                 | WD curve before changes.                                                                                                    |  |  |  |
| b                 | WD curve after changes (as example):                                                                                                    |  |  |  |
|                   | <ul> <li>When slope is changed, the new preferred<br/>temperature at X1 is unequally higher than the<br/>preferred temperature at X2.</li> </ul>                                                                               |  |  |  |
|                   | <ul> <li>When offset is changed, the new preferred<br/>temperature at X1 is equally higher as the preferred<br/>temperature at X2.</li> </ul>                                                                                  |  |  |  |
| с                 | Slope                                                                                                    |  |  |  |
| d                 | Offset                                                                                                    |  |  |  |
| е                 | Selected weather dependent zone:                                                                                                    |  |  |  |
|                   | • ※: Main zone or additional zone heating                                                                                                    |  |  |  |
|                   | • The main zone or additional zone cooling                                                                                                    |  |  |  |
|                   | ■ 「III: Domestic hot water                                                                                                    |  |  |  |
| X1, X2            | Examples of outdoor ambient temperature                                                                                                    |  |  |  |
| Y1, Y2,<br>Y3, Y4 | <ul> <li>Y1, Y2, Examples of desired tank temperature or leaving water temperature. The icon corresponds to the heat emitter for that zone:</li> <li>E: Underfloor heating</li> <li>Fan coil unit</li> <li>Fadiator</li> </ul> |  |  |  |
|                   |                                                                                                    |  |  |  |
|                   | L: Domestic hot water tank                                                                                                    |  |  |  |
|                   | Possible actions on this screen                                                                                                    |  |  |  |

| Possible actions on this screen |                                                     |  |
|---------------------------------|-----------------------------------------------------|--|
| <b>\$0</b> O                    | Select slope or offset.                             |  |
| 001                             | Increase or decrease the slope/offset.              |  |
| 0@m                             | When slope is selected: set slope and go to offset. |  |
|                                 | When offset is selected: set offset.                |  |
| Run                             | Confirm changes and return to the submenu.          |  |

# 6.3.4 Using weather-dependent curves

Configure weather-dependent curves as following:

# To define the setpoint mode

To use the weather-dependent curve, you need to define the correct setpoint mode:

| Go to setpoint mode                               | Set the setpoint mode to                          |
|---------------------------------------------------|---------------------------------------------------|
| Main zone – Heating                               |                                                   |
| <pre>[2.4] Main zone &gt; Setpoint<br/>mode</pre> | WD heating, fixed cooling<br>OR Weather dependent |
| Main zone – Cooling                               |                                                   |
| <pre>[2.4] Main zone &gt; Setpoint<br/>mode</pre> | Weather dependent                                 |
| Additional zone – Heating                         | ·                                                 |
| [3.4] Additional zone > Setpoint mode             | WD heating, fixed cooling<br>OR Weather dependent |
| Additional zone – Cooling                         |                                                   |
| [3.4] Additional zone ><br>Setpoint mode          | Weather dependent                                 |
| Tank                                              |                                                   |
| [5.B] Tank > Setpoint mode                        | <b>Restriction:</b> Only available to installers. |
|                                                   | Weather dependent                                 |

# To change the type of weather-dependent curve

To change the type for all zones (main + additional) and for the tank, go to [2.E] Main zone > WD curve type.

Viewing which type is selected is also possible via:

- [3.C] Additional zone > WD curve type
- [5.E] Tank > WD curve type

Restriction: Only available to installers.

# To change the weather-dependent curve

| Zone                      | Go to                                       |
|---------------------------|---------------------------------------------|
| Main zone – Heating       | [2.5] Main zone > Heating WD<br>curve       |
| Main zone – Cooling       | [2.6] Main zone > Cooling WD<br>curve       |
| Additional zone – Heating | [3.5] Additional zone ><br>Heating WD curve |
| Additional zone – Cooling | [3.6] Additional zone ><br>Cooling WD curve |
| Tank                      | Restriction: Only available to installers.  |
|                           | [5.C] Tank > WD curve                       |

# INFORMATION

# Maximum and minimum setpoints

You cannot configure the curve with temperatures that are higher or lower than the set maximum and minimum setpoints for that zone or for the tank. When the maximum or minimum setpoint is reached, the curve flattens out.

# To fine-tune the weather-dependent curve: slope-offset curve

The following table describes how to fine-tune the weatherdependent curve of a zone or tank:

| You f                           | Fine-tune with slope and offset: |              |               |
|---------------------------------|----------------------------------|--------------|---------------|
| At regular outdoor temperatures | At cold outdoor temperatures     | Slope        | Offset        |
| OK                              | Cold                             | <b>↑</b>     | _             |
| ОК                              | Hot                              | ↓ ↓          | _             |
| Cold                            | OK                               | $\downarrow$ | <b>↑</b>      |
| Cold                            | Cold                             | —            | <b>↑</b>      |
| Cold                            | Hot                              | Ļ            | ↑             |
| Hot                             | OK                               | <b>↑</b>     | $\downarrow$  |
| Hot                             | Cold                             | ↑ (          | $\rightarrow$ |
| Hot                             | Hot                              | —            | $\downarrow$  |

### To fine-tune the weather-dependent curve: 2-points curve

The following table describes how to fine-tune the weatherdependent curve of a zone or tank:

| You feel …                      |                              |                          | Fine-tune with setpoints: |                   |                          |  |
|---------------------------------|------------------------------|--------------------------|---------------------------|-------------------|--------------------------|--|
| At regular outdoor temperatures | At cold outdoor temperatures | <b>Y2</b> <sup>(a)</sup> | <b>Y1</b> <sup>(a)</sup>  | X1 <sup>(a)</sup> | <b>X2</b> <sup>(a)</sup> |  |
| OK                              | Cold                         | 1                        | _                         | 1                 | _                        |  |
| OK                              | Hot                          | ↓                        | —                         | ↓                 |                          |  |
| Cold                            | OK                           | —                        | <b>↑</b>                  | —                 | ↑                        |  |
| Cold                            | Cold                         | <b>↑</b>                 | <b>↑</b>                  | ↑                 | <b>↑</b>                 |  |
| Cold                            | Hot                          | ↓                        | ↑                         | Ļ                 | 1                        |  |
| Hot                             | OK                           | —                        | ↓                         | _                 | →                        |  |
| Hot                             | Cold                         | <b>↑</b>                 | Ļ                         | <b>↑</b>          | $\leftarrow$             |  |
| Hot                             | Hot                          | ↓                        | ↓                         | $\downarrow$      | $\downarrow$             |  |

<sup>(a)</sup> See "2-points curve" [▶ 23].

# 6.4 Settings menu

You can set additional settings using the main menu screen and its submenus. The most important settings are presented here.

# 6.4.1 Main zone

# Thermostat type

Only applicable in external room thermostat control.

# 

If an external room thermostat is used, the external room thermostat will control the room frost protection. However, the room frost protection is only possible if [C.2] Space heating/cooling=On.

| #     | Code   | Description                                                                                                    |
|-------|--------|----------------------------------------------------------------------------------------------------|
| [2.A] | [C–05] | External room thermostat type for the main zone:                                                                                                    |
|       |        | <ul> <li>1: 1 contact: The used external room<br/>thermostat can only send a thermo<br/>ON/OFF condition. There is no<br/>separation between heating or cooling<br/>demand.</li> </ul> |
|       |        | <ul> <li>2: 2 contacts: The used external<br/>room thermostat can send a separate<br/>heating/cooling thermo ON/OFF<br/>condition.</li> </ul>                                          |

# 6.4.2 Additional zone

# Thermostat type

Only applicable in external room thermostat control. For more info about the functionality, see "Main zone" [> 25].

| #     | Code   | Description                                            |
|-------|--------|--------------------------------------------------------|
| [3.A] | [C-06] | External room thermostat type for the additional zone: |
|       |        | • 1:1 contact                                          |
|       |        | <ul> <li>2:2 contacts</li> </ul>                       |

# 6.4.3 Information

# **Dealer information**

The installer can fill in his contact number here.

| #     | Code | Description                                     |
|-------|------|-------------------------------------------------|
| [8.3] | N/A  | Number that users can call in case of problems. |

# **6** Configuration

# 6.5 Menu structure: Overview installer settings

| [9] Installer settings       |    | [9.2] Domestic hot water                    |
|------------------------------|----|---------------------------------------------|
| Configuration wizard         |    | Domestic hot water                          |
| Domestic hot water           |    | DHW pump                                    |
| Backup heater                |    | DHW pump schedule                           |
| Booster heater               |    | Solar                                       |
| Emergency                    | –→ | [9.3] Backup heater                         |
| Balancing                    |    |                                             |
| Water pipe freeze prevention |    | Backup heater type                          |
| Benefit kWh power supply     |    | Configuration                               |
| Power consumption control    |    | Capacity step 1                             |
| Energy metering              |    | Additional capacity step 2                  |
| Sensors                      |    | Equilibrium                                 |
| Bivalent                     |    | Equilibrium temperature                     |
| Alarm output                 |    | Operation                                   |
| Auto restart                 |    |                                             |
| Power saving function        |    | [9.4] Booster heater                        |
| Disable protections          |    | Capacity                                    |
| Enced defrost                |    | BSH allowance schedule                      |
|                              |    | BSH eco timer                               |
| Event MMI pattings           |    | Operation                                   |
| Export MMI settings          |    | <b>19.61</b> Balancing                      |
|                              |    |                                             |
|                              |    | Space healing phony<br>Priority temperature |
|                              |    | Offset BSH setpoint                         |
|                              |    | Anti-recycle timer                          |
|                              |    | Minimum running timer                       |
|                              |    | Maximum running timer                       |
|                              |    | Additional timer                            |
|                              |    | [9.8] Benefit kWh power supply              |
|                              |    | Benefit kWh power supply                    |
|                              |    | Allow heater                                |
|                              |    |                                             |
|                              |    | [9.9] Power consumption control             |
|                              |    | Power consumption control                   |
|                              |    | lype                                        |
|                              |    |                                             |
|                              |    | Limit 2                                     |
|                              |    | Limit 3                                     |
|                              |    | Limit 4                                     |
|                              |    | Priority heater                             |
|                              |    | (*) BBR16 activation                        |
|                              |    | (*) BBR16 power limit                       |
|                              |    | [9.A] Energy metering                       |
|                              |    | Electricity meter 1<br>Electricity meter 2  |
|                              |    | [9.B] Sensors                               |
|                              |    | External sensor                             |
|                              |    | Ext. amb. sensor offset                     |
|                              |    | Averaging time                              |
|                              |    | [9.C] Bivalent                              |
|                              |    | Bivalent<br>Boilor officionay               |
|                              |    | Temperature                                 |
|                              |    | Hysteresis                                  |
|                              |    | · · ·                                       |

(\*) Only applicable in Swedish language.

# INFORMATION

i

i

Solar kit settings are shown but are NOT applicable for this unit. Settings shall NOT be used or changed.

# INFORMATION

Depending on the selected installer settings and unit type, settings will be visible/invisible.

# 7 Commissioning

# 7 Commissioning

# NOTICE

**General commissioning checklist.** Next to the commissioning instructions in this chapter, a general commissioning checklist is also available on the Daikin Business Portal (authentication required).

The general commissioning checklist is complementary to the instructions in this chapter and can be used as a guideline and reporting template during the commissioning and hand-over to the user.

# NOTICE

ALWAYS operate the unit with thermistors and/or pressure sensors/switches. If NOT, burning of the compressor might be the result.

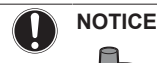

i

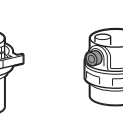

Make sure both air purge valves (one on the magnetic filter and one on the backup heater) are open.

All automatic air purge valves must remain open after commissioning.

# INFORMATION

**Protective functions – "Installer-on-site mode"**. The software is equipped with protective functions, such as room antifrost. The unit automatically runs these functions when necessary.

During installation or service this behaviour is undesired. Therefore, the protective functions can be disabled:

- At first power-on: The protective functions are disabled by default. After 12 h they will be automatically enabled.
- Afterwards: An installer can manually disable the protective functions by setting [9.G]: Disable protections=Yes. After his work is done, he can enable the protective functions by setting [9.G]: Disable protections=No.

# 7.1 Checklist before commissioning

After the installation of the unit, first check the items listed below. Once all checks are fulfilled, the unit must be closed. Power-up the unit after it is closed.

| You read the complete installation instructions, as described in the <b>installer reference guide</b> . |  |  |  |  |
|----------------------------------------------------------------------------------------------------|--|--|--|--|
| The <b>indoor unit</b> is properly mounted.                                                             |  |  |  |  |
| The outdoor unit is properly mounted.                                                                   |  |  |  |  |

| to this document and the applicable legislation:                                                                                                    |
|----------------------------------------------------------------------------------------------------|
| <ul> <li>Between the local supply panel and the outdoor unit</li> </ul>                                                                               |
| <ul> <li>Between indoor unit and outdoor unit</li> </ul>                                                                                              |
| <ul> <li>Between the local supply panel and the indoor unit</li> </ul>                                                                                |
| <ul> <li>Between the indoor unit and the valves (if applicable)</li> </ul>                                                                            |
| <ul> <li>Between the indoor unit and the room thermostat (if applicable)</li> </ul>                                                                   |
| <ul> <li>Between the indoor unit and the domestic hot water<br/>tank (if applicable)</li> </ul>                                                       |
| The system is properly <b>earthed</b> and the earth terminals are tightened.                                                                          |
| The <b>fuses</b> or locally installed protection devices are installed according to this document, and have NOT been bypassed.                        |
| The <b>power supply voltage</b> matches the voltage on the identification label of the unit.                                                          |
| There are NO <b>loose connections</b> or damaged electrical components in the switch box.                                                             |
| There are NO <b>damaged components</b> or <b>squeezed pipes</b> on the inside of the indoor and outdoor units.                                        |
| Backup heater circuit breaker F1B (field supply) is turned ON.                                                                                        |
| Only for tanks with built-in booster heater:                                                                                                    |
| Booster heater circuit breaker F2B (field supply) is turned ON.                                                                                       |
| The correct pipe size is installed and the <b>pipes</b> are properly insulated.                                                                       |
| There is NO water leak inside the indoor unit.                                                                                                    |
| The <b>shut-off valves</b> are properly installed and fully open.                                                                                     |
| The automatic air purge valves are open.                                                                                                    |
| The <b>pressure relief valve</b> purges water when opened.<br>Clean water must come out.                                                              |
| The <b>minimum water volume</b> is guaranteed in all conditions. See "To check the water volume and flow rate" in "4.1 Preparing water piping" [▶ 6]. |
| (if applicable) The <b>domestic hot water tank</b> is filled completely.                                                                              |

# 7.2 Checklist during commissioning

| The <b>minimum flow rate</b> during backup heater/defrost operation is guaranteed in all conditions. See "To check the water volume and flow rate" in "4.1 Preparing water piping" [ $\triangleright$ 6]. |
|----------------------------------------------------------------------------------------------------|
| To perform an <b>air purge</b> .                                                                                                    |
| To perform a <b>test run</b> .                                                                                                    |
| To perform an <b>actuator test run</b> .                                                                                                    |
| Underfloor screed dryout function                                                                                                    |
| The underfloor screed dryout function is started (if necessary).                                                                                                    |

# 7.2.1 To check the minimum flow rate

| 1 | Check the hydraulic configuration to find out which<br>space heating loops can be closed by mechanical,<br>electronic, or other valves. | _ |  |  |  |
|---|----------------------------------------------------------------------------------------------------|---|--|--|--|
| 2 | Close all space heating loops that can be closed.                                                                                       | — |  |  |  |
| 3 | Start the pump test run (see "To perform an actuator test run" [▶ 28]).                                                                 | — |  |  |  |
| 4 | Read out the flow rate <sup>(a)</sup> and modify the bypass valve setting to reach the minimum required flow rate + 2 l/ min.           | _ |  |  |  |
|   | <sup>(a)</sup> During pump test run, the unit can operate below the minimum                                                             |   |  |  |  |

 During pump test run, the unit can operate below the minimum required flow rate.

# Minimum required flow rate

25 l/min

# 7.2.2 To perform an air purge

**Conditions:** Make sure all operation is disabled. Go to [C]: Operation and turn off Room, Space heating/cooling and Tank operation.

| 1 | Se<br>ch                                                                                      | Set the user permission level to Installer. See "To change the user permission level" [> 18]. |              |  |  |
|---|-----------------------------------------------------------------------------------------------|-----------------------------------------------------------------------------------------------|--------------|--|--|
| 2 | Go                                                                                            | $\mathbf{R}$                                                                                  |              |  |  |
| 3 | Se                                                                                            | Select 0K to confirm.                                                                         |              |  |  |
|   | <b>Result:</b> The air purge starts. It stops automatically when air purge cycle is finished. |                                                                                               |              |  |  |
|   | То                                                                                            | _                                                                                             |              |  |  |
|   | 1                                                                                             | Go to Stop air purge.                                                                         | $\mathbf{R}$ |  |  |
|   | 2                                                                                             | Select OK to confirm.                                                                         | $\mathbf{R}$ |  |  |

# 7.2.3 To perform an operation test run

**Conditions:** Make sure all operation is disabled. Go to [C]: Operation and turn off Room, Space heating/cooling and Tank operation.

| 1 | Set the user permission level to Installer. See "To change the user permission level" [> 18]. | —                           |  |  |
|---|-----------------------------------------------------------------------------------------------|-----------------------------|--|--|
| 2 | Go to [A.1]: Commissioning > Operation test run.                                              | <b>(</b> A++ • • O          |  |  |
| 3 | Select a test from the list. Example: Heating.                                                | <b>I</b> Riter O            |  |  |
| 4 | Select 0K to confirm.                                                                         |                             |  |  |
|   | <b>Result:</b> The test run starts. It stops automatically when ready (±30 min).              |                             |  |  |
|   | To stop the test run manually:                                                                | _                           |  |  |
|   | 1 In the menu, go to Stop test run.                                                           | <b>I</b> Rther ··· O        |  |  |
|   | 2 Select OK to confirm.                                                                       | <b>(R</b> <sub>m</sub> ···O |  |  |

# INFORMATION

i

If the outdoor temperature is outside the range of operation, the unit may NOT operate or may NOT deliver the required capacity.

# To monitor leaving water and tank temperatures

During test run, the correct operation of the unit can be checked by monitoring its leaving water temperature (heating/cooling mode) and tank temperature (domestic hot water mode).

To monitor the temperatures:

| 1 | In the menu, go to Sensors.         | <b>I</b> Chino O |
|---|-------------------------------------|------------------|
| 2 | Select the temperature information. | <b>I</b> Rin O   |

# 7.2.4 To perform an actuator test run

**Conditions:** Make sure all operation is disabled. Go to [C]: Operation and turn off Room, Space heating/cooling and Tank operation.

# Purpose

Perform an actuator test run to confirm the operation of the different actuators. For example, when you select Pump, a test run of the pump will start.

| 1 | Se<br>ch        | —                                          |                       |
|---|-----------------|--------------------------------------------|-----------------------|
| 2 | Go              | <b>I</b> Rthin O                           |                       |
| 3 | Se              | elect a test from the list. Example: Pump. | <b>I</b> Rttin O      |
| 4 | Se              | <b>I</b> Rtter ··· O                       |                       |
|   | <b>Re</b><br>au |                                            |                       |
|   | То              | _                                          |                       |
|   | 1               | In the menu, go to Stop test run.          | <b>CR</b> ther ··· O  |
|   | 2               | Select OK to confirm.                      | <b>I</b> Rtin · · · O |

# Possible actuator test runs

- Booster heater test
- Backup heater 1 test
- Backup heater 2 test
- Pump test

#### 

Make sure that all air is purged before executing the test run. Also avoid disturbances in the water circuit during the test run.

- Shut off valve test
- Diverter valve test (3-way valve for switching between space heating and tank heating)
- Bivalent signal test
- Alarm output test
- C/H signal test
- DHW pump test

# 7.2.5 To perform an underfloor heating screed dryout

 ${\rm Conditions:}$  Make sure all operation is disabled. Go to [C]: Operation and turn off Room, Space heating/cooling and Tank operation.

| 1 | Se<br>ch   | t the user permission level to Installer. See "To ange the user permission level" [> 18]. | —                    |
|---|------------|-------------------------------------------------------------------------------------------|----------------------|
| 2 | Go         | to [A.4]: Commissioning > UFH screed dryout.                                              | <b>I</b> Rite ··· O  |
| 3 | Se<br>UF   | <b>(</b> @•)                                                                              |                      |
| 4 | Se         | 0@L                                                                                       |                      |
|   | Re<br>It s |                                                                                           |                      |
|   | То         | —                                                                                         |                      |
|   | 1          | Go to Stop UFH screed dryout.                                                             | <b>I</b> Rther ··· O |
|   | 2          | Select OK to confirm.                                                                     | <b>I</b> R:O         |

# NOTICE

To perform an underfloor heating screed dryout, room frost protection needs to be disabled ([2-06]=0). By default, it is enabled ([2-06]=1). However, due to the "installer-on-site" mode (see "Commissioning"), room frost protection will be automatically disabled for 12 hours after the first power-on.

If the screed dryout still needs to be performed after the first 12 hours of power-on, manually disable room frost protection by setting [2-06] to "0", and KEEP it disabled until the screed dryout has finished. Ignoring this notice will result in cracking of the screed.

# NOTICE

For the underfloor heating screed dryout to be able to start, make sure the following settings are met:

- [4-00]=1
- [C-02]=0
- [D-01]=0
- [4-08]=0
- [4-01]≠1

# 8 Hand-over to the user

Once the test run is finished and the unit operates properly, please make sure the following is clear for the user:

- Fill in the installer setting table (in the operation manual) with the actual settings.
- Make sure that the user has the printed documentation and ask him/her to keep it for future reference. Inform the user that he can find the complete documentation at the URL mentioned earlier in this manual.
- Explain the user how to properly operate the system and what to do in case of problems.
- Show the user what to do for the maintenance of the unit.
- Explain the user about energy saving tips as described in the operation manual.

#### **Technical data** 9

A subset of the latest technical data is available on the regional Daikin website (publicly accessible). The full set of latest technical data is available on the Daikin Business Portal (authentication required).

#### 9.1 Piping diagram: Indoor unit

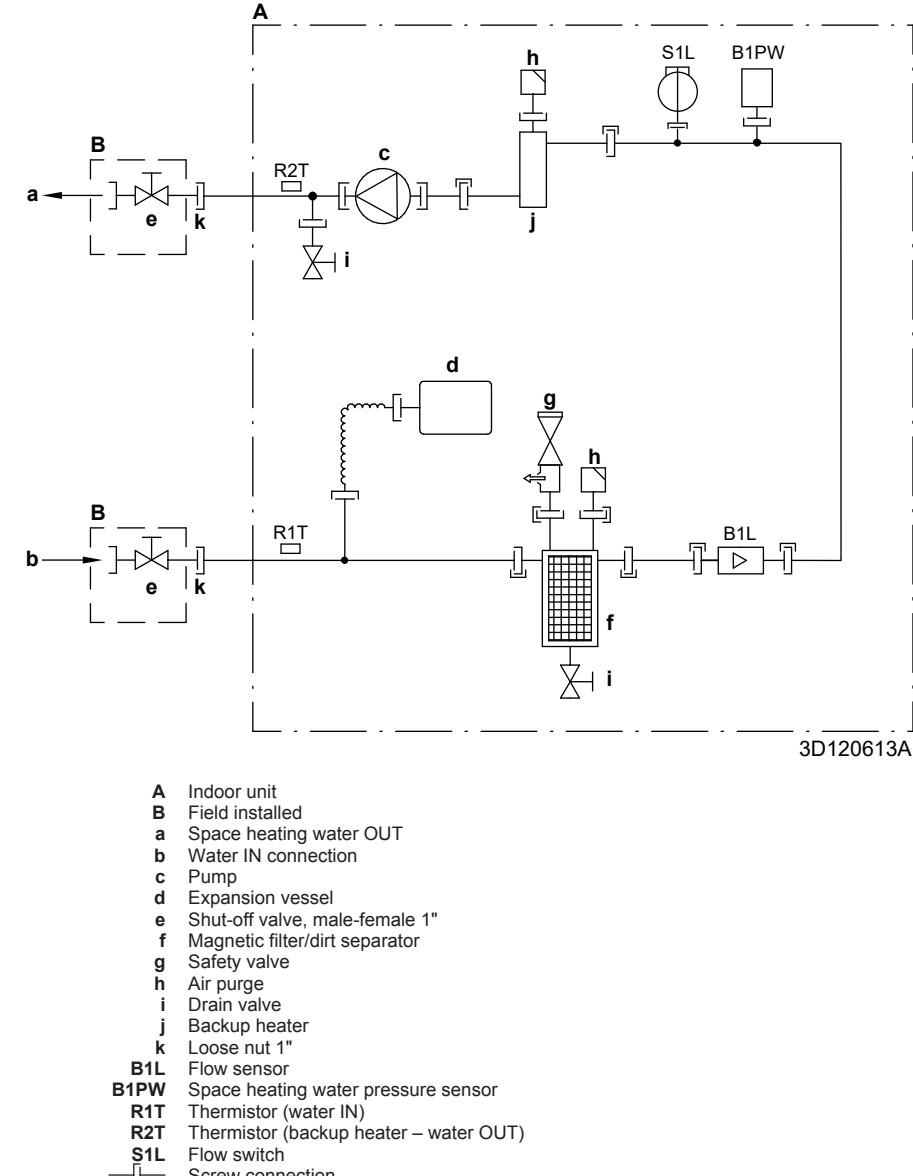

- Screw connection
- Flare connection
- Quick coupling
- Brazed connection

# 9.2 Wiring diagram: Indoor unit

See the internal wiring diagram supplied with the unit (on the inside of the indoor unit upper front panel). The abbreviations used are listed below.

| English                                                                 | Translation                                                                                  |
|-------------------------------------------------------------------------|----------------------------------------------------------------------------------------------|
| Notes to go through before starting the unit                            | Notes to go through before starting the unit                                                 |
| X1M                                                                     | Main terminal                                                                                |
| X2M                                                                     | Field wiring terminal for AC                                                                 |
| X5M                                                                     | Field wiring terminal for DC                                                                 |
| X6M                                                                     | Backup heater power supply terminal                                                          |
| X7M, X8M                                                                | Booster heater power supply terminal                                                         |
|                                                                         | Earth wiring                                                                                 |
|                                                                         | Field supply                                                                                 |
| 1                                                                       | Several wiring possibilities                                                                 |
| <u></u>                                                                 | Option                                                                                       |
|                                                                         | Not mounted in switch box                                                                    |
|                                                                         | Wiring depending on model                                                                    |
|                                                                         | PCB                                                                                          |
| Note 1: Connection point of the                                         | Note 1: Connection point of the                                                              |
| power supply for the BUH/BSH<br>should be foreseen outside the<br>unit. | power supply for the backup<br>heater/booster heater should be<br>foreseen outside the unit. |
| Backup heater power supply                                              | Backup heater power supply                                                                   |
| □ 6T1 (3~, 230 V, 6 kW)                                                 | □ 6T1 (3~, 230 V, 6 kW)                                                                      |
| □ 6V (1N~, 230 V, 6 kW)                                                 | □ 6V (1N~, 230 V, 6 kW)                                                                      |
| □ 6WN/9WN (3N~, 400 V, 6/9<br>kW)                                       | □ 6WN/9WN (3N~, 400 V,<br>6/9 kW)                                                            |
| User installed options                                                  | User installed options                                                                       |
| LAN adapter                                                             | □ LAN adapter                                                                                |
| WLAN adapter                                                            | WLAN adapter                                                                                 |
| Domestic hot water tank                                                 | Domestic hot water tank                                                                      |
| □ Remote user interface                                                 | □ Dedicated Human Comfort<br>Interface (BRC1HHDA used as<br>room thermostat)                 |
| Ext. indoor thermistor                                                  | External indoor thermistor                                                                   |
| Ext outdoor thermistor                                                  | External outdoor thermistor                                                                  |
| Digital I/O PCB                                                         | Digital I/O PCB                                                                              |
| Demand PCB                                                              | Demand PCB                                                                                   |
| □ Safety thermostat                                                     | □ Safety thermostat                                                                          |
| Main LWT                                                                | Main leaving water temperature                                                               |
| On/OFF thermostat (wired)                                               | □ On/OFF thermostat (wired)                                                                  |
| On/OFF thermostat (wireless)                                            | On/OFF thermostat (wireless)                                                                 |
| Ext. thermistor                                                         | External thermistor                                                                          |
| Heat pump convector                                                     | Heat pump convector                                                                          |
| Add LWT                                                                 | Additional leaving water temperature                                                         |
| On/OFF thermostat (wired)                                               | On/OFF thermostat (wired)                                                                    |
| On/OFF thermostat (wireless)                                            | On/OFF thermostat (wireless)                                                                 |
| Ext. thermistor                                                         | External thermistor                                                                          |
| Heat pump convector                                                     | Heat pump convector                                                                          |

| Notes  | to | ao | through | hefore | starting | the unit |  |
|--------|----|----|---------|--------|----------|----------|--|
| 110163 | ω  | yυ | unougn  | DEIDIE | Starting | the unit |  |

| Legend           |   |                                                                                       |  |
|------------------|---|---------------------------------------------------------------------------------------|--|
| A1P              |   | Main PCB                                                                              |  |
| A2P              | * | On/OFF thermostat (PC=power circuit)                                                  |  |
| A3P              | * | Solar pump station PCB                                                                |  |
| A3P              | * | Heat pump convector                                                                   |  |
| A4P              | * | Digital I/O PCB                                                                       |  |
| A8P              | * | Demand PCB                                                                            |  |
| A11P             |   | MMI (= user interface of the indoor unit) –<br>Main PCB                               |  |
| A13P             | * | LAN adapter                                                                           |  |
| A14P             | * | PCB of the dedicated Human Comfort<br>Interface (BRC1HHDA used as room<br>thermostat) |  |
| A15P             | * | Receiver PCB (wireless On/OFF thermostat)                                             |  |
| A20P             | * | WLAN adapter                                                                          |  |
| BSK (A3P)        | * | Solar pump station relay                                                              |  |
| CN* (A4P)        | * | Connector                                                                             |  |
| DS1(A8P)         | * | DIP switch                                                                            |  |
| F1B              | # | Overcurrent fuse backup heater                                                        |  |
| F2B              | # | Overcurrent fuse booster heater                                                       |  |
| F1U, F2U (A4P)   | * | Fuse 5 A 250 V for digital I/O PCB                                                    |  |
| K1M, K2M         |   | Contactor backup heater                                                               |  |
| КЗМ              | * | Contactor booster heater                                                              |  |
| K5M              |   | Safety contactor backup heater                                                        |  |
| K*R (A4P)        |   | Relay on PCB                                                                          |  |
| M2P              | # | Domestic hot water pump                                                               |  |
| M2S              | # | 2-way valve for cooling mode                                                          |  |
| M3S              | # | 3-way valve for floorheating / domestic hot water                                     |  |
| PC (A15P)        | * | Power circuit                                                                         |  |
| PHC1 (A4P)       | * | Optocoupler input circuit                                                             |  |
| Q4L              | # | Safety thermostat                                                                     |  |
| Q*DI             | # | Earth leakage circuit breaker                                                         |  |
| R1H (A2P)        | * | Humidity sensor                                                                       |  |
| R1T (A2P)        | * | Ambient sensor On/OFF thermostat                                                      |  |
| R2T (A2P)        | * | External sensor (floor or ambient)                                                    |  |
| R5T              | * | Domestic hot water thermistor                                                         |  |
| R6T              | * | External indoor or outdoor ambient thermistor                                         |  |
| S1S              | # | Preferential kWh rate power supply contact                                            |  |
| S2S              | # | Electricity meter pulse input 1                                                       |  |
| S3S              | # | Electricity meter pulse input 2                                                       |  |
| S6S~S9S          | * | Digital power limitation inputs                                                       |  |
| SS1 (A4P)        | * | Selector switch                                                                       |  |
| TR1              |   | Power supply transformer                                                              |  |
| X6M              | # | Backup heater power supply terminal strip                                             |  |
| X7M, X8M         | # | Booster heater power supply terminal strip                                            |  |
| X*, X*A, X*Y, Y* |   | Connector                                                                             |  |
| X*M              |   | Terminal strip                                                                        |  |
| * Optional       |   |                                                                                       |  |

# Field supply

# Position in switch box

| English                | Translation            |
|------------------------|------------------------|
| Position in switch box | Position in switch box |

# 9 Technical data

# Translation of text on wiring diagram

| English                                                                                          | Translation                                                                                      |
|--------------------------------------------------------------------------------------------------|--------------------------------------------------------------------------------------------------|
| (1) Main power connection                                                                        | (1) Main power connection                                                                        |
| For preferential kWh rate power supply                                                           | For preferential kWh rate power supply                                                           |
| Indoor unit supplied from outdoor                                                                | Indoor unit supplied from outdoor                                                                |
| Normal kWh rate power supply                                                                     | Normal kWh rate power supply                                                                     |
| Only for normal power supply (standard)                                                          | Only for normal power supply (standard)                                                          |
| Only for preferential kWh rate                                                                   | Only for preferential kWh rate                                                                   |
| power supply (outdoor)                                                                           | power supply (outdoor)                                                                           |
| Outdoor unit                                                                                     | Outdoor unit                                                                                     |
| Preferential kWh rate power<br>supply contact: 16 V DC<br>detection (voltage supplied by<br>PCB) | Preferential kWh rate power<br>supply contact: 16 V DC<br>detection (voltage supplied by<br>PCB) |
| SWB                                                                                              | Switch box                                                                                       |
| Use normal kWh rate power supply for indoor unit                                                 | Use normal kWh rate power supply for indoor unit                                                 |
| (2) Backup heater power supply                                                                   | (2) Backup heater power supply                                                                   |
| Only for ***                                                                                     | Only for ***                                                                                     |
| (3) User interface                                                                               | (3) User interface                                                                               |
| Only for LAN adapter                                                                             | Only for the LAN adapter                                                                         |
| Only for remote user interface<br>HCI                                                            | Only for the dedicated Human<br>Comfort Interface (BRC1HHDA<br>used as room thermostat)          |
| Only for WLAN adapter                                                                            | Only for WLAN adapter                                                                            |
| SWB                                                                                              | Switch box                                                                                       |
| (4) Domestic hot water tank                                                                      | (4) Domestic hot water tank                                                                      |
| 3 wire type SPST                                                                                 | 3 wire type SPST                                                                                 |
| Booster heater power supply                                                                      | Booster heater power supply                                                                      |
| Only for ***                                                                                     | Only for ***                                                                                     |
| SWB                                                                                              | Switch box                                                                                       |
| (5) Ext. thermistor                                                                              | (5) External thermistor                                                                          |
| SWB                                                                                              | Switch box                                                                                       |
| (6) Field supplied options                                                                       | (6) Field supplied options                                                                       |
| 12 V DC pulse detection (voltage supplied by PCB)                                                | 12 V DC pulse detection (voltage supplied by PCB)                                                |
| 230 V AC supplied by PCB                                                                         | 230 V AC supplied by PCB                                                                         |
| Continuous                                                                                       | Continuous current                                                                               |
| DHW pump output                                                                                  | Domestic hot water pump output                                                                   |
| DHW pump                                                                                         | Domestic hot water pump                                                                          |
| Electrical meters                                                                                | Electricity meters                                                                               |
| For safety thermostat                                                                            | For safety thermostat                                                                            |
| Inrush                                                                                           | Inrush current                                                                                   |
| Max. load                                                                                        | Maximum load                                                                                     |
| Normally closed                                                                                  | Normally closed                                                                                  |
| Normally open                                                                                    | Normally open                                                                                    |
| Safety thermostat contact: 16 V<br>DC detection (voltage supplied<br>by PCB)                     | Safety thermostat contact:<br>16 V DC detection (voltage<br>supplied by PCB)                     |
| Shut-off valve                                                                                   | Shut-off valve                                                                                   |
| SWB                                                                                              | Switch box                                                                                       |
| (7) Option PCBs                                                                                  | (7) Option PCBs                                                                                  |
| Alarm output                                                                                     | Alarm output                                                                                     |
| Changeover to ext. heat source                                                                   | Changeover to external heat source                                                               |
| Max. load                                                                                        | Maximum load                                                                                     |

| English                                                                                    | Translation                                                                                |
|--------------------------------------------------------------------------------------------|--------------------------------------------------------------------------------------------|
| Min. load                                                                                  | Minimum load                                                                               |
| Only for demand PCB option                                                                 | Only for demand PCB option                                                                 |
| Only for digital I/O PCB option                                                            | Only for digital I/O PCB option                                                            |
| Options: ext. heat source output,<br>solar pump connection, alarm<br>output                | Options: external heat source<br>output, solar pump connection,<br>alarm output            |
| Options: On/OFF output                                                                     | Options: On/OFF output                                                                     |
| Power limitation digital inputs: 12<br>V DC / 12 mA detection (voltage<br>supplied by PCB) | Power limitation digital inputs:<br>12 V DC / 12 mA detection<br>(voltage supplied by PCB) |
| Refer to operation manual                                                                  | Refer to the operation manual                                                              |
| Solar input                                                                                | Solar input                                                                                |
| Solar pump connection                                                                      | Solar pump connection                                                                      |
| Space C/H On/OFF output                                                                    | Space cooling/heating On/OFF output                                                        |
| SWB                                                                                        | Switch box                                                                                 |
| (8) External On/OFF thermostats and heat pump convector                                    | (8) External On/OFF thermostats and heat pump convector                                    |
| Additional LWT zone                                                                        | Additional leaving water temperature zone                                                  |
| Main LWT zone                                                                              | Main leaving water temperature zone                                                        |
| Only for external sensor (floor/<br>ambient)                                               | Only for external sensor (floor or ambient)                                                |
| Only for heat pump convector                                                               | Only for heat pump convector                                                               |
| Only for wired On/OFF thermostat                                                           | Only for wired On/OFF thermostat                                                           |
| Only for wireless On/OFF                                                                   | Only for wireless On/OFF                                                                   |

# Electrical connection diagram

For more details, please check the unit wiring.

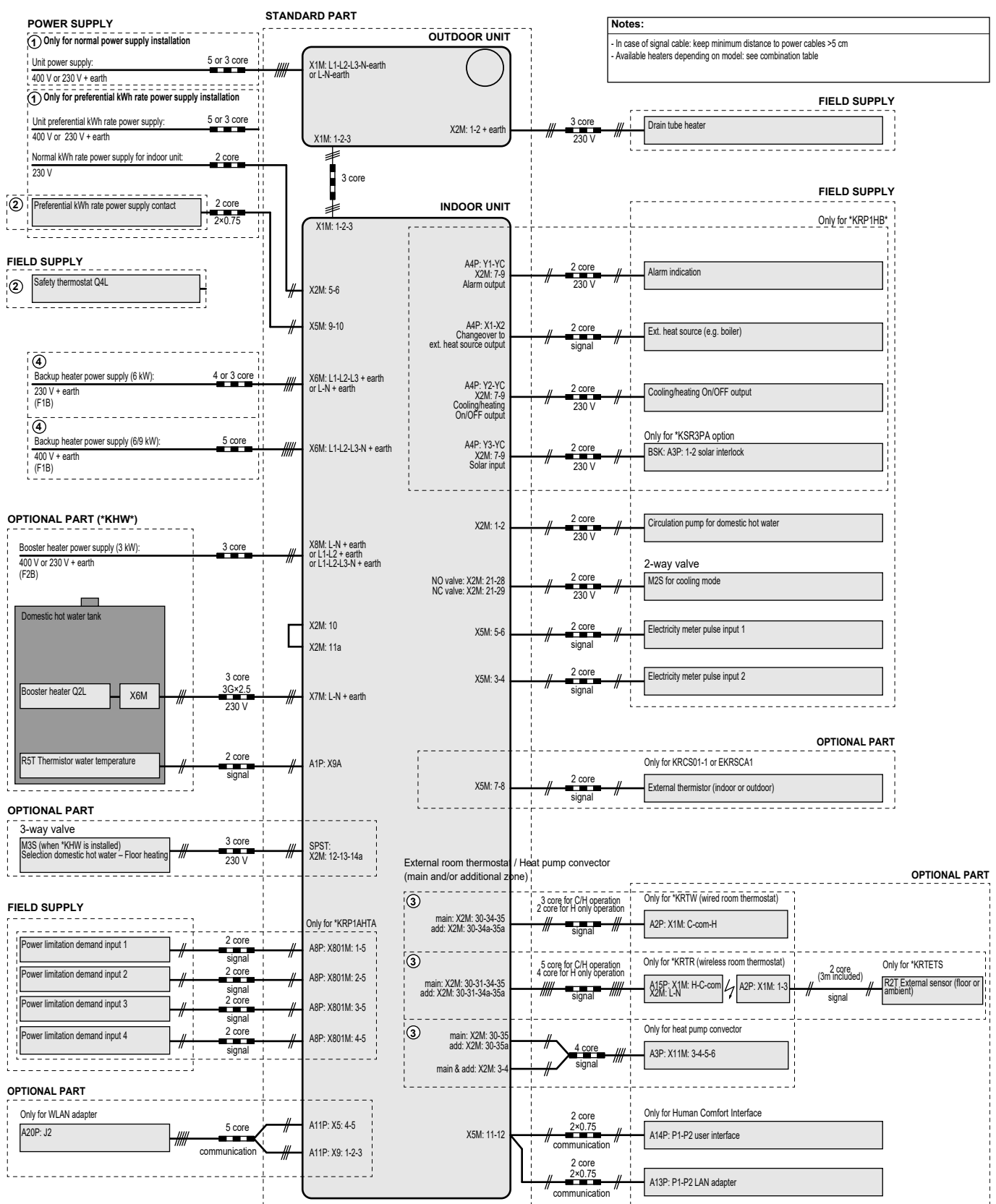

4D124706A

# Inhaltsverzeichnis

| 1 | Übe           | r die E   | Dokumentation                                      | <b>34</b> |
|---|---------------|-----------|----------------------------------------------------|-----------|
| 2 | Über          | n die V   |                                                    | 25        |
| 2 |               |           |                                                    | 35        |
|   | 2.1           | 2.1.1     | So entfernen Sie das Zubehör vom Innengerät        | 35        |
| 2 | Inote         | allatio   | n daa Carëta                                       | 25        |
| 3 | 111Sta<br>2 1 | Don Ort   | II des Gerals                                      | 35        |
|   | 5.1           | 311       | Anforderungen an den Installationsort des          | 30        |
|   |               |           | Innengeräts                                        | 35        |
|   | 3.2           | Öffnen u  | und Schließen des Geräts                           | 36        |
|   |               | 3.2.1     | So öffnen Sie das Innengerät                       | 36        |
|   |               | 3.2.2     | So schließen Sie das Innengerät                    | 37        |
|   | 3.3           | Montier   | en des Innengeräts                                 | 37        |
|   |               | 3.3.1     | So Installieren Sie das Innengerat                 | 37        |
|   |               | 3.3.2     | an                                                 | 38        |
|   | Inote         | allatio   | n der Leitungen                                    | 20        |
| 4 | 1156          |           | iten der Wasserleitungen                           | 20        |
|   | 4.1           | 4 1 1     | Prüfen der Wassermenge und der Durchflussmenge     | 38        |
|   |               | 412       | Anforderungen für Drittanbieterspeicher            | 38        |
|   | 4.2           | Anschlie  | eßen der Wasserleitungen.                          | 38        |
|   |               | 4.2.1     | So schließen Sie die Wasserleitungen an            | 38        |
|   |               | 4.2.2     | Wasserkreislauf befüllen                           | 39        |
|   |               | 4.2.3     | So schützen Sie den Wasserkreislauf vor dem        |           |
|   |               |           | Einfrieren                                         | 39        |
|   |               | 4.2.4     | So füllen Sie den Brauchwasserspeicher             | 40        |
|   |               | 4.2.5     | So isolieren Sie die Wasserleitungen               | 40        |
| 5 | Elek          | troins    | tallation                                          | <b>40</b> |
|   | 5.1           | Über die  | e elektrische Konformität                          | 41        |
|   | 5.2           | Richtlini | en zum Anschließen der elektrischen Leitungen      | 41        |
|   | 5.3           | Anschlü   | sse am Innengerät                                  | 41        |
|   |               | 5.3.1     | So schließen Sie die Hauptstromversorgung an       | 43        |
|   |               | 5.3.2     | So schließen Sie die Stromversorgung der           | 44        |
|   |               | 533       | So schließen Sie das Abspertventil an              | 45        |
|   |               | 5.3.4     | So schließen Sie die Stromzähler an                | 46        |
|   |               | 5.3.5     | So schließen Sie die Brauchwasserpumpe an          | 46        |
|   |               | 5.3.6     | So schließen Sie den Alarmausgang an               | 46        |
|   |               | 5.3.7     | So schließen Sie den Ausgang EIN/AUS für Heizen/   |           |
|   |               |           | Kühlen an                                          | 47        |
|   |               | 5.3.8     | So schließen Sie den Umschalter zur externen       | 10        |
|   |               | 539       | So schließen Sie die Stromverbrauch-               | 40        |
|   |               | 0.0.0     | Digitaleingänge an                                 | 48        |
|   |               | 5.3.10    | So schließen Sie das Sicherheitsthermostat an      |           |
|   |               |           | (Öffner)                                           | 48        |
| 6 | Erw           | eiterte   | -Funktion                                          | 49        |
|   | 6.1           | Übersic   | ht: Konfiguration                                  | 49        |
|   |               | 6.1.1     | So rufen Sie die am häufigsten verwendeten Befehle |           |
|   |               |           | auf                                                | 50        |
|   | 6.2           | Konfigu   | rationsassistent                                   | 50        |
|   |               | 6.2.1     | Konfigurationsassistent: Sprache                   | 51        |
|   |               | 6.2.2     | Konfigurationsassistent: Uhrzeit und Datum         | 51        |
|   |               | 0.2.3     | Konfigurationsassistent: System                    | 51        |
|   |               | 0.2.4     | Konfigurationsassistent: Hauntzone                 | 03<br>52  |
|   |               | 6.2.6     | Konfigurationsassistent: 7usatzzone                | 53<br>54  |
|   |               | 6.2.7     | Konfigurationsassistent: Speicher                  | 55        |
|   | 6.3           | Witterur  | ngsgeführte Kurve                                  | 55        |
|   |               | 6.3.1     | Was ist eine witterungsgeführte Kurve?             | 55        |
|   |               | 6.3.2     | 2-Punkte-Kurve                                     | 56        |
|   |               | 6.3.3     | Steilheit-Korrektur-Kurve                          | 56        |
|   |               | 6.3.4     | Verwenden der witterungsgeführten Kurven           | 57        |
|   |               |           |                                                    |           |

| 6.4 | Menü '                        | 'Einstellungen"                                    | 58        |
|-----|-------------------------------|----------------------------------------------------|-----------|
|     | 6.4.1                         | Haupt-Zone                                         | 58        |
|     | 6.4.2                         | Zusatzzone                                         | 58        |
|     | 6.4.3                         | Information                                        | 58        |
| 6.5 | Menüs                         | truktur: Übersicht über die Monteureinstellungen   | 59        |
| Inb | etrieb                        | nahme                                              | 60        |
| 7.1 | Checkl                        | iste vor Inbetriebnahme                            | 60        |
| 7.2 | Checkl                        | iste während der Inbetriebnahme                    | 60        |
|     | 7.2.1                         | So prüfen Sie die minimale Durchflussmenge         | 61        |
|     | 7.2.2                         | So führen Sie eine Entlüftung durch                | 61        |
|     | 7.2.3                         | So führen Sie einen Betriebstestlauf durch         | 61        |
|     | 7.2.4                         | So führen Sie einen Aktor-Testlauf durch           | 61        |
|     | 7.2.5                         | So führen Sie die Estrich-Austrocknung mittels der |           |
|     |                               | Unterbodenheizung durch                            | 62        |
| Übe | ergabe                        | e an den Benutzer                                  | <b>62</b> |
| Тес | hnisc                         | he Daten                                           | 63        |
| 9.1 | Rohrle                        | itungsplan: Innengerät                             | 63        |
| 9.2 | Elektroschaltplan: Innengerät |                                                    | 64        |

# 1 Über die Dokumentation

# 1.1 Informationen zu diesem Dokument

# Zielgruppe

7

8 9

Autorisierte Monteure

### Dokumentationssatz

Dieses Dokument ist Teil eines Dokumentationssatzes. Der vollständige Satz besteht aus:

- Allgemeine Sicherheitsvorkehrungen:
  - Sicherheitsanweisungen, die Sie vor der Installation lesen müssen
  - Format: Papier (im Lieferumfang des Innengeräts enthalten)

# Betriebsanleitung:

- Kurzanleitung mit Hinweisen zur grundlegenden Nutzung
- Format: Papier (im Lieferumfang des Innengeräts enthalten)

### Referenzhandbuch für den Benutzer:

- Detaillierte schrittweise Anleitungen und Hintergrundinformationen für die grundlegende und erweiterte Nutzung
- Format: Digitale Dateien unter http://www.daikineurope.com/ support-and-manuals/product-information/

### Installationsanleitung – Außengerät:

- Installationsanleitung
- · Format: Papier (im Lieferumfang des Außengeräts enthalten)
- Installationsanleitung Innengerät:
  - Installationsanleitung
- · Format: Papier (im Lieferumfang des Innengeräts enthalten)

### · Referenzhandbuch für den Monteur:

- Vorbereitung der Installation, bewährte Verfahren, Referenzdaten ...
- Format: Digitale Dateien unter http://www.daikineurope.com/ support-and-manuals/product-information/

# · Ergänzungshandbuch für optionale Ausstattung:

- · Weitere Informationen bezüglich der Installation von optionalen Ausstattungen
- Format: Papier (im Lieferumfang des Innengeräts enthalten) + Digitale Dateien unter http://www.daikineurope.com/supportand-manuals/product-information/

Neueste Ausgaben der mitgelieferten Dokumentation können auf der regionalen Daikin-Webseite oder auf Anfrage bei Ihrem Händler verfügbar sein.

Die Original-Dokumentation ist auf Englisch verfasst. Bei der Dokumentation in anderen Sprachen handelt es sich um Übersetzungen des Originals.

### **Technische Konstruktionsdaten**

- · Ein Teil der jüngsten technischen Daten ist verfügbar auf der regionalen Website Daikin (öffentlich zugänglich).
- Der vollständige Satz der jüngsten technischen Daten ist verfügbar auf dem Daikin Business Portal (Authentifizierung erforderlich).

### **Online-Tools**

Neben der Dokumentation stehen den Monteuren einige Online-Tools zur Verfügung:

### Daikin Technical Data Hub

- Zentrale Bezugsstelle f
  ür technische Daten des Ger
  äts, praktische Tools, digitale Ressourcen und mehr.
- Öffentlich zugänglich über https://daikintechnicaldatahub.eu.

### Heating Solutions Navigator

- · Eine digitale Toolbox, die verschiedenen Tools bietet, um die Installation und Konfiguration von Heizsystemen zu vereinfachen.
- · Für den Zugriff auf Heating Solutions Navigator ist eine Registrierung bei der Plattform Stand By Me erforderlich. Weitere Informationen finden Sie auf der Website https:// professional.standbyme.daikin.eu.

### Daikin e-Care

- · Mobil-App für Monteure und Servicetechniker, mit der sie Heizsysteme registrieren, konfigurieren und eine Problembehebung für sie durchführen können.
- Die Mobil-App kann über die folgenden QR-Codes für iOS- und Android-Geräte heruntergeladen werden. Für den Zugriff auf die App ist eine Registrierung bei der Stand By Me-Plattform erforderlich.

App Store

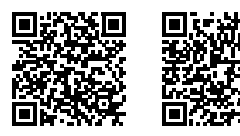

#### 2 Über die Verpackung

Google Play

#### 2.1 Innengerät

#### 2.1.1 So entfernen Sie das Zubehör vom Innengerät

Ein Teil des Zubehörs befindet sich im Gerät. Informationen zum Öffnen des Geräts finden Sie unter "So öffnen Sie das Innengerät" [> 36].

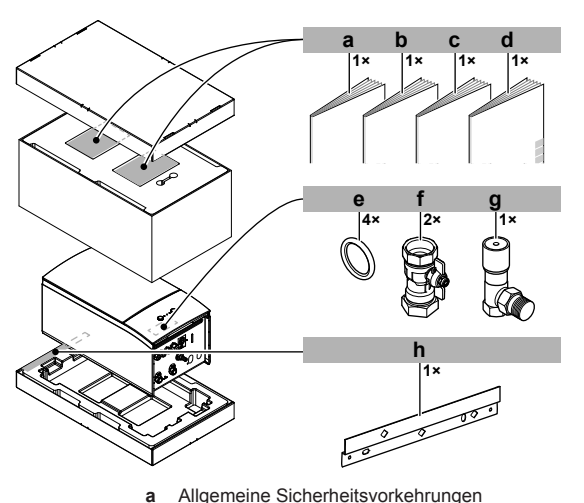

- Allgemeine Sicherheitsvorkehrungen
- b Ergänzungshandbuch für optionale Ausstattung
- Installationsanleitung für das Innengerät С d Betriebsanleitung
- Dichtungsring für Absperrventil е
- Absperrventil
- Überdruck-Bypass-Ventil g
- Wandhalterung

#### 3 Installation des Geräts

#### 3.1 Den Ort der Installation vorbereiten

#### WARNUNG /!\

Das Gerät muss in einem Raum gelagert werden, in dem es keine kontinuierlich vorhandene Entzündungsquelle gibt (Beispiel: offene Flammen, ein mit Gas betriebenes Haushaltsgerät oder ein mit elektrisches Heizgerät).

#### 3.1.1 Anforderungen an den Installationsort des Innengeräts

- Das Innengerät ist nur für die Inneninstallation und für die folgenden Umgebungstemperaturen konzipiert:
  - Raumheizungsbetrieb: 5~30°C
  - Raumkühlungsbetrieb: 5~35°C
  - Brauchwasserbereitung: 5~35°C

# INFORMATION

Der Kühlbetrieb ist nur im folgenden Fall zutreffend:

- Modelle für Heiz- und Kühlbetrieb
- Nur-Heizen-Modelle Umwandlungssatz (EKHBCONV)
- Beachten Sie folgende Hinweise bezüglich der Maße:

| Maximale Höhendifferenz zwischen Innen- und<br>Außengerät                                      | 10 m                |
|------------------------------------------------------------------------------------------------|---------------------|
| Maximaler Höhenunterschied zwischen dem<br>Brauchwasserspeicher und dem Außengerät             | 10 m                |
| Maximale Wasserleitungslänge zwischen dem<br>Innengerät und dem Brauchwasserspeicher           | 10 m                |
| Maximaler Abstand zwischen 3-Wege-Ventil und Innengerät (bei Anlagen mit Brauchwasserspeicher) | 3 m                 |
| Maximale Gesamt-Wasserrohrlänge                                                                | 50 m <sup>(a)</sup> |

<sup>(a)</sup> Die genaue Wasserleitungslänge kann mit dem Hydronic Piping Calculation Tool berechnet werden. Das Hydronic Piping Calculation Tool ist Teil von Heating Solutions Navigator, das Sie unter https://professional.standbyme.daikin.eu finden. Wenden Sie sich an Ihren Händler, wenn Sie keinen Zugang zu Heating Solutions Navigator haben.

# 3 Installation des Geräts

 Beachten Sie folgende Hinweise bezüglich der Abstände bei der Installation:

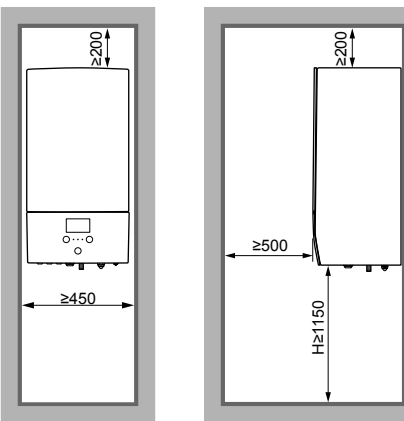

# 3.2 Öffnen und Schließen des Geräts

(mm)

# 3.2.1 So öffnen Sie das Innengerät

# Übersicht

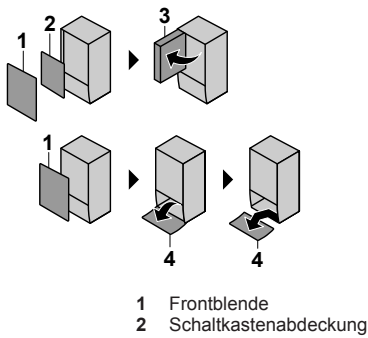

- 3 Schaltkasten
- 4 Bedieneinheit-Blende

# Öffnen

1 Entfernen Sie die Frontblende.

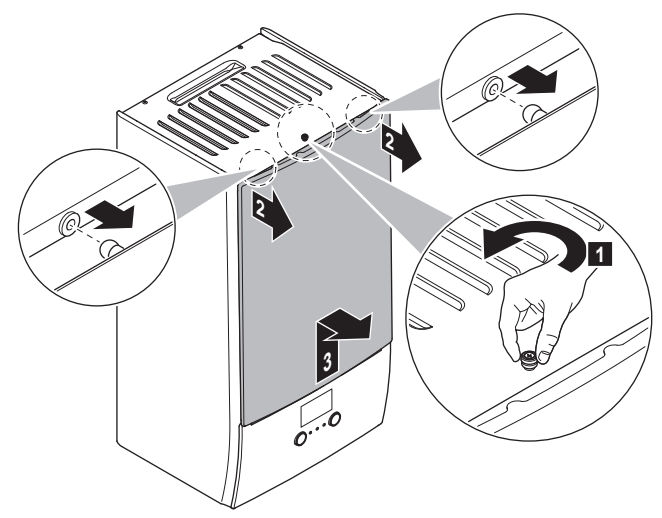

2 Wenn Sie elektrische Leitungen anschließen müssen, entfernen Sie die Abdeckung des Schaltkastens.

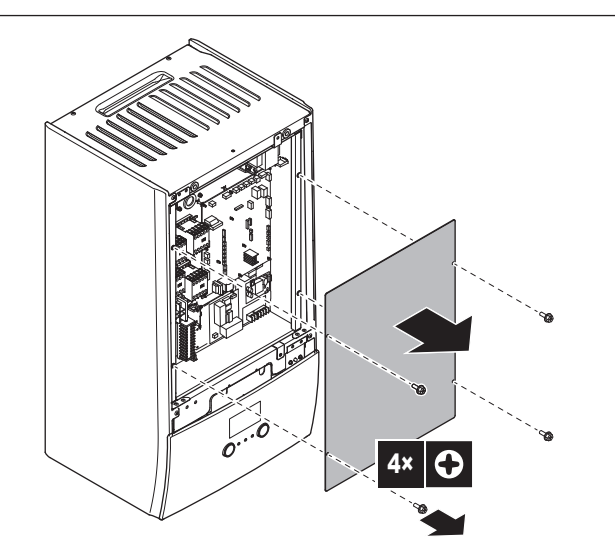

3 Wenn Sie hinter dem Schaltkasten arbeiten müssen, öffnen Sie den Schaltkasten.

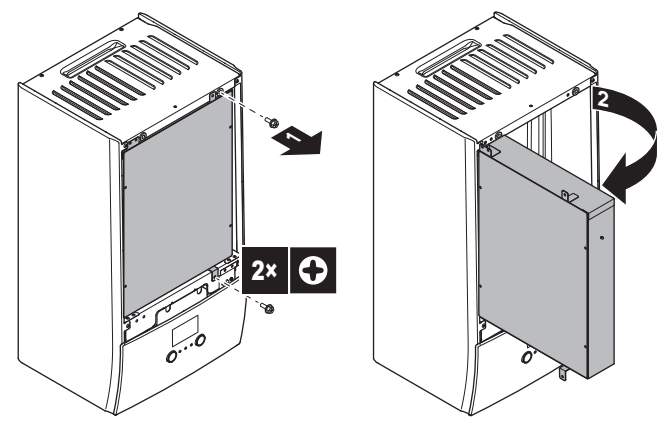

4 Wenn Sie hinter der Blende der Bedieneinheit arbeiten oder neue Software auf die Bedieneinheit hochladen müssen, öffnen Sie die Blende der Bedieneinheit.

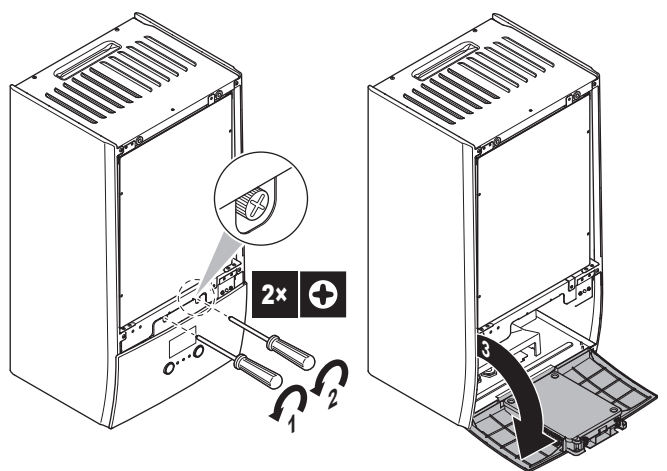

5 Optional: Entfernen Sie die Blende der Bedieneinheit.

# HINWEIS

Wenn Sie die Blende der Bedieneinheit entfernen, trennen Sie auch die Kabel an der Rückseite der Bedieneinheit-Blende, um Schäden zu verhindern.
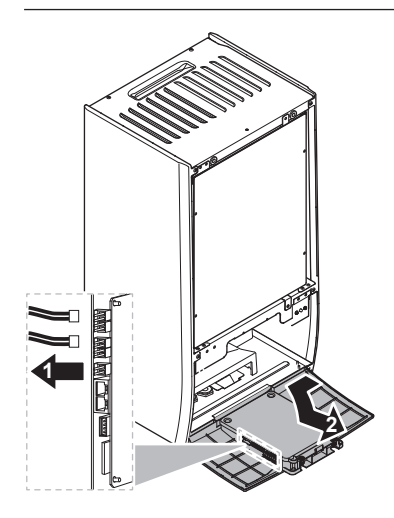

### 3.2.2 So schließen Sie das Innengerät

- 1 Bringen Sie die Blende der Bedieneinheit wieder an.
- 2 Bringen Sie die Schaltkasten-Abdeckung wieder an und schließen Sie den Schaltkasten.
- 3 Bringen Sie die Frontblende wieder an.

#### HINWEIS

Achten Sie beim Schließen der Innengeräteabdeckung darauf, das Anzugsdrehmoment von 4,1 N•m NICHT zu überschreiten.

### 3.3 Montieren des Innengeräts

#### 3.3.1 So installieren Sie das Innengerät

1 Befestigen Sie den Wandhalter (Zubehör) mit 2 Schrauben mit Ø8 mm an der Wand (waagerecht).

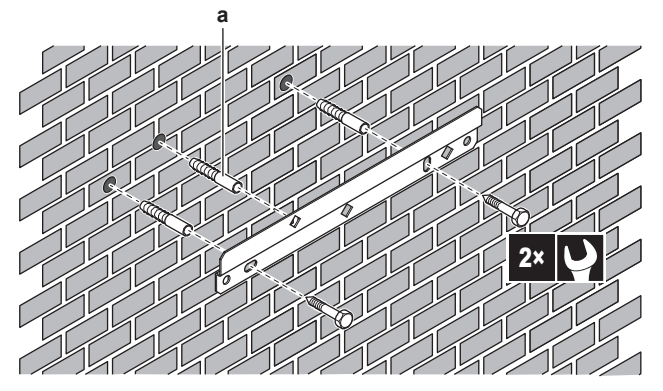

- a Optional: Wenn Sie das Gerät über die Innenseite des Geräts an der Wand befestigen möchten, verwenden Sie eine zusätzliche Schraubkappe.
- 2 Heben Sie das Gerät an.

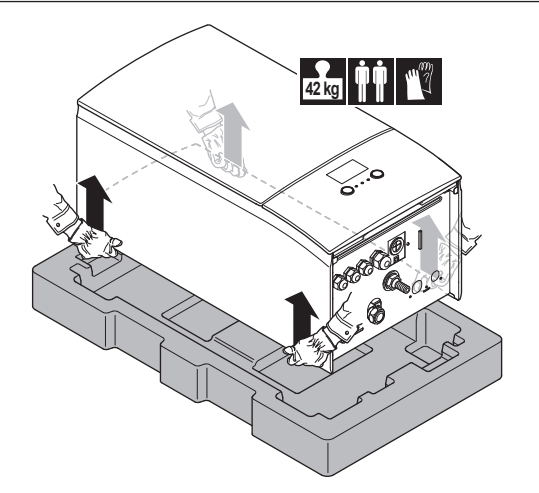

- 3 Bringen Sie das Gerät am Wandhalter an:
  - Halten Sie das Oberteil des Geräts an der Position der Wandhalterung gegen die Wand geneigt.
  - Schieben Sie den Haltebügel auf der Rückseite des Geräts über die Wandhalterung. Stellen Sie sicher, dass das Gerät richtig befestigt ist.

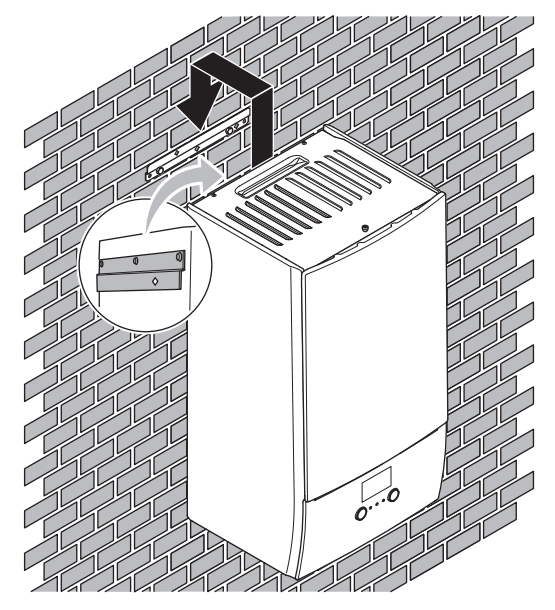

- 4 Optional: Wenn Sie das Gerät über die Innenseite des Geräts an der Wand befestigen möchten:
  - Entfernen Sie die obere Frontblende und öffnen Sie den Schaltkasten. Siehe "So öffnen Sie das Innengerät" [> 36].
  - Fixieren Sie das Gerät mit einer Schraube mit Ø8 mm an der Wand.

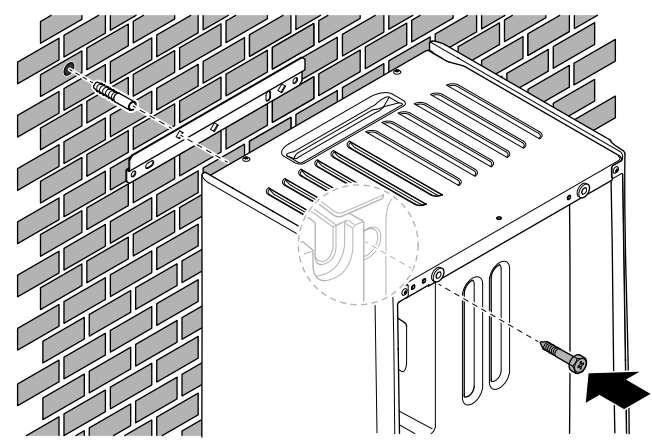

#### So schließen Sie den Ablaufschlauch an 3.3.2 den Ablauf an

Wasser aus dem Druckentlastungsventil sammelt sich in der Ablaufwanne. Sie müssen die Ablaufwanne an einen geeigneten Ablauf gemäß der geltenden Gesetzgebung anschließen.

1 Schließen Sie einen Ablaufschlauch (bauseitig zu liefern) wie folgt an den Anschluss der Ablaufwanne an:

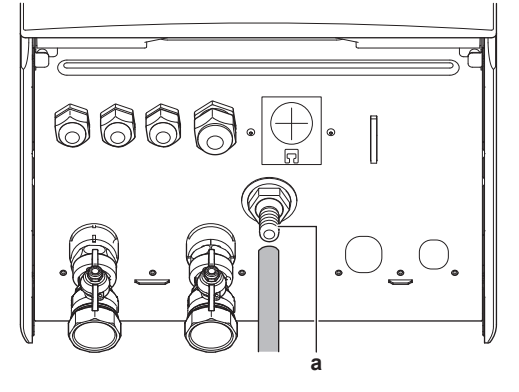

Anschluss der Ablaufwanne

Die Verwendung eines Zwischenbehälters zum Sammeln des Wassers wird empfohlen.

#### Installation der Leitungen 4

#### 4.1 Vorbereiten der Wasserleitungen

#### **HINWEIS**

Stellen Sie im Fall von Kunststoffrohren sicher, dass sie vollständig sauerstoffdiffusionsdicht gemäß DIN 4726 sind. Die Diffusion von Sauerstoff in die Rohrleitung kann zu einer übermäßigen Korrosion führen.

#### 4.1.1 Prüfen der Wassermenge und der Durchflussmenge

#### Minimales Wasservolumen

Prüfen Sie, ob die Gesamtwassermenge der Installation mindestens 20 Liter beträgt - das interne Wasservolumen des Außengeräts NICHT eingeschlossen.

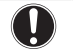

### HINWEIS

Wenn die Zirkulation im Raumheizungs-/-kühlkreislauf über ferngesteuerte Ventile geregelt wird, ist es wichtig, dass dieses Mindestwasservolumen auch dann gewährleistet ist, wenn alle Ventile geschlossen sind.

#### Minimale Durchflussmenge

Prüfen Sie, ob die minimale Durchflussmenge in der Anlage unter Bedingungen allen gewährleistet ist. Diese minimale ist Abtau-/Reserveheizungsbetrieb Durchflussmenge beim erforderlich. Verwenden Sie aus diesem Grund das Überdruck-Bypass-Ventil im Lieferumfang des Geräts und beachten Sie die Mindestwassermenge.

Minimal erforderliche Durchflussmenge 25 l/min

#### HINWEIS

Um einen ordnungsgemäßen Betrieb zu garantieren, wird empfohlen, einen Mindestfluss von 28 l/min während der Brauchwassernutzung zu erzielen.

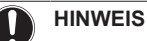

#### Falls Glykol zum Wasserkreislauf hinzugefügt wurde und die Temperatur des Wasserkreislaufs niedrig ist, wird die Durchflussmenge NICHT an der Bedieneinheit angezeigt. In diesem Fall kann die minimale Durchflussmenge mit Hilfe des Pumpentests überprüft werden (überprüfen Sie, dass die Bedieneinheit NICHT den Fehler 7H anzeigt).

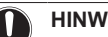

#### **HINWEIS**

Wenn die Zirkulation in allen oder bestimmten Raumheizungskreisläufen über ferngesteuerte Ventile geregelt wird, ist es wichtig, dass diese minimale Durchflussmenge auch dann gewährleistet ist, wenn alle Ventile geschlossen sind. Falls minimale die Durchflussmenge nicht erreicht werden kann, wird der Flussfehler 7H ausgegeben (kein Heizen oder Betrieb).

Weitere Informationen finden Sie im Monteur-Referenzhandbuch.

Siehe empfohlenes Verfahren wie unter "7.2 Checkliste während der Inbetriebnahme" [> 60] beschrieben.

#### Anforderungen für Drittanbieterspeicher 4.1.2

Im Fall eines Drittanbieterspeichers muss der Speicher den folgenden Anforderungen entsprechen:

- Die Wärmetauscher-Rohrschlange des Speichers ist ≥1,05 m<sup>2</sup>.
- Der Speicherfühler muss sich über der Wärmetauscherspirale befinden.
- Die Zusatzheizung muss sich über der Wärmetauscherspirale befinden.

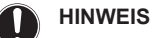

Leistung. Die Leistungsdaten für Drittanbieterspeicher können NICHT bereitgestellt und die Leistung kann NICHT garantiert werden.

#### HINWEIS

Konfiguration. Die Konfiguration eines Drittanbieter-Speichers hängt von der Größe der Wärmetauscher-Rohrschlange des Speichers ab. Weitere Informationen finden Sie im Monteur-Referenzhandbuch

#### Anschließen der Wasserleitungen 4.2

#### 4.2.1 So schließen Sie die Wasserleitungen an

#### **HINWEIS**

Verwenden Sie KEINE übermäßige Kraft, wenn Sie die bauseitigen Leitungen anschließen, und stellen Sie sicher, dass die Leitung ordnungsgemäß ausgerichtet ist. Eine Verformung von Rohrleitungen kann zu einer Fehlfunktion des Geräts führen.

- Schließen Sie die O-Ringe und Absperrventile an die Innengerät-Wasseranschlüsse an.
- Schließen Sie die bauseitige Rohrleitung des Außengeräts an 2 den Wasser-EINLASS-Anschluss (a) des Innengeräts an.
- 3 Schließen Sie die bauseitige Raumheizung-/Kühlen-Rohrleitung an den Raumheizung-Wasser-AUSLASS-Anschluss (b) des Innengeräts an.

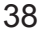

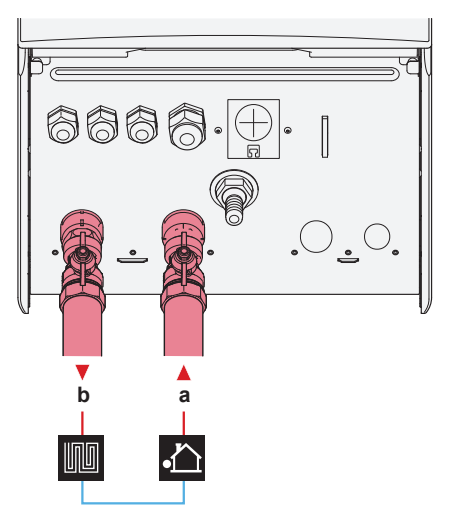

 a WASSEREINLASS (Schraubverbindung, 1")
 b WASSERAUSLASS für Raumheizung (Schraubverbindung, 1")

HINWEIS

Überdruck-Bypass-Ventil (wird als Zubehör geliefert). Wir empfehlen die Installation des Überdruck-Bypass-Ventils im Raumheizungs-Wasserkreislauf.

- Beachten Sie das minimale Wasservolumen, wenn Sie den Installationsort des Überdruck-Bypass-Ventils auswählen (am Innengerät oder am Kollektor). Siehe "Prüfen der Wassermenge und der Durchflussmenge" [> 38].
- Beachten Sie die Mindest-Durchflussmenge, wenn Sie die Einstellung des Überdruck-Bypass-Ventils anpassen. Siehe "Prüfen der Wassermenge und der Durchflussmenge" (> 38) und "So prüfen Sie die minimale Durchflussmenge" (> 61).

#### HINWEIS

Installieren Sie Entlüftungsventile an allen lokalen hochgelegenen Punkten.

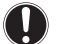

#### HINWEIS

Ein Druckentlastungsventil (bauseitig zu liefern) mit einem Öffnungsdruck von maximal 10 Bar (=1 MPa) muss am Anschluss für den Kaltwassereinlass entsprechend der geltenden Vorschriften installiert werden.

#### 4.2.2 Wasserkreislauf befüllen

Verwenden Sie ein bauseitig zu lieferndes Füll-Kit, um den Wasserkreislauf zu füllen. Stellen Sie sicher, dass Sie die gültige Gesetzgebung einhalten.

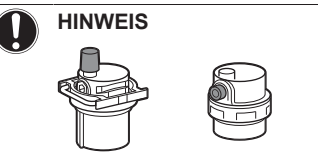

Stellen Sie sicher, dass die beiden Entlüftungsventile (eines am Magnetfilter und eines an der Reserveheizung) geöffnet sind.

Alle automatischen Entlüftungsventile müsse nach der Inbetriebnahme geöffnet bleiben.

#### 4.2.3 So schützen Sie den Wasserkreislauf vor dem Einfrieren

### Informationen zum Frostschutz

Das System kann durch Frost beschädigt werden. Um die hydraulischen Komponenten vor dem Einfrieren zu schützen, ist die Software mit speziellen Frostschutzfunktionen ausgestattet, wie dem Wasserrohr-Frostschutz und dem Ablaufschutz (siehe Referenzhandbuch für den Monteur). Hierzu zählt die Aktivierung der Pumpe bei niedrigen Temperaturen.

Bei einem Stromausfall können diese Funktionen jedoch keinen Schutz gewährleisten.

Führen Sie einen der folgenden Schritte durch, um den Wasserkreislauf vor dem Einfrieren zu schützen.

- Fügen Sie Glykol zum Wasser hinzu. Glykol senkt den Gefrierpunkt des Wassers.
- Installieren Sie Frostschutzventile. Frostschutzventile lassen das Wasser aus dem System ab, bevor es einfrieren kann.

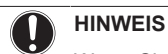

Wenn Sie Glykol zum Wasser hinzufügen, installieren Sie KEINE Frostschutzventile. **Mögliche Folge:** Glykol tritt aus den Frostschutz-Ventilen aus.

#### Frostschutz durch Glykol

#### Informationen zum Frostschutz durch Glykol

Das Hinzufügen von Glykol zum Wasser senkt den Gefrierpunkt des Wassers.

### WARNUNG

Ethylenglykol ist giftig.

#### 

Aufgrund des Vorhandenseins von Glykol ist eine Korrosion des Systems möglich. Ungehemmtes Glykol wird unter der Einwirkung von Sauerstoff säurehaltig. Durch vorhandenes Kupfer und höheren Temperaturen kann dieser Prozess noch beschleunigt werden. Das säurehaltige, ungehemmte Glykol greift Metalloberflächen an und bildet galvanische Rostelemente, die dem System ernste Schäden zufügen können. Daher sind folgende Punkte zu beachten:

- die Wasseraufbereitung ist von einer qualifizierten Wasserfachkraft durchzuführen;
- die Auswahl von Glykol mit Korrosionshemmern, um säurehaltigen Verformungen durch die Oxidation von Glykol entgegenzuwirken;
- es darf kein Glykol für Automobile verwendet werden, da ihre Korrosionshemmer nur eine begrenzte Lebensdauer aufweisen und Silikate enthalten, die das System verunreinigen oder verstopfen können;
- galvanisierte Rohre dürfen NICHT in Glykolsystemen verwendet werden, da es zu einer Abscheidung bestimmter Komponenten in dem Glykol-Korrosionshemmer kommen kann;

#### HINWEIS

Glykol absorbiert Wasser aus seiner Umgebung. Fügen Sie daher KEIN Glykol hinzu, das Luft ausgesetzt war. Wenn Sie den Glykolbehälter nicht mit der Kappe verschließen, nimmt die Konzentration von Wasser zu. Die Glykolkonzentration ist dann niedriger als angenommen. Folglich können die hydraulischen Komponenten einfrieren. Ergreifen Sie vorbeugende Maßnahmen, um so weit wie möglich zu vermeiden, dass das Glykol der Luft ausgesetzt wird.

#### Glykolarten

Die verwendbaren Glykolarten hängen davon ab, ob das System einen Brauchwasserspeicher umfasst oder nicht:

| Wenn                         | dann                               |
|------------------------------|------------------------------------|
| das System einen             | verwenden Sie nur                  |
| Brauchwasserspeicher unnasst | Рторуютизуког                      |
| das System KEINEN            | können Sie entweder                |
| Brauchwasserspeicher umfasst | Propylenglykol <sup>(a)</sup> oder |
|                              | Ethylenglykol verwenden            |

<sup>(a)</sup> Propylenglykol einschließlich der erforderlichen Hemmstoffe, klassifiziert als Kategorie III gemäß EN1717.

#### Erforderliche Glykolkonzentration

Die erforderliche Glykol-Konzentration hängt von der niedrigsten zu erwartenden Außentemperatur ab und davon, ob Sie das System vor Platzen oder Einfrieren schützen möchten. Um das System vor dem Einfrieren zu schützen, ist mehr Glykol erforderlich.

Fügen Sie Glykol gemäß der folgenden Tabelle hinzu.

| Niedrigste erwartete<br>Außentemperatur | Schutz vor Platzen | Schutz vor<br>Einfrieren |
|-----------------------------------------|--------------------|--------------------------|
| −5°C                                    | 10%                | 15%                      |
| –10°C                                   | 15%                | 25%                      |
| –15°C                                   | 20%                | 35%                      |
| –20°C                                   | 25%                | —                        |
| –25°C                                   | 30%                | —                        |
| –30°C                                   | 35%                | —                        |

#### INFORMATION

i

- Schutz vor Platzen: Das Glykol schützt die Rohrleitungen vor dem Platzen, jedoch NICHT die Flüssigkeit in den Rohrleitungen vor dem Einfrieren.
- Schutz vor Einfrieren: Das Glykol schützt die Flüssigkeit in den Rohrleitungen vor dem Einfrieren.

#### HINWEIS

- Die erforderliche Konzentration kann abhängig vom Glykoltyp variieren. Vergleichen Sie IMMER die Anforderungen in der Tabelle oben mit den vom Glykolhersteller angegebenen technischen Daten. Erfüllen Sie erforderlichenfalls die vom Glykolhersteller festgelegten Anforderungen.
- Die Konzentration des hinzugefügten Glykols darf 35% NIEMALS überschreiten.
- Wenn die Flüssigkeit im System gefroren ist, kann die Pumpe NICHT starten. Beachten Sie, dass die Flüssigkeit im System weiterhin einfrieren kann, wenn Sie das System nur vor dem Platzen schützen.
- Wenn innerhalb des Systems das Wasser still steht, kann es leicht einfrieren und damit das System beschädigen.

#### Glykol und die maximal zulässige Wassermenge

Durch das Hinzufügen von Glykol zum Wasserkreislauf verringert sich das maximal zulässige Wasservolumen des Systems. Ausführliche Informationen finden Sie im Monteur-Referenzhandbuch (Thema "So überprüfen Sie die Wassermenge und die Durchflussmenge").

#### **Glykol-Einstellung**

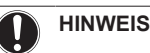

# Wenn Glykol im System vorhanden ist, muss die Einstellung [E-0D] auf 1 gesetzt sein. Wenn die Glykoleinstellung NICHT korrekt ist, kann die Flüssigkeit in der Rohrleitung einfrieren.

#### Frostschutz durch Frostschutzventile

#### Informationen zu Frostschutzventilen

Wenn dem Wasser kein Glykol zugesetzt wird, können Sie Frostschutzventile verwenden, um das Wasser aus dem System abzulassen, bevor es einfriert.

- Installieren Sie die Frostschutzventile (bauseitig zu liefern) am tiefsten Punkt der bauseitigen Rohrleitungen.
- Öffner-Ventile (im Innenbereich in der Nähe der Rohrleitungseintritts-/-austrittspunkte) können verhindern, dass das gesamte Wasser der Innenrohrleitungen abgelassen wird, wenn die Frostschutzventile geöffnet werden.

#### HINWEIS

```
Wenn Frostschutzventile installiert sind, stellen Sie den
Mindest-Kühlsollwert (Standard=7°C) auf mindestens 2°C
über der maximalen Öffnungstemperatur des
Frostschutzventils ein. Ist der Wert niedriger, können die
Frostschutzventile während des Kühlbetriebs geöffnet
werden.
```

Weitere Informationen finden Sie im Monteur-Referenzhandbuch.

#### 4.2.4 So füllen Sie den Brauchwasserspeicher

Siehe Installationsanleitung des Brauchwasserspeichers.

#### 4.2.5 So isolieren Sie die Wasserleitungen

Die Rohrleitungen im gesamten Wasserkreislauf MÜSSEN isoliert werden, um Kondensatbildung während des Kühlbetriebs und eine Verringerung der Heiz- und Kühlleistung zu verhindern.

#### Isolierung der Außenwasserleitungen

Siehe Installationsanleitung des Außengeräts oder Referenzhandbuch für den Monteur.

# 5 Elektroinstallation

#### GEFAHR: STROMSCHLAGGEFAHR

### WARNUNG

Verwenden Sie für die Stromversorgungskabel IMMER ein mehradriges Kabel.

#### 

Planen Sie bei der Installation bauseitiger oder optionaler Kabel eine ausreichende Kabellänge ein. Hierdurch ist es möglich, während der Wartung den Schaltkasten zu öffnen und Zugriff auf andere Komponenten zu erhalten.

### ACHTUNG

Drücken Sie KEINE überflüssigen Kabellängen in das Gerät ein.

#### HINWEIS

Der Abstand zwischen den Hoch- und Niederspannungskabeln sollte mindestens 50 mm betragen.

### 5.1 Über die elektrische Konformität

#### Nur für die Reserveheizung des Innengeräts

Siehe "So schließen Sie die Stromversorgung der Reserveheizung an" [> 44].

### 5.2 Richtlinien zum Anschließen der elektrischen Leitungen

Anzugsdrehmomente

Innengerät:

| Posten             | Anzugsdrehmoment (N•m) |
|--------------------|------------------------|
| M4 (X1M, X2M, X5M) | 1,2~1,5                |
| M4 (Erde)          |                        |

### 5.3 Anschlüsse am Innengerät

| Posten                                                   | Beschreibung                                                                     |  |
|----------------------------------------------------------|----------------------------------------------------------------------------------|--|
| Stromversorgung<br>(Haupt)                               | Siehe "So schließen Sie die<br>Hauptstromversorgung an" [▶43].                   |  |
| Stromversorgung<br>(Reserveheizung)                      | Siehe "So schließen Sie die<br>Stromversorgung der Reserveheizung<br>an" [• 44]. |  |
| Absperrventil                                            | Siehe "So schließen Sie das Absperrventil an" [> 45].                            |  |
| Stromzähler                                              | Siehe "So schließen Sie die Stromzähler<br>an" [• 46].                           |  |
| Brauchwasserpumpe                                        | Siehe "So schließen Sie die<br>Brauchwasserpumpe an" [▶ 46].                     |  |
| Alarmausgang                                             | Siehe "So schließen Sie den Alarmausgang<br>an" [• 46].                          |  |
| Raumkühlungs-/-<br>heizbetriebsteuerung                  | Siehe "So schließen Sie den Ausgang EIN/<br>AUS für Heizen/Kühlen an" [> 47].    |  |
| Umschaltung zur<br>Steuerung der<br>externen Wärmequelle | Siehe "So schließen Sie den Umschalter<br>zur externen Wärmequelle an" [› 48].   |  |
| Stromverbrauch-<br>Digitaleingänge                       | Siehe "So schließen Sie die<br>Stromverbrauch-Digitaleingänge<br>an" [• 48].     |  |
| Sicherheitsthermostat                                    | Siehe "So schließen Sie das<br>Sicherheitsthermostat an (Öffner)" [▶ 48].        |  |

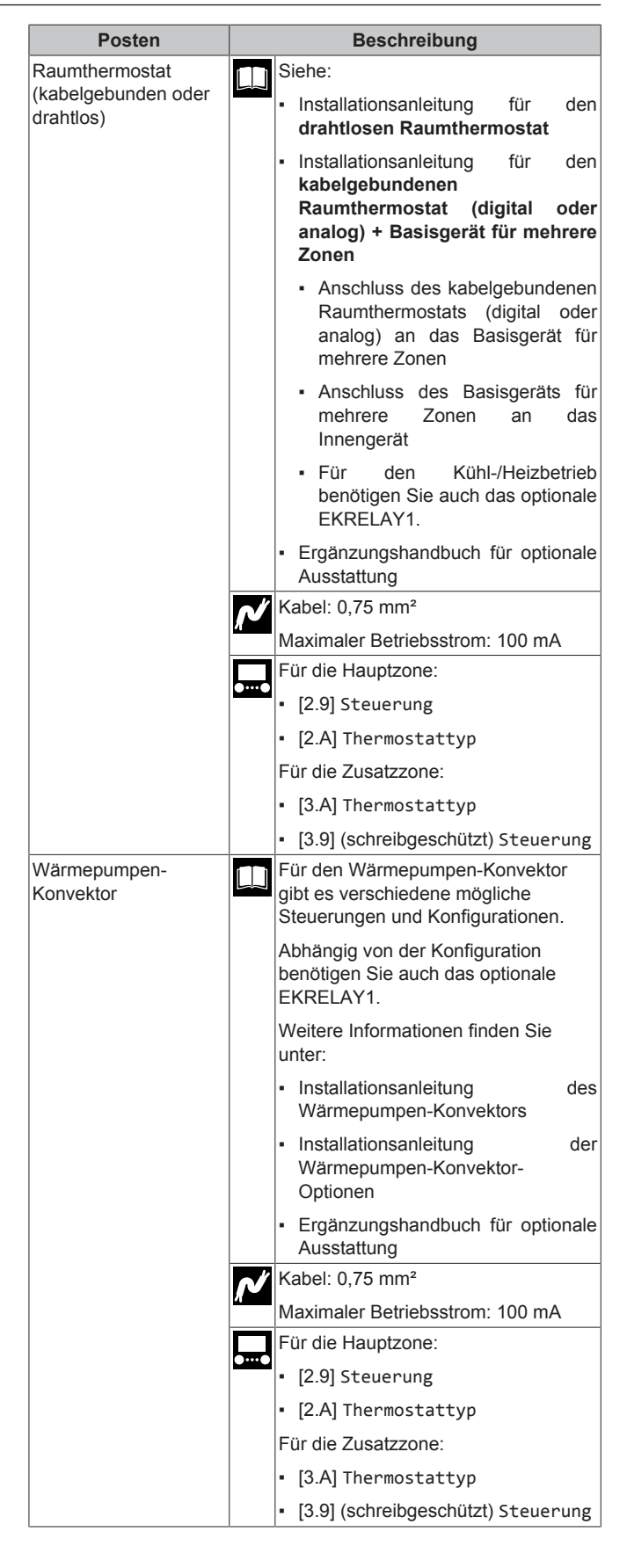

| Posten                                  | Beschreibung                                                                                             |  |
|-----------------------------------------|----------------------------------------------------------------------------------------------------|--|
| Dezentraler                             | Siehe:                                                                                                   |  |
| Außentemperaturfühler                   | Installationsanleitung des des dezentralen     Außentemperaturfühlers                                    |  |
|                                         | <ul> <li>Ergänzungshandbuch für optionale<br/>Ausstattung</li> </ul>                                     |  |
|                                         | Kabel: 2×0,75 mm <sup>2</sup>                                                                            |  |
|                                         | [9.B.1]=1 (Externer Fühler = Außen)                                                                      |  |
|                                         | [9.B.2] Abweichung ext. ATFühl.                                                                          |  |
|                                         | [9.B.3] Durchschnittliche<br>Zeitspanne                                                                  |  |
| Dezentraler                             | Siehe:                                                                                                   |  |
| Innentemperaturfühler                   | <ul> <li>Installationsanleitung des<br/>dezentralen Innentemperaturfühlers</li> </ul>                    |  |
|                                         | <ul> <li>Ergänzungshandbuch f ür optionale<br/>Ausstattung</li> </ul>                                    |  |
|                                         | Kabel: 2×0,75 mm²                                                                                        |  |
|                                         | [9.B.1]=2 (Externer Fühler = Raum)                                                                       |  |
|                                         | [1.7] Abweichung Raumfühler                                                                              |  |
| Komfort-                                | Siehe:                                                                                                   |  |
| Benutzerschnittstelle                   | <ul> <li>Installations- und Betriebsanleitung<br/>f ür die Komfort-<br/>Benutzerschnittstelle</li> </ul> |  |
|                                         | <ul> <li>Ergänzungshandbuch f ür optionale<br/>Ausstattung</li> </ul>                                    |  |
|                                         | Kabel: 2×(0,75~1,25 mm²)                                                                                 |  |
|                                         | Maximale Länge: 500 m                                                                                    |  |
|                                         | [2.9] Steuerung                                                                                          |  |
|                                         | [1.6] Abweichung Raumfühler                                                                              |  |
| (im Fall eines<br>Brauchwassorspoicher  | Siehe:                                                                                                   |  |
| S)                                      | <ul> <li>Installationsanleitung f ür das 3-<br/>Wege-Ventil</li> </ul>                                   |  |
| 3-wege-ventil                           | <ul> <li>Ergänzungshandbuch f ür optionale<br/>Ausstattung</li> </ul>                                    |  |
|                                         | Kabel: 3×0,75 mm <sup>2</sup>                                                                            |  |
|                                         | Maximaler Betriebsstrom: 100 mA                                                                          |  |
|                                         | [9.2] Brauchwasser                                                                                       |  |
| (im Fall eines                          | Siehe:                                                                                                   |  |
| s)                                      | Installationsanleitung des     Brauchwasserspeichers                                                     |  |
| I hermistor des<br>Brauchwasserspeicher | <ul> <li>Ergänzungshandbuch f ür optionale<br/>Ausstattung</li> </ul>                                    |  |
| 5                                       | Kabel: 2                                                                                                 |  |
|                                         | Der Thermistor und das<br>Anschlusskabel (12 m) werden<br>zusammen mit dem                               |  |
|                                         | Brauchwasserspeicher geliefert.                                                                          |  |
|                                         | [9.2] Brauchwasser                                                                                       |  |

| Posten                                                        | Beschreibung                                                          |  |
|---------------------------------------------------------------|-----------------------------------------------------------------------|--|
| (im Fall eines<br>Brauchwasserspeicher<br>s)                  | Siehe:<br>Installationsanleitung des<br>Brauchwasserspeichers         |  |
| Stromversorgung für<br>Zusatzheizung und<br>Thermoschutz (vom | <ul> <li>Ergänzungshandbuch f ür optionale<br/>Ausstattung</li> </ul> |  |
| Innengerät)                                                   | Kabel: (4+GND)×2,5 mm²                                                |  |
|                                                               | [9.4] Zusatzheizung                                                   |  |
| (im Fall eines                                                | Siehe:                                                                |  |
| Brauchwasserspeicher<br>s)                                    | Installationsanleitung des     Brauchwasserspeichers                  |  |
| Stromversorgung für<br>Zusatzheizung (zum                     | <ul> <li>Ergänzungshandbuch f ür optionale<br/>Ausstattung</li> </ul> |  |
| innengerat)                                                   | Kabel: 2+GND                                                          |  |
|                                                               | Maximaler Betriebsstrom: 13 A                                         |  |
|                                                               | [9.4] Zusatzheizung                                                   |  |
| WLAN-Adapter                                                  | Siehe:                                                                |  |
|                                                               | <ul> <li>Installationsanleitung des WLAN-<br/>Adapters</li> </ul>     |  |
|                                                               | <ul> <li>Ergänzungshandbuch f ür optionale<br/>Ausstattung</li> </ul> |  |
|                                                               | Verwenden Sie das mit dem WLAN-<br>Adapter gelieferte Kabel.          |  |
|                                                               | [D] Drahtlos-Gateway                                                  |  |
| LAN-Adapter                                                   | Siehe:                                                                |  |
|                                                               | <ul> <li>Installationsanleitung des LAN-<br/>Adapters</li> </ul>      |  |
|                                                               | <ul> <li>Ergänzungshandbuch f ür optionale<br/>Ausstattung</li> </ul> |  |
|                                                               | Kabel: 2×(0,75~1,25 mm²). Müssen umhüllt sein.                        |  |
|                                                               | Maximale Länge: 200 m                                                 |  |
|                                                               | Siehe unten ("LAN-Adapter – Systemanforderungen").                    |  |

#### LAN-Adapter – Systemanforderungen

Die für das System geltenden Anforderungen hängen von der LAN-Adapter-Anwendung/dem Systemlayout ab (App-Steuerung oder Smart Grid-Anwendung).

#### App-Steuerung:

| Posten                      | Erforderlich                                                                                               |
|-----------------------------|----------------------------------------------------------------------------------------------------|
| LAN-Adapter-<br>Software    | Es wird empfohlen, die LAN-Adapter-<br>Software immer auf dem aktuellen Stand zu halten.                   |
| Gerätesteuerungsmet<br>hode | Stellen Sie sicher, dass bei der<br>Bedieneinheit [2.9]=2 (Steuerung =<br>Raumthermostat) eingestellt ist. |

#### Smart Grid-Anwendung:

| Posten                      | Erforderlich                                                                                               |
|-----------------------------|----------------------------------------------------------------------------------------------------|
| LAN-Adapter-<br>Software    | Es wird empfohlen, die LAN-Adapter-<br>Software immer auf dem aktuellen Stand zu halten.                   |
| Gerätesteuerungsmet<br>hode | Stellen Sie sicher, dass bei der<br>Bedieneinheit [2.9]=2 (Steuerung =<br>Raumthermostat) eingestellt ist. |

| Posten                                     | Erforderlich                                                                                                    |  |
|--------------------------------------------|----------------------------------------------------------------------------------------------------|--|
| Brauchwassereinstell<br>ungen              | Um eine Energiepufferung im<br>Brauchwasserspeicher zu ermöglichen,<br>stellen Sie sicher, dass an der Bedieneinheit<br>[9.2.1] (Brauchwasser) auf einen der<br>folgenden Werte eingestellt ist: |  |
|                                            | • EKHWS/E                                                                                                    |  |
|                                            | Speicher mit an der Seite des Speichers<br>installierter Zusatzheizung.                                                                                                    |  |
|                                            | <ul> <li>EKHWP/HYC</li> </ul>                                                                                                    |  |
|                                            | Speicher mit an der Oberseite des<br>Speichers installierter optionaler<br>Zusatzheizung.                                                                                                    |  |
| Stromverbrauchskont<br>rolle-Einstellungen | Stellen Sie sicher, dass bei der<br>Bedieneinheit folgende Einstellungen<br>vorgenommen wurden:                                                                                                  |  |
|                                            | <ul> <li>[9.9.1]=1 (Stromverbrauchskontrolle =<br/>Kontinuierlich)</li> </ul>                                                                                                    |  |
|                                            | • [9.9.2]=1 (Typ = kW)                                                                                                    |  |

### 5.3.1 So schließen Sie die Hauptstromversorgung an

1 Öffnen Sie die folgenden Teile (siehe "So öffnen Sie das Innengerät" [▶ 36]):

| 1 | Frontblende           |  |
|---|-----------------------|--|
| 2 | Schaltkastenabdeckung |  |
| 3 | Schaltkasten          |  |

2 Schließen Sie die Hauptstromversorgung an.

#### Bei Normaltarif-Netzanschluss

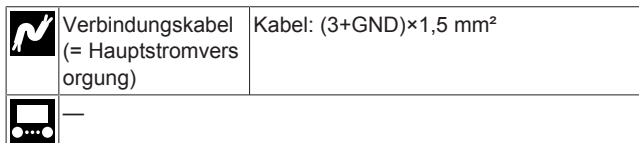

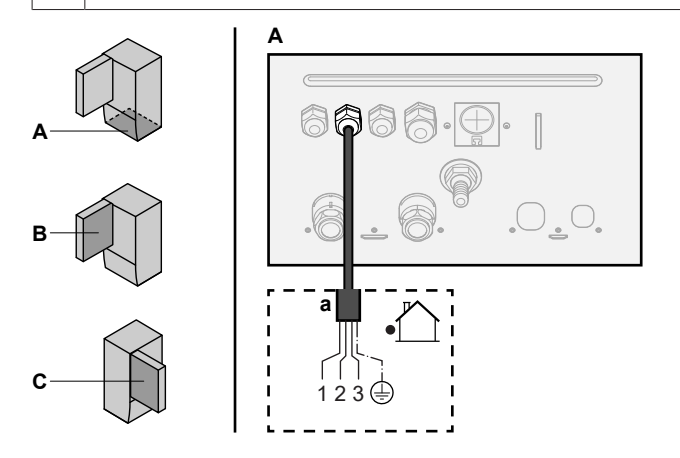

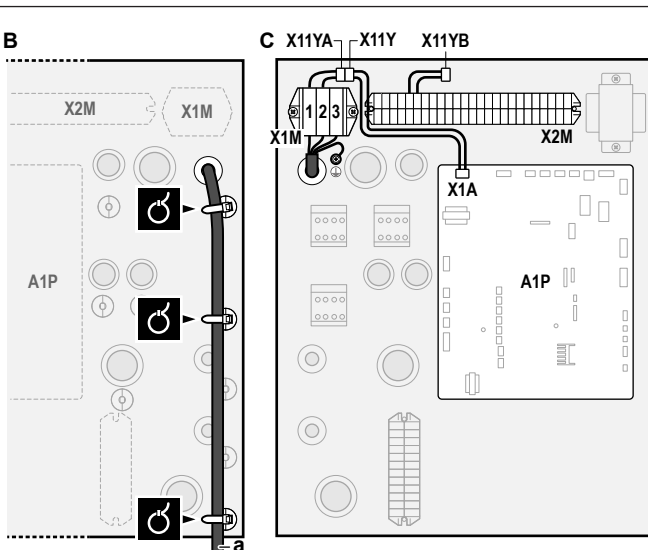

a Verbindungskabel (=Hauptstromversorgung)

| 3ei Wärmepumpentarif-Netzanschluss |                                                   |                                                                                                    |  |
|------------------------------------|---------------------------------------------------|----------------------------------------------------------------------------------------------------|--|
| ⁄م                                 | Verbindungskabel<br>(= Hauptstromvers<br>orgung)  | Kabel: (3+GND)×1,5 mm²                                                                                                    |  |
|                                    | Normaltarif-<br>Netzanschluss                     | Kabel: 1N                                                                                                    |  |
|                                    |                                                   | Maximaler Betriebsstrom 6,3 A                                                                                                    |  |
|                                    | Wärmepumpentarif<br>-<br>Netzanschlusskont<br>akt | Kabel: 2×(0,75~1,25 mm²)                                                                                                    |  |
|                                    |                                                   | Maximale Länge: 50 m.                                                                                                    |  |
|                                    |                                                   | Wärmepumpentarif-<br>Netzanschlusskontakt: 16 V DC-<br>Erkennung (Spannungsversorgung durch<br>Platine). Der spannungsfreie Kontakt<br>sollte die minimale anwendbare Last von<br>15 V DC, 10 mA gewährleisten. |  |
| •                                  | [9.8] Wärmepumpent                                | arif                                                                                                    |  |

#### Schließen Sie X11Y an X11YB an.

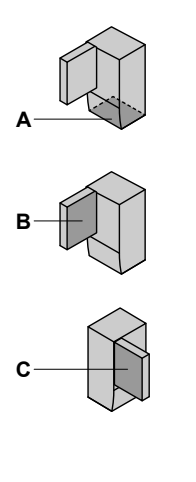

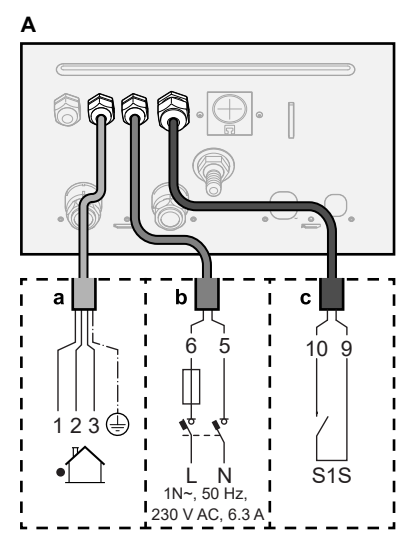

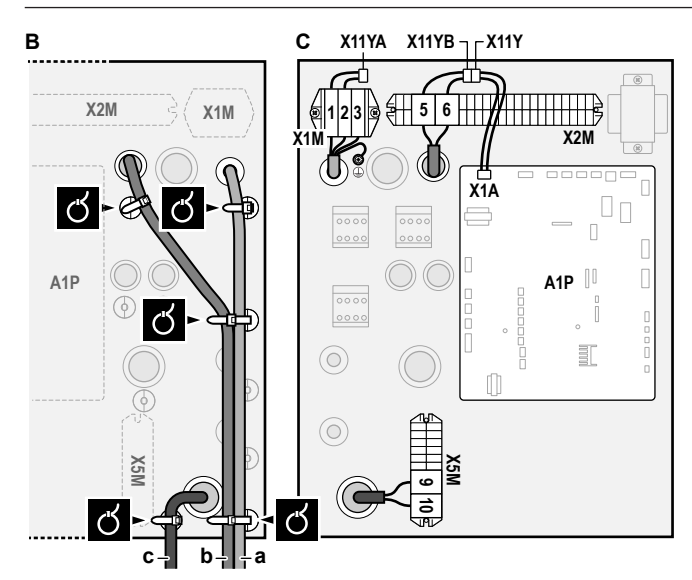

- **a** Verbindungskabel (=Hauptstromversorgung)
- b Normaltarif-Netzanschlussc Kontakt für Wärmepumpentarif-Netzanschluss
- 3 Fixieren Sie die Kabel mit Kabelbindern an den Kabelbinderhalterungen.

#### INFORMATION

|| i

i

Schließen Sie bei einem Wärmepumpentarif-Netzanschluss X11Y an X11YB. an. Die Notwendigkeit eines separaten Normaltarif-Netzanschlusses für das Innengerät (b) X2M/5+6 hängt vom Typ des Wärmepumpentarif-Netzanschlusses ab.

Eine separate Versorgung des Innengeräts ist erforderlich:

- wenn der Wärmepumpentarif-Netzanschluss unterbrochen ist, wenn er aktiv ist, ODER
- wenn kein Stromverbrauch des Innengeräts am Wärmepumpentarif-Netzanschluss zulässig ist, wenn dieser aktiv ist.

#### INFORMATION

Der Wärmepumpentarif-Netzanschlusskontakt ist mit den gleichen Anschlüssen verbunden (X5M/9+10) wie der Sicherheitsthermostat. Daher kann an das System ENTWEDER ein Wärmepumpentarif-Netzanschluss ODER ein Sicherheitsthermostat angeschlossen werden.

#### 5.3.2 So schließen Sie die Stromversorgung der Reserveheizung an

| Ń     | Reserveheizungst<br>yp | Stromversorgung | Kabel |
|-------|------------------------|-----------------|-------|
|       | *6V                    | 1N~ 230 V (6V)  | 2+GND |
|       |                        | 3~ 230 V (6T1)  | 3+GND |
|       | *9W                    | 3N~ 400 V       | 4+GND |
| ••••• | [9.3] Reserveheizung   |                 |       |

#### ACHTUNG

Wenn das Innengerät über einen Speicher mit integrierter elektrischer Zusatzheizung verfügt, verwenden Sie eine separate Stromeinspeisung für die Reserveheizung und die Zusatzheizung. Benutzen Sie auf KEINEN Fall einen Stromkreis, an dem bereits andere Geräte angeschlossen sind. Dieser Stromkreislauf muss mit den erforderlichen Sicherheitsvorrichtungen gemäß der gültigen Gesetzgebung geschützt werden.

### ACHTUNG

Um zu gewährleisten, dass das Gerät vollständig geerdet ist, schließen Sie immer die Stromversorgung der Reserveheizung und das Erdungskabel an.

Die Leistung der Reserveheizung kann abhängig vom Modell des Innengeräts variieren. Stellen Sie sicher, dass die Stromversorgung der Leistung der Reserveheizung entspricht (siehe Tabelle unten).

| Reserveheizu<br>ngstyp | Leistung<br>der<br>Reservehe<br>izung | Stromverso<br>rgung      | Maximaler<br>Betriebsstro<br>m | Z <sub>max</sub> |
|------------------------|---------------------------------------|--------------------------|--------------------------------|------------------|
| *6V                    | 2 kW                                  | 1N~ 230 V <sup>(a)</sup> | 9 A                            | —                |
|                        | 4 kW                                  | 1N~ 230 V <sup>(a)</sup> | 17 A <sup>(b)(c)</sup>         | 0,22 Ω           |
|                        | 6 kW                                  | 1N~ 230 V <sup>(a)</sup> | 26 A <sup>(b)(c)</sup>         | 0,22 Ω           |
|                        | 2 kW                                  | 3~ 230 V <sup>(d)</sup>  | 5 A                            | —                |
|                        | 4 kW                                  | 3~ 230 V <sup>(d)</sup>  | 10 A                           | —                |
|                        | 6 kW                                  | 3~ 230 V <sup>(d)</sup>  | 15 A                           | —                |
| *9W                    | 3 kW                                  | 3N~ 400 V                | 4 A                            |                  |
|                        | 6 kW                                  | 3N~ 400 V                | 9 A                            | _                |
|                        | 9 kW                                  | 3N~ 400 V                | 13 A                           | _                |

(a) 6V

- <sup>(b)</sup> Das elektrische Gerät entspricht EN/IEC 61000-3-12 (Festlegung gemäß europäischer/internationaler technischer Norm für die Grenzen von Stromoberschwingungen erzeugt von an öffentlichen Niederspannungssystemen angeschlossenen Anlagen mit Eingangsströmen von >16 A und ≤75 A pro Phase).
- (a) Das Gerät entspricht EN/IEC 61000-3-11 (Festlegung gemäß europäischer/internationaler technischer Norm für die Grenzen von Spannungsänderungen, Spannungsschwankungen und flickerverursachenden Schwankungen durch Anlagen mit ≤75 A Nennstrom angeschlossen an öffentliche

Niederspannungssysteme) vorausgesetzt, die System-Impedanz  $Z_{\rm sys}$  ist kleiner oder gleich der von  $Z_{\rm max}$  bei der Schnittstelle von Benutzer-Anschluss und dem öffentlichen System. Es liegt in der Verantwortung des Monteurs oder des Anlagen-Benutzers – gegebenenfalls nach Konsultation des Netzbetreibers – Folgendes sicherzustellen: Die Anlage wird nur angeschlossen an ein Einspeisungssystem mit einer System-Impedanz  $Z_{\rm sys}$  kleiner oder gleich  $Z_{\rm max}$ .

Schließen Sie die Stromversorgung der Reserveheizung wie folgt an:

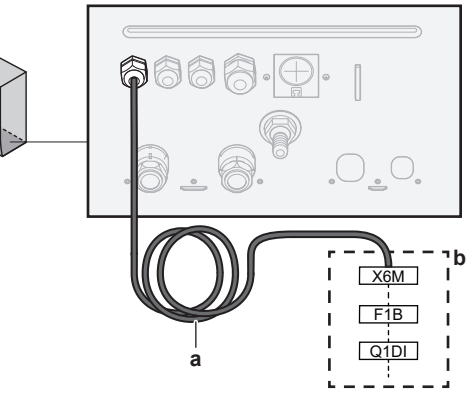

- Werkseitig montiertes Kabel verbunden mit dem Schaltschütz der Reserveheizung im Inneren des Schaltkastens (K5M)
- Bauseitig auszuführende Verkabelung (siehe Tabelle unten)

<sup>(</sup>d) 6T1

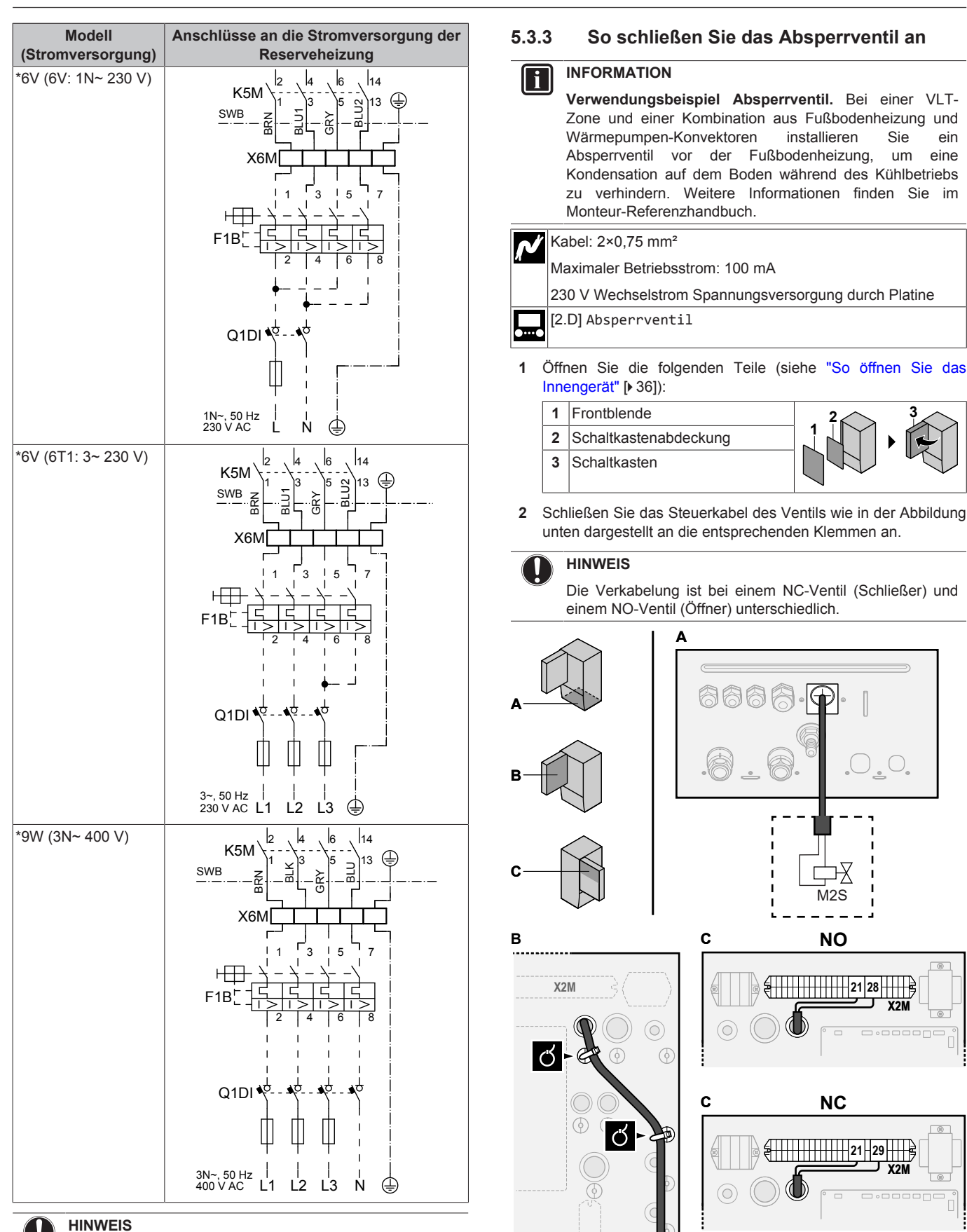

Schneiden Sie NICHT in das Stromversorgungskabel für die Reserveheizung und entfernen Sie es nicht.

> 3 Das Kabel mit Kabelbindern an den Kabelbinderhalterungen befestigen.

### 5.3.4 So schließen Sie die Stromzähler an

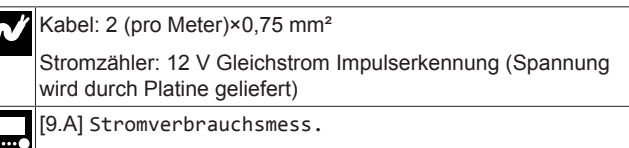

#### INFORMATION

i

Überprüfen Sie bei einem Stromzähler mit Transistorausgang die Polarität. Der Plus-Pol MUSS mit X5M/6 undX5M/4 und der Minus-Pol mit X5M/5 und X5M/3 verbunden werden.

1 Öffnen Sie die folgenden Teile (siehe "So öffnen Sie das Innengerät" [▶ 36]):

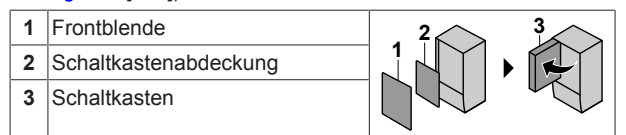

2 Schließen Sie das Stromzählerkabel wie in der Abbildung unten dargestellt an die entsprechenden Klemmen an.

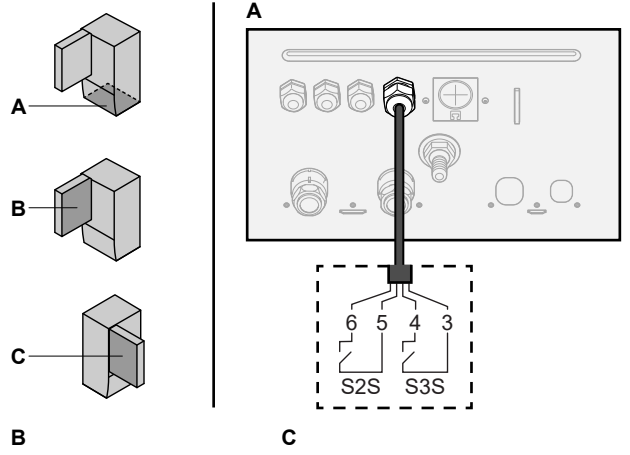

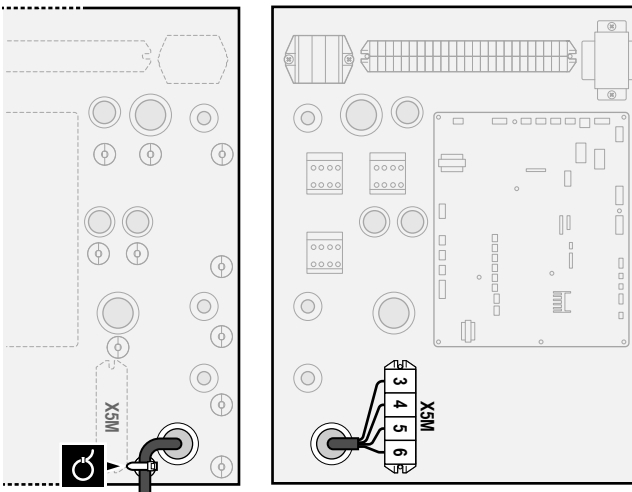

3 Befestigen Sie das Kabel mit Kabelbindern an den Kabelbinderhalterungen.

# 5.3.5 So schließen Sie die Brauchwasserpumpe an

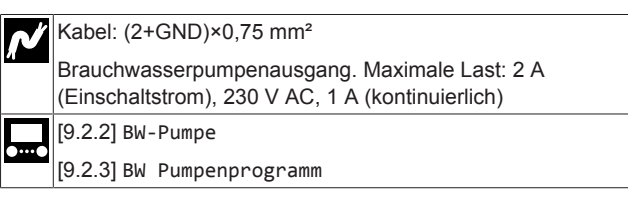

1 Öffnen Sie die folgenden Teile (siehe "So öffnen Sie das Innengerät" [> 36]):

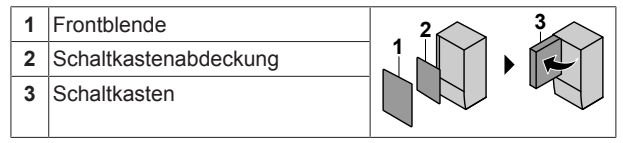

2 Schließen Sie das Kabel der Brauchwasserpumpe an die entsprechenden Klemmen wie in der Abbildung unten dargestellt an.

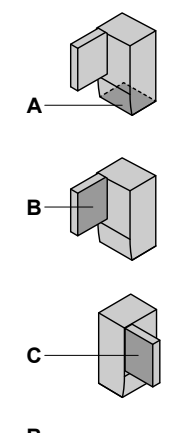

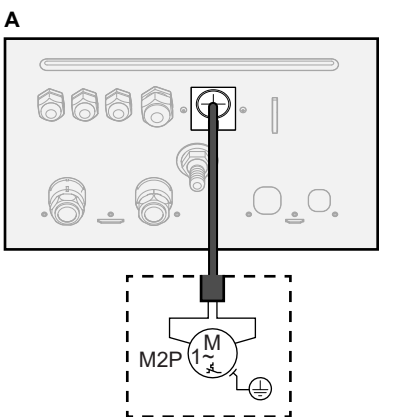

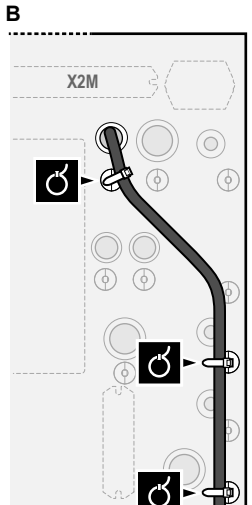

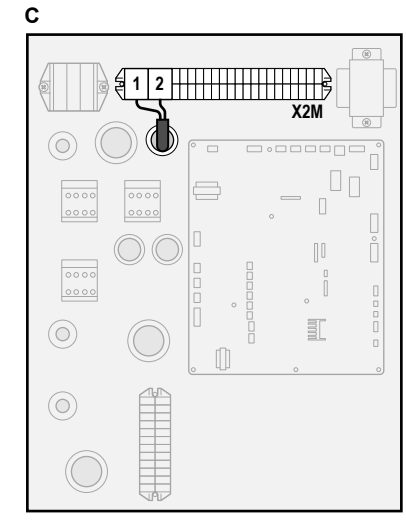

3 Das Kabel mit Kabelbindern an den Kabelbinderhalterungen befestigen.

#### 5.3.6 So schließen Sie den Alarmausgang an

| N   | Kabel: (2+1)×0,75 mm²          |
|-----|--------------------------------|
| Я - | Maximale Last: 0,3 A, 250 V AC |
|     | [9.D] Alarmausgang             |
|     |                                |

1 Öffnen Sie die folgenden Teile (siehe "So öffnen Sie das Innengerät" [▶ 36]):

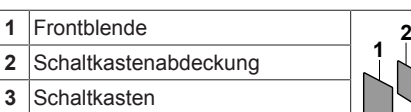

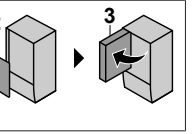

2 Schließen Sie das Kabel des Alarmausgangs wie in der Abbildung unten dargestellt an die entsprechenden Klemmen an.

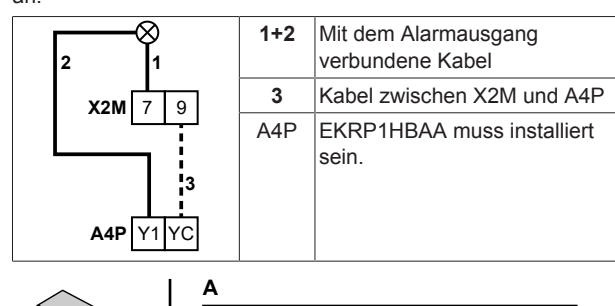

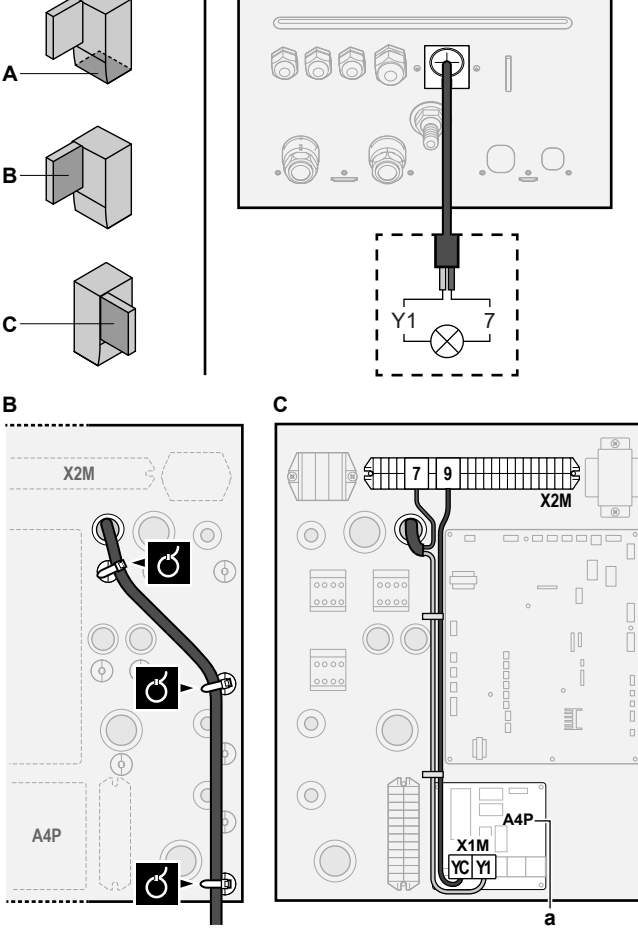

- a EKRP1HBAA muss installiert sein.
- **3** Befestigen Sie das Kabel mit Kabelbindern an den Kabelbinderhalterungen.

### 5.3.7 So schließen Sie den Ausgang EIN/AUS für Heizen/Kühlen an

#### INFORMATION

i

Der Kühlbetrieb ist nur im folgenden Fall zutreffend:

- Modelle für Heiz- und Kühlbetrieb
- Nur-Heizen-Modelle + Umwandlungssatz (EKHBCONV)

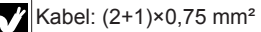

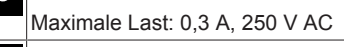

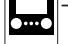

1 Öffnen Sie die folgenden Teile (siehe "So öffnen Sie das Innengerät" [▶ 36]):

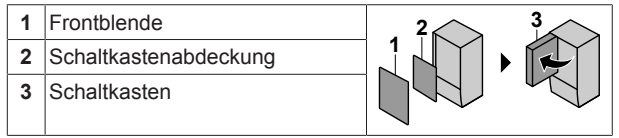

2 Schließen Sie das Kabel des EIN/AUS-Ausgangs f
ür Heizen/ K
ühlen wie in der Abbildung unten dargestellt an die entsprechenden Klemmen an.

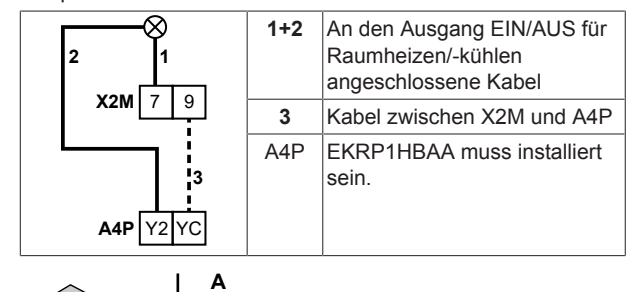

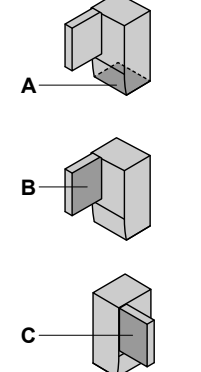

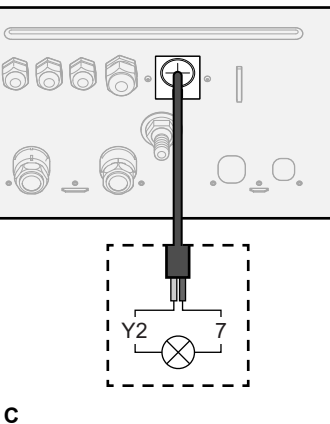

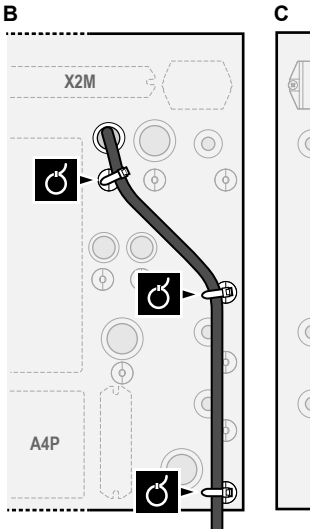

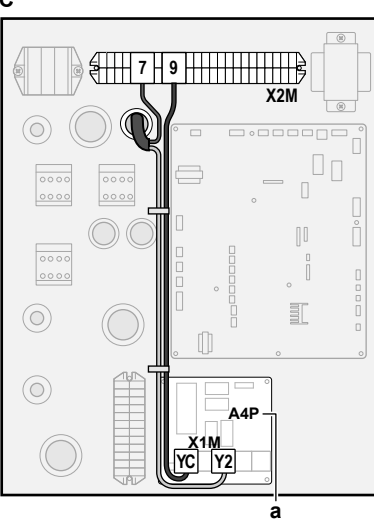

a EKRP1HBAA muss installiert sein.

3 Befestigen Sie das Kabel mit Kabelbindern an den Kabelbinderhalterungen.

#### 5.3.8 So schließen Sie den Umschalter zur externen Wärmequelle an

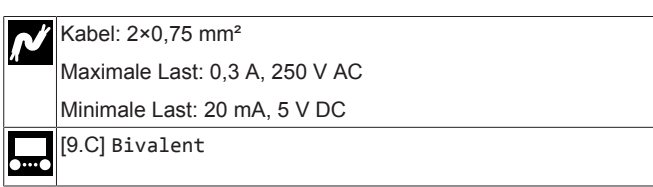

1 Öffnen Sie die folgenden Teile (siehe "So öffnen Sie das Innengerät" [▶ 36]):

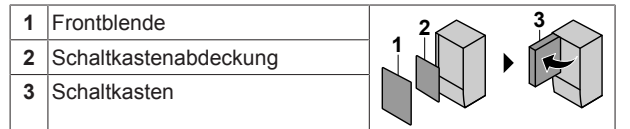

2 Schließen Sie das Kabel des Umschalters zur externen Wärmequelle wie in der Abbildung unten dargestellt an die entsprechenden Klemmen an.

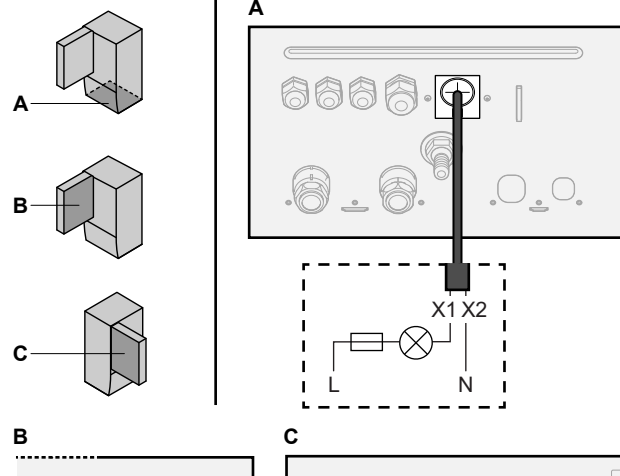

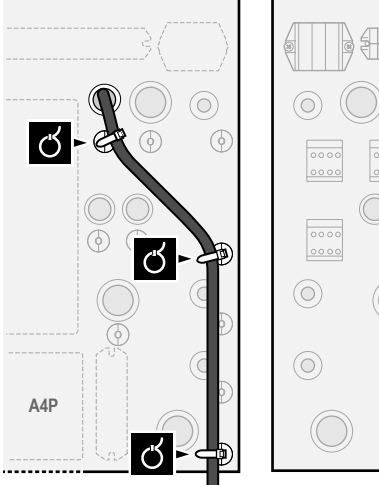

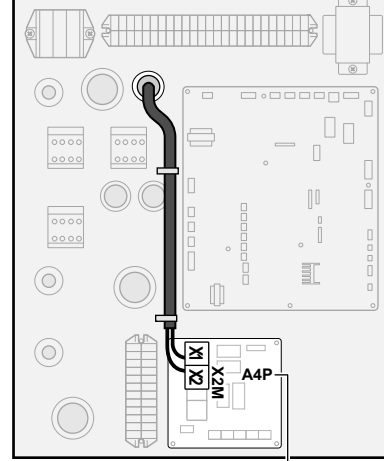

- a EKRP1HBAA muss installiert sein.
- 3 Befestigen Sie das Kabel mit Kabelbindern an den Kabelbinderhalterungen.

### 5.3.9 So schließen Sie die Stromverbrauch-Digitaleingänge an

Kabel: 2 (pro Eingangssignal)×0,75 mm<sup>2</sup> Digitaleingänge für Leistungsbeschränkung: 12 V Gleichspannung / 12 mA Demodulation (Spannungsversorgung durch Platine) [9.9] Stromverbrauchskontrolle. 1 Öffnen Sie die folgenden Teile (siehe "So öffnen Sie das Innengerät" [> 36]):

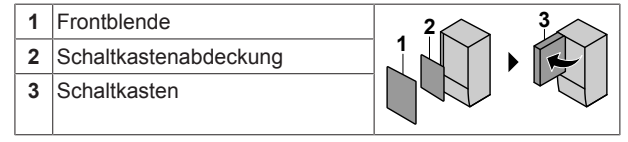

2 Schließen Sie das Kabel der Stromverbrauch-Digitaleingänge wie in der Abbildung unten dargestellt an die entsprechenden Klemmen an.

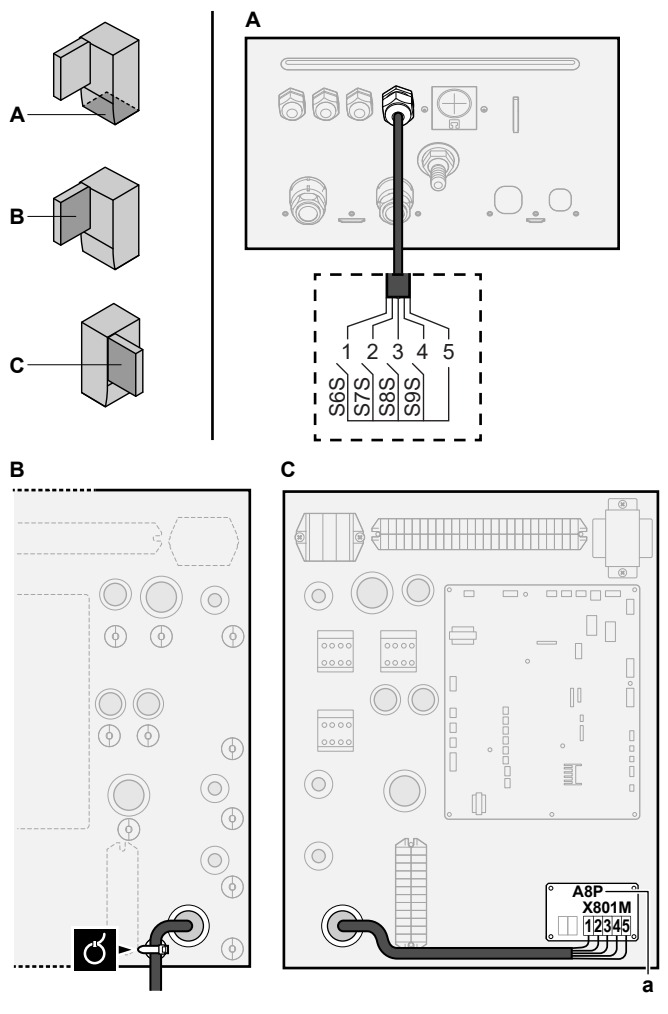

**a** EKRP1AHTA muss installiert sein.

3 Befestigen Sie das Kabel mit Kabelbindern an den Kabelbinderhalterungen.

### 5.3.10 So schließen Sie das Sicherheitsthermostat an (Öffner)

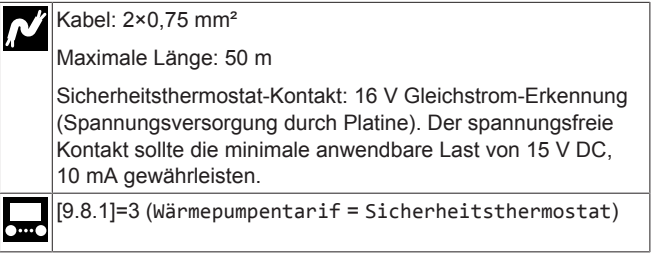

1 Öffnen Sie die folgenden Teile (siehe "So öffnen Sie das Innengerät" [▶ 36]):

Installationsanleitung

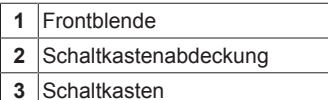

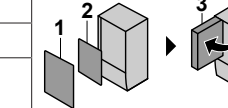

Schließen Sie das Kabel des Sicherheitsthermostats (Öffner) 2 wie in der Abbildung unten dargestellt an die entsprechenden Klemmen an.

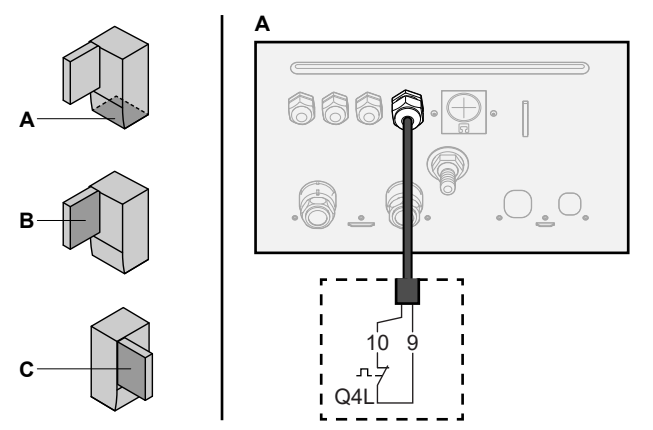

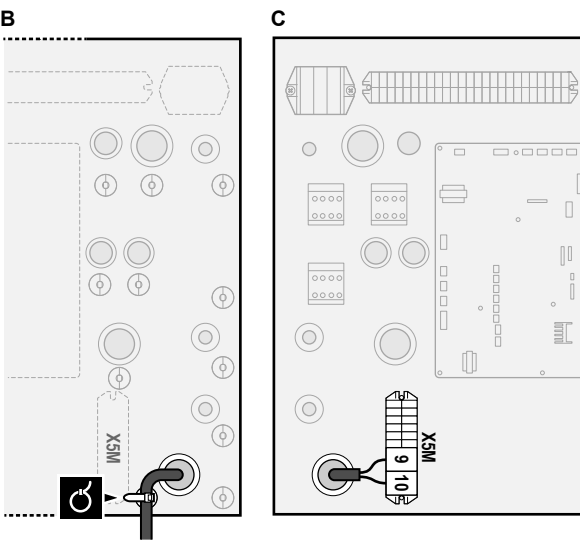

3 Befestigen Sie das Kabel mit Kabelbindern an den Kabelbinderhalterungen.

### **HINWEIS**

Stellen Sie sicher, dass der Sicherheitsthermostat entsprechend den geltenden Vorschriften ausgewählt und installiert wird

Um ein unnötiges Auslösen des Sicherheitsthermostats zu verhindern, empfehlen wir Folgendes:

- Der Sicherheitsthermostat lässt sich automatisch zurücksetzen.
- eine Der Sicherheitsthermostat hat maximale Temperaturvariationsrate von 2°C/Min.
- · Es gibt einen minimalen Abstand von 2 m zwischen dem Sicherheitsthermostat und dem motorisierten 3-Wege-Ventil, das mit dem Brauchwasserspeicher ausgeliefert wurde.

#### INFORMATION

Konfigurieren Sie IMMER den Sicherheitsthermostat, nachdem er installiert wurde. Ohne ein Konfiguration ignoriert das Gerät den Sicherheitsthermostatkontakt.

#### INFORMATION i

Der Wärmepumpentarif-Netzanschlusskontakt ist mit den gleichen Anschlüssen verbunden (X5M/9+10) wie der Sicherheitsthermostat. Daher kann an das System ENTWEDER ein Wärmepumpentarif-Netzanschluss ODER ein Sicherheitsthermostat angeschlossen werden.

# **Erweiterte-Funktion**

#### INFORMATION

Der Kühlbetrieb ist nur im folgenden Fall zutreffend:

- Modelle f
  ür Heiz- und K
  ühlbetrieb
- Nur-Heizen-Modelle Umwandlungssatz (EKHBCONV)

#### 6.1 Ubersicht: Konfiguration

In diesem Kapitel ist beschrieben, was Sie tun und wissen müssen, um das System nach der Installation zu konfigurieren.

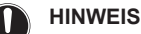

Dieses Kapitel erläutert nur die Grundkonfiguration. Ausführlichere Erklärungen sowie Hintergrundinformationen finden Sie im Monteur-Referenzhandbuch.

#### Warum

6

i

Wenn Sie das System NICHT korrekt konfigurieren, arbeitet es möglicherweise NICHT erwartungsgemäß. Die Konfiguration beeinflusst folgende Punkte:

- Die Berechnungen der Software
- Die Anzeige und Bedienmöglichkeiten die an der Benutzerschnittstelle

#### Wie

Sie können das System über die Bedieneinheit konfigurieren.

- · Erste Schritte Konfigurationsassistent. Wenn Sie das Raumbedienmodul erstmalig (über das Gerät) einschalten, wird ein Konfigurationsassistent aufgerufen, der Sie bei der Konfiguration des Systems unterstützt.
- Starten Sie den Konfigurationsassistenten neu. Wenn das bereits konfiguriert können System wurde. Sie den Konfigurationsassistenten starten. Um neu den Konfigurationsassistenten neu zu starten, gehen Sie zu Monteureinstellungen > Konfigurations-Assistent. Informationen zum Zugriff auf die Monteureinstellungen finden Sie unter "So rufen Sie die am häufigsten verwendeten Befehle auf" [> 50]
- Danach. Bei Bedarf können Sie Änderungen an der Konfiguration in der Menüstruktur oder den Überblickeinstellungen vornehmen.

#### INFORMATION i

Wenn der Konfigurationsassistent beendet ist, zeigt die Bedieneinheit einen Überblickbildschirm an und Sie werden aufgefordert, die Einstellungen zu bestätigen. Wenn sie bestätigt wurden, wird das System neu gestartet und der Startbildschirm wird angezeigt.

#### Zugriff auf die Einstellungen – Legende für Tabellen

Es gibt zwei verschiedene Möglichkeiten, um auf die Monteureinstellungen zuzugreifen. Jedoch sind NICHT alle Einstellungen über beide Möglichkeiten verfügbar. In diesem Fall ist dies durch die entsprechenden Tabellenspalten in diesem Kapitel durch "Nicht zutreffend" angegeben.

i

# 6 Erweiterte-Funktion

| Methode                                                                                                    | Tabellenspalte           |
|----------------------------------------------------------------------------------------------------|--------------------------|
| Aufrufen der Einstellungen über die<br>"Brotkrumen" im <b>Startmenü-Bildschirm</b><br>oder der <b>Menüstruktur</b> . Um Brotkrumen zu<br>ermöglichen, drücken Sie die <b>?</b> -Taste auf<br>dem Startbildschirm. | #<br>Zum Beispiel: [2.9] |
| Zugriff auf Einstellungen über den Code in<br>der <b>Übersicht über die bauseitigen</b><br>Einstellungen.                                                                                                    | Code<br>Beispiel: [C-07] |

Siehe auch:

- "So greifen Sie auf die Monteureinstellungen zu" [> 50]
- "6.5 Menüstruktur: Übersicht über die Monteureinstellungen" [> 59]

# 6.1.1 So rufen Sie die am häufigsten verwendeten Befehle auf

#### So ändern Sie die Zugriffserlaubnisstufe

Sie können die Zugriffserlaubnisstufe wie folgt ändern:

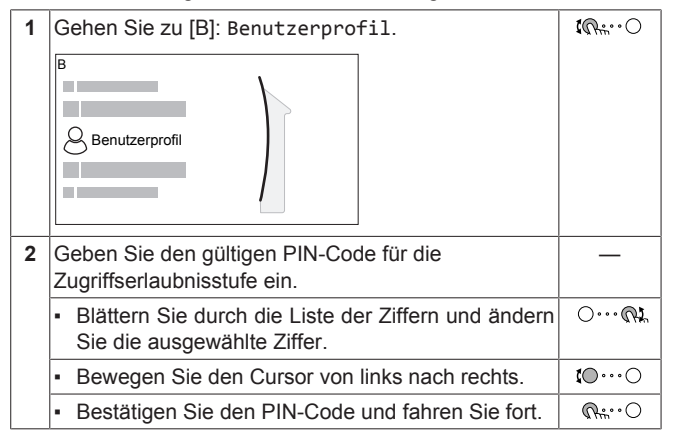

#### Monteur-Pincode

Der Monteur-Pincode ist **5678**. Nun sind zusätzliche Menüelemente und Monteureinstellungen verfügbar.

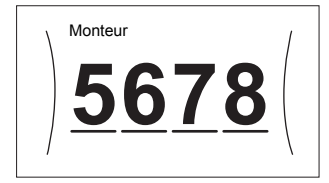

#### Pincode Erweiterter Endbenutzer

Der Erweiterter Endbenutzer-Pincode ist **1234**. Nun sind zusätzliche Menüelemente für den Benutzer sichtbar.

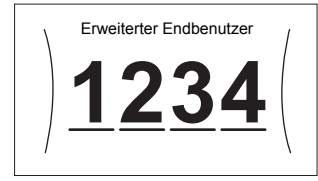

#### Benutzer-Pincode

Der Benutzer-Pincode ist 0000.

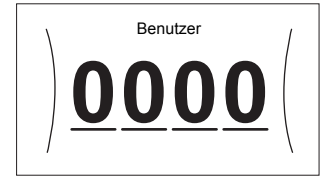

#### So greifen Sie auf die Monteureinstellungen zu

- 1 Setzen Sie die Zugriffserlaubnisstufe auf Monteur.
- **2** Gehen Sie zu [9]: Monteureinstellungen.

#### Ändern einer Übersichtseinstellung

Beispiel: Ändern Sie [1-01] von 15 in 20.

Die meisten Einstellungen können über die Menüstruktur konfiguriert werden. Wenn Sie aus irgendeinem Grund eine Einstellung über die Überblickeinstellungen ändern müssen, können Sie die Überblickeinstellungen wie folgt aufrufen:

| 1 | Setzen Sie die Zugriffserlaubnisstufe auf Monteur.       —         Siehe "So ändern Sie die                                                                                                    |                                      |                              |                            |                     |                 |
|---|----------------------------------------------------------------------------------------------------|--------------------------------------|------------------------------|----------------------------|---------------------|-----------------|
| 2 | Gehen S<br>Übersic                                                                                                    | Sie zu [9.<br>ht der                 | l]:Mon <sup>.</sup><br>Einst | teurein<br>ellunge         | stellungen ><br>en. | <b>C</b> hine O |
| 3 | 3 Drehen Sie den linken Regler, um den ersten Teil<br>der Einstellung auszuwählen, und bestätigen Sie die<br>Auswahl durch Drücken des Reglers.<br>$\boxed{\begin{array}{c cccccccccccccccccccccccccccccccccc$ |                                      |                              | <b>(</b> 0;)               |                     |                 |
| 4 | Drehen s<br>zweiten                                                                                                    | Sie den I<br>Teils der               | linken I<br>Einste           | Regler zu<br>ellung.       | ur Auswahl des      | <b>(</b> )()    |
|   |                                                                                                    | 00<br>01 <b>15</b><br>02<br>03<br>04 | 05<br>06<br>07<br>08<br>09   | 0A<br>0B<br>0C<br>0D<br>0E |                     |                 |
| 5 | Drehen S<br>zwischei                                                                                                    | Sie den<br>n 15 und                  | rechter<br>20 an:            | n Regler,<br>zupasse       | um den Wert<br>n.   | 00}             |
|   |                                                                                                    | 00<br>01 <b>20</b><br>02<br>03<br>04 | 05<br>06<br>07<br>08<br>09   | 0A<br>0B<br>0C<br>0D<br>0E |                     |                 |
| 6 | 6     Drücken Sie den linken Regler, um die Einstellung zu bestätigen.                                                                                                    |                                      |                              |                            |                     |                 |
| 7 | Drücken<br>Startbild                                                                                                    | Sie die<br>schirm z                  | Taste i<br>urückz            | n der Mi<br>ukehren        | tte, um zum         | A               |
|   |                                                                                                    |                                      |                              |                            |                     |                 |

### INFORMATION

Wenn Sie die Überblickeinstellungen ändern und zum Startbildschirm zurückkehren, zeigt die Bedieneinheit eine Popup-Meldung an und fordert Sie zum Neustart des Systems auf.

Nach der Bestätigung wird das System neu gestartet und die aktuellen Änderungen werden übernommen.

### 6.2 Konfigurationsassistent

Nach dem ersten Einschalten des Systems leitet die Bedieneinheit Sie durch die Verwendung des Konfigurationsassistenten. Auf diese Art können Sie die wichtigsten Ausgangseinstellungen vornehmen. Auf diese Art kann das Gerät ordnungsgemäß laufen. Danach können detailliertere Einstellungen bei Bedarf über die Menüstruktur vorgenommen werden.

#### 6.2.1 Konfigurationsassistent: Sprache

| #     | Code                | Beschreibung |
|-------|---------------------|--------------|
| [7.1] | Nicht<br>zutreffend | Sprache      |

# 6.2.2 Konfigurationsassistent: Uhrzeit und Datum

| #     | Code       | Beschreibung                           |
|-------|------------|----------------------------------------|
| [7.2] | Nicht      | Einstellen der lokalen Uhrzeit und des |
|       | zutreffend | Datums                                 |

#### INFORMATION

Standardmäßig ist die Sommerzeit aktiviert und das Uhrzeitformat ist auf 24 Stunden eingestellt. Wenn Sie diese Einstellungen ändern möchten, können Sie dies über die Menüstruktur (Benutzereinstellungen > Zeit/ Datum) tun, sobald das Gerät initialisiert wurde.

#### 6.2.3 Konfigurationsassistent: System

#### Innengerätetyp

i

Der Innengerät-Typ wird angezeigt, kann aber nicht angepasst werden.

#### Reserveheizungstyp

Die Reserveheizung ist so ausgelegt, dass sie an die meisten europäischen Stromnetze angeschlossen werden kann. Die Art der Reserveheizung kann angezeigt aber nicht geändert werden.

| #       | Code   | Beschreibung |
|---------|--------|--------------|
| [9.3.1] | [E-03] | • 3:6 V      |
|         |        | • 4:9 W      |

#### Brauchwasser

Die folgende Einstellung bestimmt, ob das System Brauchwasser bereiten kann und welcher Speicher verwendet wird. Legen Sie die Einstellung entsprechend der tatsächlichen Installation fest.

| #       | Code                  | Beschreibung                                                                              |
|---------|-----------------------|-------------------------------------------------------------------------------------------|
| [9.2.1] | [E-05] <sup>(a)</sup> | • Kein BW                                                                                 |
|         | [E-06] <sup>(a)</sup> | Kein Speicher installiert.                                                                |
|         | [E-07] <sup>(a)</sup> | • EKHWS/E                                                                                 |
|         |                       | Speicher mit an der Seite des<br>Speichers installierter Zusatzheizung.                   |
|         |                       | • EKHWP/HYC                                                                               |
|         |                       | Speicher mit an der Oberseite des<br>Speichers installierter optionaler<br>Zusatzheizung. |

<sup>(a)</sup> Verwenden Sie die Menüstruktur anstelle der

Überblickeinstellungen. Menüstruktur-Einstellung [9.2.1] ersetzt die folgenden 3 Überblickeinstellungen:

• [E-05]: Kann das System Brauchwasser bereiten?

- [E-06]: Ist ein Brauchwasserspeicher im System installiert?
- [E-07]: Welche Art von Brauchwasserspeicher ist installiert?

Im Fall des EKHWP empfehlen wir die Verwendung der folgenden Einstellungen:

| #                       | Code   | Posten                             | EKHWP          |
|-------------------------|--------|------------------------------------|----------------|
| [9.2.1]                 | [E-07] | Speichertyp                        | 5: EKHWP/HYC   |
| Nicht<br>zutreff<br>end | [4-05] | Thermistor-Typ                     | 0: Automatisch |
| [5.8]                   | [6-0E] | Maximale<br>Speichertemper<br>atur | ≤70°C          |

Im Fall des EKHWS\*D\* / EKHWSU\*D\* empfehlen wir die Verwendung der folgenden Einstellungen:

| #                       | Code   | Posten                             | EKHWS*D* /     | EKHWSU*D*    |
|-------------------------|--------|------------------------------------|----------------|--------------|
|                         |        |                                    | 150/180        | 200/250/300  |
| [9.2.1]                 | [E-07] | Speichertyp                        | O: EKHWS/E     | 5: EKHWP/HYC |
| Nicht<br>zutreff<br>end | [4-05] | Thermistor-Typ                     | 0: Automatisch | 1: Typ 1     |
| [5.8]                   | [6-0E] | Maximale<br>Speichertemper<br>atur | ≤75            | 5°C          |

Im Fall eines Drittanbieter-Speichers empfehlen wir die Verwendung der folgenden Einstellungen:

| #                       | Code   | Posten                             | Drittanbieterspeicher    |                         |
|-------------------------|--------|------------------------------------|--------------------------|-------------------------|
|                         |        |                                    | Rohrschlange≥<br>1,05 m² | Rohrschlange≥<br>1,8 m² |
| [9.2.1]                 | [E-07] | Speichertyp                        | O: EKHWS/E               | 5: EKHWP/HYC            |
| Nicht<br>zutreff<br>end | [4-05] | Thermistor-Typ                     | 0: Automatisch           | 1: Typ 1                |
| [5.8]                   | [6-0E] | Maximale<br>Speichertemper<br>atur | ≤7!                      | 5°C                     |

#### Notbetrieb

Wenn die Wärmepumpe nicht läuft, können die Reserveheizung und/oder Zusatzheizung als Notfallheizung dienen. Sie übernimmt dann entweder automatisch oder durch manuellen Eingriff die Heizlast.

- Wenn Notbetrieb auf Automatisch gestellt ist und die Wärmepumpe ausfällt, übernimmt die Reserveheizung automatisch den gesamten Heizbedarf und die Zusatzheizung des optionalen Speichers übernimmt automatisch die Brauchwasserproduktion.
- Wenn Notbetrieb auf Manuell gestellt ist und die Wärmepumpe ausfällt, stoppen die Brauchwasserproduktion und die Raumheizung.

Um eine manuelle Wiederherstellung über die Bedieneinheit vorzunehmen, rufen Sie den Fehler-Hauptmenübildschirm auf und prüfen, ob die Reserveheizung und/oder die Zusatzheizung den gesamten Heizbedarf übernehmen kann.

- Alternativ, wenn Notbetrieb wie folgt eingestellt ist:
  - Auto-SH reduziert/Brauchwasser ein: Die Raumheizung ist reduziert, aber Brauchwasser ist noch verfügbar.
  - Auto-SH reduziert/Brauchwasser aus: Die Raumheizung ist reduziert und Brauchwasser ist NICHT verfügbar.
  - Auto-SH normal/Brauchwasser aus: Die Raumheizung läuft normal, aber Brauchwasser ist NICHT verfügbar.

Ähnlich wie im Manuell-Modus kann das Gerät die vollständige Last mit der Reserveheizung und/oder Zusatzheizung bewältigen, wenn der Benutzer dies über den Fehler-Hauptmenübildschirm aktiviert.

Um den Energiebedarf niedrig zu halten, empfehlen wir, Notbetrieb auf Auto-SH reduziert/Brauchwasser aus zu setzen, wenn das Haus über längere Zeit unbeaufsichtigt ist.

### 6 Erweiterte-Funktion

| #       | Code   | Beschreibung                                               |
|---------|--------|------------------------------------------------------------|
| [9.5.1] | [4-06] | • O:Manuell                                                |
|         |        | <ul> <li>1: Automatisch</li> </ul>                         |
|         |        | • 2: Auto-SH reduziert/<br>Brauchwasser ein                |
|         |        | • 3: Auto-SH reduziert/<br>Brauchwasser aus                |
|         |        | <ul> <li>4: Auto-SH normal/Brauchwasser<br/>aus</li> </ul> |

#### INFORMATION

Die Einstellung der Notfallautomatik kann nur in der Menüstruktur der Bedieneinheit eingestellt werden.

#### INFORMATION

Wenn die Wärmepumpe ausfällt und Notbetrieb auf Manuell eingestellt ist, bleiben die Funktion "Frostschutz Raum", die Funktion "Estrich-Aufheiz" mittels der Fußbodenheizung und die Frostschutzfunktion für die Wasserleitungen auch dann aktiv, wenn der Benutzer den Notbetrieb NICHT bestätigt.

#### Anzahl der Zonen

li

Das System kann Wasser in bis zu 2 Wassertemperaturzonen einspeisen. Während der Konfiguration muss die Anzahl der Wasserzonen eingestellt werden.

#### INFORMATION

**Mischstation.** Wenn Ihr Systemlayout 2 VLT-Zonen enthält, müssen Sie vor der VLT-Hauptzone eine Mischstation installieren.

| #     | Code   | Beschreibung                    |
|-------|--------|---------------------------------|
| [4.4] | [7-02] | • O:Einzelne Zone               |
|       |        | Nur eine Vorlauftemperaturzone: |
|       |        |                                 |
|       |        | a VLT-Hauptzone                 |

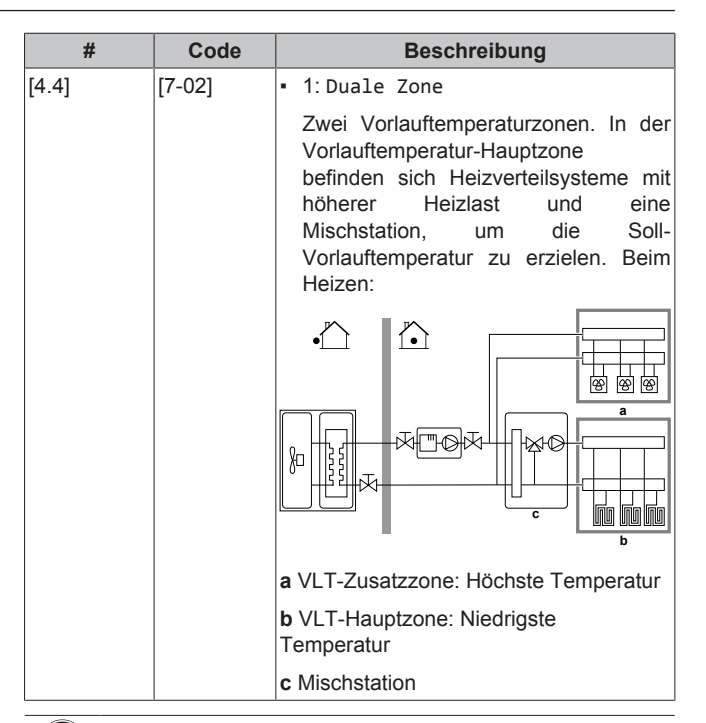

#### HINWEIS

Wenn das System NICHT auf diese Art konfiguriert wird, könnte es zu Schäden am Heizverteilsystem kommen. Wenn es 2 Zonen gibt, muss beim Heizen auf folgende Punkte geachtet werden:

- Die Zone mit der niedrigsten Wassertemperatur ist als Hauptzone konfiguriert.
- Die Zone mit der höchsten Wassertemperatur ist als Zusatzzone konfiguriert.

#### HINWEIS

Wenn 2 Zonen vorliegen und die Verteilertypen falsch konfiguriert sind, kann Wasser mit hoher Temperatur an einen Verteiler mit niedriger Temperatur geleitet werden (Fußbodenheizung). Um das zu vermeiden:

- Installieren Sie ein Aquastat-/Thermostat-Ventil, um zu hohe Temperaturen an einen Verteiler mit niedriger Temperatur zu verhindern.
- Stellen Sie sicher, dass Sie die Verteilertypen f
  ür die Hauptzone [2.7] und f
  ür die Zusatzzone [3.7] korrekt entsprechend dem verbundenen Verteiler festlegen.

#### HINWEIS

Ein Überdruck-Bypass-Ventil kann in das System integriert werden. Berücksichtigen Sie, dass dieses Ventil in den Abbildungen möglicherweise nicht dargestellt wird.

#### Mit Glykol gefülltes System

Diese Einstellung bietet dem Monteur die Option anzugeben, ob das System mit Glykol oder Wasser gefüllt ist. Dies ist wichtig für den Fall, dass Glykol verwendet wird, um den Wasserkreislauf vor dem Einfrieren zu schützen. Wenn diese Einstellung NICHT korrekt vorgenommen wird, kann die Flüssigkeit in der Rohrleitung einfrieren.

| #                   | Code   | Beschreibung                                                       |
|---------------------|--------|--------------------------------------------------------------------|
| Nicht<br>zutreffend | [E-0D] | Mit Glykol gefülltes System: lst<br>das System mit Glykol gefüllt? |
|                     |        | • O:Nein                                                           |
|                     |        | • 1: Ja                                                            |

#### Leistung der Zusatzheizung

Die Leistung der Zusatzheizung muss eingestellt sein, damit die Stromverbrauchsmessung und/oder Stromverbrauchskontrolle ordnungsgemäß funktioniert. Wenn der Widerstandswert der Zusatzheizung gemessen wird, können Sie die genaue Heizungsleistung einstellen. Dadurch wird die Genauigkeit der Stromdaten erhöht.

| #       | Code   | Beschreibung                                                                                                    |
|---------|--------|----------------------------------------------------------------------------------------------------|
| [9.4.1] | [6-02] | Leistung der Zusatzheizung [kW].<br>Gilt nur für Brauchwasserspeicher mit<br>interner Zusatzheizung. Die Leistung der<br>Zusatzheizung bei Nennspannung. |
|         |        | Bereich: 0~10 kW                                                                                                    |

#### 6.2.4 Konfigurationsassistent: Reserveheizung

Die Reserveheizung ist so ausgelegt, dass sie an die meisten europäischen Stromnetze angeschlossen werden kann. Wenn die Reserveheizung verfügbar ist, müssen die Spannung, Konfiguration und Leistung über die Bedieneinheit festgelegt werden.

Die Leistung für die unterschiedlichen Stufen der Reserveheizung muss eingestellt sein, damit die Stromverbrauchsmessung und/oder Stromverbrauchskontrolle ordnungsgemäß funktioniert. Wenn der Widerstandswert der einzelnen Heizungen gemessen wird, können Sie die genaue Heizungsleistung einstellen. Dadurch wird die Genauigkeit der Stromdaten erhöht.

#### Spannung

- Bei einem 6 V-Modell kann folgendes eingestellt werden:
  - 230 V, 1phasig
  - 230 V, 3phasig
- Für ein 9 W-Modell liegt diese fest bei 400 V, 3phasig.

| #       | Code   | Beschreibung       |
|---------|--------|--------------------|
| [9.3.2] | [5-0D] | • 0:230 V, 1phasig |
|         |        | • 1:230 V, 3phasig |
|         |        | • 2:400 V, 3phasig |

#### **Erweiterte-Funktion**

Die Reserveheizung kann auf verschiedene Arten konfiguriert werden. Sie können festlegen, dass Sie eine Reserveheizung mit nur 1 Stufe haben oder eine Reserveheizung mit 2 Stufen. Bei 2 Stufen hängt die Kapazität der zweiten Stufe von dieser Einstellung ab. Sie kann auch so gewählt werden, dass sie im Notfall eine höhere Kapazität der zweiten Stufe hat.

| #       | Code   | Beschreibung                                       |
|---------|--------|----------------------------------------------------|
| [9.3.3] | [4-0A] | 0: Relais 1                                        |
|         |        | <ul> <li>1: Relais 1 / Relais 1+2</li> </ul>       |
|         |        | <ul> <li>2: Relais 1 / Relais 2</li> </ul>         |
|         |        | • 3: Relais 1 / Relais 2 Notbetrieb-<br>Relais 1+2 |

#### INFORMATION

Die Einstellungen [9.3.3] und [9.3.5] sind verknüpft. Das Ändern der einen Einstellung beeinflusst die andere. Wenn Sie eine ändern, prüfen Sie, ob die andere noch wie gewünscht eingestellt ist.

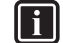

i

#### INFORMATION

Während des normalen Betriebs entspricht die Kapazität der zweiten Stufe der Reserveheizung bei Nennspannung [6-03]+[6-04].

#### 

Wenn [4-0A]=3 und der Notbetrieb aktiv ist, ist der Stromverbrauch der Reserveheizung maximal und entspricht 2×[6-03]+[6-04].

### INFORMATION

Nur für Systeme mit integriertem Brauchwasserspeicher: Wenn der Sollwert der Speichertemperatur auf über 50°C eingestellt ist, empfiehlt Daikin, die zweite Stufe der Reserveheizung NICHT zu deaktivieren, weil sich dies stark auf die erforderliche Zeit zum Erwärmen des Brauchwasserspeichers auswirken würde.

#### Leistung Schritt 1

| #       | Code   |   |                                  | Bes      | chre | ibung  |       |     |
|---------|--------|---|----------------------------------|----------|------|--------|-------|-----|
| [9.3.4] | [6-03] | • | Die                              | Leistung | der  | ersten | Stufe | der |
|         |        |   | Reserveheizung bei Nennspannung. |          |      | g.     |       |     |

#### Zusätzliche Leistung Schritt 2

| #       | Code   | Beschreibung                                                                                                    |  |  |
|---------|--------|----------------------------------------------------------------------------------------------------|--|--|
| [9.3.5] | [6-04] | <ul> <li>Der Leistungsunterschied zwischen<br/>der zweiten und ersten Stufe der<br/>Reserveheizung bei Nennspannung.<br/>Der Nennwert hängt von der<br/>Konfiguration der Reserveheizung ab.</li> </ul> |  |  |

#### 6.2.5 Konfigurationsassistent: Hauptzone

Die wichtigsten Einstellungen für die Hauptzone mit abfließendem Wasser können hier festgelegt werden.

#### Typ Wärmeerzeuger

Das Aufheizen oder Abkühlen der Hauptzone kann länger dauern. Das ist abhängig von:

- Der Wassermenge im System
- Dem Heizemittertyp der Hauptzone

Die Einstellung Typ Wärmeerzeuger kann einen Ausgleich für ein langsames oder schnelles Heiz-/Kühlsystem während des Aufwärm-/ Abkühlzyklus schaffen. Bei der Steuerung des Raumthermostats beeinflusst Typ Wärmeerzeuger die maximale Modulation der Soll-Vorlauftemperatur und die Möglichkeit zur Nutzung der automatischen Umstellung zwischen Kühlung und Heizung je nach Innenumgebungstemperatur.

Es ist wichtig, Typ Wärmeerzeuger korrekt und in Einklang mit Ihrem Systemlayout vorzunehmen. Der Ziel-Delta T für die Hauptzone hängt davon ab.

| #     | Code   | Beschreibung                                |
|-------|--------|---------------------------------------------|
| [2.7] | [2-0C] | • O: Fußbodenheizung                        |
|       |        | <ul> <li>1: Ventilator-Konvektor</li> </ul> |
|       |        | • 2:Heizkörper                              |

Die Einstellung des Emittertyps hat wie folgt Einfluss auf den Raumheizung-Sollwertbereich und den Ziel-Delta-T beim Heizen:

| Beschreibung               | Raumheizungs-<br>Sollwertbereich | Ziel-Delta-T beim<br>Heizen |  |
|----------------------------|----------------------------------|-----------------------------|--|
| 0: Fußbodenheizung         | Maximal 55°C                     | Variabel                    |  |
| 1:Ventilator-<br>Konvektor | Maximal 55°C                     | Variabel                    |  |
| 2:Heizkörper               | Maximal 70°C                     | Fest 10°C                   |  |

### HINWEIS

 Durchschnittliche
 Emitter-Temperatur

 Vorlauftemperatur – (Delta T)/2

Das bedeutet, dass beim gleichen Vorlauftemperatur-Sollwert die durchschnittliche Emitter-Temperatur des Heizkörpers niedriger als die der Fußbodenheizung ist, da Delta T größer ist.

Beispiel-Heizkörper: 40–10/2=35°C

Beispiel Fußbodenheizung: 40–5/2=37,5°C

Zum Ausgleich haben Sie folgende Möglichkeiten:

- Die witterungsgeführte Kurve der Soll-Temperaturen
  [2.5] erhöhen.
- Eine Vorlauftemperatur-Modulation ermöglichen und die maximale Modulation [2.C] erhöhen.

#### Steuerung

Definieren Sie, wie der Betrieb des Geräts gesteuert wird.

| Steuerung                  | Bei dieser Steuerung                                                                                                    |
|----------------------------|----------------------------------------------------------------------------------------------------|
| Vorlauf                    | Der Betrieb des Geräts wird abhängig von der<br>Vorlauftemperatur und unabhängig von der<br>aktuellen Raumtemperatur und/oder vom Heiz-<br>oder Kühlbedarf im Raum geregelt.         |
| Externer<br>Raumthermostat | Der Betrieb des Geräts wird vom externen<br>Thermostat oder einer entsprechenden<br>Vorrichtung (z. B. Wärmepumpen-Konvektor)<br>geregelt.                                           |
| Raumthermostat             | Der Gerätebetrieb wird basierend auf der von<br>der speziellen Komfort-Benutzerschnittstelle<br>(BRC1HHDA, verwendet als Raumthermostat)<br>bestimmten Umgebungstemperatur bestimmt. |

| #     | Code   | Beschreibung                                   |
|-------|--------|------------------------------------------------|
| [2.9] | [C-07] | • O:Vorlauf                                    |
|       |        | <ul> <li>1: Externer Raumthermostat</li> </ul> |
|       |        | • 2: Raumthermostat                            |

#### Sollwertmodus

Definieren Sie den Sollwertmodus:

- Festgelegt: Die Soll-Vorlauftemperatur hängt nicht von der Außen-Umgebungstemperatur ab.
- Im Modus Witterungsgeführtes Heizen, Absolutes Kühlen gilt für die Soll-Vorlauftemperatur:
  - Sie hängt beim Heizen von der Außen-Umgebungstemperatur ab
- Im Modus Witterungsgeführt hängt die Soll-Vorlauftemperatur von der Außen-Umgebungstemperatur ab.

| #     | Code       | Beschreibung                                                      |         |  |
|-------|------------|-------------------------------------------------------------------|---------|--|
| [2.4] | Nicht      | Sollwertmodus:                                                    |         |  |
|       | zutreffend | <ul> <li>Festgelegt</li> </ul>                                    |         |  |
|       |            | <ul> <li>Witterungsgeführtes</li> <li>Absolutes Kühlen</li> </ul> | Heizen, |  |
|       |            | <ul> <li>Witterungsgeführt</li> </ul>                             |         |  |

Wenn der witterungsgeführte Betrieb aktiv ist, wird das Wasser bei niedrigen Außentemperaturen stärker erwärmt und umgekehrt. Während des witterungsgeführten Betriebs kann der Benutzer die Wassertemperatur um maximal 10°C nach oben oder unten verstellen.

#### Zeitprogramm

-

Gibt an, ob die Soll-Vorlauftemperatur einem Programm entspricht. Der Einfluss des VLT-Sollwertmodus [2.4] ist wie folgt:

- Im VLT-Sollwertmodus Festgelegt können die programmierten Aktionen für die Soll-Vorlauftemperatur voreingestellt oder benutzerdefiniert sein.
- Im VLT-Sollwertmodus Witterungsgeführt sind die programmierten Aktionen die gewünschten Verstellaktionen, entweder voreingestellt oder benutzerdefiniert.

| #     | Code       | Beschreibung |
|-------|------------|--------------|
| [2.1] | Nicht      | • O:Nein     |
|       | zutreffend | • 1: Ja      |

#### 6.2.6 Konfigurationsassistent: Zusatzzone

Die wichtigsten Einstellungen für die Zusatzzone mit abfließendem Wasser können hier festgelegt werden.

#### Typ Wärmeerzeuger

Ausführliche Informationen zu dieser Funktionalität finden Sie unter "Konfigurationsassistent: Hauptzone" [> 53].

| #     | Code   | Beschreibung                                |
|-------|--------|---------------------------------------------|
| [3.7] | [2-0D] | <ul> <li>0: Fußbodenheizung</li> </ul>      |
|       |        | <ul> <li>1: Ventilator-Konvektor</li> </ul> |
|       |        | • 2:Heizkörper                              |

#### Steuerung

Hier wird der Steuerungstyp angezeigt, kann aber nicht angepasst werden. Er wird durch den Steuerungstyp der Hauptzone festgelegt. Ausführliche Informationen zu dieser Funktionalität finden Sie unter "Konfigurationsassistent: Hauptzone" [> 53].

| #     | Code                | Beschreibung                                                                                                    |
|-------|---------------------|----------------------------------------------------------------------------------------------------|
| [3.9] | Nicht<br>zutreffend | O: Vorlauf, wenn der Steuerungstyp<br>der Hauptzone Vorlauf ist.                                                                                  |
|       |                     | <ul> <li>1: Externer Raumthermostat, wenn<br/>der Steuerungstyp der Hauptzone<br/>Externer Raumthermostat oder<br/>Raumthermostat ist.</li> </ul> |

#### Sollwertmodus

Ausführliche Informationen zu dieser Funktionalität finden Sie unter "Konfigurationsassistent: Hauptzone" [> 53].

| #     | Code                | Beschreibung                                                                                   |
|-------|---------------------|------------------------------------------------------------------------------------------------|
| [3.4] | Nicht<br>zutreffend | <ul> <li>O: Festgelegt</li> <li>1: Witterungsgeführtes Heizen,<br/>Absolutes Kühlen</li> </ul> |
|       |                     | <ul> <li>2: Witterungsgeführt</li> </ul>                                                       |

Wenn Sie Witterungsgeführtes Heizen, Absolutes Kühlen oder Witterungsgeführt wählen, ist der nächste Bildschirm der detaillierte Bildschirm mit den witterungsgeführten Kurven. Beachten Sie auch "6.3 Witterungsgeführte Kurve" [> 55].

#### Zeitprogramm

Gibt an, ob die Soll-Vorlauftemperatur einem Programm entspricht. Beachten Sie auch "Konfigurationsassistent: Hauptzone" [> 53].

| #     | Code                | Beschreibung |
|-------|---------------------|--------------|
| [3.1] | Nicht<br>zutreffend | • O:Nein     |
|       |                     | • 1: Ja      |

#### 6.2.7 Konfigurationsassistent: Speicher

Dieser Teil ist nur bei Systemen mit installiertem optionalem Brauchwasserspeicher relevant.

#### Betriebsart Heizen

Es gibt 3 verschiedene Arten der Brauchwasserbereitung. Sie unterscheiden sich in der Art, wie die Soll-Speichertemperatur eingestellt wird und wie das Gerät darauf reagiert.

| #     | Code   | Beschreibung                                                                                                    |
|-------|--------|----------------------------------------------------------------------------------------------------|
| [5.6] | [6-0D] | Betriebsart Heizen:                                                                                                    |
|       |        | • O: Nur Warmhalten: Nur Warmhalten-<br>Betrieb zulässig.                                                                                                    |
|       |        | <ul> <li>1: Programm + Warmhalten: Der<br/>Brauchwasserspeicher wird gemäß<br/>einem Programm und zwischen den<br/>programmierten Warmhaltezyklen<br/>geheizt, wenn Warmhalten aktiviert ist.</li> </ul> |
|       |        | • 2: Nur Programm: Der<br>Brauchwasserspeicher kann NUR                                                                                                    |
|       |        | über ein Programm geheizt werden.                                                                                                    |

Weitere Informationen dazu finden Sie in der Betriebsanleitung.

#### INFORMATION

Gefahr eines Raumheizung-Leistungsengpasses für den Brauchwasser-Speicher ohne interne Zusatzheizung: Bei einem häufigen Brauchwasserbetrieb kommt es zu häufigen und langfristigen Raumheizung-/ Kühlunterbrechungen, wenn Sie Folgendes auswählen:

Speicher > Betriebsart Heizen > Nur Warmhalten.

#### Komfort-Sollwert

li

Gilt nur, wenn für die Brauchwasserbereitung Nur Programm oder Programm + Warmhalten eingestellt ist. Beim Programmieren des Timers können Sie den Komfort-Sollwert als Voreinstellwert verwenden. Wenn Sie einen Speicher-Sollwert zu einem späteren Zeitpunkt ändern möchten, müssen Sie diesen Vorgang nur an einer Stelle durchführen.

Der Speicher wird erwärmt, bis die **Speicher-Komforttemperatur** erreicht wurde. Dabei handelt es sich um die höhere Soll-Temperatur bei einer programmierten Speicher-Komfort-Aktion.

Außerdem kann ein Speicherstopp programmiert werden. Diese Funktion stoppt auch dann das Aufwärmen des Speichers, wenn der Sollwert noch NICHT erreicht wurde. Programmieren Sie einen Speicherpunkt nur, wenn das Aufwärmen des Speichers absolut unerwünscht ist.

| #     | Code   | Beschreibung      |
|-------|--------|-------------------|
| [5.2] | [6-0A] | Komfort-Sollwert: |
|       |        | • 30°C~[6-0E]°C   |

#### Eco-Sollwert

Die **Speicher-Eco-Temperatur** gibt die niedrigere Soll-Speichertemperatur an. Dabei handelt es sich um die Soll-Temperatur bei einer programmierten Speicher-Eco-Aktion (vorzugsweise tagsüber).

| #     | Code   | Beschreibung                              |
|-------|--------|-------------------------------------------|
| [5.3] | [6-0B] | Eco-Sollwert:                             |
|       |        | <ul> <li>30°C~min(50,[6-0E])°C</li> </ul> |

#### Warmhalte-Sollwert

Die Warmhalten-Soll-Speichertemperatur wird folgendermaßen verwendet:

- Im Modus Programm + Warmhalten, im Warmhalten-Modus: Die garantierte minimale Speichertemperatur wird durch den Warmhalte-Sollwert abzüglich der Warmhaltehysterese festgelegt. Wenn die Speichertemperatur unter diesen Wert fällt, wird der Speicher beheizt.
- bei Speicher Komfort zur Priorisierung der Brauchwasserbereitung. Wenn die Speichertemperatur über diesen Wert steigt, werden Brauchwasserbereitung und Raumheizung/-kühlung nacheinander ausgeführt.

| #     | Code   | Beschreibung                              |
|-------|--------|-------------------------------------------|
| [5.4] | [6-0C] | Warmhalte-Sollwert:                       |
|       |        | <ul> <li>30°C~min(50,[6-0E])°C</li> </ul> |

### 6.3 Witterungsgeführte Kurve

#### 6.3.1 Was ist eine witterungsgeführte Kurve?

#### Witterungsgeführter Betrieb

Das Gerät läuft "witterungsgeführt", wenn die Soll-Vorlauftemperatur oder die Speichertemperatur automatisch anhand der Außentemperatur bestimmt wird. Daher ist es mit einem Temperaturfühler an der Nordwand des Gebäudes verbunden. Wenn die Außentemperatur sinkt oder steigt, gleicht das Gerät dies unmittelbar aus. So muss das Gerät nicht auf die Rückmeldung vom Thermostat warten, um die Vorlaufwassertemperatur oder Speichertemperatur zu erhöhen oder zu senken. Da es schneller reagiert, werden ein starker Anstieg oder Abfall der Innentemperatur und der Wassertemperatur an den Entnahmestellen verhindert.

#### Vorteil

Der witterungsgeführte Betrieb reduziert den Energieverbrauch.

#### Witterungsgeführte Kurve

Um die Temperaturunterschiede kompensieren zu können, ist das Gerät auf die witterungsgeführte Kurve angewiesen. Diese Kurve definiert, wie hoch die Speicher- oder Vorlaufwassertemperatur bei den verschiedenen Außentemperaturen sein muss. Da der Abfall der Kurve von den lokalen Umständen, wie Klima und Isolierung des Hauses, abhängt, kann die Kurve durch einen Monteur oder den Benutzer angepasst werden.

#### Arten der witterungsgeführten Kurve

Es gibt 2 Arten der witterungsgeführten Kurven:

- 2-Punkte-Kurve
- Steilheit-Korrektur-Kurve

Welche Kurvenart Sie verwenden, um Anpassungen vorzunehmen, hängt von Ihren persönlichen Vorlieben ab. Siehe "Verwenden der witterungsgeführten Kurven" [> 57].

#### Verfügbarkeit

Die witterungsgeführte Kurve ist verfügbar für:

- Hauptzone Heizung
- Hauptzone Kühlen
- Zusatzzone Heizung
- Zusatzzone Kühlen
- Speicher (nur f
  ür Monteure verf
  ügbar)

### INFORMATION

Für einen witterungsgeführten Betrieb müssen Sie den Sollwert der Hauptzone, Zusatzzone bzw. des Speichers korrekt konfigurieren. Siehe "Verwenden der witterungsgeführten Kurven" [> 57].

### 6.3.2 2-Punkte-Kurve

Definieren Sie die witterungsgeführte Kurve mit diesen beiden Sollwerten:

- Sollwert (X1, Y2)
- Sollwert (X2, Y1)

#### Beispiel

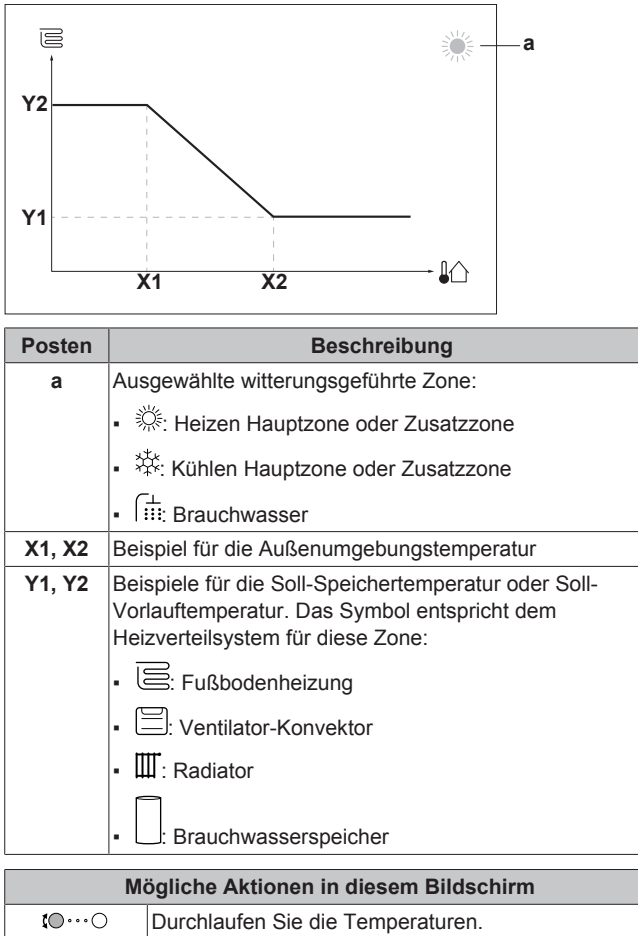

| <b>10</b> 0                                                                                                    | Durchlaufen Sie die Temperaturen.                  |
|----------------------------------------------------------------------------------------------------|----------------------------------------------------|
| ○···• <b>●</b> \$                                                                                                    | Ändern Sie die Temperatur.                         |
| $\bigcirc\cdots$ $\bigcirc$ $\frown$ $\frown$ $\frown$ $\frown$ $\frown$ $\frown$ $\frown$ $\frown$ $\frown$ $\frown$ | Fahren Sie mit der nächsten Temperatur fort.       |
| $\mathbb{R}^{+}$                                                                                                    | Bestätigen Sie die Änderungen und fahren Sie fort. |

#### 6.3.3 Steilheit-Korrektur-Kurve

#### Steilheit und Korrektur

Definieren Sie die witterungsgeführte Kurve anhand der Steilheit und Korrektur:

- Ändern Sie die Steilheit, um die Vorlauftemperatur für unterschiedliche Umgebungstemperaturen unterschiedlich zu erhöhen oder zu senken. Wenn zum Beispiel die Vorlauftemperatur im Allgemeinen in Ordnung ist, sie aber bei niedrigen Umgebungstemperaturen zu kalt ist, erhöhen Sie die Steilheit, sodass die Vorlauftemperatur entsprechend stärker aufgeheizt wird, je stärker die Umgebungstemperaturen fallen.
- Ändern Sie die Korrektur, um die Vorlauftemperatur für unterschiedliche Umgebungstemperaturen gleichmäßig zu erhöhen oder zu senken. Wenn zum Beispiel die Vorlauftemperatur bei unterschiedlichen Umgebungstemperaturen immer ein wenig zu kalt ist, verschieben Sie die Korrektur, um die Vorlauftemperatur für alle Umgebungstemperaturen gleichermaßen zu erhöhen.

#### Beispiele

Witterungsgeführte Kurve, wenn die Steilheit ausgewählt ist:

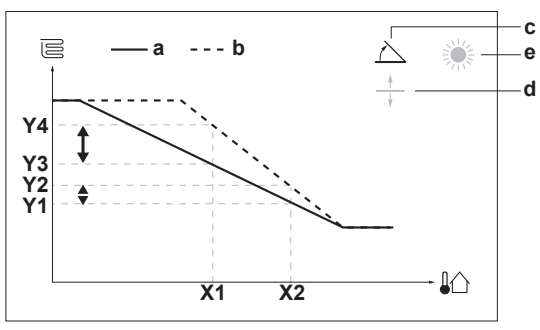

Witterungsgeführte Kurve, wenn die Korrektur ausgewählt ist:

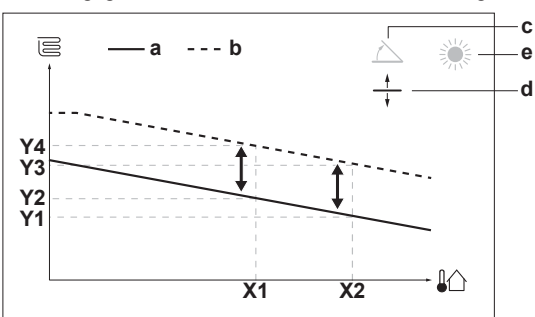

| Posten            | Beschreibung                                                                                                    |  |
|-------------------|----------------------------------------------------------------------------------------------------|--|
| а                 | Witterungsgeführte Kurve vor den Änderungen.                                                                                                    |  |
| b                 | Witterungsgeführte Kurve nach den Änderungen (als<br>Beispiel):                                                                                                  |  |
|                   | <ul> <li>Wenn die Steilheit geändert wird, ist die neue<br/>bevorzugte Temperatur an X1 ungleich h</li></ul>                                                     |  |
|                   | <ul> <li>Wenn die Korrektur geändert wird, sind die neue<br/>bevorzugte Temperatur an X1 und die bevorzugte<br/>Temperatur an X2 gleichermaßen höher.</li> </ul> |  |
| С                 | Steilheit                                                                                                    |  |
| d                 | Korrektur                                                                                                    |  |
| е                 | Ausgewählte witterungsgeführte Zone:                                                                                                    |  |
|                   | • 萘: Heizen Hauptzone oder Zusatzzone                                                                                                    |  |
|                   | • 🔆 Kühlen Hauptzone oder Zusatzzone                                                                                                    |  |
|                   | • 🖽 Brauchwasser                                                                                                    |  |
| X1, X2            | Beispiel für die Außenumgebungstemperatur                                                                                                    |  |
| Y1, Y2,<br>Y3, Y4 | Beispiele für die Soll-Speichertemperatur oder Soll-<br>Vorlauftemperatur. Das Symbol entspricht dem<br>Heizverteilsystem für diese Zone:                        |  |
|                   | E: Fußbodenheizung                                                                                                    |  |
|                   | E: Ventilator-Konvektor                                                                                                    |  |
|                   | ▪ Ⅲ: Radiator                                                                                                    |  |
|                   | Brauchwasserspeicher                                                                                                    |  |

### 6 Erweiterte-Funktion

| Mögliche Aktionen in diesem Bildschirm |                                                                                                    |  |
|----------------------------------------|----------------------------------------------------------------------------------------------------|--|
| <b>t</b> O…O                           | Wählen Sie die Steilheit oder die Korrektur.                                                       |  |
| 0@\$                                   | Erhöhen oder verringern Sie die Steilheit/Korrektur.                                               |  |
| 0@m                                    | Wenn die Steilheit ausgewählt ist: Legen Sie die<br>Steilheit fest und wechseln Sie zur Korrektur. |  |
|                                        | Wenn die Korrektur ausgewählt ist: Legen Sie die Korrektur fest.                                   |  |
| <b>@</b> #O                            | Überprüfen Sie die Änderungen und kehren Sie zum Untermenü zurück.                                 |  |

#### 6.3.4 Verwenden der witterungsgeführten Kurven

Konfigurieren Sie die witterungsgeführten Kurven wie folgt:

#### So definieren Sie den Sollwertmodus

Um die witterungsgeführte Kurve zu verwenden, müssen Sie den richtigen Sollwertmodus definieren:

| Rufen Sie den Sollwertmodus<br>auf  | Stellen Sie den Sollwertmodus<br>ein                                      |
|-------------------------------------|---------------------------------------------------------------------------|
| Hauptzone – Heizung                 |                                                                           |
| [2.4] Hauptzone ><br>Sollwertmodus  | Witterungsgeführtes Heizen,<br>Absolutes Kühlen ODER<br>Witterungsgeführt |
| Hauptzone – Kühlen                  |                                                                           |
| [2.4] Hauptzone ><br>Sollwertmodus  | Witterungsgeführt                                                         |
| Zusatzzone – Heizung                |                                                                           |
| [3.4] Zusatzzone ><br>Sollwertmodus | Witterungsgeführtes Heizen,<br>Absolutes Kühlen ODER<br>Witterungsgeführt |
| Zusatzzone – Kühlen                 |                                                                           |
| [3.4] Zusatzzone ><br>Sollwertmodus | Witterungsgeführt                                                         |
| Speicher                            |                                                                           |
| [5.B] Speicher ><br>Sollwertmodus   | Einschränkung: Nur für<br>Monteure verfügbar.<br>Witterungsgeführt        |
|                                     |                                                                           |

#### So ändern Sie die Art der witterungsgeführten Kurve

Um die Art für alle Zonen (Haupt + Zusatz) und für den Speicher zu ändern, gehen Sie zu [2.E] Hauptzone > Typ witterungsgeführte Kurve.

Sie können auch über folgende Optionen anzeigen, welche Art ausgewählt ist:

- [3.C] Zusatzzone > Typ witterungsgeführte Kurve
- [5.E] Speicher > Typ witterungsgeführte Kurve

#### Einschränkung: Nur für Monteure verfügbar. So ändern Sie die witterungsgeführte Kurve

| Zone                 | Gehen Sie zu                                          |
|----------------------|-------------------------------------------------------|
| Hauptzone – Heizung  | [2.5] Hauptzone ><br>Witterungsgeführte<br>Heizkurve  |
| Hauptzone – Kühlen   | [2.6] Hauptzone ><br>Witterungsgeführte<br>Kühlkurve  |
| Zusatzzone – Heizung | [3.5] Zusatzzone ><br>Witterungsgeführte<br>Heizkurve |
| Zusatzzone – Kühlen  | [3.6] Zusatzzone ><br>Witterungsgeführte<br>Kühlkurve |

| Zone     | Gehen Sie zu                                  |
|----------|-----------------------------------------------|
| Speicher | Einschränkung: Nur für<br>Monteure verfügbar. |
|          | [5.C] Speicher ><br>Witterungsgeführte Kurve  |
|          |                                               |

#### 

#### Maximale und minimale Sollwerte

Sie können die Kurve nicht mit Temperaturen konfigurieren, die über oder unter den festgelegten maximalen und minimalen Sollwerten für diese Zone bzw. für den Speicher liegen. Wenn der maximale oder minimale Sollwert erreicht ist, verflacht die Kurve.

# So stimmen Sie die witterungsgeführte Kurve fein ab: Steilheit-Korrektur-Kurve

Die folgende Tabelle beschreibt, wie Sie die witterungsgeführte Kurve einer Zone oder des Speichers fein abstimmen:

| Gefühl                                 |                                     | Feineinstellung mit<br>Steilheit und Korrektur: |              |
|----------------------------------------|-------------------------------------|-------------------------------------------------|--------------|
| Bei regulären<br>Außentemperatur<br>en | Bei kalten<br>Außentemperatur<br>en | Steilheit                                       | Korrektur    |
| OK                                     | Kalt                                | ↑ (                                             |              |
| OK                                     | Warm                                | $\downarrow$                                    |              |
| Kalt                                   | OK                                  | $\downarrow$                                    | 1            |
| Kalt                                   | Kalt                                | —                                               | Ť            |
| Kalt                                   | Warm                                | $\downarrow$                                    | Ť            |
| Warm                                   | OK                                  | ↑                                               | $\downarrow$ |
| Warm                                   | Kalt                                | ↑                                               | $\downarrow$ |
| Warm                                   | Warm                                | _                                               | $\downarrow$ |

#### So stimmen Sie die witterungsgeführte Kurve fein ab: 2-Punkt-Kurve

Die folgende Tabelle beschreibt, wie Sie die witterungsgeführte Kurve einer Zone oder des Speichers fein abstimmen:

| Gefühl                                 |                                     | Feinabstimmung mit<br>Sollwerten: |                          |                   |                          |
|----------------------------------------|-------------------------------------|-----------------------------------|--------------------------|-------------------|--------------------------|
| Bei regulären<br>Außentemperatur<br>en | Bei kalten<br>Außentemperatur<br>en | <b>Y2</b> <sup>(a)</sup>          | <b>Y1</b> <sup>(a)</sup> | X1 <sup>(a)</sup> | <b>X2</b> <sup>(a)</sup> |
| OK                                     | Kalt                                | ↑                                 | _                        | ↑                 |                          |
| OK                                     | Warm                                | Ļ                                 | _                        | Ļ                 | —                        |
| Kalt                                   | OK                                  | —                                 | 1                        | —                 | <b>↑</b>                 |
| Kalt                                   | Kalt                                | <b>↑</b>                          | 1                        | <b>↑</b>          | 1                        |
| Kalt                                   | Warm                                | Ļ                                 | 1                        | Ļ                 | 1                        |
| Warm                                   | OK                                  | _                                 | ↓                        | _                 | ↓                        |
| Warm                                   | Kalt                                | ↑                                 | ↓                        | ↑                 | ↓                        |
| Warm                                   | Warm                                | Ļ                                 | ↓                        | Ļ                 | ↓                        |

(a) Siehe "2-Punkte-Kurve" [▶ 56].

### 6.4 Menü "Einstellungen"

Sie können zusätzliche Einstellungen über den Hauptmenübildschirm und seine Untermenüs vornehmen. Hier werden die wichtigsten Einstellungen vorgestellt.

#### 6.4.1 Haupt-Zone

#### Thermostattyp

Gilt nur für die externe Raumthermostatregelung.

| #     | Code   | Beschreibung                                                                                                    |
|-------|--------|----------------------------------------------------------------------------------------------------|
| [2.A] | [C-05] | Externer Raumthermostattyp für die Hauptzone:                                                                                                    |
|       |        | <ul> <li>1: 1 Kontakt: Der verwendete<br/>externe Raumthermostat kann nur<br/>eine Thermo-EIN/AUS-Bedingung<br/>senden. Es besteht keine Trennung<br/>zwischen Heiz- oder Kühlbedarf.</li> </ul> |
|       |        | <ul> <li>2: 2 Kontakte: Der verwendete<br/>externe Raumthermostat kann eine<br/>separate Heizen/Kühlen-Thermo-EIN/<br/>AUS-Bedingung senden.</li> </ul>                                          |

#### 6.4.2 Zusatzzone

#### Thermostattyp

Gilt nur für die externe Raumthermostatregelung. Ausführliche Informationen zu dieser Funktionalität finden Sie unter "Haupt-Zone" [> 58].

| #     | Code   | Beschreibung                                   |
|-------|--------|------------------------------------------------|
| [3.A] | [C-06] | Externer Raumthermostattyp für die Zusatzzone: |
|       |        | • 1:1 Kontakt                                  |
|       |        | • 2:2 Kontakte                                 |

### 6.4.3 Information

#### Händlerinformation

Der Monteur kann hier seine Kontaktnummer eintragen.

| #     | Code       | Beschreibung                 |
|-------|------------|------------------------------|
| [8.3] | Nicht      | Nummer, die die Benutzer bei |
|       | zutreffend | Problemen anrufen können.    |

# 6.5 Menüstruktur: Übersicht über die Monteureinstellungen

| [9] Monteureinstellungen      | [9   | 9.2] Brauchwasser                                                |
|-------------------------------|------|------------------------------------------------------------------|
| Konfigurations-Assistent      |      | Brauchwasser                                                     |
| Brauchwasser                  |      | BW-Pumpe                                                         |
| Reserveheizung                |      | BW Pumpenprogramm                                                |
|                               | HL   | Solar                                                            |
| Nothetrieb                    |      |                                                                  |
| Ausgleichen                   | - [3 |                                                                  |
| Wasserrohr-Frostschutz        |      | Reserveheizungstyp                                               |
| Wärmenumpentarif              |      | Spannung                                                         |
| Stromverbrauchskontrolle      |      | Erweitene-Funktion                                               |
| Stromyerbrauchsmess           |      | Zusätzliche Leistung Schritt 2                                   |
| Sensoren                      |      | Betrieb der Raumheizung oberhalb der Freigabetemperatur zulässig |
| Bivalent                      |      | Freigabetemperatur                                               |
| Alarmausgang                  |      | Betrieb                                                          |
| Automatischer Neustart        |      |                                                                  |
| Stromsparfunktion             |      |                                                                  |
| Schutz deaktivieren           |      | Leistung                                                         |
| Zwangsabtauung                |      | ZH Aktivierungsprogramm                                          |
| Übersicht der Einstellungen   |      | ZH Eco-Timer<br>Botrich                                          |
| MMI-Einstellungen exportieren |      | Beilieb                                                          |
|                               | [9   | 9.6] Ausgleichen                                                 |
|                               |      | Priorität der Raumheizung                                        |
|                               |      | Prioritätstemperatur                                             |
|                               |      | Korrekturwert Zusatzheizung                                      |
|                               |      | Wiederanlauf- I imer<br>Mindest Laufzeit Timer                   |
|                               |      | Maximaler Laufzeit-Timer                                         |
|                               |      | Zusätzlicher Timer                                               |
|                               |      |                                                                  |
|                               | 18   | Wärmepumpentarif                                                 |
|                               |      | Reserveheizung zulassen                                          |
|                               |      | Pumpe zulassen                                                   |
|                               | [9   | 9.9] Stromverbrauchskontrolle                                    |
|                               |      | Stromverbrauchskontrolle                                         |
|                               |      | Tvn                                                              |
|                               |      | Limit                                                            |
|                               |      | Limit 1                                                          |
|                               |      | Limit 2                                                          |
|                               |      | Limit 3                                                          |
|                               |      | LIIIII 4<br>Prioritätsheizung                                    |
|                               | (*   | *) BBR16-Aktivierung                                             |
|                               | Ċ    | *) BBR16-Leistungsbeschränkung                                   |
|                               | → [9 | D.A] Stromverbrauchsmess.                                        |
|                               |      | Stromzähler 1                                                    |
|                               |      | Stromzähler 2                                                    |
|                               | [9   | B.B] Sensoren                                                    |
|                               |      | Externer Fühler                                                  |
|                               |      | Abweichung ext. ATFühl.                                          |
|                               |      | Durchschnittliche Zeitspanne                                     |
|                               | [9   | 0.C] Bivalent                                                    |
|                               |      | Bivalent                                                         |
|                               |      | Kesselwirkungsgrad                                               |
|                               |      | I emperatur                                                      |
|                               |      | Hysterese                                                        |

(\*) Gilt nur für die schwedische Sprache.

#### INFORMATION

Die Einstellungen für das Solar-Kit werden angezeigt, gelten jedoch NICHT für dieses Gerät. Die Einstellungen dürfen NICHT verwendet oder geändert werden.

#### I) INF

i

INFORMATION

Abhängig von den gewählten Monteureinstellungen und dem Gerätetyp sind die Einstellungen sichtbar/ ausgeblendet.

# Inbetriebnahme

#### HINWEIS

7

Allgemeine Checkliste für die Inbetriebnahme. Neben den Anweisungen zur Inbetriebnahme in diesem Kapitel ist auch eine allgemeine Checkliste für die Inbetriebnahme im Daikin Business Portal verfügbar (Authentifizierung erforderlich).

Die allgemeine Checkliste für die Inbetriebnahme. soll die Anweisungen in diesem Kapitel ergänzen und kann als Richtlinie und Vorlage für die Berichterstellung während der Inbetriebnahme und der Übergabe an den Benutzer verwendet werden.

#### HINWEIS

IMMER die Einheit mit Thermistoren und/oder Drucksensoren / Druckschalter betreiben. SONST könnte der Verdichter durchbrennen.

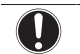

i

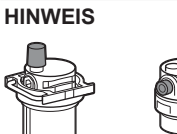

Stellen Sie sicher, dass die beiden Entlüftungsventile (eines am Magnetfilter und eines an der Reserveheizung) geöffnet sind.

Alle automatischen Entlüftungsventile müsse nach der Inbetriebnahme geöffnet bleiben.

#### INFORMATION

Schutzfunktionen – "Modus Monteur vor Ort". Die Software ist mit Schutzfunktionen ausgestattet, wie zum Beispiel dem Raum-Frostschutz. Das Gerät führt diese Funktionen immer bei Bedarf automatisch aus.

Während der Installation oder der Wartung ist dieses Verhalten aber nicht erwünscht. Daher können die Schutzfunktionen deaktiviert werden:

- Danach: Ein Monteur kann die Schutzfunktionen manuell deaktivieren, indem er [9.G]: Schutz deaktivieren=Ja einstellt. Nachdem er seine Arbeit beendet hat, kann er die Schutzfunktionen aktivieren, indem er [9.G]: Schutz deaktivieren=Nein einstellt.

### 7.1 Checkliste vor Inbetriebnahme

Überprüfen Sie erst die unten aufgeführten Punkte, nachdem die Einheit installiert worden ist. Nachdem alle Überprüfungen durchgeführt worden sind, muss die Einheit geschlossen werden. Nach Schließen der Einheit diese einschalten.

| Sie haben die vollständigen Installationsanweisungen wie<br>im <b>Monteur-Referenzhandbuch</b> aufgeführt, gelesen. |
|----------------------------------------------------------------------------------------------------|
| Das Innengerät ist ordnungsgemäß montiert.                                                                          |
| Das Außengerät ist ordnungsgemäß montiert.                                                                          |

| Die folgende <b>bauseitige Verkabelung</b> wurde gemäß diesem Dokument und der gültigen Gesetzgebung ausgeführt:                                                                                      |
|----------------------------------------------------------------------------------------------------|
| <ul> <li>Zwischen lokaler Verteilertafel und Außengerät</li> </ul>                                                                                                    |
| <ul> <li>Zwischen Innen- und Außengerät</li> </ul>                                                                                                    |
| <ul> <li>Zwischen lokaler Verteilertafel und Innengerät</li> </ul>                                                                                                    |
| <ul> <li>Zwischen Innengerät und den Ventilen (sofern vorhanden)</li> </ul>                                                                                                    |
| <ul> <li>Zwischen Innengerät und Raumthermostat (sofern vorhanden)</li> </ul>                                                                                                    |
| <ul> <li>Zwischen Innengerät und Brauchwasserspeicher<br/>(sofern vorhanden)</li> </ul>                                                                                                    |
| Das System ist ordnungsgemäß <b>geerdet</b> und die Erdungsklemmen sind festgezogen.                                                                                                    |
| Größe und Ausführung der <b>Sicherungen</b> oder der vor Ort<br>installierten Schutzvorrichtungen entsprechen den<br>Angaben in diesem Dokument und sind NICHT bei der<br>Prüfung ausgelassen worden. |
| Die <b>Versorgungsspannung</b> stimmt mit der auf dem Typenschild des Geräts angegebenen Spannung überein.                                                                                            |
| Es gibt KEINE <b>losen Anschlüsse</b> oder beschädigte elektrische Komponenten im Schaltkasten.                                                                                                    |
| Es gibt KEINE beschädigten Komponenten oder<br>zusammengedrückte Rohrleitungen in den Innen- und<br>Außengeräten.                                                                                     |
| Der <b>Trennschalter der Reserveheizung</b> F1B (bauseitig zu liefern) ist eingeschaltet.                                                                                                    |
| Nur für Speicher mit integrierter Zusatzheizung:                                                                                                    |
| Der <b>Trennschalter der Zusatzheizung</b> F2B (bauseitig zu liefern) ist eingeschaltet.                                                                                                    |
| Es ist die richtige Rohrgröße installiert und die <b>Rohre</b> sind ordnungsgemäß isoliert.                                                                                                    |
| Es gibt KEINE Wasser-Leckagen im Innern des Innengeräts.                                                                                                    |
| Die <b>Absperrventile</b> sind ordnungsgemäß installiert und vollständig geöffnet.                                                                                                    |
| Das automatische Entlüftungsventil ist offen.                                                                                                    |
| Aus dem <b>Druckentlastungsventil</b> entweicht im geöffneten Zustand Wasser. Es muss sauberes Wasser herauskommen.                                                                                   |
| Die <b>minimale Wassermenge</b> ist unter allen Bedingungen<br>gewährleistet. Siehe "Prüfen der Wassermenge und der<br>Durchflussmenge" unter "4.1 Vorbereiten der<br>Wasserleitungen" [▶ 38].        |
| (wenn zutreffend) Der <b>Brauchwasserspeicher</b> ist vollständig aufgefüllt.                                                                                                    |

### 7.2 Checkliste während der Inbetriebnahme

| Die <b>minimale Durchflussmenge</b> während des Abtau-/<br>Reserveheizungsbetriebs ist unter allen Bedingungen<br>gewährleistet. Siehe "Prüfen der Wassermenge und der<br>Durchflussmenge" unter "4.1 Vorbereiten der<br>Wasserleitungen" [• 38]. |
|----------------------------------------------------------------------------------------------------|
| So führen Sie eine Entlüftung durch                                                                                                    |
| So führen Sie einen Testlauf durch                                                                                                    |
| So führen Sie einen Aktor-Testlauf durch                                                                                                    |

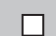

#### Unterboden-Estrich-Austrocknung

Die Unterboden-Estrich-Austrocknung wird gestartet (falls erforderlich).

#### 7.2.1 So prüfen Sie die minimale Durchflussmenge

| 1 | Prüfen Sie die Hydraulik-Konfiguration, um<br>festzustellen, welche Raumheizungsschleifen mittels<br>mechanischer, elektronischer oder anderer Ventile<br>geschlossen werden können. | _  |
|---|----------------------------------------------------------------------------------------------------|----|
| 2 | Schließen Sie alle Raumheizungsschleifen, die geschlossen werden können.                                                                                                    | —  |
| 3 | Starten Sie den Pumpen-Testlauf (siehe "So führen<br>Sie einen Aktor-Testlauf durch" [▶61]).                                                                                         | —  |
| 4 | Lesen Sie die Durchflussmenge <sup>(a)</sup> aus und ändern<br>Sie die Einstellungen des Bypass-Ventils, um die<br>minimal erforderliche Durchflussmenge + 2 l/min. zu<br>erreichen. | _  |
|   | <sup>(a)</sup> Während des Pumpen-Testlaufs kann das Gerät unter d                                                                                                    | er |

<sup>a)</sup> Während des Pumpen-Testlaufs kann das Gerät unter der minimal erforderlichen Durchflussmenge betrieben werden.

#### Minimal erforderliche Durchflussmenge

25 l/min

#### 7.2.2 So führen Sie eine Entlüftung durch

**Bedingungen:** Stellen Sie sicher, dass alle Bedienvorgänge deaktiviert sind. Rufen Sie [C]: Betrieb auf und deaktivieren Sie die Bedienung Raum, Raumheizung/-kühlung und Speicher.

| 1 | Se<br>Sie<br>Zu                                                                | —                                |                  |  |  |
|---|--------------------------------------------------------------------------------|----------------------------------|------------------|--|--|
| 2 | Ge<br>En                                                                       | <b>(</b> A+++ • • • •            |                  |  |  |
| 3 | Wählen Sie zur Bestätigung 0K.<br>Ergebnis: Die Entlüftung beginnt. Sie stoppt |                                  |                  |  |  |
|   | au<br>ab                                                                       |                                  |                  |  |  |
|   | Sc                                                                             | —                                |                  |  |  |
|   | 1                                                                              | Gehen Sie zu Entlüftung stoppen. | <b>(</b> R+)     |  |  |
|   | 2                                                                              | Wählen Sie zur Bestätigung 0K.   | <b>I</b> Rther O |  |  |
|   |                                                                                |                                  |                  |  |  |

#### 7.2.3 So führen Sie einen Betriebstestlauf durch

**Bedingungen:** Stellen Sie sicher, dass alle Bedienvorgänge deaktiviert sind. Rufen Sie [C]: Betrieb auf und deaktivieren Sie die Bedienung Raum, Raumheizung/-kühlung und Speicher.

| 1 | Setzen Sie die Zugriffserlaubnisstufe auf Monteur.<br>Siehe "So ändern Sie die<br>Zugriffserlaubnisstufe" [▶ 50]. | —                |  |  |
|---|----------------------------------------------------------------------------------------------------|------------------|--|--|
| 2 | 2 Gehen Sie zu [A.1]: Inbetriebnahme > Testlauf<br>Heizbetrieb.                                                   |                  |  |  |
| 3 | <b>3</b> Wählen Sie einen Test aus der Liste aus. <b>Beispiel:</b><br>Heizen.                                     |                  |  |  |
| 4 | Wählen Sie zur Bestätigung 0K.                                                                                    |                  |  |  |
|   | <b>Ergebnis:</b> Der Testlauf beginnt. Er wird nach<br>Abschluss des Vorgangs automatisch gestoppt<br>(±30 Min).  |                  |  |  |
|   | So stoppen Sie den Testlauf manuell:                                                                              |                  |  |  |
|   | 1 Rufen Sie im Menü Stopp Testlauf auf.                                                                           | <b>I</b> Rthin O |  |  |
|   | 2 Wählen Sie zur Bestätigung OK.                                                                                  | <b>I</b> Rthin O |  |  |

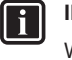

#### INFORMATION

Wenn die Außentemperatur außerhalb des Betriebsbereichs liegt, läuft das Gerät möglicherweise NICHT oder liefert möglicherweise NICHT die erforderliche Leistung.

#### So überwachen Sie die Vorlauf- und Speichertemperaturen

Während des Probelaufs kann die korrekte Funktionsweise des Geräts durch Überwachung der Vorlauftemperatur (Heiz-/ Kühlmodus) und der Speichertemperatur (Brauchwassermodus) überprüft werden.

So überwachen Sie die Temperaturen:

| 1 | Rufen Sie im Menü Sensoren auf.             | <b>I</b> A:O  |
|---|---------------------------------------------|---------------|
| 2 | Wählen Sie die Temperaturinformationen aus. | <b>(</b> @;;) |

#### 7.2.4 So führen Sie einen Aktor-Testlauf durch

**Bedingungen:** Stellen Sie sicher, dass alle Bedienvorgänge deaktiviert sind. Rufen Sie [C]: Betrieb auf und deaktivieren Sie die Bedienung Raum, Raumheizung/-kühlung und Speicher.

#### Zweck

Führen Sie einen Aktortest durch, um den Betrieb der verschiedenen Aktoren zu überprüfen. Wenn Sie zum Beispiel Pumpe auswählen, wird ein Testlauf der Pumpe gestartet.

| 1 | Se<br>Sie<br><mark>Zu</mark>                                                                                     | —                              |             |  |  |  |
|---|----------------------------------------------------------------------------------------------------|--------------------------------|-------------|--|--|--|
| 2 | Ge<br>Ak                                                                                                    | <b>(</b> A+++ • · · )          |             |  |  |  |
| 3 | Wählen Sie einen Test aus der Liste aus. <b>Beispiel:</b><br>Pumpe.                                              |                                |             |  |  |  |
| 4 | Wa                                                                                                    | <b>(</b> A+)                   |             |  |  |  |
|   | <b>Ergebnis:</b> Der Aktor-Testlauf beginnt. Er wird nach Abschluss des Vorgangs automatisch gestoppt (±30 Min). |                                |             |  |  |  |
|   | So stoppen Sie den Testlauf manuell:                                                                             |                                |             |  |  |  |
|   | 1 Rufen Sie im Menü Stopp Testlauf auf.                                                                          |                                |             |  |  |  |
|   | 2                                                                                                    | Wählen Sie zur Bestätigung 0K. | <b>(</b> @) |  |  |  |
|   |                                                                                                    |                                |             |  |  |  |

#### Mögliche Aktor-Testläufe

- Zusatzheizung-Test
- Reserveheizung 1-Test
- Reserveheizung 2-Test
- Pumpe-Test

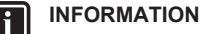

Stellen Sie sicher, dass das gesamte System vor der Durchführung des Testlaufs entlüftet wird. Vermeiden Sie außerdem Störungen im Wasserkreislauf während des Testlaufs.

- Absperrventil-Test
- Umleiterventil-Test (3-Wege-Ventil zur Umschaltung zwischen Raumheizung und Speicherheizung)
- Bivalenzausgang-Test
- Alarmausgang-Test
- K/H-Signal-Test
- BW-Pumpe-Test

# 7.2.5 So führen Sie die Estrich-Austrocknung mittels der Unterbodenheizung durch

**Bedingungen:** Stellen Sie sicher, dass alle Bedienvorgänge deaktiviert sind. Rufen Sie [C]: Betrieb auf und deaktivieren Sie die Bedienung Raum, Raumheizung/-kühlung und Speicher.

| 1 | Setzen Sie die Zugriffserlaubnisstufe auf "Monteur".<br>Siehe "So ändern Sie die<br>Zugriffserlaubnisstufe" [▶ 50].                                             | -                 |  |  |
|---|----------------------------------------------------------------------------------------------------|-------------------|--|--|
| 2 | Gehen Sie zu [A.4]: Inbetriebnahme > Estrich<br>AufheizProg.                                                                                                    | <b>:</b> @0       |  |  |
| 3 | 3 Stellen Sie ein Austrocknenprogramm ein: Gehen<br>Sie zu Programm und verwenden Sie den Estrich-<br>Aufheiz-Programmierbildschirm für die<br>Fußbodenheizung. |                   |  |  |
| 4 | Wählen Sie zur Bestätigung OK.                                                                                                    | 0@£               |  |  |
|   | <b>Ergebnis:</b> Die Funktion "Estrich-Aufheiz" mittels der Fußbodenheizung beginnt. Sie wird nach Abschluss des Vorgangs automatisch gestoppt.                 |                   |  |  |
|   | So stoppen Sie den Testlauf manuell: —                                                                                                    |                   |  |  |
|   | 1 Gehen Sie zu Estrich-Aufheizprogramm<br>stoppen.                                                                                                    | <b>10</b> ++••••• |  |  |
|   | 2 Wählen Sie zur Bestätigung 0K.                                                                                                    | Intro             |  |  |

#### HINWEIS

Um eine Estrich-Austrocknung mittels der Unterbodenheizung durchzuführen, muss "Frostschutz Raum" deaktiviert werden ([2-06]=0). Standardmäßig ist diese Funktion aktiviert ([2-06]=1). Aufgrund des Modus "Monteur-vor-Ort" (siehe "Inbetriebnahme"), wird jedoch "Frostschutz Raum" automatisch für 12 Stunden nach der Erstinbetriebnahme deaktiviert.

Wenn nach den ersten 12 Stunden nach der Inbetriebnahme weiterhin eine Estrich-Austrocknung mittels der Unterbodenheizung durchgeführt werden muss, deaktivieren Sie "Frostschutz Raum" manuell, indem Sie [2-06] auf "0" setzen, und LASSEN Sie diese Funktion deaktiviert, bis die Estrich-Austrocknung abgeschlossen ist. Die Missachtung dieses Hinweises führt zu Rissen im Estrich.

#### HINWEIS

Damit die Estrich-Aufheizung mittels der Unterbodenheizung gestartet werden kann, stellen Sie sicher, dass die folgenden Einstellungen vorgenommen wurden:

- [4-00]=1
- [C-02]=0
- [D-01]=0
- [4-08]=0
- [4-01]≠1

# 8 Übergabe an den Benutzer

Wenn der Testlauf abgeschlossen ist und das Gerät ordnungsgemäß funktioniert, führen Sie folgende Punkte aus:

- Füllen Sie die Tabelle der Monteureinstellungen (in der Bedienungsanleitung) mit den gewählten Einstellungen aus.
- Stellen Sie sicher, dass der Benutzer über die gedruckte Dokumentation verfügt und bitten Sie ihn, diese als Nachschlagewerk aufzubewahren. Teilen Sie dem Benutzer mit, dass die vollständige Dokumentation im Internet unter der weiter vorne in dieser Anleitung aufgeführten URL zu finden ist.
- Erläutern Sie dem Benutzer den ordnungsgemäßen Betrieb des Systems sowie die Vorgehensweise bei Auftreten von Problemen.
- Zeigen Sie dem Benutzer, welche Aufgaben im Zusammenhang mit der Wartung des Geräts auszuführen sind.
- Erläutern Sie dem Benutzer die Tipps zum Energiesparen so wie in der Betriebsanleitung beschrieben.

# 9 Technische Daten

Ein **Teil** der aktuellen technischen Daten ist auf der regionalen Daikin-Website verfügbar (öffentlich zugänglich). Die **vollständigen** technischen Daten sind über das Daikin Business Portal verfügbar (Authentifizierung erforderlich).

### 9.1 Rohrleitungsplan: Innengerät

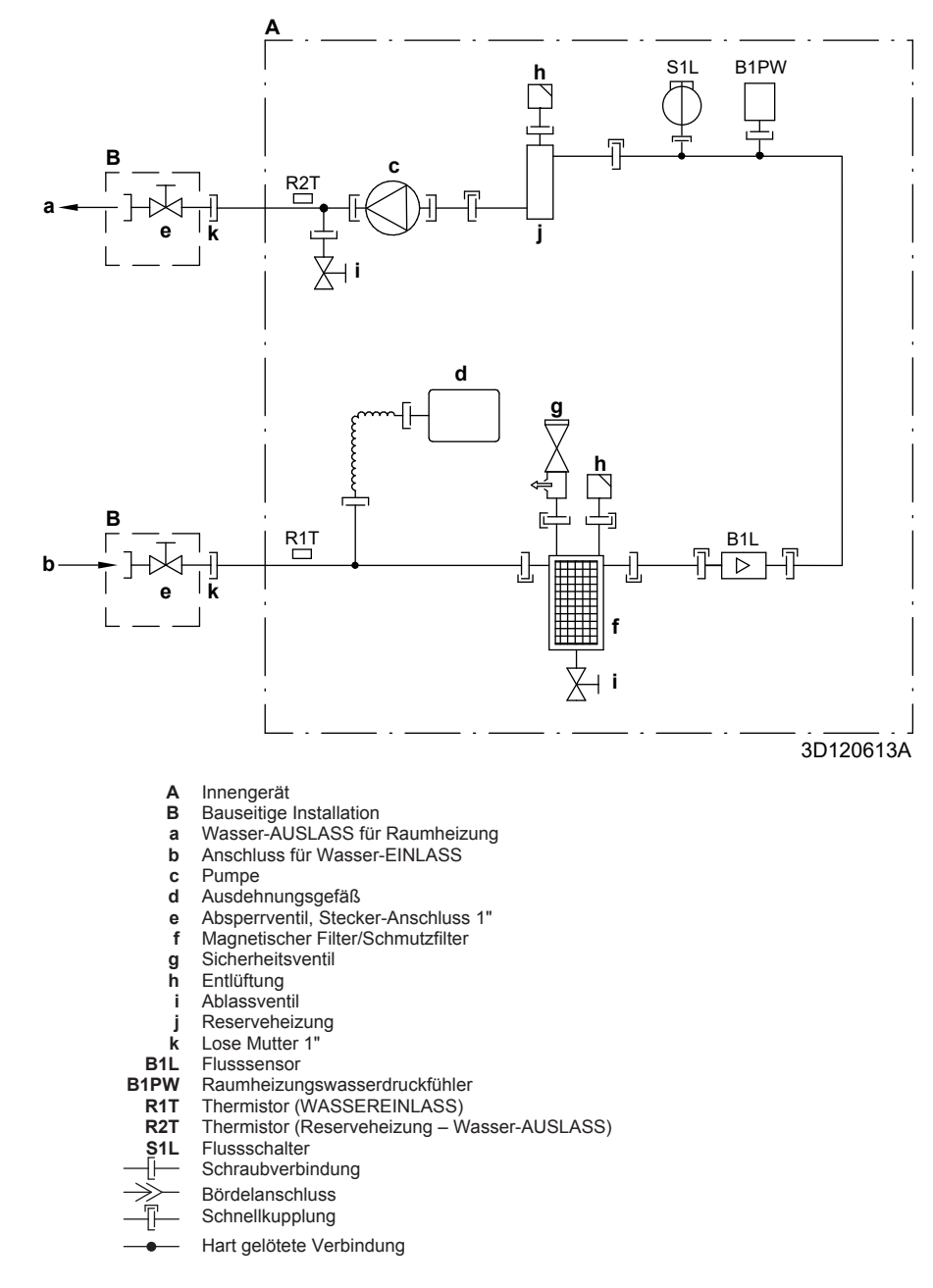

### 9.2 Elektroschaltplan: Innengerät

Beachten Sie den internen Schaltplan im Lieferumfang des Geräts (Innenseite der oberen Frontblende des Innengeräts). Nachfolgend sind die verwendeten Abkürzungen aufgeführt:

| Schritte, | die vor | Inbetriebnahme | des | Geräts | überprüft | werden |
|-----------|---------|----------------|-----|--------|-----------|--------|
| müssen    |         |                |     |        |           |        |

| Englisch                                                                                          | Übersetzung                                                                                                    |
|---------------------------------------------------------------------------------------------------|----------------------------------------------------------------------------------------------------|
| Notes to go through before starting the unit                                                      | Schritte, die vor Inbetriebnahme<br>des Geräts überprüft werden<br>müssen                                                                           |
| X1M                                                                                               | Hauptklemme                                                                                                    |
| X2M                                                                                               | Klemmleiste für bauseitige<br>Verkabelung für Wechselstrom                                                                                          |
| X5M                                                                                               | Klemmleiste für bauseitige<br>Verkabelung für Gleichstrom                                                                                           |
| X6M                                                                                               | Klemme für Stromversorgung für<br>Reserveheizung                                                                                                    |
| X7M, X8M                                                                                          | Klemme für Stromversorgung für<br>Zusatzheizung                                                                                                    |
|                                                                                                   | Erdungsdraht                                                                                                    |
|                                                                                                   | Bauseitig zu liefern                                                                                                    |
| 1                                                                                                 | Mehrere<br>Verkabelungsmöglichkeiten                                                                                                    |
|                                                                                                   | Option                                                                                                    |
|                                                                                                   | Nicht im Schaltkasten montiert                                                                                                    |
| <u></u>                                                                                           | Modellabhängige Verkabelung                                                                                                    |
|                                                                                                   | Platine                                                                                                    |
| Note 1: Connection point of the power supply for the BUH/BSH should be foreseen outside the unit. | Hinweis 1: Der Verbindungspunkt<br>der Stromversorgung für die<br>Reserveheizung/Zusatzheizung<br>sollte außerhalb des Geräts<br>eingeplant werden. |
| Backup heater power supply                                                                        | Stromversorgung für<br>Reserveheizung                                                                                                    |
| □ 6T1 (3~, 230 V, 6 kW)                                                                           | □ 6T1 (3~, 230 V, 6 kW)                                                                                                    |
| □ 6V (1N~, 230 V, 6 kW)                                                                           | □ 6V (1N~, 230 V, 6 kW)                                                                                                    |
| □ 6WN/9WN (3N~, 400 V, 6/9<br>kW)                                                                 | □ 6WN/9WN (3N~, 400 V,<br>6/9 kW)                                                                                                    |
| User installed options                                                                            | Vom Benutzer installierte<br>Optionen                                                                                                    |
| □ LAN adapter                                                                                     | LAN-Adapter                                                                                                    |
| WLAN adapter                                                                                      | WLAN-Adapter                                                                                                    |
| Domestic hot water tank                                                                           | Brauchwasserspeicher                                                                                                    |
| □ Remote user interface                                                                           | Spezielle Komfort-<br>Benutzerschnittstelle (BRC1HHDA<br>wird als Raumthermostat<br>verwendet)                                                      |
| Ext. indoor thermistor                                                                            | Externer Innentemperatur- Thermistor                                                                                                    |
| Ext outdoor thermistor                                                                            | Externer Außentemperatur- Thermistor                                                                                                    |
| □ Digital I/O PCB                                                                                 | □ Digitale E/A-Platine                                                                                                    |
| □ Demand PCB                                                                                      | □ Platine zur<br>Anforderungsverarbeitung                                                                                                    |
| □ Safety thermostat                                                                               | □ Sicherheitsthermostat                                                                                                    |
| Main LWT                                                                                          | Haupt-Vorlauftemperatur                                                                                                    |
| □ On/OFF thermostat (wired)                                                                       | EIN/AUS-Thermostat     (verdrahtet)                                                                                                    |
| □ On/OFF thermostat (wireless)                                                                    | EIN/AUS-Thermostat (drahtlos)                                                                                                    |
| Ext. thermistor                                                                                   | Externer Thermistor                                                                                                    |

| Englisch                     |       |                                                      | Übersetzung                                                                 |  |  |
|------------------------------|-------|------------------------------------------------------|-----------------------------------------------------------------------------|--|--|
| Heat pump convector          |       |                                                      | U Wärmepumpen-Konvektor                                                     |  |  |
| Add LWT                      |       |                                                      | Zusatz-Vorlauftemperatur                                                    |  |  |
| On/OFF thermostat (wired)    |       |                                                      | □ EIN/AUS-Thermostat<br>(verdrahtet)                                        |  |  |
| On/OFF thermostat (wireless) |       |                                                      | EIN/AUS-Thermostat (drahtlos)                                               |  |  |
| Ext. thermistor              |       |                                                      | Externer Thermistor                                                         |  |  |
| Heat pump cor                | ivec  | tor                                                  | U Wärmepumpen-Konvektor                                                     |  |  |
| Position im Scha             | altka | asten                                                | ·                                                                           |  |  |
| Engl                         | isch  | 1                                                    | Übersetzung                                                                 |  |  |
| Position in switch           | box   | (                                                    | Position im Schaltkasten                                                    |  |  |
| Beschriftung                 |       |                                                      |                                                                             |  |  |
| A1P                          |       | Hauptplatir                                          | ne                                                                          |  |  |
| A2P                          | *     | EIN/AUS-T                                            | hermostat (PC=Stromkreis)                                                   |  |  |
| A3P                          | *     | Solarpump                                            | enstation-Platine                                                           |  |  |
| A3P                          | *     | Wärmepun                                             | npen-Konvektor                                                              |  |  |
| A4P                          | *     | Digitale E/A                                         | A-Platine                                                                   |  |  |
| A8P                          | *     | Platine zur                                          | Anforderungsverarbeitung                                                    |  |  |
| A11P                         |       | MMI (= Beo<br>Hauptplatir                            | dieneinheit am Innengerät) –<br>ne                                          |  |  |
| A13P                         | *     | LAN-Adapt                                            | er                                                                          |  |  |
| A14P                         | *     | Platine der<br>Benutzerso<br>Raumthern               | speziellen Komfort-<br>chnittstelle (BRC1HHDA wird als<br>nostat verwendet) |  |  |
| A15P                         | *     | Empfänger<br>Thermosta                               | -Platine (drahtloses EIN/AUS-<br>t)                                         |  |  |
| A20P                         | *     | WLAN-Adapter                                         |                                                                             |  |  |
| BSK (A3P)                    | *     | Relais der Solar-Pumpenstation                       |                                                                             |  |  |
| CN* (A4P)                    | *     | Stecker                                              |                                                                             |  |  |
| DS1(A8P)                     | *     | DIP-Schalt                                           | er                                                                          |  |  |
| F1B                          | #     | Überstrom                                            | sicherung für Reserveheizung                                                |  |  |
| F2B                          | #     | Überstrom                                            | sicherung für Zusatzheizung                                                 |  |  |
| F1U, F2U (A4P)               | *     | Sicherung                                            | 5 A 250 V für Digitale E/A-Platine                                          |  |  |
| K1M, K2M                     |       | Schaltschütz der Reserveheizung                      |                                                                             |  |  |
| K3M                          | *     | Schaltschü                                           | tz Zusatzheizung                                                            |  |  |
| K5M                          |       | Sicherheits                                          | -Schaltschütz der Reserveheizung                                            |  |  |
| K*R (A4P)                    |       | Relais auf                                           | Platine                                                                     |  |  |
| M2P                          | #     | Brauchwas                                            | serpumpe                                                                    |  |  |
| M2S                          | #     | 2-Wege-Ve                                            | entil für Kühlbetrieb                                                       |  |  |
| M3S                          | #     | 3-Wege-Ve<br>Brauchwas                               | entil für Bodenheizung/<br>ser                                              |  |  |
| PC (A15P)                    | *     | Starkstrom                                           | leitung                                                                     |  |  |
| PHC1 (A4P)                   | *     | Optokoppler-Eingangsschaltkreis                      |                                                                             |  |  |
| Q4L                          | #     | Sicherheitsthermostat                                |                                                                             |  |  |
| Q*DI                         | #     | Fehlerstrom-Schutzschalter                           |                                                                             |  |  |
| R1H (A2P)                    | *     | Feuchtigke                                           | itsfühler                                                                   |  |  |
| R1T (A2P)                    | *     | Umgebung<br>Thermosta                                | stemperaturfühler des EIN/AUS-<br>ts                                        |  |  |
| R2T (A2P)                    | *     | Externer Fühler (Boden- oder<br>Umgebungstemperatur) |                                                                             |  |  |
| R5T                          | *     | Brauchwasserfühler                                   |                                                                             |  |  |
| R6T                          | *     | Externer Innen- oder Außentemperatur-<br>Thermistor  |                                                                             |  |  |

| S1S              | #       | Wärmepumpentarif-Netzanschlusskontakt                     |  |
|------------------|---------|-----------------------------------------------------------|--|
| S2S              | #       | Impulseingang 1 des Stromzählers                          |  |
| S3S              | #       | Impulseingang 2 des Stromzählers                          |  |
| S6S~S9S          | *       | Digitaleingänge für Leistungsbeschränkung                 |  |
| SS1 (A4P)        | *       | Wahlschalter                                              |  |
| TR1              |         | Stromversorgungstransformator                             |  |
| X6M              | #       | Anschlussleiste für Stromversorgung für<br>Reserveheizung |  |
| X7M, X8M         | #       | Klemmleiste für Stromversorgung für Zusatzheizung         |  |
| X*, X*A, X*Y, Y* | Stecker |                                                           |  |
| X*M              |         | Anschlussleiste                                           |  |
| * Optionales     |         |                                                           |  |

# Bauseitig zu liefern

#### Übersetzung des Texts des Elektroschaltplans

| Englisch                                                                                                    | Übersetzung                                                                                                    |
|----------------------------------------------------------------------------------------------------|----------------------------------------------------------------------------------------------------|
| (1) Main power connection                                                                                                    | (1) Hauptstromanschluss                                                                                                    |
| For preferential kWh rate power supply                                                                                                    | Für Wärmepumpentarif-<br>Netzanschluss                                                                                                    |
| Indoor unit supplied from outdoor                                                                                                    | Innengerät durch Außengerät<br>gespeist                                                                                                    |
| Normal kWh rate power supply                                                                                                    | Normaltarif-Netzanschluss                                                                                                    |
| Only for normal power supply (standard)                                                                                                    | Nur für normale<br>Stromversorgung (Standard)                                                                                                    |
| Only for preferential kWh rate power supply (outdoor)                                                                                                    | Nur für Wärmepumpentarif-<br>Netzanschluss (außen)                                                                                                    |
| Outdoor unit                                                                                                    | Außengerät                                                                                                    |
| Preferential kWh rate power<br>supply contact: 16 V DC<br>detection (voltage supplied by<br>PCB)                                                                                                    | Wärmepumpentarif-<br>Netzanschlusskontakt: 16 V DC-<br>Erkennung<br>(Spannungsversorgung durch<br>Platine)                                                                                                    |
| SWB                                                                                                    | Schaltkasten                                                                                                    |
| Use normal kWh rate power supply for indoor unit                                                                                                    | Normaltarif-Netzanschluss für<br>Innengerät verwenden                                                                                                    |
| (2) Backup heater power supply                                                                                                    | (2) Stromversorgung für<br>Reserveheizung                                                                                                    |
| Outly four tht                                                                                                    |                                                                                                    |
| Unly for ***                                                                                                    | Nur für ***                                                                                                    |
| (3) User interface                                                                                                    | Nur für *** (3) Bedieneinheit                                                                                                    |
| (3) User interface<br>Only for LAN adapter                                                                                                    | Nur für ***<br>(3) Bedieneinheit<br>Nur für den LAN-Adapter                                                                                                    |
| (3) User interface<br>Only for LAN adapter<br>Only for remote user interface<br>HCI                                                                                                    | Nur für ***<br>(3) Bedieneinheit<br>Nur für den LAN-Adapter<br>Nur für die spezielle Komfort-<br>Benutzerschnittstelle<br>(BRC1HHDA wird als<br>Raumthermostat verwendet)                                                                                                    |
| (3) User interface<br>Only for LAN adapter<br>Only for remote user interface<br>HCI<br>Only for WLAN adapter                                                                                                    | Nur für ***<br>(3) Bedieneinheit<br>Nur für den LAN-Adapter<br>Nur für die spezielle Komfort-<br>Benutzerschnittstelle<br>(BRC1HHDA wird als<br>Raumthermostat verwendet)<br>Nur für WLAN-Adapter                                                                                                    |
| (3) User interface<br>Only for LAN adapter<br>Only for remote user interface<br>HCI<br>Only for WLAN adapter<br>SWB                                                                                                    | Nur für *** (3) Bedieneinheit Nur für den LAN-Adapter Nur für die spezielle Komfort- Benutzerschnittstelle (BRC1HHDA wird als Raumthermostat verwendet) Nur für WLAN-Adapter Schaltkasten                                                                                                    |
| (3) User interface<br>Only for LAN adapter<br>Only for remote user interface<br>HCI<br>Only for WLAN adapter<br>SWB<br>(4) Domestic hot water tank                                                                                                    | Nur für *** (3) Bedieneinheit Nur für den LAN-Adapter Nur für die spezielle Komfort- Benutzerschnittstelle (BRC1HHDA wird als Raumthermostat verwendet) Nur für WLAN-Adapter Schaltkasten (4) Brauchwasserspeicher                                                                                                    |
| (3) User interface<br>Only for LAN adapter<br>Only for remote user interface<br>HCI<br>Only for WLAN adapter<br>SWB<br>(4) Domestic hot water tank<br>3 wire type SPST                                                                                                    | Nur für *** (3) Bedieneinheit Nur für den LAN-Adapter Nur für die spezielle Komfort- Benutzerschnittstelle (BRC1HHDA wird als Raumthermostat verwendet) Nur für WLAN-Adapter Schaltkasten (4) Brauchwasserspeicher 3-Kabel-Typ SPST                                                                                                    |
| <ul> <li>(3) User interface</li> <li>Only for LAN adapter</li> <li>Only for remote user interface</li> <li>HCI</li> <li>Only for WLAN adapter</li> <li>SWB</li> <li>(4) Domestic hot water tank</li> <li>3 wire type SPST</li> <li>Booster heater power supply</li> </ul>                                                                                                    | Nur für *** (3) Bedieneinheit Nur für den LAN-Adapter Nur für die spezielle Komfort- Benutzerschnittstelle (BRC1HHDA wird als Raumthermostat verwendet) Nur für WLAN-Adapter Schaltkasten (4) Brauchwasserspeicher 3-Kabel-Typ SPST Stromversorgung für Zusatzheizung                                                                                                 |
| <ul> <li>(3) User interface</li> <li>Only for LAN adapter</li> <li>Only for remote user interface</li> <li>HCI</li> <li>Only for WLAN adapter</li> <li>SWB</li> <li>(4) Domestic hot water tank</li> <li>3 wire type SPST</li> <li>Booster heater power supply</li> <li>Only for ***</li> </ul>                                                                                                    | Nur für *** (3) Bedieneinheit Nur für den LAN-Adapter Nur für die spezielle Komfort- Benutzerschnittstelle (BRC1HHDA wird als Raumthermostat verwendet) Nur für WLAN-Adapter Schaltkasten (4) Brauchwasserspeicher 3-Kabel-Typ SPST Stromversorgung für Zusatzheizung Nur für ***                                                                                     |
| <ul> <li>Only for ***</li> <li>(3) User interface</li> <li>Only for LAN adapter</li> <li>Only for remote user interface</li> <li>HCI</li> <li>Only for WLAN adapter</li> <li>SWB</li> <li>(4) Domestic hot water tank</li> <li>3 wire type SPST</li> <li>Booster heater power supply</li> <li>Only for ***</li> <li>SWB</li> </ul>                                                                                     | Nur für *** (3) Bedieneinheit Nur für den LAN-Adapter Nur für die spezielle Komfort- Benutzerschnittstelle (BRC1HHDA wird als Raumthermostat verwendet) Nur für WLAN-Adapter Schaltkasten (4) Brauchwasserspeicher 3-Kabel-Typ SPST Stromversorgung für Zusatzheizung Nur für *** Schaltkasten                                                                        |
| <ul> <li>Only for ***</li> <li>(3) User interface</li> <li>Only for LAN adapter</li> <li>Only for remote user interface</li> <li>HCI</li> <li>Only for WLAN adapter</li> <li>SWB</li> <li>(4) Domestic hot water tank</li> <li>3 wire type SPST</li> <li>Booster heater power supply</li> <li>Only for ***</li> <li>SWB</li> <li>(5) Ext. thermistor</li> </ul>                                                        | Nur für *** (3) Bedieneinheit Nur für den LAN-Adapter Nur für die spezielle Komfort- Benutzerschnittstelle (BRC1HHDA wird als Raumthermostat verwendet) Nur für WLAN-Adapter Schaltkasten (4) Brauchwasserspeicher 3-Kabel-Typ SPST Stromversorgung für Zusatzheizung Nur für *** Schaltkasten (5) Externer Thermistor                                                |
| <ul> <li>Only for ***</li> <li>(3) User interface</li> <li>Only for LAN adapter</li> <li>Only for remote user interface</li> <li>HCI</li> <li>Only for WLAN adapter</li> <li>SWB</li> <li>(4) Domestic hot water tank</li> <li>3 wire type SPST</li> <li>Booster heater power supply</li> <li>Only for ***</li> <li>SWB</li> <li>(5) Ext. thermistor</li> <li>SWB</li> </ul>                                           | Nur für *** (3) Bedieneinheit Nur für den LAN-Adapter Nur für die spezielle Komfort- Benutzerschnittstelle (BRC1HHDA wird als Raumthermostat verwendet) Nur für WLAN-Adapter Schaltkasten (4) Brauchwasserspeicher 3-Kabel-Typ SPST Stromversorgung für Zusatzheizung Nur für *** Schaltkasten (5) Externer Thermistor Schaltkasten                                   |
| <ul> <li>(3) User interface</li> <li>(3) User interface</li> <li>Only for LAN adapter</li> <li>Only for remote user interface</li> <li>HCI</li> <li>Only for WLAN adapter</li> <li>SWB</li> <li>(4) Domestic hot water tank</li> <li>3 wire type SPST</li> <li>Booster heater power supply</li> <li>Only for ***</li> <li>SWB</li> <li>(5) Ext. thermistor</li> <li>SWB</li> <li>(6) Field supplied options</li> </ul> | Nur für *** (3) Bedieneinheit Nur für den LAN-Adapter Nur für die spezielle Komfort- Benutzerschnittstelle (BRC1HHDA wird als Raumthermostat verwendet) Nur für WLAN-Adapter Schaltkasten (4) Brauchwasserspeicher 3-Kabel-Typ SPST Stromversorgung für Zusatzheizung Nur für *** Schaltkasten (5) Externer Thermistor Schaltkasten (6) Bauseitig gelieferte Optionen |

| Englisch                                                                                   | Übersetzung                                                                                                    |
|--------------------------------------------------------------------------------------------|----------------------------------------------------------------------------------------------------|
| 230 V AC supplied by PCB                                                                   | 230 V Wechselstrom<br>Spannungsversorgung durch<br>Platine                                                                          |
| Continuous                                                                                 | Dauerstrom                                                                                                    |
| DHW pump output                                                                            | Auslass der<br>Brauchwasserpumpe                                                                                                    |
| DHW pump                                                                                   | Brauchwasserpumpe                                                                                                    |
| Electrical meters                                                                          | Stromzähler                                                                                                    |
| For safety thermostat                                                                      | Für Sicherheitsthermostat                                                                                                    |
| Inrush                                                                                     | Einschaltstrom                                                                                                    |
| Max. load                                                                                  | Maximale Belastung                                                                                                    |
| Normally closed                                                                            | Öffner                                                                                                    |
| Normally open                                                                              | Schließer                                                                                                    |
| Safety thermostat contact: 16 V<br>DC detection (voltage supplied<br>by PCB)               | Sicherheitsthermostat-Kontakt:<br>16 V Gleichstrom-Erkennung<br>(Spannungsversorgung durch<br>Platine)                              |
| Shut-off valve                                                                             | Absperrventil                                                                                                    |
| SWB                                                                                        | Schaltkasten                                                                                                    |
| (7) Option PCBs                                                                            | (7) Optionen-Platinen                                                                                                    |
| Alarm output                                                                               | Alarmausgang                                                                                                    |
| Changeover to ext. heat source                                                             | Umschalter zur externen<br>Wärmequelle                                                                                              |
| Max. load                                                                                  | Maximale Belastung                                                                                                    |
| Min. load                                                                                  | Minimale Belastung                                                                                                    |
| Only for demand PCB option                                                                 | Nur für die Option Platine zur<br>Anforderungsverarbeitung                                                                          |
| Only for digital I/O PCB option                                                            | Nur für die optionale digitale E/A-<br>Platine                                                                                      |
| Options: ext. heat source output,<br>solar pump connection, alarm<br>output                | Optionen: externe<br>Wärmequellenausgabe,<br>Solarpumpenanschluss,<br>Alarmausgang                                                  |
| Options: On/OFF output                                                                     | Optionen: Ausgang für EIN/AUS                                                                                                    |
| Power limitation digital inputs: 12<br>V DC / 12 mA detection (voltage<br>supplied by PCB) | Digitaleingänge für<br>Leistungsbeschränkung:<br>12 V Gleichstrom / 12 mA<br>Demodulation<br>(Spannungsversorgung durch<br>Platine) |
| Refer to operation manual                                                                  | Siehe Betriebsanleitung                                                                                                    |
| Solar input                                                                                | Solareingang                                                                                                    |
| Solar pump connection                                                                      | Solarpumpenanschluss                                                                                                    |
| Space C/H On/OFF output                                                                    | Ausgang für Raumkühlung/-<br>heizung EIN/AUS                                                                                        |
| SWB                                                                                        | Schaltkasten                                                                                                    |
| (8) External On/OFF thermostats<br>and heat pump convector                                 | (8) Externer Thermostat/<br>Wärmepumpenkonvektor EIN/<br>AUS                                                                        |
| Additional LWT zone                                                                        | Zusatz-Vorlauftemperaturzone                                                                                                    |
| Main LWT zone                                                                              | Haupt-Vorlauftemperaturzone                                                                                                    |
| Only for external sensor (floor/<br>ambient)                                               | Nur für externen Fühler (Boden oder Umgebungstemperatur)                                                                            |
| Only for heat pump convector                                                               | Nur für Wärmepumpen-<br>Konvektor                                                                                                   |
| Only for wired On/OFF thermostat                                                           | Nur für verkabelten EIN/AUS-<br>Thermostat                                                                                          |
| Only for wireless On/OFF thermostat                                                        | Nur für kabellosen EIN/AUS-<br>Thermostat                                                                                           |
|                                                                                            |                                                                                                    |

# 9 Technische Daten

#### Schaltplan

Weitere Details siehe Geräteverkabelung.

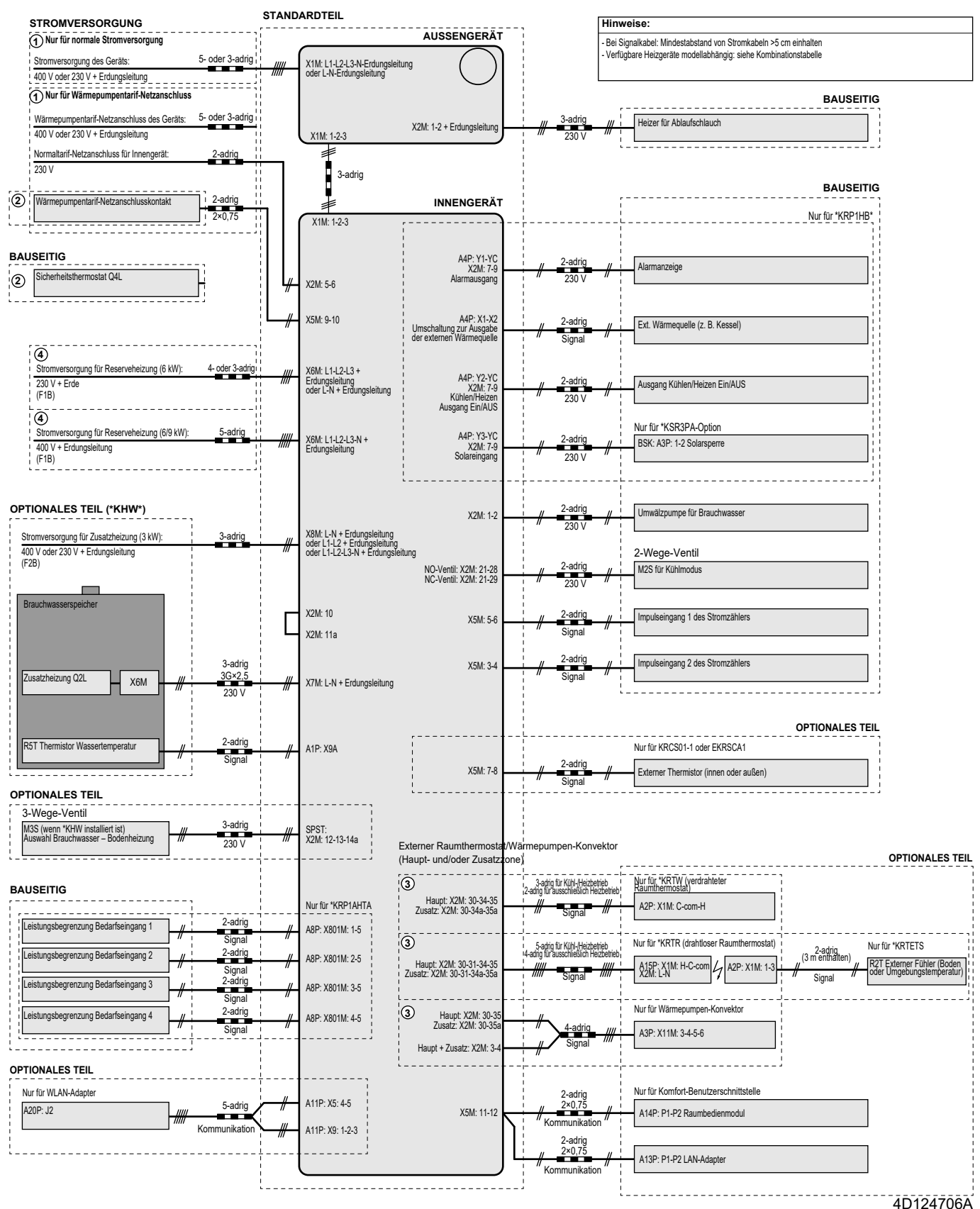

### Table des matières

# Table des matières

| 1 | <b>À p</b> i<br>1.1 | r <b>opos</b><br>À propo | de la documentation                                   | <b>67</b><br>67 |
|---|---------------------|--------------------------|-------------------------------------------------------|-----------------|
| 2 | Àp                  | ropos                    | du carton                                             | 68              |
|   | 2.1                 | Unité in                 | térieure                                              | 68              |
|   |                     | 2.1.1                    | Retrait des accessoires de l'unité intérieure         | 68              |
| 2 | Inst                | allatio                  | n de l'unité                                          | 68              |
| 5 | 3 1                 | Prénara                  | ation du lieu d'installation                          | 68              |
|   | 0.1                 | 311                      | Exigences pour le lieu d'installation de l'unité      | 00              |
|   |                     | •••••                    | intérieure                                            | 68              |
|   | 3.2                 | Ouvertu                  | re et fermeture de l'unité                            | 69              |
|   |                     | 3.2.1                    | Ouverture de l'unité intérieure                       | 69              |
|   |                     | 3.2.2                    | Fermeture de l'unité intérieure                       | 70              |
|   | 3.3                 | Montag                   | e de l'unité intérieure                               | 70              |
|   |                     | 3.3.1                    | Installation de l'unite interieure                    | 70              |
|   |                     | 3.3.2                    |                                                       |                 |
| 4 | Inst                | allatio                  | n de la tuyauterie                                    | 71              |
|   | 4.1                 | Prépara                  | ation de la tuyauterie d'eau                          | 71              |
|   |                     | 4.1.1                    | Verification du débit et du volume d'eau              | 71              |
|   | 4.2                 | 4.1.2<br>Record          | Exigences pour ballon tiers                           | /1<br>70        |
|   | 4.2                 |                          | Raccordement de la tuvauterie d'eau                   | 72<br>72        |
|   |                     | 4.2.2                    | Remplissage du circuit d'eau                          | 72<br>72        |
|   |                     | 4.2.3                    | Protection du circuit d'eau contre le del             | 72              |
|   |                     | 4.2.4                    | Remplissage du ballon d'eau chaude sanitaire          | 73              |
|   |                     | 4.2.5                    | Isolation de la tuyauterie d'eau                      | 74              |
| 5 | Inst                | allatio                  | n électrique                                          | 74              |
|   | 5.1                 |                          | os de la conformité électrique                        | 74              |
|   | 5.2                 | Directiv                 | es de raccordement du câblage électrique              | 74              |
|   | 5.3                 | Raccor                   | dements à l'unité intérieure                          | 74              |
|   |                     | 5.3.1                    | Raccordement de l'alimentation électrique principale. | 76              |
|   |                     | 5.3.2                    | Raccordement de l'alimentation électrique du          |                 |
|   |                     |                          | chauffage d'appoint                                   | 77              |
|   |                     | 5.3.3                    | Raccordement de la vanne d'arrêt                      | 78              |
|   |                     | 5.3.4                    | Raccordement des compteurs électriques                | 79              |
|   |                     | 5.3.5                    | Raccordement de la pompe a eau chaude sanitaire       | 79              |
|   |                     | 5.3.0<br>5.3.7           | Raccordement de la sortie de MARCHE/ARRÊT du          | 00              |
|   |                     | 5.5.7                    | rafraîchissement/du chauffage                         | 80              |
|   |                     | 5.3.8                    | Raccordement du basculement vers la source de         |                 |
|   |                     |                          | chaleur externe                                       | 81              |
|   |                     | 5.3.9                    | Raccordement des entrées numériques de                | ~               |
|   |                     | 5310                     | Consommation electrique                               | 81              |
|   |                     | 0.0.10                   | normalement fermé)                                    | 82              |
| 6 | Con                 | figura                   | tion                                                  | 83              |
|   | 6.1                 | Vue d'e                  | nsemble: configuration                                | 83              |
|   |                     | 6.1.1                    | Accès aux commandes les plus utilisées                | 83              |
|   | 6.2                 | Assista                  | nt de configuration                                   | 84              |
|   |                     | 0.2.1<br>6.2.2           | Assistant de configuration: langue                    | 84<br>• •       |
|   |                     | 0.2.2<br>6.2.3           | Assistant de configuration: Neure et date             | 04<br>Ջ/        |
|   |                     | 6.2.4                    | Assistant de configuration: chauffage d'appoint       | 86              |
|   |                     | 6.2.5                    | Assistant de configuration: cone principale           | 87              |
|   |                     | 6.2.6                    | Assistant de configuration: zone secondaire           | 88              |
|   |                     | 6.2.7                    | Assistant de configuration: ballon                    | 88              |
|   | 6.3                 | Courbe                   | de la loi d'eau                                       | 89              |
|   |                     | 6.3.1                    | Qu'est-ce qu'une courbe de la loi d'eau?              | 89              |
|   |                     | 6.3.2                    | Courbe 2 points                                       | 89              |
|   |                     | 6.3.3                    | Courbe pente-décalage                                 | 89              |
|   |                     | 6.3.4                    | Utilisation de courbes de la loi d'eau                | 90              |
|   | 6.4                 | Menu d                   | es réglages                                           | 91              |
|   |                     | 6.4.1                    | Zone principale                                       | 91              |
|   |                     | 6.4.2                    | Zone secondaire                                       | 91              |

| 65                       | 6.4.3<br>Structur | Informations                             | 91<br>92 |  |
|--------------------------|-------------------|------------------------------------------|----------|--|
| Mise en service 9        |                   |                                          |          |  |
| 7.1                      | Liste de          | contrôle avant la mise en service        | 93       |  |
| 7.2                      | Liste de          | vérifications pendant la mise en service | 93       |  |
|                          | 7.2.1             | Vérification du débit minimal            | 94       |  |
|                          | 7.2.2             | Purge d'air                              | 94       |  |
|                          | 7.2.3             | Essai de fonctionnement                  | 94       |  |
|                          | 7.2.4             | Essai de fonctionnement de l'actionneur  | 94       |  |
|                          | 7.2.5             | Séchage de la dalle                      | 95       |  |
| Remise à l'utilisateur95 |                   |                                          |          |  |
| Don                      | nées t            | echniques                                | 96       |  |
| 9.1                      | Schéma            | de tuyauterie: unité intérieure          | 96       |  |
| 9.2                      | Schéma            | de câblage: Unité intérieure             | 97       |  |

# 1 À propos de la documentation

### 1.1 À propos du présent document

#### Public visé

7

8 9

Installateurs agréés

#### Documentation

Le présent document fait partie d'un ensemble. L'ensemble complet comprend les documents suivants:

- Consignes de sécurité générales:
  - Consignes de sécurité que vous devez lire avant installation
  - Format: Papier (dans le carton de l'unité intérieure)
- Manuel d'utilisation:
  - Guide rapide pour l'utilisation de base
  - Format: Papier (dans le carton de l'unité intérieure)
- Guide de référence utilisateur:
  - Instructions pas à pas détaillées et informations de fond pour l'utilisation de base et l'utilisation avancée
  - Format: Fichiers numériques sous http:// www.daikineurope.com/support-and-manuals/productinformation/
- Manuel d'installation Unité extérieure:
  - Instructions d'installation
  - Format: Papier (dans le carton de l'unité extérieure)

#### • Manuel d'installation – Unité intérieure:

- Instructions d'installation
- Format: Papier (dans le carton de l'unité intérieure)
- Guide de référence installateur:
  - Préparation de l'installation, bonnes pratiques, données de référence, ...
  - Format: Fichiers numériques sous http:// www.daikineurope.com/support-and-manuals/productinformation/

#### Addendum pour l'équipement en option:

- Informations complémentaires concernant la procédure d'installation de l'équipement en option
- Format: Papier (dans le carton de l'unité intérieure) + Fichiers numériques sous http://www.daikineurope.com/support-andmanuals/product-information/

# 2 À propos du carton

Il est possible que les dernières révisions de la documentation fournie soient disponibles sur le site Web Daikin de votre région ou via votre revendeur.

La documentation d'origine est rédigée en anglais. Toutes les autres langues sont des traductions.

#### Données techniques

- Un sous-ensemble des récentes données techniques est disponible sur le site régional Daikin (accessible au public).
- L'ensemble complet des dernières données techniques est disponible sur le Daikin Business Portal (authentification requise).

#### Outils en ligne

Outre la documentation, certains outils en ligne sont mis à disposition des installateurs:

#### Daikin Technical Data Hub

- Plateforme centrale de spécifications techniques de l'unité, d'outils utiles, de ressources numériques et bien plus encore.
- Accessible au public sur https://daikintechnicaldatahub.eu.

#### - Heating Solutions Navigator

- Boîte à outils numérique offrant divers outils pour faciliter l'installation et la configuration des systèmes de chauffage.
- Pour accéder à Heating Solutions Navigator, il est nécessaire de s'enregistrer sur la plateforme Stand By Me. Pour plus d'informations, reportez-vous à https:// professional.standbyme.daikin.eu.

#### Daikin e-Care

- Application mobile pour installateurs et techniciens d'entretien permettant de s'enregistrer, configurer et dépanner les systèmes de chauffage.
- Vous pouvez télécharger l'application mobile sur les appareils iOS et Android à l'aide des codes QR ci-dessous. S'enregistrer sur la plateforme Stand By Me est nécessaire pour accéder à l'application.

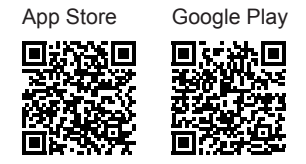

# 2 À propos du carton

### 2.1 Unité intérieure

#### 2.1.1 Retrait des accessoires de l'unité intérieure

Certains accessoires se trouvent à l'intérieur de l'unité. Pour ouvrir l'unité, reportez-vous à la section "Ouverture de l'unité intérieure" [> 69].

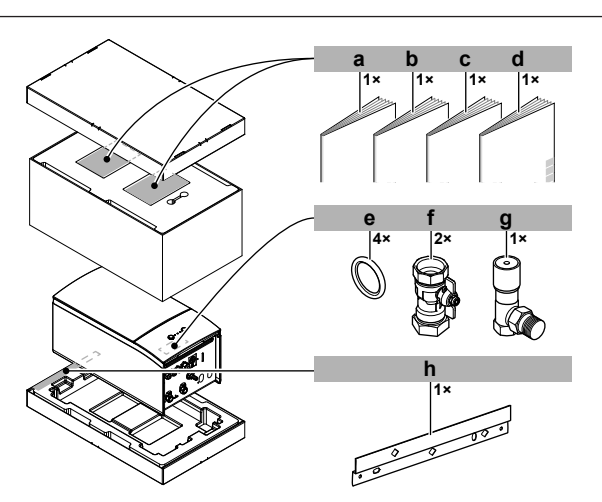

- Consignes de sécurité générales
- b Addendum pour l'équipement en optionc Manuel d'installation de l'unité intérieure
- c Manuel d'installation dd Manuel d'utilisation
- Manuel d'utilisation
   Joint d'étanchéité pour vanne d'arrêt
- f Vanne d'arrêt
- g Vanne de dérivation de surpression
- h Support mural

# 3 Installation de l'unité

### 3.1 Préparation du lieu d'installation

#### 

а

L'appareil sera stocké dans une pièce sans sources d'allumage fonctionnant en permanence (exemple: flammes nues, un appareil fonctionnant au gaz ou un chauffage électrique).

# 3.1.1 Exigences pour le lieu d'installation de l'unité intérieure

- L'unité intérieure est conçue pour être installée à l'intérieur uniquement et pour les températures ambiantes suivantes:
  - Fonctionnement du chauffage: 5~30°C
  - Fonctionnement du rafraîchissement: 5~35°C
  - Production d'eau chaude sanitaire: 5~35°C

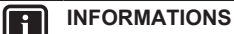

- Le rafraîchissement ne s'applique qu'en cas de:
- Modèles réversibles
- Modèles de uniquement chauffage + kit de conversion (EKHBCONV)

|--|

| Différence de hauteur maximale entre l'unité<br>intérieure et l'unité extérieure                                                 | 10 m                |
|----------------------------------------------------------------------------------------------------|---------------------|
| Différence de hauteur maximum entre le ballon<br>d'eau chaude sanitaire et l'unité extérieure                                    | 10 m                |
| Longueur maximale de tuyauterie d'eau entre l'unité intérieure et le ballon d'eau chaude sanitaire                               | 10 m                |
| Distance maximale entre la vanne 3 voies et l'unité<br>intérieure (pour les installations avec ballon d'eau<br>chaude sanitaire) | 3 m                 |
| Longueur maximale totale de la tuvauterie                                                                                        | 50 m <sup>(a)</sup> |

(a) La longueur précise de la tuyauterie d'eau peut être déterminée à l'aide de l'outil de calcul de tuyauterie hydronique. L'outil de calcul de tuyauterie hydronique fait partie du Navigateur de solutions de chauffage auquel vous pouvez accéder sur https:// professional.standbyme.daikin.eu. Contactez votre revendeur si vous ne pouvez accéder au Navigateur de solutions de chauffage.

### 3 Installation de l'unité

Prenez les directives suivantes en compte en matière . d'espacement:

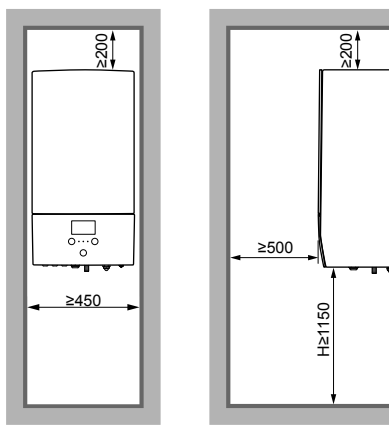

#### 3.2 Ouverture et fermeture de l'unité

(mm)

#### 3.2.1 Ouverture de l'unité intérieure

#### Aperçu

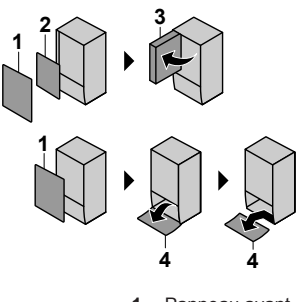

- Panneau avant 2
- Couvercle du coffret électrique Coffret électrique
- 3 4 Panneau de l'interface utilisateur

#### Ouverture

1 Retirez le panneau avant.

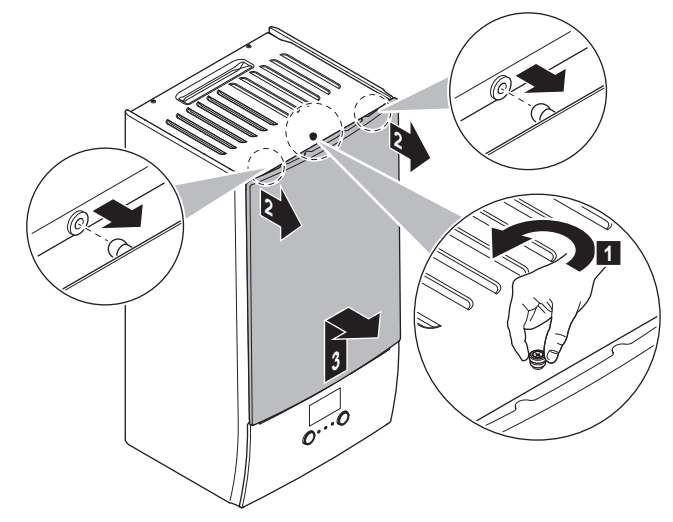

2 Si vous devez raccorder du câblage électrique, retirez le couvercle du coffret électrique.

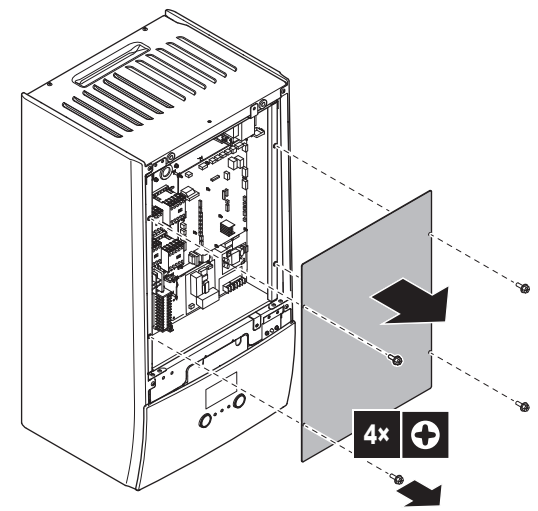

Si vous devez effectuer des travaux derrière le coffret 3 électrique, ouvrez le coffret électrique.

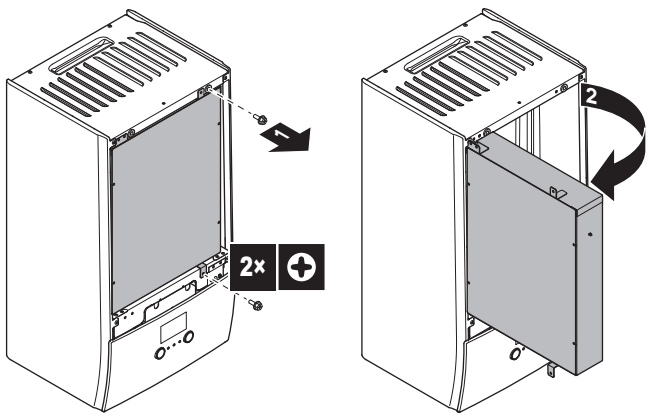

Si vous devez effectuer des travaux derrière le panneau de 4 l'interface utilisateur ou déposer un nouveau logiciel dans l'interface utilisateur, ouvrez le panneau de l'interface utilisateur.

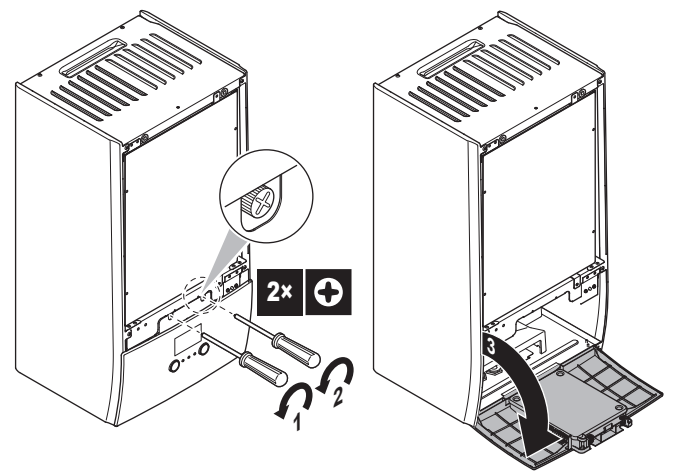

Optionnel: retirez le panneau de l'interface utilisateur. 5

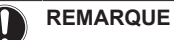

Si vous retirez le panneau de l'interface utilisateur, débranchez également les câbles à l'arrière du panneau de l'interface utilisateur afin d'éviter tout dommage.

### 3 Installation de l'unité

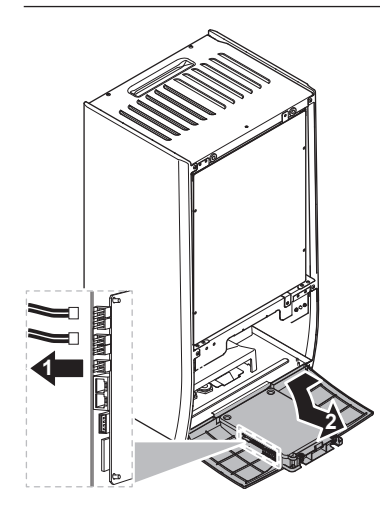

#### 3.2.2 Fermeture de l'unité intérieure

- 1 Réinstallez le panneau de l'interface utilisateur.
- 2 Réinstallez le couvercle du coffret électrique et fermez le coffret électrique.
- 3 Réinstallez le panneau avant.

#### REMARQUE

Lors de la fermeture du couvercle de l'unité intérieure, veillez à ce que le couple de serrage ne dépasse PAS 4,1 N•m.

### 3.3 Montage de l'unité intérieure

### 3.3.1 Installation de l'unité intérieure

1 Fixez le support mural (accessoire) au mur (horizontal) à l'aide de 2 boulons de Ø8 mm.

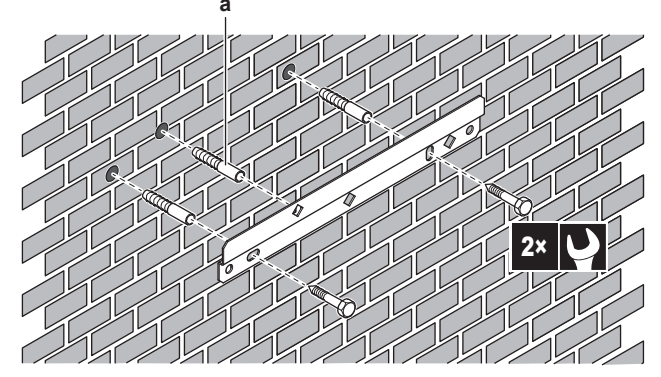

- a Optionnel: si vous souhaitez fixer l'unité au mur à partir de l'intérieur de l'unité, fournissez un bouchon à vis supplémentaire.
- 2 Soulevez l'unité.

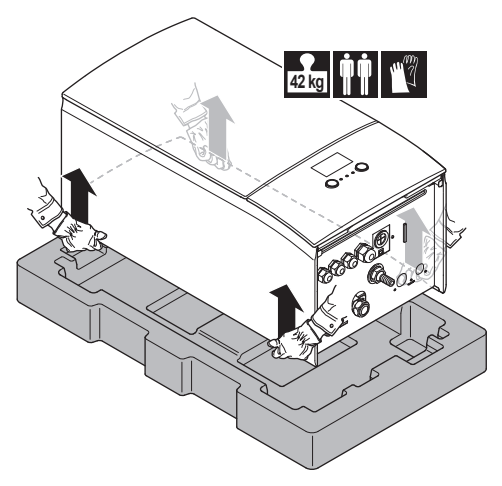

- 3 Montez l'unité au support mural:
  - Inclinez le haut de l'unité contre le mur sur le support mural.
  - Faites glisser le support situé à l'arrière de l'unité dans le support mural. Assurez-vous que l'unité est correctement fixée.

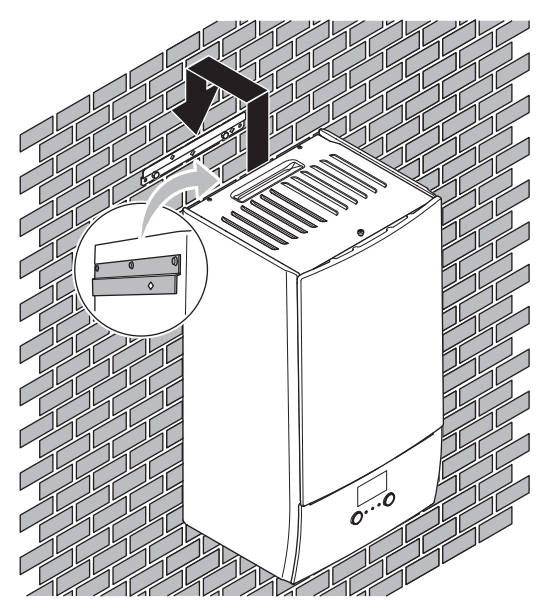

- 4 Optionnel: si vous souhaitez fixer l'unité au mur à partir de l'intérieur de l'unité:
  - Retirez le panneau avant supérieur et ouvrez le coffret électrique. Reportez-vous à la section "Ouverture de l'unité intérieure" [> 69].
  - Fixez l'unité au mur à l'aide d'une vis de Ø8 mm.

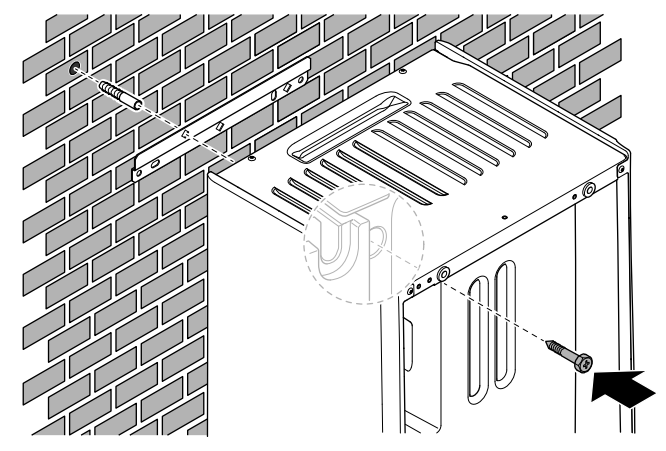

#### 3.3.2 Raccordement du flexible d'évacuation au drain

L'eau qui sort de la soupape de décharge de pression est récupérée dans le bac de purge. Vous devez raccorder le bac de purge à un drain adapté, conformément à la législation en vigueur.

1 Raccordez un tube d'évacuation (à fournir) au raccord du bac de purge de la manière suivante:

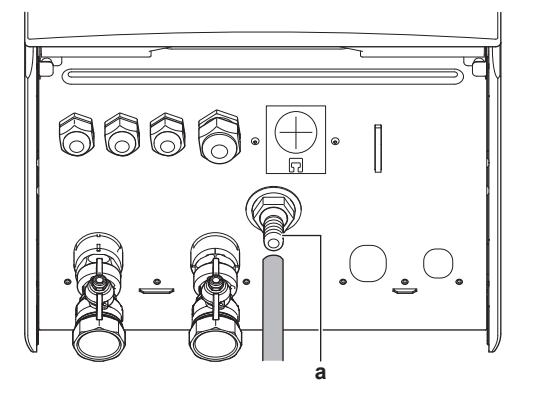

Raccord du bac de purge

Nous vous recommandons d'utiliser un entonnoir pour récupérer l'eau.

# 4 Installation de la tuyauterie

### 4.1 Préparation de la tuyauterie d'eau

#### REMARQUE

а

En cas de tuyaux en plastique, veillez à ce qu'ils soient entièrement étanches à la diffusion d'oxygène conformément à la norme DIN 4726. La diffusion d'oxygène dans la tuyauterie peut causer une corrosion excessive.

### 4.1.1 Vérification du débit et du volume d'eau

#### Volume minimal d'eau

Vérifiez que le volume total d'eau de l'installation est de 20 litres minimum, le volume d'eau interne de l'unité extérieure n'est PAS inclus.

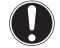

#### REMARQUE

Lorsque la circulation dans chaque boucle de chauffage/ refroidissement est contrôlée par des vannes commandées à distance, il est important que le volume minimal d'eau soit garanti, même si toutes les vannes sont fermées.

#### Débit minimal

Vérifiez que le débit minimal de l'installation est garanti dans toutes les conditions. Ce débit minimal est requis lors du dégivrage/ fonctionnement du chauffage d'appoint. Utilisez à cet effet la vanne de dérivation de surpression fournie avec l'unité, et respectez le volume d'eau minimum.

| Débit minimal requis |  |
|----------------------|--|
| 25 l/min             |  |

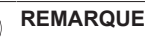

Afin de garantir un fonctionnement correct, il est recommandé de disposer d'un débit minimal de 28 l/min pendant la production d'ECS.

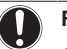

#### REMARQUE

Si du glycol a été ajouté dans le circuit d'eau et que la température du circuit d'eau est basse, le débit ne s'affichera PAS sur l'interface utilisateur. Dans ce cas, le débit minimum peut être vérifié à l'aide d'un contrôle de fonctionnement de la pompe (vérifiez que l'interface utilisateur n'affiche PAS l'erreur 7H).

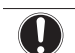

#### REMARQUE

Lorsque la circulation dans chaque ou certaines boucles de chauffage est contrôlée par des vannes commandées à distance, il est important que le débit minimal soit garanti, même si toutes les vannes sont fermées. Si le débit minimal ne peut être atteint, une erreur de débit 7H sera générée (pas de chauffage ou de fonctionnement).

Reportez-vous au guide de référence installateur pour plus d'informations.

Reportez-vous à la procédure recommandée, décrite à la section "7.2 Liste de vérifications pendant la mise en service" [• 93].

#### 4.1.2 Exigences pour ballon tiers

Lors du raccordement d'un ballon tiers, le ballon doit répondre aux exigences suivantes:

- Le serpentin de l'échangeur de chaleur du réservoir est ≥1,05 m<sup>2</sup>.
- La thermistance du réservoir doit se situer au-dessus du serpentin de l'échangeur de chaleur.
- Le booster ECS doit se situer au-dessus du serpentin de l'échangeur de chaleur.

#### REMARQUE

**Performances.** Les données de performance pour les ballons tiers ne PEUVENT PAS être fournies, et les performances ne PEUVENT PAS être garanties.

#### REMARQUE

**Configuration.** La configuration d'un ballon tiers dépend de la taille du serpentin de l'échangeur de chaleur du ballon. Pour plus d'informations, reportez-vous au guide de référence installateur.

#### 4.2 Raccordement de la tuyauterie d'eau

#### 4.2.1 Raccordement de la tuyauterie d'eau

#### REMARQUE

Ne forcez PAS lors du raccordement de la tuyauterie sur place et veillez à ce que la tuyauterie soit correctement alignée. La déformation de la tuyauterie peut entraîner un mauvais fonctionnement de l'unité.

- Raccordez les joints toriques et les vannes d'arrêt aux 1 raccordements d'eau d'unité intérieure.
- Raccordez la tuyauterie sur place de l'unité extérieure au 2 raccord d'ENTRÉE d'eau (a) de l'unité intérieure.
- tuyauterie 3 Raccordez la sur place du chauffage/ rafraîchissement au raccord de SORTIE d'eau (b) de chauffage de l'unité intérieure.

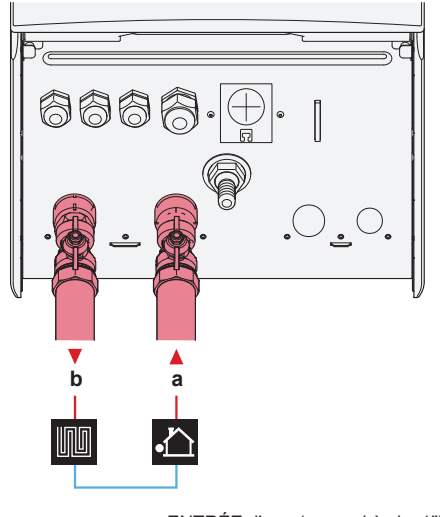

ENTRÉE d'eau (raccord à vis, 1") SORTIE d'eau de chauffage (raccord à vis, 1") b

#### REMARQUE

Vanne de dérivation de surpression (fournie comme accessoire). Nous vous recommandons d'installer la vanne de dérivation de surpression sur le circuit d'eau du chauffage.

- Tenez compte du volume d'eau minimum au moment de choisir le lieu d'installation de la vanne de dérivation de surpression (sur l'unité intérieure ou sur le collecteur). Reportez-vous à la section "Vérification du débit et du volume d'eau" [> 71].
- Tenez compte du débit minimum lorsque vous effectuez le réglage de la vanne de dérivation de surpression. Reportez-vous aux sections "Vérification du débit et du volume d'eau" [> 71] et "Vérification du débit minimal" [> 94].

#### REMARQUE

Installez des vannes de purge d'air dans tous les points hauts.

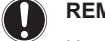

#### REMARQUE

Une soupape de décharge de pression (à fournir) avec une pression d'ouverture de 10 bar (=1 MPa) maximum doit être installée sur le raccord d'entrée de l'eau froide sanitaire conformément à la législation en vigueur.

#### 4.2.2 Remplissage du circuit d'eau

Pour remplir le circuit d'eau, utilisez un kit de remplissage fourni sur place. Assurez-vous que cela est conforme à la législation en vigueur.

| REMARQUE |  |  |
|----------|--|--|
|          |  |  |
|          |  |  |

Assurez-vous-en que les deux vannes de purge d'air (une sur le filtre magnétique et une sur le chauffage d'appoint) sont ouvertes.

Toutes les vannes de purge d'air automatique doivent rester ouvertes après la mise en service.

#### 4.2.3 Protection du circuit d'eau contre le gel

#### À propos de la protection antigel

Le gel peut endommager le système. Pour empêcher les composants hydrauliques de geler, le logiciel est équipé de fonctions spéciales de protection contre le gel telles que la prévention du gel de la tuyauterie d'eau et la prévention de l'évacuation (voir le guide de référence installateur) qui incluent l'activation de la pompe en cas de faibles températures.

Cependant, en cas de panne de courant, ces fonctions ne peuvent pas assurer la protection.

Prenez une des mesures suivantes pour protéger le circuit d'eau contre le gel:

- · Ajoutez du glycol à l'eau. Le glycol abaisse le point de congélation de l'eau.
- Installez des vannes de protection antigel. Les vannes de protection antigel évacuent l'eau du système avant qu'il puisse geler.

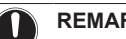

#### REMARQUE

En cas d'ajout de glycol à l'eau, NE JAMAIS installer de vannes de protection antigel. Conséquence possible: Du glycol fuit des vannes de protection antigel.

#### Protection antigel par glycol

#### À propos de la protection antigel par glycol

L'ajout de glycol à l'eau abaisse le point de congélation de l'eau.

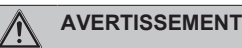

L'éthylène glycol est toxique.
#### 

La corrosion du système est possible en raison de la présence de glycol. Le glycol non inhibé devient acide sous l'effet de l'oxygène. Ce processus est accéléré par la présence de cuivre et les hautes températures. Le glycol non inhibé acide attaque les surfaces métalliques et forme des cellules de corrosion galvanique qui peuvent gravement endommager le système. Il est donc important:

- que le traitement de l'eau soit effectué correctement, par un spécialiste qualifié,
- de sélectionner du glycol avec des inhibiteurs de corrosion de manière à contrer les acides formés par l'oxydation du glycol,
- de ne pas utiliser de glycol automobile en raison de la durée de vie limitée de ses inhibiteurs de corrosion et de la présence de silicate qui peut salir ou engorger le système,
- de ne PAS utiliser de tuyaux galvanisés dans les circuits de glycol, leur présence peut en effet entraîner la précipitation de certains composants dans l'inhibiteur de corrosion du glycol.

### REMARQUE

Le glycol absorbe l'eau de son environnement. Par conséquent, n'ajoutez PAS de glycol ayant été exposé à l'air. Le fait de ne pas remettre le bouchon sur le récipient de glycol entraîne l'augmentation de la concentration en eau. La concentration en glycol est alors plus faible que prévu. Les composants hydrauliques risquent donc geler. Prenez des mesures préventives pour minimiser l'exposition du glycol à l'air.

### Types de glycol

Utilisez les types de glycol suivants en fonction de la présence ou non d'un ballon d'eau chaude sanitaire:

| Si                                                          | Alors                                                                  |
|-------------------------------------------------------------|------------------------------------------------------------------------|
| Le système contient un ballon<br>d'eau chaude sanitaire     | Utilisez uniquement du propylène glycol <sup>(a)</sup>                 |
| Le système ne contient PAS de ballon d'eau chaude sanitaire | Utilisez du propylène glycol <sup>(a)</sup> ou<br>de l'éthylène glycol |

<sup>(a)</sup> Le propylène glycol, y compris les inhibiteurs nécessaires, sont classifiés comme catégorie III d'après la norme EN1717.

#### Concentration nécessaire de glycol

La concentration nécessaire de glycol dépend de la plus basse température extérieure prévue et de votre souhait de protéger ou non le système de l'explosion ou du gel. Pour empêcher le système de geler, il faut plus de glycol.

| Aioutez le alvcol en fonction du tableau ci- | i-dessous. |
|----------------------------------------------|------------|
|----------------------------------------------|------------|

| Température<br>extérieure la plus<br>basse prévue | Prévention contre<br>l'explosion | Prévention contre le gel |
|---------------------------------------------------|----------------------------------|--------------------------|
| –5°C                                              | 10%                              | 15%                      |
| –10°C                                             | 15%                              | 25%                      |
| –15°C                                             | 20%                              | 35%                      |
| –20°C                                             | 25%                              | —                        |
| –25°C                                             | 30%                              | _                        |
| –30°C                                             | 35%                              | _                        |

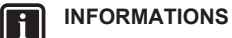

- Protection contre l'explosion: le glycol empêche la tuyauterie d'exploser, mais n'empêche PAS le liquide à l'intérieur de la tuyauterie de geler.
- Protection contre le gel: le glycol empêche le liquide de geler à l'intérieur de la tuyauterie.

### REMARQUE

- La concentration requise peut différer en fonction du type de glycol. Comparez TOUJOURS les exigences du tableau ci-dessus avec les spécifications fournies par le fabricant du glycol. Si nécessaire, respectez les exigences formulées par le fabricant du glycol.
- La concentration de glycol ajoutée ne doit JAMAIS dépasser 35%.
- Si le liquide dans le système est gelé, la pompe ne pourra PAS démarrer. N'oubliez pas que si vous empêchez uniquement le système d'exploser, le liquide à l'intérieur risque toujours de geler.
- Lorsque l'eau est à l'arrêt à l'intérieur du système, celui-ci est fortement susceptible de geler et de subir des dommages.

#### Glycol et le volume d'eau maximal autorisé

L'ajout de glycol dans le circuit d'eau réduit le volume d'eau maximum autorisé du système. Pour plus d'informations, reportezvous au guide de référence installateur (rubrique "Pour vérifier le volume d'eau et le débit").

#### Réglage du glycol

## REMARQUE

Si du glycol est présent dans le système, le réglage [E-0D] doit être défini sur 1. Si le réglage de glycol n'est PAS réglé correctement, le liquide à l'intérieur de la tuyauterie peut geler.

### Protection antigel par vannes de protection antigel

#### À propos des vannes de protection antigel

Si du glycol n'est pas ajouté à l'eau, vous pouvez utiliser des vannes de protection antigel pour évacuer l'eau du système avant qu'elle puisse geler.

- Installez des vannes de protection antigel (à fournir) à tous les points les plus bas de la tuyauterie sur place.
- Des vannes normalement fermées (situées à l'intérieur à proximité des points d'entrée/sortie de la tuyauterie) peuvent empêcher toute l'eau de la tuyauterie intérieure de s'évacuer lorsque les vannes de protection antigel s'ouvrent.

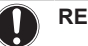

### REMARQUE

Lorsque des vannes de protection antigel sont installées, réglez le point de consigne de rafraîchissement minimum (par défaut=7°C) sur au moins 2°C au-dessus de la température d'ouverture maximum de la vanne de protection antigel. Si c'est inférieur, les vannes de protection antigel peuvent s'ouvrir pendant le fonctionnement du rafraîchissement.

Pour plus d'informations, reportez-vous au guide de référence installateur.

# 4.2.4 Remplissage du ballon d'eau chaude sanitaire

Reportez-vous au manuel d'installation du ballon d'eau chaude sanitaire.

# 4.2.5 Isolation de la tuyauterie d'eau

La tuyauterie du circuit d'eau DOIT être isolée pour empêcher toute condensation pendant le rafraîchissement et toute réduction de la capacité de chauffage et de rafraîchissement.

### Isolation de la tuyauterie d'eau extérieure

Reportez-vous au manuel d'installation de l'unité extérieure ou au guide de référence installateur.

# 5 Installation électrique

| A        | DANGER: RISQUE D'ÉLECTROCUTION |
|----------|--------------------------------|
|          |                                |
| $\wedge$ | AVERTISSEMENT                  |

Utilisez TOUJOURS un câble multiconducteur pour l'alimentation électrique.

#### 

Lors de la mise en place de câbles supplémentaires ou en option, prévoyez une longueur de câble suffisante. Cela permettra d'ouvrir le coffret électrique et d'accéder aux autres composants lors d'un entretien.

# ATTENTION

N'insérez et ne placez PAS une longueur de câble excessive dans l'unité.

### REMARQUE

Une distance d'au moins 50 mm doit être respectée entre les câbles de haute et de basse tension.

# 5.1 À propos de la conformité électrique

### Uniquement pour le chauffage d'appoint de l'unité intérieure

Reportez-vous à la section "Raccordement de l'alimentation électrique du chauffage d'appoint" [> 77].

# 5.2 Directives de raccordement du câblage électrique

### Couples de serrage

Unité intérieure:

| Élément            | Couple de serrage (N•m) |
|--------------------|-------------------------|
| M4 (X1M, X2M, X5M) | 1,2~1,5                 |
| M4 (terre)         |                         |

# 5.3 Raccordements à l'unité intérieure

| Élément                                          | Description                                                                                           |
|--------------------------------------------------|----------------------------------------------------------------------------------------------------|
| Alimentation électrique (principale)             | Reportez-vous à la section "Raccordement<br>de l'alimentation électrique<br>principale" [> 76].       |
| Alimentation électrique<br>(chauffage d'appoint) | Reportez-vous à la section "Raccordement de l'alimentation électrique du chauffage d'appoint" [> 77]. |
| Vanne d'arrêt                                    | Reportez-vous à la section "Raccordement de la vanne d'arrêt" [> 78].                                 |
| Compteurs électriques                            | Reportez-vous à la section "Raccordement des compteurs électriques" [▶ 79].                           |

| Élément                                                        | Description                                                                                                    |  |
|----------------------------------------------------------------|----------------------------------------------------------------------------------------------------|--|
| Pompe à eau chaude<br>sanitaire                                | Reportez-vous à la section "Raccordement<br>de la pompe à eau chaude<br>sanitaire" [▶ 79].                                                         |  |
| Sortie d'alarme                                                | Reportez-vous à la section "Raccordement de la sortie alarme" [▶ 80].                                                                              |  |
| Commande du<br>rafraîchissement/<br>chauffage                  | Reportez-vous à la section "Raccordement<br>de la sortie de MARCHE/ARRÊT du<br>rafraîchissement/du chauffage" [> 80].                              |  |
| Changement vers la<br>commande de source<br>de chaleur externe | Reportez-vous à la section "Raccordement<br>du basculement vers la source de chaleur<br>externe" [> 81].                                           |  |
| Entrées numériques<br>de consommation<br>électrique            | Reportez-vous à la section "Raccordement<br>des entrées numériques de consommation<br>électrique" [> 81].                                          |  |
| Thermostat de sécurité                                         | Reportez-vous à la section "Raccordement<br>du thermostat de sécurité (contact<br>normalement fermé)" [> 82].                                      |  |
| Thermostat<br>d'ambiance (filaire ou<br>sans fil)              | <ul> <li>Voir:</li> <li>Manuel d'installation du thermostat<br/>d'ambiance sans fil</li> </ul>                                                     |  |
|                                                                | <ul> <li>Manuel d'installation du thermostat<br/>d'ambiance filaire (numérique ou<br/>analogique) + unité de base à<br/>zonage multiple</li> </ul> |  |
|                                                                | <ul> <li>Raccordement du thermostat<br/>d'ambiance filaire (numérique ou<br/>analogique) à l'unité de base à<br/>zonage multiple</li> </ul>        |  |
|                                                                | <ul> <li>Raccordement de l'unité de base<br/>à zonage multiple à l'unité<br/>intérieure</li> </ul>                                                 |  |
|                                                                | <ul> <li>Pour le fonctionnement du<br/>rafraîchissement/chauffage, vous<br/>avez également besoin de<br/>l'option EKRELAY1</li> </ul>              |  |
|                                                                | <ul> <li>Addendum pour l'équipement en<br/>option</li> </ul>                                                                                       |  |
|                                                                | Fils: 0,75 mm <sup>2</sup>                                                                                                    |  |
|                                                                | Pour la zone principale:                                                                                                    |  |
|                                                                | • [2.9] Commande                                                                                                    |  |
|                                                                | • [2.A] Type de thermostat                                                                                                    |  |
|                                                                | Pour la zone supplémentaire:                                                                                                    |  |
|                                                                | • [3.A] Type de thermostat                                                                                                    |  |

# • [3.9] (lecture seule) Commande

| Élément                                     | Description                                                                                                    | Élément                                                                                                    | Description                                                                                                    |
|---------------------------------------------|----------------------------------------------------------------------------------------------------|----------------------------------------------------------------------------------------------------|----------------------------------------------------------------------------------------------------|
| Élément<br>Convecteur de pompe<br>à chaleur | Description           Différents dispositifs de régulation et configurations sont possibles pour les convecteurs de pompe à chaleur.           Selon la configuration, vous aurez aussi besoin de l'option EKRELAY1.           Pour plus d'informations, reportezvous à:           • Manuel d'installation des convecteurs de pompe à chaleur           • Manuel d'installation des options des convecteurs de pompe à chaleur           • Manuel d'installation des options des convecteurs de pompe à chaleur           • Addendum pour l'équipement en option | Élément<br>(dans le cas d'un<br>ballon d'ECS)<br>Vanne 3 voies<br>(dans le cas d'un<br>ballon d'ECS)<br>Thermistance du<br>ballon d'eau chaude | Description         Voir:       • Manuel d'installation de la vann 3 voies         • Addendum pour l'équipement e option <ul> <li>Fils: 3×0,75 mm²</li> <li>Courant de service maximal: 100 mA</li> <li>[9.2] Eau Chaude Sanitaire</li> </ul> <ul> <li>Voir:</li> <li>Manuel d'installation du ballo d'eau chaude sanitaire</li> <li>Addendum pour l'équipement e</li> </ul> |
|                                             | option Fils: 0,75 mm <sup>2</sup> Courant de service maximal: 100 mA Pour la zone principale: • [2.9] Commande • [2.A] Type de thermostat Pour la zone supplémentaire:                                                                                                    | sanitaire                                                                                                    | <ul> <li>Addendum pour requipement equipement equipement en option</li> <li>Fils: 2         <ul> <li>La thermistance et le fil de raccordement (12 m) sont fournis avec le ballon d'eau chaude sanitaire</li> <li>[9.2] Eau Chaude Sanitaire</li> </ul> </li> </ul>                                                                                                    |
| Capteur extérieur à distance                | <ul> <li>[3.4] Type de thermostat</li> <li>[3.9] (lecture seule) Commande</li> <li>Voir:</li> <li>Manuel d'installation du capteur</li> </ul>                                                                                                    | (dans le cas d'un<br>ballon d'ECS)<br>Alimentation électrique<br>pour le booster ECS et<br>la protection thermique<br>(à partir de l'unité     | <ul> <li>Voir:</li> <li>Manuel d'installation du ballo<br/>DHW</li> <li>Addendum pour l'équipement e<br/>option</li> </ul>                                                                                                    |
|                                             | <ul> <li>extérieur à distance</li> <li>Addendum pour l'équipement en option</li> <li>Fils: 2×0,75 mm<sup>2</sup></li> <li>I9 B 11=1 (Canteur amb Ext =</li> </ul>                                                                                                    | (dans le cas d'un<br>ballon d'ECS)                                                                                                    | Fils: (4+GND)×2,5 mm <sup>2</sup><br>[9.4] Booster ECS<br>Voir:<br>Manuel d'installation du ball                                                                                                    |
| Contour intériour à                         | Unité extérieure)<br>[9.B.2] Décal. capteur ext. T°<br>[9.B.3] Période de calcul de la<br>moyenne                                                                                                    | Alimentation électrique<br>pour le booster ECS<br>(vers l'unité intérieure)                                                                    | Addendum pour l'équipement e option     Fils: 2+GND     Courant de fonctionnement maximal                                                                                                    |
| distance                                    | <ul> <li>Voir:</li> <li>Manuel d'installation du capteur<br/>intérieur à distance</li> <li>Addendum pour l'équipement en</li> </ul>                                                                                                    |                                                                                                    | [9.4] Booster ECS                                                                                                    |
|                                             | option<br>Fils: 2×0,75 mm <sup>2</sup><br>[9.B.1]=2 (Capteur amb. Ext. =<br>Pièce)                                                                                                    | Adaptateur WLAN                                                                                                    | Manuel d'installation de l'adaptater     WLAN     Addendum pour l'équipement e     option                                                                                                    |
| Interface Confort<br>humain                 | Voir:<br>• Manuel d'installation et d'utilisation<br>de l'Interface Confort humain                                                                                                    |                                                                                                    | I'adaptateur WLAN.       [D] Passerelle sans fil                                                                                                    |
|                                             | <ul> <li>Addendum pour l'équipement en option</li> <li>Fils: 2×(0,75~1,25 mm²)<br/>Longueur maximum: 500 m</li> <li>[2.9] Commande</li> <li>[1.6] Décalage de capteur int.</li> </ul>                                                                                                    | Adaptateur LAN                                                                                                    | <ul> <li>Voir:</li> <li>Manuel d'installation de l'adaptater<br/>LAN</li> <li>Addendum pour l'équipement et<br/>option</li> <li>Fils: 2×(0,75~1,25 mm²). Doivent être<br/>gainés.</li> </ul>                                                                                                    |
|                                             |                                                                                                    |                                                                                                    | Longueur maximum: 200 m<br>Voir ci-dessous ("Adaptateur LAN –<br>Exigences de configuration du<br>système").                                                                                                    |

# Adaptateur LAN – Exigences de configuration du système

Les exigences auxquelles le système est soumis varient en fonction de l'application de l'adaptateur LAN/de la configuration du système (commande par application ou application Smart Grid).

Commande par application:

| Élément                           | Exigence                                                                                       |
|-----------------------------------|------------------------------------------------------------------------------------------------|
| Logiciel de<br>l'adaptateur LAN   | Il est recommandé de TOUJOURS maintenir<br>à jour le logiciel de l'adaptateur LAN.             |
| Méthode de<br>commande de l'unité | Sur l'interface utilisateur, veillez à régler<br>[2.9]=2 (Commande = Thermostat<br>d'ambiance) |

### Application Smart Grid:

| Élément                                                  | Exigence                                                                                                    |  |
|----------------------------------------------------------|----------------------------------------------------------------------------------------------------|--|
| Logiciel de<br>l'adaptateur LAN                          | Il est recommandé de TOUJOURS maintenir<br>à jour le logiciel de l'adaptateur LAN.                                                                                                    |  |
| Méthode de<br>commande de l'unité                        | Sur l'interface utilisateur, veillez à régler<br>[2.9]=2 (Commande = Thermostat<br>d'ambiance)                                                                                                    |  |
| Réglages de l'eau<br>chaude sanitaire                    | Afin de permettre de stocker de l'énergie<br>dans le ballon d'eau chaude sanitaire, sur<br>l'interface utilisateur, veillez à régler [9.2.1]<br>(Eau Chaude Sanitaire) sur l'une des<br>options suivantes: |  |
|                                                          | • EKHWS/E                                                                                                    |  |
|                                                          | Ballon avec booster ECS installé sur le<br>côté du ballon.                                                                                                    |  |
|                                                          | <ul> <li>EKHWP/HYC</li> </ul>                                                                                                    |  |
|                                                          | Ballon avec booster ECS optionnel installé<br>sur le haut du ballon.                                                                                                    |  |
| Réglages du contrôle<br>de la consommation<br>électrique | Sur l'interface utilisateur, veillez à régler:                                                                                                    |  |
|                                                          | <ul> <li>[9.9.1]=1 (Contrôle de la<br/>consommation électrique = Continu)</li> </ul>                                                                                                    |  |
|                                                          | • [9.9.2]=1 (Type = kW)                                                                                                    |  |

# 5.3.1 Raccordement de l'alimentation électrique principale

1 Ouvrez ce qui suit (voir "Ouverture de l'unité intérieure" [> 69]):

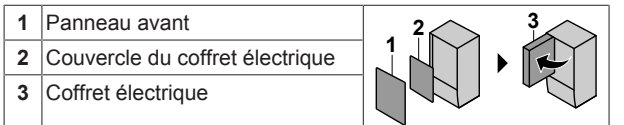

2 Raccordez l'alimentation électrique principale.

# En cas d'alimentation électrique à tarif normal

| ~ | Câble<br>d'interconnexion<br>(= alimentation<br>électrique<br>principale) | Files: (3+GND)×1,5 mm² |
|---|---------------------------------------------------------------------------|------------------------|
|   | —                                                                         |                        |

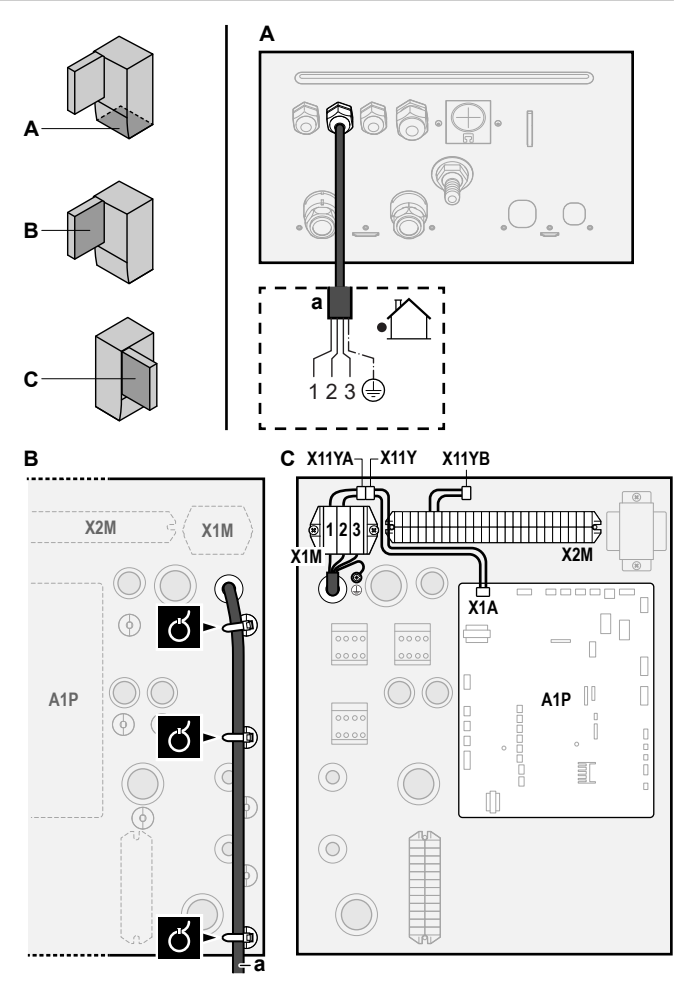

a Câble d'interconnexion (=alimentation électrique principale)

# En cas d'alimentation électrique à tarif préférentiel

| ~ | Câble<br>d'interconnexion<br>(= alimentation<br>électrique<br>principale) | Files: (3+GND)×1,5 mm²                                                                                                    |
|---|---------------------------------------------------------------------------|----------------------------------------------------------------------------------------------------|
|   | Alimentation<br>électrique à tarif<br>normal                              | Fils: 1N<br>Courant de service maximal: 6,3 A                                                                                                    |
|   | Contact<br>d'alimentation<br>électrique à tarif<br>préférentiel           | Fils: 2×(0,75~1,25 mm <sup>2</sup> )<br>Longueur maximum: 50 m.<br>Contact d'alimentation électrique à tarif<br>préférentiel: détection 16 V c.c. (tension<br>fournie par CCI). Le contact sans tension<br>permettra de garantir la charge minimale<br>applicable de 15 V c.c., 10 mA. |
|   | [9.8] Alimentation                                                        | électrique à tarif réduit                                                                                                    |

Raccordez X11Y à X11YB.

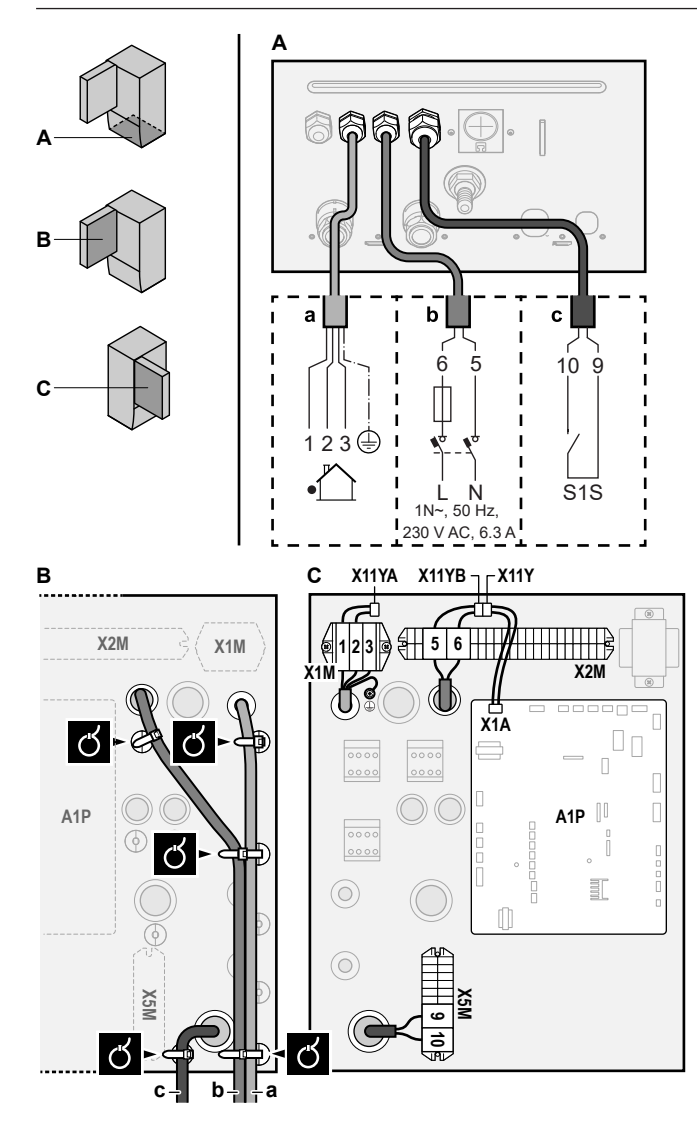

- a Câble d'interconnexion (=alimentation électrique principale)
- b Alimentation électrique à tarif normal
   c Contact d'alimentation électrique préférentielle
- 3 Fixez les câbles avec les attache-câbles sur les supports d'attaches.

### INFORMATIONS

i

i

En cas d'alimentation électrique au tarif préférentiel, raccordez X11Y à X11YB. La nécessité de disposer d'une alimentation électrique normale distincte pour l'unité intérieure (b) X2M/5+6 dépend du type d'alimentation électrique préférentielle.

Un raccord séparé vers l'unité intérieure est requis:

- si l'alimentation électrique préférentielle est interrompue en cas d'activité, OU
- si aucune consommation électrique de l'unité intérieure n'est autorisée au niveau de l'alimentation électrique préférentielle en cas d'activité.

### INFORMATIONS

Le contact d'alimentation électrique à tarif préférentiel est raccordé aux mêmes bornes (X5M/9+10) que le thermostat de sécurité. Dès lors, le système peut avoir SOIT une alimentation électrique à tarif préférentiel OU un thermostat de sécurité.

# 5.3.2 Raccordement de l'alimentation électrique du chauffage d'appoint

| ſ | Type de chauffage<br>d'appoint | Alimentation<br>électrique | Fils  |
|---|--------------------------------|----------------------------|-------|
|   | *6V                            | 1N~ 230 V (6V)             | 2+GND |
|   |                                | 3~ 230 V (6T1)             | 3+GND |
|   | *9W                            | 3N~ 400 V                  | 4+GND |
|   | [9.3] Chauffage d'a            | appoint                    |       |

#### 

Si l'unité intérieure dispose d'un ballon avec booster ECS électrique intégré, utilisez un circuit d'alimentation dédié pour le chauffage d'appoint et le booster ECS. N'utilisez PAS un circuit d'alimentation utilisé par un autre appareil. Ce circuit d'alimentation doit être protégé à l'aide des dispositifs de sécurité requis, conformément à la législation applicable.

#### 

Pour garantir la bonne mise à la terre de l'unité, raccordez toujours l'alimentation électrique du chauffage d'appoint et le câble de terre.

Selon le modèle d'unité intérieure, la capacité du chauffage d'appoint peut varier. Veillez à ce que l'alimentation électrique soit conforme à la capacité du chauffage d'appoint, comme indiqué dans le tableau ci-dessous.

| Type de<br>chauffage<br>d'appoint | Capacité<br>du<br>chauffage<br>d'appoint | Alimentatio<br>n électrique | Courant de<br>fonctionnem<br>ent maximal | Z <sub>max</sub> |
|-----------------------------------|------------------------------------------|-----------------------------|------------------------------------------|------------------|
| *6V                               | 2 kW                                     | 1N~ 230 V <sup>(a)</sup>    | 9 A                                      | _                |
|                                   | 4 kW                                     | 1N~ 230 V <sup>(a)</sup>    | 17 A <sup>(b)(c)</sup>                   | 0,22 Ω           |
|                                   | 6 kW                                     | 1N~ 230 V <sup>(a)</sup>    | 26 A <sup>(b)(c)</sup>                   | 0,22 Ω           |
|                                   | 2 kW                                     | 3~ 230 V <sup>(d)</sup>     | 5 A                                      | _                |
|                                   | 4 kW                                     | 3~ 230 V <sup>(d)</sup>     | 10 A                                     | —                |
|                                   | 6 kW                                     | 3~ 230 V <sup>(d)</sup>     | 15 A                                     | —                |
| *9W                               | 3 kW                                     | 3N~ 400 V                   | 4 A                                      | —                |
|                                   | 6 kW                                     | 3N~ 400 V                   | 9 A                                      | _                |
|                                   | 9 kW                                     | 3N~ 400 V                   | 13 A                                     | _                |

<sup>(a)</sup> 6V

- (<sup>b)</sup> Équipement électrique conforme à la norme EN/IEC 61000-3-12 (norme technique européenne/internationale définissant les seuils pour les courants harmoniques produits par les équipements raccordés à des systèmes basse tension publics, avec un courant d'entrée de >16 A et <75 A par phase).</p>
- <sup>(c)</sup> Cet équipement est conforme à la norme EN/IEC 61000-3-11 (norme technique européenne/internationale définissant les seuils pour les variations de tension, les fluctuations de tension et les oscillations dans les systèmes d'alimentation basse tension publics pour équipements avec courant nominal de ≤75 A), à condition que l'impédance du système Z<sub>sys</sub> soit inférieure ou égale à Z<sub>max</sub> au point d'interface entre l'alimentation de l'utilisateur et le système public. L'installateur ou l'utilisateur de l'équipement a pour responsabilité, en consultation avec l'opérateur du réseau de distribution, si nécessaire, de veiller à ce que l'équipement soit uniquement raccordé à une alimentation avec une impédance de système Z<sub>sys</sub> inférieure ou égale à Z<sub>max</sub>.

<sup>(d)</sup> 6T1

Raccordez l'alimentation électrique du chauffage d'appoint de la manière suivante: а Câble installé en usine raccordé au contacteur du chauffage d'appoint, à l'intérieur du coffret électrique (K5M) b Câblage sur place (voir tableau ci-dessous) Raccords à l'alimentation électrique du Modèle (alimentation chauffage d'appoint électrique) \*6V (6V: 1N~ 230 V) 14 K5M 13 SWB X61 F1F Q1DI 🔮 1N~, 50 Hz 230 V AC æ Ň \*6V (6T1: 3~ 230 V) 114 6 K5M  $( \downarrow )$ 113 2 SWB X6N Q1DI 3~, 50 Hz | 230 V AC | 1 ٩

12 13

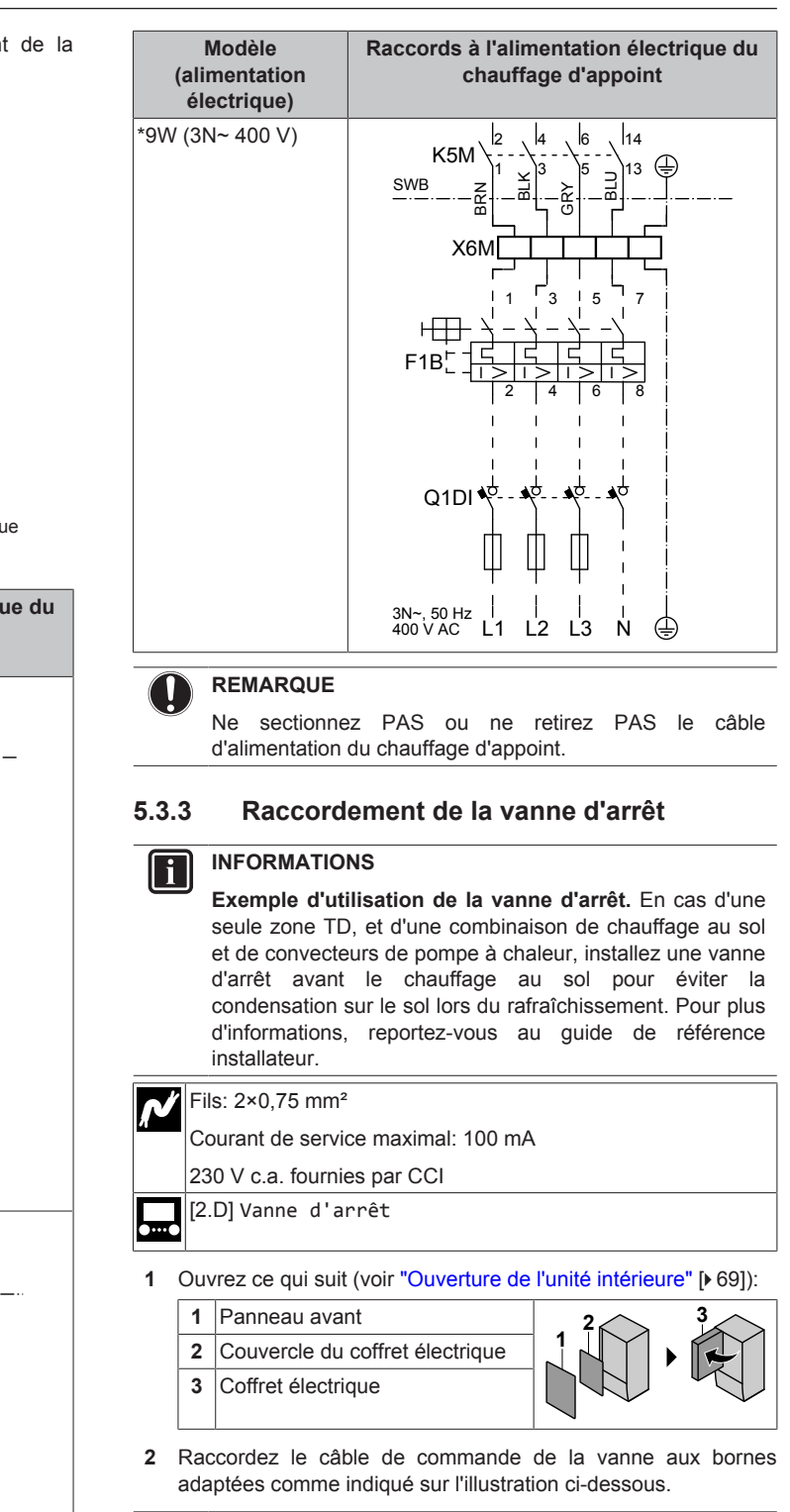

# REMARQUE

Le câblage est différent pour une vanne NC (normalement fermée) et une vanne NO (normalement ouverte).

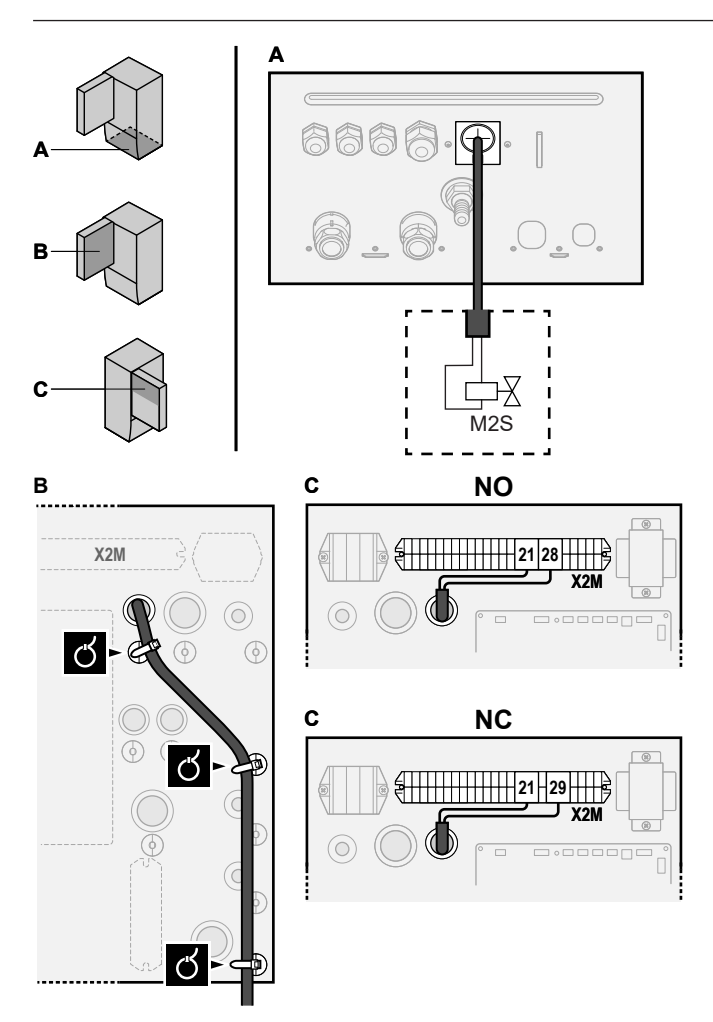

3 Fixez le câble avec les attaches sur les supports d'attaches.

# 5.3.4 Raccordement des compteurs électriques

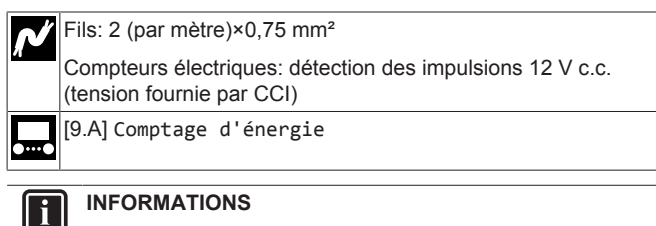

Dans le cas d'un compteur électrique avec sortie transistor, vérifiez la polarité. La polarité positive DOIT être connectée à X5M/6 et X5M/4; la polarité négative à X5M/5 et X5M/3.

1 Ouvrez ce qui suit (voir "Ouverture de l'unité intérieure" [> 69]):

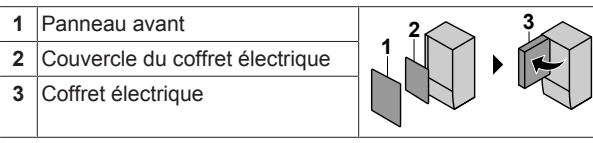

2 Raccordez le câble des compteurs électriques aux bornes adaptées comme indiqué sur l'illustration ci-dessous.

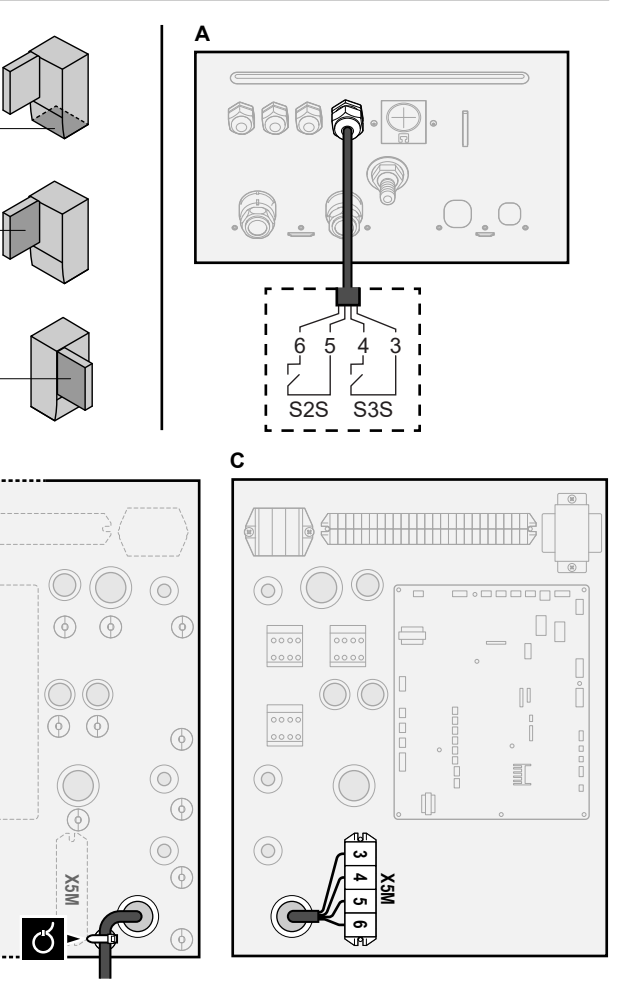

3 Fixez le câble avec les attache-câbles sur les supports d'attaches.

# 5.3.5 Raccordement de la pompe à eau chaude sanitaire

| N        | Fils: (2+GND)×0,75 mm <sup>2</sup>                                                     |  |  |  |  |  |
|----------|----------------------------------------------------------------------------------------|--|--|--|--|--|
| <u>n</u> | Sortie de la pompe ECS. Charge maximale: 2 A (irruption),<br>230 V c.a., 1 A (continu) |  |  |  |  |  |
|          | [9.2.2] Pompe ECS                                                                      |  |  |  |  |  |
|          | [9.2.3] Programme pompe ECS                                                            |  |  |  |  |  |
| 1        | Ouvrez ce qui suit (voir "Ouverture de l'unité intérieure" [> 69]):                    |  |  |  |  |  |
|          | 1 Deppequi avent                                                                       |  |  |  |  |  |

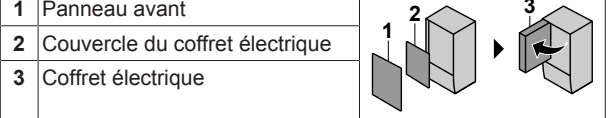

2 Raccordez le câble de la pompe à eau chaude sanitaire aux bornes adaptées comme indiqué sur l'illustration ci-dessous.

В

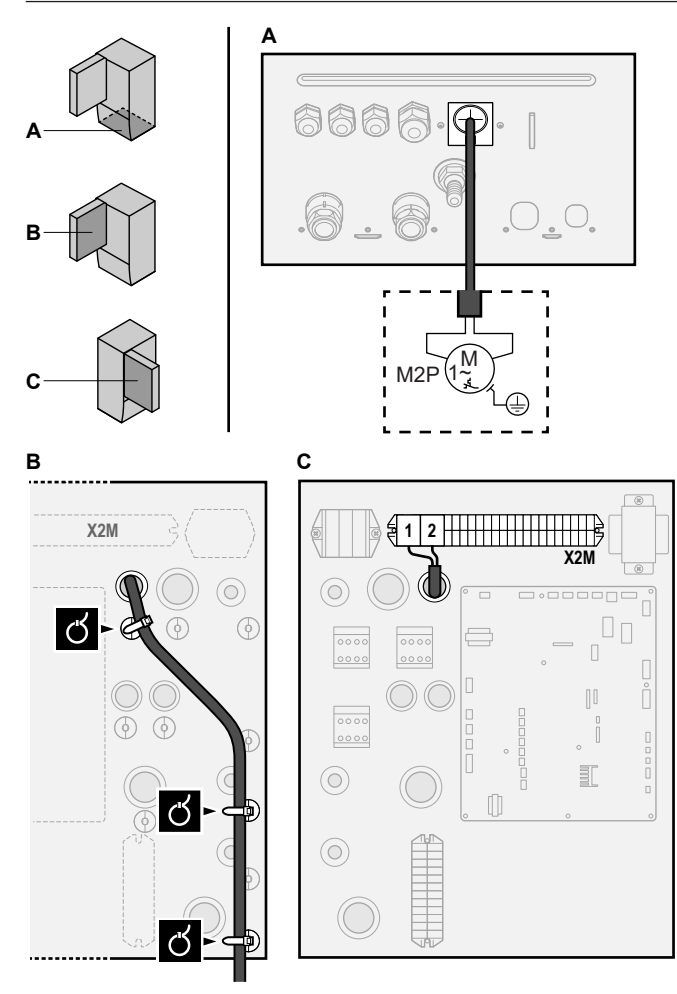

3 Fixez le câble avec les attaches sur les supports d'attaches.

# 5.3.6 Raccordement de la sortie alarme

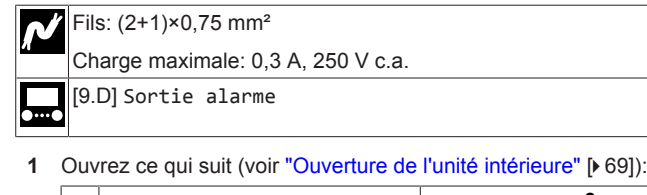

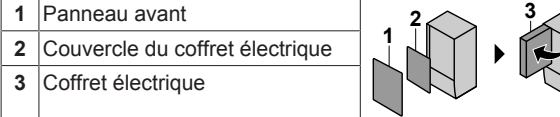

2 Raccordez le câble de la sortie d'alarme aux bornes adaptées comme indiqué sur l'illustration ci-dessous.

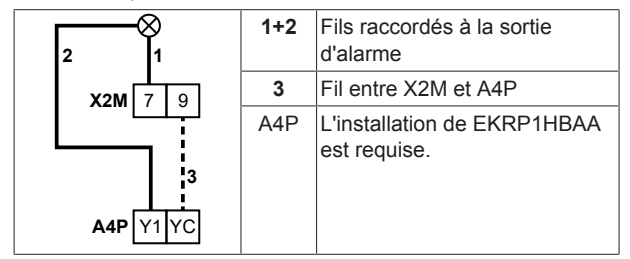

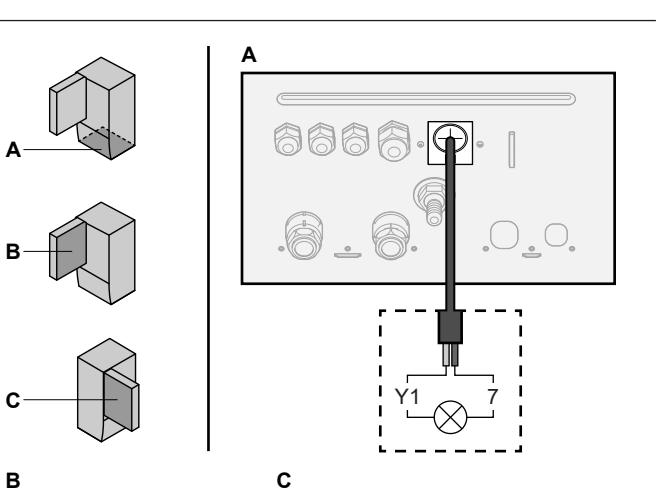

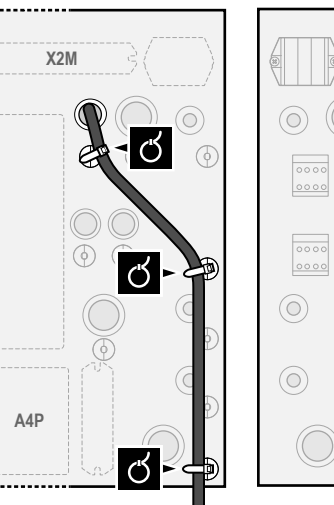

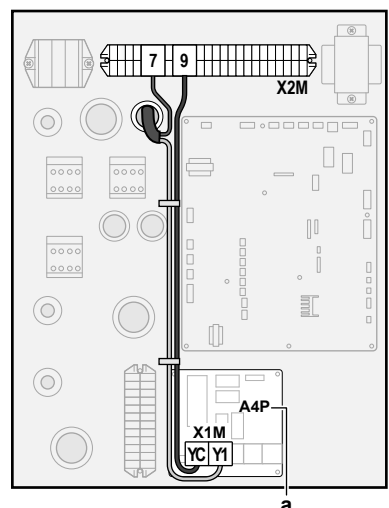

**a** L'installation de EKRP1HBAA est requise.

3 Fixez le câble avec les attache-câbles sur les supports d'attaches.

# 5.3.7 Raccordement de la sortie de MARCHE/ ARRÊT du rafraîchissement/du chauffage

# INFORMATIONS

```
Le rafraîchissement ne s'applique qu'en cas de:
```

- Modèles réversibles
- Modèles de uniquement chauffage + kit de conversion (EKHBCONV)

# Fils: (2+1)×0,75 mm<sup>2</sup>

Charge maximale: 0,3 A, 250 V c.a.

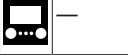

- 1 Ouvrez ce qui suit (voir "Ouverture de l'unité intérieure" [> 69]):
  - 1 Panneau avant
    2 Couvercle du coffret électrique
    3 Coffret électrique

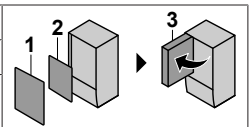

2 Raccordez le câble de la sortie de MARCHE/ARRÊT du rafraîchissement/du chauffage aux bornes adaptées comme indiqué sur l'illustration ci-dessous.

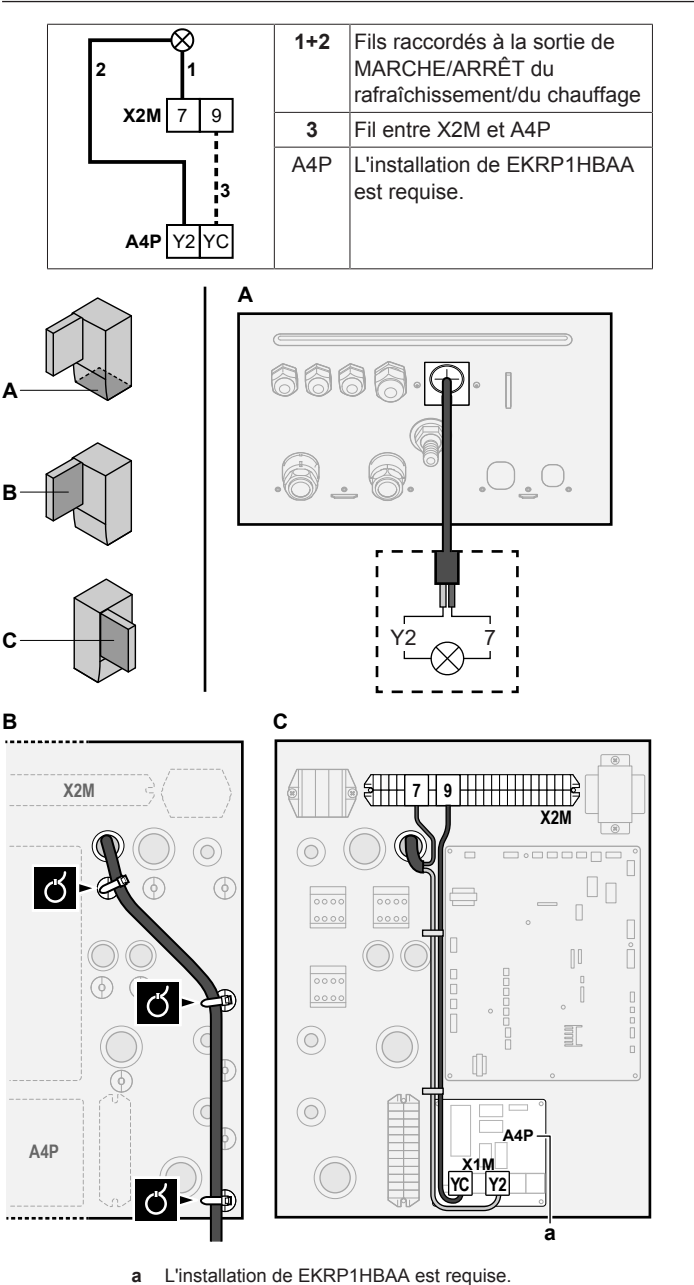

Fixez le câble avec les attache-câbles sur les supports

# 5.3.8 Raccordement du basculement vers la source de chaleur externe

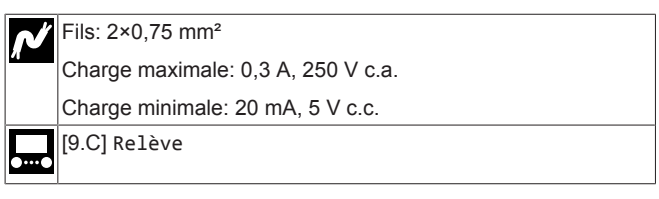

1 Ouvrez ce qui suit (voir "Ouverture de l'unité intérieure" [> 69]):

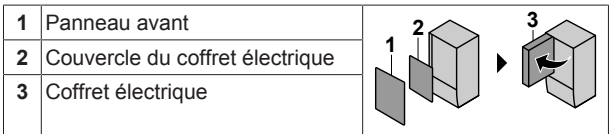

2 Raccordez le câble de changement vers la source de chaleur externe aux bornes adaptées comme indiqué sur l'illustration cidessous.

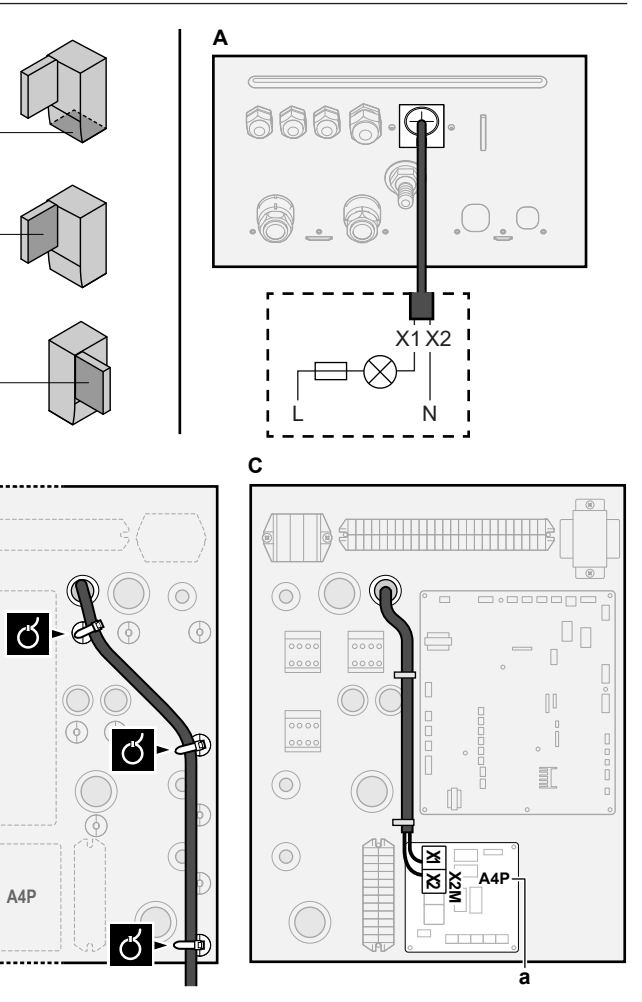

**a** L'installation de EKRP1HBAA est requise.

3 Fixez le câble avec les attache-câbles sur les supports d'attaches.

# 5.3.9 Raccordement des entrées numériques de consommation électrique

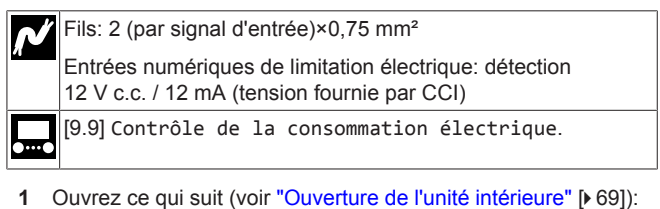

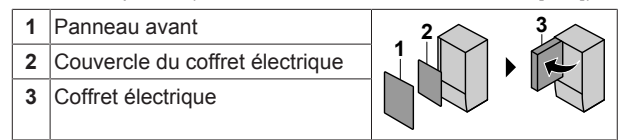

2 Raccordez le câble des entrées numériques de consommation électrique aux bornes adaptées comme indiqué sur l'illustration ci-dessous.

3

d'attaches

в

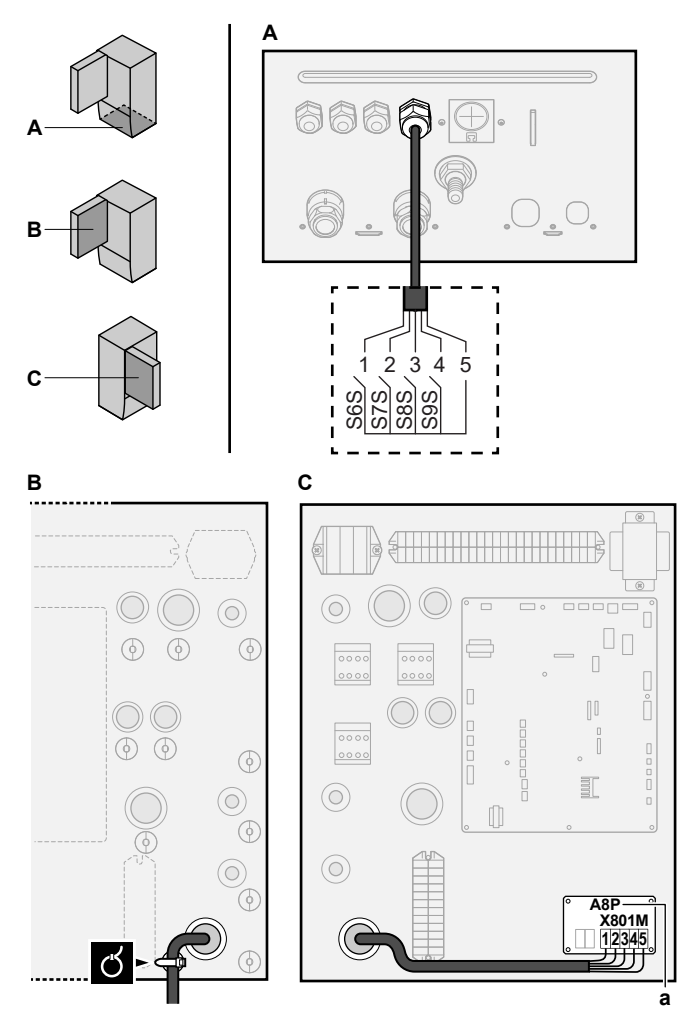

**a** L'installation de EKRP1AHTA est requise.

3 Fixez le câble avec les attache-câbles sur les supports d'attaches.

# 5.3.10 Raccordement du thermostat de sécurité (contact normalement fermé)

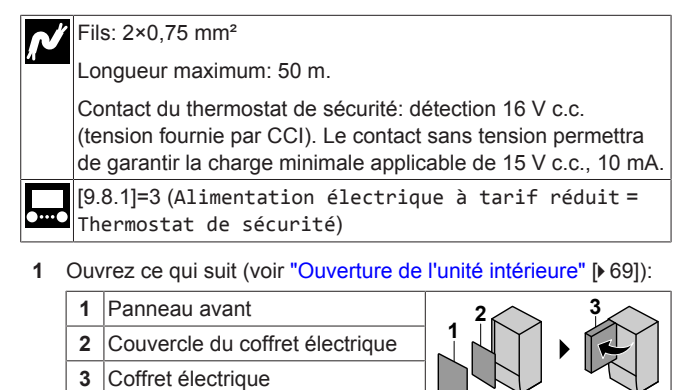

2 Raccordez le câble du thermostat de sécurité (normalement fermé) aux bornes adaptées, comme indiqué sur l'illustration cidessous.

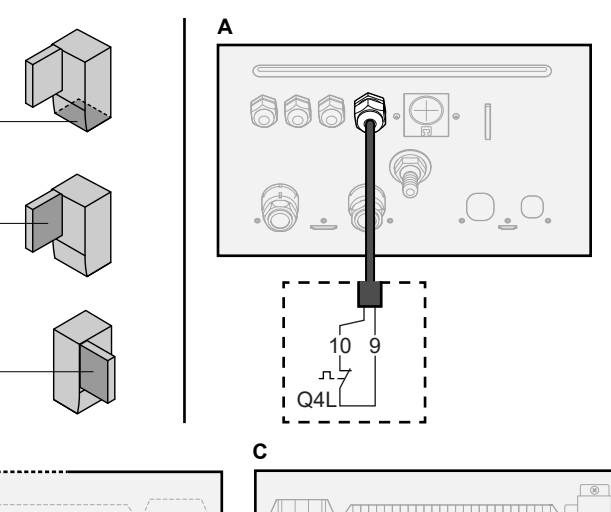

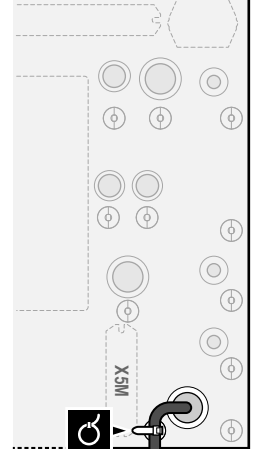

в

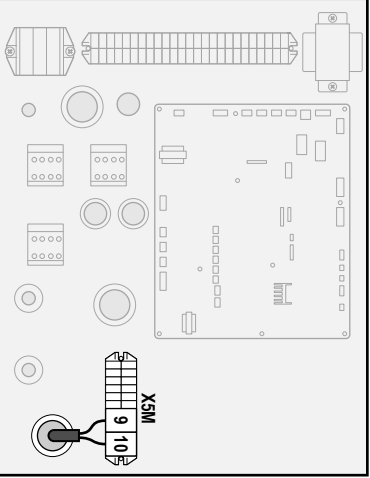

3 Fixez le câble avec les attache-câbles sur les supports d'attaches.

#### REMARQUE

Veillez à sélectionner et installer le thermostat de sécurité conformément à la législation applicable.

Dans tous les cas, afin d'empêcher tout déclenchement inutile du thermostat de sécurité, nous recommandons ce qui suit:

- Le thermostat de sécurité est réinitialisé automatiquement.
- Le thermostat de sécurité a un taux d'écart de température maximal correspondant à 2°C/min.
- Il y a une distance minimale de 2 m entre le thermostat de sécurité et la vanne 3 voies motorisée fournie avec le ballon d'eau chaude sanitaire.

# INFORMATIONS

TOUJOURS configurer le thermostat de sécurité après son installation. Sans configuration, l'unité ignorera le contact du thermostat de sécurité.

# INFORMATIONS

Le contact d'alimentation électrique à tarif préférentiel est raccordé aux mêmes bornes (X5M/9+10) que le thermostat de sécurité. Dès lors, le système peut avoir SOIT une alimentation électrique à tarif préférentiel OU un thermostat de sécurité.

# 6 Configuration

# INFORMATIONS

- Le rafraîchissement ne s'applique qu'en cas de:
- Modèles réversibles
- Modèles de uniquement chauffage + kit de conversion (EKHBCONV)

# 6.1 Vue d'ensemble: configuration

Ce chapitre indique ce que vous devez faire et savoir pour configurer le système après installation.

# REMARQUE

Ce chapitre ne couvre que la configuration de base. Pour des explications plus détaillées et pour des informations de fond, reportez-vous au Guide de référence installateur.

### Pourquoi?

Il est possible que le système ne fonctionne PAS comme prévu s'il n'est PAS configuré correctement. La configuration influence les éléments suivants:

- Les calculs du logiciel
- Ce que vous voyez sur et ce que vous pouvez faire avec l'interface utilisateur

### Comment?

li

Vous pouvez configurer le système via l'interface utilisateur.

- La première fois Assistant de configuration. Lorsque vous ACTIVEZ l'interface utilisateur pour la première fois (via l'unité), l'assistant de configuration démarre pour vous aider à configurer le système.
- Redémarrez l'assistant de configuration. Si le système est déjà configuré, vous pouvez redémarrer l'assistant de configuration. Pour redémarrer l'assistant de configuration, passez à Réglages installateur > Assistant de configuration. Pour accéder à Réglages installateur, reportez-vous à "Accès aux commandes les plus utilisées" [> 83].
- Ensuite. Si nécessaire, vous pouvez modifier la configuration dans la structure de menus ou les réglages de vue d'ensemble.

### INFORMATIONS

Une fois l'assistant de configuration terminé, l'interface utilisateur affiche un écran de vue d'ensemble et une invitation à confirmer. Lorsque la confirmation est effectuée, le système redémarre et l'écran d'accueil s'affiche.

### Accès aux réglages – Légendes des tableaux

Vous pouvez utiliser deux méthodes pour accéder aux réglages de l'installateur. Cependant, tous les réglages ne sont PAS accessibles via les deux méthodes. Dans ce cas, les colonnes correspondantes du tableau de ce chapitre indiquent la mention N/A (non applicable).

| Méthode                                                                                                    | Colonne du tableau             |
|----------------------------------------------------------------------------------------------------|--------------------------------|
| Accès aux réglages via le chemin de<br>navigation dans l'écran du menu d'accueil<br>ou la structure de menus. Pour activer les<br>chemins de navigation, appuyez sur le<br>bouton ? à l'écran d'accueil. | <b>#</b><br>Par exemple: [2.9] |
| Accès aux réglages via le code dans les<br>réglages de vue d'ensemble sur site.                                                                                                    | Code<br>Par exemple: [C-07]    |

Reportez-vous également aux sections suivantes:

- "Accès aux réglages de l'installateur" [> 83]
- "6.5 Structure de menus: vue d'ensemble des réglages installateur" [> 92]

# 6.1.1 Accès aux commandes les plus utilisées

### Changement de niveau d'autorisation de l'utilisateur

Vous pouvez changer le niveau d'autorisation de l'utilisateur de la manière suivante:

| 1 | Accédez à [B]: Profil utilisateur.                                                          | <b>(@</b> ***•O |
|---|---------------------------------------------------------------------------------------------|-----------------|
| 2 | Saisissez le code pin correspondant pour le niveau autorisation utilisateur.                | _               |
|   | <ul> <li>Parcourez la liste des chiffres et modifiez le chiffre<br/>sélectionné.</li> </ul> | 0 <i>@</i>      |
|   | Déplacez le curseur de gauche à droite.                                                     | <b>IO</b> O     |
|   | Confirmez le code pin et poursuivez.                                                        | RO              |

### Code pin de l'installateur

Le code pin de l'Installateur correspond à **5678**. Des éléments du menu et des réglages installateur supplémentaires sont désormais visibles.

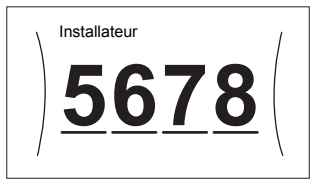

### Code pin de l'utilisateur avancé

Le code pin de l'Utilisateur avancé correspond à **1234**. Des éléments supplémentaires du menu pour l'utilisateur sont désormais visibles.

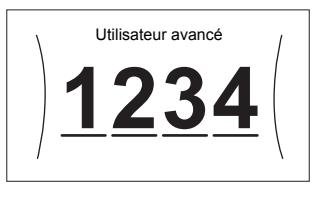

### Code pin de l'utilisateur

Le code pin de l'Utilisateur correspond à 0000.

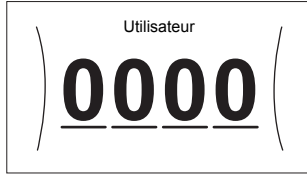

### Accès aux réglages de l'installateur

- Réglez le niveau d'autorisation de l'utilisateur sur Installateur.
- 2 Accédez à [9]: Réglages installateur.
- Modification d'un paramètre d'affichage

Exemple: Modifiez [1-01] de 15 à 20.

La plupart des réglages peuvent être configurés à l'aide de la structure de menus. Si pour une quelconque raison vous devez modifier un réglage à l'aide des réglages de vue d'ensemble, vous pouvez y accéder de la manière suivante:

# 6 Configuration

| 1 | Réglez le niveau d'autorisation de l'utilisateur sur |              |          |           |                       | —         |
|---|------------------------------------------------------|--------------|----------|-----------|-----------------------|-----------|
|   | Installateur. Reportez-vous à la section             |              |          |           |                       |           |
|   | "Changement de niveau d'autorisation de              |              |          |           |                       |           |
|   | l'utilisate                                          | ur" [• 83    | ].       |           |                       |           |
| 2 | Accédez                                              | : à [9.1]: I | Réglag   | ges inst  | tallateur > Aperçu    | IRtin O   |
|   | des réglages sur site.                               |              |          |           |                       |           |
| 3 | Tournez                                              | la molet     | te dau   | che pour  | sélectionner la       | <b>10</b> |
|   | première                                             | e partie c   | lu réala | age et co | onfirmez en appuvant  | ••••••    |
|   | sur la mo                                            | olette.      |          |           |                       |           |
|   |                                                      |              |          |           | 1                     |           |
|   |                                                      | 00           | 05       | 0A        |                       |           |
|   | 0                                                    | 01           | 06       | 0B        |                       |           |
|   |                                                      | 02           | 07       | 0C        |                       |           |
|   | 2                                                    | 03           | 08       | 0D        |                       |           |
|   | 3                                                    | 04           | 09       | 0E        |                       |           |
|   |                                                      |              |          | ·         |                       |           |
| 4 | Tournez                                              | la molet     | te dau   | che pour  | sélectionner la       | 100       |
|   | deuxièm                                              | e partie     | du réa   | lade      |                       |           |
|   |                                                      | - 1          |          |           | 1                     |           |
|   |                                                      |              |          |           |                       |           |
|   |                                                      | 01 <b>15</b> | 06       | 0B        |                       |           |
|   | 1                                                    | 02           | 07       | 0C        |                       |           |
|   |                                                      | 03           | 08       | 0D        |                       |           |
|   |                                                      | 04           | 09       | 0E        |                       |           |
|   |                                                      |              |          |           |                       |           |
| 5 | Tournez                                              | la molet     | te droi  | te pour n | nodifier la valeur de | 001       |
|   | 15 à 20.                                             |              |          |           |                       |           |
|   |                                                      |              |          |           | 1                     |           |
|   | Ι <b>ι</b>                                           | 00           | 05       | 0A        |                       |           |
|   |                                                      | 01 <b>20</b> | 06       | 0B        |                       |           |
|   | 1                                                    | 02           | 07       | 0C        |                       |           |
|   |                                                      | 03           | 08       | 0D        |                       |           |
|   |                                                      | 04           | 09       | 0E        |                       |           |
|   |                                                      |              |          |           |                       |           |
| 6 | Appuvez sur la molette gauche pour confirmer le      |              |          |           |                       | Runo      |
|   | nouveau réglage.                                     |              |          |           |                       |           |
| 7 |                                                      |              |          |           | <b>A</b>              |           |
| 1 | Appuyez sur le bouton central pour recourner a       |              |          |           |                       |           |
|   |                                                      |              |          |           |                       |           |

### INFORMATIONS

i

Lorsque vous modifiez les réglages de vue d'ensemble et que vous retournez à l'écran d'accueil, l'interface utilisateur affichera un écran contextuel qui vous invite à redémarrer le système.

Lorsque la confirmation est effectuée, le système redémarre et les modifications récentes sont appliquées.

# 6.2 Assistant de configuration

Après la première mise SOUS tension du système, l'interface utilisateur vous guidera par l'intermédiaire de l'assistant de configuration. Ainsi vous pourrez effectuer les réglages initiaux les plus importants. Cela permet à l'unité de fonctionner correctement. Par la suite, le cas échéant, des réglages plus en détail pourront être effectués à l'aide de la structure de menus.

# 6.2.1 Assistant de configuration: langue

| #     | Code | Description    |
|-------|------|----------------|
| [7.1] | N/A  | Réglage langue |

# 6.2.2 Assistant de configuration: heure et date

| #     | Code | Description                       |
|-------|------|-----------------------------------|
| [7.2] | N/A  | Régler l'heure et la date locales |

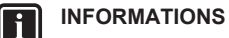

Par défaut, l'heure d'été est activée et le format d'horloge est réglé sur 24 heures. Si vous souhaitez modifier ces réglages, vous pouvez le faire dans la structure de menus (Réglages utilisateur > Date/heure) une fois l'unité initialisée.

# 6.2.3 Assistant de configuration: système

### Type d'unité intérieure

Le type d'unité intérieure s'affiche, mais il ne peut pas être réglé.

### Type de chauffage d'appoint

Le chauffage d'appoint est adapté afin de pouvoir être relié aux réseaux électriques européens les plus courants. Le type du chauffage d'appoint peut être visualisé mais ne peut pas être changé.

| #       | Code   | Description |
|---------|--------|-------------|
| [9.3.1] | [E-03] | • 3:6 V     |
|         |        | • 4:9W      |

### Eau Chaude Sanitaire

Le réglage suivant détermine si le système peut préparer de l'eau chaude sanitaire ou non, et quel ballon est utilisé. Effectuez ce réglage selon l'installation réelle.

| #       | Code                  | Description                                                          |  |
|---------|-----------------------|----------------------------------------------------------------------|--|
| [9.2.1] | [E-05] <sup>(a)</sup> | <ul> <li>Pas d'ECS</li> </ul>                                        |  |
|         | [E-06] <sup>(a)</sup> | Aucun ballon installé.                                               |  |
|         | [E-07] <sup>(a)</sup> | • EKHWS/E                                                            |  |
|         |                       | Ballon avec booster ECS installé sur le<br>côté du ballon.           |  |
|         |                       | • EKHWP/HYC                                                          |  |
|         |                       | Ballon avec booster ECS optionnel<br>installé sur le haut du ballon. |  |

<sup>(a)</sup> Utilisez la structure de menus au lieu des réglages de vue d'ensemble. Le réglage de structure des menus [9.2.1] remplace les 3 réglages de vue d'ensemble suivants:

- [E-05]: Le système peut-il préparer de l'eau chaude sanitaire?
- [E-06]: Y a-t-il un ballon d'eau chaude sanitaire installé dans le système?
- [E-07]: Quel type de ballon d'eau chaude sanitaire est installé?

Dans le cas de modèles EKHWP nous recommandons l'utilisation des réglages suivants:

| #       | Code   | Élément                              | EKHWP          |
|---------|--------|--------------------------------------|----------------|
| [9.2.1] | [E-07] | Type de ballon                       | 5: EKHWP/HYC   |
| N/A     | [4-05] | Type de<br>thermistance              | 0: Automatique |
| [5.8]   | [6-0E] | Température<br>maximale du<br>ballon | ≤70°C          |

Dans le cas de modèles EKHWS\*D\* / EKHWSU\*D\*, nous recommandons l'utilisation des réglages suivants:

| #       | Code   | Élément                              | EKHWS*D* / EKHWSU*D* |              |
|---------|--------|--------------------------------------|----------------------|--------------|
|         |        |                                      | 150/180              | 200/250/300  |
| [9.2.1] | [E-07] | Type de ballon                       | 0: EKHWS/E           | 5: EKHWP/HYC |
| N/A     | [4-05] | Type de<br>thermistance              | 0: Automatique       | 1: Type 1    |
| [5.8]   | [6-0E] | Température<br>maximale du<br>ballon | ≤75°C                |              |

Pour un ballon tiers, nous recommandons l'utilisation des réglages suivants:

| #       | Code   | Élément                              | Ballor               | n tiers             |
|---------|--------|--------------------------------------|----------------------|---------------------|
|         |        |                                      | Serpentin≥1,05<br>m² | Serpentin≥1,8<br>m² |
| [9.2.1] | [E-07] | Type de ballon                       | O: EKHWS/E           | 5: EKHWP/HYC        |
| N/A     | [4-05] | Type de<br>thermistance              | 0: Automatique       | 1: Type 1           |
| [5.8]   | [6-0E] | Température<br>maximale du<br>ballon | ≤75                  | 5°C                 |

# Urgence

Si la pompe à chaleur ne fonctionne pas, le chauffage d'appoint et/ ou le booster ECS peut/peuvent servir de chauffage d'urgence. Il reprend alors la charge thermique automatiquement ou par le biais d'une interaction manuelle.

- Lorsque le mode Urgence est réglé sur Automatique en cas de panne de la pompe à chaleur, le chauffage d'appoint reprend automatiquement la charge thermique, et le booster ECS dans le ballon optionnel reprend la production d'eau chaude sanitaire.
- Lorsque Urgence est défini sur Manuel et qu'il se produit une défaillance de la pompe à chaleur, le chauffage de l'eau chaude sanitaire et le chauffage s'arrêtent.

Pour les redémarrer manuellement via l'interface utilisateur, accédez à l'écran du menu principal Erreur et confirmez que le chauffage d'appoint et/ou le booster ECS peut/peuvent reprendre la charge thermique.

- Sinon, lorsque Urgence est réglé sur:
- auto chauffage réduit/ECS marche, le chauffage est réduit, mais l'eau chaude sanitaire est toujours disponible.
- auto chauffage réduit/ECS arrêt, le chauffage est réduit et l'eau chaude sanitaire n'est PAS disponible.
- auto chauffage normal/ECS arrêt, le chauffage fonctionne normalement, mais l'eau chaude sanitaire n'est PAS disponible.

De manière similaire au fonctionnement en mode Manue1, l'unité peut gérer la charge maximale avec le chauffage d'appoint et/ou le booster ECS si l'utilisateur active ce fonctionnement via l'écran du menu principal Erreur.

Pour maintenir une faible consommation d'énergie, nous vous recommandons de régler Urgence sur auto chauffage réduit/ ECS arrêt si la maison est inoccupée pendant de longues périodes.

| #       | Code   |                                        | Description |            |
|---------|--------|----------------------------------------|-------------|------------|
| [9.5.1] | [4-06] | • O: Manuel                            |             |            |
|         |        | <ul> <li>1: Automat</li> </ul>         | ique        |            |
|         |        | <ul> <li>2: auto<br/>marche</li> </ul> | chauffage   | réduit/ECS |
|         |        | • 3: auto<br>arrêt                     | chauffage   | réduit/ECS |
|         |        | <ul> <li>4: auto<br/>arrêt</li> </ul>  | chauffage   | normal/ECS |

# INFORMATIONS

Le réglage du mode d'urgence automatique peut être défini dans la structure de menus de l'interface utilisateur uniquement.

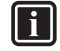

# INFORMATIONS

En cas de panne de la pompe à chaleur et si Urgence est défini sur Manuel, la fonction de protection antigel, la fonction de séchage de la dalle pour le chauffage au sol et la fonction antigel de la tuyauterie d'eau restent actives même si l'utilisateur ne confirme PAS le fonctionnement d'urgence.

### Nombre de zones

Le système peut fournir le départ d'eau à 2 zones de température d'eau au maximum. Le nombre de zones d'eau doit être réglé au cours de la configuration.

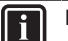

# INFORMATIONS

**Mélangeur.** Si la configuration de votre système comprend 2 zones TD, vous devez installer un mélangeur devant la zone TD principale.

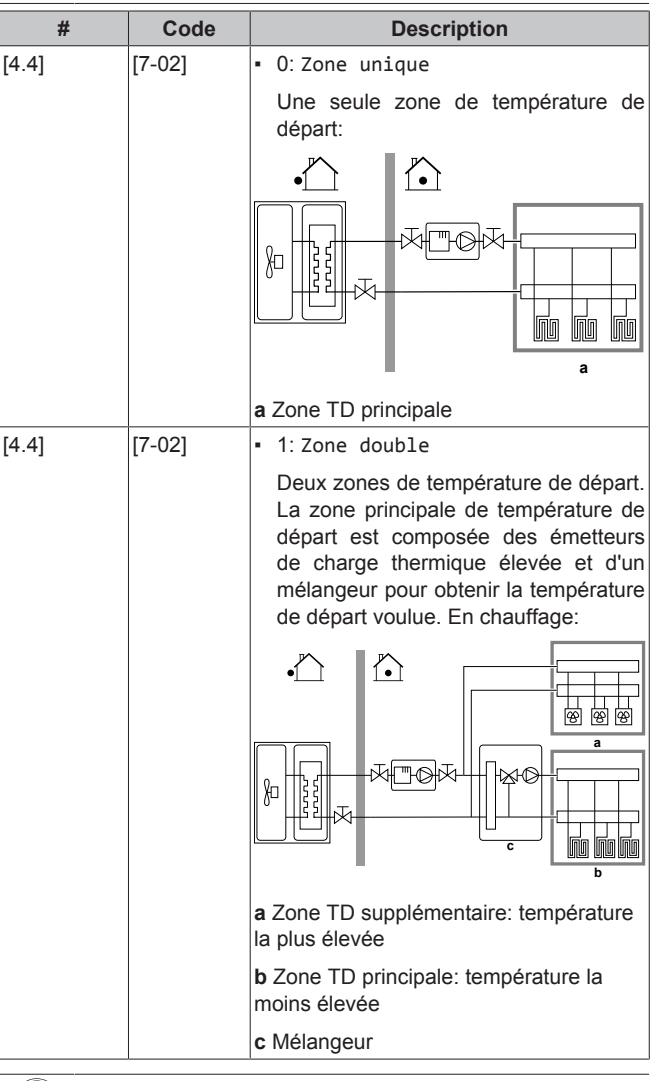

# REMARQUE

Ne PAS configurer le système de la manière suivante peut provoquer des dommages aux émetteurs de chaleur. Si 2 zones sont disponibles, il est important que pour le chauffage:

- la zone avec la température d'eau la plus faible soit configurée en tant que zone principale, et que
- la zone avec la température d'eau la plus élevée soit configurée en tant que zone supplémentaire.

# 6 Configuration

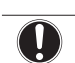

# REMARQUE

S'il y a 2 zones et que les types d'émetteurs sont configurés incorrectement, de l'eau à température élevée peut être envoyée vers un émetteur à faible température (chauffage au sol). Afin d'éviter cela:

- Installez un aquastat/une vanne thermostatique pour éviter des températures trop élevées en direction d'un émetteur à faible température.
- Veillez à définir correctement les types d'émetteurs pour la zone principale [2.7] et pour la zone supplémentaire [3.7] selon l'émetteur raccordé.

# REMARQUE

Vous pouvez intégrer une vanne de dérivation de surpression dans le système. N'oubliez pas que cette vanne pourrait ne pas être indiquée dans les illustrations.

# Système rempli de glycol

Ce réglage permet à l'installateur d'indiquer si le système est rempli de glycol ou d'eau. Ceci est important si du glycol est utilisé pour protéger le circuit d'eau contre les risques de gel. Si le réglage n'est PAS réglé correctement, le liquide à l'intérieur de la tuyauterie peut geler.

| #   | Code   | Description                                                     |
|-----|--------|-----------------------------------------------------------------|
| N/A | [E-0D] | Système rempli de glycol:le<br>système est-il rempli de glycol? |
|     |        | • 0: Non                                                        |
|     |        | • 1:Oui                                                         |

# Capacité du booster ECS

Il faut régler la puissance du booster ECS pour que la fonction de suivi de la consommation et/ou de contrôle de la consommation électrique soit efficace. Lors de la mesure de la valeur de résistance du booster ECS, vous pouvez définir la puissance de chauffage exacte, ce qui donne des données énergétiques plus précises.

| #       | Code   | Description                                                                                                    |
|---------|--------|----------------------------------------------------------------------------------------------------|
| [9.4.1] | [6-02] | Capacité du booster ECS [kW].<br>Uniquement pour le ballon d'eau chaude<br>sanitaire doté d'un booster ECS interne.<br>Puissance du booster ECS à tension<br>nominale. |
|         |        | Plage: 0~10 kW                                                                                                    |

# 6.2.4 Assistant de configuration: chauffage d'appoint

Le chauffage d'appoint est adapté afin de pouvoir être relié aux réseaux électriques européens les plus courants. Si le chauffage d'appoint est disponible, vous devez régler la tension, la configuration et la puissance sur l'interface utilisateur.

Il faut régler les puissances pour les différentes phases du chauffage d'appoint pour que la fonction de suivi de la consommation et/ou de contrôle de la consommation électrique soit efficace. Lors de la mesure de la valeur de résistance de chaque appareil de chauffage, vous pouvez définir la puissance de chauffage exacte, ce qui donne des données énergétiques plus précises.

# Tension

- Pour un modèle 6 V, vous pouvez la régler sur:
  - 230 V, 1ph
  - 230 V, 3ph
- Pour un modèle 9W, cela est fixé sur 400 V, 3ph.

| #       | Code   | Description    |
|---------|--------|----------------|
| [9.3.2] | [5-0D] | • 0:230 V, 1ph |
|         |        | • 1:230 V, 3ph |
|         |        | • 2:400 V, 3ph |

### Configuration

Le chauffage d'appoint peut être configuré de différentes manières. Vous pouvez choisir un chauffage d'appoint à seulement 1 phase ou un chauffage d'appoint à 2 phases. En cas de 2 phases, la puissance de la deuxième phase dépend de ce réglage. Vous pouvez également choisir une puissance plus élevée pour la deuxième phase en urgence.

| #       | Code   | Description                                                   |
|---------|--------|---------------------------------------------------------------|
| [9.3.3] | [4-0A] | 0: relais 1                                                   |
|         |        | <ul> <li>1: relais 1 / relais 1+2</li> </ul>                  |
|         |        | <ul> <li>2: relais 1 / relais 2</li> </ul>                    |
|         |        | <ul> <li>3: relais 1 / relais 2 Urgence relais 1+2</li> </ul> |

# INFORMATIONS

Les réglages [9.3.3] et [9.3.5] sont liés. La modification d'un des deux réglages influencera l'autre. Si vous modifiez un des réglages, vérifiez si l'autre est toujours comme prévu.

# INFORMATIONS

Pendant le fonctionnement normal, la puissance de la deuxième phase du chauffage d'appoint à tension nominale est égale à [6-03]+[6-04].

# INFORMATIONS

Si [4-0A]=3 et que le mode d'urgence est activé, la consommation électrique du chauffage d'appoint est maximale et égale à  $2 \times [6-03] + [6-04]$ .

# INFORMATIONS

Uniquement pour les systèmes équipés d'un ballon d'eau chaude sanitaire intégré: Si le point de consigne de température de stockage est supérieur à 50°C, Daikin recommande de ne PAS désactiver la deuxième phase de chauffage d'appoint car cela aurait un impact considérable sur le temps nécessaire à l'unité pour chauffer le ballon d'eau chaude sanitaire.

### Puissance du niveau 1

| #       | Code   | Description                                                                                              |
|---------|--------|----------------------------------------------------------------------------------------------------|
| [9.3.4] | [6-03] | <ul> <li>La puissance de la première phase du<br/>chauffage d'appoint à tension<br/>nominale.</li> </ul> |

### Puissance additionnelle du niveau 2

| #       | Code   | Description                                                                                                    |
|---------|--------|----------------------------------------------------------------------------------------------------|
| [9.3.5] | [6-04] | <ul> <li>Différence de puissance entre la<br/>seconde et la première phase du<br/>chauffage d'appoint à tension<br/>nominale. La valeur nominale dépend<br/>de la configuration du chauffage<br/>d'appoint.</li> </ul> |

# 6.2.5 Assistant de configuration: zone principale

Les réglages les plus importants pour la zone principale de départ peuvent être effectués ici.

### Type d'émetteur

Chauffer ou rafraîchir la zone principale peut durer plus longtemps. Cela dépend du:

- Volume d'eau du système
- Type d'émetteur de chaleur de la zone principale

Le réglage Type d'émetteur peut compenser un système de chauffage/rafraîchissement lent ou rapide lors du cycle de chauffage/rafraîchissement. En cas de contrôle par le thermostat d'ambiance, Type d'émetteur influence la modulation maximale de la température de départ voulue et la possibilité d'utiliser le changement automatique chauffage/rafraîchissement en fonction de la température ambiante intérieure.

Il est dès lors important de régler correctement Type d'émetteur selon votre configuration du système. Le delta T cible de la zone principale dépend de cela.

| #     | Code   | Description                                  |
|-------|--------|----------------------------------------------|
| [2.7] | [2-0C] | • O:Chauffage au sol                         |
|       |        | <ul> <li>1: Ventilo-convecteur(s)</li> </ul> |
|       |        | • 2: Radiateur                               |

Le réglage du type d'émetteur influence la plage du point de consigne de chauffage et le delta T cible de chauffage de la manière suivante:

| Description                 | Plage du point de<br>consigne de<br>chauffage | Delta T cible de<br>chauffage |
|-----------------------------|-----------------------------------------------|-------------------------------|
| 0:Chauffage au<br>sol       | Maximum 55°C                                  | Variable                      |
| 1:Ventilo-<br>convecteur(s) | Maximum 55°C                                  | Variable                      |
| 2:Radiateur                 | Maximum 70°C                                  | Fixe 10°C                     |

# REMARQUE

Température d'émetteur moyenne = température de départ – (Delta T)/2

Cela signifie que pour un point de consigne pour la température de départ identique, la température d'émetteur moyenne des radiateurs est inférieure à celle du chauffage au sol à cause d'un delta T plus important.

Exemple pour radiateurs: 40-10/2=35°C

Exemple pour chauffage au sol: 40–5/2=37,5°C

Pour compenser, vous pouvez:

- Augmenter les températures souhaitées de la courbe de la loi d'eau [2.5].
- Activer la modulation de température de départ et augmenter la modulation maximale [2.C].

### Commande

Définissez la manière de commander le fonctionnement de l'unité.

| Commande                            | Dans cette commande                                                                                                    |
|-------------------------------------|----------------------------------------------------------------------------------------------------|
| Départ d'eau                        | Le fonctionnement de l'unité est basé sur la<br>température de départ, quelles que soient la<br>température intérieure réelle et/ou la demande<br>de chauffage ou de rafraîchissement de la<br>pièce. |
| Thermostat<br>d'ambiance<br>externe | Le fonctionnement de l'unité est déterminé par<br>le thermostat externe ou un équivalent (un<br>convecteur de pompe à chaleur, par exemple).                                                          |
| Thermostat<br>d'ambiance            | Le fonctionnement de l'unité est basé sur la température ambiante demandée par l'interface Confort humain dédiée (BRC1HHDA utilisée comme thermostat d'ambiance).                                     |
|                                     |                                                                                                    |

| #     | Code   | Description                                  |
|-------|--------|----------------------------------------------|
| [2.9] | [C-07] | • O:Départ d'eau                             |
|       |        | • 1: Thermostat d'ambiance externe           |
|       |        | <ul> <li>2: Thermostat d'ambiance</li> </ul> |

### Mode point consigne

Définir le mode de point de consigne:

- Absolu: la température de départ voulue ne dépend pas de la température ambiante extérieure.
- En mode Chauffage en loi d'eau, refroid. fixe, la température de départ voulue:
  - dépend de la température ambiante extérieure pour le chauffage
  - ne dépend PAS de la température ambiante extérieure pour le rafraîchissement
- En mode Loi d'eau, la température de départ voulue dépend de la température ambiante extérieure.

| #     | Code | Description                                                   |
|-------|------|---------------------------------------------------------------|
| [2.4] | N/A  | Mode point consigne:                                          |
|       |      | • Absolu                                                      |
|       |      | <ul> <li>Chauffage en loi d'eau,<br/>refroid. fixe</li> </ul> |
|       |      | • Loi d'eau                                                   |

Lorsque le fonctionnement avec loi d'eau est actif, de basses températures extérieures entraînent de l'eau plus chaude et vice versa. Pendant le fonctionnement avec loi d'eau, l'utilisateur peut augmenter ou réduire de 10°C au maximum la température de l'eau.

# Horloge

Indique si la température de départ voulue est en accord avec un programme. L'influence du mode de point de consigne TD [2.4] est la suivante:

- En mode de point de consigne TD Absolu, les actions programmées se composent des températures de départ voulues, qu'elles soient prédéfinies ou personnalisées.
- En mode de point de consigne TD Loi d'eau, les actions programmées se composent des actions de décalage voulues, qu'elles soient prédéfinies ou personnalisées.

| #     | Code | Description |
|-------|------|-------------|
| [2.1] | N/A  | • 0: Non    |
|       |      | • 1:Oui     |

# 6.2.6 Assistant de configuration: zone secondaire

Les réglages les plus importants pour la zone secondaire de départ peuvent être effectués ici.

# Type d'émetteur

Pour plus de renseignements concernant sa fonctionnalité, reportezvous à "Assistant de configuration: zone principale" [> 87].

| #     | Code   | Description                                  |
|-------|--------|----------------------------------------------|
| [3.7] | [2-0D] | • O:Chauffage au sol                         |
|       |        | <ul> <li>1: Ventilo-convecteur(s)</li> </ul> |
|       |        | • 2:Radiateur                                |

### Commande

Le type de contrôle est indiqué ici, mais ne peut pas être réglé. Il est déterminé par le type de contrôle de la zone principale. Pour plus de renseignements concernant la fonctionnalité, reportez-vous à "Assistant de configuration: zone principale" [> 87].

| #     | Code | Description                                                                                                    |
|-------|------|----------------------------------------------------------------------------------------------------|
| [3.9] | N/A  | <ul> <li>O: Départ d'eau si le type de contrôle<br/>de la zone principale correspond à<br/>Départ d'eau.</li> </ul>                                                                    |
|       |      | <ul> <li>1: Thermostat d'ambiance externe<br/>si le type de contrôle de la zone<br/>principale correspond à Thermostat<br/>d'ambiance externe ou Thermostat<br/>d'ambiance.</li> </ul> |

# Mode point consigne

Pour plus de renseignements concernant sa fonctionnalité, reportezvous à "Assistant de configuration: zone principale" [> 87].

| #     | Code | Description                                                      |
|-------|------|------------------------------------------------------------------|
| [3.4] | N/A  | • O:Absolu                                                       |
|       |      | <ul> <li>1: Chauffage en loi d'eau,<br/>refroid. fixe</li> </ul> |
|       |      | • 2:Loi d'eau                                                    |

Si vous choisissez Chauffage en loi d'eau, refroid. fixe ou Loi d'eau, l'écran suivant sera l'écran détaillé avec les courbes de la loi d'eau. Reportez-vous également à "6.3 Courbe de la loi d'eau" [> 89].

### Horloge

Indique si la température de départ voulue est en accord avec un programme. Reportez-vous également à "Assistant de configuration: zone principale" [> 87].

| #     | Code | Description |
|-------|------|-------------|
| [3.1] | N/A  | • 0: Non    |
|       |      | • 1:Oui     |

# 6.2.7 Assistant de configuration: ballon

Cette partie s'applique uniquement aux systèmes équipés d'un ballon d'eau chaude sanitaire optionnel.

# Mode chauffage

Le ballon d'eau chaude sanitaire peut être préparé de 3 façons différentes. Les méthodes de réglage de la température de ballon souhaitée et les manières dont l'unité agit sur celle-ci diffèrent les unes des autres.

| #     | Code   | Description                                                                                                    |
|-------|--------|----------------------------------------------------------------------------------------------------|
| [5.6] | [6-0D] | Mode chauffage:                                                                                                    |
|       |        | <ul> <li>0: Réchauffement seul: seul le<br/>réchauffage est autorisé.</li> </ul>                                                                                                    |
|       |        | <ul> <li>1: Programme + réchauffement: le<br/>ballon d'eau chaude sanitaire est<br/>chauffé en fonction d'un programme,<br/>mais le réchauffage est autorisé entre<br/>les cycles de chauffage programmés.</li> </ul> |
|       |        | <ul> <li>2: Programme uniquement: le ballon<br/>d'eau chaude sanitaire peut<br/>UNIQUEMENT être chauffé en<br/>fonction d'un programme.</li> </ul>                                                                    |

Reportez-vous au manuel d'utilisation pour plus de détails.

### **H** INFORMATIONS

Risque de manque de capacité de chauffage pour le ballon d'eau chaude sanitaire sans booster ECS interne: en cas d'utilisation fréquente de l'eau chaude sanitaire, le chauffage/rafraîchissement est interrompu fréquemment et sur de longues durées lorsque vous sélectionnez ce qui suit:

Ballon > Mode chauffage > Réchauffement seul.

### Point de consigne de confort

Uniquement lorsque la préparation de l'eau chaude sanitaire est en Programme uniquement ou Programme + réchauffement. Lors de la planification du programmateur, vous pouvez utiliser le point de consigne de confort comme valeur prédéfinie. Lorsque vous souhaitez modifier ultérieurement le point de consigne de stockage, vous devez uniquement le faire à un emplacement.

Le ballon chauffera jusqu'à ce que la **température de stockage confort** soit atteinte. Il s'agit de la température souhaitée plus élevée lorsqu'une action de stockage confort est programmée.

Il est également possible de programmer un arrêt du stockage. Cette fonction permet de stopper le chauffage du ballon même si le point de consigne n'a PAS été atteint. Programmez un arrêt du stockage seulement lorsque le chauffage du ballon est absolument indésirable.

| #     | Code   | Description                   |
|-------|--------|-------------------------------|
| [5.2] | [6-0A] | Point de consigne de confort: |
|       |        | • 30°C~[6-0E]°C               |

# Point de consigne Éco

La **température de stockage économique** désigne la température basse souhaitée pour le ballon. Il s'agit de la température souhaitée lorsqu'une action de stockage économique est programmée (de préférence pendant la journée).

| #     | Code   | Description                               |
|-------|--------|-------------------------------------------|
| [5.3] | [6-0B] | Point de consigne Éco:                    |
|       |        | <ul> <li>30°C~min(50,[6-0E])°C</li> </ul> |

### Point de consigne de réchauffement

# Température de ballon souhaitée pour le réchauffage, utilisée:

- en mode Programme + réchauffement, pendant le mode de réchauffage: la température minimale garantie du ballon est définie par le Point de consigne de réchauffement moins l'hystérésis du réchauffage. Si la température du ballon chute sous cette valeur, le ballon est réchauffé.
- durant le stockage confort, afin de donner la priorité à la préparation de l'eau chaude sanitaire. Lorsque la température du ballon monte au-dessus de cette valeur, la préparation de l'eau chaude sanitaire et le chauffage/rafraîchissement sont exécutés dans l'ordre.

| #     | Code   | Description                               |
|-------|--------|-------------------------------------------|
| [5.4] | [6-0C] | Point de consigne de<br>réchauffement:    |
|       |        | <ul> <li>30°C~min(50,[6-0E])°C</li> </ul> |

# 6.3 Courbe de la loi d'eau

# 6.3.1 Qu'est-ce qu'une courbe de la loi d'eau?

### Fonctionnement de la loi d'eau

L'unité opère en fonction des conditions climatiques si la température de départ voulue ou la température du ballon est déterminée automatiquement par la température extérieure. Par conséquent, elle est raccordée à un capteur de température sur la paroi nord du bâtiment. Si la température extérieure descend ou monte, l'unité compense immédiatement. Ainsi, l'unité n'a pas à attendre un retour d'informations du thermostat pour augmenter ou réduire la température de l'eau de sortie ou du ballon. De par sa réaction plus rapide, elle empêche les hausses et les baisses élevées de la température intérieure et de la température de l'eau au niveau des robinets.

### Avantage

Le fonctionnement de la loi d'eau réduit la consommation d'énergie.

#### Courbe de la loi d'eau

Pour être en mesure de compenser les différences de température, l'unité s'appuie sur la courbe de la loi d'eau. Cette courbe définit la température du ballon ou de l'eau de sortie nécessaire à différentes températures extérieures. La pente de la courbe dépendant des circonstances locales telles que le climat et l'isolation de la maison, la courbe peut être réglée par un installateur ou un utilisateur.

### Types de courbe de la loi d'eau

Il existe 2 types de courbes de la loi d'eau:

- Courbe 2 points
- Courbe pente-décalage

Le type de courbe à utiliser pour effectuer les réglages dépend de votre préférence personnelle. Reportez-vous à la section "Utilisation de courbes de la loi d'eau" [> 90].

### Disponibilité

li

La courbe de la loi d'eau est disponible pour:

- Zone principale Chauffage
- Zone principale Rafraîchissement
- · Zone supplémentaire Chauffage
- Zone supplémentaire Rafraîchissement
- Ballon (uniquement disponible pour les installateurs)

### INFORMATIONS

Pour exploiter le fonctionnement de la loi d'eau, configurez correctement le point de consigne de la zone principale, de la zone secondaire ou du ballon. Reportez-vous à la section "Utilisation de courbes de la loi d'eau" [> 90].

# 6.3.2 Courbe 2 points

Définissez la courbe de la loi d'eau avec ces deux points de consigne:

- Point de consigne (X1, Y2)
- Point de consigne (X2, Y1)

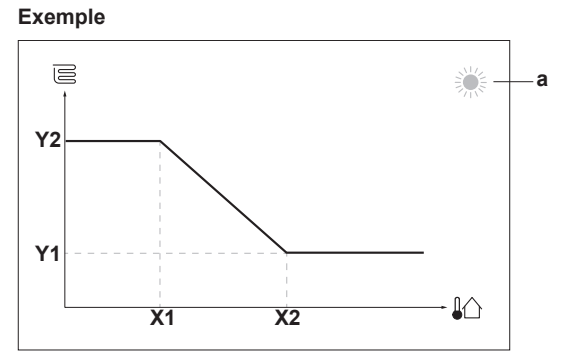

| Élément | Description                                                                                                    |  |
|---------|----------------------------------------------------------------------------------------------------|--|
| а       | Zone de loi d'eau sélectionnée:                                                                                                    |  |
|         | • ※: Chauffage de zone principale ou zone secondaire                                                                                  |  |
|         | <ul> <li></li></ul>                                                                                                    |  |
|         | ▪ 「∺:: Eau chaude sanitaire                                                                                                    |  |
| X1, X2  | Exemples de température ambiante extérieure                                                                                           |  |
| Y1, Y2  | (1, Y2 Exemples de température du ballon ou température de départ voulue. L'icône correspond à l'émetteur de chaleur pour cette zone: |  |
|         | • 🖻: Chauffage au sol                                                                                                    |  |
|         | E: Ventilo-convecteur                                                                                                    |  |
|         | ▪ Ⅲ : Radiateur                                                                                                    |  |
|         | Ballon d'eau chaude sanitaire                                                                                                    |  |
|         |                                                                                                    |  |
|         | Actions possibles sur cet ecran                                                                                                    |  |
| 100     | Parcourir los tompóraturos                                                                                                    |  |

| Actions possibles sur cet ectan                     |                                          |  |
|-----------------------------------------------------|------------------------------------------|--|
| <b>\$0</b> 0                                        | Parcourir les températures.              |  |
| 001                                                 | Modifier la température.                 |  |
| $\bigcirc \cdots \bigcirc \bigcirc \frown \bigcirc$ | Passer à la température suivante.        |  |
| <b>R</b> throo                                      | Confirmer les modifications et procéder. |  |

# 6.3.3 Courbe pente-décalage

### Pente et décalage

Définissez la courbe de la loi d'eau en fonction de sa pente ou de son décalage:

- Modifiez la pente pour augmenter ou réduire différemment la température de l'eau de sortie pour des températures ambiantes différentes. Par exemple, si la température de départ est généralement satisfaisante mais trop froide à faible température ambiante, augmentez la pente afin que la température de départ soit de plus en plus chauffée en présence de températures ambiantes de moins en moins faibles.
- Modifiez le décalage pour augmenter ou réduire de manière égale la température de l'eau de sortie pour des températures ambiantes différentes. Par exemple, si la température de départ est toujours un peu trop froide à des températures ambiantes différentes, augmentez le décalage afin d'augmenter de manière égale la température de départ pour toutes les températures ambiantes.

# 6 Configuration

### Exemples

Courbe de la loi d'eau lorsque la pente est sélectionnée:

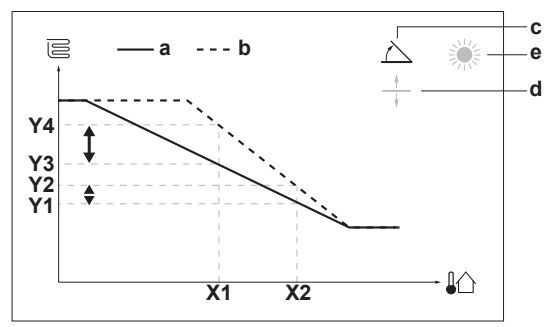

Courbe de la loi d'eau lorsque le décalage est sélectionné:

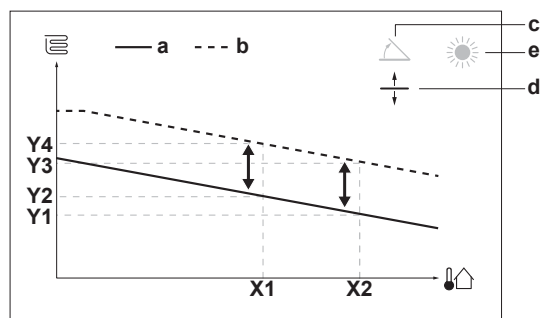

| Élément           | Description                                                                                                    |  |  |  |  |  |
|-------------------|----------------------------------------------------------------------------------------------------|--|--|--|--|--|
| а                 | Courbe de la loi d'eau avant les modifications.                                                                                                    |  |  |  |  |  |
| b                 | Courbe de la loi d'eau après les modifications (selon exemple):                                                                                             |  |  |  |  |  |
|                   | <ul> <li>Lorsque la pente est modifiée, la nouvelle température<br/>préférée à X1 est inégalement supérieure à la<br/>température préférée à X2.</li> </ul> |  |  |  |  |  |
|                   | <ul> <li>Lorsque le décalage est modifié, la nouvelle<br/>température préférée à X1 est également supérieure à<br/>la température préférée à X2.</li> </ul> |  |  |  |  |  |
| с                 | Pente                                                                                                    |  |  |  |  |  |
| d                 | Décalage                                                                                                    |  |  |  |  |  |
| е                 | Zone de loi d'eau sélectionnée:                                                                                                    |  |  |  |  |  |
|                   | • 🔆: Chauffage de zone principale ou zone secondaire                                                                                                    |  |  |  |  |  |
|                   | <ul> <li>Afraîchissement de zone principale ou zone secondaire</li> </ul>                                                                                   |  |  |  |  |  |
|                   | ▪ 「∺: Eau chaude sanitaire                                                                                                    |  |  |  |  |  |
| X1, X2            | Exemples de température ambiante extérieure                                                                                                    |  |  |  |  |  |
| Y1, Y2,<br>Y3, Y4 | Exemples de température du ballon ou température de<br>départ voulue. L'icône correspond à l'émetteur de<br>chaleur pour cette zone:                        |  |  |  |  |  |
|                   | Chauffage au sol                                                                                                    |  |  |  |  |  |
|                   | E: Ventilo-convecteur                                                                                                    |  |  |  |  |  |
|                   | • IIII: Radiateur                                                                                                    |  |  |  |  |  |
|                   | Ballon d'eau chaude sanitaire                                                                                                    |  |  |  |  |  |

| Actions possibles sur cet écran |                                                                             |  |  |
|---------------------------------|-----------------------------------------------------------------------------|--|--|
| <b>\$0</b> 0                    | Sélectionnez pente ou décalage.                                             |  |  |
| 001                             | Augmentez ou réduisez la pente/le décalage.                                 |  |  |
| 0Rm                             | Lorsque la pente est sélectionnée: réglez la pente puis passez au décalage. |  |  |
|                                 | Lorsque le décalage est sélectionné: réglez le<br>décalage.                 |  |  |
| <b>R</b> ttin O                 | Confirmez les modifications et revenez au sous-<br>menu.                    |  |  |

# 6.3.4 Utilisation de courbes de la loi d'eau

Configurez les courbes de la loi d'eau suivantes:

### Pour définir le mode de point de consigne

Pour utiliser la courbe de la loi d'eau, vous devez définir le mode de point de consigne correct:

| Accédez au mode de point de consigne       | Définissez le mode de point de consigne |
|--------------------------------------------|-----------------------------------------|
| Zone principale – Chauffage                |                                         |
| <pre>[2.4] Zone principale &gt; Mode</pre> | Chauffage en loi d'eau,                 |
| point consigne                             | refroid. fixe OU Loi d'eau              |
| Zone principale – Rafraîchissen            | nent                                    |
| [2.4] Zone principale > Mode               | Loi d'eau                               |
| point consigne                             |                                         |
| Zone supplémentaire – Chauffa              | ge                                      |
| [3.4] Zone secondaire > Mode               | Chauffage en loi d'eau,                 |
| point consigne                             | refroid. fixe OU Loi d'eau              |
| Zone supplémentaire – Rafraîch             | nissement                               |
| <pre>[3.4] Zone secondaire &gt; Mode</pre> | Loi d'eau                               |
| point consigne                             |                                         |
| Ballon                                     |                                         |
| [5.B] Ballon > Mode point                  | Restriction: Uniquement                 |
| consigne                                   | disponible pour les installateurs.      |
|                                            | Loi d'eau                               |

# Pour modifier le type de courbe de la loi d'eau

Pour modifier le type de toutes les zones (principale + supplémentaire) et du ballon, accédez à [2.E] Zone principale > Type de loi d'eau.

La visualisation du type sélectionné est également possible via:

- [3.C] Zone secondaire > Type de loi d'eau
- [5.E] Ballon > Type de loi d'eau

Restriction: Uniquement disponible pour les installateurs.

# Pour modifier la courbe de la loi d'eau

| Zone                                      | Accédez à                                                  |
|-------------------------------------------|------------------------------------------------------------|
| Zone principale – Chauffage               | [2.5]Zone principale>Loi<br>d'eau chauffage                |
| Zone principale –<br>Rafraîchissement     | [2.6] Zone principale > Loi<br>d'eau refroidissement       |
| Zone supplémentaire –<br>Chauffage        | [3.5]Zone secondaire>Loi<br>d'eau chauffage                |
| Zone supplémentaire –<br>Rafraîchissement | [3.6]Zone secondaire>Loi<br>d'eau refroidissement          |
| Ballon                                    | Restriction: Uniquement disponible pour les installateurs. |
|                                           | [5.C] Ballon > Loi d'eau                                   |

#### 

### Points de consigne maximum et minimum

Vous ne pouvez pas configurer la courbe avec des températures supérieures ou inférieures aux points de consigne maximum et minimum définis pour cette zone ou pour ce ballon. Lorsque le point de consigne maximum ou minimum est atteint, la courbe s'aplatit.

### Pour ajuster la courbe de la loi d'eau: courbe pente-décalage

Le tableau suivant décrit comment ajuster la courbe de la loi d'eau d'une zone ou d'un ballon:

| Ce qui est                                  | Ajustez avec pente et<br>décalage:         |              |              |
|---------------------------------------------|--------------------------------------------|--------------|--------------|
| Aux températures<br>extérieures<br>normales | Aux températures<br>extérieures<br>froides | Pente        | Décalage     |
| OK                                          | Froid                                      | 1            | —            |
| OK                                          | Chaud                                      | Ļ            | _            |
| Froid                                       | OK                                         | $\downarrow$ | 1            |
| Froid                                       | Froid                                      | —            | 1            |
| Froid                                       | Chaud                                      | $\downarrow$ | 1            |
| Chaud                                       | OK                                         | 1            | $\downarrow$ |
| Chaud                                       | Froid                                      | 1            | $\downarrow$ |
| Chaud                                       | Chaud                                      | _            | Ļ            |

### Pour ajuster la courbe de la loi d'eau: courbe 2 points

Le tableau suivant décrit comment ajuster la courbe de la loi d'eau d'une zone ou d'un ballon:

| Ce qui est ressenti …                       |                                            |                          | Réglez avec points de<br>consigne: |                   |                          |  |
|---------------------------------------------|--------------------------------------------|--------------------------|------------------------------------|-------------------|--------------------------|--|
| Aux températures<br>extérieures<br>normales | Aux températures<br>extérieures<br>froides | <b>Y2</b> <sup>(a)</sup> | <b>Y1</b> <sup>(a)</sup>           | X1 <sup>(a)</sup> | <b>X2</b> <sup>(a)</sup> |  |
| OK                                          | Froid                                      | 1                        | —                                  | ↑                 | —                        |  |
| OK                                          | Chaud                                      | $\downarrow$             | —                                  | ↓                 |                          |  |
| Froid                                       | OK                                         | —                        | <b>↑</b>                           | —                 | <b>↑</b>                 |  |
| Froid                                       | Froid                                      | 1                        | <b>↑</b>                           | 1                 | 1                        |  |
| Froid                                       | Chaud                                      | $\downarrow$             | 1                                  | Ļ                 | 1                        |  |
| Chaud                                       | OK                                         | —                        | Ļ                                  | —                 | $\rightarrow$            |  |
| Chaud                                       | Froid                                      | 1                        | Ļ                                  | ↑                 | $\downarrow$             |  |
| Chaud                                       | Chaud                                      | $\downarrow$             | ↓                                  | ↓                 | ↓                        |  |

<sup>(a)</sup> Reportez-vous à la section "Courbe 2 points" [> 89].

# 6.4 Menu des réglages

Vous pouvez effectuer des réglages supplémentaires à l'aide de l'écran du menu principal et de ses sous-menus. Retrouvez ici les réglages les plus importants.

# 6.4.1 Zone principale

### Type de thermostat

Uniquement applicable lorsque le contrôle est assuré par le thermostat d'ambiance externe.

| #     | Code   | Description                                                                                                    |  |
|-------|--------|----------------------------------------------------------------------------------------------------|--|
| [2.A] | [C-05] | Type de thermostat d'ambiance externe pour la zone principale:                                                                                                    |  |
|       |        | <ul> <li>1: 1 contact: le thermostat<br/>d'ambiance externe utilisé peut<br/>uniquement envoyer un état<br/>MARCHE/ARRÊT du thermostat. Il n'y<br/>a pas de distinction entre la demande<br/>de chauffage et la demande de<br/>rafraîchissement.</li> </ul> |  |
|       |        | <ul> <li>2: 2 contacts: le thermostat<br/>d'ambiance externe utilisé peut<br/>envoyer un état MARCHE/ARRÊT<br/>distinct du thermostat de chauffage/<br/>rafraîchissement.</li> </ul>                                                                        |  |

# 6.4.2 Zone secondaire

### Type de thermostat

Uniquement applicable lorsque le contrôle est assuré par le thermostat d'ambiance externe. Pour plus de renseignements concernant la fonctionnalité, reportez-vous à "Zone principale" [> 91].

| #     | Code   | Description                                                    |
|-------|--------|----------------------------------------------------------------|
| [3.A] | [C-06] | Type de thermostat d'ambiance externe pour la zone secondaire: |
|       |        | • 1:1 contact                                                  |
|       |        | • 2:2 contacts                                                 |

# 6.4.3 Informations

### Informations d'installateur

L'installateur peut inscrire son numéro de téléphone ici.

| #     | Code | Description                                                        |
|-------|------|--------------------------------------------------------------------|
| [8.3] | N/A  | Numéro que les utilisateurs peuvent contacter en cas de problèmes. |

# **6** Configuration

# 6.5 Structure de menus: vue d'ensemble des réglages installateur

| [9] Réglages installateur                | [ <b>9.2</b> ] E | au Chaude Sanitaire                    |
|------------------------------------------|------------------|----------------------------------------|
| Assistant de configuration               | E                | Eau Chaude Sanitaire                   |
| Eau Chaude Sanitaire                     | F                | Pompe ECS                              |
| Chauffage d'appoint                      |                  | Programme pompe ECS                    |
| Booster ECS                              |                  | solaire                                |
| Urgence                                  | → <b>[9.3]</b> ( | Chauffage d'appoint                    |
| Équilibrage                              |                  |                                        |
| Prévention du gel de la tuyauterie d'eau |                  | ype de chaunage d'appoint              |
| Alimentation électrique à tarif réduit   |                  | Configuration                          |
| Contrôle de la consommation électrique   | _ F              | Puissance du niveau 1                  |
| Comptage d'énergie                       |                  | Puissance additionnelle du niveau 2    |
| Capteurs                                 |                  | -quilibre                              |
| Relève                                   | -                | Fonctionnement                         |
| Sortie alarme                            |                  |                                        |
| Redemarrage auto                         | → [9.4] E        | Booster ECS                            |
|                                          | F                | Puissance                              |
| Désigurage forcé                         | F                | Programme d'allocation BSH             |
| Apercu des réglages sur site             |                  | emporisation éco BSH                   |
| Exporter les paramètres MMI              |                  | onctionnement                          |
|                                          | → [9.6] É        | Èquilibrage                            |
|                                          | F                | Priorité de chauffage                  |
|                                          | Т                | empérature priorité                    |
|                                          |                  | Point de consigne BSH décalage         |
|                                          |                  | urée de fonctionnement minimum         |
|                                          |                  | Durée de fonctionnement maximum        |
|                                          | Т   Т            | emporisation supplémentaire            |
|                                          | → [9,8] A        | Alimentation électrique à tarif réduit |
|                                          | A                | Alimentation électrique à tarif réduit |
|                                          | A                | Autoriser chauffage d'appoint          |
|                                          | A                | Autoriser pompe                        |
|                                          | <b></b> [9.9] (  | Contrôle de la consommation électrique |
|                                          |                  | Contrôle de la consommation électrique |
|                                          | T I              | ype                                    |
|                                          |                  | imite                                  |
|                                          |                  | imite 2                                |
|                                          | L                | imite 3                                |
|                                          |                  | .imite 4                               |
|                                          | (*)              | Chauffage de priorite                  |
|                                          | (*) L            | imite de puissance BBR16               |
|                                          |                  |                                        |
|                                          |                  | comptage d'energie                     |
|                                          |                  | Compteur électrique 2                  |
|                                          | [9.B] (          | Capteurs                               |
|                                          |                  | Capteur amb. Ext.                      |
|                                          |                  | Décal. capteur ext. T°                 |
|                                          |                  | Période de calcul de la moyenne        |
|                                          | [9.C] F          | Relève                                 |
|                                          | F                | Relève                                 |
|                                          | F F              | Rendem. chaudiere                      |
|                                          |                  | Ivstérésis                             |
|                                          | '                | .,                                     |

(\*) Uniquement applicable en suédois.

### INFORMATIONS

Les réglages du kit solaire sont affichés mais ne sont PAS applicables à cette unité. Les réglages ne doivent PAS être utilisés ou modifiés.

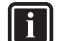

i

### INFORMATIONS

La visibilité des réglages dépend des réglages installateur sélectionnés et de la catégorie d'appareil.

#### 7 Mise en service

# REMARQUE

Liste de contrôle de mise en service générale En plus des instructions de mise en service figurant dans ce chapitre, une liste de contrôle de mise en service générale est également disponible sur le Daikin Business Portal (authentification exigée).

La liste de contrôle de mise en service générale complète les instructions du présent chapitre et elle peut servir de référence et de modèle de rapport durant la mise en service et la livraison à l'utilisateur.

### REMARQUE

Utilisez TOUJOURS l'unité avec des thermistances et/ou des capteurs/contacteurs de pression. A défaut, il y a un risque que le compresseur brûle.

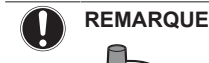

Assurez-vous-en que les deux vannes de purge d'air (une sur le filtre magnétique et une sur le chauffage d'appoint) sont ouvertes.

Toutes les vannes de purge d'air automatique doivent rester ouvertes après la mise en service.

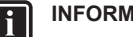

#### INFORMATIONS

Fonctions de protection - "Mode installateur-surplace". Le logiciel est pourvu de fonctions de protection, telles que l'antigel de la pièce. L'unité exécute automatiquement ces fonctions si nécessaire.

Pendant l'installation ou l'entretien, ce comportement est non souhaité. Par conséquent, les fonctions de protections peuvent être désactivées:

- Lors de la première mise sous tension: les fonctions de protection sont désactivées par défaut. Au bout de 12 heures, elles seront activées automatiquement.
- Par la suite: un installateur peut désactiver manuellement les fonctions de protection en effectuant réglage de [9.G]: Désactiver le les protections=Oui. Une fois son travail effectué, il peut activer les fonctions de protection en effectuant le réglage de [9.G]: Désactiver les protections=Non.

#### 7.1 Liste de contrôle avant la mise en service

Après l'installation de l'unité, vérifiez d'abord les points ci-dessous. Une fois tous les contrôles effectués, l'unité doit être fermée. Mettez l'unité sous tension une fois qu'elle est fermée.

| Vous avez lu toutes les consignes d'installation, comme indiqué dans le <b>guide de référence de l'installateur</b> . |
|----------------------------------------------------------------------------------------------------|
| L'unité intérieure est correctement montée.                                                                           |
| L'unité extérieure est correctement montée.                                                                           |

|     | Le câblage sur place suivant a été effectué conformément au présent document et à la législation applicable:                                                                                       |
|-----|----------------------------------------------------------------------------------------------------|
|     | <ul> <li>entre le panneau d'alimentation local et l'unité<br/>extérieure,</li> </ul>                                                                                                    |
|     | <ul> <li>entre l'unité intérieure et l'unité extérieure,</li> </ul>                                                                                                    |
|     | <ul> <li>entre le panneau d'alimentation local et l'unité<br/>intérieure,</li> </ul>                                                                                                    |
|     | <ul> <li>entre l'unité intérieure et les vannes (le cas échéant),</li> </ul>                                                                                                    |
|     | <ul> <li>entre l'unité intérieure et le thermostat d'ambiance (le cas échéant),</li> </ul>                                                                                                    |
|     | <ul> <li>entre l'unité intérieure et le ballon d'eau chaude<br/>sanitaire (le cas échéant).</li> </ul>                                                                                             |
|     | Le système est correctement <b>mis à la terre</b> et les bornes de terre sont serrées.                                                                                                    |
|     | Les <b>fusibles</b> ou les dispositifs de protection installés localement sont conformes au présent document et n'ont PAS été contournés.                                                          |
|     | La <b>tension d'alimentation</b> doit correspondre à la tension indiquée sur l'étiquette d'identification de l'unité.                                                                              |
|     | Le coffret électrique ne contient PAS de <b>raccords</b><br><b>desserrés</b> ou de composants électriques endommagés.                                                                              |
|     | Il n'y a PAS de <b>composants endommagés</b> ou de <b>tuyaux</b><br><b>coincés</b> à l'intérieur des unités intérieure et extérieure.                                                              |
|     | Le disjoncteur du circuit du chauffage d'appoint F1B (à fournir) est ACTIVÉ.                                                                                                    |
|     | Uniquement pour les ballons avec booster ECS intégré:                                                                                                    |
|     | Le <b>disjoncteur du circuit du booster ECS</b> F2B (à fournir) est ACTIVÉ.                                                                                                    |
|     | Les <b>tuyaux</b> installés sont de taille correcte et sont correctement isolés.                                                                                                    |
|     | Il n'y a PAS de <b>fuites d'eau</b> dans l'unité intérieure.                                                                                                    |
|     | Les vannes d'arrêt sont correctement installées et complètement ouvertes.                                                                                                    |
|     | Les vannes de purge d'air automatique sont ouvertes.                                                                                                    |
|     | La <b>soupape de décharge de pression</b> purge l'eau lorsqu'elle est ouverte. De l'eau propre doit sortir.                                                                                        |
|     | Le <b>volume minimal d'eau</b> est garanti dans toutes les conditions. Reportez-vous à la section "Vérification du débit et du volume d'eau" sous "4.1 Préparation de la tuyauterie d'eau" [> 71]. |
|     | (le cas échéant) Le <b>ballon d'eau chaude sanitaire</b> est rempli complètement.                                                                                                    |
| 7 2 | l iste de vérifications pendant la                                                                                                    |

# ste de verifications p mise en service

| Le <b>débit minimal</b> lors du dégivrage/fonctionnement du chauffage d'appoint est garanti dans toutes les conditions.<br>Reportez-vous à la section "Vérification du débit et du volume d'eau" sous "4.1 Préparation de la tuyauterie d'eau" [▶ 71]. |
|----------------------------------------------------------------------------------------------------|
| Purge d'air.                                                                                                    |
| Essai de fonctionnement.                                                                                                    |
| Essai de fonctionnement de l'actionneur.                                                                                                    |
| Fonction de séchage de la dalle                                                                                                    |
| La fonction de séchage de la dalle est démarrée (si nécessaire).                                                                                                    |
|                                                                                                    |

# 7.2.1 Vérification du débit minimal

| 1 | Vérifiez la configuration hydraulique pour trouver<br>quelles boucles de chauffage peuvent être fermées<br>au moyen des vannes mécaniques, électroniques ou<br>autres. | —           |
|---|----------------------------------------------------------------------------------------------------|-------------|
| 2 | Fermez toutes les boucles de chauffage qui peuvent<br>être fermées.                                                                                                    | —           |
| 3 | Démarrez l'essai de fonctionnement de la pompe<br>(reportez-vous à la section "Essai de fonctionnement<br>de l'actionneur" [• 94]).                                    | —           |
| 4 | Lisez le débit <sup>(a)</sup> et modifiez le réglage de la vanne de<br>dérivation pour atteindre le débit minimal requis +<br>2 l/min.                                 |             |
|   | (a) Durant l'essai de fonctionnement de la pompe, l'unité pe                                                                                                    | ut utiliser |

<sup>(a)</sup> Durant l'essai de fonctionnement de la pompe, l'unité peut utiliser un débit inférieur au débit minimal requis.

| Débit | minimal | requis |
|-------|---------|--------|
|       |         |        |

# 25 l/min

# 7.2.2 Purge d'air

**Conditions:** Assurez-vous-en que tout fonctionnement soit désactivé. Accédez à [C]: Fonctionnement et désactivez Pièce, Chauffage/refroidissement et le fonctionnement du Ballon.

| 1 | Ré<br>Ins<br>"C<br>I'ut                                                                                              | _                                        |                     |  |  |  |
|---|----------------------------------------------------------------------------------------------------|------------------------------------------|---------------------|--|--|--|
| 2 | Ac                                                                                                    | cédezà[A.3]:Mise en service>Purge d'air. | <b>I</b> Rtt. · · O |  |  |  |
| 3 | Sélectionnez OK pour confirmer.                                                                                      |                                          |                     |  |  |  |
|   | <b>Résultat:</b> La purge d'air commence. Cela s'arrête automatiquement lorsque le cycle de purge d'air est terminé. |                                          |                     |  |  |  |
|   | Pour arrêter manuellement la purge d'air: —                                                                          |                                          |                     |  |  |  |
|   | 1                                                                                                    | 1 Accédez à Arrêter purge d'air.         |                     |  |  |  |
|   | 2                                                                                                    | Sélectionnez 0K pour confirmer.          | <b>I</b> Rttin O    |  |  |  |

# 7.2.3 Essai de fonctionnement

**Conditions:** Assurez-vous-en que tout fonctionnement soit désactivé. Accédez à [C]: Fonctionnement et désactivez Pièce, Chauffage/refroidissement et le fonctionnement du Ballon.

| 1 | Ré<br>In<br>"C<br>I'u                                                                                                    | eglez le niveau d'autorisation de l'utilisateur sur<br>stallateur. Reportez-vous à la section<br>hangement de niveau d'autorisation de<br>tilisateur" [▶ 83]. | _                                              |  |
|---|----------------------------------------------------------------------------------------------------|----------------------------------------------------------------------------------------------------|------------------------------------------------|--|
| 2 | Accédez à [A.1]: Mise en service > Essais<br>opérationnels.                                                              |                                                                                                    |                                                |  |
| 3 | Sélectionnez un essai dans la liste. <b>Exemple:</b>                                                                     |                                                                                                    |                                                |  |
| 4 | Sélectionnez OK pour confirmer.                                                                                          |                                                                                                    |                                                |  |
|   | <b>Résultat:</b> L'essai de fonctionnement commence. Le processus s'arrête automatiquement lorsque c'est prêt (±30 min). |                                                                                                    |                                                |  |
|   | Pour arrêter manuellement l'essai: —                                                                                     |                                                                                                    |                                                |  |
|   | 1                                                                                                    | Dans le menu, accédez à Arrêtez l'essai.                                                                                                    | <b>(</b> A++)                                  |  |
|   | 2                                                                                                    | Sélectionnez 0K pour confirmer.                                                                                                    | <b>(</b> 0++++++++++++++++++++++++++++++++++++ |  |
|   |                                                                                                    |                                                                                                    |                                                |  |

### INFORMATIONS

Si la température extérieure se trouve hors de la plage de fonctionnement, l'unité risque de ne PAS fonctionner ou de ne PAS fournir la capacité exigée.

### Pour surveiller les températures de départ et du ballon

Durant l'essai de fonctionnement, il est possible de s'assurer du fonctionnement correct de l'unité en surveillant sa température de départ (mode de chauffage/rafraîchissement) et sa température du ballon (mode d'eau chaude sanitaire).

Pour surveiller les températures:

| 1 | Dans le menu, accédez à Capteurs.             | <b>10</b>         |
|---|-----------------------------------------------|-------------------|
| 2 | Sélectionnez les informations de température. | <b>\$@</b> ++···O |

### 7.2.4 Essai de fonctionnement de l'actionneur

**Conditions:** Assurez-vous-en que tout fonctionnement soit désactivé. Accédez à [C]: Fonctionnement et désactivez Pièce, Chauffage/refroidissement et le fonctionnement du Ballon.

### Objectif

Effectuer un essai de fonctionnement de l'actionneur afin de confirmer le fonctionnement des différents actionneurs. Par exemple, lorsque vous sélectionnez Pompe, un essai de fonctionnement de la pompe démarre.

| 1 | Ré<br>Ins<br>"C<br>I'u                                                                                                    | _                                                   |                       |  |
|---|----------------------------------------------------------------------------------------------------|-----------------------------------------------------|-----------------------|--|
| 2 | Ac<br>ac                                                                                                    | cédezà[A.2]:Mise en service>Essais<br>tionneurs.    | <b>(</b> Attr · · · O |  |
| 3 | Sé<br>Po                                                                                                    | electionnez un essai dans la liste. <b>Exemple:</b> | <b>\$</b> A++•••••    |  |
| 4 | Sélectionnez OK pour confirmer.                                                                                                    |                                                     |                       |  |
|   | <b>Résultat:</b> L'essai de fonctionnement de l'actionneur commence. Le processus s'arrête automatiquement lorsque c'est prêt (±30 min). |                                                     |                       |  |
|   | Pour arrêter manuellement l'essai: —                                                                                                    |                                                     |                       |  |
|   | 1                                                                                                    | Dans le menu, accédez à Arrêtez l'essai.            | <b>I</b> Rthin O      |  |
|   | 2                                                                                                    | Sélectionnez OK pour confirmer.                     | <b>I</b> Rttin ··· O  |  |

# Essais de fonctionnement de l'actionneur possibles

- Essai Booster ECS
- Essai Chauffage d'appoint 1
- Essai Chauffage d'appoint 2
- Essai Pompe

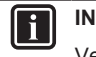

### INFORMATIONS

Veillez à purger tout l'air avant de procéder à l'essai de fonctionnement. De même, évitez toujours de provoquer des perturbations dans le circuit d'eau lors de l'essai de fonctionnement.

- Essai Vanne d'arrêt
- Essai de la Vanne de dérivation (vanne 3 voies pour basculer entre le chauffage et le chauffage du ballon)
- Essai Signal bivalent
- Essai Sortie alarme
- Essai Signal R/C
- Essai Pompe ECS

# 7.2.5 Séchage de la dalle

**Conditions:** Assurez-vous-en que tout fonctionnement soit désactivé. Accédez à [C]: Fonctionnement et désactivez Pièce, Chauffage/refroidissement et le fonctionnement du Ballon.

| 1 | Ré<br>Ins<br>"C<br>I'u | eglez le niveau d'autorisation de l'utilisateur sur<br>stallateur. Reportez-vous à la section<br>hangement de niveau d'autorisation de<br>tilisateur" [• 83]. | —                  |
|---|------------------------|----------------------------------------------------------------------------------------------------|--------------------|
| 2 | Ac<br>ch               | ccédezà[A.4]:Mise en service>Séchage de<br>ape.                                                                                                    | <b>(</b> A++••••)  |
| 3 | Sé<br>Pr<br>sé         | electionnez un programme de séchage: accédez à<br>ogramme et utilisez l'écran de programmation de<br>chage de la dalle UFH.                                   | <b>(</b> A++•••)   |
| 4 | Sé                     | electionnez OK pour confirmer.                                                                                                    | 0 <i>B</i> r       |
|   | Ré<br>co<br>un         | <b>esultat:</b> Le séchage de la dalle de chauffage<br>mmence. Le processus s'arrête automatiquement<br>e fois terminé.                                       |                    |
|   | Pc                     | our arrêter manuellement l'essai:                                                                                                    | _                  |
|   | 1                      | Accédez à Arrêter séchage de chape.                                                                                                    | $(\mathbb{R}^{+})$ |
|   | 2                      | Sélectionnez 0K pour confirmer.                                                                                                    | <b>Chin</b> ··· O  |

# REMARQUE

Pour effectuer un séchage de la dalle de chauffage, la protection antigel doit être désactivée ([2-06]=0). Elle est activée par défaut ([2-06]=1). Cependant, en raison du mode "installateur-sur-place" (voir "Mise en service"), la protection antigel est automatiquement désactivée pendant les 12 heures suivant la première mise sous tension.

Si le séchage de la dalle doit être effectué après les 12 premières heures suivant la mise sous tension, désactivez manuellement la protection antigel en réglant [2-06] sur "0" et MAINTENEZ la fonction désactivée jusqu'à ce que le séchage de la dalle soit terminé. Si vous ne respectez pas cette consigne, la dalle risque de fissurer.

### REMARQUE

Pour pouvoir lancer le séchage de la dalle, veillez à ce que les réglages suivants soient respectés:

- [4-00]=1
- [C-02]=0
- [D-01]=0
- [4-08]=0
- [4-01]≠1

# 8 Remise à l'utilisateur

Une fois l'essai de fonctionnement terminé, lorsque l'unité fonctionne correctement, veillez à ce que ce qui suit soit clair pour l'utilisateur:

- Remplissez le tableau de réglages installateur (dans le manuel d'utilisation) avec les réglages effectués.
- Vérifiez que l'utilisateur dispose de la version imprimée de la documentation et demandez-lui de la conserver pour s'y référer ultérieurement. Informez l'utilisateur qu'il peut trouver la documentation complète à l'adresse URL mentionnée précédemment dans ce manuel.
- Expliquez à l'utilisateur comment utiliser correctement le système et indiquez la procédure à suivre en cas de problèmes.
- Indiquez à l'utilisateur ce qu'il doit faire pour effectuer l'entretien de l'unité.
- Expliquez à l'utilisateur comment économiser l'énergie, comme indiqué dans le manuel d'utilisation.

#### **Données techniques** 9

Un sous-ensemble des dernières données techniques est disponible sur le site web régional de Daikin (accessible au public). L'ensemble complet des dernières données techniques est disponible sur le Daikin Business Portal (authentification requise).

#### 9.1 Schéma de tuyauterie: unité intérieure

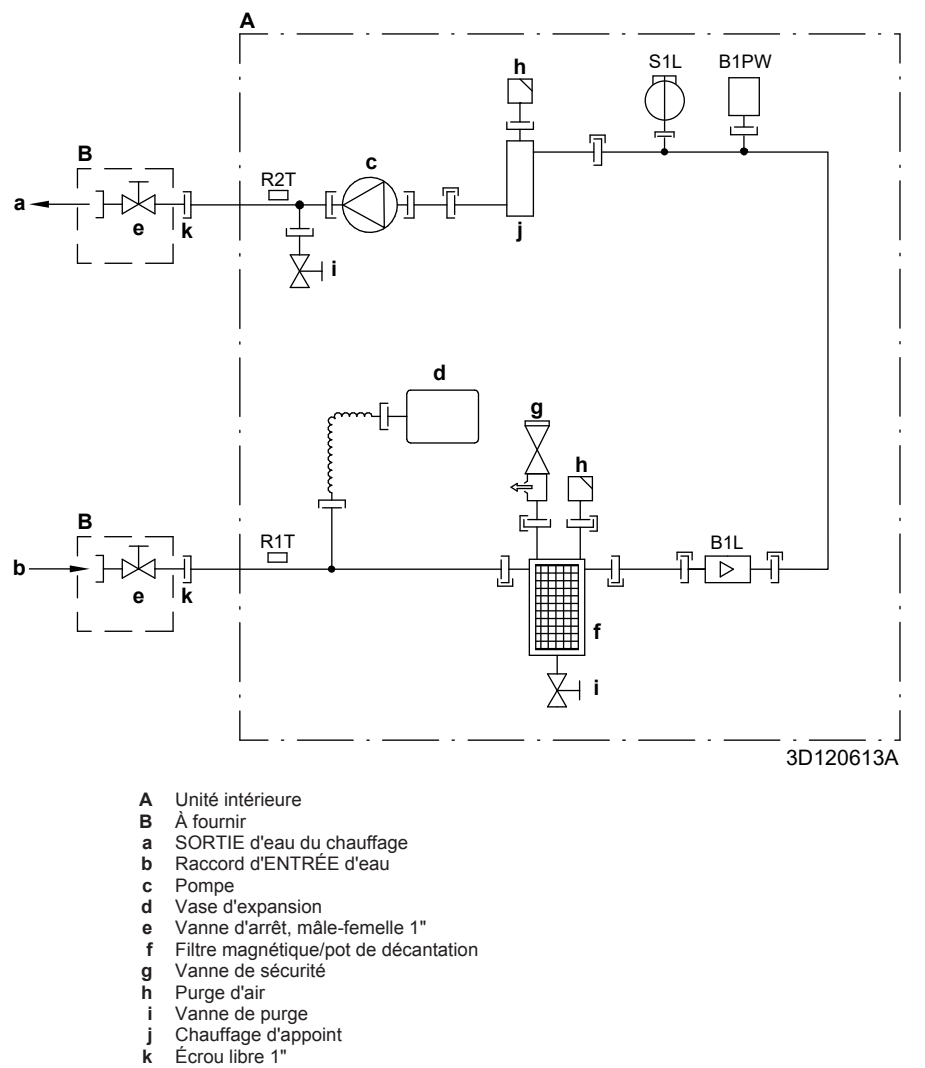

Capteur de débit

- B1L B1PW
- R1T
- Capteur de pression d'eau de chauffage Thermistance (ENTRÉE d'eau) Thermistance (chauffage d'appoint SORTIE d'eau) R2T
- S1L Contacteur de débit
- Raccord à vis
- Raccord évasé
- Raccord rapide
- Raccord soudé au laiton

# 9.2 Schéma de câblage: Unité intérieure

Reportez-vous au schéma de câblage interne fourni avec l'unité (sur la face interne du panneau avant supérieur de l'unité intérieure). Les abréviations utilisées sont répertoriées ci-dessous.

| Anglais                                                                                           | Traduction                                                                                                    |
|---------------------------------------------------------------------------------------------------|----------------------------------------------------------------------------------------------------|
| Notes to go through before starting the unit                                                      | Notes à parcourir avant de<br>démarrer l'unité                                                                                                    |
| X1M                                                                                               | Borne principale                                                                                                    |
| X2M                                                                                               | Borne de câblage sur place pour<br>c.a.                                                                                                    |
| X5M                                                                                               | Borne de câblage sur place pour<br>c.c.                                                                                                    |
| X6M                                                                                               | Borne de l'alimentation électrique du chauffage d'appoint                                                                                                    |
| X7M, X8M                                                                                          | Borne de l'alimentation électrique<br>du booster ECS                                                                                                    |
|                                                                                                   | Câblage de mise à la terre                                                                                                    |
|                                                                                                   | Équipement à fournir                                                                                                    |
| 1                                                                                                 | Plusieurs possibilités de câblage                                                                                                    |
| ··                                                                                                | Option                                                                                                    |
|                                                                                                   | Pas installé dans le coffret<br>électrique                                                                                                    |
|                                                                                                   | Câblage en fonction du modèle                                                                                                    |
|                                                                                                   | CCI                                                                                                    |
| Note 1: Connection point of the power supply for the BUH/BSH should be foreseen outside the unit. | Remarque 1: le point de<br>raccordement de l'alimentation<br>électrique pour le chauffage<br>d'appoint/booster ECS est à<br>prévoir à l'extérieur de l'unité. |
| Backup heater power supply                                                                        | Alimentation électrique du<br>chauffage d'appoint                                                                                                    |
| □ 6T1 (3~, 230 V, 6 kW)                                                                           | □ 6T1 (3~, 230 V, 6 kW)                                                                                                    |
| □ 6V (1N~, 230 V, 6 kW)                                                                           | □ 6V (1N~, 230 V, 6 kW)                                                                                                    |
| □ 6WN/9WN (3N~, 400 V, 6/9<br>kW)                                                                 | □ 6WN/9WN (3N~, 400 V,<br>6/9 kW)                                                                                                    |
| User installed options                                                                            | Options installées par l'utilisateur                                                                                                    |
| LAN adapter                                                                                       | Adaptateur LAN                                                                                                    |
| WLAN adapter                                                                                      | Adaptateur WLAN                                                                                                    |
| Domestic hot water tank                                                                           | □ Ballon d'eau chaude sanitaire                                                                                                    |
| □ Remote user interface                                                                           | ☐ Interface confort humain dédiée<br>(BRC1HHDA utilisée comme<br>thermostat d'ambiance)                                                                       |
| Ext. indoor thermistor                                                                            | □ Thermistance intérieure externe                                                                                                    |
| Ext outdoor thermistor                                                                            | □ Thermistance extérieure externe                                                                                                    |
| Digital I/O PCB                                                                                   | CCI: E/S numériques                                                                                                    |
| Demand PCB                                                                                        | CCI : demande                                                                                                    |
| Safety thermostat                                                                                 | □ Thermostat de sécurité                                                                                                    |
| Main LWT                                                                                          | Température de départ principale                                                                                                    |
| On/OFF thermostat (wired)                                                                         | □ Thermostat MARCHE/ARRÊT<br>(câblé)                                                                                                    |
| On/OFF thermostat (wireless)                                                                      | □ Thermostat MARCHE/ARRÊT<br>(sans fil)                                                                                                    |
| Ext. thermistor                                                                                   | Thermistance externe                                                                                                    |
| Heat pump convector                                                                               | Convecteur de pompe à chaleur                                                                                                    |
| Add LWT                                                                                           | Température de départ secondaire                                                                                                    |

| Notes | à | parcourir | avant | de | démarrer | l'unité |
|-------|---|-----------|-------|----|----------|---------|

|                                      |      | ľ                                       |                                                                               |  |
|--------------------------------------|------|-----------------------------------------|-------------------------------------------------------------------------------|--|
| Anglais                              |      |                                         | Traduction                                                                    |  |
| On/OFF thermostat (wired)            |      |                                         | □ Thermostat MARCHE/ARRÊT<br>(câblé)                                          |  |
| On/OFF thermostat (wireless)         |      |                                         | □ Thermostat MARCHE/ARRÊT<br>(sans fil)                                       |  |
| Ext. thermistor                      |      |                                         | Thermistance externe                                                          |  |
| Heat pump conv                       | ecto | or                                      | □ Convecteur de pompe à chaleur                                               |  |
| Position dans le c                   | offr | et électria                             | ue                                                                            |  |
| Angla                                | is   |                                         | Traduction                                                                    |  |
| Position in switch b                 | OX   |                                         | Position dans le coffret électrique                                           |  |
| Légende                              |      |                                         |                                                                               |  |
| A1P                                  |      | CCI princi                              | pale                                                                          |  |
| A2P                                  | *    | Thermosta<br>électrique                 | at MARCHE/ARRÊT (CE=circuit<br>)                                              |  |
| A3P                                  | *    | CCI de sta                              | ation de pompe solaire                                                        |  |
| A3P                                  | *    | Convecter                               | ur de pompe à chaleur                                                         |  |
| A4P                                  | *    | CCI: E/S r                              | numériques                                                                    |  |
| A8P                                  | *    | CCI : dem                               | ande                                                                          |  |
| A11P                                 |      | MMI (= int<br>intérieure)               | erface utilisateur de l'unité<br>– CCI principale                             |  |
| A13P                                 | *    | Adaptateu                               | r LAN                                                                         |  |
| A14P * CCI prin<br>dédiée<br>thermos |      | CCI princi<br>dédiée (Bl<br>thermosta   | pale de l'Interface Confort humain<br>RC1HHDA utilisée comme<br>t d'ambiance) |  |
| A15P                                 | *    | CCI du réo<br>ARRÊT sa                  | cepteur (thermostat MARCHE/<br>ans fil)                                       |  |
| A20P                                 | *    | Adaptateur WLAN                         |                                                                               |  |
| BSK (A3P)                            | *    | Relais de station de pompe solaire      |                                                                               |  |
| CN* (A4P)                            | *    | Connecteur                              |                                                                               |  |
| DS1(A8P)                             | *    | Microcommutateur                        |                                                                               |  |
| F1B                                  | #    | Fusible de                              | surintensité chauffage d'appoint                                              |  |
| F2B                                  | #    | Fusible de                              | surintensité booster ECS                                                      |  |
| F1U, F2U (A4P)                       | *    | Fusible 5                               | A 250 V pour CCI: E/S numériques                                              |  |
| K1M, K2M                             |      | Contacteu                               | r de chauffage d'appoint                                                      |  |
| K3M                                  | *    | Contacteu                               | r de booster ECS                                                              |  |
| K5M                                  |      | Contacteu<br>d'appoint                  | r de sécurité du chauffage                                                    |  |
| K*R (A4P)                            |      | Relais sur                              | CCI                                                                           |  |
| M2P                                  | #    | Pompe à e                               | eau chaude sanitaire                                                          |  |
| M2S                                  | #    | Vanne à 2<br>rafraîchiss                | voies pour mode de<br>sement                                                  |  |
| M3S                                  | #    | Vanne à 3<br>chaude sa                  | voies pour chauffage au sol / eau<br>initaire                                 |  |
| PC (A15P)                            | *    | Circuit éle                             | ctrique                                                                       |  |
| PHC1 (A4P)                           | *    | Circuit d'entrée de l'optocoupleur      |                                                                               |  |
| Q4L                                  | #    | Thermostat de sécurité                  |                                                                               |  |
| Q*DI                                 | #    | Disjoncteur de fuite à la terre         |                                                                               |  |
| R1H (A2P)                            | *    | Capteur d'humidité                      |                                                                               |  |
| R1T (A2P)                            | *    | Thermostat MARCHE/ARRÊT capteur ambiant |                                                                               |  |
| R2T (A2P)                            | *    | Capteur e                               | xterne (sol ou ambiant)                                                       |  |
| R5T * Thermista                      |      |                                         | nce d'eau chaude sanitaire                                                    |  |

# 9 Données techniques

| R6T              | * | Thermistance ambiante extérieure ou<br>intérieure externe                      |
|------------------|---|--------------------------------------------------------------------------------|
| S1S              | # | Contact d'alimentation électrique à tarif<br>préférentiel                      |
| S2S              | # | Entrée d'impulsions du compteur électrique 1                                   |
| S3S              | # | Entrée d'impulsions du compteur électrique 2                                   |
| S6S~S9S          | * | Entrées de limitation électrique numériques                                    |
| SS1 (A4P)        | * | Sélecteur                                                                      |
| TR1              |   | Alimentation électrique du transformateur                                      |
| X6M              | # | Bornier de raccordement de l'alimentation<br>électrique du chauffage d'appoint |
| X7M, X8M         | # | Bornier de raccordement de l'alimentation<br>électrique du booster ECS         |
| X*, X*A, X*Y, Y* |   | Connecteur                                                                     |
| X*M              |   | Bornier de raccordement                                                        |

\* Optionnel # Équipement à fournir

# Traduction du texte du schéma de câblage

| Anglais                                                                                          | Traduction                                                                                                 |  |
|--------------------------------------------------------------------------------------------------|----------------------------------------------------------------------------------------------------|--|
| (1) Main power connection                                                                        | (1) Raccord d'alimentation<br>principal                                                                    |  |
| For preferential kWh rate power supply                                                           | Pour l'alimentation électrique à<br>tarif préférentiel                                                     |  |
| Indoor unit supplied from outdoor                                                                | Unité intérieure fournie depuis<br>l'extérieur                                                             |  |
| Normal kWh rate power supply                                                                     | Alimentation électrique à tarif<br>normal                                                                  |  |
| Only for normal power supply (standard)                                                          | Uniquement pour l'alimentation<br>électrique normale (standard)                                            |  |
| Only for preferential kWh rate power supply (outdoor)                                            | Uniquement pour l'alimentation<br>électrique à tarif préférentiel<br>(extérieur)                           |  |
| Outdoor unit                                                                                     | Unité extérieure                                                                                           |  |
| Preferential kWh rate power<br>supply contact: 16 V DC<br>detection (voltage supplied by<br>PCB) | Contact d'alimentation électrique à tarif préférentiel: détection<br>16 V c.c. (tension fournie par CCI)   |  |
| SWB                                                                                              | Coffret électrique                                                                                         |  |
| Use normal kWh rate power<br>supply for indoor unit                                              | Utilisez l'alimentation électrique à<br>tarif normal pour l'unité intérieure                               |  |
| (2) Backup heater power supply                                                                   | (2) Alimentation électrique du<br>chauffage d'appoint                                                      |  |
| Only for ***                                                                                     | Uniquement pour ***                                                                                        |  |
| (3) User interface                                                                               | (3) Interface utilisateur                                                                                  |  |
| Only for LAN adapter                                                                             | Uniquement pour l'adaptateur LAN                                                                           |  |
| Only for remote user interface<br>HCI                                                            | Uniquement pour l'Interface<br>Confort humain dédiée<br>(BRC1HHDA utilisée comme<br>thermostat d'ambiance) |  |
| Only for WLAN adapter                                                                            | Uniquement pour l'adaptateur<br>WLAN                                                                       |  |
| SWB                                                                                              | Coffret électrique                                                                                         |  |
| (4) Domestic hot water tank                                                                      | (4) Ballon d'eau chaude sanitaire                                                                          |  |
| 3 wire type SPST                                                                                 | Type à 3 fils SPST                                                                                         |  |
| Booster heater power supply                                                                      | Alimentation électrique du booster<br>ECS                                                                  |  |
| Only for ***                                                                                     | Uniquement pour ***                                                                                        |  |
| SWB                                                                                              | Coffret électrique                                                                                         |  |
| (5) Ext. thermistor                                                                              | (5) Thermistance externe                                                                                   |  |
| SWB                                                                                              | Coffret électrique                                                                                         |  |

| Anglais                                                                                       | Traduction                                                                                               |
|-----------------------------------------------------------------------------------------------|----------------------------------------------------------------------------------------------------|
| (6) Field supplied options                                                                    | (6) Options à fournir                                                                                    |
| 12 V DC pulse detection                                                                       | Détection des impulsions 12 V c.c.                                                                       |
| (voltage supplied by PCB)                                                                     | (tension fournie par CCI)                                                                                |
| 230 V AC supplied by PCB                                                                      | 230 V c.a. fournies par CCI                                                                              |
| Continuous                                                                                    | Courant continu                                                                                          |
| DHW pump output                                                                               | Sortie de la pompe à eau chaude sanitaire                                                                |
| DHW pump                                                                                      | Pompe à eau chaude sanitaire                                                                             |
| Electrical meters                                                                             | Compteurs électriques                                                                                    |
| For safety thermostat                                                                         | Pour thermostat de sécurité                                                                              |
| Inrush                                                                                        | Courant de démarrage                                                                                     |
| Max. load                                                                                     | Charge maximale                                                                                          |
| Normally closed                                                                               | Fermé normalement                                                                                        |
| Normally open<br>Safety thermostat contact: 16 V<br>DC detection (voltage supplied<br>by PCB) | Contact du thermostat de sécurité:<br>détection 16 V c.c. (tension fournie<br>par CCI)                   |
| Shut-off valve                                                                                | Vanne d'arrêt                                                                                            |
| SWB                                                                                           | Coffret électrique                                                                                       |
| (7) Option PCBs                                                                               | (7) CCI optionnelles                                                                                     |
| Alarm output                                                                                  | Sortie d'alarme                                                                                          |
| Changeover to ext. heat source                                                                | Basculement vers une source de chaleur externe                                                           |
| Max. load                                                                                     | Charge maximale                                                                                          |
| Min. load                                                                                     | Charge minimale                                                                                          |
| Only for demand PCB option                                                                    | Uniquement pour la CCI :<br>demande en option                                                            |
| Only for digital I/O PCB option                                                               | Uniquement pour la CCI: E/S<br>numériques en option                                                      |
| Options: ext. heat source<br>output, solar pump connection,<br>alarm output                   | Options: sortie de source de<br>chaleur externe, raccord à la<br>pompe solaire, sortie d'alarme          |
| Options: On/OFF output                                                                        | Options: sortie MARCHE/ARRÊT                                                                             |
| Power limitation digital inputs:<br>12 V DC / 12 mA detection<br>(voltage supplied by PCB)    | Entrées numériques de limitation<br>électrique: détection 12 V c.c. /<br>12 mA (tension fournie par CCI) |
| Refer to operation manual                                                                     | Reportez-vous au manuel d'utilisation                                                                    |
| Solar input                                                                                   | Entrée solaire                                                                                           |
| Solar pump connection                                                                         | Raccord à la pompe solaire                                                                               |
| Space C/H On/OFF output                                                                       | Sortie Marche/ARRÊT du<br>chauffage/rafraîchissement                                                     |
| SWB                                                                                           | Coffret électrique                                                                                       |
| (8) External On/OFF<br>thermostats and heat pump<br>convector                                 | (8) Thermostats Marche/ARRÊT<br>externes et convecteur de pompe<br>à chaleur                             |
| Additional LWT zone                                                                           | Zone de température de départ secondaire                                                                 |
| Main LWT zone                                                                                 | Zone de température de départ principale                                                                 |
| Only for external sensor (floor/<br>ambient)                                                  | Uniquement pour le capteur externe (sol ou ambiant)                                                      |
| Only for heat pump convector                                                                  | Uniquement pour le convecteur de pompe à chaleur                                                         |
| Only for wired On/OFF thermostat                                                              | Uniquement pour le thermostat<br>MARCHE/ARRÊT câblé                                                      |
| Only for wireless On/OFF thermostat                                                           | Uniquement pour le thermostat<br>MARCHE/ARRÊT sans fil                                                   |

### Schéma de raccordement électrique

Pour plus de détails, vérifiez le câblage de l'unité.

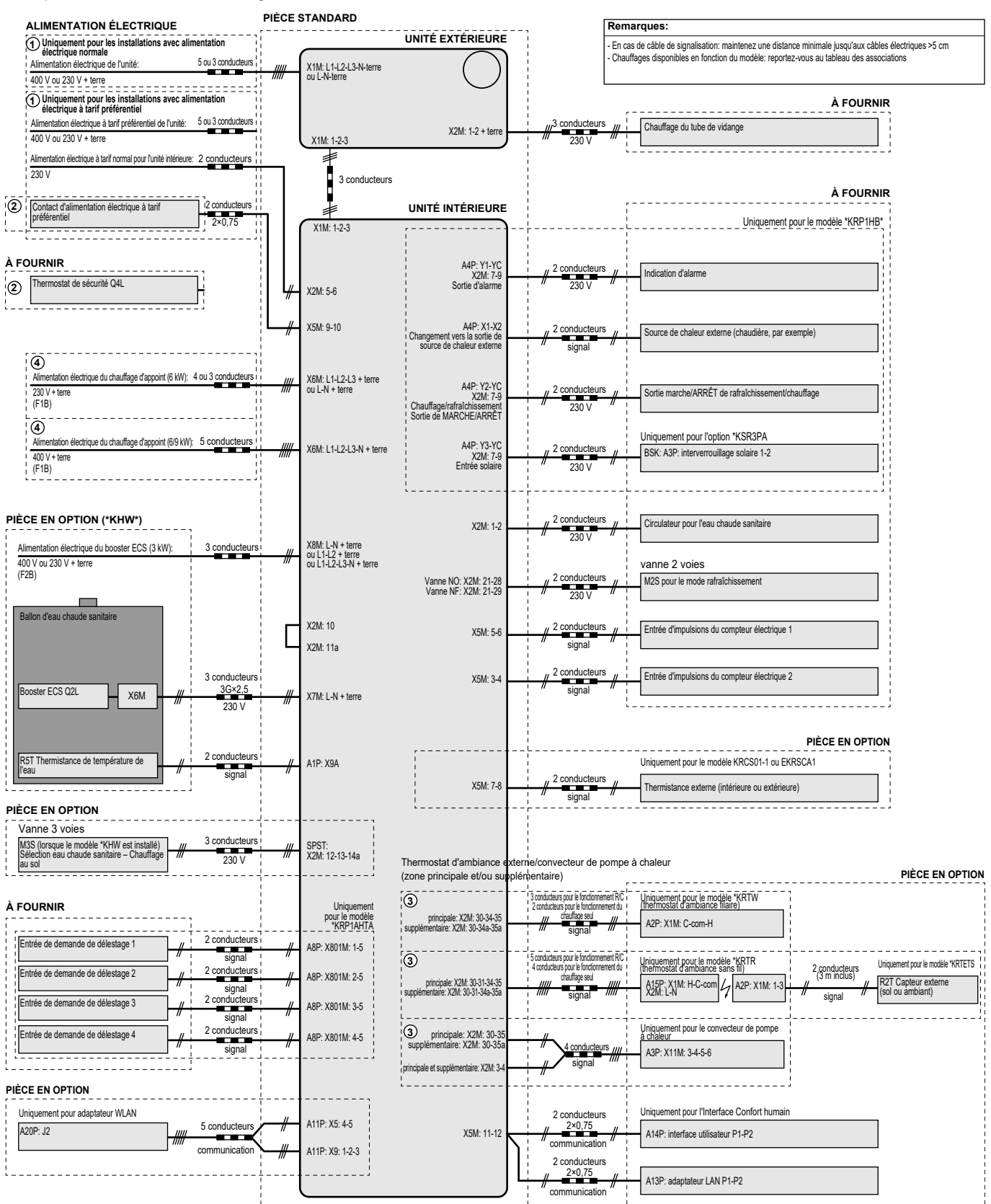

4D124706A

# Inhoudsopgave

| 1 | Ove                   | r de d    | ocumentatie                                            | 100       |
|---|-----------------------|-----------|--------------------------------------------------------|-----------|
|   | 1.1 Over dit document |           |                                                        | 100       |
| 2 | Ove                   | r de d    | oos                                                    | 101       |
|   | 2.1                   | Binnen    | unit                                                   | 101       |
|   |                       | 2.1.1     | Toebehoren uit de binnenunit verwijderen               | 101       |
| 3 | Inst                  | allatie   | van de unit                                            | 101       |
| • | 3.1                   | Installat | tieplaats voorbereiden                                 | 101       |
|   |                       | 3.1.1     | Vereisten inzake de plaats waar de binnenunit          |           |
|   |                       |           | geïnstalleerd wordt                                    | 101       |
|   | 3.2                   | De unit   | openen en sluiten                                      | 102       |
|   |                       | 3.2.1     | De binnenunit openen                                   | 102       |
|   |                       | 3.2.2     | De binnenunit sluiten                                  | 103       |
|   | 3.3                   | De binn   | nenunit monteren                                       | 103       |
|   |                       | 3.3.1     | De pinnenunit plaatsen                                 | 103       |
|   |                       | 3.3.Z     |                                                        | 105       |
| 4 | Inst                  | allatie   | van de leidingen                                       | 104       |
|   | 4.1                   | De wate   | erleidingen voorbereiden                               | 104       |
|   |                       | 4.1.1     | Het watervolume en waterdebiet controleren             | 104       |
|   |                       | 4.1.2     | Vereisten voor tank van derden                         | 104       |
|   | 4.2                   | De wate   | erleidingen aansluiten                                 | 104       |
|   |                       | 4.2.1     | De wateneidingen aansluiten                            | 104       |
|   |                       | 4.2.2     | Het watercircuit tegen vorst beschermen                | 105       |
|   |                       | 4.2.3     | De tank voor warm tanwater vullen                      | 105       |
|   |                       | 425       | De waterleidingen isoleren                             | 106       |
| _ |                       |           |                                                        |           |
| 5 | Elek                  | trisch    | ne installatie                                         | 106       |
|   | 5.1                   | Over he   | et voldoen aan de normen inzake elektriciteit          | 106       |
|   | 5.2                   | Richtlijn | hen voor het aansluiten van de elektrische bedrading . | 107       |
|   | 5.3                   | Aansiur   | De beefdveeding geneluiten                             | . 107     |
|   |                       | 532       | De voeding van de back-upverwarming aansluiten         | . 100     |
|   |                       | 533       | De afsluiter aansluiten                                | 110       |
|   |                       | 5.3.4     | De elektriciteitsmeters aansluiten                     | 111       |
|   |                       | 5.3.5     | De pomp van het warm tapwater aansluiten               | 112       |
|   |                       | 5.3.6     | De alarm-output aansluiten                             | 112       |
|   |                       | 5.3.7     | De AAN/UIT-output van de ruimtekoeling/                |           |
|   |                       |           | verwarming aansluiten                                  | 113       |
|   |                       | 5.3.8     | De omschakeling naar de externe warmtebron             | 113       |
|   |                       | 5.3.9     | De digitale inputs voor het energieverbruik            | 115       |
|   |                       |           | aansluiten                                             | 114       |
|   |                       | 5.3.10    | De veiligheidsthermostaat (normaal gesloten            |           |
|   |                       |           | contact) aansluiten                                    | 114       |
| 6 | Con                   | figura    | itie                                                   | 115       |
|   | 6.1                   | Overzic   | ht: Configuratie                                       | 115       |
|   |                       | 6.1.1     | De meest gebruikte commando's bereiken                 | 116       |
|   | 6.2                   | Configu   | ıratiewizard                                           | 116       |
|   |                       | 6.2.1     | Configuratiewizard: Taal                               | 116       |
|   |                       | 6.2.2     | Configuratiewizard: Tijd en datum                      | 116       |
|   |                       | 6.2.3     | Configuratiewizard: Systeem                            | 117       |
|   |                       | 6.2.4     | Configuratiewizard: Back-upverwarming                  | 118       |
|   |                       | 6.2.5     | Configuratiewizard: Primaire zone                      | 119       |
|   |                       | 0.2.0     | Configuratiewizard: Secundaire zone                    | 120       |
|   | 63                    | Weeren    | oomigurauewizard. Tatik<br>afhankeliike curve          | . 120     |
|   | 0.0                   | 631       | Wat is een weersafhankeliike curve?                    | 21<br>121 |
|   |                       | 6.3.2     | Curve met 2 punten                                     | 121       |
|   |                       | 6.3.3     | Curve volgens helling en afwijking                     | 122       |
|   |                       | 6.3.4     | Weersafhankelijke curves gebruiken                     | 122       |
|   | 6.4                   | Menu Ir   | nstellingen                                            | 123       |
|   |                       | 6.4.1     | Primaire zone                                          | 123       |
|   |                       | 6.4.2     | Secundaire zone                                        | 123       |
|   |                       |           |                                                        |           |

|                                  | 6.4.3   | Informatie                                   |     |  |
|----------------------------------|---------|----------------------------------------------|-----|--|
| 6.5                              | Menus   | tructuur: Overzicht installateurinstellingen |     |  |
| Inb                              | edrijfs | telling                                      | 125 |  |
| 7.1                              | Checkl  | ist voor de inbedrijfstelling                |     |  |
| 7.2                              | Checkl  | ist tijdens inbedrijfstelling                |     |  |
|                                  | 7.2.1   | Het minimum debiet controleren               | 126 |  |
|                                  | 7.2.2   | Ontluchten                                   | 126 |  |
|                                  | 7.2.3   | Om te proefdraaien                           | 126 |  |
|                                  | 7.2.4   | Stelmotoren proefdraaien                     | 126 |  |
|                                  | 7.2.5   | De dekvloer van de vloerverwarming drogen    | 126 |  |
| Aan de gebruiker overhandigen127 |         |                                              |     |  |
| Тес                              | hnisc   | he gegevens                                  | 128 |  |
| 9.1                              | Schem   | a van de leidingen: Binnenunit               | 128 |  |
| 9.2                              | Bedrac  | lingsschema: Binnenunit                      | 129 |  |

# 1 Over de documentatie

# 1.1 Over dit document

### Bedoeld publiek

7

8 9

Erkende installateurs

### Documentatieset

Dit document is een onderdeel van een documentatieset. De volledige set omvat:

### Algemene veiligheidsmaatregelen:

- Veiligheidsinstructies die u moet lezen vooraleer tot de installatie over te gaan
- Formaat: Papier (in de doos van de binnenunit)

### Gebruiksaanwijzing:

- Snelle gids voor basisgebruik
- Formaat: Papier (in de doos van de binnenunit)

# Uitgebreide handleiding voor de gebruiker:

- Gedetailleerde stap per stap instructies en achtergrondinformatie voor basis- en gevorderd gebruik
- Formaat: digitale bestanden op http://www.daikineurope.com/ support-and-manuals/product-information/

### Installatiehandleiding – Buitenunit:

- Installatieaanwijzingen
- Formaat: Papier (in de doos van de buitenunit)
- Installatiehandleiding Binnenunit:
  - Installatieaanwijzingen
  - Formaat: Papier (in de doos van de binnenunit)

### Uitgebreide handleiding voor de installateur:

- Voorbereiding van de installatie, goede praktijken, referentiegegevens, enz.
- Formaat: digitale bestanden op http://www.daikineurope.com/ support-and-manuals/product-information/

#### · Bijlageboek met optionele uitrustingen en apparatuur:

- Aanvullende informatie over hoe optionele uitrustingen en apparatuur te installeren
- Formaat: Papier (in de doos van de binnenunit) + Digitale bestanden op http://www.daikineurope.com/support-andmanuals/product-information/

Laatste herzieningen van de meegeleverde documentatie kunnen op de regionale Daikin-website of via uw dealer beschikbaar zijn.

De documentatie is oorspronkelijk in het Engels geschreven. Alle andere talen zijn vertalingen.

### Technische gegevens

- · Een deel van de recentste technische gegevens is beschikbaar op de regionale Daikin-website (publiek toegankelijk).
- De volledige recentste technische gegevens zijn beschikbaar op het Daikin Business Portal (authenticatie vereist).

#### Onlinetools

Additioneel op de documentatieset zijn enkele onlinetools beschikbaar voor de installateurs:

### **Daikin Technical Data Hub**

- Centrale hub voor technische specificaties van de unit, nuttige tools, digitale hulpmiddelen, en meer nog.
- Voor iedereen toegankelijk via https:// daikintechnicaldatahub.eu.

### Heating Solutions Navigator

- De digitale toolbox bevat meerdere hulpmiddelen, tools, die de installatie en de configuratie van verwarmingssystemen vereenvoudigen.
- Om toegang te krijgen tot Heating Solutions Navigator, moet u zich eerst registeren op het Stand By Me-platform. Voor meer informatie, zie https://professional.standbyme.daikin.eu.

### Daikin e-Care

- Mobiele app voor installateurs en servicetechnici waarmee u verwarmingssystemen kunt registreren, configureren en storingen erin kunt opsporen en oplossen.
- De mobiele app kunt u via onderstaande QR-codes downloaden zowel voor iOS als voor Android-smartphones. U moet zich wel eerst registreren op het Stand By Me-platform om toegang te verkrijgen tot de app.

App Store Google Play

#### 2 Over de doos

#### 2.1 **Binnenunit**

#### 2.1.1 Toebehoren uit de binnenunit verwijderen

Sommige accessoires bevinden zich in de unit. Om de unit te openen, zie "De binnenunit openen" [▶ 102].

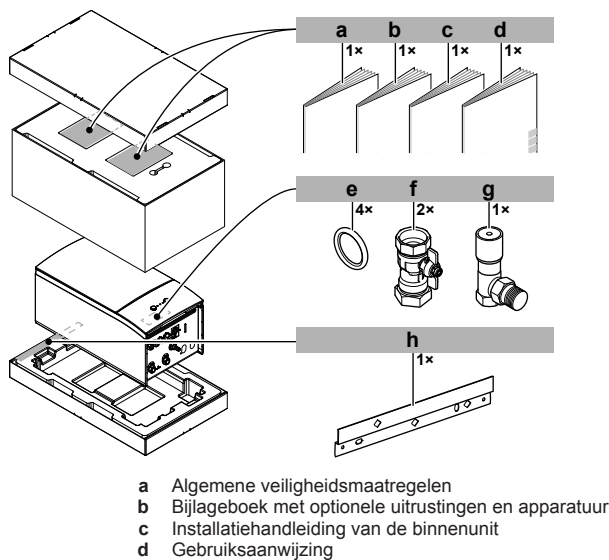

- е
- Afdichtingsring voor afsluiter
- DAIKIN

.....

≥450

- f Afsluiter
- Overdrukomloopklep Muurbeugel

#### 3 Installatie van de unit

#### 3.1 Installatieplaats voorbereiden

# WAARSCHUWING

Het toestel wordt opgeslagen in een ruimte zonder ontstekingsbronnen die voortdurend branden (bijvoorbeeld: open vuur, een draaiend gastoestel of een draaiende elektrische verwarming).

#### 3.1.1 Vereisten inzake de plaats waar de binnenunit geïnstalleerd wordt

- · De binnenunit is ontworpen om alleen binnen geïnstalleerd te worden en bij de volgende omgevingstemperaturen:
- Ruimteverwarming: 5~30°C
- Ruimtekoeling: 5~35°C
- Productie van warm tapwater: 5~35°C

#### INFORMATIE i

Koeling is alleen van toepassing in geval van:

- Omkeerbare modellen
- Modellen die enkel verwarmen + conversiekit (EKHBCONV)
- Houd rekening met de volgende richtlijnen:

| Maximum toegestaan hoogteverschil tussen de<br>binnenunit en de buitenunit                                | 10 m                |
|----------------------------------------------------------------------------------------------------|---------------------|
| Maximum toegestaan hoogteverschil tussen de warmtapwatertank en de buitenunit                             | 10 m                |
| Maximum toegestane waterleidinglengte tussen de binnenunit en de warmtapwatertank                         | 10 m                |
| Maximumafstand tussen de 3-wegklep en de<br>binnenunit (alleen voor installaties met<br>warmtapwatertank) | 3 m                 |
| Maximum totale waterleidinglengte                                                                         | 50 m <sup>(a)</sup> |

<sup>(a)</sup> De precieze waterleidinglengte kan bepaald worden met behulp van de Hydronic Piping Calculation-tool. De Hydronic Piping Calculation-tool is een onderdeel van de Heating Solutions Navigator die beschikbaar is via https:// professional.standbyme.daikin.eu. Neem contact op met uw

dealer als u geen toegang heeft tot Heating Solutions Navigator.

Houd rekening met de volgende richtlijnen inzake de benodigde ruimte:

≥500

150  $\tilde{\mathbb{A}}$ 

(mm)

#### 3.2 De unit openen en sluiten

#### 3.2.1 De binnenunit openen

# Overzicht

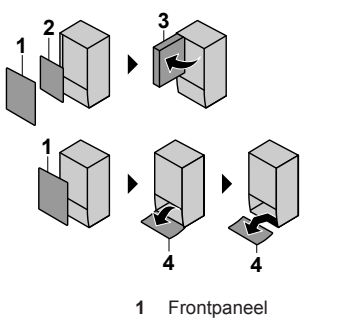

- Deksel van de schakelkast Schakelkast 2
- 3 Paneel van de gebruikersinterface
- 4

## Openen

1 Verwijder het frontpaneel.

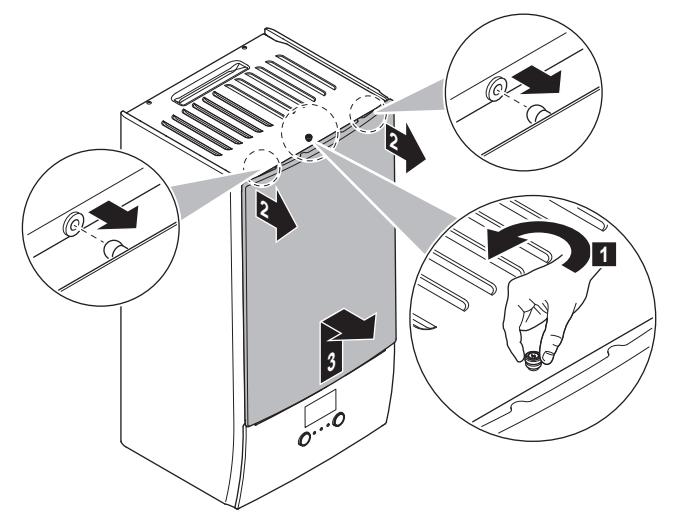

2 Als u elektrische bedrading moet aansluiten, verwijdert u het deksel van de schakelkast.

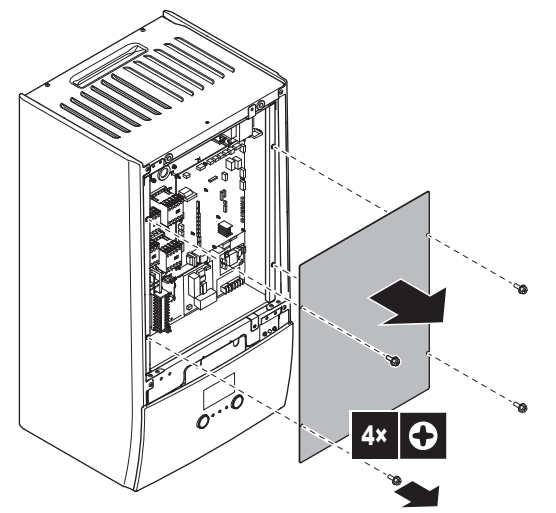

3 Als u werken moet uitvoeren achter de schakelkast, opent u deze.

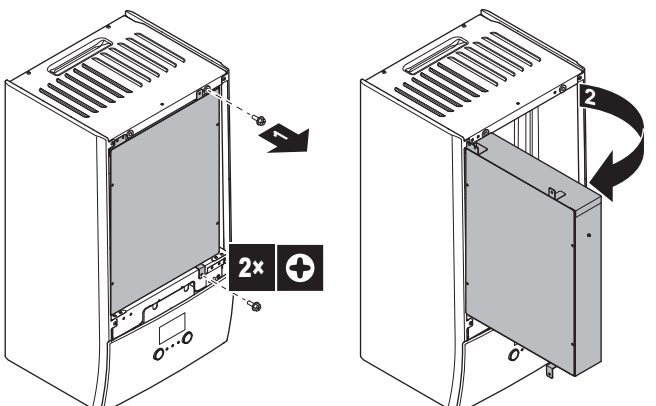

4 Als u werken moet uitvoeren achter het paneel van de gebruikersinterface of nieuwe software moet uploaden naar de gebruikersinterface, opent u het paneel van de gebruikersinterface.

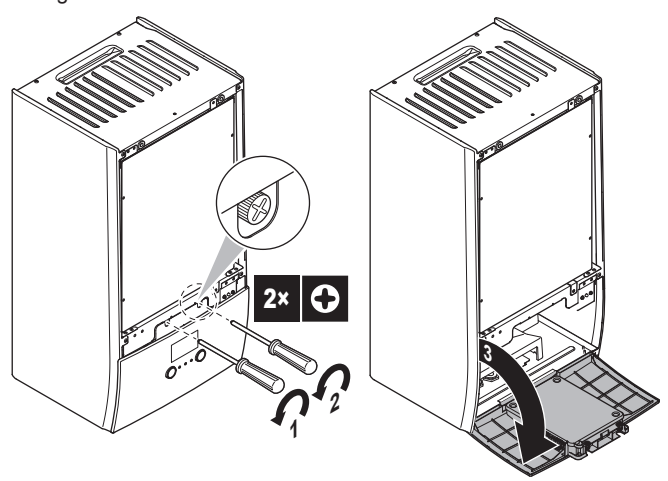

5 Optie: Verwijder het paneel van de gebruikersinterface.

# OPMERKING

Als u het paneel van de gebruikersinterface verwijdert, koppel dan ook de kabels van de achterkant van het paneel van de gebruikersinterface los om schade te voorkomen.

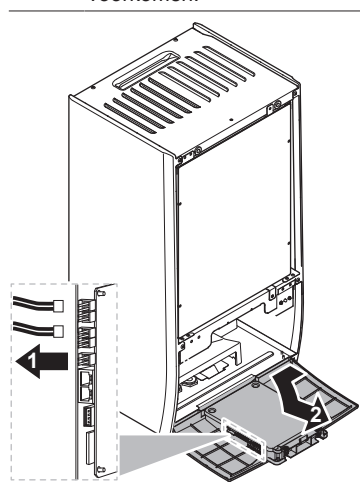

# 3.2.2 De binnenunit sluiten

- 1 Plaats het paneel van de gebruikersinterface terug.
- 2 Plaats het deksel van de schakelkast terug en sluit de schakelkast.
- 3 Plaats het frontpaneel terug.

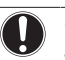

# OPMERKING

Wanneer u het deksel van de binnenunit sluit, let op dat u het aanhaalkoppel 4,1 N•m NIET overtreft.

# 3.3 De binnenunit monteren

# 3.3.1 De binnenunit plaatsen

1 Bevestig de muurbeugel (accessoire) aan de muur (waterpas) met 2 Ø8 mm-bouten.

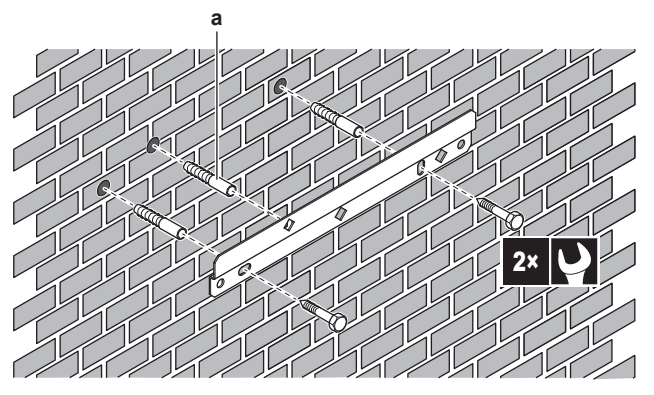

 Optioneel: als u de unit vanuit de binnenzijde wilt ophangen aan de muur, heeft u een extra schroefplug nodig.

2 Hef de unit op.

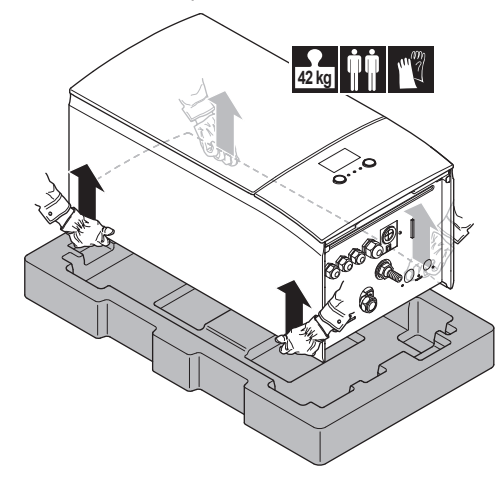

- **3** Bevestig de unit aan de muurbeugel:
  - Kantel het bovenste gedeelte van de unit tegen de muur op de plaats van de muurbeugel.
  - Schuif de beugel op de achterkant van de unit over de muurbeugel. Controleer of de unit goed vastzit.

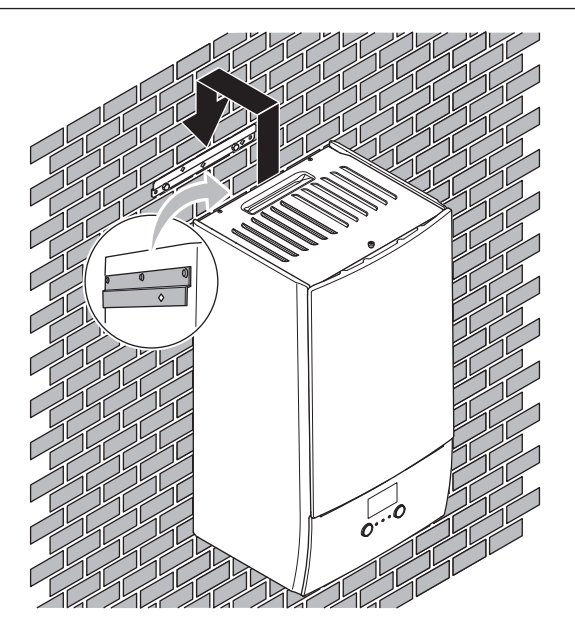

- 4 Optioneel: als u de unit vanuit de binnenzijde wilt ophangen aan de muur:
  - Verwijder het bovenste frontpaneel en open de schakelkast. Zie "De binnenunit openen" [▶ 102].
  - Bevestig de unit aan de muur met een schroef van Ø8 mm.

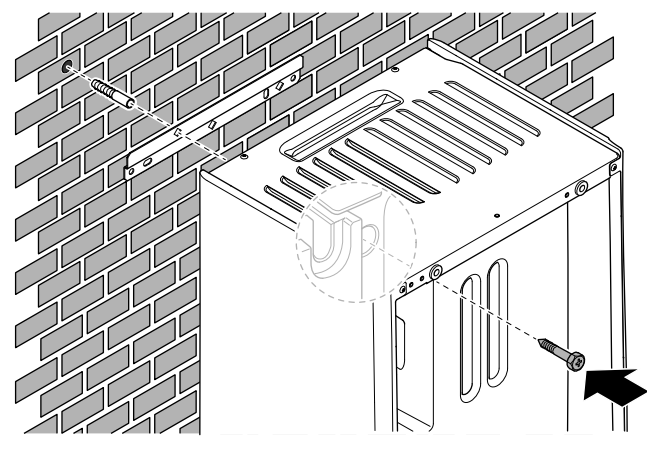

# 3.3.2 De afvoerslang op de afvoer aansluiten

Water afkomstig van de drukveiligheidsklep wordt opgevangen in de lekbak. U moet de lekbak aansluiten op een geschikte afvoer conform de geldende wetgeving.

1 Sluit een afvoerbuis (ter plaatse te voorzien) als volgt aan op de connector van de lekbak:

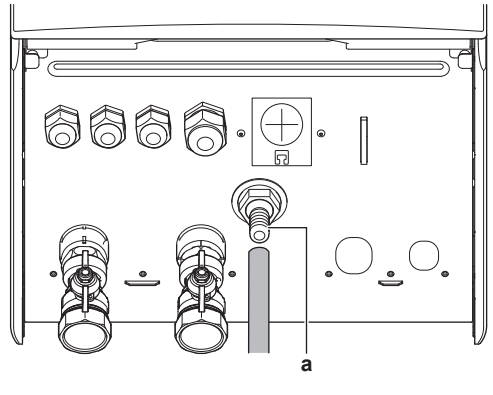

a Lekbakconnector

Het is raadzaam een vergaarbak te gebruiken om het water op te vangen.

# 4 Installatie van de leidingen

# 4.1 De waterleidingen voorbereiden

# OPMERKING

Wanneer kunststofleidingen worden gebruikt, zorg ervoor dat deze zuurstofdiffusiedicht zijn overeenkomstig DIN 4726. De diffusie van zuurstof naar de leidingen kan overmatige corrosie veroorzaken.

# 4.1.1 Het watervolume en waterdebiet controleren

### Minimum watervolume

Controleer of het totale watervolume in de installatie minimum 20 liter bedraagt, waarbij het watervolume in de buitenunit NIET inbegrepen is.

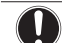

### OPMERKING

Wanneer de circulatie in elke ruimteverwarming-/ koelingslus geregeld wordt door op afstand bediende kleppen, is het belangrijk dat dit minimum watervolume behouden blijft, zelfs wanneer alle kleppen dicht zijn.

### Minimum debiet

Controleer of het minimum debiet in de installatie gegarandeerd is in alle omstandigheden. Dit minimum debiet is vereist tijdens ontdooien/back-upverwarming. Gebruik daartoe de overdrukomloopklep die bij de unit is geleverd en respecteer het minimum watervolume.

#### 25 l/min

### OPMERKING

Om de juiste werking te garanderen is het aangeraden over een minimaal debiet van 28 l/min te beschikken tijdens de productie van warm tapwater.

### OPMERKING

Indien glycol in het watercircuit werd toegevoegd en de temperatuur van het watercircuit is laag, zal het debiet NIET op het scherm van de gebruikersinterface worden weergegeven. In dat geval kan het minimum debiet met een pomptest worden gecontroleerd (controleer of storing 7H NIET op het scherm van de gebruikersinterface wordt weergegeven).

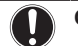

### OPMERKING

Wanneer de circulatie in alle of bepaalde ruimteverwarmingslussen geregeld wordt door op afstand bediende kleppen, is het belangrijk dat dit minimum debiet behouden blijft, zelfs wanneer alle kleppen dicht zijn. Indien het minimum debiet niet kan worden bereikt, zal er een debietfout 7H worden gegenereerd (geen verwarming/ bediening).

Zie de uitgebreide handleiding voor de installateur voor meer informatie.

Zie de aanbevolen procedure zoals beschreven in "7.2 Checklist tijdens inbedrijfstelling" [> 125].

# 4.1.2 Vereisten voor tank van derden

In geval van een tank van derden moet de tank aan de volgende voorwaarden voldoen:

- De spoel van de warmtewisselaar van de tank is ≥1,05 m<sup>2</sup>.
- De tankthermistor moet zich boven de spoel van de warmtewisselaar bevinden.
- De boosterverwarming moet zich boven de spoel van de warmtewisselaar bevinden.

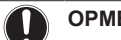

# OPMERKING

**Rendement.** De rendementsgegevens voor tank van andere leveranciers KUNNEN NIET worden opgeleverd en KUNNEN ook NIET worden gegarandeerd.

# OPMERKING

**Configuratie.** De configuratie van een tank van een andere leverancier is afhankelijk van de grootte van de warmtewisselaarspoel op de tank. Voor meer informatie, zie de uitgebreide handleiding voor de installateur.

# 4.2 De waterleidingen aansluiten

# 4.2.1 De waterleidingen aansluiten

# 

Oefen GEEN overdreven kracht uit wanneer u de ter plaatse te voorziene leidingen aansluit en zorg ervoor dat ze op een lijn liggen. Vervormde leidingen kunnen storingen in de unit veroorzaken.

- 1 Sluit de O-ringen en de afsluiters aan op de wateraansluitingen van de binnenunit.
- 2 Sluit de lokale leidingen van de buitenunit aan op de waterinlaataansluiting (a) van de binnenunit.
- 3 Sluit de lokale leidingen voor ruimteverwarming/-koeling aan op de wateruitlaataansluiting (b) voor de ruimteverwarming van de binnenunit.

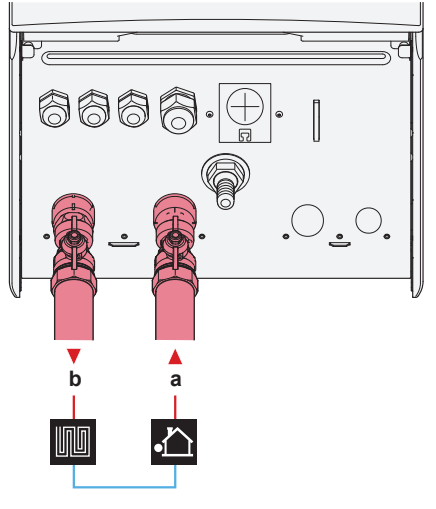

- a Water IN (schroefaansluiting, 1")
- **b** Water ruimteverwarming UIT (schroefaansluiting, 1")

# OPMERKING

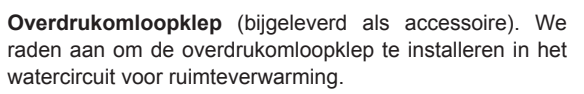

- Let op het minimum watervolume bij het kiezen van de installatielocatie van de overdrukomloopklep (bij de binnenunit of bij de collector). Zie "Het watervolume en waterdebiet controleren" [> 104].
- Houd rekening met het minimum debiet wanneer u de overdrukomloopklep instelt. Zie "Het watervolume en waterdebiet controleren" [> 104] en "Het minimum debiet controleren" [> 126].

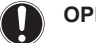

# OPMERKING

Monteer de ontluchtingsventielen op alle hoge punten.

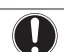

### OPMERKING

Een drukveiligheidsklep (ter plaatse te voorzien) met een openingsdruk van maximum 10 bar (=1 MPa) moet worden geïnstalleerd op de aansluiting van de koudtapwaterinlaat conform de geldende wetgeving.

# 4.2.2 Het watercircuit vullen

Gebruik een ter plaatse te voorziene vulkit om het watercircuit te vullen. Controleer of u voldoet aan de geldende wetgeving.

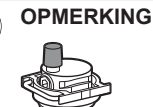

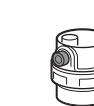

Zorg ervoor dat beide ontluchtingsventielen (één op het magnetische filter en één op de back-upverwarming) open staan.

Alle automatisch ontluchtingsventielen moeten open blijven na de inbedrijfstelling.

# 4.2.3 Het watercircuit tegen vorst beschermen

# Over vorstbeveiliging

Vorst kan het systeem beschadigen. Om de onderdelen van het hydraulische circuit tegen vorst te beschermen, bevat de software speciale vorstbeveiligingsfuncties zoals de vorstbeveiliging van de waterleidingen en afvoerpreventie (zie uitgebreide handleiding voor de installateur) waaronder het inschakelen van de pomp bij lage temperaturen.

In het geval van een stroomstoring kunnen deze beveiligingsfuncties echter niet worden uitgevoerd.

Doe een van de volgende acties om het watercircuit te beveiligen tegen bevriezing:

- Voeg glycol toe aan het water. Glycol verlaagt het vriespunt van het water.
- Installeer vorstbeveiligingskleppen. Vorstbeveiligingskleppen voeren het water af van het systeem voordat het kan bevriezen.

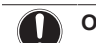

OPMERKING

Als u glycol toevoegt aan het water, installeer dan GEEN vorstbeveiligingskleppen. **Mogelijk gevolg:** Lekkage van glycol uit de vorstbeveiligingskleppen.

# Vorstbeveiliging door middel van glycol

### Over vorstbeveiliging door middel van glycol

Door glycol aan het water toe te voegen, wordt het vriespunt van het water verlaagd.

# WAARSCHUWING

Ethyleenglycol is giftig.

# WAARSCHUWING

Door de aanwezigheid van glycol kan er corrosie van het systeem optreden. Ongebonden glycol verandert in een zuur onder invloed van zuurstof. Dit proces wordt versneld door de aanwezigheid van koper en bij hoge temperaturen. De zure ongebonden glycol tast metalen oppervlakken aan en vormt galvanische corrosiecellen die ernstige schade toebrengen aan het systeem. Daarom is het belangrijk dat:

- de waterbehandeling correct wordt uitgevoerd door een bevoegd waterspecialist,
- glycol met corrosie-inhibitoren wordt gekozen om te voorkomen dat er zuren worden gevormd door de oxidatie van glycolen,
- er geen glycol voor auto's wordt gebruikt omdat de corrosie-inhibitoren daarin een beperkte levensduur hebben en silicaten bevatten die het systeem kunnen vervuilen of verstoppen,
- gegalvaniseerde leidingen NIET worden gebruikt bij glycolsystemen aangezien de aanwezigheid daarvan ertoe kan leiden dat bepaalde bestanddelen in de glycolcorrosie-inhibitor neerslaan.

# OPMERKING

Glycol absorbeert water uit zijn omgeving. Voeg daarom GEEN glycol toe die aan de lucht werd blootgesteld. Door de dop van de glycolfles open te laten, stijgt de waterconcentratie. De glycolconcentratie is lager dan verwacht. Hierdoor kunnen de onderdelen van het hydraulisch circuit toch bevriezen. Neem alle nodige voorzorgen om glycol zo weinig mogelijk in contact te brengen met lucht.

### Soorten glycol

De soorten glycol die kunnen worden gebruikt, hangen af van het van het feit of het systeem al dan niet een warmtapwatertank bevat:

|                                                   | Als                                                    | Dan                                                                         |
|---------------------------------------------------|--------------------------------------------------------|-----------------------------------------------------------------------------|
| Het systeem is uitgerust met een warmtapwatertank |                                                        | Gebruik alleen propyleenglycol <sup>(a)</sup>                               |
|                                                   | Het systeem NIET is uitgerust met een warmtapwatertank | U kunt zowel propyleenglycol <sup>(a)</sup><br>als ethyleenglycol gebruiken |

<sup>(a)</sup> Propyleenglycol, met inbegrip van de nodige remmers, geklasseerd als Categorie III volgens EN1717.

### Nodige glycolconcentratie

De nodige glycolconcentratie hangt af van de mogelijke laagste buitentemperatuur en of u het systeem tegen barsten of vorst wilt beschermen. Om het systeem tegen vorst te beschermen, is er meer glycol nodig.

Voeg glycol toe volgens onderstaande tabel.

| Mogelijke laagste<br>buitentemperatuur | Bescherming tegen<br>barsten | Bescherming tegen<br>vorst |
|----------------------------------------|------------------------------|----------------------------|
| −5°C                                   | 10%                          | 15%                        |
| –10°C                                  | 15%                          | 25%                        |
| –15°C                                  | 20%                          | 35%                        |
| –20°C                                  | 25%                          | —                          |
| –25°C                                  | 30% —                        |                            |
| –30°C                                  | 35%                          | <u> </u>                   |

### INFORMATIE

i

- Tegen barsten beschermen: de glycol zal ervoor zorgen dat de leidingen niet barsten, maar zal er NIET voor zorgen dat de vloeistof in de leidingen niet bevriest.
- Tegen vorst beschermen: de glycol zal ervoor zorgen dat de vloeistof in de leidingen niet bevriest.

### OPMERKING

- De vereiste concentratie kan verschillen volgens het type van glycol. Vergelijk STEEDS de vereisten in bovenstaande tabel met de specificaties van de producent van de glycol. Indien nodig, gebruik de specificaties (vereisten) van de producent van de glycol.
- De toegevoegde glycolconcentratie mag NOOIT meer dan 35% bedragen.
- Indien de vloeistof in het systeem bevroren is, zal de pomp NIET kunnen starten. Vergeet nooit dat wanneer u het systeem tegen barsten beschermt, de vloeistof erin nog steeds kan bevriezen.
- Wanneer water in het systeem stil blijft staan, is de kans groot dat het water bevriest en het systeem hierbij beschadigt.

#### Glycol en het maximaal toegelaten watervolume

Door glycol in het watercircuit toe te voegen, vermindert het toegestaan maximumwatervolume van het systeem. Raadpleeg de uitgebreide handleiding voor de installateur voor meer informatie (onderwerp "Het watervolume en debiet controleren").

### Glycolinstelling

### OPMERKING

Als het systeem glycol bevat, moet de instelling [E-0D] ingesteld zijn op 1. Als de glycolinstelling NIET correct is ingesteld, kan de vloeistof in de leidingen bevriezen.

# Vorstbeveiliging door middel van vorstbeveiligingskleppen

### Over vorstbeveiligingskleppen

Wanneer er geen glycol is toegevoegd aan het water, kunt u vorstbeveiligingskleppen gebruiken om water af te voeren van het systeem voordat het kan bevriezen.

- Installeer vorstbeveiligingskleppen (ter plaatse te voorzien) op alle laagste punten van de lokale leidingen.
- Normaal gesloten kleppen (bevinden zich binnen in de buurt van de ingangs-/uitgangspunten van de leidingen) kunnen voorkomen dat al het water van de binnenleiding wordt afgevoerd wanneer de vorstbeveiligingskleppen open gaan.

### OPMERKING

Stel bij de installatie van de vorstbeveiligingskleppen het minimale koelinstelpunt (standaard=7°C) minstens 2°C hoger in dan de maximale openingstemperatuur van de vorstbeveiligingsklep. Indien lager, kunnen de vorstbeveiligingskleppen open gaan bij koeling.

Voor meer informatie, zie de uitgebreide handleiding voor de installateur.

### 4.2.4 De tank voor warm tapwater vullen

Zie de installatiehandleiding van de warmtapwatertank.

### 4.2.5 De waterleidingen isoleren

De leidingen van het volledige watercircuit MOETEN worden geïsoleerd om geen condensatie te hebben tijdens het koelen en om ervoor te zorgen dat de verwarmings- en koelcapaciteit niet vermindert.

#### Isolatie waterleidingen buiten

Raadpleeg de installatiehandleiding van de buitenunit of de uitgebreide handleiding voor de installateur.

# 5 Elektrische installatie

### GEVAAR: GEVAAR VOOR ELEKTROCUTIE

### WAARSCHUWING

Gebruik ALTIJD een meeraderige kabel als stroomtoevoerkabel.

# INFORMATIE

Indien optionele of ter plaatse te voorziene kabels geplaatst moeten worden, voorzie voldoende lengte voor deze kabels. Door hiervoor te zorgen zal de schakelkast geopend kunnen worden en zal tevens de toegang tot andere onderdelen tijdens onderhoudswerkzaamheden mogelijk zijn.

# 

Duw of leg GEEN overtollige kabellengte in de unit.

### OPMERKING

De afstand tussen de kabels voor hoge spanning en deze voor lage spanning moet minstens 50 mm bedragen.

# 5.1 Over het voldoen aan de normen inzake elektriciteit

Alleen voor de back-upverwarming van de binnenunit

Zie "De voeding van de back-upverwarming aansluiten" [> 110].

# 5.2 Richtlijnen voor het aansluiten van de elektrische bedrading

# Aanhaalmomenten

Binnenunit:

| Onderdeel          | Aanhaalkoppel (N•m) |
|--------------------|---------------------|
| M4 (X1M, X2M, X5M) | 1,2~1,5             |
| M4 (aarde)         |                     |

# 5.3 Aansluitingen op de binnenunit

| Onderdeel                                           | Beschrijving                                                                                                    |  |
|-----------------------------------------------------|----------------------------------------------------------------------------------------------------|--|
| Elektrische voeding (primair)                       | Zie "De hoofdvoeding aansluiten" [> 108].                                                                                              |  |
| Elektrische voeding<br>(back-upverwarming)          | Zie "De voeding van de back-upverwarming aansluiten" [> 110].                                                                          |  |
| Afsluiter                                           | Zie "De afsluiter aansluiten" [> 111].                                                                                                 |  |
| Elektrische meters                                  | Zie "De elektriciteitsmeters<br>aansluiten" [> 111].                                                                                   |  |
| Warmtapwaterpomp                                    | Zie "De pomp van het warm tapwater aansluiten" [> 112].                                                                                |  |
| Alarmuitgang                                        | Zie "De alarm-output aansluiten" [> 112].                                                                                              |  |
| Bediening<br>ruimtekoeling/-<br>verwarming          | Zie "De AAN/UIT-output van de<br>ruimtekoeling/verwarming<br>aansluiten" [▶ 113].                                                      |  |
| Omschakeling naar<br>regeling externe<br>warmtebron | Zie "De omschakeling naar de externe warmtebron aansluiten" [▶ 113].                                                                   |  |
| Digitale ingangen<br>energieverbruik                | Zie "De digitale inputs voor het energieverbruik aansluiten" [▶ 114].                                                                  |  |
| Veiligheidsthermostaat                              | Zie "De veiligheidsthermostaat (normaal                                                                                                |  |
|                                                     | gesloten contact) aansluiten" [> 114].                                                                                                 |  |
| Kamerthermostaat<br>(bedraad of draadloos)          | Zie: <ul> <li>Installatiehandleiding van de draadloze kamerthermostaat</li> </ul>                                                      |  |
|                                                     | <ul> <li>Installatiehandleiding van de<br/>bedrade (digitale of analoge)<br/>kamerthermostaat+basisunit<br/>voor multizones</li> </ul> |  |
|                                                     | <ul> <li>Aansluiting van de bedrade<br/>(digitale of analoge)<br/>kamerthermostaat op de<br/>basisunit voor multizones</li> </ul>      |  |
|                                                     | <ul> <li>Aansluiting voor de basisunit<br/>voor multizones op de binnenunit</li> </ul>                                                 |  |
|                                                     | <ul> <li>Voor koeling/verwarming hebt u<br/>ook de optie EKRELAY1 nodig</li> </ul>                                                     |  |
|                                                     | <ul> <li>Bijlageboek met optionele<br/>uitrustingen en apparatuur</li> </ul>                                                           |  |
|                                                     | Draden: 0,75 mm <sup>2</sup>                                                                                                    |  |
|                                                     | Maximale stroomsterkte: 100 mA                                                                                                    |  |
|                                                     | Voor de primaire zone:                                                                                                    |  |
|                                                     | • [2.9] Bediening                                                                                                    |  |
|                                                     | <ul> <li>[2.A] Thermostaattype</li> </ul>                                                                                              |  |
|                                                     | Voor de secundaire zone:                                                                                                    |  |
|                                                     | <ul> <li>[3.A] Thermostaattype</li> </ul>                                                                                              |  |
|                                                     | • [3.9] (alleen-lezen) Bediening                                                                                                    |  |

| Onderdeel                           | Beschrijving |                                                                                                    |
|-------------------------------------|--------------|----------------------------------------------------------------------------------------------------|
| Warmtepompconvecto<br>r             |              | Er zijn verschillende controllers en<br>opstellingen mogelijk voor de<br>warmtepompconvectoren.                        |
|                                     |              | Afhankelijk van de opstelling hebt u<br>ook de optie EKRELAY1 nodig.                                                   |
|                                     |              | Voor meer informatie, zie:                                                                                             |
|                                     |              | <ul> <li>Installatiehandleiding van de<br/>warmtepompconvectoren</li> </ul>                                            |
|                                     |              | <ul> <li>Installatiehandleiding van de opties<br/>voor de warmtepompconvectoren</li> </ul>                             |
|                                     |              | <ul> <li>Bijlageboek met optionele<br/>uitrustingen en apparatuur</li> </ul>                                           |
|                                     | Ň            | Draden: 0,75 mm²                                                                                                    |
|                                     |              | Maximale stroomsterkte: 100 mA                                                                                         |
|                                     |              | Voor de primaire zone:                                                                                                 |
|                                     |              | • [2.9] Bediening                                                                                                    |
|                                     |              | • [2.A] Thermostaattype                                                                                                |
|                                     |              | Voor de secundaire zone:                                                                                               |
|                                     |              | • [3.A] Thermostaattype                                                                                                |
| Afetandhuitaneanear                 |              | [3.9] (alleen-lezen) Bediening                                                                                         |
| Aistanubultensensoi                 |              | <ul> <li>Installatiehandleiding van de<br/>afstandbuitensensor</li> </ul>                                              |
|                                     |              | <ul> <li>Bijlageboek met optionele<br/>uitrustingen en apparatuur</li> </ul>                                           |
|                                     | <b>ب</b>     | Draden: 2×0,75 mm <sup>2</sup>                                                                                         |
|                                     | ••           | [9.B.1]=1 (Buitensensor =<br>Buitenunit)                                                                               |
|                                     |              | [9.B.2] Afwijk. buitensensor                                                                                           |
|                                     |              | [9.B.3] Gemiddelde tijd                                                                                                |
| Afstandsbinnensensor                |              | Zie:                                                                                                    |
|                                     |              | <ul> <li>Installatiehandleiding van de<br/>afstandsbinnensensor</li> </ul>                                             |
|                                     |              | <ul> <li>Bijlageboek met optionele<br/>uitrustingen en apparatuur</li> </ul>                                           |
|                                     | Ň            | Draden: 2×0,75 mm <sup>2</sup>                                                                                         |
|                                     |              | [9.B.1]=2 (Buitensensor = Kamer)                                                                                       |
|                                     |              | [1.7] Afwijk. kamersensor                                                                                              |
| Interface voor<br>menselijk comfort |              | <ul> <li>Zie:</li> <li>Installatiehandleiding en gebruiksaanwijzing van de interface voor menselijk comfort</li> </ul> |
|                                     |              | <ul> <li>Bijlageboek met optionele<br/>uitrustingen en apparatuur</li> </ul>                                           |
|                                     | Ņ            | Draden: 2×(0,75~1,25 mm²)<br>Maximumlengte: 500 m                                                                      |
|                                     |              | [2.9] Bediening                                                                                                    |
|                                     | •…•          | [1.6] Afwijk. kamersensor                                                                                              |
|                                     | 1            |                                                                                                    |

# 5 Elektrische installatie

| Onderdeel                                                                  | Beschrijving                                                                        |
|----------------------------------------------------------------------------|-------------------------------------------------------------------------------------|
| (in geval van                                                              | Zie:                                                                                |
| warmtapwatertank)<br>3-wegklep                                             | <ul> <li>Installatiehandleiding van de 3<br/>wegklep</li> </ul>                     |
|                                                                            | <ul> <li>Bijlageboek met optionel<br/>uitrustingen en apparatuur</li> </ul>         |
|                                                                            | Draden: 3×0,75 mm <sup>2</sup>                                                      |
|                                                                            | Maximale stroomsterkte: 100 mA                                                      |
|                                                                            | [9.2] Sanitair warmwater                                                            |
| (in geval van<br>warmtapwatertank)<br>Thermistortank voor<br>warm tapwater | Zie:<br>Installatiehandleiding van d<br>warmtapwatertank                            |
|                                                                            | <ul> <li>Bijlageboek met optionel<br/>uitrustingen en apparatuur</li> </ul>         |
|                                                                            | Draden: 2                                                                           |
|                                                                            | De thermistor en aansluitdraad (12 m<br>worden bij de warmtapwatertank<br>geleverd. |
|                                                                            | [9.2] Sanitair warmwater                                                            |
| (in geval van                                                              | Zie:                                                                                |
| warmtapwatertank)<br>Elektrische voeding                                   | <ul> <li>Installatiehandleiding van d<br/>warmtapwatertank</li> </ul>               |
| voor<br>boosterverwarming en                                               | <ul> <li>Bijlageboek met optionel<br/>uitrustingen en apparatuur</li> </ul>         |
| thermische beveiliging<br>(vanuit binnenunit)                              | Draden: (4+GND)×2,5 mm <sup>2</sup>                                                 |
|                                                                            | [9.4] Boosterverwarming                                                             |
| (in geval van                                                              | Zie:                                                                                |
| Elektrische voeding                                                        | <ul> <li>Installatiehandleiding van d<br/>warmtapwatertank</li> </ul>               |
| voor<br>boosterverwarming                                                  | <ul> <li>Bijlageboek met optionel<br/>uitrustingen en apparatuur</li> </ul>         |
|                                                                            | Draden: 2+GND                                                                       |
|                                                                            | Maximale stroomsterkte: 13 A                                                        |
|                                                                            | [9.4] Boosterverwarming                                                             |
| WLAN-adapter                                                               | Zie:                                                                                |
|                                                                            | <ul> <li>Installatiehandleiding van d<br/>WLAN-adapter</li> </ul>                   |
|                                                                            | <ul> <li>Bijlageboek met optionel<br/>uitrustingen en apparatuur</li> </ul>         |
|                                                                            | Gebruik de bij de WLAN-adapter meegeleverde kabel.                                  |
|                                                                            | [D] Draadloze gateway                                                               |
| LAN-adapter                                                                | Zie: <ul> <li>Installatiehandleiding van de LAN<br/>adapter</li> </ul>              |
|                                                                            | <ul> <li>Bijlageboek met optionel<br/>uitrustingen en apparatuur</li> </ul>         |
|                                                                            | Draden: 2×(0,75~1,25 mm <sup>2</sup> ). Moeten omhuld zijn.                         |
|                                                                            | Maximumlengte: 200 m                                                                |
|                                                                            | Zie hieronder ("LAN-adapter – Systeemvereisten").                                   |

# LAN-adapter – Systeemvereisten

De vereisten voor het systeem zijn afhankelijk van de LANadaptertoepassing/systeemlay-out (app-bediening of Smart-Gridtoepassing).

App-bediening:

| Onderdeel                    | Vereiste                                                                                  |
|------------------------------|-------------------------------------------------------------------------------------------|
| LAN-adaptersoftware          | Het wordt aanbevolen om de software van<br>de LAN-adapter ALTIJD up-to-date te<br>houden. |
| Manier om de unit te regelen | Stel op de gebruikersinterface [2.9]=2<br>(Bediening = Kamerthermostaat) in.              |

### Smart-Grid-toepassing:

| Onderdeel                                           | Vereiste                                                                                                    |
|-----------------------------------------------------|----------------------------------------------------------------------------------------------------|
| LAN-adaptersoftware                                 | Het wordt aanbevolen om de software van<br>de LAN-adapter ALTIJD up-to-date te<br>houden.                                                                   |
| Manier om de unit te<br>regelen                     | Stel op de gebruikersinterface [2.9]=2<br>(Bediening = Kamerthermostaat) in.                                                                                |
| De instellingen voor<br>het warm tapwater           | Om energiebuffering in de<br>warmtapwatertank toe te staan, stelt u op de<br>gebruikersinterface [9.2.1] (Sanitair<br>warmwater) op een van de volgende in: |
|                                                     | • EKHWS/E                                                                                                    |
|                                                     | Tank met boosterverwarming geplaatst aan de zijkant van de tank.                                                                                            |
|                                                     | <ul> <li>EKHWP/HYC</li> </ul>                                                                                                    |
|                                                     | Tank met optionele boosterverwarming geplaatst aan de bovenkant van de tank.                                                                                |
| Instellingen van de<br>besturing<br>energieverbruik | Stel op de gebruikersinterface het volgende<br>in:                                                                                                    |
|                                                     | <ul> <li>[9.9.1]=1 (Besturing energieverbruik<br/>= Continu)</li> </ul>                                                                                     |
|                                                     | • [9.9.2]=1 (Type = kW)                                                                                                    |

# 5.3.1 De hoofdvoeding aansluiten

1 Open de volgende zaken (zie "De binnenunit openen" [> 102]):

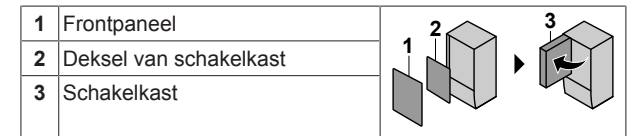

2 Sluit de hoofdvoeding aan.

### Voor een elektrische voeding met normaal kWh-tarief

| r | Doorverbindingska<br>bel<br>(= hoofdvoeding) | Draden: (3+GND)×1,5 mm <sup>2</sup> |
|---|----------------------------------------------|-------------------------------------|
|   | —                                            | ·                                   |
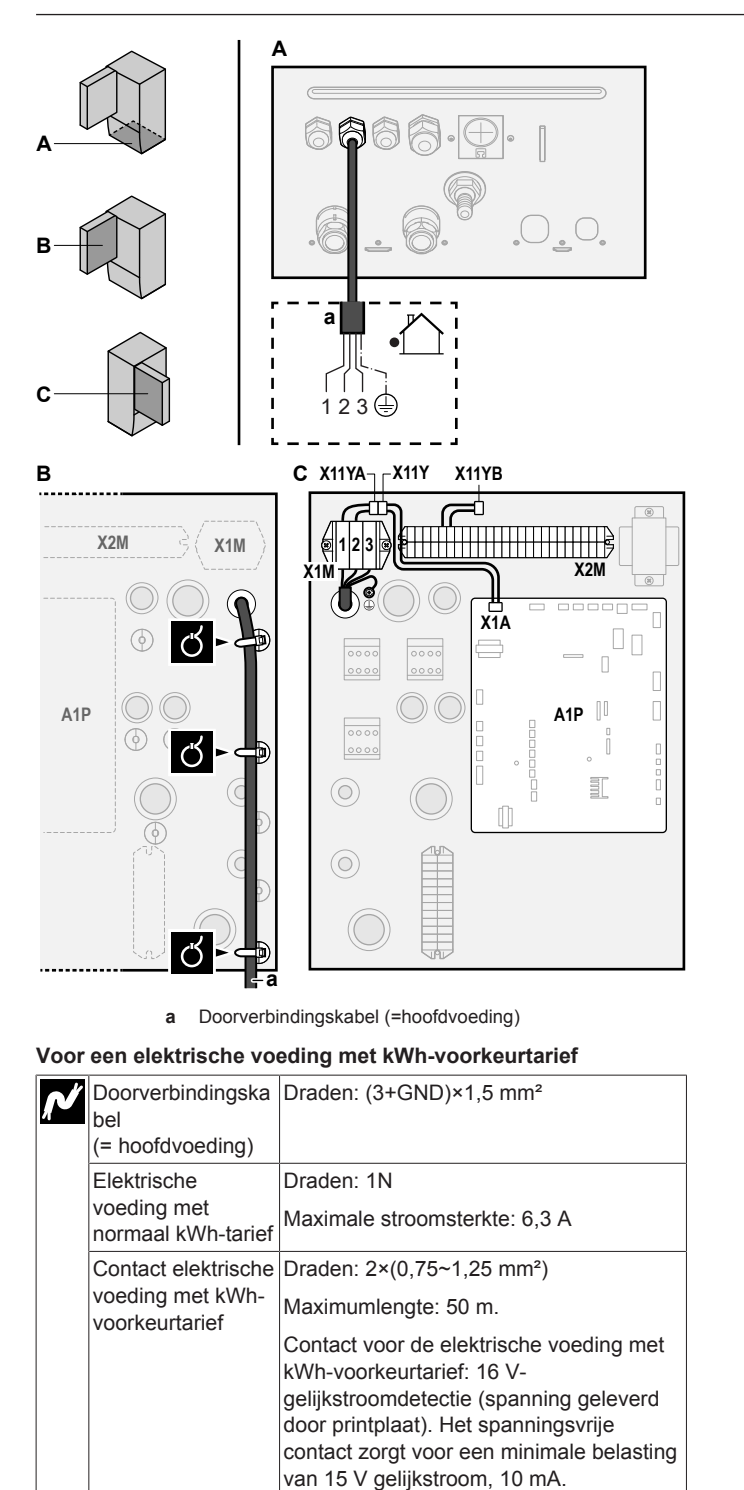

[9.8] Voeding met voordeel tarief elektriciteit

Sluit X11Y aan op X11YB.

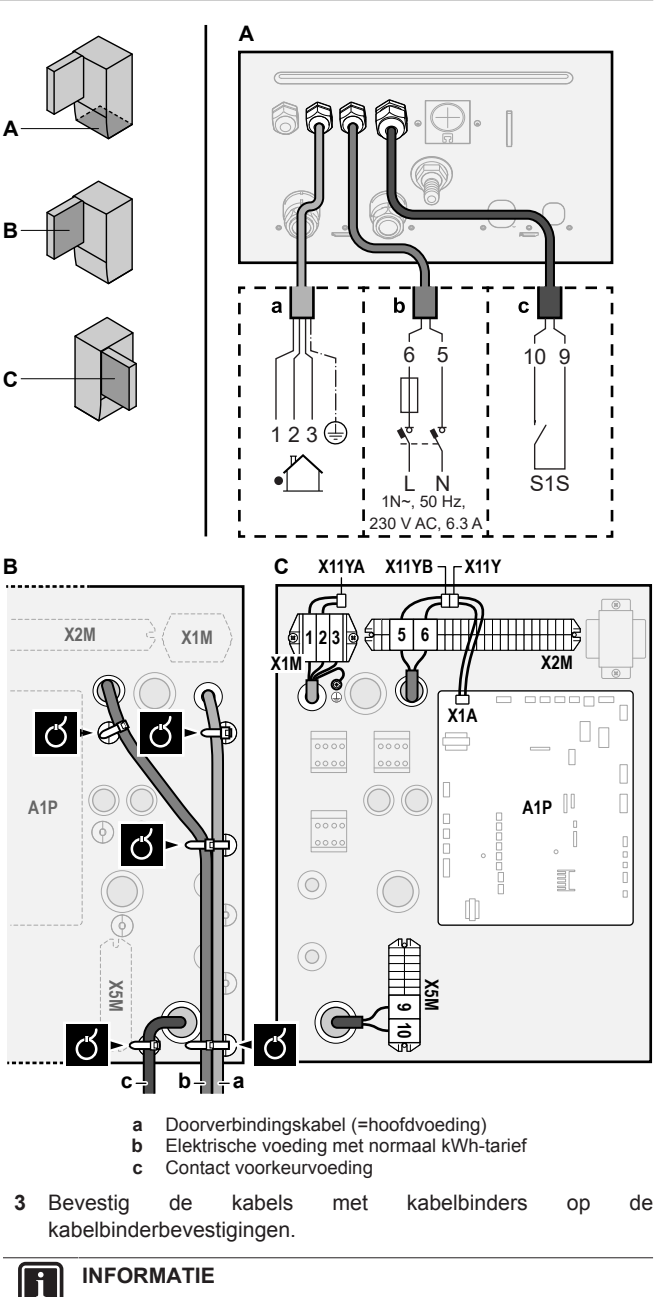

Sluit in geval van een voeding met voorkeur kWh-tarief X11Y aan op X11YB. De noodzaak van een afzonderlijke elektrische voeding met normaal kWh-tarief voor de binnenunit (b) X2M5+6 hangt af van het type van elektrische voeding met voorkeur kWh-tarief.

Een afzonderlijke aansluiting voor de binnenunit is nodig:

- als de elektrische voeding met kWh-voorkeurtarief onderbroken wordt wanneer deze in werking is, OF
- als de binnenunit geen energie mag verbruiken elektrische wanneer de voeding met kWhvoorkeurtarief in werking is.

#### INFORMATIE i

Het contact voor de voeding met voorkeur kWh-tarief is aangesloten op dezelfde klemmen (X5M/9+10) als de veiligheidsthermostaat. Daarom kan het systeem alleen maar OFWEL een elektrische voeding met kWhvoorkeurtarief OFWEL een veiligheidsthermostaat hebben.

# 5.3.2 De voeding van de back-upverwarming aansluiten

| Ň | Type back-<br>upverwarming | Elektrische<br>voeding | Draden |  |  |
|---|----------------------------|------------------------|--------|--|--|
|   | *6V                        | 1N~ 230 V (6V)         | 2+GND  |  |  |
|   |                            | 3~ 230 V (6T1)         | 3+GND  |  |  |
|   | *9W                        | 3N~ 400 V              | 4+GND  |  |  |
|   | [9.3] Back-upverwarming    |                        |        |  |  |

# VOORZICHTIG

Indien de binnenunit een tank met ingebouwde elektrische boosterverwarming heeft, gebruik een afzonderlijk stroomcircuit voor de back-upverwarming en de boosterverwarming. Gebruik NOOIT een stroomcircuit dat met een ander apparaat gedeeld wordt. Dit stroomcircuit moet worden beveiligd met vereiste de veiligheidsvoorzieningen conform de toepasselijke wetgeving.

# VOORZICHTIG

Om zeker te zijn dat de unit volledig geaard is, verbind steeds de elektrische voeding van de back-upverwarming en de aardingskabel.

De capaciteit van de back-upverwarming kan verschillen naargelang het model van binnenunit. Controleer in de tabel hieronder of de voeding overeenstemt met de capaciteit van de back-upverwarming.

| Type back-<br>upverwarmin<br>g | Capaciteit<br>back-<br>upverwar<br>ming | Voeding                  | Maximale<br>stroomsterkt<br>e | <b>Z</b> <sub>max</sub> |
|--------------------------------|-----------------------------------------|--------------------------|-------------------------------|-------------------------|
| *6V                            | 2 kW                                    | 1N~ 230 V <sup>(a)</sup> | 9 A                           | _                       |
|                                | 4 kW                                    | 1N~ 230 V <sup>(a)</sup> | 17 A <sup>(b)(c)</sup>        | 0,22 Ω                  |
|                                | 6 kW                                    | 1N~ 230 V <sup>(a)</sup> | 26 A <sup>(b)(c)</sup>        | 0,22 Ω                  |
|                                | 2 kW                                    | 3~ 230 V <sup>(d)</sup>  | 5 A                           | —                       |
|                                | 4 kW                                    | 3~ 230 V <sup>(d)</sup>  | 10 A                          | —                       |
|                                | 6 kW                                    | 3~ 230 V <sup>(d)</sup>  | 15 A                          | —                       |
| *9W                            | 3 kW                                    | 3N~ 400 V                | 4 A                           |                         |
|                                | 6 kW                                    | 3N~ 400 V                | 9 A                           |                         |
|                                | 9 kW                                    | 3N~ 400 V                | 13 A                          |                         |

<sup>(a)</sup> 6V

- <sup>(b)</sup> De elektrische apparatuur voldoet een de norm EN/ IEC 61000-3-12 (Europese/internationale technische norm die de grenzen vastlegt inzake harmonische stromen geproduceerd door apparatuur aangesloten op openbare laagspanningssystemen met een ingangsstroom >16 A en ≤75 A per fase).
- (e) Deze apparatuur voldoet aan de norm EN/IEC 61000-3-11 (Europese/internationale technische norm die de grenzen vastlegt inzake spanningsveranderingen, spanningsschommelingen en flikkeringen in openbare laagspanningssystemen voor apparatuur met een nominale stroom ≤75 A), op voorwaarde dat de systeemimpedantie Z<sub>ays</sub> kleiner dan of gelijk is aan Z<sub>max</sub> op het interfacepunt tussen de voeding van de gebruiker en het openbare systeem. Het behoort tot de verantwoordelijkheid van de installateur of gebruiker van de apparatuur om ervoor te zorgen, indien nodig in overleg met de distributienetwerkbeheerder, dat de apparatuur alleen wordt

aangesloten op een voeding met een systeemimpedantie  $Z_{sys}$  kleiner dan of gelijk aan  $Z_{max}$ .

<sup>(d)</sup> (6T1)

Sluit de voeding van de back-upverwarming als volgt aan:

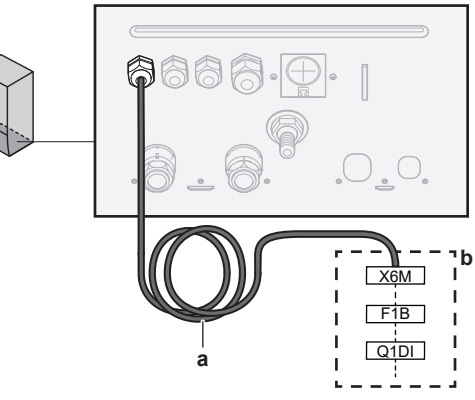

 In de fabriek gemonteerde kabel aangesloten op het schakelcontact van de back-upverwarming in de schakelkast (K5M)

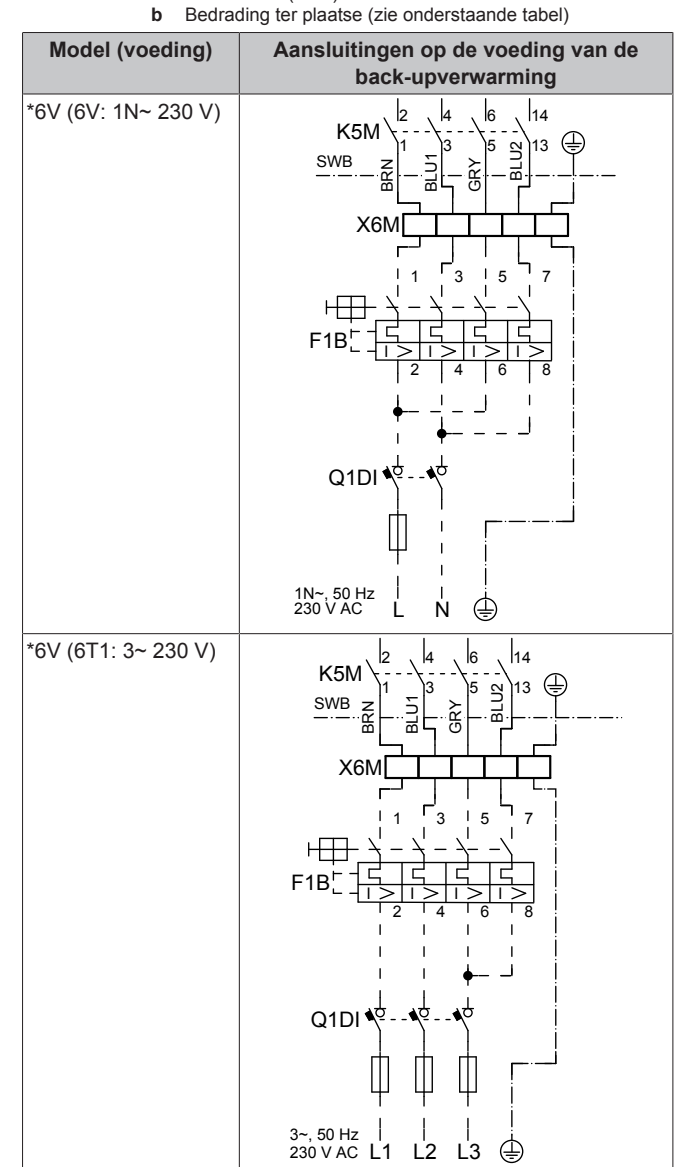

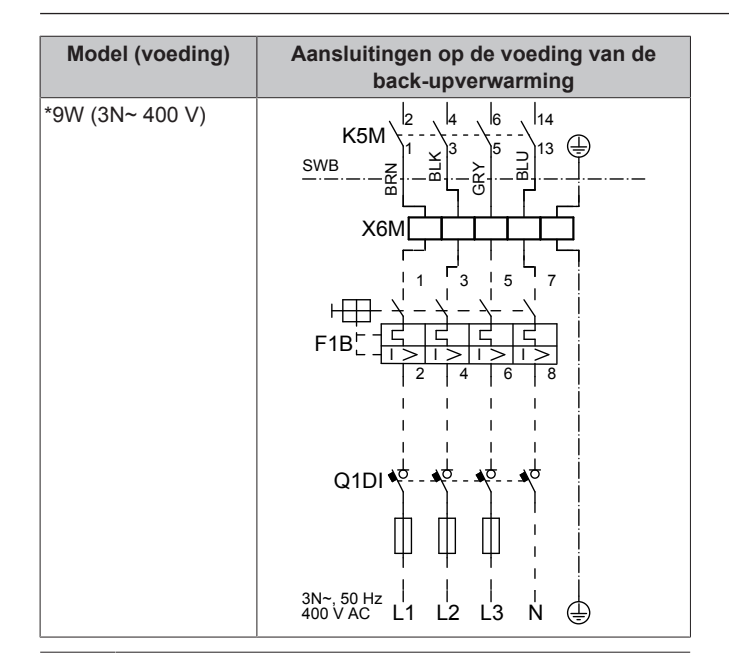

# **OPMERKING**

Snijd of verwijder de stroomtoevoerkabel van de backupverwarming NIET.

#### 5.3.3 De afsluiter aansluiten

# INFORMATIE

i

Voorbeeld van gebruik van een afsluiter. In het geval van één AWT-zone en een combinatie van vloerverwarming en warmtepompconvectoren, plaats een afsluiter vóór de vloerverwarming opdat er tijdens het koelen geen condensatie op de vloer zou optreden. Voor meer informatie, zie de uitgebreide handleiding voor de installateur.

| N | Draden: 2×0,75 mm <sup>2</sup>                               |
|---|--------------------------------------------------------------|
| 1 | Maximale stroomsterkte: 100 mA                               |
|   | 230 V wisselstroom geleverd door printplaat                  |
|   | [2.D] Afsluiter                                              |
|   |                                                              |
| 1 | Open de volgende zaken (zie "De binnenunit openen" [> 102]): |

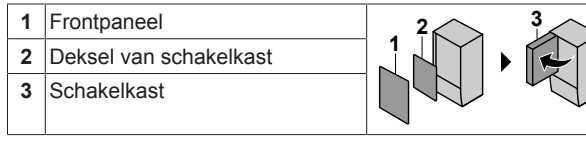

2 Sluit de klepbesturingskabel aan op de juiste aansluitklemmen zoals hieronder afgebeeld.

# OPMERKING

De bedrading voor een NC afsluiter (normaal gesloten) verschilt van deze voor een NO afsluiter (normaal open).

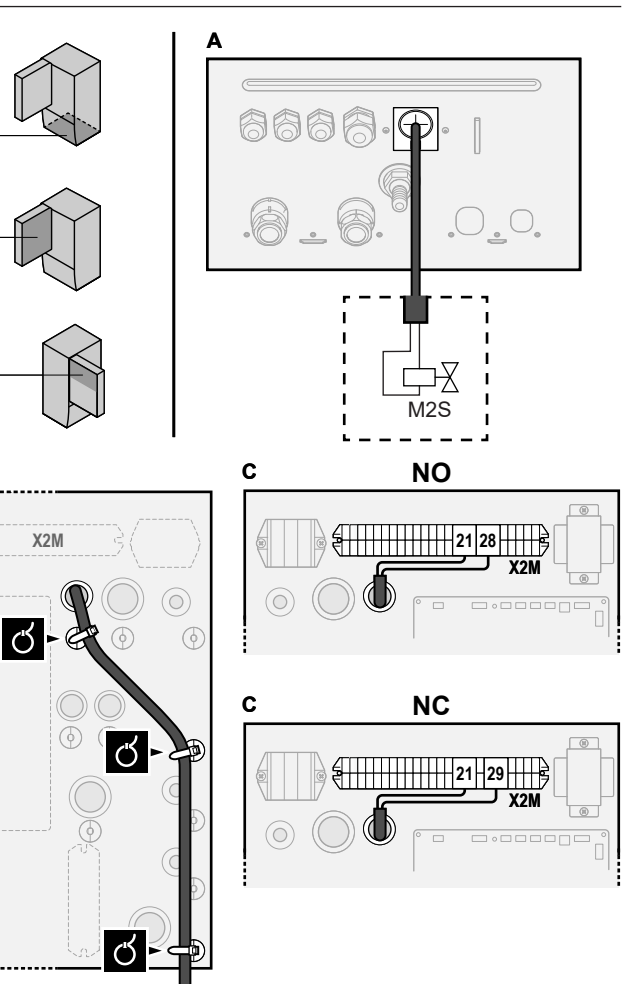

Bevestig kabelbinders 3 de kabel met ор de kabelbinderbevestigingen.

#### 5.3.4 De elektriciteitsmeters aansluiten

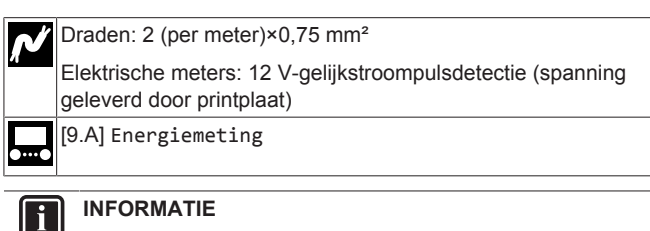

In geval van een elektrische meter met transistoruitgang, controleer de polariteit. De positieve polariteit MOET aangesloten worden op X5M/6 en X5M/4; de negatieve polariteit op X5M/5 en X5M/3.

1 Open de volgende zaken (zie "De binnenunit openen" [> 102]):

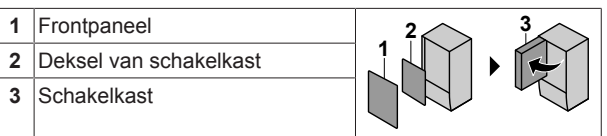

Sluit de kabel van de elektrische meters aan op de juiste 2 aansluitklemmen zoals hieronder afgebeeld.

B

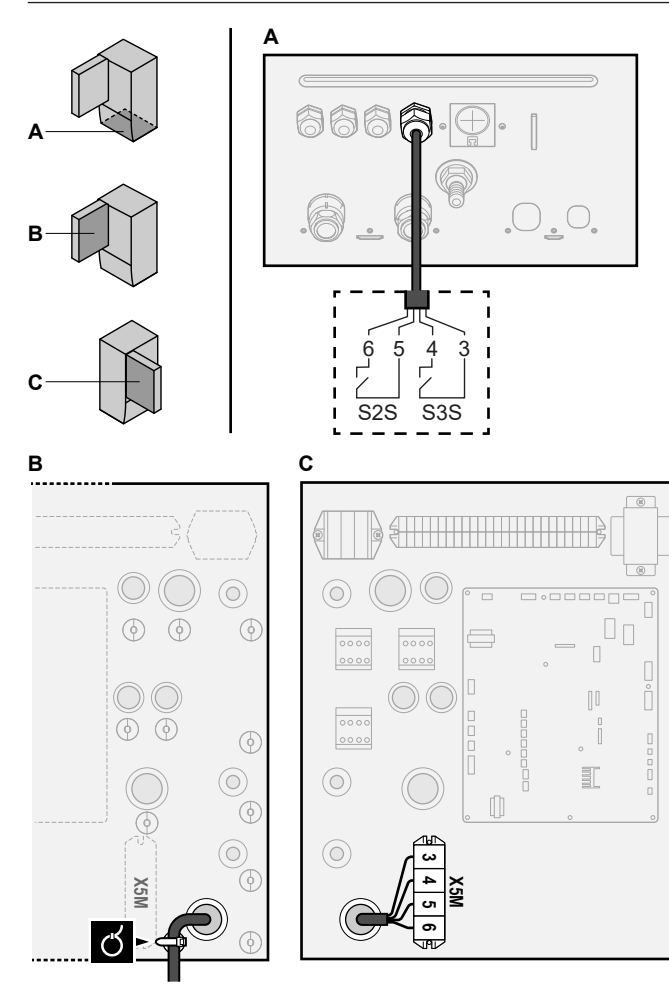

3 Bevestig de kabel met kabelbinders op de kabelbinderbevestigingen.

# 5.3.5 De pomp van het warm tapwater aansluiten

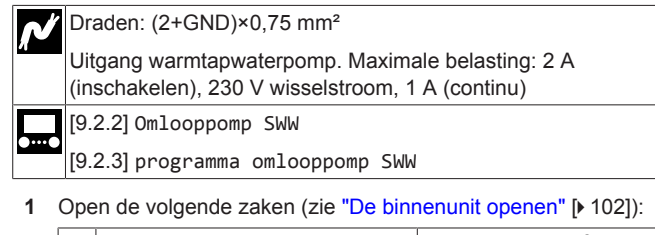

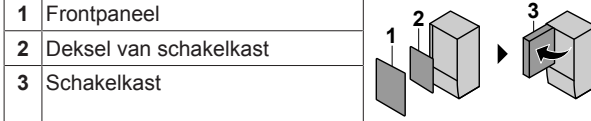

2 Sluit de kabel van de pomp voor het warm tapwater aan op de juiste aansluitklemmen zoals hieronder afgebeeld.

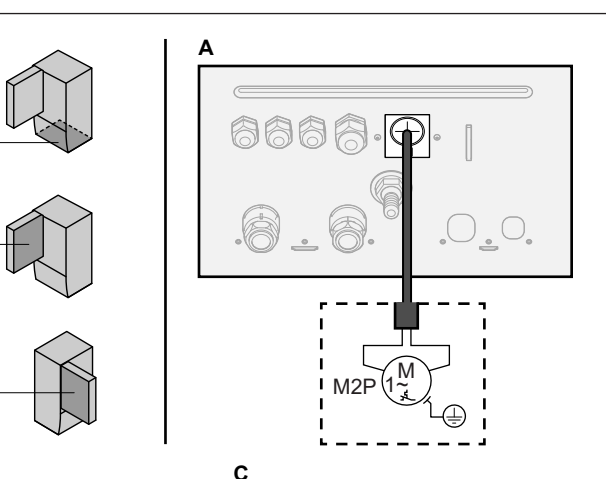

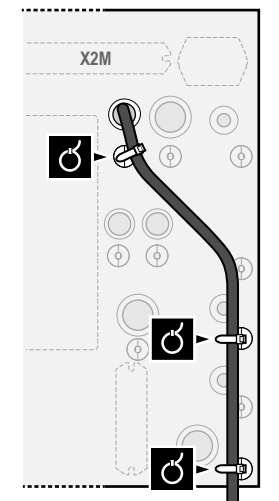

в

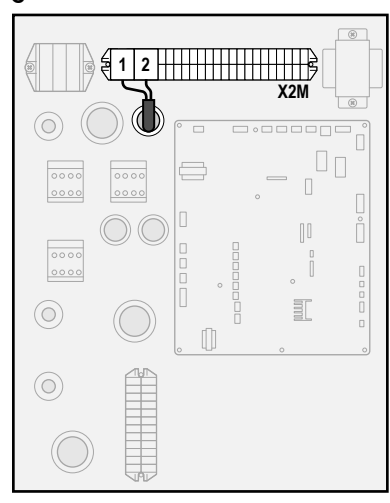

3 Bevestig de kabel met kabelbinders op de kabelbinderbevestigingen.

# 5.3.6 De alarm-output aansluiten

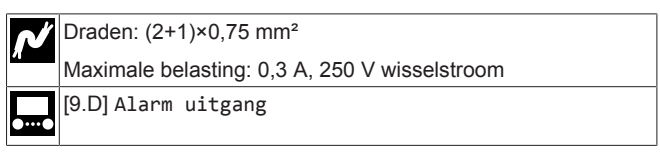

1 Open de volgende zaken (zie "De binnenunit openen" [> 102]):

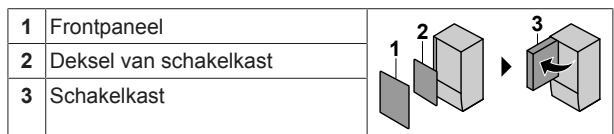

2 Sluit de kabel van de alarmuitgang aan op de juiste aansluitklemmen zoals hieronder afgebeeld.

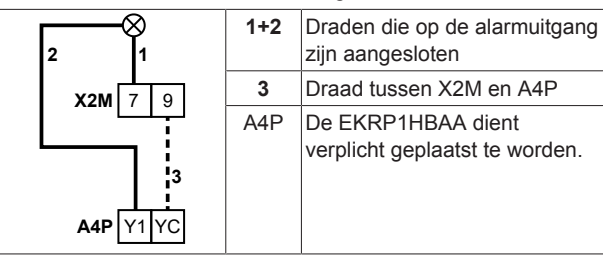

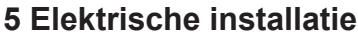

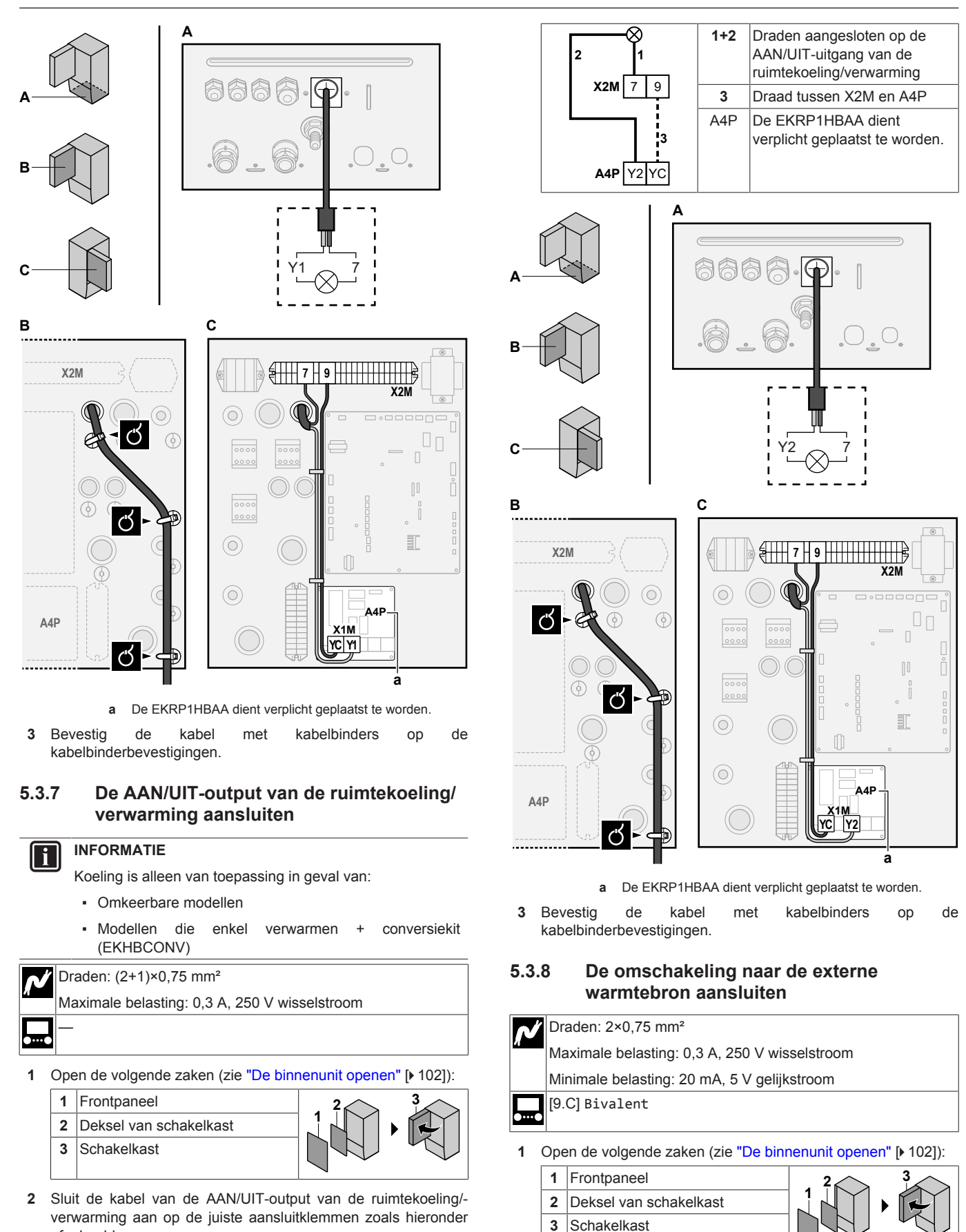

2 Sluit de kabel van de omschakeling naar de externe warmtebron aan op de juiste aansluitklemmen zoals hieronder afgebeeld.

afgebeeld.

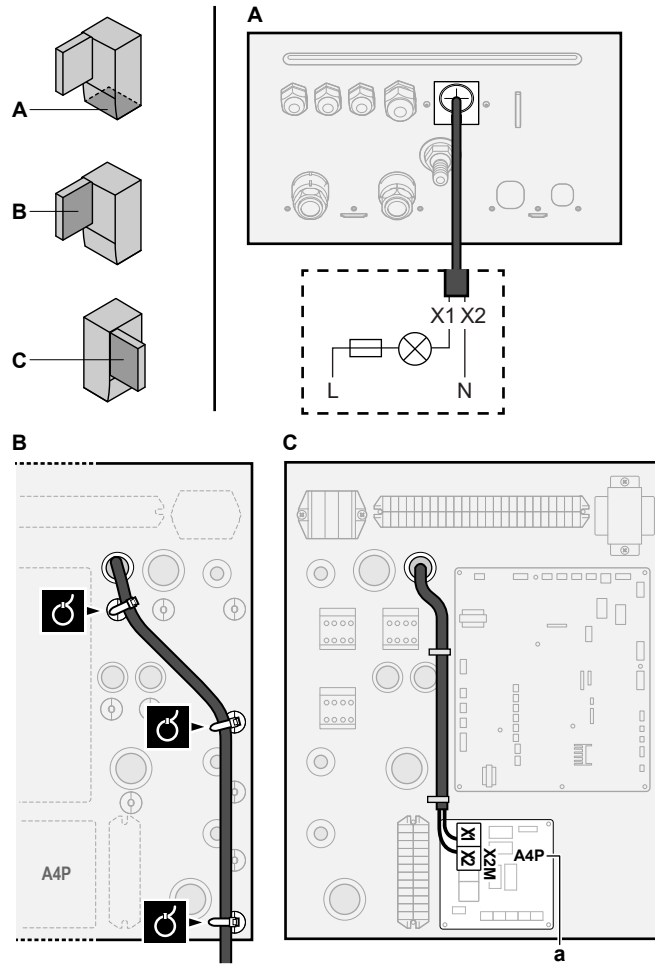

- **a** De EKRP1HBAA dient verplicht geplaatst te worden.
- **3** Bevestig de kabel met kabelbinders op de kabelbinderbevestigingen.

# 5.3.9 De digitale inputs voor het energieverbruik aansluiten

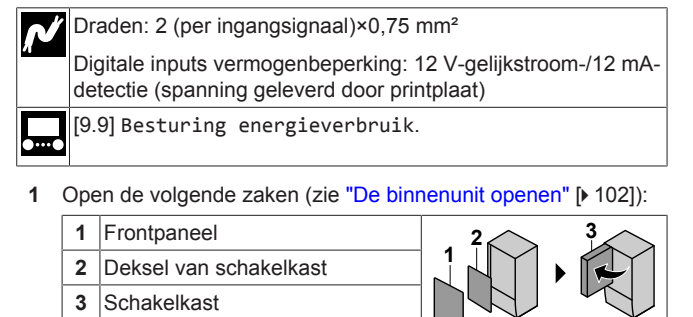

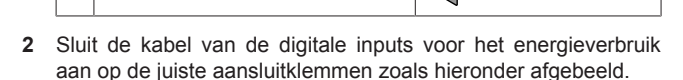

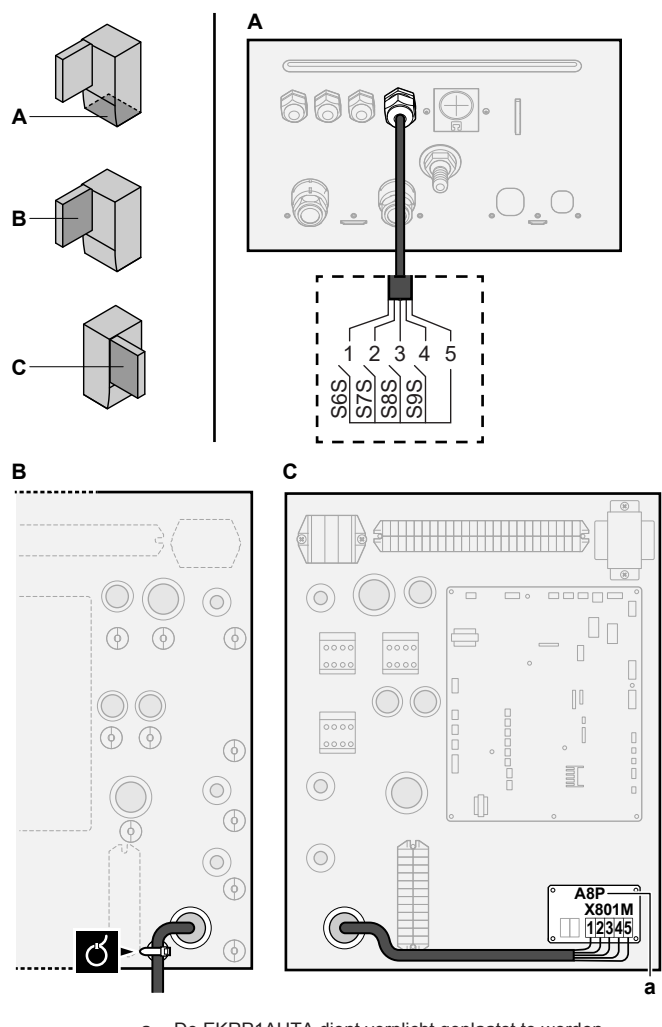

a De EKRP1AHTA dient verplicht geplaatst te worden.

3 Bevestig de kabel met kabelbinders op de kabelbinderbevestigingen.

# 5.3.10 De veiligheidsthermostaat (normaal gesloten contact) aansluiten

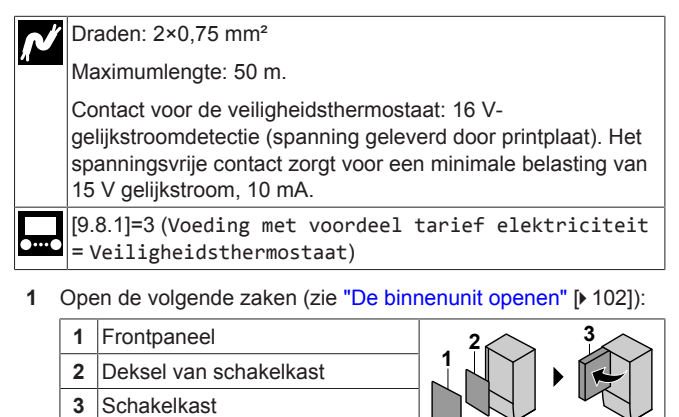

2 Sluit de kabel van de veiligheidsthermostaat (normaal gesloten) aan op de juiste aansluitklemmen zoals hieronder afgebeeld.

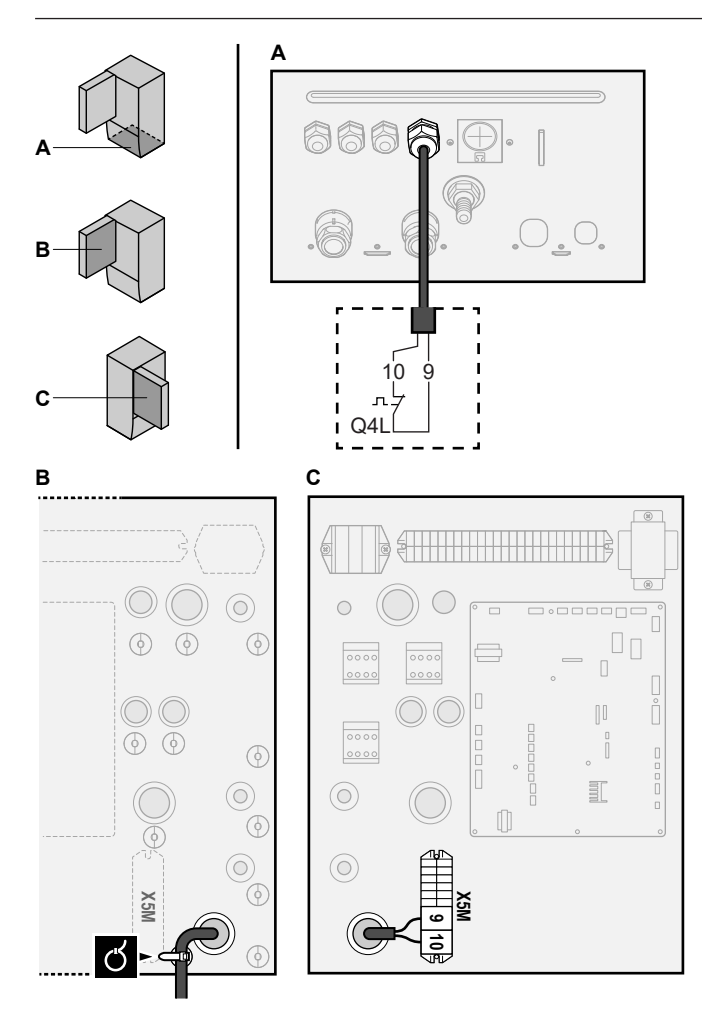

**3** Bevestig de kabel met kabelbinders op de kabelbinderbevestigingen.

# OPMERKING

Selecteer en installeer de veiligheidsthermostaat volgens de geldende wetgeving.

Om onnodig inschakelen van de veiligheidsthermostaat te vermijden, adviseren we het volgende:

- De veiligheidsthermostaat is automatisch opnieuw instelbaar.
- De veiligheidsthermostaat heeft een maximaal temperatuurvariatiebereik van 2°C/min.
- De veiligheidsthermostaat moet op een afstand van minimum 2 m van de bij de warmtapwatertank geleverde gemotoriseerde 3-wegsklep worden geplaatst.

### INFORMATIE

i

i

Configureer de veiligheidsthermostaat ALTIJD nadat deze werd geïnstalleerd. Zonder configuratie zal de unit het contact van de veiligheidsthermostaat negeren.

### INFORMATIE

Het contact voor de voeding met voorkeur kWh-tarief is aangesloten op dezelfde klemmen (X5M/9+10) als de veiligheidsthermostaat. Daarom kan het systeem alleen maar OFWEL een elektrische voeding met kWhvoorkeurtarief OFWEL een veiligheidsthermostaat hebben.

# 6 Configuratie

# INFORMATIE

Koeling is alleen van toepassing in geval van:

- Omkeerbare modellen
- Modellen die enkel verwarmen + conversiekit (EKHBCONV)

# 6.1 Overzicht: Configuratie

Dit hoofdstuk beschrijft wat u moet doen en kennen om het systeem na installatie ervan te configureren.

# OPMERKING

Dit hoofdstuk beschrijft de basisconfiguratie. Voor een meer gedetailleerde uitleg en achtergrondinformatie, zie de uitgebreide handleiding voor de installateur.

### Waarom

Indien u het systeem NIET correct configureert, kan het zijn dat het NIET als verwacht werkt. De configuratie heeft invloed op de volgende zaken:

- De berekeningen van de software
- · Wat u op de gebruikersinterface kunt zien en doen

### Hoe

U kunt het systeem via de gebruikersinterface configureren.

- Eerste maal Configuratiewizard. Wanneer u de gebruikersinterface (via de unit) voor de eerste maal AAN-zet, start de configuratiewizard om u te helpen het systeem te configureren.
- Start de configuratiewizard opnieuw op. Als het systeem reeds is geconfigureerd, kunt u de configuratiewizard opnieuw opstarten. Om de configuratiewizard opnieuw op te starten, gaat u naar Installateursinstellingen > Configuratie assistent. Voor toegang tot de Installateursinstellingen, zie "De meest gebruikte commando's bereiken" [> 116].
- Nadien. Indien nodig kunt u wijzigingen uitvoeren aan de configuratie in de menustructuur of de overzichtsinstellingen.

#### 

Wanneer de configuratiewizard klaar is, zal de gebruikersinterface een overzichtsscherm weergeven en vragen om te bevestigen. Na bevestiging zal het systeem opnieuw opstarten en zal het startscherm worden weergegeven.

### Toegang tot de instellingen - Legende voor tabellen

U hebt op twee verschillende manieren toegang tot de installateurinstellingen. Beide manieren geven echter GEEN toegang tot alle instellingen. Indien dit het geval is, staat N.v.t. (Niet van toepassing) in de betreffende kolommen van de tabellen in dit hoofdstuk.

| Manier                                                                                                    | Kolom in tabellen            |
|----------------------------------------------------------------------------------------------------|------------------------------|
| Instellingen bereik via de verwijzing in het<br><b>hoofdmenuscherm</b> of de <b>menustructuur</b> .<br>Om verwijzingen te activeren drukt u op de<br>knop <b>?</b> in het startscherm. | #<br>Bijvoorbeeld: [2.9]     |
| Instellingen bereiken via de code in het overzicht lokale instellingen.                                                                                                    | Code<br>Bijvoorbeeld: [C-07] |

Zie ook:

- "De installateurinstellingen weergeven" [> 116]
- "6.5 Menustructuur: Overzicht installateurinstellingen" [> 124]

#### 6.1.1 De meest gebruikte commando's bereiken

# Het gebruikertoegangsniveau wijzigen

U kunt het gebruikertoegangsniveau als volgt wijzigen:

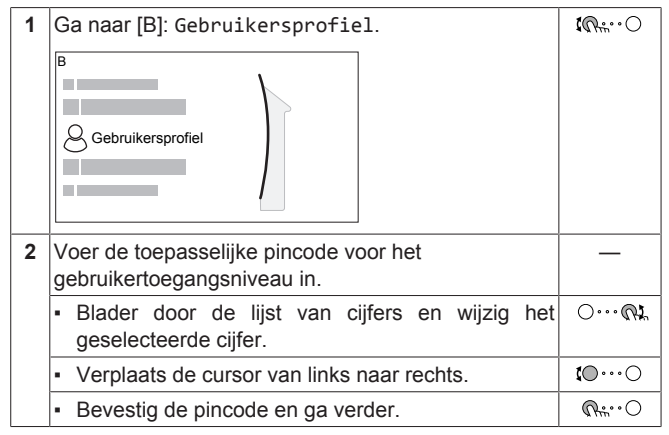

# Pincode installateur

De pincode voor Installateur is 5678. Bijkomende menu-items en installateurinstellingen zijn nu beschikbaar.

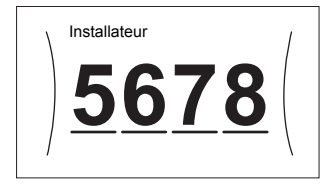

### Pincode gevorderde eindgebruiker

De pincode voor Gevorderde gebruiker is 1234. Bijkomende menu-items voor de gebruiker zijn nu zichtbaar.

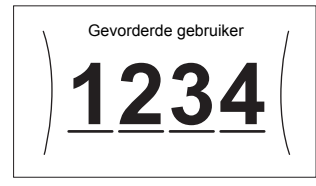

# Pincode gebruiker

De pincode voor Gebruiker is 0000.

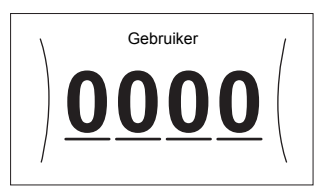

# De installateurinstellingen weergeven

- Stel het gebruikertoegangsniveau in op Installateur. 1
- 2 Ga naar [9]: Installateursinstellingen.

### Een overzichtsinstelling wijzigen

Voorbeeld: Wijzig [1-01] van 15 naar 20.

De meeste instellingen kunnen worden geconfigureerd via de menustructuur. Als het om een of andere reden nodig is om een instelling te wijzigen met behulp van de overzichtsinstellingen, zijn de overzichtsinstellingen als volgt toegankelijk:

| 1 | Stel het gebruikertoegangsniveau in op<br>Installateur. Zie "Het gebruikertoegangsniveau<br>wijzigen" [▶ 116]. | _                 |
|---|----------------------------------------------------------------------------------------------------|-------------------|
| 2 | Ga naar[9.1]: Installateursinstellingen ><br>Overzicht instellingen.                                           | <b>\$@</b> ++•••O |

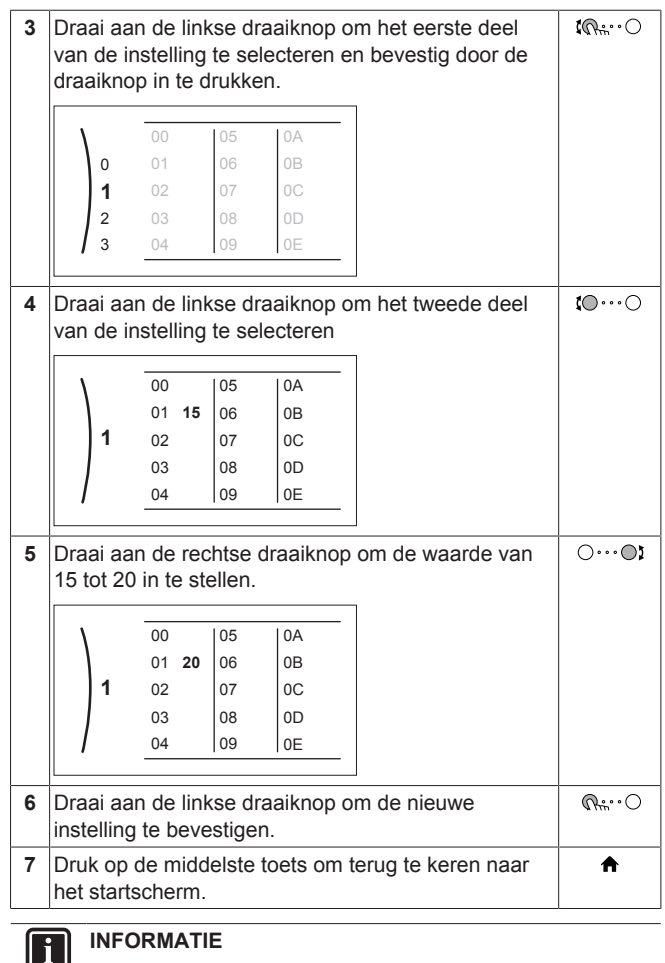

INFORMATIE

Wanneer u de overzichtsinstellingen wijzigt en u teruggaat naar het startscherm, geeft de gebruikersinterface een pop-up scherm weer en wordt u verzocht om het systeem opnieuw op te starten.

Na bevestiging zal het systeem opnieuw opstarten en zullen de recente wijzigingen worden toegepast.

#### 6.2 Configuratiewizard

Nadat het systeem voor het eerst is AAN gezet, zal de gebruikersinterface u instructies geven via de configuratiewizard. Op die manier kunt u de belangrijkste initiële instellingen uitvoeren. Op die manier zal de unit correct kunnen werken. Nadien kunnen er indien nodig meer gedetailleerde instellingen worden uitgevoerd via de menustructuur.

#### 6.2.1 Configuratiewizard: Taal

| #     | Code | Beschrijving |
|-------|------|--------------|
| [7.1] | N∨t  | Taal         |

#### 6.2.2 Configuratiewizard: Tijd en datum

| #     | Code | Beschrijving                      |
|-------|------|-----------------------------------|
| [7.2] | N∨t  | De lokale tijd en datum instellen |

#### INFORMATIE i

Standaard is de zomertijd ingesteld en is het tijdformaat ingesteld op 24 uur. Als u deze instellingen wilt wijzigen, kunt dat doen in de menustructuur u (Gebruikerinstellingen > Tijd/datum) zodra de unit is geïnitialiseerd.

# 6.2.3 Configuratiewizard: Systeem

# Type binnenunit

Het type binnenunit wordt weergegeven, maar kan niet worden gewijzigd.

### Type back-upverwarming

De back-upverwarming is aangepast om op de meeste Europese elektriciteitsdistributienetten aangesloten te worden. Het type van back-upverwarming kan worden geraadpleegd, maar niet gewijzigd.

| #       | Code   | Beschrijving |
|---------|--------|--------------|
| [9.3.1] | [E-03] | • 3:6 V      |
|         |        | • 4:9 W      |

# Sanitair warmwater

De volgende instelling bepaalt of het systeem warm tapwater kan produceren of niet en welke tank er wordt gebruikt. Voer deze instelling uit volgens de huidige installatie.

| #       | Code                  | Beschrijving                                                                       |  |  |
|---------|-----------------------|------------------------------------------------------------------------------------|--|--|
| [9.2.1] | [E-05] <sup>(a)</sup> | Geen SWW                                                                           |  |  |
|         | [E-06] <sup>(a)</sup> | Geen tank geïnstalleerd.                                                           |  |  |
|         | [E-07] <sup>(a)</sup> | • EKHWS/E                                                                          |  |  |
|         |                       | Tank met boosterverwarming<br>geplaatst aan de zijkant van de tank.                |  |  |
|         |                       | EKHWP/HYC                                                                          |  |  |
|         |                       | Tank met optionele<br>boosterverwarming geplaatst aan de<br>bovenkant van de tank. |  |  |

<sup>(a)</sup> Gebruik de menustructuur in plaats van de overzichtsinstellingen. Menustructuur-instelling [9.2.1] vervangt de volgende 3 overzichtsinstellingen:

- [E-05]: Kan het systeem warm tapwater produceren?
- [E-06]: Is er een warmtapwatertank geplaatst in het systeem?
- [E-07]: Welke warmtapwatertank is geïnstalleerd?

In het geval van EKHWP, raden wij u aan de volgende instellingen te gebruiken:

| #       | Code   | Onderdeel                        | EKHWP          |
|---------|--------|----------------------------------|----------------|
| [9.2.1] | [E-07] | Tanktype                         | 5: EKHWP/HYC   |
| N.v.t.  | [4-05] | Thermistortype                   | 0: Automatisch |
| [5.8]   | [6-0E] | De<br>maximumtankte<br>mperatuur | ≤70°C          |

In het geval van EKHWS\*D\* / EKHWSU\*D\*, raden wij u aan de volgende instellingen te gebruiken:

| #       | Code   | Onderdeel                        | EKHWS*D* / EKHWSU*D* |              |
|---------|--------|----------------------------------|----------------------|--------------|
|         |        |                                  | 150/180              | 200/250/300  |
| [9.2.1] | [E-07] | Tanktype                         | O: EKHWS/E           | 5: EKHWP/HYC |
| Nvt     | [4-05] | Thermistortype                   | 0: Automatisch       | 1: Type 1    |
| [5.8]   | [6-0E] | De<br>maximumtankte<br>mperatuur | ≤75°C                |              |

In geval van een tank van andere leveranciers adviseren wij u de volgende instellingen te gebruiken:

| #       | Code   | Onderdeel                        | Tank van derden |              |
|---------|--------|----------------------------------|-----------------|--------------|
|         |        |                                  | Spoel≥1,05 m²   | Spoel≥1,8 m² |
| [9.2.1] | [E-07] | Tanktype                         | O: EKHWS/E      | 5: EKHWP/HYC |
| N.v.t.  | [4-05] | Thermistortype                   | 0: Automatisch  | 1: Type 1    |
| [5.8]   | [6-0E] | De<br>maximumtankte<br>mperatuur | ≤75°C           |              |

### Noodbedrijf

Als de warmtepomp niet werkt, kunnen de back-upverwarming en/of de boosterverwarming als noodverwarming werken. Deze kan de warmtebelasting automatisch of na handmatige tussenkomst overnemen.

- Wanneer Noodbedrijf is ingesteld op Automatisch en er zich een storing voordoet in de warmtepomp, neemt de backupverwarming automatisch de warmtebelasting over en neemt de boosterverwarming in de optionele tank automatisch de productie van warm tapwater over.
- Wanneer Noodbedrijf is ingesteld op Handmatig en er zich een storing voordoet in een warmtepomp, stoppen de opwarming van warm tapwater en de ruimteverwarming met werken.

Om deze handmatig te herstellen via de gebruikersinterface gaat u naar het hoofdmenuscherm Storing en bevestigt u of de backupverwarming en/of boosterverwarming de warmtebelasting al dan niet moet overnemen.

- Een alternatief is, als Noodbedrijf als volgt is ingesteld:
  - autom. SH beperkt/warmtapwater aan, de ruimteverwarming wordt gereduceerd, maar warm tapwater is nog steeds beschikbaar.
  - autom. SH beperkt/warmtapwater uit, de ruimteverwarming wordt gereduceerd en warm tapwater is NIET beschikbaar.
  - autom. SH normaal/warmtapwater uit, de ruimteverwarming werkt zoals normaal, maar warm tapwater is NIET beschikbaar.

Net zoals in de stand Handmatig, kan de unit de volledige belasting overnemen via de back-upverwarming en/of de boosterverwarming als de gebruiker dit activeert in het hoofdmenuscherm Storing.

Om het energieverbruik laag te houden, raden we aan om Noodbedrijf in te stellen op autom. SH beperkt/warmtapwater uit indien er gedurende langere periodes niemand in het huis aanwezig is.

| #       | Code   | Beschri                                            | jving       |
|---------|--------|----------------------------------------------------|-------------|
| [9.5.1] | [4-06] | <ul> <li>O: Handmatig</li> </ul>                   |             |
|         |        | <ul> <li>1: Automatisch</li> </ul>                 |             |
|         |        | <ul> <li>2: autom.<br/>warmtapwater aan</li> </ul> | SH beperkt/ |
|         |        | <ul> <li>3: autom.<br/>warmtapwater uit</li> </ul> | SH beperkt/ |
|         |        | <ul> <li>4: autom.<br/>warmtapwater uit</li> </ul> | SH normaal/ |

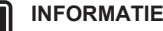

De instelling van de automatische noodstop kan alleen in de menustructuur van de gebruikersinterface worden ingesteld.

# INFORMATIE

Indien er zich een storing voordoet in de warmtepomp en Noodbedrijf is ingesteld op Handmatig, blijven de functies Vorstbescherming kamer, Dekvloer drogen van de vloerverwarming en Vorstbescherming waterleidingen ingeschakeld, zelfs wanneer de gebruiker het noodbedrijf NIET bevestigt.

# Aantal zones

i

Het systeem kan aanvoerwater leveren aan maximum 2 watertemperatuurzones. Het aantal waterzones moet tijdens het configureren ingesteld worden.

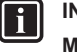

INFORMATIE

Mengstation. Als uw systeemlayout 2 AWT-zones bevat, dan moet u een mengstation vóór de primaire AWT-zone plaatsen.

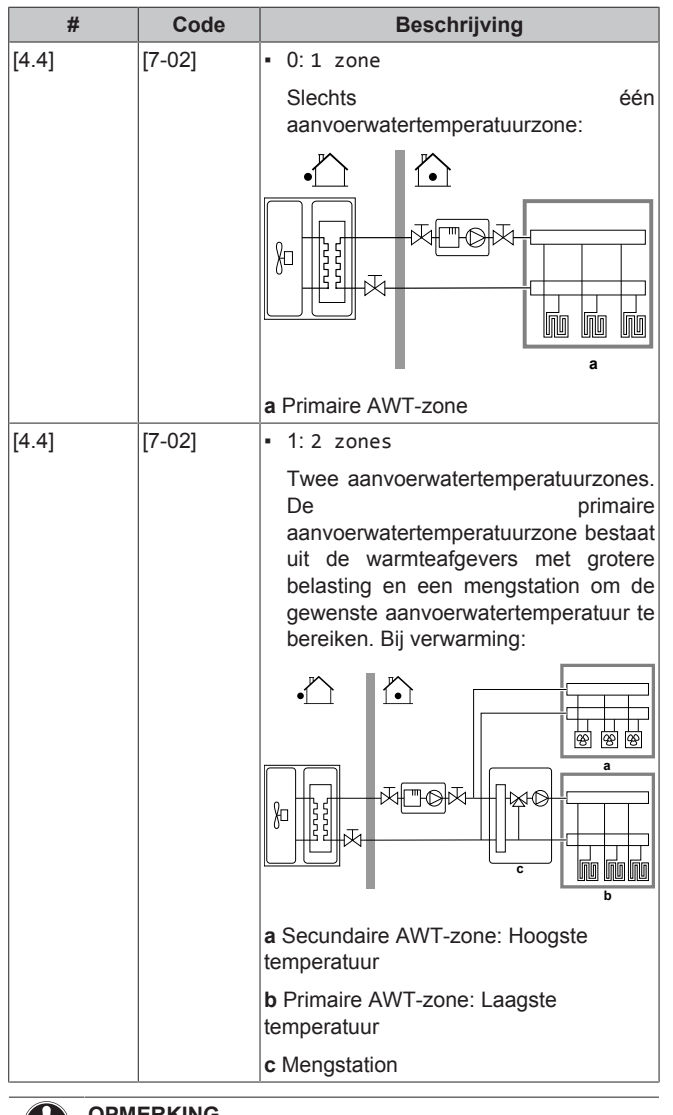

# OPMERKING

Het systeem NIET op de volgende manier configureren, kan schade aan de warmteafgevers veroorzaken. Als er 2 zones zijn, is het bij verwarming belangrijk dat:

- de zone met de laagste watertemperatuur wordt geconfigureerd als de primaire zone, en
- de zone met de hoogste watertemperatuur wordt geconfigureerd als secundaire zone.

### OPMERKING

Als er 2 zones zijn en de afgevertypes onjuist zijn geconfigureerd, kan er water met een hoge temperatuur naar een afgever met lage temperatuur (vloerverwarming) worden gestuurd. Om dit te vermijden doet u het volgende:

- Installeer een aquastat-/thermostaatklep om te hoge temperaturen naar een lage temperatuur-afgever te voorkomen.
- Zorg dat u de afgevertypes voor de primaire zone [2.7] en voor de secundaire zone [3.7] correct instelt in overeenstemming met de aangesloten afgever.

# OPMERKING

Er kan een overdrukomloopklep in het systeem worden geïntegreerd. Denk erom dat deze klep mogelijk niet op de afbeeldingen wordt getoond.

### Met glycol gevuld systeem

Deze instelling biedt de installateur de mogelijkheid om aan te geven of het systeem gevuld is met glycol of met water. Dit is belangrijk in het geval er glycol wordt gebruikt om het watercircuit te beschermen tegen bevriezing. Als deze instelling NIET correct is ingesteld, kan de vloeistof in de leidingen bevriezen.

| #      | Code   | Beschrijving                                                    |
|--------|--------|-----------------------------------------------------------------|
| N.v.t. | [E-0D] | Met glycol gevuld systeem: Is het<br>systeem gevuld met glycol? |
|        |        | • 0: Nee                                                        |
|        |        | • 1: Ja                                                         |

### Capaciteit van de boosterverwarming

De capaciteit van de boosterverwarming moet voor de energiemeting en/of de regeling van het energieverbruik ingesteld worden om goed te werken. Door de weerstand van de boosterverwarming te meten, kunt u de exacte capaciteit van elk verwarmingstoestel instellen en zodoende meer nauwkeurige energiegegevens hebben.

| #       | Code   | Beschrijving                                                                                                    |
|---------|--------|----------------------------------------------------------------------------------------------------|
| [9.4.1] | [6-02] | Capaciteit van de<br>boosterverwarming (kW). Geldt alleen<br>voor warmtapwatertanks met interne<br>boosterverwarming. De capaciteit van de<br>boosterverwarming op nominale<br>spanning. |
|         |        | Bereik: 0~10 kW                                                                                                    |

# 6.2.4 Configuratiewizard: Back-upverwarming

De back-upverwarming is aangepast om op de meeste Europese elektriciteitsdistributienetten aangesloten te worden. Als de backupverwarming beschikbaar is, moet de spanning, de configuratie en de capaciteit worden ingesteld op de gebruikersinterface.

De capaciteiten voor de verschillende stappen van de backupverwarming moeten voor de energiemeting en/of de regeling van de besturing energieverbruik ingesteld worden om goed te werken. Door de weerstand van elk verwarmingstoestel te meten, kunt u de exacte capaciteit van elk verwarmingstoestel instellen en zodoende meer nauwkeurige energiegegevens hebben.

### Spanning

- · Voor een 6 V-model kan dit worden ingesteld op:
  - 230 V, 1ph
  - 230 V, 3ph
- Voor een 9 W-model is dit vastgesteld op 400 V, 3ph.

| #       | Code   | Beschrijving   |
|---------|--------|----------------|
| [9.3.2] | [5-0D] | • 0:230 V, 1ph |
|         |        | • 1:230 V, 3ph |
|         |        | • 2:400 V, 3ph |

De back-upverwarming kan op verschillende manieren worden geconfigureerd. Ze kan worden geconfigureerd als 1-staps back-upverwarming of als back-upverwarming met 2 stappen. Bij 2 stappen hangt de capaciteit van de tweede stap af van deze instelling. Er kan ook een hogere capaciteit van de tweede stap worden ingesteld in een noodgeval.

| #       | Code   | Beschrijving                                                          |
|---------|--------|-----------------------------------------------------------------------|
| [9.3.3] | [4-0A] | 0: Relais 1                                                           |
|         |        | <ul> <li>1: Relais 1 / Relais 1+2</li> </ul>                          |
|         |        | <ul> <li>2: Relais 1 / Relais 2</li> </ul>                            |
|         |        | <ul> <li>3: Relais 1 / Relais 2 Noodbedrijf<br/>Relais 1+2</li> </ul> |

# INFORMATIE

Instellingen [9.3.3] en [9.3.5] zijn aan elkaar gekoppeld. Als u één instelling verandert, wordt ook de andere gewijzigd. Controleer dus bij het veranderen of de waarde van de andere instelling nog steeds is zoals verwacht.

# INFORMATIE

Tijdens normaal bedrijf is de capaciteit van de tweede stap van de back-upverwarming bij nominale spanning gelijk aan [6-03]+[6-04].

# INFORMATIE

Als [4-0A]=3 en de noodstand is actief, is het stroomverbruik van de back-upverwarming maximaal en gelijk aan  $2\times[6-03]+[6-04]$ .

# i) I

i

i

# INFORMATIE

Alleen voor systemen met ingebouwde warmtapwatertank: als het instelpunt van de opslagtemperatuur hoger is dan 50°C, adviseert Daikin de tweede stap van de backupverwarming NIET uit te schakelen, aangezien dit een grote invloed heeft op de tijd die de unit nodig heeft om de warmtapwatertank op te warmen.

### Capaciteit stap 1

| #       | Code   | Beschrijving                                                                                                 |
|---------|--------|----------------------------------------------------------------------------------------------------|
| [9.3.4] | [6-03] | <ul> <li>De capaciteit van de eerste stap van<br/>de back-upverwarming bij nominale<br/>spanning.</li> </ul> |

### Extra capaciteit stap 2

| #       | Code   | Beschrijving                                                                                                    |
|---------|--------|----------------------------------------------------------------------------------------------------|
| [9.3.5] | [6-04] | <ul> <li>Het verschil in capaciteit tussen de<br/>tweede en de eerste stap van de back-<br/>upverwarming bij nominale spanning.<br/>De nominale waarde hangt af van de<br/>configuratie van de back-<br/>upverwarming.</li> </ul> |

# 6.2.5 Configuratiewizard: Primaire zone

De belangrijkste instellingen voor de primaire aanvoerwaterzone kunnen hier worden ingesteld.

### Afgiftesysteem

Het opwarmen of afkoelen van de primaire zone kan langer duren. Dit hangt af van:

- · het watervolume van het systeem
- het warmteafgevertype van de primaire zone

De instelling Afgiftesysteem kan een langzaam of een snel verwarmings-/koelsysteem compenseren tijdens de verwarm/ afkoelcyclus. Bij regeling via een kamerthermostaat heeft Afgiftesysteem invloed op de maximummodulatie van de gewenste aanvoerwatertemperatuur en de mogelijkheid om op basis van de binnenomgevingstemperatuur automatische tussen koeling/ verwarming om te schakelen.

Het is belangrijk Afgiftesysteem correct en in overeenstemming met uw systeemlayout in te stellen. De streef-delta T voor de primaire zone hangt van deze instelling af.

| #     | Code   | Beschrijving                             |
|-------|--------|------------------------------------------|
| [2.7] | [2-0C] | <ul> <li>O: Vloerverwarming</li> </ul>   |
|       |        | <ul> <li>1: Ventilo-convector</li> </ul> |
|       |        | • 2: Radiator                            |

De instelling van het afgevertype heeft als volgt een invloed op het instelpuntbereik van de ruimteverwarming en de doel-delta T bij verwarming:

| Beschrijving            | Instelpuntbereik<br>ruimteverwarming | Doel-delta T bij<br>verwarming |
|-------------------------|--------------------------------------|--------------------------------|
| 0:Vloerverwarming       | Maximum 55°C                         | Variabel                       |
| 1:Ventilo-<br>convector | Maximum 55°C                         | Variabel                       |
| 2:Radiator              | Maximum 70°C                         | Vast 10°C                      |

# OPMERKING

```
Gemiddelde afgevertemperatuur = aanvoerwatertemperatuur - (Delta T)/2
```

Dit betekent dat bij een zelfde instelpunt van de aanvoerwatertemperatuur de gemiddelde afgevertemperatuur van de radiatoren lager is dan die van de vloerverwarming, vanwege een grotere delta T.

Voorbeeld radiatoren: 40-10/2=35°C

Voorbeeld vloerverwarming: 40-5/2=37,5°C

Om te compenseren, kunt u:

- De weersafhankelijke curve gewenste temperaturen verhogen [2.5].
- Modulatie van de aanvoerwatertemperatuur inschakelen en de maximale modulatie verhogen [2.C].

# Bediening

Bepaal hoe de werking van de unit wordt geregeld.

| Regeling                        | Bij deze regeling                                                                                                    |  |
|---------------------------------|----------------------------------------------------------------------------------------------------|--|
| Vertrekwater                    | De unit werkt op basis van de<br>aanvoerwatertemperatuur, ongeacht de<br>werkelijke kamertemperatuur en/of de vraag<br>naar verwarming of koeling van de kamer.  |  |
| Externe<br>kamerthermostaa<br>t | De unit werkt op basis van de externe<br>thermostaat of soortgelijk (bijv.<br>warmtepompconvector).                                                              |  |
| Kamerthermostaa<br>t            | De unit werkt op basis van de<br>omgevingstemperatuur van de speciale<br>interface voor menselijk comfort (BRC1HHDA<br>die als kamerthermostaat wordt gebruikt). |  |
|                                 |                                                                                                    |  |

| #     | Code   | Beschrijving                            |
|-------|--------|-----------------------------------------|
| [2.9] | [C-07] | <ul> <li>0: Vertrekwater</li> </ul>     |
|       |        | • 1:Externe kamerthermostaat            |
|       |        | <ul> <li>2: Kamerthermostaat</li> </ul> |

### Instelpunt modus

De instelpuntstand definiëren:

• Vast : de gewenste aanvoerwatertemperatuur hangt niet af van de buitenomgevingstemperatuur.

- In de stand Weersafhankelijke verwarming, constant koeling geldt het volgende voor de gewenste aanvoerwatertemperatuur:
  - · hangt af van de buitenomgevingstemperatuur voor verwarming
  - hangt NIET af van de buitenomgevingstemperatuur voor koeling
- In de stand Weersafhankelijk hangt de gewenste aanvoerwatertemperatuur af van de buitenomgevingstemperatuur.

| #     | Code   | Beschrijving                                                           |
|-------|--------|------------------------------------------------------------------------|
| [2.4] | N.v.t. | Instelpunt modus:                                                      |
|       |        | • Vast                                                                 |
|       |        | <ul> <li>Weersafhankelijke verwarming,<br/>constant koeling</li> </ul> |
|       |        | • Weersafhankelijk                                                     |

Wanneer de weersafhankelijke werking is geactiveerd, zorgen lage buitentemperaturen voor warmer water en omgekeerd. In de weersafhankelijke werking kan de gebruiker de temperatuur van het water met maximaal 10°C verhogen of verlagen.

# Tijdschema

Geeft aan of de gewenste aanvoerwatertemperatuur overeenstemt met een programma. De invloed van de AWT-instelpuntmodus [2.4] is als volgt:

- In de Vast AWT-instelpuntmodus bestaan de geplande acties uit gewenste aanvoerwatertemperaturen die of voorgeprogrammeerd, of aangepast zijn.
- In de Weersafhankelijk AWT-instelpuntmodus bestaan de geplande acties uit gewenste omschakelingsacties, die of voorgeprogrammeerd, of aangepast zijn.

| #     | Code | Beschrijving |
|-------|------|--------------|
| [2.1] | N∨t  | • 0: Nee     |
|       |      | • 1: Ja      |

# 6.2.6 Configuratiewizard: Secundaire zone

De belangrijkste instellingen voor de secundaire aanvoerwaterzone kunnen hier worden ingesteld.

# Afgiftesysteem

Voor meer informatie over deze functie, zie "Configuratiewizard: Primaire zone" [> 119].

| #     | Code   | Beschrijving                             |
|-------|--------|------------------------------------------|
| [3.7] | [2-0D] | <ul> <li>O: Vloerverwarming</li> </ul>   |
|       |        | <ul> <li>1: Ventilo-convector</li> </ul> |
|       |        | • 2: Radiator                            |

# Bediening

Het regelingstype wordt hier weergegeven, maar kan niet worden aangepast. Het wordt bepaald door het regelingstype van de primaire zone. Voor meer informatie over deze functie, zie "Configuratiewizard: Primaire zone" [▶ 119].

| #     | Code | Beschrijving                                                                                                    |
|-------|------|----------------------------------------------------------------------------------------------------|
| [3.9] | N∨t  | <ul> <li>0: Vertrekwater als het regelingstype<br/>van de primaire zone Vertrekwater<br/>is.</li> </ul>                                                 |
|       |      | <ul> <li>1: Externe kamerthermostaat als<br/>het regelingstype van de primaire zone<br/>Externe kamerthermostaat of<br/>Kamerthermostaat is.</li> </ul> |

# Instelpunt modus

Voor meer informatie over deze functie, zie "Configuratiewizard: Primaire zone" [> 119].

| #     | Code | Beschrijving                                                              |
|-------|------|---------------------------------------------------------------------------|
| [3.4] | N∨t  | • 0: Vast                                                                 |
|       |      | <ul> <li>1: Weersafhankelijke verwarming,<br/>constant koeling</li> </ul> |
|       |      | <ul> <li>2:Weersafhankelijk</li> </ul>                                    |

Als uWeersafhankelijke verwarming, constant koeling of Weersafhankelijk kiest, zal het gedetailleerde scherm met weersafhankelijke curves als volgende verschijnen. Zie ook "6.3 Weersafhankelijke curve" [> 121].

# Tijdschema

Geeft aan of de gewenste aanvoerwatertemperatuur overeenstemt met een programma. Zie ook "Configuratiewizard: Primaire zone" [> 119].

| #     | Code | Beschrijving |
|-------|------|--------------|
| [3.1] | N∨t  | • 0: Nee     |
|       |      | • 1: Ja      |

# 6.2.7 Configuratiewizard: Tank

Dit hoofdstuk geldt alleen voor systemen met een geplaatste optionele tank voor warm tapwater.

# Verwarmingsbedrijf

Het warm tapwater kan op 3 verschillende manieren bereid worden. Deze manieren verschillen onderling door de manier waarop de gewenste tanktemperatuur ingesteld wordt en hoe de unit hierop reageert.

| #     | Code   | Beschrijving                                                                                                    |
|-------|--------|----------------------------------------------------------------------------------------------------|
| [5.6] | [6-0D] | Verwarmingsbedrijf:                                                                                                    |
|       |        | <ul> <li>0 Enkel warmhouden: Enkel<br/>warmhouden is toegestaan.</li> </ul>                                                                                                    |
|       |        | <ul> <li>1: Geprogrammeerd + warmhouden:<br/>De warm tapwatertank wordt<br/>opgewarmd volgens een programma<br/>en tussen de geplande opwarmcycli,<br/>het warmhouden is toegestaan.</li> </ul> |
|       |        | <ul> <li>2: Alleen geprogrammeerd: De tank<br/>voor warm tapwater kan ALLEEN<br/>volgens een programma opgewarmd<br/>worden.</li> </ul>                                                         |

Raadpleeg de gebruiksaanwijzing voor meer informatie.

# INFORMATIE

Risico op te weinig ruimteverwarmingscapaciteit voor warm tapwatertank zonder interne boosterverwarming: in geval van frequent warm tapwatergebruik, zal er een frequente en lange onderbreking van de verwarming/ koeling plaatsvinden wanneer het volgende wordt geselecteerd:

Sanitaire warmwatertank > Verwarmingsbedrijf > Enkel warmhouden.

# Instelpunt confort bedrijf

Alleen van toepassing als de productie van warm tapwater Alleen geprogrammeerd of Geprogrammeerd + warmhouden is. Bij het programmeren van het programma kunt u gebruik maken van het comfortinstelpunt ingesteld als een voorgeprogrammeerde waarde. Indien u later het opslaginstelpunt wilt wijzigen, hoeft u dit maar op één plaats te doen. De tank zal opwarmen tot de **opslagcomforttemperatuur** is bereikt. Dit is de hogere gewenste temperatuur wanneer een opslagcomfortactie gepland werd.

Daarbij kan tevens een opslagstop geprogrammeerd worden. Dit zorgt ervoor dat de tank stopt met opwarmen zelfs wanneer het instelpunt NIET werd bereikt. Programmeer alleen een opslagstop wanneer tankverwarming absoluut niet gewenst wordt.

| #     | Code   | Beschrijving                |
|-------|--------|-----------------------------|
| [5.2] | [6-0A] | Instelpunt confort bedrijf: |
|       |        | • 30°C~[6-0E]°C             |

# Instelpunt Eco bedrijf

De **opslageconomischtemperatuur** duidt op de lagere gewenste tanktemperatuur. Dit is de gewenste temperatuur wanneer een opslageconomischactie gepland werd (liefst tijdens de dag).

| #     | Code   | Beschrijving                              |
|-------|--------|-------------------------------------------|
| [5.3] | [6-0B] | Instelpunt Eco bedrijf:                   |
|       |        | <ul> <li>30°C~min(50,[6-0E])°C</li> </ul> |

### Instelpunt warmhouden

### Gewenste warmhoudentanktemperatuur wordt gebruikt:

- in de stand Geprogrammeerd + warmhouden, tijdens het warmhouden: de gegarandeerde minimumtemperatuur van de tank wordt ingesteld door het Instelpunt warmhouden min de warmhoudenhysteresis. Indien de tanktemperatuur onder deze waarde valt, wordt de tank opgewarmd.
- tijdens opslag comfort, om voorrang te geven aan de bereiding van warm tapwater. Wanneer de tanktemperatuur boven deze waarde stijgt, worden de bereiding van warm tapwater en ruimteverwarming/koeling na elkaar uitgevoerd.

| #     | Code   | Beschrijving                              |
|-------|--------|-------------------------------------------|
| [5.4] | [6-0C] | Instelpunt warmhouden:                    |
|       |        | <ul> <li>30°C~min(50,[6-0E])°C</li> </ul> |

# 6.3 Weersafhankelijke curve

# 6.3.1 Wat is een weersafhankelijke curve?

# Weersafhankelijke werking

De unit werkt "weersafhankelijk" als de gewenste aanvoerwater- of tanktemperatuur automatisch wordt bepaald door de buitentemperatuur. Daarom is de unit aangesloten op een temperatuursensor aan de noordzijde van het gebouw. Als de buitentemperatuur daalt of stijgt, compenseert de unit dat ogenblikkelijk. De unit hoeft dus niet te wachten op feedback van de thermostaat om de temperatuur van het aanvoerwater of de tank te verhogen of verlagen. Doordat de unit sneller reageert, wordt voorkomen dat de binnentemperatuur en de watertemperatuur aan de kranen extreem stijgt en daalt.

# Voordeel

Weersafhankelijke bediening vermindert energieverbruikt.

# Weersafhankelijke curve

Om temperatuurverschillen te kunnen compenseren, vertrouwt de unit op de weersafhankelijke curve. Deze curve bepaalt wat de temperatuur van de tank of het aanvoerwater moet zijn bij verschillende buitentemperaturen. Omdat de helling van de curve afhankelijk is van plaatselijke omstandigheden zoals klimaat en de isolatie van het huis, kan de curve worden aangepast door een installateur of gebruiker.

### Types van weersafhankelijke curve

Er zijn 2 types van weersafhankelijke curves:

- Curve met 2 punten
- · Curve volgens helling en afwijking

Welk type van curve u gebruikt om aanpassingen uit te voeren, hangt af van uw persoonlijke voorkeur. Zie "Weersafhankelijke curves gebruiken" [• 122].

### Beschikbaarheid

De weersafhankelijke curve is beschikbaar voor:

- Primaire zone Verwarming
- Primaire zone Koeling
- Secundaire zone Verwarming
- Secundaire zone Koeling
- Tank (alleen beschikbaar voor installateurs)

# INFORMATIE

Om weersafhankelijk te kunnen werken, moet u het instelpunt van de primaire zone, de secundaire zone of de tank correct configureren. Zie "Weersafhankelijke curves gebruiken" [> 122].

# 6.3.2 Curve met 2 punten

Definieer de weersafhankelijke curve met deze twee instelpunten:

- Instelpunt (X1, Y2)
- Instelpunt (X2, Y1)

# Voorbeeld

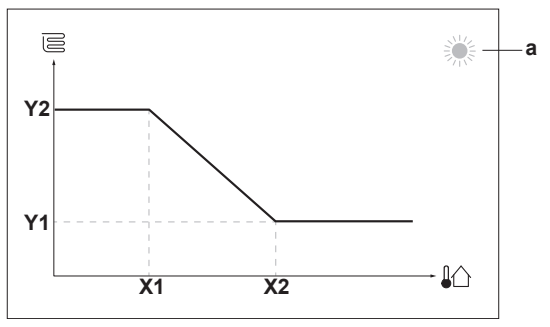

| Onderde<br>el | Beschrijving                                                                                                    |
|---------------|----------------------------------------------------------------------------------------------------|
| а             | Geselecteerde weersafhankelijke zone:                                                                                                    |
|               | •                                                                                                    |
|               | • 举: Koeling primaire zone of secundaire zone                                                                                              |
|               | • ∫ <sup>⊥</sup> ::: Warm tapwater                                                                                                    |
| X1, X2        | Voorbeelden van omgevingstemperatuur buiten                                                                                                |
| Y1, Y2        | Voorbeelden van gewenste tanktemperatuur of<br>aanvoerwatertemperatuur. Het pictogram stemt overeen<br>met de warmteafgever voor die zone: |
|               | E: Vloerverwarming                                                                                                    |
|               | El: Ventilatorconvector                                                                                                    |
|               | ▪ Ⅲ: Radiator                                                                                                    |
|               | Warmtapwatertank                                                                                                    |

|                  | Mogelijke acties in dit scherm        |
|------------------|---------------------------------------|
| <b>10</b> 0      | Ga door de temperaturen.              |
| 00               | Wijzig de temperatuur.                |
| 0@m              | Ga naar de volgende temperatuur.      |
| <b>R</b> ttire O | Bevestig de wijzigingen en ga verder. |

# 6.3.3 Curve volgens helling en afwijking

# Helling en afwijking

Definieer de weersafhankelijke curve op basis van de helling en de afwijking:

- · Wijzig de helling om de temperatuur van het aanvoerwater te verhogen of te verlagen voor verschillende omgevingstemperaturen. Als de aanvoertemperatuur bijvoorbeeld over het algemeen goed, maar bij een lage omgevingstemperatuur te koud is, verhoogt u de helling zodat de aanvoerwatertemperatuur meer wordt verhoogd naarmate de omgevingstemperatuur lager wordt.
- Wijzig de afwijking om de temperatuur van het aanvoerwater gelijkmatig te verhogen of te verlagen voor verschillende omgevingstemperaturen. Als de aanvoerwatertemperatuur bijvoorbeeld altijd een beetje te koud is bij verschillende omgevingstemperaturen, schuift u de curve omhoog om de aanvoerwatertemperatuur gelijkmatig te verhogen voor alle omgevingstemperaturen.

# Voorbeelden

Weersafhankelijke curve wanneer helling is geselecteerd:

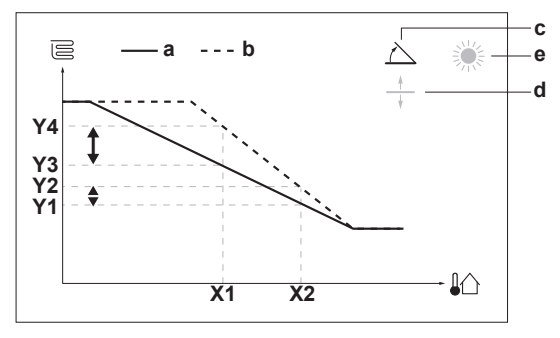

Weersafhankelijke curve wanneer afwijking is geselecteerd:

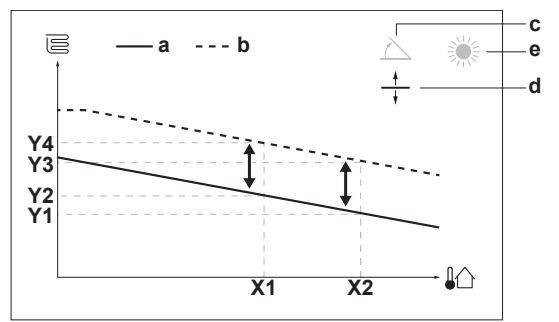

| Onderde<br>el | Beschrijving                                                                                                    |
|---------------|----------------------------------------------------------------------------------------------------|
| а             | Weersafhankelijke curve vóór wijzigingen.                                                                                                    |
| b             | Weersafhankelijke curve na wijzigingen (als voorbeeld):                                                                                                    |
|               | <ul> <li>Wanneer de helling wordt gewijzigd, is de nieuwe<br/>voorkeurstemperatuur bij X1 ongelijkmatig hoger dan<br/>de voorkeurstemperatuur bij X2.</li> </ul> |
|               | <ul> <li>Wanneer de afwijking wordt gewijzigd, is de nieuwe<br/>voorkeurstemperatuur bij X1 gelijkmatig hoger dan de<br/>voorkeurstemperatuur bij X2.</li> </ul> |
| с             | Helling                                                                                                    |
| d             | Afwijking                                                                                                    |

|                   | <b>—</b>                                                                                                    |  |  |  |  |
|-------------------|----------------------------------------------------------------------------------------------------|--|--|--|--|
| Onderde           | Beschrijving                                                                                                    |  |  |  |  |
| el                |                                                                                                    |  |  |  |  |
| е                 | Geselecteerde weersafhankelijke zone:                                                                                                    |  |  |  |  |
|                   | • 祭: Verwarming primaire zone of secundaire zone                                                                                           |  |  |  |  |
|                   | <ul> <li>XX: Koeling primaire zone of secundaire zone</li> </ul>                                                                           |  |  |  |  |
|                   | • ∫ <sup>⊥</sup> .::: Warm tapwater                                                                                                    |  |  |  |  |
| X1, X2            | Voorbeelden van omgevingstemperatuur buiten                                                                                                |  |  |  |  |
| Y1, Y2,<br>Y3, Y4 | Voorbeelden van gewenste tanktemperatuur of<br>aanvoerwatertemperatuur. Het pictogram stemt overeen<br>met de warmteafgever voor die zone: |  |  |  |  |
|                   | E: Vloerverwarming                                                                                                    |  |  |  |  |
|                   | E: Ventilatorconvector                                                                                                    |  |  |  |  |
|                   | IIII: Radiator                                                                                                    |  |  |  |  |
|                   |                                                                                                    |  |  |  |  |
| [                 |                                                                                                    |  |  |  |  |
|                   | Mogelijke acties in dit scherm                                                                                                    |  |  |  |  |
| 10.00             | Colorian holling of of villing                                                                                                    |  |  |  |  |

| <b>©</b> …O                 | Selecteer helling of afwijking.                                           |
|-----------------------------|---------------------------------------------------------------------------|
| ○… <b>@</b> ≵               | Verhoog of verlaag de helling/afwijking.                                  |
| $\bigcirc \cdots \square_m$ | Wanneer helling is geselecteerd: stel de helling in en ga naar afwijking. |
|                             | Wanneer afwijking is geselecteerd: stel de afwijking in.                  |
| $\mathbb{R}^{+}$            | Bevestig de wijzigingen en keer terug naar het submenu.                   |

# 6.3.4 Weersafhankelijke curves gebruiken

Configureer weersafhankelijke curves als volgt:

# De instelpuntstand definiëren

Om de weersafhankelijke curve te gebruiken, moet u de correcte instelpuntstand definiëren:

| Ga naar instelpuntstand                                | Stel de instelpuntstand in op                                                   |  |
|--------------------------------------------------------|---------------------------------------------------------------------------------|--|
| Primaire zone – Verwarming                             |                                                                                 |  |
| <pre>[2.4] Hoofdzone &gt; Instelpunt<br/>modus</pre>   | Weersafhankelijke<br>verwarming, constant<br>koeling OF Weersafhankelijk        |  |
| Primaire zone – Koeling                                |                                                                                 |  |
| <pre>[2.4] Hoofdzone &gt; Instelpunt<br/>modus</pre>   | Weersafhankelijk                                                                |  |
| Secundaire zone – Verwarming                           |                                                                                 |  |
| <pre>[3.4] Secundaire zone &gt; Instelpunt modus</pre> | Weersafhankelijke<br>verwarming, constant<br>koeling OF Weersafhankelijk        |  |
| Secundaire zone – Koeling                              |                                                                                 |  |
| [3.4] Secundaire zone ><br>Instelpunt modus            | Weersafhankelijk                                                                |  |
| Tank                                                   |                                                                                 |  |
| [5.B] Sanitaire<br>warmwatertank > Instelpunt<br>modus | <b>Beperking:</b> Alleen beschikbaar<br>voor installateurs.<br>Weersafhankelijk |  |

### Het type weersafhankelijke curve wijzigen

Om het type te wijzigen voor alle zones (primair + secundair) en voor de tank, ga naar [2.E] Hoofdzone > Stooklijntype.

Bekijken welk type is geselecteerd, kan ook via:

- [3.C] Secundaire zone > Stooklijntype
- [5.E] Sanitaire warmwatertank > Stooklijntype

Beperking: Alleen beschikbaar voor installateurs.

| De weersafhankelijke curve wijzigen |                                                   |  |  |
|-------------------------------------|---------------------------------------------------|--|--|
| Zone                                | Ga naar …                                         |  |  |
| Primaire zone – Verwarming          | [2.5] Hoofdzone > Stooklijn<br>verwarming         |  |  |
| Primaire zone – Koeling             | [2.6] Hoofdzone > Stooklijn<br>koeling            |  |  |
| Secundaire zone – Verwarming        | [3.5] Secundaire zone ><br>Stooklijn verwarming   |  |  |
| Secundaire zone – Koeling           | [3.6] Secundaire zone><br>Stooklijn koeling       |  |  |
| Tank                                | Beperking: Alleen beschikbaar voor installateurs. |  |  |
|                                     | [5.C] Sanitaire<br>warmwatertank > Stooklijn      |  |  |

# INFORMATIE

i

### Maximale en minimale instelpunten

U kunt de curve niet configureren met temperaturen die hoger of lager zijn dan de ingestelde maximum- en minimuminstelpunten voor die zone of voor de tank. Wanneer het maximum- of minimuminstelpunt is bereikt, wordt de curve vlak.

# De weersafhankelijke curve nauwkeuriger afstemmen: curve volgens helling en afwijking

De volgende tabel beschrijft hoe u de weersafhankelijke curve van een zone of tank nauwkeuriger kunt afstemmen:

| U vo                                  | Nauwk<br>afstemmen<br>en afw        | euriger<br>met helling<br>rijking: |              |
|---------------------------------------|-------------------------------------|------------------------------------|--------------|
| Bij normale<br>buitentemperature<br>n | Bij koude<br>buitentemperature<br>n | Helling                            | Afwijking    |
| OK                                    | Koud                                | 1                                  | —            |
| OK                                    | Warm                                | $\downarrow$                       | —            |
| Koud                                  | OK                                  | Ļ                                  | ↑ (          |
| Koud                                  | Koud                                | —                                  | 1            |
| Koud                                  | Warm                                | Ļ                                  | 1            |
| Warm                                  | OK                                  | 1                                  | $\downarrow$ |
| Warm                                  | Koud                                | ↑ (                                | Ļ            |
| Warm                                  | Warm                                | _                                  | ↓            |

# De weersafhankelijke curve nauwkeuriger afstemmen: curve met 2 punten

De volgende tabel beschrijft hoe u de weersafhankelijke curve van een zone of tank nauwkeuriger kunt afstemmen:

| U voelt                               |                                     |                          | Nauwkeuriger<br>afstemmen met<br>instelpunten: |                   |                   |  |
|---------------------------------------|-------------------------------------|--------------------------|------------------------------------------------|-------------------|-------------------|--|
| Bij normale<br>buitentemperature<br>n | Bij koude<br>buitentemperature<br>n | <b>Y2</b> <sup>(a)</sup> | <b>Y1</b> <sup>(a)</sup>                       | X1 <sup>(a)</sup> | X2 <sup>(a)</sup> |  |
| ОК                                    | Koud                                | ↑                        | —                                              | ↑                 | —                 |  |
| OK                                    | Warm                                | ↓                        | _                                              | Ļ                 | —                 |  |
| Koud                                  | OK                                  | _                        | ↑                                              | —                 | 1                 |  |
| Koud                                  | Koud                                | ↑                        | ↑                                              | ↑                 | 1                 |  |
| Koud                                  | Warm                                | $\downarrow$             | 1                                              | Ļ                 | <b>↑</b>          |  |
| Warm                                  | OK                                  | _                        | Ļ                                              | _                 | ↓                 |  |
| Warm                                  | Koud                                | 1                        | Ļ                                              | Ŷ                 | ↓                 |  |
| Warm                                  | Warm                                | $\downarrow$             | ↓                                              | ↓                 | ↓                 |  |

<sup>(a)</sup> Zie "Curve met 2 punten" [▶ 121].

# 6.4 Menu Instellingen

U kunt bijkomende instellingen uitvoeren via het hoofdmenuscherm en de submenu's. De belangrijkste instellingen worden hier vermeld.

# 6.4.1 Primaire zone

# Thermostaattype

Alleen van toepassing in externe kamerthermostaatregeling.

| #     | Code   | Beschrijving                                                                                                    |
|-------|--------|----------------------------------------------------------------------------------------------------|
| [2.A] | [C–05] | Externe kamerthermostaattype voor de primaire zone:                                                                                                    |
|       |        | <ul> <li>1: 1 contact: De gebruikte externe<br/>kamerthermostaat kan enkel een<br/>thermo AAN/UIT-staat sturen. Er is<br/>geen onderscheid tussen een vraag<br/>naar verwarming of een vraag naar<br/>koeling.</li> </ul> |
|       |        | <ul> <li>2: 2 contacten: De gebruikte externe<br/>kamerthermostaat een gescheiden<br/>verwarm-/koelthermo AAN/UIT-staat<br/>kan sturen.</li> </ul>                                                                        |

# 6.4.2 Secundaire zone

# Thermostaattype

Alleen van toepassing in externe kamerthermostaatregeling. Voor meer informatie over deze functie, zie "Primaire zone" [> 123].

| #     | Code   | Beschrijving                                          |
|-------|--------|-------------------------------------------------------|
| [3.A] | [C-06] | Externe kamerthermostaattype voor de secundaire zone: |
|       |        | • 1:1 contact                                         |
|       |        | • 2:2 contacten                                       |

# 6.4.3 Informatie

# Gegevens installateur

De installateur kan zijn contactnummer hier invullen.

| #     | Code | Beschrijving                                                                    |
|-------|------|---------------------------------------------------------------------------------|
| [8.3] | N∨t  | Nummer waarnaar gebruikers kunnen<br>bellen wanneer problemen zich<br>voordoen. |

# 6.5 Menustructuur: Overzicht installateurinstellingen

| [9] Installateursinstellingen             | [9.2] Sanitair warmwate | r                         |
|-------------------------------------------|-------------------------|---------------------------|
| Configuratie assistent                    | Sanitair warmwate       | er                        |
| Sanitair warmwater                        | Omlooppomp SW           | N                         |
| Back-upverwarming                         | programma omloc         | ppomp SWW                 |
| Boosterverwarming                         | ∠on                     |                           |
| Noodbedrijf                               | 19.31 Back-upverwarmi   | na                        |
| Balanceren                                | [0:0] Dack-upverwarmin  | ·9                        |
| Vorstbeveiliging waterleidingen           | Type back-upverv        | varming                   |
| Voeding met voordeel tarief elektriciteit | Spanning                |                           |
| Besturing energieverbruik                 | Canaciteit stan 1       |                           |
| Energiemeting                             | Extra capaciteit st     | ap 2                      |
| Sensoren                                  | Evenwicht               | - T                       |
| Bivalent                                  | Evenwichtstempe         | ratuur                    |
| Alarm uitgang                             | Werking                 |                           |
| Automatische herstart                     | <b>10 41</b> D          |                           |
| Energiespaarfunctie                       | [9.4] Boosterverwarmin  | g                         |
| Bescherming uitschakelen                  | Capaciteit              |                           |
| Gedwongen ontdooien                       | BSH vrijgaveprog        | amma                      |
| Overzicht instellingen                    | BSH ecotimer            |                           |
| MMI-instellingen exporteren               | Bediening               |                           |
|                                           | → [9.6] Balanceren      |                           |
|                                           | Voorrang van verv       | varmen van ruimten        |
|                                           | Voorrangstempera        | atuur                     |
|                                           | Afwijking instelpur     | it BSH                    |
|                                           | Antipendel timer        | adriif                    |
|                                           | Maximale bedriifs       | iid                       |
|                                           | Bijkomende timer        | .ju                       |
|                                           |                         | dool toriof clottricitoit |
|                                           | Voeding met voor        |                           |
|                                           | Verwarmingselem         | ent toegestaan            |
|                                           | Pomp toegestaan         |                           |
|                                           | [9.9] Besturing energie | verbruik                  |
|                                           | Besturing energie       | verbruik                  |
|                                           | Туре                    |                           |
|                                           | Limiet                  |                           |
|                                           | Limiet 1                |                           |
|                                           | Limiet 3                |                           |
|                                           | Limiet 4                |                           |
|                                           | Prioritaire verwarr     | ning                      |
|                                           | (*) BBR16 activatie     | Product                   |
|                                           | () BBR16 Vermogen       |                           |
|                                           | → [9.A] Energiemeting   |                           |
|                                           | Elektriciteitsmeter     | 1<br>2                    |
|                                           | → [9.B] Sensoren        |                           |
|                                           | Buitensensor            |                           |
|                                           | Afwijk. buitensens      | or                        |
|                                           | Gemiddelde tijd         |                           |
|                                           | [9.C] Bivalent          |                           |
|                                           | Bivalent                |                           |
|                                           | Temperatuur             |                           |
|                                           | Hysteresis              |                           |
|                                           |                         |                           |

(\*) Alleen van toepassing in het Zweeds.

# INFORMATIE

De solarkit-instellingen worden getoond, maar zijn NIET van toepassing op deze unit. De instellingen mogen NIET worden gebruikt of gewijzigd.

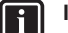

i

# INFORMATIE

Naargelang de geselecteerde installateurinstellingen en het type unit, zullen de instellingen zichtbaar/onzichtbaar zijn.

#### Inbedrijfstelling 7

# OPMERKING

Algemene checklist inbedrijfstelling. Naast de instructies voor inbedrijfstelling in dit hoofdstuk, is er een algemene checklist inbedrijfstelling beschikbaar op het Daikin Business Portal (authenticatie vereist).

algemene checklist inbedrijfstelling vormt een De aanvulling op de instructies in dit hoofdstuk en kan worden gebruikt als richtlijn en als basis voor de rapportering tijdens de inbedrijfstelling en bij overhandiging aan de gebruiker.

### **OPMERKING**

Laat de unit ALTIJD draaien met thermistoren en/of druksensoren/-schakelaars. Anders kan er brand in de compressor ontstaan

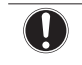

i

| OPMERKING |
|-----------|
|           |

Zorg ervoor dat beide ontluchtingsventielen (één op het magnetische filter en één op de back-upverwarming) open staan.

Alle automatisch ontluchtingsventielen moeten open blijven na de inbedrijfstelling.

# INFORMATIE

Beschermende functies - "Installateur ter plaatse"stand. De software is uitgerust met beschermende functies, zoals vorstbescherming voor de kamer. De unit voert deze functies automatisch uit wanneer dat nodig is.

Tijdens installatie- of servicewerkzaamheden is dit gedrag ongewenst. Daarom kunnen de beschermende functies worden uitgeschakeld:

- · Bij eerste keer inschakelen: de beschermende functies zijn standaard uitgeschakeld. Na 12 uur worden ze automatisch ingeschakeld.
- Daarna: Een installateur kan de beschermende functies handmatig uitschakelen door [9.G] in te stellen: Bescherming uitschakelen=Ja. Wanneer hij klaar is, kan hij de beschermende functies inschakelen door [9.G] in te stellen: Bescherming uitschakelen=Nee.

#### 7.1 Checklist voor de inbedrijfstelling

Controleer na de installatie van de unit eerst de hierna vermelde punten. Sluit de unit nadat alle controles zijn uitgevoerd. Start de unit nadat u ze gesloten hebt.

| U leest de volledige installatie-instructies, zoals beschreven in de uitgebreide handleiding voor de installateur. |
|----------------------------------------------------------------------------------------------------|
| De <b>binnenunit</b> moet juist gemonteerd zijn.                                                                   |
| De <b>buitenunit</b> moet juist gemonteerd zijn.                                                                   |

| De volgende <b>ter plaatse te voorziene bedradingen</b><br>werden gelegd conform dit document en de geldende<br>wetgeving:                                                   |  |  |  |
|----------------------------------------------------------------------------------------------------|--|--|--|
| <ul> <li>Tussen het lokaal voedingsbord en de buitenunit</li> </ul>                                                                                                    |  |  |  |
| <ul> <li>Tussen de binnenunit en de buitenunit</li> </ul>                                                                                                    |  |  |  |
| <ul> <li>Tussen het ter plaatse te voorzien paneel en de<br/>binnenunit</li> </ul>                                                                                           |  |  |  |
| <ul> <li>Tussen de binnenunit en de kranen en kleppen (indien<br/>van toepassing)</li> </ul>                                                                                 |  |  |  |
| <ul> <li>Tussen de binnenunit en de kamerthermostaat (indien<br/>van toepassing)</li> </ul>                                                                                  |  |  |  |
| <ul> <li>Tussen de binnenunit en de tank voor warm tapwater<br/>(indien van toepassing)</li> </ul>                                                                           |  |  |  |
| Het systeem is goed en op de juiste manier <b>geaard</b> en de aardingsklemmen zijn goed aangehaald.                                                                         |  |  |  |
| De <b>zekeringen</b> of lokaal geïnstalleerde beveiligingen zijn overeenkomstig dit document geïnstalleerd en zijn NIET overbrugd.                                           |  |  |  |
| De <b>voedingsspanning</b> komt overeen met de spanning op het identificatieplaatje van de unit.                                                                             |  |  |  |
| Er zijn GEEN losse aansluitingen of verbindingen of beschadigde elektrische onderdelen in de schakelkast.                                                                    |  |  |  |
| Er zijn GEEN <b>beschadigde onderdelen</b> of buizen die tegen de binnenkant van de binnen- of buitenunit <b>gedrukt</b> worden.                                             |  |  |  |
| Stroomonderbreker F1B van de back-upverwarming (ter plaatse te voorzien) is INgeschakeld.                                                                                    |  |  |  |
| Alleen voor tanks met ingebouwde boosterverwarming:                                                                                                    |  |  |  |
| Stroomonderbreker F2B van de boosterverwarming (ter plaatse te voorzien) is INgeschakeld.                                                                                    |  |  |  |
| De juiste buismaten werden geplaatst en de <b>leidingen</b><br>zijn goed en op de juiste manier geïsoleerd.                                                                  |  |  |  |
| Er zijn GEEN waterlekkages in de binnenunit.                                                                                                    |  |  |  |
| De <b>afsluiters</b> zijn op de juiste manier gemonteerd en staan volledig open.                                                                                             |  |  |  |
| De automatische ontluchtingsventielen staan open.                                                                                                    |  |  |  |
| De <b>drukveiligheidsklep</b> sproeit water als hij geopend wordt. Er moet schoon water eruit komen.                                                                         |  |  |  |
| Het <b>minimum watervolume</b> is gegarandeerd in alle<br>omstandigheden. Zie "Het watervolume en debiet<br>controleren" in "4.1 De waterleidingen<br>voorbereiden" [> 104]. |  |  |  |

#### 7.2 Checklist tijdens inbedrijfstelling

(Indien van toepassing) De warmtapwatertank is volledig

| Het <b>minimum debiet</b> tijdens back-upverwarming/<br>ontdooien is gegarandeerd in alle omstandigheden. Zie<br>"Het watervolume en debiet controleren" in "4.1 De<br>waterleidingen voorbereiden" [> 104]. |
|----------------------------------------------------------------------------------------------------|
| Ontluchten.                                                                                                    |
| Proefdraaien.                                                                                                    |
| Stelmotoren proefdraaien.                                                                                                    |
| Functie dekvloer drogen                                                                                                    |
| De functie dekvloer drogen wordt gestart (indien nodig).                                                                                                    |

gevuld.

# 7.2.1 Het minimum debiet controleren

| 1 | Controleer de hydraulische configuratie om te weten<br>welke ruimteverwarmingslussen gesloten kunnen<br>worden door mechanische, elektronische of andere<br>kleppen. | — |
|---|----------------------------------------------------------------------------------------------------|---|
| 2 | Sluit alle ruimteverwarmingslussen die kunnen worden gesloten.                                                                                                    | — |
| 3 | Start het proefdraaien van de pomp (zie<br>"Stelmotoren proefdraaien" [▶ 126]).                                                                                      | — |
| 4 | Lees het debiet <sup>(a)</sup> af en wijzig de instelling van de<br>omloopklep om het vereiste minimumdebiet + 2 l/min<br>te bereiken.                               | _ |

<sup>(a)</sup> Tijdens het proefdraaien van de pomp kan de unit onder dit vereiste minimumdebiet werken.

# Vereist minimumdebiet

25 l/min

# 7.2.2 Ontluchten

**Voorwaarden:** Zorg ervoor dat de werking volledig is uitgeschakeld. Ga naar [C] In werking en schakel de werking Kamer, Ruimteverwarming/-koeling en Sanitaire warmwatertank uit.

| 1 | Stel het gebruikertoegangsniveau in op Installateur.<br>Zie "Het gebruikertoegangsniveau wijzigen" [▶ 116]. |              |  |  |  |  |
|---|----------------------------------------------------------------------------------------------------|--------------|--|--|--|--|
| 2 | Ga naar [A.3]: Inbedrijfstelling > Ontluchting.                                                             | <b>1</b> 00, |  |  |  |  |
| 3 | Selecteer 0K om te bevestigen.                                                                              | <b>1</b> 00, |  |  |  |  |
|   | <b>Resultaat:</b> Het ontluchten begint. Het stopt automatisch wanneer de ontluchtingscyclus is voltooid.   |              |  |  |  |  |
|   | Om het ontluchten handmatig te stoppen: —                                                                   |              |  |  |  |  |
|   | 1 Ga naar Ontluchting stoppen.                                                                              |              |  |  |  |  |
|   | 2 Selecteer OK om te bevestigen.                                                                            | <b>1</b> 00, |  |  |  |  |

# 7.2.3 Om te proefdraaien

**Voorwaarden:** Zorg ervoor dat de werking volledig is uitgeschakeld. Ga naar [C] In werking en schakel de werking Kamer, Ruimteverwarming/-koeling en Sanitaire warmwatertank uit.

| 1 | Ste<br>In<br>wij                                                                                         | _                                                             |                        |  |  |  |  |
|---|----------------------------------------------------------------------------------------------------|---------------------------------------------------------------|------------------------|--|--|--|--|
| 2 | Ga<br>we                                                                                                 | <b>\$</b> \$\$\$\$\$                                          |                        |  |  |  |  |
| 3 | Se<br>Ve                                                                                                 | electeer een test in de lijst. <b>Voorbeeld:</b><br>rwarming. | <b>(</b> A++ • • • • • |  |  |  |  |
| 4 | Selecteer 0K om te bevestigen.                                                                           |                                                               |                        |  |  |  |  |
|   | <b>Resultaat:</b> Het proefdraaien start. Het proefdraaien stopt automatisch wanneer voltooid (±30 min). |                                                               |                        |  |  |  |  |
|   | Or                                                                                                    | n het proefdraaien handmatig te stoppen:                      | —                      |  |  |  |  |
|   | 1                                                                                                    | <b>(</b> R++++++)                                             |                        |  |  |  |  |
|   | 2 Selecteer 0K om te bevestigen.                                                                         |                                                               |                        |  |  |  |  |

# INFORMATIE

Als de buitentemperatuur buiten het werkgebied is, kan de unit mogelijk NIET werken of kan deze mogelijk de vereiste capaciteit NIET leveren.

# De aanvoerwater- en tanktemperatuur controleren

Tijdens het proefdraaien kan de correcte werking van de unit gecontroleerd worden door de aanvoerwatertemperatuur (stand verwarming/koeling) en de tanktemperatuur (stand warm tapwater) op te volgen. Om deze temperaturen te controleren:

| 1 | Ga in het menu naar Sensoren.     | <b>10</b>                                      |
|---|-----------------------------------|------------------------------------------------|
| 2 | Selecteer de temperatuurgegevens. | <b>1</b> 0++++++++++++++++++++++++++++++++++++ |

# 7.2.4 Stelmotoren proefdraaien

**Voorwaarden:** Zorg ervoor dat de werking volledig is uitgeschakeld. Ga naar [C] In werking en schakel de werking Kamer, Ruimteverwarming/-koeling en Sanitaire warmwatertank uit.

### Doel

Voer een stelmotortest uit om te controleren of de verschillende stelmotoren goed werken. Wanneer u bijvoorbeeld Pomp selecteert, zal de pomp gaan proefdraaien.

| 1 | Ste<br>Zie                                                                                                    | Stel het gebruikertoegangsniveau in op Installateur.—Zie "Het gebruikertoegangsniveau wijzigen" [▶ 116]. |                      |  |  |  |
|---|----------------------------------------------------------------------------------------------------|----------------------------------------------------------------------------------------------------|----------------------|--|--|--|
| 2 | Ga naar [A.2]: Inbedrijfstelling > Testbedrijf<br>stelmotoren.                                                                  |                                                                                                    |                      |  |  |  |
| 3 | Se                                                                                                    | lecteer een test in de lijst. Voorbeeld: Pomp.                                                           | <b>\$</b> Phin ··· O |  |  |  |
| 4 | Selecteer OK om te bevestigen.                                                                                                  |                                                                                                    |                      |  |  |  |
|   | <b>Resultaat:</b> Het proefdraaien van de stelmotor start.<br>Het proefdraaien stopt automatisch wanneer voltooid<br>(±30 min). |                                                                                                    |                      |  |  |  |
|   | Om het proefdraaien handmatig te stoppen: —                                                                                     |                                                                                                    |                      |  |  |  |
|   | 1 Ga in het menu naar Stop testrun.                                                                                             |                                                                                                    |                      |  |  |  |
|   | 2 Selecteer OK om te bevestigen.                                                                                                |                                                                                                    |                      |  |  |  |
|   |                                                                                                    |                                                                                                    |                      |  |  |  |

# Mogelijke vormen van proefdraaien voor de stelmotoren

- Boosterverwarming-test
- Back-upverwarming 1-test
- Back-upverwarming 2-test
- Pomp-test

# INFORMATIE

Zorg ervoor de het systeem volledig ontlucht is vooraleer proef te draaien. Vermijd tevens storingen in het watercircuit tijdens het proefdraaien.

- Afsluiter-test
- Tweewegklep-test (3-wegklep voor schakelen tussen verwarmen van ruimten en tank opwarmen)
- Bivalent signaal-test
- Alarm uitgang-test
- Koel-verwarmsignaal-test
- Omlooppomp SWW-test

# 7.2.5 De dekvloer van de vloerverwarming drogen

**Voorwaarden:** Zorg ervoor dat de werking volledig is uitgeschakeld. Ga naar [C] In werking en schakel de werking Kamer, Ruimteverwarming/-koeling en Sanitaire warmwatertank uit.

| 1 | Stel het gebruikertoegangsniveau in op Installateur.<br>Zie "Het gebruikertoegangsniveau wijzigen" [▶ 116].    | —                  |
|---|----------------------------------------------------------------------------------------------------|--------------------|
| 2 | Ga naar [A.4]: Inbedrijfstelling > Dekvloer<br>droging.                                                        | <b>\$@</b> ++••••• |
| 3 | Selecteer een droogprogramma: ga naar Programma<br>en gebruik het programmeringsscherm UFH<br>Dekvloer drogen. | <b>(</b> R++••••)  |

| 4 | Se                                                                                                    | 0@ <b>r</b>                                      |                   |  |  |  |  |
|---|----------------------------------------------------------------------------------------------------|--------------------------------------------------|-------------------|--|--|--|--|
|   | <b>Resultaat:</b> Het drogen van de dekvloer van de vloerverwarming start. Het stopt automatisch wanneer voltooid. |                                                  |                   |  |  |  |  |
|   | Or                                                                                                    | _                                                |                   |  |  |  |  |
|   | 1                                                                                                    | Ga naar Dekvloer drogen vloerverwarming stoppen. | <b>(</b> @++••••) |  |  |  |  |
|   | 2                                                                                                    | 2 Selecteer 0K om te bevestigen.                 |                   |  |  |  |  |

# OPMERKING

Om de dekvloer van de vloerverwarming te drogen, moet Vorstbescherming kamer worden uitgeschakeld ([2-06]=0). Standaard is deze ingeschakeld ([2-06]=1). Wegens de stand "installateur ter plaatse" (zie "Inbedrijfstelling"), wordt Vorstbescherming kamer gedurende 12 uur na het voor de eerste maal onder spanning zetten, automatisch uitgeschakeld.

Indien Dekvloer drogen nog steeds moet worden uitgevoerd na de eerste 12 uur onder spanning, schakel Vorstbescherming kamer handmatig uit door instelling [2-06] op "0" te zetten en LAAT deze uitgeschakeld tot wanneer Dekvloer drogen voltooid is. Als u deze waarschuwing negeert, kan dat leiden tot het scheuren van de dekvloer.

### OPMERKING

Zorg ervoor dat de volgende instellingen zoals hieronder zijn ingesteld om het drogen van de dekvloer van de vloerverwarming te kunnen starten:

- [4-00]=1
- [C-02]=0
- [D-01]=0
- [4-08]=0
- [4-01]≠1

# 8 Aan de gebruiker overhandigen

Als het proefdraaien voltooid is en de unit goed en op de juiste manier werkt, zorg ervoor dat de gebruiker de volgende zaken goed begrijpt:

- Vul de tabel met de installateurinstellingen in (in de gebruiksaanwijzing) met de werkelijke instellingen.
- Controleer of de gebruiker de papieren documentatie heeft en vraag hem/haar deze bij te houden om deze later te kunnen raadplegen. Informeer de gebruiker dat hij de volledige documentatie kan vinden op de eerder in deze handleiding beschreven URL.
- Leg aan de gebruiker uit hoe het systeem op de juiste manier te bedienen en wat er moet worden gedaan wanneer zich een probleem zou voordoen.
- Toon aan de gebruiker wat te doen om de unit te onderhouden.
- Leg aan de gebruiker uit hoe hij/zij energie kan besparen (deze tips staan beschreven in de gebruiksaanwijzing).

#### **Technische gegevens** 9

Een subset van de meest recente technische gegevens is beschikbaar op de regionale website van Daikin (publiek toegankelijk). De volledige set meest recente technische gegevens is beschikbaar op de Daikin Business Portal (authenticatie vereist).

### 9.1 Schema van de leidingen: **Binnenunit**

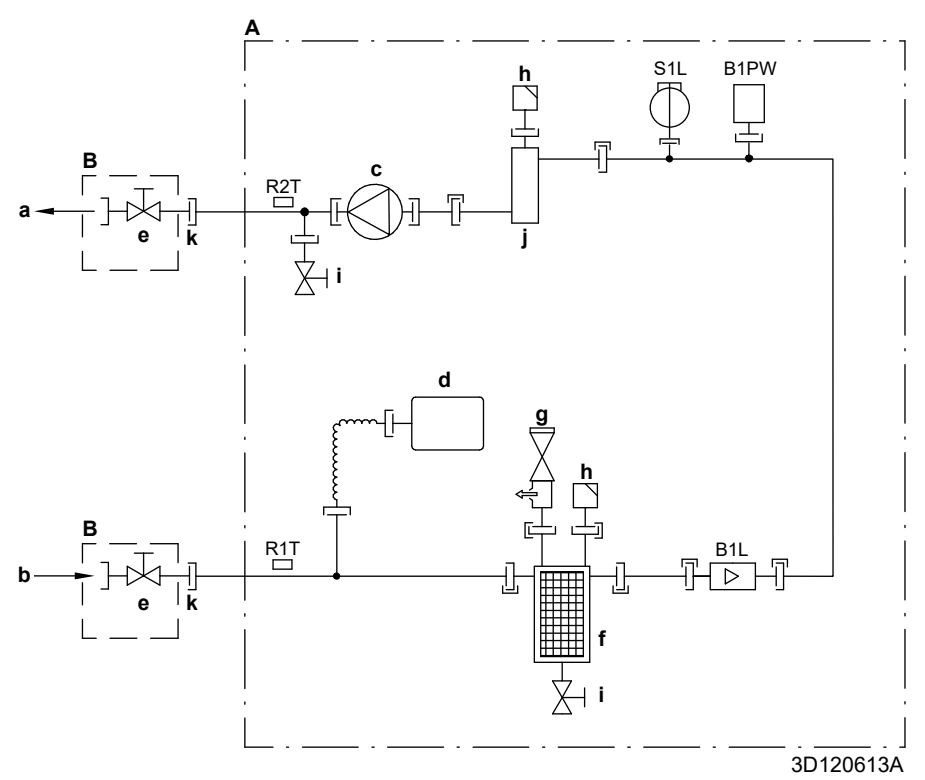

- Binnenunit
- A B
- Ter plaatse geplaatst Water ruimteverwarming UIT
- a b Aansluiting water IN
- c d Pomp
- Expansievat
- c.xpansievat Afsluiter, mannelijk-vrouwelijk 1" Magnetische filter/vuilafscheider Veiligheidsklep Ontluchting Aftapkraan Back.uwenuersie е
- f
- g h
- i
- Back-upverwarming j Losse moer 1"
- k
- B1L B1PW Debietsensor
- R1T
- Waterdruksensor ruimteverwarming Thermistor (water IN) Thermistor (back-upverwarming water UIT) R2T
- S1L Debietschakelaar
- Schroefaansluiting
- Flareverbinding
- Snelkoppeling
- Hardgesoldeerde aansluiting

# 9.2 Bedradingsschema: Binnenunit

Zie het intern bedradingsschema dat met de unit is meegeleverd (op de binnenkant van het bovenste frontpaneel van de binnenunit). De gebruikte afkortingen hebben de volgende betekenis.

| Те | doorlopen | zaken | vooraleer | de | unit | te | starten |
|----|-----------|-------|-----------|----|------|----|---------|
|----|-----------|-------|-----------|----|------|----|---------|

| Engels                                                                                                    | Vertaling                                                                                                    |
|----------------------------------------------------------------------------------------------------|----------------------------------------------------------------------------------------------------|
| Notes to go through before starting the unit                                                                    | Te doorlopen zaken vooraleer de unit te starten                                                                                   |
| X1M                                                                                                    | Hoofdaansluitklem                                                                                                    |
| X2M                                                                                                    | Aansluitklem voor bedrading ter<br>plaatse voor wisselstroom                                                                      |
| X5M                                                                                                    | Aansluitklem voor bedrading ter<br>plaatse voor gelijkstroom                                                                      |
| X6M                                                                                                    | Voedingsklem back-upverwarming                                                                                                    |
| X7M, X8M                                                                                                    | Voedingsaansluiting<br>boosterverwarming                                                                                          |
|                                                                                                    | Aardleiding                                                                                                    |
|                                                                                                    | Ter plaatse te voorzien                                                                                                    |
| 1                                                                                                    | Verschillende<br>bedradingsmogelijkheden                                                                                          |
| <u></u>                                                                                                    | Optie                                                                                                    |
| []                                                                                                    | Niet gemonteerd in schakelkast                                                                                                    |
|                                                                                                    | Bedrading afhankelijk van model                                                                                                   |
|                                                                                                    | Printplaat                                                                                                    |
| Note 1: Connection point of the<br>power supply for the BUH/BSH<br>should be foreseen outside the<br>unit.      | Opmerking 1: Aansluitpunt van de<br>voeding voor de back-<br>upverwarming/boosterverwarming<br>moet buiten de unit voorzien zijn. |
| Backup heater power supply                                                                                      | Elektrische voeding back-                                                                                                    |
| the second second second second second second second second second second second second second second second se | upverwarming                                                                                                    |
| □ 6T1 (3~, 230 V, 6 kW)                                                                                         | □ 6T1 (3~, 230 V, 6 kW)                                                                                                    |
| □ 6V (1N~, 230 V, 6 kW)                                                                                         | □ 6V (1N~, 230 V, 6 kW)                                                                                                    |
| □ 6WN/9WN (3N~, 400 V, 6/9<br>kW)                                                                               | □ 6WN/9WN (3N~, 400 V,<br>6/9 kW)                                                                                                 |
| User installed options                                                                                          | Door de gebruiker geïnstalleerde opties                                                                                           |
| LAN adapter                                                                                                    | LAN-adapter                                                                                                    |
| UWLAN adapter                                                                                                   | UWLAN-adapter                                                                                                    |
| Domestic hot water tank                                                                                         | Warmtapwatertank                                                                                                    |
| Remote user interface                                                                                           | □ Speciale interface voor<br>menselijk comfort (BRC1HHDA<br>gebruikt als kamerthermostaat)                                        |
| Ext. indoor thermistor                                                                                          | Externe binnenthermistor                                                                                                    |
| Ext outdoor thermistor                                                                                          | Externe buitenthermistor                                                                                                    |
| Digital I/O PCB                                                                                                 | Digitale I/O-printplaat                                                                                                    |
| Demand PCB                                                                                                    | □ Vraag-printplaat                                                                                                    |
| □ Safety thermostat                                                                                             | □ Veiligheidsthermostaat                                                                                                    |
| Main LWT                                                                                                    | Primaire<br>aanvoerwatertemperatuur                                                                                               |
| On/OFF thermostat (wired)                                                                                       | AAN/UIT-thermostaat (met draad)                                                                                                   |
| On/OFF thermostat (wireless)                                                                                    | □ AAN/UIT-thermostaat<br>(draadloos)                                                                                              |
| Ext. thermistor                                                                                                 | Externe thermistor                                                                                                    |
| Heat pump convector                                                                                             | Warmtepompconvector                                                                                                    |
| Add LWT                                                                                                    | Secundaire<br>aanvoerwatertemperatuur                                                                                             |
| On/OFF thermostat (wired)                                                                                       | □ AAN/UIT-thermostaat (met draad)                                                                                                 |

| Frank                        | -    |                                                                                                    | Martallari                           |  |  |
|------------------------------|------|----------------------------------------------------------------------------------------------------|--------------------------------------|--|--|
| Engels                       |      |                                                                                                    | Vertaling                            |  |  |
| On/OFF thermostat (wireless) |      |                                                                                                    | ⊔ AAN/UII-thermostaat<br>(draadloos) |  |  |
| Ext. thermistor              |      |                                                                                                    | Externe thermistor                   |  |  |
| Heat pump conv               | ecto | or                                                                                                    | Warmtepompconvector                  |  |  |
| Positie in schakell          | kasi | t                                                                                                    |                                      |  |  |
| Engel                        | s    |                                                                                                    | Vertaling                            |  |  |
| Position in switch b         | ох   |                                                                                                    | Positie in schakelkast               |  |  |
| Legende                      |      |                                                                                                    |                                      |  |  |
| A1P                          |      | Hoofdprin                                                                                                | tplaat                               |  |  |
| A2P                          | *    | AAN/UIT-                                                                                                 | thermostaat (PC=stroomcircuit)       |  |  |
| A3P                          | *    | Printplaat                                                                                               | station pomp zonnesysteem            |  |  |
| A3P                          | *    | Warmtepo                                                                                                 | ompconvector                         |  |  |
| A4P                          | *    | Digitale I/                                                                                              | D-printplaat                         |  |  |
| A8P                          | *    | Vraag-prir                                                                                               | ntplaat                              |  |  |
| A11P                         |      | MMI (= ge                                                                                                | bruikersinterface van de             |  |  |
|                              |      | binnenuni                                                                                                | t) – Hoofdprintplaat                 |  |  |
| A13P                         | *    | LAN-adap                                                                                                 | iter                                 |  |  |
| A14P                         | *    | Printplaat van de speciale interface voor<br>menselijk comfort (BRC1HHDA gebruikt a<br>kamerthermostaat) |                                      |  |  |
| A15P                         | *    | Printplaat<br>thermosta                                                                                  | ontvanger (draadloze AAN/UIT-<br>at) |  |  |
| A20P                         | *    | WLAN-ad                                                                                                  | apter                                |  |  |
| BSK (A3P)                    | *    | Relais sta                                                                                               | tion pomp zonnesysteem               |  |  |
| CN* (A4P)                    | *    | Connecto                                                                                                 | r                                    |  |  |
| DS1(A8P)                     | *    | DIP-schakelaar                                                                                           |                                      |  |  |
| F1B                          | #    | Overstroomzekering back-upverwarming                                                                     |                                      |  |  |
| F2B                          | #    | Overstroomzekering boosterverwarming                                                                     |                                      |  |  |
| F1U, F2U (A4P)               | *    | Zekering s                                                                                               | 5 A 250 V voor digitale I/O-         |  |  |
| K1M, K2M                     |      | Schakelco                                                                                                | ontact back-upverwarming             |  |  |
| КЗМ                          | *    | Schakelco                                                                                                | ontact boosterverwarming             |  |  |
| K5M                          |      | Veiligheid<br>upverwarr                                                                                  | sschakelcontact back-<br>ning        |  |  |
| K*R (A4P)                    |      | Relais op                                                                                                | printplaat                           |  |  |
| M2P                          | #    | Warmtapy                                                                                                 | vaterpomp                            |  |  |
| M2S                          | #    | 2-wegkler                                                                                                | voor koelstand                       |  |  |
| M3S                          | #    | 3-wegklep                                                                                                | voor vloerverwarming/warm            |  |  |
| PC (A15P)                    | *    | Voedings                                                                                                 | circuit                              |  |  |
| PHC1 (A4P)                   | *    | Optische                                                                                                 | koppeling ingangscircuit             |  |  |
| Q4L                          | #    | Veiligheid                                                                                               | sthermostaat                         |  |  |
| Q*DI                         | #    | Aardlekschakelaar                                                                                        |                                      |  |  |
| R1H (A2P)                    | *    | Vochtigheidssensor                                                                                       |                                      |  |  |
| R1T (A2P)                    | *    | AAN/LIIT-thermostaat omgevingssensor                                                                     |                                      |  |  |
| R2T (A2P)                    | *    | Externe s                                                                                                | ensor (vloer of omaeving)            |  |  |
| R5T                          | *    | Thermistor warm tapwater                                                                                 |                                      |  |  |
| R6T                          | *    | Externe hinnen- of                                                                                       |                                      |  |  |
|                              |      | buitenomgevingsthermistor                                                                                |                                      |  |  |
| S1S                          | #    | Contact elektrische voeding met kWh-<br>voorkeurtarief                                                   |                                      |  |  |
| S2S # Impuls                 |      |                                                                                                    | ang 1 elektrische meter              |  |  |

# 9 Technische gegevens

| S3S                                      | # | Impulsingang 2 elektrische meter                       |  |
|------------------------------------------|---|--------------------------------------------------------|--|
| S6S~S9S                                  | * | Digitale ingangen vermogensbeperking                   |  |
| SS1 (A4P)                                | * | Keuzeschakelaar                                        |  |
| TR1                                      |   | Voedingstransformator                                  |  |
| X6M                                      | # | Klemmenblok elektrische voeding back-<br>upverwarming  |  |
| X7M, X8M                                 | # | Klemmenstrook elektrische voeding<br>boosterverwarming |  |
| X*, X*A, X*Y, Y*                         |   | Connector                                              |  |
| X*M                                      |   | Klemmenblok                                            |  |
| * Optioneel<br># Ter plaatse te voorzien |   |                                                        |  |

# Vertaling van tekst op bedradingsschema

| Engels                                                                                           | Vertaling                                                                                                    |  |
|--------------------------------------------------------------------------------------------------|----------------------------------------------------------------------------------------------------|--|
| (1) Main power connection                                                                        | (1) Aansluiting<br>hoofdstroomtoevoer                                                                                            |  |
| For preferential kWh rate power supply                                                           | Voor elektrische voeding met<br>kWh-voorkeurtarief                                                                               |  |
| Indoor unit supplied from outdoor                                                                | Binnenunit gevoed door buiten                                                                                                    |  |
| Normal kWh rate power supply                                                                     | Elektrische voeding met normaal kWh-tarief                                                                                       |  |
| Only for normal power supply (standard)                                                          | Alleen voor normale voeding (standaard)                                                                                          |  |
| Only for preferential kWh rate power supply (outdoor)                                            | Alleen voor elektrische voeding<br>met kWh-voorkeurtarief (buiten)                                                               |  |
| Outdoor unit                                                                                     | Buitenunit                                                                                                    |  |
| Preferential kWh rate power<br>supply contact: 16 V DC<br>detection (voltage supplied by<br>PCB) | Contact voor elektrische voeding<br>met kWh-voorkeurtarief: 16 V-<br>gelijkstroomdetectie (spanning<br>geleverd door printplaat) |  |
| SWB                                                                                              | Schakelkast                                                                                                    |  |
| Use normal kWh rate power<br>supply for indoor unit                                              | Gebruik elektrische voeding met<br>normaal kWh-tarief voor<br>binnenunit                                                         |  |
| (2) Backup heater power supply                                                                   | (2) Elektrische voeding back-<br>upverwarming                                                                                    |  |
| Only for ***                                                                                     | Alleen voor ***                                                                                                    |  |
| (3) User interface                                                                               | (3) Gebruikersinterface                                                                                                    |  |
| Only for LAN adapter                                                                             | Alleen voor de LAN-adapter                                                                                                    |  |
| Only for remote user interface<br>HCI                                                            | Enkel voor de speciale interface<br>voor menselijk comfort<br>(BRC1HHDA gebruikt als<br>kamerthermostaat)                        |  |
| Only for WLAN adapter                                                                            | Alleen voor de WLAN-adapter                                                                                                    |  |
| SWB                                                                                              | Schakelkast                                                                                                    |  |
| (4) Domestic hot water tank                                                                      | (4) Warmtapwatertank                                                                                                    |  |
| 3 wire type SPST                                                                                 | type 3 geleiders SPST                                                                                                    |  |
| Booster heater power supply                                                                      | Elektrische voeding<br>boosterverwarming                                                                                         |  |
| Only for ***                                                                                     | Alleen voor ***                                                                                                    |  |
| SWB                                                                                              | Schakelkast                                                                                                    |  |
| (5) Ext. thermistor                                                                              | (5) Externe thermistor                                                                                                    |  |
| SWB                                                                                              | Schakelkast                                                                                                    |  |
| (6) Field supplied options                                                                       | (6) Niet meegeleverde opties                                                                                                    |  |
| 12 V DC pulse detection (voltage supplied by PCB)                                                | 12 V-<br>gelijkstroompulsdetectie (spannin<br>g geleverd door printplaat)                                                        |  |
| 230 V AC supplied by PCB                                                                         | 230 V wisselstroom geleverd<br>door printplaat                                                                                   |  |
| Continuous                                                                                       | Continue stroom                                                                                                    |  |

| Engels                                                                                     | Vertaling                                                                                                    |  |
|--------------------------------------------------------------------------------------------|----------------------------------------------------------------------------------------------------|--|
| DHW pump output                                                                            | Uitgang van de<br>warmtapwaterpomp                                                                                     |  |
| DHW pump                                                                                   | Warmtapwaterpomp                                                                                                    |  |
| Electrical meters                                                                          | Elektrische meters                                                                                                    |  |
| For safety thermostat                                                                      | Voor veiligheidsthermostaat                                                                                            |  |
| Inrush                                                                                     | Inschakelstroomstoot                                                                                                   |  |
| Max. load                                                                                  | Maximale belasting                                                                                                    |  |
| Normally closed                                                                            | Normaal gesloten                                                                                                    |  |
| Normally open                                                                              | Normaal geopend                                                                                                    |  |
| Safety thermostat contact: 16 V<br>DC detection (voltage supplied<br>by PCB)               | Contact voor de<br>veiligheidsthermostaat: 16 V-<br>gelijkstroomdetectie (spanning<br>geleverd door printplaat)        |  |
| Shut-off valve                                                                             | Afsluiter                                                                                                    |  |
| SWB                                                                                        | Schakelkast                                                                                                    |  |
| (7) Option PCBs                                                                            | (7) Optionele printplaten                                                                                              |  |
| Alarm output                                                                               | Alarmuitgang                                                                                                    |  |
| Changeover to ext. heat source                                                             | Omschakeling naar externe<br>warmtebron                                                                                |  |
| Max. load                                                                                  | Maximale belasting                                                                                                    |  |
| Min. load                                                                                  | Minimale belasting                                                                                                    |  |
| Only for demand PCB option                                                                 | Alleen voor optie vraag-printplaat                                                                                     |  |
| Only for digital I/O PCB option                                                            | Alleen voor optie digitale I/O-<br>printplaat                                                                          |  |
| Options: ext. heat source output,<br>solar pump connection, alarm<br>output                | Opties: uitgang externe<br>warmtebron, aansluiting pomp<br>zonnesysteem, alarmuitgang                                  |  |
| Options: On/OFF output                                                                     | Opties: uitgang AAN/UIT                                                                                                |  |
| Power limitation digital inputs: 12<br>V DC / 12 mA detection (voltage<br>supplied by PCB) | Digitale inputs<br>vermogenbeperking: 12 V-<br>gelijkstroom-/12 mA-<br>detectie (spanning geleverd door<br>printplaat) |  |
| Refer to operation manual                                                                  | Raadpleeg de<br>gebruiksaanwijzing                                                                                     |  |
| Solar input                                                                                | Ingang zonnesysteem                                                                                                    |  |
| Solar pump connection                                                                      | Aansluiting pomp zonnesysteem                                                                                          |  |
| Space C/H On/OFF output                                                                    | Uitgang ruimtekoeling/-<br>verwarming AAN/UIT                                                                          |  |
| SWB                                                                                        | Schakelkast                                                                                                    |  |
| (8) External On/OFF thermostats                                                            | (8) Externe AAN/UIT-                                                                                                   |  |
| and heat pump convector                                                                    | thermostaten en<br>warmtepompconvector                                                                                 |  |
| Additional LWT zone                                                                        | Aanvoerwatertemperatuur secundaire zone                                                                                |  |
| Main LWT zone                                                                              | Aanvoerwatertemperatuur<br>primaire zone                                                                               |  |
| Only for external sensor (floor/<br>ambient)                                               | Alleen voor ext. sensor (vloer of omgevings)                                                                           |  |
| Only for heat pump convector                                                               | Alleen voor<br>warmtepompconvector                                                                                     |  |
| Only for wired On/OFF                                                                      | Alleen voor Aan/UIT-thermostaat                                                                                        |  |
| thermostat                                                                                 | met draad                                                                                                    |  |
| Only for wireless On/OFF thermostat                                                        | Alleen voor draadloze Aan/UIT-<br>thermostaat                                                                          |  |

# Schema elektrische aansluitingen

Raadpleeg de bedrading van de unit voor meer informatie.

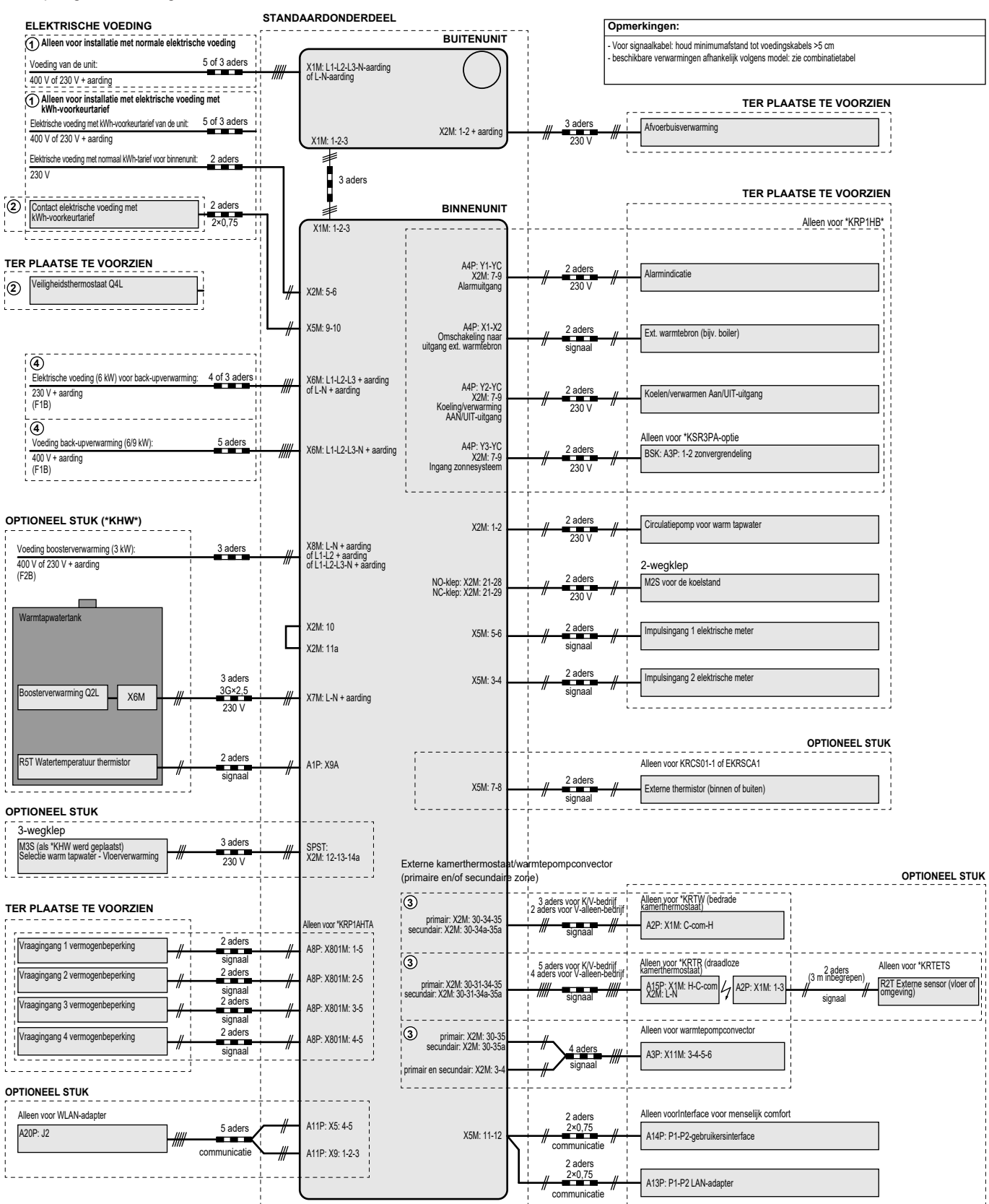

4D124706A

# Sommario

| 1 | Note  | e relati  | ive alla documentazione                                     | 132      |
|---|-------|-----------|-------------------------------------------------------------|----------|
|   | 1.1   | Informa   | zioni su questo documento                                   | . 132    |
| 2 | Info  | rmazio    | oni relative all'involucro                                  | 133      |
| - | 2.1   | Unità int |                                                             | 133      |
|   |       | 2.1.1     | Rimozione degli accessori dall'unità interna                | 133      |
| 2 | Inct  | منحواله   | no doll'unità                                               | 122      |
| 3 | 2.1   |           | ziene del luege di installaziene                            | 133      |
|   | 5.1   | 3 1 1     | Requisiti del luogo d'installazione per l'unità interna     | 133      |
|   | 3.2   | Apertura  | a e chiusura dell'unità                                     | 134      |
|   |       | 3.2.1     | Apertura dell'unità interna                                 | 134      |
|   |       | 3.2.2     | Chiusura dell'unità interna                                 | 135      |
|   | 3.3   | Montage   | gio dell'unità interna                                      | . 135    |
|   |       | 3.3.1     | Installazione dell'unità interna                            | 135      |
|   |       | 3.3.2     | Collegamento del tubo flessibile di scarico allo<br>scarico | . 136    |
| ^ | Inct  | منحوالم   | no dollo tubazioni                                          | 126      |
| 4 | 1156  |           |                                                             | 130      |
|   | 4.1   |           | Per controllare il volume e la portata dell'acqua           | 136      |
|   |       | 412       | Occorre un serbatoio fornito da terzi                       | 136      |
|   | 4.2   | Collega   | mento delle tubazioni dell'acqua                            | . 137    |
|   |       | 4.2.1     | Per collegare la tubazione dell'acqua                       | 137      |
|   |       | 4.2.2     | Riempimento del circuito idraulico                          | 137      |
|   |       | 4.2.3     | Protezione del circuito idraulico dal congelamento          | 137      |
|   |       | 4.2.4     | Riempimento del serbatoio dell'acqua calda sanitaria        | a 139    |
|   |       | 4.2.5     | Isolamento della tubazione dell'acqua                       | 139      |
| 5 | Insta | allazio   | ne dei componenti elettrici                                 | 139      |
|   | 5.1   | Note su   | la conformità con le norme elettriche                       | . 139    |
|   | 5.2   | Linee gu  | uida da osservare quando si collega il cablaggio            |          |
|   |       | elettrico |                                                             | 139      |
|   | 5.3   | Collega   | menti all'unita interna                                     | . 139    |
|   |       | 5.3.1     | Collegamento dell'alimentazione principale                  | 141      |
|   |       | 5.5.2     | riserva                                                     | 142      |
|   |       | 5.3.3     | Collegamento della valvola di chiusura                      | 143      |
|   |       | 5.3.4     | Collegamento dei contatori elettrici                        | 144      |
|   |       | 5.3.5     | Collegamento della pompa dell'acqua calda sanitaria         | a 144    |
|   |       | 5.3.6     | Collegamento dell'uscita allarme                            | 145      |
|   |       | 5.3.7     | Collegamento dell'uscita ATTIVATO/DISATTIVATO               | 145      |
|   |       | 538       | Collegamento della commutazione alla fonte di               | 145      |
|   |       | 0.010     | calore esterna                                              | 146      |
|   |       | 5.3.9     | Collegamento degli input digitali per il consumo di         | 140      |
|   |       | 5.3.10    | Per collegare il termostato di sicurezza (contatto          | 140      |
|   |       |           | normalmente chiuso)                                         | 147      |
| 6 | Con   | figura    | zione                                                       | 148      |
|   | 6.1   | Panorar   | nica: Configurazione                                        | . 148    |
|   |       | 6.1.1     | Accesso ai comandi più utilizzati                           | 148      |
|   | 6.2   | Procedu   | ira guidata di configurazione                               | 149      |
|   |       | 6.2.1     | Procedura guidata di configurazione: Lingua                 | 149      |
|   |       | 6.2.2     | Procedura guidata di configurazione: Ora e data             | . 149    |
|   |       | 624       | Procedura guidata di configurazione: Discellatore d         | 149<br>i |
|   |       | 0.2.4     | riserva                                                     | 151      |
|   |       | 6.2.5     | Procedura guidata di configurazione: Zona principale        | e 152    |
|   |       | 6.2.6     | Procedura guidata di configurazione: Zona                   | 450      |
|   |       | 627       | ayyıunuva<br>Procedura quidata di configurazione: Serbateic | . 153    |
|   | 6.3   | Curva d   | imatica                                                     | . 155    |
|   | 0.0   | 6.3.1     | Cosa è la curva climatica?                                  | 154      |
|   |       | 6.3.2     | Curva a 2 punti                                             | 155      |
|   |       | 6.3.3     | Curva con pendenza-sfalsamento                              | 155      |
|   |       | 6.3.4     | Uso delle curve climatiche                                  | 156      |

|   | 6.4  | Menu I  | mpostazioni                                         | 157       |
|---|------|---------|-----------------------------------------------------|-----------|
|   |      | 6.4.1   | Zona principale                                     | 157       |
|   |      | 6.4.2   | Zona aggiuntiva                                     |           |
|   |      | 6.4.3   | Informazioni                                        |           |
|   | 6.5  | Struttu | ra del menu: Panoramica delle impostazioni installa | tore. 158 |
| 7 | Mes  | sa in   | funzione                                            | 159       |
|   | 7.1  | Elenco  | di controllo prima della messa in esercizio         | 159       |
|   | 7.2  | Lista d | i controllo durante la messa in funzione            | 159       |
|   |      | 7.2.1   | Per controllare la portata minima                   | 160       |
|   |      | 7.2.2   | Per eseguire uno spurgo aria                        | 160       |
|   |      | 7.2.3   | Per effettuare una prova di funzionamento           | 160       |
|   |      | 7.2.4   | Per effettuare una prova di funzionamento attuate   | ore160    |
|   |      | 7.2.5   | Per eseguire un'asciugatura del massetto del        |           |
|   |      |         | riscaldamento a pavimento                           | 161       |
| 8 | Con  | segn    | a all'utente                                        | 161       |
| 9 | Dati | tecni   | ici                                                 | 162       |
|   | 9.1  | Schem   | a delle tubazioni: Unità interna                    | 162       |
|   | 9.2  | Schem   | a elettrico: Unità interna                          | 163       |

# 1 Note relative alla documentazione

# 1.1 Informazioni su questo documento

# Pubblico di destinazione

Installatori autorizzati

# Serie di documentazioni

Questo documento fa parte di una serie di documentazioni. La serie completa è composta da:

- Precauzioni generali di sicurezza:
  - Istruzioni di sicurezza che devono essere lette prima dell'installazione
  - · Formato: cartaceo (nella scatola dell'unità interna)
- Manuale d'uso:
  - Guida rapida per l'utilizzo di base
  - Formato: cartaceo (nella scatola dell'unità interna)
- Guida di riferimento per l'utilizzatore:
  - Istruzioni passo-passo dettagliate e informazioni generali per l'utilizzo di base e avanzato
  - Formato: file digitali sul sito http://www.daikineurope.com/ support-and-manuals/product-information/
- Manuale di installazione Unità esterna:
  - Istruzioni d'installazione
  - · Formato: cartaceo (nella scatola dell'unità esterna)
- Manuale di installazione Unità interna:
  - Istruzioni d'installazione
  - · Formato: cartaceo (nella scatola dell'unità interna)
- Guida di consultazione per l'installatore:
  - Preparazione dell'installazione, consigli utili, dati di riferimento, ...
  - Formato: file digitali sul sito http://www.daikineurope.com/ support-and-manuals/product-information/

- · Supplemento al manuale delle apparecchiature opzionali:
  - Informazioni supplementari su come installare le apparecchiature opzionali
  - Formato: cartaceo (nella scatola dell'unità interna) + file digitali sul sito http://www.daikineurope.com/support-and-manuals/ product-information/

Potrebbe essere disponibile una revisione più recente della documentazione fornita andando sul sito web regionale Daikin oppure chiedendo al proprio rivenditore.

La documentazione originale è scritta in inglese. La documentazione in tutte le altre lingue è stata tradotta.

### Dati tecnici

- Un sottogruppo degli ultimi dati tecnici è disponibile sul sito internet regionale Daikin (accessibile al pubblico).
- · L'insieme completo degli ultimi dati tecnici è disponibile sul sito Daikin Business Portal (è richiesta l'autenticazione).

### Strumenti online

Oltre alla serie di documentazioni, per gli installatori sono disponibili alcuni strumenti online:

- Daikin Technical Data Hub
  - · Hub centralizzato per le specifiche tecniche dell'unità, strumenti utili, risorse digitali e altro ancora.
  - Accessibile pubblicamente dal sito https:// daikintechnicaldatahub.eu.

### Heating Solutions Navigator

- · Cassetta di attrezzi digitali, che offre diversi strumenti per facilitare l'installazione e la configurazione dei sistemi di riscaldamento
- Per accedere a Heating Solutions Navigator, occorre registrarsi sulla piattaforma Stand By Me. Per maggiori informazioni, vedere https://professional.standbyme.daikin.eu.

### Daikin e-Care

- · App mobile per installatori e tecnici di assistenza che consente di registrare, configurare e risolvere i problemi degli impianti di riscaldamento.
- · La app mobile è disponibile per dispositivi iOS e Android per mezzo dei codici QR sequenti. Per accedere alla app occorre registrarsi sulla piattaforma Stand By Me.

App Store Google Play

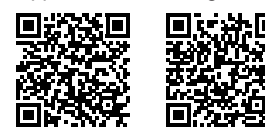

### Informazioni relative 2 all'involucro

#### Unità interna 2.1

#### 2.1.1 Rimozione degli accessori dall'unità interna

Alcuni accessori sono contenuti all'interno dell'unità. Per aprire l'unità, vedere "Apertura dell'unità interna" [> 134].

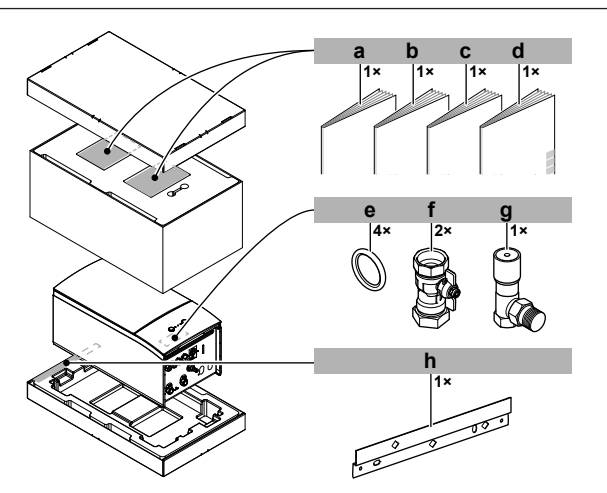

- а Precauzioni generali di sicurezza
- b Supplemento al manuale delle apparecchiature opzionali
- Manuale d'installazione dell'unità interna С d Manuale d'uso
- Anello di guarnizione per la valvola di chiusura
- е Valvola di chiusura
- Valvola di by-pass della sovrapressione g
- Staffa a parete

#### Installazione dell'unità 3

### 3.1 Preparazione del luogo di installazione

# AVVERTENZA

L'apparecchiatura deve essere conservata in una stanza senza fonti di accensione in funzionamento continuo (esempio: fiamme libere, apparecchiature a gas in funzione o riscaldatori elettrici in funzione).

#### 3.1.1 Requisiti del luogo d'installazione per l'unità interna

- · L'unità interna è progettata solo per l'installazione in interni e per le temperature ambiente seguenti:
  - Funzionamento di riscaldamento ambiente: 5~30°C
  - Funzionamento di raffreddamento ambiente: 5~35°C
  - Produzione di acqua calda sanitaria: 5~35°C

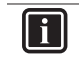

La modalità raffreddamento è applicabile solo in caso di:

Modelli reversibili

INFORMAZIONI

- · Modelli di solo riscaldamento + kit di conversione (EKHBCONV)
- Tenere a mente le linee guida per le misure:

| Differenza di altezza massima tra unità interna e unità esterna                                                                      | 10 m                |
|----------------------------------------------------------------------------------------------------|---------------------|
| Differenza di altezza massima tra il serbatoio dell'acqua calda sanitaria e l'unità esterna                                          | 10 m                |
| Lunghezza massima della tubazione idraulica tra<br>l'unità interna e il serbatoio dell'acqua calda<br>sanitaria                      | 10 m                |
| Distanza massima tra la valvola a 3 vie e l'unità<br>interna (solo per le installazioni con serbatoio<br>dell'acqua calda sanitaria) | 3 m                 |
| Lunghezza massima totale della tubazione idraulica                                                                                   | 50 m <sup>(a)</sup> |

# 3 Installazione dell'unità

- (a) La lunghezza precisa delle tubazioni acqua si determina usando lo strumento di calcolo idronico delle tubazioni. Lo strumento di calcolo idronico delle tubazioni fa parte dello Strumento per navigare fra le soluzioni di riscaldamento che si può raggiungere via https://professional.standbyme.daikin.eu. Contattare il rivenditore se non si è in grado di accedere allo Strumento per navigare fra le soluzioni di riscaldamento.
- Tenere conto delle seguenti linee guida relative allo spazio per l'installazione:

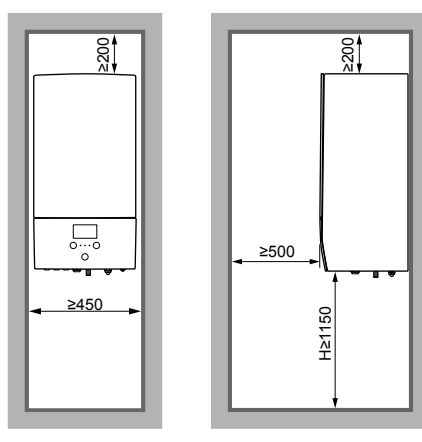

# 3.2 Apertura e chiusura dell'unità

(mm)

# 3.2.1 Apertura dell'unità interna

# Panoramica

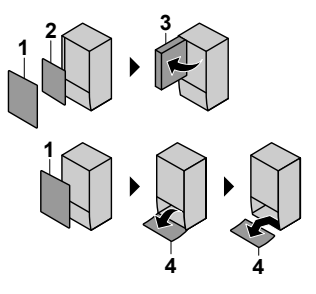

- 1 Pannello anteriore
- 2 Coperchio del quadro elettrico3 Quadro elettrico
- 4 Pannello di interfaccia dell'utilizzatore

# Aperto

1 Rimuovere il pannello anteriore.

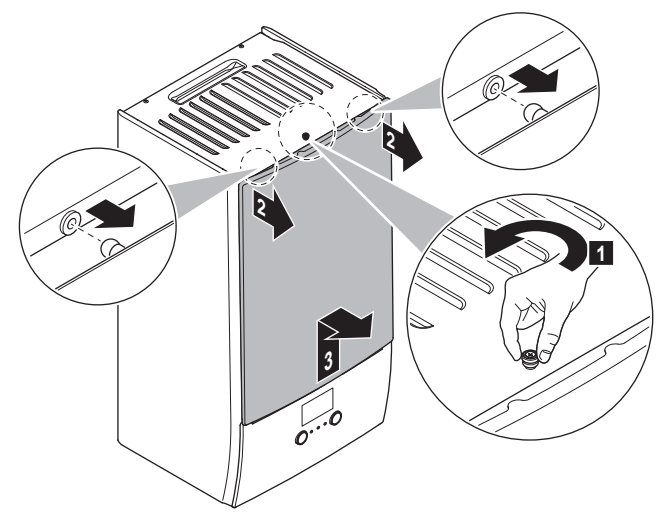

2 Se si deve collegare un cablaggio elettrico, rimuovere il coperchio del quadro elettrico.

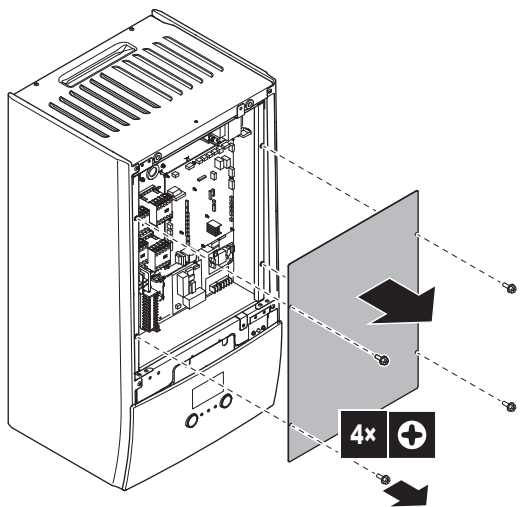

3 Se si deve lavorare dietro al quadro elettrico, aprire il quadro elettrico.

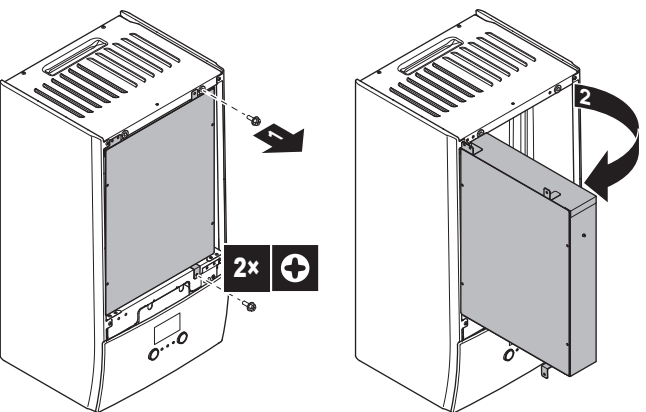

4 Se si deve lavorare dietro al pannello di interfaccia dell'utilizzatore o se si deve caricare un nuovo software sull'interfaccia utilizzatore, aprire il pannello di interfaccia dell'utilizzatore.

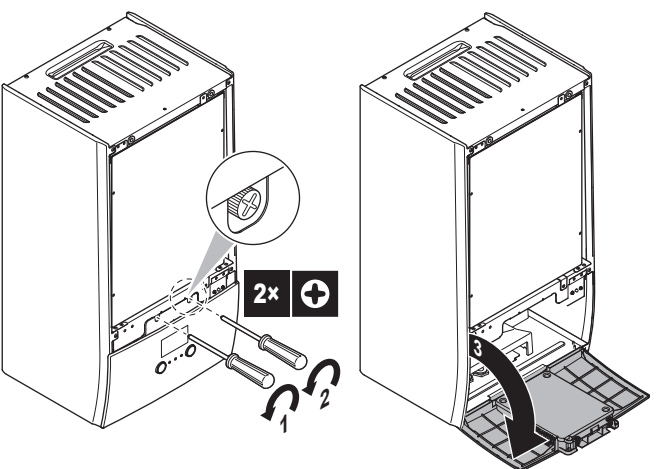

5 Opzionale: rimuovere il pannello di interfaccia dell'utilizzatore.

# ΝΟΤΑ

Se si rimuove il pannello dell'interfaccia utente, scollegare anche i cavi dal retro del pannello dell'interfaccia utente per evitare danni.

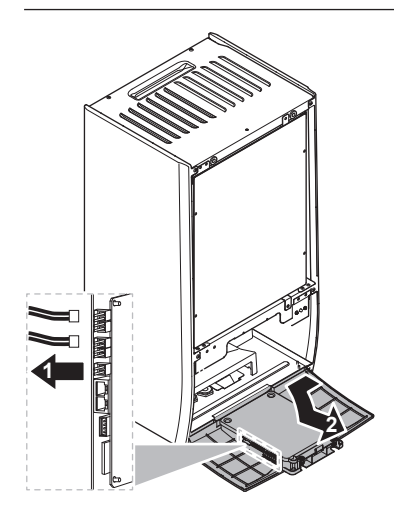

# 3.2.2 Chiusura dell'unità interna

- 1 Rimontare il pannello dell'interfaccia utente.
- 2 Reinstallare il coperchio del quadro elettrico e chiudere il quadro elettrico.
- 3 Rimontare il pannello anteriore.

# 

Nel chiudere il coperchio dell'unità interna, assicurarsi che la coppia di serraggio NON superi il valore di 4,1 N•m.

# 3.3 Montaggio dell'unità interna

# 3.3.1 Installazione dell'unità interna

1 Fissare la staffa a parete (accessoria) alla parete (in bolla) con 2 bulloni Ø8 mm.

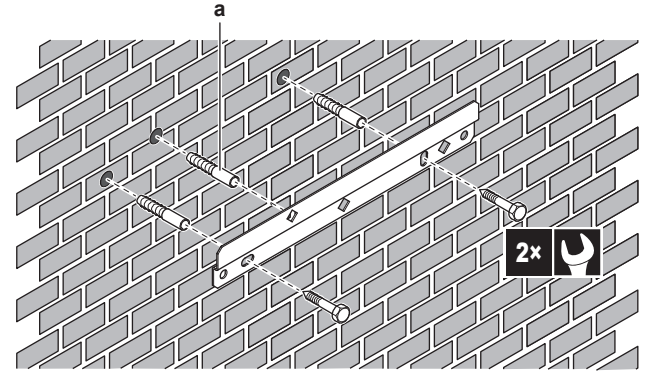

- a Opzionale: Se si desidera fissare l'unità alla parete dall'interno dell'unità, prevedere un tassello in più.
- 2 Sollevare l'unità.

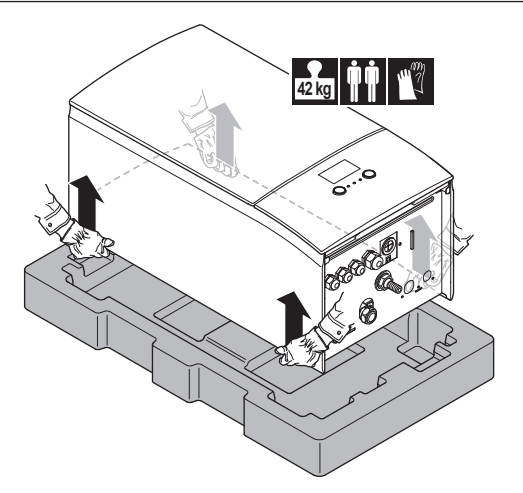

- 3 Attaccare l'unità alla staffa a parete:
  - Inclinare la sommità dell'unità contro la parete nella posizione della staffa a parete.
  - Far scivolare la staffa sul retro dell'unità sopra alla staffa a parete. Assicurarsi che l'unità sia fissata correttamente.

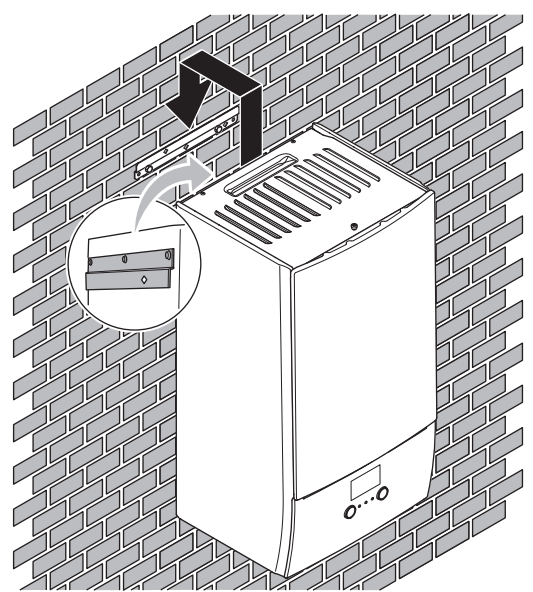

- 4 Opzionale: Se si desidera fissare l'unità alla parete dall'interno dell'unità:
  - Rimuovere il pannello anteriore superiore e aprire il quadro elettrico. Vedere "Apertura dell'unità interna" [> 134].
  - Fissare l'unità alla parete con una vite Ø8 mm.

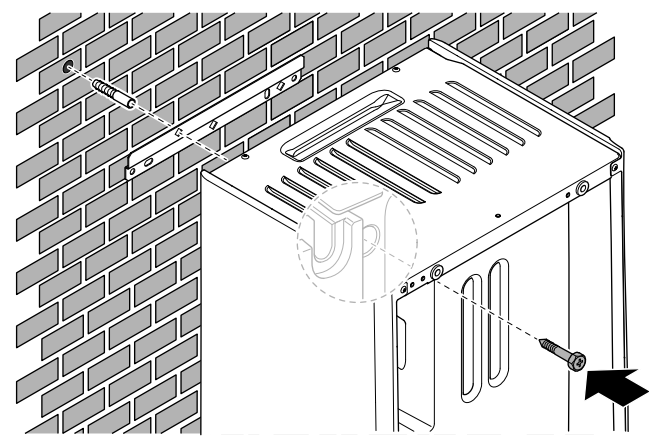

#### 3.3.2 Collegamento del tubo flessibile di scarico allo scarico

L'acqua proveniente dalla valvola di sicurezza viene raccolta nella coppa di scarico. Si deve collegare la coppa di scarico a uno scarico appropriato secondo la legislazione applicabile.

1 Collegare un tubo di scarico (non fornito) al connettore della coppa di scarico come segue:

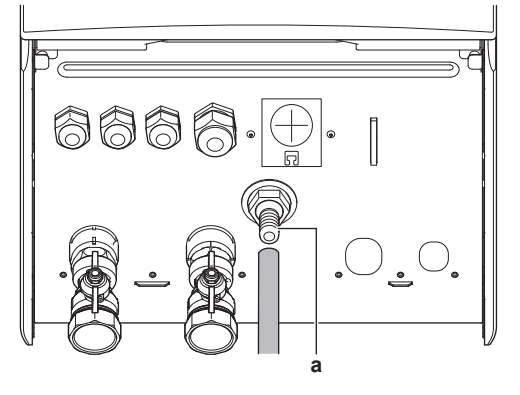

Connettore della coppa di scarico

Si consiglia di utilizzare un imbuto per raccogliere l'acqua.

#### Installazione delle tubazioni 4

### 4.1 Preparazione delle tubazioni idrauliche

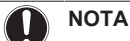

caso di tubi di plastica, verificare che siano Nel assolutamente resistenti alla diffusione dell'ossigeno secondo DIN 4726. La diffusione dell'ossigeno nelle tubazioni può dare luogo ad una corrosione eccessiva.

#### 4.1.1 Per controllare il volume e la portata dell'acqua

# Volume d'acqua minimo

Controllare che il volume totale di acqua nell'impianto, ESCLUSO il volume d'acqua interno dell'unità esterna, sia di 20 litri minimo.

# ΝΟΤΑ

Quando la circolazione in ciascun anello di riscaldamento/ raffreddamento ambiente è controllata da valvole ad azionamento remoto, è importante che sia garantito il volume d'acqua minimo, anche se tutte le valvole sono chiuse.

# Portata minima

Controllare che la portata minima nell'installazione sia garantita in tutte le condizioni. Questa portata minima è richiesta durante il funzionamento dello sbrinamento/riscaldatore di riserva. A tale scopo, usare la valvola di by-pass della sovrapressione fornita con l'unità e rispettare il volume minimo di acqua.

# Portata minima richiesta

25 l/min

# ΝΟΤΑ

Per assicurare il funzionamento corretto, con la DHV si consiglia un flusso minimo di 28 l/minuto.

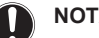

# ΝΟΤΑ

Se è stato aggiunto del glicole nel circuito idraulico e la temperatura del circuito idraulico è bassa, sull'interfaccia utente NON verrà visualizzata la portata. In tal caso, sarà possibile controllare la portata minima tramite la prova della pompa (controllare che l'interfaccia utente NON visualizzi l'errore 7H).

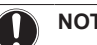

# NOTA

Quando la circolazione in ciascuno o in determinati anelli di riscaldamento ambiente è controllata da valvole ad azionamento remoto, è importante che sia garantita la portata minima, anche se tutte le valvole sono chiuse. Nel caso non sia possibile raggiungere la portata minima, verrà generato un errore di flusso 7H (no riscaldamento o funzionamento).

Vedere la guida di riferimento dell'installatore per maggiori informazioni

Vedere le procedure raccomandate descritte al paragrafo "7.2 Lista di controllo durante la messa in funzione" [> 159].

#### 4.1.2 Occorre un serbatoio fornito da terzi

Usando un serbatoio di terze parti, il serbatoio dovrà rispondere ai sequenti requisiti:

- La serpentina dello scambiatore di calore del serbatoio è ≥1.05 m<sup>2</sup>.
- Il termistore del serbatoio deve essere collocato sopra la serpentina dello scambiatore di calore.
- Il surriscaldatore deve essere collocato sopra la serpentina dello scambiatore di calore.

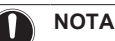

Prestazioni. I dati delle prestazioni dei serbatoi di terze parti NON POSSONO essere forniti e le prestazioni NON POSSONO essere garantite.

# NOTA

Configurazione. La configurazione del serbatoio di terze parti dipende dalle dimensioni della serpentina dello scambiatore di calore del serbatoio. Per maggiori informazioni, vedere la guida di riferimento dell'installatore.

#### 4.2 Collegamento delle tubazioni dell'acqua

#### 4.2.1 Per collegare la tubazione dell'acqua

#### NOTA

NON applicare una forza eccessiva quando si collega la tubazione sul campo e assicurarsi che quest'ultima sia allineata correttamente. La deformazione della tubazione può provocare difetti all'unità.

- 1 Collegare gli O-ring e le valvole di intercettazione ai collegamenti acqua dell'unità interna.
- Collegare le tubazioni locali dell'unità esterna al collegamento di 2 INGRESSO (a) dell'unità interna.
- Collegare le tubazioni locali di riscaldamento/raffreddamento 3 ambiente al collegamento di USCITA (b) dell'acqua riscaldamento ambiente dell'unità interna.

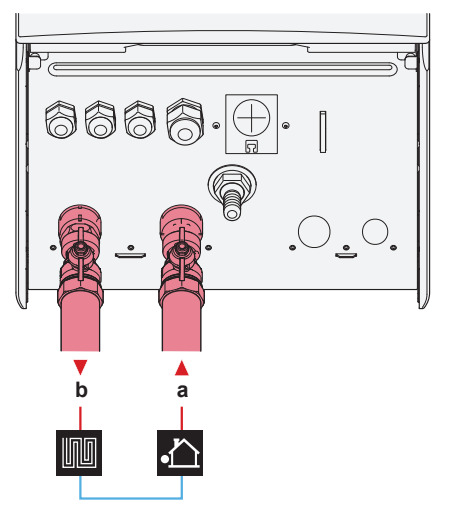

INGRESSO acqua (collegamento a vite, 1") USCITA acqua riscaldamento ambiente (collegamento a b vite, 1")

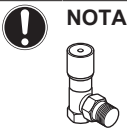

Valvola di by-pass della sovrapressione (fornita come accessorio). Consigliamo di installare la valvola di by-pass della sovrapressione nel circuito idraulico del riscaldamento ambiente.

- Tenere conto del volume minimo di acqua quando si deve scegliere il punto d'installazione della valvola di by-pass della sovrapressione (sull'unità interna o sul collettore). Vedere "Per controllare il volume e la portata dell'acqua" [> 136].
- Tenere conto della portata minima quando si deve regolare l'impostazione della valvola di by-pass della sovrapressione. Vedere "Per controllare il volume e la portata dell'acqua" [> 136] e "Per controllare la portata minima" [> 160].

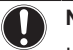

# NOTA

Installare delle valvole di spurgo aria in tutti i punti elevati locali

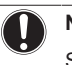

# ΝΟΤΑ

Si deve installare una valvola di sicurezza (non fornita) con una pressione di apertura di 10 bar (=1 MPa) massimo sulla connessione di entrata dell'acqua fredda sanitaria, nel rispetto della legislazione applicabile.

#### 4.2.2 Riempimento del circuito idraulico

Per riempire il circuito idraulico, usare un kit di riempimento da reperire in loco. Assicurarsi di rispettare la legislazione applicabile.

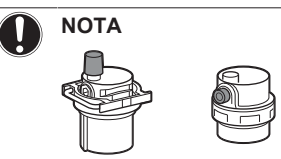

Verificare che entrambe le valvole di spurgo dell'aria (una sul filtro magnetico e una sul riscaldatore di riserva) siano aperte.

Tutte le valvole di spurgo dell'aria automatiche devono restare aperte dopo la messa in funzione.

#### 4.2.3 Protezione del circuito idraulico dal congelamento

# Informazioni sulla protezione dal gelo

Il gelo può danneggiare il sistema. Per evitare il congelamento dei componenti idraulici, il software è dotato di speciali funzioni di protezione antigelo, come la prevenzione congelamento tubi acqua e la prevenzione dello scarico (vedere la guida di riferimento per l'installatore) che includono l'attivazione della pompa in caso di basse temperature.

Tuttavia, in caso di interruzione dell'alimentazione, queste funzioni non sono in grado di garantire la protezione.

Per proteggere il circuito idraulico dal congelamento, eseguire una delle seguenti azioni:

- Aggiungere glicole all'acqua. Il glicole abbassa il punto di congelamento dell'acqua.
- Installare le valvole di protezione antigelo. Le valvole di protezione antigelo drenano l'acqua dal sistema prima che possa gelare.

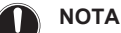

Quando si aggiunge glicole all'acqua, NON installare le valvole di protezione antigelo. Conseguenza possibile: Perdita di glicole dalle valvole di protezione antigelo.

# Protezione antigelo con glicole

### Informazioni sulla protezione antigelo con glicole

L'aggiunta di glicole abbassa il punto di congelamento dell'acqua.

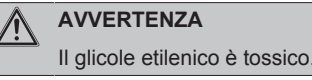

# AVVERTENZA

Per la presenza di glicole, la corrosione del sistema è possibile. Il glicole senza inibitori diventa acido sotto l'influsso dell'ossigeno. Il processo è accelerato dalla presenza di rame e della alte temperature. Il glicole acido non inibito intacca le superfici metalliche e forma delle celle di corrosione galvanica che provocano gravi danni al sistema. Quindi è importante che:

- venga eseguito un trattamento acqua corretto da un tecnico specialista,
- venga selezionato un glicole con inibitori di corrosione che contrasti gli acidi formati dall'ossidazione dei glicoli,
- non venga usato glicole automobilistico, perché il suo inibitore alla corrosione ha durata limitata e contiene silicati che possono ostruire o tappare il sistema,
- NON vengano utilizzate tubazioni zincate nei sistemi con glicole, dato che la loro presenza può portare alla precipitazione di alcuni componenti negli inibitori di corrosione del glicole.

# NOTA

Il glicole assorbe l'umidità dall'ambiente in cui si trova. Pertanto, NON aggiungere glicole che sia rimasto esposto all'aria. Se si lascia aperto il contenitore del glicole, aumenterà la concentrazione d'acqua. In tal caso, la concentrazione del glicole sarà inferiore a quanto previsto. Di conseguenza, i componenti idraulici potrebbero anche congelare. Adottare delle misure preventive atte ad assicurare un'esposizione minima del glicole all'aria.

### Tipi di glicole

Il tipo di glicole utilizzabile dipende dalla presenza o meno nel sistema di un serbatoio dell'acqua calda sanitaria:

| Se                                                                   | Allora                                                                                          |
|----------------------------------------------------------------------|-------------------------------------------------------------------------------------------------|
| II sistema include il serbatoio<br>dell'acqua calda sanitaria        | Utilizzare esclusivamente glicole propilenico <sup>(a)</sup>                                    |
| Il sistema NON include il<br>serbatoio dell'acqua calda<br>sanitaria | Si può utilizzare del glicole<br>polipropilenico <sup>(a)</sup> oppure del<br>glicole etilenico |

<sup>(a)</sup> Glicole propilenico, contenente i necessari inibitori, classificato come prodotto di Categoria III secondo la norma EN1717.

### Concentrazione richiesta di glicole

La concentrazione di glicole richiesta dipende dalla temperatura esterna più bassa prevista e dal fatto che si desideri o meno prevenire il rischio di scoppio o congelamento del sistema. Per prevenire il congelamento del sistema è necessario più glicole.

Aggiungere il glicole secondo quanto indicato nella tabella che segue.

| Temperatura<br>esterna più bassa<br>prevista | Prevenzione contro<br>il rischio di scoppio | Prevenzione contro<br>il rischio di<br>congelamento |
|----------------------------------------------|---------------------------------------------|-----------------------------------------------------|
| –5°C                                         | 10%                                         | 15%                                                 |
| –10°C                                        | 15%                                         | 25%                                                 |
| –15°C                                        | 20%                                         | 35%                                                 |
| –20°C                                        | 25%                                         | —                                                   |
| –25°C                                        | 30%                                         | —                                                   |
| –30°C                                        | 35%                                         | —                                                   |

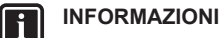

- Protezione contro il rischio di scoppio: il glicole impedisce alle tubazioni di scoppiare, ma NON previene il congelamento del liquido presente al loro interno.
- Protezione contro il rischio di congelamento: il glicole previene il congelamento del liquido presente nelle tubazioni.

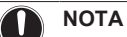

- La concentrazione richiesta potrebbe variare in base al tipo di glicole. Confrontare SEMPRE i requisiti della tabella sopra con le specifiche indicate dal produttore del glicole. Se necessario, adeguarsi ai requisiti fissati dal produttore del glicole.
- La concentrazione del glicole aggiuntivo NON deve MAI superare il 35%.
- Se il liquido nel sistema dovesse gelare, la pompa NON sarà in grado di avviarsi. Ricordare che, prevenendo solo il rischio di scoppio del sistema, esisterebbe ancora il rischio di congelamento del liquido presente al suo interno.
- Nel caso l'acqua rimanga inutilizzata all'interno del sistema, è molto probabile che geli, danneggiando il sistema stesso.

# Glicole e volume d'acqua massimo consentito

Aggiungendo del glicole nel circuito idraulico si riduce il volume di acqua massimo ammesso del sistema. Per maggiori informazioni, vedere la guida di riferimento dell'installatore (sezione "Controllo della quantità di acqua e della portata").

### Impostazioni del glicole

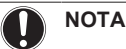

Se nel sistema è presente il glicole, [E-0D] si deve impostare su 1. Se l'impostazione relativa al glicole NON è impostata correttamente, il liquido presente nella tubazione può gelare.

# Protezione antigelo con valvole di protezione antigelo

### Informazioni sulle valvole di protezione antigelo

Se all'acqua non è stato aggiunto il glicole, si possono usare le valvole di protezione antigelo per drenare l'acqua dal sistema prima che possa gelare.

- Installare le valvole di protezione antigelo (non fornite) in tutti i punti più bassi della tubazione locale.
- Le valvole chiuse normalmente (posizionate al chiuso vicino ai punti di ingresso/uscita della tubazione) possono impedire che tutta l'acqua proveniente dalle tubazioni interne venga scaricata quando si aprono le valvole di protezione antigelo.

# ΝΟΤΑ

Se sono state installate le valvole di protezione antigelo, impostare il setpoint minimo di raffreddamento (predefinito=7°C) di almeno 2°C più alto della temperatura massima di apertura della valvole di protezione antigelo. Se fosse minore, le valvole di protezione antigelo si potrebbero aprire durante il funzionamento in modalità raffreddamento.

Per maggiori informazioni, vedere la guida di riferimento dell'installatore.

# 4.2.4 Riempimento del serbatoio dell'acqua calda sanitaria

Vedere il manuale di installazione del serbatoio dell'acqua calda sanitaria.

# 4.2.5 Isolamento della tubazione dell'acqua

Le tubazioni dell'intero circuito idraulico DEVONO essere isolate in modo da prevenire la formazione di condensa durante l'operazione di raffreddamento e la riduzione della capacità sia di riscaldamento che di raffreddamento.

### Isolamento della tubazione idraulica esterna

Consultare il manuale d'installazione dell'unità esterna, oppure la guida di consultazione dell'installatore.

# 5 Installazione dei componenti elettrici

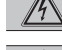

li

# PERICOLO: RISCHIO DI SCOSSA ELETTRICA

# AVVERTENZA

Per i cavi di alimentazione utilizzare SEMPRE cavi del tipo a più trefoli.

# INFORMAZIONI

Per l'installazione di cavi da reperire in loco o per le opzioni, prevedere una lunghezza sufficiente degli stessi. In questo modo sarà possibile aprire il quadro elettrico e accedere agli altri componenti durante la manutenzione.

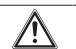

# ATTENZIONE

NON spingere né posizionare cavi di lunghezza eccessiva nell'unità.

# ΝΟΤΑ

La distanza tra il cavo dell'alta tensione e quello della bassa tensione deve essere di almeno 50 mm.

# 5.1 Note sulla conformità con le norme elettriche

# Solo per il riscaldatore di riserva dell'unità interna

Vedere "Collegamento dell'alimentazione del riscaldatore di riserva" [> 142].

# 5.2 Linee guida da osservare quando si collega il cablaggio elettrico

# Coppie di serraggio

Unità interna:

| Voce               | Coppia di serraggio (N•m) |
|--------------------|---------------------------|
| M4 (X1M, X2M, X5M) | 1,2~1,5                   |
| M4 (terra)         |                           |

# 5.3 Collegamenti all'unità interna

| Voce                                                                                          | Descrizione                                                                                                    |  |
|-----------------------------------------------------------------------------------------------|----------------------------------------------------------------------------------------------------|--|
| Alimentazione elettrica (principale)                                                          | Vedere "Collegamento dell'alimentazione principale" [> 141].                                                                                           |  |
| Alimentazione elettrica<br>(riscaldatore di riserva)                                          | Vedere "Collegamento dell'alimentazione del riscaldatore di riserva" [▶ 142].                                                                          |  |
| Valvola di chiusura                                                                           | Vedere "Collegamento della valvola di chiusura" [) 143].                                                                                               |  |
| Contatori elettrici                                                                           | Vedere "Collegamento dei contatori<br>elettrici" [▶ 144].                                                                                              |  |
| Pompa dell'acqua calda sanitaria                                                              | Vedere "Collegamento della pompa<br>dell'acqua calda sanitaria" [▶ 144].                                                                               |  |
| Uscita allarme                                                                                | Vedere "Collegamento dell'uscita allarme" [▶ 145].                                                                                                    |  |
| Controllo del<br>funzionamento in<br>modalità<br>raffreddamento/<br>riscaldamento<br>ambiente | Vedere "Collegamento dell'uscita<br>ATTIVATO/DISATTIVATO del<br>raffreddamento/riscaldamento<br>ambiente" [• 145].                                     |  |
| Commutazione sul<br>controllo della fonte di<br>calore esterna                                | Vedere "Collegamento della commutazione alla fonte di calore esterna" [▶ 146].                                                                         |  |
| Input digitali del<br>consumo di potenza                                                      | Vedere "Collegamento degli input digitali<br>per il consumo di corrente" [▶ 146].                                                                      |  |
| Termostato di<br>sicurezza                                                                    | Vedere "Per collegare il termostato di<br>sicurezza (contatto normalmente<br>chiuso)" [▶ 147].                                                         |  |
| Termostato ambiente<br>(cablato o wireless)                                                   | Vedere:<br>• Manuale di installazione del<br>termostato ambiente wireless                                                                              |  |
|                                                                                               | <ul> <li>Manuale di installazione del<br/>termostato ambiente cablato<br/>(digitale o analogico) + unità di<br/>base per multi-zonizzazione</li> </ul> |  |
|                                                                                               | <ul> <li>Collegamento del termostato<br/>ambiente cablato (digitale o<br/>analogico) + unità di base per<br/>multi-zonizzazione</li> </ul>             |  |
|                                                                                               | <ul> <li>Collegamento dell'unità di base<br/>per multi-zonizzazione all'unità<br/>interna</li> </ul>                                                   |  |
|                                                                                               | <ul> <li>Per il funzionamento in modalità<br/>riscaldamento, occorre l'opzione<br/>EKRELAY1</li> </ul>                                                 |  |
|                                                                                               | <ul> <li>Supplemento al manuale delle<br/>apparecchiature opzionali</li> </ul>                                                                         |  |
|                                                                                               | Conduttori: 0,75 mm <sup>2</sup><br>Corrente massima di funzionamento:                                                                                 |  |
|                                                                                               | 100 mA                                                                                                    |  |
|                                                                                               | Per la zona principale:                                                                                                    |  |
|                                                                                               | • [2.9] Controllo                                                                                                    |  |
|                                                                                               | • [2.A] Tipo termostato                                                                                                    |  |
|                                                                                               | Per la zona aggiuntiva:                                                                                                    |  |
|                                                                                               | • [3.A] Tipo termostato                                                                                                    |  |
|                                                                                               | <ul> <li>[3.9] (solo lettura) Controllo</li> </ul>                                                                                                    |  |

| Voce                                        | Descrizione                                                                                         | Voce                                                 | Descrizione                                                                               |  |  |
|---------------------------------------------|----------------------------------------------------------------------------------------------------|------------------------------------------------------|-------------------------------------------------------------------------------------------|--|--|
| Convettore a pompa di calore                | Per i convettori a pompa di calore<br>sono possibili vari sistemi di comando<br>e configurazioni.   | (in presenza di<br>serbatoio ACS)<br>Valvola a 3 vie | Vedere:<br>• Manuale di installazione della<br>valvola a 3 vie                            |  |  |
|                                             | In base alla configurazione, occorre anche l'opzione EKRELAY1.                                      |                                                      | <ul> <li>Supplemento al manuale delle<br/>apparecchiature opzionali</li> </ul>            |  |  |
|                                             | Per maggiori informazioni, vedere:                                                                  |                                                      | Conduttori: 3×0,75 mm <sup>2</sup>                                                        |  |  |
|                                             | <ul> <li>Manuale di installazione dei<br/>convettori a pompa di calore</li> </ul>                   |                                                      | Corrente massima di funzionamento:<br>100 mA                                              |  |  |
|                                             | <ul> <li>Manuale di installazione delle<br/>opzioni del convettore a pompa di<br/>calara</li> </ul> |                                                      | [9,2] Acqua calda sanitaria                                                               |  |  |
|                                             | calore                                                                                              | (in presenza di                                      | Vedere:                                                                                   |  |  |
|                                             | apparecchiature opzionali                                                                           | Termistore serbatoio                                 | Manuale di installazione del<br>serbatoio dell'acqua calda sanitaria                      |  |  |
|                                             | Corrente massima di funzionamento:                                                                  | sanitaria                                            | Supplemento al manuale delle apparecchiature opzionali                                    |  |  |
|                                             | Per la zona principale:                                                                             |                                                      | Conduttori: 2                                                                             |  |  |
|                                             | • [2.9] Controllo                                                                                   |                                                      | I cavi del termistore e di collegamento<br>(12 m) sono forniti con il serbatoio           |  |  |
|                                             | • [2.A] Tipo termostato                                                                             |                                                      | [9,2] Acqua calda sanitaria                                                               |  |  |
|                                             | Per la zona aggiuntiva:                                                                             |                                                      |                                                                                           |  |  |
|                                             | <ul> <li>[3.4] Tipo termostato</li> <li>[3.9] (solo lettura) Control 10</li> </ul>                  | (in presenza di serbatoio ACS)                       | Vedere:                                                                                   |  |  |
| Sensore esterno a                           | Vedere:                                                                                             | Alimentazione elettrica                              | serbatoio ACS                                                                             |  |  |
| distanza                                    | Manuale di installazione del sensore esterno a distanza                                             | del surriscaldatore e<br>protezione termica          | <ul> <li>Supplemento al manuale delle<br/>apparecchiature opzionali</li> </ul>            |  |  |
|                                             | <ul> <li>Supplemento al manuale delle<br/>apparecchiature opzionali</li> </ul>                      | (dall'unità interna)                                 | Conduttori: (4+GND)×2,5 mm <sup>2</sup>                                                   |  |  |
|                                             | Conduttori: 2×0,75 mm <sup>2</sup>                                                                  |                                                      | [9.4] Surriscaldatore                                                                     |  |  |
|                                             | [9.B.1]=1 (Sensore esterno =                                                                        | (in presenza di                                      | Vedere:                                                                                   |  |  |
|                                             | Esterno)<br>[9.B.2] Sfalsamento sensore amb.                                                        | Alimentazione elettrica                              | <ul> <li>Manuale di installazione del<br/>serbatoio dell'acqua calda sanitaria</li> </ul> |  |  |
|                                             | est.<br>[9.B.3] Tempo elaborazione media                                                            | (all'unità interna)                                  | Supplemento al manuale delle apparecchiature opzionali                                    |  |  |
| Sensore interno a                           | Vedere:                                                                                             |                                                      | Conduttori: 2+GND                                                                         |  |  |
| distanza                                    | Manuale di installazione del sensore interno a distanza                                             |                                                      | Corrente massima di funzionamento:<br>13 A                                                |  |  |
|                                             | <ul> <li>Supplemento al manuale delle<br/>apparecchiature opzionali</li> </ul>                      |                                                      | [9.4] Surriscaldatore                                                                     |  |  |
|                                             | Conduttori: 2×0,75 mm <sup>2</sup>                                                                  | Adattatore WLAN                                      | Vedere:                                                                                   |  |  |
|                                             | [9.B.1]=2 (Sensore esterno =                                                                        |                                                      | Manuale of Installazione     dell'adattatore WLAN                                         |  |  |
|                                             | Ambiente)<br>[1.7] Sfalsamento sensore                                                              |                                                      | Supplemento al manuale delle apparecchiature opzionali                                    |  |  |
|                                             | ambiente                                                                                            |                                                      | Usare il cavo fornito insieme all'adattatore WLAN.                                        |  |  |
| Interfaccia per il<br>comfort delle persone | Vedere:     Manuale di installazione e d'uso                                                        |                                                      | [D] Gateway di tipo wireless                                                              |  |  |
|                                             | dell'interfaccia per il comfort delle                                                               | Adattatore LAN                                       | Vedere:                                                                                   |  |  |
|                                             | Supplemento al manuale delle                                                                        |                                                      | Manuale di installazione dell'adattatore LAN                                              |  |  |
|                                             | Conduttori: 2×(0,75~1,25 mm²)                                                                       |                                                      | Supplemento al manuale delle apparecchiature opzionali                                    |  |  |
|                                             | Lunghezza massima: 500 m                                                                            |                                                      | Conduttori: 2×(0,75~1,25 mm²).                                                            |  |  |
|                                             | [1.6] Sfalsamento sensore                                                                           |                                                      | Lunghezza massima: 200 m                                                                  |  |  |
|                                             | ambiente                                                                                            |                                                      | Vedi di seguito ("Adattatore LAN –<br>Requisiti di sistema")                              |  |  |

# Adattatore LAN – Requisiti di sistema

I requisiti posti dal sistema dipendono dall'applicazione dell'adattatore LAN/dal layout sistema (app di comando, o applicazione Smart Grid).

### App di comando:

| Voce                              | Requisito                                                                                        |
|-----------------------------------|--------------------------------------------------------------------------------------------------|
| Software dell'adattatore LAN      | Si consiglia di tenere SEMPRE aggiornato il software dell'adattatore LAN.                        |
| Metodo di controllo<br>dell'unità | Sull'interfaccia utente, ricordarsi di impostare<br>[2.9]=2 (Controllo = Termostato<br>ambiente) |

# Applicazione Smart Grid:

| Voce                                               | Requisito                                                                                                    |
|----------------------------------------------------|----------------------------------------------------------------------------------------------------|
| Software<br>dell'adattatore LAN                    | Si consiglia di tenere SEMPRE aggiornato il software dell'adattatore LAN.                                                                                                    |
| Metodo di controllo<br>dell'unità                  | Sull'interfaccia utente, ricordarsi di impostare<br>[2.9]=2 (Controllo = Termostato<br>ambiente)                                                                                                |
| Impostazioni<br>dell'acqua calda<br>sanitaria      | Per consentire l'accumulo di energia nel<br>serbatoio dell'acqua calda sanitaria,<br>sull'interfaccia utente ricordarsi di impostare<br>[9.2.1] (Acqua calda sanitaria) su uno<br>dei seguenti: |
|                                                    | • EKHWS/E                                                                                                    |
|                                                    | Serbatoio con surriscaldatore installato a lato.                                                                                                    |
|                                                    | <ul> <li>EKHWP/HYC</li> </ul>                                                                                                    |
|                                                    | Serbatoio con surriscaldatore opzionale<br>installato sulla sommità del serbatoio.                                                                                                    |
| Impostazioni del<br>controllo consumo<br>elettrico | Sull'interfaccia utente, ricordarsi di<br>impostare:                                                                                                    |
|                                                    | <ul> <li>[9.9.1]=1 (Controllo consumo<br/>elettrico = Continuo)</li> </ul>                                                                                                    |
|                                                    | • [9.9.2]=1 (Tipo = kW)                                                                                                    |

# 5.3.1 Collegamento dell'alimentazione principale

1 Aprire quanto segue (vedere "Apertura dell'unità interna" [▶ 134]):

| 1 | Pannello anteriore             |  |
|---|--------------------------------|--|
| 2 | Coperchio del quadro elettrico |  |
| 3 | Quadro elettrico               |  |

2 Collegare l'alimentazione elettrica principale.

# Alimentazione a tariffa kWh normale

| N        | Cavo di               | Conduttori: (3+GND)×1,5 mm <sup>2</sup> |
|----------|-----------------------|-----------------------------------------|
| И        | interconnessione      |                                         |
|          | elettrica principale) |                                         |
| <b>.</b> |                       |                                         |

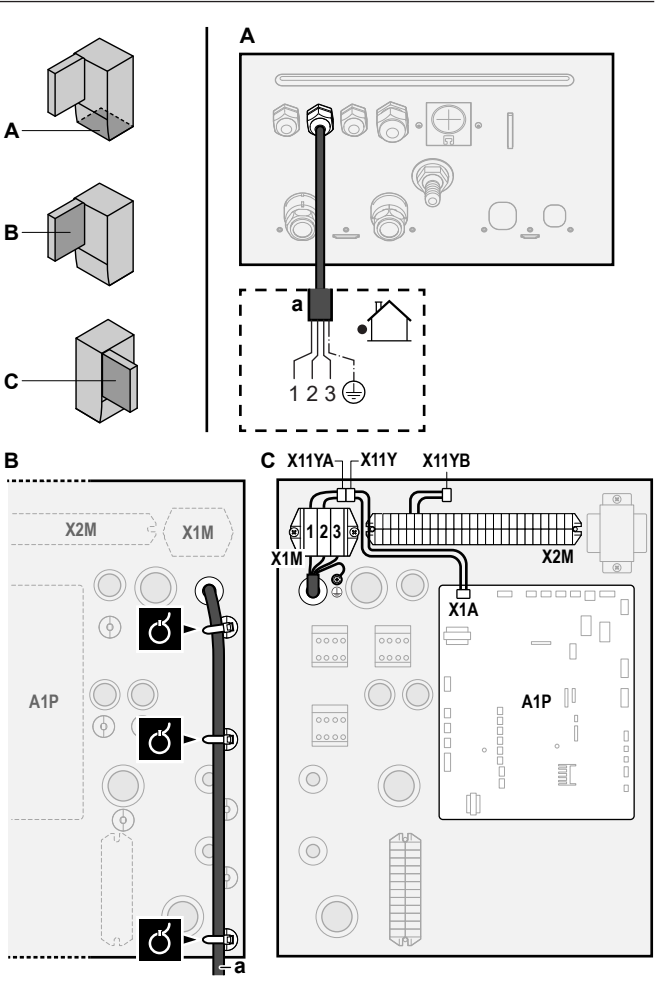

a Cavo di interconnessione (=alimentazione elettrica principale)

# Alimentazione a tariffa kWh preferenziale

| ~ | Cavo di<br>interconnessione<br>(= alimentazione<br>elettrica principale) | Conduttori: (3+GND)×1,5 mm <sup>2</sup>                                                                                                    |
|---|--------------------------------------------------------------------------|----------------------------------------------------------------------------------------------------|
|   | Alimentazione a<br>tariffa kWh<br>normale                                | Conduttori: 1N<br>Corrente massima di funzionamento:<br>6,3 A                                                                                                    |
|   | Contatto di<br>alimentazione alla<br>tariffa kWh<br>preferenziale        | Conduttori: 2×(0,75~1,25 mm <sup>2</sup> )<br>Lunghezza massima: 50 m.<br>Contatto di alimentazione alla tariffa kWh<br>preferenziale: rilevamento di 16 V CC<br>(tensione fornita dalla scheda). Il contatto<br>senza tensione deve assicurare il carico<br>minimo applicabile di 15 V CC, 10 mA. |
|   | [9.8] Alimentazion                                                       | e a kWh ridotta                                                                                                    |

Collegare X11Y a X11YB.

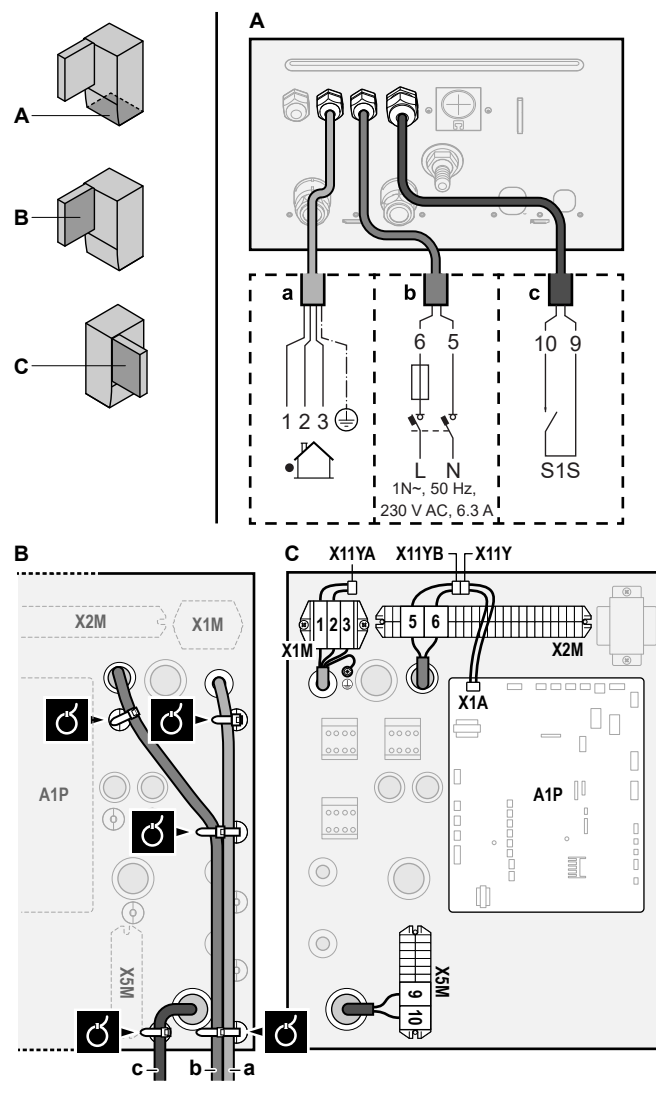

- a Cavo di interconnessione (=alimentazione elettrica principale)
- b Alimentazione a tariffa kWh normale
   c Contatto dell'alimentazione elettrica preferenziale
- 3 Fissare i cavi agli appositi supporti utilizzando una fascetta.

# INFORMAZIONI

li

i

In caso di alimentazione a tariffa kWh preferenziale, collegare X11Y a X11YB. La necessità di alimentazione con tariffa kWh normale separata per l'unità interna (b) X2M/5+6 dipende dal tipo di alimentazione con tariffa kWh preferenziale.

Il collegamento separato con l'unità interna è richiesto nei seguenti casi:

- se l'alimentazione con tariffa kWh preferenziale viene interrotta quando attiva, OPPURE
- se non è ammesso alcun consumo elettrico dell'unità interna alla tariffa kWh preferenziale quando è attiva l'alimentazione.

# INFORMAZIONI

Il contatto di alimentazione a tariffa kWh preferenziale è collegato agli stessi terminali (X5M/9+10) del termostato di sicurezza. Quindi il sistema può avere l'alimentazione a tariffa kWh preferenziale OPPURE un termostato di sicurezza.

# 5.3.2 Collegamento dell'alimentazione del riscaldatore di riserva

| ŗľ    | Tipo di riscaldatore<br>di riserva | Alimentazione<br>elettrica | Conduttori |
|-------|------------------------------------|----------------------------|------------|
|       | *6V                                | 1N~ 230 V (6V)             | 2+GND      |
|       |                                    | 3~ 230 V (6T1)             | 3+GND      |
|       | *9W                                | 3N~ 400 V                  | 4+GND      |
| ••••• | [9.3] Riscaldatore                 | di riserva                 |            |

#### 

Se l'unità interna presenta un serbatoio con un surriscaldatore elettrico incorporato, usare un circuito di alimentazione dedicato per il riscaldatore di riserva e per il surriscaldatore. NON alimentare MAI l'apparecchio attraverso un circuito di alimentazione a cui sono collegate anche altre utenze. Il circuito di alimentazione deve essere protetto mediante i dispositivi di sicurezza richiesti ai sensi della legislazione applicabile.

#### 

Per assicurare la messa a terra completa dell'unità, collegare l'alimentazione del riscaldatore di riserva e il cavo di massa.

La capacità del riscaldatore di riserva può variare, in base al modello dell'unità interna. Verificare che l'alimentazione elettrica sia conforme alla capacità del riscaldatore di riserva, come elencato nella tabella seguente.

| Tipo di<br>riscaldatore<br>di riserva | Capacità<br>del<br>riscaldator<br>e di<br>riserva | Alimentazio<br>ne elettrica | Corrente<br>massima di<br>funzionamen<br>to | Z <sub>max</sub> |
|---------------------------------------|---------------------------------------------------|-----------------------------|---------------------------------------------|------------------|
| *6V                                   | 2 kW                                              | 1N~ 230 V <sup>(a)</sup>    | 9 A                                         | —                |
|                                       | 4 kW                                              | 1N~ 230 V <sup>(a)</sup>    | 17 A <sup>(b)(c)</sup>                      | 0,22 Ω           |
|                                       | 6 kW                                              | 1N~ 230 V <sup>(a)</sup>    | 26 A <sup>(b)(c)</sup>                      | 0,22 Ω           |
|                                       | 2 kW                                              | 3~ 230 V <sup>(d)</sup>     | 5 A                                         | —                |
|                                       | 4 kW                                              | 3~ 230 V <sup>(d)</sup>     | 10 A                                        | —                |
|                                       | 6 kW                                              | 3~ 230 V <sup>(d)</sup>     | 15 A                                        | —                |
| *9W                                   | 3 kW                                              | 3N~ 400 V                   | 4 A                                         | —                |
|                                       | 6 kW                                              | 3N~ 400 V                   | 9 A                                         | —                |
|                                       | 9 kW                                              | 3N~ 400 V                   | 13 A                                        | —                |

<sup>(a)</sup> 6V

- <sup>(b)</sup> Apparecchiatura elettrica conforme alla norma EN/IEC 61000-3-12 (Standard tecnico europeo/internazionale che definisce i limiti di corrente armonica prodotta da apparecchiature collegate a sistemi pubblici a bassa tensione con corrente di entrata >16 A e ≤75 A per fase).
- <sup>(c)</sup> Questa apparecchiatura è conforme alla norma EN/ IEC 61000-3-11 (Standard tecnico europeo/internazionale che definisce i limiti per le variazioni, le fluttuazioni di tensione e lo sfarfallio nelle reti di alimentazione pubblica a bassa tensione per apparecchiature con corrente nominale di  $\leq$ 75 A) purché l'impedenza di impianto Z<sub>sys</sub> sia minore di o uguale a Z<sub>max</sub> nel punto d'interfaccia tra l'alimentazione dell'utilizzatore e il sistema pubblico. È responsabilità dell'installatore o dell'utilizzatore dell'apparecchiatura di verificare, consultando se necessario l'operatore della rete di distribuzione, che l'apparecchiatura sia collegata esclusivamente a un'alimentazione avente impedenza di impianto Z<sub>sys</sub> minore o uguale a Z<sub>max</sub>.

(d) 6T1

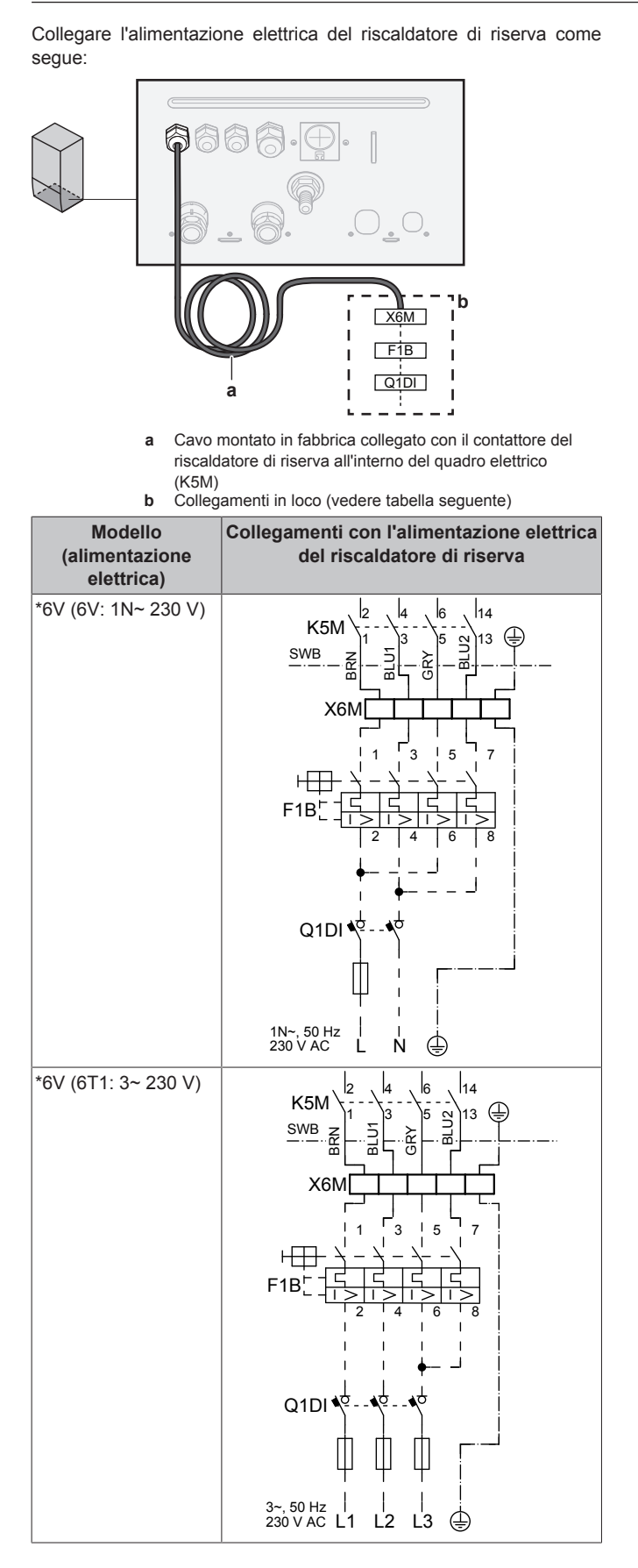

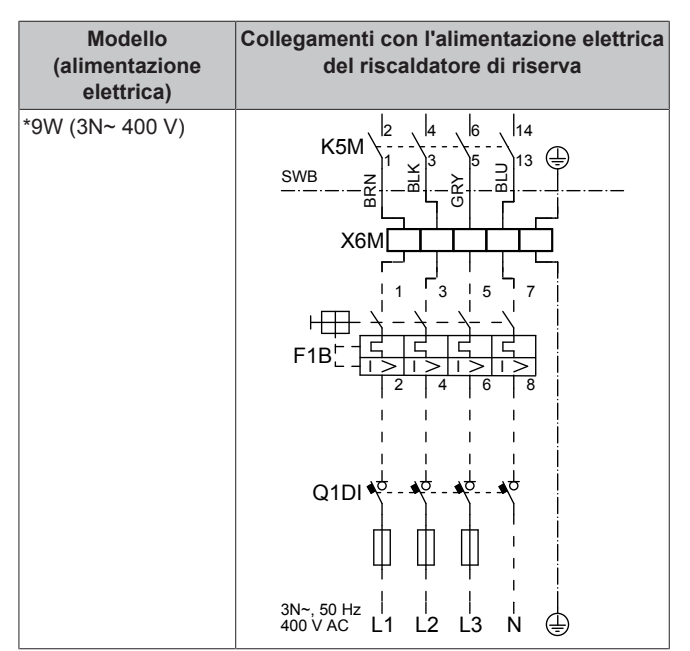

# ΝΟΤΑ

NON tagliare o rimuovere il cavo di alimentazione del riscaldatore di riserva.

# 5.3.3 Collegamento della valvola di chiusura

# INFORMAZIONI

**Esempio di utilizzo della valvola di intercettazione.** Nel caso di zona Tman e di una combinazione di riscaldamento a pavimento e convettori con pompa di calore, installare una valvola di intercettazione prima del riscaldamento a pavimento per evitare che si formi condensa sul pavimento durante il funzionamento di raffreddamento. Per maggiori informazioni, vedere la guida di riferimento dell'installatore.

Fili: 2×0,75 mm<sup>2</sup>
 Massimo assorbimento in funzionamento: 100 mA
 230 V CA, tensione fornita dalla scheda
 [2.D] Valvola di intercettazione

1 Aprire quanto segue (vedere "Apertura dell'unità interna" [▶ 134]):

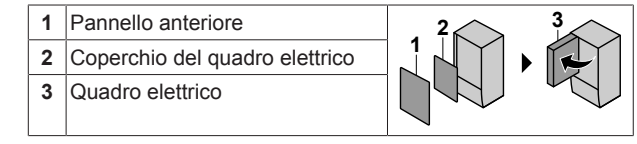

 Collegare il cavo di comando della valvola ai suoi terminali, come mostrato nella figura seguente.

# ΝΟΤΑ

Il collegamento elettrico è diverso per una valvola NC (normalmente chiusa) e una valvola NO (normalmente aperta).

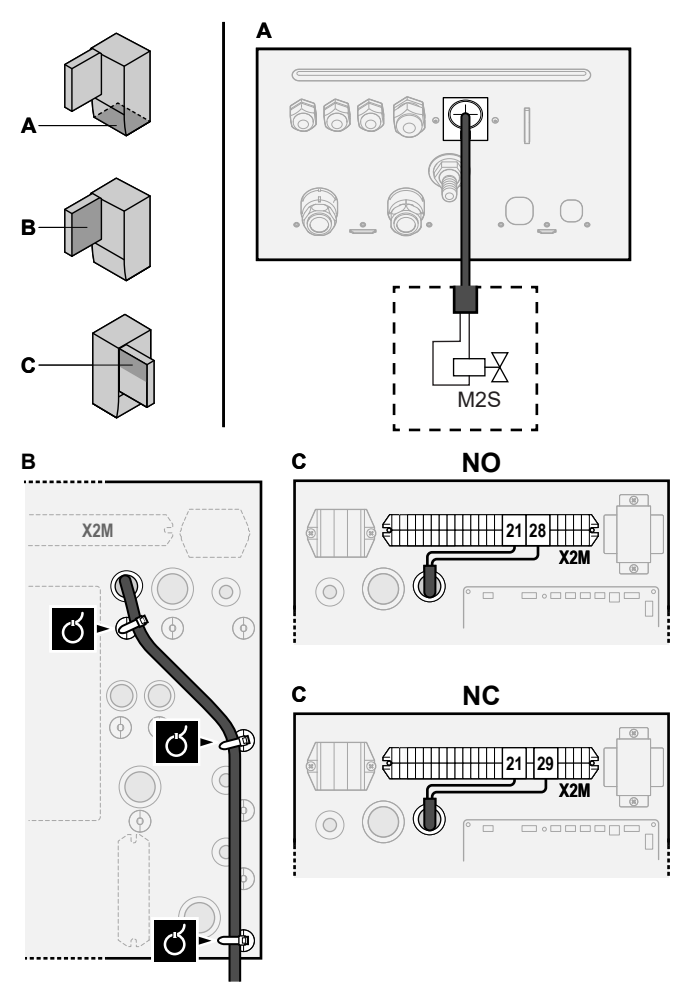

3 Fissare il cavo agli appositi supporti utilizzando le fascette.

#### Collegamento dei contatori elettrici 5.3.4

| ſi | INFORMAZIONI                                                                        |
|----|-------------------------------------------------------------------------------------|
| •• | [9.A] Misurazione energia                                                           |
| и  | Contatori elettrici: rilevamento impulsi da 12 V CC (tensione fornita dalla scheda) |
| N  | Conduttori: 2 (per contatore)×0,75 mm <sup>2</sup>                                  |

In caso di contatore dell'energia elettrica con uscita a transistor, controllare la polarità. La polarità positiva DEVE essere collegata a X5M/6 e X5M/4; la polarità negativa a X5M/5 e X5M/3.

Aprire quanto segue (vedere "Apertura dell'unità 1 interna" [> 134]):

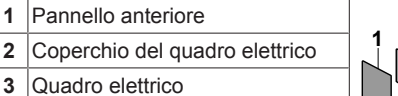

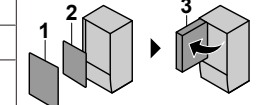

Collegare il cavo dei contatori dell'energia elettrica ai suoi 2 terminali, come mostrato nella figura seguente.

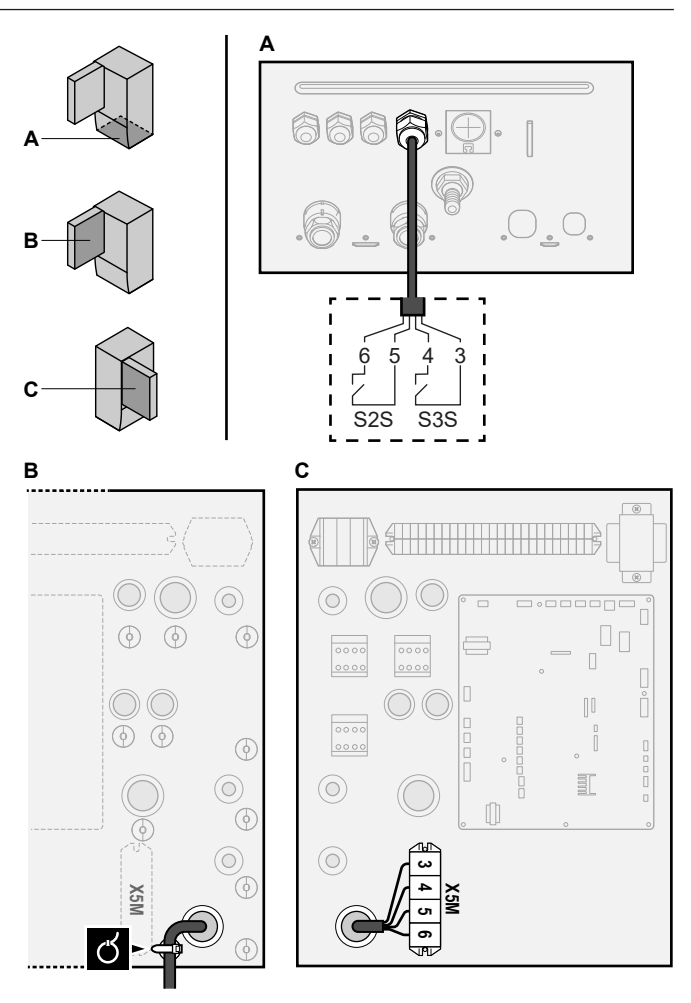

3 Fissare il cavo agli appositi supporti utilizzando una fascetta.

#### 5.3.5 Collegamento della pompa dell'acqua calda sanitaria

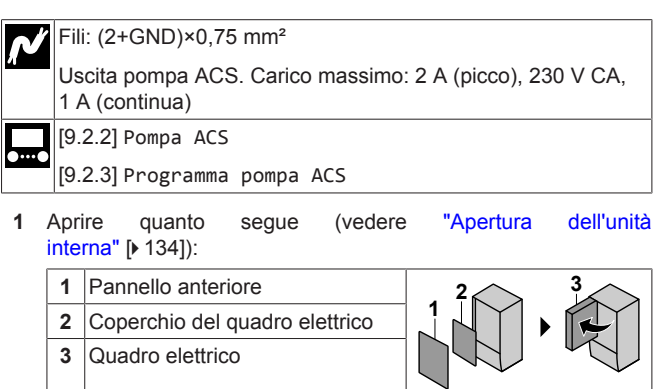

2 Collegare il cavo della pompa dell'acqua calda sanitaria ai terminali appropriati come illustrato nella figura sotto.
# 5 Installazione dei componenti elettrici

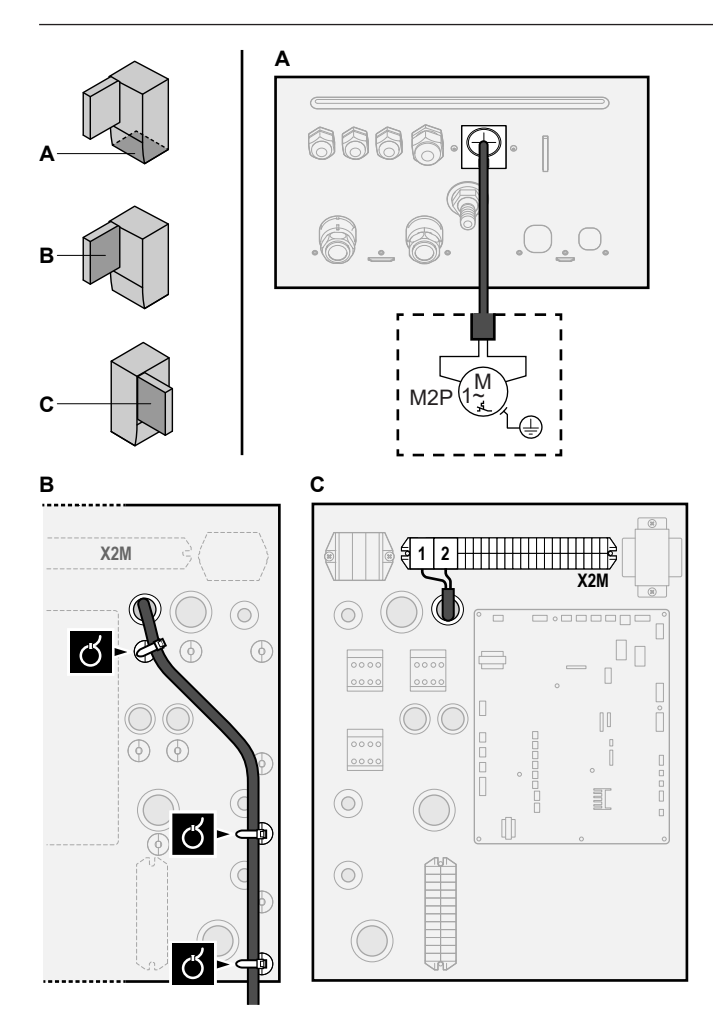

3 Fissare il cavo agli appositi supporti utilizzando le fascette.

# 5.3.6 Collegamento dell'uscita allarme

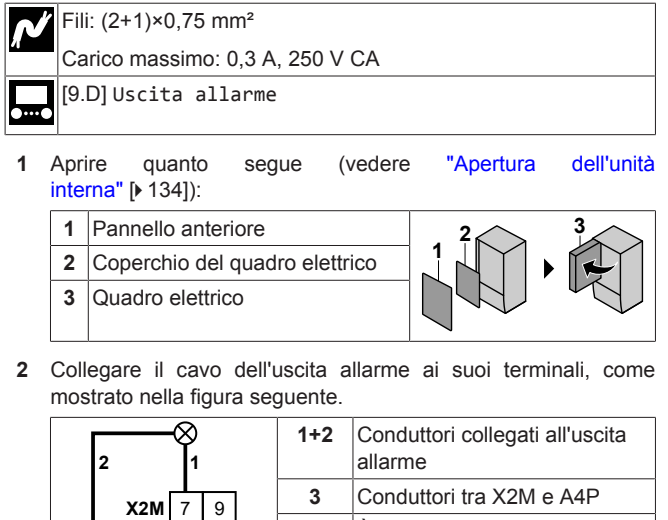

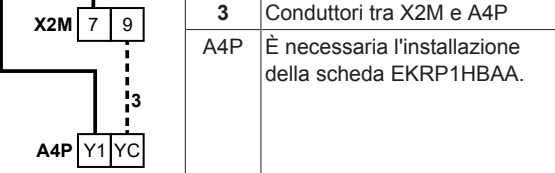

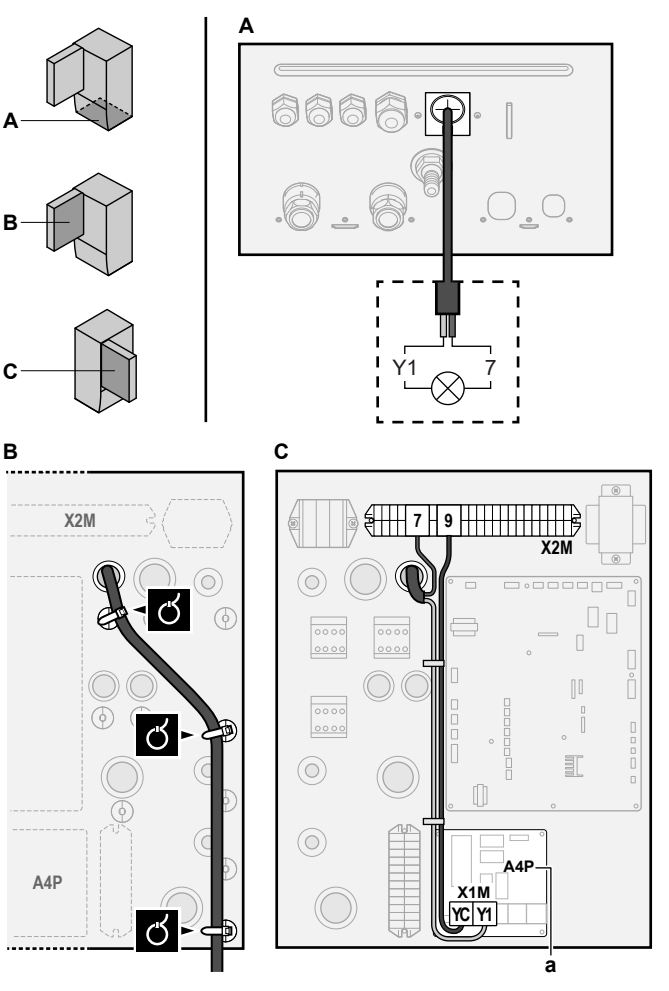

a È necessaria l'installazione della scheda EKRP1HBAA.

- 3 Fissare il cavo agli appositi supporti utilizzando una fascetta.
- 5.3.7 Collegamento dell'uscita ATTIVATO/ DISATTIVATO del raffreddamento/ riscaldamento ambiente

# INFORMAZIONI

La modalità raffreddamento è applicabile solo in caso di:

- Modelli reversibili
- Modelli di solo riscaldamento + kit di conversione (EKHBCONV)

#### Conduttori: (2+1)×0,75 mm<sup>2</sup>

Carico massimo: 0,3 A, 250 V CA

# .....

i

 Aprire quanto segue (vedere "Apertura dell'unità interna" [> 134]):

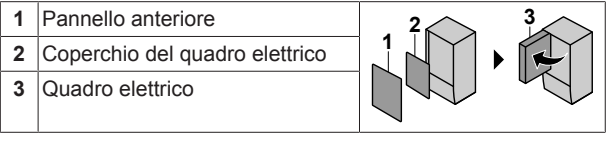

2 Collegare il cavo di uscita ATTIVATO/DISATTIVATO del raffreddamento/riscaldamento ambiente ai suoi terminali, come mostrato nella figura seguente.

# 5 Installazione dei componenti elettrici

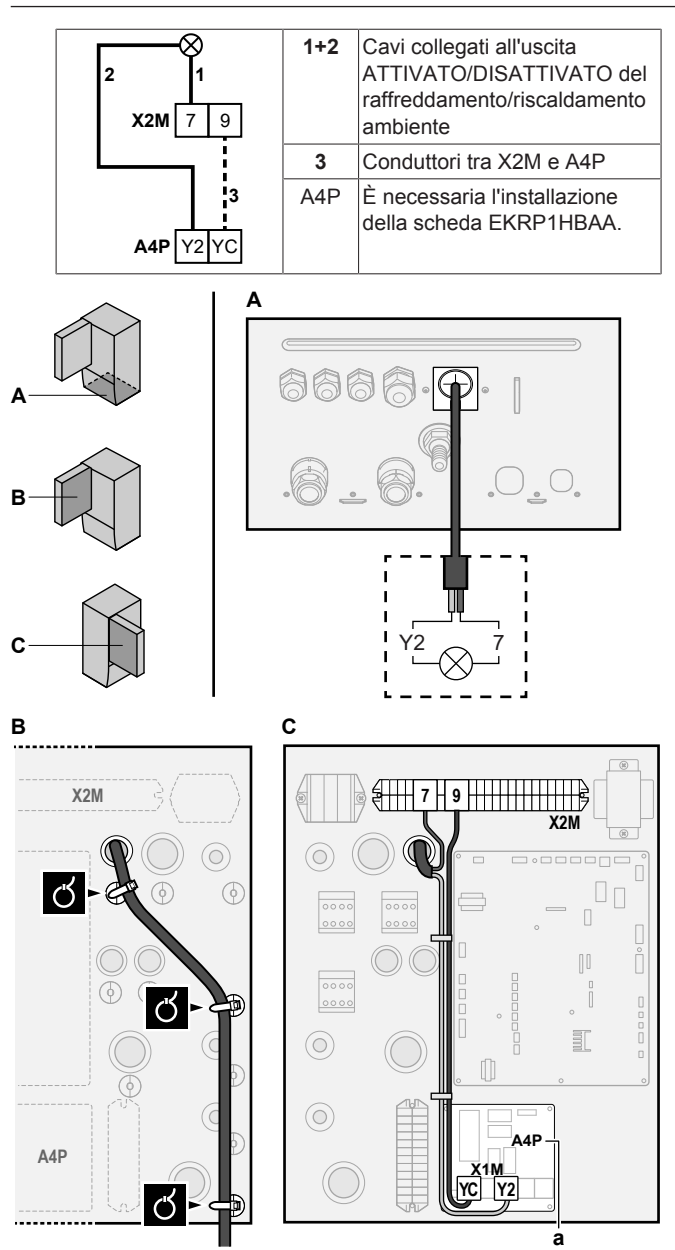

a È necessaria l'installazione della scheda EKRP1HBAA.

3 Fissare il cavo agli appositi supporti utilizzando una fascetta.

# 5.3.8 Collegamento della commutazione alla fonte di calore esterna

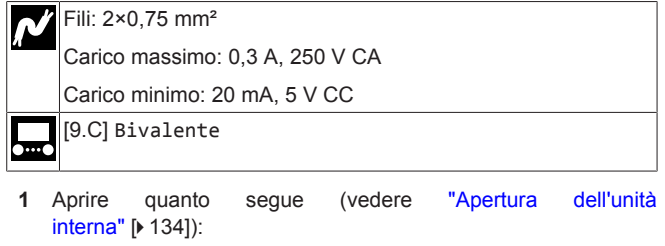

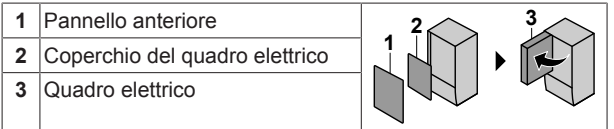

2 Collegare la commutazione al cavo della fonte di calore esterna ai suoi terminali, come mostrato nella figura seguente.

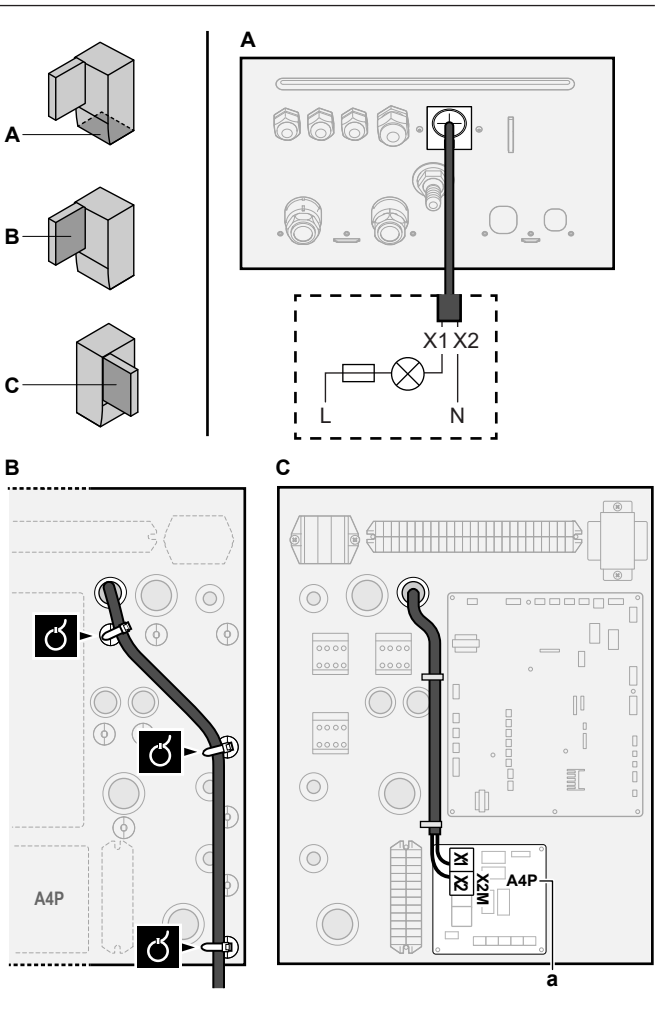

a È necessaria l'installazione della scheda EKRP1HBAA.

3 Fissare il cavo agli appositi supporti utilizzando una fascetta.

# 5.3.9 Collegamento degli input digitali per il consumo di corrente

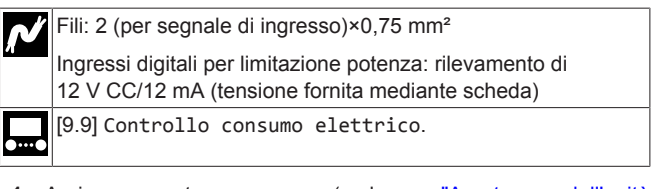

1 Aprire quanto segue (vedere "Apertura dell'unità interna" [▶ 134]):

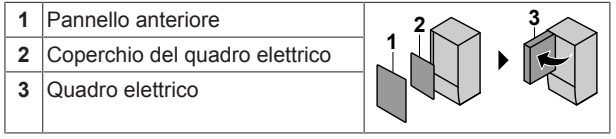

2 Collegare il cavo degli ingressi digitali del consumo di corrente ai suoi terminali, come mostrato nella figura seguente.

# 5 Installazione dei componenti elettrici

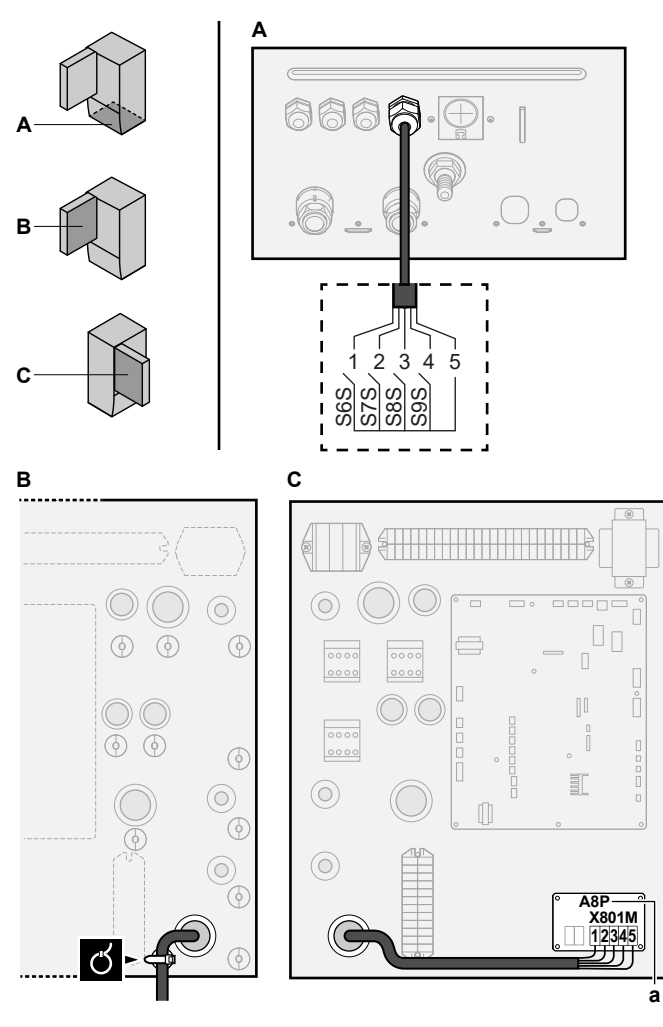

a È necessaria l'installazione della scheda EKRP1AHTA.

3 Fissare il cavo agli appositi supporti utilizzando una fascetta.

# 5.3.10 Per collegare il termostato di sicurezza (contatto normalmente chiuso)

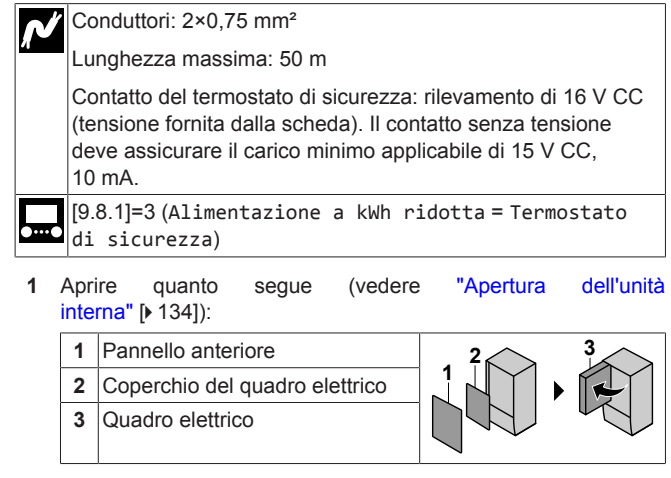

2 Collegare il cavo del termostato di sicurezza (normalmente chiuso) ai suoi terminali, come mostrato nella figura seguente.

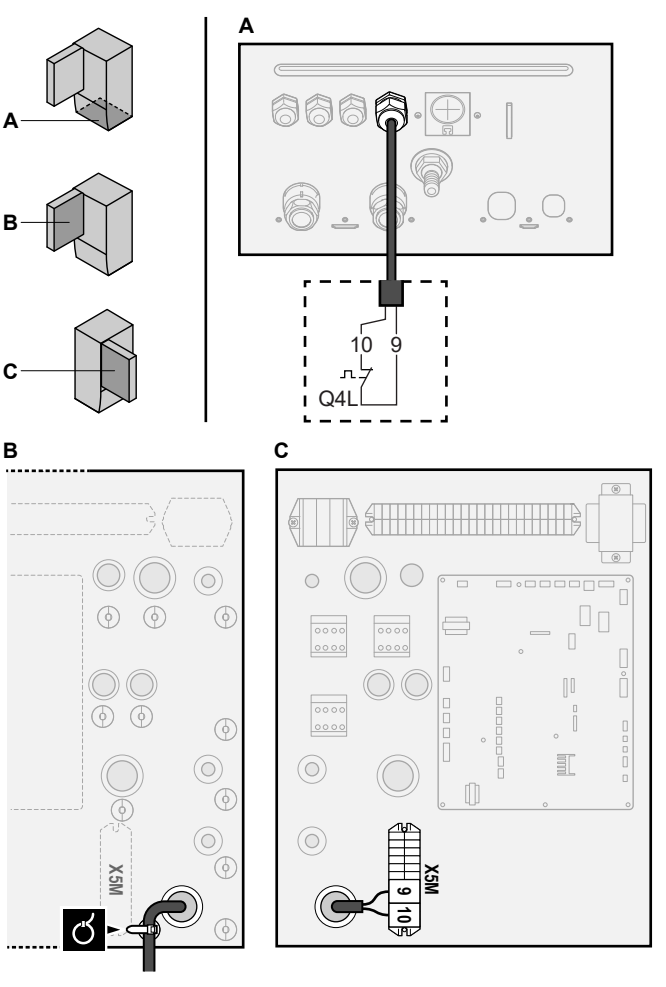

3 Fissare il cavo agli appositi supporti utilizzando una fascetta.

# ΝΟΤΑ

Far attenzione a selezionare e installare un termostato di sicurezza conforme alle normative vigenti.

In ogni caso, per evitare l'intervento inutile del termostato di sicurezza, si consiglia quanto segue:

- Il termostato di sicurezza sia ripristinabile automaticamente.
- Il termostato di sicurezza abbia una velocità di variazione massima della temperatura di 2°C/min.
- Tra il termostato di sicurezza e la valvola a 3 vie motorizzata del serbatoio dell'acqua calda sanitaria ci sia una distanza minima di 2 m.

#### INFORMAZIONI

Configurare SEMPRE il termostato di sicurezza dopo la sua installazione. Senza configurazione, l'unità ignorerà il contatto del termostato di sicurezza.

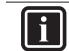

i

# INFORMAZIONI

Il contatto di alimentazione a tariffa kWh preferenziale è collegato agli stessi terminali (X5M/9+10) del termostato di sicurezza. Quindi il sistema può avere l'alimentazione a tariffa kWh preferenziale OPPURE un termostato di sicurezza.

# 6 Configurazione

# INFORMAZIONI

La modalità raffreddamento è applicabile solo in caso di:

- Modelli reversibili
- Modelli di solo riscaldamento + kit di conversione (EKHBCONV)

# 6.1 Panoramica: Configurazione

Il capitolo descrive quello che c'è da fare e da conoscere per configurare il sistema dopo che è stato installato.

# ΝΟΤΑ

Il presente capitolo illustra solo la configurazione di base. Per avere una spiegazione più dettagliata e maggiori informazioni di base, vedere la guida di riferimento dell'installatore.

#### Perché

i

Se il sistema NON viene configurato correttamente, potrebbe NON funzionare come previsto. La configurazione influisce su quanto segue:

- I calcoli del software
- · Ciò che si può vedere e fare con l'interfaccia utente

#### Come

i

È possibile configurare il sistema mediante l'interfaccia utente.

- Primo utilizzo Procedura guidata di configurazione. Quando si porta nello stato ATTIVATO l'interfaccia utente per la prima volta (mediante l'unità), si avvia la procedura guidata di configurazione che aiuta a configurare il sistema.
- Riavviare la procedura guidata di configurazione. Se il sistema è già configurato, si può riavviare la procedura guidata di configurazione. Per riavviare la procedura guidata di configurazione, andare a Impostazioni installatore > Procedura guidata di configurazione. Per accedere alle Impostazioni installatore, vedere "Accesso ai comandi più utilizzati" [> 148].
- In seguito. Se necessario, si possono apportare delle modifiche alla configurazione nella struttura del menu o nelle impostazioni d'insieme.

#### INFORMAZIONI

Una volta terminata la procedura guidata di configurazione, l'interfaccia utente mostra una schermata d'insieme e chiede una conferma. Una volta data la conferma, il sistema si riavvia e appare la schermata iniziale.

#### Accesso alle impostazioni – Legenda delle tabelle

È possibile accedere alle impostazioni installatore utilizzando due diversi metodi. Tuttavia, con entrambi questi metodi NON tutte le impostazioni risultano accessibili. In tal caso, nelle colonne delle tabelle corrispondenti in questo capitolo figurerà la scritta N/A (non applicabile).

| Metodo                                                                                                    | Colonna nelle<br>tabelle |
|----------------------------------------------------------------------------------------------------|--------------------------|
| Accesso alle impostazioni tramite il                                                                                                    | #                        |
| breadcrumb dalla <b>schermata menu iniziale</b><br>oppure dalla <b>struttura menu</b> . Per abilitare i<br>breadcrumb, premere il pulsante <b>?</b> sulla<br>schermata iniziale. | Per esempio: [2.9]       |
| Accesso alle impostazioni tramite il codice                                                                                                    | Codice                   |
| nelle impostazioni d'insieme in loco.                                                                                                    | Per esempio: [C-07]      |

Vedere anche:

- "Accesso alle impostazioni installatore" [> 148]
- "6.5 Struttura del menu: Panoramica delle impostazioni installatore" [> 158]

#### 6.1.1 Accesso ai comandi più utilizzati

#### Per cambiare il livello autorizzazione utente

È possibile cambiare il livello autorizzazione utente come segue:

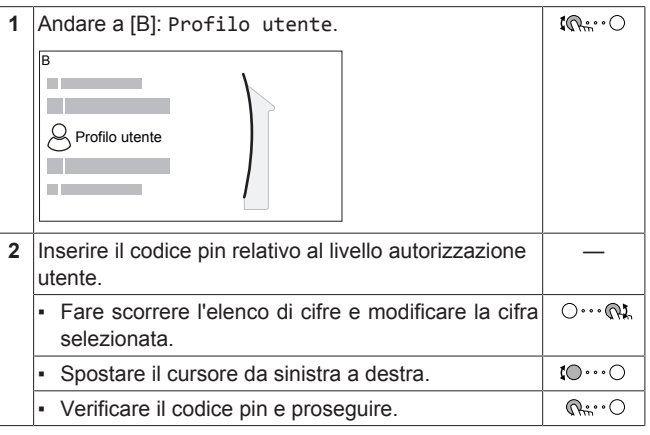

#### Codice d'identificazione personale dell'installatore

Il codice d'identificazione personale dell'Installatore è **5678**. Ora saranno disponibili delle voci di menu e impostazioni installatore aggiuntive.

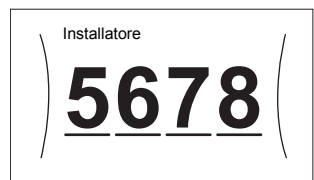

#### Codice d'identificazione personale dell'utente avanzato

Il codice d'identificazione personale dell'Utente finale avanzato è **1234**. Ora saranno visibili le voci di menu aggiuntive per l'utente.

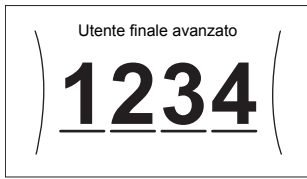

#### Codice d'identificazione personale dell'utente

Il codice d'identificazione personale dell'Utente è 0000.

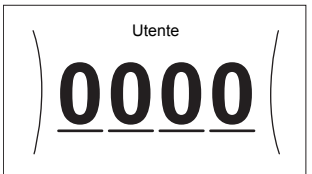

#### Accesso alle impostazioni installatore

- 1 Impostare il livello autorizzazione utente su Installatore.
- 2 Andare a [9]: Impostazioni installatore.
- Modifica di un'impostazione della panoramica

Esempio: Modificare [1-01] da 15 a 20.

La maggior parte delle impostazioni possono essere configurate usando la struttura del menu. Se per qualsiasi motivo fosse necessario modificare un'impostazione usando le impostazioni d'insieme, è possibile accedere a queste ultime come segue:

| 1 | Impostar  | e il livell                           | o autor   | izzazion   | e utente su            | _               |
|---|-----------|---------------------------------------|-----------|------------|------------------------|-----------------|
|   | Install   | atore.\                               | /edere    | "Per car   | mbiare il livello      |                 |
|   | autorizza | azione u                              | tente" [  | ▶ 148].    |                        |                 |
| 2 | Andare a  | a [9.1]: In                           | nposta    | zioni i    | .nstallatore >         | <b>10</b>       |
|   | Panoram   | Panoramica delle impostazioni in loco |           |            |                        |                 |
| 2 | Puotaro   | il colotto                            |           | tro por c  | colozionaro la prima   | 100             |
| 3 | narte del | l'impost                              | azione    | e confer   | mare premendo il       | AN ITT          |
|   |           |                                       |           |            |                        |                 |
|   |           | •                                     |           |            | 1                      |                 |
|   |           | 00                                    | 05        | 0A         |                        |                 |
|   |           | 01                                    | 06        | OB         |                        |                 |
|   |           | 02                                    | 07        | 00         |                        |                 |
|   | 2         | 0.3                                   | 08        | 00         |                        |                 |
|   | 3         | 04                                    | 09        | 0E         |                        |                 |
|   | , -       |                                       |           |            |                        |                 |
| 4 | Ruotare   | il seletto                            | re sini   | stro ner s | elezionare la          | <b>tO</b> ····O |
| - | seconda   | narte de                              | -Ill'imnc | stazione   |                        |                 |
|   | 30001100  | parte ut                              |           | 310210110  | ,                      |                 |
|   | \         | 00                                    | 05        | 10A        |                        |                 |
|   |           | 01 15                                 | 06        | OB         |                        |                 |
|   |           | 02                                    | 07        | 00         |                        |                 |
|   |           | 03                                    | 08        |            |                        |                 |
|   |           | 04                                    | 09        | 0E         |                        |                 |
|   | <u> </u>  |                                       | 1         |            |                        |                 |
| 5 | Ruotare   | il seletto                            | re des    | tro ner m  | odificare il valore da | 001             |
| 0 | 15 a 20   | ii Scicile                            |           | uo per n   |                        | 0.01            |
|   | 10 0 20.  |                                       |           |            | 1                      |                 |
|   |           | 00                                    | 05        | I 0A       |                        |                 |
|   |           | 01 <b>20</b>                          | 06        | 0B         |                        |                 |
|   | 1         | 02                                    | 07        | 0C         |                        |                 |
|   |           | 03                                    | 08        | 0D         |                        |                 |
|   |           | 04                                    | 09        | 0E         |                        |                 |
|   |           | -                                     |           |            |                        |                 |
| 6 | Premere   | il selette                            | ore sini  | stro per   | confermare la nuova    | Q:···O          |
| - | impostaz  | zione.                                |           |            |                        |                 |
| 7 | Premere   | il nulsa                              | nte cer   | trale ner  | tornare alla           | •               |
| ' | schorma   | ta inizial                            |           | in ale per |                        | п               |
|   | SUICIIId  |                                       | с.        |            |                        |                 |
|   |           | RMAZI                                 | ONI       |            |                        |                 |
|   |           |                                       |           |            |                        |                 |

Se si modificano le impostazioni d'insieme e si torna alla schermata iniziale, l'interfaccia utente visualizza una schermata a comparsa con la richiesta di riavviare il sistema

Una volta data la conferma, il sistema si riavvia e vengono applicate le modifiche recenti.

#### Procedura guidata di 6.2 configurazione

Dopo aver portato per la prima volta su ATTIVATO il sistema, l'interfaccia utilizzatore offre una procedura guidata per la configurazione. In questo modo, è possibile fissare le impostazioni iniziali più importanti. In questo modo, l'unità sarà in grado di funzionare correttamente. Dopo di che, si potranno eseguire impostazioni più dettagliate attraverso la struttura del menu.

#### Procedura guidata di configurazione: 6.2.1 Lingua

| #     | Codice | Descrizione |
|-------|--------|-------------|
| [7.1] | N/A    | Lingua      |

#### 6.2.2 Procedura guidata di configurazione: Ora e data

| #     |      | Codice    | Descrizione                     |
|-------|------|-----------|---------------------------------|
| [7.2] |      | N/A       | Regolare l'ora locale e la data |
| F     | INFO | ORMAZIONI |                                 |

Per impostazione predefinita, la funzione ora legale è abilitata e il formato orologio è impostato sulle 24 ore. Se lo si desidera, si possono cambiare queste impostazioni nella struttura del menu (Impostazioni utente > Ora/ data) una volta che è stata inizializzata l'unità.

#### 6.2.3 Procedura guidata di configurazione: Sistema

#### Tipo di unità interna

Il tipo di unità interna è visualizzato, ma non è possibile regolarlo.

#### Tipo di riscaldatore di riserva

Il riscaldatore di riserva è adatto ad essere collegato alle più comuni reti elettriche europee. Il tipo di riscaldatore di riserva può essere visualizzato ma non cambiato.

| #       | Codice | Descrizione |
|---------|--------|-------------|
| [9.3.1] | [E-03] | • 3:6 V     |
|         |        | • 4:9 W     |

#### Acqua calda sanitaria

L'impostazione seguente determina se il sistema può preparare acqua calda sanitaria oppure no. e quale serbatoio viene utilizzato. Regolare questa impostazione in base all'installazione effettiva.

| #       | Codice                | Descrizione                                                                           |
|---------|-----------------------|---------------------------------------------------------------------------------------|
| [9.2.1] | [E-05] <sup>(a)</sup> | • No ACS                                                                              |
|         | [E-06] <sup>(a)</sup> | Nessun serbatoio installato.                                                          |
|         | [E-07] <sup>(a)</sup> | • EKHWS/E                                                                             |
|         |                       | Serbatoio con surriscaldatore installato<br>a lato.                                   |
|         |                       | • EKHWP/HYC                                                                           |
|         |                       | Serbatoio con surriscaldatore<br>opzionale installato sulla sommità del<br>serbatoio. |

<sup>(a)</sup> Usare la struttura del menu anziché le impostazioni d'insieme. L'impostazione della struttura dei menu [9.2.1] sostituisce le 3

- sequenti impostazioni d'insieme:
- · [E-05]: Il sistema è in grado di preparare l'acqua calda sanitaria?
- [E-06]: Il serbatoio dell'acqua calda sanitaria è installato nel sistema?
- [E-07]: Che tipo di serbatoio dell'acqua calda sanitaria è installato?

Nel caso di EKHWP, si consiglia di usare le seguenti impostazioni:

| #       | Codice | Voce                                | EKHWP         |
|---------|--------|-------------------------------------|---------------|
| [9.2.1] | [E-07] | Tipo di<br>serbatoio                | 5: EKHWP/HYC  |
| N/A     | [4-05] | Tipo di<br>termistore               | 0: Automatico |
| [5.8]   | [6-0E] | Temperatura<br>serbatoio<br>massima | ≤70°C         |

Nel caso di EKHWS\*D\* / EKHWSU\*D\*, si consiglia di usare le seguenti impostazioni:

| #       | Codice | Voce                                | EKHWS*D* / EKHWSU*D* |              |  |
|---------|--------|-------------------------------------|----------------------|--------------|--|
|         |        |                                     | 150/180              | 200/250/300  |  |
| [9.2.1] | [E-07] | Tipo di<br>serbatoio                | 0: EKHWS/E           | 5: EKHWP/HYC |  |
| N/A     | [4-05] | Tipo di<br>termistore               | 0: Automatico        | 1: Tipo1     |  |
| [5.8]   | [6-0E] | Temperatura<br>serbatoio<br>massima | ≤75                  | 5°C          |  |

Nel caso di serbatoio di terze parti, si consiglia di usare le seguenti impostazioni:

| #       | Codice | Voce Serbatoio di terz              |                        | li terze parti       |
|---------|--------|-------------------------------------|------------------------|----------------------|
|         |        |                                     | Serpentina≥1,0<br>5 m² | Serpentina≥1,8<br>m² |
| [9.2.1] | [E-07] | Tipo di<br>serbatoio                | O: EKHWS/E             | 5: EKHWP/HYC         |
| N/A     | [4-05] | Tipo di<br>termistore               | 0: Automatico          | 1: Tipo 1            |
| [5.8]   | [6-0E] | Temperatura<br>serbatoio<br>massima | ≤7!                    | 5°C                  |

#### Emergenza

Se la pompa di calore non funziona, il riscaldatore di riserva e/o il surriscaldatore possono fungere da riscaldatore d'emergenza. Esso si fa carico dell'intero fabbisogno di calore, o automaticamente oppure per interazione manuale.

- Quando Emergenza è impostata su Automatico e si verifica un guasto alla pompa di calore, il riscaldatore di riserva farà fronte automaticamente al carico del riscaldamento e il surriscaldatore nel serbatoio opzionale farà fronte alla produzione di acqua calda sanitaria.
- Se Emergenza è impostato su Manuale e si verifica un guasto alla pompa di calore, l'acqua calda sanitaria e il riscaldamento ambiente si arrestano.

Per recuperare manualmente la funzione attraverso l'interfaccia utilizzatore, andare sulla schermata del menu principale Anomalia e verificare se il riscaldatore di riserva e/o il surriscaldatore possono far fronte al carico di calore oppure no.

- Altrimenti, quando Emergenza è impostato su:
  - SH automatico ridotto / DHW attivo, il riscaldamento ambiente è ridotto ma l'acqua calda sanitaria è ancora disponibile.
  - SH automatico ridotto / DHW disattivo, il riscaldamento ambiente è ridotto ma l'acqua calda sanitaria NON è disponibile.
  - SH automatico normale / DHW disattivo, il riscaldamento ambiente funziona normalmente ma l'acqua calda sanitaria NON è disponibile.

In maniera simile al modo Manuale, l'unità può far fronte all'intero carico con il riscaldatore di riserva e/o con il surriscaldatore se l'utilizzatore attiva questa funzione attraverso la schermata del menu principale Anomalia.

Per mantenere basso il livello di consumo energetico, si consiglia di impostare Emergenza su SH automatico ridotto / DHW disattivo se la casa rimarrà incustodita per periodi più lunghi.

| #       | Codice | Descrizione                                                      |
|---------|--------|------------------------------------------------------------------|
| [9.5.1] | [4-06] | • 0:Manuale                                                      |
|         |        | • 1: Automatico                                                  |
|         |        | <ul> <li>2: SH automatico ridotto / DHW<br/>attivo</li> </ul>    |
|         |        | <ul> <li>3: SH automatico ridotto / DHW<br/>disattivo</li> </ul> |
|         |        | <ul> <li>4: SH automatico normale / DHW<br/>disattivo</li> </ul> |

#### 

L'impostazione dell'emergenza automatica può essere regolata soltanto nella struttura del menu dell'interfaccia utente.

#### 

Se si verifica un guasto alla pompa di calore e Emergenza è impostato su Manuale, la funzione di protezione antigelo ambiente, la funzione di asciugatura del massetto del riscaldamento a pavimento e la funzione antigelo dei tubi dell'acqua rimarranno attive anche se l'utente NON conferma il funzionamento d'emergenza.

#### Numero di zone

Il sistema può erogare acqua in uscita su un massimo di 2 zone di temperatura acqua. Durante la configurazione, si deve impostare il numero di zone d'acqua.

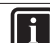

#### INFORMAZIONI

**Stazione di miscelazione.** Se il layout sistema contiene 2 zone Tman, si deve installare una stazione di miscelazione di fronte alla zona Tman principale.

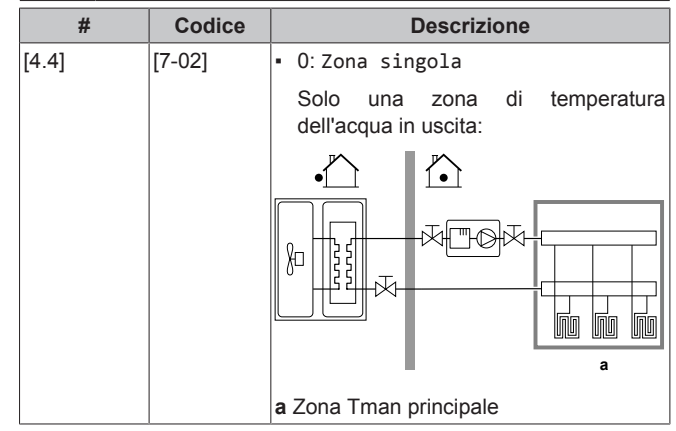

| #     | Codice | Descrizione                                                                                                    |
|-------|--------|----------------------------------------------------------------------------------------------------|
| [4.4] | [7-02] | • 1:Zona doppia                                                                                                    |
|       |        | Due zone di temperatura dell'acqua in<br>uscita. La zona di temperatura<br>dell'acqua in uscita principale è<br>composta dagli emettitori di calore con<br>il carico più alto e da una stazione di<br>miscelazione per raggiungere la<br>temperatura dell'acqua in uscita<br>richiesta. Durante il riscaldamento: |
|       |        |                                                                                                    |
|       |        | <b>a</b> Zona Tman aggiuntiva: la temperatura<br>più alta                                                                                                    |
|       |        | <b>b</b> Zona Tman principale: la temperatura<br>più bassa                                                                                                    |
|       |        | <b>c</b> Stazione di miscelazione                                                                                                    |
| ΝΟΤΑ  |        |                                                                                                    |

#### NOTA

Se NON si configura il sistema in questo modo, si potrebbero danneggiare gli emettitori di calore. Se ci sono 2 zone, è importante che con il riscaldamento:

- la zona con la temperatura dell'acqua più bassa sia configurata come zona principale, e
- la zona con la temperatura dell'acqua più alta sia configurata come zona aggiuntiva.

#### ΝΟΤΑ

Se vi sono 2 zone e i tipi di emettitori sono configurati in modo errato, potrebbe essere inviata acqua ad alta temperatura verso un emettitore a bassa temperatura (riscaldamento a pavimento). Per evitare ciò:

- Installare una valvola di regolazione dell'acqua/ termostatica per evitare temperature troppo alte verso un trasmettitore a bassa temperatura.
- Assicurarsi di impostare i tipi di trasmettitore per la zona principale [2.7] e per la zona aggiuntiva [3.7] correttamente in base al trasmettitore collegato.

# ΝΟΤΑ

Nel sistema può essere integrata una valvola di bypass della sovrapressione. Tenere presente che questa valvola potrebbe non comparire nelle figure.

#### Sistema riempito con glicole

Questa impostazione consente all'installatore di indicare se il sistema è stato riempito con glicole o con acqua. Ciò è importante quando si utilizza il glicole per proteggere il circuito idraulico dal congelamento. Se NON è stata impostata correttamente, il liquido presente nella tubazione può gelare.

| #   | Codice | Descrizione                                                               |
|-----|--------|---------------------------------------------------------------------------|
| N/A | [E-0D] | Sistema riempito con glicole: Il<br>sistema è stato riempito con glicole? |
|     |        | • 0: No                                                                   |
|     |        | • 1: Sì                                                                   |

#### Capacità del surriscaldatore

La capacità del surriscaldatore deve essere impostata affinché la misurazione energia e/o la funzione di controllo consumo elettrico funzionino correttamente. Per misurare il valore della resistenza del surriscaldatore, si può impostare l'esatta capacità del riscaldatore e questo permetterà di ottenere dati sull'energia più accurati.

| #       | Codice | Descrizione                                                                                                    |
|---------|--------|----------------------------------------------------------------------------------------------------|
| [9.4.1] | [6-02] | Capacità del surriscaldatore [kW].<br>Si applica soltanto al serbatoio<br>dell'acqua calda sanitaria con<br>surriscaldatore interno. La capacità del<br>surriscaldatore alla tensione nominale. |
|         |        | Gamma: 0~10 kW                                                                                                    |

#### 6.2.4 Procedura guidata di configurazione: Riscaldatore di riserva

Il riscaldatore di riserva è adatto ad essere collegato alle più comuni reti elettriche europee. Se è disponibile il riscaldatore di riserva, la tensione, la configurazione e la capacità devono essere impostate sull'interfaccia utente.

Le capacità per le varie fasi del riscaldatore di riserva devono essere impostate affinché la misurazione energia e/o la funzione di controllo consumo elettrico funzionino correttamente. Per misurare il valore della resistenza di ciascun riscaldatore, si può impostare l'esatta capacità del riscaldatore e questo permetterà di ottenere dati sull'energia più accurati.

#### Tensione

- · Per il modello 6 V, questo può essere impostato su:
  - 230 V, 1 ph
  - 230 V, 3 ph
- Per il modello 9 W, questa è fissata a 400 V, 3 ph.

| #       | Codice | Descrizione     |
|---------|--------|-----------------|
| [9.3.2] | [5-0D] | • 0:230 V, 1 ph |
|         |        | • 1:230 V, 3 ph |
|         |        | • 2:400 V, 3 ph |

#### Configurazione

Il riscaldatore di riserva può essere configurato in diversi modi. Si può scegliere di avere un riscaldatore di riserva a 1 fase sola, oppure un riscaldatore di riserva con 2 fasi. Nel caso di 2 fasi, la capacità della seconda fase dipende da questa impostazione. Si può anche scegliere di avere una capacità più grande della seconda fase in caso di emergenza.

| #       | Codice | Descrizione                                                   |
|---------|--------|---------------------------------------------------------------|
| [9.3.3] | [4-0A] | • 0: Relè 1                                                   |
|         |        | <ul> <li>1: Relè 1 / Relè 1+2</li> </ul>                      |
|         |        | <ul> <li>2: Relè 1 / Relè 2</li> </ul>                        |
|         |        | <ul> <li>3: Relè 1 / Relè 2 Emergenza Relè<br/>1+2</li> </ul> |

#### 

Le impostazioni [9.3.3] e [9.3.5] sono collegate. Se si modifica un'impostazione, si influisce sull'altra. Se se ne modifica una, controllare che l'altra corrisponda ancora al valore previsto.

## INFORMAZIONI

Durante il funzionamento normale, la capacità della seconda fase del riscaldatore di riserva alla tensione nominale è uguale a [6-03]+[6-04].

# 6 Configurazione

i

i

# INFORMAZIONI

Se [4-0A]=3 e la modalità d'emergenza è attiva, la potenza usata del riscaldatore di riserva è massima e uguale a  $2 \times [6-03]+[6-04]$ .

#### INFORMAZIONI

Solo per sistemi con serbatoio dell'acqua calda sanitaria integrato: Se il set point della temperatura di conservazione è superiore a 50°C, Daikin consiglia di NON disabilitare la seconda fase del riscaldatore di riserva, poiché ciò inciderebbe significativamente sul tempo necessario all'unità per riscaldare il serbatoio dell'acqua calda sanitaria.

#### Potenza Step 1

| #       | Codice | Descrizione                                                                                            |
|---------|--------|----------------------------------------------------------------------------------------------------|
| [9.3.4] | [6-03] | <ul> <li>Capacità della prima fase del<br/>riscaldatore di riserva a tensione<br/>nominale.</li> </ul> |

#### Potenza aggiuntiva Step 2

| #       | Codice | Descrizione                                                                                                    |
|---------|--------|----------------------------------------------------------------------------------------------------|
| [9.3.5] | [6-04] | <ul> <li>La differenza di capacità tra la<br/>seconda e la prima fase del<br/>riscaldatore di riserva a tensione<br/>nominale. Il valore nominale dipende<br/>dalla configurazione del riscaldatore di<br/>riserva.</li> </ul> |

#### 6.2.5 Procedura guidata di configurazione: Zona principale

Qui possono essere eseguite le impostazioni più importanti per la zona della temperatura manuale principale.

#### Tipo di emettitore

Il riscaldamento o il raffreddamento della zona principale può durare di più. Dipende da:

- Il volume d'acqua nel sistema
- · Il tipo di trasmettitore di calore della zona principale

L'impostazione Tipo di emettitore può compensare la lentezza o la rapidità del sistema di riscaldamento/raffreddamento durante il ciclo di riscaldamento/raffreddamento. Nel controllo del termostato ambiente, l'impostazione Tipo di emettitore influenzerà la modulazione massima della temperatura manuale richiesta e la possibilità di utilizzo della commutazione raffreddamento/ riscaldamento automatica, in base alla temperatura ambiente interna.

Pertanto, è importante impostare il valore Tipo di emettitore correttamente e in accordo con il proprio layout sistema. Il delta T target della zona principale dipende da esso.

| #     | Codice | Descrizione                                      |
|-------|--------|--------------------------------------------------|
| [2.7] | [2-0C] | <ul> <li>0: Riscaldamento a pavimento</li> </ul> |
|       |        | <ul> <li>1: Ventilconvettore</li> </ul>          |
|       |        | <ul> <li>2: Radiatore</li> </ul>                 |

L'impostazione del tipo di emettitore influisce sulla gamma dei setpoint del riscaldamento ambiente e sul delta T target nel riscaldamento, nel modo seguente:

| Descrizione                    | Gamma dei setpoint<br>del riscaldamento<br>ambiente | Delta T target nel<br>riscaldamento |
|--------------------------------|-----------------------------------------------------|-------------------------------------|
| O:Riscaldamento a<br>pavimento | Massimo 55°C                                        | Variabile                           |
| 1:<br>Ventilconvettore         | Massimo 55°C                                        | Variabile                           |
| 2: Radiatore                   | Massimo 70°C                                        | 10°C fissi                          |

# ΝΟΤΑ

**Temperatura media emettitore =** Temperatura dell'acqua in uscita – (Delta T)/2

Ciò significa che per il medesimo setpoint della temperatura dell'acqua in uscita, la temperatura media dell'emettitore dei radiatori è minore di quella del riscaldamento a pavimento, a causa di un delta T superiore.

Esempio di radiatori: 40-10/2=35°C

Esempio di riscaldamento a pavimento: 40-5/2=37,5°C

Per compensare, si può:

- Aumentare le temperature desiderate della curva climatica [2.5].
- Abilitare la modulazione della temperatura dell'acqua in uscita aggiuntiva e aumentare la modulazione massima [2.C].

#### Controllo

Definisce la modalità di controllo del funzionamento dell'unità.

| Scatola di                        |        | In questo controllo                                                                                                    |                       |                                                                                                    |
|-----------------------------------|--------|----------------------------------------------------------------------------------------------------|-----------------------|----------------------------------------------------------------------------------------------------|
| Acqua in uscita                   |        | Il funzionamento dell'unità è determinato in<br>base alla temperatura dell'acqua in uscita,<br>indipendentemente dalla temperatura ambiente<br>effettiva e/o dalla richiesta di riscaldamento o<br>raffreddamento dell'ambiente. |                       |                                                                                                    |
| Termostato<br>ambiente<br>esterno |        | Il funzionamento dell'unità è determinato dal<br>termostato esterno o equivalente (per esempio<br>il convettore a pompa di calore).                                                                                              |                       |                                                                                                    |
| Termostato<br>ambiente            |        | ll funz<br>base<br>dell'in<br>perso<br>ambie                                                                                                    | zio<br>de<br>te<br>ne | namento dell'unità è determinato sulla<br>Illa temperatura ambiente<br>rfaccia dedicata al comfort delle<br>e (BRC1HHDA usata come termostato<br>re). |
| #                                 | Cod    | lice                                                                                                    |                       | Descrizione                                                                                                    |
| [2 0]                             | 10 071 | 100                                                                                                    |                       |                                                                                                    |

| #     | Codice | Descrizione                                        |
|-------|--------|----------------------------------------------------|
| [2.9] | [C-07] | • O:Acqua in uscita                                |
|       |        | <ul> <li>1: Termostato ambiente esterno</li> </ul> |
|       |        | • 2:Termostato ambiente                            |

#### Modo setpoint

Definizione del modo setpoint:

- Punto fisso: la temperatura dell'acqua in uscita richiesta non dipende dalla temperatura ambiente esterna.
- Nel modo Riscaldamento con curva climatica, raffreddamento a punto fisso, la temperatura dell'acqua in uscita richiesta:
  - dipende dalla temperatura ambiente esterna per il riscaldamento
- NON dipende dalla temperatura ambiente esterna per il raffreddamento
- Nel modo Dipendente da condizioni meteorologiche (curva climatica), la temperatura dell'acqua in uscita richiesta dipende dalla temperatura ambiente esterna.

| #     | Codice | Descrizione                                                                                 |
|-------|--------|---------------------------------------------------------------------------------------------|
| [2.4] | N/A    | Modo setpoint:                                                                              |
|       |        | • Punto fisso                                                                               |
|       |        | <ul> <li>Riscaldamento con curva<br/>climatica, raffreddamento a<br/>punto fisso</li> </ul> |
|       |        | <ul> <li>Dipendente da condizioni<br/>meteorologiche (curva<br/>climatica)</li> </ul>       |

Quando è attivo il funzionamento dipendente da condizioni meteorologiche, basse temperature esterne daranno luogo a una temperatura più elevata dell'acqua, e viceversa. Durante il funzionamento dipendente da condizioni meteorologiche, l'utente può aumentare o diminuire la temperatura dell'acqua di un massimo di 10°C.

#### Programmazione

Indica se la temperatura manuale richiesta segue un programma. L'influenza del modo setpoint Tman [2.4] è la seguente:

- Nel modo setpoint Tman Punto fisso, le azioni programmate consistono in temperature manuali richieste preimpostate o personalizzate.
- Nel modo setpoint Tman Dipendente da condizioni meteorologiche (curva climatica), le azioni programmate consistono in operazioni di cambiamento desiderate, preimpostate o personalizzate.

| #     | Codice | Descrizione |
|-------|--------|-------------|
| [2.1] | N/A    | • 0: No     |
|       |        | • 1: Sì     |

#### 6.2.6 Procedura guidata di configurazione: Zona aggiuntiva

Qui possono essere eseguite le impostazioni più importanti per la zona della temperatura manuale aggiuntiva.

#### Tipo di emettitore

Per ulteriori informazioni su questa funzione, vedere "Procedura guidata di configurazione: Zona principale" [> 152].

| #     | Codice | Descrizione                                      |
|-------|--------|--------------------------------------------------|
| [3.7] | [2-0D] | <ul> <li>0: Riscaldamento a pavimento</li> </ul> |
|       |        | <ul> <li>1: Ventilconvettore</li> </ul>          |
|       |        | • 2: Radiatore                                   |

#### Controllo

Il tipo di controllo è visualizzato qui, ma non può essere regolato. Esso è determinato dal tipo di controllo della zona principale. Per ulteriori informazioni sulla funzione, vedere "Procedura guidata di configurazione: Zona principale" [> 152].

| #     | Codice | Descrizione                                                                                                    |
|-------|--------|----------------------------------------------------------------------------------------------------|
| [3.9] | N/A    | <ul> <li>O: Acqua in uscita se il tipo di<br/>controllo della zona principale è Acqua<br/>in uscita.</li> </ul>                                                   |
|       |        | <ul> <li>1: Termostato ambiente esterno<br/>se il tipo di controllo della zona<br/>principale è Termostato ambiente<br/>esterno o Termostato ambiente.</li> </ul> |

#### Modo setpoint

Per ulteriori informazioni su questa funzione, vedere "Procedura guidata di configurazione: Zona principale" [> 152].

| #     | Codice | Descrizione                                                                                    |
|-------|--------|------------------------------------------------------------------------------------------------|
| [3.4] | N/A    | • O:Punto fisso                                                                                |
|       |        | <ul> <li>1: Riscaldamento con curva<br/>climatica, raffreddamento a<br/>punto fisso</li> </ul> |
|       |        | <ul> <li>2: Dipendente da condizioni<br/>meteorologiche (curva<br/>climatica)</li> </ul>       |

Se si sceglie Riscaldamento con curva climatica, raffreddamento a punto fisso o Dipendente da condizioni meteorologiche (curva climatica), la schermata successiva sarà la schermata dettagliata con le curve dipendenti da condizioni meteorologiche. Vedere anche "6.3 Curva climatica" [> 154].

#### Programmazione

Indica se la temperatura manuale richiesta segue un programma. Vedere anche "Procedura guidata di configurazione: Zona principale" [> 152].

| #     | Codice | Descrizione |
|-------|--------|-------------|
| [3.1] | N/A    | • 0: No     |
|       |        | • 1:Sì      |

#### 6.2.7 Procedura guidata di configurazione: Serbatoio

Questa parte si applica solo ai sistemi con un serbatoio dell'acqua calda sanitaria opzionale installato.

#### Modo riscaldamento

L'acqua calda sanitaria può essere preparata in 3 modi diversi. Essi differiscono l'uno dall'altro per il modo in cui viene impostata la temperatura serbatoio richiesta e il modo in cui l'unità agisce su questa.

| #     | Codice | Descrizione                                                                                                    |
|-------|--------|----------------------------------------------------------------------------------------------------|
| [5.6] | [6-0D] | Modo riscaldamento:                                                                                                    |
|       |        | <ul> <li>O Solo riscaldamento preventivo<br/>e mantenimento: è ammesso solo il<br/>funzionamento del riscaldamento<br/>preventivo e mantenimento.</li> </ul>                                                                                                    |
|       |        | <ul> <li>1: Programmato + riscaldamento<br/>preventivo e mantenimento: II<br/>serbatoio dell'acqua calda sanitaria<br/>viene riscaldato in base ad un<br/>programma e tra un ciclo e l'altro del<br/>riscaldamento programmato è<br/>ammesso il funzionamento del<br/>riscaldamento preventivo e<br/>mantenimento.</li> </ul> |
|       |        | <ul> <li>2: Solo programmato: Il serbatoio<br/>dell'acqua calda sanitaria può essere<br/>riscaldato SOLO secondo un<br/>programma.</li> </ul>                                                                                                    |

Per ulteriori informazioni, vedere il manuale d'uso.

# 6 Configurazione

# INFORMAZIONI

Rischio di carenza di capacità del riscaldamento ambiente per il serbatoio dell'acqua calda sanitaria senza surriscaldatore interno: in caso di funzionamento frequenza dell'acqua calda sanitaria, si verificheranno delle interruzioni frequenti e prolungate del riscaldamento ambiente/raffreddamento ambiente se si seleziona quando segue:

Serbatoio > Modo riscaldamento > Solo riscaldamento preventivo e mantenimento.

#### Setpoint comfort

Applicabile solo se la preparazione dell'acqua calda sanitaria è Solo programmato o Programmato + riscaldamento preventivo e mantenimento. Durante la programmazione, si può utilizzare il setpoint di comfort come valore predefinito. Se più tardi si desidera cambiare il setpoint di conservazione, è necessario farlo solo in un punto.

Il serbatoio si riscalderà fino a raggiungere la **temperatura di comfort conservazione**. Essa è la temperatura desiderata più alta quando è programmata un'azione di comfort conservazione.

Si può anche programmare un arresto della conservazione. Questa funzione pone un arresto al riscaldamento del serbatoio anche se il setpoint NON è stato raggiunto. Programmare un arresto di conservazione solo quando il riscaldamento del serbatoio è assolutamente sgradito.

| #     | Codice | Descrizione       |
|-------|--------|-------------------|
| [5.2] | [6-0A] | Setpoint comfort: |
|       |        | • 30°C~[6-0E]°C   |

#### Setpoint economico

La **temperatura di economia di conservazione** indica la temperatura serbatoio richiesta più bassa. Questa è la temperatura desiderata se è stata programmata un'azione di conservazione economica (preferibilmente durante il giorno).

| #     | Codice | Descrizione                               |
|-------|--------|-------------------------------------------|
| [5.3] | [6-0B] | Setpoint economico:                       |
|       |        | <ul> <li>30°C~min(50,[6-0E])°C</li> </ul> |

Setpoint riscaldamento preventivo e mantenimento

Temperatura serbatoio richiesta per il riscaldamento preventivo e mantenimento, usata:

- nel modo Programmato + riscaldamento preventivo e mantenimento, durante il modo riscaldamento preventivo e mantenimento: la temperatura serbatoio minima garantita è impostata dal Setpoint riscaldamento preventivo e mantenimento meno l'isteresi del riscaldamento preventivo e mantenimento. Se la temperatura serbatoio scende sotto a questo valore, il serbatoio viene riscaldato.
- durante il comfort conservazione, per dare la priorità alla preparazione dell'acqua calda sanitaria. Quando la temperatura serbatoio sale al di sopra di questo valore, vengono eseguiti in sequenza la preparazione dell'acqua calda sanitaria e il riscaldamento ambiente/raffreddamento.

| #     | Codice | Descrizione                                          |
|-------|--------|------------------------------------------------------|
| [5.4] | [6-0C] | Setpoint riscaldamento preventivo<br>e mantenimento: |
|       |        | <ul> <li>30°C~min(50,[6-0E])°C</li> </ul>            |

# 6.3 Curva climatica

#### 6.3.1 Cosa è la curva climatica?

#### Funzionamento dipendente da condizioni meteorologiche

L'unità funziona in modo dipendente da condizioni meteorologiche quando la temperatura dell'acqua in uscita o del serbatoio richiesta viene determinata automaticamente dalla temperatura esterna. Per questo l'unità è collegata a un sensore di temperatura posto sulla parete nord dell'edificio. Se la temperatura esterna aumenta o diminuisce, l'unità compensa istantaneamente. In tal modo l'unità non deve attendere il feedback proveniente dal termostato per aumentare o ridurre la temperatura dell'acqua in uscita o del serbatoio. Poiché reagisce più rapidamente, evita grandi aumenti e abbassamenti della temperatura interna e della temperatura dell'acqua ai rubinetti.

#### Vantaggio

Il funzionamento dipendente dalle condizioni meteorologiche riduce il consumo di energia.

#### Curva climatica

Per poter compensare le differenze di temperatura, l'unità si affida alla sua curva climatica. La curva definisce quale deve essere la temperatura del serbatoio o dell'acqua in uscita alle diverse temperature esterne. Poiché la pendenza della curva dipende da circostanze locali, come la climatizzazione e la coibentazione della casa, la curva può essere regolata dall'installatore o dall'utilizzatore.

#### Tipi di curve climatiche

Ci sono 2 tipi di curve climatiche:

- Curva a 2 punti
- Curva con pendenza-sfalsamento

La scelta del tipo di curva da usare per le regolazioni dipende dalle proprie preferenze. Vedere "Uso delle curve climatiche" [> 156].

#### Disponibilità

La curva climatica è disponibile per:

- Zona principale Riscaldamento
- Zona principale Raffreddamento
- Zona aggiuntiva Riscaldamento
- Zona aggiuntiva Raffreddamento
- Serbatoio (disponibile solo per gli installatori)

#### 

Per lavorare in modo dipendente da condizioni meteorologiche, configurare correttamente il setpoint della zona principale, della zona aggiuntiva o il serbatoio. Vedere "Uso delle curve climatiche" [> 156].

# 6.3.2 Curva a 2 punti

Definire la curva climatica con questi due setpoint:

- Setpoint (X1, Y2)
- Setpoint (X2, Y1)

#### Esempio

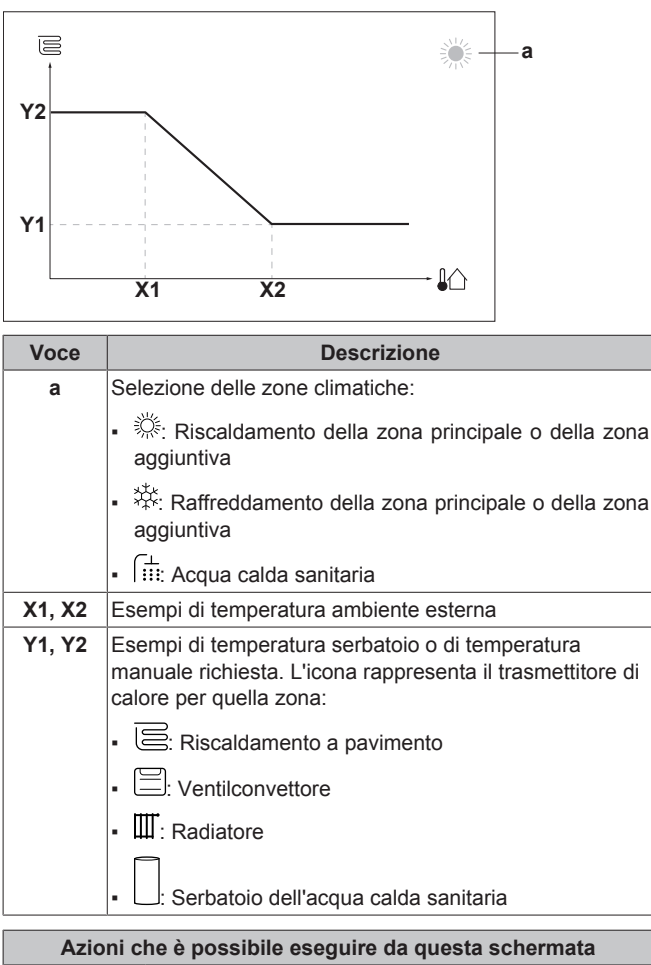

| € Fare scorrere le temperature. |                                                                                                    | Fare scorrere le temperature.         |
|---------------------------------|----------------------------------------------------------------------------------------------------|---------------------------------------|
|                                 | 00}                                                                                                    | Modificare la temperatura.            |
|                                 | $\bigcirc\cdots$ $\bigcirc$ $\frown$ $\frown$ $\frown$ $\frown$ $\frown$ $\frown$ $\frown$ $\frown$ $\frown$ $\frown$ | Andare alla temperatura successiva.   |
|                                 | Rt. ··O                                                                                                    | Confermare le modifiche e proseguire. |

#### 6.3.3 Curva con pendenza-sfalsamento

#### Pendenza e sfalsamento

Definire la curva climatica in base alla sua pendenza e al suo sfalsamento:

- Cambiare la pendenza per aumentare o diminuire in modo differente la temperatura manuale per temperature ambiente differenti. Per esempio, se la temperatura manuale è accettabile in genere, ma troppo fredda alle basse temperature ambiente, aumentare la pendenza in modo che la temperatura dell'acqua in uscita risulti più alta al diminuire delle temperature ambiente.
- Cambiare lo sfalsamento per aumentare o diminuire in modo uguale la temperatura manuale per temperature ambiente differenti. Per esempio, se la temperatura manuale è sempre leggermente troppo fredda alle diverse temperature ambiente, spostare verso l'alto lo sfalsamento per aumentare dello stesso valore la temperatura manuale per tutte le temperature ambiente.

#### Esempi

Curva climatica quando è selezionata la pendenza:

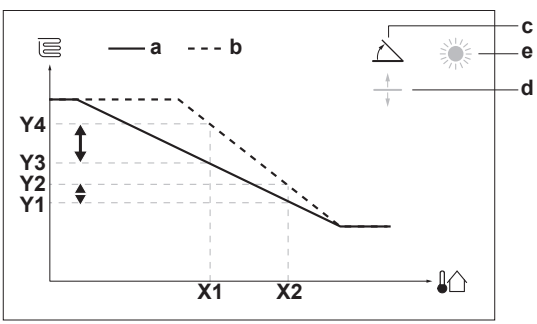

Curva climatica quando è selezionato lo sfalsamento:

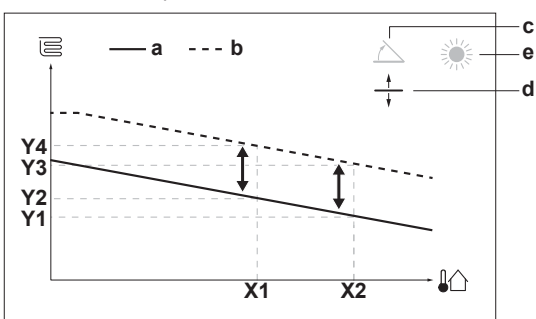

| Voce              | Descrizione                                                                                                    |  |
|-------------------|----------------------------------------------------------------------------------------------------|--|
| а                 | Curva WD prima delle modifiche.                                                                                                    |  |
| b                 | Curva WD dopo le modifiche (a titolo di esempio):                                                                                                    |  |
|                   | <ul> <li>Se si cambia la pendenza, la nuova temperatura<br/>preferita in X1 è più alta in modo diseguale della<br/>temperatura preferita in X2.</li> </ul> |  |
|                   | <ul> <li>Se si cambia lo sfalsamento, la nuova temperatura<br/>preferita in X1 è ugualmente più alta quanto la<br/>temperatura preferita in X2.</li> </ul> |  |
| с                 | Pendenza                                                                                                    |  |
| d                 | Sfalsamento                                                                                                    |  |
| е                 | Selezione delle zone climatiche:                                                                                                    |  |
|                   | • 二 Riscaldamento della zona principale o della zona aggiuntiva                                                                                            |  |
|                   | • 举: Raffreddamento della zona principale o della zona aggiuntiva                                                                                          |  |
|                   | <ul> <li></li></ul>                                                                                                    |  |
| X1, X2            | Esempi di temperatura ambiente esterna                                                                                                    |  |
| Y1, Y2,<br>Y3, Y4 | Esempi di temperatura serbatoio o di temperatura<br>manuale richiesta. L'icona rappresenta il trasmettitore di<br>calore per quella zona:                  |  |
|                   | Riscaldamento a pavimento                                                                                                    |  |
|                   | E: Ventilconvettore                                                                                                    |  |
|                   | ▪ Ⅲ: Radiatore                                                                                                    |  |
|                   | C: Serbatoio dell'acqua calda sanitaria                                                                                                    |  |

# 6 Configurazione

| Azioni c                                                  | Azioni che è possibile eseguire da questa schermata                            |  |  |
|-----------------------------------------------------------|--------------------------------------------------------------------------------|--|--|
| <b>10</b> ····O                                           | Selezionare la pendenza o lo sfalsamento.                                      |  |  |
| 0@\$                                                      | Aumentare o diminuire la pendenza/sfalsamento.                                 |  |  |
| 0@m                                                       | Se si seleziona la pendenza: impostare la pendenza e andare sullo sfalsamento. |  |  |
| Se si seleziona lo sfalsamento: impostare lo sfalsamento. |                                                                                |  |  |
| RO                                                        | Confermare le modifiche e tornare al sottomenu.                                |  |  |

## 6.3.4 Uso delle curve climatiche

Configurare la curva climatica nel modo seguente:

#### Definizione del modo setpoint

Per usare la curva climatica, si deve definire il modo setpoint corretto:

| Andare al modo setpoint                  | Impostare il modo setpoint su<br>                                                                                                    |
|------------------------------------------|----------------------------------------------------------------------------------------------------|
| Zona principale – Riscaldament           | 0                                                                                                    |
| [2.4] Zona principale > Modo<br>setpoint | Riscaldamento con curva<br>climatica, raffreddamento a<br>punto fisso OPPURE<br>Dipendente da condizioni<br>meteorologiche (curva<br>climatica) |
| Zona principale – Raffreddamer           | nto                                                                                                    |
| [2.4] Zona principale > Modo<br>setpoint | Dipendente da condizioni<br>meteorologiche (curva<br>climatica)                                                                                 |
| Zona aggiuntiva – Riscaldamen            | to                                                                                                    |
| [3.4] Zona aggiuntiva > Modo<br>setpoint | Riscaldamento con curva<br>climatica, raffreddamento a<br>punto fisso OPPURE<br>Dipendente da condizioni<br>meteorologiche (curva<br>climatica) |
| Zona aggiuntiva – Raffreddame            | nto                                                                                                    |
| [3.4] Zona aggiuntiva > Modo<br>setpoint | Dipendente da condizioni<br>meteorologiche (curva<br>climatica)                                                                                 |
| Serbatoio                                |                                                                                                    |
| [5.B] Serbatoio > Modo<br>setpoint       | <b>Restrizione:</b> Disponibile solo per gli installatori                                                                                       |
|                                          | Dipendente da condizioni<br>meteorologiche (curva<br>climatica)                                                                                 |

#### Modifica del tipo di curva climatica

Per cambiare il tipo per tutte le zone (principale + aggiuntive) e per il serbatoio, andare a [2.E] Zona principale > Tipo di curva climatica.

La vista del tipo selezionato è possibile anche con:

- [3.C] Zona aggiuntiva > Tipo di curva climatica
- [5.E] Serbatoio > Tipo di curva climatica
   Restrizione: Disponibile solo per gli installatori

#### Modifica della curva climatica

| Zona                               | Andare a                                          |
|------------------------------------|---------------------------------------------------|
| Zona principale –<br>Riscaldamento | [2.5] Zona principale > Curva<br>climatica per il |
|                                    | riscaldamento                                     |

| Zona                                | Andare a                                                                            |
|-------------------------------------|-------------------------------------------------------------------------------------|
| Zona principale –<br>Raffreddamento | <pre>[2.6] Zona principale &gt; Curva<br/>climatica per il<br/>raffrescamento</pre> |
| Zona aggiuntiva –<br>Riscaldamento  | [3.5] Zona aggiuntiva > Curva<br>climatica per il<br>riscaldamento                  |
| Zona aggiuntiva –<br>Raffreddamento | [3.6] Zona aggiuntiva > Curva<br>climatica per il<br>raffrescamento                 |
| Serbatoio                           | <b>Restrizione:</b> Disponibile solo per gli installatori                           |
|                                     | [5.C] Serbatoio > Curva<br>climatica                                                |

#### 

#### Setpoint massimi e minimi

Non è possibile configurare la curva con temperature che siano più alte o più basse dei setpoint massimi e minimi per quella zona e per il serbatoio. Quando si raggiunge il setpoint massimo o minimo, la curva si appiattisce.

#### Per perfezionare la curva climatica: curva con pendenzasfalsamento

La tabella seguente descrive come ottimizzare la curva climatica di una zona o del serbatoio:

| Si se                                   | Perfezionare con<br>inclinazione e<br>sfalsamento: |              |                 |
|-----------------------------------------|----------------------------------------------------|--------------|-----------------|
| Con temperature<br>esterne regolari<br> | Con temperature esterne fredde                     | Pendenza     | Sfalsament<br>o |
| OK                                      | Freddo                                             | ↑            | —               |
| OK                                      | Caldo                                              | $\downarrow$ | —               |
| Freddo                                  | OK                                                 | $\downarrow$ | ↑               |
| Freddo                                  | Freddo                                             | —            | ↑ (             |
| Freddo                                  | Caldo                                              | $\downarrow$ | ↑               |
| Caldo                                   | OK                                                 | ↑            | Ļ               |
| Caldo                                   | Freddo                                             | 1            | Ļ               |
| Caldo                                   | Caldo                                              | _            | Ļ               |

#### Per perfezionare la curva climatica: curva a 2 punti

La tabella seguente descrive come ottimizzare la curva climatica di una zona o del serbatoio:

| Si sente …                                                      |        |                          | Miglioramento con i setpoint: |                   |                          |  |
|-----------------------------------------------------------------|--------|--------------------------|-------------------------------|-------------------|--------------------------|--|
| Con temperature esterne regolari Con temperature esterne fredde |        | <b>Y2</b> <sup>(a)</sup> | <b>Y1</b> <sup>(a)</sup>      | X1 <sup>(a)</sup> | <b>X2</b> <sup>(a)</sup> |  |
| OK                                                              | Freddo | 1                        | —                             | <b>↑</b>          | —                        |  |
| OK                                                              | Caldo  | ↓                        |                               | Ļ                 |                          |  |
| Freddo                                                          | OK     |                          | 1                             | _                 | ↑                        |  |
| Freddo                                                          | Freddo | 1                        | 1                             | 1                 | ↑                        |  |
| Freddo                                                          | Caldo  | ↓                        | 1                             | Ļ                 | ↑                        |  |
| Caldo                                                           | OK     |                          | Ļ                             | _                 | ↓                        |  |
| Caldo                                                           | Freddo | 1                        | Ļ                             | 1                 | ↓                        |  |
| Caldo                                                           | Caldo  | Ļ                        | Ļ                             | Ļ                 | Ļ                        |  |

<sup>(a)</sup> Vedere "Curva a 2 punti" [▶ 155].

# 6.4 Menu Impostazioni

È possibile fissare delle impostazioni aggiuntive usando la schermata del menu principale e i relativi sottomenu. Qui sono presentate le impostazioni più importanti.

#### 6.4.1 Zona principale

#### Tipo termostato

Applicabile soltanto nel controllo del termostato ambiente esterno.

| #     | Codice | Descrizione                                                                                                    |
|-------|--------|----------------------------------------------------------------------------------------------------|
| [2.A] | [C–05] | Tipo di termostato ambiente esterno per la zona principale:                                                                                                    |
|       |        | <ul> <li>1: 1 contatto: Il termostato ambiente<br/>esterno utilizzato può solo inviare una<br/>condizione ATTIVATO/DISATTIVATO<br/>del termostato. Non vi è nessuna<br/>separazione tra la richiesta di<br/>riscaldamento o di raffreddamento.</li> </ul> |
|       |        | <ul> <li>2: 2 contatti: Il termostato ambiente<br/>esterno utilizzato può inviare una<br/>condizione ATTIVATO/DISATTIVATO<br/>del termostato del riscaldamento/<br/>raffreddamento separato.</li> </ul>                                                   |

#### 6.4.2 Zona aggiuntiva

#### Tipo termostato

Applicabile soltanto nel controllo del termostato ambiente esterno. Per ulteriori informazioni sulla funzione, vedere "Zona principale" [> 157].

| #     | Codice | Descrizione                                                    |
|-------|--------|----------------------------------------------------------------|
| [3.A] | [C-06] | Tipo di termostato ambiente esterno per<br>la zona aggiuntiva: |
|       |        | <ul> <li>1:1 contatto</li> </ul>                               |
|       |        | • 2:2 contatti                                                 |

# 6.4.3 Informazioni

#### Informazioni rivenditore

L'installatore può inserire qui il numero per contattarlo.

| #     | Codice | Descrizione                                                           |
|-------|--------|-----------------------------------------------------------------------|
| [8.3] | N/A    | Il numero a cui possono telefonare gli<br>utenti in caso di problemi. |

# 6 Configurazione

# 6.5 Struttura del menu: Panoramica delle impostazioni installatore

| [9] Impostazioni installatore         | ┌─→ | [9.2] Acqua calda sanitaria                 |
|---------------------------------------|-----|---------------------------------------------|
| Procedura guidata di configurazione   |     | Acqua calda sanitaria                       |
| Acqua calda sanitaria                 |     | Pompa ACS                                   |
| Riscaldatore di riserva               |     | Solare                                      |
| Surriscaldatore                       |     |                                             |
| Emergenza                             |     | [9.3] Riscaldatore di riserva               |
| Bilanciamento                         | _   | Tipo di riscaldatore di riserva             |
| Prevenzione congelamento tubi acqua   |     | Tensione                                    |
| Alimentazione a kvvn ridotta          | _   | Configurazione                              |
| Misurazione energia                   | _   | Potenza Step 1<br>Betenza aggiuntiva Step 2 |
| Sensori                               |     | Foulibrio                                   |
| Bivalente                             | _   | Temperatura di equilibrio                   |
| Uscita allarme                        |     | Funzionamento                               |
| Riavvio automatico                    |     |                                             |
| Funzione risparmio energetico         |     | [9.4] Surriscaldatore                       |
| Disattiva protezioni                  |     | Potenza                                     |
| Sbrinamento forzato                   |     | Programma abilitazione surriscaldatore      |
| Panoramica delle impostazioni in loco |     | l Imer economico surriscaldatore            |
| Esportazione delle impostazioni MMI   |     | 1 dizionamento                              |
|                                       |     | [9.6] Bilanciamento                         |
|                                       |     | Priorità riscaldamento ambiente             |
|                                       |     | Priorità temperatura                        |
|                                       |     | Timer anti-riciclo                          |
|                                       |     | Timer di funzionamento minimo               |
|                                       |     | Timer di funzionamento massimo              |
|                                       |     | Timer aggiuntivo                            |
|                                       |     | [9.8] Alimentazione a kWh ridotta           |
|                                       |     | Alimentazione a kWh ridotta                 |
|                                       |     | Riscaldatore ammesso                        |
|                                       |     | Pompa ammessa                               |
|                                       |     | [9.9] Controllo consumo elettrico           |
|                                       |     | Controllo consumo elettrico                 |
|                                       |     | l ipo<br>L imite                            |
|                                       |     | Limite                                      |
|                                       |     | Limite 2                                    |
|                                       |     | Limite 3                                    |
|                                       |     | Limite 4                                    |
|                                       |     | (*) Attivazione BBP16                       |
|                                       |     | (*) Limite di potenza BBR16                 |
|                                       |     | [9.A] Misurazione energia                   |
|                                       |     | Contatore elettrico 1                       |
|                                       |     | Contatore elettrico 2                       |
|                                       | ⊢   | [9.B] Sensori                               |
|                                       |     | Sensore esterno                             |
|                                       |     | Sfalsamento sensore amb. est.               |
|                                       |     |                                             |
|                                       | L,  | [9.C] Bivalente                             |
|                                       |     | Bivalente<br>Effic caldaia                  |
|                                       |     | Temperatura                                 |
|                                       |     | Isteresi                                    |

(\*) Applicabile solo per la lingua svedese.

#### INFORMAZIONI

Le impostazioni del kit solare forzato sono visualizzate ma NON sono applicabili per questa unità. NON usare né cambiare le impostazioni.

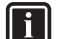

i

#### INFORMAZIONI

A seconda delle impostazioni installatore selezionate e del tipo di unità, le impostazioni saranno visibili/invisibili.

# 7 Messa in funzione

# 7 Messa in funzione

# ΝΟΤΑ

**Elenco di controllo generale per la messa in funzione.** Oltre che nelle istruzioni per la messa in funzione di questo capitolo, l'elenco di controllo generale per la messa in funzione si trova anche sul Daikin Business Portal (è necessaria l'autenticazione).

L'elenco di controllo generale per la messa in funzione è complementare alle istruzioni di questo capitolo. Si può usare come linee guida e come modello di rapporto durante la messa in funzione e per la consegna all'utilizzatore.

## NOTA

Usare SEMPRE l'unità con termistori e/o sensori/ interruttori di pressione. In caso CONTRARIO, il compressore potrebbe bruciare.

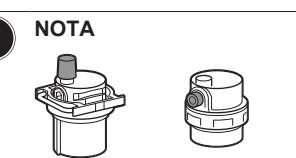

Verificare che entrambe le valvole di spurgo dell'aria (una sul filtro magnetico e una sul riscaldatore di riserva) siano aperte.

Tutte le valvole di spurgo dell'aria automatiche devono restare aperte dopo la messa in funzione.

#### INFORMAZIONI

i

Funzioni di protezione – "Modalità Installatore sul posto". Il software è dotato di funzioni di protezione, come quella di antigelo ambiente. Se necessario, l'unità esegue automaticamente queste funzioni.

Nel corso dell'installazione o degli interventi di manutenzione tale comportamento è dannoso. Per questo le funzioni protettive si possono disattivare:

- Alla prima accensione: le funzioni protettive sono disattivate per impostazione predefinita. Dopo 12 ore vengono attivate automaticamente.
- In seguito: l'installatore potrà disattivare manualmente le funzioni di protezione impostando [9.G]: Disattiva protezioni=Sì. Al termine del suo lavoro, potrà attivare le funzioni di protezione impostando [9.G]: Disattiva protezioni=No.

# 7.1 Elenco di controllo prima della messa in esercizio

Dopo l'installazione dell'unità, controllare innanzitutto le avvertenze riportate di seguito. Una volta eseguiti tutti i controlli, l'unità deve essere chiusa. Alimentare l'unità dopo averla chiusa.

| Dovete aver letto tutte le istruzioni d'installazione, come descritto nella guida di consultazione per l'installatore. |
|----------------------------------------------------------------------------------------------------|
| L'unità interna è correttamente montata.                                                                               |
| L'unità esterna è correttamente montata.                                                                               |

| I seguenti <b>collegamenti elettrici</b> sono stati eseguiti in base al presente documento e alle normative applicabili:                                                                                               |
|----------------------------------------------------------------------------------------------------|
| Tra il pannello di alimentazione locale e l'unità esterna                                                                                                    |
| <ul> <li>Tra unità interna ed unità esterna</li> </ul>                                                                                                    |
| Tra il pannello di alimentazione locale e l'unità interna                                                                                                    |
| <ul> <li>Tra l'unità interna e le valvole (se applicabile)</li> </ul>                                                                                                    |
| <ul> <li>Tra l'unità interna e il termostato ambiente (se applicabile)</li> </ul>                                                                                                    |
| <ul> <li>Tra l'unità interna e il serbatoio dell'acqua calda<br/>sanitaria (se applicabile)</li> </ul>                                                                                                    |
| Il sistema è correttamente <b>messo a terra</b> e i terminali di terra sono serrati.                                                                                                    |
| I <b>fusibili</b> o i dispositivi di protezione installati localmente<br>sono stati installati conformemente al presente<br>documento e NON sono stati bypassati.                                                      |
| La <b>tensione di alimentazione</b> deve corrispondere alla tensione indicata sulla targhetta d'identificazione dell'unità.                                                                                            |
| Non è presente NESSUN <b>collegamento allentato</b> o componente elettrico danneggiato nel quadro elettrico.                                                                                                    |
| Non c'è NESSUN componente danneggiato o tubo schiacciato all'interno delle unità interne ed esterne.                                                                                                    |
| L'interruttore di protezione del riscaldatore di riserva<br>F1B (da reperire in loco) è ATTIVATO.                                                                                                    |
| Solo per i serbatoi con surriscaldatore incorporato:                                                                                                    |
| L'interruttore di protezione del surriscaldatore di riserva F2B (da reperire in loco) è ATTIVATO.                                                                                                    |
| È installata la dimensione dei tubi corretta e i <b>tubi</b> sono correttamente isolati.                                                                                                    |
| NON vi sono perdite d'acqua nell'unità interna.                                                                                                    |
| Le valvole di intercettazione sono correttamente installate e completamente aperte.                                                                                                    |
| Le valvole di spurgo dell'aria automatiche sono aperte.                                                                                                    |
| La <b>valvola di sicurezza</b> deve spurgare acqua quando è aperta. Deve fuoriuscire acqua pulita.                                                                                                    |
| Il <b>volume minimo di acqua</b> deve essere garantito in tutte<br>le condizioni. Vedere "Per controllare il volume e la<br>portata dell'acqua" al paragrafo "4.1 Preparazione delle<br>tubazioni idrauliche" [> 136]. |
| (se applicabile) Il <b>serbatoio dell'acqua calda sanitaria</b> è riempito completamente.                                                                                                    |

# 7.2 Lista di controllo durante la messa in funzione

| La <b>portata minima</b> durante il funzionamento del riscaldatore di riserva/sbrinamento è garantita in tutte le condizioni. Vedere "Per controllare il volume e la portata dell'acqua" al paragrafo "4.1 Preparazione delle tubazioni idrauliche" [> 136]. |
|----------------------------------------------------------------------------------------------------|
| Per eseguire uno <b>spurgo aria</b> .                                                                                                    |
| Per eseguire una prova di funzionamento.                                                                                                    |
| Per eseguire una prova di funzionamento attuatore.                                                                                                    |
| Funzione di asciugatura del massetto del riscaldamento a pavimento                                                                                                    |
| La funzione di asciugatura del massetto del riscaldamento a pavimento viene avviata (se necessario).                                                                                                    |

#### 7.2.1 Per controllare la portata minima

| 1 | Controllare la configurazione idraulica, per scoprire<br>quali anelli del riscaldamento ambiente possono<br>essere chiusi tramite valvole meccaniche,<br>elettroniche o di altro tipo. | —  |
|---|----------------------------------------------------------------------------------------------------|----|
| 2 | Chiudere tutti gli anelli del riscaldamento ambiente che è possibile chiudere.                                                                                                    | —  |
| 3 | Avviare la prova di funzionamento della pompa<br>(vedere "Per effettuare una prova di funzionamento<br>attuatore" [▶ 160]).                                                            |    |
| 4 | Leggere la portata <sup>(a)</sup> e modificare l'impostazione<br>della valvola di bypass per raggiungere la portata<br>minima richiesta +2 l/min.                                      | —  |
|   | <sup>(a)</sup> Durante la prova di funzionamento della pompa, l'unità p<br>funzionare al di sotto della portata minima richiesta.                                                      | uò |

# Portata minima richiesta

25 l/min

#### 7.2.2 Per eseguire uno spurgo aria

**Condizioni:** Verificare che ogni operazione sia disabilitata. Andare su [C]: Funzionamento e disattivare il funzionamento di Ambiente interno, Riscaldamento/raffreddamento ambiente e Serbatoio.

| 1 | lm<br>Ins<br>au          | Impostare il livello autorizzazione utente su<br>Installatore. Vedere "Per cambiare il livello<br>autorizzazione utente" [> 148]. |                  |  |  |
|---|--------------------------|----------------------------------------------------------------------------------------------------|------------------|--|--|
| 2 | An<br>Sp                 | Andare a [A.3]: Prima messa in funzione ><br>Spurgo aria.                                                                         |                  |  |  |
| 3 | Se                       | <b>I</b> R:O                                                                                                    |                  |  |  |
|   | <b>Ri</b> s<br>au<br>ari |                                                                                                    |                  |  |  |
|   | Pe                       | —                                                                                                    |                  |  |  |
|   | 1                        | 1 Andare a Arresto spurgo aria.                                                                                                   |                  |  |  |
|   | 2                        | Selezionare OK per confermare.                                                                                                    | <b>I</b> Rthin O |  |  |

#### 7.2.3 Per effettuare una prova di funzionamento

**Condizioni:** Verificare che ogni operazione sia disabilitata. Andare su [C]: Funzionamento e disattivare il funzionamento di Ambiente interno, Riscaldamento/raffreddamento ambiente e Serbatoio.

| 1 | lm<br>In<br><mark>au</mark>                                                                                     | —                                                                           |                    |  |  |  |  |
|---|----------------------------------------------------------------------------------------------------|-----------------------------------------------------------------------------|--------------------|--|--|--|--|
| 2 | Ar<br>Pr                                                                                                    | ndare a [A.1]: Prima messa in funzione ><br>ova di funzionamento operativo. | <b>\$</b> @+++•••O |  |  |  |  |
| 3 | Selezionare una prova dall'elenco. <b>Esempio:</b><br>Riscaldamento.                                            |                                                                             |                    |  |  |  |  |
| 4 | Selezionare OK per confermare.                                                                                  |                                                                             |                    |  |  |  |  |
|   | <b>Risultato:</b> La prova di funzionamento ha inizio. Essa si arresta automaticamente quando pronta (±30 min). |                                                                             |                    |  |  |  |  |
|   | Per arrestare manualmente la prova di — funzionamento:                                                          |                                                                             |                    |  |  |  |  |
|   | 1                                                                                                    | Nel menu, andare su Arresto prova di<br>funzionamento.                      | <b>Chine O</b>     |  |  |  |  |
|   | 2 Selezionare 0K per confermare.                                                                                |                                                                             |                    |  |  |  |  |

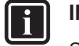

#### INFORMAZIONI

Se la temperatura esterna è al di fuori del range di funzionamento, l'unità potrebbe NON funzionare oppure potrebbe NON erogare la capacità richiesta.

#### Monitorare le temperatura dell'acqua in uscita e del serbatoio

Durante la prova di funzionamento, è possibile controllare il corretto funzionamento dell'unità monitorando la temperatura dell'acqua in uscita (modo riscaldamento/raffreddamento) e la temperatura del serbatoio (modo acqua calda sanitaria).

Per monitorare le temperature:

|   | 1 | Nel menu, andare su Sensori.                   | <b>I</b> Rtti ··· O |
|---|---|------------------------------------------------|---------------------|
| ſ | 2 | Selezionare le informazioni sulla temperatura. | <b>I</b> Ritin O    |

# 7.2.4 Per effettuare una prova di funzionamento attuatore

**Condizioni:** Verificare che ogni operazione sia disabilitata. Andare su [C]: Funzionamento e disattivare il funzionamento di Ambiente interno, Riscaldamento/raffreddamento ambiente e Serbatoio.

#### Scopo

Eseguire la prova di funzionamento attuatore per verificare l'azionamento dei diversi attuatori. Per esempio, quando si seleziona Pompa, inizia la prova di funzionamento della pompa.

| 1 | lm<br>Ins<br><mark>au</mark>                                                                                              | _                                                 |                    |  |  |
|---|----------------------------------------------------------------------------------------------------|---------------------------------------------------|--------------------|--|--|
| 2 | Ar<br>Pr                                                                                                    | <b>(</b> Arr. · · O                               |                    |  |  |
| 3 | Se                                                                                                    | elezionare una prova dall'elenco. Esempio: Pompa. | ᡗᠺᠷᡵ᠃ᢕ             |  |  |
| 4 | Selezionare 0K per confermare.                                                                                            |                                                   |                    |  |  |
|   | <b>Risultato:</b> La prova di funzionamento attuatore ha inizio. Essa si arresta automaticamente quando pronta (±30 min). |                                                   |                    |  |  |
|   | Per arrestare manualmente la prova di — funzionamento:                                                                    |                                                   |                    |  |  |
|   | 1                                                                                                    | <b>CA</b> ther O                                  |                    |  |  |
|   | 2                                                                                                    | Selezionare 0K per confermare.                    | <b>(</b> Rin ··· O |  |  |

#### Possibili prove funzionamento attuatori

- Prova Surriscaldatore
- Prova Riscaldatore di riserva 1
- Prova Riscaldatore di riserva 2
- Prova Pompa

#### INFORMAZIONI

Prima di effettuare la prova di funzionamento, assicurarsi che sia stata spurgata tutta l'aria. Inoltre, evitare le interferenze nel circuito idraulico durante la prova di funzionamento.

- Prova Valvola di intercettazione
- Prova Valvola di deviazione (valvola a 3 vie per la commutazione tra il riscaldamento ambiente e il riscaldamento del serbatoio)
- Prova Segnale bivalente
- Prova Uscita allarme
- Prova Segnale raff/risc
- Prova Pompa ACS

#### 7.2.5 Per eseguire un'asciugatura del massetto del riscaldamento a pavimento

**Condizioni:** Verificare che ogni operazione sia disabilitata. Andare su [C]: Funzionamento e disattivare il funzionamento di Ambiente interno, Riscaldamento/raffreddamento ambiente e Serbatoio.

| 1 | Impostare il livello autorizzazione utente su<br>Installatore. Vedere "Per cambiare il livello<br>autorizzazione utente" [> 148].            |                                               |                 |  |  |  |
|---|----------------------------------------------------------------------------------------------------|-----------------------------------------------|-----------------|--|--|--|
| 2 | Ar<br>As                                                                                                    | <b>(</b> A++•••O                              |                 |  |  |  |
| 3 | Im<br>Pr<br>pro<br>ris                                                                                                    | <b>:</b> @#~··O                               |                 |  |  |  |
| 4 | Selezionare 0K per confermare.                                                                                                    |                                               |                 |  |  |  |
|   | <b>Risultato:</b> Ha inizio l'asciugatura del massetto del riscaldamento a pavimento. Una volta effettuato, esso si arresta automaticamente. |                                               |                 |  |  |  |
|   | Per arrestare manualmente la prova di<br>funzionamento:                                                                                      |                                               |                 |  |  |  |
|   | 1                                                                                                    | Andare a Arresto asciugatura del<br>massetto. | <b>(</b> A++··O |  |  |  |
|   | 2 Selezionare OK per confermare.                                                                                                    |                                               |                 |  |  |  |

# NOTA

Per eseguire l'asciugatura del massetto del riscaldamento a pavimento, è necessario disabilitare la protezione antigelo ambiente ([2-06]=0). Per impostazione predefinita, essa è abilitata ([2-06]=1). Tuttavia, a causa del modo "installatore sul posto" (vedere "Messa in funzione"), la protezione antigelo ambiente verrà disabilitata automaticamente per 12 ore dopo la prima accensione.

Qualora fosse ancora necessario effettuare l'asciugatura del massetto una volta trascorse le prime 12 ore dall'accensione, disabilitare manualmente la protezione antigelo ambiente impostando [2-06] su "0" e MANTENERE tale funzione disabilitata fino al termine dell'asciugatura del massetto. Ignorando questo avviso, il massetto si creperà.

# ΝΟΤΑ

Affinché l'asciugatura del massetto del riscaldamento a pavimento possa avviarsi, è necessario assicurarsi che risultino eseguite le impostazioni seguenti:

- [4-00]=1
- [C-02]=0
- [D-01]=0
- [4-08]=0
- [4-01]≠1

# 8 Consegna all'utente

Una volta terminata la prova di funzionamento e appurato che l'unità funziona correttamente, assicurarsi che per l'utente siano ben chiari i punti seguenti:

- Compilare la tabella con le impostazioni dell'installatore (sul manuale d'uso) con le impostazioni effettive.
- Assicurarsi che l'utente sia in possesso della documentazione stampata e chiedergli/le di conservarla per consultazioni future. Informare l'utente che può trovare la documentazione completa andando sull'URL menzionato più in alto in questo manuale.
- Spiegare all'utente come far funzionare correttamente il sistema e che cosa fare in caso di problemi.
- Mostrare all'utente quali interventi deve eseguire per la manutenzione dell'unità.
- Spiegare all'utente i suggerimenti per il risparmio energetico descritti sul manuale d'uso.

#### 9 Dati tecnici

È disponibile un sottoinsieme dei dati tecnici più recenti sul sito web regionale Daikin (accessibile al pubblico). L'insieme completo dei dati tecnici più recenti è disponibile sul Daikin Business Portal (richiesta autenticazione).

#### 9.1 Schema delle tubazioni: Unità interna

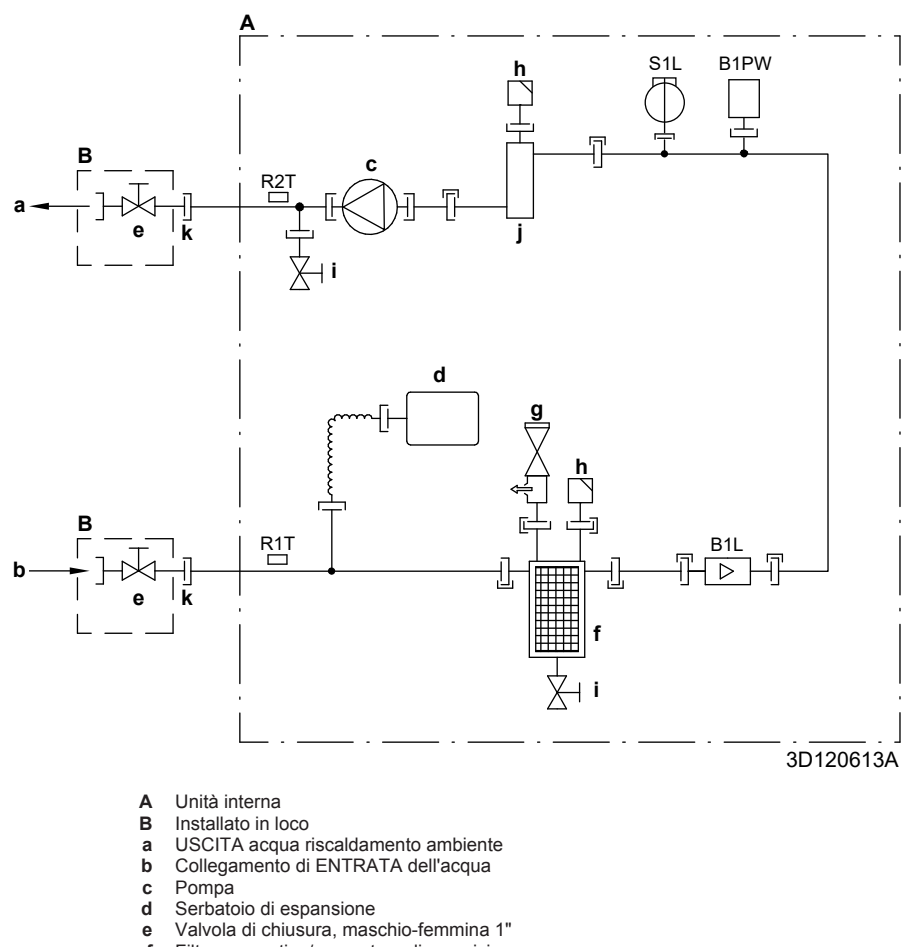

- Filtro magnetico/separatore di sporcizia Valvola di sicurezza f
- g h
- Spurgo dell'aria Valvola di scarico i
- Riscaldatore di riserva j k Dado lento 1"
- B1L
- Sensore flusso B1PW
- R1T
- Sensore di pressione acqua riscaldamento ambiente Termistore (INGRESSO acqua) Termistore (riscaldatore di riserva USCITA acqua) R2T
- S1L Flussostato
- Connessione a vite
- Connessione svasata
- Connettore a sganciamento rapido
- Connessione brasata

#### 9.2 Schema elettrico: Unità interna

Vedere lo schema elettrico interno fornito con l'unità (all'interno del pannello anteriore superiore dell'unità interna). Di seguito è riportata la legenda delle abbreviazioni usate.

| Inglese                                      | Traduzione                                                       |
|----------------------------------------------|------------------------------------------------------------------|
| Notes to go through before starting the unit | Note da leggere prima di avviare<br>l'unità                      |
| X1M                                          | Terminale principale                                             |
| X2M                                          | Terminale del collegamento<br>elettrico in loco per la CA        |
| X5M                                          | Terminale del collegamento<br>elettrico in loco per la CC        |
| X6M                                          | Terminale di alimentazione elettrica del riscaldatore di riserva |
| X7M, X8M                                     | Terminale di alimentazione del<br>surriscaldatore                |
|                                              | Cablaggio di messa a terra                                       |
|                                              | Non fornito                                                      |
| 1                                            | Svariate possibilità di<br>collegamento                          |
|                                              | Opzione                                                          |
|                                              | Non montato nel quadro elettrico                                 |
| <u></u>                                      | Cablaggio dipendente dal modello                                 |
|                                              | Scheda                                                           |
| Note 1: Connection point of the              | Nota 1: Il punto di connessione                                  |
| should be foreseen outside the               | riscaldatore di riserva/                                         |
| unit.                                        | surriscaldatore deve essere previsto all'esterno dell'unità.     |
| Backup heater power supply                   | Alimentazione elettrica del<br>riscaldatore di riserva           |
| □ 6T1 (3~, 230 V, 6 kW)                      | □ 6T1 (3~, 230 V, 6 kW)                                          |
| □ 6V (1N~, 230 V, 6 kW)                      | □ 6V (1N~, 230 V, 6 kW)                                          |
| □ 6WN/9WN (3N~, 400 V, 6/9<br>kW)            | □ 6WN/9WN (3N~, 400 V,<br>6/9 kW)                                |
| User installed options                       | Opzioni installate dall'utente                                   |
| LAN adapter                                  | Adattatore LAN                                                   |
| WLAN adapter                                 | Adattatore WLAN                                                  |
| □ Domestic hot water tank                    | □ Serbatoio dell'acqua calda<br>sanitaria                        |
| □ Remote user interface                      | □ Interfaccia dedicata per il<br>comfort delle persone           |
|                                              | (BRC1HHDA utilizzato come<br>termostato ambiente)                |
| Ext. indoor thermistor                       | ☐ Termistore esterno per<br>ambiente interno                     |
| Ext outdoor thermistor                       | Termostato esterno installato     esternamente                   |
| Digital I/O PCB                              | □ Scheda con I/O digitale                                        |
| Demand PCB                                   | □ Scheda di richiesta                                            |
| Safety thermostat                            | Termostato di sicurezza                                          |
| Main LWT                                     | Temperatura dell'acqua in uscita principale                      |
| On/OFF thermostat (wired)                    | □ Termostato ATTIVATO/<br>DISATTIVATO (cablato)                  |
| On/OFF thermostat (wireless)                 | □ Termostato ATTIVATO/<br>DISATTIVATO (non cablato)              |
| Ext. thermistor                              | Termistore esterno                                               |

| Note | da | leggere | prima | di | avviare | l'unità |
|------|----|---------|-------|----|---------|---------|
|------|----|---------|-------|----|---------|---------|

| Inglese                        | Traduzione                                          |
|--------------------------------|-----------------------------------------------------|
| Add LWT                        | Temperatura dell'acqua in uscita aggiuntiva         |
| □ On/OFF thermostat (wired)    | □ Termostato ATTIVATO/<br>DISATTIVATO (cablato)     |
| □ On/OFF thermostat (wireless) | □ Termostato ATTIVATO/<br>DISATTIVATO (non cablato) |
| Ext. thermistor                | Termistore esterno                                  |
| Heat pump convector            | □ Convettore a pompa di calore                      |
| Posiziono pol guadro olottrico |                                                     |

# Posizione nel quadro elettrico

| Inglese                | Traduzione                     |  |  |
|------------------------|--------------------------------|--|--|
| Position in switch box | Posizione nel quadro elettrico |  |  |

#### Legenda

| A1P            |   | Scheda principale                                                                                                  |
|----------------|---|----------------------------------------------------------------------------------------------------|
| A2P            | * | Termostato Attivato/DISATTIVATO<br>(PC=circuito di alimentazione)                                                  |
| A3P            | * | Scheda della postazione della pompa solare                                                                         |
| A3P            | * | Convettore a pompa di calore                                                                                       |
| A4P            | * | Scheda con I/O digitale                                                                                            |
| A8P            | * | Scheda di richiesta                                                                                                |
| A11P           |   | MMI (= interfaccia utente dell'unità interna) –<br>Scheda principale                                               |
| A13P           | * | Adattatore LAN                                                                                                    |
| A14P           | * | Scheda dell'interfaccia dedicata per il<br>comfort delle persone (BRC1HHDA<br>utilizzata come termostato ambiente) |
| A15P           | * | Scheda del ricevitore (termostato<br>ATTIVATO/DISATTIVATO wireless)                                                |
| A20P           | * | Adattatore WLAN                                                                                                    |
| BSK (A3P)      | * | Relè stazione pompa solare                                                                                         |
| CN* (A4P)      | * | Connettore                                                                                                    |
| DS1(A8P)       | * | Microinterruttore                                                                                                  |
| F1B            | # | Riscaldatore di riserva a fusibile per<br>sovracorrente                                                            |
| F2B            | # | Surriscaldatore a fusibile per sovracorrente                                                                       |
| F1U, F2U (A4P) | * | Fusibile 5 A 250 V per scheda con I/O digitale                                                                     |
| K1M, K2M       |   | Riscaldatore di riserva a contattore                                                                               |
| КЗМ            | * | Surriscaldatore a contattore                                                                                       |
| K5M            |   | Riscaldatore di riserva a contattore di sicurezza                                                                  |
| K*R (A4P)      |   | Relè sulla Scheda                                                                                                  |
| M2P            | # | Pompa dell'acqua calda sanitaria                                                                                   |
| M2S            | # | Valvola a 2 vie per il modo raffreddamento                                                                         |
| M3S            | # | Valvola a 3 vie per riscaldamento a pavimento / acqua calda sanitaria                                              |
| PC (A15P)      | * | Circuito d'alimentazione                                                                                           |
| PHC1 (A4P)     | * | Circuito di ingresso dell'accoppiatore ottico                                                                      |
| Q4L            | # | Termostato di sicurezza                                                                                            |
| Q*DI           | # | Interruttore del circuito di dispersione a terra                                                                   |
| R1H (A2P)      | * | Sensore di umidità                                                                                                 |
| R1T (A2P)      | * | Termostato ATTIVATO/DISATTIVATO del sensore ambiente                                                               |
| R2T (A2P)      | * | Sensore esterno (pavimento o ambiente)                                                                             |

Heat pump convector

Convettore a pompa di calore

# 9 Dati tecnici

| R5T              | * | Termistore acqua calda sanitaria                                              |
|------------------|---|-------------------------------------------------------------------------------|
| R6T              | * | Termistore esterno per ambiente interno o esterno                             |
| S1S              | # | Contatto di alimentazione a tariffa kWh preferenziale                         |
| S2S              | # | Ingresso impulsi 1 del contatore dell'energia elettrica                       |
| S3S              | # | Ingresso impulsi 2 del contatore dell'energia elettrica                       |
| S6S~S9S          | * | Segnali in ingresso digitali di limitazione<br>potenza                        |
| SS1 (A4P)        | * | Interruttore selettore                                                        |
| TR1              |   | Trasformatore dell'alimentazione                                              |
| X6M              | # | Morsettiera a striscia di alimentazione elettrica del riscaldatore di riserva |
| X7M, X8M         | # | Morsettiera a striscia di alimentazione del surriscaldatore                   |
| X*, X*A, X*Y, Y* |   | Connettore                                                                    |
| X*M              |   | Morsettiera a striscia                                                        |

\* Opzionale # Non fornito

#### Traduzione del testo che figura nello schema elettrico

| Inglese                                                                                          | Traduzione                                                                                                    |
|--------------------------------------------------------------------------------------------------|----------------------------------------------------------------------------------------------------|
| (1) Main power connection                                                                        | (1) Connessione alimentazione elettrica principale                                                                        |
| For preferential kWh rate power supply                                                           | Per l'alimentazione a tariffa kWh preferenziale                                                                           |
| Indoor unit supplied from outdoor                                                                | Unità interna alimentata<br>dall'esterno                                                                                  |
| Normal kWh rate power supply                                                                     | Alimentazione a tariffa kWh normale                                                                                       |
| Only for normal power supply (standard)                                                          | Solo per alimentazione elettrica normale (standard)                                                                       |
| Only for preferential kWh rate power supply (outdoor)                                            | Solo per alimentazione a tariffa<br>kWh preferenziale (esterna)                                                           |
| Outdoor unit                                                                                     | Unità esterna                                                                                                    |
| Preferential kWh rate power<br>supply contact: 16 V DC<br>detection (voltage supplied by<br>PCB) | Contatto di alimentazione a<br>tariffa kWh preferenziale:<br>rilevamento di 16 V CC (tensione<br>fornita mediante scheda) |
| SWB                                                                                              | Quadro elettrico                                                                                                    |
| Use normal kWh rate power supply for indoor unit                                                 | Usare l'alimentazione a tariffa<br>kWh normale per l'unità interna                                                        |
| (2) Backup heater power supply                                                                   | (2) Alimentazione elettrica del riscaldatore di riserva                                                                   |
| Only for ***                                                                                     | Solo per ***                                                                                                    |
| (3) User interface                                                                               | (3) Interfaccia utente                                                                                                    |
| Only for LAN adapter                                                                             | Solo per l'adattatore LAN                                                                                                 |
| Only for remote user interface<br>HCI                                                            | Solo per l'interfaccia dedicata per<br>il comfort delle persone<br>(BRC1HHDA utilizzata come<br>termostato ambiente)      |
| Only for WLAN adapter                                                                            | Solo per adattatore WLAN                                                                                                  |
| SWB                                                                                              | Quadro elettrico                                                                                                    |
| (4) Domestic hot water tank                                                                      | (4) Serbatoio dell'acqua calda sanitaria                                                                                  |
| 3 wire type SPST                                                                                 | Tipo a 3 fili SPST                                                                                                    |
| Booster heater power supply                                                                      | Alimentazione del surriscaldatore                                                                                         |
| Only for ***                                                                                     | Solo per ***                                                                                                    |
| SWB                                                                                              | Quadro elettrico                                                                                                    |

| (5) Ext. thermistor                                                                        | (5) Termistore esterno                                                                                                |
|--------------------------------------------------------------------------------------------|----------------------------------------------------------------------------------------------------|
| SWB                                                                                        | Quadro elettrico                                                                                                    |
| (6) Field supplied options                                                                 | (6) Opzioni non fornite                                                                                               |
| 12 V DC pulse detection (voltage supplied by PCB)                                          | Rilevamento impulsi da 12 V CC<br>(tensione fornita mediante<br>scheda)                                               |
| 230 V AC supplied by PCB                                                                   | 230 V CA, tensione fornita dalla scheda                                                                               |
| Continuous                                                                                 | Corrente continua                                                                                                    |
| DHW pump output                                                                            | Uscita pompa dell'acqua calda<br>sanitaria                                                                            |
| DHW pump                                                                                   | Pompa dell'acqua calda sanitaria                                                                                      |
| Electrical meters                                                                          | Contatori elettrici                                                                                                   |
| For safety thermostat                                                                      | Per il termostato di sicurezza                                                                                        |
| Inrush                                                                                     | Corrente di picco                                                                                                    |
| Max. load                                                                                  | Carico massimo                                                                                                    |
| Normally closed                                                                            | Normalmente chiuso                                                                                                    |
| Normally open                                                                              | Normalmente aperto                                                                                                    |
| Safety thermostat contact: 16 V<br>DC detection (voltage supplied<br>by PCB)               | Contatto per il termostato di<br>sicurezza: rilevamento di<br>16 V CC (tensione fornita<br>mediante scheda)           |
| Shut-off valve                                                                             | Valvola di chiusura                                                                                                   |
| SWB                                                                                        | Quadro elettrico                                                                                                    |
| (7) Option PCBs                                                                            | (7) Schede opzionali                                                                                                  |
| Alarm output                                                                               | Uscita allarme                                                                                                    |
| Changeover to ext. heat source                                                             | Commutazione a fonte di calore esterna                                                                                |
| Max. load                                                                                  | Carico massimo                                                                                                    |
| Min. load                                                                                  | Carico minimo                                                                                                    |
| Only for demand PCB option                                                                 | Solo per l'opzione scheda di richiesta                                                                                |
| Only for digital I/O PCB option                                                            | Solo per opzione Scheda con I/O digitale                                                                              |
| Options: ext. heat source output,                                                          | Opzioni: uscita fonte di calore                                                                                       |
| solar pump connection, alarm                                                               | esterna, connessione pompa                                                                                            |
|                                                                                            |                                                                                                    |
|                                                                                            | DISATTIVATO                                                                                                    |
| Power limitation digital inputs: 12<br>V DC / 12 mA detection (voltage<br>supplied by PCB) | Ingressi digitali per limitazione<br>potenza: rilevamento di<br>12 V CC / 12 mA (tensione<br>fornita mediante scheda) |
| Refer to operation manual                                                                  | Consultare il manuale d'uso                                                                                           |
| Solar input                                                                                | Ingresso energia solare                                                                                               |
| Solar pump connection                                                                      | Collegamento pompa solare                                                                                             |
| Space C/H On/OFF output                                                                    | Uscita raffreddamento/<br>riscaldamento ambiente<br>ATTIVATO/DISATTIVATO                                              |
| SWB                                                                                        | Quadro elettrico                                                                                                    |
| (8) External On/OFF thermostats and heat pump convector                                    | (8) Termostati ATTIVATO/<br>DISATTIVATO esterni e<br>convettore a pompa di calore                                     |
| Additional LWT zone                                                                        | Zona di temperatura dell'acqua in                                                                                     |
| Main LWT zone                                                                              | Zona di temperatura dell'acqua in uscita principale                                                                   |
| Only for external sensor (floor/<br>ambient)                                               | Solo per sensore esterno<br>(pavimento o ambiente)                                                                    |

| Inglese                             | Traduzione                                            |
|-------------------------------------|-------------------------------------------------------|
| Only for heat pump convector        | Solo per convettore a pompa di calore                 |
| Only for wired On/OFF thermostat    | Solo per termostato Attivato/<br>DISATTIVATO cablato  |
| Only for wireless On/OFF thermostat | Solo per termostato Attivato/<br>DISATTIVATO wireless |

# 9 Dati tecnici

#### Schema dei collegamenti elettrici

Per maggiori dettagli, controllare il cablaggio dell'unità.

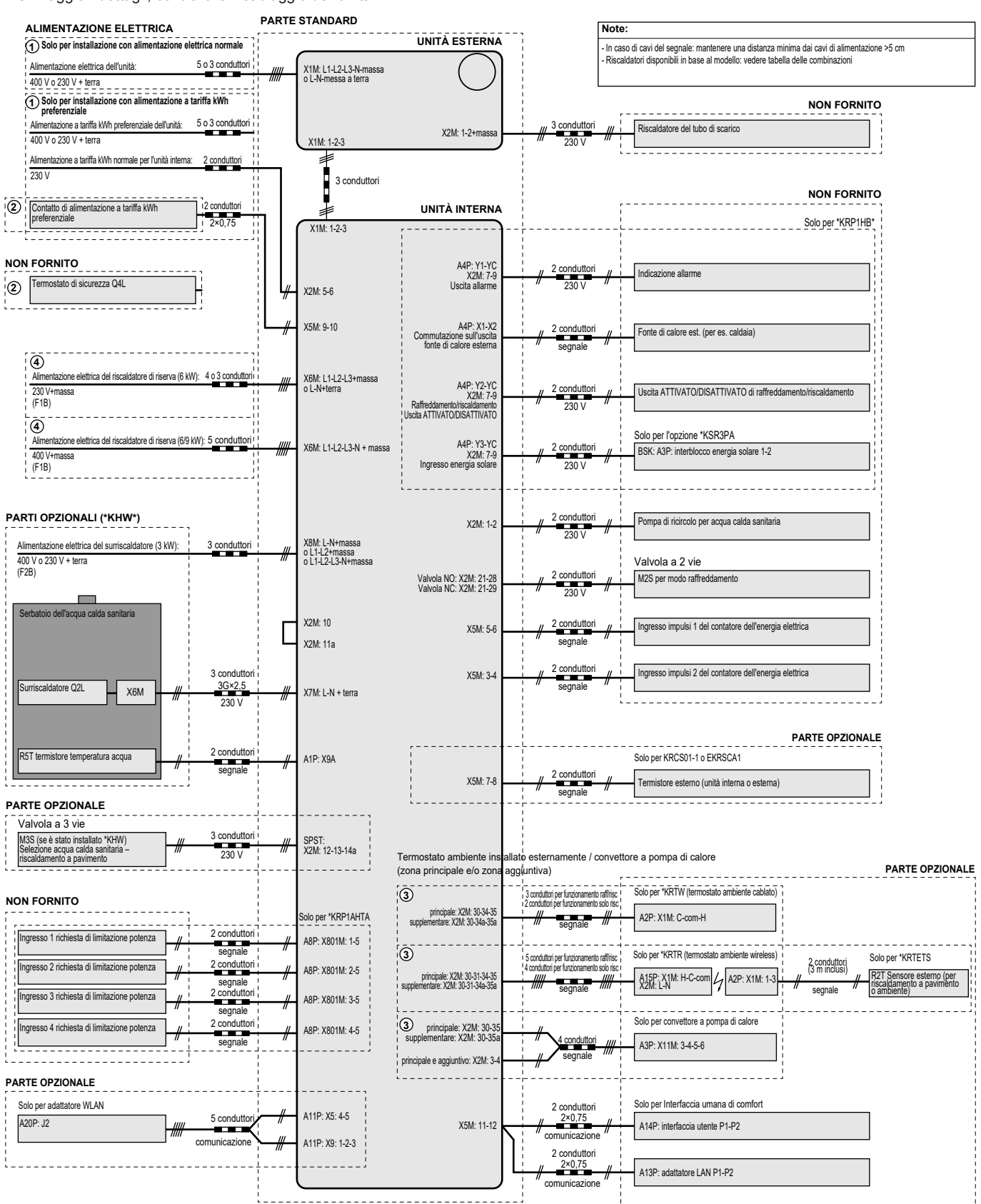

4D124706A

# Indholdsfortegnelse

| 1 | Om   | dokur             | nentationen                                           | 167        |
|---|------|-------------------|-------------------------------------------------------|------------|
| 1 | 1.1  | Om dett           | e dokument                                            | 167        |
| • | 0    | kaaaa             | _                                                     | 400        |
| 2 | Om   | kasse             | n<br>manhad                                           | 100        |
|   | 2.1  | 2 1 1             | Fiernelse af tilbehør fra indendørsenheden            | 100        |
| _ |      |                   |                                                       | 4.00       |
| 3 | Inst | allatio           | n af enheden                                          | 168        |
|   | 3.1  | Klargøri          | ng af installationsstedet                             | 168        |
|   | 3.2  | 3.1.1<br>Åbning ( | Krav til Indendørsenhedens installationssted          | 168        |
|   | 0.2  | 321               | Sådan åbnes indendørsenheden                          | 169        |
|   |      | 3.2.2             | Sådan lukkes indendørsenheden                         | 169        |
|   | 3.3  | Monteri           | ng af indendørsenheden                                | 170        |
|   |      | 3.3.1             | Installering af indendørsenheden                      | 170        |
|   |      | 3.3.2             | Tilslutning af afløbsslangen til afløbsrøret          | 170        |
| 4 | Røri | install           | ation                                                 | 170        |
|   | 4 1  | Forbere           | delse af vandrør                                      | 170        |
|   |      | 4.1.1             | Sådan kontrolleres vandvolumen og flowhastighed       | 170        |
|   |      | 4.1.2             | Krav for tredjepartstanke                             | 171        |
|   | 4.2  | Tilslutni         | ng af vandrørsystem                                   | 171        |
|   |      | 4.2.1             | Sådan tilsluttes vandrørsystemet                      | 171        |
|   |      | 4.2.2             | Fyldning af vandkredsen                               | 171        |
|   |      | 4.2.3             | Sådan beskyttes vandkredsen mod frost                 | 172        |
|   |      | 4.2.4             | Sådan påfyldes varmtvandstanken til bolig             | 173        |
|   |      | 4.2.5             | Sådan isoleres vandrørene                             | 173        |
| 5 | Elek | trisk i           | nstallation                                           | 173        |
|   | 5.1  | Om ove            | rholdelse af elektricitetsbestemmelser                | 173        |
|   | 5.2  | Retning           | slinjer ved tilslutning af de elektriske ledninger    | 173        |
|   | 5.3  | Tilslutni         | nger til indendørsenheden                             | 173        |
|   |      | 5.3.1             | Sådan tilsluttes hovedstrømforsyningen                | 175        |
|   |      | 5.3.2             | Sådan tilsluttes strømforsyningen til ekstra-varmen   | en 176     |
|   |      | 5.3.3             | Sadan tilsluttes spærreventilen                       | 177        |
|   |      | 535               | Sådan tilsluttes varmtvandspumpen til bolig           | 170        |
|   |      | 536               | Sådan tilsluttes alarm-output                         | 170        |
|   |      | 537               | Sådan tilsluttes udgangen til rumkøling/opvarmning    | n. 170     |
|   |      |                   | TIL/FRA                                               | 179        |
|   |      | 5.3.8             | Sådan tilsluttes skift til ekstern varmekilde         | 180        |
|   |      | 5.3.9             | Sådan tilsluttes de digitale indgange til strømforbru | ig. 180    |
|   |      | 5.3.10            | Sådan tilsluttes sikkerhedstermostaten (brydende      | 404        |
|   |      |                   | Kontakt)                                              | 101        |
| 6 | Kon  | figura            | tion                                                  | 182        |
|   | 6.1  | Oversig           | t: Konfiguration                                      | 182        |
|   |      | 6.1.1             | Sådan opnås der adgang til de mest brugte             | 100        |
|   | 6.2  | Konfigur          | NUMIMANUUEI                                           | 182<br>193 |
|   | 0.2  | 6 2 1             | Konfigurationsquide: Sprog                            | 103        |
|   |      | 6.2.2             | Konfigurationsquide: Tid og dato                      | 183        |
|   |      | 6.2.3             | Konfigurationsguide: System                           | 183        |
|   |      | 6.2.4             | Konfigurationsguide: Ekstravarmer                     | 185        |
|   |      | 6.2.5             | Konfigurationsguide: Hovedzone                        | 185        |
|   |      | 6.2.6             | Konfigurationsguide: Ekstra zone                      | 186        |
|   |      | 6.2.7             | Konfigurationsguide: Beholder                         | 187        |
|   | 6.3  | Vejrafha          | engig kurve                                           | 187        |
|   |      | 6.3.1             | Det er en vejrafhængig kurve?                         | 187        |
|   |      | 6.3.2             | 2-punkters kurve                                      | 188        |
|   |      | 6.3.3             | Kurve at typen hældning-torskydning                   | 188        |
|   | 6.4  | 0.3.4<br>Monut    | sadan bruger du vejramængige kurver                   | 189        |
|   | 0.4  |                   | Hovedzone                                             | 189<br>190 |
|   |      | 642               | Ekstra zone                                           | 190        |
|   |      | 6.4.3             | Information                                           | 190        |
|   | 6.5  | Menustr           | uktur: Oversigt installatørindstillinger              | 191        |
|   |      |                   | - *                                                   |            |

# Indholdsfortegnelse

# 7 Ibruatagning

| lbru | gtagr    | ning                                      | 192 |
|------|----------|-------------------------------------------|-----|
| 7.1  | Kontro   | lliste før ibrugtagning                   | 192 |
| 7.2  | Tjeklist | e under ibrugtagning                      | 192 |
|      | 7.2.1    | Sådan kontrolleres mindste flowhastighed  | 193 |
|      | 7.2.2    | Sådan udføres udluftning                  | 193 |
|      | 7.2.3    | Udfør en testkørsel                       | 193 |
|      | 7.2.4    | Sådan udføres en aktuator testkørsel      | 193 |
|      | 7.2.5    | Sådan udføres beton-tørring med gulvvarme | 193 |
| Ove  | rdrag    | else til brugeren                         | 194 |
| Tek  | niske    | data                                      | 195 |
| 9.1  | Rørdia   | gram: Indendørsenhed                      | 195 |
| 9.2  | Lednin   | gsdiagram: Indendørsenhed                 | 196 |

#### Om dokumentationen 1

#### 1.1 Om dette dokument

#### Målgruppe

8 9

Autoriserede installatører

#### **Dokumentationssæt**

Dette dokument er en del af et dokumentationssæt. Hele sættet består af:

#### · Generelle sikkerhedsforanstaltninger:

- · Sikkerhedsinstruktioner, som du skal læse før installation
- Format: Papir (i kassen til indendørsenheden)

## Betjeningsvejledning:

- Lynguide til grundlæggende brug
- Format: Papir (i kassen til indendørsenheden)

#### Brugervejledning:

- Detaljerede trin-for-trin-instruktioner og baggrundsinformation til grundlæggende og avanceret brug
- · Format: Digitale filer på http://www.daikineurope.com/supportand-manuals/product-information/

#### Installationsvejledning – udendørsenhed:

- Installationsvejledning
- Format: Papir (i kassen til udendørsenheden)
- Installationsvejledning indendørsenhed:
  - Installationsvejledning
  - · Format: Papir (i kassen til indendørsenheden)
- Installatørvejledning:
  - Forberedelse af installationen, god praksis, referencedata, ...
  - · Format: Digitale filer på http://www.daikineurope.com/supportand-manuals/product-information/
- Tillægsbog om tilbehør:
  - · Yderligere oplysninger om installation af tilbehør
  - · Format: Papir (i kassen til indendørsenheden)+Format: Digitale filer på http://www.daikineurope.com/support-and-manuals/ product-information/

Nyere udgaver af den medfølgende dokumentation kan være tilgængelige på det regionale Daikin-websted eller via din forhandler.

Den oprindelige dokumentation er skrevet på engelsk. Alle andre sprog er oversættelser.

# 2 Om kassen

#### Tekniske data

- Seneste reviderede udgaver af den medfølgende dokumentation kan være tilgængelige på regionens Daikin websted (offentligt tilgængeligt).
- En revideret komplet udgave af seneste tekniske data er tilgængelig på Daikin Business Portal (autentificering påkrævet).

#### Onlineværktøjer

Ud over dokumentationssættet, findes der en række onlineværktøjer, som er til rådighed for installatører:

#### Daikin Technical Data Hub

- Centralt sted for tekniske specifikationer for enheden, nyttige værktøjer, digitale ressourcer med mere.
- Der er offentlig adgang via https://daikintechnicaldatahub.eu.

#### Heating Solutions Navigator

- Digital værktøjskasse med en række værktøjer til at lette installationen og konfigurationen af varmesystemer.
- Adgang til Heating Solutions Navigator kræver tilmelding til Stand By Me-platformen. Se https:// professional.standbyme.daikin.eu for yderligere oplysninger.

#### Daikin e-Care

- Mobil app til installatører og serviceteknikere, hvor man kan registrere, konfigurere og fejlfinde på varmeanlæg.
- Den mobile app kan downloades til iOS- og Android-enheder ved hjælp af QR-koderne nedenfor. Tilmelding til Stand By Meplatformen kræves for at få adgang til appen.

App Store Google Play

# 2 Om kassen

# 2.1 Indendørsenhed

## 2.1.1 Fjernelse af tilbehør fra indendørsenheden

Noget tilbehør er placeret inde i enheden. For ar åbne enheden, se "Sådan åbnes indendørsenheden" [> 169].

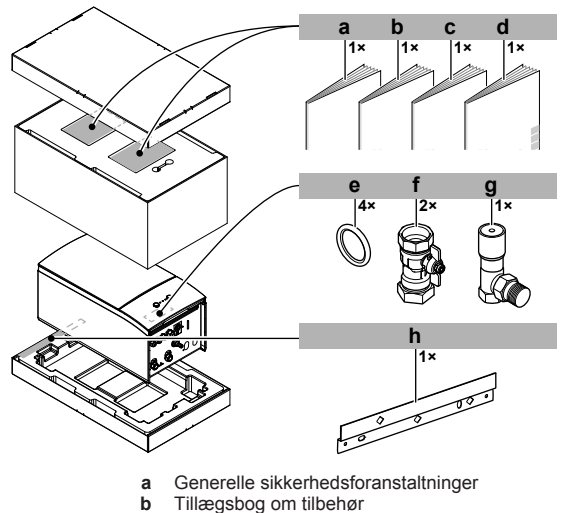

- I iliægsbog om tilbenør
   Installationsvejledning for indendørsenhed
- d Betjeningsvejledning
- Tætningsring til spærreventil

- f Spærreventil
- g Overtryksomløbsventil
- h Vægbeslag

# 3 Installation af enheden

# 3.1 Klargøring af installationsstedet

# ADVARSEL

<sup>b</sup> Udstyret skal opbevares i et rum uden konstante antændelseskilder (eksempelvis åben ild, gasdrevet udstyr eller en elvarmer, der er tændt).

#### 3.1.1 Krav til indendørsenhedens installationssted

- Indendørsenheden er kun beregnet til indendørs installation og til følgende omgivende temperaturer:
  - Rumopvarmningsdrift: 5~30°C
  - Rumkølingsdrift: 5~35°C
  - Produktion af varmt vand til boligen: 5~35°C

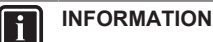

Køling gælder kun ved:

- Reversible modeller
- Modeller udelukkende med opvarmning + konverteringssæt (EKHBCONV)

Vær opmærksom på retningslinjerne for målene:

| Maksimal højdeforskel mellem indendørsenhed og udendørsenhed                                                         | 10 m                |
|----------------------------------------------------------------------------------------------------|---------------------|
| Maksimal højdeforskel mellem varmtvandstank til<br>boligen og udendørsenhed                                          | 10 m                |
| Maksimal vandrørslængde mellem indendørsenhed<br>og varmtvandstank til boligen                                       | 10 m                |
| Maksimumafstand mellem 3-vejsventilen og<br>indendørsenheden (kun ved installation af<br>varmtvandstank til boligen) | 3 m                 |
| Maksimal samlet vandrørslængde                                                                                       | 50 m <sup>(a)</sup> |

(a) Den præcise vandrørslængde kan bestemmes ved hjælp af beregningsværktøjet for hydraulikrør. Beregningsværktøjet for hydraulikrør er en del af Heating Solutions Navigator, der kan tilgås via https://professional.standbyme.daikin.eu. Kontakt din forhandler hvis du ikke har adgang til Heating Solutions Navigator.

 Vær opmærksom på følgende afstandsretningslinjer for installationen:

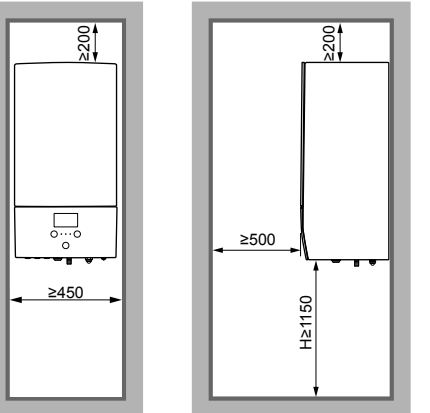

(mm)

#### 3.2 Åbning og lukning af enheden

#### 3.2.1 Sådan åbnes indendørsenheden

#### Overblik

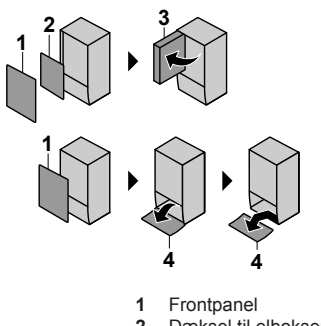

- Dæksel til elboksen 2 3
- Elboks Brugergrænsefladepanel 4
- Åbn
- 1 Fjern frontpanelet.

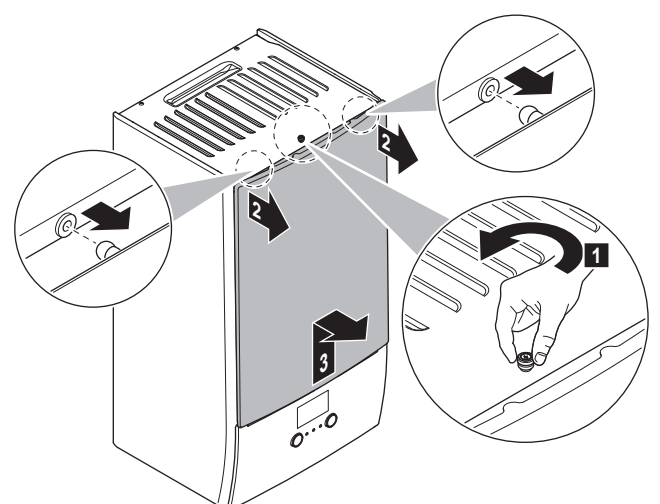

2 Hvis du skal tilslutte elektriske ledninger, så fjern dækslet til elboksen

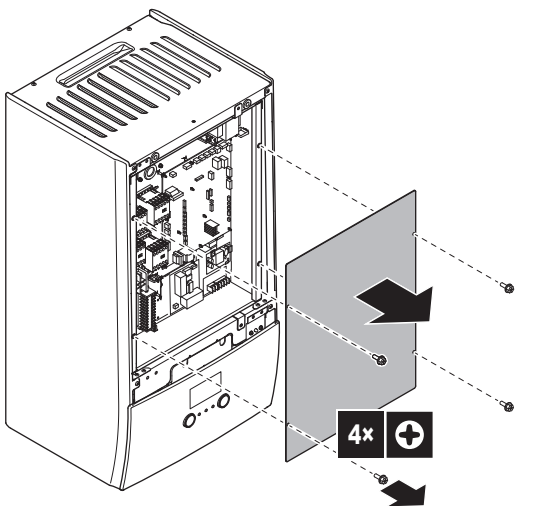

3 Hvis du skal arbejde bag elboksen, så åben elboksen.

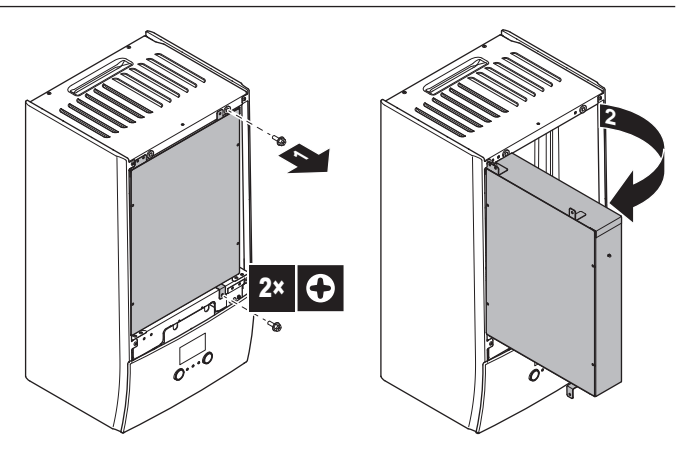

4 Hvis du skal arbejde bag brugergrænsefladepanelet eller uploade ny software til brugergrænsefladen, skal du åbne brugergrænsefladepanelet.

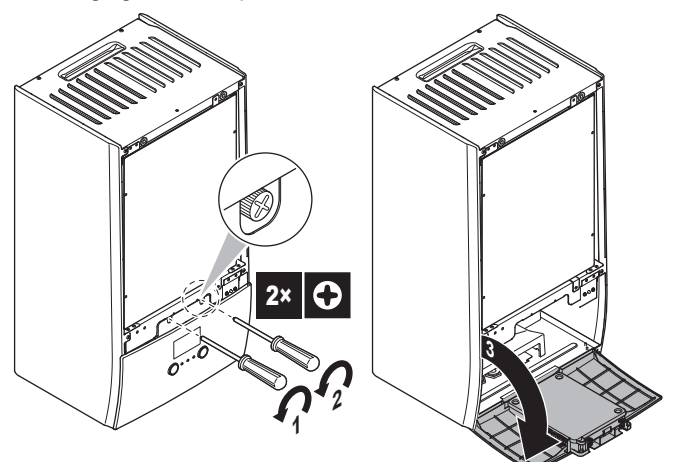

5 Valgfrit: Fjern brugergrænsefladepanelet.

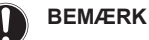

Hvis du fjerner brugergrænsefladepanelet, skal kablerne også kobles fra bagsiden af brugergrænsefladepanelet for at forhindre skader.

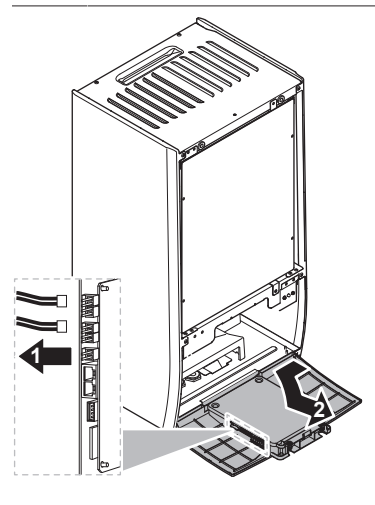

#### 3.2.2 Sådan lukkes indendørsenheden

- 1 Installer brugergrænsefladepanelet igen.
- Geninstaller dækslet til el-boksen og luk elboksen. 2
- 3 Installer frontpanelet igen.

# BEMÆRK

Når du lukker indendørsenhedens dæksel, skal du sørge for, at spændingsmomentet IKKE overstiger 4,1 N•m.

# 3.3 Montering af indendørsenheden

# 3.3.1 Installering af indendørsenheden

1 Fastgør vægbeslaget (tilbehør) til væggen (i vater) med 2 Ø8 mm bolte.

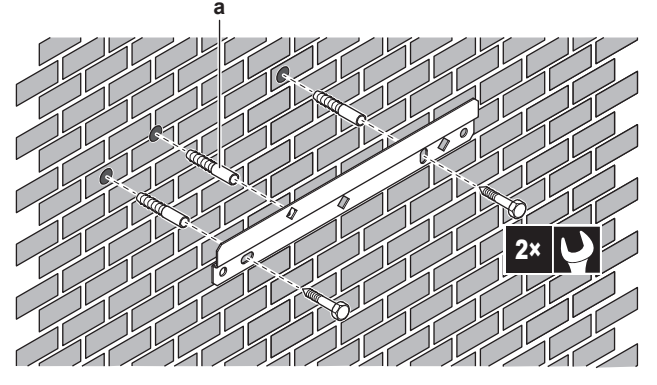

a Valgfrit: Hvis du vil fastgøre enheden til væggen indefra enheden, skal du bruge yderligere en rawlplugs.

#### 2 Løft enheden.

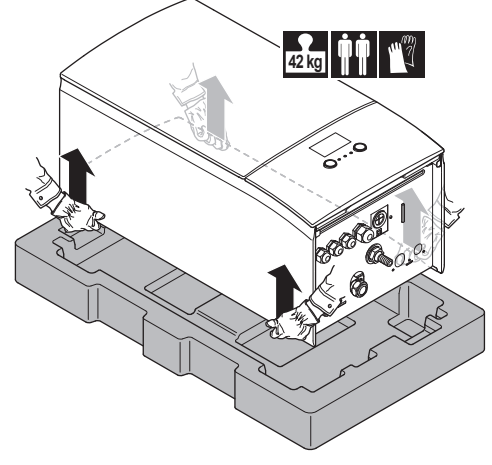

- 3 Fastgør enheden på vægbeslaget:
  - Vip enhedens top ind mod væggen ved placeringen af vægbeslaget.
  - Skub beslaget bag på enheden over vægbeslaget. Sørg for at enheden er fastgjort forsvarligt.

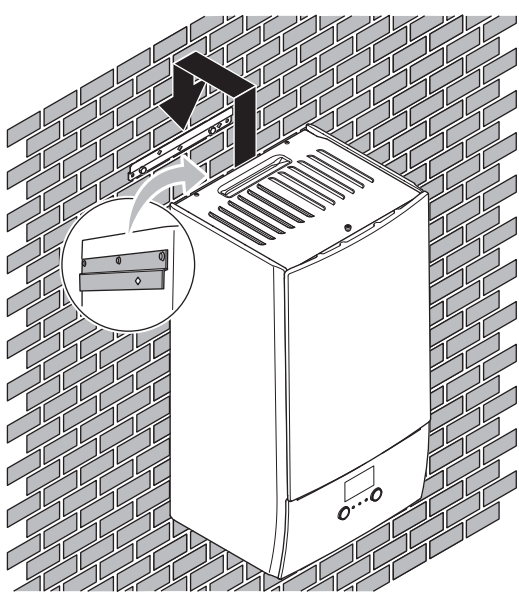

- 4 Valgfrit: Hvis du vil fastgøre enheden til væggen indefra enheden:
  - Fjern det øverste frontpanel og åben elboksen. Se "Sådan åbnes indendørsenheden" [> 169].
  - Fastgør enheden til væggen med en Ø8 mm skrue.

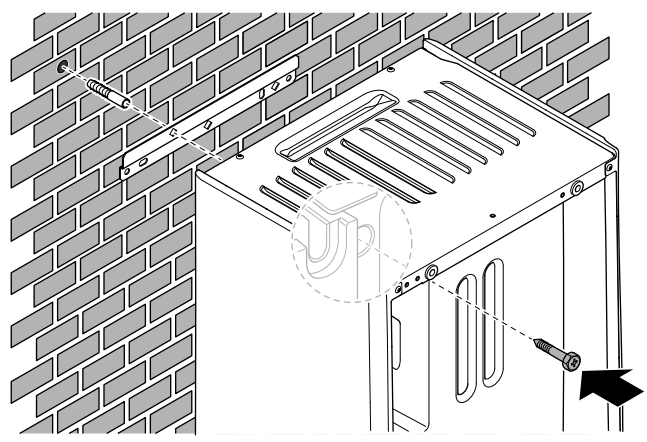

# 3.3.2 Tilslutning af afløbsslangen til afløbsrøret

Vand der kommer fra overtryksventilen samles i afløbsbakken. Afløbsbakken skal sluttes til et egnet afløb i henhold til gældende lovgivning.

1 Tilslut et afløbsrør (medfølger ikke) til afløbsbakkens forbindelse som følgende:

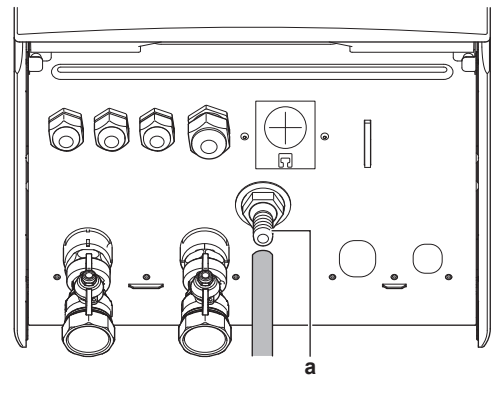

a Afløbsbakkens forbindelse

Det anbefales at bruge en fordelerrende til opsamling af vandet.

# 4 Rørinstallation

# 4.1 Forberedelse af vandrør

## BEMÆRK

I tilfælde af plastrør, skal du sørge for at de er fuldt diffusionstætte for oxygen i henhold til DIN 4726. Diffusionen af oxygen ind i rørsystemet kan føre til overdreven korrosion.

## 4.1.1 Sådan kontrolleres vandvolumen og flowhastighed

#### Minimum vandmængde

Kontroller, at den samlede vandmængde i installationen er minimum 20 liter, når vandmængden inde i udendørsenheden IKKE inkluderes.

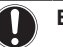

# BEMÆRK

Når cirkulationen i hver opvarmnings-/kølingskreds styres af fjernstyrede ventiler, er det vigtigt, at denne minimum vandmængde opretholdes, selv om alle ventilerne er lukkede.

#### Mindste flowhastighed

Kontroller, at mindste flowhastighed i installationen er garanteret under alle forhold. Den mindste krævede flowhastighed under drift af afrimning/ekstravarmer. Til dette formål anvendes overtryksomløbsventilen, der leveres med enheden og overhold den mindste vandvolumen.

25 l/min

#### BEMÆRK

For at garantere korrekt drift, anbefales det at have et minimumsflow på 28 l/min under DHW.

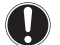

# BEMÆRK

Hvis der er blevet tilsat glykol til vandkredsen, og temperaturen i vandkredsen er lav, vises flowhastigheden IKKE på brugergrænsefladen. Hvis det er tilfældet, kan den mindste flowhastighed kontrolleres med pumpetesten (kontroller, at brugergrænsefladen IKKE viser fejl 7H).

#### BEMÆRK

Når cirkulationen i hver enkelt eller bestemte rumopvarmningskredse styres af fjernstyrede ventiler, er det vigtigt, at denne mindste flowhastighed opretholdes, selv hvis alle ventilerne er lukkede. Hvis mindste flowhastighed ikke opnås, genereres en flowfejl 7H (ingen opvarmning eller drift).

Se installatørvejledningen for at få yderligere oplysninger.

Se den anbefalede fremgangsmåde som beskrevet i "7.2 Tjekliste under ibrugtagning" [> 192].

#### 4.1.2 Krav for tredjepartstanke

I tilfælde af en tredjepartstank, skal tanken overholde følgende krav:

- Tankens varmevekslerspole er ≥1,05 m<sup>2</sup>.
- Tanktermistor skal placeres over varmevekslerspolen.
- · Hjælpevarmeren skal placeres over varmevekslerspolen.

#### BEMÆRK

Ydeevne. Data om ydeevne for tredjepartstanke KAN IKKE tilbydes, og ydeevne KAN IKKE garanteres.

#### BEMÆRK

Konfiguration. Konfigurationen af en tredjepartstank afhænger af størrelsen på tankens varmevekslerspole. Se installatørvejledningen for flere oplysninger.

# 4.2 Tilslutning af vandrørsystem

#### 4.2.1 Sådan tilsluttes vandrørsystemet

# BEMÆRK

Brug IKKE overdreven kraft ved tilslutning af rørene på opstillingsstedet, og sørg for, at rørene flugter korrekt. Hvis rørene deformeres, kan det medføre funktionsfejl på enheden.

1 Tilslut O-ringene og spærreventiler til indendørsenhedens tilslutninger.

- 2 Tilslut rørsystemet til udendørsenheden til vandets INDforbindelse (a) på indendørsenheden.
- 3 Tilslut rørsystemet for rumopvarmning/-køling til rumopvarmning/-køling UD-forbindelse (b) på indendørsenheden.

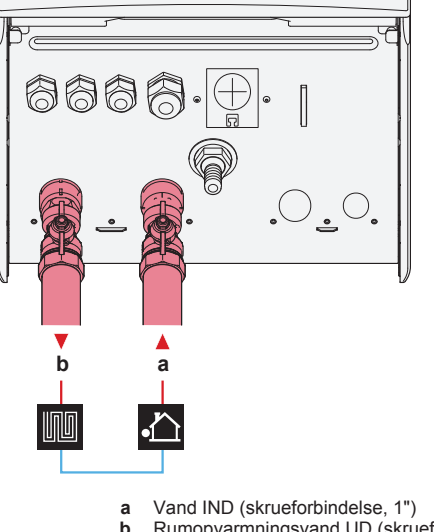

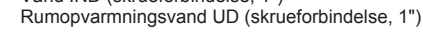

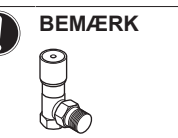

**Overtryksomløbsventil** (leveret som tilbehør). Vi anbefaler at overtryksomløbsventilen installeres i vandkredsen til rumopvarmning.

- Vær opmærksom på mindste flowhastighed, når installationsstedet for overtryksomløbsventilen vælges (ved indendørsenheden eller ved kollektoren). Se "Sådan kontrolleres vandvolumen og flowhastighed" [> 170].
- Vær opmærksom på mindste flowhastighed, når indstillingen af overtryksomløbsventilen justeres. Se "Sådan kontrolleres vandvolumen og flowhastighed" [• 170] og "Sådan kontrolleres mindste flowhastighed" [• 193].

#### BEMÆRK

Installer udluftningsventiler på alle lokale høje steder.

#### BEMÆRK

En overtryksventil (medfølger ikke) med et åbningstryk på maksimalt 10 bar (=1 MPa) skal installeres på vandindtagstilslutningen til koldt vand til boligen i overensstemmelse med gældende lovgivning.

## 4.2.2 Fyldning af vandkredsen

For at fylde vandkredsløbet anvendes et påfyldningssæt, der ikke medfølger. Sørg for, at være i overensstemmelse med gældende lovgivning.

# 4 Rørinstallation

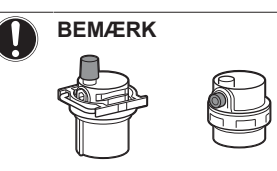

Sørg for, at begge udluftningsventiler (én på magnetfilteret og en på ekstravarmeren) er åbne.

Alle automatiske udluftningsventiler skal fortsat være åbne efter ibrugtagning.

#### 4.2.3 Sådan beskyttes vandkredsen mod frost

#### Om frostsikring

Frost kan beskadige systemet. For at forhindre, at de hydrauliske komponenter fryser til, er softwaren udstyret med særlige frostbeskyttelsesfunktioner, blandt andet forebyggelse af frysning af vandrør og afløb (se installatørvejledningen), der omfatter aktivering af pumpe ved lave temperaturer.

I tilfælde af strømsvigt kan disse funktioner dog ikke garantere beskyttelse.

Benyt en af følgende fremgangsmåder til at beskytte vandkredsløbet mod frost:

- Tilføj glykol til vandet. Glykol nedsætter vandets frysepunkt.
- Installer frostsikringsventiler. Frostsikringsventiler afleder vandet fra systemet før det kan fryse.

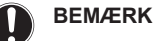

Hvis du tilføjer glykol til vandet, må du IKKE installere frostsikringsventiler. Mulig konsekvens: Glykollækage fra frostsikringsventilerne.

#### Frostsikring med glykol

#### Om frostsikring med glykol

Tilføjelse af glykol til vandet nedsætter vandets frysepunkt.

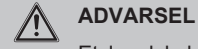

/!\

Etylenglykol er giftigt

#### ADVARSEL

På grund af glykolindhold kan systemet korrodere. Glykol uden antioxidationsmiddel bliver til syre under indflydelse af ilt. Denne proces fremskyndes af tilstedeværelsen af kobber og høje temperaturer. Den sure, oxiderede glykol angriber metaloverflader og skaber aalvaniske korrosionsceller, der forårsager alvorlig skade på systemet. Det er derfor vigtigt, at:

- · vandbehandlingen udføres korrekt af en kvalificeret vandspecialist.
- glykol med antioxidationsmiddel vælges for at forhindre syredannelse fra oxidation af glykoler,
- der ikke benyttes glykol til brug i biler, fordi deres antioxidationsmiddel har begrænset levetid og indeholder silikater, der kan forurene eller tilstoppe systemet,
- galvaniserede rør IKKE anvendes i glykolsystemer, da deres tilstedeværelse kan forårsage udfældning af visse komponenter i glykolens antioxidationsmiddel.

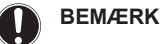

Glykol absorberer vand fra omgivelserne. Derfor må der IKKE tilsættes glykol, som har været udsat for luft. Hvis glykolbeholderen ikke lukkes med hætte, kan vandkoncentrationen bliver stige. Derved glykolkoncentrationen lavere end antaget. Resultat kan være, at de hydrauliske komponenter alligevel fryser til. Træf forebyggende foranstaltninger for at sikre, at glykolen udsættes mindst muligt for luft.

#### Typer af glykol

De anvendte glykoltyper afhænger af, om systemet indeholder en varmtvandstank til boligen:

| Hvis                                                   | Så                                                                     |
|--------------------------------------------------------|------------------------------------------------------------------------|
| Systemet indeholder en<br>varmtvandstank til boligen   | Brug kun propylenglykol <sup>(a)</sup>                                 |
| Systemet indeholder IKKE en varmtvandstank til boligen | Du kan bruge enten<br>propylenglykol <sup>(a)</sup> eller etylenglykol |

<sup>(a)</sup> Propylenglykol, inklusive de nødvendige korrosionshæmmere, klassificeres som Kategori III i henhold til EN1717.

#### Påkrævet koncentration af glykol

Den nødvendige glykolkoncentration afhænger af den laveste forventede udendørstemperatur, og om systemet ønskes beskyttet mod sprængning eller tilfrysning. For at forhindre systemet i at fryse til, skal der bruges mere glykol.

Tilsæt glykol i overensstemmelse med nedenstående tabel.

| Laveste forventede<br>udendørstemperatu<br>r | Forhindring af<br>sprængning | Forhindring af<br>tilfrysning |
|----------------------------------------------|------------------------------|-------------------------------|
| –5°C                                         | 10%                          | 15%                           |
| –10°C                                        | 15%                          | 25%                           |
| –15°C                                        | 20%                          | 35%                           |
| –20°C                                        | 25%                          | —                             |
| –25°C                                        | 30%                          | _                             |
| –30°C                                        | 35%                          | —                             |

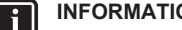

#### INFORMATION

Beskyttelse mod sprængning: Glykolen vil forhindre rørene i at sprænges, men den vil IKKE forhindre væsken i rørene i at fryse.

Beskyttelse mod tilfrysning: Glykolen vil forhindre væsken i rørene i at fryse.

#### **BEMÆRK**

- Den krævede koncentration kan variere afhængigt af glykoltypen. Sammenlign ALTID kravene i tabellen ovenfor med glykolproducentens specifikationer. Opfyld glykolproducentens krav, hvis det er relevant.
- Ved tilsætning må glykolkoncentrationen ALDRIG overstige 35%.
- Hvis væsken i systemet er frosset, vil pumpen IKKE kunne starte. Husk, væsken inde i systemet stadig kan fryse til, hvis du kun forhindrer systemet i sprængning.
- Når vandet står stille i systemet, er der stor sandsynlighed for, at systemet fryser til og bliver beskadiget.

#### Glykol og den maksimalt tilladte vandmængde

Tilsætning af glykol til vandkredsen reducerer det maksimalt tilladte vandvolumen i systemet. Du kan finde mere information i installatørveiledningen "Sådan kontrolleres (under emne vandvolumen og flowhastighed").

#### Glykolindstilling

#### **BEMÆRK**

Hvis der er glykol i systemet, skal indstillingen [E-0D] sættes som 1. Hvis glykolindstillingen IKKE er indstillet korrekt, kan væsken inde i rørene fryse.

#### Frostsikring med frostsikringsventiler

#### Om frostsikringsventiler

Når der ikke tilsættes glykol til vandet, kan du bruge frostsikringsventilerne til at aflede vandet fra systemet før det kan fryse.

- · Installer frostsikringsventiler (medfølger) på alle laveste punkter på rør på opstillingsstedet.
- Normalt lukkede ventiler (placeret indendørs, nær rørføringens indgang-/udgangspunkter) kan forhindre, at alt vand fra den indendørs rørføring drænes, når frostsikringsventilerne åbnes.

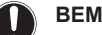

**BEMÆRK** 

Når der er installeret frostbeskyttelsesventiler, skal minimalt kontrolpunkt for køling (standard=7°C) sættes mindst 2°C højere end den maksimale åbningstemperatur for frostbeskyttelsesventilen. Hvis lavere end dette, kan frostsikringsventilerne åbnes under kølingsdrift.

Se installatørvejledningen for flere oplysninger.

#### 4.2.4 Sådan påfyldes varmtvandstanken til bolig

Se installationsvejledningen til varmtvandstanken til boligtekniske installationer.

#### 4.2.5 Sådan isoleres vandrørene

Rørene i hele vandkredsen SKAL isoleres for at undgå kondens under køling og nedsættelse af kølings- og opvarmningskapaciteten.

#### Isolering af udendørs vandrør

installationsvejledningen Se til udendørsenheden eller installatørvejledningen.

#### **Elektrisk installation** 5

| $\underline{\land}$ | FARE: RISIKO FOR ELEKTRISK STØD                                                                                                    |
|---------------------|----------------------------------------------------------------------------------------------------|
|                     |                                                                                                    |
|                     | ADVARSEL                                                                                                    |
|                     | Brug ALTID flerlederkabel til strømforsyning.                                                                                                    |
|                     |                                                                                                    |
| f                   | INFORMATION                                                                                                    |
|                     | Ved installation af kabel, som ikke følger med enheden,<br>inklusive tilbehørskabel, skal du afsætte tilstrækkelig<br>kabellængde. Dette gør det muligt at åbne el-boksen og få<br>adgang til andre komponenter i forbindelse med service. |
|                     |                                                                                                    |
| $\wedge$            | PAS PÅ                                                                                                    |
|                     | Overskydende ledning må IKKE skubbes ind i eller<br>placeres i enheden.                                                                                                    |

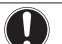

# BEMÆRK

Afstanden mellem højspændingsog lavspændingskablerne skal være mindst 50 mm.

#### 5.1 Om overholdelse af elektricitetsbestemmelser

Kun til indendørsenhedens ekstravarmer

Se "Sådan tilsluttes strømforsyningen til ekstra-varmeren" [> 176].

#### 5.2 Retningslinjer ved tilslutning af de elektriske ledninger

#### Tilspændingsmomenter

Indendørsenhed:

| Emne               | Tilspændingsmoment (Nm) |
|--------------------|-------------------------|
| M4 (X1M, X2M, X5M) | 1,2~1,5                 |
| M4 (jord)          |                         |

#### Tilslutninger til indendørsenheden 5.3

| Emne                                       | Beskrivelse                                                                  |
|--------------------------------------------|------------------------------------------------------------------------------|
| Strømforsyning<br>(hoved)                  | Se "Sådan tilsluttes<br>hovedstrømforsyningen" [▶ 175].                      |
| Strømforsyning<br>(ekstravarmer)           | Se "Sådan tilsluttes strømforsyningen til ekstra-varmeren" [▶ 176].          |
| Spærreventil                               | Se "Sådan tilsluttes spærreventilen" [> 177].                                |
| Elmålere                                   | Se "Sådan tilsluttes elmålerne" [> 178].                                     |
| Varmtvandspumpe til<br>boligen             | Se "Sådan tilsluttes varmtvandspumpen til bolig" [• 178].                    |
| Alarmudgang                                | Se "Sådan tilsluttes alarm-output" [▶ 179].                                  |
| Styring af rumkøling/-<br>opvarmningsdrift | Se "Sådan tilsluttes udgangen til rumkøling/<br>opvarmning TIL/FRA" [> 179]. |
| Skift til ekstern<br>varmekildestyring     | Se "Sådan tilsluttes skift til ekstern<br>varmekilde" [▶ 180].               |
| Digitale indgange til strømforsyningen     | Se "Sådan tilsluttes de digitale indgange til strømforbrug" [▶ 180].         |
| Sikkerhedstermostat                        | Se "Sådan tilsluttes sikkerhedstermostaten<br>(brydende kontakt)" [> 181].   |

| Emne                    | Beskrivelse                                                                              | Emne                         |          |
|-------------------------|------------------------------------------------------------------------------------------|------------------------------|----------|
| Rumtermostat            | Se:                                                                                      | Ekstern                      |          |
| trådløs)                | <ul> <li>Installationsvejledning til den<br/>trådløse rumtermostat</li> </ul>            | udendørssensor               |          |
|                         | Installationsvejledning til den                                                          |                              |          |
|                         | (digital eller analog)+multizone-                                                        |                              | Ń        |
|                         |                                                                                          |                              |          |
|                         | ledningsbaserede rumtermostat<br>(digital eller analog)+multizone-                       |                              |          |
|                         | Tilslutning af multizone-                                                                |                              |          |
|                         | basisenheden til<br>indendørsenheden                                                     | Ekstern<br>indendørssensor   |          |
|                         | <ul> <li>Til køling/opvarmning skal du<br/>også bruge tilbehøret<br/>EKRELAY1</li> </ul> |                              |          |
|                         | <ul> <li>Tillægsbog om tilbehør</li> </ul>                                               |                              | ľ        |
|                         | Ledninger: 0,75 mm <sup>2</sup>                                                          |                              |          |
|                         | Maksimal driftstrøm: 100 mA                                                              |                              |          |
|                         | For hovedzonen:                                                                          | Komfortgrænseflade           |          |
|                         | • [2.9] Kontrol                                                                          |                              |          |
|                         | <ul> <li>[2.A] Termostattype</li> </ul>                                                  |                              |          |
|                         | For den ekstra zone:                                                                     |                              |          |
|                         | <ul> <li>[3.A] Termostattype</li> </ul>                                                  |                              | $\wedge$ |
|                         | <ul> <li>[3.9] (skrivebeskyttet) Kontrol</li> </ul>                                      |                              | <i>N</i> |
| Varmepumpekonvekto<br>r | Der er forskellige mulige styreenheder<br>og opsætninger for<br>varmepumpekonvektorerne. |                              | <b></b>  |
|                         | Afhængigt af opsætningen skal du<br>også bruge tilbehøret EKRELAY1.                      | (i tilfælde af DHW-<br>tank) |          |
|                         | Yderligere oplysninger kan findes på:                                                    | 3-vejsventil                 |          |
|                         | <ul> <li>Installationsvejledning til<br/>varmepumpekonvektorerne</li> </ul>              |                              |          |
|                         | <ul> <li>Installationsvejledning til</li> </ul>                                          |                              | Л        |
|                         | varmepumpekonvektorernes<br>tilbehør                                                     |                              |          |
|                         | Tillægsbog om tilbehør                                                                   | (i tilfælde af DHW-          |          |
|                         | Ledninger: 0,75 mm <sup>2</sup>                                                          | tank)                        |          |
|                         | Maksimal driftstrøm: 100 mA                                                              | Termomodstand til            |          |
|                         | For hovedzonen:                                                                          | boligen                      |          |
|                         | • [2.9] Kontrol                                                                          |                              | Ņ        |
|                         | <ul> <li>[2.A] Termostattype</li> </ul>                                                  |                              |          |
|                         | For den ekstra zone:                                                                     |                              |          |
|                         | <ul> <li>[3.A] Termostattype</li> </ul>                                                  |                              |          |
|                         | <ul> <li>[3.9] (skrivebeskyttet) Kontrol</li> </ul>                                      |                              | ••••••   |
|                         |                                                                                          | (i tilfælde af DHW-<br>tank) |          |

| Emne                                        |          | Beskrivelse                                                                  |      |
|---------------------------------------------|----------|------------------------------------------------------------------------------|------|
| Ekstern                                     |          | Se:                                                                          |      |
| udendørssensor                              |          | <ul> <li>Installationsvejledning til<br/>eksterne udendørssensor</li> </ul>  | den  |
|                                             |          | <ul> <li>Tillægsbog om tilbehør</li> </ul>                                   |      |
|                                             | ſ/       | Ledninger: 2×0,75 mm <sup>2</sup>                                            |      |
|                                             | <b>.</b> | [9.B.1]=1(Ekstern sensor=<br>Udendørs)                                       |      |
|                                             |          | [9.B.2] Sensorafvigelse for omgivende temperatur                             |      |
|                                             |          | [9.B.3] Gennemsnitstid                                                       |      |
| Ekstern                                     |          | Se:                                                                          |      |
| indendørssensor                             |          | <ul> <li>Installationsvejledning til<br/>eksterne indendørssensor</li> </ul> | den  |
|                                             |          | <ul> <li>Tillægsbog om tilbehør</li> </ul>                                   |      |
|                                             | ſ/       | Ledninger: 2×0,75 mm <sup>2</sup>                                            |      |
|                                             |          | [9.B.1]=2 (Ekstern sensor= Rum                                               | )    |
|                                             |          | [1.7] Rumsensorafvigelse                                                     |      |
| Komfortgrænseflade                          |          | Se:                                                                          |      |
|                                             |          | <ul> <li>Installations-</li> </ul>                                           | og   |
|                                             |          | komfortarænsefladen                                                          | til  |
|                                             |          | <ul> <li>Tillægsbog om tilbehør</li> </ul>                                   |      |
|                                             | N        | Ledninger: 2×(0,75~1,25 mm²)                                                 |      |
|                                             | Я~       | Maks. længde: 500 m                                                          |      |
|                                             |          | [2.9] Kontrol                                                                |      |
|                                             | 00       | [1.6] Rumsensorafvigelse                                                     |      |
| (i tilfælde af DHW-                         |          | Se:                                                                          |      |
| tank)<br>3-vejsventil                       |          | <ul> <li>Installationsvejledning til<br/>vejsventilen</li> </ul>             | 3-   |
|                                             |          | <ul> <li>Tillægsbog om tilbehør</li> </ul>                                   |      |
|                                             | Ņ        | Ledninger: 3×0,75 mm <sup>2</sup>                                            |      |
|                                             | <u> </u> | Maksimal driftstrøm: 100 mA                                                  |      |
|                                             | ••       | [9.2] Varmt brugsvand                                                        |      |
| (i tilfælde af DHW-                         |          | Se:                                                                          |      |
| tank)                                       |          | <ul> <li>Installationsvejledning</li> </ul>                                  | til  |
| Termomodstand til                           |          | varmtvandstanken til boligen                                                 |      |
| boligen                                     |          | Tillægsbog om tilbehør                                                       |      |
|                                             | ŗ        | Ledninger: 2                                                                 |      |
|                                             |          | Termomodstanden og<br>forbindelsesledningen (12 m) leve                      | eres |
|                                             |          | sammen med varmtvandstanken                                                  | til  |
|                                             |          | boligen.                                                                     |      |
|                                             | ••       | [9.2] Varmt brugsvand                                                        |      |
| (i tilfælde af DHW-                         |          | Se:                                                                          |      |
| Strømforsyning til                          |          | <ul> <li>Installationsvejledning til D<br/>tanken</li> </ul>                 | HW-  |
| hjælpevarmer og<br>termisk beskyttelse (fra |          | <ul> <li>Tillægsbog om tilbehør</li> </ul>                                   |      |
| indendørsenhed)                             | ſ/       | Ledninger: (4+GND)×2,5 mm <sup>2</sup>                                       |      |
|                                             |          | [9.4]Hjælpevarmer                                                            |      |

| Emne                                               | Beskrivelse                                                   |  |
|----------------------------------------------------|---------------------------------------------------------------|--|
| (i tilfælde af DHW-<br>tank)<br>Strømforsvning til | Se:  Installationsvejledning til varmtvandstanken til boligen |  |
| hjælpevarmer (til<br>indendørsenhed)               | Tillægsbog om tilbehør                                        |  |
|                                                    | Maksimal strømstyrke: 13 A                                    |  |
|                                                    | [9.4] Hjælpevarmer                                            |  |
| WLAN-adapter                                       | Se:<br>• Installationsvejledning til WLAN-<br>adapteren       |  |
|                                                    | <ul> <li>Tillægsbog om tilbehør</li> </ul>                    |  |
|                                                    | Brug kablet, der blev leveret med WLAN-adapteren.             |  |
|                                                    | [D]Trådløs gateway                                            |  |
| LAN-adapter                                        | Se:                                                           |  |
|                                                    | Installationsvejledning til LAN-<br>adapteren                 |  |
|                                                    | <ul> <li>Tillægsbog om tilbehør</li> </ul>                    |  |
|                                                    | Ledninger: 2×(0,75~1,25 mm²). Skal være skærmede.             |  |
|                                                    | Maks. længde: 200 m                                           |  |
|                                                    | Se nedenfor ("LAN-adapter – systemkrav").                     |  |

#### LAN-adapter – systemkrav

Kravene, der stilles til systemet, afhænger af anvendelsen af LANadapter program/systemlayout (app-styring eller Smart Gridløsning).

# App-styring:

| Emne                       | Krav                                                                            |
|----------------------------|---------------------------------------------------------------------------------|
| LAN-adaptersoftware        | Det anbefales at man ALTID holder LAN-<br>adaptersoftwaren opdateret.           |
| Enhedens<br>styringsmetode | Sørg for at indstille [2.9]=2 (Kontrol =<br>Rumtermostat) på brugergrænsefladen |

#### Smart Grid-løsning:

| Emne                                     | Krav                                                                                                    |
|------------------------------------------|----------------------------------------------------------------------------------------------------|
| LAN-adaptersoftware                      | Det anbefales at man ALTID holder LAN-<br>adaptersoftwaren opdateret.                                                                                                    |
| Enhedens<br>styringsmetode               | Sørg for at indstille [2.9]=2 (Kontrol=<br>Rumtermostat) på brugergrænsefladen                                                                                              |
| Indstillinger for varmt vand til boligen | For at give mulighed for energibufferlagring i<br>varmtvandstanken til boligen, skal du<br>indstille [9.2.1] (Varmt brugsvand) til ét af<br>følgende på brugergrænsefladen: |
|                                          | • EKHWS/E                                                                                                    |
|                                          | Beholder med hjælpevarmer installeret på<br>siden af beholderen.                                                                                                    |
|                                          | <ul> <li>EKHWP/HYC</li> </ul>                                                                                                    |
|                                          | Beholder med hjælpevarmer (tilbehør)<br>installeret øverst på beholderen.                                                                                                   |
| Indstillinger for styring                | Indstil følgende på brugergrænsefladen:                                                                                                    |
| af strømforbrug                          | <ul> <li>[9.9.1]=1 (Styring af strømforbrug=<br/>Konstant)</li> </ul>                                                                                                    |
|                                          | <ul> <li>[9.9.2]=1 (Type= kW)</li> </ul>                                                                                                    |

# 5.3.1 Sådan tilsluttes hovedstrømforsyningen

1 Åbn følgende (se "Sådan åbnes indendørsenheden" [> 169]):

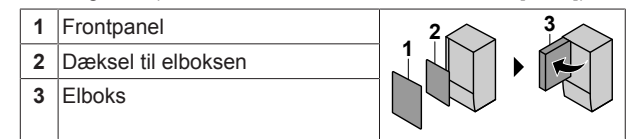

2 Tilslut hovedstrømforsyningen.

#### Ved strømforsyning med normal kWh-sats

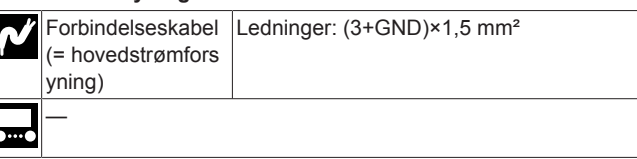

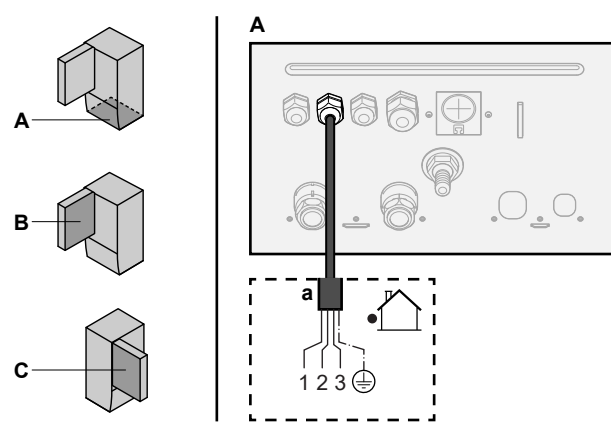

в

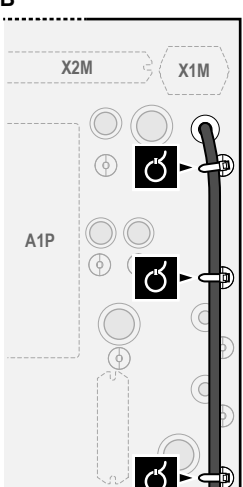

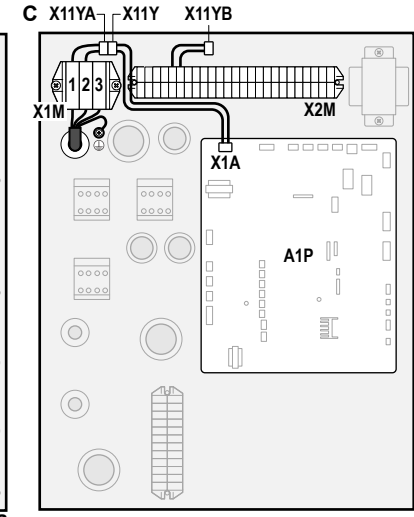

a Forbindelseskabel (=hovedstrømforsyning)

#### Ved strømforsyning med foretrukken kWh-sats

| <b>^</b> ″ | Forbindelseskabel<br>(= hovedstrømfors<br>yning) | Ledninger: (3+GND)×1,5 mm²                                                                                                    |
|------------|--------------------------------------------------|----------------------------------------------------------------------------------------------------|
|            | Strømforsyning                                   | Ledninger: 1N                                                                                                    |
|            | sats                                             | Maksimal driftsstrøm: 6,3 A                                                                                                    |
|            | Kontakt til                                      | Ledninger: 2×(0,75~1,25 mm²)                                                                                                    |
|            | strømforsyning<br>med foretrukken                | Maks. længde: 50 m.                                                                                                    |
|            | kWh-sats                                         | Kontakt til strømforsyning med<br>foretrukken kWh-sats: 16 V DC<br>detektering (spænding forsynet fra PCB).<br>Den spændingsfri kontakt skal sikre den<br>mindst anvendelige belastning på<br>15 V DC, 10 mA. |
|            | [9.8] Strømforsyni                               | ng med reduceret pris pr. kWh                                                                                                    |

#### Tilslut X11Y til X11YB.

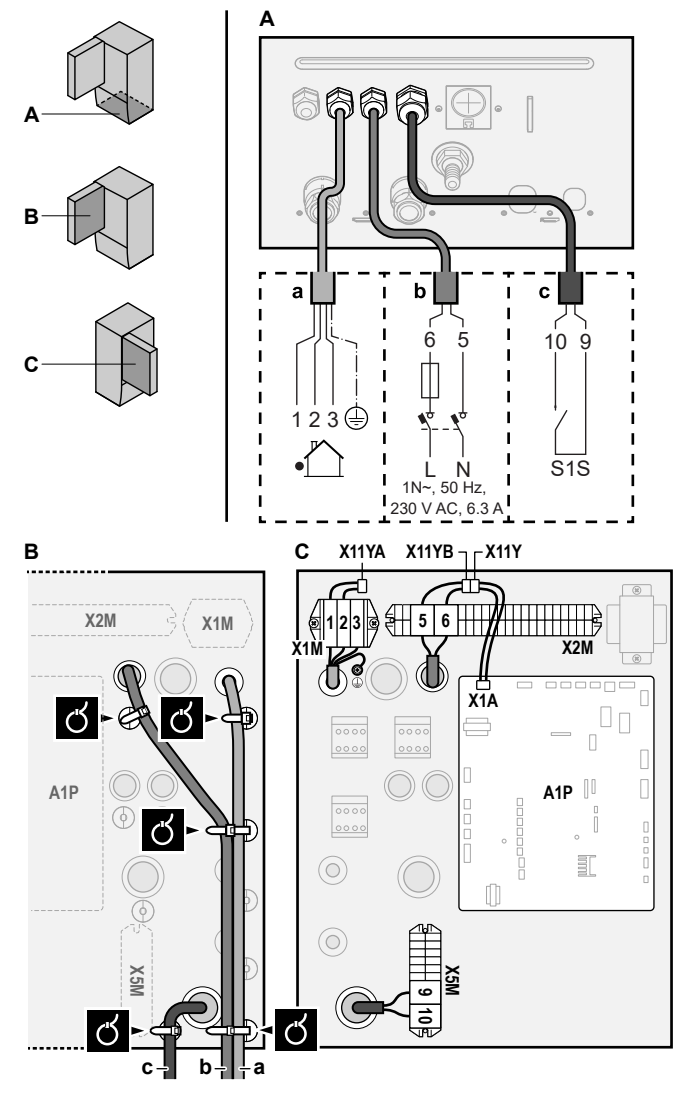

- a Forbindelseskabel (=hovedstrømforsyning)
- b Strømforsyning med normal kWh-sats
   c Kontakt til foretrukken strømforsyning
- 3 Fastgør kablerne med kabelbindere til kabelholdebeslagene.

# INFORMATION

I tilfælde af strømforsyning med foretrukken kWh-sats, tilslut X11Y til X11YB. Nødvendigheden af en separat strømforsyning med foretrukken kWh-sats til indendørsenhed (b) X2M5+6 afhænger af typen af strømforsyning med foretrukken kWh-sats.

Separat tilslutning til indendørsenheden kræves:

- hvis strømforsyningen med foretrukken kWh-sats afbrydes når aktiv ELLER
- hvis indendørsenheden ikke må bruge strøm fra strømforsyningen med foretrukken kWh-sats når aktiv.

## INFORMATION

Kontakten til strømforsyning med foretrukken kWh-sats tilsluttes de samme terminaler (X5M/9+10) som sikkerhedstermostaten. Derved kan systemet have ENTEN strømforsyning med foretrukken kWh-sats ELLER en sikkerhedstermostat.

# 5.3.2 Sådan tilsluttes strømforsyningen til ekstra-varmeren

| Ň | Ekstravarmer-type  | Strømforsyning | Ledninger |
|---|--------------------|----------------|-----------|
| Л | *6V                | 1N~ 230 V (6V) | 2+GND     |
|   |                    | 3~ 230 V (6T1) | 3+GND     |
|   | *9W                | 3N~ 400 V      | 4+GND     |
|   | [9.3] Ekstravarmer |                |           |

# n PAS PÅ

Hvis indendørsenheden har en tank med indbygget elektrisk hjælpevarmer, skal du bruge en særskilt strømkreds til ekstravarmeren og hjælpevarmeren. Brug ALDRIG en strømkreds, som deles med andet udstyr. Denne strømkreds skal beskyttes med de påkrævede sikkerhedsindretninger i henhold til gældende lovgivning.

#### n PAS PÁ

For at sikre, at enheden er fuldt jordet, skal ekstravarmerens strømforsyning og jordkabel altid tilsluttes.

Ekstravarmerens kapacitet kan afhænge af indendørsenhedens model. Kontrollér, at strømforsyningen svarer til ekstravarmerens kapacitet som anført i tabellen nedenfor.

| Ekstravarmer<br>-type | Ekstravar<br>mer<br>kapacitet | Strømforsy<br>ning       | Maksimal<br>driftsstrøm | Z <sub>max</sub> |
|-----------------------|-------------------------------|--------------------------|-------------------------|------------------|
| *6V                   | 2 kW                          | 1N~ 230 V <sup>(a)</sup> | 9 A                     | —                |
|                       | 4 kW                          | 1N~ 230 V <sup>(a)</sup> | 17 A <sup>(b)(c)</sup>  | 0,22 Ω           |
|                       | 6 kW                          | 1N~ 230 V <sup>(a)</sup> | 26 A <sup>(b)(c)</sup>  | 0,22 Ω           |
|                       | 2 kW                          | 3~ 230 V <sup>(d)</sup>  | 5 A                     | —                |
|                       | 4 kW                          | 3~ 230 V <sup>(d)</sup>  | 10 A                    | —                |
|                       | 6 kW                          | 3~ 230 V <sup>(d)</sup>  | 15 A                    | _                |
| *9W                   | 3 kW                          | 3N~ 400 V                | 4 A                     | _                |
|                       | 6 kW                          | 3N~ 400 V                | 9 A                     | —                |
|                       | 9 kW                          | 3N~ 400 V                | 13 A                    | —                |

(a) 6V

(<sup>b)</sup> Elektrisk Udstyr i overensstemmelse med EN/IEC 61000-3-12 (europæisk/international teknisk standard, der definerer grænser for harmoniske strømkilder frembragt af udstyr, som er tilsluttet offentlige lavspændings-systemer med en indgangsstrøm på >16 A og ≤75 A pr. fase).

 <sup>(c)</sup> Dette udstyr er i overensstemmelse med EN/IEC 61000-3-11 (europæisk/international teknisk standard, der definerer grænser for spændingsændringer, spændingsudsving og flimren i offentlige lavspændingsforsyninger med mærkestrøm ≤75 A), forudsat at systemets impedans Z<sub>sys</sub> er mindre end eller lig med Z<sub>max</sub> ved grænsefladepunktet mellem brugerens forsyning og det offentlige system. Det er installatørens eller brugerens ansvar at sikre sig, om nødvendigt ved at spørge elforsyningsselskabet, at udstyret kun tilsluttes en strømforsyning med en systemimpedans Z<sub>sys</sub>, der er mindre end eller lig med Z<sub>max</sub>.
 <sup>(d)</sup> 6T1

Tilslut ekstravarmerens strømforsyning som følgende:

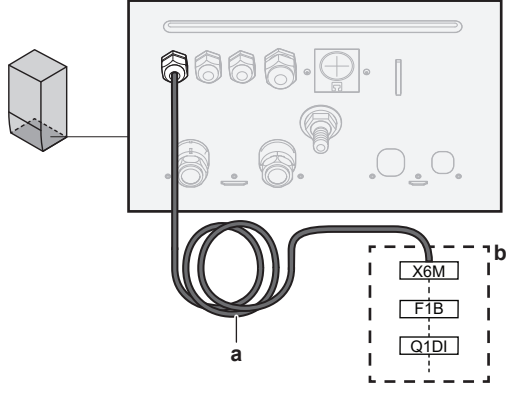

 a Fabriksmonteret kabel tilsluttet til ekstravarmerens kontakter inde i elboksen (K5M)
 b Ledninger på brugssted (se tabellen nedenfor)

| Model               | Tilslutninger til ekstravarmerens                            |
|---------------------|--------------------------------------------------------------|
| (strømforsyning)    | strømforsyning                                               |
| *6V (6V: 1N~ 230 V) | $\begin{array}{c} K5M \ \ \ \ \ \ \ \ \ \ \ \ \ \ \ \ \ \ \$ |
|                     | $F1B = \frac{1}{1 > 1 > 1 > 1 > 1}$                          |
|                     |                                                              |
|                     | Q1DI 🔮 🕎                                                     |
|                     |                                                              |
|                     | 1N~, 50 Hz      <br>230 V AC L N =                           |

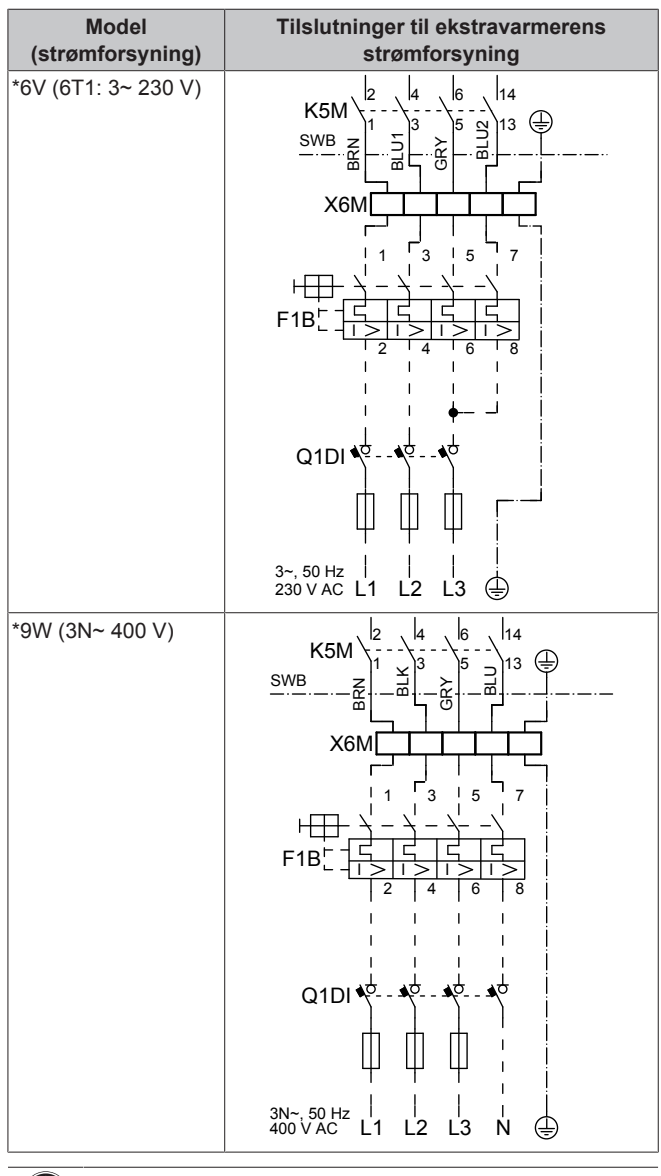

#### BEMÆRK

Klip eller fjern IKKE strømforsyningskablets ekstravarmer.

#### 5.3.3 Sådan tilsluttes spærreventilen

#### INFORMATION

i

**Eksempel på brug af spærreventil.** I tilfælde af én LWTzone og en kombination af gulvvarme og varmepumpekonvektorer installeres en spærreventil før gulvvarmen for at forhindre kondens på gulvet under kølingsdrift. Se installatørvejledningen for flere oplysninger.

- Ledninger: 2×0,75 mm<sup>2</sup>
- Maksimal driftstrøm: 100 mA

230 V AC forsynet fra PCB

[2.D] Spærreventil

1 Åbn følgende (se "Sådan åbnes indendørsenheden" [> 169]):

| 1 | Frontpanel          |  |
|---|---------------------|--|
| 2 | Dæksel til elboksen |  |
| 3 | Elboks              |  |

2 Tilslut ventilens styrekabel til de rigtige terminaler som vist i illustrationen nedenfor.

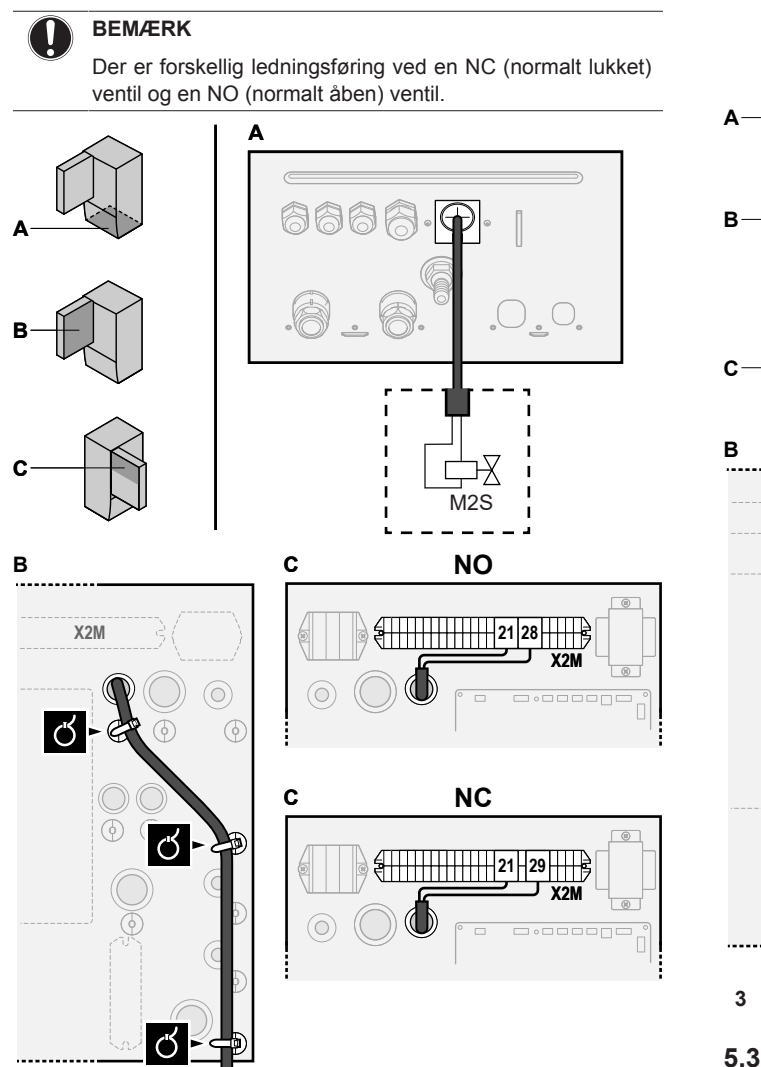

3 Fastgør kablet med kabelbindere til kabelholdebeslagene.

## 5.3.4 Sådan tilsluttes elmålerne

| Elefining. 2 (pl. meter)×0,75 mm <sup>2</sup><br>Elmålere: 12 V DC impulsdetektering (spænding forsynet f<br>PCB) | •• |                                                                 |
|----------------------------------------------------------------------------------------------------|----|-----------------------------------------------------------------|
| Elmålere: 12 V DC impulsdetektering (spænding forsynet f<br>PCB)                                                  |    | [9.A] Energimåling                                              |
| N Leaning. 2 (pr. meter)×0,75 mm <sup>2</sup>                                                                     | л  | Elmålere: 12 V DC impulsdetektering (spænding forsynet fra PCB) |
| A Lodning: 2 (pr. motor)×0.75 mm <sup>2</sup>                                                                     | Ň  | Ledning: 2 (pr. meter)×0,75 mm <sup>2</sup>                     |

# I tilfælde af en elmåler med transistorudgang skal du kontrollere polariteten. Den positive pol SKAL være tilsluttet X5M/6 og X5M/4; den negative pol til X5M/5 og X5M/3.

1 Åbn følgende (se "Sådan åbnes indendørsenheden" [> 169]):

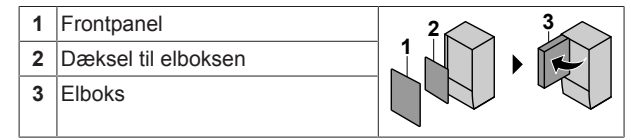

**2** Tilslut kablet for elmålerne til de korrekte terminaler som vist i illustrationen nedenfor.

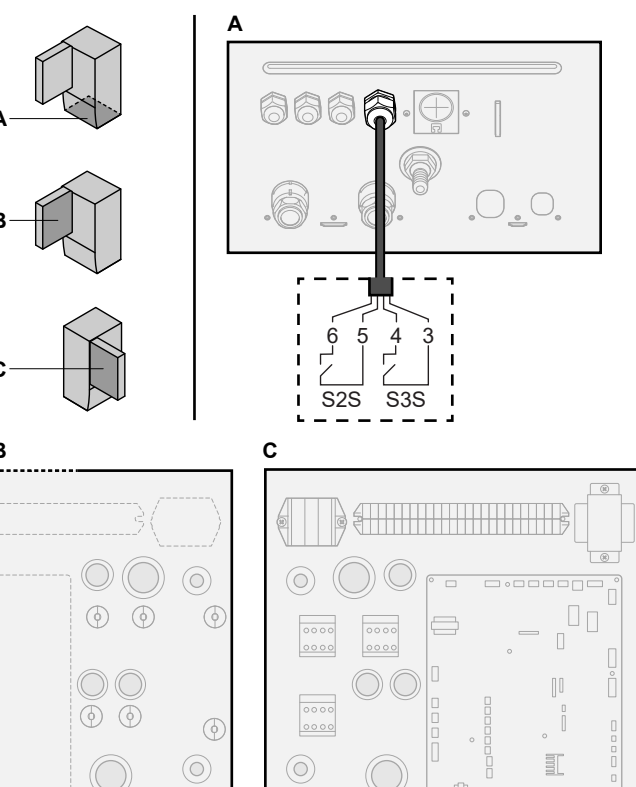

3 Fastgør kablet med kabelbindere til kabelholdebeslagene.

X5N

()

# 5.3.5 Sådan tilsluttes varmtvandspumpen til bolig

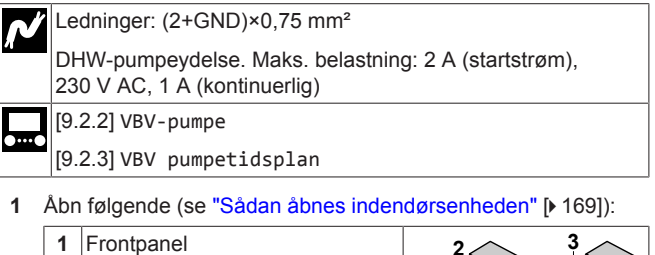

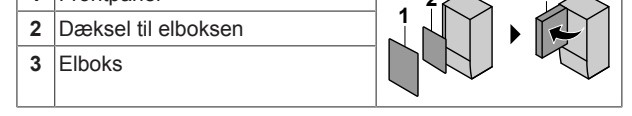

**2** Tilslut kablet for varmtvandspumpe til boligen til de korrekte terminaler som vist i illustrationen nedenfor.

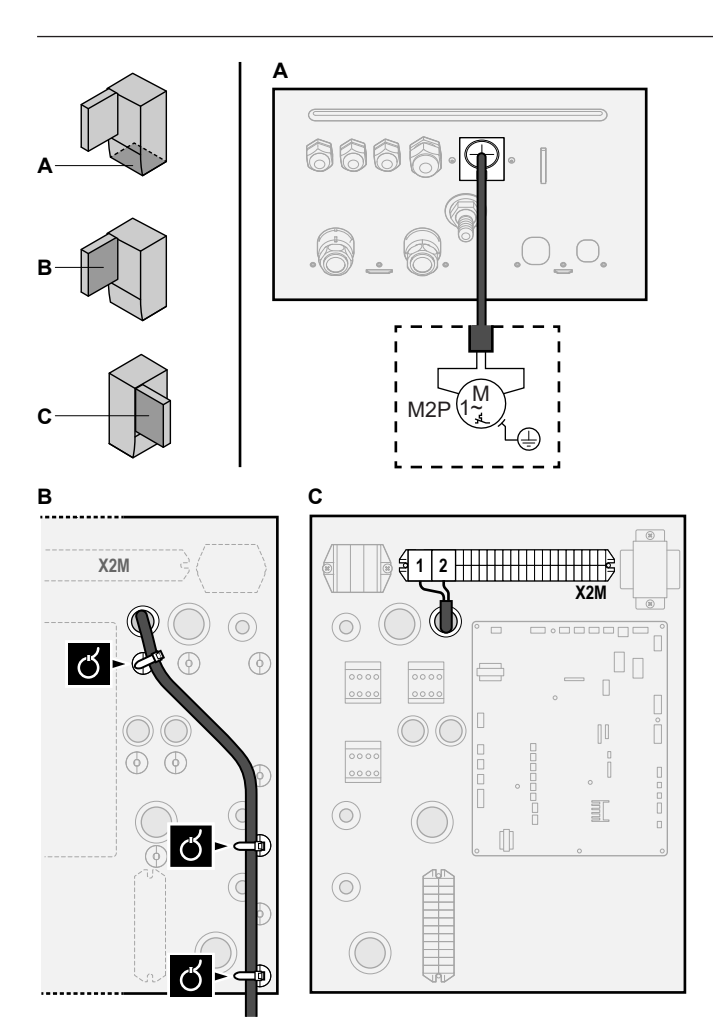

3 Fastgør kablet med kabelbindere til kabelholdebeslagene.

## 5.3.6 Sådan tilsluttes alarm-output

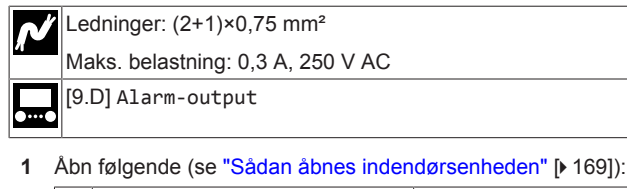

- 1
   Frontpanel

   2
   Dæksel til elboksen

   3
   Elboks
- 2 Tilslut kablet for alarmudgang til de korrekte terminaler som vist i illustrationen nedenfor.

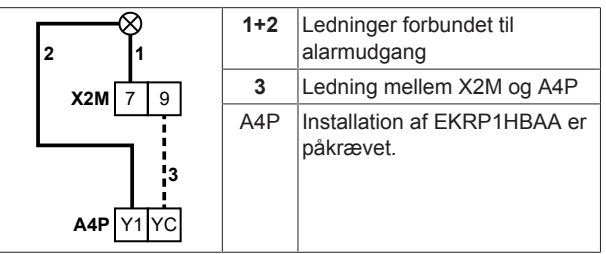

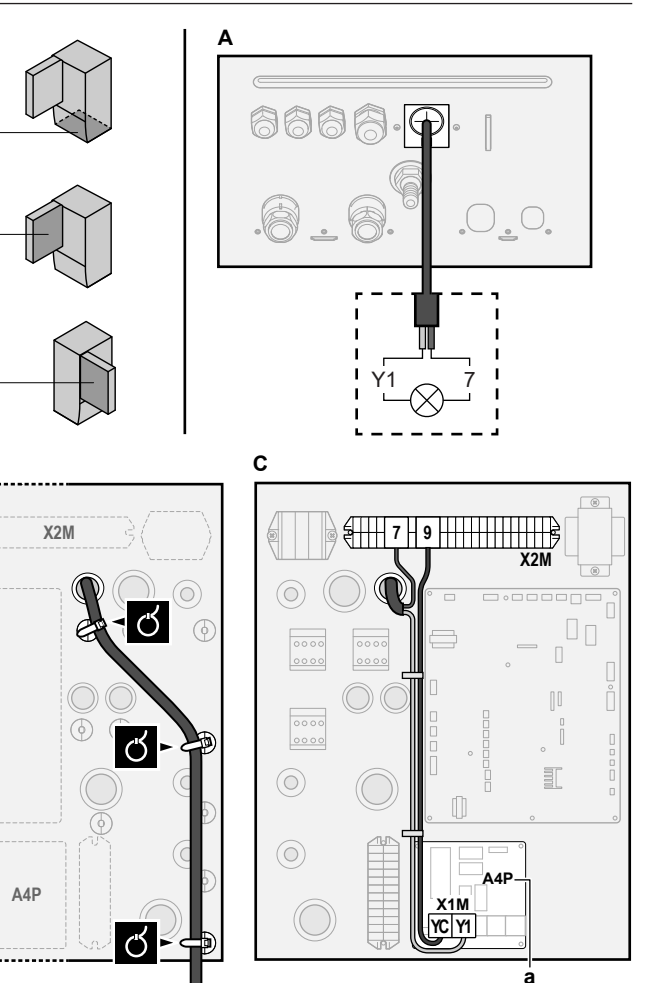

**a** Installation af EKRP1HBAA er påkrævet.

3 Fastgør kablet med kabelbindere til kabelholdebeslagene.

## 5.3.7 Sådan tilsluttes udgangen til rumkøling/ opvarmning TIL/FRA

#### 

В

Køling gælder kun ved:

- Reversible modeller
- Modeller udelukkende med opvarmning + konverteringssæt (EKHBCONV)

Ledninger: (2+1)×0,75 mm<sup>2</sup>

Maks. belastning: 0,3 A, 250 V AC

1 Åbn følgende (se "Sådan åbnes indendørsenheden" [> 169]):

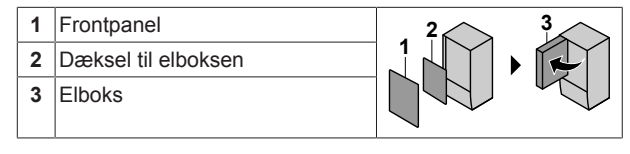

2 Tilslut udgangskablet for rumkøling/opvarmning TIL/FRA til de korrekte terminaler som vist i illustrationen nedenfor.

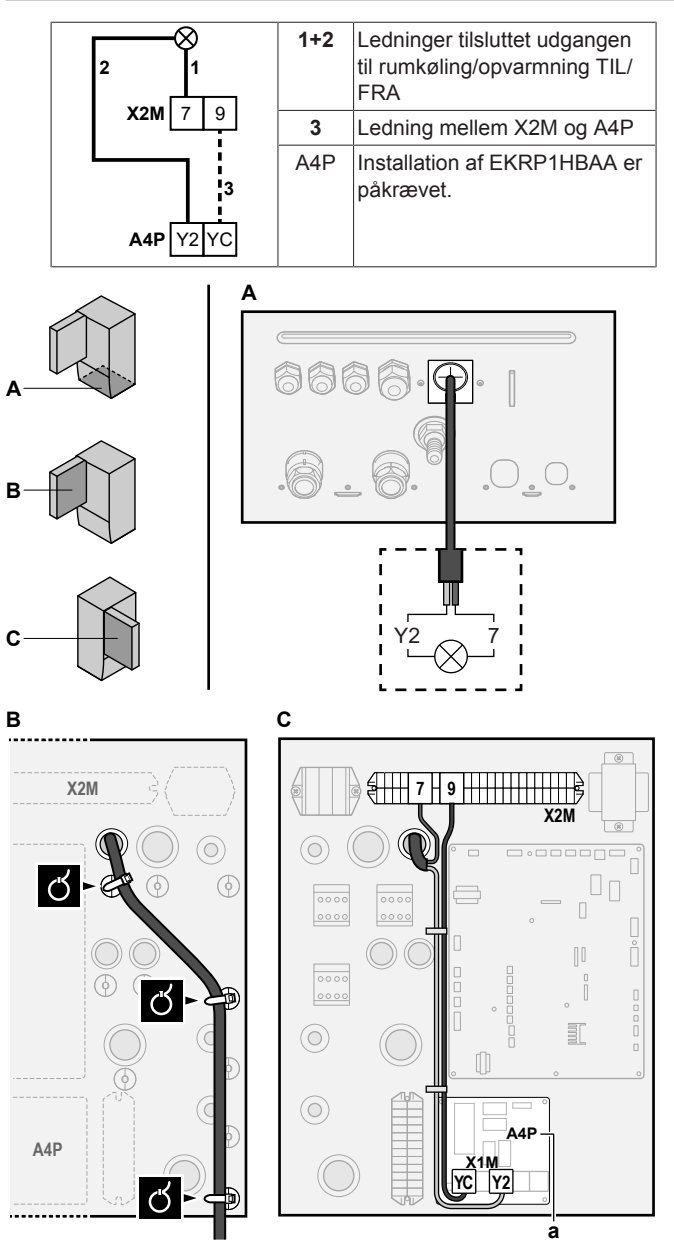

a Installation af EKRP1HBAA er påkrævet.

3 Fastgør kablet med kabelbindere til kabelholdebeslagene.

# 5.3.8 Sådan tilsluttes skift til ekstern varmekilde

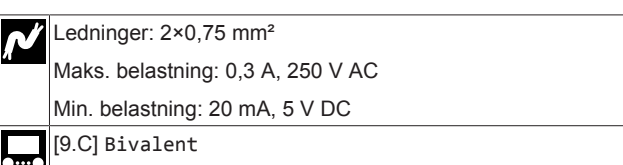

1 Åbn følgende (se "Sådan åbnes indendørsenheden" [> 169]):

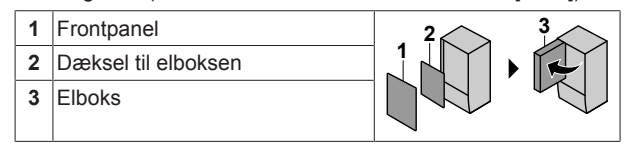

2 Tilslut kablet for skift til ekstern varmekilde til de korrekte terminaler som vist i illustrationen nedenfor.

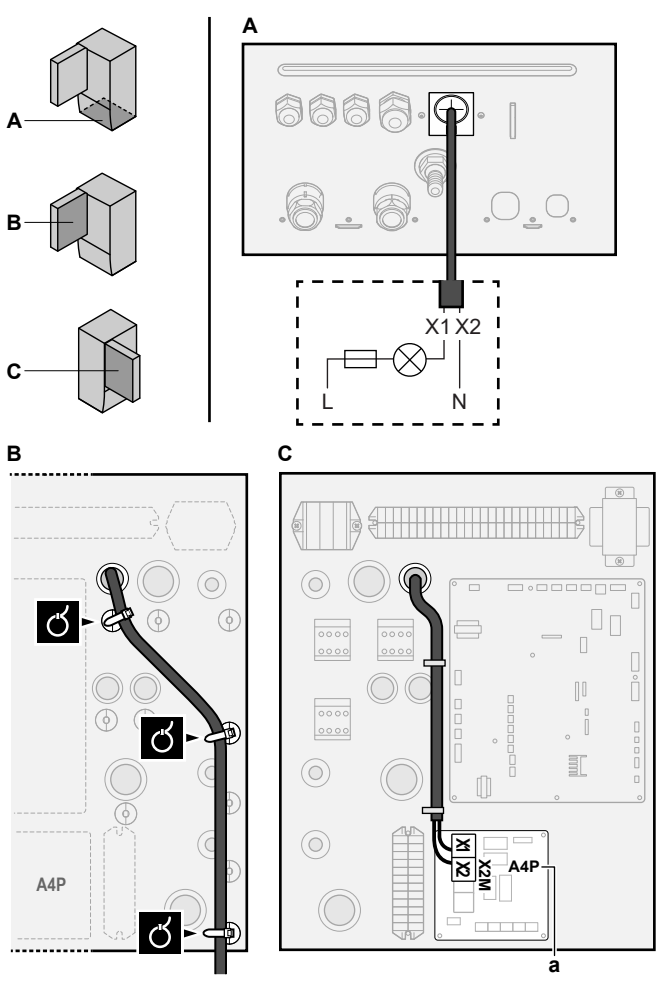

a Installation af EKRP1HBAA er påkrævet.

3 Fastgør kablet med kabelbindere til kabelholdebeslagene.

# 5.3.9 Sådan tilsluttes de digitale indgange til strømforbrug

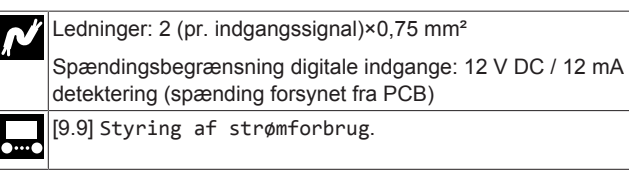

1 Åbn følgende (se "Sådan åbnes indendørsenheden" [> 169]):

# 1 Frontpanel 2 Dæksel til elboksen 3 Elboks

2 Tilslut kablet for digitale indgange til strømforbrug til de korrekte terminaler som vist i illustrationen nedenfor.
# 5 Elektrisk installation

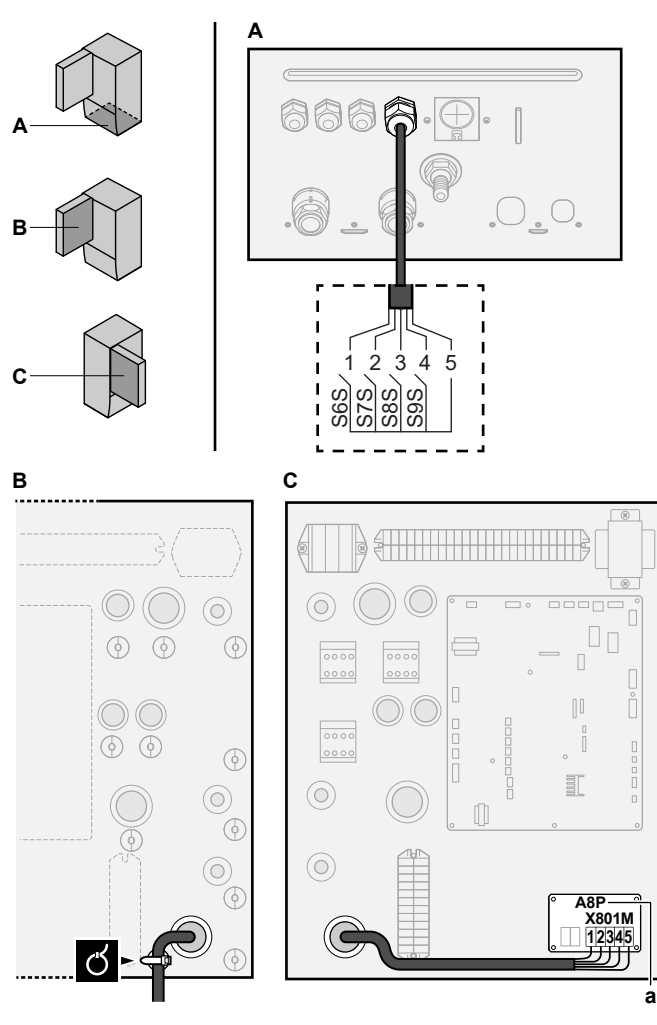

a Installation af EKRP1AHTA er påkrævet.

3 Fastgør kablet med kabelbindere til kabelholdebeslagene.

## 5.3.10 Sådan tilsluttes sikkerhedstermostaten (brydende kontakt)

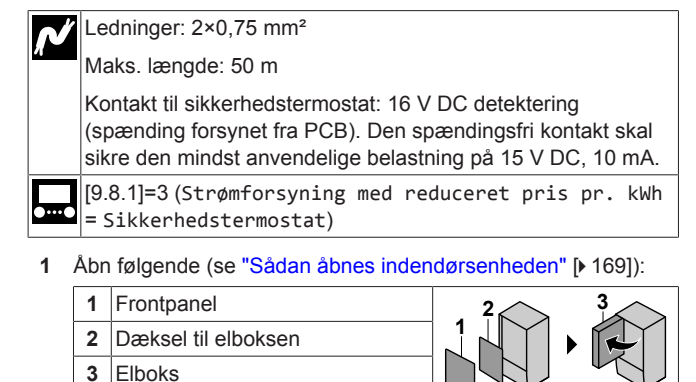

 Tilslut sikkerhedstermostatkablet (normalt lukket) til de rigtige terminaler som vist i illustrationen nedenfor.

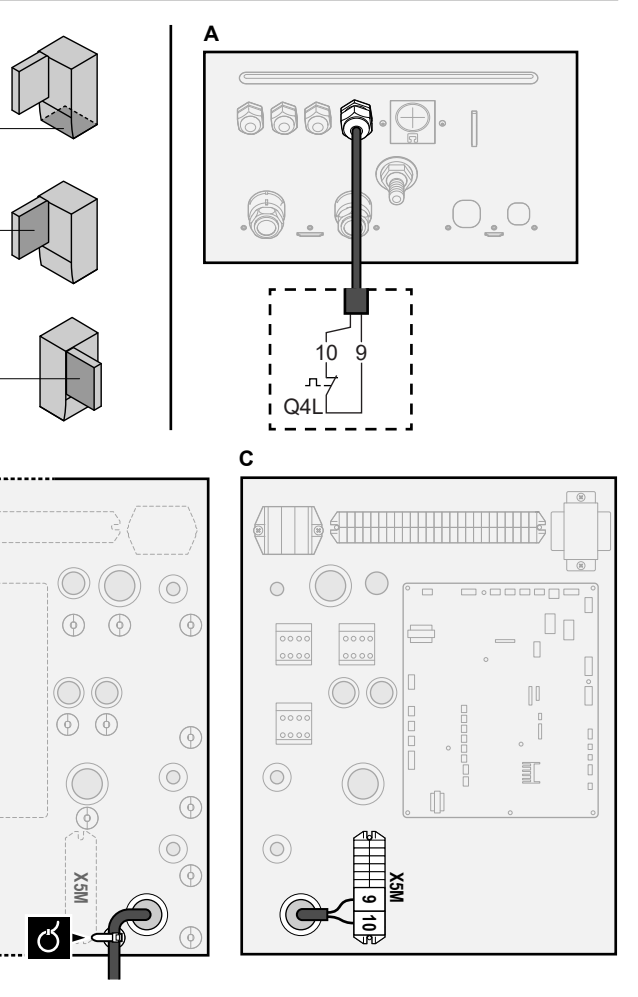

3 Fastgør kablet med kabelbindere til kabelholdebeslagene.

## BEMÆRK

в

Sørg for at vælge og installere sikkerhedstermostaten i henhold til gældende lovgivning.

For at forhindre unødvendig udløsning af sikkerhedstermostaten anbefaler vi følgende:

- Sikkerhedstermostaten kan nulstilles automatisk.
- Sikkerhedstermostaten har en maksimal temperaturvariation på 2°C/min.
- Der er en minimumsafstand på 2 m mellem sikkerhedstermostaten og den motoriserede 3vejsventil, der følger med varmtvandstanken til boligen.

## INFORMATION

Konfigurer ALTID sikkerhedstermostaten, efter at den er installeret. Uden konfiguration vil enheden ignorere sikkerhedstermostatkontakten.

## INFORMATION

Kontakten til strømforsyning med foretrukken kWh-sats tilsluttes de samme terminaler (X5M/9+10) som sikkerhedstermostaten. Derved kan systemet have ENTEN strømforsyning med foretrukken kWh-sats ELLER en sikkerhedstermostat.

# 6 Konfiguration

## INFORMATION

Køling gælder kun ved:

- Reversible modeller
- Modeller udelukkende med opvarmning + konverteringssæt (EKHBCONV)

## 6.1 Oversigt: Konfiguration

Dette kapitel beskriver, hvad man skal gøre og vide for at konfigurere systemet efter installationen.

## BEMÆRK

Dette kapitel forklarer kun den grundlæggende konfiguration. Du kan finde mere detaljeret forklaring og baggrundsoplysninger i installatørvejledningen.

### Hvorfor

Hvis du IKKE konfigurerer systemet korrekt, fungerer det muligvis IKKE som forventet. Konfigurationen har indvirkning på følgende:

- Beregningerne i softwaren
- Hvad du kan se på brugergrænsefladen, og hvad du kan gøre med den

### Hvordan

ĭ

Du kan konfigurere systemet via brugergrænsefladen.

- Første gang Konfigurationsguide. Når du slår brugergrænsefladen TIL første gang (via enheden), starter konfigurationsguiden, som hjælper dig med at konfigurere systemet.
- Genstart af konfigurationsguiden. Hvis system allerede er konfigureret, kan du genstarte konfigurationsguiden. For at genstarte konfigurationsguiden vælg Installatørindst. > Konfigurationsguide. Du kan finde Installatørindst. under "Sådan opnås der adgang til de mest brugte kommandoer" [> 182].
- Bagefter. Hvis nødvendigt, kan du foretage ændringer i konfigurationen af menustrukturen eller oversigtsindstillingerne.

## INFORMATION

Når konfigurationsguiden er færdig, viser brugergrænsefladen en oversigtsskærm og beder om bekræftelse. Når bekræftet genstarter systemet og startskærmen bliver vist.

### Adgang til indstillinger – forklaring til tabeller

Du kan få adgang til installatørindstillingerne med to forskellige metoder. Det er dog IKKE alle indstillinger, der er tilgængelige med begge metoder. Hvis det er tilfældet, er de tilsvarende tabelkolonner i dette kapitel sat til --- (ikke relevant).

| Metode                                                                                                    | Kolonne i tabeller           |
|----------------------------------------------------------------------------------------------------|------------------------------|
| Adgang til indstillinger via brødkrummelinje i<br>startmenuskærmen eller menustrukturen.<br>For at aktivere brødkrummer skal du trykke<br>på knappen ? på startskærmen. | #<br>For eksempel: [2.9]     |
| Adgang til indstillinger via koden i <b>oversigt</b><br>over brugsstedsindstillinger.                                                                                   | Kode<br>For eksempel: [C-07] |

Se også:

- "Sådan får du adgang til installatørindstillingerne" [> 182]
- "6.5 Menustruktur: Oversigt installatørindstillinger" [> 191]

## 6.1.1 Sådan opnås der adgang til de mest brugte kommandoer

## Ændring af niveau for brugeradgang

Du kan ændre niveauet for brugeradgang som følgende:

| 1 | Gå til [B]: Brugerprofil.                                     | <b>\$</b> @++•••• |
|---|---------------------------------------------------------------|-------------------|
|   | B<br>Brugerprofil                                             |                   |
| 2 | Indtast den relevante pinkode for niveau for<br>brugeradgang. | —                 |
|   | Gennemse listen af cifre og skift det valgte ciffer.          | 0@X               |
|   | <ul> <li>Flyt markøren fra venstre til højre.</li> </ul>      | <b>10</b> 0       |
|   | <ul> <li>Bekræft pinkoden, og fortsæt.</li> </ul>             | $\mathbb{R}^{+}$  |

### Pinkode til installatør

Pinkoden til Installatør er **5678**. Nu er flere menupunkter og installatørindstillinger tilgængelige.

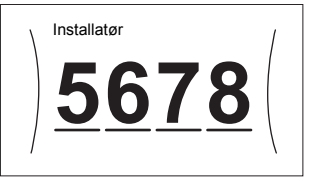

## Pinkode til avanceret bruger

Pinkoden til Avanceret bruger er **1234**. Nu er flere menupunkter synlige for brugeren.

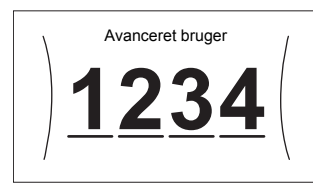

### Pinkode til bruger

Pinkoden til Bruger er **0000**.

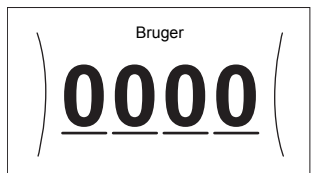

### Sådan får du adgang til installatørindstillingerne

- 1 Indstil niveauet for brugeradgang til Installatør.
- 2 Vælg [9]: Installatørindst.

### Sådan ændres en oversigtsindstilling

Eksempel: Modificer [1-01] fra 15 to 20.

De fleste indstillinger kan konfigureres via menustrukturen. Hvis det af nogen grund er nødvendigt at ændre en indstilling ved hjælp af oversigtsindstillingerne, så kan oversigtsindstillingerne tilgås på følgende måde:

| 1 | Indstil niveauet for brugeradgang til Installatør.<br>Se "Ændring af niveau for brugeradgang" [▶ 182]. | —                  |
|---|----------------------------------------------------------------------------------------------------|--------------------|
| 2 | Vælg[9.]]:Installatørindst. > Oversigt<br>brugsstedsindstillinger.                                     | <b>\$@</b> ++••••• |

| 3 | Drej den venstre drejeknap for at vælge den første<br>del af indstillingen og bekræft ved at trykke på<br>drejeknappen. |       |         |            | <b>(</b> A++···O         |               |
|---|----------------------------------------------------------------------------------------------------|-------|---------|------------|--------------------------|---------------|
|   |                                                                                                    | 00    | 05      | 0A         |                          |               |
|   | 0                                                                                                    | 01    | 06      | 0B         |                          |               |
|   | 1                                                                                                    | 02    | 07      | 0C         |                          |               |
|   | 2                                                                                                    | 03    | 08      | 0D         |                          |               |
|   | 3                                                                                                    | 04    | 09      | 0E         |                          |               |
| 4 | Drej den venstre drejeknap for at vælge den anden<br>del af indstillingen                                               |       |         |            | <b>:</b> •••••           |               |
|   |                                                                                                    | 00    | 05      | 10A        |                          |               |
|   |                                                                                                    | 01 1  | 5 06    | 0B         |                          |               |
|   | 1                                                                                                    | 02    | 07      | oc         |                          |               |
|   |                                                                                                    | 03    | 08      | 0D         |                          |               |
|   |                                                                                                    | 04    | 09      | 0E         |                          |               |
| 5 | Drej den<br>til 20.                                                                                                    | højre | drejekr | nap for at | <br>ændre værdien fra 15 | ○… <b>©</b> } |
|   | \<br>\                                                                                                    | 00    | 105     |            |                          |               |
|   |                                                                                                    | 01 2  | 0 06    | OB         |                          |               |
|   | 1                                                                                                    | 02    | 07      | oc         |                          |               |
|   |                                                                                                    | 03    | 08      | 0D         |                          |               |
|   |                                                                                                    | 04    | 09      | 0E         |                          |               |
| 6 | Tryk på den venstre drejeknap for at bekræfte den nye indstilling.                                                      |       |         |            |                          | RO            |
| 7 | Tryk på knappen i midten for at gå tilbage til fra startskærmen.                                                        |       |         |            |                          |               |

i

## INFORMATION

Når du ændrer oversigtsindstillingerne og går tilbage til startskærmen vil brugergrænsefladen vise en popup skærm og kræve genstart af systemet.

Når bekræftet, genstarter systemet og de seneste ændringer vil blive anvendt.

## 6.2 Konfigurationsguide

Første gang systemet TÆNDER vejleder brugergrænsefladen dig ved hjælp af konfigurationsguiden. På den måde kan du indstille de vigtigste indledende indstillinger. På den måde vil enheden køre korrekt. Senere kan, hvis nødvendigt, mere detaljerede indstillinger udføres via menustrukturen.

## 6.2.1 Konfigurationsguide: Sprog

| #     | Kode | Beskrivelse |
|-------|------|-------------|
| [7.1] |      | Sprog       |

## 6.2.2 Konfigurationsguide: Tid og dato

| #     | Kode | Beskrivelse               |
|-------|------|---------------------------|
| [7.2] |      | Indstil lokal tid og dato |

## INFORMATION

Som standard er sommertid aktiveret og tidsformatet indstillet til 24 timer. Hvis du ønsker at ændre disse indstillinger, kan du gøre det i menustrukturen (Brugerindstillinger > Tid/dato) efter at enheden er initialiseret.

## 6.2.3 Konfigurationsguide: System

### Indendørsenhedstype

Indendørsenhedens type vises, men kan ikke ændres.

### Ekstravarmer-type

Ekstravarmeren er tilpasset til tilslutning til de mest almindelige europæiske strømnet. Ekstravarmerens type kan vises, men ikke ændres.

| #       | Kode   | Beskrivelse |
|---------|--------|-------------|
| [9.3.1] | [E-03] | • 3:6 V     |
|         |        | • 4:9 W     |

Den følgende indstilling bestemmer om systemet kan forberede varmt vand til boligen eller ej, og hvilken tank, der anvendes. Sæt

### Varmt brugsvand

| lenne indstilling i overensstemmelse med den aktuelle installation. |                       |                                                                           |
|---------------------------------------------------------------------|-----------------------|---------------------------------------------------------------------------|
| #                                                                   | Kode                  | Beskrivelse                                                               |
| [9.2.1]                                                             | [E-05] <sup>(a)</sup> | • Intet VBV                                                               |
|                                                                     | [E-06] <sup>(a)</sup> | Ingen beholder installeret.                                               |
|                                                                     | [E-07] <sup>(a)</sup> | • EKHWS/E                                                                 |
|                                                                     |                       | Beholder med hjælpevarmer installeret<br>på siden af beholderen.          |
|                                                                     |                       | • EKHWP/HYC                                                               |
|                                                                     |                       | Beholder med hjælpevarmer (tilbehør)<br>installeret øverst på beholderen. |

<sup>(a)</sup> Brug menustrukturen i stedet for oversigtsindstillingerne. Indstillingen af menustruktur [9.2.1] erstatter følgende 3 oversigtsindstillinger:

- [E-05]: Kan systemet lave varmt vand til boligen?
- [E-06]: Er der installeret en varmtvandstank til boligen i systemet?
- [E-07]: Hvilken type varmtvandstank til boligen er installeret?

I tilfælde af EKHWP, anbefaler vi at bruge følgende indstillinger:

| #       | Kode   | Emne                       | EKHWP         |
|---------|--------|----------------------------|---------------|
| [9.2.1] | [E-07] | Tanktype                   | 5: EKHWP/HYC  |
|         | [4-05] | Termomodstan<br>dstype     | 0: Automatisk |
| [5.8]   | [6-0E] | Maksimal<br>tanktemperatur | ≤70°C         |

I tilfælde af EKHWS\*D\* / EKHWSU\*D\* anbefaler vi at bruge følgende indstillinger:

| #       | Kode   | Emne                       | EKHWS*D* / EKHWSU*D* |              |
|---------|--------|----------------------------|----------------------|--------------|
|         |        |                            | 150/180              | 200/250/300  |
| [9.2.1] | [E-07] | Tanktype                   | O: EKHWS/E           | 5: EKHWP/HYC |
|         | [4-05] | Termomodstan<br>dstype     | 0: Automatisk        | 1: Type 1    |
| [5.8]   | [6-0E] | Maksimal<br>tanktemperatur | ≤75                  | 5°C          |

I tilfælde af en tredjepartstank anbefaler vi at bruge følgende indstillinger:

| #       | Kode   | Emne                       | Tredjepartstank |              |
|---------|--------|----------------------------|-----------------|--------------|
|         |        |                            | Spole≥1,05 m²   | Spole≥1,8 m² |
| [9.2.1] | [E-07] | Tanktype                   | 0: EKHWS/E      | 5: EKHWP/HYC |
|         | [4-05] | Termomodstan<br>dstype     | 0: Automatisk   | 1: Type 1    |
| [5.8]   | [6-0E] | Maksimal<br>tanktemperatur | ≤75             | 5°C          |

## 6 Konfiguration

### Nøddrift

Når varmepumpen ikke fungerer, kan ekstravarmeren og/eller hjælpevarmeren fungere som nøddriftsvarmer. Den overtager derefter varmebelastningen enten automatisk eller ved manuel interaktion.

- Når Nøddrift er indstillet til Automatisk, og en varmepumpe svigter, overtager ekstravarmeren automatisk varmebelastningen, og hjælpevarmeren i den valgfri tank vil automatisk overtage produktion af varmt vand til boligen.
- Hvis Nøddrift er indstillet til Manuel, og der opstår en varmepumpefejl, stopper opvarmning af varmt vand til boligen samt rumopvarmning.

For at foretage manuel genopretning via brugergrænsefladen skal du gå til hovedmenuskærmen Funktionsfejl og bekræfte, om ekstravarmeren og/eller hjælpevarmeren kan overtage varmebelastningen eller ej.

- Alternativt, når Nøddrift er indstillet til:
  - auto SH reduceret/VVB til, rumopvarmning reduceres, men varmt vand til boligen er stadig tilgængeligt.
  - auto SH reduceret/VVB fra, rumopvarmning reduceres, og varmt vand til boligen er IKKE tilgængeligt.
  - auto SH norma1/VVB fra, rumopvarmning fungerer som normalt, men varmt vand til boligen er IKKE tilgængeligt.

På samme måde som i Manuel tilstand kan enheden tage den fulde belastning med ekstravarmeren og/eller hjælpevarmeren, hvis brugeren aktiverer dette via hovedmenuskærmen Funktionsfejl.

For at holde energiforbruget lavt anbefaler vi at indstille Nøddrift til auto SH reduceret/VVB fra, hvis huset er uden opsyn i længere tid.

| #       | Kode   | Beskrivelse                       |
|---------|--------|-----------------------------------|
| [9.5.1] | [4-06] | • O:Manuel                        |
|         |        | <ul> <li>1: Automatisk</li> </ul> |
|         |        | • 2:auto SH reduceret/VVB til     |
|         |        | • 3:auto SH reduceret/VVB fra     |
|         |        | • 4:auto SH normal/VVB fra        |

### INFORMATION

Indstillingen for automatisk nøddrift kan kun foretages i menustrukturen i brugergrænsefladen.

## INFORMATION

Hvis der opstår en varmepumpefejl, og Nøddrift er indstillet til Manuel, forbliver funktionen til rumfrostsikring, funktionen til beton-tørring med gulvopvarmning og funktionen til frostsikring af vandrørene aktiv, hvis brugeren IKKE bekræfter nøddrift.

### Antal zoner

i

Systemet kan forsyne op til 2 vandtemperaturzoner med afgangsvand. Under konfiguration skal antallet af vandzoner indstilles.

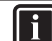

### INFORMATION

**Blandestation.** Hvis dit systemlayout indeholder 2 LWTzoner, skal du installere en blande station foran LWThovedzonen.

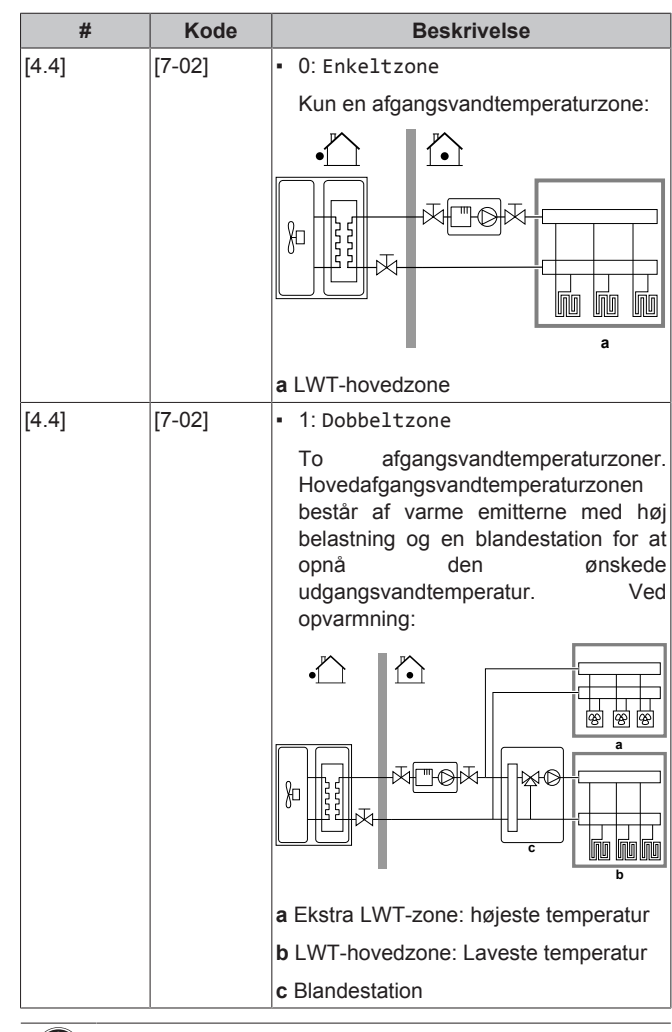

## BEMÆRK

Hvis systemet IKKE konfigureres på følgende måde, kan det forårsage skader på varme-emitterne. Hvis der er 2 zoner, er det ved opvarmning vigtigt, at:

- zonen med den laveste vandtemperatur er konfigureret som hovedzonen, og
- zonen med den højeste vandtemperatur er konfigureret som den ekstra zone.

## BEMÆRK

Hvis der er 2 zoner og emitter-typerne er konfigureret forkert, kan vand med høj temperatur blive ledt mod en lavtemperatur-emitter (gulvopvarmning). For at undgå dette:

- Installer en aquastat/termostatisk ventil for at undgå for høje temperaturer mod en lavtemperatur-emitter.
- Husk at indstille emitter-typen for hovedzonen [2.7] og for ekstrazonen [3.7] korrekt i overensstemmelse med den tilsluttede emitter.

## BEMÆRK

En overtryksomløbsventil kan integreres i systemet. Vær opmærksom på, at ventilen ikke vises i illustrationerne.

## Glykolpåfyldt system

Denne indstilling giver installatøren mulighed for at angive, om systemet er fyldt med glykol eller vand. Dette er vigtigt, hvis der bruges glykol til at beskytte vandkredsen mod frost. Hvis den IKKE er indstillet korrekt, kan væsken inde i rørene fryse.

| # | Kode   | Beskrivelse                                            |  |
|---|--------|--------------------------------------------------------|--|
|   | [E-0D] | Glykolpåfyldt system: Er systemet<br>fyldt med glykol? |  |
|   |        | • 0:Nej                                                |  |
|   |        | • 1: Ja                                                |  |

### Kapacitet for hjælpevarmer

Kapaciteten for hjælpevarmeren skal indstilles, for at energimålingen og/eller funktionen til styring af strømforbruget kan fungere ordentligt. Ved måling af modstandsværdien for hjælpevarmeren kan du indstille den nøjagtige varmekapacitet, og dette giver mere nøjagtige energidata.

| #       | Kode   | Beskrivelse                                                                                                    |
|---------|--------|----------------------------------------------------------------------------------------------------|
| [9.4.1] | [6-02] | Kapacitet for hjælpevarmer [kW].<br>Gælder kun varmtvandstank til boligen<br>med en intern hjælpevarmer.<br>Kapaciteten for hjælpevarmeren ved<br>mærkespænding. |
|         |        | Interval: 0~10 kW                                                                                                    |

## 6.2.4 Konfigurationsguide: Ekstravarmer

Ekstravarmeren er tilpasset til tilslutning til de mest almindelige europæiske strømnet. Hvis ekstravarmeren er tilgængelig, skal spænding, konfiguration og kapacitet indstilles på brugergrænsefladen.

Kapaciteten for ekstravarmerens forskellige trin skal indstilles, for at energimålingen og/eller funktionen til styring af strømforbruget kan fungere ordentligt. Ved måling af modstandsværdien for hvert varmeapparat kan du indstille den nøjagtige varmekapacitet, og dette giver mere nøjagtige energidata.

### Spænding

- For en 6 V-model, kan dette indstilles til:
  - 230 V, 1-N
- 230 V, 3-N
- Til en 9 W model er den sat til 400 V, 3-N.

| #       | Kode   | Beskrivelse    |
|---------|--------|----------------|
| [9.3.2] | [5-0D] | • 0:230 V, 1-N |
|         |        | • 1:230 V, 3-N |
|         |        | • 2:400 V, 3-N |

### Konfiguration

Ekstravarmeren kan konfigureres på forskellige måder. Der kan vælges en ekstravarmer med kun 1 trin eller en ekstravarmer med 2 trin. Ved 2 trin afhænger kapaciteten af det andet trin af denne indstilling. Det kan også vælges, at det andet trin har en højere kapacitet i nødstilfælde.

| #       | Kode   | Beskrivelse                            |
|---------|--------|----------------------------------------|
| [9.3.3] | [4-0A] | • 0: Relæ 1                            |
|         |        | <ul> <li>1: Relæ 1/relæ 1+2</li> </ul> |
|         |        | <ul> <li>2: Relæ 1/relæ 2</li> </ul>   |
|         |        | • 3: Relæ 1/relæ 2 Nøddrift Relæ 1+2   |

## INFORMATION

Indstillingerne [9.3.3] og [9.3.5] hænger sammen. Ændring af én indstilling påvirker den anden. Hvis du ændrer én, skal du kontrollere om den anden stadig er som forventet.

#### 

Ved normal drift er kapaciteten af ekstravarmerens andet trin ved nominel spænding lig med [6-03]+[6-04].

### INFORMATION

Hvis [4-0 A]=3 og nødtilstand er aktive, er ekstravarmerens strømforbrug maksimalt og lig med 2×[6-03]+[6-04].

## INFORMATION

Kun for systemer med integreret varmtvandstank til boligen: Hvis kontrolpunktet for lagringstemperaturen er over 50°C, anbefaler Daikin IKKE at deaktivere ekstravarmerens andet trin, da det vil have en stor effekt på den påkrævede tid for enheden til opvarmning af varmtvandstanken til boligen.

### Kapacitet trin 1

| #       | Kode   | В                                 | eskriv | else            |
|---------|--------|-----------------------------------|--------|-----------------|
| [9.3.4] | [6-03] | <ul> <li>Kapaciteten</li> </ul>   | for    | ekstravarmerens |
|         |        | første trin ved nominel spænding. |        |                 |

### Yderligere kapacitet trin 2

| r doringere na |        |                                                                                                    |  |
|----------------|--------|----------------------------------------------------------------------------------------------------|--|
| #              | Kode   | Beskrivelse                                                                                                    |  |
| [9.3.5]        | [6-04] | <ul> <li>Kapacitetsforskellen mellem<br/>ekstravarmerens anden og første trin<br/>ved mærkespænding. Nominel værdi<br/>afhænger af ekstravarmerens<br/>konfiguration.</li> </ul> |  |

## 6.2.5 Konfigurationsguide: Hovedzone

De vigtigste indstillinger for hovedafgangsvandzonen kan indstilles her.

### Udledertype

Opvarmning eller nedkøling af hovedzonen kan tage længere tid. Dette afhænger af:

- Systemets vandvolumen
- Hovedzonens varme-emitter-type

Indstillingen Udledertype kan kompensere for et langsomt eller hurtigt opvarmnings-/kølesystem under opvarmning/køling. Ved rumtermostatstyring påvirker Udledertype den maksimale modulering for den ønskede udgangsvandtemperatur og muligheden for brug af automatisk skift mellem køling/opvarmning baseret på den indendørs omgivende temperatur.

Det er vigtigt at indstille Udledertype korrekt og i overensstemmelse med dit systemlayout. Målet delta T for hovedzonen afhænger af det.

| #     | Kode   | Beskrivelse                                  |
|-------|--------|----------------------------------------------|
| [2.7] | [2-0C] | • O:Gulvvarme                                |
|       |        | <ul> <li>1: Ventilationskonvektor</li> </ul> |
|       |        | • 2:Køler                                    |

Indstillingen af emitter-type påvirker området for kontrolpunktet til rumopvarmning og målet delta T ved opvarmning som følgende:

| Beskrivelse                     | Området for<br>kontrolpunktet til<br>rumopvarmning | Målet delta T ved<br>opvarmning |
|---------------------------------|----------------------------------------------------|---------------------------------|
| 0:Gulvvarme                     | Maks. 55°C                                         | Variabel                        |
| 1:<br>Ventilationskonve<br>ktor | Maks. 55°C                                         | Variabel                        |
| 2:Køler                         | Maks. 70°C                                         | Fast 10°C                       |

i

## 6 Konfiguration

## BEMÆRK

Gennemsnitlig emittertemperatur Afgangsvandtemperatur– (Delta T)/2

Det betyder, at for samme kontrolpunkt for afgangsvandtemperatur er den gennemsnitlige emittertemperatur for radiatorer lavere end temperaturen for gulvvarme på grund af et større delta T.

Eksempel radiatorer: 40–10/2=35°C

Eksempel gulvvarme: 40-5/2=37,5°C

For at kompensere kan du:

- Øge de ønskede temperaturer på den vejrafhængige kurve [2.5].
- Aktivere modulering af afgangsvandtemperatur og øge den maksimale modulering [2.C].

### Kontrol

Definer, hvordan driften af enheden styres.

| Styre-                  | I denne kontrol                                                                                                    |
|-------------------------|----------------------------------------------------------------------------------------------------|
| Afgangsvand             | Enhedens drift bestemmes ud fra<br>afgangsvandtemperaturen uanset den faktiske<br>rumtemperatur og/eller opvarmnings- eller<br>kølingsbehovet i rummet. |
| Ekstern<br>rumtermostat | Enhedens drift bestemmes af den eksterne termostat eller tilsvarende (f.eks. varmepumpekonvektor).                                                      |
| Rumtermostat            | Enhedens drift bestemmes ud fra<br>udendørstemperaturen for den dedikerede<br>komfortgrænseflade (BRC1HHDA bruges som<br>rumtermostat).                 |

| #     | Kode   | Beskrivelse                                 |
|-------|--------|---------------------------------------------|
| [2.9] | [C-07] | <ul> <li>0: Afgangsvand</li> </ul>          |
|       |        | <ul> <li>1: Ekstern rumtermostat</li> </ul> |
|       |        | <ul> <li>2: Rumtermostat</li> </ul>         |

## Kontrolpunktstilstand

Definer kontrolpunkttilstanden:

- Absolut: Den ønskede udgangsvandtemperatur afhænger ikke af udendørstemperaturen.
- I VA-opvarmning, fast køling tilstand afhænger den ønskede udgangsvandtemperatur:
  - af den udendørs omgivende temperatur til varme
  - · IKKE af den udendørs omgivende temperatur til køling
- I Vejrafhængig tilstand afhænger den ønskede udgangsvandtemperatur af den udendørs omgivende temperatur.

| #     | Kode | Beskrivelse                      |
|-------|------|----------------------------------|
| [2.4] |      | Kontrolpunktstilstand:           |
|       |      | • Absolut                        |
|       |      | • VA-opvarmning, fast køling     |
|       |      | <ul> <li>Vejrafhængig</li> </ul> |

Når vejrafhængig drift er aktiv, medfører lav udendørstemperatur varmere vand og omvendt. Under vejrafhængig drift kan brugeren skifte vandtemperaturen op eller ned med maksimalt 10°C.

## Tidsplan

Viser om den ønskede afgangsvandtemperatur er i overensstemmelse med en tidsplan. LWT kontrolpunkttilstanden [2.4] påvirker på følgende måde:

 I Absolut LWT kontrolpunkttilstand består de planlagte handlinger af ønsket temperatur på afgangsvand, enten forudindstillede eller brugerdefinerede.  I Vejrafhængig LWT kontrolpunkttilstand består de planlagte handlinger af ønskede skift, enten forudindstillede eller brugerdefinerede.

| #     | Kode | Beskrivelse |
|-------|------|-------------|
| [2.1] |      | • 0:Nej     |
|       |      | • 1: Ja     |

## 6.2.6 Konfigurationsguide: Ekstra zone

De vigtigste indstillinger for den ekstra afgangsvandzone kan indstilles her.

## Udledertype

=

Læs mere om denne funktionalitet her "Konfigurationsguide: Hovedzone" [  $\blacktriangleright$  185].

| #     | Kode   | Beskrivelse                                  |
|-------|--------|----------------------------------------------|
| [3.7] | [2-0D] | • O:Gulvvarme                                |
|       |        | <ul> <li>1: Ventilationskonvektor</li> </ul> |
|       |        | • 2:Køler                                    |

### Kontrol

Styringstypen vises her, men kan ikke ændres. Den bestemmes af hovedzonens styringstype. Læs mere om funktionaliteten her "Konfigurationsguide: Hovedzone" [> 185].

| #     | Kode | Beskrivelse                                                                                                    |
|-------|------|----------------------------------------------------------------------------------------------------|
| [3.9] |      | <ul> <li>O: Afgangsvand hvis hovedzonens<br/>styringstype er Afgangsvand.</li> </ul>                                          |
|       |      | <ul> <li>1: Ekstern rumtermostat hvis<br/>hovedzonens styringstype er Ekstern<br/>rumtermostat eller Rumtermostat.</li> </ul> |

### Kontrolpunktstilstand

Læs mere om denne funktionalitet her "Konfigurationsguide: Hovedzone" [• 185].

| #     | Kode | Beskrivelse                                      |
|-------|------|--------------------------------------------------|
| [3.4] |      | • 0:Absolut                                      |
|       |      | <ul> <li>1:VA-opvarmning, fast køling</li> </ul> |
|       |      | <ul> <li>2: Vejrafhængig</li> </ul>              |

Hvis du vælger VA-opvarmning, fast køling eller Vejrafhængig, er den næste skærm, den detaljerede skærm med vejrafhængige kurver. Se også "6.3 Vejrafhængig kurve" [• 187].

## Tidsplan

Viser om den ønskede afgangsvandtemperatur er i overensstemmelse med en tidsplan. Se også "Konfigurationsguide: Hovedzone" [• 185].

| #     | Kode | Beskrivelse |
|-------|------|-------------|
| [3.1] |      | • 0:Nej     |
|       |      | • 1:Ja      |

## 6.2.7 Konfigurationsguide: Beholder

Denne del gælder kun for systemer, hvor der er installeret en valgfri varmtvandsbeholder.

## Opvarmningstilstand

Varmt vand til boligen kan opnås på 3 forskellige måder. De varierer fra hinanden i forhold til, hvordan den ønskede tanktemperatur indstilles, og hvordan enheden fungerer.

| #     | Kode   | Beskrivelse                                                                                                    |
|-------|--------|----------------------------------------------------------------------------------------------------|
| [5.6] | [6-0D] | Opvarmningstilstand:                                                                                                    |
|       |        | <ul> <li>0: Kun genopv.: Kun genopvarmning<br/>er tilladt.</li> </ul>                                                                                                    |
|       |        | <ul> <li>1: Tidsplan + genopvarmning:<br/>Varmtvandsbeholderen til boligen<br/>opvarmes i henhold til en tidsplan, og<br/>mellem de planlagte<br/>opvarmningscyklusser er<br/>genopvarmning tilladt.</li> </ul> |
|       |        | <ul> <li>2: Kun tidsplan:<br/>Varmtvandsbeholderen til boligen kan<br/>KUN opvarmes i henhold til en<br/>tidsplan.</li> </ul>                                                                                   |

Se betjeningsvejledningen for flere oplysninger.

## INFORMATION

Risiko for kapacitetsmangel i forbindelse med rumopvarmning for varmtvandsbeholder uden intern hjælpevarmer: Ved hyppig anvendelse af varmt vand til boligen vil der forekomme hyppige og langvarige afbrydelser af rumopvarmning/køling, hvis følgende vælges:

Tank > Opvarmningstilstand > Kun genopv...

### Komfortkontrolpunkt

Gælder kun, hvis forberedelse af varmt vand til boligen er Kun tidsplan eller Tidsplan + genopvarmning. Ved programmering af tidsplanen kan du gøre brug af de komfort-kontrolpunkter, der er forudindstillede værdier. Hvis du senere vil ændre lagringskontrolpunktet, skal du kun gøre det ét sted.

Varmtvandsbeholderen opvarmer indtil **temperaturen for lagring komfort** er opnået. Det er den højeste ønskede temperatur, når lagring komfort er sat til tidsplan.

Derudover kan der programmeres et lagringsstop. Denne funktion stopper tankopvarmning, selv hvis kontrolpunktet IKKE er nået. Programmer kun et lagringsstop, når tankopvarmning er fuldstændig uønsket.

| #     | Kode   | Beskrivelse          |
|-------|--------|----------------------|
| [5.2] | [6-0A] | Komfortkontrolpunkt: |
|       |        | • 30°C~[6-0E]°C      |

### Øko-kontrolpunkt

**Temperaturen for lagring økonomisk** angiver den lavere ønskede temperatur for varmtvandsbeholderen. Det er den ønskede temperatur, når lagring økonomisk er sat til tidsplan (om dagen er at foretrække).

| #     | Kode   | Beskrivelse                               |
|-------|--------|-------------------------------------------|
| [5.3] | [6-0B] | Øko-kontrolpunkt:                         |
|       |        | <ul> <li>30°C~min(50,[6-0E])°C</li> </ul> |

### Kontrolpunkt for genopvarmning

Ønsket genopvarmningstemperatur af varmtvandsbeholderen bruges:

- i Tidsplan + genopvarmning tilstand, under genopvarmningstilstand: Den garanterede minimumtanktemperatur sættes af Kontrolpunkt for genopvarmning minus genopvarmningshysteresen. Hvis tanktemperaturen falder under denne værdi, opvarmes tanken.
- under lagring komfort til at prioritere forberedelse af varmt vand til boligen. Hvis tanktemperaturen stiger til over denne værdi, udføres forberedelse af varmt vand til boligen og rumopvarmning/køling i rækkefølge.

| #     | Kode   | Beskrivelse                               |
|-------|--------|-------------------------------------------|
| [5.4] | [6-0C] | Kontrolpunkt for genopvarmning:           |
|       |        | <ul> <li>30°C~min(50,[6-0E])°C</li> </ul> |

## 6.3 Vejrafhængig kurve

## 6.3.1 Det er en vejrafhængig kurve?

### Vejrafhængig drift

Enheden arbejder "vejrafhængigt", hvis den ønskede udgangsvandtemperatur eller tanktemperatur bestemmes automatisk af udendørstemperaturen. Den er derfor forbundet til en temperatursensor på bygningens nordvæg. Hvis udendørstemperaturen falder eller stiger, kompenserer enheden øjeblikkeligt. Derfor behøver enheden ikke at vente på feedback fra termostaten for at øge eller sænke temperaturen på afgangsvandet eller tanken. Den reagerer hurtigere, og derfor forhindrer den høje stigninger og fald i indendørstemperaturen og vandtemperaturen ved aftapningsstederne.

### Fordel

Vejrafhængig drift reducerer energiforbruget.

### Vejrafhængig kurve

For at kunne kompensere for temperaturforskelle bruger enheden sin vejrafhængige kurve. Denne kurve definerer, hvad temperaturen på tanken eller afgangsvandet skal være ved forskellige udendørstemperaturer. Kurvens hældning afhænger af lokale forhold som f.eks. klima og isolering af huset, og derfor kan hældningen justeres af en installatør eller bruger.

### Typer af vejrafhængige kurver

Der findes 2 typer vejrafhængige kurver:

- 2-punkters kurve
- Kurve af typen hældning-forskydning

Hvilken type kurve du bruger til at foretage justeringer, afhænger af, hvad du selv foretrækker. Se "Sådan bruger du vejrafhængige kurver" [▶ 189].

## Tilgængelighed

Den vejrafhængige kurve er tilgængelig for:

- Hovedzone opvarmning
- Hovedzone køling
- Ekstra zone opvarmning
- Ekstra zone køling
- Tank (kun tilgængelig for installatører)

## **INFORMATION**

For at bruge vejrafhængig drift skal du konfigurere kontrolpunktet for hovedzonen, den ekstra zone eller tanken korrekt. Se "Sådan bruger du vejrafhængige kurver" [▶ 189].

## 6.3.2 2-punkters kurve

Definer den vejrafhængige kurve med disse to kontrolpunkter:

- Kontrolpunkt (X1, Y2)
- Kontrolpunkt (X2, Y1)

## Eksempel

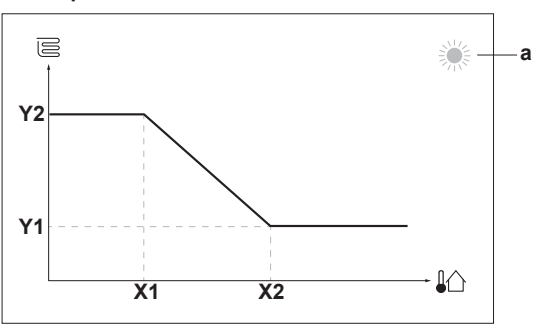

| Emne        |                                | Beskrivelse                                                                                                    |
|-------------|--------------------------------|----------------------------------------------------------------------------------------------------|
| а           | Val                            | gt vejrafhængig zone:                                                                                               |
|             | . 1                            | 🔆: Opvarmning af hovedzone eller ekstrazone                                                                         |
|             | • \$                           | Keling af hovedzone eller ekstrazone                                                                                |
|             | • (                            | ⊥.<br>₩: Varmt vand til boligen                                                                                     |
| X1, X2      | Eks                            | empler på udendørs omgivende temperatur                                                                             |
| Y1, Y2      | Eks<br>afg<br>påg              | empler på ønsket tanktemperatur eller<br>angsvandtemperatur. Ikonet svarer til den<br>jældende zones varme-emitter: |
|             | <b>.</b> (                     | Gulvvarme                                                                                                    |
|             | . [                            | E: Ventilationskonvektor                                                                                            |
|             | - 🛛                            | II: Radiator                                                                                                    |
|             | Uarmtvandsbeholder til boligen |                                                                                                    |
|             |                                |                                                                                                    |
|             |                                | Mulige handlinger på denne skærm                                                                                    |
| <b>10</b> C | )                              | Gennemgå temperaturerne.                                                                                            |
| 00          | 1                              | Du skal ændre temperaturen.                                                                                         |

## 6.3.3 Kurve af typen hældning-forskydning

Bekræft indstillinger og fortsæt.

Vælg den næste temperatur.

## Hældning og forskydning

 $\bigcirc \cdots \bigcirc \bigcirc$ 

Rin O

Definerer den vejrafhængige kurve ved dens hældning og forskydning:

- Foretag ændring af hældningen for at ændre forøgelsen eller sænkningen af temperaturen på udgangsvandet ved forskellige omgivende temperaturer. Hvis udgangsvandtemperaturen for eksempel generelt er fin ved lav omgivende temperatur, kan hældningen øges, så udgangsvandtemperaturen øges i stigende grad, efterhånden som den omgivende temperatur falder.
- Foretag ændring af forskydning for ligeligt at øge eller sænke temperaturen på udgangsvandet for forskellige omgivende temperaturer. Hvis udgangsvandtemperaturen for eksempel altid er lidt for kold ved forskellige omgivende temperaturer, kan du forøge forskydningen for ligeligt at forøge udgangsvandtemperaturen for alle omgivende temperaturer.

## Eksempler

Vejr-afhængig kurve når hældning er valgt:

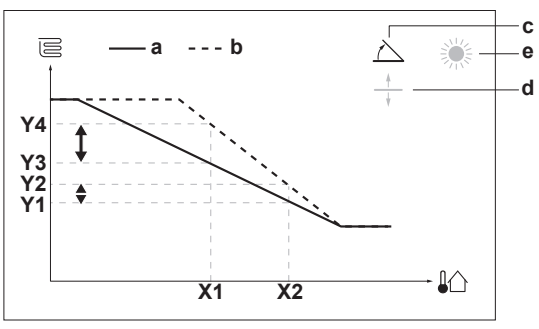

Vejrafhængig kurve når forskydning er valgt:

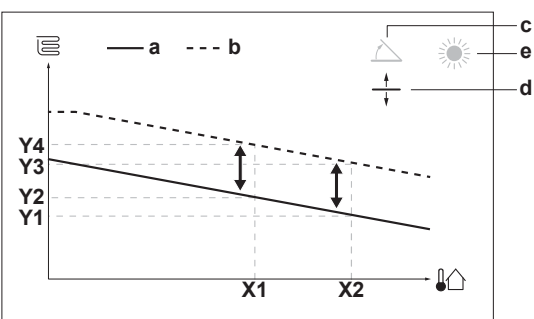

| Emne              | Beskrivelse                                                                                                    |  |  |
|-------------------|----------------------------------------------------------------------------------------------------|--|--|
| а                 | VA-kurve før ændringer.                                                                                                    |  |  |
| b                 | VA-kurve efter ændringer (som eksempel):                                                                                                    |  |  |
|                   | <ul> <li>Når hældningen ændres, er den nye foretrukne<br/>temperatur ved X1 utilsvarende højere end den<br/>foretrukne temperatur ved X2.</li> </ul>  |  |  |
|                   | <ul> <li>Når forskydningen ændres, er den nye foretrukne<br/>temperatur ved X1 tilsvarende højere som den<br/>foretrukne temperatur på X2.</li> </ul> |  |  |
| с                 | Hældning                                                                                                    |  |  |
| d                 | Forskydning                                                                                                    |  |  |
| е                 | Valgt vejrafhængig zone:                                                                                                    |  |  |
|                   | •                                                                                                    |  |  |
|                   | Køling af hovedzone eller ekstrazone                                                                                                    |  |  |
|                   |                                                                                                    |  |  |
| X1, X2            | Eksempler på udendørs omgivende temperatur                                                                                                    |  |  |
| Y1, Y2,<br>Y3, Y4 | Eksempler på ønsket tanktemperatur eller<br>afgangsvandtemperatur. Ikonet svarer til den<br>pågældende zones varme-emitter:                           |  |  |
|                   | • 😂: Gulvvarme                                                                                                    |  |  |
|                   | Centilationskonvektor                                                                                                    |  |  |
|                   | ▪ Ⅲ: Radiator                                                                                                    |  |  |
|                   | Uarmtvandsbeholder til boligen                                                                                                    |  |  |
|                   | Mulige handlinger på denne skærm                                                                                                    |  |  |

| Mulige handlinger på denne skærm     |                                                                      |  |
|--------------------------------------|----------------------------------------------------------------------|--|
| <b>(</b> )····)                      | Vælg hældning eller forskydning.                                     |  |
| 0@\$                                 | Forøg eller sænk hældningen/forskydning.                             |  |
| $\bigcirc \cdots \bigcirc \square_m$ | Når hældning er valgt: Indstil hældningen, og gå til<br>forskydning. |  |
|                                      | Når forskydning er valgt: Indstil forskydning.                       |  |
| R. ··· O                             | Bekræft ændringerne, og vend tilbage til<br>undermenuen.             |  |

## 6.3.4 Sådan bruger du vejrafhængige kurver

Konfigurer vejrafhængige kurver som følger:

## Sådan defineres kontrolpunkttilstanden

For at bruge den vejrafhængige kurve skal du definere den korrekte kontrolpunkttilstand:

| Gå til kontrolpunkttilstand                  | Indstil kontrolpunkttilstand til                   |  |  |
|----------------------------------------------|----------------------------------------------------|--|--|
| Hovedzone – opvarmning                       |                                                    |  |  |
| [2.4] Hovedzone ><br>Kontrolpunktstilstand   | VA-opvarmning, fast køling<br>ELLER Vejrafhængig   |  |  |
| Hovedzone – køling                           |                                                    |  |  |
| [2.4] Hovedzone ><br>Kontrolpunktstilstand   | Vejrafhængig                                       |  |  |
| Ekstra zone – opvarmning                     |                                                    |  |  |
| [3.4] Ekstra zone ><br>Kontrolpunktstilstand | VA-opvarmning, fast køling<br>ELLER Vejrafhængig   |  |  |
| Ekstra zone – køling                         |                                                    |  |  |
| [3.4] Ekstra zone ><br>Kontrolpunktstilstand | Vejrafhængig                                       |  |  |
| Tank                                         |                                                    |  |  |
| [5.B] Tank ><br>Kontrolpunktstilstand        | Begrænsning: Kun tilgængelig<br>for installatører. |  |  |
|                                              | Vejrafhængig                                       |  |  |

## Sådan ændrer du typen af vejrafhængig kurve

For at ændre typen for alle zoner (hoved + ekstra) og for tanken skal du gå til [2.E] Hovedzone > VA-kurvetype.

Visning af den valgte type er også mulig via:

- [3.C] Ekstra zone > VA-kurvetype
- [5.E] Tank > VA-kurvetype

Begrænsning: Kun tilgængelig for installatører.

### Sådan ændrer du den vejrafhængige kurve

| Zone                     | Gå til …                                        |
|--------------------------|-------------------------------------------------|
| Hovedzone – opvarmning   | [2.5] Hovedzone > Opvarmning<br>VA-kurve        |
| Hovedzone – køling       | [2.6] Hovedzone > Køling VA-<br>kurve           |
| Ekstra zone – opvarmning | [3.5]Ekstra zone><br>Opvarmning VA-kurve        |
| Ekstra zone – køling     | [3.6] Ekstra zone > Køling<br>VA-kurve          |
| Tank                     | Begrænsning: Kun tilgængelig for installatører. |
|                          | [5.C] Tank > VA-kurve                           |

## INFORMATION

i

## Maksimale og minimale kontrolpunkter

Du kan ikke konfigurere kurven med temperaturer, der er højere eller lavere end de indstillede maksimale og minimale kontrolpunkter for den pågældende zone eller for tanken. Når det maksimale eller minimale kontrolpunkt er nået, flader kurven ud.

# Sådan finindstiller du den vejrafhængige kurve: kurve af typen hældning-forskydning

Følgende tabel beskriver, hvordan du finindstiller den vejrafhængige kurve for en zone eller tank:

| Du føler …                                |                                         | Finjuster med hældning<br>og forskydning: |                 |
|-------------------------------------------|-----------------------------------------|-------------------------------------------|-----------------|
| Ved normale<br>udendørstemperat<br>urer … | Ved kolde<br>udendørstemperat<br>urer … | Hældning                                  | Forskydnin<br>g |
| OK                                        | Kold                                    | ↑                                         | —               |
| OK                                        | Varm                                    | $\downarrow$                              | —               |
| Kold                                      | OK                                      | $\downarrow$                              | 1               |
| Kold                                      | Kold                                    | —                                         | 1               |
| Kold                                      | Varm                                    | $\downarrow$                              | 1               |
| Varm                                      | OK                                      | ↑                                         | $\downarrow$    |
| Varm                                      | Kold                                    | ↑                                         | $\downarrow$    |
| Varm                                      | Varm                                    | _                                         | $\downarrow$    |

# Sådan finindstiller du den vejrafhængige kurve: 2-punkters kurve

Følgende tabel beskriver, hvordan du finindstiller den vejrafhængige kurve for en zone eller tank:

| Du føler …                                |                                         |                          | Finjuster med kontrolpunkter: |                          |                          |  |
|-------------------------------------------|-----------------------------------------|--------------------------|-------------------------------|--------------------------|--------------------------|--|
| Ved normale<br>udendørstemperat<br>urer … | Ved kolde<br>udendørstemperat<br>urer … | <b>Y2</b> <sup>(a)</sup> | <b>Y1</b> <sup>(a)</sup>      | <b>X1</b> <sup>(a)</sup> | <b>X2</b> <sup>(a)</sup> |  |
| OK                                        | Kold                                    | <b>↑</b>                 | —                             | 1                        | —                        |  |
| OK                                        | Varm                                    | ↓                        | —                             | $\downarrow$             | —                        |  |
| Kold                                      | OK                                      | —                        | <b>↑</b>                      | _                        | <b>↑</b>                 |  |
| Kold                                      | Kold                                    | <b>↑</b>                 | <b>↑</b>                      | 1                        | <b>↑</b>                 |  |
| Kold                                      | Varm                                    | ↓                        | <b>↑</b>                      | $\downarrow$             | <b>↑</b>                 |  |
| Varm                                      | OK                                      | —                        | ↓                             | —                        | ↓                        |  |
| Varm                                      | Kold                                    | <b>↑</b>                 | ↓                             | 1                        | ↓                        |  |
| Varm                                      | Varm                                    | Ļ                        | Ļ                             | $\downarrow$             | Ļ                        |  |

<sup>(a)</sup> Se "2-punkters kurve" [> 188].

## 6.4 Menuen indstillinger

Du kan indstille flere indstillinger ved at anvende skærmen til hovedmenuen og dens undermenuer. De vigtigste indstillinger vises her.

## 6.4.1 Hovedzone

### Termostattype

Gælder kun ved ekstern rumtermostatstyring.

| #     | Kode  | Beskrivelse                                                                                                    |
|-------|-------|----------------------------------------------------------------------------------------------------|
| [2.A] | [C05] | Ekstern rumtermostattype til<br>hovedzonen:                                                                                                    |
|       |       | <ul> <li>1: 1 kontakt: Den anvendte eksterne<br/>rumtermostat kan kun sende en termo<br/>TIL/FRA-tilstand. Der er ingen<br/>adskillelse mellem opvarmnings- og<br/>kølebehov.</li> </ul> |
|       |       | <ul> <li>2: 2 kontakter: Den anvendte<br/>eksterne rumtermostat kan sende en<br/>separat termo TIL/FRA-tilstand for<br/>opvarmning/køling.</li> </ul>                                    |

## **6** Konfiguration

## 6.4.2 Ekstra zone

## Termostattype

Gælder kun ved ekstern rumtermostatstyring. Læs mere om funktionaliteten her "Hovedzone" [▶ 189].

| #     | Kode   | Beskrivelse                                  |
|-------|--------|----------------------------------------------|
| [3.A] | [C-06] | Ekstern rumtermostattype til<br>ekstrazonen: |
|       |        | • 1:1 kontakt                                |
|       |        | <ul> <li>2: 2 kontakter</li> </ul>           |

## 6.4.3 Information

## Forhandlerinformation

Installatøren kan skrive sit telefonnummer her.

| #     | Kode | Beskrivelse                                                |
|-------|------|------------------------------------------------------------|
| [8.3] |      | Nummer, som brugere kan ringe til i tilfælde af problemer. |

## 6.5 Menustruktur: Oversigt installatørindstillinger

| [9] Installatørindst.                       |          | [9.2] Varmt brugsvand                           |
|---------------------------------------------|----------|-------------------------------------------------|
| Konfigurationsquide                         |          | Varmt brugsvand                                 |
| Varmt brugsvand                             |          | VBV-pumpe                                       |
| Fkstravarmer                                | -        | VBV pumpetidsplan                               |
| Hiælpevarmer                                |          | Sol                                             |
| Nøddrift                                    | Η.       |                                                 |
| Afhalancering                               |          | [9.3] Ekstravarmer                              |
| Forbindring af at vandrøret fryser til      |          | Ekstravarmer-type                               |
| Stramforsyning med reduceret pris pr. k/M/b |          | Spænding                                        |
| Studinioi Syning med reducerer pris pr. kwn | H        | Konfiguration                                   |
| Enorgimáling                                | H        | Kapacitet trin 1                                |
| Sensoror                                    | H        | Balance                                         |
| Bivelopt                                    | H        | Balancetemperatur                               |
|                                             | H        | Drift                                           |
| Alarm-output                                |          |                                                 |
| Auto genstant                               | ∣⊢→      | 9.4] Hjælpevarmer                               |
| Strømbespareisestunktion                    |          | Kapacitet                                       |
| Sia beskyttelser fra                        |          | HV tidsplan for drift                           |
| I vungen afrimning                          |          | HV øko-timer                                    |
| Oversigt brugsstedsindstillinger            |          | Drift                                           |
| Eksporter MMI-indstillinger                 | ╵└─      | [9.6] Afbalancering                             |
|                                             |          | Prioritorot rumonyarmning                       |
|                                             |          | Prioriteret temperatur                          |
|                                             |          | Forskydning kontrolpunkt for HV                 |
|                                             |          | Anti-aencirkulerinastimer                       |
|                                             |          | Minimum driftstimer                             |
|                                             |          | Maksimum driftstimer                            |
|                                             |          | Ekstra timer                                    |
|                                             |          | [9.8] Strømforsyning med reduceret pris pr. kWh |
|                                             |          | Strømforsyning med reduceret pris pr kWh        |
|                                             |          | Tillad varmer                                   |
|                                             |          | Tillad pumpe                                    |
|                                             |          | [9.9] Styring af strømforbrug                   |
|                                             |          | Styring af strømforbrug                         |
|                                             |          | Туре                                            |
|                                             |          | Grænse                                          |
|                                             |          | Grænse 1                                        |
|                                             |          | Grænse 2<br>Grænse 2                            |
|                                             |          | Grænse 4                                        |
|                                             |          | Prioriteret varmer                              |
|                                             |          | (*) BBR16 aktivering                            |
|                                             |          | (*) BBR16 effektgrænse                          |
|                                             | <b> </b> | [9.A] Energimåling                              |
|                                             |          | Elmåler 1                                       |
|                                             |          | Elmåler 2                                       |
|                                             |          | [9.B] Sensorer                                  |
|                                             |          | Ekstern sensor                                  |
|                                             |          | Sensorafvigelse for omgivende temperatur        |
|                                             |          | Gennemsnitstid                                  |
|                                             | L,       | [9.C] Bivalent                                  |
|                                             |          | Bivalent                                        |
|                                             |          | Kedeleffektivitet                               |
|                                             |          | I emperatur                                     |
|                                             |          | Hysterese                                       |

(\*) Gælder kun på svensk.

## INFORMATION

i

i

Indstillinger for solvarme-kit er vist, men gælder IKKE for denne enhed. Indstillinger kan IKKE bruges eller ændres.

## INFORMATION

Afhængigt af de valgte installatørindstillinger og enhedstype bliver indstillingerne synlige eller usynlige.

## 7 Ibrugtagning

# 7 Ibrugtagning

## BEMÆRK

**Generel tjekliste for ibrugtagning.** Ud over ibrugtagningsvejledning i dette kapitel findes der en generel tjekliste for ibrugtagning på Daikin Business Portal (kræver godkendelse).

Den generelle tjekliste for ibrugtagning. er et supplement til vejledningen i dette kapitel og kan bruges som rettesnor og rapporteringsskabelon under ibrugtagning og overdragelse til brugeren.

## BEMÆRK

Enheden skal ALTID køre med termomodstande og/eller tryksensorer/kontakter. Hvis IKKE, kan kompressoren brænde sammen.

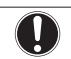

i

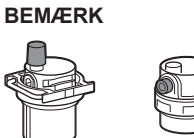

Sørg for, at begge udluftningsventiler (én på magnetfilteret og en på ekstravarmeren) er åbne.

Alle automatiske udluftningsventiler skal fortsat være åbne efter ibrugtagning.

## INFORMATION

Beskyttelsesfunktioner – "tilstanden Installatør på opstillingsstedet". Softwaren er udstyret med beskyttelsesfunktioner såsom rumfrostsikring. Enheden kører automatisk disse funktioner efter behov.

Under installation eller eftersyn er denne adfærd uønsket. Derfor kan beskyttelsesfunktionerne deaktiveres:

- Ved første tænding: Beskyttelsesfunktionerne er deaktiveret som standard. Efter 12 t aktiveres de automatisk.
- Derefter: kan en installatør manuelt deaktivere beskyttelsesfunktionerne ved indstilling af [9.G]: Slå beskyttelser fra=Ja. Efter hans arbejde er udført, kan han aktivere beskyttelsesfunktionerne ved indstilling af [9.G]: Slå beskyttelser fra=Nej.

## 7.1 Kontrolliste før ibrugtagning

Kontrollér punkterne nedenfor efter installation af enheden. Efter endt kontrol skal enheden lukkes. Start enheden igen, når den er blevet lukket.

| Du har læst alle instruktionerne i <b>installatørvejledningen</b> . |
|---------------------------------------------------------------------|
| Indendørsenheden er monteret korrekt.                               |
| Udendørsenheden er monteret korrekt.                                |

| <br>dette dokument og gældende lovgivning:                                                                                                    |
|----------------------------------------------------------------------------------------------------|
| <ul> <li>Mellem den lokale eltavle og udendørsenheden</li> </ul>                                                                                                    |
| <ul> <li>Mellem indendørsenhed og udendørsenhed</li> </ul>                                                                                                    |
| <ul> <li>Mellem den lokale eltavle og indendørsenheden</li> </ul>                                                                                                    |
| <ul> <li>Mellem indendørsenheden og ventilerne (hvis relevant)</li> </ul>                                                                                                    |
| <ul> <li>Mellem indendørsenheden og rumtermostaten (hvis relevant)</li> </ul>                                                                                                    |
| <ul> <li>Mellem indendørsenheden og varmtvandstanken til<br/>boligen (hvis relevant)</li> </ul>                                                                                                |
| Systemet er korrekt <b>jordet</b> , og jordterminalerne er spændt.                                                                                                    |
| Kontrollér, at <b>sikringerne</b> eller de lokalt installerede<br>beskyttelsesindretninger er af den størrelse og type, som<br>er angivet i installationsvejledningen, og at de IKKE<br>omgås. |
| Forsyningsspændingen svarer til den spænding, der er angivet på enhedens identifikationsmærkat.                                                                                                |
| Der er INGEN løse forbindelser eller beskadigede elektriske komponenter i elboksen.                                                                                                    |
| Der er INGEN beskadigede komponenter eller klemte rør inde i indendørs- og udendørsenhederne.                                                                                                  |
| Ekstravarmerens afbryder F1B (medfølger ikke) er slået TIL.                                                                                                    |
| Kun for tanke med indbygget hjælpevarmer:                                                                                                    |
| Hjælpevarmerens afbryder F2B (medfølger ikke) er slået TIL.                                                                                                    |
| Den korrekte rørstørrelse er installeret, og <b>rørene</b> er isoleret korrekt.                                                                                                    |
| Der er INGEN vandlækage inde i indendørsenheden.                                                                                                    |
| Spærreventilerne er installeret korrekt og er helt åbne.                                                                                                    |
| De automatiske udluftningsventiler er åbne.                                                                                                    |
| Overtryksventilen lukker vand ud, når den åbnes. Der skal komme rent vand ud.                                                                                                    |
| Mindste vandvolumen er garanteret under alle forhold.<br>Se "Sådan kontrolleres vandvolumen og flowhastighed" i<br>"4.1 Forberedelse af vandrør" [▶ 170].                                      |
| (Hvis relevant) <b>varmtvandstanken til boligen</b> er helt fyldt.                                                                                                    |
|                                                                                                    |

Følgende ledningsføring på stedet er udført i henhold til

## 7.2 Tjekliste under ibrugtagning

| "4.1 Forberedelse af vandrør" [> 170].                                  |         |
|-------------------------------------------------------------------------|---------|
| Sådan udføres en udluftning.                                            |         |
| Sådan udføres en <b>testkørsel</b> .                                    |         |
| Sådan udføres en aktuator-testkørsel.                                   |         |
| Funktion til beton-tørring med gulvopvarmning                           |         |
| Funktionen til beton-tørring med gulvopvarmning s<br>(hvis nødvendigt). | startes |

## 7.2.1 Sådan kontrolleres mindste flowhastighed

| 1 | Kontrollér den hydrauliske konfiguration for at finde<br>ud af, hvilke rumopvarmningskredse, der kan lukkes<br>med mekaniske, elektroniske eller andre typer af<br>ventiler. | — |
|---|----------------------------------------------------------------------------------------------------|---|
| 2 | Luk alle rumopvarmningskredse, der kan lukkes.                                                                                                    | — |
| 3 | Start testkørsel af pumpen (se "Sådan udføres en aktuator testkørsel" [> 193]).                                                                                              | — |
| 4 | Aflæs flowhastigheden <sup>(a)</sup> , og juster omløbsventilens<br>indstilling, så den mindste krævede flowhastighed<br>+2 l/min. opnås.                                    |   |
|   | <sup>(a)</sup> Under testkørsel af pumpen kan enheden køre under de<br>mindste krævede flowhastighed.                                                                        | n |

### Mindste krævede flowhastighed

25 l/min

## 7.2.2 Sådan udføres udluftning

**Betingelser:** Sørg for, at al drift er slået fra. Gå til [C]: Drift, og slå Rum-, Rumopvarmning/-køling- og Tank-drift fra.

| 1 | Indstil niveauet for brugeradgang til Installatør. Se<br>"Ændring af niveau for brugeradgang" [▶ 182]. | _                                    |  |
|---|----------------------------------------------------------------------------------------------------|--------------------------------------|--|
| 2 | Vælg [A.3]: Ibrugtagning > Udluftning.                                                                 | <b>(</b> <i>R</i> <sup>++</sup> ···O |  |
| 3 | Tryk 0K for at bekræfte.                                                                               | <b>I</b> Att. O                      |  |
|   | <b>Resultat:</b> Udluftningen starter. Den stopper automatisk, når udluftningscyklussen er færdig.     |                                      |  |
|   | For at standse udluftningen manuelt:                                                                   | —                                    |  |
|   | 1 Vælg Stop udluftning.                                                                                | <b>(</b> <i>R</i> ++···O             |  |
|   | 2 Tryk 0K for at bekræfte.                                                                             | <b>(</b> <i>R</i> ++···O             |  |

## 7.2.3 Udfør en testkørsel

**Betingelser:** Sørg for, at al drift er slået fra. Gå til [C]: Drift, og slå Rum-, Rumopvarmning/-køling- og Tank-drift fra.

| 1 | Ind<br>Se       | _                         |                      |
|---|-----------------|---------------------------|----------------------|
| 2 | Va<br>dr        | <b>(</b> A++ • • O        |                      |
| 3 | Va              | <b>I</b> Anto O           |                      |
| 4 | Tr              | <b>I</b> AnO              |                      |
|   | <b>Re</b><br>au |                           |                      |
|   | Fo              | —                         |                      |
|   | 1               | <b>I</b> Rthin · · · O    |                      |
|   | 2               | Tryk OK for at bekræfte.  | <b>I</b> Rther ··· O |
|   |                 | Tryit ok for at boktanto. | • • • • • • • •      |

## INFORMATION

li

Hvis udendørstemperaturen er uden for driftsområdet, kan enheden IKKE køre eller kan IKKE levere den krævede kapacitet.

## Sådan overvåges afgangsvand- og tanktemperaturer

Under testkørsel kan det kontrolleres, at enheden fungerer korrekt, ved at holde øje med dens afgangsvandtemperatur (opvarmnings-/kølingstilstand) og tanktemperaturen (tilstand for varmt vand til boligen).

Sådan overvåges temperaturerne:

| 1 | Gå til Sensorer i menuen.       | <b>I</b> Rin ··· O |
|---|---------------------------------|--------------------|
| 2 | Vælg oplysninger om temperatur. | $\mathbf{R}$       |

## 7.2.4 Sådan udføres en aktuator testkørsel

**Betingelser:** Sørg for, at al drift er slået fra. Gå til [C]: Drift, og slå Rum-, Rumopvarmning/-køling- og Tank-drift fra.

## Formål

Udfør en aktuatortestkørsel for at kontrollere funktionen af de forskellige aktuatorer. Hvis du f.eks. vælger Pumpe, starter en testkørsel af pumpen.

| 1 | Inc<br>"Æ       | _                        |            |
|---|-----------------|--------------------------|------------|
| 2 | Va<br>te        | <b>(</b> A++ · · · O     |            |
| 3 | Va              | $\mathbf{G}$             |            |
| 4 | Tr              | $\mathbf{R}$             |            |
|   | <b>Re</b><br>au |                          |            |
|   | Fo              | —                        |            |
|   | 1               | <b>I</b> Rthin O         |            |
|   | 2               | Tryk 0K for at bekræfte. | <b>i</b> @ |

## Mulige aktuator testkørsler

- Hjælpevarmer test
- Ekstravarmer 1 test
- Ekstravarmer 2 test
- Pumpe test

## INFORMATION

Sørg for, at al luften er udluftet, før du udfører testkørslen. Undgå også forstyrrelser i vandkredsen under testkørslen.

- Spærreventil test
- Afledningsventil-test (3-vejsventil til skift mellem rumopvarmning og tankopvarmning)
- Bivalent signal test
- Alarm-output test
- K/V-signal test
- VBV-pumpe test

## 7.2.5 Sådan udføres beton-tørring med gulvvarme

**Betingelser:** Sørg for, at al drift er slået fra. Gå til [C]: Drift, og slå Rum-, Rumopvarmning/-køling- og Tank-drift fra.

| 1 | Inds<br>"Æn                                                                                              | —                                       |                |  |  |  |
|---|----------------------------------------------------------------------------------------------------|-----------------------------------------|----------------|--|--|--|
| 2 | Væl                                                                                                    | g[A.4]: Ibrugtagning > GV betontørring. | <b>I</b> Rin O |  |  |  |
| 3 | Inds<br>prog                                                                                             | <b>(</b> A++ • · · )                    |                |  |  |  |
| 4 | Tryk 0K for at bekræfte.                                                                                 |                                         |                |  |  |  |
|   | <b>Resultat:</b> Beton-tørring med gulvopvarmning starter.<br>Den stopper automatisk, når den er færdig. |                                         |                |  |  |  |
|   | For                                                                                                    | —                                       |                |  |  |  |
|   | <b>1</b> V                                                                                               | <b>(R</b> <sub>m</sub> ···O             |                |  |  |  |
|   | <b>2</b> T                                                                                               | ryk OK for at bekræfte.                 | <b>(A</b> )    |  |  |  |

## BEMÆRK

For at udføre beton-tørring med gulvopvarmning skal rumfrostsikring være deaktiveret ([2-06]=0). Den er som standard aktiveret ([2-06]=1). På grund af "installatør på opstillingsstedet"-tilstanden (se "Ibrugtagning") vil rumfrostsikring automatisk være deaktiveret i 12 timer efter den første tænding.

Hvis der stadig skal udføres beton-tørring efter de første 12 timer efter tænding, skal rumfrostsikring deaktiveres manuelt ved at indstille [2-06] til "0", og den skal HOLDES deaktiveret, indtil beton-tørringen er færdig. Hvis denne meddelelse ignoreres, kan betonen revne.

### BEMÆRK

For at beton-tørring med gulvopvarmning kan starte, skal du sikre, at følgende indstillinger er opfyldt:

- [4-00]=1
- [C-02]=0
- [D-01]=0
- [4-08]=0
- [4-01]≠1

# 8 Overdragelse til brugeren

Når testkørslen er afsluttet, og enheden fungerer korrekt, skal du sørge for, at følgende er klart til brugeren:

- Udfyld tabellen med installatørindstillinger (i betjeningsvejledningen) med de aktuelle indstillinger.
- Sørg for, at brugeren har den trykte dokumentation, og bed brugeren om at gemme dette til senere brug. Oplys brugeren om, at han/hun kan finde den komplette dokumentation på internetadressen, som er anført tidligere i denne vejledning.
- Forklar brugeren, hvordan man betjener systemet korrekt, og hvad man skal gøre i tilfælde af problemer.
- · Vis brugeren, hvordan man vedligeholder enheden.
- Forklar brugeren om de energisparetip, der er beskrevet i betjeningsvejledningen.

# 9 Tekniske data

En **delmængde** af de seneste tekniske data er tilgængelige på det regionale Daikin-websted (offentligt tilgængeligt). **Alle** de seneste tekniske data er tilgængelige på Daikin Business Portal (kræver godkendelse).

## 9.1 Rørdiagram: Indendørsenhed

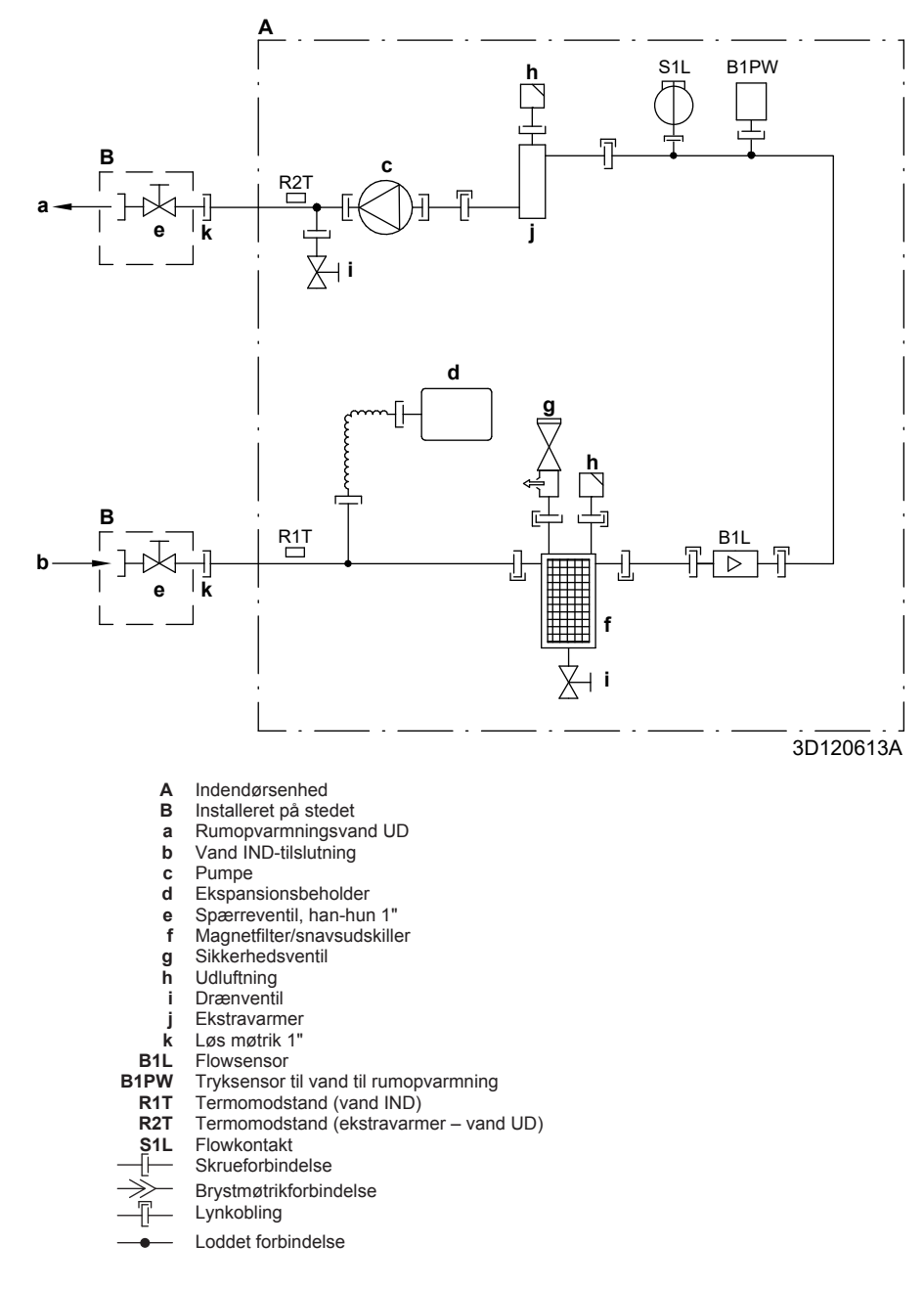

## 9.2 Ledningsdiagram: Indendørsenhed

Se det interne ledningsdiagram, der følger med enheden (på indersiden af det øverste frontpanel til indendørsenheden). De anvendte forkortelser fremgår af det følgende.

| Engelsk                                                                                           | Oversættelse                                                                                                    |
|---------------------------------------------------------------------------------------------------|----------------------------------------------------------------------------------------------------|
| Notes to go through before starting the unit                                                      | Notater, der skal gennemgås, før<br>enheden startes                                                                               |
| X1M                                                                                               | Hovedterminal                                                                                                    |
| X2M                                                                                               | Ledningsføring på stedet, terminal til vekselstrøm                                                                                |
| X5M                                                                                               | Ledningsføring på stedet, terminal<br>til jævnstrøm                                                                               |
| X6M                                                                                               | Strømforsyningsterminal til<br>ekstravarmer                                                                                       |
| X7M, X8M                                                                                          | Strømforsyningsterminal til<br>hjælpevarmer                                                                                       |
|                                                                                                   | Jordledninger                                                                                                    |
|                                                                                                   | Medfølger ikke                                                                                                    |
| 1                                                                                                 | Flere muligheder for<br>ledningsføring                                                                                            |
|                                                                                                   | Valg                                                                                                    |
| [!                                                                                                | Ikke monteret i elboks                                                                                                    |
|                                                                                                   | Ledningsføring afhænger af model                                                                                                  |
|                                                                                                   | PCB                                                                                                    |
| Note 1: Connection point of the power supply for the BUH/BSH should be foreseen outside the unit. | Bemærkning 1: Tilslutningspunktet<br>til strømforsyningen for<br>ekstravarmeren/hjælpevarmeren<br>bør planlægges udenfor enheden. |
| Backup heater power supply                                                                        | Strømforsyning til ekstravarmer                                                                                                   |
| □ 6T1 (3~, 230 V, 6 kW)                                                                           | □ 6T1 (3~, 230 V, 6 kW)                                                                                                    |
| □ 6V (1N~, 230 V, 6 kW)                                                                           | □ 6V (1N~, 230 V, 6 kW)                                                                                                    |
| □ 6WN/9WN (3N~, 400 V, 6/9<br>kW)                                                                 | □ 6WN/9WN (3N~, 400 V,<br>6/9 kW)                                                                                                 |
| User installed options                                                                            | Brugerinstalleret tilbehør                                                                                                    |
| LAN adapter                                                                                       | □ LAN-adapter                                                                                                    |
| WLAN adapter                                                                                      | UWLAN-adapter                                                                                                    |
| Domestic hot water tank                                                                           | □ Varmtvandstank til boligen                                                                                                    |
| □ Remote user interface                                                                           | Dedikeret komfortgrænseflade (BRC1HHDA bruges som rumtermostat)                                                                   |
| Ext. indoor thermistor                                                                            | Ekstern indendørs termomodstand                                                                                                   |
| Ext outdoor thermistor                                                                            | □ Ekstern udendørs<br>termomodstand                                                                                               |
| □ Digital I/O PCB                                                                                 | Digital I/O-PCB                                                                                                    |
| Demand PCB                                                                                        | Demand-printkort                                                                                                    |
| □ Safety thermostat                                                                               | □ Sikkerhedstermostat                                                                                                    |
| Main LWT                                                                                          | Hovedudgangsvandtemperatur                                                                                                    |
| On/OFF thermostat (wired)                                                                         | □ TIL/FRA termostat<br>(ledningsbaseret)                                                                                          |
| On/OFF thermostat (wireless)                                                                      | □ TIL/FRA termostat (trådløs)                                                                                                    |
| Ext. thermistor                                                                                   | Ekstern termomodstand                                                                                                    |
| Heat pump convector                                                                               | □ Varmepumpekonvektor                                                                                                    |
| Add LWT                                                                                           | Ekstra-udgangsvandtemperatur                                                                                                    |
| On/OFF thermostat (wired)                                                                         | □ TIL/FRA termostat<br>(ledningsbaseret)                                                                                          |
| On/OFF thermostat (wireless)                                                                      | □ TIL/FRA termostat (trådløs)                                                                                                    |
| Ext. thermistor                                                                                   | Ekstern termomodstand                                                                                                    |

| Notater, der ska | I gennemgås, | før enheden startes |
|------------------|--------------|---------------------|
|------------------|--------------|---------------------|

| Engelsk              |      |                        | Oversættelse                                                          |  |  |
|----------------------|------|------------------------|-----------------------------------------------------------------------|--|--|
| Heat pump conv       | ecto | or                     | □ Varmepumpekonvektor                                                 |  |  |
| Position i elboks    |      |                        |                                                                       |  |  |
| Engels               | sk   |                        | Oversættelse                                                          |  |  |
| Position in switch b | ох   |                        | Position i elboks                                                     |  |  |
| Tegnforklaring       |      |                        |                                                                       |  |  |
| A1P                  |      | Hoved-pri              | ntkort                                                                |  |  |
| A2P                  | *    | TIL/FRA t              | ermostat (PC=strømkreds)                                              |  |  |
| A3P                  | *    | Printkort t            | il solcelle-pumpestation                                              |  |  |
| A3P                  | *    | Varmepur               | npekonvektor                                                          |  |  |
| A4P                  | *    | Digital I/O            | -PCB                                                                  |  |  |
| A8P                  | *    | Demand-                | printkort                                                             |  |  |
| A11P                 |      | MMI (=bru<br>indendørs | ugergrænseflade til<br>enheden) – Hoved-printkort                     |  |  |
| A13P                 | *    | LAN-adap               | oter                                                                  |  |  |
| A14P                 | *    | PCB til de<br>(BRC1HF  | en dedikerede komfortgrænseflade<br>IDA, der bruges som rumtermostat) |  |  |
| A15P                 | *    | Modtager<br>termostat  | -printkort (trådløs Til/FRA-<br>)                                     |  |  |
| A20P                 | *    | WLAN-ad                | apter                                                                 |  |  |
| BSK (A3P)            | *    | Solvarme               | -pumpestation relæ                                                    |  |  |
| CN* (A4P)            | *    | Konnekto               | r                                                                     |  |  |
| DS1(A8P)             | *    | DIP-konta              | ikt                                                                   |  |  |
| F1B                  | #    | Overstrør              | nssikring ekstravarmer                                                |  |  |
| F2B                  | #    | Overstrør              | nssikring hjælpevarmer                                                |  |  |
| F1U, F2U (A4P)       | *    | Sikring 5              | A 250 V til digital I/O-PCB                                           |  |  |
| K1M, K2M             |      | Kontaktor              | ekstravarmer                                                          |  |  |
| КЗМ                  | *    | Kontaktor              | hjælpevarmer                                                          |  |  |
| K5M                  |      | Sikkerhed              | lskontaktor ekstravarmer                                              |  |  |
| K*R (A4P)            |      | Relæ på l              | PCB                                                                   |  |  |
| M2P                  | #    | Varmtvan               | dspumpe til boligen                                                   |  |  |
| M2S                  | #    | 2-vejsven              | til til kølingstilstand                                               |  |  |
| M3S                  | #    | 3-vejsven<br>boligen   | til til gulvvarme/varmt vand til                                      |  |  |
| PC (A15P)            | *    | Strømkre               | ds                                                                    |  |  |
| PHC1 (A4P)           | *    | Optokoble              | er input-kredsløb                                                     |  |  |
| Q4L                  | #    | Sikkerhed              | Istermostat                                                           |  |  |
| Q*DI                 | #    | Fejlstrøm              | safbryder for jordforbindelse                                         |  |  |
| R1H (A2P)            | *    | Fugtighed              | lssensor                                                              |  |  |
| R1T (A2P)            | *    | Sensor til             | omgivelser TIL/FRA termostat                                          |  |  |
| R2T (A2P)            | *    | Ekstern s              | ensor (gulv eller omgivelser)                                         |  |  |
| R5T                  | *    | Termomo                | dstand til varmt vand til boligen                                     |  |  |
| R6T                  | *    | Ekstern ir termomod    | idendørs eller udendørs<br>Istand til omgivelser                      |  |  |
| S1S                  | #    | Kontakt ti<br>kWh-sats | strømforsyning med foretrukken                                        |  |  |
| S2S                  | #    | Elmålers               | mpuls-indgang 1                                                       |  |  |
| S3S                  | #    | Elmålers               | mpuls-indgang 2                                                       |  |  |
| S6S~S9S              | *    | Indgange               | for digital strømbegrænsning                                          |  |  |
| SS1 (A4P)            | *    | Kontakt ti             | valg                                                                  |  |  |
| TR1                  |      | Strømfors              | yningstransformer                                                     |  |  |

| X6M              | #   | Klemrække til strømforsyning til<br>ekstravarmer |
|------------------|-----|--------------------------------------------------|
| X7M, X8M         | #   | Klemrække til strømforsyning til<br>hjælpevarmer |
| X*, X*A, X*Y, Y* |     | Konnektor                                        |
| X*M              |     | Klemrække                                        |
| * Tilk           | oha | r                                                |

\* Tilbehør# Medfølger ikke

## Oversættelse af tekst på ledningsdiagrammet

| Engelsk                                                                                          | Oversættelse                                                                                                  |
|--------------------------------------------------------------------------------------------------|----------------------------------------------------------------------------------------------------|
| (1) Main power connection                                                                        | (1) Hovedstrømforsyning                                                                                       |
| For preferential kWh rate power supply                                                           | Til strømforsyning med<br>foretrukken kWh-sats                                                                |
| Indoor unit supplied from outdoor                                                                | Indendørsenhed forsynet fra<br>udendørs                                                                       |
| Normal kWh rate power supply                                                                     | Strømforsyning med normal kWh-sats                                                                            |
| Only for normal power supply (standard)                                                          | Kun til normal strømforsyning (standard)                                                                      |
| Only for preferential kWh rate power supply (outdoor)                                            | Kun til strømforsyning med<br>foretrukken kWh-sats (udendørs)                                                 |
| Outdoor unit                                                                                     | Udendørsenhed                                                                                                 |
| Preferential kWh rate power<br>supply contact: 16 V DC<br>detection (voltage supplied by<br>PCB) | Kontakt til strømforsyning med<br>foretrukken kWh-sats: 16 V DC<br>detektering (spænding forsynet<br>fra PCB) |
| SWB                                                                                              | Elboks                                                                                                    |
| Use normal kWh rate power supply for indoor unit                                                 | Brug strømforsyning med normal kWh-sats til indendørsenhed                                                    |
| (2) Backup heater power supply                                                                   | (2) Strømforsyning til<br>ekstravarmer                                                                        |
| Only for ***                                                                                     | Kun til ***                                                                                                   |
| (3) User interface                                                                               | (3) Brugergrænseflade                                                                                         |
| Only for LAN adapter                                                                             | Kun til LAN-adapteren                                                                                         |
| Only for remote user interface<br>HCI                                                            | Kun til den dedikerede<br>komfortgrænseflade<br>(BRC1HHDA, der bruges som<br>rumtermostat)                    |
| Only for WLAN adapter                                                                            | Kun for WLAN-adapter                                                                                          |
| SWB                                                                                              | Elboks                                                                                                    |
| (4) Domestic hot water tank                                                                      | (4) Varmtvandsbeholder til<br>boligen                                                                         |
| 3 wire type SPST                                                                                 | 3-ledertype SPST                                                                                              |
| Booster heater power supply                                                                      | Strømforsyning til hjælpevarmer                                                                               |
| Only for ***                                                                                     | Kun til ***                                                                                                   |
| SWB                                                                                              | Elboks                                                                                                    |
| (5) Ext. thermistor                                                                              | (5) Ekstern termomodstand                                                                                     |
| SWB                                                                                              | Elboks                                                                                                    |
| (6) Field supplied options                                                                       | (6) Valgmuligheder leveret på<br>stedet                                                                       |
| 12 V DC pulse detection (voltage supplied by PCB)                                                | 12 V DC pulsdetektering<br>(spænding forsynet fra PCB)                                                        |
| 230 V AC supplied by PCB                                                                         | 230 V AC forsynet fra PCB                                                                                     |
| Continuous                                                                                       | Kontinuerlig strøm                                                                                            |
| DHW pump output                                                                                  | Varmtvandspumpe til boligen<br>udgang                                                                         |
| DHW pump                                                                                         | Varmtvandspumpe til boligen                                                                                   |
| Electrical meters                                                                                | Elmålere                                                                                                    |
| For safety thermostat                                                                            | For sikkerhedstermostat                                                                                       |
| Inrush                                                                                           | Startstrøm                                                                                                    |

| Engelsk                                                                                    | Oversættelse                                                                                             |
|--------------------------------------------------------------------------------------------|----------------------------------------------------------------------------------------------------|
| Max. load                                                                                  | Maksimal belastning                                                                                      |
| Normally closed                                                                            | Normalt lukket                                                                                           |
| Normally open                                                                              | Normalt åben                                                                                             |
| Safety thermostat contact: 16 V<br>DC detection (voltage supplied<br>by PCB)               | Kontakt til sikkerhedstermostat:<br>16 V DC detektering (spænding<br>forsynet fra PCB)                   |
| Shut-off valve                                                                             | Spærreventil                                                                                             |
| SWB                                                                                        | Elboks                                                                                                   |
| (7) Option PCBs                                                                            | (7) Valgfri PCB'er                                                                                       |
| Alarm output                                                                               | Alarmudgang                                                                                              |
| Changeover to ext. heat source                                                             | Skift til ekstern varmekilde                                                                             |
| Max. load                                                                                  | Maksimal belastning                                                                                      |
| Min. load                                                                                  | Minimum belastning                                                                                       |
| Only for demand PCB option                                                                 | Kun til tilbehøret demand-<br>printkort                                                                  |
| Only for digital I/O PCB option                                                            | Kun til tilbehøret digital I/O-PCB                                                                       |
| Options: ext. heat source output,<br>solar pump connection, alarm<br>output                | Valg: ekstern varmekildeudgang,<br>solpumpeforbindelse,<br>alarmudgang                                   |
| Options: On/OFF output                                                                     | Valg: TIL/FRA-udgang                                                                                     |
| Power limitation digital inputs: 12<br>V DC / 12 mA detection (voltage<br>supplied by PCB) | Spændingsbegrænsning digitale<br>indgange: 12 V DC / 12 mA<br>detektering (spænding forsynet<br>fra PCB) |
| Refer to operation manual                                                                  | Se betjeningsvejledningen                                                                                |
| Solar input                                                                                | Sol-indgang                                                                                              |
| Solar pump connection                                                                      | Solpumpetilslutning                                                                                      |
| Space C/H On/OFF output                                                                    | Rumkøling/opvarmning med TIL/<br>FRA-udgang                                                              |
| SWB                                                                                        | Elboks                                                                                                   |
| (8) External On/OFF thermostats and heat pump convector                                    | (8) Eksterne Til/FRA-termostater<br>og varmepumpekonvektor                                               |
| Additional LWT zone                                                                        | Ekstra<br>afgangsvandtemperaturzone                                                                      |
| Main LWT zone                                                                              | Hovedafgangsvandtemperaturzo ne                                                                          |
| Only for external sensor (floor/<br>ambient)                                               | Kun til ekstern sensor (gulv eller omgivelser)                                                           |
| Only for heat pump convector                                                               | Kun til varmepumpekonvektor                                                                              |
| Only for wired On/OFF thermostat                                                           | Kun til kablet TIL/FRA termostat                                                                         |
| Only for wireless On/OFF thermostat                                                        | Kun til trådløs TIL/FRA termostat                                                                        |

## 9 Tekniske data

## Elektrisk tilslutningsdiagram

Kontroller enhedens ledningsføring for flere detaljer.

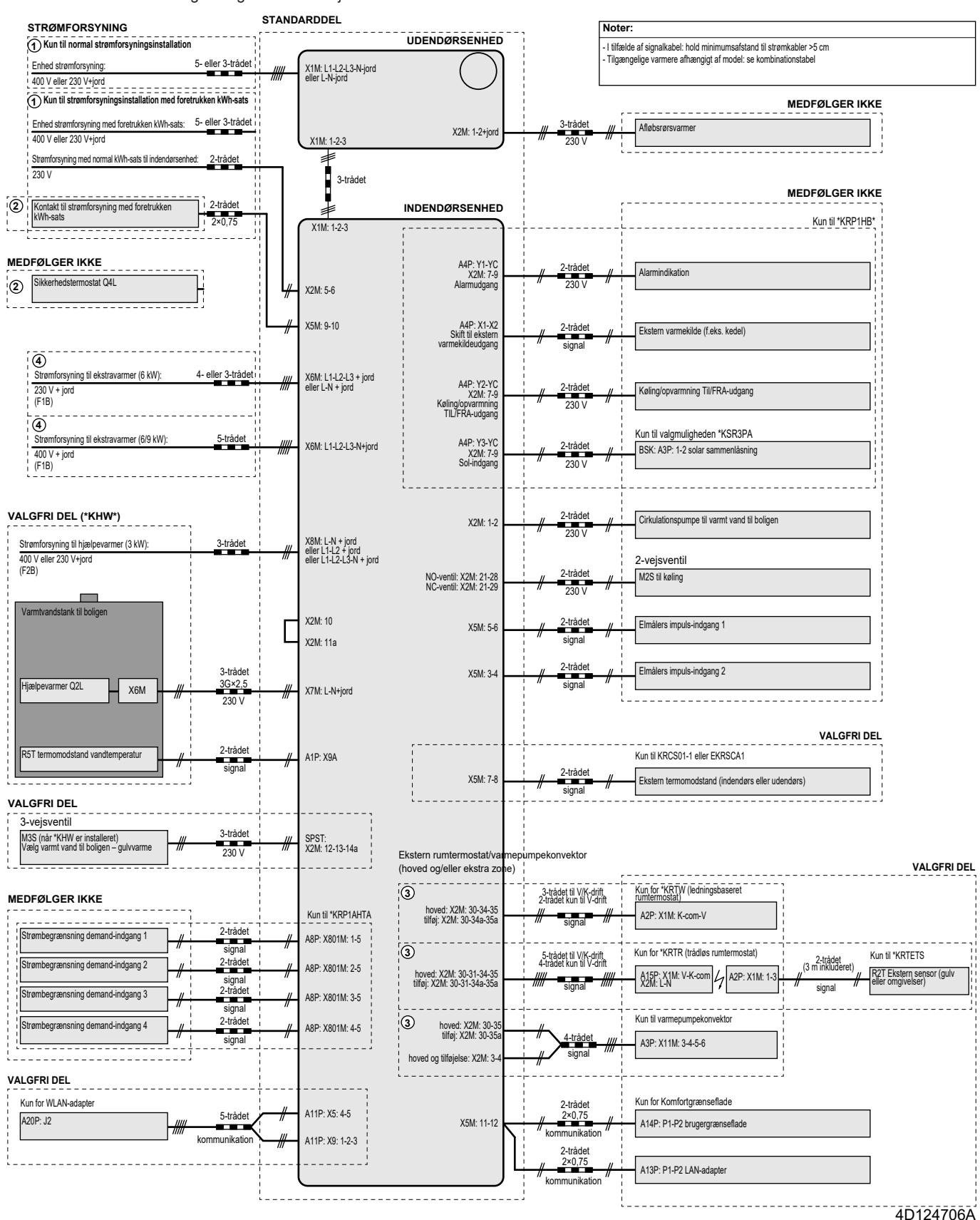

# Innehåll

| 1 | Om   | doku            | mentationen                                                | 199           |
|---|------|-----------------|------------------------------------------------------------|---------------|
|   | 1.1  | Om det          | ta dokument                                                | 199           |
| 2 | Om   | lådan           |                                                            | 200           |
|   | 2.1  | Inomhu<br>2.1.1 | senhet<br>Så här tar du bort tillbehören från inomhusenhet | 200<br>en 200 |
| 2 | Inst | allatio         | n av enheten                                               | 200           |
| 0 | 3.1  | Förbere         | edelse av installationsplatsen                             | 200           |
|   | 0.1  | 311             | Krav på inombusenhetens installationsplats                 | 200           |
|   | 3.2  | Öppna           | och stänga enheten                                         |               |
|   |      | 3.2.1           | Hur du öppnar inomhusenheten                               | 201           |
|   |      | 3.2.2           | Hur du stänger inomhusenheten                              | 201           |
|   | 3.3  | Monter          | ing av inomhusenheten                                      | 202           |
|   |      | 3.3.1           | Installera inomhusenheten                                  | 202           |
|   |      | 3.3.2           | Ansluta kondensvattenslangen till avloppet                 | 202           |
| 4 | Inst | allatio         | on av rör                                                  | 202           |
|   | 4.1  | Förbere         | eda vattenrören                                            | 202           |
|   |      | 4.1.1           | Hur du kontrollerar vattenvolymen och flödeshastigheten    | 202           |
|   |      | 4.1.2           | Krav för tank från tredje part                             | 203           |
|   | 4.2  | Ansluta         | ı vattenledningar                                          | 203           |
|   |      | 4.2.1           | Hur du ansluter vattenledningarna                          | 203           |
|   |      | 4.2.2           | Så här fyller du på vattenkretsen                          | 203           |
|   |      | 4.2.3           | För att skydda vattenkretsen mot frysning                  | 204           |
|   |      | 4.2.4           | Hur du fyller varmvattenberedaren                          | 205           |
|   |      | 4.2.5           | Hur du isolerar vattenledningarna                          | 205           |
| 5 | Elin | stalla          | tion                                                       | 205           |
|   | 5.1  | Om ele          | ktrisk överensstämmelse                                    | 205           |
|   | 5.2  | Riktlinje       | er vid anslutning av elledningarna                         | 205           |
|   | 5.3  | Anslutn         | ingar till inomhusenheten                                  | 205           |
|   |      | 5.3.1           | Hur du ansluter nätströmmen                                | 207           |
|   |      | 5.3.2           | Hur du ansluter reservvärmarens strömkälla                 | 208           |
|   |      | 5.3.3           | Hur du ansluter avstängningsventilen                       | 209           |
|   |      | 5.3.4           | Ansluta elmätare                                           | 210           |
|   |      | 5.3.5           | Hur du ansluter varmvattenpumpen                           | 210           |
|   |      | 5.3.6           | Hur du ansluter larmutsignalen                             | 210           |
|   |      | 5.3.7           | Hur du ansluter PÅ/AV-utgången för                         | 011           |
|   |      | <b>F</b> 2 0    | rumsuppvarmning/-kyining                                   | 211           |
|   |      | 5.3.0           | Hur du ansluter de digitale ingéngerne för                 |               |
|   |      | 0.0.9           | strömförbrukning                                           | 212           |
|   |      | 5.3.10          | Ansluta säkerhetstermostaten (normalt stängd               | 212           |
| 6 | Kon  | figure          |                                                            | 212           |
| U |      | Övernil         |                                                            | 213           |
|   | 0.1  | 611             | Få åtkomst till de vanligaste kommandon                    | 213<br>214    |
|   | 62   | Konfigu         | rationsquiden                                              | 214           |
|   | 0.2  | 6 2 1           | Konfigurationsquiden: Språk                                | 214           |
|   |      | 622             | Konfigurationsquiden: Tid och datum                        | 214           |
|   |      | 6.2.3           | Konfigurationsquiden: System                               | 215           |
|   |      | 6.2.4           | Konfigurationsquiden: Reservvärmare                        | 216           |
|   |      | 6.2.5           | Konfigurationsquiden: Huvudzon                             | 217           |
|   |      | 6.2.6           | Konfigurationsguiden: Extrazon                             | 218           |
|   |      | 6.2.7           | Konfigurationsguiden: Tank                                 | 218           |
|   | 6.3  | Väderb          | eroende kurva                                              | 219           |
|   |      | 6.3.1           | Vad är en väderberoende kurva?                             | 219           |
|   |      | 6.3.2           | 2-punktskurva                                              | 219           |
|   |      | 6.3.3           | Lutningskalibrerad kurva                                   | 219           |
|   |      | 6.3.4           | Använda väderberoende kurvor                               | 220           |
|   | 6.4  | Inställn        | ingsmeny                                                   | 221           |
|   |      | 6.4.1           | Huvudområde                                                | 221           |
|   |      | 6.4.2           | Extrazon                                                   | 221           |
|   |      | 6.4.3           | Information                                                | 221           |

|   | 6.5 | Menys   | truktur: översikt över installationsinställningarna. |           |
|---|-----|---------|------------------------------------------------------|-----------|
| 7 | Dri | ftsättn | ing                                                  | 223       |
|   | 7.1 | Check   | ista före driftsättning                              |           |
|   | 7.2 | Check   | ista under driftsättning                             | 223       |
|   |     | 7.2.1   | Hur du kontrollerar minsta flödeshastighet           | 224       |
|   |     | 7.2.2   | Hur du utför en luftning                             | 224       |
|   |     | 7.2.3   | Testköra driften                                     | 224       |
|   |     | 7.2.4   | Hur du utför en testkörning av ställdonen            | 224       |
|   |     | 7.2.5   | Hur du utför en torkning av golvvärmens flytsp       | ackel 224 |
| 8 | Öve | erlämr  | na till användaren                                   | 225       |
| 9 | Tek | niska   | data                                                 | 226       |
|   | 9.1 | Rördra  | gningsschema: Inomhusenhet                           |           |
|   | 9.2 | Kopplir | ngsschema: Inomhusenhet                              |           |

# 1 Om dokumentationen

## 1.1 Om detta dokument

## Målgrupp

Behöriga installatörer

## Dokumentuppsättning

Detta dokument är en del av en dokumentuppsättning. Den kompletta dokumentuppsättningen består av:

- Allmänna säkerhetsföreskrifter:
- · Säkerhetsanvisningar som du måste läsa före installationen
- Format: Papper (i lådan för inomhusenheten)

## Bruksanvisning:

- Snabbstartguide för grundläggande användning
- Format: Papper (i lådan för inomhusenheten)
- Användarhandbok:
  - Utförliga instruktioner i steg-för-steg och bakgrundsinformation för grundläggande och avancerad användning
  - Format: Digitala filer på http://www.daikineurope.com/supportand-manuals/product-information/
- Installationshandbok utomhusenhet:
  - Installationsanvisningar
  - · Format: Papper (i lådan för utomhusenheten)
- Installationshandbok inomhusenhet:
  - Installationsanvisningar
  - Format: Papper (i lådan för inomhusenheten)

## Installatörens referenshandbok:

- Förberedelser inför installationen, goda råd, referensuppgifter, ...
- Format: Digitala filer på http://www.daikineurope.com/supportand-manuals/product-information/
- Tilläggsbok för extrautrustning:
  - · Ytterligare information om hur extrautrustningen ska installeras
  - Format: Papper (i lådan för inomhusenheten)+Digitala filer på http://www.daikineurope.com/support-and-manuals/productinformation/

De senaste versionerna av den medföljande dokumentationen kan finnas på Daikins lokala webbplats eller genom din återförsäljare.

Den ursprungliga dokumentationen har skrivits på engelska. Alla andra språk är översättningar.

## 2 Om lådan

## Tekniska data

- Delar av de senaste tekniska data är tillgängliga på den regionala Daikin-webbplatsen (allmänt tillgänglig).
- Alla de senaste tekniska data finns på Daikin Business Portal (inloggning krävs).

## Online-verktyg

Som tillägg till dokumentuppsättningen finns vissa online-verktyg tillgängliga för installatörer:

## Daikin Technical Data Hub

- · Central hubb för enhetens tekniska specifikationer, användbara verktyg, digitala resurser m.m.
- Tillgänglig för allmänheten via https:// daikintechnicaldatahub.eu.

## Heating Solutions Navigator

- · Digital verktygslåda som erbjuder en mängd olika verktyg för installation och konfiguration av värmesystemet.
- För åtkomst av Heating Solutions Navigator krävs registrering i Stand By Me-plattformen. Mer information finns i https:// professional.standbyme.daikin.eu/.

## Daikin e-Care

- · Mobilapp för installatörer och servicetekniker där du kan registrera, konfigurera och felsöka värmesystem.
- Du kan hämta mobilappen för iOS- och Android-enheter genom att använda QR-koderna nedan. Registrering i Stand By Meplattformen krävs för åtkomst av appen.

| App Store | Google Play |
|-----------|-------------|
|           |             |

#### Om lådan 2

#### 2.1 Inomhusenhet

#### Så här tar du bort tillbehören från 2.1.1 inomhusenheten

Vissa tillbehör förvaras inuti enheten. För att öppna enheten, se "Hur du öppnar inomhusenheten" [> 201].

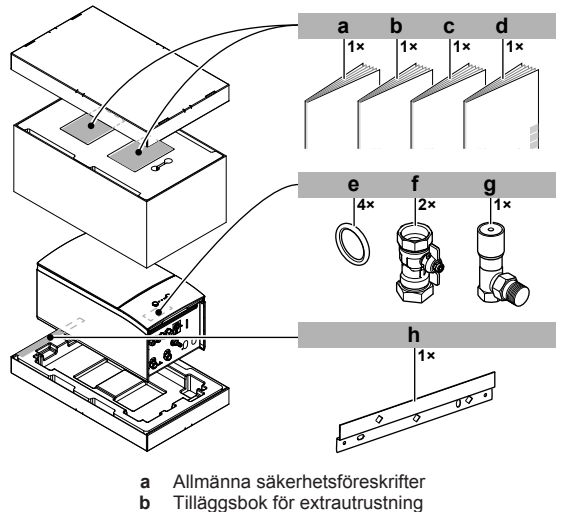

- Installationshandbok för inomhusenheten С
  - Bruksanvisning
- d е Tätningsring för avstängningsventil

- Avstängningsventil f
- Shuntventil för övertryck Väggfäste g h

### Installation av enheten 3

### 3.1 Förberedelse av installationsplatsen

#### VARNING ∕!∖

Utrustningen ska förvaras i ett rum utan antändningskällor i kontinuerlig drift (t.ex. öppna lågor, en gasvärmare i drift eller en elvärmare i drift).

#### 3.1.1 Krav på inomhusenhetens installationsplats

- · Inomhusenheten är endast utformad för installation inomhus och för följande rumstemperaturer:
  - Rumsuppvärmning: 5~30°C
  - Rumskylning: 5~35°C
  - Varmvattenberedning: 5~35°C

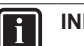

## INFORMATION

- Kylning är endast tillämpligt för:
  - Reversibla modeller
  - Modeller för endast uppvärmning + konverteringssats (EKHBCONV)

Tänk på följande måttriktlinjer:

| Max höjdskillnad mellan inomhus- och<br>utomhusenheterna                                                             | 10 m                |
|----------------------------------------------------------------------------------------------------|---------------------|
| Maximal höjdskillnad mellan varmvattenberedaren<br>och utomhusenheten                                                | 10 m                |
| Maximal vattenrörlängd mellan inomhusenheten<br>och varmvattenberedaren                                              | 10 m                |
| Maximalt avstånd mellan trevägsventilen och<br>inomhusenheten (endast för installationer med<br>varmvattenberedaren) | 3 m                 |
| Längsta totala längden för vattenrör                                                                                 | 50 m <sup>(a)</sup> |

(a) Exakt vattenrörsläng kan bestämmas genom att använda verktyget för beräkning av vattenburen rördragning. Verktyget för beräkning av vattenburen rördragning är en del av Heating Solutions Navigator, som du hittar på https:// professional.standbyme.daikin.eu. Kontakta din återförsäljare om du inte har tillgång till Heating Solutions Navigator.

Tänk på följande installationsriktlinjer för utrymmet:

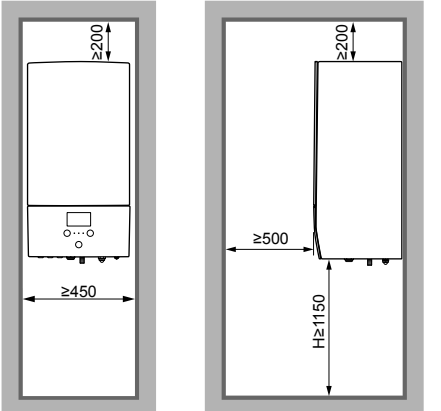

(mm)

### 3.2 Öppna och stänga enheten

## 3.2.1 Hur du öppnar inomhusenheten

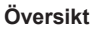

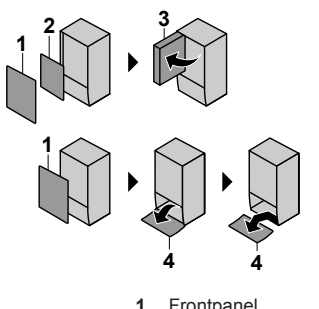

- Frontpanel
- Kopplingsboxkåpa Kopplingsbox 2 3
- Användargränssnittspanel 4

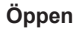

1 Ta bort frontpanelen.

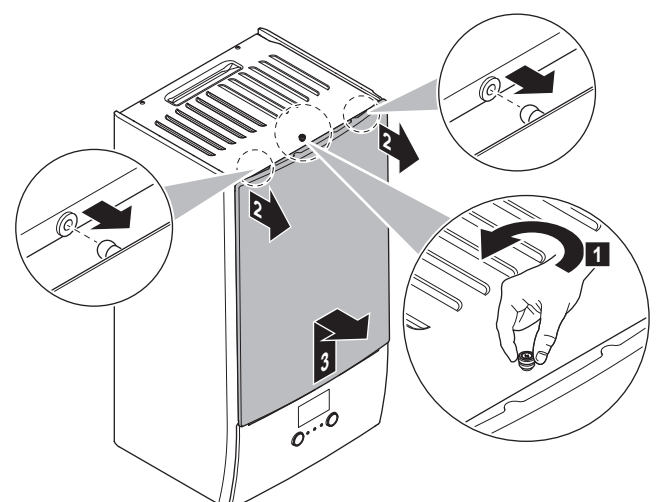

2 Om du behöver ansluta el ska kopplingsboxkåpan avlägsnas.

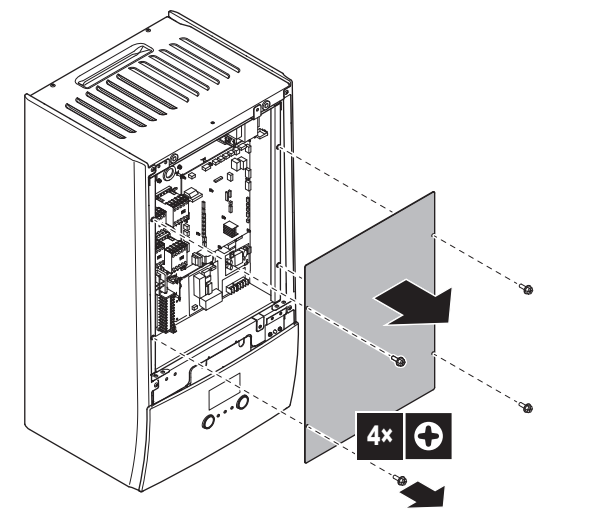

Öppna kopplingsboxen om du behöver utföra arbete bakom 3 den.

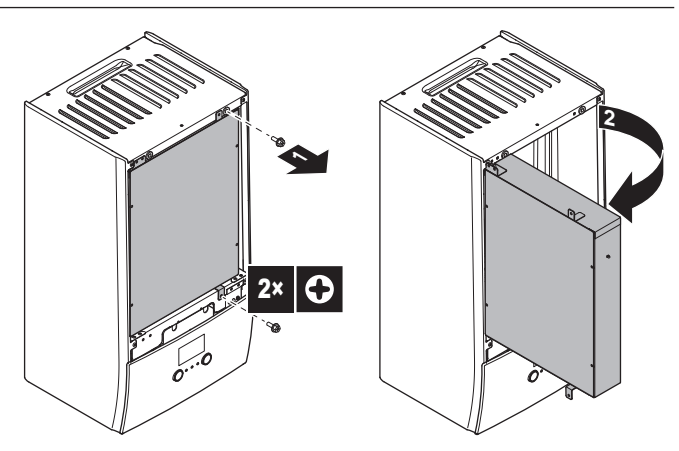

Om du behöver utföra arbete bakom användargränssnittets 4 panel eller överföra ny programvara till användargränssnittet ska du öppna användargränssnittets panel.

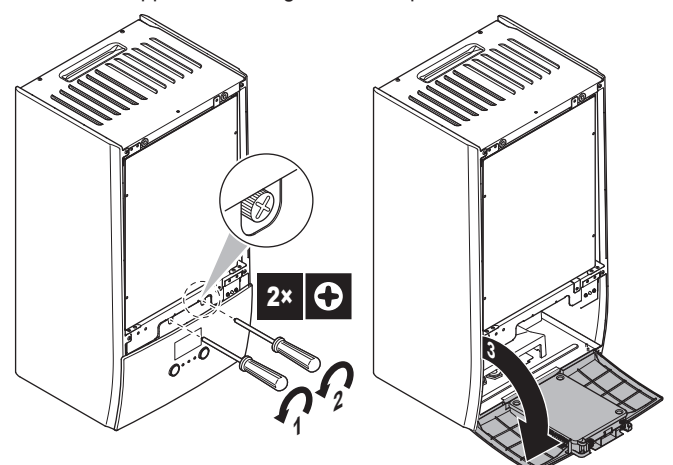

5 Alternativ: Ta bort användargränssnittets panel.

## NOTERING

Om du tar bort användargränssnittspanelen ska du även koppla bort kablarna från baksidan av användargränssnittspanelen för att förhindra skada.

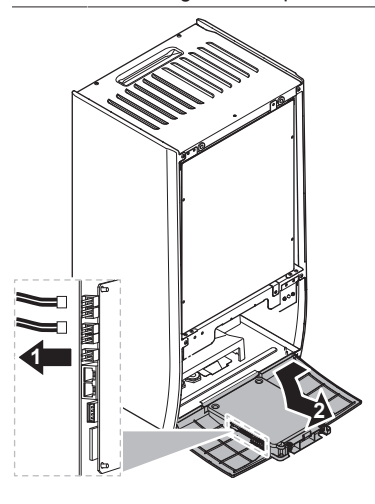

#### 3.2.2 Hur du stänger inomhusenheten

- 1 Sätt tillbaka användargränssnittets panel.
- Sätt tillbaka kopplingsboxens kåpa och stäng kopplingsboxen. 2
- 3 Montera tillbaka frontpanelen.

## NOTERING

När du stänger inomhusenhetens skydd, se till att åtdragningsmomentet INTE överskrider 4,1 N•m.

## 3.3 Montering av inomhusenheten

## 3.3.1 Installera inomhusenheten

1 Montera väggfästet (tillbehör) på väggen (plant) med 2 Ø8 mm bultar.

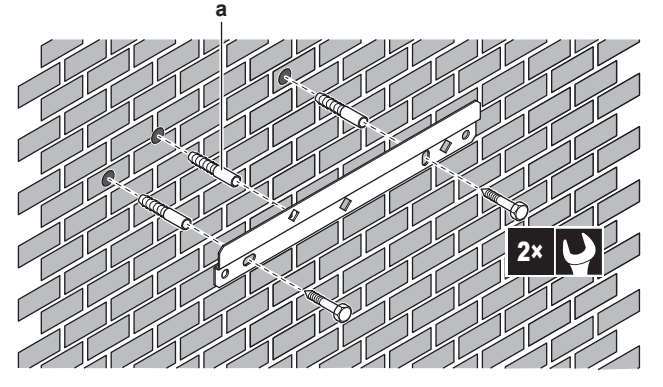

- a Frivilligt: Om du vill montera enheten på väggen från enhetens insida behöver du en extra skruvplugg.
- 2 Lyft upp enheten.

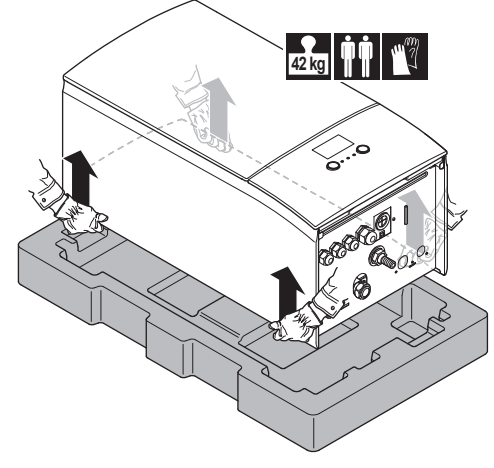

- 3 Fäst enheten i väggfästet:
  - Luta enhetens övre del mot väggen där väggfästet sitter.
  - Skjut upp fästet på baksidan av enheten över väggfästet. Se till att enheten sitter fast ordentligt.

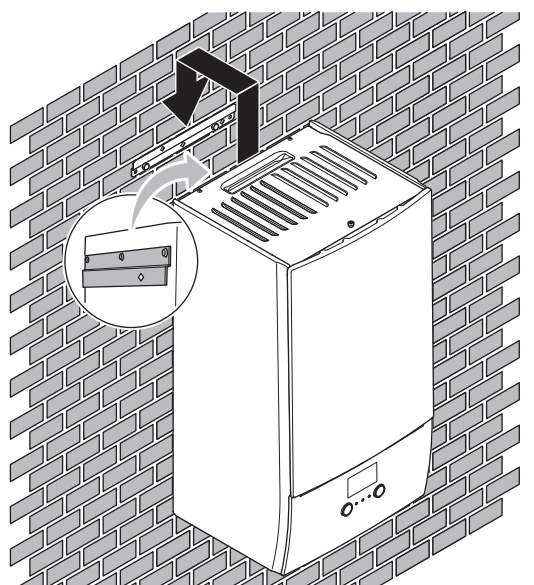

4 Frivilligt: Om du vill montera enheten på väggen från enhetens insida:

- Avlägsna den övre frontpanelen och öppna kopplingsboxen. Se "Hur du öppnar inomhusenheten" [> 201].
- Fäst enheten på väggen med en Ø8 mm skruv.

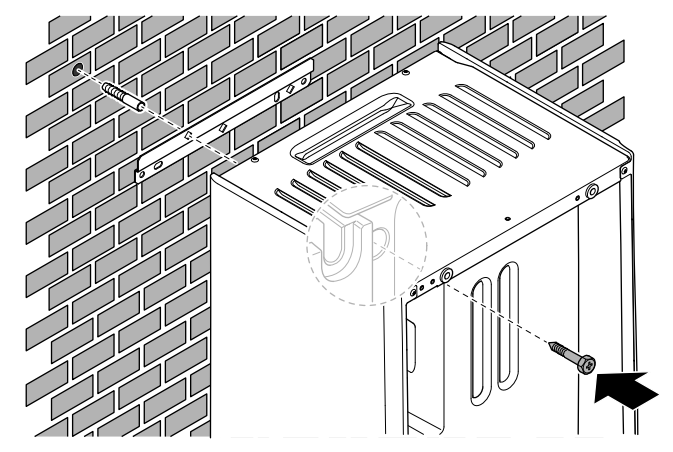

## 3.3.2 Ansluta kondensvattenslangen till avloppet

Vatten från övertrycksventilen samlas upp i dräneringstråget. Du måste ansluta dräneringstråget till ett lämpligt avlopp i enlighet med gällande bestämmelser.

1 Anslut en dräneringsslang (anskaffas lokalt) till dräneringstrågets koppling på följande sätt:

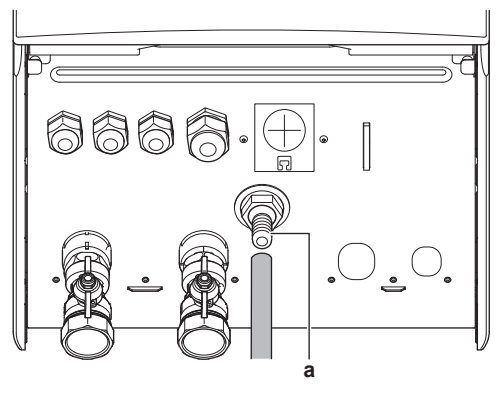

a Dräneringstrågets koppling

Det rekommenderas att en tapplåda används för uppsamling av vattnet.

# 4 Installation av rör

## 4.1 Förbereda vattenrören

## NOTERING

Om du använder platsrör bör du se till att de är helt syrediffusionstäta enligt DIN 4726. Syrediffusion i ledningarna kan leda till överdriven korrosion.

# 4.1.1 Hur du kontrollerar vattenvolymen och flödeshastigheten

## Minsta vattenvolym

Kontrollera att den totala vattenvolymen i installationen är minst 20 liter, EXKLUSIVE den interna vattenvolymen i utomhusenheten.

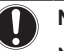

## NOTERING

När cirkulation i varje krets för rumsuppvärmning/-kylning styrs med fjärrstyrda ventiler är det viktigt att denna minsta vattenvolym bibehålls även om alla ventiler stängs.

### Minsta flödeshastighet

Kontrollera att minsta flödeshastighet för installationen kan garanteras under alla förhållanden. Denna minsta flödeshastighet krävs vid avfrostning/drift med reservvärmare. I detta syfte ska du använda den shuntventil för övertryck som levererades tillsammans med enheten, och respektera minsta vattenvolym.

25 l/min

## NOTERING

Ett minsta flöde på 28 l/min rekommenderas vid varmvattenberedning för att garantera korrekt drift.

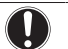

## NOTERING

Om glykol tillsattes till vattenkretsen, och temperaturen i vattenkretsen är låg, kommer flödet INTE att visas på användargränssnittet. I detta fall kan det minsta flödet kontrolleras genom ett pumptest (kontrollera att användargränssnittet INTE visar fel 7H).

## NOTERING

När cirkulation i varje eller viss uppvärmningskrets styrs med fjärrstyrda ventiler är det viktigt att denna minsta flödeshastighet bibehålls även om alla ventiler stängs. I den händelse att minsta flödeshastighet inte kan erhållas kommer ett flödesfel 7H att genereras (ingen värme eller drift).

Se installatörens referenshandbok för mer information.

Se den rekommenderade proceduren som beskrivs under "7.2 Checklista under driftsättning" [> 223].

## 4.1.2 Krav för tank från tredje part

Om en tank från tredje part används ska tanken uppfylla följande krav:

- Tankens värmeväxlarspole är ≥1,05 m<sup>2</sup>.
- Tankens termistor måste vara placerad ovanför värmeväxlarspolen.
- Elpatronen måste vara placerad ovanför värmeväxlarspolen.

## NOTERING

**Prestanda.** Vi KAN INTE tillhandahålla prestandadata eller garantera prestandan för tankar från tredje part.

## NOTERING

NOTERING

**Konfiguration.** Konfiguration av tankar från tredje part är beroende av storlek på tankens värmeväxlarspole. Mer information finns i installatörens referenshandbok.

## 4.2 Ansluta vattenledningar

## 4.2.1 Hur du ansluter vattenledningarna

# 

Använd INTE för stor kraft när du ansluter rördragningen och se till att rören är korrekt inriktade. Om rören deformeras kan det uppstå driftsstörningar i enheten.

1 Anslut o-ringar och avstängningsventiler till inomhusenhetens vattenrör.

- 2 Anslut utomhusenhetens rördragningar till inomhusenhetens vattenanslutning IN (a).
- Anslut rumsuppvärmningens/-kylningens rördragningar till rumsuppvärmningens vattenanslutning UT (b) på inomhusenheten.

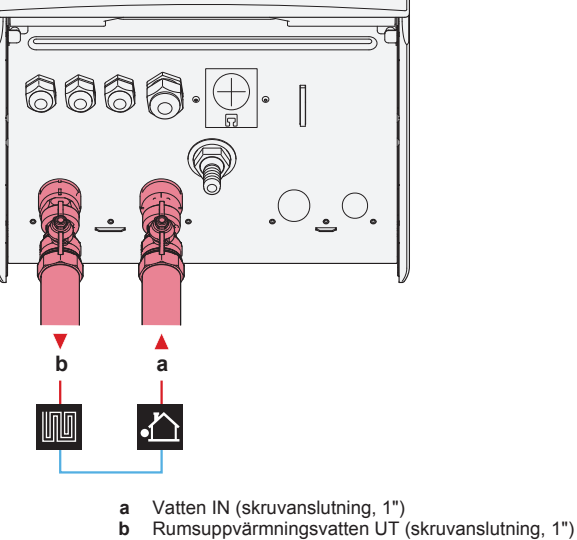

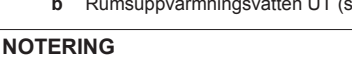

**Shuntventil för övertryck** (levereras som tillbehör). Vi rekommenderar att shuntventilen för övertryck installeras i rumsuppvärmningens vattenkrets.

- Var uppmärksam på minsta vattenvolym när du väljer installationsplats till shuntventilen för övertryck (vid inomhusenheten eller vid uppsamlaren). Se "Hur du kontrollerar vattenvolymen och flödeshastigheten" (> 202].
- Var uppmärksam på minsta flödeshastighet när shuntventilen för övertryck ska ställas in. Se "Hur du kontrollerar vattenvolymen och flödeshastigheten" [> 202] och "Hur du kontrollerar minsta flödeshastighet" [> 224].

## NOTERING

Montera luftningsventiler på alla höga punkter.

## NOTERING

En övertrycksventil (anskaffas lokalt) med ett öppningstryck på max 10 bar (=1 MPa) måste installeras på tappkallvattnets inlopp i enlighet med gällande bestämmelser.

## 4.2.2 Så här fyller du på vattenkretsen

Använd en påfyllningssats som du anskaffar lokalt för att fylla vattenkretsen. Se till att du följer gällande bestämmelser.

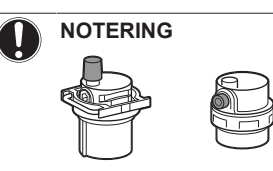

Se till att båda luftningsventilerna (en på magnetfiltret och en på reservvärmaren) är öppna.

Alla automatiska luftningsventiler måste hållas öppna efter driftsättning.

## 4.2.3 För att skydda vattenkretsen mot frysning

## Om frysskydd

Frost kan orsaka skador på systemet. För att förhindra de hydrauliska komponenter från frysning är programvaran utrustad med speciella frysskyddsfunktioner, som inkluderar skydd mot frysta vattenrör och dräneringsförebyggande (se installatörens referenshandbok) som inkluderar aktivering av pumpen i händelse av låga temperaturer.

Men i händelse av strömavbrott kan dessa funktioner inte säkerställa skyddet.

Gör något av följande för att skydda vattenkretsen mot frysning:

- Tillsätt glykol i vattnet. Glykol sänker vattnets fryspunkt.
- Installera frysskyddsventiler. Frysskyddsventilerna dränerar vattnet från systemet innan det hinner frysa.

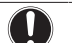

### NOTERING

Om du tillsätter glykol i vattnet får INTE frysskyddsventiler installeras. **Trolig konsekvens:** Glykol som läcker ut ur frysskyddsventilerna.

## Frysskydd med glykol

### Om frysskydd med glykol

Genom att tillsätta glykol i vattnet sänks vattnets fryspunkt.

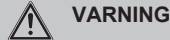

/!\

Etylenglykol är giftigt.

### VARNING

På grund av att glykol används kan korrosion uppkomma i systemet. Glykol utan inhibitor omvandlas till en syra genom oxidering. Denna process påskyndas när koppar används och vid höga temperaturer. Den syrliga glykolen utan inhibitor attackerar metallytor och bildar galvaniska korrosionsceller som orsakar allvarliga skador på systemet. Därför är det viktigt att:

- vattenreningen har utförts korrekt av en kvalificerad vattenspecialist;
- glykol med korrosionsinhibitorer väljs för att motverka syrabildning genom oxidering av glykol;
- ingen bilglykol används eftersom deras korrosionsinhibitorer har en begränsad livslängd och innehåller silikater som kan förorena eller plugga igen systemet;
- galvaniserade rör INTE används i glykolsystem eftersom de kan leda till utfällning av vissa komponenter i glykolens korrosionsinhibitor;

### NOTERING

Glykol tar upp vatten från omgivningen. Tillsätt därför INTE glykol som har utsatts för luft. Om locket till glykolbehållaren lämnas öppet orsakar det att vattenkoncentrationen ökar. Glykolkoncentrationen blir då lägre än vad som antas. Resultatet blir då att hydraulkomponenterna kan frysa i alla fall. Vidtag förebyggande åtgärder för att säkerställa minimal exponering av glykolen för luft.

### Typer av glykol

De typer av glykol som kan användas beror på om systemet innehåller en varmvattenberedare:

| Om                                           | Då                                          |
|----------------------------------------------|---------------------------------------------|
| Systemet innehåller en<br>varmvattenberedare | Använd endast propylenglykol <sup>(a)</sup> |

| Om                             | Då                                               |
|--------------------------------|--------------------------------------------------|
| Systemet INTE innehåller någon | Du kan använda antingen                          |
| varmvattenberedare             | propylenglykol <sup>(a)</sup> eller etylenglykol |

<sup>(a)</sup> Propylenglykol, innehållande nödvändiga inhibitorer, klassificerade som Category III enligt EN1717.

### Glykolkoncentration som behövs

Den nödvändiga koncentrationen glykol beror på den lägsta förväntade utomhustemperaturen, och på om du vill skydda systemet från att spricka eller frysa. För att förhindra att systemet fryser, behövs mer glykol.

| Tillsätt glyko | enligt tabe | llen nedan. |
|----------------|-------------|-------------|
|----------------|-------------|-------------|

| Lägsta förväntade<br>utomhustemperatur | Förhindra<br>sprängning | Förhindra frysning |
|----------------------------------------|-------------------------|--------------------|
| −5°C                                   | 10%                     | 15%                |
| –10°C                                  | 15%                     | 25%                |
| –15°C                                  | 20%                     | 35%                |
| –20°C                                  | 25%                     | —                  |
| –25°C                                  | 30%                     | —                  |
| –30°C                                  | 35%                     | —                  |

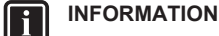

 Skydd mot sprängning: glykolen förhindrar att rören spricker, men INTE att vätskan i rören fryser.

 Skydd mot frysning: glykolen förhindrar att vätskan i rören fryser.

## NOTERING

- Den erforderliga koncentrationen kan skilja sig beroende på typ av glykol. Jämför ALLTID kraven från tabellen ovan med de specifikationer som tillhandahållits från glykoltillverkaren. Vid behov, se till att uppfylla de krav som ställs av glykoltillverkaren.
- Den tillsatta glykolkoncentrationen bör ALDRIG överskrida 35%.
- Om vätskan i systemet fryser kommer pumpen INTE att kunna starta. Kom ihåg att om du bara förhindrar att systemet sprängs, kan vätskan i rören fortfarande frysa.
- När vattnet står stilla i systemet är det större risk för frysning och skada på systemet.

### Glykol och den maximalt tillåtna vattenvolymen

Att tillsätta glykol till vattenkretsen minskar den maximalt tillåtna vattenvolymen i systemet. För mer information se installatörens referenshandbok (ämne "Hur du kontrollerar vattenvolymen och flödeshastigheten").

## Glykolinställning

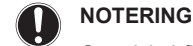

Om glykol finns närvarande i systemet måste inställningen [E-0D] vara inställd på 1. Om glykolinställningen INTE är rätt inställd kan vätskan i rören frysa.

## Frysskydd genom frysskyddsventiler

### Om frysskyddsventiler

Om ingen glykol tillsätts i vattnet kan du använda frysskyddsventiler för att dränera vattnet från systemet innan det hinner frysa.

- Installera frysskyddsventiler (anskaffas lokalt) vid rördragningens alla lägsta punkter.
- Ventiler som normalt sett är stängda (placerade inomhus i närheten av rörens in- och utlopp) kan förhindra att allt vatten från rören inomhus dräneras när frysskyddsventilerna öppnas.

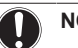

## NOTERING

När frysskyddsventiler installerats ska du ställa in det minsta kylningsbörvärdet (standard=7°C) minst 2°C högre än den maximala öppningstemperaturen för frysskyddsventilen. Det kan hända att frysskyddsventilerna öppnas vid kyldrift om inställningen är lägre.

Mer information finns i installatörens referenshandbok.

#### 4.2.4 Hur du fyller varmvattenberedaren

Se varmvattenberedarens installationshandbok.

#### 4.2.5 Hur du isolerar vattenledningarna

Ledningarna i hela systemets vattenkrets MÅSTE isoleras för att förhindra kondens vid kyldrift försämrad och värme-/ kylningskapacitet.

### Isolering av vattenrören utomhus

Se utomhusenhetens installationshandbok eller installatörens referenshandbok.

### Elinstallation 5

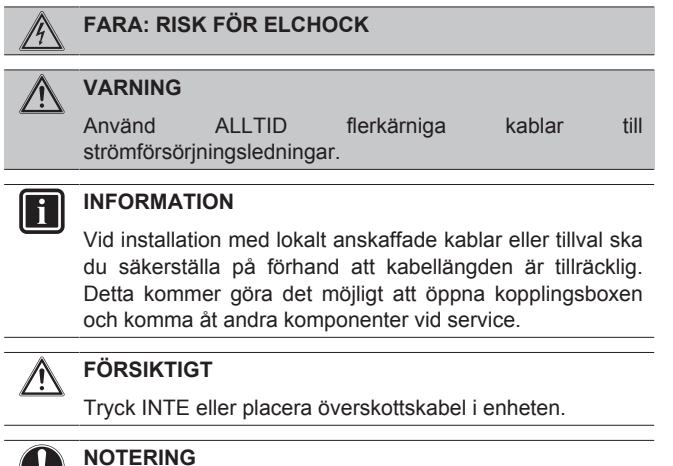

Avståndet mellan kablar med högspänning och kablar med lågspänning ska vara minst 50 mm.

#### 5.1 Om elektrisk överensstämmelse

### Endast för inomhusenhetens reservvärmare

Se "Hur du ansluter reservvärmarens strömkälla" [> 208].

### 5.2 Riktlinjer vid anslutning av elledningarna

## Åtdragningsmoment

Inomhusenhet:

| Artikel            | Åtdragningsmoment (N•m) |
|--------------------|-------------------------|
| M4 (X1M, X2M, X5M) | 1,2~1,5                 |
| M4 (jord)          |                         |

#### 5.3 Anslutningar till inomhusenheten

| Artikel                                        | Beskrivning                                                                                                    |  |
|------------------------------------------------|----------------------------------------------------------------------------------------------------|--|
| Strömförsörjning<br>(primär)                   | Se "Hur du ansluter nätströmmen" [▶ 207].                                                                                                |  |
| Strömförsörjning<br>(reservvärmare)            | Se "Hur du ansluter reservvärmarens strömkälla" [> 208].                                                                                 |  |
| Avstängningsventil                             | Se "Hur du ansluter<br>avstängningsventilen" [▶ 209].                                                                                    |  |
| Elmätare                                       | Se "Ansluta elmätare" [▶ 210].                                                                                                    |  |
| Varmvattenpump                                 | Se "Hur du ansluter<br>varmvattenpumpen" [) 210].                                                                                        |  |
| Larmutsignal                                   | Se "Hur du ansluter larmutsignalen" [> 210].                                                                                             |  |
| Kontroll för värme-/<br>kyldrift               | Se "Hur du ansluter PÅ/AV-utgången för<br>rumsuppvärmning/-kylning" [• 211].                                                             |  |
| Växla till extern kontroll<br>av värmekällan   | Se "Hur du ansluter växling till extern<br>värmekälla" [▶ 211].                                                                          |  |
| Strömförsörjningens<br>digitala ingångar       | Se "Hur du ansluter de digitala ingångarna för strömförbrukning" [> 212].                                                                |  |
| Överhettningsskydd                             | Se "Ansluta säkerhetstermostaten (normalt stängd kontakt)" [> 212].                                                                      |  |
| Rumstermostat<br>(trådbunden eller<br>trådlös) | Se:<br>Installationshandbok till den<br>trådlösa rumstermostaten                                                                         |  |
|                                                | <ul> <li>Installationshandbok till den<br/>trådbundna rumstermostaten<br/>(digital eller analog)+basenhet<br/>för flera zoner</li> </ul> |  |
|                                                | <ul> <li>Anslutning av den trådbundna<br/>rumstermostaten (digital eller<br/>analog) till basenheten för flera<br/>zoner</li> </ul>      |  |
|                                                | <ul> <li>Anslutning av basenheten för<br/>flera zoner till inomhusenheten</li> </ul>                                                     |  |
|                                                | <ul> <li>For kyl-/värmedrift behöver du<br/>också alternativ EKRELAY1</li> </ul>                                                         |  |
|                                                | <ul> <li>Tilläggsbok för extrautrustning</li> </ul>                                                                                      |  |
|                                                | Kablar: 0,75 mm²                                                                                                    |  |
|                                                | Maximal arbetsström: 100 mA                                                                                                    |  |
|                                                | För klimat 1:                                                                                                    |  |
|                                                | • [2.9] Husvärmekontroll                                                                                                    |  |
|                                                | <ul> <li>[2.A] Termostat typ</li> </ul>                                                                                                  |  |
|                                                | För klimat 2:                                                                                                    |  |
|                                                | • [3.A] Termostat typ                                                                                                    |  |
|                                                | <ul> <li>[3.9] (skrivskyddad)<br/>Husvärmekontroll</li> </ul>                                                                            |  |

| Artikel                                        | Beskrivning                                                                                                    | Artikel                                                                                                    | Beskrivning                                                                                                    |
|------------------------------------------------|----------------------------------------------------------------------------------------------------|----------------------------------------------------------------------------------------------------|----------------------------------------------------------------------------------------------------|
| Värmepumpskonvektor                            | Det finns olika styrenheter och<br>inställningar för<br>värmepumpskonvektorerna.<br>Beroende på inställningen behöver du                                                                                                 | (i de fall då<br>varmvattenberedare<br>används)<br>Termistor för                                                | Se:<br>Installationshandbok för<br>varmvattenberedaren<br>Tilläggsbok för extrautrustning                                                                                            |
|                                                | också alternativ EKRELAY1.<br>Mer information finns i:<br>Installationshandbok för<br>värmepumpskonvektorerna                                                                                                    | varmvattenberedartan<br>en                                                                                      | Kablar: 2<br>Termistor- och signalkabel (12 m)<br>levereras med varmvattenberedaren.                                                                                                 |
|                                                | <ul> <li>Installationsnahdbok för alternativa värmepumpskonvektorer</li> <li>Tilläggsbok för extrautrustning</li> <li>Kablar: 0,75 mm<sup>2</sup></li> <li>Maximal arbetsström: 100 mA</li> <li>För klimat 1:</li> </ul> | (i de fall då<br>varmvattenberedare<br>används)<br>Strömförsörjning för<br>elpatron och<br>överhettningsskyddet | Se:     Installationshandbok för<br>varmvattenberedaren     Tilläggsbok för extrautrustning     Kablar: (4+GND)×2,5 mm <sup>2</sup>                                                  |
|                                                | <ul> <li>[2.9] Husvärmekontroll</li> <li>[2.A] Termostat typ</li> <li>För klimat 2:</li> <li>[3.A] Termostat typ</li> <li>[3.9] (skrivskyddad)<br/>Husvärmekontroll</li> </ul>                                           | (från inomhusenheten)<br>(i de fall då<br>varmvattenberedare<br>används)<br>Strömförsörjning för                | <ul> <li>[9.4] Elpatron tank</li> <li>Se:         <ul> <li>Installationshandbok för varmvattenberedaren</li> <li>Tilläggsbok för extrautrustning</li> </ul> </li> </ul>              |
| Utomhusfjärrgivare                             | Se: <ul> <li>Installationshandbok för utomhusfjärrgivare</li> <li>Tilläggsbok för extrautrustning</li> </ul>                                                                                                    | elpatron (till inomhusenheten)                                                                                  | Kablar: 2+GND         Maximal arbetsström: 13 A         [9.4] Elpatron tank                                                                                                    |
|                                                | Kablar: 2×0,75 mm <sup>2</sup><br>[9.B.1]=1 (Extern givare=Utomhus)<br>[9.B.2] Givarkalibrering extra<br>utomhusgivare<br>[9.B.3] Genomsnittstid                                                                         | WLAN-adapter                                                                                                    | <ul> <li>Se:</li> <li>Installationshandbok för WLAN-<br/>adaptern</li> <li>Tilläggsbok för extrautrustning</li> <li>Använd den kabel som levereras med<br/>WLAN-adaptern.</li> </ul> |
| Inomhusfjärrgivare                             | Se: <ul> <li>Installationshandbok för inomhusfjärrgivare</li> <li>Tilläggsbok för extrautrustning</li> </ul> Kablar: 2×0,75 mm <sup>2</sup>                                                                              | LAN-adapter                                                                                                    | [D] Trådlös gateway         Se:         Installationshandbok för LAN-adaptern         Tilläggsbok för extrautrustning                                                                |
| Komfortgränssnitt                              | [9.B.1]=2 (Extern givare=Rum)         [1.7] Kalibrering inomhusgivare         Se:         Installationshandbok       och                                                                                                 |                                                                                                    | Kablar: 2×(0,75~1,25 mm²). Måste<br>isoleras.<br>Maximal längd: 200 m<br>Se nedan ("LAN-adapter –<br>Systemkrav").                                                                   |
|                                                | bruksanvisning för<br>komfortgränssnitt<br>• Tilläggsbok för extrautrustning<br>Kablar: 2×(0,75~1,25 mm²)<br>Maximal längd: 500 m                                                                                        | LAN-adapter – Syster<br>Kraven som ställs på s<br>systemets layout (styrr<br>Styrning via app:                  | nkrav<br>systemet beror på LAN-adapterns applikation<br>ing via app eller Smart Grid-tillämpning).                                                                                   |
|                                                | [2.9] Husvärmekontroll                                                                                                    | Artikel                                                                                                    | Krav                                                                                                    |
| (i de fall då                                  | [1.6] Kalibrering inomhusgivare                                                                                                    | Programvara till LAN-<br>adapter                                                                                | Man bör ALLTID hålla programvaran till<br>LAN-adaptern uppdaterad.                                                                                                    |
| varmvattenberedare<br>används)<br>3-vägsventil | Installationshandbok för<br>trevägsventilen                                                                                                    | Metod för<br>enhetskontroll                                                                                     | Se till att ställa in [2.9]=2<br>(Husvärmekontroll = Rumsgivare) i<br>användargränssnittet                                                                                           |
|                                                | Illiaggsbok for extrautrustning     Kablar: 3x0 75 mm <sup>2</sup>                                                                                                    | Smart Grid-tillämpning                                                                                          |                                                                                                    |
|                                                | Maximal arboteström: 100 mA                                                                                                    | Artikel                                                                                                    | Krav                                                                                                    |
|                                                | [9.2] Varmvatten                                                                                                    | Programvara till LAN-<br>adapter                                                                                | Man bör ALLTID hålla programvaran till<br>LAN-adaptern uppdaterad.                                                                                                    |
| 1                                              |                                                                                                    |                                                                                                    |                                                                                                    |

| Artikel                         | Krav                                                                                                    |  |
|---------------------------------|----------------------------------------------------------------------------------------------------|--|
| Metod för<br>enhetskontroll     | Se till att ställa in [2.9]=2<br>(Husvärmekontroll=Rumsgivare) i<br>användargränssnittet                                                        |  |
| Inställningar för<br>varmvatten | För att tillåta energibuffring i<br>varmvattenberedaren bör du ställa in [9.2.1]<br>(Varmvatten) på användargränssnittet till e<br>av följande: |  |
|                                 | • EKHWS/E                                                                                                    |  |
|                                 | Tank med elpatron installerad på tankens<br>sida.                                                                                               |  |
|                                 | • EKHWP/HYC                                                                                                    |  |
|                                 | Tank med elpatron (tillval) installerad på<br>tankens ovansida.                                                                                 |  |
| Inställningar för               | I användargränssnittet ser du till att ställa in:                                                                                               |  |
| energiförbrukningsko<br>ntroll  | <ul> <li>[9.9.1]=1</li> <li>(Energiförbrukningskontroll=Kontin<br/>uerlig)</li> </ul>                                                           |  |
|                                 | • [9.9.2]=1 (Typ=Kilowatt)                                                                                                    |  |

## 5.3.1 Hur du ansluter nätströmmen

1 Öppna följande (se "Hur du öppnar inomhusenheten" [> 201]):

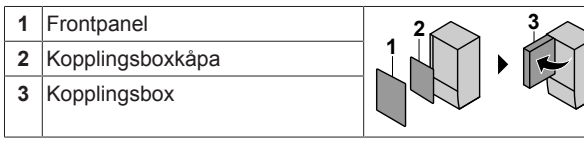

## 2 Anslutning av strömförsörjningen.

## Vid strömförsörjning för normal kWh-taxa

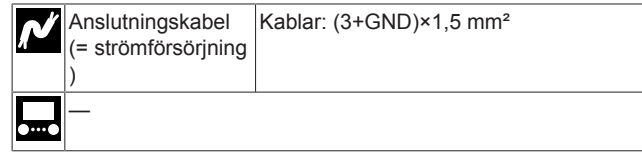

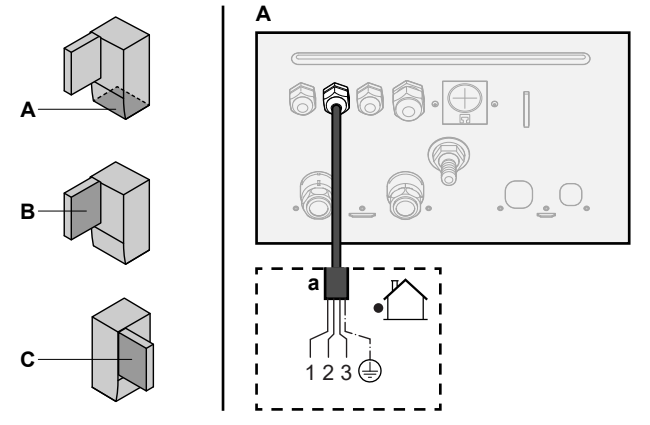

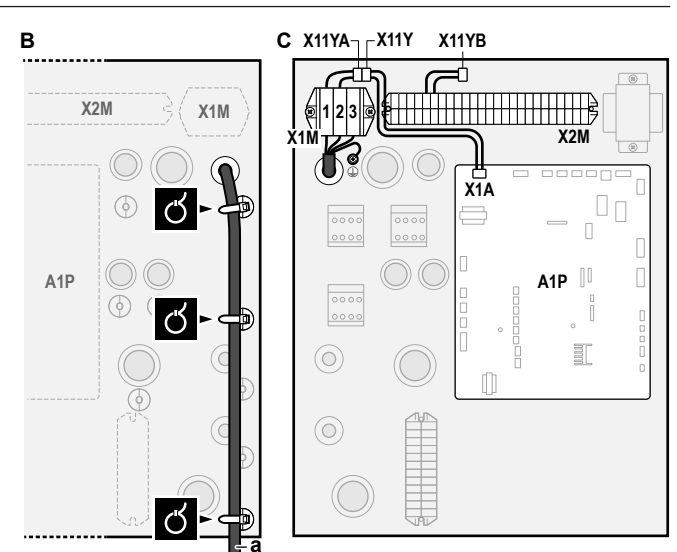

a Anslutningskabel (=strömförsörjning)

### Vid strömförsörjning för önskad kWh-taxa

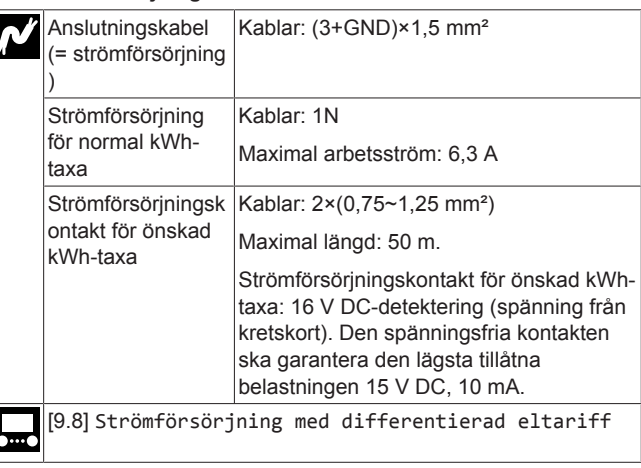

## Anslut X11Y till X11YB.

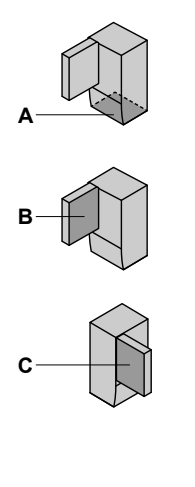

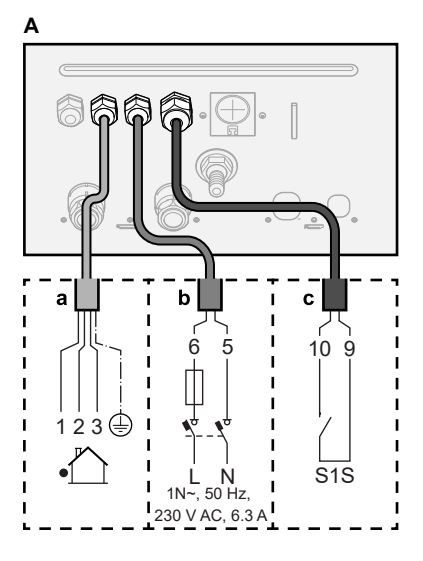

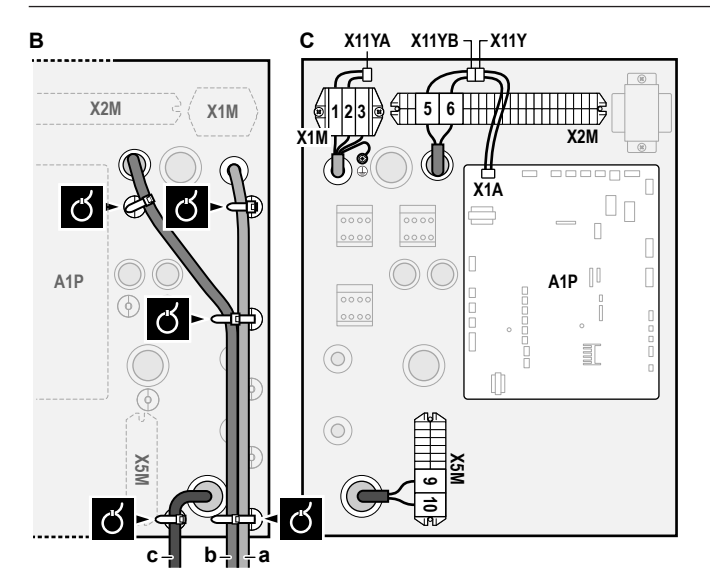

- a Anslutningskabel (=strömförsörjning)
- b Strömförsörjning för normal kWh-taxa
- c Kontakt för prioriterad strömförsörjning

3 Fäst kablarna med buntband i buntbandsfästena.

### INFORMATION

| i

i

Vid strömförsörjning med önskad kWh-grad, anslut X11Y till X11YB. Behovet för att separera strömförsörjningen med normal kWh-grad för inomhusenheten (b) X2M/5+6 beror på vad det är för typ av strömförsörjning med önskad kWh-grad.

Separera anslutningen till inomhusenheten om det behövs:

- om strömförsörjningen med önskad kWh-grad avbryts när den är aktiverad ELLER
- om ingen energiförbrukning av inomhusenheten tillåts när strömförsörjning med en önskad kWh-grad är aktiverad.

### INFORMATION

Strömförsörjningskontakt för önskad kWh-taxa är ansluten till samma uttag (X5M/9+10) som överhettningsskyddet. Det är endast möjligt för systemet att ha strömförsörjning för ANTINGEN önskad kWh-taxa ELLER ett överhettningsskydd.

## 5.3.2 Hur du ansluter reservvärmarens strömkälla

| Ň | Typ av<br>reservvärmare | Strömförsörjning | Kablar |
|---|-------------------------|------------------|--------|
|   | *6V                     | 1N~ 230 V (6V)   | 2+GND  |
|   |                         | 3~ 230 V (6T1)   | 3+GND  |
|   | *9W                     | 3N~ 400 V        | 4+GND  |
|   | [9.3] Elpatron          |                  |        |

### FÖRSIKTIGT

Æ

ΛÌ

Om inomhusenheten har en tank med en inbyggd elektrisk elpatron ska en dedikerad strömkrets användas för reservvärmaren och elpatronen. Dela ALDRIG strömförsörjning med någon annan apparat. Denna strömkrets måste skyddas i enlighet med gällande lagstiftning för skyddsenheter.

### FÖRSIKTIGT

För att säkerställa att enheten är helt jordad, se alltid till att ansluta reservvärmaren till ett jordat uttag.

Reservvärmarens kapacitet kan variera, beroende på inomhusenhetens modell. Försäkra dig om att strömförsörjningen överensstämmer med reservvärmarens kapacitet, enligt tabellen nedan.

| Typ av<br>reservvärmar<br>e | Reservvär<br>marens<br>kapacitet | Strömförsö<br>rjning     | Maximal<br>arbetsström | Z <sub>max</sub> |
|-----------------------------|----------------------------------|--------------------------|------------------------|------------------|
| *6V                         | 2 kW                             | 1N~ 230 V <sup>(a)</sup> | 9 A                    | —                |
|                             | 4 kW                             | 1N~ 230 V <sup>(a)</sup> | 17 A <sup>(b)(c)</sup> | 0,22 Ω           |
|                             | 6 kW                             | 1N~ 230 V <sup>(a)</sup> | 26 A <sup>(b)(c)</sup> | 0,22 Ω           |
|                             | 2 kW                             | 3~ 230 V <sup>(d)</sup>  | 5 A                    | _                |
|                             | 4 kW                             | 3~ 230 V <sup>(d)</sup>  | 10 A                   | —                |
|                             | 6 kW                             | 3~ 230 V <sup>(d)</sup>  | 15 A                   | —                |
| *9W                         | 3 kW                             | 3N~ 400 V                | 4 A                    | —                |
|                             | 6 kW                             | 3N~ 400 V                | 9 A                    | _                |
|                             | 9 kW                             | 3N~ 400 V                | 13 A                   | _                |

<sup>(a)</sup> 6V

- <sup>(b)</sup> Elektrisk utrustning uppfyller EN/IEC 61000-3-12 (Europeisk/ internationell teknisk standard som anger gränserna för övertoner som produceras av utrustning ansluten till offentliga lågspänningssystem med inström >16 A och ≤75 A per fas).
- <sup>(c)</sup> Utrustningen överensstämmer med EN/IEC 61000-3-11 (europeisk/internationell teknisk standard som anger gränserna för spänningsändringar, spänningsfluktuationer och flimmer i offentliga lågspänningssystem för utrustning med märkström ≤75 A), förutsatt att systemets impedans Z<sub>sys</sub> är lägre än eller lika med Z<sub>max</sub> vid gränssnittspunkten mellan användarens nät och det offentliga systemet. Installatören eller användaren av utrustningen har ansvaret att säkerställa, genom att vid behov kontakta nätoperatören, att utrustningen endast är ansluten till ett nät där systemimpedansen Z<sub>sys</sub> är mindre än eller lika med Z<sub>max</sub>.
   <sup>(d)</sup> 6T1

Anslut reservvärmarens strömförsörjning på följande sätt:

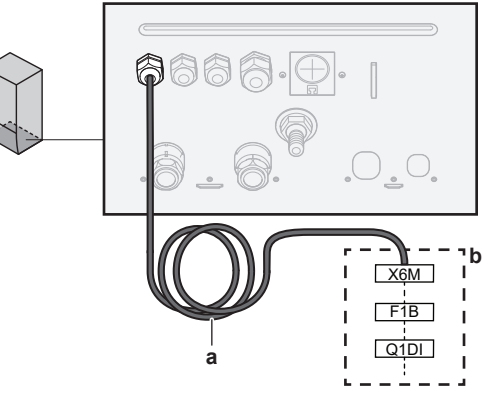

- a Fabriksmonterad kabel ansluten till reservvärmarens kontaktor inuti kopplingsboxen (K5M)
- **b** Elinstallation (se tabell nedan)

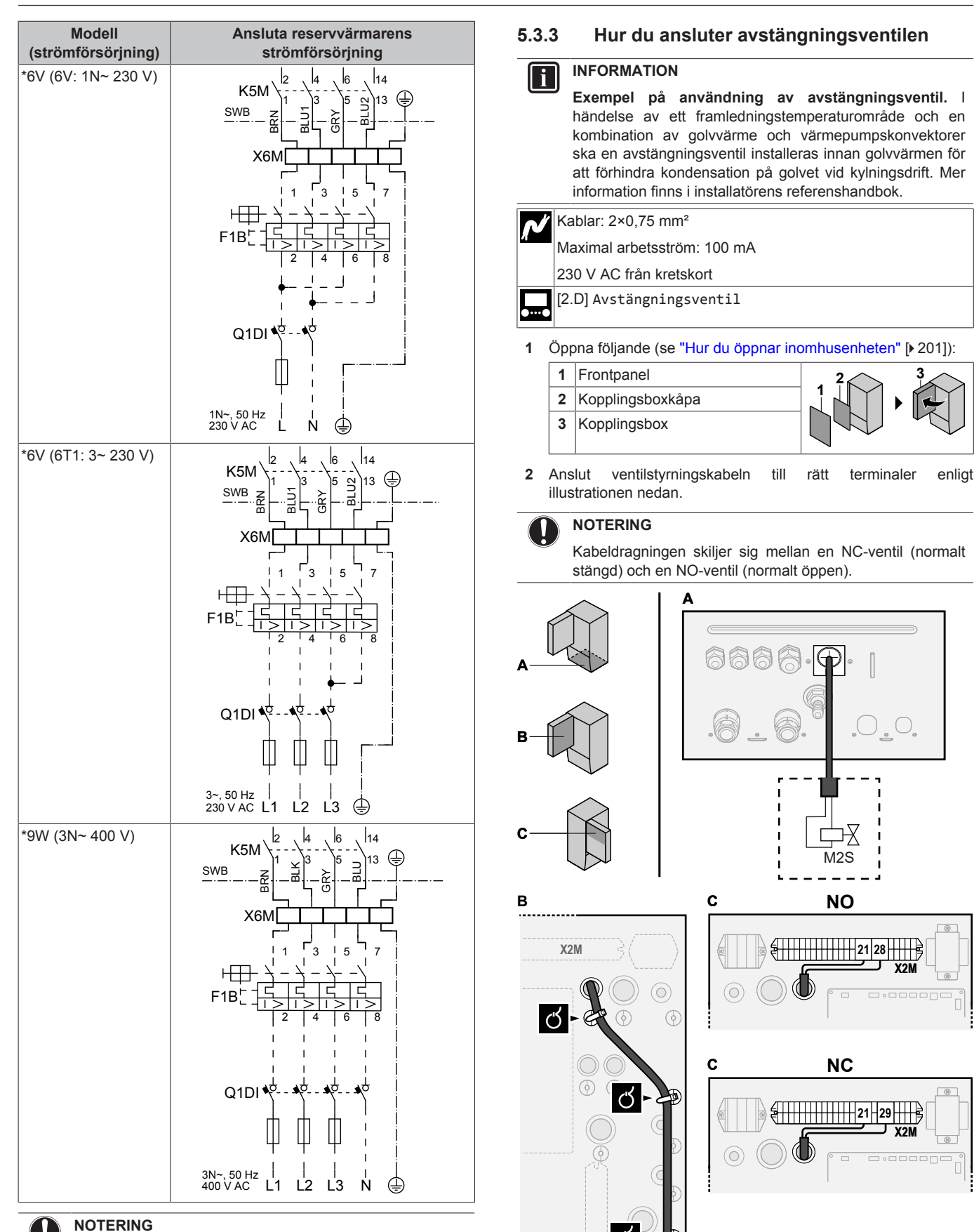

3 Fäst kabeln med buntband i buntbandsfästet.

്

eller kopplas från.

Reservvärmarens strömförsörjningskabel får INTE kapas

## 5.3.4 Ansluta elmätare

Kablar: 2 (per meter)×0,75 mm<sup>2</sup> Elmätare: 12 V DC-pulsdetekter

li

Elmätare: 12 V DC-pulsdetektering (spänning från kretskort) [9.A] Energimätning

## INFORMATION

Kontrollera polariteten vid en elmätare med transistorutgång. Den positiva polariteten MÅSTE vara ansluten till X5M/6 och X5M/4; den negativa polariteten till X5M/5 och X5M/3.

- 1 Öppna följande (se "Hur du öppnar inomhusenheten" [> 201]):
  - 1
     Frontpanel

     2
     Kopplingsboxkåpa

     3
     Kopplingsbox
- 2 Anslut kabeln för elmätarna till rätt terminaler enligt illustrationen nedan.

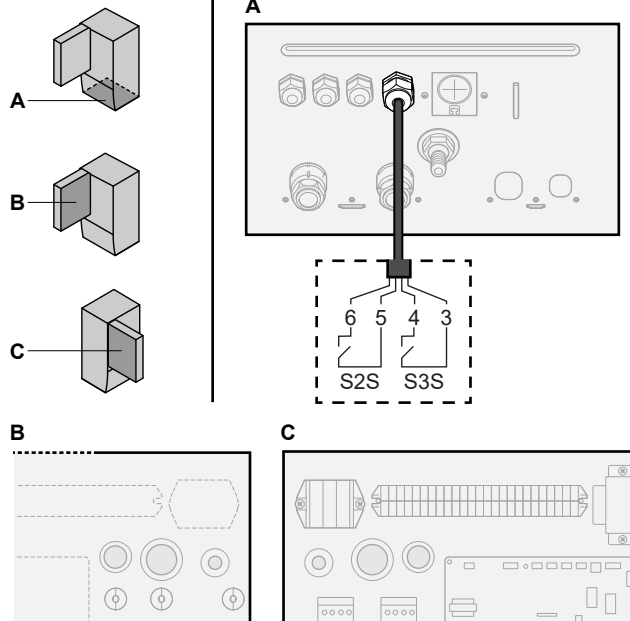

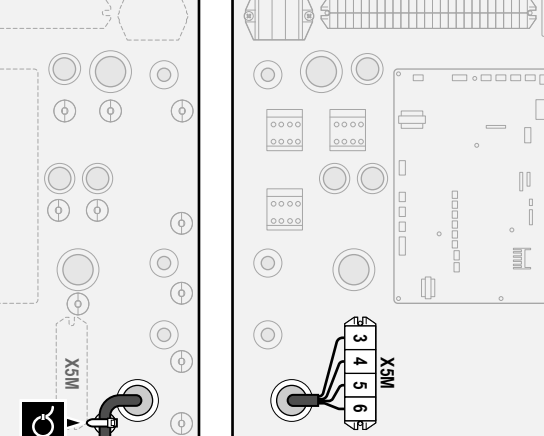

3 Fäst kabeln med buntband i buntbandsfästet.

## 5.3.5 Hur du ansluter varmvattenpumpen

| N | Kablar: (2+GND)×0,75 mm²                                                                  |
|---|-------------------------------------------------------------------------------------------|
| Л | Varmvattenpumpens utgång. Maximal belastning: 2 A (inflöde), 230 V AC, 1 A (kontinuerlig) |
|   | [9.2.2] VVC                                                                               |
|   | [9.2.3] Schema för varmvattencirkulation                                                  |
| 1 | Öppna följande (se "Hur du öppnar inomhusenheten" [▶ 201]):                               |

- 1
   Frontpanel

   2
   Kopplingsboxkåpa

   3
   Kopplingsbox
- 2 Anslut kabeln för varmvattenpumpen till rätt uttag enligt illustrationen nedan.

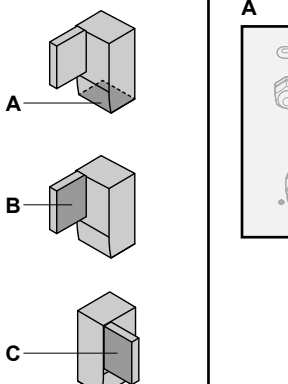

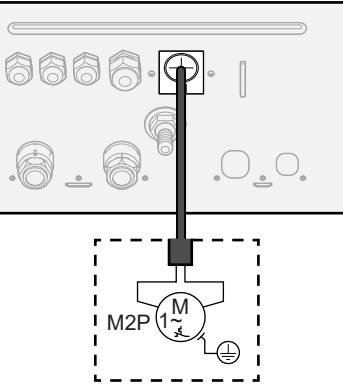

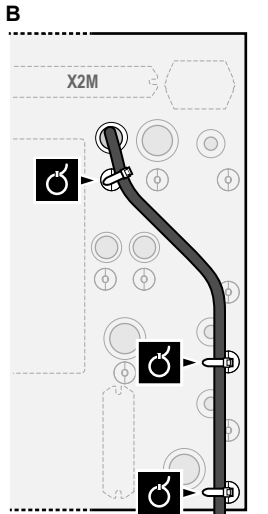

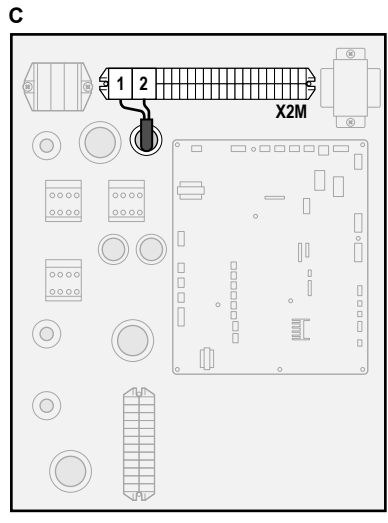

3 Fäst kabeln med buntband i buntbandsfästet.

## 5.3.6 Hur du ansluter larmutsignalen

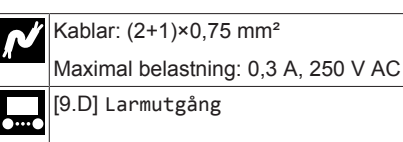

1 Öppna följande (se "Hur du öppnar inomhusenheten" [> 201]):

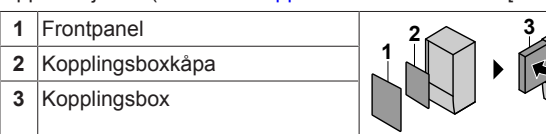

 Anslut kabeln för larmutsignalen till rätt terminaler enligt illustrationen nedan.

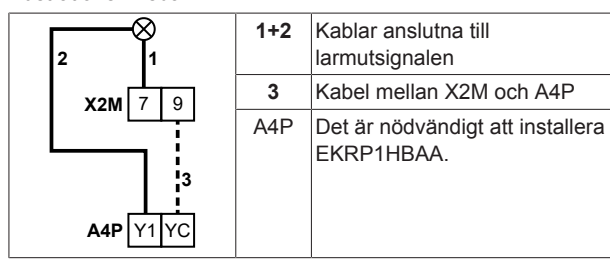

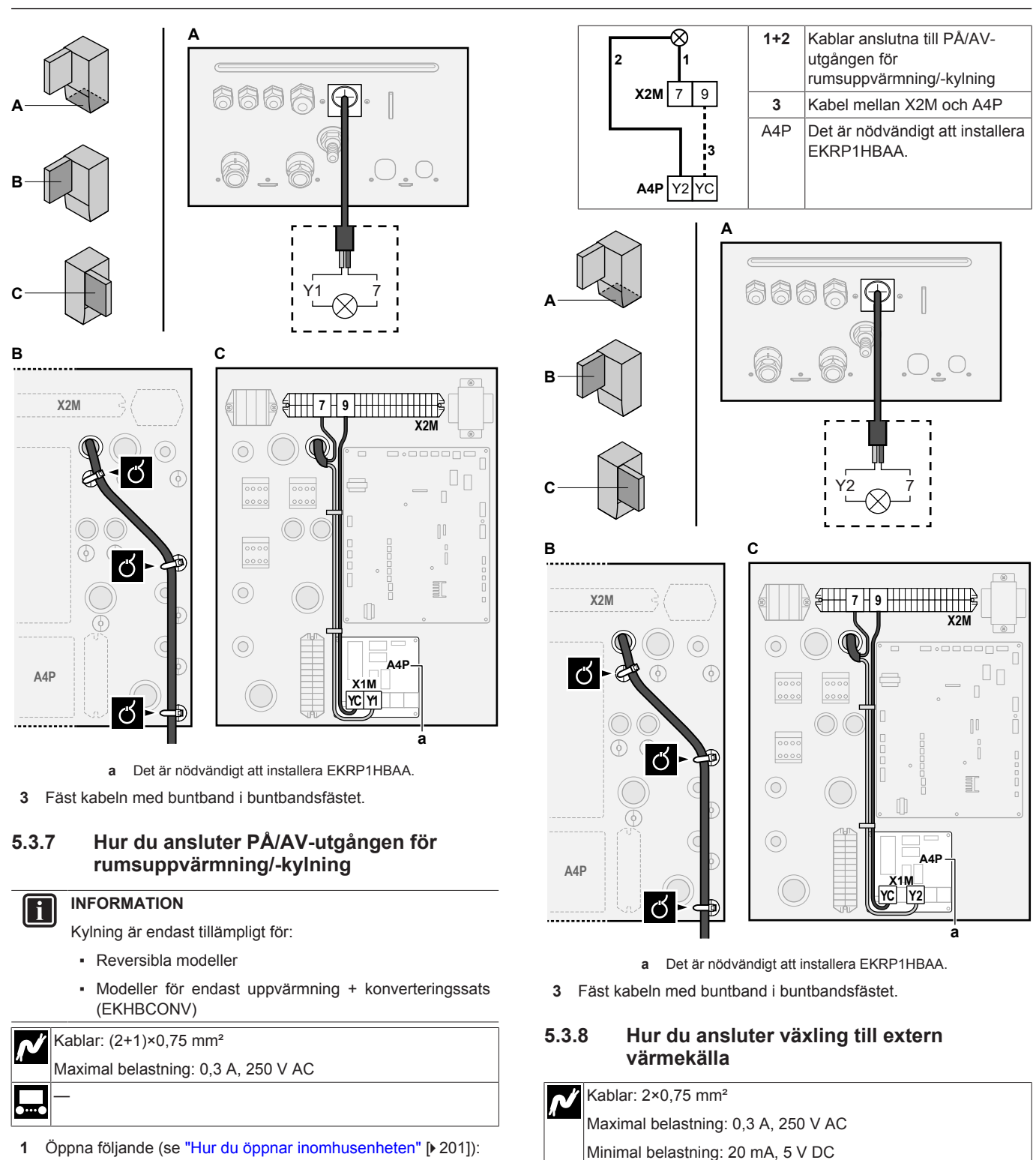

Frontpanel
 Kopplingsboxkåpa

Kopplingsbox

3

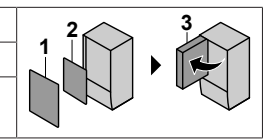

- 2 Anslut kabeln för PÅ/AV-utgången för rumsuppvärmning/kylning till rätt terminaler enligt illustrationen nedan.
- 1 Öppna följande (se "Hur du öppnar inomhusenheten" [> 201]):

[9.C] Bivalent drift

| 1                  | Frontpanel   | 2 3 |
|--------------------|--------------|-----|
| 2 Kopplingsboxkåpa |              |     |
| 3                  | Kopplingsbox |     |

2 Anslut kabeln för växling till extern värmekälla till rätt terminaler enligt illustrationen nedan.

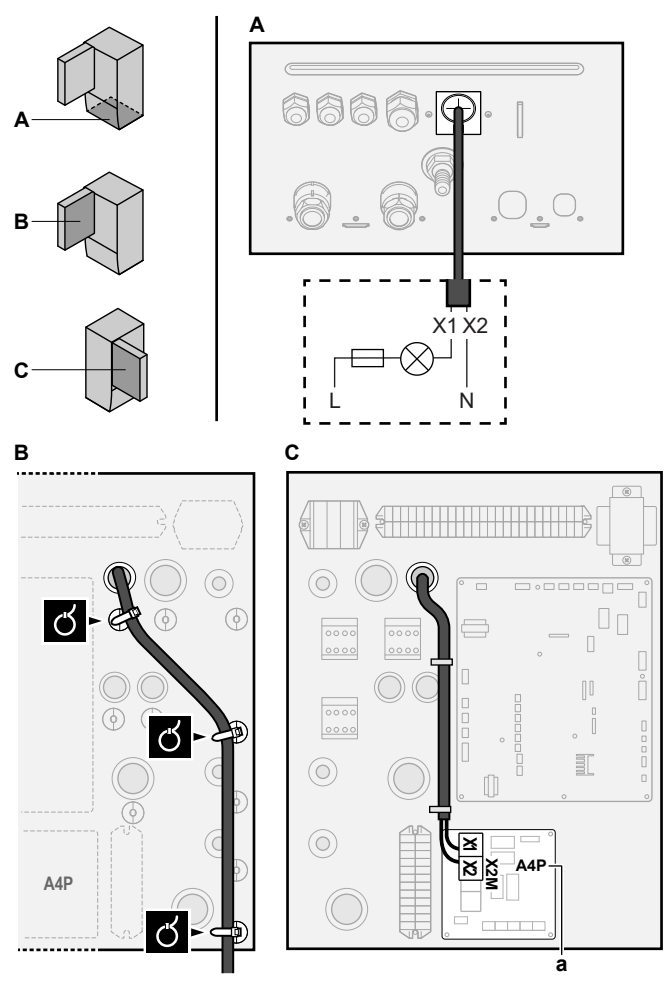

**a** Det är nödvändigt att installera EKRP1HBAA.

3 Fäst kabeln med buntband i buntbandsfästet.

## 5.3.9 Hur du ansluter de digitala ingångarna för strömförbrukning

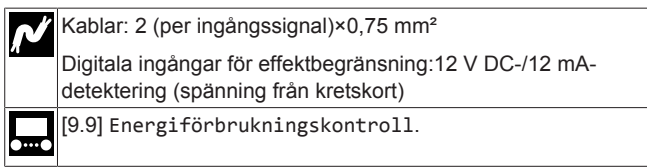

1 Öppna följande (se "Hur du öppnar inomhusenheten" [> 201]):

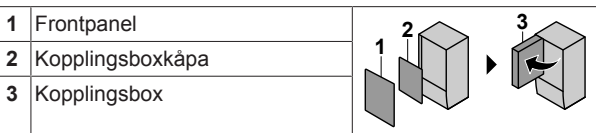

2 Anslut kabeln för digitala ingångarna för strömförbrukning till rätt terminaler enligt illustrationen nedan.

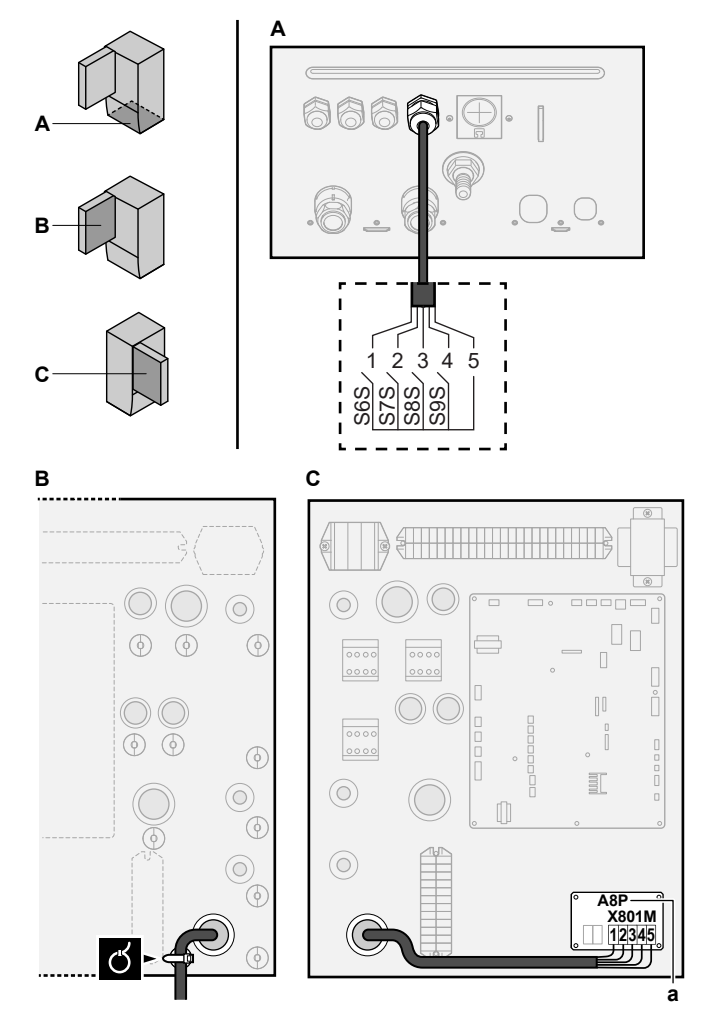

- a Det är nödvändigt att installera EKRP1AHTA.
- 3 Fäst kabeln med buntband i buntbandsfästet.

# 5.3.10 Ansluta säkerhetstermostaten (normalt stängd kontakt)

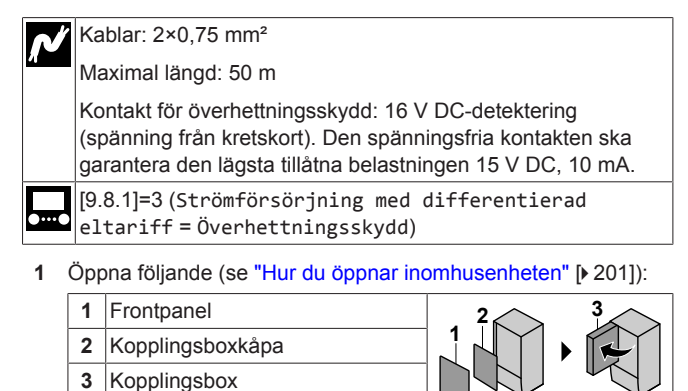

2 Anslut överhettningsskyddets (normalt sluten) kabel till lämpliga terminaler enligt illustrationen nedan.

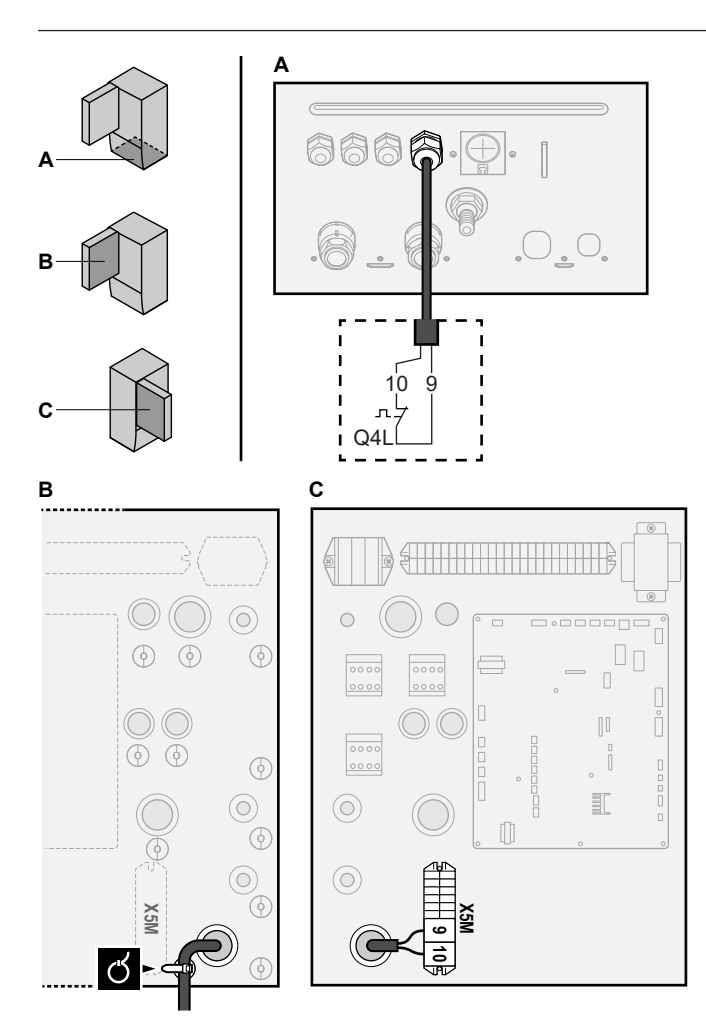

3 Fäst kabeln med buntband i buntbandsfästet.

## NOTERING

Se till att överhettningsskyddet väljs och installeras i enlighet med gällande lagstiftning.

Under alla omständigheter rekommenderas följande för att undvika oavsiktlig aktivering av överhettningsskyddet:

- Att överhettningsskyddet återställs automatiskt.
- Att överhettningsskyddet har en maximal temperaturvariation på 2°C/min.
- Att det är minst 2 m mellan överhettningsskyddet och den motordrivna 3-vägsventil som levereras tillsammans med varmvattenberedaren.

## INFORMATION

i

i

Du ska ALLTID konfigurera överhettningsskyddet efter att det har anslutits. Enheten ignorerar överhettningsskyddets kontakt utan konfigurationer.

## INFORMATION

Strömförsörjningskontakt för önskad kWh-taxa är ansluten till samma uttag (X5M/9+10) som överhettningsskyddet. Det är endast möjligt för systemet att ha strömförsörjning för ANTINGEN önskad kWh-taxa ELLER ett överhettningsskydd.

# Konfiguration

## INFORMATION

6

Kylning är endast tillämpligt för:

- Reversibla modeller
- Modeller för endast uppvärmning + konverteringssats (EKHBCONV)

## 6.1 Översikt: konfiguration

Detta kapitel beskriver vad som ska göras och vad bör jag veta för att konfigurera systemet när det är installerat.

## NOTERING

I detta kapitel förklaras endast den grundläggande konfigurationen. För mer detaljerade förklaringar och bakgrundinformation ska du hänvisa till installationsreferenshandboken.

### Varför

Om du INTE konfigurerar systemet korrekt är det möjligt att det INTE fungerar som förväntat. Konfigurationen påverkar följande:

- Programvarans beräkningar
- · Vad du kan se på och göra med användargränssnittet

### Hur

Du kan konfigurera systemet via användargränssnittet.

- Första gången konfigurationsguide. När du sätter PÅ användargränssnittet för första gången (via enheten) kommer konfigurationsguiden starta och hjälpa dig att konfigurera systemet.
- Starta om konfigurationsguiden. Om systemet redan är konfigurerat kan du starta om konfigurationsguiden. Starta om konfigurationsguiden genom att gå till Installatörsinställningar > Snabbstartsguide. För att öppna Installatörsinställningar, se "Få åtkomst till de vanligaste kommandon" [> 214].
- Efteråt. Om det är nödvändigt kan du göra ändringar i konfigurationen i menystrukturen eller översiktsinställningarna.

## INFORMATION

När konfigurationsguiden är klar kommer användargränssnittet att visa en översiktsskärm och be dig bekräfta. När du bekräftat startas systemet om och startskärmen visas.

### Komma åt inställningar – Teckenförklaring för tabeller

Du kan komma åt installatörsinställningarna på två olika sätt. Emellertid är INTE alla inställningar tillgänglig via båda metoderna. Om så är fallet ställs motsvarande kolumn i detta kapitel in på N/A (ej tillämpligt).

| Metod                                                                                                    | Kolumn i tabeller        |
|----------------------------------------------------------------------------------------------------|--------------------------|
| Komma åt inställningar via brödsmulor på<br>startskärmen eller i menystrukturen. För<br>att aktivera brödsmulor trycker du på ?-<br>knappen på startskärmen. | #<br>Till exempel: [2.9] |
| Komma åt inställningar via koden i<br>inställningarna för översiktsfältet.                                                                                   | Kod<br>T.ex.: [C-07]     |

Se även:

- "Hur du öppnar installationsinställningarna" [> 214]
- "6.5 Menystruktur: översikt över installationsinställningarna" [> 222]

## 6 Konfiguration

## 6.1.1 Få åtkomst till de vanligaste kommandon

## För att ändra användarbehörighetsnivå

Du kan ändra användarbehörighetsnivån på följande sätt:

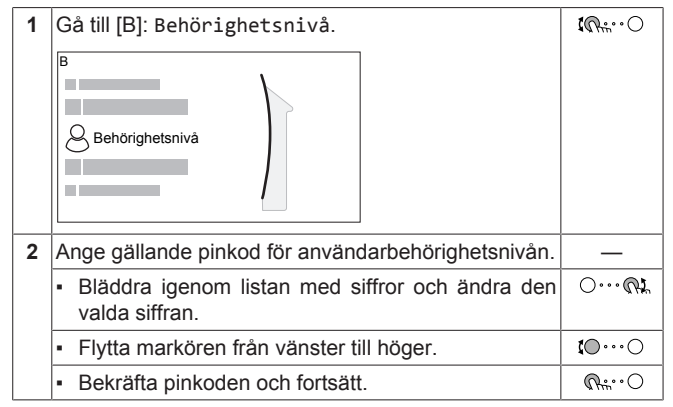

## PIN-kod för installatör

PIN-koden för Installatör är **5678**. Nu finns det fler menyposter och installatörsinställningar tillgängliga.

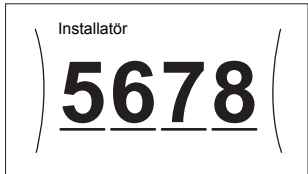

## PIN-kod för avancerad användare

PIN-koden för Avancerad slutanvändare är **1234**. Nu visas fler menyposter för användaren.

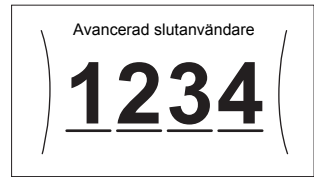

## PIN-kod för användare

PIN-koden för Slutanvändare är 0000.

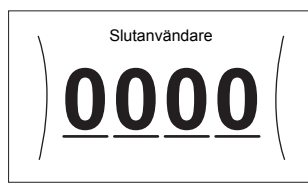

## Hur du öppnar installationsinställningarna

- 1 Ställ in användarbehörighetsnivån till Installatör.
- 2 Gå till [9]: Installatörsinställningar.

## För att ändra en översiktsinställning

Exempel: Ändra [1-01] från 15 till 20.

De flesta inställningar kan göras i menystrukturen. Om det av någon anledning krävs att en inställning ändras med hjälp av översiktsinställningarna, så kan du komma åt översiktsinställningarna på följande sätt:

| 1 | Ställ in användarbehörighetsnivån till Installatör.<br>Se "För att ändra användarbehörighetsnivå" [▶ 214]. | —               |
|---|----------------------------------------------------------------------------------------------------|-----------------|
| 2 | Gå till [9.1]: Installatörsinställningar ><br>Översiktsinställningar.                                      | <b>Chiner</b> O |

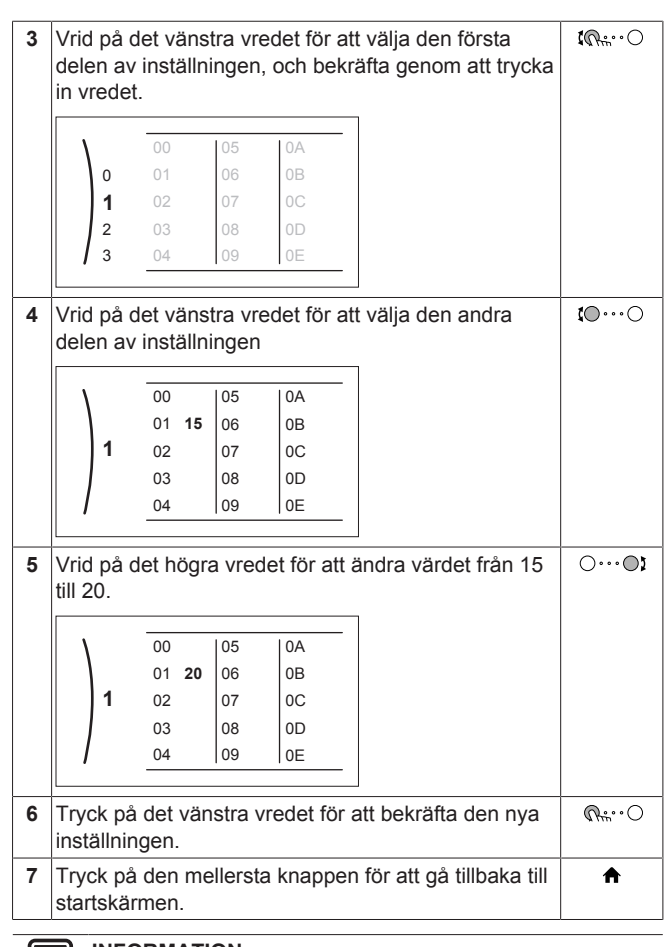

#### 

När du ändrar översiktsinställningarna och går tillbaka till startskärmen kommer användargränssnittet att visa en popup-skärm som ber dig starta om systemet.

När du bekräftat startas systemet om och de senaste ändringarna tillämpas.

## 6.2 Konfigurationsguiden

När systemet slås PÅ för första gången kommer användargränssnittet att vägleda dig hjälp med av konfigurationsguiden. På detta sätt kan du göra de viktigaste inledande inställningarna. På detta sätt kommer enheten att fungera ordentligt. Efter detta kan mer detaljerade inställningar vid behov göras via menystrukturen.

## 6.2.1 Konfigurationsguiden: Språk

| #     | Kod            | Beskrivning |
|-------|----------------|-------------|
| [7.1] | ej tillgänglig | Språk       |

## 6.2.2 Konfigurationsguiden: Tid och datum

| #     | Kod            | Beskrivning                  |
|-------|----------------|------------------------------|
| [7.2] | Ej tillämpligt | Ställ in lokal tid och datum |

## INFORMATION

Sommartid är inställt som standard och klockans format är inställt på 24 timmar. Om du vill ändra dessa inställningar kan du göra det i menystrukturen (Användarinställningar > Tid/datum) så fort enheten startat upp (initierats).

## 6.2.3 Konfigurationsguiden: System

## Typ av inomhusenhet

Typen av inomhusenhet visas, men kan inte anpassas.

## Elpatronstyp

Reservvärmaren är anpassad för att kunna anslutas till de vanligaste europeiska elnäten. Typen av reservvärmare kan visas men inte ändras.

| #       | Kod    | Beskrivning      |
|---------|--------|------------------|
| [9.3.1] | [E-03] | • 3:6 kW - 230 V |
|         |        | • 4:9 kW - 400 V |

## Varmvatten

Följande inställning bestämmer om systemet kan bereda varmvatten eller inte, samt vilken tank som används. Ställ in detta i enlighet med den aktuella installationen.

| #       | Kod                   | Beskrivning                                                     |  |
|---------|-----------------------|-----------------------------------------------------------------|--|
| [9.2.1] | [E-05] <sup>(a)</sup> | <ul> <li>Ingen Varmvattenberedare</li> </ul>                    |  |
|         | [E-06] <sup>(a)</sup> | Ingen tank installerad.                                         |  |
|         | [E-07] <sup>(a)</sup> | • EKHWS/E                                                       |  |
|         |                       | Tank med elpatron installerad p<br>tankens sida.                |  |
|         |                       | • EKHWP/HYC                                                     |  |
|         |                       | Tank med elpatron (tillval) installerad<br>på tankens ovansida. |  |

<sup>(a)</sup> Använd menystrukturen i stället för översiktsinställningarna. Menystruktursinställning [9.2.1] ersätter följande 3 översiktsinställningar:

- [E-05]: Kan systemet bereda varmvatten?
- [E-06]: Är en varmvattenberedare installerad i systemet?
- [E-07]: Vilken sorts varmvattenberedare är installerad?

I händelse av EKHWP rekommenderar vi att följande inställningar används:

| #                     | Kod    | Artikel                             | EKHWP         |
|-----------------------|--------|-------------------------------------|---------------|
| [9.2.1]               | [E-07] | Tanktyp                             | 5: EKHWP/HYC  |
| Ej<br>tillämp<br>ligt | [4-05] | Termistortyp                        | 0: Automatisk |
| [5.8]                 | [6-0E] | Maximal<br>varmvattentemp<br>eratur | ≤70°C         |

I händelse av EKHWS\*D\* / EKHWSU\*D\*, rekommenderar vi att följande inställningar används:

| #                     | Kod    | Artikel                             | EKHWS*D* / EKHWSU*D* |              |
|-----------------------|--------|-------------------------------------|----------------------|--------------|
|                       |        |                                     | 150/180              | 200/250/300  |
| [9.2.1]               | [E-07] | Tanktyp                             | O: EKHWS/E           | 5: EKHWP/HYC |
| Ej<br>tillämp<br>ligt | [4-05] | Termistortyp                        | 0: Automatisk        | 1: Typ 1     |
| [5.8]                 | [6-0E] | Maximal<br>varmvattentemp<br>eratur | ≤75°C                |              |

Om en tank från tredje part används rekommenderar vi att använda följande inställningar:

| #                     | Kod    | Artikel      | Tank från tredje part |              |
|-----------------------|--------|--------------|-----------------------|--------------|
|                       |        |              | Spole≥1,05 m²         | Spole≥1,8 m² |
| [9.2.1]               | [E-07] | Tanktyp      | O: EKHWS/E            | 5: EKHWP/HYC |
| Ej<br>tillämp<br>ligt | [4-05] | Termistortyp | 0: Automatisk         | 1: Typ 1     |

| #     | Kod    | Artikel                             | Tank från tredje part |              |
|-------|--------|-------------------------------------|-----------------------|--------------|
|       |        |                                     | Spole≥1,05 m²         | Spole≥1,8 m² |
| [5.8] | [6-0E] | Maximal<br>varmvattentemp<br>eratur | ≤75                   | 5°C          |

### Nöddrift

Om värmepumpen slutar fungera kan reservvärmaren och/eller elpatronen arbeta som en nödvärmare. Den tar då över värmelasten antingen automatiskt eller genom manuell interaktion.

- När Nöddrift är inställd på Automatisk och värmepumpen slutar fungera, kommer reservvärmaren att ta över värmelasten automatiskt, och elpatronen i extratanken tar över produktionen av varmvatten.
- När Nöddrift är inställd på Manuell och värmepumpen slutar fungera, stoppas varmvattenberedning och rumsuppvärmning.

Gå till huvudmenyskärmen Larm och bekräfta om reservvärmaren och/eller elpatronen ska ta över värmelasten eller ej, för manuell driftsättning via användargränssnittet.

- Alternativt när Nöddrift är inställt på:
  - Reducerad framledning/VVB på, reducerad rumsuppvärmning men varmvatten fortfarande tillgängligt.
  - Reducerad framledning/VVB av, reducerad rumsuppvärmning och varmvatten är INTE tillgängligt.
  - Framledning normal/VVB av, normal rumsuppvärmning sker men varmvatten är INTE tillgängligt.

Ungefär som i läget Manuell kan enheten köra den fulla lasten med reservvärmaren och/eller elpatronen om det aktiveras av användaren via huvudmenyskärmen Larm.

Vi rekommenderar att Nöddrift ställs in på Reducerad framledning/VVB av om huset lämnas oövervakat under längre perioder och för att hålla energiförbrukningen låg.

| #       | Kod    | Beskrivning                                         |
|---------|--------|-----------------------------------------------------|
| [9.5.1] | [4-06] | • O:Manuell                                         |
|         |        | <ul> <li>1: Automatisk</li> </ul>                   |
|         |        | <ul> <li>2: Reducerad framledning/VVB på</li> </ul> |
|         |        | <ul> <li>3: Reducerad framledning/VVB av</li> </ul> |
|         |        | <ul> <li>4: Framledning normal/VVB av</li> </ul>    |

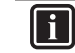

i

## INFORMATION

Inställningen för den automatiska nöddriften kan endast ställas in i menystrukturen på användargränssnittet.

INFORMATION

Om en värmepump slutar fungera och Nöddrift är inställt på Manuell, kommer rumsfrostskyddet, flytspackeltorken och frostskyddet för vattenledningar att förbli aktiva även om användaren INTE bekräftar nöddrift.

## Antal klimat

Systemet kan tillföra framledningsvatten till högst 2 framledningstemperaturområden. Antalet framledningstemperaturområden ska anges under konfigurationen.

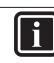

## INFORMATION

**Blandningsstation.** Om systemets layout innehåller 2 framledningstemperaturzon måste du installera en blandningsstation framför huvudområdet.

## 6 Konfiguration

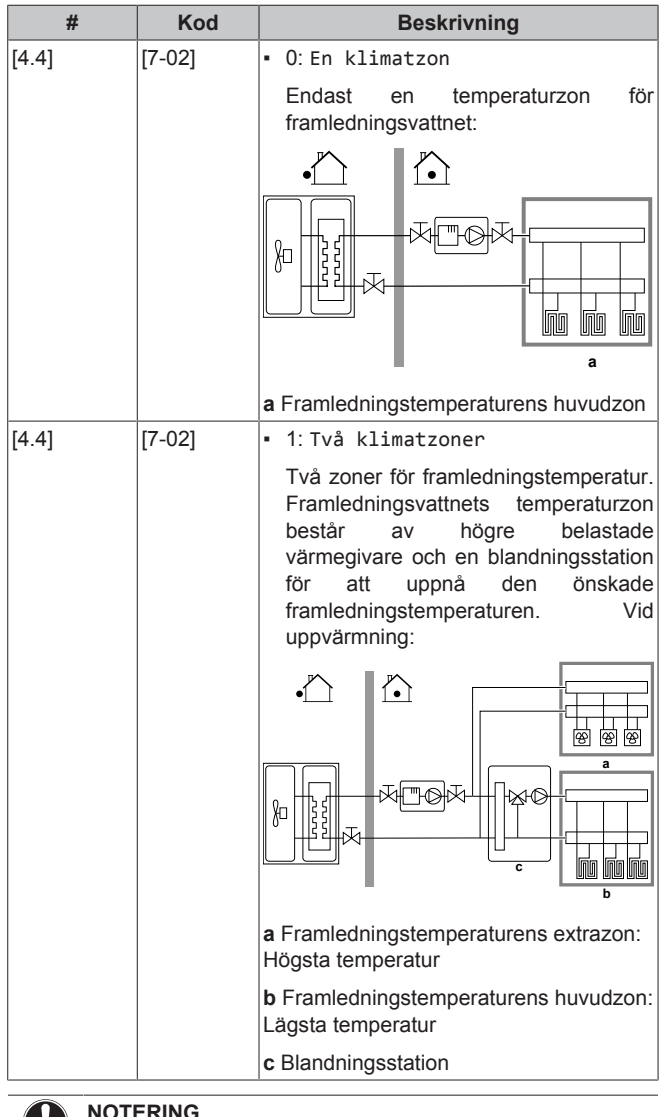

NOTERING

Om systemet INTE konfigureras på följande sätt kan värmegivarna skadas. Om det finns 2 zoner är det viktigt, vid uppvärmning, att:

- zonen med den lägsta vattentemperaturen konfigureras som huvudzon och
- zonen med den högsta vattentemperaturen konfigureras som extrazon.

## NOTERING

Om det finns 2 zoner och givarna är felaktigt konfigurerade kan vatten med hög temperatur skickas mot en lågtemperaturgivare (golvvärme). För att undvika det:

- Installera en aguastat/termostatventil f

  ör att undvika f
  ör höga temperaturer mot en lågtemperaturgivare.
- · Se till att du ställer in typen av givare för huvudzonen [2.7] och extrazonen [3.7] korrekt i enlighet med den anslutna givaren.

## NOTERING

En shuntventil för övertryck kan integreras i systemet. Tänk på att den här ventilen kanske inte visas på bilderna.

## Glykolfyllt system

Denna inställning ger användaren möjlighet att indikera om systemet är fyllt med glykol eller vatten. Detta är viktigt i de fall glykol används för att skydda vattenkretsen mot frysning. Om den INTE är rätt inställd kan vätskan i rören frysa.

| #              | Kod    | Beskrivning                                          |
|----------------|--------|------------------------------------------------------|
| Ej tillämpligt | [E-0D] | Glykolfyllt system: Är systemet fyllt<br>med glykol? |
|                |        | • 0:Nej                                              |
|                |        | • 1: Ja                                              |

## Elpatronskapacitet

Kapaciteten för elpatronen måste ställas in för att energimätningen och/eller energiförbrukningskontrollen ska fungera ordentligt. Du kan ställa in den exakta värmekapaciteten vid mätning av resistansvärdet för elpatronen, vilket kommer att resultera i mer korrekt energidata.

| #       | Kod    | Beskrivning                                                                                                    |
|---------|--------|----------------------------------------------------------------------------------------------------|
| [9.4.1] | [6-02] | Elpatronskapacitet [kW]. Gäller<br>endast för varmvattenberedare med en<br>inbyggd elpatron. Kapaciteten för<br>elpatronen med nominell spänning. |

#### 6.2.4 Konfigurationsguiden: Reservvärmare

Reservvärmaren är anpassad för att kunna anslutas till de vanligaste europeiska elnäten. Om det finns en reservvärmare tillgänglig måste spänning, konfigurering och kapacitet ställas in användargränssnittet.

Kapaciteten för reservvärmarens olika steg måste ställas in för att energimätningen och/eller energiförbrukningskontrollen ska fungera ordentligt. Du kan ställa in den exakta värmekapaciteten vid mätning av resistansvärdet för varje elpatron, vilket kommer att resultera i mer korrekt energidata.

## Spänning

- För en 6 kW 230 V-modell kan detta ställas in på:
  - 230 V, 1 fas
  - 230 V, 3 fas
- För en 9 kW 400 V-modell är detta fastslaget till 400 V, 3 fas.

| #       | Kod    | Beskrivning      |
|---------|--------|------------------|
| [9.3.2] | [5-0D] | • 0:230 V, 1 fas |
|         |        | • 1:230 V, 3 fas |
|         |        | • 2:400 V, 3 fas |

### Konfiguration

Reservvärmaren kan konfigureras på olika sätt. Du kan välja att ha en reservvärmare med endast 1 steg eller en reservvärmare med 2 steg. Om du använder 2 steg beror kapaciteten för det andra steget på denna inställning. Du kan också välja att få en högre kapacitet på det andra steget vid nödfall.

| #       | Kod    | Beskrivning                                            |
|---------|--------|--------------------------------------------------------|
| [9.3.3] | [4-0A] | • 0: Relä 1                                            |
|         |        | <ul> <li>1: Relä 1/Relä 1+2</li> </ul>                 |
|         |        | <ul> <li>2: Relä 1/Relä 2</li> </ul>                   |
|         |        | <ul> <li>3: Relä 1/Relä 2 Nöddrift Relä 1+2</li> </ul> |

## INFORMATION

Inställningarna [9.3.3] och [9.3.5] är sammankopplade. Om du ändrar en inställning påverkar det den andra. När du ändrar den ena ska du kontrollera att den andra fortfarande är korrekt.

### INFORMATION

Vid normal drift är kapaciteten för reservvärmarens andra steg vid nominell spänning lika med [6-03]+[6-04].
-

### INFORMATION

Om [4-0A]=3 och nödläget är aktiverat är reservvärmarens effektförbrukning maximal och lika med 2×[6-03]+[6-04].

#### INFORMATION

Endast för system med inbyggd varmvattenberedare: om lagringstemperaturens börvärde är högre än 50°C rekommenderar INTE Daikin att du inaktiverar reservvärmarens andra steg, eftersom det kommer att ha stor inverkan på tiden som behövs för enheten att värma upp varmvattenberedaren.

#### Kapacitet steg 1

| #       | Kod    | Beskrivning                                         |  |  |
|---------|--------|-----------------------------------------------------|--|--|
| [9.3.4] | [6-03] | <ul> <li>Kapaciteten för reservvärmarens</li> </ul> |  |  |
|         |        | första steg vid nominell spänning.                  |  |  |

#### Ytterligare kapacitet steg 2

| #       | Kod    | Beskrivning                                                                                                    |
|---------|--------|----------------------------------------------------------------------------------------------------|
| [9.3.5] | [6-04] | <ul> <li>Kapaciteten skiljer sig mellan det<br/>andra och första steget för<br/>reservvärmaren med nominell<br/>spänning. Nominellt värde beror på<br/>reservvärmarens konfiguration.</li> </ul> |

#### 6.2.5 Konfigurationsguiden: Huvudzon

De viktigaste inställningarna för utvattnets huvudzon kan göras här.

#### Typ av värmeavgivare

Uppvärmning och nedkylning av huvudzonen kan ta längre tid. Detta beror på:

- Systemets vattenvolym
- Huvudzonens värmegivare

Inställningen Typ av värmeavgivare kan kompensera för ett långsamt eller snabbt uppvärmnings-/kylningssystem under uppvärmnings-/kylningscykeln. Vid rumstermostatstyrning kommer Typ av värmeavgivare att påverka den maximala moduleringen av den önskade framledningstemperaturen och möjligheten för användning av den automatiska växlingsfunktionen för uppvärmning/ kylning baserat på inomhustemperaturen.

Därför är det viktigt att ställa in Typ av värmeavgivare på rätt sätt och i enlighet med systemets layout. Target delta T för huvudzonen är beroende av denna inställning.

| #     | Kod    | Beskrivning                           |
|-------|--------|---------------------------------------|
| [2.7] | [2-0C] | • O:Golvvärme                         |
|       |        | <ul> <li>1: Fläktkonvektor</li> </ul> |
|       |        | • 2: Radiator                         |

Givartypens inställning inverkar på rumsuppvärmningens börvärdesintervall samt target delta T vid uppvärmning på följande sätt:

| Beskrivning       | Börvärdesintervall<br>för<br>rumsuppvärmning | Target delta T vid<br>uppvärmning |
|-------------------|----------------------------------------------|-----------------------------------|
| 0:Golvvärme       | Maximalt 55°C                                | Variabelt                         |
| 1: Fläktkonvektor | Maximalt 55°C                                | Variabelt                         |
| 2: Radiator       | Maximalt 70°C                                | Fast 10°C                         |

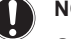

## NOTERING

**Genomsnittlig** givartemperatur framledningstemperaturen – (delta T)/2

Det betyder att för samma inställningsläge för framledningstemperatur är den genomsnittliga givartemperaturen för elementen lägre än temperaturen för golvvärmen på grund av ett större värde för delta T.

Exempel för radiatorer: 40-10/2=35°C

Exempel för golvvärme: 40–5/2=37,5°C

Det kan kompenseras genom att:

- Öka de önskade, väderberoende kurvornas temperaturer [2.5].
- Aktivera modulering av framledningsvattentemperatur och öka den maximala moduleringen [2.C].

#### Husvärmekontroll

Ange hur enhetens drift styrs.

| Styrning                   |                                  | Med den här styrningen                                                                                                    |
|----------------------------|----------------------------------|----------------------------------------------------------------------------------------------------|
| Framledningstem<br>peratur | Enhe<br>framl<br>faktis<br>uppva | tens drivs i enlighet med<br>edningstemperaturen, oavsett vad den<br>ka rumstemperaturen och/eller rummets<br>ärmnings- eller kylningsbehov är. |
| Rumstermostat              | Enhe<br>termo<br>värmo           | tens drift bestäms av den externa<br>ostaten eller liknande (t.ex.<br>epumpskonvektorn).                                                        |
| Rumsgivare                 | Enhe<br>omgiv<br>dedik<br>anväi  | tens drift bestäms baserat på<br>vningstemperaturen som efterfrågas av<br>erat komfortgränssnitt (BRC1HHDA<br>nds som rumstermostat).           |
|                            |                                  | <b>D</b> 1 · · ·                                                                                                    |

| #     | Kod    | Beskrivning                                   |
|-------|--------|-----------------------------------------------|
| [2.9] | [C-07] | <ul> <li>O: Framledningstemperatur</li> </ul> |
|       |        | <ul> <li>1: Rumstermostat</li> </ul>          |
|       |        | • 2:Rumsgivare                                |

#### Temperaturkontroll

Definiera börvärdesläget:

- Fast: den önskade framledningstemperaturen beror inte på omgivningstemperaturen utomhus.
- I Väderberoende uppvärmning, fast kylning-läge gäller följande för önskad framledningstemperatur:
  - påverkas av den utomhustemperatur som används vid uppvärmning
  - påverkas INTE av den utomhustemperatur som används vid kylning
- I V\u00e4derberoende-l\u00e4ge beror den \u00f6nskade framledningstemperaturen p\u00e5 utomhustemperaturen.

| #     | Kod                 | Beskrivning                                                     |
|-------|---------------------|-----------------------------------------------------------------|
| [2.4] | ] Ej<br>tillämpligt | Temperaturkontroll:                                             |
|       |                     | • Fast                                                          |
|       |                     | <ul> <li>Väderberoende uppvärmning, fast<br/>kylning</li> </ul> |
|       |                     | <ul> <li>Väderberoende</li> </ul>                               |

När väderberoende drift är aktiv resulterar låga utomhustemperaturer i varmare vatten och tvärtom. Under väderberoende drift kan användaren växla vattentemperaturen uppåt eller nedåt med som mest 10°C.

## 6 Konfiguration

#### Scheman

Anger om den önskade utvattentemperaturer ligger enligt schema eller inte. Utvattentemperaturens inställningsläge [2.4] påverkar på följande sätt:

- I Fast-läge för utvattentemperaturens inställningsläge består de schemalagda åtgärderna av önskade utvattentemperaturer, antingen förinställda eller anpassade.
- I V\u00e4derberoende-l\u00e4ge f\u00f6r utvattentemperaturens inst\u00e4llningsl\u00e4ge best\u00e4r de schemalagda \u00e4tg\u00e4rderna av \u00f6nskade v\u00e4xlingar, antingen f\u00f6rinst\u00e4llda eller anpassade.

| #     | Kod            |   | Beskrivning |
|-------|----------------|---|-------------|
| [2.1] | ej tillgänglig | • | O:Nej       |
|       |                |   | 1: Ја       |

### 6.2.6 Konfigurationsguiden: Extrazon

De viktigaste inställningarna för utvattnets extrazon kan göras här.

#### Typ av värmeavgivare

Mer information om den här funktionen finns under "Konfigurationsguiden: Huvudzon" [> 217].

| #     | Kod    | Beskrivning                           |
|-------|--------|---------------------------------------|
| [3.7] | [2-0D] | • O:Golvvärme                         |
|       |        | <ul> <li>1: Fläktkonvektor</li> </ul> |
|       |        | • 2: Radiator                         |

#### Husvärmekontroll

Styrningstypen visas här, men kan inte justeras. Den fastställs av huvudzonens typ av styrning. Mer information om den här funktionen finns under "Konfigurationsguiden: Huvudzon" [> 217].

| #     | Kod            | Beskrivning                                                                                                    |
|-------|----------------|----------------------------------------------------------------------------------------------------|
| [3.9] | ej tillgänglig | <ul> <li>O: Framledningstemperatur om<br/>huvudzonens typ av styrning är<br/>Framledningstemperatur.</li> </ul> |
|       |                | <ul> <li>1: Rumstermostat om huvudzonens<br/>typ av styrning är Rumstermostat eller<br/>Rumsgivare.</li> </ul>  |

#### Temperaturkontroll

Mer information om den här funktionen finns under "Konfigurationsguiden: Huvudzon" [> 217].

| #     | Kod               | Beskrivning                                                                         |
|-------|-------------------|-------------------------------------------------------------------------------------|
| [3.4] | Ej<br>tillämpligt | <ul> <li>0: Fast</li> <li>1: Väderberoende uppvärmning,<br/>fast kylning</li> </ul> |
|       |                   | <ul> <li>2: Vaderberoende</li> </ul>                                                |

Om du väljer Väderberoende uppvärmning, fast kylning eller Väderberoende kommer nästa skärm att vara den detaljerade skärmen med väderberoende kurvor. Se även "6.3 Väderberoende kurva" [> 219].

#### Scheman

Anger om den önskade utvattentemperaturer ligger enligt schema eller inte. Se även "Konfigurationsguiden: Huvudzon" [> 217].

| #     | Kod            | Beskrivning |  |
|-------|----------------|-------------|--|
| [3.1] | ej tillgänglig | • 0:Nej     |  |
|       |                | • 1: Ja     |  |

### 6.2.7 Konfigurationsguiden: Tank

Denna del gäller endast för system med en installerad varmvattenberedare (tillval).

#### Uppvärmningslogik

Varmvattnet kan förberedas på 3 olika sätt. De skiljer sig från varandra beroende på hur den önskade temperaturen för varmvattenberedaren har ställts in och hur enheten fungerar baserat på detta.

| #     | Kod    | Beskrivning                                                                                                    |  |  |  |
|-------|--------|----------------------------------------------------------------------------------------------------|--|--|--|
| [5.6] | [6-0D] | Uppvärmningslogik:                                                                                                    |  |  |  |
|       |        | <ul> <li>O: End. återvärm.: Endast<br/>återuppvärmning tillåts.</li> </ul>                                                                                                    |  |  |  |
|       |        | <ul> <li>1: Schema + återvärmning:<br/>Varmvattenberedarens tank värms<br/>upp enligt ett schema och mellan de<br/>schemalagda uppvärmningscyklerna<br/>tillåts återuppvärmning.</li> </ul> |  |  |  |
|       |        | <ul> <li>2: Endast schema:<br/>Varmvattenberedaren kan ENDAST<br/>värmas upp via ett schema.</li> </ul>                                                                                     |  |  |  |

Se bruksanvisningen för ytterligare information.

#### INFORMATION

| Risk för bristande     | kapacitet f     | ör rumsu  | ppvärmnir  | ng om   |
|------------------------|-----------------|-----------|------------|---------|
| varmvattenberedare     | n sakn          | ar el     | patron:    | Om      |
| varmvattenberedare     | n värms         | upp       | ofta       | eller   |
| rumsuppvärmning/-k     | ylning sker     | under lån | g tid komr | ner ett |
| avbrott att ske när di | u väljer följar | nde:      |            |         |

Varmvattenberedare > Uppvärmningslogik > End. återvärm..

#### Temperatur komfortlagring

Gäller endast om varmvattenberedning är Endast schema eller Schema + återvärmning. Vid programmering av schemat kan du ha nytta av börvärde komfort som ett förinställt värde. När du sedan vill ändra lagringsinställningen behöver du endast göra det på ett ställe.

Tanken värms upp tills **komforttemperaturen för lagring** har uppnåtts. Det är den högre önskade temperaturen när en åtgärd för lagringskomfort finns schemalagd.

Dessutom kan ett lagringsstopp programmeras. Denna funktion stoppar uppvärmningen i varmvattenberedaren även om börvärdet INTE har uppnåtts. Programmera endast ett lagringsstopp när uppvärmning i varmvattenberedaren absolut inte är önskad.

| #     | Kod    | Beskrivning                |  |
|-------|--------|----------------------------|--|
| [5.2] | [6-0A] | Temperatur komfortlagring: |  |
|       |        | • 30°C~[6-0E]°C            |  |

#### Temperatur ekonomilagring

Den **ekonomiska lagringstemperaturen** bestämmer den lägre önskade tanktemperaturen. Det är den önskade temperaturen om en ekonomisk lagringsåtgärd har schemalagts (helst under dagen).

| #     | Kod    | Beskrivning                               |
|-------|--------|-------------------------------------------|
| [5.3] | [6-0B] | Temperatur ekonomilagring:                |
|       |        | <ul> <li>30°C~min(50,[6-0E])°C</li> </ul> |

#### Temperatur återvärmning

#### Önskad återuppvärmningstemperatur för tanken, använt:

 i Schema + återvärmning-läget, under återuppvärmningsläget: lägsta garanterade tanktemperatur ställs in av Temperatur återvärmning minus återuppvärmningshysteresen. Om tanktemperaturen sjunker under detta värde kommer varmvattenberedaren att värmas upp.  under komfortabel lagring prioriteras varmvattenberedning.
 Varmvattenberedningen och rumsuppvärmningen/-kylningen utförs i sekvens temperaturen i tanken stiger över detta värde.

| #     | Kod    | Beskrivning                               |  |
|-------|--------|-------------------------------------------|--|
| [5.4] | [6-0C] | Temperatur återvärmning:                  |  |
|       |        | <ul> <li>30°C~min(50,[6-0E])°C</li> </ul> |  |

### 6.3 Väderberoende kurva

#### 6.3.1 Vad är en väderberoende kurva?

#### Väderberoende drift

Enhetens drift "väderberoende" är om önskad framledningstemperatur eller tanktemperatur fastställs automatiskt av utomhustemperaturen. Den är därför ansluten till en temperaturgivare på byggnadens norra vägg. Om utomhustemperaturen sjunker eller stiger kompenserar enheten för det omedelbart. Därmed behöver enheten inte invänta feedback från termostaten för att höja eller sänka temperaturen i framledningsvattnet eller tanken. Eftersom den reagerar snabbare förhindras stora höjningar och sänkningar av inomhustemperaturen och vattentemperaturen vid upptappningsställen.

#### Fördel

Väderberoende drift minskar energiförbrukningen.

#### Väderberoende kurva

För att kunna kompensera för temperaturskillnader förlitar sig enheten på dess väderberoende kurva. Kurvan definierar hur hög temperaturen i tanken eller framledningsvattnet måste vara vid olika utomhustemperaturer. Eftersom kurvans lutning beror på lokala förhållanden såsom klimat och husets isolering kan kurvan justeras av en installatör eller av användaren.

#### Typer av väderberoende kurva

Det finns 2 typer av väderberoende kurvor:

- 2-punktskurva
- Lutningskalibrerad kurva

Vilken typ av kurva du använder för att göra justeringar beror på vad du själv föredrar. Se "Använda väderberoende kurvor" [> 220].

#### Tillgänglighet

Den väderberoende kurvan är inte tillgänglig för:

- Huvudzon uppvärmning
- Huvudzon kylning
- Extrazon uppvärmning
- Extrazon kylning

i

Tank (endast tillgänglig för installatörer)

#### INFORMATION

För väderberoende drift ska du konfigurera inställningen för huvudzonen, extrazonen eller tanken. Se "Använda väderberoende kurvor" [> 220].

#### 6.3.2 2-punktskurva

Definiera den väderberoende kurvan med dessa två inställningar:

- Inställning (X1, Y2)
- Inställning (X2, Y1)

#### Exempel

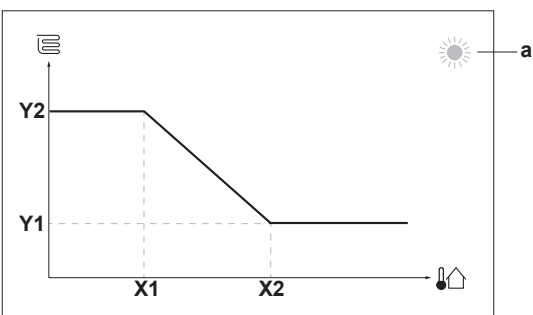

| Artikel                             | Beskrivning                                                                                                    |  |  |
|-------------------------------------|----------------------------------------------------------------------------------------------------|--|--|
| а                                   | ald väderberoende zon:                                                                                                    |  |  |
|                                     | 蕊: Uppvärmning av huvudzon eller extrazon                                                                                                    |  |  |
|                                     | 🔆: Kylning av huvudzon eller extrazon                                                                                                    |  |  |
|                                     | 「⊥:::: Varmvattenberedare                                                                                                    |  |  |
| X1, X2                              | kempel på utomhustemperatur                                                                                                    |  |  |
| Y1, Y2                              | kempel på önskad tanktemperatur eller<br>amledningstemperatur. Ikonen som visas här<br>otsvarar värmegivaren för den zonen:<br>E: Golvvärme<br>E: Fläktkonvektor<br>E: Radiator<br>: Varmvattenberedarens tank |  |  |
| Möjliga åtgärder på den här skärmen |                                                                                                    |  |  |
| <b>10</b> 0                         | Gå igenom temperaturerna.                                                                                                    |  |  |
| 00                                  | Ändra temperaturen.                                                                                                    |  |  |

# 6.3.3 Lutningskalibrerad kurva

Gå till nästa temperatur.

### Lutning och offset

R. O

Definiera den väderberoende kurvan genom lutning och offset:

Bekräfta ändringar och fortsätt.

- Ändra lutningen för att höja eller sänka temperaturen på framledningsvattnet för att uppnå olika omgivningstemperaturer. Om t.ex. framledningsvattentemperaturen vanligtvis är lagom men för kall vid låga omgivningstemperaturer, höjer du lutningen så att framledningsvattentemperaturen värms upp mer vid lägre omgivningstemperaturer.
- Ändra offset för att höja eller sänka temperaturen på framledningsvattnet för att uppnå olika omgivningstemperaturer. Om t.ex. framledningsvattentemperaturen alltid är lite för kall vid olika omgivningstemperaturer, växlar du upp offset för att på samma sätt höja framledningsvattentemperaturen för alla omgivningstemperaturer.

#### Exempel

Väderberoende kurva när lutning är vald:

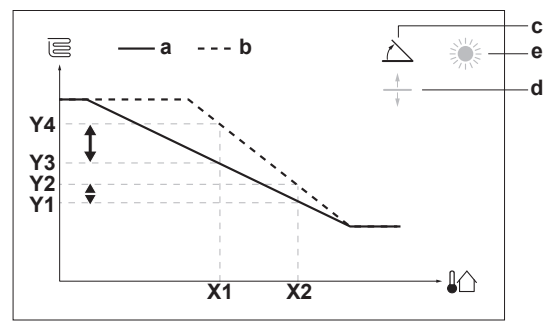

#### Väderberoende kurva när offset är vald:

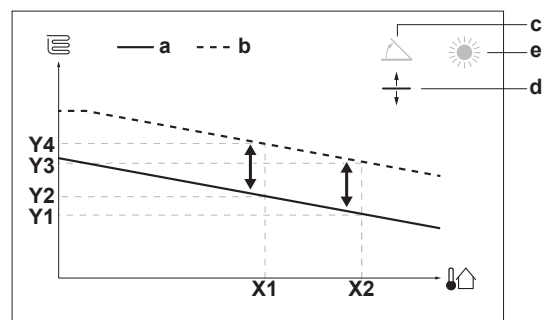

| Artikel           | Beskrivning                                                                                                    |
|-------------------|----------------------------------------------------------------------------------------------------|
| а                 | Väderberoende kurva före ändringar.                                                                                                    |
| b                 | Väderberoende kurva efter ändringar (som exempel):                                                                                             |
|                   | <ul> <li>När lutningen ändras är den nya temperatur som<br/>föredras vid X1 ojämnt högre än den temperatur som<br/>föredras vid X2.</li> </ul> |
|                   | <ul> <li>När offset ändras är den nya temperatur som föredras<br/>vid X1 jämnt högre som den temperatur som föredras<br/>vid X2.</li> </ul>    |
| с                 | Lutning                                                                                                    |
| d                 | Offset                                                                                                    |
| е                 | Vald väderberoende zon:                                                                                                    |
|                   | •                                                                                                    |
|                   | • 🔆 Kylning av huvudzon eller extrazon                                                                                                    |
|                   |                                                                                                    |
| X1, X2            | Exempel på utomhustemperatur                                                                                                    |
| Y1, Y2,<br>Y3, Y4 | Exempel på önskad tanktemperatur eller<br>framledningstemperatur. Ikonen som visas här<br>motsvarar värmegivaren för den zonen:<br>•           |
|                   | Eläktkonvektor                                                                                                    |
|                   | III : Radiator                                                                                                    |
|                   | Varmvattenberedarens tank                                                                                                    |
|                   | Möiliga åtgärder på den här skärmen                                                                                                    |

|                             | Möjliga åtgärder på den här skärmen                       |
|-----------------------------|-----------------------------------------------------------|
| <b>10</b> 0                 | Välj lutning eller offset.                                |
| 001                         | Höj eller sänk lutning/offset.                            |
| $\bigcirc \cdots \square_m$ | När lutning är vald: ställ in lutning och gå till offset. |
|                             | När offset är vald: ställ in offset.                      |
| Runo                        | Bekräfta ändringar och återgå till undermenyn.            |

### 6.3.4 Använda väderberoende kurvor

Ställ in väderberoende kurvor enligt följande:

#### Definiera börvärdesläget

För att använda den väderberoende kurvan måste du definiera aktuellt börvärdesläge:

| Gå till börvärdesläget                           | Ställ in börvärdesläget som                        |  |  |
|--------------------------------------------------|----------------------------------------------------|--|--|
| Huvudzon – uppvärmning                           |                                                    |  |  |
| [2.4] Klimat 1 >                                 | Väderberoende uppvärmning,                         |  |  |
| Temperaturkontroll                               | fast kylning ELLER                                 |  |  |
|                                                  | vaderberoende                                      |  |  |
| Huvudzon – kylning                               |                                                    |  |  |
| [2.4] Klimat 1 >                                 | Väderberoende                                      |  |  |
| Temperaturkontroll                               |                                                    |  |  |
| Extrazon – uppvärmning                           |                                                    |  |  |
| [3.4] Klimat 2 >                                 | Väderberoende uppvärmning,                         |  |  |
| Temperaturkontroll                               | fast kylning ELLER                                 |  |  |
|                                                  | Väderberoende                                      |  |  |
| Extrazon – kylning                               |                                                    |  |  |
| [3.4] Klimat 2 >                                 | Väderberoende                                      |  |  |
| Temperaturkontroll                               |                                                    |  |  |
| Tank                                             |                                                    |  |  |
| [5.B] Varmvattenberedare ><br>Temperaturkontroll | Begränsning: Endast tillgänglig för installatörer. |  |  |
|                                                  | Väderberoende                                      |  |  |

#### Ändra typ av väderberoende kurva

För att ändra typ för alla zoner (primär + extra) och för tanken går du in på [2.E] Klimat 1 > Kurvtyp väderberoende drift.

Det är även möjligt att visa vilken typ som är vald via:

- [3.C] Klimat 2 > Kurvtyp väderberoende drift
- [5.E] Varmvattenberedare > Kurvtyp väderberoende drift
   Begränsning: Endast tillgänglig för installatörer.

#### Ändra väderberoende kurva

| Zon                    | Gå till …                                             |
|------------------------|-------------------------------------------------------|
| Huvudzon – uppvärmning | [2.5]Klimat 1>Kurva för<br>väderberoende uppvärmning  |
| Huvudzon – kylning     | [2.6]Klimat 1>Kurva för<br>väderberoende kylning      |
| Extrazon – uppvärmning | [3.5]Klimat 2>Kurva för<br>väderberoende uppvärmning  |
| Extrazon – kylning     | [3.6]Klimat 2>Kurva för<br>väderberoende kylning      |
| Tank                   | Begränsning: Endast tillgänglig<br>för installatörer. |
|                        | [5.C]Varmvattenberedare><br>Väderberoende kurva       |

### INFORMATION

#### Högsta och lägsta inställningar

Du kan inte ställa in kurvan med temperaturer som är högre eller lägre än de angivna högsta och lägsta inställningarna för den zonen eller för tanken. När den högsta eller lägsta inställningen når planar kurvan ut.

#### Finjustera den väderberoende kurvan: lutningskalibrerad kurva

I följande tabell beskrivs hur du finjusterar den väderberoende kurvan för en zon eller tank:

| Du tycker a                            | Finjustera med lutning och offset:   |              |              |
|----------------------------------------|--------------------------------------|--------------|--------------|
| Vid vanliga<br>utomhustemperat<br>urer | Vid kalla<br>utomhustemperat<br>urer | Lutning      | Offset       |
| OK                                     | Kall                                 | 1            | —            |
| OK                                     | Varm                                 | $\downarrow$ | —            |
| Kall                                   | OK                                   | $\downarrow$ | 1            |
| Kall                                   | Kall                                 | —            | 1            |
| Kall                                   | Varm                                 | $\downarrow$ | 1            |
| Varm                                   | OK                                   | 1            | $\downarrow$ |
| Varm                                   | Kall                                 | 1            | $\downarrow$ |
| Varm                                   | Varm                                 | _            | $\downarrow$ |

#### Finjustera den väderberoende kurvan: 2-punktskurva

I följande tabell beskrivs hur du finjusterar den väderberoende kurvan för en zon eller tank:

| Du tycker att det är …                 |                                      |                          | Finjustera med<br>inställningar: |                          |                          |  |
|----------------------------------------|--------------------------------------|--------------------------|----------------------------------|--------------------------|--------------------------|--|
| Vid vanliga<br>utomhustemperat<br>urer | Vid kalla<br>utomhustemperat<br>urer | <b>Y2</b> <sup>(a)</sup> | <b>Y1</b> <sup>(a)</sup>         | <b>X1</b> <sup>(a)</sup> | <b>X2</b> <sup>(a)</sup> |  |
| OK                                     | Kall                                 | <b>↑</b>                 | —                                | <b>↑</b>                 | _                        |  |
| OK                                     | Varm                                 | $\downarrow$             | —                                | ↓                        | —                        |  |
| Kall                                   | OK                                   |                          | 1                                | _                        | 1                        |  |
| Kall                                   | Kall                                 | <b>↑</b>                 | 1                                | <b>↑</b>                 | ↑                        |  |
| Kall                                   | Varm                                 | ↓                        | 1                                | $\downarrow$             | <b>↑</b>                 |  |
| Varm                                   | OK                                   | _                        | ↓                                | _                        | $\downarrow$             |  |
| Varm                                   | Kall                                 | 1                        | ↓                                | 1                        | ↓                        |  |
| Varm                                   | Varm                                 | ↓                        | ↓                                | $\downarrow$             | ↓                        |  |
|                                        |                                      |                          |                                  |                          |                          |  |

<sup>(a)</sup> Se "2-punktskurva" [> 219].

### 6.4 Inställningsmeny

Du kan göra ytterligare inställningar i huvudmenyn och undermenyerna. De allra viktigaste inställningarna visas här.

#### 6.4.1 Huvudområde

#### Termostat typ

Gäller endast vid styrning med extern rumstermostat.

| #     | Kod    | Beskrivning                                                                                                    |
|-------|--------|----------------------------------------------------------------------------------------------------|
| [2.A] | [C–05] | Extern rumstermostat för huvudzonen:                                                                                                    |
|       |        | <ul> <li>1: 1 kontakt: Den externa<br/>rumstermostat som används kan<br/>endast skicka termoläget PÅ/AV. Det<br/>finns ingen skillnad mellan<br/>uppvärmnings- eller kylningsbehovet.</li> </ul> |
|       |        | <ul> <li>2: 2 kontakter: Den externa<br/>rumstermostat som används kan<br/>skicka ett separat termoläge PÅ/AV för<br/>uppvärmning/kylning.</li> </ul>                                            |

#### 6.4.2 Extrazon

#### Termostat typ

Gäller endast vid styrning med extern rumstermostat. Mer information om den här funktionen finns under "Huvudområde" [▶ 221].

| #     | Kod    | Beskrivning                          |
|-------|--------|--------------------------------------|
| [3.A] | [C-06] | Extern rumstermostat för extrazonen: |
|       |        | • 1:1 kontakt                        |
|       |        | <ul> <li>2:2 kontakter</li> </ul>    |

#### 6.4.3 Information

#### Tel.nr. återförsäljare

Installatören kan fylla i sitt kontaktnummer här.

| #     | Kod            | Beskrivning                     |
|-------|----------------|---------------------------------|
| [8.3] | ej tillgänglig | Telefonnummer som användare kan |
|       |                | ringa vid problem.              |

### **6 Konfiguration**

### 6.5 Menystruktur: översikt över installationsinställningarna

| [9] Installatörsinställningar                | [9.2] Varmvatten                                   |
|----------------------------------------------|----------------------------------------------------|
| Snabbstartsquide                             | Varmvatten                                         |
| Varmvatten                                   | VVC                                                |
| Elpatron                                     | Schema för varmvattencirkulation                   |
| Elpatron tank                                | Sol                                                |
| Nöddrift                                     | 19 31 Electron                                     |
| Fördelning Husvärme/Varmvattenberedning      |                                                    |
| Frostskydd rörkrets                          | Elpatronstyp                                       |
| Strömförsörjning med differentierad eltariff | Spanning                                           |
| Energiförbrukningskontroll                   | Kapacitet steg 1                                   |
| Energimätning                                | Ytterligare kapacitet steg 2                       |
| Givare                                       | Spärr eltillskott                                  |
| Bivalent drift                               | Eltillskott tillåtet under                         |
| Larmutgång                                   |                                                    |
| Automatisk omstart                           | → [9.4] Elpatron tank                              |
| Energisparfunktion                           | Kanacitat                                          |
| Avaktivera skyddslogik                       | Schema tillåten elpatron                           |
| Tvingad avfrostning                          | Fördröjning elpatron                               |
| Oversiktsinställningar                       | Drift                                              |
| Exportera MMI-inställningar                  |                                                    |
|                                              |                                                    |
|                                              | Husvärmeprioritet                                  |
|                                              | Fionietstemperatur<br>Förskiutningstemp, Elpatrop  |
|                                              | Karenstid VV laddning timmar                       |
|                                              | Minsta laddningstid VV                             |
|                                              | Längsta laddningstid VV                            |
|                                              | Ytterligare driftstid                              |
|                                              | [9.8] Strömförsörjning med differentierad eltariff |
|                                              | Strömförsörjning med differentierad eltariff       |
|                                              | Tillåt elpatron                                    |
|                                              | Tillåt värmepump                                   |
|                                              | [9.9] Energiförbrukningskontroll                   |
|                                              | Energiförbrukningskontroll                         |
|                                              | Тур                                                |
|                                              | Gransvarde<br>Gräns 1                              |
|                                              | Gräns 2                                            |
|                                              | Gräns 3                                            |
|                                              | Gräns 4                                            |
|                                              | Prioritet elpatron                                 |
|                                              | () BBR-affektoräns                                 |
|                                              |                                                    |
|                                              |                                                    |
|                                              | Elmätare 1<br>Elmätare 2                           |
|                                              | → [9.B] Givare                                     |
|                                              | Extern givare                                      |
|                                              | Givarkalibrering extra utomhusgivare               |
|                                              | Genomsnittstid                                     |
|                                              | (9.C) Bivalent drift                               |
|                                              | Bivalent onto<br>Pannans effektivitet              |
|                                              | Temperatur                                         |
|                                              | Hysteres                                           |
|                                              |                                                    |

(\*) Endast tillämpligt på svenska språket.

#### INFORMATION

i

i

Inställningar för solvärmepaket gäller INTE för denna enhet. Inställningar skall INTE användas eller ändras.

#### INFORMATION

Inställningarna kommer att vara synliga/dolda beroende på de valda installatörsinställningarna och typen av enhet.

### 7 Driftsättning

## 7 Driftsättning

### NOTERING

**Kontrollista för allmän driftsättning.** Förutom driftsättningsinstruktionerna i detta kapitel finns också en kontrollista för allmän driftsättning tillgänglig på Daikin Business Portal (autentisering krävs).

Kontrollistan för allmän driftsättning utgör ett komplement till instruktionerna i detta kapitel och kan användas som en riktlinje och rapporteringsmall under driftsättning och överlämningen till användaren.

#### NOTERING

Kör ALLTID enheten med termistorer och/eller tryckgivare/brytare. Resultatet kan ANNARS skada kompressorn.

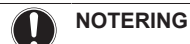

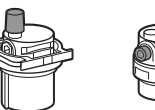

Se till att båda luftningsventilerna (en på magnetfiltret och en på reservvärmaren) är öppna.

Alla automatiska luftningsventiler måste hållas öppna efter driftsättning.

### i

### INFORMATION

**Skyddsfunktioner – "Installer-on-site-läget"**. Programvaran är utrustad med skyddsfunktioner, t.ex. frostskydd. Enheten kör automatiskt dessa funktioner vid behov.

Vid installation eller service är detta beteende oönskat. Därför går det att avaktiera skyddfunktionerna:

- Vid första uppstart: Skyddfunktionerna avaktiveras som standard. Efter 12 timmar aktiveras de automatiskt.
- Efteråt: En installatör kan manuellt avaktivera skyddsfunktionerna via inställningen [9.G]: Avaktivera skyddslogik=Ja. När detta jobb är slutfört kan han/ hon aktivera skyddsfunktionerna via inställningen [9.G]: Avaktivera skyddslogik=Nej.

### 7.1 Checklista före driftsättning

Efter installation av enheten ska följande punkter först kontrolleras. När alla kontroller är gjorda ska enheten stängas. Strömsätt enheten när den har stängts.

| Läs de kompletta installationsinstruktionerna som beskrivs i <b>Installatörens referensguide</b> . |
|----------------------------------------------------------------------------------------------------|
| Inomhusenheten är korrekt monterad.                                                                |
| Utomhusenheten är korrekt monterad.                                                                |

| Den efterföljande <b>kabeldragningen</b> har utförts i enlighet med detta dokument och gällande bestämmelser:                                                     |  |  |
|----------------------------------------------------------------------------------------------------|--|--|
| <ul> <li>Mellan den lokala strömförsörjningspanelen och<br/>utomhusenheten</li> </ul>                                                                             |  |  |
| <ul> <li>Mellan inomhusenheten och utomhusenheten</li> </ul>                                                                                                    |  |  |
| <ul> <li>Mellan den lokala strömförsörjningspanelen och<br/>inomhusenheten</li> </ul>                                                                             |  |  |
| <ul> <li>Mellan inomhusenheten och ventilerna (om tillgängligt)</li> </ul>                                                                                        |  |  |
| <ul> <li>Mellan inomhusenheten och rumstermostaten (om tillgängligt)</li> </ul>                                                                                   |  |  |
| <br><ul> <li>Mellan inomhusenheten och varmvattenberedaren<br/>(om tillgängligt)</li> </ul>                                                                       |  |  |
| Systemet har <b>jordats</b> korrekt och alla jordkontakter är ordentligt åtdragna.                                                                                |  |  |
| Säkringarna eller lokalt installerade skyddsanordningar<br>är installerade i enlighet med detta dokument och har<br>INTE förbikopplats.                           |  |  |
| Matningsspänningen stämmer överens med spänningen<br>på enhetens märkskylt.                                                                                       |  |  |
| Det finns INGA <b>lösa anslutningar</b> eller skadade elektriska komponenter i kopplingsboxen.                                                                    |  |  |
| Det finns INGA <b>skadade komponenter</b> eller <b>klämda rör</b> inne i inomhus- och utomhusenheterna.                                                           |  |  |
| Reservvärmarens kretsbrytare F1B (anskaffas lokalt) är PÅ.                                                                                                    |  |  |
| Endast för beredare med inbyggd spets elpatron:                                                                                                    |  |  |
| Elpatronens kretsbrytare F2B (anskaffas lokalt) är PÅ.                                                                                                    |  |  |
| Korrekta rörstorlekar har installerats och <b>rören</b> är ordentligt isolerade.                                                                                  |  |  |
| Det finns INGA vattenläckor inne i inomhusenheten.                                                                                                    |  |  |
| Avstängningsventilerna har installerats korrekt och är helt öppna.                                                                                                |  |  |
| De <b>automatiska luftningsventilerna</b> är öppna.                                                                                                    |  |  |
| Övertrycksventilen släpper ut vatten när den öppnas.<br>Det måste rinna ut rent vatten.                                                                           |  |  |
| Minsta vattenvolym säkerställs under alla förhållanden.<br>Se "Hur du kontrollerar vattenvolymen och<br>flödeshastigheten" i "4.1 Förbereda vattenrören" [▶ 202]. |  |  |
| (om tillämpligt) Varmvattenberedaren är helt fylld med vatten.                                                                                                    |  |  |

### 7.2 Checklista under driftsättning

| Den <b>minsta flödeshastigheten</b> under drift med<br>reservvärmare/avfrostning säkerställs under alla<br>förhållanden. Se "Hur du kontrollerar vattenvolymen och<br>flödeshastigheten" i "4.1 Förbereda vattenrören" [> 202]. |  |  |
|----------------------------------------------------------------------------------------------------|--|--|
| Hur du utför en <b>luftning.</b>                                                                                                    |  |  |
| Hur du utför en <b>testkörning.</b>                                                                                                    |  |  |
| Hur du utför en <b>testkörning av ställdonen</b> .                                                                                                    |  |  |
| Funktion för torkning av golvvärmens flytspackel                                                                                                    |  |  |
| Torkningen av golvvärmens flytspackel startas (vid behov).                                                                                                    |  |  |

## 7 Driftsättning

### 7.2.1 Hur du kontrollerar minsta flödeshastighet

| 1 | Kontrollera den hydrauliska konfigurationen för att få<br>reda på vilka rumsuppvärmningsloopar som kan<br>stängas med mekaniska, elektriska eller andra<br>ventiler. | —   |
|---|----------------------------------------------------------------------------------------------------|-----|
| 2 | Stäng alla rumsuppvärmningsloopar som kan stängas.                                                                                                    | —   |
| 3 | Starta testkörning av pump (se "Hur du utför en testkörning av ställdonen" [> 224]).                                                                                 | —   |
| 4 | Läs av flödeshastigheten <sup>(a)</sup> och modifiera<br>inställningen på shuntventilen så att den når minsta<br>erforderliga flödeshastighet+2 l/min.               | —   |
|   | (a) Under testkörning av pump kan enheten arbeta under de<br>minsta erforderliga flödeshastighet.                                                                    | ess |

### Minsta erforderliga flödeshastighet

25 l/min

### 7.2.2 Hur du utför en luftning

**Villkor:** Se till att all drift är inaktiverad. Gå till [C]: Drift och stäng av Rum, Rumsdrift och Varmvattenberedare.

| 1 | Ställ in användarbehörighetsnivån till Installatör. Se<br>"För att ändra användarbehörighetsnivå" [▶ 214]. | _                |
|---|----------------------------------------------------------------------------------------------------|------------------|
| 2 | Gå till [A.3]: Driftsättning > Avluftning.                                                                 | $\mathbf{R}$     |
| 3 | Välj 0K för att bekräfta.                                                                                  | <b>I</b> Rttin O |
|   | Resultat: Luftningen startar. Den slutar automatiskt när luftningscykeln är slutförd.                      |                  |
|   | För att stoppa luftningen manuellt:                                                                        | —                |
|   | 1 Gå till Stoppa avluftning.                                                                               | $\mathbf{R}$     |
|   | 2 Välj 0K för att bekräfta.                                                                                | <b>I</b> R:···O  |

### 7.2.3 Testköra driften

**Villkor:** Se till att all drift är inaktiverad. Gå till [C]: Drift och stäng av Rum, Rumsdrift och Varmvattenberedare.

| 1 | St<br>Se        | äll in användarbehörighetsnivån till Installatör.<br>"För att ändra användarbehörighetsnivå" [▶ 214]. | —                 |
|---|-----------------|----------------------------------------------------------------------------------------------------|-------------------|
| 2 | Gá              | a till [A.1]: Driftsättning > Testkörning enhet.                                                      | $\mathbf{C}$      |
| 3 | Vä              | lj ett test i listan. Exempel: Uppvärmning.                                                           | ᡗᠺᠯᡥ᠃ᢕ            |
| 4 | Vä              | lj OK för att bekräfta.                                                                               | <b>I</b> Riter O  |
|   | <b>Re</b><br>au |                                                                                                    |                   |
|   | Fö              | —                                                                                                    |                   |
|   | 1               | l menyn går du till Stoppa testkörning.                                                               | ᡗᠺᠯᡥ᠃ᢕ            |
|   | 2               | Välj 0K för att bekräfta.                                                                             | <b>I</b> Attion O |
|   |                 |                                                                                                    |                   |

#### INFORMATION

Om utomhustemperaturen ligger utanför driftintervallet kan det hända att enheten INTE fungerar eller INTE levererar den kapacitet som krävs.

#### Övervaka framledningsvatten och tanktemperaturer

Under testkörningen kan enheten kontrolleras för en korrekt drift genom att kontrollera framledningstemperaturen (uppvärmnings-/ kylningsläge) och tanktemperaturen (varmvattenläget).

För att övervaka temperaturerna:

| 1 | l menyn går du till Givare.   | <b>I</b> Riter O    |
|---|-------------------------------|---------------------|
| 2 | Välj temperaturinformationen. | <b>I</b> Rhin ··· O |

### 7.2.4 Hur du utför en testkörning av ställdonen

**Villkor:** Se till att all drift är inaktiverad. Gå till [C]: Drift och stäng av Rum, Rumsdrift och Varmvattenberedare.

#### Syfte

Utför en testkörning av ställdonen för att bekräfta korrekt drift. När du t.ex. väljer Cirkulationspump, startar en testkörning av pumpen.

| 1 | Sta<br>"F                                                                                               | äll in användarbehörighetsnivån till Installatör. Se<br>ör att ändra användarbehörighetsnivå" [› 214]. | —                   |
|---|----------------------------------------------------------------------------------------------------|----------------------------------------------------------------------------------------------------|---------------------|
| 2 | Gå<br>en                                                                                                | a till [A.2]: Driftsättning > Handkörning av<br>heter.                                                 | <b>\$@</b> ++•••••  |
| 3 | Vä                                                                                                    | lj ett test i listan. <b>Exempel:</b> Cirkulationspump.                                                | ᡗᠺᡀ᠁ᢕ               |
| 4 | Välj OK för att bekräfta.                                                                               |                                                                                                    | <b>I</b> Rite ··· O |
|   | <b>Resultat:</b> Testkörningen av ställdonet inleds. Den stoppas automatiskt när den är klar (±30 min). |                                                                                                    |                     |
|   | Fö                                                                                                    | _                                                                                                    |                     |
|   | 1                                                                                                    | l menyn går du till Stoppa testkörning.                                                                | $\mathbf{R}$        |
|   | 2                                                                                                    | Välj 0K för att bekräfta.                                                                              | $\mathbf{G}$        |

#### Möjliga testdrifter av ställdonen

- Elpatron tank-test
- Elpatron steg 1-test
- Elpatron steg 2-test
- Cirkulationspump-test

#### INFORMATION

Se till så att systemet är tömt på all luft innan testkörning utförs. Undvik också störningar i vattenkretsen under testkörningen.

- Avstängningsventil-test
- 3-vägs ventil-test (trevägsventil för att växla mellan rumsuppvärmning och tankuppvärmning)
- Bivalent signal-test
- Larmutgång-test
- Kyla/Värme-signal-test
- VVC-test

#### 7.2.5 Hur du utför en torkning av golvvärmens flytspackel

**Villkor:** Se till att all drift är inaktiverad. Gå till [C]: Drift och stäng av Rum, Rumsdrift och Varmvattenberedare.

| 1 | Sta<br>"Fo                                                                                                    | —                                                |                                      |  |  |  |
|---|----------------------------------------------------------------------------------------------------|--------------------------------------------------|--------------------------------------|--|--|--|
| 2 | Gå                                                                                                    | a till [A.4]: Driftsättning > Golvtorksfunktion. | <b>I</b> Rther ··· O                 |  |  |  |
| 3 | Välj ett torkningsprogram: gå till Program och<br>använd skärmen med torkningsprogrammet för<br>flytspackeltork. |                                                  |                                      |  |  |  |
| 4 | Välj 0K för att bekräfta.                                                                                        |                                                  |                                      |  |  |  |
|   | Resultat: Torkningen av golvvärmens flytspackel inleds. Den stoppas automatiskt när den är klar.                 |                                                  |                                      |  |  |  |
|   | För att stoppa testkörningen manuellt: —                                                                         |                                                  |                                      |  |  |  |
|   | 1                                                                                                    | $\mathbf{R}$                                     |                                      |  |  |  |
|   | 2                                                                                                    | Välj 0K för att bekräfta.                        | <b>(</b> <i>R</i> <sup>++</sup> ···O |  |  |  |

### NOTERING

För att utföra torkning av flytspackel med golvvärme måste rumsfrostskydd inaktiveras ([2-06]=0). Som standard är den aktiverad ([2-06]=1). Emellertid, på grund av läget "installer-on-site" (se "Driftsättning"), kommer rumsfrostskydd att vara automatiskt inaktiverad under 12 timmar efter första strömpåslag.

Om flytspackeltork fortfarande måste utföras efter de första 12 timmarna från första strömpåslag, avaktivera manuellt rumsfrostskydd genom att ställa [2-06] på "0", och HÅLL det inaktiverat tills dess flytspackeltorken är avslutad. Om detta inte uppmärksammas kan flytspacklet spricka.

#### NOTERING

För att värmen för flytspackeltork ska kunna startas måste följande inställningar vara utförda:

- [4-00]=1
- [C-02]=0
- [D-01]=0
- [4-08]=0
- [4-01]≠1

## 8 Överlämna till användaren

När testkörningen är klar och enheten fungerar korrekt ska du se till att användaren förstår:

- Fyll i tabellen för installatörsinställningarna (i användarhandboken) med de aktuella inställningarna.
- Se till att användaren har den tryckta dokumentationen, samt be honom/henne att förvara dem för framtida referensbruk. Informera användaren om att fullständig dokumentation finns på den URL som tidigare beskrivits i manualen.
- Förklara för användaren hur systemet används och vad han/hon ska göra om det uppstår något problem.
- Visa användaren vilka underhållsarbeten som ska utföras på enheten.
- Ge användaren energibesparingsråd så som beskrivs i användarhandboken.

#### Tekniska data 9

En deluppsättning av den senaste tekniska datan finns tillgänglig på den regionala webbplatsen för Daikin (allmän tillgång). Hela uppsättningen av den senaste tekniska datan finns tillgänglig på Daikin Business Portal (autentisering krävs).

#### 9.1 Rördragningsschema: Inomhusenhet

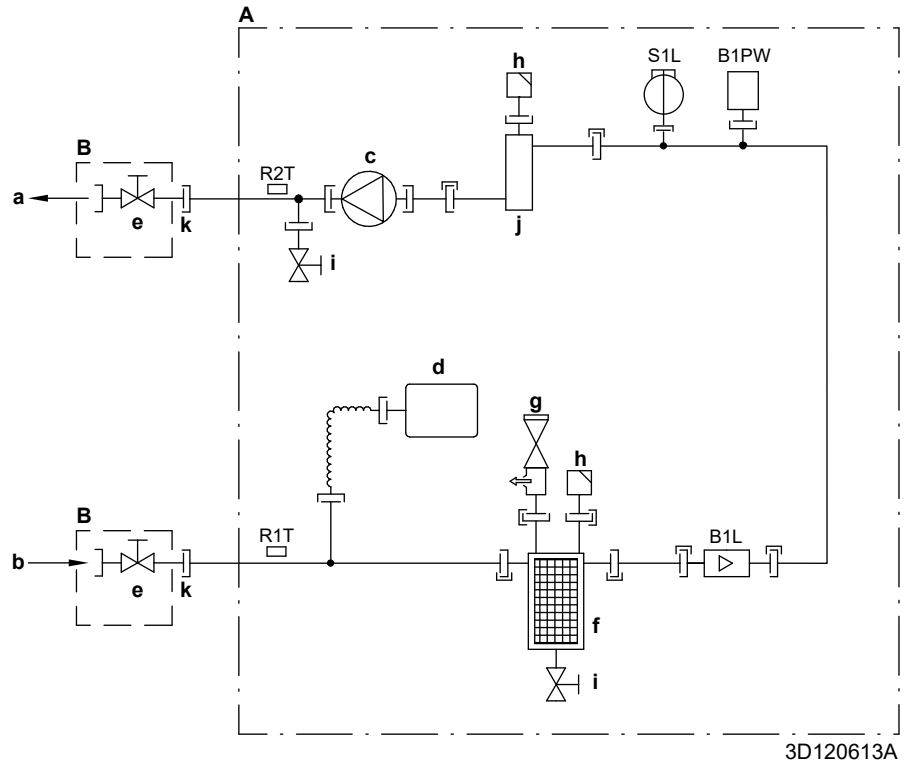

- Inomhusenhet Lokalt installerad A B
- Vatten UT för rumsuppvärmning a b Vatten IN-anslutning
- Pump
- c d Expansionskärl
- Avstängningsventil, hane-hona 1" Magnetfilter/smutsavskiljare Säkerhetsventil e f
- g h
- Luftning Dräneringsventil i
- Reservvärmare j
- k Lös mutter 1"
- Flödesgivare
- B1L B1PW
- R1T
- Rumsuppvärmningens vattentrycksgivare Termistor (vatten IN) Termistor (reservvärmare vatten UT) R2T
- S1L Flödesbrytare
- Skruvanslutning
- Flänsanslutning
- Snabbkoppling
- Hårdlödd anslutning

Översättning

□ Värmepumpskonvektor

#### 9.2 Kopplingsschema: Inomhusenhet

Se det inre kopplingsschema som levererades med enheten (på insidan av luckan till inomhusenhetens övre frontpanel). Följande förkortningar används.

Engelska

Heat pump convector

| Funkter som skå gas igenom i                 |                                                                      |
|----------------------------------------------|----------------------------------------------------------------------|
| Engelska                                     | Översättning                                                         |
| Notes to go through before starting the unit | Punkter som ska gås igenom<br>innan du startar enheten               |
| X1M                                          | Huvudterminal                                                        |
| X2M                                          | Kabeldragen terminal för AC                                          |
| X5M                                          | Kabeldragen terminal för DC                                          |
| X6M                                          | Reservvärmarens terminal för                                         |
|                                              | strömförsörjning                                                     |
| X7M, X8M                                     | Elpatronens terminal för<br>strömförsörjning                         |
|                                              | Jordningskablage                                                     |
|                                              | Anskaffas lokalt                                                     |
| 1                                            | Flera möjligheter för<br>kabeldragning                               |
| [ <u></u> ]                                  | Alternativ                                                           |
| <u>Γ</u>                                     | Inte monterad i kopplingsboxen                                       |
|                                              | Kabeldragning variator mollan                                        |
| <u>`</u> '                                   | olika modeller                                                       |
|                                              | KRETSKORT                                                            |
| Note 1: Connection point of the              | Notoring 1: Apolutningonunkt för                                     |
| power supply for the BUH/BSH                 | strömförsöriningen till                                              |
| should be foreseen outside the               | reservvärmare/elpatron ska                                           |
| unit.                                        | ordnas utanför enheten.                                              |
| Backup heater power supply                   | Reservvärmarens strömförsörjning                                     |
| □ 6T1 (3~, 230 V, 6 kW)                      | □ 6T1 (3~, 230 V, 6 kW)                                              |
| □ 6V (1N~, 230 V, 6 kW)                      | □ 6V (1N~, 230 V, 6 kW)                                              |
| □ 6WN/9WN (3N~, 400 V, 6/9<br>kW)            | □ 6WN/9WN (3N~, 400 V,<br>6/9 kW)                                    |
| User installed options                       | Alternativ installerade av<br>användaren                             |
| LAN adapter                                  | LAN-adapter                                                          |
| UWLAN adapter                                | UWLAN-adapter                                                        |
| Domestic hot water tank                      | ☐ Varmvattenberedare                                                 |
| □ Remote user interface                      | Dedikerat komfortgränssnitt     (BRC1HHDA används som rumstermostat) |
| Ext. indoor thermistor                       | Extern inomhustermistor                                              |
| Ext outdoor thermistor                       | Extern utomhustermistor                                              |
| Digital I/O PCB                              | Kretskort för digital I/O                                            |
| Demand PCB                                   | Kretskort för behovsstyrning                                         |
| Safety thermostat                            | Överbettningsskydd                                                   |
|                                              |                                                                      |
|                                              |                                                                      |
|                                              | kabel)                                                               |
| On/OFF thermostat (wireless)                 | PA/AV-termostat (ansluten utan kabel)                                |
| Ext. thermistor                              | Extern termistor                                                     |
| Heat pump convector                          | □ Värmepumpskonvektor                                                |
| Add LWT                                      | Extra framledningstemperatur                                         |
| On/OFF thermostat (wired)                    | PÅ/AV-termostat (ansluten med kabel)                                 |
| On/OFF thermostat (wireless)                 | □ PÅ/AV-termostat (ansluten utan kabel)                              |
| Ext thermistor                               | Extern termistor                                                     |

| r | som ska  | n aşe | igenom | innan   | du startar | enheten |  |
|---|----------|-------|--------|---------|------------|---------|--|
|   | 50111 SK | i yas | igenom | iiiiaii | uu startar | enneten |  |

| EngelskaÖversättningPosition in switch boxPlacering i kopplingsboxFörklaringA1PHuvudkretskortA2P*A2P*A3P*Kretskort för solvärmepumpstationenA3P*VärmepumpskonvektorA4P*Kretskort för behovsstyrningA11PMMI (= inomhusenhetens<br>användargränssnitt) – HuvudkretskortA13P*LAN-adapterA14P*Kretskort för dedikerat komfortgränssnitt<br>(BRC1HHDA används som rumstermostat)A15P*Kretskort för nottagarkretskortet (trådlöst<br>PA/AV termostat)A20P*MLAN-adapterBSK (A3P)*Relä för solvärmepumpstationCN* (A4P)*KontaktDS1(A8P)*F1B#Øverströmssäkring till reservvärmareF2B#Overströmssäkring till eplatronenF1U, F2U (A4P)*Säkerhetskontakt för reservvärmareK3M*Kontaktor för elpatronenK*R (A4P)Relä på kretskortetM2P#VarmvattenpumpM2S#PC (A15P)*ElkretsPHC1 (A4P)*Sidvare för ongivande temperatur, PA/AV<br>termostatR1T (A2P)*R1T (A2P)*Sidvare för ongivande temperatur, PA/AV<br>termostatR2T (A2P)*Extem givare (golv eller omgivning)R5T*<                                                                                                    | Placering i kopplingsbox |    |                                                                       |                                                                 |  |  |  |
|----------------------------------------------------------------------------------------------------|--------------------------|----|-----------------------------------------------------------------------|-----------------------------------------------------------------|--|--|--|
| Position in switch box       Placering i kopplingsbox         Förklaring       A1P       Huvudkretskort         A2P       *       PA/AV-termostat (dator=strömkrets)         A3P       *       Kretskort för solvärmepumpstationen         A3P       *       Värmepumpskonvektor         A4P       *       Kretskort för digital I/O         A8P       *       Kretskort för behovsstyrning         A11P       MMI (= inombusenhetens<br>användargränsnitt) – Huvudkretskort         A13P       *       LAN-adapter         A14P       *       Kretskort för dedikerat komfortgränsnitt<br>(BRC1HHDA används som rumstermostat)         A15P       *       Kretskort för otagikerat komfortgränsnitt<br>(BRC1HHDA används som rumstermostat)         A15P       *       Kretskort för otagikerat komfortgränsnitt<br>(BRC1HHDA används som rumstermostat)         A15P       *       Kretskort för mottagarkretskortet (trädlöst<br>PA/AV termostat)         A20P       *       WLAN-adapter         BSK (A3P)       *       Relä för solvärmepumpstation         CN* (A4P)       *       Kontaktor för reservvärmare         F1B       #       Överströmssäkring till elpatronen         F1U, F2U (A4P)       *       Sakrehetskontakt för reservvärmare         K5M       Säkerhetskontakt f | Engels                   | ka |                                                                       | Översättning                                                    |  |  |  |
| FörklaringA1PHuvudkretskortA2PPA/AV-termostat (dator=strömkrets)A3PKretskort för solvärmepumpstationenA3PKretskort för digital I/OA4PKretskort för digital I/OA8PKretskort för behovsstyrningA11PMMI (= inomhusenhetens<br>användargränssnitt) – HuvudkretskortA13PLAN-adapterA14PKretskort för dedikerat komfortgränssnitt<br>(BRC1HHDA används som rumstermostat)A15PKretskort för mottagarkretskortet (trådlöst<br>PA/AV termostat)A20PWLAN-adapterBSK (A3P)Relä för solvärmepumpstationCN* (A4P)KontaktDS1(A8P)DIP-switchF1BØverströmssäkring till reservvärmareF2BØverströmssäkring till elpatronenF1U, F2U (A4P)Säkring 5 A 250 V för kretskort för digital I/OK1M, K2MKontaktor för reservvärmareK5MSäkerhetskontakt för reservvärmarenK7k (A4P)Relä på kretskortetM2P#VarmvattenpumpM2S#PC1 (A4P)Ingångskrets för optokopplingQ4LØverhettningsskyddQrbl#AuffelsbrytareR1T (A2P)ElkretsPHC1 (A4P)ElkretsPHC1 (A4P)FuktighetsgivareR1T (A2P)ElkretsPHC1 (A4P)Termistor för varmvattenR61ÖverhettningsskyddQ*DI#Stömförsörjningskontakt för önskad kWh-<br>taxaS2S#Elmätarens pulsingå                                                                                                    | Position in switch b     | ох |                                                                       | Placering i kopplingsbox                                        |  |  |  |
| A1PHuvudkretskortA2P*PA/AV-termostat (dator=strömkrets)A3P*Kretskort för solvärmepumpstationenA3P*VärmepumpskonvektorA4P*Kretskort för digital I/OA8P*Kretskort för behovsstyrningA11PMMI (= inomhusenhetens<br>användargränssnitt) – HuvudkretskortA13P*LAN-adapterA14P*Kretskort för dedikerat komfortgränssnitt<br>(BRC1HHDA används som rumstermostat)A15P*Kretskort för nottagarkretskortet (trådlöst<br>PA/AV termostat)A20P*WLAN-adapterBSK (A3P)*Relä för solvärmepumpstationCN* (A4P)*KontaktDS1(A8P)*DIP-switchF1B#Överströmssäkring till reservvärmareF2B#Överströmssäkring till reservvärmareF1U, F2U (A4P)*Säkerhetskontakt för reservvärmarenK5MSäkerhetskontakt för reservvärmarenK5MSäkerhetskontakt för reservvärmarenK7R (A4P)Relä på kretskortetM2P#VarmvattenpumpM2S#2-vägsventil för golvvärme/varmvattenPC (A15P)*ElkretsPHC1 (A4P)*Givare för ongivande temperatur, PA/AVR1T (A2P)*FuktighetsgivareR1T (A2P)*Extern givare (golv eller omgivning)R5T*Termistor för varmvattenR6T*Termistor för varma inomhus- och<br>                                                                                                    | Förklaring               |    |                                                                       |                                                                 |  |  |  |
| A2PPA/AV-termostat (dator=strömkrets)A3P*Kretskort för solvärmepumpstationenA3P*VärmepumpskonvektorA4P*Kretskort för digital I/OA8P*Kretskort för behovsstyrningA11PMMI (= inomhusenhetens<br>användargränssnitt) – HuvudkretskortA13P*LAN-adapterA14P*Kretskort för dedikerat komfortgränssnitt<br>(BRC1HHDA används som rumstermostat)A15P*Kretskort för dotdikerat komfortgränssnitt<br>(BRC1HHDA används som rumstermostat)A15P*Kretskort för dotdikerat komfortgränssnitt<br>(BRC1HHDA används som rumstermostat)A20P*WLAN-adapterBSK (A3P)*Relä för solvärmepumpstationCN* (A4P)*KontaktDS1(A8P)*DIP-switchF1B#Överströmssäkring till reservvärmareF2B#Överströmssäkring till reservvärmareK3M*Kontaktor för reservvärmareK5MSäkerhetskontakt för reservvärmareK5MSäkerhetskontakt för reservvärmareK7R (A4P)Relä på kretskortetM2P#VarmvattenpumpM2S#2-vägsventil för golvvärme/varmvattenPC (A15P)*EikretsPHC1 (A4P)*Givare för omgivande temperatur, PA/AV<br>termostatR2T (A2P)*Extern givare (golv eller omgivning)R5T*Termistor för varmvattenR6T*Termistor för varmvattenR6T*Strömförsörjningskontakt för ö                                                                                                    | A1P                      |    | Huvudkrets                                                            | skort                                                           |  |  |  |
| A3P*Kretskort för solvärmepumpstationenA3P*VärmepumpskonvektorA4P*Kretskort för digital I/OA8P*Kretskort för behovsstyrningA11PMMI (= inomhusenhetens<br>användargränssnitt) – HuvudkretskortA13P*LAN-adapterA14P*Kretskort för dedikerat komfortgränssnitt<br>(BRC1HHDA används som rumstermostat)A15P*Kretskort för mottagarkretskortet (trådlöst<br>PA/AV termostat)A20P*WLAN-adapterBSK (A3P)*Relä för solvärmepumpstationCN* (A4P)*KontaktDS1(A8P)*DIP-switchF1B#Överströmssäkring till elpatronenF1U, F2U (A4P)*Säkring 5 A 250 V för kretskort för digital I/OK1M, K2MKontaktor för reservvärmareK3M*Kontaktor för elpatronenK5MSäkerhetskontakt för reservvärmareK3M*Kontaktor för golvvärme/varmvattenPC (A15P)*ElkretsPHC1 (A4P)*Ingångskrets för optokopplingQ4L#ÖverhettningsskyddQ*DI#JordfelsbrytareR1T (A2P)*ElkretsR1T (A2P)*ElkretsR1T (A2P)*Eltretningsrkontakt för önskad kWh-<br>taxaS2S#Elmätarens pulsingång 1S3S#Elmätarens pulsingång 2S6S-S9S*Digital ingångar för reducerad<br>strömförsörjningstransformator                                                                                                    | A2P                      | *  | PÅ/AV-terr                                                            | nostat (dator=strömkrets)                                       |  |  |  |
| A3P*VärmepumpskonvektorA4P*Kretskort för digital I/OA8P*Kretskort för behovsstyrningA11PMMI (= inomhusenhetens<br>användargränssnitt) – HuvudkretskortA13P*LAN-adapterA14P*Kretskort för dedikerat komfortgränssnitt<br>(BRC1HHDA används som rumstermostat)A15P*Kretskort för mottagarkretskortet (trådlöst<br>PA/AV termostat)A20P*WLAN-adapterBSK (A3P)*Relä för solvärmepumpstationCN* (A4P)*KontaktDS1(A8P)*DIP-switchF1B#Överströmssäkring till reservvärmareF2B#Överströmssäkring till reservvärmareF1U, F2U (A4P)*Säkring 5 A 250 V för kretskort för digital I/OK1M, K2MKontaktor för reservärmareK5MSäkerhetskontakt för reservvärmarenK*R (A4P)Relä på kretskortetM2P#VarmvattenpumpM2S#PC (A15P)*ElkretsPHC1 (A4P)*Ingångskrets för optokopplingQ4L#OverhettningsskyddQ*DI#Jandref för varmvattenR6T*R11 (A2P)*Katter för ongivande temperatur, PÅ/AV<br>termostatR2T (A2P)*Extern givare (golv eller omgivning)R5T*R6T*S1S#S1S#S1S#S1S#S1S                                                                                                    | A3P                      | *  | Kretskort fö                                                          | ör solvärmepumpstationen                                        |  |  |  |
| A4P*Kretskort för digital I/OA8P*Kretskort för behovsstyrningA11PMMI (= inomhusenhetens<br>användargränssnitt) – HuvudkretskortA13P*LAN-adapterA14P*Kretskort för dedikerat komfortgränssnitt<br>(BRC1HHDA används som rumstermostat)A15P*Kretskort för mottagarkretskortet (trådlöst<br>PA/AV termostat)A20P*WLAN-adapterBSK (A3P)*Relä för solvärmepumpstationCN* (A4P)*KontaktDS1(A8P)*DIP-switchF1B#Överströmssäkring till reservvärmareF2B#Överströmssäkring till elpatronenF1U, F2U (A4P)*Säkring 5 A 250 V för kretskort för digital I/OK1M, K2MKontaktor för reservvärmareK3M*Kontaktor för reservvärmareK5MSäkerhetskontakt för reservvärmarenK*R (A4P)Relä på kretskortetM2P#2-vägsventil för golvvärme/varmvattenPC (A15P)*ElkretsPHC1 (A4P)*Ingångskrets för optokopplingQ4L#ÖverhettningsskyddQ*DI#JordfelsbrytareR1T (A2P)*Eivater givare (golv eller omgivning)R5T*Termistor för varmvattenR6T*Termistor för varmvattenR6T*Elmätarens pulsingång 1S3S#Elmätarens pulsingång 2S6S~S9S*Digitala ingångar för reducerad<br>strömförbrukningS51 (A4P)*Brytare <td>A3P</td> <td>*</td> <td>Värmepum</td> <td>pskonvektor</td>                                                                                                    | A3P                      | *  | Värmepum                                                              | pskonvektor                                                     |  |  |  |
| A8P*Kretskort för behovsstyrningA11PMMI (= inomhusenhetens<br>användargränssnitt) – HuvudkretskortA13P*LAN-adapterA14P*Kretskort för dedikerat komfortgränssnitt<br>(BRC1HHDA används som rumstermostat)A15P*Kretskort för mottagarkretskortet (trådlöst<br>PÅ/AV termostat)A20P*WLAN-adapterBSK (A3P)*Relä för solvärmepumpstationCN* (A4P)*KontaktDS1(A8P)*DIP-switchF1B#Överströmssäkring till reservvärmareF2B#Överströmssäkring till elpatronenF1U, F2U (A4P)*Säkring 5 A 250 V för kretskort för digital I/OK1M, K2MKontaktor för reservvärmareK3M*Kontaktor för reservvärmareK3M*KretskortetM2P#VarmvattenpumpM2S#PC (A15P)*ElkretsPHC1 (A4P)*Ingångskrets för optokopplingQ4L#OverhettningsskyddQ*DI#JordfelsbrytareR1T (A2P)*Extern givare (golv eller omgivning)R5T*Termistor för varmvattenR6T*R6T*S1S#S1S#S1S#S1S#S1S#S1S#S1S#S1                                                                                                    | A4P                      | *  | Kretskort fö                                                          | ör digital I/O                                                  |  |  |  |
| A11PMMI (= inomhusenhetens<br>användargränssnitt) – HuvudkretskortA13P*LAN-adapterA14P*Kretskort för dedikerat komfortgränssnitt<br>(BRC1HHDA används som rumstermostat)A15P*Kretskort för mottagarkretskortet (trådlöst<br>PÅ/AV termostat)A20P*WLAN-adapterBSK (A3P)*Relä för solvärmepumpstationCN* (A4P)*KontaktDS1(A8P)*DIP-switchF1B#Överströmssäkring till elpatronenF2B#Överströmssäkring till elpatronenF1U, F2U (A4P)*Säkring 5 A 250 V för kretskort för digital I/OK1M, K2MKontaktor för reservvärmareK3M*Kontaktor för reservvärmarenK5MSäkerhetskontakt för reservvärmarenK5MSäkerhetskortetM2P#VarmvattenpumpM2S#2-vägsventil för kylningslägeM3S#Trevägsventil för spolokopplingQ4L#ÖverhettningsskyddQ*DI#JordfelsbrytareR1T (A2P)*EikretsR2T (A2P)*Extern givare (golv eller omgivning)R5T*Termistor för varmvattenR6T*Strömförsörjningskontakt för önskad kWh-<br>taxaS2S#Elmätarens pulsingång 1S3S#Elmätarens pulsingång 2S6S~S9S*Digitala ingångar för reducerad<br>strömförbrukningSS1 (A4P)*BrytareTR1KStrömförsörjningskransformator <td>A8P</td> <td>*</td> <td>Kretskort fö</td> <td>ör behovsstyrning</td>                                                                                                    | A8P                      | *  | Kretskort fö                                                          | ör behovsstyrning                                               |  |  |  |
| A13P*LAN-adapterA14P*Kretskort för dedikerat komfortgränssnitt<br>(BRC1HHDA används som rumstermostat)A15P*Kretskort för mottagarkretskortet (trådlöst<br>PA/AV termostat)A20P*WLAN-adapterBSK (A3P)*Relå för solvärmepumpstationCN* (A4P)*KontaktDS1(A8P)*DIP-switchF1B#Överströmssäkring till reservvärmareF2B#Överströmssäkring till elpatronenF1U, F2U (A4P)*Säkring 5 A 250 V för kretskort för digital I/OK1M, K2MKontaktor för reservvärmareK3M*Kontaktor för reservvärmareK5MSäkerhetskontakt för reservvärmarenK*R (A4P)Relä på kretskortetM2P#2-vägsventil för golvvärme/varmvattenPC (A15P)*ElkretsPHC1 (A4P)Ingångskrets för optokopplingQ4L#ÖverhettningsskyddQ*DI#JordfelsbrytareR1H (A2P)*Extern givare (golv eller omgivning)R5T*Termistor för varmvattenR6T*Termistor för varmvattenR6T*Strömförsörjningskontakt för önskad kWh-<br>taxaS2S#Elmätarens pulsingång 1S3S#Elmätarens pulsingång 2S6S-S9S*Digitala ingångar för reducerad<br>strömförsörjningskransformator                                                                                                    | A11P                     |    | MMI (= ino<br>användarg                                               | mhusenhetens<br>ränssnitt) – Huvudkretskort                     |  |  |  |
| A14P*Kretskort för dedikerat komfortgränssnitt<br>(BRC1HHDA används som rumstermostat)A15P*Kretskort för mottagarkretskortet (trådlöst<br>PA/AV termostat)A20P*WLAN-adapterBSK (A3P)*Relä för solvärmepumpstationCN* (A4P)*KontaktDS1(A8P)*DIP-switchF1B#Överströmssäkring till reservvärmareF2B#Överströmssäkring till elpatronenF1U, F2U (A4P)*Säkring 5 A 250 V för kretskort för digital I/OK1M, K2MKontaktor för reservvärmareK3M*Kontaktor för elpatronenK5MSäkerhetskontakt för reservvärmarenK*R (A4P)Relä på kretskortetM2P#VarmvattenpumpM2S#2-vägsventil för golvvärme/varmvattenPC (A15P)*ElkretsPHC1 (A4P)*Ingångskrets för optokopplingQ4L#ÖverhettningsskyddQ*DI#JordfelsbrytareR1H (A2P)*Extern givare (golv eller omgivning)R5T*Termistor för varmvattenR6T*Termistor för varmvattenR6T*Strömförsörjningskontakt för önskad kWh-<br>taxaS2S#Elmätarens pulsingång 1S3S#Elmätarens pulsingång 2S6S-S9S*Digitala ingångar för reducerad<br>strömförsörjningskontakt för önskad kWh-<br>taxaS1S (A4P)*BrytareTR1*Strömförsörjningskontaktor                                                                                                    | A13P                     | *  | LAN-adapt                                                             | er                                                              |  |  |  |
| A15P*Kretskort för mottagarkretskortet (trådlöst<br>PÅ/AV termostat)A20P*WLAN-adapterBSK (A3P)*Relä för solvärmepumpstationCN* (A4P)*KontaktDS1(A8P)*DIP-switchF1B#Överströmssäkring till reservvärmareF2B#Överströmssäkring till elpatronenF1U, F2U (A4P)*Säkring 5 A 250 V för kretskort för digital I/OK1M, K2MKontaktor för reservvärmareK3M*Kontaktor för elpatronenK5MSäkerhetskontakt för reservvärmarenK*R (A4P)Relä på kretskortetM2P#VarmvattenpumpM2S#2-vägsventil för golvvärme/varmvattenPC (A15P)*ElkretsPHC1 (A4P)*Ingångskrets för optokopplingQ4L#ÖverhettningsskyddQ*DI#JordfelsbrytareR1T (A2P)*Extern givare (golv eller omgivning)R5T*Termistor för varmvattenR6T*Termistor för varmvattenR6T*Stömförsörjningskontakt för önskad kWh-<br>taxaS2S#Elmätarens pulsingång 1S3S#Elmätarens pulsingång 2S6S~S9S*Digitala ingångar för reducerad<br>strömförbrukningSS1 (A4P)*BrytareTR1Strömförsörjningstransformator                                                                                                    | A14P                     | *  | Kretskort fö<br>(BRC1HHI                                              | ör dedikerat komfortgränssnitt<br>DA används som rumstermostat) |  |  |  |
| A20P*WLAN-adapterBSK (A3P)*Relä för solvärmepumpstationCN* (A4P)*KontaktDS1(A8P)*DIP-switchF1B#Överströmssäkring till reservvärmareF2B#Överströmssäkring till epatronenF1U, F2U (A4P)*Säkring 5 A 250 V för kretskort för digital I/OK1M, K2MKontaktor för reservvärmareK3M*Kontaktor för reservvärmareK5MSäkerhetskontakt för reservvärmarenK*R (A4P)Relä på kretskortetM2P#VarmvattenpumpM2S#2-vägsventil för golvvärme/varmvattenPC (A15P)*ElkretsPHC1 (A4P)*Ingångskrets för optokopplingQ4L#ÖverhettningsskyddQ*DI#JordfelsbrytareR1H (A2P)*Extern givare (golv eller omgivning)R5T*Termistor för varmvattenR6T*Termistor för externa inomhus- och<br>utomhustemperaturerS1S#Strömförsörjningskontakt för önskad kWh-<br>taxaS2S#Elmätarens pulsingång 1S3S#Elmätarens pulsingång 2S6S~S9S*Digitala ingångar för reducerad<br>strömförbrukningSS1 (A4P)*BrytareTR1Strömförsörjningskontakt                                                                                                    | A15P                     | *  | Kretskort fö<br>PÅ/AV terr                                            | ör mottagarkretskortet (trådlöst<br>nostat)                     |  |  |  |
| BSK (A3P)*Relä för solvärmepumpstationCN* (A4P)*KontaktDS1(A8P)*DIP-switchF1B#Överströmssäkring till reservvärmareF2B#Överströmssäkring till elpatronenF1U, F2U (A4P)*Säkring 5 A 250 V för kretskort för digital I/OK1M, K2MKontaktor för reservvärmareK3M*Kontaktor för elpatronenK5MSäkerhetskontakt för reservvärmarenK*R (A4P)Relä på kretskortetM2P#VarmvattenpumpM2S#2-vägsventil för golvvärme/varmvattenPC (A15P)*ElkretsPHC1 (A4P)*Ingångskrets för optokopplingQ4L#ÖverhettningsskyddQ*DI#JordfelsbrytareR1H (A2P)*Eixtern givare (golv eller omgivning)R5T*Termistor för varmvattenR6T*Termistor för externa inomhus- och utomhustemperaturerS1S#Strömförsörjningskontakt för önskad kWh-taxaS2S#Elmätarens pulsingång 1S3S#Elmätarens pulsingång 2S6S~S9S*Digitala ingångar för reducerad strömförbrukningSS1 (A4P)*BrytareTR1Strömförsörjningskransformator                                                                                                    | A20P                     | *  | WLAN-ada                                                              | pter                                                            |  |  |  |
| CN* (A4P)*KontaktDS1(A8P)*DIP-switchF1B#Överströmssäkring till reservvärmareF2B#Överströmssäkring till elpatronenF1U, F2U (A4P)*Säkring 5 A 250 V för kretskort för digital I/OK1M, K2MKontaktor för reservvärmareK3M*Kontaktor för reservvärmareK3M*Kontaktor för reservvärmareK5MSäkerhetskontakt för reservvärmarenK*R (A4P)Relä på kretskortetM2P#VarmvattenpumpM2S#2-vägsventil för kylningslägeM3S#Trevågsventil för optokopplingQ4L*Ingångskrets för optokopplingQ4L#ÖverhettningsskyddQ*DI#JordfelsbrytareR1H (A2P)*Extern givare (golv eller omgivning)R5T*Termistor för varmvattenR6T*Termistor för externa inomhus- och<br>utomhustemperaturerS1S#Strömförsörjningskontakt för önskad kWh-<br>taxaS2S#Elmätarens pulsingång 1S3S#Elmätarens pulsingång 2S6S~S9S*Digitala ingångar för reducerad<br>strömförbrukningSS1 (A4P)*BrytareTR1Strömförsörjningskransformator                                                                                                    | BSK (A3P)                | *  | Relä för so                                                           | lvärmepumpstation                                               |  |  |  |
| DS1(A8P)*DIP-switchF1B#Överströmssäkring till reservvärmareF2B#Överströmssäkring till elpatronenF1U, F2U (A4P)*Säkring 5 A 250 V för kretskort för digital I/OK1M, K2MKontaktor för reservvärmareK3M*Kontaktor för elpatronenK5MSäkerhetskontakt för reservvärmarenK*R (A4P)Relä på kretskortetM2P#VarmvattenpumpM2S#2-vägsventil för golvvärme/varmvattenPC (A15P)*ElkretsPHC1 (A4P)*Ingångskrets för optokopplingQ4L#ÖverhettningsskyddQ*DI#JordfelsbrytareR1H (A2P)*FuktighetsgivareR1T (A2P)*Extern givare (golv eller omgivning)R5T*Termistor för varmvattenR6T*Termistor för externa inomhus- och<br>utomhustemperaturerS1S#Elmätarens pulsingång 1S3S#Elmätarens pulsingång 2S6S~S9S*Digitala ingångar för reducerad<br>strömförsörjningskransformator                                                                                                    | CN* (A4P)                | *  | Kontakt                                                               |                                                                 |  |  |  |
| F1B#Överströmssäkring till reservvärmareF2B#Överströmssäkring till elpatronenF1U, F2U (A4P)*Säkring 5 A 250 V för kretskort för digital I/OK1M, K2MKontaktor för reservvärmareK3M*Kontaktor för elpatronenK5MSäkerhetskontakt för reservvärmarenK*R (A4P)Relä på kretskortetM2P#VarnvattenpumpM2S#2-vägsventil för kylningslägeM3S#Trevägsventil för golvvärme/varmvattenPC (A15P)*ElkretsPHC1 (A4P)*Ingångskrets för optokopplingQ4L#ÖverhettningsskyddQ*DI#JordfelsbrytareR1H (A2P)*FuktighetsgivareR1T (A2P)*Extern givare (golv eller omgivning)R5T*Termistor för varmvattenR6T*Strömförsörjningskontakt för önskad kWh-<br>taxaS2S#Elmätarens pulsingång 1S3S#Elmätarens pulsingång 2S6S~S9S*Digitala ingångar för reducerad<br>strömförbrukningSS1 (A4P)*BrytareTR1Strömförsörjningskontakt för somator                                                                                                    | DS1(A8P)                 | *  | DIP-switch                                                            |                                                                 |  |  |  |
| F2B#Överströmssäkring till elpatronenF1U, F2U (A4P)*Säkring 5 A 250 V för kretskort för digital I/OK1M, K2MKontaktor för reservvärmareK3M*Kontaktor för elpatronenK5MSäkerhetskontakt för reservvärmarenK*R (A4P)Relä på kretskortetM2P#VarmvattenpumpM2S#2-vägsventil för golvvärme/varmvattenPC (A15P)*ElkretsPHC1 (A4P)*Ingångskrets för optokopplingQ4L#ÖverhettningsskyddQ*DI#JordfelsbrytareR1H (A2P)*FuktighetsgivareR1T (A2P)*Extern givare (golv eller omgivning)R5T*Termistor för varmvattenR6T*Strömförsörjningskontakt för önskad kWh-<br>taxaS2S#Elmätarens pulsingång 1S3S#Elmätarens pulsingång 2S6S~S9S*Digitala ingångar för reducerad<br>strömförbrukningS51 (A4P)*BrytareTR1Strömförsörjningskontaktor                                                                                                    | F1B                      | #  | Överströmssäkring till reservvärmare                                  |                                                                 |  |  |  |
| F1U, F2U (A4P)*Säkring 5 A 250 V för kretskort för digital I/OK1M, K2MKontaktor för reservvärmareK3M*Kontaktor för elpatronenK5MSäkerhetskontakt för reservvärmarenK*R (A4P)Relä på kretskortetM2P#VarnvattenpumpM2S#2-vägsventil för kylningslägeM3S#Trevägsventil för oplvvärme/varmvattenPC (A15P)*ElkretsPHC1 (A4P)*Ingångskrets för optokopplingQ4L#ÖverhettningsskyddQ*DI#JordfelsbrytareR1H (A2P)*FuktighetsgivareR1T (A2P)*Extern givare (golv eller omgivning)R5T*Termistor för externa inomhus- och<br>utomhustemperaturerS1S#Strömförsörjningskontakt för önskad kWh-<br>taxaS2S#Elmätarens pulsingång 1S3S#Elmätarens pulsingång 2S6S~S9S*Digitala ingångar för reducerad<br>strömförbrukningS51 (A4P)*BrytareTR1Strömförsörjningskontakt                                                                                                    | F2B                      | #  | Överströmssäkring till elpatronen                                     |                                                                 |  |  |  |
| K1M, K2MKontaktor för reservvärmareK3M*Kontaktor för elpatronenK5MSäkerhetskontakt för reservvärmarenK*R (A4P)Relä på kretskortetM2P#VarmvattenpumpM2S#2-vägsventil för kylningslägeM3S#Trevägsventil för golvvärme/varmvattenPC (A15P)*ElkretsPHC1 (A4P)*Ingångskrets för optokopplingQ4L#ÖverhettningsskyddQ*DI#JordfelsbrytareR1H (A2P)*FuktighetsgivareR1T (A2P)*Extern givare (golv eller omgivning)R5T*Termistor för externa inomhus- och<br>utomhustemperaturerS1S#Strömförsörjningskontakt för önskad kWh-<br>taxaS2S#Elmätarens pulsingång 1S3S#Elmätarens pulsingång 2S6S~S9S*Digitala ingångar för reducerad<br>strömförbrukningS51 (A4P)*BrytareTR1Strömförsörjningskontakt                                                                                                    | F1U, F2U (A4P)           | *  | Säkring 5 A 250 V för kretskort för digital I/O                       |                                                                 |  |  |  |
| K3M*Kontaktor för elpatronenK5MSäkerhetskontakt för reservvärmarenK*R (A4P)Relä på kretskortetM2P#VarmvattenpumpM2S#2-vägsventil för kylningslägeM3S#Trevägsventil för golvvärme/varmvattenPC (A15P)*ElkretsPHC1 (A4P)*Ingångskrets för optokopplingQ4L#ÖverhettningsskyddQ*DI#JordfelsbrytareR1H (A2P)*FuktighetsgivareR1T (A2P)*Sivare för omgivande temperatur, PÅ/AV<br>termostatR2T (A2P)*Extern givare (golv eller omgivning)R5T*Termistor för varmvattenR6T*S1S#S1S#Elmätarens pulsingång 1S3S#S3S#S11 (A4P)*S11 (A4P)*S11 (A4P)*S11 (A4P)*S11 (A4P)*S11 (A4P)*S11 (A4P)*S11 (A4P)*S11 (A4P)*S11 (A4P)*S11 (A4P)*S11 (A4P)*S11 (A4P)*S11 (A4P)*S11 (A4P)*S11 (A4P)*S11 (A4P)*S11 (A4P)*S11 (A4P)*S11 (A4P)*S11 (A4P)*S11 (A4P)*                                                                                                    | K1M, K2M                 |    | Kontaktor för reservvärmare                                           |                                                                 |  |  |  |
| K5MSäkerhetskontakt för reservvärmarenK*R (A4P)Relä på kretskortetM2P#M2S#2-vägsventil för kylningslägeM3S#PC (A15P)*ElkretsPHC1 (A4P)*Ingångskrets för optokopplingQ4L#ÖverhettningsskyddQ*DI#JordfelsbrytareR1H (A2P)*FuktighetsgivareR1T (A2P)*STExtern givare (golv eller omgivning)R5T*Termistor för externa inomhus- och<br>utomhustemperaturerS1S#S2S#Elmätarens pulsingång 1S3S#S1S (A4P)*S1S (A4P)*BrytareTR1Strömförsörjningstransformator                                                                                                    | КЗМ                      | *  | Kontaktor för elpatronen                                              |                                                                 |  |  |  |
| K*R (A4P)Relä på kretskortetM2P#M2S#VarmvattenpumpM2S#2-vägsventil för kylningslägeM3S#Trevägsventil för golvvärme/varmvattenPC (A15P)*ElkretsPHC1 (A4P)*Ingångskrets för optokopplingQ4L#ÖverhettningsskyddQ*DI#JordfelsbrytareR1H (A2P)*FuktighetsgivareR1T (A2P)*STExtern givare (golv eller omgivning)R5T*Termistor för varmvattenR6T*S1S#S1S#Elmätarens pulsingång 1S3S#S3S#S1S (A4P)*BrytareTR1Strömförsörjningstransformator                                                                                                    | K5M                      |    | Säkerhetskontakt för reservvärmaren                                   |                                                                 |  |  |  |
| M2P#VarmvattenpumpM2S#2-vägsventil för kylningslägeM3S#Trevägsventil för golvvärme/varmvattenPC (A15P)*ElkretsPHC1 (A4P)*Ingångskrets för optokopplingQ4L#ÖverhettningsskyddQ*DI#JordfelsbrytareR1H (A2P)*FuktighetsgivareR1T (A2P)*Sivare för omgivande temperatur, PÅ/AV<br>termostatR2T (A2P)*Extern givare (golv eller omgivning)R5T*Termistor för varmvattenR6T*Strömförsörjningskontakt för önskad kWh-<br>taxaS2S#Elmätarens pulsingång 1S3S#Elmätarens pulsingång 2S6S~S9S*Digitala ingångar för reducerad<br>strömförbrukningSS1 (A4P)*BrytareTR1Strömförsörjningstransformator                                                                                                    | K*R (A4P)                |    | Relä på kretskortet                                                   |                                                                 |  |  |  |
| M2S#2-vägsventil för kylningslägeM3S#Trevägsventil för golvvärme/varmvattenPC (A15P)*ElkretsPHC1 (A4P)*Ingångskrets för optokopplingQ4L#ÖverhettningsskyddQ*DI#JordfelsbrytareR1H (A2P)*FuktighetsgivareR1T (A2P)*Givare för omgivande temperatur, PÅ/AV<br>termostatR2T (A2P)*Extern givare (golv eller omgivning)R5T*Termistor för externa inomhus- och<br>utomhustemperaturerS1S#Strömförsörjningskontakt för önskad kWh-<br>taxaS2S#Elmätarens pulsingång 1S3S#Digitala ingångar för reducerad<br>strömförbrukningSS1 (A4P)*BrytareTR1Strömförsörjningstransformator                                                                                                    | M2P                      | #  | Varmvatter                                                            | որսար                                                           |  |  |  |
| M3S#Trevägsventil för golvvärme/varmvattenPC (A15P)*ElkretsPHC1 (A4P)*Ingångskrets för optokopplingQ4L#ÖverhettningsskyddQ*DI#JordfelsbrytareR1H (A2P)*FuktighetsgivareR1T (A2P)*Givare för omgivande temperatur, PÅ/AV<br>termostatR2T (A2P)*Extern givare (golv eller omgivning)R5T*Termistor för externa inomhus- och<br>utomhustemperaturerS1S#Strömförsörjningskontakt för önskad kWh-<br>taxaS2S#Elmätarens pulsingång 1S3S#Digitala ingångar för reducerad<br>strömförbrukningSS1 (A4P)*BrytareTR1Strömförsörjningstransformator                                                                                                    | M2S                      | #  | 2-vägsvent                                                            | til för kylningsläge                                            |  |  |  |
| PC (A15P)*ElkretsPHC1 (A4P)*Ingångskrets för optokopplingQ4L#ÖverhettningsskyddQ*DI#JordfelsbrytareR1H (A2P)*FuktighetsgivareR1T (A2P)*Givare för omgivande temperatur, PÅ/AV<br>termostatR2T (A2P)*Extern givare (golv eller omgivning)R5T*Termistor för varmvattenR6T*Termistor för externa inomhus- och<br>utomhustemperaturerS1S#Strömförsörjningskontakt för önskad kWh-<br>taxaS2S#Elmätarens pulsingång 1S3S#Elmätarens pulsingång 2S6S~S9S*Digitala ingångar för reducerad<br>strömförbrukningSS1 (A4P)*BrytareTR1Strömförsörjningstransformator                                                                                                    | M3S                      | #  | Trevägsve                                                             | ntil för golvvärme/varmvatten                                   |  |  |  |
| PHC1 (A4P)*Ingångskrets för optokopplingQ4L#ÖverhettningsskyddQ*DI#JordfelsbrytareR1H (A2P)*FuktighetsgivareR1T (A2P)*Givare för omgivande temperatur, PÅ/AV<br>termostatR2T (A2P)*Extern givare (golv eller omgivning)R5T*Termistor för varmvattenR6T*Strömförsörjningskontakt för önskad kWh-<br>taxaS1S#Elmätarens pulsingång 1S3S#Elmätarens pulsingång 2S6S~S9S*Digitala ingångar för reducerad<br>strömförbrukningSS1 (A4P)*BrytareTR1Strömförsörjningstransformator                                                                                                    | PC (A15P)                | *  | Elkrets                                                               |                                                                 |  |  |  |
| Q4L#ÖverhettningsskyddQ*DI#JordfelsbrytareR1H (A2P)*FuktighetsgivareR1T (A2P)*Givare för omgivande temperatur, PÅ/AV<br>termostatR2T (A2P)*Extern givare (golv eller omgivning)R5T*Termistor för varmvattenR6T*Termistor för externa inomhus- och<br>utomhustemperaturerS1S#Strömförsörjningskontakt för önskad kWh-<br>taxaS2S#Elmätarens pulsingång 1S3S#Digitala ingångar för reducerad<br>strömförbrukningSS1 (A4P)*BrytareTR1Strömförsörjningstransformator                                                                                                    | PHC1 (A4P)               | *  | Ingångskre                                                            | ets för optokoppling                                            |  |  |  |
| Q*DI#JordfelsbrytareR1H (A2P)*FuktighetsgivareR1T (A2P)*Givare för omgivande temperatur, PÅ/AV<br>termostatR2T (A2P)*Extern givare (golv eller omgivning)R5T*Termistor för varmvattenR6T*Termistor för externa inomhus- och<br>utomhustemperaturerS1S#Strömförsörjningskontakt för önskad kWh-<br>taxaS2S#Elmätarens pulsingång 1S3S#Digitala ingångar för reducerad<br>strömförbrukningSS1 (A4P)*BrytareTR1Strömförsörjningstransformator                                                                                                    | Q4L                      | #  | Överhettni                                                            | ngsskydd                                                        |  |  |  |
| R1H (A2P)*FuktighetsgivareR1T (A2P)*Givare för omgivande temperatur, PÅ/AV<br>termostatR2T (A2P)*Extern givare (golv eller omgivning)R5T*Termistor för varmvattenR6T*Termistor för externa inomhus- och<br>utomhustemperaturerS1S#Strömförsörjningskontakt för önskad kWh-<br>taxaS2S#Elmätarens pulsingång 1S3S#Elmätarens pulsingång 2S6S~S9S*Digitala ingångar för reducerad<br>strömförbrukningSS1 (A4P)*BrytareTR1Strömförsörjningstransformator                                                                                                    | Q*DI                     | #  | Jordfelsbry                                                           | rtare                                                           |  |  |  |
| R1T (A2P)*Givare för omgivande temperatur, PÅ/AV<br>termostatR2T (A2P)*Extern givare (golv eller omgivning)R5T*Termistor för varmvattenR6T*Termistor för externa inomhus- och<br>utomhustemperaturerS1S#Strömförsörjningskontakt för önskad kWh-<br>taxaS2S#Elmätarens pulsingång 1S3S#Elmätarens pulsingång 2S6S~S9S*Digitala ingångar för reducerad<br>strömförbrukningSS1 (A4P)*BrytareTR1Strömförsörjningstransformator                                                                                                    | R1H (A2P)                | *  | Fuktighets                                                            | givare                                                          |  |  |  |
| R2T (A2P)*Extern givare (golv eller omgivning)R5T*Termistor för varmvattenR6T*Termistor för externa inomhus- och<br>utomhustemperaturerS1S#Strömförsörjningskontakt för önskad kWh-<br>taxaS2S#Elmätarens pulsingång 1S3S#Elmätarens pulsingång 2S6S~S9S*Digitala ingångar för reducerad<br>strömförbrukningSS1 (A4P)*BrytareTR1Strömförsörjningstransformator                                                                                                    | R1T (A2P)                | *  | Givare för<br>termostat                                               | omgivande temperatur, PÅ/AV                                     |  |  |  |
| R5T*Termistor för varmvattenR6T*Termistor för externa inomhus- och<br>utomhustemperaturerS1S#Strömförsörjningskontakt för önskad kWh-<br>taxaS2S#Elmätarens pulsingång 1S3S#Elmätarens pulsingång 2S6S~S9S*Digitala ingångar för reducerad<br>strömförbrukningSS1 (A4P)*BrytareTR1Strömförsörjningstransformator                                                                                                    | R2T (A2P)                | *  | Extern giva                                                           | are (golv eller omgivning)                                      |  |  |  |
| R6T*Termistor för externa inomhus- och<br>utomhustemperaturerS1S#Strömförsörjningskontakt för önskad kWh-<br>taxaS2S#Elmätarens pulsingång 1S3S#Elmätarens pulsingång 2S6S~S9S*Digitala ingångar för reducerad<br>strömförbrukningSS1 (A4P)*BrytareTR1Strömförsörjningstransformator                                                                                                    | R5T                      | *  | Termistor f                                                           | ör varmvatten                                                   |  |  |  |
| S1S#Strömförsörjningskontakt för önskad kWh-<br>taxaS2S#Elmätarens pulsingång 1S3S#Elmätarens pulsingång 2S6S~S9S*Digitala ingångar för reducerad<br>strömförbrukningSS1 (A4P)*BrytareTR1Strömförsörjningstransformator                                                                                                    | R6T                      | *  | Termistor för externa inomhus- och utomhustemperaturer                |                                                                 |  |  |  |
| S2S       #       Elmätarens pulsingång 1         S3S       #       Elmätarens pulsingång 2         S6S~S9S       *       Digitala ingångar för reducerad strömförbrukning         SS1 (A4P)       *       Brytare         TR1       Strömförsörjningstransformator                                                                                                    | S1S                      | #  | <ul> <li>Strömförsörjningskontakt för önskad kWh-<br/>taxa</li> </ul> |                                                                 |  |  |  |
| S3S       #       Elmätarens pulsingång 2         S6S~S9S       *       Digitala ingångar för reducerad strömförbrukning         SS1 (A4P)       *       Brytare         TR1       Strömförsörjningstransformator                                                                                                    | S2S                      | #  | <ul> <li>Elmätarens pulsingång 1</li> </ul>                           |                                                                 |  |  |  |
| S6S~S9S     *     Digitala ingångar för reducerad<br>strömförbrukning       SS1 (A4P)     *     Brytare       TR1     Strömförsörjningstransformator                                                                                                    | S3S                      | #  | Elmätarens                                                            | s pulsingång 2                                                  |  |  |  |
| SS1 (A4P)     *     Brytare       TR1     Strömförsörjningstransformator                                                                                                    | S6S~S9S                  | *  | Digitala ingångar för reducerad<br>strömförbrukning                   |                                                                 |  |  |  |
| TR1 Strömförsörjningstransformator                                                                                                    | SS1 (A4P)                | *  | Brytare                                                               |                                                                 |  |  |  |
|                                                                                                    | TR1                      |    | Strömförsö                                                            | rjningstransformator                                            |  |  |  |

## 9 Tekniska data

| X6M              | # | Reservvärmarens terminalband för<br>strömförsörjning |  |
|------------------|---|------------------------------------------------------|--|
| X7M, X8M #       |   | Elpatronens terminalband för<br>strömförsörjning     |  |
| X*, X*A, X*Y, Y* |   | Kontakt                                              |  |
| X*M              |   | Terminalband                                         |  |
| * Tilleal        |   |                                                      |  |

\* Tillval# Anskaffas lokalt

#### Översättning av text i kopplingsschemat

| Engelska                                                                                         | Översättning                                                                                          |
|--------------------------------------------------------------------------------------------------|----------------------------------------------------------------------------------------------------|
| (1) Main power connection                                                                        | (1) Strömanslutning                                                                                   |
| For preferential kWh rate power supply                                                           | För strömförsörjning för önskad kWh-taxa                                                              |
| Indoor unit supplied from outdoor                                                                | Inomhusenheten försörjs från<br>utomhusenheten                                                        |
| Normal kWh rate power supply                                                                     | Strömförsörjning för normal kWh-<br>taxa                                                              |
| Only for normal power supply (standard)                                                          | Endast för normal<br>strömförsörjning (standard)                                                      |
| Only for preferential kWh rate<br>power supply (outdoor)                                         | Endast för strömförsörjning för<br>önskad kWh-taxa<br>(utomhusenheten)                                |
| Outdoor unit                                                                                     | Utomhusenhet                                                                                          |
| Preferential kWh rate power<br>supply contact: 16 V DC<br>detection (voltage supplied by<br>PCB) | Strömförsörjningskontakt för<br>önskad kWh-taxa: 16 V DC-<br>detektering (spänning från<br>kretskort) |
| SWB                                                                                              | Kopplingsbox                                                                                          |
| Use normal kWh rate power<br>supply for indoor unit                                              | Använd strömförsörjning för<br>normal kWh-taxa för<br>inomhusenheten                                  |
| (2) Backup heater power supply                                                                   | (2) Reservvärmarens<br>strömförsörjning                                                               |
| Only for ***                                                                                     | Endast för ***                                                                                        |
| (3) User interface                                                                               | (3) Användargränssnitt                                                                                |
| Only for LAN adapter                                                                             | Endast för LAN-adaptern                                                                               |
| Only for remote user interface<br>HCI                                                            | Endast för det dedikerade<br>komfortgränssnittet (BRC1HHDA<br>används som rumstermostat)              |
| Only for WLAN adapter                                                                            | Endast för WLAN-adapter                                                                               |
| SWB                                                                                              | Kopplingsbox                                                                                          |
| (4) Domestic hot water tank                                                                      | (4) Varmvattenberedare                                                                                |
| 3 wire type SPST                                                                                 | 3 kabeltyp SPST                                                                                       |
| Booster heater power supply                                                                      | Elpatronens strömförsörjning                                                                          |
| Only for ***                                                                                     | Endast för ***                                                                                        |
| SWB                                                                                              | Kopplingsbox                                                                                          |
| (5) Ext. thermistor                                                                              | (5) Extern termistor                                                                                  |
| SWB                                                                                              | Kopplingsbox                                                                                          |
| (6) Field supplied options                                                                       | (6) Alternativ som anskaffas<br>lokalt                                                                |
| 12 V DC pulse detection (voltage supplied by PCB)                                                | 12 V DC-pulsdetektering<br>(spänning från kretskort)                                                  |
| 230 V AC supplied by PCB                                                                         | 230 V AC från kretskort                                                                               |
| Continuous                                                                                       | Kontinuerlig ström                                                                                    |
| DHW pump output                                                                                  | Pumputlopp för<br>hushållsvarmvatten                                                                  |
| DHW pump                                                                                         | Varmvattenpump                                                                                        |
| Electrical meters                                                                                | Elmätare                                                                                              |
| For safety thermostat                                                                            | För överhettningsskydd                                                                                |
| Inrush                                                                                           | Ingångsström                                                                                          |

| Engelska                                                                                   | Översättning                                                                                           |
|--------------------------------------------------------------------------------------------|----------------------------------------------------------------------------------------------------|
| Max. load                                                                                  | Maximal belastning                                                                                     |
| Normally closed                                                                            | Normalt stängd                                                                                         |
| Normally open                                                                              | Normalt öppen                                                                                          |
| Safety thermostat contact: 16 V<br>DC detection (voltage supplied<br>by PCB)               | Kontakt för överhettningsskydd:<br>16 V DC-detektering (spänning<br>från kretskort)                    |
| Shut-off valve                                                                             | Avstängningsventil                                                                                     |
| SWB                                                                                        | Kopplingsbox                                                                                           |
| (7) Option PCBs                                                                            | (7) Kretskort (tillval)                                                                                |
| Alarm output                                                                               | Larmutsignal                                                                                           |
| Changeover to ext. heat source                                                             | Växling till extern värmekälla                                                                         |
| Max. load                                                                                  | Maximal belastning                                                                                     |
| Min. load                                                                                  | Minsta belastning                                                                                      |
| Only for demand PCB option                                                                 | Gäller endast för kretskort för<br>behovsstyrning                                                      |
| Only for digital I/O PCB option                                                            | Endast för kretskort för digital I/O<br>(tillval)                                                      |
| Options: ext. heat source output,<br>solar pump connection, alarm<br>output                | Alternativ: utgång för extern<br>värmekälla, anslutning för<br>solvärmepump, larmutsignal              |
| Options: On/OFF output                                                                     | Alternativ: PÅ/AV-uttag                                                                                |
| Power limitation digital inputs: 12<br>V DC / 12 mA detection (voltage<br>supplied by PCB) | Digitala ingångar för<br>effektbegränsning:12 V DC-/12 m<br>A-detektering (spänning från<br>kretskort) |
| Refer to operation manual                                                                  | Läs i bruksanvisningen                                                                                 |
| Solar input                                                                                | Solvärmeingång                                                                                         |
| Solar pump connection                                                                      | Solvärmepumpanslutning                                                                                 |
| Space C/H On/OFF output                                                                    | Utsignal för rumskylning/värme<br>PÅ/AV                                                                |
| SWB                                                                                        | Kopplingsbox                                                                                           |
| (8) External On/OFF thermostats and heat pump convector                                    | (8) Externa rumstermostater PÅ/<br>AV och värmepumpskonvektor                                          |
| Additional LWT zone                                                                        | Framledningstemperatur för extrazon                                                                    |
| Main LWT zone                                                                              | Framledningstemperatur:<br>huvudzon                                                                    |
| Only for external sensor (floor/<br>ambient)                                               | Endast för extern givare (golv eller omgivning)                                                        |
| Only for heat pump convector                                                               | Endast för<br>värmepumpskonvektor                                                                      |
| Only for wired On/OFF thermostat                                                           | Endast för trådbunden PÅ/AV-<br>termostat                                                              |
| Only for wireless On/OFF thermostat                                                        | Endast för trådlös PÅ/AV-<br>termostat                                                                 |

Installationshandbok 228

#### Elektriskt kopplingsschema

För ytterligare detaljer, se enhetens kablage.

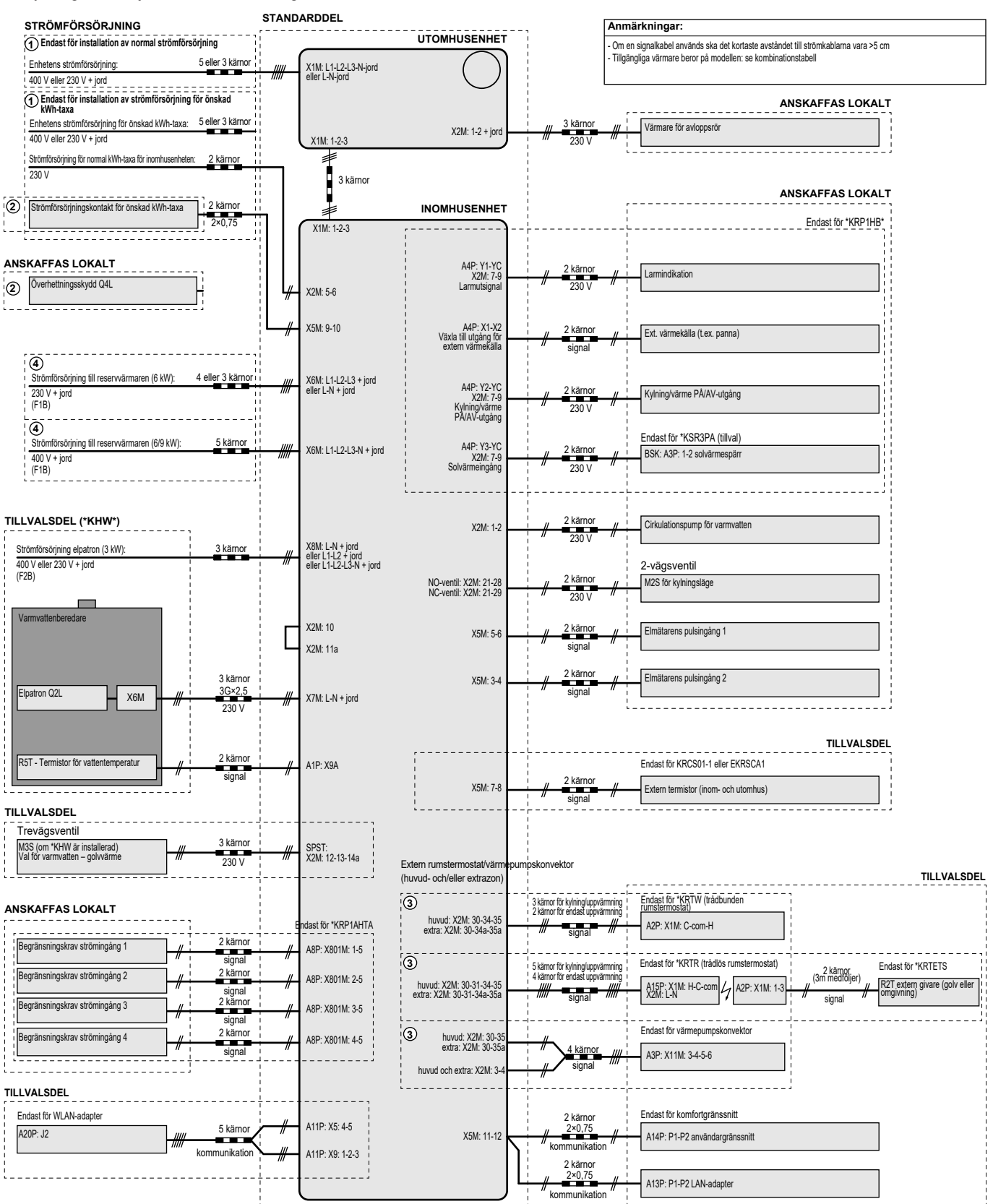

4D124706A

## Innholdsfortegnelse

| 1  | Om    | dokun      | nentasjonen                                             | 230   |
|----|-------|------------|---------------------------------------------------------|-------|
|    | 1.1   | Om dette   | e dokumentet                                            | 230   |
| 2  | Om    | esken      |                                                         | 231   |
| -  | 2.1   | Innonda    | rsonhot                                                 | 221   |
|    | 2.1   | 2 1 1      | Fierne tilbehør fra innendørsanlegget                   | 231   |
|    |       | 2.1.1      |                                                         | . 201 |
| 3  | Inst  | allasjo    | n av enheten                                            | 231   |
|    | 3.1   | Klargjøre  | e installeringsstedet                                   | 231   |
|    |       | 3.1.1      | Krav til installeringssted for innendørsanlegget        | 231   |
|    | 3.2   | Åpne og    | lukke enheten                                           | 232   |
|    |       | 3.2.1      | Slik åpner du innendørsenheten                          | 232   |
|    |       | 3.2.2      | Slik lukker du innendørsenheten                         | 232   |
|    | 3.3   | Montere    | innendørsenheten                                        | 233   |
|    |       | 3.3.1      | Slik monterer du innendørsenheten                       | 233   |
|    |       | 3.3.2      | Tilkobling av dreneringsslangen til avløpet             | 233   |
| 4  | Mon   | terina     | av rør                                                  | 233   |
| Τ. | 4.1   | Klarojar   |                                                         | 222   |
|    | 4.1   |            | Slik kontrollerer du vannvelumet og                     | 200   |
|    |       | 4.1.1      | strømningshastigheten                                   | 233   |
|    |       | 4.1.2      | Krav til tank fra trediepartsleverandør                 | 234   |
|    | 42    | Koble til  | vannrøropplegg                                          | 234   |
|    |       | 4.2.1      | Slik kobler du til vannrøropplegget                     | 234   |
|    |       | 4.2.2      | Slik fyller du vannkretsen                              | 235   |
|    |       | 4.2.3      | Beskytte vannkretsen mot tilfrysing                     | 235   |
|    |       | 4.2.4      | Slik fyller du husholdningsvarmtvannstanken             | 236   |
|    |       | 4.2.5      | Slik isolerer du vannrøropplegget                       | 236   |
| 2  | Field |            | notelle stere                                           |       |
| 5  | FIGH  | TTISK I    | nstallasjon                                             | 236   |
|    | 5.1   | Om over    | holdelse av elektriske bestemmelser                     | 236   |
|    | 5.2   | Retnings   | slinjer ved tilkobling av det elektriske                | 226   |
|    | 5.2   | Tilkoblin  | oppleggel                                               | 230   |
|    | 5.5   |            | Sei til innendørsennet                                  | 230   |
|    |       | 5.3.1      | Slik kobler du til strømforsvning for ekstravarmer      | 230   |
|    |       | 533        | Slik kohler du til systemaningsventilen                 | 240   |
|    |       | 534        | Kople til strømmålere                                   | 240   |
|    |       | 535        | Slik kohler du til husholdningsvarmtvannsnumnen         | 2/1   |
|    |       | 536        | Slik kohler du til alarmutgangen                        | 242   |
|    |       | 537        | Slik kohler du til PÅ/AV-utgangen for romkigling/-      | . 272 |
|    |       | 0.0.7      | oppvarming                                              | 242   |
|    |       | 5.3.8      | Slik kobler du til veksling til ekstern varmekilde      | 243   |
|    |       | 5.3.9      | Slik kobler du til digitale innganger for strømforbruk. | 243   |
|    |       | 5.3.10     | Tilkobling av sikkerhetstermostat (normalt lukket       |       |
|    |       |            | kontakt)                                                | . 244 |
| 6  | Kon   | figura     | sion                                                    | 245   |
| 0  |       | Oversite   | Sjoli -                                                 | 245   |
|    | 0.1   | Oversiki   | . Konnigurasjon                                         | 245   |
|    | 6.0   |            | Silk far du liigang til de vanligste kommandoene        | 245   |
|    | 0.2   |            | Veivieer fer konfigureeien: Språk                       | 240   |
|    |       | 0.2.1      | Veiviser for konfiguracion: Klekkoolett og date         | 240   |
|    |       | 6.2.2      | Veiviser for konfigurasion: System                      | 240   |
|    |       | 624        | Veiviser for konfigurasion: Ekstravarmer                | 240   |
|    |       | 625        | Veiviser for konfigurasion: Hovedområde                 | 240   |
|    |       | 626        | Veiviser for konfigurasjon: Fistraområde                | 240   |
|    |       | 627        | Veiviser for konfiguracion: Tank                        | 249   |
|    | 6.3   | Væravh     | engia kurve                                             | 250   |
|    | 0.0   | 6.3.1      | Hva er en væravhengig kurve?                            | 250   |
|    |       | 6.3.2      | 2-punktskurve                                           | . 250 |
|    |       | 6.3.3      | Stigning-drift-kurve                                    | . 251 |
|    |       | 6.3.4      | Bruke av væravhengige kurver                            | 251   |
|    | 6.4   | Innstillin | ger-meny                                                | 252   |
|    |       | 6.4.1      | Hovedområde                                             | 252   |
|    |       | 6.4.2      | Ekstraområde                                            | 252   |
|    |       | 6/3        | Informasion                                             | 252   |

| 6.5 | Menys    | truktur: oversikt over installatørinnstillinger   | 253        |
|-----|----------|---------------------------------------------------|------------|
| Iga | ngsett   | ing                                               | 254        |
| 7.1 | Sjekklis | ste før idriftsetting                             | 254        |
| 7.2 | Sjekklis | ste under igangsetting                            | 254        |
|     | 7.2.1    | Slik kontrollerer du minimum strømningshastighet. | 255        |
|     | 7.2.2    | Slik gjennomfører du en luftrensing               | 255        |
|     | 7.2.3    | Slik utfører du en testkjøring                    | 255        |
|     | 7.2.4    | Slik testkjører du en aktuator                    | 255        |
|     | 7.2.5    | Slik utfører du uttørking av betong under         |            |
|     |          | gulvoppvarming                                    | 255        |
| Ove | erlevei  | ring til brukeren                                 | <b>256</b> |
| Tek | niske    | data                                              | 257        |
| 9.1 | Rørled   | ningsskjema: Innendørsanlegg                      | 257        |

## Om dokumentasjonen

### 1.1 Om dette dokumentet

#### Målpublikum

9.2

7

8 9

1

Autoriserte installatører

#### Dokumentasjonssett

Dette dokumentet er en del av et dokumentasjonssett. Hele settet består av:

#### Generelle sikkerhetshensyn:

- · Sikkerhetsinstruksjoner du må lese før montering
- Format: Papir (i boksen til innendørsenheten)

#### Driftshåndbok:

- Hurtigguide for grunnleggende drift
- Format: Papir (i boksen til innendørsenheten)

#### Referanseguide for bruker:

- Detaljerte trinnvise instruksjoner og bakgrunnsinformasjon om grunnleggende og avansert bruk
- Format: Digitale filer på http://www.daikineurope.com/supportand-manuals/product-information/

#### Installeringshåndbok – Utendørsenhet:

- Installeringsanvisninger
- Format: Papir (i boksen til utendørsenheten)
- Installeringshåndbok Innendørsenhet:
  - Installeringsanvisninger
  - Format: Papir (i boksen til innendørsenheten)
- Referanseguide for installatør:
  - · Klargjøring av installasjonen, gode rutiner, referansedata, ...
  - Format: Digitale filer på http://www.daikineurope.com/supportand-manuals/product-information/
- Tilleggsbok for tilleggsutstyr:
  - Tilleggsinformasjon om hvordan du installerer tilleggsutstyr
  - Format: Papir (i boksen til innendørsenheten) + Digitale filer på http://www.daikineurope.com/support-and-manuals/productinformation/

Oppdateringer av brukerdokumentasjonen kan være tilgjengelig på det regionale Daikin-webområdet eller via forhandleren.

Originaldokumentasjonen er skrevet på engelsk. Alle andre språk er oversettelser.

#### Tekniske data

- Et delsett med de nyeste tekniske dataene er tilgjengelig på det lokale nettstedet til Daikin (tilgjengelig for alle).
- Det komplette settet med de nyeste tekniske dataene er tilgjengelig på Daikin Business Portal (kreves godkjenning).

#### **Online verktøy**

I tillegg til dokumentasjonssettet, er noen online verktøy tilgjengelige for installatører:

#### Daikin Technical Data Hub

- · Sentral tjeneste for enhetens tekniske spesifikasjoner, nyttige verktøy, digitale ressurser med mer.
- Offentlig tilgjengelig via https://daikintechnicaldatahub.eu.

#### Heating Solutions Navigator

- · En digital verktøykasse tilbyr et utvalg verktøy for å legge til rette for installasjon og konfigurasjon av varmesystemet.
- · For å få tilgang til Heating Solutions Navigator er registrering til Stand By Me plattformen påkrevd. For mer informasjon, gå til https://professional.standbyme.daikin.eu.

#### Daikin e-Care

- Mobilapp for installatører og serviceteknikere som lar deg registrere, konfigurere og feilsøke varmesystemer.
- · Mobilappen kan lastet ned for iOS og Android enheter ved å bruke QR-koden under. Registrering til Stand By Me plattformen kreves for å få tilgang til appen.

Google Play

App Store

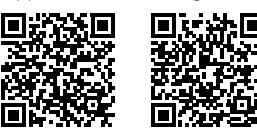

#### 2 Om esken

#### 2.1 Innendørsenhet

#### 2.1.1 Fjerne tilbehør fra innendørsanlegget

Noe tilbehør oppbevares inne i enheten. Når du skal åpne enheten, se "Slik åpner du innendørsenheten" [> 232].

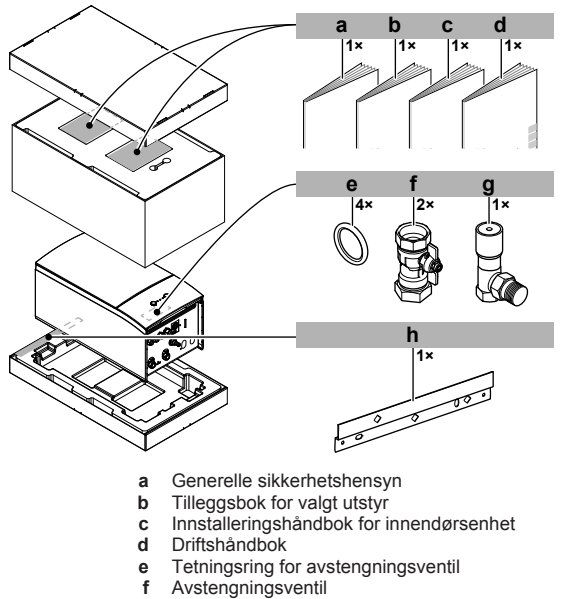

- g
  - Bypassventil for overtrykk Veggbrakett

h

#### 3 Installasjon av enheten

#### 3.1 Klargjøre installeringsstedet

#### ADVARSEL /ſ

Anlegget skal plasseres i et rom uten fungerende antenningskilder (for eksempel åpen flamme eller gassapparat eller elektrisk varmeapparat i drift)

#### 3.1.1 Krav til installeringssted for innendørsanlegget

- · Innendørsenheten er konstruert kun for installering innendørs og for følgende miljøtemperaturer:
  - Drift med romoppvarming: 5~30°C
  - Drift med romkjøling: 5~35°C

**INFORMASJON** 

Produksjon av husholdningsvarmtvann: 5~35°C

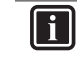

#### Kjøling gjelder kun i tilfelle av:

- Reverserbare modeller
- Modeller med kun oppvarming + konverteringssett (EKHBCONV)
- · Vær oppmerksom på retningslinjene for målinger:

| Maksimal tillatt høydeforskjell mellom<br>innendørsenhet og utendørsenhet                                             | 10 m                |
|----------------------------------------------------------------------------------------------------|---------------------|
| Maksimal høydeforskjell mellom<br>husholdningsvarmtvannstank og utendørsenhet                                         | 10 m                |
| Maksimal vannrørlengde mellom innendørsenhet og husholdningsvarmtvannstank                                            | 10 m                |
| Maksimal avstand mellom 3-veisventilen og<br>innendørsanlegget (for installasjoner med<br>husholdningsvarmtvannstank) | 3 m                 |
| Maksimal total vannrørlengde                                                                                          | 50 m <sup>(a)</sup> |

- (a) Nøyaktig vannrørlengde kan fastsettes ved hjelp av beregningsverktøyet Hydronic Piping Calculation. Beregningsverktøyet Hydronic Piping Calculation er en del av Heating Solutions Navigator som er tilgjengelig via https:// professional.standbyme.daikin.eu. Kontakt forhandleren hvis du ikke har tilgang til Heating Solutions Navigator.
- oppmerksom på følgende retningslinjer Vær for installeringsavstander:

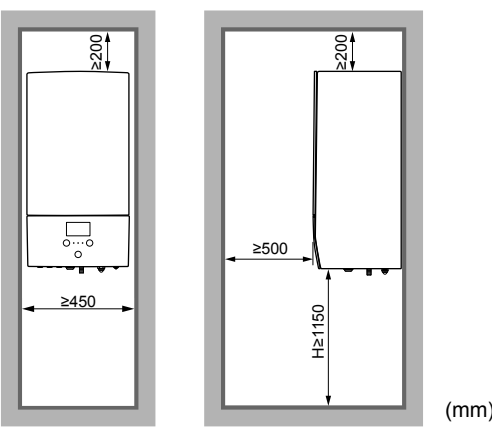

#### 3.2 Åpne og lukke enheten

#### 3.2.1 Slik åpner du innendørsenheten

#### Oversikt

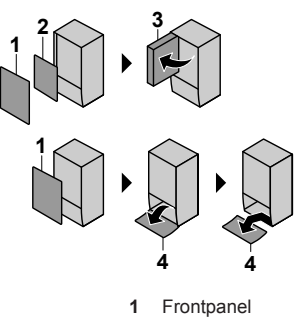

- 2
- Bryterboksdeksel Bryterboks 3
- Brukergrensesnittpanel 4

#### Åpen

1 Fjern frontpanelet.

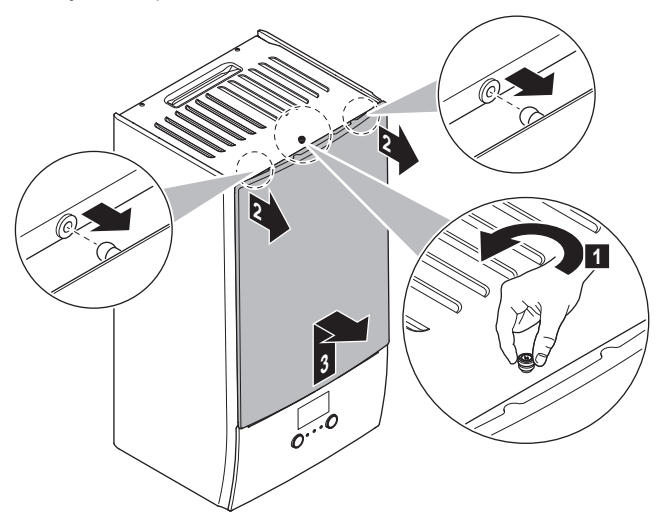

2 Hvis du må koble til elektriske ledninger, fjern bryterboksdekselet.

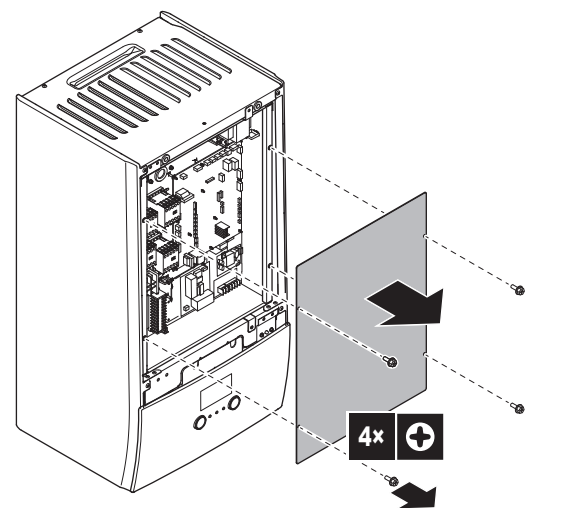

3 Hvis du må arbeide bak bryterboksen, åpne bryterboksen.

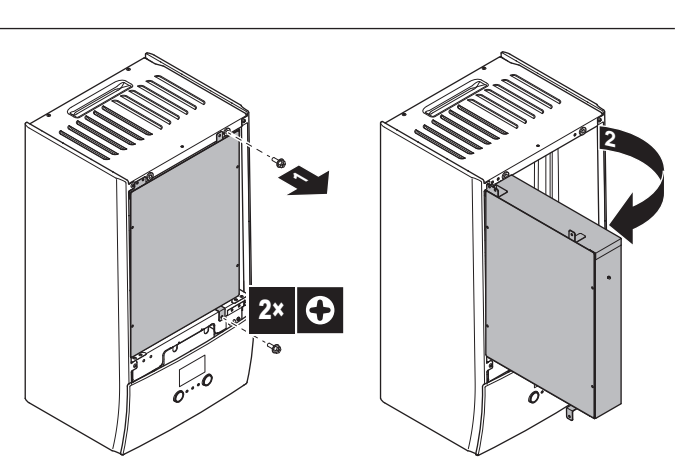

4 Hvis du må arbeide bak brukergrensesnitt-panelet eller laste opp ny programvare til brukergrensesnittet, åpner du brukergrensesnitt-panelet.

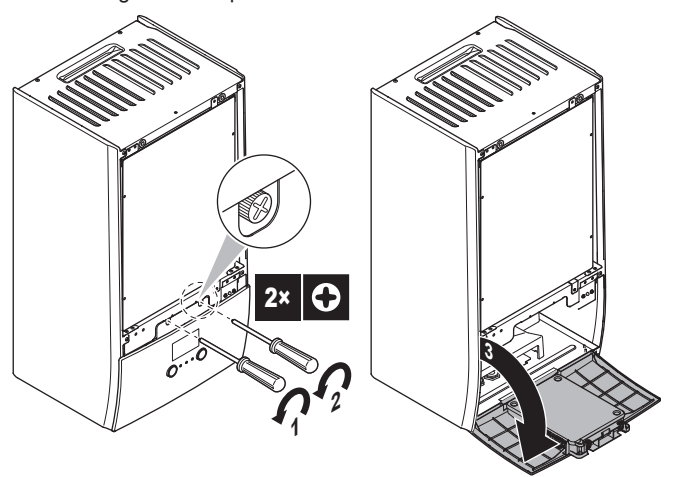

Valgfritt: Fjern brukergrensesnitt-panelet. 5

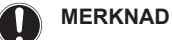

Hvis du fjerner brukergrensesnitt-panelet, må du også koble fra kablene fra baksiden av brukergrensesnittpanelet for å hindre skader.

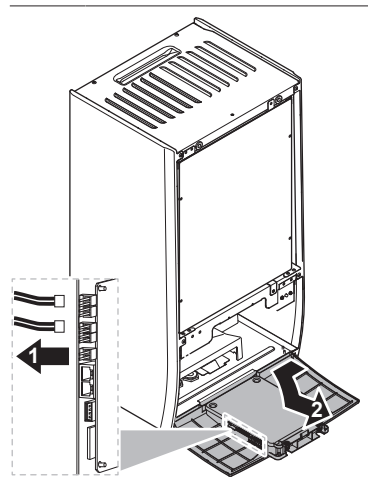

#### 3.2.2 Slik lukker du innendørsenheten

- 1 Installer brukergrensesnitt-panelet igjen.
- Monter på plass bryterdekselet og lukk bryterboksen. 2
- 3 Installer frontpanelet igjen.

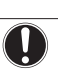

MERKNAD

Når du lukker dekselet på innendørsenheten, må du sørge for at tiltrekkingsmomentet IKKE overskrider 4,1 N•m.

### 3.3 Montere innendørsenheten

### 3.3.1 Slik monterer du innendørsenheten

1 Fest veggbraketten (tilleggsutstyr) til veggen (i vater) med 2 Ø8 mm bolter.

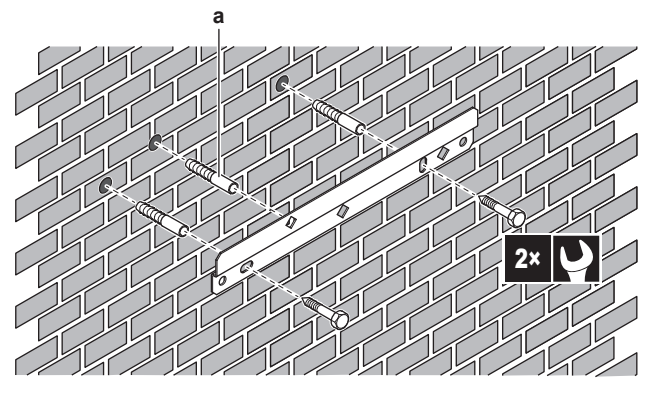

 Eventuelt: Hvis du vil feste enheten til veggen fra innsiden av enheten, må du skaffe en skrueplugg i tillegg.

2 Løft enheten.

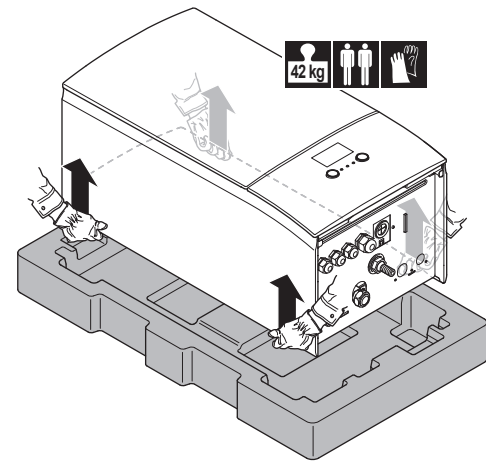

- **3** Fest enheten til veggbraketten:
  - Still toppen av enheten på skrå mot veggen i posisjonen til veggbraketten.
  - Skyv braketten på baksiden av enheten over veggbraketten. Kontroller at enheten er godt festet.

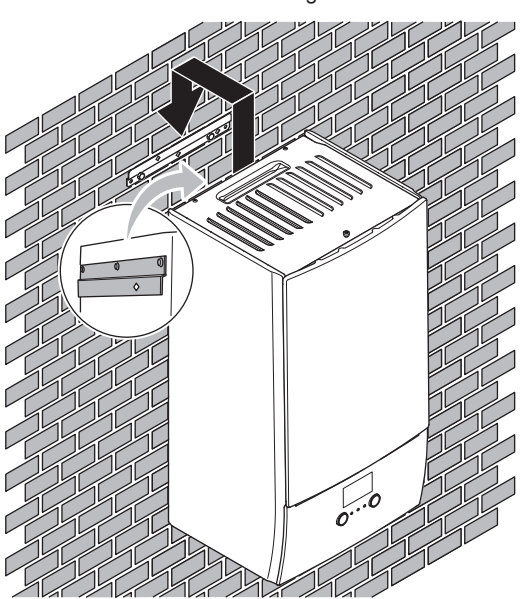

- 4 Eventuelt: Hvis du vil feste enheten til veggen fra innsiden av enheten:
  - Fjern det øvre frontpanelet og åpne bryterboksen. Se "Slik åpner du innendørsenheten" [> 232].
  - Fest enheten til veggen med en Ø8 mm skrue.

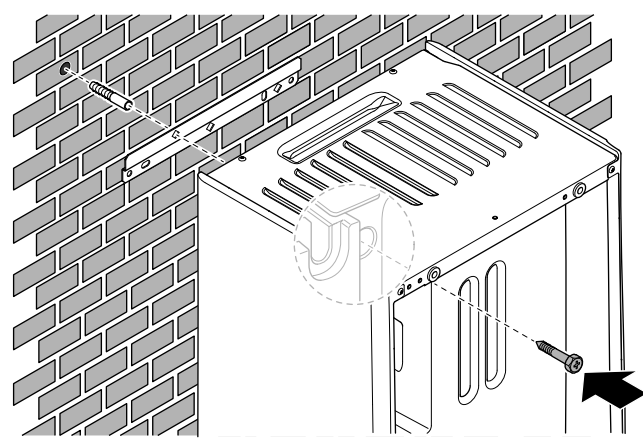

#### 3.3.2 Tilkobling av dreneringsslangen til avløpet

Vann som kommer fra trykkavlastningsventilen samles opp i dreneringssumpen. Du må koble dreneringssumpen til et passende avløp i henhold til gjeldende lovgivning.

1 Koble en dreneringsslange (kjøpes lokalt) til dreneringssumpens kobling som følger:

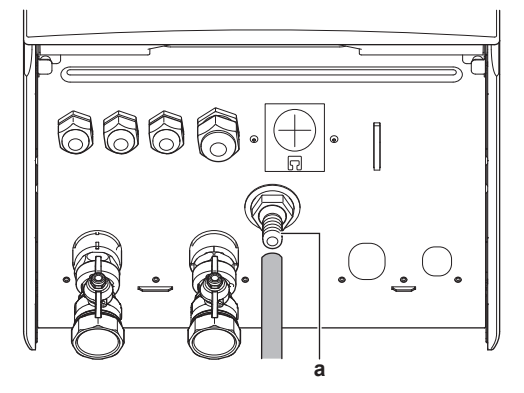

a Dreneringssumpens kobling

Det anbefales å bruke en støpetrakt til å samle opp vannet.

## 4 Montering av rør

### 4.1 Klargjøre vannrøropplegg

#### MERKNAD

Hvis plastrør benyttes, kontroller at de er fullt ut resistente mot oksygendiffusjon ifølge DIN 4726. Diffusjon av oksygen inn i rørene kan føre til kraftig korrosjon.

#### 4.1.1 Slik kontrollerer du vannvolumet og strømningshastigheten

#### Minimum vannvolum

Kontroller at den totale vannmengden i installasjonen er 20 liter, IKKE medregnet utendørsenhetens innvendige vannmengde.

### 4 Montering av rør

#### MERKNAD

Når sirkulasjonen i hver enkelt romoppvarmings-/avkjølingssløyfe kontrolleres via fjernstyrte ventiler, er det viktig at minimum vannmengde opprettholdes selv når alle ventilene er stengt.

#### Minimum strømningshastighet

Kontroller at den minimale strømningshastigheten i installasjonen er garantert under alle forhold. Denne minimum strømningshastigheten er påkrevd under opptiningsdrift/drift med ekstravarmer. Til dette formålet skal du bruke bypassventilen for overtrykk som er levert med enheten, og respekter minimum vannvolum.

#### Minimum påkrevd strømningshastighet

25 l/min

#### MERKNAD

For å garantere korrekt drift anbefales det å ha minimum strømning på 28 I/min ved bruk av husholdningsvarmtvannstank

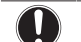

#### MERKNAD

Hvis glykol ble tilsatt i vannkretsen, og hvis temperaturen i vannkretsen er lav, vil strømningshastigheten IKKE bli vist på brukergrensesnittet. I dette tilfellet kan minimum strømningshastighet kontrolleres ved hjelp av pumpetesten (kontroller at brukergrensesnittet IKKE viser feilen 7H).

#### MERKNAD

Når sirkulasjonen i hver enkelt eller i bestemte romoppvarmingssløyfer kontrolleres via fjernstyrte ventiler, er det viktig at minimum strømningshastighet garanteres selv når alle ventiler er stengt. Hvis minimum strømningshastighet ikke kan nås, vil en strømningsfeil 7H bli generert (ingen oppvarming eller drift).

Se referanseguiden for installatøren hvis du vil ha mer informasjon.

Se anbefalt prosedyre som beskrevet i "7.2 Sjekkliste under igangsetting" [> 254].

#### 4.1.2 Krav til tank fra tredjepartsleverandør

Ved bruk av tank fra tredjepart skal tanken tilfredsstille følgende krav:

- Tankens varmevekslercoil er ≥1,05 m<sup>2</sup>.
- Tankens termistor plassert må være over varmevekslerkonvektoren
- Tilleggsvarmeren må være plassert over varmevekslerkonvektoren.

#### MERKNAD

Ytelse. Ytelsesdataene for tredjeparts tanker KAN IKKE fremlegges, og ytelsene KAN HELLER IKKE garanteres.

### MERKNAD

Konfigurasjon. Konfigurasjon av en tredjeparts tank avhenger av størrelsen på tankens varmevekslercoil. Hvis du vil ha mer informasjon, se referanseguiden for installatøren.

#### 4.2 Koble til vannrøropplegg

#### 4.2.1 Slik kobler du til vannrøropplegget

#### MERKNAD

IKKE bruk for mye kraft når du kobler til røropplegg. Sørg for at rørene er rettet inn skikkelig. Deformasjon av røropplegget kan medføre funksjonsfeil på enheten.

- 1 Koble O-ringene og avstengningsventilene til innendørsenhetens vannkoblinger.
- 2 Koble det lokale røropplegget for utendørsenheten til vann INNkoblingen (a) på innendørsenheten.
- Koble romoppvarmingens/avkjølingens lokale røropplegg til 3 romoppvarmingens vann UT-kobling (b) på innendørsenheten.

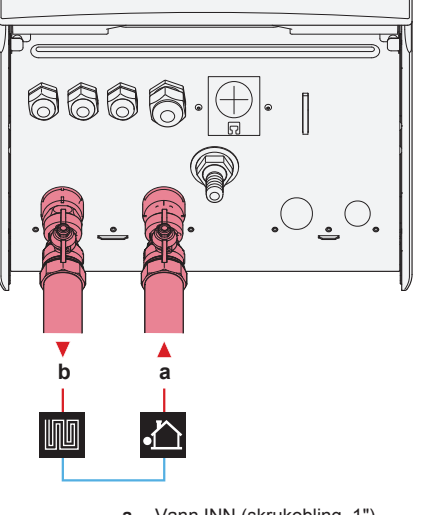

Vann INN (skrukobling, 1") Romoppvarmingsvann UT (skrukobling, 1")

MERKNAD

b

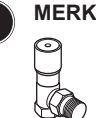

Bypassventilen for overtrykk (levert som tilbehør). Vi anbefaler å installere bypassventilen for overtrykk i romoppvarmingens vannkrets.

- Ta hensyn til minimum vannvolum når du velger installasjonssted for bypassventilen for overtrykk (ved innendørsenheten, eller ved oppsamleren). Se "Slik kontrollerer du vannvolumet oq strømningshastigheten" [> 233].
- Ta hensyn til minimum strømningshastighet når du justerer innstillingen til bypassventilen for overtrykk. Se "Slik kontrollerer du vannvolumet og strømningshastigheten" [> 233] og "Slik kontrollerer du minimum strømningshastighet" [> 255].

#### MERKNAD

Installer luftventiler ved alle lokale høye punkter.

#### MERKNAD

En trykkavlastningsventil (kjøpes lokalt) med trykkåpning på maks 10 bar (=1 MPa) må installeres på husholdningens kaldtvannsinntak i samsvar med den gjeldende lovgivning.

#### 4.2.2 Slik fyller du vannkretsen

For å fylle vannkretsen skal du bruke et påfyllingssett som kjøpes lokalt. Sørg for at du overholder gjeldende lovgivning.

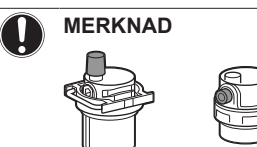

Forviss deg om at begge luftrensingsventilene (en på det magnetiske filtret og en på ekstravarmeren) er åpne.

Alle automatisk luftrensingsventiler må bli stående åpne etter igangsetting.

#### 4.2.3 Beskytte vannkretsen mot tilfrysing

#### Om frostbeskyttelse

Frost kan skade systemet. For å forebygge at de hydrauliske komponentene fryser, er programvaren utstyrt med spesielle frostbeskyttelsesfunksjoner, som for eksempel forebygging av vannrør- og avløpsfrysing (se referanseguiden for installatøren) som inkluderer aktivering av pumpen ved lave temperaturer.

Men hvis strømbrudd inntreffer, kan disse funksjonene ikke garantere beskyttelse.

Utfør et av følgende alternativer for å beskytte vannkretsen mot å frvse:

- Tilsett glykol i vannet. Glykol senker frysepunktet for vann.
- Monter frostbeskyttelsesventiler. Frostbeskyttelsesventiler drenerer vannet fra systemet før det fryser.

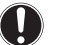

#### MERKNAD

Hvis du tilsetter glykol i vannet, må du IKKE montere frostbeskyttelsesventiler. Mulige konsekvens: Glykol lekker ut av frostbeskyttelsesventilene.

#### Frostbeskyttelse med glykol

#### Om frostbeskyttelse med glykol

Tilsetting av glykol i vannet senker frysepunktet for vann.

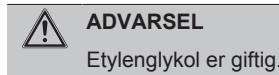

ADVARSEL ∕!∖

> Korrosjon i systemet er mulig fordi det benytter glykol. Fri glykol vil bli syreholdig under påvirkning av oksygen. Denne prosessen fremskyndes i nærvær av kobber og ved høye temperaturer. Den syreholdige frie glykolen angriper metalloverflater og danner galvaniske korrosjonsceller som fører til alvorlige skader på systemet. Derfor er det viktig:

- at vannbehandlingen utføres korrekt av en kvalifisert vannspesialist,
- · at en glykol med korrosjonshemmere blir valg for å motvirke syredannelse fra oksidasjon av glykoler,
- at ingen glykol for bilbransjen er i bruk fordi korrosjonshemmere har en begrenset levetid og inneholder silikater som kan forurense eller tilstoppe systemet,
- at galvanisert r
  øropplegg IKKE brukes i glykolsystemer fordi dets nærvær kan føre til nedfall av visse komponenter i glykolens korrosjonshemmer.

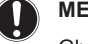

#### MERKNAD

Glykol absorberer vann fra omgivelsene. Derfor må det IKKE tilsettes glykol som har vært eksponert for luft. Å la lokket på glykolbeholderen ligge av fører til at vannkonsentrasjonen øker. Glykolkonsentrasjonen blir da forutsatt. Som resultat lavere enn et kan hydraulikkomponentene fryse likevel. Iverksett preventive tiltak for å sikre minimal eksponering av glykol til luft.

#### Typer glykol

Hvilke typer glykol som kan brukes, avhenger av om systemet inneholder en varmtvannstank til husholdningsbruk:

| Hvis                                                                  | Resultat                                                               |
|-----------------------------------------------------------------------|------------------------------------------------------------------------|
| Systemet inneholder en<br>varmtvannstank for<br>husholdningsbruk      | Bruk kun propylenglykol <sup>(a)</sup>                                 |
| Systemet inneholder IKKE en<br>varmtvannstank for<br>husholdningsbruk | Du kan bruke enten<br>propylenglykol <sup>(a)</sup> eller etylenglykol |

<sup>(a)</sup> Propylenglykol, med de nødvendige hemmerne, er klassifisert som kategori III i henhold til EN1717.

#### Nødvendig konsentrasjon av glykol

Nødvendig konsentrasjon av glykol avhenger av laveste forventede utendørstemperatur, og av om du ønsker å beskytte systemet mot sprenging eller mot frysing. For å hindre a systemet fryser er det påkrevd med mer glykol.

Tilsett glykol i henhold til tabellen nedenfor.

| Laveste forventede<br>utendørstemperatur | Forhindre sprenging | Forhindre frysing |
|------------------------------------------|---------------------|-------------------|
| –5°C                                     | 10%                 | 15%               |
| -10°C                                    | 15%                 | 25%               |
| –15°C                                    | 20%                 | 35%               |
| –20°C                                    | 25%                 | —                 |
| –25°C                                    | 30%                 | —                 |
| –30°C                                    | 35%                 | —                 |

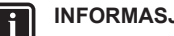

#### **INFORMASJON**

- Beskyttelse mot sprenging: glykolen vil forhindre at rørene sprenges, men IKKE mot at væsken inne i røropplegget fryser.
- Beskyttelse mot frysing: glykolen vil forhindre at væsken inne i røropplegget fryser.

#### MERKNAD

- Den nødvendige konsentrasjonen kan være forskjellig avhengig av type glykol. Du må ALLTID sammenligne kravene fra tabellen over med spesifikasjonene som oppgis av glykolprodusenten. Innfri kravene satt av glykolprodusenten ved behov.
- Konsentrasjonen av tilsatt glykol må ALDRI overskride 35%.
- Hvis væsken i systemet er frossen, vil pumpen IKKE kunne starte. Husk at hvis du kun beskytter systemet mot sprenging, kan væsken i systemet fortsatt fryse.
- · Når vann står stille inne i systemet, er det stor sannsynlighet for frysing og skade på systemet.

#### Glykol og maksimalt tillatt vannvolum

Tilsetting av glykol til vannkretsen reduserer minimum tillatt vannvolum i systemet. For mer informasjon, se referanseguiden for installatøren "Kontrollere vannvolum (emne oq strømningshastighet").

#### Glykolinnstilling

#### MERKNAD

Hvis det finnes glykol i systemet, skal innstillingen [E-0D] settes til 1. Hvis glykolinnstillingen IKKE er riktig angitt, kan væsken i rørene fryse.

#### Frostbeskyttelse med frostbeskyttelsesventiler

#### Om frostbeskyttelsesventiler

Når det ikke er tilsatt glykol i vannet kan du bruke frostbeskyttelsesventiler for å tappe vannet fra systemet før det fryser.

- Monter frostbeskyttelsesventiler (kjøpes lokalt) på de laveste punktene i det lokale røropplegget.
- Normalt lukkede ventiler (plassert innendørs nær røroppleggets innløps-/utløpspunkter) kan forhindre at alt vann i det innendørs røropplegget tappes når frostbeskyttelsesventilene åpner.

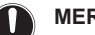

#### MERKNAD

Når frostbesktyttelsesventiler er installert, sett minimum kjølesettpunkt (standard=7°C) minst 2°C høyere enn maksimum åpningstemperatur for frostbeskyttelsesventilen. Hvis den velges lavere kan frostbeskyttelsesventilene åpne under kjøledrift.

Hvis du vil ha mer informasjon, se referanseguiden for installatøren.

#### 4.2.4 Slik fyller du husholdningsvarmtvannstanken

Se installeringshåndboken for husholdningsvarmtvannstanken.

#### 4.2.5 Slik isolerer du vannrøropplegget

Hele røropplegget i vannkretsen MÅ isoleres for å unngå kondens under kjøling samt nedsatt oppvarmings- og kjølekapasitet.

#### Isolering av utendørs vannrør

| Se      | installeringshåndboken     | for | utendørsenheten | eller |
|---------|----------------------------|-----|-----------------|-------|
| referan | seguiden for installering. |     |                 |       |

## 5 Elektrisk installasjon

FARE: ELEKTRISK STØT

#### ADVARSEL

li

Bruk ALLTID multikjernekabler til strømforsyning.

#### INFORMASJON

Når du installerer lokale tilførsels- eller tilleggskabler, planlegg med tilstrekkelig kabellengde. Dette vil gjøre det mulig å åpne bryterboksen og få tilgang til de andre komponentene under service.

#### LIVSFARE

IKKE skyv eller plasser overskytende kabellengder i enheten.

#### MERKNAD

Avstanden mellom høyspennings- og lavspenningskabler skal være minst 50 mm.

### 5.1 Om overholdelse av elektriske bestemmelser

#### Kun for ekstravarmeren til innendørsenheten

Se "Slik kobler du til strømforsyning for ekstravarmer" [> 239].

### 5.2 Retningslinjer ved tilkobling av det elektriske ledningsopplegget

#### Tilstrammingsmomenter

Innendørsenhet:

| Punkt              | Tilstrammingsmoment (N•m) |
|--------------------|---------------------------|
| M4 (X1M, X2M, X5M) | 1,2~1,5                   |
| M4 (jord)          |                           |

### 5.3 Tilkoblinger til innendørsenhet

| Punkt                  | Beskrivelse                                   |
|------------------------|-----------------------------------------------|
| Strømforsyning         | Se "Slik kobler du til                        |
| (strømnettet)          | hovedstrømforsyningen" [> 238].               |
| Strømforsyning         | Se "Slik kobler du til strømforsyning for     |
| (ekstravarmer)         | ekstravarmer" [> 239].                        |
| Avstengningsventil     | Se "Slik kobler du til                        |
|                        | avstengningsventilen" [> 240].                |
| Strømmålere            | Se "Kople til strømmålere" [> 241].           |
| Husholdningsvarmtvan   | Se "Slik kobler du til                        |
| nspumpe                | husholdningsvarmtvannspumpen" [> 241].        |
| Alarmutgang            | Se "Slik kobler du til                        |
|                        | alarmutgangen" [▶ 242].                       |
| Betjeningskontroll av  | Se "Slik kobler du til PÅ/AV-utgangen for     |
| romkjøling/varmedrift  | romkjøling/-oppvarming" [▶ 242].              |
| Omkobling til ekstern  | Se "Slik kobler du til veksling til ekstern   |
| varmekildekontroll     | varmekilde" [> 243].                          |
| Digitale innganger for | Se "Slik kobler du til digitale innganger for |
| strømforbruk           | strømforbruk" [▶ 243].                        |
| Sikkerhetstermostat    | Se "Tilkobling av sikkerhetstermostat         |
|                        | (normalt lukket kontakt)" [▶ 244].            |

| Punkt                    | Beskrivelse                                                                                                    |
|--------------------------|----------------------------------------------------------------------------------------------------|
| Romtermostat (med        | Se:                                                                                                    |
| ledninger eller trådløs) | <ul> <li>Installeringshåndbok for trådløs<br/>romtermostat</li> </ul>                                                              |
|                          | <ul> <li>Installeringshåndbok for kablet<br/>romtermostat (digital eller<br/>analog) + grunnenhet for<br/>soneinndeling</li> </ul> |
|                          | Tilkobling av kablet romtermostat                                                                                                  |
|                          | (digital eller analog) til<br>grunnenhet for soneinndeling                                                                         |
|                          | <ul> <li>Tilkobling av grunnenhet for<br/>soneinndeling til innendørsenhet</li> </ul>                                              |
|                          | <ul> <li>For kjøling/varmedrift trenger du<br/>også tilleggsutstyr EKRELAY1</li> </ul>                                             |
|                          | <ul> <li>Tilleggsbok for valgt utstyr</li> </ul>                                                                                   |
|                          | Ledninger: 0,75 mm <sup>2</sup>                                                                                                    |
|                          | Maksimal merkestrøm: 100 mA                                                                                                    |
|                          | For hovedområdet:                                                                                                    |
|                          | • [2.9] Kontroll                                                                                                    |
|                          | • [2.A] Termostattype                                                                                                    |
|                          | For ekstraområdet:                                                                                                    |
|                          | • [3.A] Termostattype                                                                                                    |
|                          | <ul> <li>[3.9] (skrivebeskyttet) Kontroll</li> </ul>                                                                               |
| Varmepumpekonvekto<br>r  | Forskjellige kontrollenheter og oppsett er mulig for varmepumpekonvektorer.                                                        |
|                          | Avhengig av oppsett trenger du også tilleggsutstyr EKRELAY1.                                                                       |
|                          | Hvis du vil ha mer informasjon, kan du se:                                                                                         |
|                          | Installeringshåndbok for<br>varmepumpekonvektorer                                                                                  |
|                          | Installeringshåndbok for<br>tilleggsutstyr til<br>varmepumpekonvektor                                                              |
|                          | <ul> <li>Tilleggsbok for valgt utstyr</li> </ul>                                                                                   |
|                          | Ledninger: 0,75 mm <sup>2</sup>                                                                                                    |
|                          | Maksimal merkestrøm: 100 mA                                                                                                    |
|                          | For hovedområdet:                                                                                                    |
|                          | • [2.9] Kontroll                                                                                                    |
|                          | • [2.A] Termostattype                                                                                                    |
|                          | For ekstraområdet:                                                                                                    |
|                          | • [3.A] Termostattype                                                                                                    |
|                          | <ul> <li>[3.9] (skrivebeskyttet) Kontroll</li> </ul>                                                                               |
| Ekstern                  | Se:                                                                                                    |
| utendørssensor           | <ul> <li>Installeringshåndbok for ekstern<br/>utendørssensor</li> </ul>                                                            |
|                          | <ul> <li>Tilleggsbok for valgt utstyr</li> </ul>                                                                                   |
|                          | Ledninger: 2×0,75 mm <sup>2</sup>                                                                                                  |
|                          | [9.B.1]=1 (Ekstern sensor = Utendørs)                                                                                              |
|                          | [9.B.2] Ekst.                                                                                                    |
|                          | miljøsensorforskyvning                                                                                                    |
|                          | [9.B.3] Gjennomsnittsberegner tid                                                                                                  |

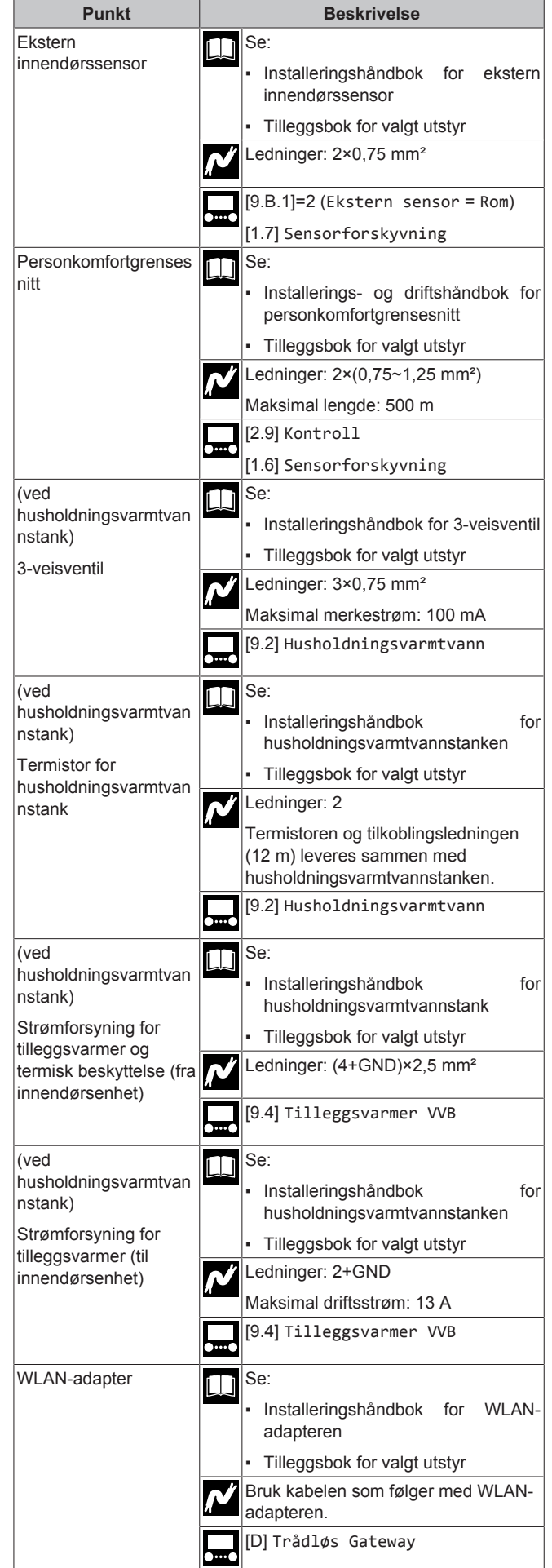

| Punkt       | Beskrivelse                                        |                                                |  |
|-------------|----------------------------------------------------|------------------------------------------------|--|
| LAN-adapter | LLI S<br>•                                         | e:<br>Installeringshåndbok for LAN-<br>adapter |  |
|             | -                                                  | Tilleggsbok for valgt utstyr                   |  |
|             | Ledninger: 2×(0,75~1,25 mm²). Ma<br>være skjermet. |                                                |  |
|             | N                                                  | laksimal lengde: 200 m                         |  |
|             | S S                                                | se nedenfor ("LAN-adapter –<br>Systemkrav").   |  |

#### LAN-adapter – Systemkrav

Kravene som stilles til systemet avhenger av LANadapterapplikasjonen/systemlayout (app-kontroll eller Smart Gridapplikasjon).

#### App-kontroll:

| Punkt                         | Krav                                                                                 |  |
|-------------------------------|--------------------------------------------------------------------------------------|--|
| LAN-adapterens<br>programvare | LAN-adapterens programvare bør ALLTID være oppdatert.                                |  |
| Enhetskontrollmetode          | På brukergrensesnittet må du huske å stille<br>inn [2.9]=2 (Kontroll = Romtermostat) |  |

#### Smart Grid-applikasjon:

| Punkt                                          | Krav                                                                                                    |  |  |  |
|------------------------------------------------|----------------------------------------------------------------------------------------------------|--|--|--|
| LAN-adapterens<br>programvare                  | LAN-adapterens programvare bør ALLTID være oppdatert.                                                                                                    |  |  |  |
| Enhetskontrollmetode                           | På brukergrensesnittet må du huske å stille<br>inn [2.9]=2 (Kontroll = Romtermostat)                                                                                                    |  |  |  |
| Innstillinger for<br>husholdningsvarmtva<br>nn | Hvis du vil ha en energibuffer i<br>husholdningsvarmtvannstanken, må du<br>bruke brukergrensesnittet til å stille inn<br>[9.2.1] (Husholdningsvarmtvann) til et av<br>følgende alternativer: |  |  |  |
|                                                | • EKHWS/E                                                                                                    |  |  |  |
|                                                | Tank med tilleggsvarmer installert ved siden av tanken.                                                                                                    |  |  |  |
|                                                | • EKHWP/HYC                                                                                                    |  |  |  |
|                                                | Tank med valgfri tilleggsvarmer installert<br>på toppen av tanken.                                                                                                    |  |  |  |
| Innstillinger av<br>strømforbrukkontroll       | På brukergrensesnittet må du huske å stille<br>inn:                                                                                                    |  |  |  |
|                                                | <ul> <li>[9.9.1]=1 (Strømforbrukkontroll =<br/>Kontinuerlig)</li> </ul>                                                                                                    |  |  |  |
|                                                | • [9.9.2]=1 (Type = kW)                                                                                                    |  |  |  |

### 5.3.1 Slik kobler du til hovedstrømforsyningen

1 Åpne følgende (se "Slik åpner du innendørsenheten" [> 232]):

| 1 | Frontpanel       |  |
|---|------------------|--|
| 2 | Bryterboksdeksel |  |
| 3 | Bryterboks       |  |

2 Koble til hovedstrømforsyningen.

### Ved strømforsyning til normal kWh-tariff

| ~″ | Sammenkoblingsk<br>abel<br>(= hovedstrømfors<br>yning) | Ledninger (3+GND)×1,5 mm² |
|----|--------------------------------------------------------|---------------------------|
|    | —                                                      |                           |

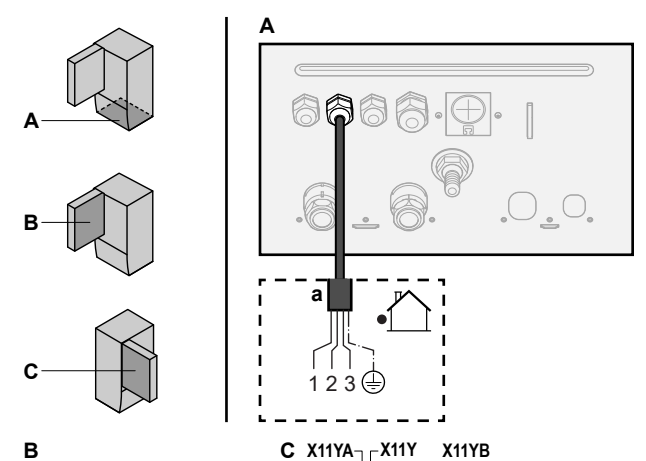

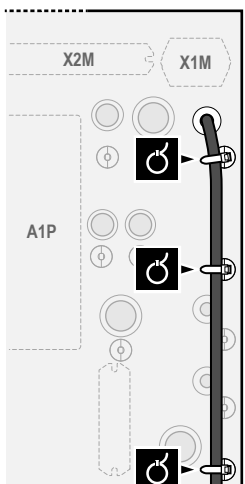

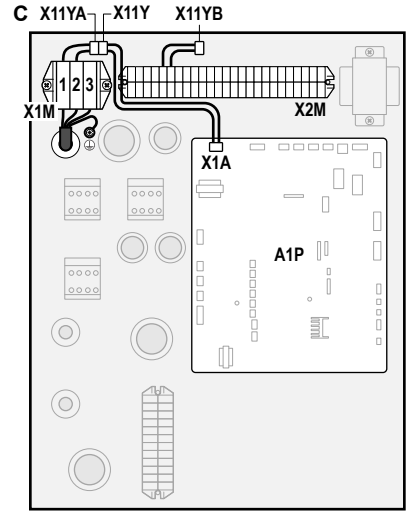

a Sammenkoblingskabel (=hovedstrømforsyning)

#### Ved strømforsyning til foretrukket kWh-tariff

| <b>ئ</b> م | Sammenkoblingsk<br>abel<br>(= hovedstrømfors<br>yning)          | Ledninger (3+GND)×1,5 mm <sup>2</sup>                                                                                                    |
|------------|-----------------------------------------------------------------|----------------------------------------------------------------------------------------------------|
|            | Strømforsyning til<br>normal kWh-tariff                         | Ledninger: 1N                                                                                                    |
|            |                                                                 | Maksimal merkestrøm: 6,3 A                                                                                                    |
|            | Kontakt for<br>strømforsyning til<br>foretrukket kWh-<br>tariff | Ledninger: 2×(0,75~1,25 mm²)                                                                                                    |
|            |                                                                 | Maksimal lengde: 50 m.                                                                                                    |
|            |                                                                 | Kontakt for strømforsyning til foretrukket<br>kWh-tariff: 16 V DC deteksjon (spenning<br>fra kretskort). Den spenningsfrie<br>kontakten skal sikre minimum aktuell<br>belastning på 15 V DC, 10 mA. |
| •••••      | [9.8] Strømforsyni                                              | ng til gunstig kWh-pris                                                                                                    |

Koble X11Y til X11YB.

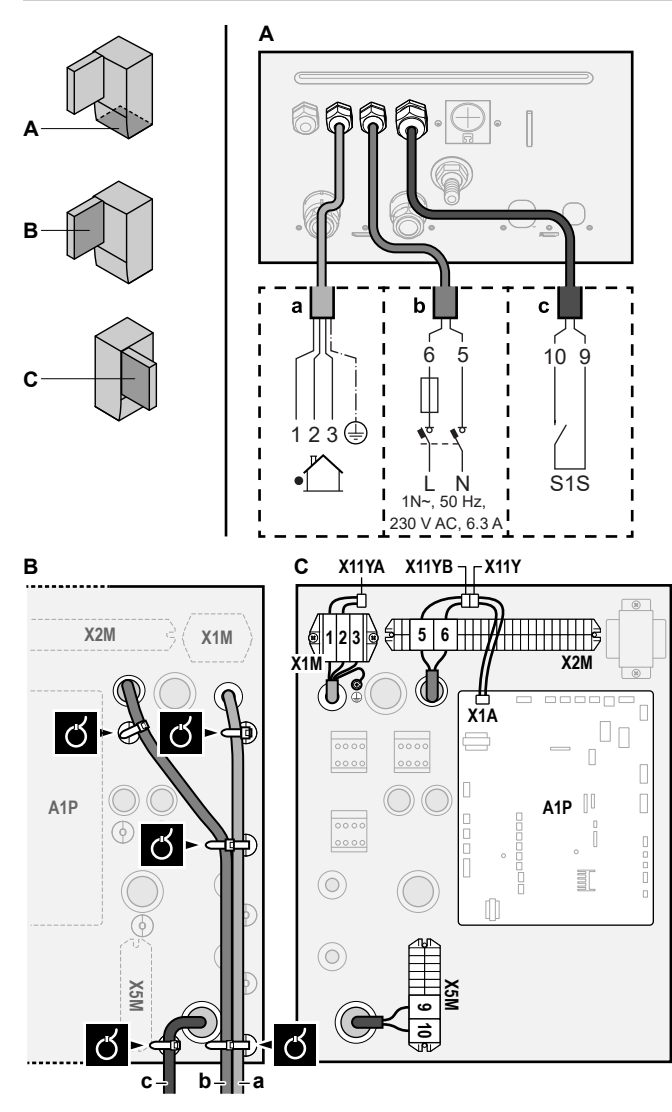

- a Sammenkoblingskabel (=hovedstrømforsyning)
   b Strømforsyning til normal kWh-tariff
   c Kontakt for gunstig strømforsyning
- Fest kablene med kabelbånd til kabelbåndfestene.

#### INFORMASJON

Ved strømforsyning til foretrukket kWt-tariff, koble X11Y til X11YB. Nødvendigheten av en separat strømforsyning til normal kWt-tariff til innendørsenheten (b) X2M/5+6 vil avhenge av typen strømforsyning til foretrukket kWt-tariff.

Separat tilkobling til innendørsenheten er påkrevd:

- hvis strømforsyning til foretrukket kWt-tariff er forstyrret når den er aktiv, ELLER
- hvis strømforbruk på innendørsenheten ikke er tillatt når strømforsyning til foretrukket kWt-tariff er aktiv.

#### INFORMASJON

i

Kontakten for strømforsyning til foretrukket kWh-tariff er koblet til de samme terminalene (X5M/9+10) som sikkerhetstermostaten. Dermed kan systemet ENTEN ha strømforsyning til foretrukket kwh-tariff ELLER en sikkerhetstermostat.

#### 5.3.2 Slik kobler du til strømforsyning for ekstravarmer

| Ň     | Type ekstravarmer  | Strømforsyning | Ledninger |
|-------|--------------------|----------------|-----------|
| л     | *6V                | 1N~ 230 V (6V) | 2+GND     |
|       |                    | 3~ 230 V (6T1) | 3+GND     |
|       | *9W                | 3N~ 400 V      | 4+GND     |
| ••••• | [9.3] Ekstravarmer |                |           |

### LIVSFARE

Hvis innendørsenheten har en tank med innebygd tilleggsvarmer, brukes en egen strømkrets til ekstravarmeren og tilleggsvarmeren. Bruk ALDRI en strømkrets som deles med andre apparater. Denne strømkretsen må være beskyttet med påkrevde sikkerhetsanordninger i henhold til gjeldende forskrifter.

### LIVSFARE

For å garantere at enheten er fullstendig jordet, skal du alltid koble til strømforsyningen for ekstravarmeren og jordkabelen.

Ekstravarmerens kapasitet kan variere avhengig av innendørsenhetens modell. Sørg for at strømforsyningen stemmer overens med ekstravarmerens kapasitet, som oppført i tabellen nedenfor.

| Type<br>ekstravarmer | Ekstravar<br>merens<br>kapasitet | Strømforsy<br>ning       | Maksimal<br>merkestrøm | Z <sub>max</sub> |
|----------------------|----------------------------------|--------------------------|------------------------|------------------|
| *6V                  | 2 kW                             | 1N~ 230 V <sup>(a)</sup> | 9 A                    | _                |
|                      | 4 kW                             | 1N~ 230 V <sup>(a)</sup> | 17 A <sup>(b)(c)</sup> | 0,22 Ω           |
|                      | 6 kW                             | 1N~ 230 V <sup>(a)</sup> | 26 A <sup>(b)(c)</sup> | 0,22 Ω           |
|                      | 2 kW                             | 3~ 230 V <sup>(d)</sup>  | 5 A                    | _                |
|                      | 4 kW                             | 3~ 230 V <sup>(d)</sup>  | 10 A                   | —                |
|                      | 6 kW                             | 3~ 230 V <sup>(d)</sup>  | 15 A                   | —                |
| *9W                  | 3 kW                             | 3N~ 400 V                | 4 A                    | —                |
|                      | 6 kW                             | 3N~ 400 V                | 9 A                    | _                |
|                      | 9 kW                             | 3N~ 400 V                | 13 A                   |                  |

<sup>(a)</sup> 6V

- <sup>(b)</sup> Elektrisk utstyr som overholder EN/IEC 61000-3-12 (en europeisk/internasjonal teknisk standard som fastsetter grenseverdiene for harmonisk strøm generert av utstyr som er koblet til offentlige lavspenningssystemer med en inngangsstyrke på >16 A og ≤75 A per fase).
- <sup>(c)</sup> Dette utstyret overholder EN/IEC 61000-3-11 (europeisk/ internasjonal teknisk standard som fastsetter grenseverdiene for spenningsendringer, spenningssvingninger og flimring i offentlige svakstrømsystemer for utstyr med merkestrøm ≤75 A) så sant systemimpedansen Z<sub>sys</sub> er mindre enn eller lik Z<sub>max</sub> ved grensesnittpunktet mellom brukerens forsyning og det offentlige systemet. Det påligger installatøren eller brukeren av utstyret å sikre, eventuelt ved å forhøre seg med operatøren av distribusjonsnettet, at utstyret bare er koblet til en forsyning der systemets impedans Z<sub>sys</sub> er lavere enn eller lik Z<sub>max</sub>.
- <sup>(d)</sup> 6T1

Koble til strømforsyningen for ekstravarmeren som følger:

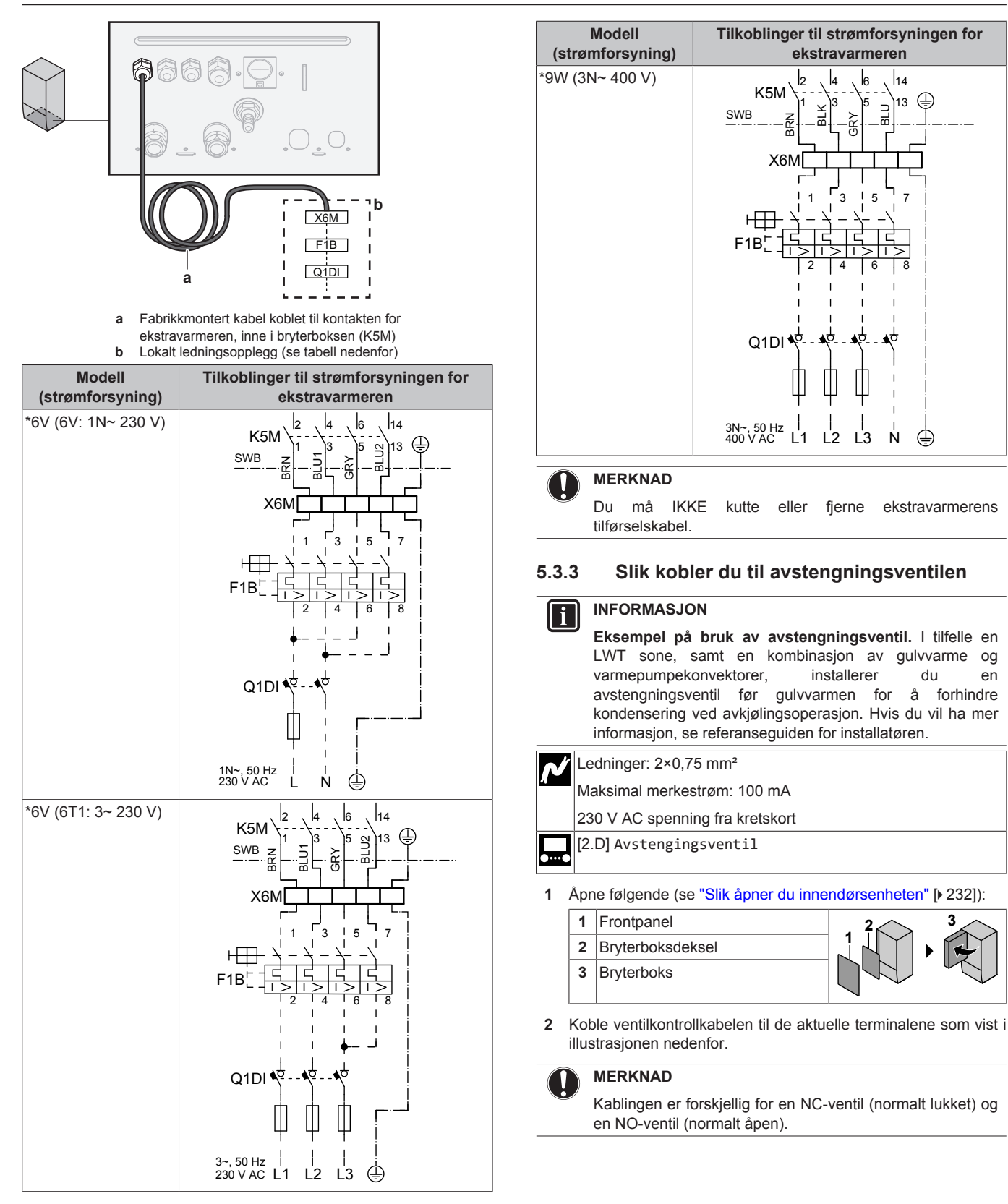

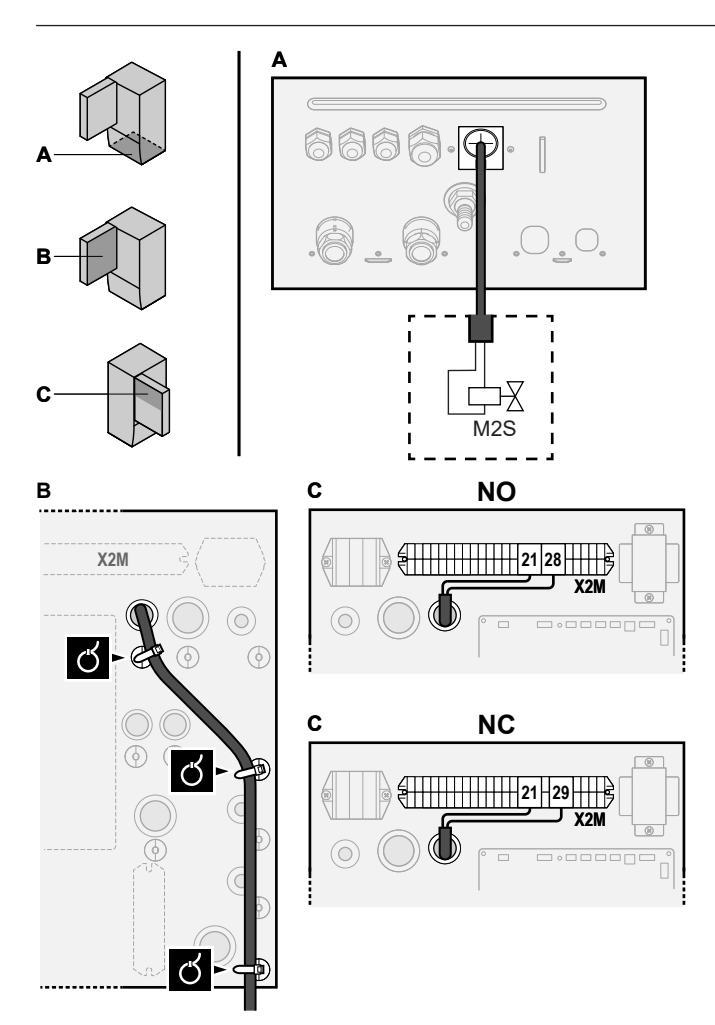

3 Fest kabelen med kabelbånd til kabelbåndarmatur.

### 5.3.4 Kople til strømmålere

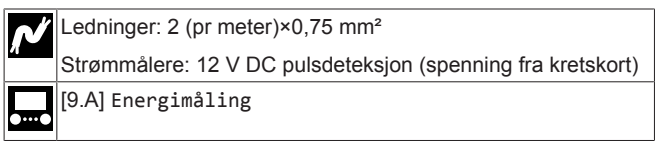

#### INFORMASJON

i

Når du har en strømmåler med transistorutgang, må du undersøke polariteten. Den positive polariteten MÅ kobles til X5M/6 og X5M/4; den negative polariteten til X5M/5 og X5M/3.

1 Åpne følgende (se "Slik åpner du innendørsenheten" [> 232]):

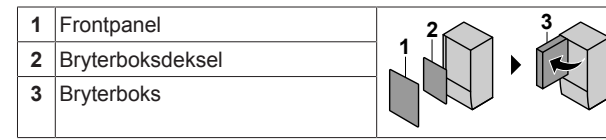

2 Kople styrekabelen for strømmålere til de aktuelle terminalene som vist i illustrasjonen nedenfor.

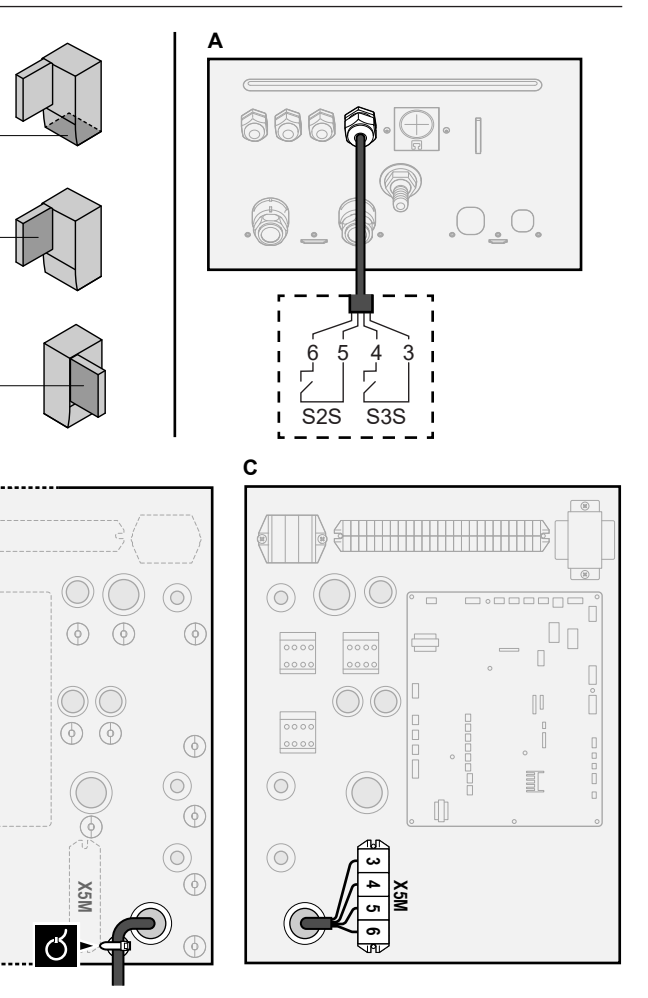

3 Fest kabelen med kabelbånd til kabelbåndarmatur.

#### 5.3.5 Slik kobler du til husholdningsvarmtvannspumpen

| N | Ledninger: (2+GND)×0,75 mm²                                                                              |  |  |  |  |  |
|---|----------------------------------------------------------------------------------------------------|--|--|--|--|--|
| π | Husholdningsvarmtvannspumpens effekt. Maksimal<br>belastning: 2 A (i støt), 230 V AC, 1 A (kontinuerlig) |  |  |  |  |  |
|   | [9.2.2] VVB-pumpe                                                                                        |  |  |  |  |  |
|   | [9.2.3] VVB pumpeplan                                                                                    |  |  |  |  |  |
| 1 | Åpne følgende (se "Slik åpner du innendørsenheten" [> 232]):                                             |  |  |  |  |  |

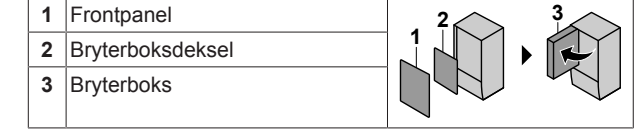

2 Koble kabelen for husholdningsvarmtvannspumpen til de aktuelle terminalene som vist i illustrasjonen nedenfor.

В

. . . . .

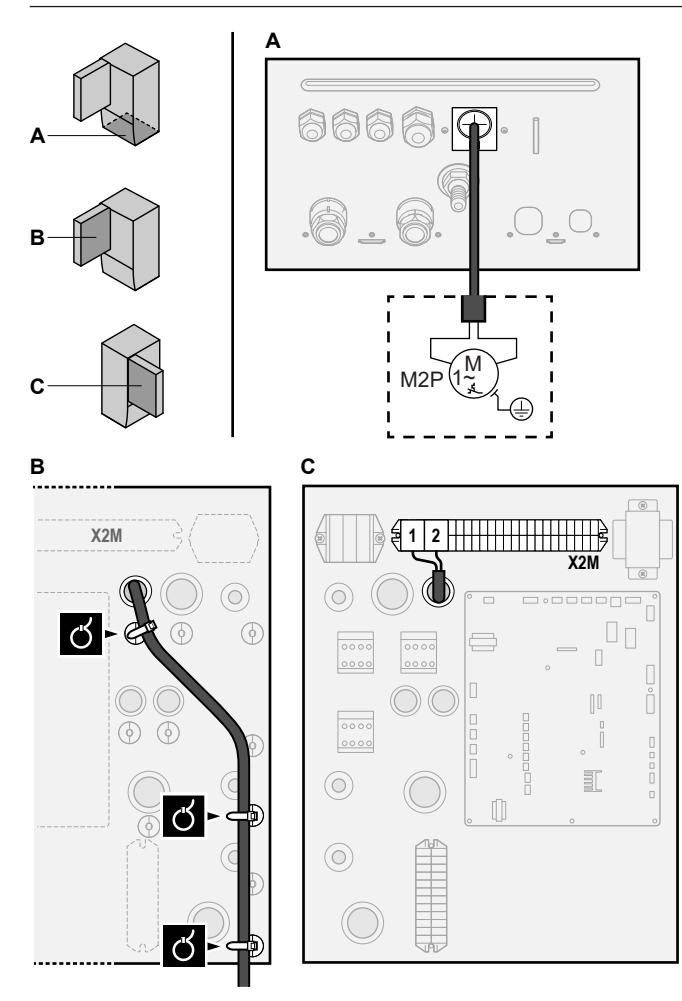

3 Fest kabelen med kabelbånd til kabelbåndarmatur.

### 5.3.6 Slik kobler du til alarmutgangen

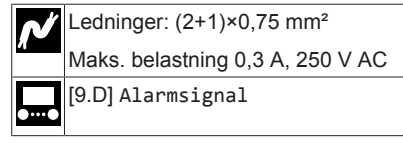

1 Åpne følgende (se "Slik åpner du innendørsenheten" [> 232]):

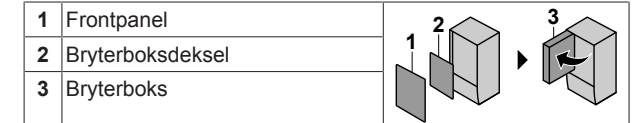

2 Kople alarmutgangskabelen til de aktuelle terminalene som vist i illustrasjonen nedenfor.

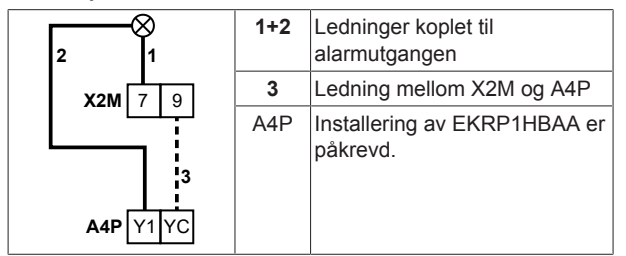

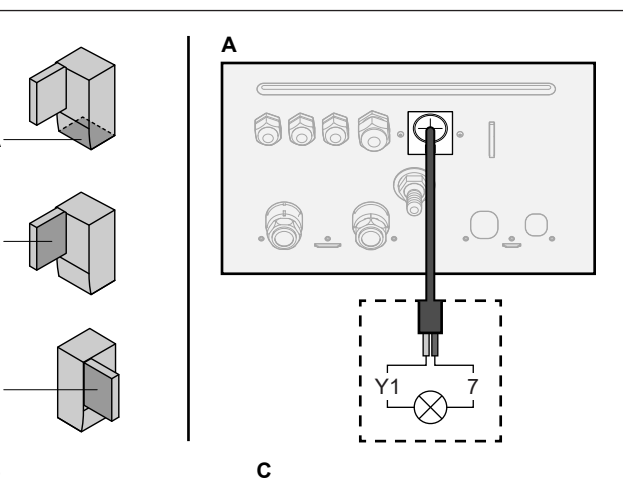

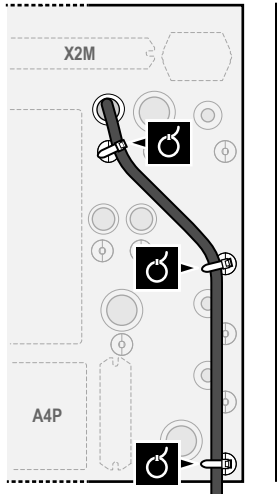

В

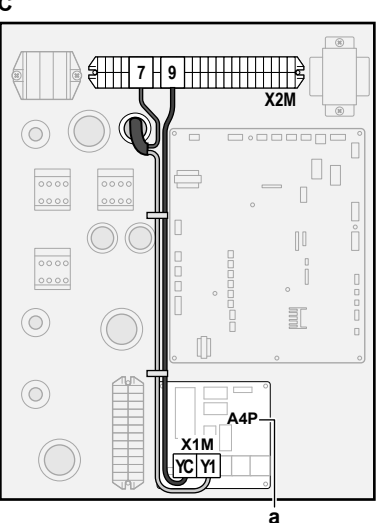

a Installering av EKRP1HBAA er påkrevd.

- 3 Fest kabelen med kabelbånd til kabelbåndarmatur.
- 5.3.7 Slik kobler du til PÅ/AV-utgangen for romkjøling/-oppvarming

#### 

Kjøling gjelder kun i tilfelle av:

- Reverserbare modeller
- Modeller med kun oppvarming + konverteringssett (EKHBCONV)

Ledninger: (2+1)×0,75 mm<sup>2</sup>

Maks. belastning 0,3 A, 250 V AC

**\_\_\_\_** -

1 Åpne følgende (se "Slik åpner du innendørsenheten" [> 232]):

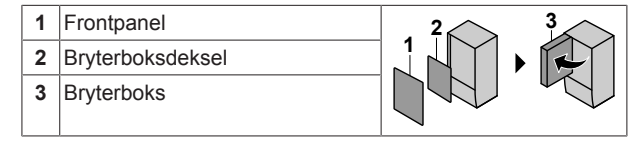

2 Koble kabelen på PÅ/AV-utgangen for romkjøling/-oppvarming til de aktuelle terminalene som vist i illustrasjonen nedenfor.

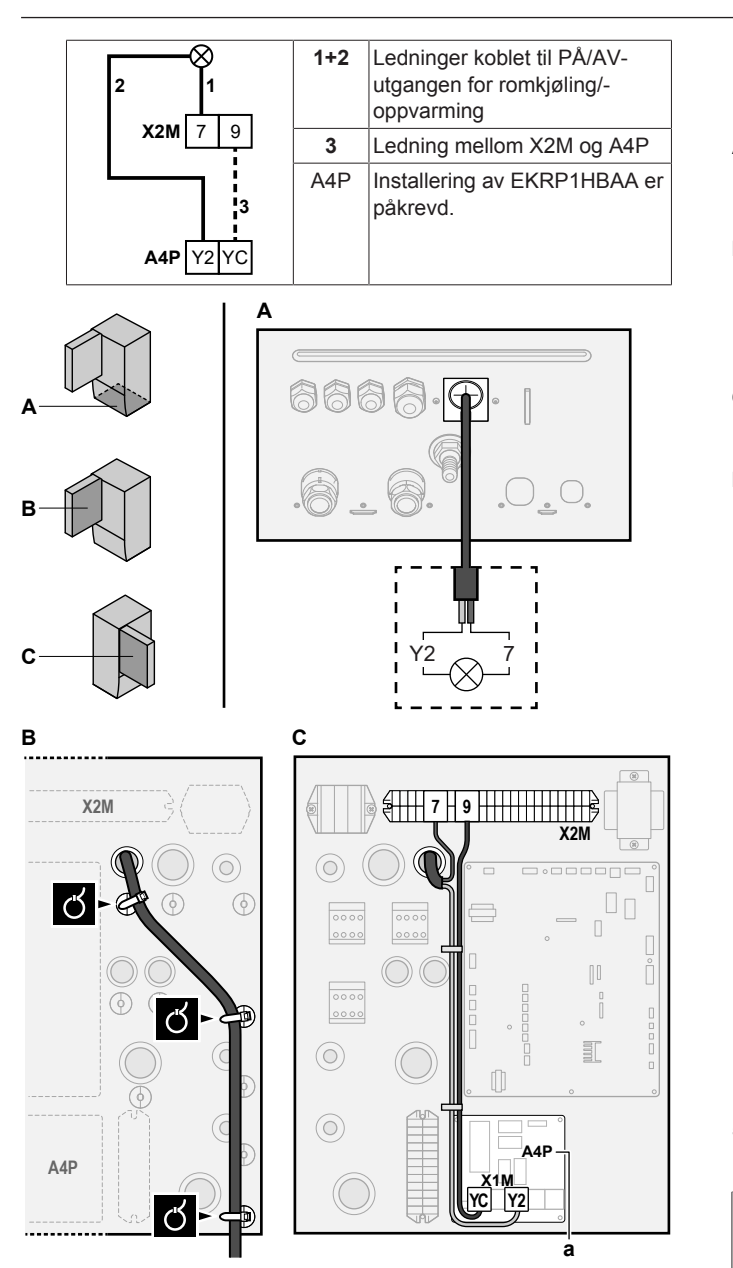

a Installering av EKRP1HBAA er påkrevd.

3 Fest kabelen med kabelbånd til kabelbåndarmatur.

### 5.3.8 Slik kobler du til veksling til ekstern varmekilde

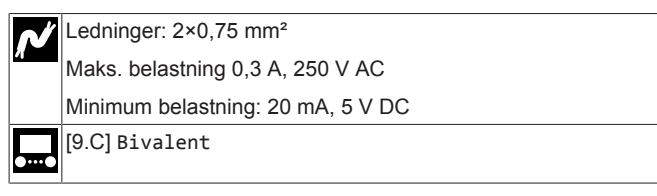

1 Åpne følgende (se "Slik åpner du innendørsenheten" [> 232]):

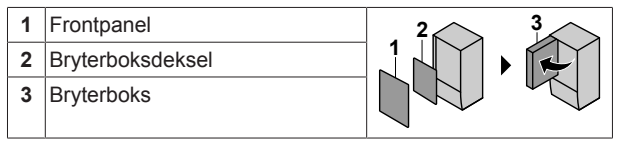

2 Koble omkoblingen til kabelen for den eksterne varmekilden til de aktuelle terminalene som vist i illustrasjonen nedenfor.

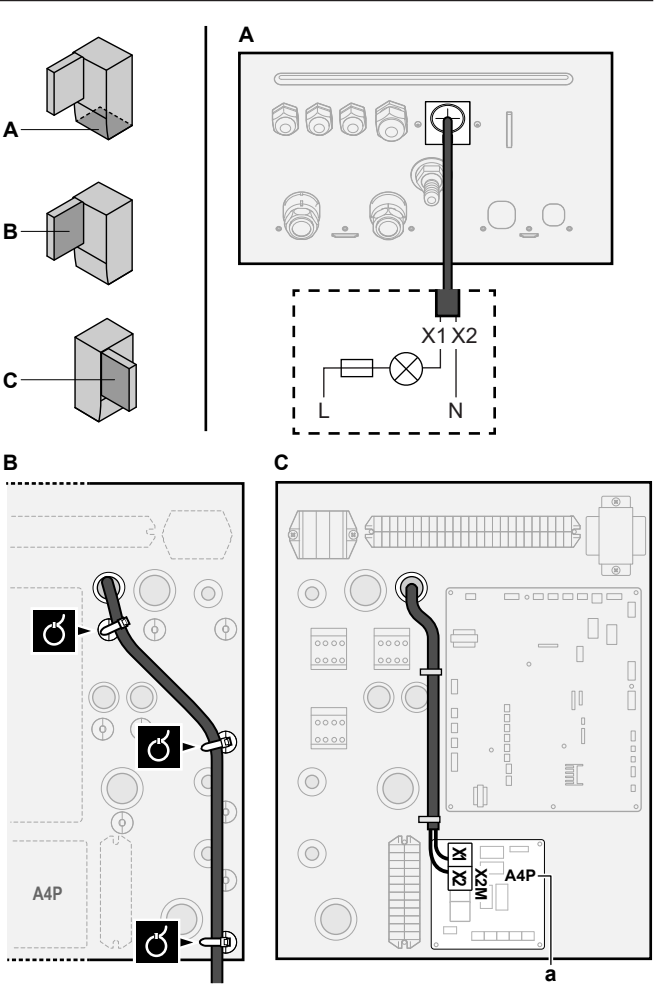

a Installering av EKRP1HBAA er påkrevd.

3 Fest kabelen med kabelbånd til kabelbåndarmatur.

### 5.3.9 Slik kobler du til digitale innganger for strømforbruk

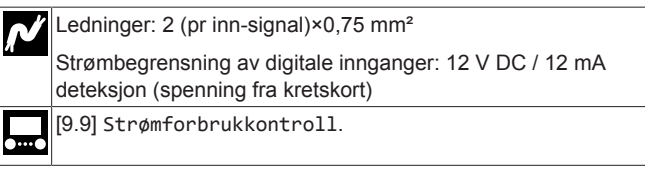

1 Åpne følgende (se "Slik åpner du innendørsenheten" [> 232]):

| 1 | Frontpanel       |  |
|---|------------------|--|
| 2 | Bryterboksdeksel |  |
| 3 | Bryterboks       |  |

2 Kople kabelen for digitale innganger for strømforbruk til de aktuelle terminalene som vist i illustrasjonen nedenfor.

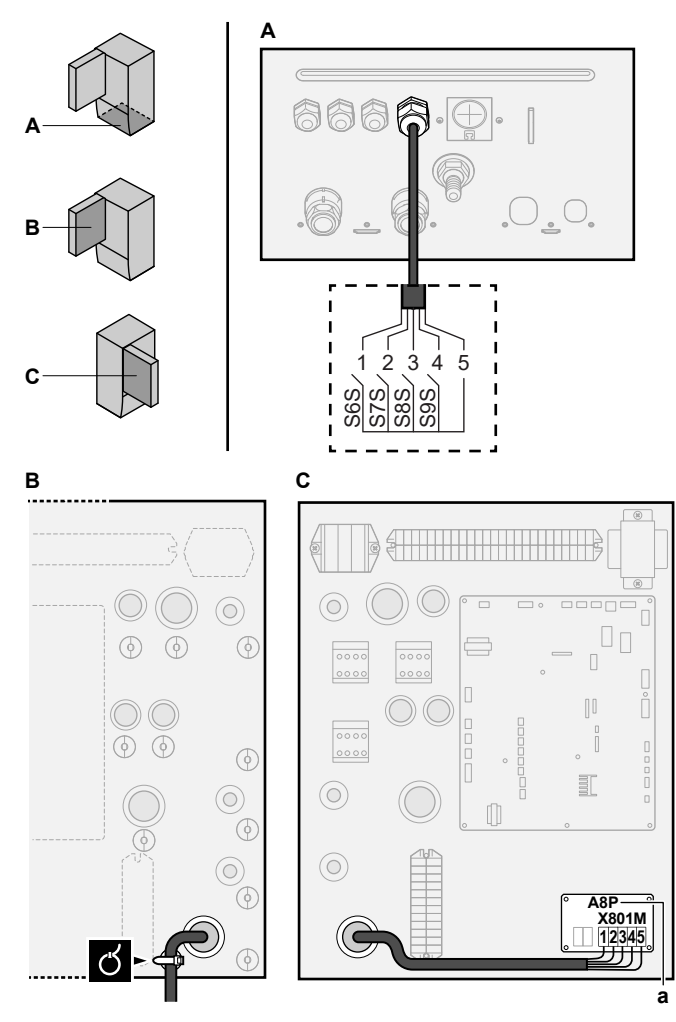

**a** Installering av EKRP1AHTA er påkrevd.

3 Fest kabelen med kabelbånd til kabelbåndarmatur.

# 5.3.10 Tilkobling av sikkerhetstermostat (normalt lukket kontakt)

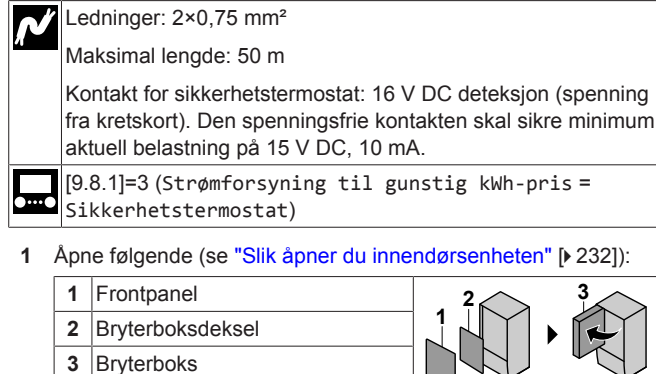

| erboks |  |
|--------|--|
|        |  |

2 Koble kabelen for sikkerhetsromtermostaten (normalt lukket) til de aktuelle terminalene, som vist i illustrasjonen nedenfor.

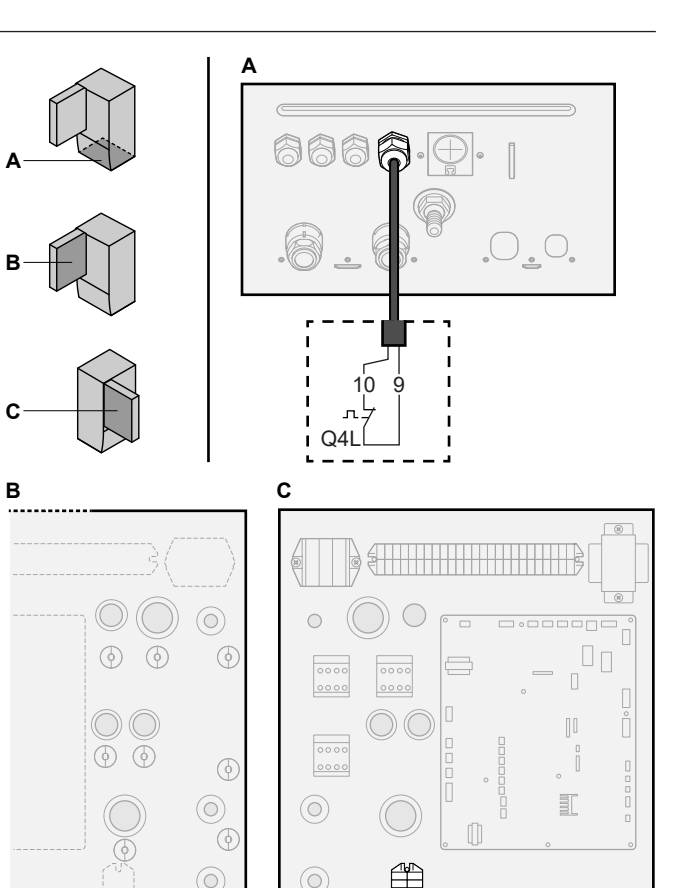

3 Fest kabelen med kabelbånd til kabelbåndarmatur.

#### MERKNAD

X5N

(

Sørg for å velge og installere sikkerhetstermostaten ifølge gjeldene lovgivning.

For å unngå unødvendig utkobling av sikkerhetstermostaten anbefales vi følgende:

- Sikkerhetstermostaten er automatisk tilbakestillbar.
- Sikkerhetstermostaten har en maksimal temperaturvariasjonshastighet på 2°C/min.
- Det er en minimumsavstand på 2 m mellom sikkerhetstermostaten og den motoriserte 3-veisventilen som leveres sammen med husholdningsvarmtvannstanken.

### INFORMASJON

Konfigurer ALLTID sikkerhetstermostaten etter at den er installert. Hvis denne ikke er konfigurert vil enheten ignorere sikkerhetstermostatens kontakt.

#### 

Kontakten for strømforsyning til foretrukket kWh-tariff er koblet til de samme terminalene (X5M/9+10) som sikkerhetstermostaten. Dermed kan systemet ENTEN ha strømforsyning til foretrukket kwh-tariff ELLER en sikkerhetstermostat.

### INFORMASJON

Kjøling gjelder kun i tilfelle av:

- Reverserbare modeller
- Modeller med kun oppvarming + konverteringssett (EKHBCONV)

## 6.1 Oversikt: konfigurasjon

Dette kapittelet beskriver hva du bør gjøre og vite før du konfigurerer systemet etter at det er installert.

### MERKNAD

Dette kapittelet forklarer kun den grunnleggende konfigurasjonen. Hvis du vil ha mer detaljert forklaring og bakgrunnsinformasjon, se Referanseguide for installatør.

#### Hvorfor

Hvis du IKKE konfigurerer systemet riktig, vil det kanskje IKKE fungere som forventet. Konfigurasjonen påvirker følgende:

- Programvarens beregninger
- · Hva du kan se og gjøre med brukergrensesnittet

#### Hvordan

i

Du kan konfigurere systemet med brukergrensesnittet.

- Første gang Veiviser for konfigurering. Når du slår PÅ brukergrensesnittet for første gang (via enheten), starter veiviseren for konfigurering for å hjelpe deg med å konfigurere systemet.
- Start veiviseren for konfigurering på nytt. Hvis systemet allerede er konfigurert kan du starte konfigureringsveiviseren på nytt. Starte veiviseren for konfigurering på nytt, gå til Installeringsinnst. > Konfigurasjonsveiviser. Få tilgang til Installeringsinnst.: Se "Slik får du tilgang til de vanligste kommandoene" [> 245].
- Etterpå. Ved behov kan du gjøre endringer i konfigureringen i menystrukturen eller oversiktsinnstillingene.

#### INFORMASJON

Når veiviseren for konfigurering er fullført, viser brukergrensesnittet et oversiktsskjermbilde og forespørsel om å bekrefte. Etter bekreftelse vil systemet starte på nytt og hjem-skjermen blir vist.

#### Tilgang til innstillinger – Forklaring av tabeller

Du kan få tilgang til installatørinnstillinger med to forskjellige metoder. Alle innstillinger er imidlertid IKKE tilgjengelige via begge metoder. I dette tilfellet, er de tilsvarende tabellkolonner i dette kapitlet angitt som I/T (ikke aktuelt).

| Metode                                                                                                    | Kolonne i tabeller   |
|----------------------------------------------------------------------------------------------------|----------------------|
| Tilgang til innstillinger via brødsmulene i                                                                  | #                    |
| hjemmemenyskjermbildet eller<br>menystrukturen. Aktivere brødsmuler:<br>Trykk på knappen ? på hjem-skjermen. | For eksempel: [2.9]  |
| Tilgang til innstillinger via koden i oversikt                                                               | Kode                 |
| over innstillinger på installasjonsstedet.                                                                   | For eksempel: [C-07] |

Se også:

- "Slik får du tilgang til installatørinnstillingene" [> 245]
- "6.5 Menystruktur: oversikt over installatørinnstillinger" [> 253]

# 6.1.1 Slik får du tilgang til de vanligste kommandoene

#### Endre brukertillatelsesnivået

Du kan endre brukertillatelsesnivået som følger:

| 1 | Gå til [B]: Brukerprofil.                                  | <b>(</b> A:)     |  |  |  |  |
|---|------------------------------------------------------------|------------------|--|--|--|--|
|   | B<br>Brukerprofil                                          |                  |  |  |  |  |
| 2 | Angi den aktuelle pinkoden for<br>brukertillatelsesnivået. | —                |  |  |  |  |
|   | Se gjennom listen med tall og endre det valgte     O…      |                  |  |  |  |  |
|   | Flytt markøren fra venstre til høyre.                      |                  |  |  |  |  |
|   | <ul> <li>Bekreft pinkoden og gå videre.</li> </ul>         | $\mathbb{R}^{+}$ |  |  |  |  |

#### Pin-kode for installatør

Pin-koden for Installatør er **5678**. Ytterligere menypunkter og installatørinnstillinger er nå tilgjengelig.

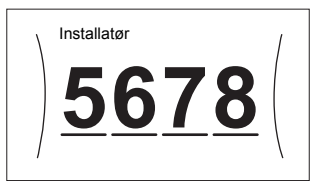

#### Pin-kode for avansert bruker

Pin-koden for Avansert bruker er **1234**. Nå vises ytterligere menypunkter for brukeren.

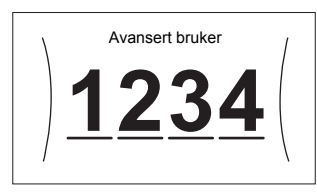

#### Pin-kode for bruker

Pin-koden for Bruker er 0000.

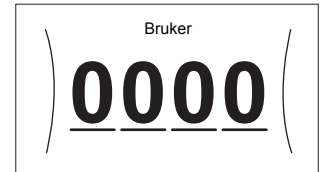

#### Slik får du tilgang til installatørinnstillingene

- 1 Sett brukertillatelsesnivået til Installatør.
- 2 Gå til [9]: Installeringsinnst..

#### For å endre en oversiktsinnstilling

Eksempel: Endre [1-01] fra 15 til 20.

De fleste innstillinger kan konfigureres via menystrukturen. Hvis det av en eller annen grunn er nødvendig å endre en innstilling ved hjelp av oversiktsinnstillingene, får du tilgang til oversiktsinnstillingene slik:

| 1 | Sett brukertillatelsesnivået til Installatør. Se<br>"Endre brukertillatelsesnivået" (> 245]. | —                |
|---|----------------------------------------------------------------------------------------------|------------------|
| 2 | Gå til [9.1]: Installeringsinnst. > Oversikt<br>feltinnstillinger.                           | <b>(</b> A+++++) |

| 3 | Drei på v<br>delen av<br>dreieskiv | venstre o<br>innstillir<br>ven. | dreiesk<br>ngen og | ive for å<br>g bekreft | velge den første<br>ved å trykke på | <b>(</b> 0+++++) |
|---|------------------------------------|---------------------------------|--------------------|------------------------|-------------------------------------|------------------|
|   | 0                                  | 01                              | 06                 | 0B                     |                                     |                  |
|   | 1                                  | 02                              | 07                 | 0C                     |                                     |                  |
|   | 2                                  | 03                              | 08                 | 0D                     |                                     |                  |
|   | 3                                  | 04                              | 09                 | 0E                     |                                     |                  |
| 4 | Drei nå v                          | onstra (                        | trojock            | ive for å              | velge den andre                     | 100              |
| - | delen av                           | innstillir                      | ngen               |                        | veige den andre                     |                  |
|   |                                    |                                 | 0                  |                        | ]                                   |                  |
|   | 1                                  | 00                              | 05                 | 0A                     |                                     |                  |
|   |                                    | 01 <b>15</b>                    | 06                 | 0B                     |                                     |                  |
|   | 1                                  | 02                              | 07                 | 0C                     |                                     |                  |
|   |                                    | 03                              | 08                 | 0D                     |                                     |                  |
|   |                                    | 04                              | 09                 | 0E                     |                                     |                  |
| 5 | Drei nå h                          | avre dr                         | oioskiv            | e for å e              | ndre verdien fra 15 til             | <u></u>          |
| ľ | 20.                                | loyic ur                        | CICOIN             |                        |                                     | о <b>с</b> ,     |
|   |                                    |                                 |                    |                        | 1                                   |                  |
|   | 1                                  | 00                              | 05                 | 0A                     |                                     |                  |
|   |                                    | 01 <b>20</b>                    | 06                 | 0B                     |                                     |                  |
|   | 1                                  | 02                              | 07                 | 0C                     |                                     |                  |
|   |                                    | 03                              | 08                 | 0D                     |                                     |                  |
|   |                                    | 04                              | 09                 | 0E                     |                                     |                  |
| 6 | Trykk nå                           | venstre                         | dreies             | kive for :             | å bekrefte den nve                  | <b>@</b> O       |
|   | innstilling                        | gen.                            |                    |                        | a servence den nye                  | sk tTh           |
| 7 | Trykk på                           | den mi                          | dtre kna           | appen fo               | r å gå tilbake til                  | A                |
|   | hjem-skje                          | ermen.                          |                    |                        |                                     |                  |

### ſi

### INFORMASJON

Når du endrer oversiktsinnstillingene og går tilbake til hjem-skjermen, viser brukergrensesnittet en popupmelding og ber deg starte systemet på nytt.

Etter bekreftelse vil systemet starte på nytt og nylige endringer vil bli tatt i bruk.

### 6.2 Veiviser for konfigurering

Etter at strømmen til systemet er slått PÅ første gang, vil brukergrensesnittet veilede deg ved hjelp av veiviseren for konfigurasjon. På denne måten kan du stille inn de viktigste innledende innstillingene. Det gjør det mulig for enheten å fungere slik den skal. Senere kan mer detaljerte innstillinger utføres via menystrukturen ved behov.

#### 6.2.1 Veiviser for konfigurasjon: Språk

| #     | Kode | Beskrivelse |
|-------|------|-------------|
| [7.1] | I/T  | Språk       |

# 6.2.2 Veiviser for konfigurasjon: Klokkeslett og dato

| #     | Kode | Beskrivelse                           |
|-------|------|---------------------------------------|
| [7.2] | I/T  | Angi det lokale klokkeslettet og dato |

#### INFORMASJON

Som standard er sommertid aktivert og klokkeformatet er satt til 24 timer. Hvis du ønsker å endre disse innstillingene, kan du gjøre det i menystrukturen (Brukerinnstillinger > Tid/dato) når enheten har blitt initialisert.

### 6.2.3 Veiviser for konfigurasjon: System

#### Innendørsenhetstype

Innendørsenhetens type vises, men kan ikke justeres.

#### Type ekstravarmer

Ekstravarmeren er tilpasset for tilkopling til de vanligste europeiske strømnettene. Type ekstravarmer kan vises, men ikke endres.

| #       | Kode   | Beskrivelse |
|---------|--------|-------------|
| [9.3.1] | [E-03] | • 3: 6V     |
|         |        | • 4:9W      |

#### Husholdningsvarmtvann

Følgende innstilling avgjør om systemet kan produsere husholdningsvarmtvann eller ikke, og hvilken tank som brukes. Angi denne innstillingen i samsvar med den faktiske installasjonen.

| #       | Kode                  | Beskrivelse                                                        |
|---------|-----------------------|--------------------------------------------------------------------|
| [9.2.1] | [E-05] <sup>(a)</sup> | • Ingen VVB                                                        |
|         | [E-06] <sup>(a)</sup> | Ingen tank installert.                                             |
|         | [E-07] <sup>(a)</sup> | • EKHWS/E                                                          |
|         |                       | Tank med tilleggsvarmer installert ved siden av tanken.            |
|         |                       | • EKHWP/HYC                                                        |
|         |                       | Tank med valgfri tilleggsvarmer<br>installert på toppen av tanken. |
| (-)     |                       |                                                                    |

<sup>(a)</sup> Bruk menystrukturen i stedet for oversiktsinnstillingene. Menystruktur-innstilling [9.2.1] erstatter følgende 3 oversiktsinnstillinger:

- [E-05]: Kan systemet produsere husholdningsvarmtvann?
- [E-06]: Er en husholdningsvarmtvannstank installert i
- systemet?
- [E-07]: Hvilken type husholdningsvarmtvannstank er installert?

I tilfelle EKHWP, anbefaler vi bruk av følgende innstillinger:

| #       | Kode   | Punkt                      | EKHWP         |
|---------|--------|----------------------------|---------------|
| [9.2.1] | [E-07] | Tanktype                   | 5: EKHWP/HYC  |
| I/T     | [4-05] | Termistortype              | 0: Automatisk |
| [5.8]   | [6-0E] | Maksimal<br>tanktemperatur | ≤70°C         |

I tilfelle EKHWS\*D\* / EKHWSU\*D\*, anbefaler vi bruk av følgende innstillinger:

| #       | Kode   | Punkt                      | EKHWS*D* / EKHWSU*D* |              |
|---------|--------|----------------------------|----------------------|--------------|
|         |        |                            | 150/180              | 200/250/300  |
| [9.2.1] | [E-07] | Tanktype                   | O: EKHWS/E           | 5: EKHWP/HYC |
| I/T     | [4-05] | Termistortype              | 0: Automatisk        | 1: Type 1    |
| [5.8]   | [6-0E] | Maksimal<br>tanktemperatur | ≤7                   | 5°C          |

I tilfelle av en tredjeparts tank anbefaler vi bruk av følgende innstillinger:

| #       | Kode   | Punkt                      | Tredjeparts tank |              |
|---------|--------|----------------------------|------------------|--------------|
|         |        |                            | Coil≥1,05 m²     | Coil≥1,8 m²  |
| [9.2.1] | [E-07] | Tanktype                   | O: EKHWS/E       | 5: EKHWP/HYC |
| I/T     | [4-05] | Termistortype              | 0: Automatisk    | 1: Type 1    |
| [5.8]   | [6-0E] | Maksimal<br>tanktemperatur | ≤75              | 5°C          |

i

#### Nød

Når varmepumpen ikke fungerer, kan ekstravarmeren og/eller tilleggsvarmeren brukes til nødoppvarming. Den tar i så fall over oppvarmingsbelastningen enten automatisk eller ved manuell samhandling.

- Når Nød er satt til Automatisk og det oppstår en feil i varmepumpen, tar ekstravarmeren automatisk over varmebelastningen, og tilleggsvarmeren tar over produksjonen av husholdningsvarmtvann.
- Når Nød er satt til Manuelt og varmepumpen svikter, stopper produksjonen av husholdningsvarmtvann og romoppvarmingen.

Du kan gjenopprette funksjonene via brukergrensesnittet, ved å gå til Har feilfunksjon-hovedmenyskjermbildet og bekrefte hvorvidt ekstravarmeren og/eller tilleggsvarmeren kan ta over oppvarmingsbelastningen.

- Alternativt når Nød er satt til:
- auto SH redusert/VVB på: Romoppvarming er redusert, men husholdningsvarmtvann er fremdeles tilgjengelig.
- auto SH redusert/VVB av: Romoppvarming er redusert, og husholdningsvarmtvann er IKKE tilgjengelig.
- auto SH norma1/VVB av: Romoppvarming fungerer normalt, men husholdningsvarmtvann er IKKE tilgjengelig.

Som i Manuelt modus kan enheten ta hele belastningen med ekstravarmeren og/eller tilleggsvarmeren hvis brukeren aktiverer dette via Har feilfunksjon-hovedmenyskjermbildet.

For å holde energiforbruket lavt, anbefaler vi å sette Nød på auto SH redusert/VVB av hvis huset er uten tilsyn i lengre perioder.

#### INFORMASJON

Innstilling for automatisk nødssituasjon kan bare settes i menystrukturen i brukergrensesnittet.

### INFORMASJON

Hvis en varmepumpefeil inntreffer og Nød er satt til Manuelt, vil funksjonen for frostsikring av rom, funksjonen for betongtørking under gulvoppvarming, og funksjonen for frostsikring av vannrør fortsette å være aktivert også hvis brukeren IKKE bekrefter nøddrift.

#### Antall soner

ĭ

i

Systemet kan levere utslippsvann til opptil 2 vanntemperaturområder. Under konfigurasjonen må antall vannområder angis.

#### INFORMASJON

**Blandestasjon.** Hvis systemoppsettet ditt inneholder 2 LWT soner trenger du å installere en blandestasjon foran LWTs hovedsone.

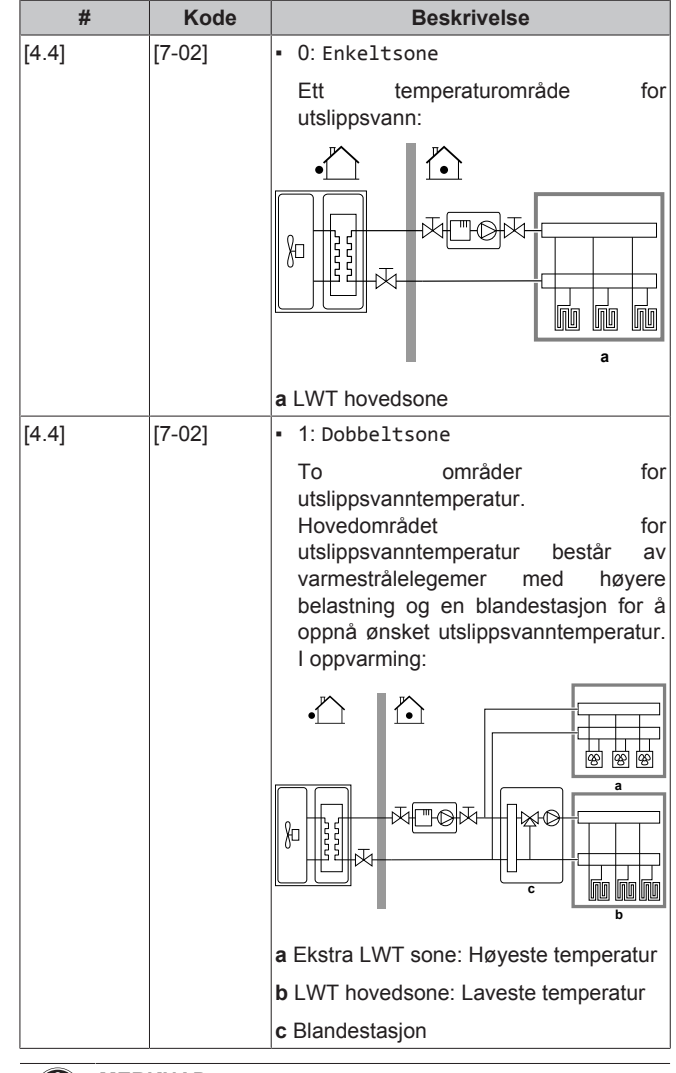

#### MERKNAD

Hvis systemet IKKE konfigureres på følgende måte, kan det forårsake skader på varmeslåelegemene. Hvis det er to soner, er det viktig at ved oppvarming:

- sonen med den laveste vanntemperaturen er konfigurert som hovedområdet, og
- sonen med den høyeste vanntemperaturen er konfigurert som ekstraområdet.

#### MERKNAD

Hvis de 2 områdene og typer av varmestrålelegemer er feil konfigurert, kan vann med høy temperatur bli sendt til et varmestrålelegeme for lav temperatur (gulvvarme). For å unngå dette:

- Installer en ventil for vanntemperaturregulator/ termostatventil for å unngå for høye temperaturer til en lavtemperaturlegeme.
- Kontroller at du stiller inn typer varmestrålelegeme for hovedområdet [2.7] og for ekstraområdet [3.7] korrekt i samsvar med det tilkoblede varmestrålelegemet.

#### MERKNAD

En bypassventilen for overtrykk kan integreres i systemet. Husk at denne ventilen kanskje ikke vises i illustrasjonene.

#### Glykolfylt system

Denne innstillingen gir installatøren muligheten til å indikere om systemet er fylt med glykol eller vann. Dette er viktig hvis glykol brukes til å beskytte vannkretsen mot frost. Hvis innstillingen IKKE er riktig angitt, kan væsken i rørene fryse.

| #   | Kode   | Beskrivelse                                        |
|-----|--------|----------------------------------------------------|
| I/T | [E-0D] | Glykolfylt system: Er systemet fylt<br>med glykol? |
|     |        | • 0:Nei                                            |
|     |        | • 1: Ja                                            |

#### Tilleggsvarmerens kapasitet

Kapasiteten til tilleggsvarmeren må stilles inn for at energimåling og/ eller strømforbrukskontroll skal fungere som tiltenkt. Ved måling av motstandsverdien til tilleggsvarmeren kan du angi nøyaktig målerkapasitet, og dette vil føre til mer nøyaktige energidata.

| #       | Kode   | Beskrivelse                                                                                                    |
|---------|--------|----------------------------------------------------------------------------------------------------|
| [9.4.1] | [6-02] | Tilleggsvarmerens kapasitet [kW].<br>Gjelder bare<br>husholdningsvarmtvannstank med intern<br>tilleggsvarmer. Kapasiteten til<br>tilleggsvarmeren ved nominell spenning.<br>Område: 0~10 kW |

#### 6.2.4 Veiviser for konfigurasjon: Ekstravarmer

Ekstravarmeren er tilpasset for tilkopling til de vanligste europeiske strømnettene. Hvis ekstravarmeren er tilgjengelig, må spenning, konfigurasjon og kapasitet angis i brukergrensesnittet.

Kapasiteten for de forskjellige trinnene til ekstravarmeren må stilles inn for at energimåling og/eller strømforbrukskontroll skal fungere som tiltenkt. Ved måling av motstandsverdien til hvert varmeapparat kan du angi nøyaktig målerkapasitet, og dette vil føre til mer nøyaktige energidata.

#### Spenning

- For en 6V-modell kan dette angis til:
  - 230V, 1-fase
- 230V, 3-fase
- For en 9W-modell står dette fast på 400V, 3-fase.

| #       | Kode   | Beskrivelse      |
|---------|--------|------------------|
| [9.3.2] | [5-0D] | • 0:230V, 1-fase |
|         |        | • 1:230V, 3-fase |
|         |        | • 2:400V, 3-fase |

#### Konfigurasjon

Ekstravarmeren kan konfigureres på forskjellige måter. Man kan velge å ha ekstravarmer med kun 1 trinn, eller en ekstravarmer med 2 trinn. Ved 2 trinn vil kapasiteten i det andre trinnet avhenge av denne innstillingen. Du kan også velge å ha høyere kapasitet i det andre trinnet for nøddrift.

| #       | Kode   | Beskrivelse                                         |
|---------|--------|-----------------------------------------------------|
| [9.3.3] | [4-0A] | <ul> <li>0: Relé 1</li> </ul>                       |
|         |        | <ul> <li>1: Relé 1 / Relé 1+2</li> </ul>            |
|         |        | <ul> <li>2: Relé 1 / Relé 2</li> </ul>              |
|         |        | <ul> <li>3: Relé 1 / Relé 2 Nød Relé 1+2</li> </ul> |

#### INFORMASJON

Innstillingene [9.3.3] og [9.3.5] er koblet sammen. Endrer du den ene innstillingen, påvirkes den andre. Hvis du endrer en, må du kontrollere at den andre fremdeles er som forventet.

#### 

Under normal drift vil kapasiteten i det andre trinnet i ekstravarmeren, ved nominell spenning, være lik [6-03]+[6-04].

#### INFORMASJON

Hvis [4-0A]=3 og nøddriftmodus er aktiv, vil ekstravarmerens effektforbruk være maksimalt og lik 2×[6-03]+[6-04].

#### 

Bare for systemer med integrert husholdningsvarmtvannstank: Hvis innstillingsverdien for lagringstemperaturen er satt til mer enn 50°C, anbefaler Daikin at trinn to i ekstravarmeren ikke deaktiveres, da dette vil ha stor innvirkning på hvor lang tid det tar for enheten å varme opp husholdningsvarmtvannstanken.

#### Kapasitet trinn 1

| #       | Kode   | Beskrivelse                                                                                 |
|---------|--------|---------------------------------------------------------------------------------------------|
| [9.3.4] | [6-03] | <ul> <li>Kapasiteten til ekstravarmerens første<br/>trinn ved nominell spenning.</li> </ul> |

#### Tilleggskapasitet trinn 2

| #       | Kode   | Beskrivelse                                                                                                    |
|---------|--------|----------------------------------------------------------------------------------------------------|
| [9.3.5] | [6-04] | <ul> <li>Kapasitetsforskjellen mellom<br/>ekstravarmerens andre og første trinn<br/>ved nominell spenning. Nominell verdi<br/>avhenger av ekstravarmerens<br/>konfigurasjon.</li> </ul> |

### 6.2.5 Veiviser for konfigurasjon: Hovedområde

De viktigste innstillingene for hovedområdets utslippsvanntemperatur kan angis her.

#### Givertype

Oppvarming eller nedkjøling gjennom hovedområdet ta lenger tid. Dette avhenger av:

- Vannvolumet i systemet
- · Varmestrålingslegemetypen for hovedområdet:

Denne innstillingen Givertype kan kompensere for et tregt eller raskt oppvarmings-/kjølingsystem under oppvarmings-/ avkjølingssyklusen. I romtermostatkontrollen, vil Givertype påvirke maksimal modulering av ønsket utslippsvanntemperatur og muligheten for bruk av den automatiske omkoblingen av kjøling/ oppvarming basert på innendørs miljøtemperatur.

Derfor er det viktig å angi Givertype korrekt og i samsvar med ditt systemoppsett. Målet delta-T for hovedområdet avhenger av den.

| #     | Kode   | Beskrivelse                                |
|-------|--------|--------------------------------------------|
| [2.7] | [2-0C] | <ul> <li>O: Gulvoppvarming</li> </ul>      |
|       |        | <ul> <li>1: Viftekonvektorenhet</li> </ul> |
|       |        | • 2:Radiator                               |

Innstilling av type varmestrålelegeme har påvirkning på romoppvarmingens settpunktområde og målverdien for delta T i oppvarming på følgende måte:

| Beskrivelse                   | Romoppvarmingens settpunktområde | Målverdi for delta T i<br>oppvarming |
|-------------------------------|----------------------------------|--------------------------------------|
| 0:Gulvoppvarming              | Maksimum 55°C                    | Variabel                             |
| 1:<br>Viftekonvektorenh<br>et | Maksimum 55°C                    | Variabel                             |
| 2:Radiator                    | Maksimum 70°C                    | Fast 10°C                            |

li

### MERKNAD

#### **Gjennomsnittlig temperatur for varmestrålingslegeme** = utslippsvanntemperatur – (Delta T)/2

Dette betyr at for samme settpunkt for utslippsvanntemperatur, er gjennomsnittlig temperatur for varmestrålingslegeme for radiatorer lavere enn for gulvoppvarming på grunn av en større delta T.

Eksempel med radiatorer: 40-10/2=35°C

Eksempel for gulvoppvarming: 40-5/2=37,5°C

For å kompensere kan du:

- Øke den væravhengige kurven for ønsket temperatur [2.5].
- Tillat modulering av utslippsvanntemperatur og øk maksimal modulering [2.C].

#### Kontroll

Definer hvordan bruken av enheten kontrolleres.

| Kontroll                | I denne kontrollen                                                                                                    |
|-------------------------|----------------------------------------------------------------------------------------------------|
| Turvann                 | Drift av enheten fastsettes basert på<br>utslippsvanntemperaturen uavhengig av den<br>faktiske romtemperaturen og/eller rommets<br>oppvarmings- eller kjølingsbehov. |
| Ekstern<br>romtermostat | Drift av enheten fastsettes av den eksterne<br>termostaten eller tilsvarende (for eksempel<br>varmepumpekonvektor).                                                  |
| Romtermostat            | Drift av enheten er bestemt basert på<br>miljøtemperaturen for det dedikerte<br>menneskelige komfortgrensesnittet<br>(BRC1HHDA brukt som romtermostat).              |

| #     | Kode   | Beskrivelse                                 |
|-------|--------|---------------------------------------------|
| [2.9] | [C-07] | • 0: Turvann                                |
|       |        | <ul> <li>1: Ekstern romtermostat</li> </ul> |
|       |        | • 2: Romtermostat                           |

#### Settpunktmodus

Definere settpunktmodusen:

- Absolutt: den ønskede utslippsvanntemperaturen er ikke avhengig av utendørs omgivelsestemperatur.
- I WD-oppvarming, fast kjøling modus er ønsket utslippsvanntemperatur:
  - avhengig av utendørs miljøtemperatur for oppvarming
  - IKKE avhengig av utendørs miljøtemperatur for kjøling
- I Væravhengig modus er ønsket utslippsvanntemperaturen avhengig av utendørs miljøtemperatur.

| #     | Kode | Beskrivelse                   |
|-------|------|-------------------------------|
| [2.4] | I/T  | Settpunktmodus:               |
|       |      | • Absolutt                    |
|       |      | • WD-oppvarming, fast kjøling |
|       |      | • Væravhengig                 |

Når væravhengig drift er aktivert, fører lave utendørstemperaturer til varmere vann, og omvendt. Under væravhengig drift kan brukeren endre vanntemperaturen opp eller ned med maksimalt 10°C.

#### Tidsplan

Indikerer om ønsket utslippsvanntemperatur er ifølge en tidsplan. Påvirkning på settpunktmodus for utslippsvanntemperatur [2.4] er som følger:

 I Absolutt settpunktmodus for utslippsvanntemperatur vil de programmerte handlingene bestå av ønskede utslippsvanntemperaturer enten forvalgt eller tilpasset.  I Væravhengig settpunktmodus for utslippsvanntemperatur vil de programmerte handlingene bestå av ønskede forskyvningshandlinger, enten forvalgt eller tilpasset.

| #     | Kode | Beskrivelse |
|-------|------|-------------|
| [2.1] | I/T  | • 0:Nei     |
|       |      | • 1: Ja     |

#### 6.2.6 Veiviser for konfigurasjon: Ekstraområde

De viktigste innstillingene for ekstraområdets utslippsvanntemperatur kan angis her.

#### Givertype

For mer informasjon om denne funksjonaliteten, se "Veiviser for konfigurasjon: Hovedområde" [) 248].

| #     | Kode   | Beskrivelse                                |
|-------|--------|--------------------------------------------|
| [3.7] | [2-0D] | <ul> <li>O: Gulvoppvarming</li> </ul>      |
|       |        | <ul> <li>1: Viftekonvektorenhet</li> </ul> |
|       |        | • 2: Radiator                              |

#### Kontroll

Type styringssystem vises her, men kan ikke justeres. Den bestemmes av type styringssystem for hovedområdet. For mer informasjon om funksjonaliteten, se "Veiviser for konfigurasjon: Hovedområde" [> 248].

| #     | Kode | Beskrivelse                                                                                                    |
|-------|------|----------------------------------------------------------------------------------------------------|
| [3.9] | I/T  | <ul> <li>O: Turvann hvis type styringssystem<br/>for hovedområdet er Turvann.</li> <li>1: Ekstern romtermostat hvis type<br/>styringssystem for hovedområdet er<br/>Ekstern romtermostat eller<br/>Romtermostat.</li> </ul> |

#### Settpunktmodus

For mer informasjon om denne funksjonaliteten, se "Veiviser for konfigurasjon: Hovedområde" [> 248].

| #     | Kode | Beskrivelse                                       |
|-------|------|---------------------------------------------------|
| [3.4] | I/T  | • 0:Absolutt                                      |
|       |      | <ul> <li>1:WD-oppvarming, fast kjøling</li> </ul> |
|       |      | <ul> <li>2: Væravhengig</li> </ul>                |

Hvis du velger WD-oppvarming, fast kjøling eller Væravhengig, vil neste skjerm være den detaljerte skjermen med væravhengig kurver. Se også "6.3 Væravhengig kurve" [▶ 250].

#### Tidsplan

Indikerer om ønsket utslippsvanntemperatur er ifølge en tidsplan. Se også "Veiviser for konfigurasjon: Hovedområde" [▶ 248].

| -     | -    |             |
|-------|------|-------------|
| #     | Kode | Beskrivelse |
| [3.1] | I/T  | • 0:Nei     |
|       |      | • 1: Ja     |

### 6.2.7 Veiviser for konfigurasjon: Tank

Dette kapittelet gjelder bare systemer med valgfri husholdningsvarmtvannstank installert.

#### Oppvarmingsmodus

Husholdningsvarmtvannstanken kan klargjøres på 3 forskjellige måter. De skiller seg fra hverandre i måten ønsket tanktemperatur blir angitt og hvordan enheten virker på den.

| #     | Kode   | Beskrivelse                                                                                                    |
|-------|--------|----------------------------------------------------------------------------------------------------|
| [5.6] | [6-0D] | Oppvarmingsmodus:                                                                                                    |
|       |        | O: Kun gjenoppv.: Bare<br>gjenoppvarming er tillatt.                                                                                                    |
|       |        | <ul> <li>1: (Plan + gjenoppvarming):<br/>Husholdningsvarmtvannstanken blir<br/>oppvarmet i henhold til en tidsplan, og<br/>mellom de programmerte<br/>oppvarmingssyklusene er<br/>gjenoppvarming tillatt.</li> </ul> |
|       |        | <ul> <li>2 Kun plan:<br/>Husholdningsvarmtvannstanken kan<br/>BARE varmes opp i henhold til en<br/>tidsplan.</li> </ul>                                                                                              |

Se driftshåndboken hvis du vil ha flere detaljer.

#### 

#### INFORMASJON

Risiko for mangelfull kapasitet til romoppvarming med husholdningsvarmtvannstank uten tilleggsvarmer: Ved hyppig bruk av husholdningsvarmtvannstanken vil det inntreffe hyppige og lange avbrudd i romoppvarming/kjøling når du velger følgende:

Tank > Oppvarmingsmodus > Kun gjenoppv..

#### Komfortsettpunkt

Gjelder bare når oppvarming av husholdningsvarmtvann er Kun plan eller Plan + gjenoppvarming. Når du programmerer tidsplanen, kan du benytte deg av komfortsettpunktet som en forhåndsinnstilte verdi. Hvis du senere ønsker å endre settpunktet for lagring, trenger du bare å gjøre det på ett sted.

Tanken vil bli varmet opp inntil **temperatur for lagring komfort** er nådd. Dette er den høyeste ønskede temperaturen når en handling av typen lagring komfort er planlagt.

En lagringsstopp kan også programmeres. Denne funksjonen setter en stopper for tankoppvarming selv om settpunktet IKKE er nådd. Bare programmer en lagringsstopp når tankoppvarming ikke er ønskelig.

| #     | Kode   | Beskrivelse       |
|-------|--------|-------------------|
| [5.2] | [6-0A] | Komfortsettpunkt: |
|       |        | • 30°C~[6-0E]°C   |

#### Øko-settpunkt

**Temperatur for lagring økonomisk** angir den laveste ønskede tanktemperaturen. Det er ønsket temperatur når en handling av typen lagring øko er programmert (fortrinnsvis på dagtid).

| #     | Kode   | Beskrivelse                               |
|-------|--------|-------------------------------------------|
| [5.3] | [6-0B] | Øko-settpunkt:                            |
|       |        | <ul> <li>30°C~min(50,[6-0E])°C</li> </ul> |

#### Gjenoppv.settpunkt

#### Ønsket tanktemperatur for gjenoppvarming brukes:

- i Plan + gjenoppvarming-modus under gjenoppvarmingsmodus: Den garanterte minimum tanktemperaturen settes som Gjenoppv.settpunkt minus gjenoppvarmingshysterese. Hvis tanktemperaturen faller under denne verdien, blir tanken oppvarmet.
- under lagring komfort for å prioritere oppvarming av husholdningsvarmtvann. Når tanktemperaturen stiger over denne verdien, utføres oppvarming av husholdningsvarmtvann og romoppvarming/-kjøling i rekkefølge.

| #     | Kode   | Beskrivelse                               |
|-------|--------|-------------------------------------------|
| [5.4] | [6-0C] | Gjenoppv.settpunkt:                       |
|       |        | <ul> <li>30°C~min(50,[6-0E])°C</li> </ul> |

### 6.3 Væravhengig kurve

#### 6.3.1 Hva er en væravhengig kurve?

#### Væravhengig drift

Enheten drives "væravhengig" hvis ønsket utslippsvanntemperatur eller tanktemperatur bestemmes automatisk av utendørstemperaturen. Derfor er den koblet til en temperatursensor på bygningens nordvegg. Hvis utendørstemperaturen synker eller stiger, kompenserer enheten umiddelbart. Dermed trenger ikke enheten å vente på feedback fra termostaten for å øke eller redusere temperaturen på utslippsvannet eller tanken. Fordi den reagerer raskere forhindrer den store økninger eller reduksjoner i innendørstemperaturen og vanntemperaturen ved tappepunkter.

#### Fordel

Væravhengig drift reduserer energiforbruket.

#### Væravhengig kurve

For å kunne sammenligne for forskjellige temperaturer, bruker enheten en væravhengig kurve. Denne kurven definerer hvor høy temperaturen i tanken eller i utslippsvannet må være ved forskjellige utendørstemperaturer. Fordi stigningen på kurven avhenger av lokale forhold, som f.eks. klima og isolasjonen av huset, kan kurven justeres av installatøren eller brukeren.

#### Typer væravhengig kurve

Det finnes 2 typer væravhengige kurver:

- 2-punktskurve
- Stigning-drift-kurve

Hvilken type kurve du skal bruke til justeringer, avhenger av dine personlige preferanser. Se "Bruke av væravhengige kurver" [> 251].

#### Tilgjengelighet

Den væravhengige kurven er tilgjengelig for:

- Hovedområde oppvarming
- Hovedområde kjøling
- Ekstraområde oppvarming
- Ekstraområde kjøling
- Tank (kun tilgjengelig for installatører)

#### INFORMASJON

For væravhengig drift skal du konfigurere settpunktet for hovedområdet, ekstraområdet eller tanken korrekt. Se "Bruke av væravhengige kurver" [• 251].

### 6.3.2 2-punktskurve

Definer den væravhengige kurven med disse to settpunktene:

- Settpunkt (X1, Y2)
- Settpunkt (X2, Y1)

#### Eksempel

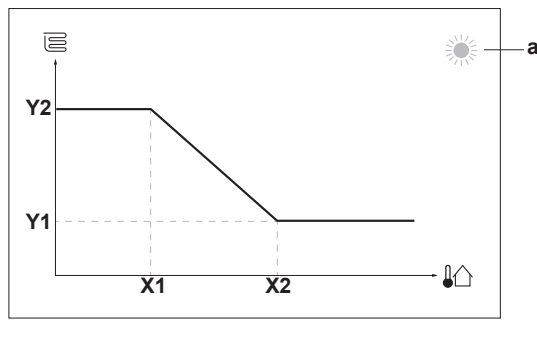

| Vare        | Beskrivelse                                                                                                    |  |  |  |
|-------------|----------------------------------------------------------------------------------------------------|--|--|--|
| а           | Valgt væravhengig område:                                                                                                    |  |  |  |
|             | •                                                                                                    |  |  |  |
|             | • 举: Hovedområde eller ekstra sonekjøling                                                                                     |  |  |  |
|             | • ∫∷:: Husholdningsvarmtvann                                                                                                  |  |  |  |
| X1, X2      | Eksempler på utendørs miljøtemperatur                                                                                         |  |  |  |
| Y1, Y2      | Eksempler på ønsket tanktemperatur eller<br>utslippsvanntemperatur. Ikonet tilsvarer<br>varmestrålelegemet for dette området: |  |  |  |
|             | E: Gulvoppvarming                                                                                                    |  |  |  |
|             | : Viftekonvektor                                                                                                    |  |  |  |
|             | · Ⅲ: Radiator                                                                                                    |  |  |  |
|             | U: Husholdningsvarmtvannstank                                                                                                 |  |  |  |
|             | Tilgjengelig handlinger i denne skjermen                                                                                      |  |  |  |
| <b>10</b> C | Gå gjennom temperaturene.                                                                                                    |  |  |  |
| 00          | Endre temperaturen.                                                                                                    |  |  |  |
| 0@          | n Gå til neste temperatur.                                                                                                    |  |  |  |
| Rhim        | Bekreft endringer og gå videre.                                                                                               |  |  |  |

### 6.3.3 Stigning-drift-kurve

#### Stigning og drift

Definerer den væravhengige kurven på grunnlag av dens stigning og drift:

- Endrer stigningen for å øke eller redusere temperaturen til utløpsvannet forskjellig for forskjellige miljøtemperaturer. Hvis for eksempel utslippsvanntemperaturen generelt er grei, men for kald ved lave miljøtemperaturer, kan stigningen heves slik at utslippsvanntemperaturen oppvarmes litt mer ved stadig lavere miljøtemperaturer.
- Endrer driften for å øke eller redusere temperaturen til utløpsvannet likt for forskjellige miljøtemperaturer. Hvis for eksempel utslippsvanntemperaturen alltid er litt for kald ved forskjellige miljøtemperaturer, kan drift settes opp for å øke utslippsvanntemperaturen like mye for alle miljøtemperaturer.

#### Eksempler

Væravhengig kurve når stigning er valgt:

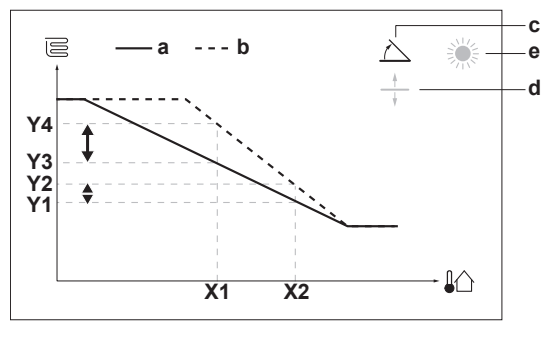

Væravhengig kurve når drift er valgt:

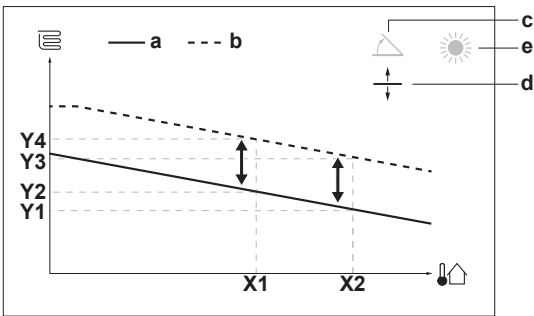

| Vare              | Beskrivelse                                                                                                    |  |  |
|-------------------|----------------------------------------------------------------------------------------------------|--|--|
| а                 | WD-kurve før endringer.                                                                                                    |  |  |
| b                 | WD-kurve etter endringer (som eksempel):                                                                                                    |  |  |
|                   | <ul> <li>Når stigningen endres, blir den nye foretrukne<br/>temperaturen ved X1 ujevnt høyere enn den<br/>foretrukne temperaturen ved X2.</li> </ul> |  |  |
|                   | <ul> <li>Når driften endres, blir den nye foretrukne<br/>temperaturen ved X1 likt høyere som den foretrukne<br/>temperaturen ved X2.</li> </ul>      |  |  |
| с                 | Skråning                                                                                                    |  |  |
| d                 | Drift                                                                                                    |  |  |
| е                 | Valgt væravhengig område:                                                                                                    |  |  |
|                   | • 祭: Hovedområde eller ekstra soneoppvarming                                                                                                    |  |  |
|                   | • 桊: Hovedområde eller ekstra sonekjøling                                                                                                    |  |  |
|                   | ■ 「                                                                                                    |  |  |
| X1, X2            | Eksempler på utendørs miljøtemperatur                                                                                                    |  |  |
| Y1, Y2,<br>Y3, Y4 | Eksempler på ønsket tanktemperatur eller<br>utslippsvanntemperatur. Ikonet tilsvarer<br>varmestrålelegemet for dette området:                        |  |  |
|                   | E: Gulvoppvarming                                                                                                    |  |  |
|                   | E: Viftekonvektor                                                                                                    |  |  |
|                   | • IIII: Radiator                                                                                                    |  |  |
|                   |                                                                                                    |  |  |
|                   | Husholdningsvarmtvannstank                                                                                                    |  |  |
|                   | Tileienselie bendlingen i denne ekiemen                                                                                                    |  |  |

| Tilgjengelig handlinger i denne skjermen |                                                       |  |
|------------------------------------------|-------------------------------------------------------|--|
| <b>C</b> O                               | Velg stigning eller drift.                            |  |
| 00                                       | O····● Øke eller redusere stigning/drift.             |  |
| O…Rm                                     | Når stigning er valgt: angi stigning og gå til drift. |  |
|                                          | Når drift er valgt: angi drift.                       |  |
| RO                                       | Bekreft endringer og gå tilbake til undermenyen.      |  |

### 6.3.4 Bruke av væravhengige kurver

Konfigurer væravhengige kurver som følger:

#### Definere settpunktmodus

For å bruke væravhengig kurve må du definere korrekt settpunktmodus:

| Gå til settpunktmodus                 | Sett settpunktmodus til                          |  |  |  |
|---------------------------------------|--------------------------------------------------|--|--|--|
| Hovedområde – Oppvarming              |                                                  |  |  |  |
| [2.4] Hovedområde ><br>Settpunktmodus | WD-oppvarming, fast kjøling<br>ELLER Væravhengig |  |  |  |
| Hovedområde – Kjøling                 |                                                  |  |  |  |
| [2.4] Hovedområde ><br>Settpunktmodus | Væravhengig                                      |  |  |  |

| Gå til settpunktmodus                  | Sett settpunktmodus til                          |  |  |
|----------------------------------------|--------------------------------------------------|--|--|
| Ekstraområde – Oppvarming              |                                                  |  |  |
| [3.4] Ekstraområde ><br>Settpunktmodus | WD-oppvarming, fast kjøling<br>ELLER Væravhengig |  |  |
| Ekstraområde – Kjøling                 |                                                  |  |  |
| [3.4] Ekstraområde ><br>Settpunktmodus | Væravhengig                                      |  |  |
| Tank                                   |                                                  |  |  |
| [5.B] Tank > Settpunktmodus            | Begrensning: Kun tilgjengelig for installatører. |  |  |
|                                        | Væravhengig                                      |  |  |

#### Endre type væravhengig kurve

For å endre type for alle områder (hoved+ekstra) og for tanken, gå til [2.E] Hovedområde > WD-kurvetype.

Visning av hvilken type som er valgt er også mulig via:

- [3.C] Ekstraområde > WD-kurvetype
- [5.E] Tank > WD-kurvetype

Begrensning: Kun tilgjengelig for installatører.

#### Endre type væravhengig kurve

| Område                    | Gå til …                                         |
|---------------------------|--------------------------------------------------|
| Hovedområde – Oppvarming  | [2.5] Hovedområde ><br>Oppvarming WD-kurve       |
| Hovedområde – Kjøling     | [2.6] Hovedområde > Kjøling<br>WD-kurve          |
| Ekstraområde – Oppvarming | [3.5] Ekstraområde ><br>Oppvarming WD-kurve      |
| Ekstraområde – Kjøling    | [3.6] Ekstraområde > Kjøling<br>WD-kurve         |
| Tank                      | Begrensning: Kun tilgjengelig for installatører. |
|                           | [5.C] Tank > WD-kurve                            |

#### INFORMASJON

i

#### Maksimum og minimum settpunkter

Du kan ikke konfigurere kurven med temperaturer som er høyere eller lavere enn de satte maksimum og minimum settpunktene for det aktuelle området eller for tanken. Når maksimum eller minimum settpunkt er nådd, flater kurven ut.

#### For å finjustere den væravhengige kurven: stigning-drift-kurve

Følgende tabell beskriver hvordan man finjusterer den væravhengige kurven for et område eller en tank:

| Du fø                                   | Finjuster m<br>eller                  | ed stigning<br>drift: |              |
|-----------------------------------------|---------------------------------------|-----------------------|--------------|
| Ved vanlige<br>utendørstemperat<br>urer | Ved kalde<br>utendørstemperat<br>urer | Stigning              | Drift        |
| OK                                      | Kaldt                                 | 1                     | —            |
| OK                                      | Varmt                                 | $\downarrow$          | —            |
| Kaldt                                   | OK                                    | $\downarrow$          | 1            |
| Kaldt                                   | Kaldt                                 | _                     | 1            |
| Kaldt                                   | Varmt                                 | $\downarrow$          | 1            |
| Varmt                                   | OK                                    | 1                     | $\downarrow$ |
| Varmt                                   | Kaldt                                 | 1                     | Ļ            |
| Varmt                                   | Varmt                                 | _                     | $\downarrow$ |

#### For å finjustere den væravhengige kurven: 2-punktskurve

Følgende tabell beskriver hvordan man finjusterer den væravhengige kurven for et område eller en tank:

| Du føler …                              |                                       |                          | injuste<br>settpu        | ere me<br>Inkter: | d                        |
|-----------------------------------------|---------------------------------------|--------------------------|--------------------------|-------------------|--------------------------|
| Ved vanlige<br>utendørstemperat<br>urer | Ved kalde<br>utendørstemperat<br>urer | <b>Y2</b> <sup>(a)</sup> | <b>Y1</b> <sup>(a)</sup> | X1 <sup>(a)</sup> | <b>X2</b> <sup>(a)</sup> |
| OK                                      | Kaldt                                 | <b>↑</b>                 | —                        | <b>↑</b>          | —                        |
| OK                                      | Varmt                                 | Ļ                        | —                        | Ļ                 | —                        |
| Kaldt                                   | OK                                    | —                        | <b>↑</b>                 | —                 | 1                        |
| Kaldt                                   | Kaldt                                 | <b>↑</b>                 | <b>↑</b>                 | <b>↑</b>          | 1                        |
| Kaldt                                   | Varmt                                 | ↓                        | 1                        | ↓                 | 1                        |
| Varmt                                   | OK                                    | —                        | $\downarrow$             | —                 | $\downarrow$             |
| Varmt                                   | Kaldt                                 | <b>↑</b>                 | $\downarrow$             | <b>↑</b>          | $\downarrow$             |
| Varmt                                   | Varmt                                 | Ļ                        | Ļ                        | Ļ                 | $\downarrow$             |

<sup>(a)</sup> Se "2-punktskurve" [▶ 250].

### 6.4 Innstillinger-meny

Du kan angi ytterligere innstillinger ved hjelp av menyskjermen og dennes undermenyer. De viktigste innstillingene presenteres her.

### 6.4.1 Hovedområde

#### Termostattype

Gjelder bare i ekstern romtermostatkontroll.

| #     | Kode   | Beskrivelse                                                                                                    |
|-------|--------|----------------------------------------------------------------------------------------------------|
| [2.A] | [C-05] | Type ekstern romtermostat for<br>hovedområdet:                                                                                                    |
|       |        | <ul> <li>1 (1 kontakt): Den aktive eksterne<br/>romtermostaten bare kan sende en<br/>termostat PÅ/AV-tilstand. Det finnes<br/>ikke noe skille mellom oppvarmings-<br/>eller kjølingsbehov.</li> </ul> |
|       |        | <ul> <li>2: 2 kontakter: Den aktive eksterne<br/>romtermostaten kan sende en separat<br/>termostat PÅ/AV-tilstand for<br/>oppvarming/kjøling.</li> </ul>                                              |

### 6.4.2 Ekstraområde

#### Termostattype

Gjelder bare i ekstern romtermostatkontroll. For mer informasjon om funksjonaliteten, se "Hovedområde" [▶ 252].

| #     | Kode   | Beskrivelse                                     |
|-------|--------|-------------------------------------------------|
| [3.A] | [C-06] | Type ekstern romtermostat for<br>ekstraområdet: |
|       |        | • 1:1 kontakt                                   |
|       |        | • 2:2 kontakter                                 |

### 6.4.3 Informasjon

#### Forhandlerinformasjon

Installatøren kan angi sitt kontaktnummer her.

| #     | Kode | Beskrivelse                                            |
|-------|------|--------------------------------------------------------|
| [8.3] | I/T  | Nummer som brukere kan ringe hvis de<br>får problemer. |
# 6.5 Menystruktur: oversikt over installatørinnstillinger

| [9] Installeringsinnst.                                        | 1 — | → [9.2] Husholdningsvarmtvann               |
|----------------------------------------------------------------|-----|---------------------------------------------|
| Konfigurasjonsveiviser                                         | 11  | Husholdningsvarmtvann                       |
| Husholdningsvarmtvann                                          |     | VVB-pumpe                                   |
| Ekstravarmer                                                   |     | VVB pumpepian<br>Solar                      |
| Tilleggsvarmer VVB                                             |     | 30/21                                       |
| Nød                                                            |     | → [9.3] Ekstravarmer                        |
| Balansering                                                    | H   | Type ekstravarmer                           |
| Forebygg vannrørnysing<br>Stramforsveiga til gunstig kW/b pris |     | Spenning                                    |
| Strømforbrukkontroll                                           | Н   | Konfigurasjon                               |
| Energimåling                                                   | H   | Tilleggskapasitet trinn 2                   |
| Sensorer                                                       | H   | Ekvilibrium                                 |
| Bivalent                                                       | Н   | Ekvilibriumtemperatur                       |
| Alarmsignal                                                    | Π   | Drift                                       |
| Automatisk gjennstart                                          |     | → [9.4] Tilleggsvarmer VVB                  |
| Strømsparingsfunksjon                                          |     | Kanasitet                                   |
| Deaktiver beskyttelse                                          |     | BSH margintidsplan                          |
| I vungen avriming                                              |     | BSH øko-timer                               |
| Oversikt feitinnstillinger                                     |     | Drift                                       |
|                                                                | ╵┝─ | → [9.6] Balansering                         |
|                                                                |     | Prioritert romoppvarming                    |
|                                                                |     | Prioritert temperatur                       |
|                                                                |     | Forskjøvet BSH-settpunkt                    |
|                                                                |     | Minimum driftstimer                         |
|                                                                |     | Maksimum driftstimer                        |
|                                                                |     | Tilleggstimer                               |
|                                                                |     | → [9.8] Strømforsyning til gunstig kWh-pris |
|                                                                |     | Strømforsyning til gunstig kWh-pris         |
|                                                                |     | Tillat varmer                               |
|                                                                |     |                                             |
|                                                                |     | [9.9] Strømforbrukkontroll                  |
|                                                                |     | Strømfordrukkontroll<br>Type                |
|                                                                |     | Grense                                      |
|                                                                |     | Grense 1                                    |
|                                                                |     | Grense 2<br>Grense 3                        |
|                                                                |     | Grense 4                                    |
|                                                                |     | Prioritet varmer                            |
|                                                                |     | (*) BBR16 aktivering                        |
|                                                                |     |                                             |
|                                                                |     | → [9.A] Energimáling                        |
|                                                                |     | Strømmåler 2                                |
|                                                                |     | → [9.B] Sensorer                            |
|                                                                |     | Ekstern sensor                              |
|                                                                |     | Ekst. miljøsensorforskyvning                |
|                                                                |     |                                             |
|                                                                |     |                                             |
|                                                                |     | Kieleffektivitet                            |
|                                                                |     | Temperatur                                  |
|                                                                |     | Hysterese                                   |

(\*) Gjelder kun svensk språk.

# INFORMASJON

i

i

Innstillinger for solfangersett vises, men er IKKE gjeldende for denne enheten. Innstillinger skal IKKE brukes eller endres.

# INFORMASJON

Avhengig av valgte installatørinnstillinger og type enhet, vil innstillingene være synlig/usynlige.

7

# Igangsetting

# MERKNAD

Generell sjekkliste for igangsetting. Ved siden av igangsettingsinstruksjonene i dette kapittelet, finnes det også en generell sjekkliste for igangsetting på Daikin Business Portal (autentisering påkrevd).

Den generelle sjekklisten for igangsetting er et tillegg til instruksjonene i dette kapittelet og kan brukes som retningslinjer og rapportmal under igangsetting og overlevering til brukeren.

# MERKNAD

Anlegget skal ALLTID betjenes med termistorer og/eller trykkfølere/-brytere. Hvis IKKE kan kompressoren bli utbrent.

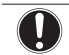

i

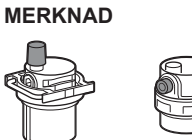

Forviss deg om at begge luftrensingsventilene (en på det magnetiske filtret og en på ekstravarmeren) er åpne.

Alle automatisk luftrensingsventiler må bli stående åpne etter igangsetting.

## INFORMASJON

Beskyttelsesfunksjoner – "Modus for installasjon på stedet". Programvaren er utstyrt med beskyttelsesfunksjoner, slik som romfrostsikring. Enheten kjører automatisk disse funksjonene når det er nødvendig.

Under montering eller service er denne oppførselen uønsket. Derfor kan beskyttelsesfunksjonene deaktiveres:

- Ved første strømpåsetting: Beskyttelsesfunksjonene er deaktivert som standard. Etter 12 timer aktiveres de automatisk.
- Etterpå: En montør kan manuelt deaktivere beskyttelsesfunksjonene med innstillingen [9.G]: Deaktiver beskyttelse=Ja. Etter at montøren er ferdig, kan han/hun aktivere beskyttelsesfunksjonene med innstillingen [9.G]: Deaktiver beskyttelse=Nei.

# 7.1 Sjekkliste før idriftsetting

Etter installering må punktene nedenfor kontrolleres før anlegget tas i bruk. Når alle kontrollene er utført, skal anlegget lukkes. Slå på anlegget etter at det er blitt lukket.

| Du har lest alle installeringsanvisninger, som beskrevet i <b>referanseguiden for installatøren</b> . |
|----------------------------------------------------------------------------------------------------|
| Innendørsenheten er riktig montert.                                                                   |
| Utendørsenheten er riktig montert.                                                                    |

| Følgende lokale ledningsopplegg er utført i henhold til dette dokumentet og gjeldende lovgivning:                                                        |  |  |
|----------------------------------------------------------------------------------------------------|--|--|
| <ul> <li>Mellom lokalt forsyningspanel og utendørsenheten</li> </ul>                                                                                     |  |  |
| <ul> <li>Mellom innendørsenhet og utendørsenhet</li> </ul>                                                                                               |  |  |
| <ul> <li>Mellom lokalt forsyningspanel og innendørsenheten</li> </ul>                                                                                    |  |  |
| Mellom innendørsenheten og ventilene (hvis aktuelt)                                                                                                    |  |  |
| <ul> <li>Mellom innendørsenheten og romtermostaten (hvis<br/>aktuelt)</li> </ul>                                                                         |  |  |
| <br>Mellom innendørsenheten og<br>husholdningsvarmtvannstanken (hvis aktuelt)                                                                            |  |  |
| Systemet er riktig <b>jordet</b> , og jordingsklemmene er tilstrammet.                                                                                   |  |  |
| Sikringer eller lokalt installerte beskyttelsesenheter er i samsvar med dette dokumentet, og er IKKE forsøkt omgått.                                     |  |  |
| Strømforsyningsspenningen stemmer overens med spenningen på enhetens identifikasjonsmerke.                                                               |  |  |
| Det finnes INGEN løse forbindelser eller defekte elektriske komponenter i bryterboksen.                                                                  |  |  |
| Det finnes INGEN <b>defekte komponenter</b> eller<br><b>sammenklemte rør</b> inne i innendørs- og<br>utendørsenheten.                                    |  |  |
| Strømbryteren for ekstravarmer F1B (kjøpes lokalt) slås PÅ.                                                                                              |  |  |
| Bare for tanker med innebygd tilleggsvarmer:                                                                                                    |  |  |
| Strømbryteren for tilleggsvarmer F2B (kjøpes lokalt) slås PÅ.                                                                                            |  |  |
| Riktig rørstørrelse er installert, og <b>rørene</b> er godt isolert.                                                                                     |  |  |
| Det finnes INGEN vannlekkasje i innendørsenheten.                                                                                                    |  |  |
| Avstengningsventilene er riktig installert og helt åpne.                                                                                                 |  |  |
| De <b>automatisk luftrensing</b> sventilene er åpne.                                                                                                    |  |  |
| <b>Trykkavlastningsventilen</b> slipper ut vann når den åpnes.<br>Det må komme ut rent vann.                                                             |  |  |
| Minimum vannvolum er garantert under alle forhold. Se"Slik kontrollerer du vannvolumet ogstrømningshastigheten" i "4.1 Klargjørevannrøropplegg" [> 233]. |  |  |
| (hvis aktuelt) Husholdningsvarmtvannstanken er fylt helt opp.                                                                                            |  |  |

# 7.2 Sjekkliste under igangsetting

| Minimal strømningshastighet under drift med<br>ekstravarmer/opptiningsdrift er garantert under alle<br>forhold. Se "Slik kontrollerer du vannvolumet og<br>strømningshastigheten" i "4.1 Klargjøre<br>vannrøropplegg" [▶233]. |  |  |
|----------------------------------------------------------------------------------------------------|--|--|
| Slik gjennomfører du en <b>luftrensing</b> .                                                                                                    |  |  |
| Slik gjennomfører du en <b>testkjøring</b> .                                                                                                    |  |  |
| Slik utfører du testkjøring for en aktuator.                                                                                                    |  |  |
| Funksjon for betongtørking under gulvoppvarming                                                                                                    |  |  |
| Funksjonen for betongtørking under gulvoppvarming startes (ved behov).                                                                                                    |  |  |

# 7.2.1 Slik kontrollerer du minimum strømningshastighet

| 1 | Kontroller den hydrauliske konfigurasjonen for å<br>finne ut hvilke romoppvarmingssløyfer som kan<br>stenges med mekaniske, elektroniske eller andre<br>typer ventiler. | _ |
|---|----------------------------------------------------------------------------------------------------|---|
| 2 | Steng alle romoppvarmingssløyfer som kan stenges.                                                                                                    | — |
| 3 | Start pumpetestkjøringen (se "Slik testkjører du en aktuator" [> 255]).                                                                                                 | — |
| 4 | Les ut strømningshastigheten <sup>(a)</sup> og modifiser<br>bypassventilens innstilling for å nå minimum påkrevd<br>strømningshastighet + 2 l/min.                      | _ |
|   | <sup>(a)</sup> Under pumpetestkjøring kan enheten gå med lavere enn<br>minimum påkrevd strømningshastighet.                                                             |   |

# Minimum påkrevd strømningshastighet 25 l/min

# 7.2.2 Slik gjennomfører du en luftrensing

**Betingelser:** Forviss deg om at all drift er deaktivert. Gå til [C]: Drift og slå av driften Rom, Romoppvarming/-kjøling Tank.

| 1 | Sett brukertillatelsesnivået til Installatør. Se "Endre<br>brukertillatelsesnivået" [▶ 245]. |                                        |              |  |
|---|----------------------------------------------------------------------------------------------|----------------------------------------|--------------|--|
| 2 | Gá                                                                                           | a til [A.3]: Igangsetting > Utlufting. | <b>I</b> RmO |  |
| 3 | Ve                                                                                           | <b>(</b> R#…)                          |              |  |
|   | Resultat: Utluftingen starter. Den stanser automatisk når utluftingsyklusen er fullført.     |                                        |              |  |
|   | Stoppe utluftingen manuelt: —                                                                |                                        |              |  |
|   | 1 Gå til Stopp utlufting.     Image: O                                                       |                                        |              |  |
|   | 2     Velg 0K for å bekrefte.                                                                |                                        |              |  |

# 7.2.3 Slik utfører du en testkjøring

**Betingelser:** Forviss deg om at all drift er deaktivert. Gå til [C]: Drift og slå av driften Rom, Romoppvarming/-kjøling Tank.

| 1 | Sett brukertillatelsesnivået til Installatør. Se<br>"Endre brukertillatelsesnivået" [►245]. |                                                |                                              |  |  |
|---|---------------------------------------------------------------------------------------------|------------------------------------------------|----------------------------------------------|--|--|
| 2 | Gá                                                                                          | a til [A.1]: Igangsetting > Driftstestkjøring. | <b>I</b> Rthin O                             |  |  |
| 3 | Velg en test fra listen. Eksempel: Varming.                                                 |                                                |                                              |  |  |
| 4 | Ve                                                                                          | $\mathbf{R}$                                   |                                              |  |  |
|   | <b>Resultat:</b> Testkjøringen starter. Den stopper automatisk når den er klar (±30 min).   |                                                |                                              |  |  |
|   | Stoppe testkjøringen manuelt:                                                               |                                                |                                              |  |  |
|   | 1   menyen, gå til Stopp testkjøring.                                                       |                                                |                                              |  |  |
|   | 2                                                                                           | Velg OK for å bekrefte.                        | <b>(R</b> ++++++++++++++++++++++++++++++++++ |  |  |
|   |                                                                                             |                                                |                                              |  |  |

# INFORMASJON

li

Hvis utetemperaturen er utenfor driftsområdet, kan det hende enheten IKKE virker eller kanskje IKKE leverer ønsket kapasitet.

## Overvåke utslippsvanntemperaturen og tanktemperaturen

Under testkjøringen kan riktig drift av enheten kontrolleres ved å overvåke enhetens utslippsvanntemperatur (oppvarmings-/kjølemodus) og tanktemperaturen (husholdningsvarmtvannsmodus).

Overvåking av temperaturene:

| 1 | l menyen, gå til Sensorer.    | <b>I</b> Rither O |
|---|-------------------------------|-------------------|
| 2 | Velg temperaturinformasjonen. | <b>I</b> Am. O    |

# 7.2.4 Slik testkjører du en aktuator

**Betingelser:** Forviss deg om at all drift er deaktivert. Gå til [C]: Drift og slå av driften Rom, Romoppvarming/-kjøling Tank.

# Hensikt

Utfør en aktuatortestkjøring for å bekrefte drift på de forskjellige aktuatorene. For eksempel, når du velger Pumpe, starter en testkjøring av pumpen.

| 1 | Sett brukertillatelsesnivået til Installatør. Se "Endre brukertillatelsesnivået" [> 245].               |                                         |                 |  |
|---|----------------------------------------------------------------------------------------------------|-----------------------------------------|-----------------|--|
| 2 | Gå<br>Ak                                                                                                | <b>(</b> Am)                            |                 |  |
| 3 | Ve                                                                                                    | lg en test fra listen. Eksempel: Pumpe. | $\mathbf{R}$    |  |
| 4 | Velg 0K for å bekrefte.                                                                                 |                                         |                 |  |
|   | <b>Resultat:</b> Testkjøringen av aktuatoren starter. Den stopper automatisk når den er klar (±30 min). |                                         |                 |  |
|   | Stoppe testkjøringen manuelt: —                                                                         |                                         |                 |  |
|   | 1 I menyen, gå til Stopp testkjøring.                                                                   |                                         |                 |  |
|   | 2                                                                                                    | Velg 0K for å bekrefte.                 | <b>I</b> Anto O |  |

# Mulige testkjøringer av aktuator

- Tilleggsvarmer VVB-test
- Ekstravarmer 1-test
- Ekstravarmer 2-test
- Pumpe-test

# INFORMASJON

Sørg for at all luften er fjernet før du utfører testkjøringen. Du må også unngå å forårsake forstyrrelser i vannkretsen under testkjøringen.

- Avstengingsventil-test
- Test av Avlederventil (3-veisventil for veksling mellom romoppvarming og tankoppvarming)
- Bivalent signal-test
- Alarmsignal-test
- C/H-signal-test
- VVB-pumpe-test

# 7.2.5 Slik utfører du uttørking av betong under gulvoppvarming

**Betingelser:** Forviss deg om at all drift er deaktivert. Gå til [C]: Drift og slå av driften Rom, Romoppvarming/-kjøling Tank.

| 1 | Se<br>bri                                                                                          | ett brukertillatelsesnivået til Installatør. Se "Endre ukertillatelsesnivået" [> 245].                              | _                |
|---|----------------------------------------------------------------------------------------------------|----------------------------------------------------------------------------------------------------|------------------|
| 2 | Gá<br>be                                                                                           | à til [A.4]: Igangsetting > UFH-uttørking<br>tong.                                                                  | <b>(</b> A++···O |
| 3 | Ar<br>pro<br>gu                                                                                    | igi et program for tørking: gå til Program og bruk<br>ogrammeringsskjermen for betongtørking under<br>Ivoppvarming. |                  |
| 4 | 4 Velg 0K for å bekrefte.                                                                          |                                                                                                    |                  |
|   | Resultat: Betongtørking under gulvoppvarming<br>starter. Den stopper automatisk når den er ferdig. |                                                                                                    |                  |
|   | Stoppe testkjøringen manuelt:                                                                      |                                                                                                    |                  |
|   | 1                                                                                                  | Gåtil Stopp uttørking av UFH-betong.                                                                                | <b>(</b> @)      |
|   | 2                                                                                                  | Velg 0K for å bekrefte.                                                                                             | <b>I</b> Rthin O |

# MERKNAD

For å utføre betongtørking med gulvvarme, må frostsikring av rommet deaktiveres ([2-06]=0). Som standard er den aktivert ([2-06]=1). På grunn av "installer-on-site"-modus (se "Igangsetting") blir imidlertid frostsikring av rommet automatisk deaktivert i 12 timer etter første strømtilkobling.

Hvis betongtørking med gulvvarme fremdeles må utføres etter de første 12 timene med strømtilkobling, skal frostsikring av rommet kobles ut manuelt ved å sette [2-06] til "0", og HOLDE funksjonen deaktivert inntil betongtørkingen er fullført. Hvis du ignorerer denne merknaden, vil det føre til sprekker i betongen.

#### MERKNAD

For at betongtørking under gulvoppvarming skal kunne starte, må du sørge for at følgende innstillinger er oppfylt:

- [4-00]=1
- [C-02]=0
- [D-01]=0
- [4-08]=0
- [4-01]≠1

# 8 Overlevering til brukeren

Så snart testkjøringen er ferdig og enheten fungerer som den skal, må du sørge for at brukeren har følgende klart for seg:

- Fyll ut installatørinnstillingstabellen (i driftshåndboken) med de faktiske innstillingene.
- Sørg for at brukeren har den trykte dokumentasjonen, og be ham/ henne om å oppbevare den for fremtidige referanseformål. Informer brukeren om at den fullstendige dokumentasjonen er tilgjengelig på URL-adressen nevnt tidligere i denne håndboken.
- Forklar brukeren hvordan systemet betjenes og hva som må gjøres hvis det oppstår problemer.
- Forklar brukeren hva som må utføres i forbindelse med vedlikehold av anlegget.
- Forklar brukeren tipsene om energisparing som er beskrevet i driftshåndboken.

# 9 Tekniske data

Et **utdrag** av de siste tekniske dataene er tilgjengelig på den regionale Daikin nettsiden (offentlig tilgjengelig). **Komplett sett** med de siste tekniske dataene er tilgjengelig på Daikin Business Portal (autentisering påkrevd).

# 9.1 Rørledningsskjema: Innendørsanlegg

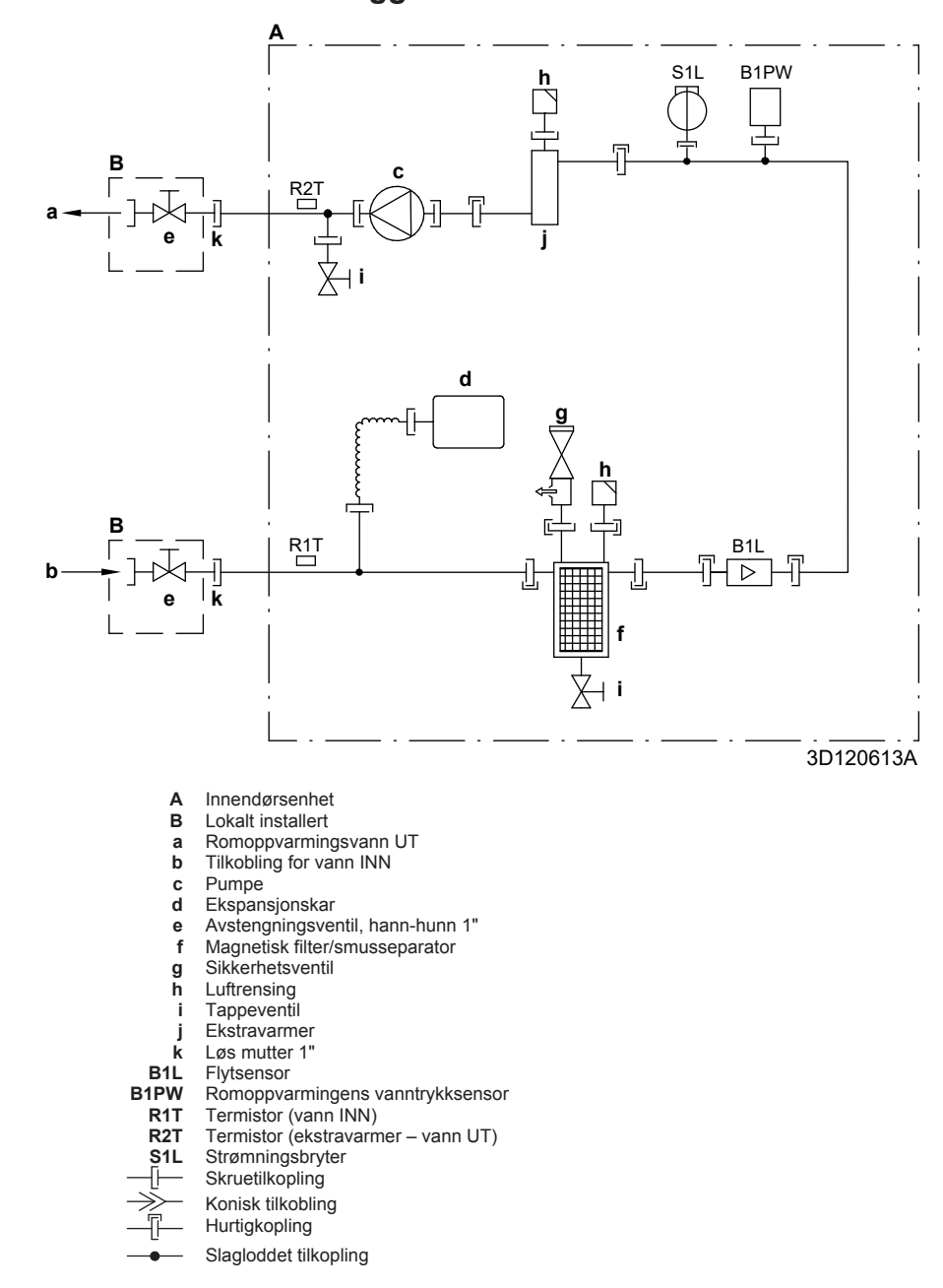

# 9.2 Koblingsskjema: Innendørsanlegg

Se det interne koblingsskjemaet som følger med enheten (på innsiden av det øvre frontpanelet på innendørsenheten). Forkortelsene som er benyttet, står oppført nedenfor.

| Engelsk                                      | Oversettelse                                                                      |
|----------------------------------------------|-----------------------------------------------------------------------------------|
| Notes to go through before starting the unit | Kontrollpunkter før oppstart av enheten                                           |
| X1M                                          | Hovedterminal                                                                     |
| X2M                                          | Terminal for lokalt<br>ledningsopplegg for vekselstrøm                            |
| X5M                                          | Terminal for lokalt<br>ledningsopplegg for likestrøm                              |
| X6M                                          | Terminal for strømforsyning til ekstravarmer                                      |
| X7M, X8M                                     | Klemme for strømforsyning til<br>tilleggsvarmer                                   |
| ·                                            | Jordledninger                                                                     |
|                                              | Kjøpes lokalt                                                                     |
| 1                                            | Flere mulige ledningsopplegg                                                      |
| <u></u>                                      | Valg                                                                              |
| <u> </u>                                     | Ikke montert i bryterboks                                                         |
| <u></u>                                      |                                                                                   |
|                                              | modell                                                                            |
|                                              | KRETSKORT                                                                         |
| Note 1: Connection point of the              | Merknad 1: Tilkoblingspunkt for                                                   |
| should be foreseen outside the               | strømtilførselen til ekstravarmer/<br>tilleggsvarmer bør monteres                 |
| unit.                                        | utenfor enheten.                                                                  |
| Backup heater power supply                   | Strømforsyning for ekstravarmer                                                   |
| □ 6T1 (3~, 230 V, 6 kW)                      | □ 6T1 (3~, 230 V, 6 kW)                                                           |
| □ 6V (1N~, 230 V, 6 kW)                      | □ 6V (1N~, 230 V, 6 kW)                                                           |
| □ 6WN/9WN (3N~, 400 V, 6/9<br>kW)            | □ 6WN/9WN (3N~, 400 V,<br>6/9 kW)                                                 |
| User installed options                       | Brukermontert valgt utstyr                                                        |
| □ LAN adapter                                | LAN-adapter                                                                       |
| WLAN adapter                                 | UWLAN-adapter                                                                     |
| Domestic hot water tank                      | □ Husholdningsvarmtvannstank                                                      |
| □ Remote user interface                      | Dedikert menneskelig     komfortgrensesnitt (BRC1HHDA     brukt som romtermostat) |
| Ext. indoor thermistor                       | Ekstern innendørstermistor                                                        |
| Ext outdoor thermistor                       | Ekstern utendørstermistor                                                         |
| Digital I/O PCB                              | Digitalt I/O-kretskort                                                            |
| Demand PCB                                   | Demand-kretskort                                                                  |
| □ Safety thermostat                          | Sikkerhetstermostat                                                               |
| Main LWT                                     | Hovedtemperatur for utslippsvann                                                  |
| □ On/OFF thermostat (wired)                  | PÅ/AV-romtermostat (kablet)                                                       |
| □ On/OFF thermostat (wireless)               | □ PÅ/AV-romtermostat (trådløs)                                                    |
| Ext. thermistor                              | Ekstern termistor                                                                 |
| Heat pump convector                          | □ Varmepumpekonvektor                                                             |
| Add LWT                                      | Ekstratemperatur for utslippsvann                                                 |
| On/OFF thermostat (wired)                    | PÅ/AV-romtermostat (kablet)                                                       |
| On/OFF thermostat (wireless)                 | PÅ/AV-romtermostat (trådløs)                                                      |
| Ext. thermistor                              | Ekstern termistor                                                                 |
| Heat pump convector                          | □ Varmepumpekonvektor                                                             |

## Kontrollpunkter før oppstart av enheten

#### Plassering i bryterboks

| Engel                | sk                          |                                                       | Oversettelse                                                    |  |
|----------------------|-----------------------------|-------------------------------------------------------|-----------------------------------------------------------------|--|
| Position in switch b | ох                          |                                                       | Plassering i bryterboks                                         |  |
| Tegn forklaring      |                             |                                                       |                                                                 |  |
| A1P                  |                             | Hovedkrets                                            | skort                                                           |  |
| A2P                  | *                           | PÅ/AV-termostat (PC=strømkrets [power<br>circuit])    |                                                                 |  |
| A3P                  | *                           | Kretskort fo                                          | or solfangeranlegg                                              |  |
| A3P                  | *                           | Varmepum                                              | pekonvektor                                                     |  |
| A4P                  | *                           | Digitalt I/O                                          | -kretskort                                                      |  |
| A8P                  | *                           | Demand-ki                                             | retskort                                                        |  |
| A11P                 |                             | MMI (= bru<br>innendørse                              | kergrensesnitt til<br>enheten) – hovedkretskort                 |  |
| A13P                 | *                           | LAN-adapt                                             | er                                                              |  |
| A14P                 | *                           | Kretskort fo<br>komfortgre<br>romtermos               | or dedikert menneskelig<br>nsesnitt (BRC1HHDA brukt som<br>tat) |  |
| A15P                 | *                           | Kretskort fo<br>termostat)                            | or mottaker (trådløs PÅ/AV-                                     |  |
| A20P                 | *                           | WLAN-ada                                              | ipter                                                           |  |
| BSK (A3P)            | *                           | Relé for so                                           | lfangeranlegg                                                   |  |
| CN* (A4P)            | *                           | Kontakt                                               |                                                                 |  |
| DS1(A8P)             | *                           | DIP-bryter                                            |                                                                 |  |
| F1B                  | #                           | Overstrøm                                             | ssikring for ekstravarmer                                       |  |
| F2B                  | #                           | Overstrøm                                             | ssikring for tilleggsvarmer                                     |  |
| F1U, F2U (A4P)       | *                           | Sikring 5 A                                           | 250 V for digitalt I/O-kretskort                                |  |
| K1M, K2M             |                             | Kontaktor f                                           | for ekstravarmer                                                |  |
| K3M                  | *                           | Kontaktor f                                           | for tilleggsvarmer                                              |  |
| K5M                  |                             | Sikkerhets                                            | kontakt for ekstravarmer                                        |  |
| K*R (A4P)            |                             | Relé på kre                                           | etskort                                                         |  |
| M2P                  | #                           | Husholdnir                                            | ngsvarmtvannspumpe                                              |  |
| M2S                  | #                           | 2-veisventi                                           | l for kjølemodus                                                |  |
| M3S                  | #                           | 3-veisventi<br>husholdnin                             | l for gulvoppvarming /<br>gsvarmtvann                           |  |
| PC (A15P)            | *                           | Strømkrets                                            | ;                                                               |  |
| PHC1 (A4P)           | *                           | Optokobler                                            | r-inngang for krets                                             |  |
| Q4L                  | #                           | Sikkerhets                                            | termostat                                                       |  |
| Q*DI                 | #                           | Jordfeilbryt                                          | ter                                                             |  |
| R1H (A2P)            | *                           | Fuktighets                                            | sensor                                                          |  |
| R1T (A2P)            | *                           | Omgivelse                                             | ssensor PÅ/AV-termostat                                         |  |
| R2T (A2P)            | *                           | Ekstern se                                            | nsor (gulv eller omgivelser)                                    |  |
| R5T                  | *                           | Termistor f                                           | or husholdningsvarmtvann                                        |  |
| R6T                  | *                           | Ekstern ter<br>utendørs o                             | mistor for innendørs eller<br>mgivelser                         |  |
| S1S                  | #                           | Kontakt for strømforsyning til foretrukket kWh-tariff |                                                                 |  |
| S2S                  | #                           | Inngang 1 for strømmålerpuls                          |                                                                 |  |
| S3S                  | #                           | Inngang 2 for strømmålerpuls                          |                                                                 |  |
| S6S~S9S              | *                           | Digitale innganger for strømbegrensning               |                                                                 |  |
| SS1 (A4P)            | *                           | * Velgerbryter                                        |                                                                 |  |
| TR1                  | TR1 Strømforsyningsomformer |                                                       |                                                                 |  |
| X6M                  | #                           | Terminalstripe for strømforsyning til ekstravarmer    |                                                                 |  |

| X7M, X8M         | # | Rekkeklemme for strømforsyning til tilleggsvarmer |
|------------------|---|---------------------------------------------------|
| X*, X*A, X*Y, Y* |   | Kontakt                                           |
| X*M              |   | Terminalstripe                                    |
| * \/             |   |                                                   |

\* Valgt utstyr# Kjøpes lokalt

# Oversettelse av tekst i ledningsdiagram

| Engelsk                                                                                          | Oversettelse                                                                                            |
|--------------------------------------------------------------------------------------------------|----------------------------------------------------------------------------------------------------|
| (1) Main power connection                                                                        | (1) Hovedstrømtilkopling                                                                                |
| For preferential kWh rate power supply                                                           | For strømforsyning til foretrukket kWh-tariff                                                           |
| Indoor unit supplied from outdoor                                                                | Innendørsenhet levert fra<br>utendørs                                                                   |
| Normal kWh rate power supply                                                                     | Strømforsyning til normal kWh-<br>tariff                                                                |
| Only for normal power supply (standard)                                                          | Bare for normal strømforsyning (standard)                                                               |
| Only for preferential kWh rate power supply (outdoor)                                            | Bare for strømforsyning til<br>foretrukket kWh-tariff (utendørs)                                        |
| Outdoor unit                                                                                     | Utendørsenhet                                                                                           |
| Preferential kWh rate power<br>supply contact: 16 V DC<br>detection (voltage supplied by<br>PCB) | Kontakt for strømforsyning til<br>foretrukket kWh-tariff: 16 V DC<br>deteksjon (spenning fra kretskort) |
| SWB                                                                                              | Bryterboks                                                                                              |
| Use normal kWh rate power<br>supply for indoor unit                                              | Bruk strømforsyning til normal<br>kWh-tariff for innendørsenhet                                         |
| (2)                                                                                              | (2) Strømforsyning for<br>ekstravarmer                                                                  |
| Only for ***                                                                                     | Bare for ***                                                                                            |
| (3)                                                                                              | (3) Brukergrensesnitt                                                                                   |
| Only for LAN adapter                                                                             | Kun for LAN-adapteren                                                                                   |
| Only for remote user interface<br>HCI                                                            | Kun for dedikert menneskelig<br>komfortgrensesnitt (BRC1HHDA<br>brukt som romtermostat)                 |
| Only for WLAN adapter                                                                            | Kun for WLAN-adapter                                                                                    |
| SWB                                                                                              | Bryterboks                                                                                              |
| (4) Domestic hot water tank                                                                      | (4) Husholdningsvarmtvannstank                                                                          |
| 3 wire type SPST                                                                                 | 3-ledningers type SPST                                                                                  |
| Booster heater power supply                                                                      | Strømtilførsel for tilleggsvarmer                                                                       |
| Only for ***                                                                                     | Bare for ***                                                                                            |
| SWB                                                                                              | Bryterboks                                                                                              |
| (5) Ext. thermistor                                                                              | (5) Ekstern termistor                                                                                   |
| SWB                                                                                              | Bryterboks                                                                                              |
| (6) Field supplied options                                                                       | (6) Valgt utstyr som kjøpes lokalt                                                                      |
| 12 V DC pulse detection (voltage supplied by PCB)                                                | 12 V DC pulsdeteksjon (spenning<br>fra kretskort)                                                       |
| 230 V AC supplied by PCB                                                                         | 230 V AC spenning fra kretskort                                                                         |
| Continuous                                                                                       | Kontinuerlig strøm                                                                                      |
| DHW pump output                                                                                  | Husholdningsvarmtvannspumpen s utgang                                                                   |
| DHW pump                                                                                         | Husholdningsvarmtvannspumpe                                                                             |
| Electrical meters                                                                                | Strømmålere                                                                                             |
| For safety thermostat                                                                            | For sikkerhetsromtermostat                                                                              |
| Inrush                                                                                           | Innkoblingstrøm                                                                                         |
| Max. load                                                                                        | Maksimum last                                                                                           |
| Normally closed                                                                                  | Normalt lukket                                                                                          |
| Normally open                                                                                    | Normalt åpen                                                                                            |

| Engelsk                                                                                    | Oversettelse                                                                                     |  |
|--------------------------------------------------------------------------------------------|--------------------------------------------------------------------------------------------------|--|
| Safety thermostat contact: 16 V<br>DC detection (voltage supplied<br>by PCB)               | Kontakt for sikkerhetstermostat:<br>16 V DC deteksjon (spenning fra<br>kretskort)                |  |
| Shut-off valve                                                                             | Avstengningsventil                                                                               |  |
| SWB                                                                                        | Bryterboks                                                                                       |  |
| (7)                                                                                        | (7) Valgfrie kretskort                                                                           |  |
| Alarm output                                                                               | Alarmutgang                                                                                      |  |
| Changeover to ext. heat source                                                             | Omkobling til ekstern varmekilde                                                                 |  |
| Max. load                                                                                  | Maksimum last                                                                                    |  |
| Min. load                                                                                  | Minimum last                                                                                     |  |
| Only for demand PCB option                                                                 | Bare for valget demand-kretskort                                                                 |  |
| Only for digital I/O PCB option                                                            | Bare for valget digitalt I/O-<br>kretskort                                                       |  |
| Options: ext. heat source output,<br>solar pump connection, alarm<br>output                | Valg: utgang for ekstern<br>varmekilde, tilkobling for<br>solfangerpumpe, alarmutgang            |  |
| Options: On/OFF output                                                                     | Valg: PÅ/AV-utgang                                                                               |  |
| Power limitation digital inputs: 12<br>V DC / 12 mA detection (voltage<br>supplied by PCB) | Strømbegrensning av digitale<br>innganger: 12 V DC / 12 mA<br>deteksjon (spenning fra kretskort) |  |
| Refer to operation manual                                                                  | Slå opp i driftshåndboken                                                                        |  |
| Solar input                                                                                | Solcelleinngang                                                                                  |  |
| Solar pump connection                                                                      | Tilkobling for solfangerpumpe                                                                    |  |
| Space C/H On/OFF output                                                                    | Romkjøling/-oppvarming PÅ/AV-<br>utgang                                                          |  |
| SWB                                                                                        | Bryterboks                                                                                       |  |
| (8)                                                                                        | (8) Ekstern PÅ/AV<br>romtermostater og<br>varmepumpekonvektor                                    |  |
| Additional LWT zone                                                                        | Ekstratemperaturområde for<br>utslippsvann                                                       |  |
| Main LWT zone                                                                              | Hovedtemperaturområde for<br>utslippsvann                                                        |  |
| Only for external sensor (floor/<br>ambient)                                               | Bare for ekstern sensor (gulv<br>eller omgivelser)                                               |  |
| Only for heat pump convector                                                               | Bare for varmepumpekonvektor                                                                     |  |
| Only for wired On/OFF thermostat                                                           | Bare for kablet PÅ/AV-<br>romtermostat                                                           |  |
| Only for wireless On/OFF thermostat                                                        | Bare for trådløs PÅ/AV-<br>romtermostat                                                          |  |

# 9 Tekniske data

# Elektrisk koplingsskjema

Hvis du vil ha flere detaljer, kontroller enhetens ledningsopplegg.

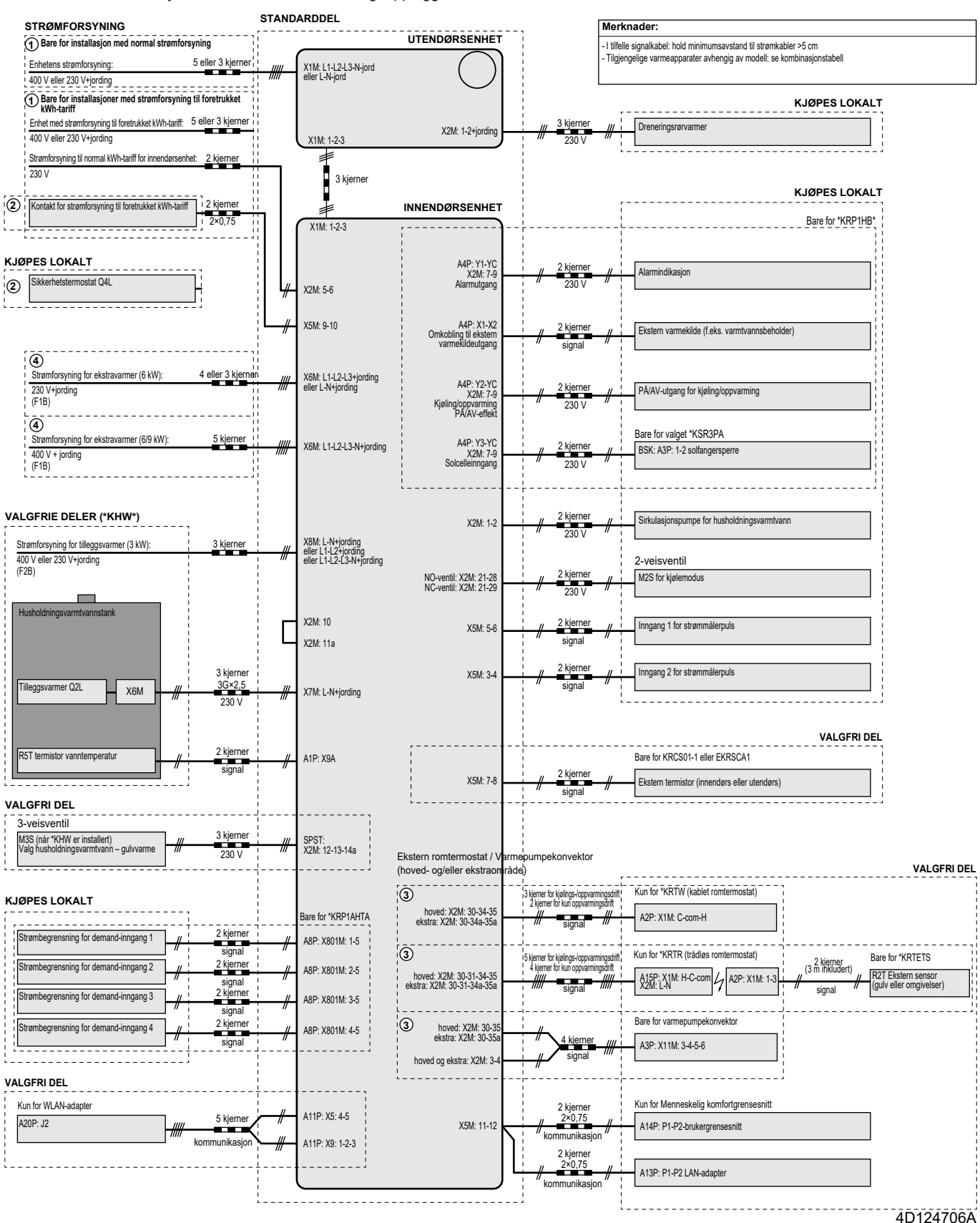

# Sisällysluettelo

# Sisällysluettelo

| 1 | Tiet | oia asi           | iakiriasta                                           | 261        |
|---|------|-------------------|------------------------------------------------------|------------|
| 1 | 1.1  | Tietoa ta         | ästä asiakirjasta                                    | 261        |
| 2 | Tiet | oja pa            | kkauksesta                                           | 262        |
|   | 2.1  | Sisäyks           | ikkö                                                 | 262        |
|   |      | 2.1.1             | Varusteiden poistaminen sisäyksiköstä                | 262        |
| 3 | Yksi | ikön a            | sennus                                               | 262        |
|   | 3.1  | Asennu            | spaikan valmisteleminen                              | 262        |
|   |      | 3.1.1             | Sisävksikön asennuspaikan vaatimukset                |            |
|   | 3.2  | Yksikön           | avaaminen ja sulkeminen                              | 263        |
|   |      | 3.2.1             | Sisäyksikön avaaminen                                | 263        |
|   |      | 3.2.2             | Sisäyksikön sulkeminen                               | 263        |
|   | 3.3  | Sisäyks           | ikön kiinnitys                                       | 264        |
|   |      | 3.3.1             | Sisäyksikön asennus                                  | 264        |
|   |      | 3.3.2             | Tyhjennysletkun liittäminen tyhjennykseen            | 264        |
| 4 | Put  | iston             | asennus                                              | <b>264</b> |
|   | 4.1  | Vesiput           | kiston valmistelu                                    | 264        |
|   |      | 4.1.1             | Vesimäärän ja virtausnopeuden tarkistaminen          | 264        |
|   |      | 4.1.2             | Kolmannen osapuolen säiliön vaatimukset              | 265        |
|   | 4.2  | Vesiput           | kiston liittäminen                                   | 265        |
|   |      | 4.2.1             | Vesiputkiston liittäminen                            | 265        |
|   |      | 4.2.2             | Vesipiirin täyttö                                    | 265        |
|   |      | 4.2.3             | Vesipiiri suojaaminen jäätymiseltä                   | 266        |
|   |      | 4.2.4             | Kuumavesivaraajan täyttäminen                        | 267        |
|   |      | 4.2.5             | Vesiputkiston eristäminen                            | 267        |
| 5 | Säh  | köase             | nnus                                                 | 267        |
|   | 5.1  | Tietoja s         | sähkömääräysten täyttämisestä                        | 267        |
|   | 5.2  | Ohjeet s          | sähköjohtojen kytkemiseen                            | 267        |
|   | 5.3  | Sisäyks           | ikön liitännät                                       | 267        |
|   |      | 5.3.1             | Päävirransyötön liittäminen                          | 268        |
|   |      | 5.3.2             | Varalämmittimen virransyötön kytkeminen              | 270        |
|   |      | 5.3.3             |                                                      | 271        |
|   |      | 5.3.4             |                                                      | 271        |
|   |      | 5.3.6             | Hälvtyslähdön kytkominon                             | 212        |
|   |      | 537               | Tilanjäähdytyksen näällä/nois-lähdön kytkeminen      | 273        |
|   |      | 538               | Ulkoiseen lämmönlähteeseen vaihdon kytkeminen        | 273        |
|   |      | 5.3.9             | Virrankulutuksen digitaalisten tuloien kytkeminen.   | 274        |
|   |      | 5.3.10            | Turvatermostaatin liittäminen (tavallisesti suljettu | 074        |
|   | _    | _                 | KUNIAKU)                                             | 274        |
| 6 | Con  | figura            | tion                                                 | 275        |
|   | 6.1  | Yleiskuv          | /aus: Maaritykset                                    | 275        |
|   | 6.2  | 0.1.1<br>Määritul |                                                      | 270        |
|   | 0.2  | 6 2 1             | Määrityksen apuohielma: Kieli                        | 276        |
|   |      | 622               | Määrityksen apuohjelma: Kellonaika ja päivämäärä     | a 276      |
|   |      | 6.2.3             | Määrityksen apuohjelma: Järiestelmä.                 | 276        |
|   |      | 6.2.4             | Määrityksen apuohielma: Varalämmitin                 | 278        |
|   |      | 6.2.5             | Määrityksen apuohjelma: Pääalue                      | 279        |
|   |      | 6.2.6             | Määrityksen apuohjelma: Lisäalue                     | 280        |
|   |      | 6.2.7             | Määrityksen apuohjelma: Säiliö                       | 280        |
|   | 6.3  | Säästä            | riippuva käyrä                                       | 281        |
|   |      | 6.3.1             | Mikä on säästä riippuva käyrä?                       | 281        |
|   |      | 6.3.2             | 2 pisteen käyrä                                      | 281        |
|   |      | 6.3.3             | Kallistus/siirtymä-käyrä                             | 281        |
|   |      | 6.3.4             | Säästä riippuvien käyrien käyttö                     | 282        |
|   | 6.4  | Asetuks           | et-valikko                                           | 283        |
|   |      | 6.4.1             | Pääalue                                              | 283        |
|   |      | 6.4.2             |                                                      | 283        |
|   | 65   | 0.4.3             | I ICIUd                                              | ∠ŏპ<br>2₽4 |
|   | 0.0  | Valikkul          | arenne. Asentajan asetusten yielskuvaus              | 204        |

| 7 | Käy | <b>/ttöön</b> | otto                                           | 285     |
|---|-----|---------------|------------------------------------------------|---------|
|   | 7.1 | Tarkist       | uslista ennen käyttöönottoa                    |         |
|   | 7.2 | Tarkist       | uslista käyttöönoton aikana                    |         |
|   |     | 7.2.1         | Virtauksen miniminopeuden tarkistaminen        |         |
|   |     | 7.2.2         | Ilmanpoiston suorittaminen                     |         |
|   |     | 7.2.3         | Koekäytön suorittaminen                        |         |
|   |     | 7.2.4         | Toimilaitteen koekäytön suorittaminen          |         |
|   |     | 7.2.5         | Lattialämmityksen tasoitekuivauksen suorittami | nen 286 |
| 8 | Luc | ovutus        | käyttäjälle                                    | 287     |
| 9 | Tek | niset         | tiedot                                         | 288     |
|   | 9.1 | Putkika       | aavio: Sisäyksikkö                             |         |
|   | 9.2 | Kytken        | täkaavio: Sisäyksikkö                          |         |

# 1 Tietoja asiakirjasta

# 1.1 Tietoa tästä asiakirjasta

# Kohdeyleisö

Valtuutetut asentajat

# Asiakirjasarja

Tämä asiakirja on osa asiakirjasarjaa. Asiakirjasarjaan kuuluvat:

# Yleiset varotoimet:

- Turvallisuusohjeita, jotka on luettava ennen asennusta
- Muoto: Paperi (sisäyksikön pakkauksessa)

# Käyttöopas:

- Pikaopas peruskäyttöön
- Muoto: Paperi (sisäyksikön pakkauksessa)

# Käyttäjän viiteopas:

- Tarkat vaihekohtaiset ohjeet ja taustatietoja peruskäyttöön ja edistyneeseen käyttöön
- Muoto: Digitaaliset tiedostot osoitteessa http:// www.daikineurope.com/support-and-manuals/product-information/

# Asennusopas – ulkoyksikkö:

- Asennusohjeet
- Muoto: Paperi (ulkoyksikön pakkauksessa)
- Asennusopas sisäyksikkö:
  - Asennusohjeet
  - Muoto: Paperi (sisäyksikön pakkauksessa)

# Asentajan viiteopas:

- · Asennuksen valmistelu, hyvät menettelytavat, viitetiedot jne.
- Muoto: Digitaaliset tiedostot osoitteessa http:// www.daikineurope.com/support-and-manuals/product-information/

# Oheislaitteiden liitekirja:

- Lisätietoja oheislaitteiden asentamisesta
- Muoto: Paperi (sisäyksikön pakkauksessa) + Digitaaliset tiedostot osoitteessa http://www.daikineurope.com/support-andmanuals/product-information/

Mukana toimitettujen asiakirjojen uusimmat versiot voivat olla saatavilla alueesi Daikin-sivustolta tai jälleenmyyjän kautta.

Alkuperäinen asiakirja on laadittu englanniksi. Kaikki muut kielet ovat käännöksiä.

# Tekniset rakennetiedot

- Uusimpien teknisten tietojen osajoukko on saatavana alueelliselta Daikin-sivustolta (julkisesti saatavilla).
- Uusimpien teknisten tietojen **koko sarja** on saatavana kohteesta Daikin Business Portal (todentaminen vaaditaan).

# 2 Tietoja pakkauksesta

## Online-työkalut

Asiakirjasarjan lisäksi asentajille on saatavilla joitakin onlinetyökaluja:

## Daikin Technical Data Hub

- Keskitetty paikka yksikön teknisille tiedoille, hyödyllisille työkaluille, digitaalisille resursseille ja muulle.
- Julkisesti saatavilla osoitteessa https:// daikintechnicaldatahub.eu.

#### - Heating Solutions Navigator

- Digitaalinen työkalupakki, joka tarjoaa monenlaisia työkaluja helpottamaan lämmitysjärjestelmien asentamista ja määrittämistä.
- Heating Solutions Navigator vaatii käyttöä varten rekisteröinnin Stand By Me -alustalla. Katso lisätiedot osoitteesta https:// professional.standbyme.daikin.eu.

#### Daikin e-Care

- Asentajille ja huoltoteknikoille tarkoitettu mobiilisovellus, jolla voin rekisteröidä, määrittää ja suorittaa vianmääritystä lämmitysjärjestelmille.
- Mobiilisovellus voidaan ladata iOS- ja Android-laitteille seuraavien QR-koodien avulla. Rekisteröinti Stand By Me alustalla vaaditaan sovelluksen käyttämiseen.

| App Store | Google Play |
|-----------|-------------|
|           |             |

# 2 Tietoja pakkauksesta

# 2.1 Sisäyksikkö

# 2.1.1 Varusteiden poistaminen sisäyksiköstä

Osa varusteista on yksikön sisällä. Katso tietoja yksikön avaamisesta kohdasta "Sisäyksikön avaaminen" [> 263].

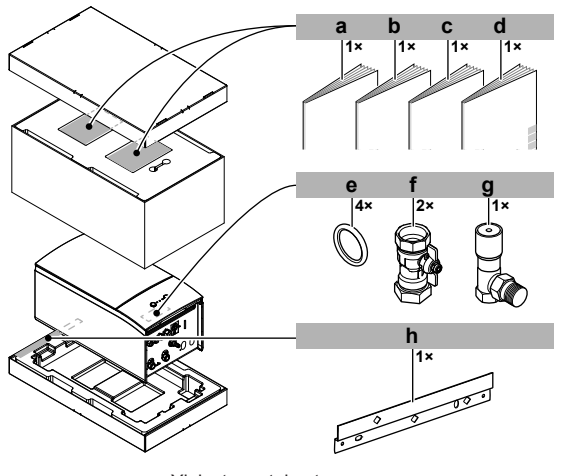

- a Yleiset varotoimet
- b Oheislaitteiden liitekirjac Sisäyksikön asennusopas
- d Käyttöopas
- e Sulkuventtiilin tiivisterengas
- f Sulkuventtiili
- g Ylipaineohitusventtiili
- g Ylipaineohitusv h Seinäkiinnike

# 3 Yksikön asennus

# 3.1 Asennuspaikan valmisteleminen

# ▲ VAROITUS

Laitetta täytyy säilyttää huoneessa, jossa ei ole jatkuvasti toimivia syttymislähteitä (esimerkiksi avotuli, toiminnassa oleva kaasutoiminen laite tai toiminnassa oleva sähkölämmitin).

# 3.1.1 Sisäyksikön asennuspaikan vaatimukset

- Sisäyksikkö on suunniteltu vain sisäasennusta varten ja seuraaviin ympäristön lämpötiloihin:
  - Tilanlämmitystoiminto: 5~30°C
  - Tilanjäähdytystoiminto: 5~35°C
  - Kuuman veden tuottaminen: 5~35°C

# TIETOJA

- Jäähdytys on sovellettavissa vain seuraavissa tapauksissa:
  - Vaihtosuuntaiset mallit
  - Vain lämmittävät mallit + muuntosarja (EKHBCONV)

Huomioi mittaohjeet:

| Suurin korkeusero sisä- ja ulkoyksikön välillä                                                     | 10 m                |
|----------------------------------------------------------------------------------------------------|---------------------|
| Kuumavesivaraajan ja ulkoyksikön välinen<br>enimmäiskorkeusero                                     | 10 m                |
| Sisäyksikön ja kuumavesivaraajan välisen<br>vesiputken enimmäispituus                              | 10 m                |
| Suurin etäisyys 3-tieventtiilin ja sisäyksikön välillä<br>(asennukset, joissa on kuumavesivaraaja) | 3 m                 |
| Vesiputken enimmäiskokonaispituus                                                                  | 50 m <sup>(a)</sup> |

(a) Tarkka vesiputken mitta voidaan määrittää Hydronic Piping Calculation -työkalulla. Hydronic Piping Calculation -työkalu on osa Heating Solutions Navigator -ratkaisua, jonka saa osoitteesta https://professional.standbyme.daikin.eu. Ota yhteyttä jälleenmyyjään, jos et voi käyttää Heating Solutions Navigator ratkaisua.

- Huomioi seuraavat tilan asennusohjeet:

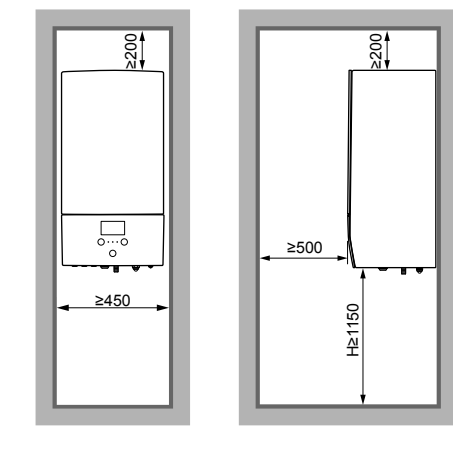

(mm)

#### 3.2 Yksikön avaaminen ja sulkeminen

#### 3.2.1 Sisäyksikön avaaminen

# Yleiskuvaus

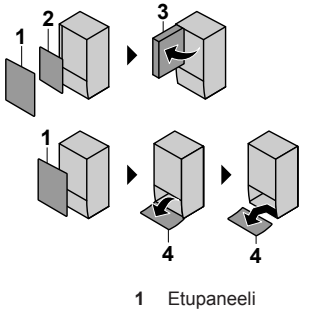

- 2 3
- Kytkinrasian kansi Kytkinrasia
- 4 Käyttöliittymän paneeli

# Avoin

1 Etupaneelin irrottaminen.

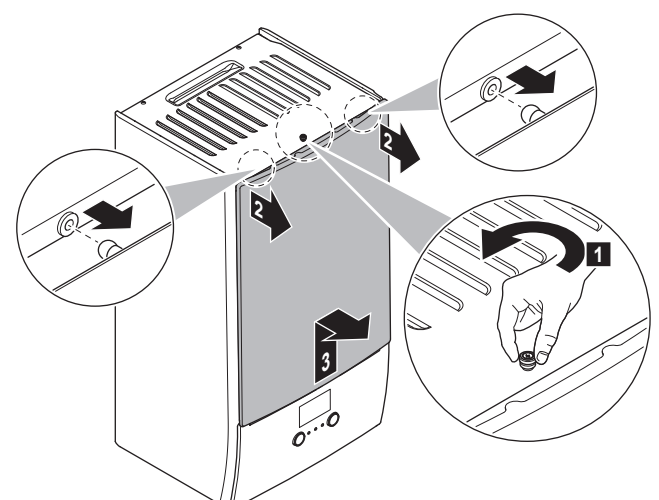

2 Jos sähköjohtoja on liitettävä, poista kytkinrasian kansi.

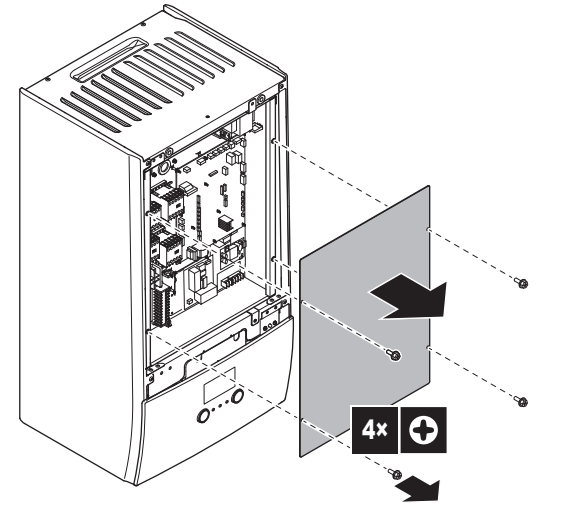

3 Jos töitä tarvitsee tehdä kytkinrasian takana, avaa kytkinrasia.

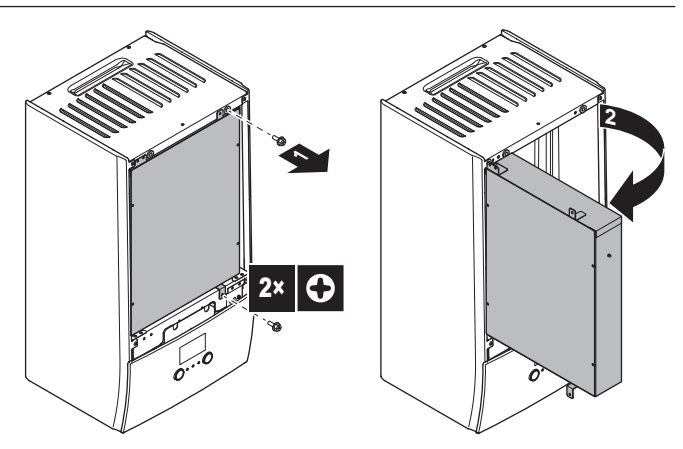

4 Jos töitä tarvitsee tehdä käyttöliittymän paneelin takana tai käyttöliittymään tarvitsee lähettää uusi ohjelmisto, avaa käyttöliittymän paneeli.

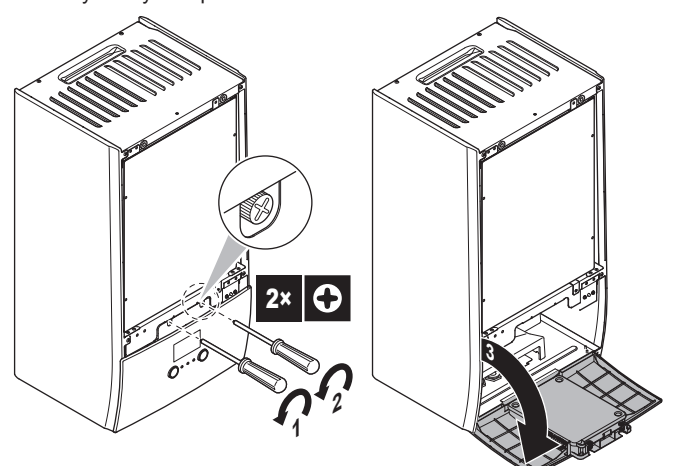

5 Valinnainen: Irrota käyttöliittymän paneeli.

# HUOMIOITAVAA

Jos irrotat käyttöliittymän paneelin, irrota myös käyttöliittymän paneelin takana olevat kaapelit, jotta ne eivät vahingoittuisi.

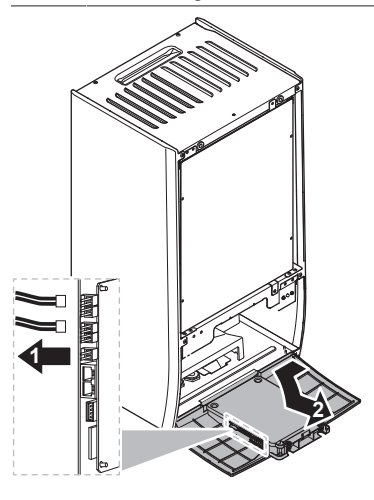

#### 3.2.2 Sisäyksikön sulkeminen

- 1 Asenna käyttöliittymän paneeli takaisin.
- Asenna kytkinrasian kansi takaisin ja sulje kytkinrasia. 2
- 3 Asenna etupaneeli takaisin.

# HUOMIOITAVAA

suljet Kun sisäyksikön kantta, varmista. että kiristysmomentti El ylitä arvoa 4,1 N•m.

# 3.3 Sisäyksikön kiinnitys

# 3.3.1 Sisäyksikön asennus

1 Kiinnitä seinäkiinnike (lisävaruste) seinään (tasainen) 2:lla Ø8 mm:n pultilla.

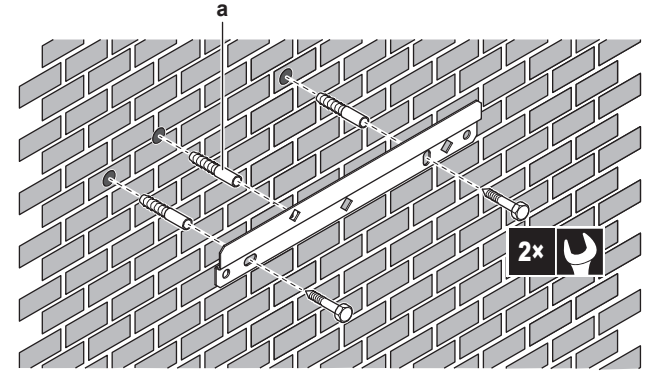

- Valinnainen: Jos haluat kiinnittää yksikön seinään yksikön sisältä, käytä ylimääräistä ruuvitulppaa.
- 2 Nosta yksikköä.

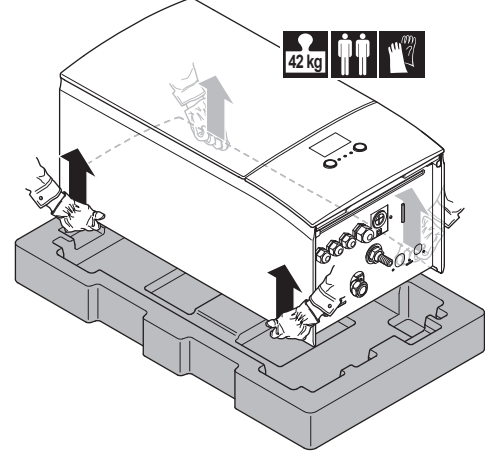

- 3 Kiinnitä yksikkö seinäkiinnikkeeseen:
  - Kallista yksikön ylälaita seinää vasten seinäkiinnikkeen kohdalta.
  - Liu'uta yksikön takana oleva kiinnike seinäkiinnikkeen päälle. Varmista, että yksikkö on oikein kiinni.

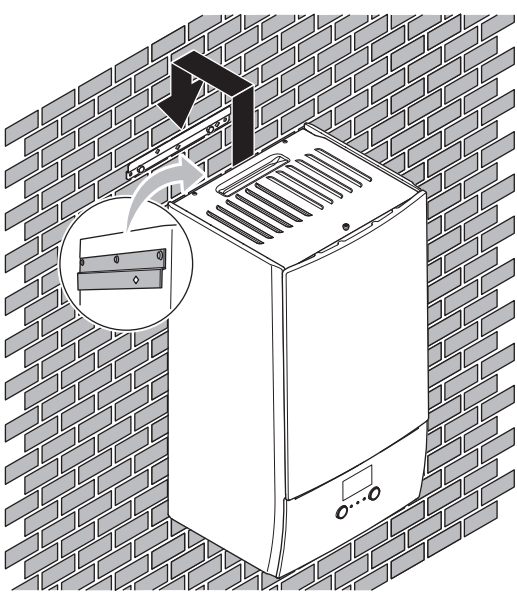

- 4 Valinnainen: Jos haluat kiinnittää yksikön seinään yksikön sisältä:
  - Irrota yläetupaneeli ja avaa kytkinrasia. Katso "Sisäyksikön avaaminen" [> 263].
  - Kiinnitä yksikkö seinään Ø8 mm:n ruuvilla.

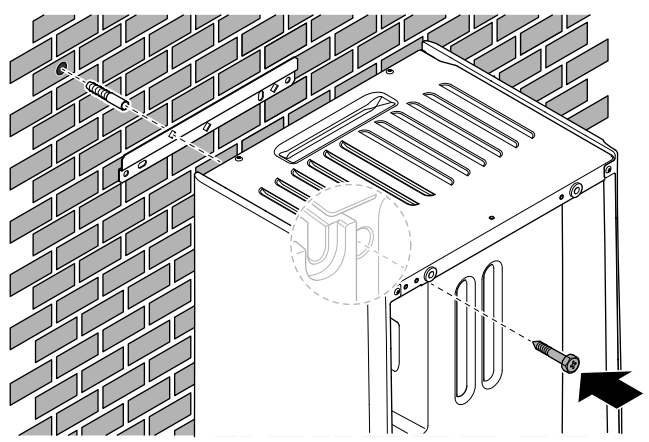

# 3.3.2 Tyhjennysletkun liittäminen tyhjennykseen

Paineenalennusventtiilistä tuleva vesi kerätään tippavesialtaaseen. Tippavesiallas on liitettävä sopivaan tyhjennykseen sovellettavan lainsäädännön mukaisesti.

1 Liitä tyhjennysputki (ei sisälly toimitukseen) tippavesialtaan liittimeen seuraavasti:

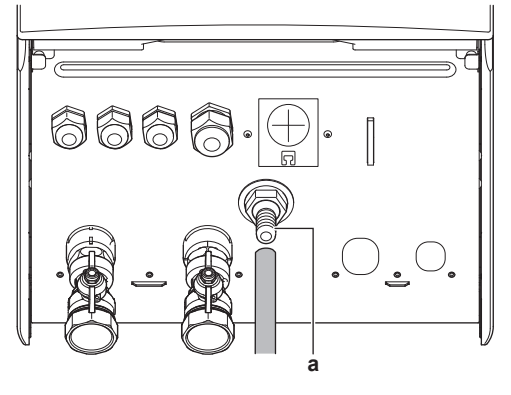

a Tippavesialtaan liitin

On suositeltavaa käyttää välisenkkaa veden keräämiseen.

# 4 Putkiston asennus

# 4.1 Vesiputkiston valmistelu

# HUOMIOITAVAA

Varmista muoviputkia käytettäessä, että ne kestävät hapen diffuusion DIN 4726 -luokituksen mukaisesti. Hapen leviäminen putkistoon voi johtaa ylimääräiseen korroosioon.

# 4.1.1 Vesimäärän ja virtausnopeuden tarkistaminen

## Veden vähimmäismäärä

Tarkista, että asennuksen kokonaisvesimäärä ILMAN ulkoyksikön sisäisen veden määrää on vähintään 20 litraa.

# HUOMIOITAVAA

Jos jokaisen tilan lämmitys-/jäähdytyssilmukan kiertoa ohjataan kauko-ohjatuilla venttiileillä, on tärkeää, että tämä vähimmäisvesimäärä säilyy, vaikka kaikki venttiilit olisi suliettu.

#### Minimivirtausnopeus

Tarkista, että asennuksen minimivirtausnopeus voidaan taata kaikissa olosuhteissa. Tämä minimivirtausnopeus vaaditaan sulatus-/varalämmitintoiminnan aikana. Tätä varten käytä yksikön mukana toimitettua ylipaineohitusventtiiliä ja noudata veden minimimäärää.

25 l/min

#### HUOMIOITAVAA

Jotta oikea toiminta voidaan taata, on suositeltavaa pitää vähintään 28 l/min -virtaus kuumavesikäytön aikana.

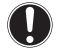

# HUOMIOITAVAA

Jos glykolia lisättiin vesipiiriin ja vesipiirin lämpötila on alhainen, virtausnopeus El näy käyttöliittymässä. Tässä tilanteessa minimivirtausnopeus voidaan tarkistaa pumpputestillä (tarkista, että käyttöliittymässä El näy virhettä 7H).

## HUOMIOITAVAA

Jos jokaisen tai tietyn tilan lämmityssilmukan kiertoa ohjataan kauko-ohjatuilla venttiileillä, on tärkeää, että tämä minimivirtausnopeus säilyy, vaikka kaikki venttiilit olisi suljettu. Jos minimivirtausnopeutta ei voida saavuttaa, virtausvirhe 7H näytetään (ei lämmitystä tai toimintaa).

Katso asentajan viiteoppaasta lisätietoja.

Katso suositellut toimenpiteet kohdassa "7.2 Tarkistuslista käyttöönoton aikana" [▶ 285].

## 4.1.2 Kolmannen osapuolen säiliön vaatimukset

Jos käytössä on kolmannen osapuolen säiliö, säiliön tulee täyttää seuraavat vaatimukset:

- Säiliön lämmönvaihtimen kierukka on ≥1,05 m<sup>2</sup>.
- Säiliön termistorin on oltava lämmönvaihtimen kierukan yläpuolella.
- · Lisälämmittimen on oltava lämmönvaihtimen kierukan yläpuolella.

#### HUOMIOITAVAA

**Suorituskyky.** Kolmannen osapuolen säiliöiden suoritustehon tietoja EI voida antaa EIKÄ suoritustehoa taata.

# HUOMIOITAVAA

**Määritykset.** Kolmannen osapuolen säiliön määritykset riippuvat säiliön lämmönvaihtimen kierukan koosta. Voit katsoa lisätietoja asentajan viiteoppaasta.

# 4.2 Vesiputkiston liittäminen

# 4.2.1 Vesiputkiston liittäminen

#### HUOMIOITAVAA

ÄLÄ käytä liikaa voimaa, kun liität putkia, ja varmista, että putkisto on oikein kohdakkain. Putkien taipuminen voi aiheuttaa yksikön toimintahäiriöitä.

- 1 Liitä O-renkaat ja sulkuventtiilit sisäyksikön vesiliitäntöihin.
- 2 Liitä ulkoyksikön putkisto sisäyksikön veden TULOliitäntään (a).

3 Liitä tilanlämmityksen/tilanjäähdytyksen putkisto sisäyksikön tilanlämmityksen veden LÄHTÖliitäntään (b).

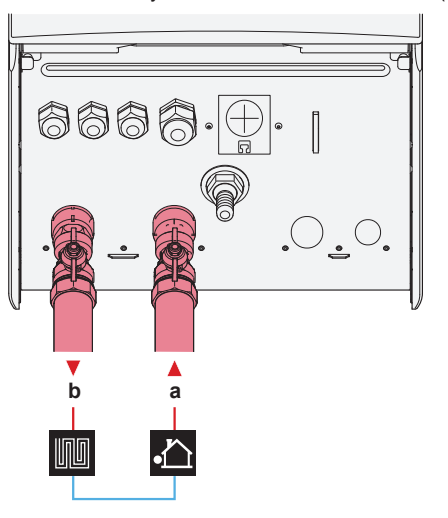

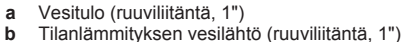

HUOMIOITAVAA

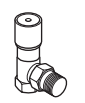

Ylipaineohitusventtiili (toimitetaan lisävarusteena). Suosittelemme ylipaineohitusventtiilin asennusta tilanlämmityksen vesipiiriin.

- Huomioi veden minimimäärä, kun valitset ylipaineohitusventtiilin asennussijaintia (sisäyksikössä tai kollektorissa). Katso "Vesimäärän ja virtausnopeuden tarkistaminen" [> 264].
- Huomioi minimivirtausnopeus, kun säädä ylipaineohitusventtiilin asetusta. Katso "Vesimäärän ja virtausnopeuden tarkistaminen" [> 264] ja "Virtauksen miniminopeuden tarkistaminen" [> 286].

#### HUOMIOITAVAA

Asenna ilmanpoistoventtiilit kaikkiin paikallisiin korkeimpiin kohtiin.

#### HUOMIOITAVAA

Paineenalennusventtiili (erikseen hankittava), jonka avautumispaine on enintään 10 baaria (=1 MPa), on asennettava kylmän veden tuloliitäntään sovellettavan lainsäädännön mukaisesti.

# 4.2.2 Vesipiirin täyttö

Käytä vesipiirin täyttämiseen erikseen hankittavaa täyttösarjaa. Varmista, että noudatat sovellettavia määräyksiä.

# 

Varmista, että molemmat ilmanpoistoventtiilit (toinen magneettisessa suodattimessa ja toinen varalämmittimessä) ovat auki.

Kaikkien automaattisten ilmanpoistoventtiilien on pysyttävä auki käyttöönoton jälkeen.

#### 4.2.3 Vesipiiri suojaaminen jäätymiseltä

# Tietoa pakkassuojasta

Pakkanen saattaa vahingoittaa järjestelmää. Jotta hydrauliikkaosat eivät jäätyisi, ohjelmistossa on erityisiä pakkassuojatoimintoja, kuten vesiputken jäätymisesto ja tyhjennyksen esto (katso asentajan viiteopasta) sekä pumpun aktivointi alhaisissa lämpötiloissa.

Sähkökatkoksen tapahtuessa nämä toiminnot eivät takaa suojausta.

Suojaa vesipiiri jäätymiseltä jollakin seuraavista:

- Lisää glykolia veteen. Glykoli laskee veden jäätymispistettä.
- Asenna jäätymissuojaventtiilit. Jäätymissuojaventtiilit tyhjentävät veden järjestelmästä ennen kuin se voi jäätyä.

# HUOMIOITAVAA

ÄLÄ Jos lisäät veteen glykolia, asenna jäätymissuojaventtiiliä. Mahdollinen seuraus: Glykolia vuotaa jäätymissuojaventtiileistä

# Glykoli suojaa jäätymiseltä

#### Tietoja jäätymissuojauksesta glykolilla

Glykolin lisääminen veteen laskee veden jäätymispistettä.

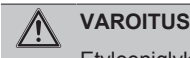

/!\

Etyleeniglykoli on myrkyllistä.

#### VAROITUS

Glykolin vuoksi järjestelmän syöpyminen on mahdollista. Estoton glykoli muuttuu happamaksi hapen vaikutuksesta. Kupari ja korkeat lämpötilat kiihdyttävät tätä prosessia. Hapan estoton glykoli aiheuttaa metallipintoihin galvaanista syöpymistä, joka aiheuttaa vakavaa vahinkoa järjestelmälle. Sen vuoksi on tärkeää, että:

- vedenkäsittelyn hoitaa pätevä asiantuntija,
- valitaan syöpymistä estäviä aineita sisältävä glykoli estämään glykolin hapettumisen aiheuttamia happoja,
- autoille tarkoitettua glykolia ei käytetä, koska niiden syöpymisenestoaineilla on rajallinen käyttöaika ja ne sisältävät silikaatteja, jotka voivat liata tai tukkia järjestelmän,
- galvanisoituja putkia El käytetä glykolijärjestelmissä, käyttö voi johtaa glykolin koska sen syöpymisenestoaineen tiettyjen osien saostumiseen.

## **HUOMIOITAVAA**

Glykoli imee vettä ympäristöstään. ÄLÄ sen vuoksi lisää glykolia, joka on ollut alttiina ilmalle. Jos glykolisäiliön jätetään pois, veden pitoisuus korkki nousee. Glykolipitoisuus on silloin oletettua pienempi. Tämän seurauksena hydrauliikkakomponentit voivat kuitenkin jäätyä. Voit estää tämän varmistamalla, että glykoli on mahdollisimman vähän alttiina ilmalle.

## Glykolin tyypit

Käyttöön kelpaavat glykolin tyypit riippuvat siitä, sisältääkö järjestelmä kuumavesivaraajan:

| Jos                                         | Silloin                                                                        |
|---------------------------------------------|--------------------------------------------------------------------------------|
| Järjestelmä sisältää<br>kuumavesivaraajan   | Käytä vain propyleeniglykolia <sup>(a)</sup>                                   |
| Järjestelmä EI sisällä<br>kuumavesivaraajaa | Voit käyttää joko<br>propyleeniglykolia <sup>(a)</sup> tai<br>etyleeniglykolia |

(a) Propyleeniglykoli, mukaan lukien tarvittavat estoaineet, luokitellaan kategoriaan III standardissa EN1717.

## Vaadittu glykolipitoisuus

Vaadittu glykolipitoisuus alimmasta odotetusta riippuu järjestelmää ulkolämpötilasta ja siitä, haluatko suojata puhkeamiselta vai jäätymiseltä. Järjestelmän jäätymisen estämiseksi vaaditaan enemmän glykolia.

Lisää glykolia seuraavan taulukon mukaisesti.

| Alhaisin odotettu<br>ulkolämpötila | Puhkeamisen esto | Jäätymisen esto |
|------------------------------------|------------------|-----------------|
| –5°C                               | 10%              | 15%             |
| –10°C                              | 15%              | 25%             |
| –15°C                              | 20%              | 35%             |
| –20°C                              | 25%              | —               |
| –25°C                              | 30%              | —               |
| –30°C                              | 35%              | —               |

#### TIETOJA

- Suojaus puhkeamisen varalta: glykoli estää putkia puhkeamasta, mutta El estä putkien sisällä olevien nesteiden jäätymistä.
- Suojaus jäätymisen varalta: glykoli estää putkien sisällä olevaa nestettä jäätymästä.

# HUOMIOITAVAA

- Vaadittu pitoisuus voi riippua glykolityypin mukaan. Vertaa AINA yllä olevan taulukon vaatimuksia glykolinvalmistajan tietoihin. Täytä tarvittaessa glykolinvalmistajan vaatimukset.
- Lisätyn glykolin pitoisuuden EI IKINÄ tulisi ylittää arvoa 35%
- Jos järjestelmän neste on jäätynyt, pumppu El voi käynnistyä. Huomaa, että jos estät järjestelmää vain puhkeamasta, sisällä oleva neste voi silti jäätyä.
- Kun järjestelmässä on seisovaa vettä, järjestelmä todennäköisesti jäätyy ja vahingoittuu.

#### Glykoli ja suurin sallittu vesimäärä

Glykolin lisääminen vesipiiriin vähentää järjestelmän suurinta sallittua veden määrää. Voit katsoa lisätietoja asentajan viiteoppaasta (aihe "Vesimäärän ja virtausnopeuden tarkistaminen").

## **Glykoliasetus**

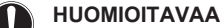

Jos järjestelmässä on glykolia, asetus [E-0D] on asetettava tilaan 1. Jos glykoliasetusta El aseteta oikein, putkiston sisällä oleva neste voi jäätyä.

# Jäätymissuojaventtiilit suojaavat jäätymiseltä

#### Tietoa jäätymissuojaventtiileistä

Kun veteen ei ole lisättv glykolia, voit kävttää jäätymissuojaventtiileitä tyhjentämään veden järjestelmästä ennen kuin se ehtii jäätyä.

- Asenna jäätymissuojaventtiilit (erikseen hankittavat) putkiston alimpiin kohtiin.
- Tavallisesti kiinni olevat venttiilit (sijaitsevat sisällä lähellä putken tulo-/lähtöpisteitä) voivat estää sisäputkiston kaikkea vettä tyhjentymästä, kun jäätymissuojaventtiilit aukeavat.

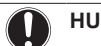

# **HUOMIOITAVAA**

Kun jäätymissuojaventtiilit on asennettu. aseta jäähdytyksen vähimmäisasetuspiste (oletus=7°C) vähintään 2°C korkeammaksi kuin jäätymissuojaventtiilin avautumisen enimmäislämpötila. Jos se on alhaisempi, jäätymissuojaventtiilit voivat avautua jäähdytystoiminnan aikana.

Voit katsoa lisätietoja asentajan viiteoppaasta.

# 4.2.4 Kuumavesivaraajan täyttäminen

Katso kuumavesivaraajan asennusopas.

# 4.2.5 Vesiputkiston eristäminen

Koko vesipiirin putket ON eristettävä vesihöyryn tiivistymisen estämiseksi jäähdytyskäytön aikana sekä jäähdytys- ja lämmityskapasiteetin alenemisen estämiseksi.

#### Ulkovesiputkiston eristys

Katso ulkoyksikön asennusopas tai asentajan viiteopas.

# 5 Sähköasennus

| $\Lambda$ | VAARA: SÄHKÖISKUN VAARA                                                      |  |  |  |  |
|-----------|------------------------------------------------------------------------------|--|--|--|--|
|           |                                                                              |  |  |  |  |
|           | VAROITUS                                                                     |  |  |  |  |
|           | Käytä AINA moniytimistä kaapelia virransyöttökaapelina.                      |  |  |  |  |
|           |                                                                              |  |  |  |  |
| i         | TIETOJA                                                                      |  |  |  |  |
|           | Kun asennat erikseen hankittavia tai lisävarustekaapeleita,                  |  |  |  |  |
|           | katso, että kaapelin pituus riittää. Näin kytkinrasia on                     |  |  |  |  |
|           | mahdollista avata, jotta muihin osiin päästään käsiksi                       |  |  |  |  |
|           | huoltoa varten                                                               |  |  |  |  |
|           |                                                                              |  |  |  |  |
| $\wedge$  | НИОМІО                                                                       |  |  |  |  |
| $\sim$    | ÄLÄ työnnä tai jätä tarnoottoman nitkiä kaanoloita                           |  |  |  |  |
|           | ALA tyoinia tai jata taipeettoman pitkia kaapeleita                          |  |  |  |  |
|           | YKSIKKOUII.                                                                  |  |  |  |  |
|           |                                                                              |  |  |  |  |
|           | HUOMIOITAVAA                                                                 |  |  |  |  |
| 0         | Korkeajännite- ja matalajännitejohtojen välillä tulisi olla vähintään 50 mm. |  |  |  |  |

5.1 Tietoja sähkömääräysten täyttämisestä

## Vain sisäyksikön varalämmittimelle

Katso "Varalämmittimen virransyötön kytkeminen" [> 270].

# 5.2 Ohjeet sähköjohtojen kytkemiseen

# Kiristysmomentit

Sisäyksikkö:

| Nimike             | Kiristysmomentti (N•m) |
|--------------------|------------------------|
| M4 (X1M, X2M, X5M) | 1,2~1,5                |
| M4 (maadoitus)     |                        |

# 5.3 Sisäyksikön liitännät

| Nimike                                                   | Kuvaus                                                               |
|----------------------------------------------------------|----------------------------------------------------------------------|
| Virransyöttö (pää)                                       | Katso "Päävirransyötön liittäminen" [> 268].                         |
| Virransyöttö<br>(varalämmitin)                           | Katso "Varalämmittimen virransyötön kytkeminen" [► 270].             |
| Sulkuventtiili                                           | Katso "Sulkuventtiilin liittäminen" [> 271].                         |
| Sähkömittarit                                            | Katso "Sähkömittarien liittäminen" [> 271].                          |
| Kuumavesipumppu                                          | Katso "Kuumavesipumpun<br>kytkeminen" [▶ 272].                       |
| Hälytyslähtö                                             | Katso "Hälytyslähdön kytkeminen" [> 272].                            |
| Tilanjäähdytyksen/-<br>lämmityksen toiminnan<br>hallinta | Katso "Tilanjäähdytyksen päällä/pois-<br>lähdön kytkeminen" [• 273]. |

| Nimike                                          | Kuvaus                                                                                                    |  |
|-------------------------------------------------|----------------------------------------------------------------------------------------------------|--|
| Vaihto ulkoiseen<br>lämmönlähteen<br>ohjaukseen | Katso "Ulkoiseen lämmönlähteeseen<br>vaihdon kytkeminen" [▶ 273].                                                                 |  |
| Virrankulutuksen                                | Katso "Virrankulutuksen digitaalisten                                                                                             |  |
|                                                 | tulojen kytkeminen [>274].<br>Katso "Tupyatermostaatin liittäminen                                                                |  |
|                                                 | (tavallisesti suljettu kontakti)" [> 274].                                                                                        |  |
| Huonetermostaatti                               | Katso:                                                                                                    |  |
| (langallinen tai<br>langaton)                   | Langattoman huonetermostaatin     asennusopas                                                                                     |  |
|                                                 | <ul> <li>Langallisen huonetermostaatin<br/>(digitaalinen tai analoginen) +<br/>monivyöhykeperusyksikön<br/>asennusopas</li> </ul> |  |
|                                                 | <ul> <li>Langallisen huonetermostaatin<br/>(digitaalinen tai analoginen)<br/>liitäntä<br/>monivyöhykeperusyksikköön</li> </ul>    |  |
|                                                 | <ul> <li>Monivyöhykeperusyksikön liitäntä<br/>sisäyksikköön</li> </ul>                                                            |  |
|                                                 | <ul> <li>Jäähdytys-/lämmitystoimintaa<br/>varten tarvitaan myös lisävaruste<br/>EKRELAY1</li> </ul>                               |  |
|                                                 | Oheislaitteiden liitekirja                                                                                                    |  |
|                                                 | Johdot: 0,75 mm <sup>2</sup>                                                                                                    |  |
|                                                 | Suurin virrantarve: 100 mA                                                                                                    |  |
|                                                 |                                                                                                    |  |
|                                                 | • [2.9] Onjaus                                                                                                    |  |
|                                                 | • [2.A] Termostaattityyppi                                                                                                    |  |
|                                                 | Lisadiue.                                                                                                    |  |
|                                                 | <ul> <li>[3.4] Termostaattityyppi</li> <li>[3.9] (vain luku) Objaus</li> </ul>                                                    |  |
| Lämpöpumpun<br>konvektori                       | Lämpöpumpun konvektoreille on<br>useita erilaisia ohjain- ja<br>kokoonpanovaihtoehtoja.                                           |  |
|                                                 | Kokoonpanosta riippuen tarvitaan myös lisävaruste EKRELAY1.                                                                       |  |
|                                                 | Lisätietoja:                                                                                                    |  |
|                                                 | <ul> <li>Lämpöpumpun konvektorien<br/>asennusopas</li> </ul>                                                                      |  |
|                                                 | <ul> <li>Lämpöpumpun konvektorin<br/>lisävarusteiden asennusopas</li> </ul>                                                       |  |
|                                                 | Oheislaitteiden liitekirja                                                                                                    |  |
|                                                 | Johdot: 0,75 mm <sup>2</sup>                                                                                                    |  |
|                                                 | Suurin virrantarve: 100 mA                                                                                                    |  |
|                                                 | Faaalue:                                                                                                    |  |
|                                                 | • [2.3] UN Jaus                                                                                                    |  |
|                                                 | - [Z.A] Termostaattityyppi                                                                                                    |  |
|                                                 | ISaduc.                                                                                                    |  |
|                                                 | • [3.9] (vain luku) Ohiaus                                                                                                    |  |

| Nimike                          | Kuvaus                                                                                     |
|---------------------------------|--------------------------------------------------------------------------------------------|
| Etäulkoanturi                   | Katso:                                                                                     |
|                                 | <ul> <li>Etäulkoanturin asennusopas</li> </ul>                                             |
|                                 | Oheislaitteiden liitekirja                                                                 |
|                                 | Johdot: 2×0,75 mm <sup>2</sup>                                                             |
|                                 |                                                                                            |
|                                 | [9.B.1]=1 (Ulkoinen anturi = Ulko)                                                         |
|                                 | [9.B.2] Anturin poikkeama                                                                  |
|                                 | [9.B.3] Keskiarvoaika                                                                      |
| Etäsisäanturi                   | Katso:                                                                                     |
|                                 | <ul> <li>Etäsisäanturin asennusopas</li> </ul>                                             |
|                                 | Oheislaitteiden liitekirja                                                                 |
|                                 | Johdot: 2×0,75 mm <sup>2</sup>                                                             |
|                                 | [9.B.1]=2 (Ulkoinen anturi =<br>Huone)                                                     |
|                                 | [1.7] Anturin poikkeama                                                                    |
| Human Comfort -                 | Katso:                                                                                     |
| käyttöliittymä                  | <ul> <li>Katso Human Comfort -<br/>käyttöliittymän asennus- ja<br/>käyttöopasta</li> </ul> |
|                                 | Oheislaitteiden liitekirja                                                                 |
|                                 | Johdot: 2×(0,75~1,25 mm²)                                                                  |
|                                 | Enimmäispituus: 500 m                                                                      |
|                                 | [2.9] Ohjaus                                                                               |
|                                 | [1.6] Anturin poikkeama                                                                    |
| (kuumavesivaraajan              | Katso:                                                                                     |
| 3-tieventtiili                  | <ul> <li>3-tieventtiilin asennusopas</li> </ul>                                            |
|                                 | Oheislaitteiden liitekirja                                                                 |
|                                 | Jondot: 3×0,75 mm <sup>2</sup>                                                             |
|                                 |                                                                                            |
|                                 |                                                                                            |
| (kuumavesivaraajan              | Katso:                                                                                     |
| kanssa)                         | <ul> <li>Kuumavesivaraajan asennusopas</li> </ul>                                          |
| Kuumavesivaraajan<br>termistori | Oheislaitteiden liitekirja                                                                 |
|                                 | Johdot: 2                                                                                  |
|                                 | Termistori ja liitäntäjohto (12 m)                                                         |
|                                 | mukana.                                                                                    |
|                                 | [9.2] Kuuma vesi                                                                           |
|                                 |                                                                                            |
| (kuumavesivaraajan<br>kanssa)   | Katso:                                                                                     |
| Lisälämmittimen                 | Kuumavesivaraajan asennusopas                                                              |
| virransyöttö ja                 | Oheislaitteiden liitekirja                                                                 |
| lämpösuoja                      | Jondot: (4+GND)×2,5 mm <sup>2</sup>                                                        |
|                                 | [9.4] Lisälämmitin                                                                         |
| (kuumavesivaraajan              | Katso:                                                                                     |
| kanssa)                         | Kuumavesivaraajan asennusopas                                                              |
| Lisälämmittimen                 | Oheislaitteiden liitekirja                                                                 |
| (sisäyksikköön)                 | Johdot: 2+GND                                                                              |
|                                 | Suurin virrantarve: 13 A                                                                   |
|                                 | [9.4] Lisälämmitin                                                                         |

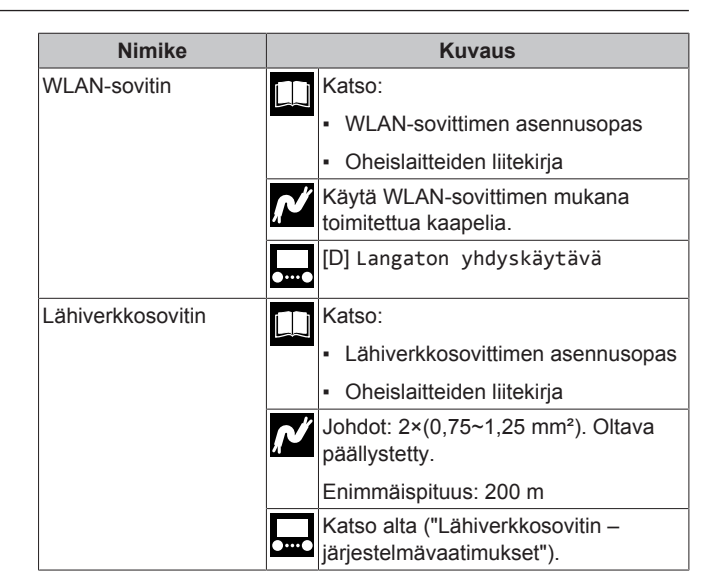

## Lähiverkkosovitin – järjestelmävaatimukset

Järjestelmän vaatimukset riippuvat lähiverkkosovittimen sovelluksesta/järjestelmän kaaviosta (sovellusohjaus tai Smart Grid - sovellus).

Sovellusohjaus:

| Nimike                             | Vaatimus                                                                             |
|------------------------------------|--------------------------------------------------------------------------------------|
| Lähiverkkosovittimen<br>ohjelmisto | On suositeltavaa pitää lähiverkkosovittimen ohjelmisto AINA ajan tasalla.            |
| Yksikön ohjaustapa                 | Varmista, että käyttöliittymässä on asetettu<br>[2.9]=2 (Ohjaus = Huonetermostaatti) |

## Smart Grid -sovellus:

| Nimike                             | Vaatimus                                                                                                    |  |
|------------------------------------|----------------------------------------------------------------------------------------------------|--|
| Lähiverkkosovittimen<br>ohjelmisto | On suositeltavaa pitää lähiverkkosovittimen<br>ohjelmisto AINA ajan tasalla.                                            |  |
| Yksikön ohjaustapa                 | Varmista, että käyttöliittymässä on asetettu<br>[2.9]=2 (Ohjaus = Huonetermostaatti)                                    |  |
| Kuuman veden<br>asetukset          | Jotta kuumavesivaraajassa sallitaan<br>energiapuskurointi, muista asettaa [9.2.1]<br>(Kuuma vesi) johonkin seuraavista: |  |
|                                    | • EKHWS/E                                                                                                    |  |
|                                    | Säiliö, jossa lisälämmitin on asennettu<br>säiliön sivuun.                                                              |  |
|                                    | • EKHWP/HYC                                                                                                    |  |
|                                    | Säiliö, jossa valinnainen lisälämmitin on<br>asennettu säiliön päälle.                                                  |  |
| Virrankulutuksen                   | Varmista, että käyttöliittymässä on asetettu:                                                                           |  |
| nallinta-asetukset                 | • [9.9.1]=1 (Virrankulutuksen hallinta<br>= Jatkuva)                                                                    |  |
|                                    | • [9.9.2]=1 (Tyyppi = kW)                                                                                               |  |

# 5.3.1 Päävirransyötön liittäminen

1 Avaa seuraava (katso "Sisäyksikön avaaminen" [> 263]):

| 1 | Etupaneeli         |  |
|---|--------------------|--|
| 2 | Kytkinrasian kansi |  |
| 3 | Kytkinrasia        |  |

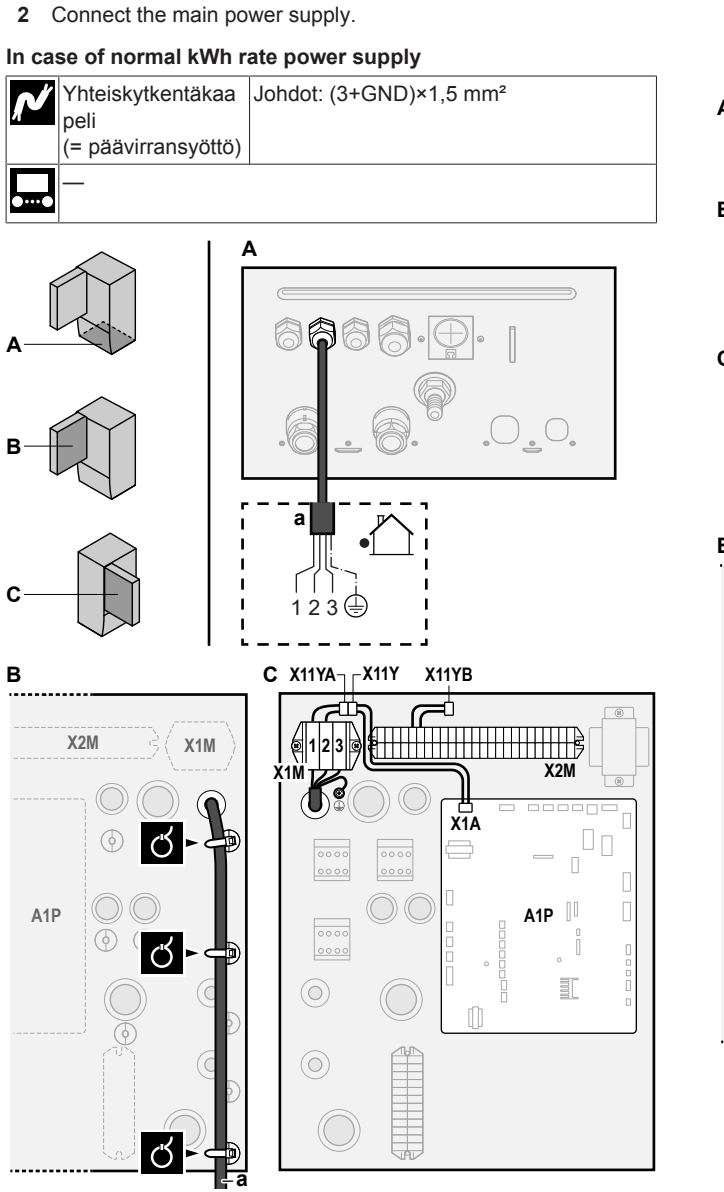

a Yhteiskytkentäkaapeli (=päävirransyöttö)

# In case of preferential kWh rate power supply

| Yhteiskytkentäkaa peli       Johdot: (3+GND)×1,5 mm²         (= päävirransyöttö)       Johdot: 1N         Normaalin kWh-taksan virransyöttö       Johdot: 1N         Toivotun kWh-taksan virransyöttö       Johdot: 2×(0,75~1,25 mm²)         Enimmäispituus: 50 m.       Toivotun kWh-taksan virransyötön kosketin: 16 V DC -tunnistus (jännite piirilevyltä). Jännitteetön kosketin, joka taata vähimmäiskäyttökuormituksen 15 V DC, 10 mA.         Image: Select state state st                                    |                        |                                                  |                                                                                                    |
|----------------------------------------------------------------------------------------------------|------------------------|--------------------------------------------------|----------------------------------------------------------------------------------------------------|
| Normaalin kWh-<br>taksan virransyöttö       Johdot: 1N<br>Suurin virrantarve: 6,3 A         Toivotun kWh-<br>taksan<br>virransyötön<br>kosketin       Johdot: 2×(0,75~1,25 mm²)         Enimmäispituus: 50 m.       Enimmäispituus: 50 m.         Toivotun kWh-taksan virransyötön<br>kosketin       Toivotun kWh-taksan virransyötön<br>kosketin: 16 V DC -tunnistus (jännite<br>piirilevyltä). Jännitteetön kosketin, joka<br>taata vähimmäiskäyttökuormituksen<br>15 V DC, 10 mA.         [9.8] Edullisen kWh-taksan virransyöttö                                                                                                    | ⁄^                     | Yhteiskytkentäkaa<br>peli<br>(= päävirransyöttö) | Johdot: (3+GND)×1,5 mm <sup>2</sup>                                                                                                    |
| taksan virransyotto       Suurin virrantarve: 6,3 A         Toivotun kWh-taksan       Johdot: 2×(0,75~1,25 mm²)         taksan       Enimmäispituus: 50 m.         virransyötön       Toivotun kWh-taksan virransyötön kosketin: 16 V DC -tunnistus (jännite piirilevyltä). Jännitteetön kosketin, joka taata vähimmäiskäyttökuormituksen 15 V DC, 10 mA.         Image: Second Second Se |                        | Normaalin kWh-                                   | Johdot: 1N                                                                                                    |
| Toivotun kWh-<br>taksan<br>virransyötön<br>kosketinJohdot: 2×(0,75~1,25 mm²)<br>Enimmäispituus: 50 m.Toivotun kWh-taksan virransyötön<br>kosketin: 16 V DC -tunnistus (jännite<br>piirilevyltä). Jännitteetön kosketin, joka<br>taata vähimmäiskäyttökuormituksen<br>15 V DC, 10 mA.[9.8] Edullisen kWh-taksan virransyöttö                                                                                                    |                        | taksan virransyotto                              | Suurin virrantarve: 6,3 A                                                                                                    |
| taksan       Enimmäispituus: 50 m.         virransyötön       Toivotun kWh-taksan virransyötön         kosketin       16 V DC -tunnistus (jännite         piirilevyltä). Jännitteetön kosketin, joka       taata vähimmäiskäyttökuormituksen         15 V DC, 10 mA.       [9.8] Edullisen kWh-taksan virransyöttö                                                                                                    |                        | Toivotun kWh-                                    | Johdot: 2×(0,75~1,25 mm²)                                                                                                    |
| Kosketin       Toivotun kWh-taksan virransyötön kosketin: 16 V DC -tunnistus (jännite piirilevyltä). Jännitteetön kosketin, joka taata vähimmäiskäyttökuormituksen 15 V DC, 10 mA.         [9.8] Edullisen kWh-taksan virransyöttö                                                                                                    | taksan<br>virransvötön | Enimmäispituus: 50 m.                            |                                                                                                    |
| [9.8] Edullisen kWh-taksan virransyöttö                                                                                                    |                        | kosketin                                         | Toivotun kWh-taksan virransyötön<br>kosketin: 16 V DC -tunnistus (jännite<br>piirilevyltä). Jännitteetön kosketin, joka vo<br>taata vähimmäiskäyttökuormituksen<br>15 V DC, 10 mA. |
|                                                                                                    | <b>.</b>               | [9.8] Edullisen kW                               | h-taksan virransyöttö                                                                                                    |

Yhdistä X11Y kohtaan X11YB.

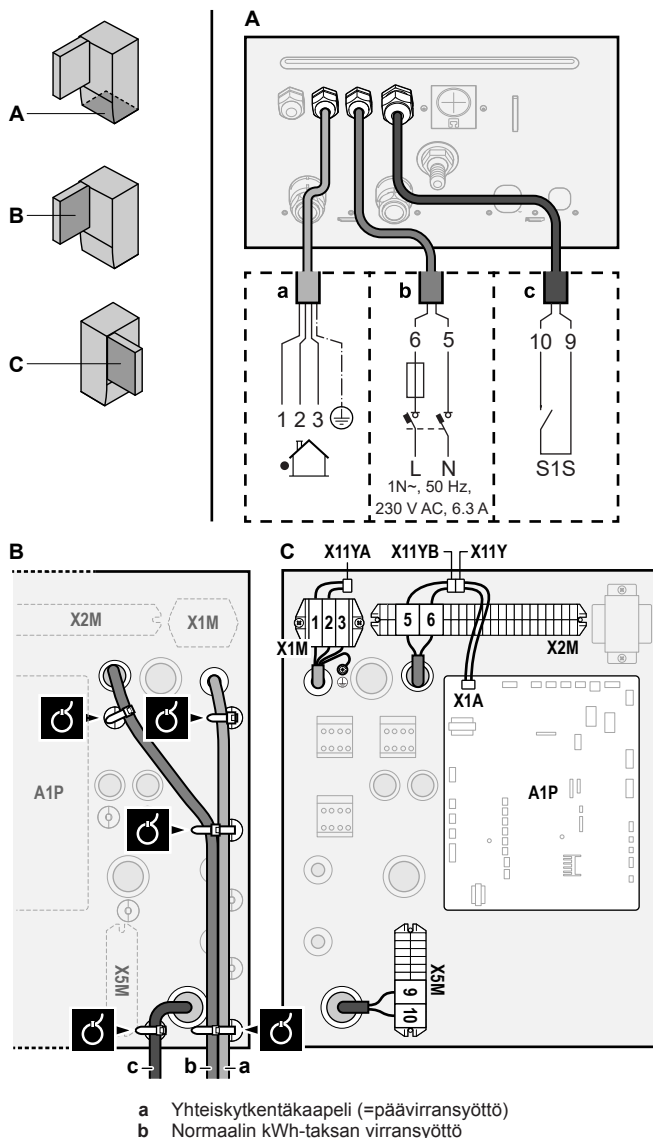

- Normaalin kWh-taksan virransyöttö с
  - Toivotun virransyötön kosketin
- 3 Fix the cables with cable ties to the cable tie mountings.

#### TIETOJA li

Jos käytössä on toivotun kWh-taksan virransyöttö, yhdistä X11Y kohtaan X11YB. Normaalin kWh-taksan virransyötön erottamisen tarve sisäyksikölle (b) X2M5+6 riippuu toivotun kWh-taksan virransyötöstä.

Erillinen liitäntä sisäyksikölle vaaditaan:

- jos toivotun kWh-taksan virransyöttö keskeytyy aktiivisena, TAI
- · jos sisäyksikön virrankulutusta ei sallita toivotun kWhtaksan virransyötössä sen ollessa aktiivisena.

# TIETOJA

i

Toivotun kWh-taksan virransyöttö liitetään samoihin liittimiin (X5M/9+10) turvatermostaatin kanssa. Täten järjestelmällä voi olla JOKO kWh-taksan toivotun virransyöttö TAI turvatermostaatti.

#### 5.3.2 Varalämmittimen virransyötön kytkeminen

| <b>ب</b> | Varalämmittimen<br>tyyppi | Virransyöttö   | Johdot |
|----------|---------------------------|----------------|--------|
|          | *6V                       | 1N~ 230 V (6V) | 2+GND  |
|          |                           | 3~ 230 V (6T1) | 3+GND  |
|          | *9W                       | 3N~ 400 V      | 4+GND  |
|          | [9.3] Varalämmitin        |                |        |

## ниомю

/!\

Jos sisäyksikössä on säiliö, jossa on sisäinen sähköinen lisälämmitin, käytä erillistä virtapiiriä varalämmittimelle ja lisälämmittimelle. Missään tapauksessa EI saa käyttää jonkin toisen laitteen kanssa yhteistä virtapiiriä. Tämä virtapiiri on suojattava tarvittavilla suojalaitteilla sovellettavan lainsäädännön mukaisesti.

#### HUOMIO /!\

Jotta laite on täysin maadoitettu, kytke aina varalämmittimen virtalähde ja maadoitusjohto.

Varalämmittimen kapasiteetti voi poiketa sisäyksikön mallista riippuen. Varmista, että virransyöttö täyttää varalämmittimen kapasiteetin seuraavan taulukon mukaisesti.

| Varalämmitti<br>men tyyppi | Varalämmi<br>ttimen<br>kapasiteett<br>i | Virransyött<br>ö         | Suurin<br>virrantarve  | Z <sub>max</sub> |
|----------------------------|-----------------------------------------|--------------------------|------------------------|------------------|
| *6V                        | 2 kW                                    | 1N~ 230 V <sup>(a)</sup> | 9 A                    | —                |
|                            | 4 kW                                    | 1N~ 230 V <sup>(a)</sup> | 17 A <sup>(b)(c)</sup> | 0,22 Ω           |
|                            | 6 kW                                    | 1N~ 230 V <sup>(a)</sup> | 26 A <sup>(b)(c)</sup> | 0,22 Ω           |
|                            | 2 kW                                    | 3~ 230 V <sup>(d)</sup>  | 5 A                    | _                |
|                            | 4 kW                                    | 3~ 230 V <sup>(d)</sup>  | 10 A                   | _                |
|                            | 6 kW                                    | 3~ 230 V <sup>(d)</sup>  | 15 A                   | —                |
| *9W                        | 3 kW                                    | 3N~ 400 V                | 4 A                    | _                |
|                            | 6 kW                                    | 3N~ 400 V                | 9 A                    | —                |
|                            | 9 kW                                    | 3N~ 400 V                | 13 A                   | _                |

(a) 6V

- <sup>(b)</sup> Sähkölaitteisto noudattaa standardia EN/IEC 61000-3-12 (eurooppalainen/kansainvälinen tekninen standardi, joka asettaa julkisiin pienjännitejärjestelmiin liitettyjen laitteiden, joiden vaihekohtainen tulovirta on >16 A ja ≤75 A, tuottamien yliaaltovirtojen rajat).
- (c) Tämä laitteisto noudattaa standardia EN/IEC 61000-3-11 (eurooppalainen/kansainvälinen tekninen standardi, joka asettaa julkisiin pienjännitejärjestelmiin liitettyjen laitteiden, joiden nimellisvirta on ≤75 A, jännitemuutosten, -vaihteluiden ja -värinän rajat) edellyttäen, että järjestelmän impedanssi Z<sub>svs</sub> on pienempi tai yhtä suuri kuin Z<sub>max</sub> käyttäjän syöttöjärjestelmän ja julkisen järjestelmän rajapintapisteessä. Laitteiston asentajan tai käyttäjän vastuulla on varmistaa - neuvottelemalla tarvittaessa jakeluverkko-operaattorin kanssa - että laitteisto liitetään vain syöttöjärjestelmään, jonka impedanssi Z<sub>svs</sub> on pienempi tai yhtä suuri kuin Z<sub>max</sub>.

<sup>(d)</sup> 6T1

Kytke varalämmittimen virransyöttö seuraavasti:

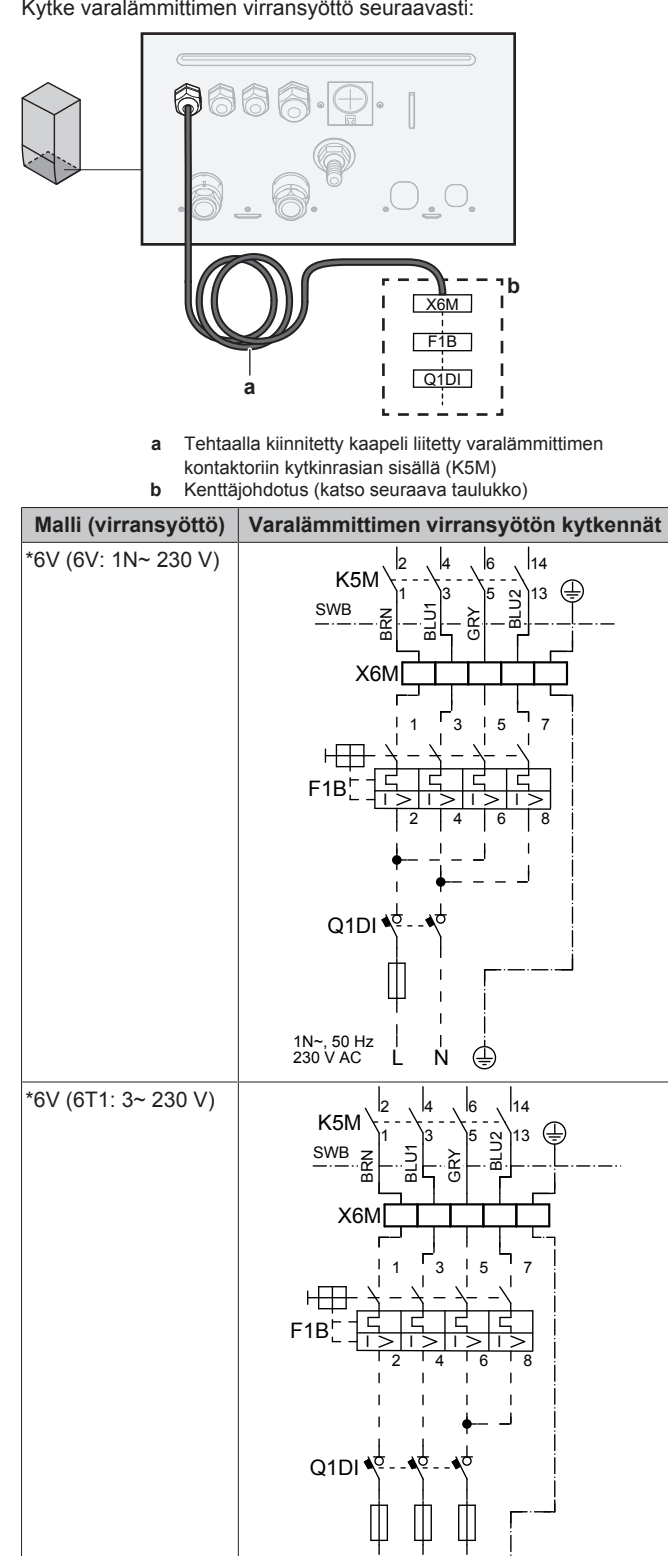

3~, 50 Hz 230 V AC L1

L2 L3 æ

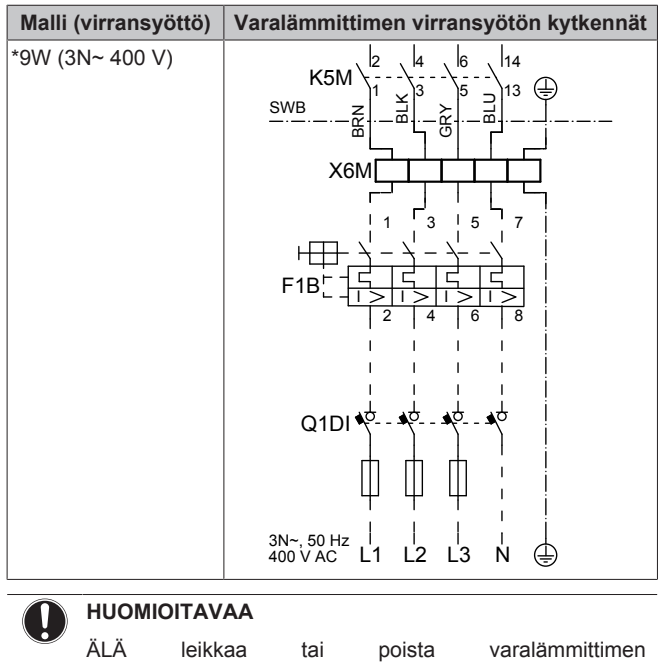

virransyöttökaapelia.

#### Sulkuventtiilin liittäminen 5.3.3

#### TIETOJA i

Sulkuventtiilin käyttöesimerkki. Yhden LVL-alueen tapauksessa ja lattialämmityksen ja lämpöpumpun konvektoreiden yhdistelmän kanssa asenna sulkuventtiili ennen lattialämmitystä, jotta lattialle ei muodostu kondensaatiota jäähdytystoiminnassa. Voit katsoa lisätietoja asentajan viiteoppaasta.

Johdot: 2×0,75 mm<sup>2</sup> Suurin virrantarve: 100 mA 230 V AC piirilevyltä [2.D] Sulkuventtiili

Avaa seuraava (katso "Sisäyksikön avaaminen" [> 263]): 1

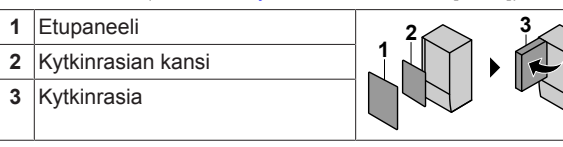

2 Connect the valve control cable to the appropriate terminals as shown in the illustration below.

# HUOMIOITAVAA

Johdotus on erilainen NC-venttiilille (tavallisesti suljettu) ja NO-venttiilille (tavallisesti avoin).

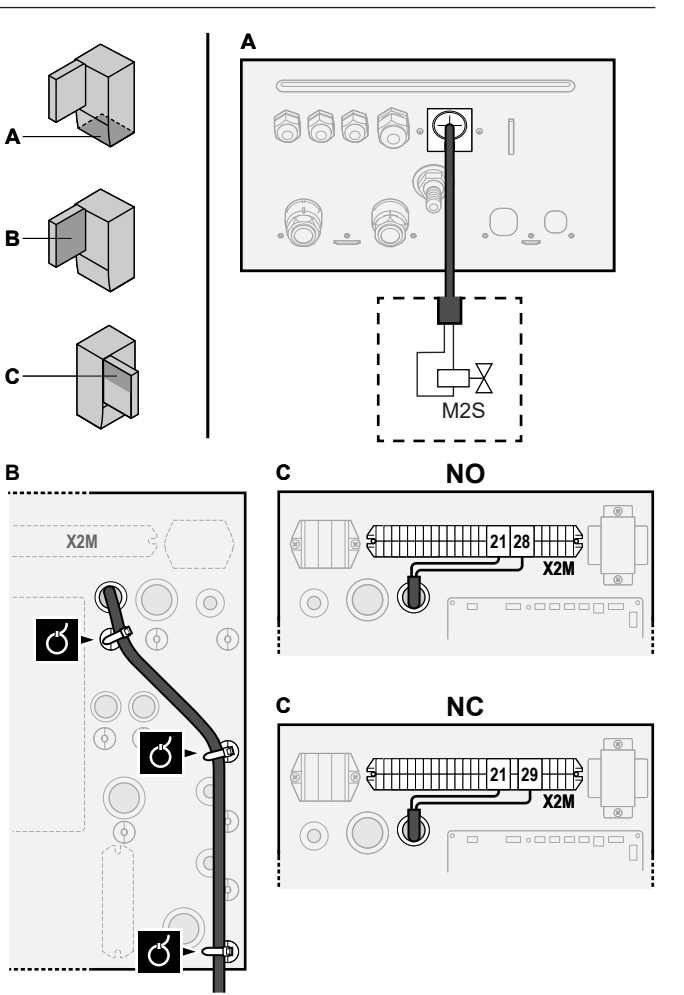

Kiinnitä kaapeli nippusiteillä nippusiteiden kiinnikkeisiin. 3

#### 5.3.4 Sähkömittarien liittäminen

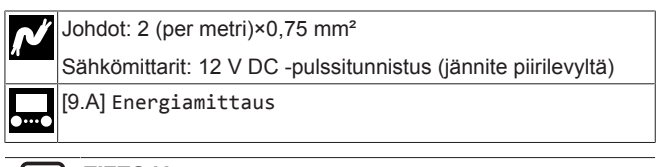

# TIETOJA

li

Jos käytössä on sähkömittari, jossa on transistorilähtö, tarkista napaisuus. Positiivinen napa ON kytkettävä liittimiin X5M/6 ja X5M/4; negatiivinen napa liittimiin X5M/5 ja X5M/3.

Avaa seuraava (katso "Sisäyksikön avaaminen" [> 263]): 1

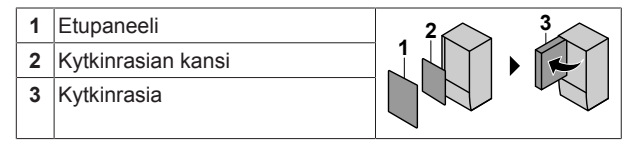

2 Connect the electricity meters cable to the appropriate terminals as shown in the illustration below.

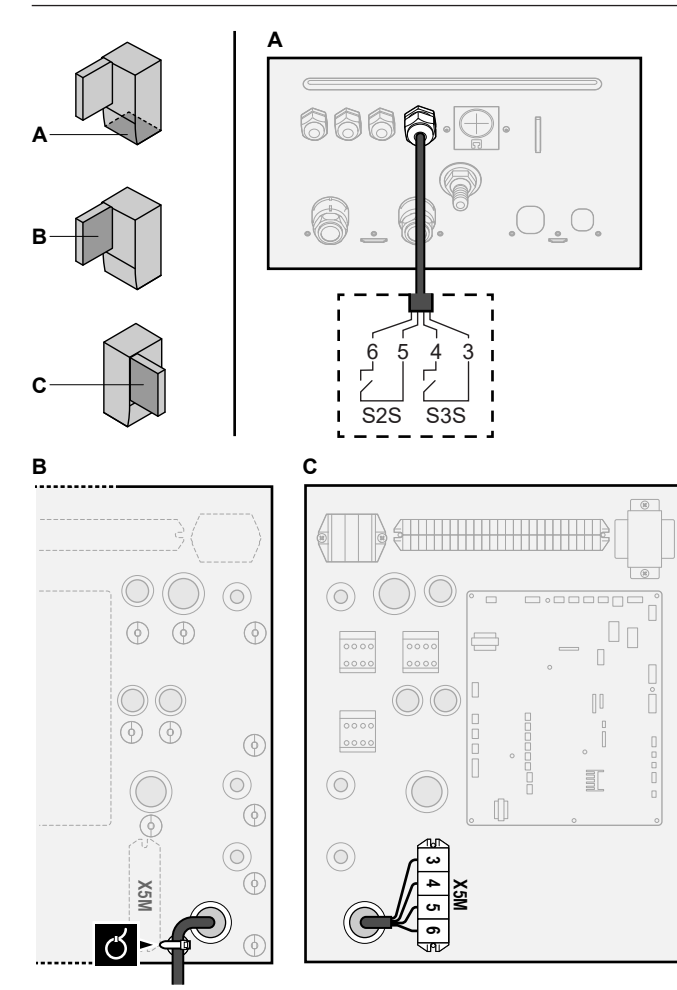

3 Fix the cable with cable ties to the cable tie mountings.

# 5.3.5 Kuumavesipumpun kytkeminen

| N | Johdot: (2+GND)×0,75 mm <sup>2</sup>                        |                     |
|---|-------------------------------------------------------------|---------------------|
| π | Kuumavesipumppulähtö. Enimmäisku<br>230 V AC, 1 A (jatkuva) | orma: 2 A (syöksy), |
|   | [9.2.2] Kuumavesipumppu                                     |                     |
| 0 | [9.2.3] Kuumavesipumpun ajastus                             |                     |
| 1 | Avaa seuraava (katso "Sisäyksikön ava                       | aaminen" [▶ 263]):  |
|   |                                                             | •                   |

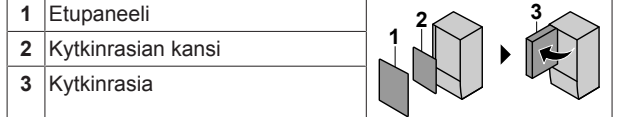

2 Liitä kuumavesipumpun kaapeli oikeisiin liittimiin seuraavan kuvan mukaisesti.

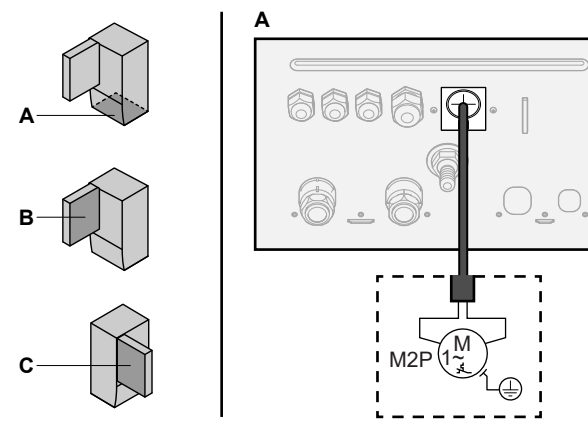

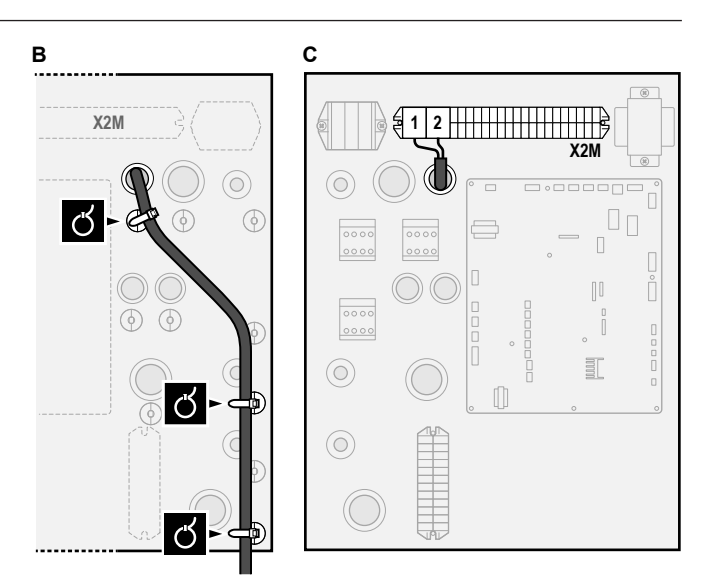

3 Kiinnitä kaapeli nippusiteillä nippusiteiden kiinnikkeisiin.

# 5.3.6 Hälytyslähdön kytkeminen

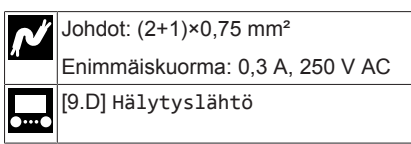

1 Avaa seuraava (katso "Sisäyksikön avaaminen" [> 263]):

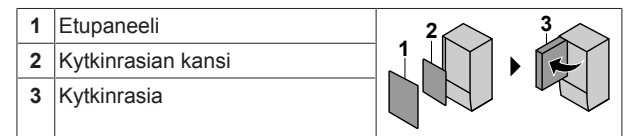

2 Connect the alarm output cable to the appropriate terminals as shown in the illustration below.

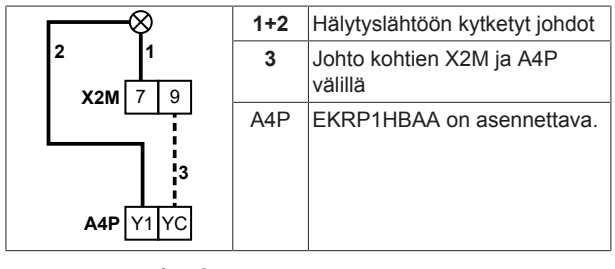

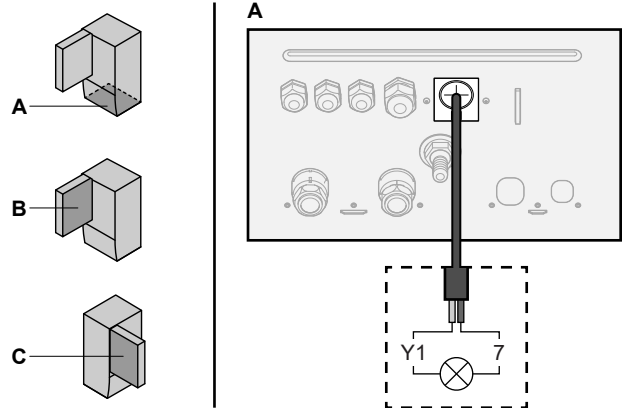

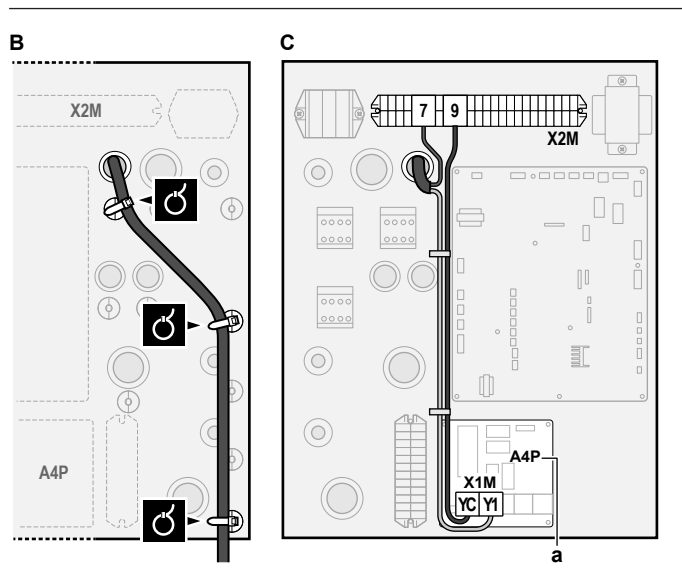

a EKRP1HBAA on asennettava.

**3** Fix the cable with cable ties to the cable tie mountings.

# 5.3.7 Tilanjäähdytyksen päällä/pois-lähdön kytkeminen

# TIETOJA

1

2

3

Jäähdytys on sovellettavissa vain seuraavissa tapauksissa:

- Vaihtosuuntaiset mallit
- Vain lämmittävät mallit + muuntosarja (EKHBCONV)

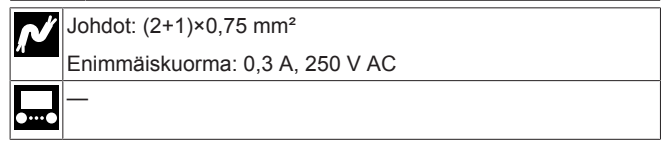

1 Avaa seuraava (katso "Sisäyksikön avaaminen" [> 263]):

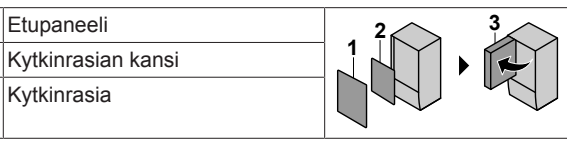

2 Liitä tilanjäähdytyksen/-lämmityksen PÄÄLLÄ/POIS-lähdön kaapeli oikeisiin liittimiin seuraavan kuvan mukaisesti.

| 2 1              | 1+2 | Tilanjäähdytyksen PÄÄLLÄ/<br>POIS-lähtöön kytketyt johdot |
|------------------|-----|-----------------------------------------------------------|
| <b>X2M</b> 7 9   | 3   | Johto kohtien X2M ja A4P<br>välillä                       |
| <b>A4P</b> Y2 YC | A4P | EKRP1HBAA on asennettava.                                 |

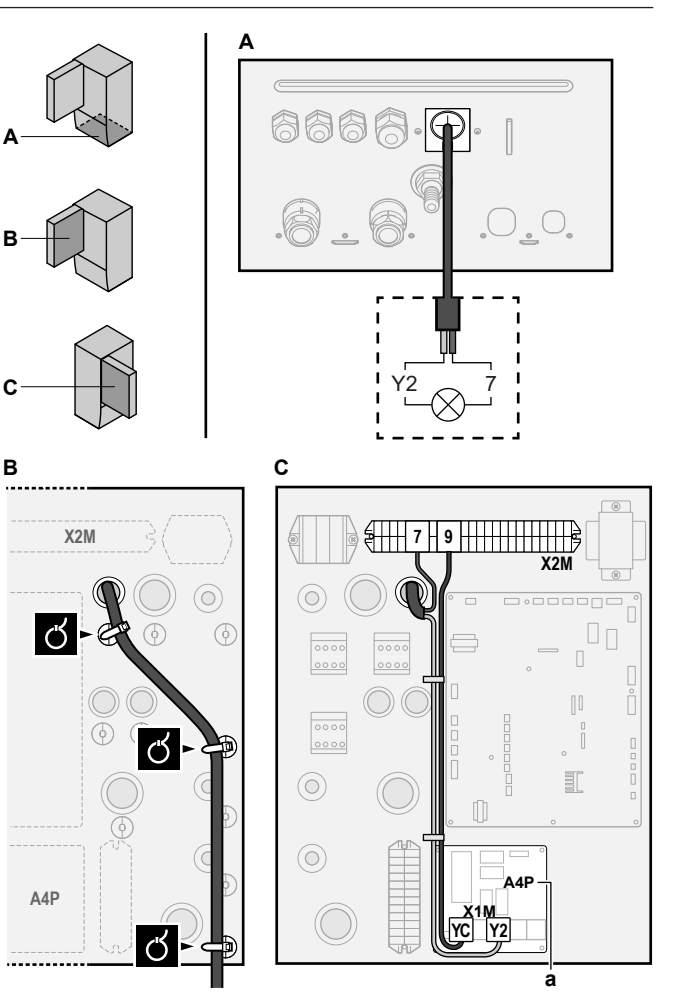

a EKRP1HBAA on asennettava.

3 Kiinnitä kaapeli nippusiteillä nippusiteiden kiinnikkeisiin.

# 5.3.8 Ulkoiseen lämmönlähteeseen vaihdon kytkeminen

| N | Johdot: 2×0,75 mm <sup>2</sup>  |
|---|---------------------------------|
| л | Enimmäiskuorma: 0,3 A, 250 V AC |
|   | Vähimmäiskuorma: 20 mA, 5 V DC  |
|   | [9.C] Bivalent.                 |
|   |                                 |

1 Avaa seuraava (katso "Sisäyksikön avaaminen" [> 263]):

| 1 | Etupaneeli         |  |
|---|--------------------|--|
| 2 | Kytkinrasian kansi |  |
| 3 | Kytkinrasia        |  |

**2** Connect the changeover to external heat source cable to the appropriate terminals as shown in the illustration below.

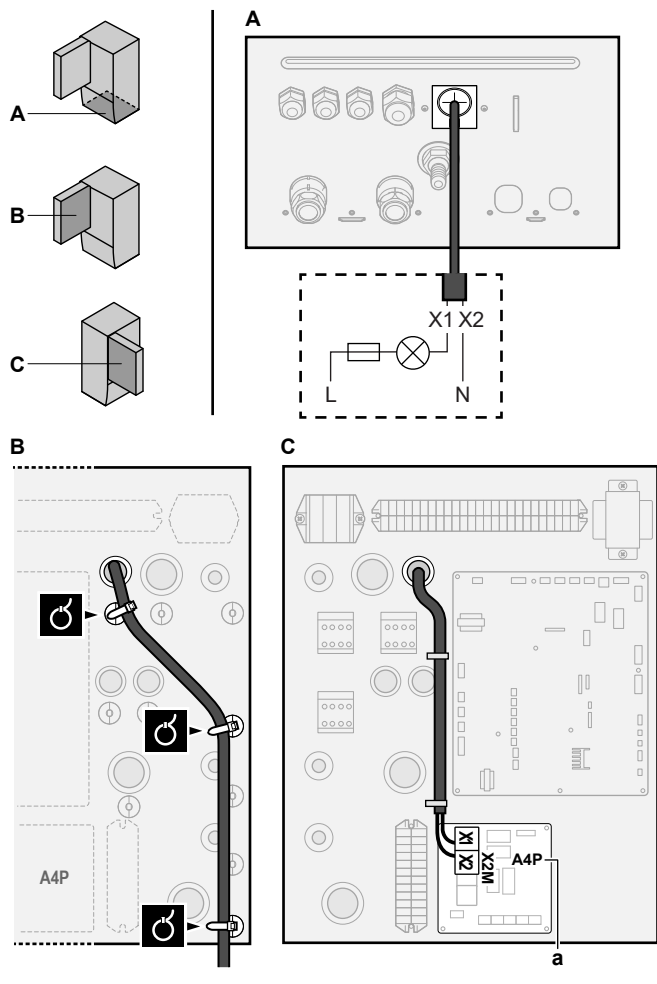

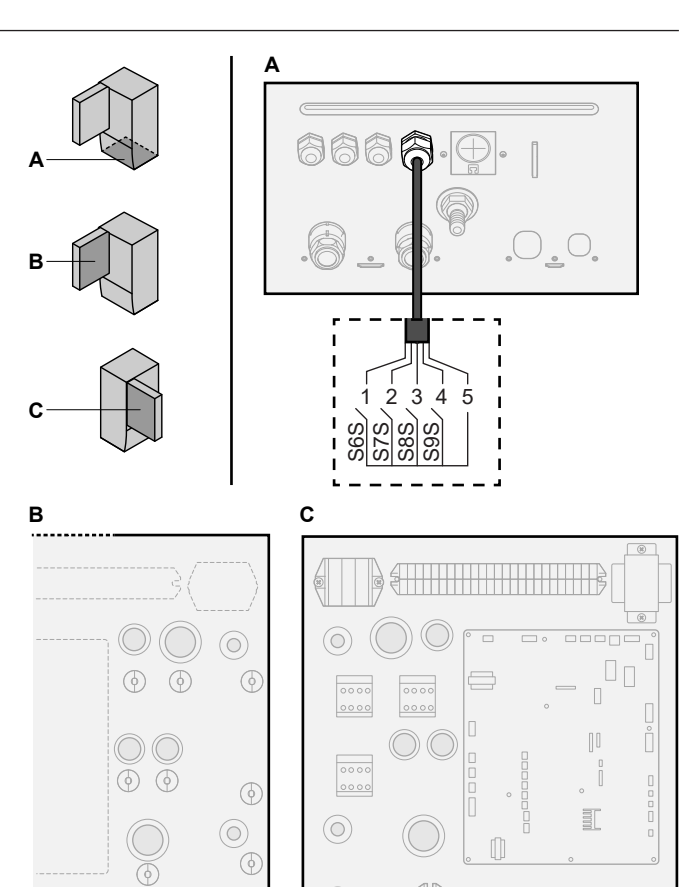

ପ a EKRP1HBAA on asennettava EKRP1AHTA on asennettava. а 3 Fix the cable with cable ties to the cable tie mountings.

#### 5.3.9 Virrankulutuksen digitaalisten tulojen kytkeminen

Johdot: 2 (per tulosignaali)×0,75 mm² Virranrajoituksen digitaaliset tulot: 12 V DC / 12 mA -tunnistus (jännite piirilevyltä) [9.9] Virrankulutuksen hallinta. .....

Avaa seuraava (katso "Sisäyksikön avaaminen" [> 263]): 1

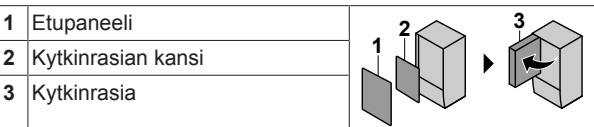

Connect the power consumption digital inputs cable to the 2 appropriate terminals as shown in the illustration below.

3 Fix the cable with cable ties to the cable tie mountings.

#### 5.3.10 Turvatermostaatin liittäminen (tavallisesti suljettu kontakti)

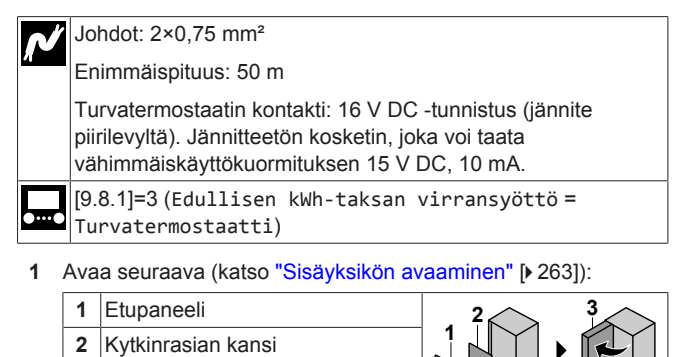

2 Liitä turvatermostaatin (tavallisesti suljettu) kaapeli oikeisiin liittimiin seuraavan kuvan mukaisesti.

3

3

Kytkinrasia

A8F X801M 12345

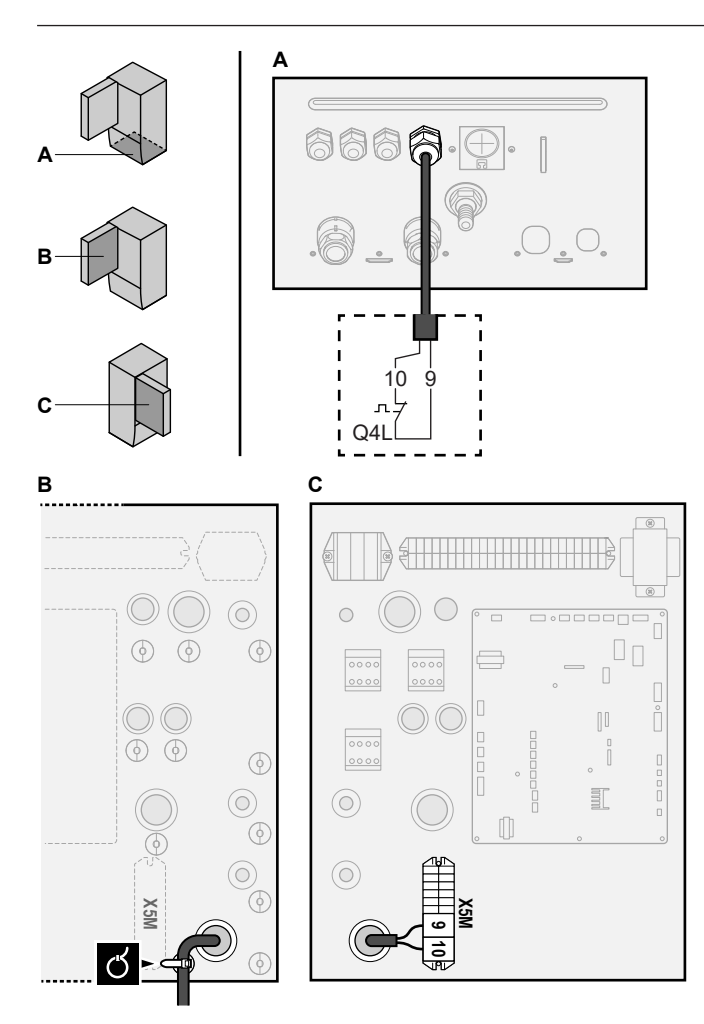

3 Kiinnitä kaapeli nippusiteillä nippusiteiden kiinnikkeisiin.

# HUOMIOITAVAA

Varmista, että turvatermostaatti valitaan ja asennetaan sovellettavan lainsäädännön mukaisesti.

Joka tapauksessa turvatermostaatin turhan laukeamisen välttämiseksi on suosittelemme seuraavaa:

- Turvatermostaatti on automaattisesti nollattavissa.
- Turvatermostaatin lämpötilan enimmäisvaihtelunopeus 2°C/min.
- Turvatermostaatin ja kuumavesivaraajan mukana toimitetun moottoroidun 3-tieventtiilin välimatka on vähintään 2 metriä.

# TIETOJA

i

i

Määritä turvatermostaatti AINA sen asennuksen jälkeen. Ilman määritystä yksikkö ei huomioi turvatermostaatin liitintä.

# TIETOJA

Toivotun kWh-taksan virransyöttö liitetään samoihin liittimiin (X5M/9+10) turvatermostaatin kanssa. Täten järjestelmällä voi olla JOKO toivotun kWh-taksan virransyöttö TAI turvatermostaatti.

# 6 Configuration

# TIETOJA

Jäähdytys on sovellettavissa vain seuraavissa tapauksissa:

- Vaihtosuuntaiset mallit
- Vain lämmittävät mallit + muuntosarja (EKHBCONV)

# 6.1 Yleiskuvaus: Määritykset

Tämä luku kuvaa, mitä järjestelmän määrittämistä varten on tiedettävä ja tehtävä asennuksen jälkeen.

# HUOMIOITAVAA

Tässä luvussa selitetään vain perusmääritykset. Voit katsoa tarkempia selityksiä ja taustatietoja asentajan viiteoppaasta.

#### Miksi

Jos ET määritä järjestelmää oikein, se El välttämättä toimi odotetusti. Määritykset vaikuttavat seuraaviin asioihin:

- Ohjelmiston laskut
- Se, mitä voit nähdä ja tehdä käyttöliittymällä

#### Miten

Voit määrittää järjestelmän käyttöliittymän kautta.

- Ensimmäinen kerta määrityksen apuohjelma. Kun kytket käyttöliittymän PÄÄLLE ensimmäistä kertaa (yksikön kautta), määrityksen apuohjelma auttaa sinua määrittämään järjestelmän.
- Käynnistä määrityksen apuohjelma uudelleen. Jos järjestelmä
  on jo määritetty, voit käynnistää määrityksen apuohjelman
  uudelleen. Voit käynnistää määrityksen apuohjelman uudelleen
  menemällä kohtaan Asentajan asetukset > Määrityksen
  apuohjelma. Toiminnon Asentajan asetukset käyttöä varten
  katso "Yleisimpien kommenttien käyttö" [> 276].
- Jälkeenpäin. Tarpeen vaatiessa voit tehdä muutoksia määrityksiin valikkorakenteesta tai asetusten yleiskuvauksesta.

# ΤΙΕΤΟΙΑ

Kun määrityksen apuohjelma on valmis, käyttöliittymä näyttää yleiskuvausnäytön ja pyytää vahvistusta. Vahvistamisen jälkeen järjestelmä käynnistyy uudelleen ja aloitusnäyttö tulee näkyviin.

#### Asetusten käyttäminen – taulukoiden selite

Voit käyttää asentajan asetuksia kahdella eri tavalla. Kuitenkaan kaikki asetukset EIVÄT ole käytettävissä molemmilla tavoilla. Tällöin vastaavat taulukon sarakkeet ovat merkitty tässä taulukossa merkinnällä Ei saatavilla.

| Тара                                                                                                    | Taulukon sarake            |
|----------------------------------------------------------------------------------------------------|----------------------------|
| Asetusten käyttäminen navigointikohteiden kautta aloitusvalikkonäytössä tai                                     | #<br>Ecimorkki: [2 0]      |
| valikkorakenteessa. Voit kytkeä<br>navigointikohteet päälle painamalla<br>aloitusnäytössä <b>?</b> -painiketta. | ESIMERKI. [2.9]            |
| Asetusten käyttäminen koodin kautta<br><b>kenttäasetusten yleiskuvauksessa</b> .                                | Koodi<br>Esimerkki: [C-07] |

Katso myös:

- "Asentajan asetusten käyttö" [> 276]
- "6.5 Valikkorakenne: Asentajan asetusten yleiskuvaus" [> 284]

# 6 Configuration

# 6.1.1 Yleisimpien kommenttien käyttö

# Käyttäjän lupatason vaihtaminen

Voit vaihtaa käyttäjän lupatasoa seuraavasti:

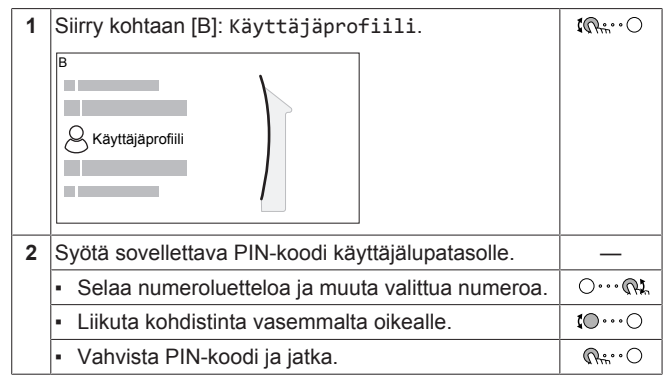

## Asentajan pin-koodi

Käyttäjäluvan Asentaja pin-koodi on **5678**. Käyttäjälle näkyy nyt lisää valikkokohteita ja asentajan asetukset.

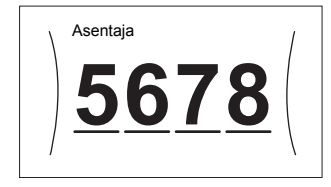

# Edistyneen käyttäjän pin-koodi

Käyttäjäluvan Edistynyt loppukäyttäjä pin-koodi on **1234**. Käyttäjälle näkyy nyt lisää valikkokohteita.

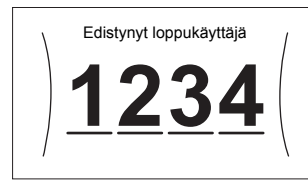

# Käyttäjän pin-koodi

Käyttäjäluvan Käyttäjä pin-koodi on 0000.

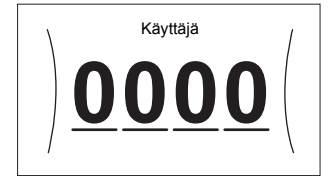

## Asentajan asetusten käyttö

- 1 Aseta käyttäjän lupatasoksi Asentaja.
- 2 Mene kohtaan [9]: Asentajan asetukset.

## Yleiskuvausasetusten mukauttaminen

Esimerkki: Muuta [1-01] asetuksesta 15 asetukseen 20.

Useimmat asetukset voidaan määrittää valikkorakenteesta. Jos jostain syystä asetusta on muutettava asetusten yleiskuvauksesta, asetusten yleiskuvaukseen pääsee seuraavasti:

| 1 | Aseta käyttöoikeustasoksi Asentaja. Katso<br>"Käyttäjän lupatason vaihtaminen" [> 276]. | —            |
|---|-----------------------------------------------------------------------------------------|--------------|
| 2 | Mene kohtaan [9.1]: Asentajan asetukset ><br>Kenttäasetusten yleiskatsaus.              | <b>(</b> A#) |

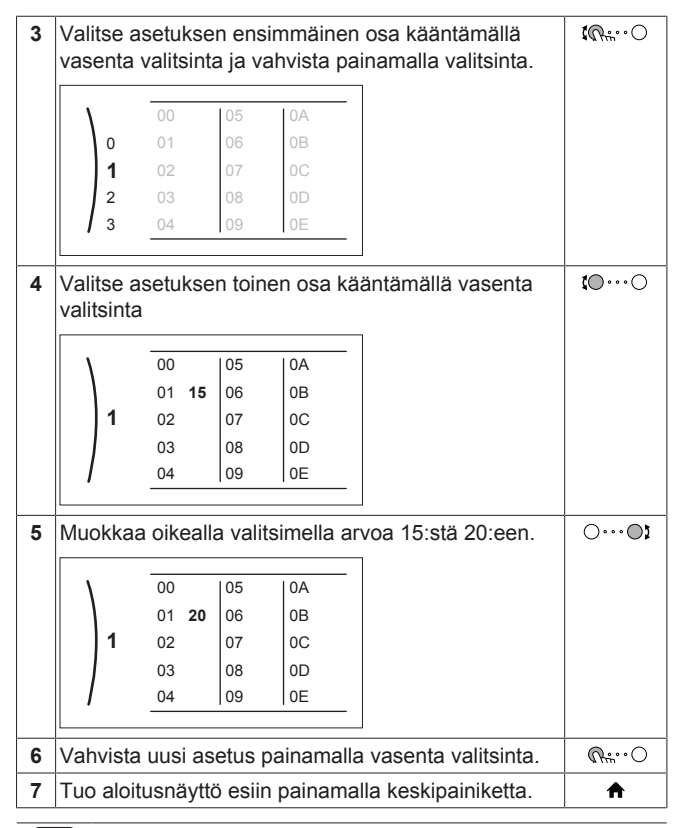

#### 

Kun muutat yleiskuvauksen asetuksia ja palaat takaisin aloitusnäyttöön, käyttöliittymä näyttää ponnahdusikkunan ja pyytää käynnistämään järjestelmän uudelleen.

Vahvistamisen jälkeen järjestelmä käynnistyy uudelleen ja tuoreet muutokset otetaan käyttöön.

# 6.2 Määrityksen apuohjelma

Kun järjestelmä käynnistetään ensimmäistä kertaa, käyttöliittymä ohjaa sinua määrityksen apuohjelman avulla. Näin voit asettaa tärkeimmät alkuasetukset. Näin yksikkö voi toimia oikein. Sen jälkeen tarkempia asetuksia voidaan asettaa tarpeen mukaan valikkorakenteesta.

# 6.2.1 Määrityksen apuohjelma: Kieli

| #     | Koodi         | Kuvaus |
|-------|---------------|--------|
| [7.1] | Ei saatavilla | Kieli  |

# 6.2.2 Määrityksen apuohjelma: Kellonaika ja päivämäärä

| #     | Koodi         | Kuvaus                                        |
|-------|---------------|-----------------------------------------------|
| [7.2] | Ei saatavilla | Aseta paikallinen kellonaika ja<br>päivämäärä |

# F TIETOJA

Oletuksena kesäaika on käytössä ja kellon on 24 tunnin tilassa. Jos haluat muuttaa näitä asetuksia, voit tehdä sen valikkorakenteesta (Käyttäjäasetukset > Aika/ päivämäärä) yksikön alkuasetusten tekemisen jälkeen.

# 6.2.3 Määrityksen apuohjelma: Järjestelmä

## Sisäyksikön tyyppi

Sisäyksikön tyyppi näytetään, mutta sitä ei voi säätää.

## Varalämmittimen tyyppi

Varalämmitin soveltuu liitettäväksi useimpiin eurooppalaisiin sähköverkkoihin. Varalämmittimen tyypin voi katsoa, mutta sitä ei voi muuttaa.

| #       | Koodi  | Kuvaus  |
|---------|--------|---------|
| [9.3.1] | [E-03] | • 3: 6V |
|         |        | • 4:9W  |

#### Kuuma vesi

Seuraava asetus määrittää, voiko järjestelmä valmistella kuumaa vettä vai ei ja mitä säiliötä käytetään. Aseta tämä asetus varsinaisen asennuksen mukaisesti.

| #       | Koodi                 | Kuvaus                                                                 |
|---------|-----------------------|------------------------------------------------------------------------|
| [9.2.1] | [E-05] <sup>(a)</sup> | • Ei kuumaa vettä                                                      |
|         | [E-06] <sup>(a)</sup> | Säiliötä ei asennettu.                                                 |
|         | [E-07] <sup>(a)</sup> | • EKHWS/E                                                              |
|         |                       | Säiliö, jossa lisälämmitin on asennettu<br>säiliön sivuun.             |
|         |                       | <ul> <li>EKHWP/HYC</li> </ul>                                          |
|         |                       | Säiliö, jossa valinnainen lisälämmitin<br>on asennettu säiliön päälle. |

<sup>(a)</sup> Käytä valikkorakennetta yleiskuvauksen asetusten sijaan. Valikkorakenteen asetus [9.2.1] korvaa seuraavat 3 yleiskuvauksen asetusta:

- [E-05]: Voiko järjestelmä valmistella kuuman veden?
- [E-06]: Onko järjestelmään asennettu kuumavesivaraaja?
- [E-07]: Millainen kuumavesivaraaja on asennettu?

Jos käytössä on EKHWP, suosittelemme seuraavien asetusten käyttöä:

| #                    | Koodi  | Nimike                           | EKHWP            |
|----------------------|--------|----------------------------------|------------------|
| [9.2.1]              | [E-07] | Säiliötyyppi                     | 5: EKHWP/HYC     |
| Ei<br>saatav<br>illa | [4-05] | Termistorityyppi                 | 0: Automaattinen |
| [5.8]                | [6-0E] | Säiliön<br>enimmäislämpö<br>tila | ≤70°C            |

Jos käytössä on EKHWS\*D\* / EKHWSU\*D\*, suosittelemme seuraavien asetusten käyttöä:

| #                    | Koodi  | Nimike                           | EKHWS*D* /          | EKHWSU*D*    |
|----------------------|--------|----------------------------------|---------------------|--------------|
|                      |        |                                  | 150/180             | 200/250/300  |
| [9.2.1]              | [E-07] | Säiliötyyppi                     | O: EKHWS/E          | 5: EKHWP/HYC |
| Ei<br>saatav<br>illa | [4-05] | Termistorityyppi                 | 0:<br>Automaattinen | 1: Tyyppi 1  |
| [5.8]                | [6-0E] | Säiliön<br>enimmäislämpö<br>tila | ≤75                 | 5°C          |

Jos käytössä on kolmannen osapuolen säiliö, suosittelemme seuraavia asetuksia:

| #                    | Koodi  | Nimike                           | Kolmannen os         | apuolen säiliö      |
|----------------------|--------|----------------------------------|----------------------|---------------------|
|                      |        |                                  | Kierukka<br>≥1,05 m² | Kierukka<br>≥1,8 m² |
| [9.2.1]              | [E-07] | Säiliötyyppi                     | O: EKHWS/E           | 5: EKHWP/HYC        |
| Ei<br>saatav<br>illa | [4-05] | Termistorityyppi                 | 0:<br>Automaattinen  | 1: Tyyppi 1         |
| [5.8]                | [6-0E] | Säiliön<br>enimmäislämpö<br>tila | ≤75                  | 5°C                 |

#### Hätä

Kun lämpöpumppu ei toimi, varalämmitin ja/tai lisälämmitin voi toimia hätälämmittimenä. Se ottaa silloin lämpökuorman haltuun joko automaattisesti tai manuaalisesti.

- Kun Hätä on tilassa Automaattinen ja lämpöpumpun toiminta häiriintyy, varalämmitin ottaa lämmityskuorman haltuunsa ja valinnaisen säiliön lisälämmitin ottaa kuuman veden tuotannon haltuunsa.
- Kun Hätä on tilassa Manuaalinen ja lämpöpumpun toiminta häiriintyy, kuuman veden tuottaminen ja tilanlämmitys loppuvat.

Jos haluat palauttaa sen manuaalisesti käyttöliittymän kautta, siirry Toimintahäiriö-päävalikkonäyttöön ja vahvista, voiko varalämmitin ja/tai lisälämmitin ottaa lämpökuorman haltuunsa vai ei.

- · Vaihtoehtoisesti, kun Hätä on asetettu tilaan:
  - automaattinen tilanlämmitys alennettu / kuuma vesi päällä, tilanlämmitys on heikompi, mutta kuumaa vettä on yhä saatavilla.
  - automaattinen tilanlämmitys alennettu / kuuma vesi pois päältä, tilanlämmitys on heikompi EIKÄ kuumaa vettä ole saatavilla.
  - automaattinen tilanlämmitys tavallinen / kuuma vesi pois päältä, tilanlämmitys toimii normaalisti, mutta kuumaa vettä El ole saatavilla.

Vastaavasti kuin Manuaalinen-tilassa, yksikkö voi ottaa täyden kuorman varalämmittimen ja/tai lisälämmittimen kanssa, jos käyttäjä aktivoi tämän Toimintahäiriö-päävalikkonäytöstä.

Energiankulutuksen pienenä pitämistä varten suosittelemme, että Hätä asetetaan tilaan automaattinen tilanlämmitys alennettu / kuuma vesi pois päältä, jos taloa ei valvota pitkään aikaan.

| #       | Koodi  | Kuvaus                                                                                         |
|---------|--------|------------------------------------------------------------------------------------------------|
| [9.5.1] | [4-06] | • O:Manuaalinen                                                                                |
|         |        | <ul> <li>1: Automaattinen</li> </ul>                                                           |
|         |        | <ul> <li>2: automaattinen tilanlämmitys<br/>alennettu / kuuma vesi päällä</li> </ul>           |
|         |        | <ul> <li>3: automaattinen tilanlämmitys<br/>alennettu / kuuma vesi pois<br/>päältä</li> </ul>  |
|         |        | <ul> <li>4: automaattinen tilanlämmitys<br/>tavallinen / kuuma vesi pois<br/>päältä</li> </ul> |

## **TIETOJA**

Automaattinen hätäasetus voidaan asettaa vain käyttöliittymän valikkorakenteesta.

# TIETOJA

Jos lämpöpumpun virhe tapahtuu ja Hätä on asetettu tilaan Manuaalinen, huoneen jäätymissuojatoiminto, lattialämmityksen tasoitekuivaustoiminto ja vesiputkien jäätymissuojatoiminto pysyvät aktiivisina, vaikka käyttäjä El vahvistaisi hätätoimintoa.

#### Alueiden määrä

Järjestelmä voi antaa lähtöveden korkeintaan 2 vesilämpötilaalueelle. Määrityksen aikana on asetettava vesialueiden määrä.

# F TIETOJA

**Sekoitusasema.** Jos järjestelmän kaaviossa on 2 lvlaluetta, pää-lvl-alueen eteen on asennettava sekoitusasema.

# 6 Configuration

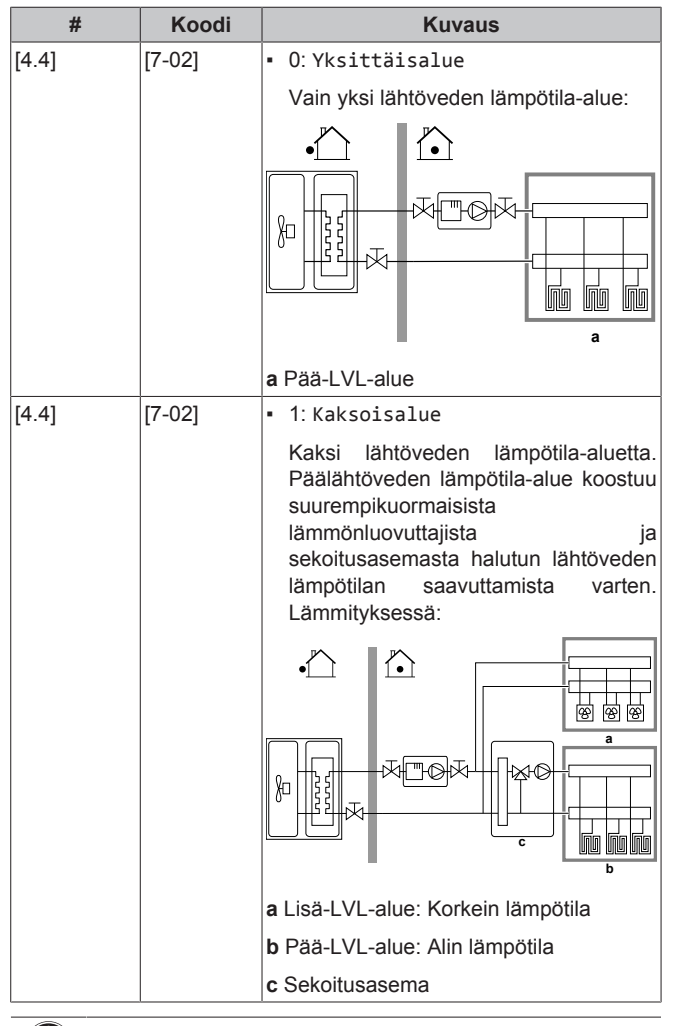

# HUOMIOITAVAA

Jos järjestelmää El määritetä seuraavasti, lämmönluovuttajat voivat vahingoittua. Jos alueita on 2, lämmityksessä on tärkeää, että:

- alhaisemman lämpötilan alue määritetään pääalueeksi ja
- korkeamman lämpötilan alue määritetään lisäalueeksi.

## HUOMIOITAVAA

Jos alueita on 2 ja luovuttajien tyypit on määritetty väärin, korkean lämpötilan vettä saatetaan lähettää matalan lämpötilan luovuttajaan (lattialämmitys). Tämän välttämiseksi:

- Asenna termostaattiventtiili estääksesi liian korkeita lämpötiloja alemman lämpötilan luovuttajassa.
- Varmista, että asetat luovuttajatyypin pääalueelle [2.7] ja lisäalueelle [3.7] oikein liitetyn luovuttajan mukaisesti.

#### HUOMIOITAVAA

Ylipaineohitusventtiili voi olla integroituna järjestelmään. Pidä mielessä, että tämä venttiili ei välttämättä näy kuvissa.

#### Glykolilla täytetty järjestelmä

Tällä asetuksella asentaja voi osoittaa, onko järjestelmä täytetty glykolilla vai vedellä. Tämä on tärkeää, jos glykolia käytetään suojaamaan vesipiiriä jäätymiseltä. Jos asetusta EI aseteta oikein, putkistossa oleva neste voi jäätyä.

| #             | Koodi  | Kuvaus                                                                   |
|---------------|--------|--------------------------------------------------------------------------|
| Ei saatavilla | [E-0D] | Glykolilla täytetty järjestelmä:<br>Onkojärjestelmä täytetty glykolilla? |
|               |        | • 0:Ei                                                                   |
|               |        | • 1:Kyllä                                                                |

#### Lisälämmittimen kapasiteetti

Lisälämmittimen kapasiteetti on asetettava energiamittausta ja/tai virrankulutuksen hallintaa varten oikeaa toimintaa varten. Kun lisälämmittimen resistanssiarvoa mitataan, voit asettaa tarkan lämmitinkapasiteetin, jolloin energiatiedoista saadaan tarkemmat.

| # Koodi                     | Kuvaus                   |
|-----------------------------|--------------------------|
| [9.4.1] [6-02] Lisälämmitt: | imen kapasiteetti [kW].  |
| Pätee vain kuu              | umavesivaraajaan, joissa |
| on sisäinen lis             | sälämmitin.              |
| Lisälämmittime              | en kapasiteetti          |
| nimellisjännitte            | eellä.                   |
| Alue: 0~10 kM               | V                        |

#### 6.2.4 Määrityksen apuohjelma: Varalämmitin

Varalämmitin soveltuu liitettäväksi useimpiin eurooppalaisiin sähköverkkoihin. Jos varalämmitin on saatavilla, jännite, määritys ja kapasiteetti on asetettava käyttöliittymästä.

Varalämmittimen eri vaiheiden kapasiteetit on asetettava energiamittausta ja/tai virrankulutuksen hallintaa varten oikeaa toimintaa varten. Kun kunkin lämmittimen resistanssiarvoa mitataan, voit asettaa tarkan lämmitinkapasiteetin, jolloin energiatiedoista saadaan tarkemmat.

#### Jännite

- · 6V -mallissa tämä voidaan asettaa tilaan:
  - 230V, 1ph
  - 230V, 3ph
- Mallissa 9W se on kiinteästi 400V, 3ph.

| #       | Koodi  | Kuvaus        |
|---------|--------|---------------|
| [9.3.2] | [5-0D] | • 0:230V, 1ph |
|         |        | • 1:230V, 3ph |
|         |        | • 2:400V, 3ph |

#### Määritykset

Varalämmitin voidaan määrittää eri tavoilla. Sille voidaan valita 1vaiheinen varalämmitys tai 2-vaiheinen varalämmitys. 2-vaiheisessa varalämmityksessä toisen vaiheen kapasiteetti riippuu tästä asetuksesta. Voit myös valita toisen vaiheen korkeamman kapasiteetin hätätilanteessa.

| #       | Koodi  | Kuvaus                                               |
|---------|--------|------------------------------------------------------|
| [9.3.3] | [4-0A] | • 0: Rele 1                                          |
|         |        | <ul> <li>1: Rele 1 / Rele 1+2</li> </ul>             |
|         |        | <ul> <li>2: Rele 1 / Rele 2</li> </ul>               |
|         |        | <ul> <li>3: Rele 1 / Rele 2 Hätä Rele 1+2</li> </ul> |
|         |        |                                                      |
|         |        |                                                      |

# ΤΙΕΤΟΙΑ

Asetukset [9.3.3] ja [9.3.5] ovat yhteydessä toisiinsa. Yhden asetuksen muuttaminen vaikuttaa toiseen. Jos muutat toista asetusta, tarkista onko toinen vielä odotetunlainen.

# TIETOJA

Tavallisen toiminnan aikana varalämmittimen toisen vaiheen kapasiteetti nimellisjännitteellä on [6-03]+[6-04].

#### TIETOJA i

Jos [4-0A]=3 ja hätätila ovat aktiivisena, varalämmittimen virrankäyttö on huipussaan ja se on 2×[6-03]+[6-04].

# TIETOJA

Vain järjestelmät, joissa on integroitu kuumavesivaraaja: Jos säilytyslämpötila on korkeampi kuin 50 °C, Daikin suosittelee, että varalämmittimen toista vaihetta El oteta pois käytöstä, koska sillä on suuri vaikutus yksikön kuumavesivaraajan lämmitykseen kuluvaan aikaan.

## Kapasiteettivaihe 1

| #       | Koodi  | Kuvaus                                                           |                           |
|---------|--------|------------------------------------------------------------------|---------------------------|
| [9.3.4] | [6-03] | <ul> <li>Varalämmittimen<br/>vaiheen teho nimellisjän</li> </ul> | ensimmäisen<br>nitteellä. |

#### Lisäkapasiteettivaihe 2

| #       | Koodi  | Kuvaus                                                                                                    |
|---------|--------|----------------------------------------------------------------------------------------------------|
| [9.3.5] | [6-04] | <ul> <li>Varalämmittimen toisen ja<br/>ensimmäisen vaiheen tehoerotus<br/>nimellisjännitteellä. Nimellisarvo<br/>riippuu varalämmittimen määrityksistä.</li> </ul> |

#### 6.2.5 Määrityksen apuohjelma: Pääalue

Täällä voidaan asettaa lähtöveden pääalueen tärkeimmät asetukset.

## Lauhdutintyyppi

Pääalueen lämmitys tai jäähdytys kestää pidempään. Tähän vaikuttavat:

- Järjestelmän vesitilavuus
- Pääalueen lämmönluovuttajan tyyppi

Asetuksella Lauhdutintyyppi voidaan kompensoida hidasta tai nopeaa lämmitys-/jäähdytysjärjestelmää lämmityksen/jäähdytyksen aikana. Huonetermostaatin hallinnassa Lauhdutintyyppi vaikuttaa maksimimodulaatioon halutun lähtöveden lämpötilan ja automaattisen jäähdytyksen/lämmityksen vaihdon mahdollisuuteen sisälämpötilan perusteella.

Siksi on tärkeää asettaa Lauhdutintyyppi oikein ja järjestelmän kaavion mukaisesti. Pääalueen kohde-delta-T riippuu siitä.

| #     | Koodi  | Kuvaus                                           |
|-------|--------|--------------------------------------------------|
| [2.7] | [2-0C] | <ul> <li>O: Lattialämmitys</li> </ul>            |
|       |        | <ul> <li>1: Tuuletinkonvektoriyksikkö</li> </ul> |
|       |        | • 2: Patteri                                     |

Luovuttajatyypin asetus vaikuttaa tilanlämmityksen asetuspistealueeseen kohde-delta-T:hen lämmityksessä ia seuraavasti:

| Kuvaus                              | Tilanlämmityksen asetuspistealue | Lämmityksen<br>kohde-delta-T |
|-------------------------------------|----------------------------------|------------------------------|
| 0:Lattialämmitys                    | Enintään 55°C                    | Muuttuva                     |
| 1:<br>Tuuletinkonvektor<br>iyksikkö | Enintään 55°C                    | Muuttuva                     |
| 2: Patteri                          | Enintään 70°C                    | Kiinteästi 10°C              |

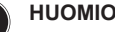

# Ηυομιοιταναα

Keskimääräinen luovuttajan lämpötila = Lähtöveden lämpötila – (Delta T)/2

Tämä tarkoittaa, että lähtöveden lämpötilan asetuksen ollessa sama keskimääräinen luovuttajan lämpötila on lämpöpattereiden tapauksessa alhaisempi kuin lattialämmityksen tapauksessa korkeammasta delta-T:stä johtuen.

Esimerkki – lämpöpatterit: 40–10/2=35°C

Esimerkki - lattialämmitys: 40-5/2=37,5°C

Tämän kompensoimiseksi:

- Kasvata säästä riippuvan käyrän haluttuja lämpötiloja [2.5].
- Ota lähtöveden lämpötilan modulaatio käyttöön ja . kasvata maksimimodulaatiota [2.C].

#### Ohjaus

Määritä kuinka yksikön toimintaa ohjataan.

| Säätö-                               |                                                |                                  | Tässä ohjauksessa                                                                                                    |
|--------------------------------------|------------------------------------------------|----------------------------------|----------------------------------------------------------------------------------------------------|
| Lähtövesi                            |                                                | Yksik<br>lämpö<br>huone<br>jäähd | ön toiminta pohjautuu lähtöveden<br>otilaan riippumatta todellisesta<br>elämpötilasta ja/tai huoneen lämmitys- tai<br>ytystarpeesta. |
| Ulkoinen<br>huonetermos<br>ti        | Ulkoinen Yks<br>huonetermostaat tern<br>ti läm |                                  | ön toiminta päätetään ulkoisella<br>istaatilla tai vastaavalla (esim.<br>opumpun konvektorilla).                                     |
| Huonetermostaat Y<br>ti C<br>Iå<br>h |                                                | Yksik<br>Comf<br>Iämpö<br>huone  | ön toiminta perustuu erillisen Human<br>ort -käyttöliittymän ympäristön<br>ötilaan (BRC1HHDA toimii<br>etermostaattina).             |
|                                      | Kar                                            | a di                             | Kunyono                                                                                                    |

| #     | Koodi  | Kuvaus                                            |
|-------|--------|---------------------------------------------------|
| [2.9] | [C-07] | • O:Lähtövesi                                     |
|       |        | <ul> <li>1: Ulkoinen huonetermostaatti</li> </ul> |
|       |        | • 2: Huonetermostaatti                            |

## Asetuspistetila

Määritä asetuspistetila:

- Absoluuttinen: haluttu lähtöveden lämpötila ei riipu ulkolämpötilasta.
- SR-lämmitys, kiinteä jäähdytys -tilassa haluttu lähtöveden lämpötila:
  - riippuu lämmityksen ulkolämpötilasta
  - El riipu jäähdytyksen ulkolämpötilasta
- Säästä riippuva -tilassa lähtöveden lämpötila riippuu ulkolämpötilasta.

| #     | Koodi      | Kuvaus                            |
|-------|------------|-----------------------------------|
| [2.4] | Ei         | Asetuspistetila:                  |
|       | saatavilla | <ul> <li>Absoluuttinen</li> </ul> |
|       |            | • SR-lämmitys, kiinteä jäähdytys  |
|       |            | • Säästä riippuva                 |

Kun säästä riippuva toiminta on aktiivisena, alhaiset ulkolämpötilat johtavat lämpimämpään veteen ja päinvastoin. Säästä riippuvan käytön aikana käyttäjä voi nostaa tai laskea veden lämpötilaa korkeintaan 10°C.

# 6 Configuration

# Ajastus

Osoittaa, onko haluttu lähtöveden lämpötila ajastuksen mukainen. LVL-asetuspistetilan [2.4] vaikutus on seuraava:

- LVL-asetuspistetilassa Absoluuttinen ajastuksen toiminnot koostuvat joko esiasetetuista tai mukautetuista halutun lähtöveden lämpötiloista.
- LVL-asetuspistetilassa Säästä riippuva ajastuksen toiminnot koostuvat joko esiasetetuista tai mukautetuista halutuista muutostoiminnoista.

| #     | Koodi      | Kuvaus    |
|-------|------------|-----------|
| [2.1] | Ei         | • 0:Ei    |
|       | saatavilla | • 1:Kyllä |

# 6.2.6 Määrityksen apuohjelma: Lisäalue

Täällä voidaan asettaa lähtöveden lisäalueen tärkeimmät asetukset.

## Lauhdutintyyppi

Lisätietoja toiminnosta voit katsoa kohdasta "Määrityksen apuohjelma: Pääalue" [▶ 279].

| #     | Koodi  | Kuvaus                                           |
|-------|--------|--------------------------------------------------|
| [3.7] | [2-0D] | <ul> <li>O: Lattialämmitys</li> </ul>            |
|       |        | <ul> <li>1: Tuuletinkonvektoriyksikkö</li> </ul> |
|       |        | • 2: Patteri                                     |

#### Ohjaus

Ohjaustyyppi näkyy tässä, mutta sitä ei voi säätää. Sen määrittää pääalueen ohjaustyyppi. Lisätietoja toiminnosta voit katsoa kohdasta "Määrityksen apuohjelma: Pääalue" [) 279].

| #     | Koodi            | Kuvaus                                                                                                    |
|-------|------------------|----------------------------------------------------------------------------------------------------|
| [3.9] | Ei<br>saatavilla | <ul> <li>O: Lähtövesi jos pääalueen<br/>ohjaustyyppi on Lähtövesi.</li> </ul>                                                                 |
|       |                  | <ul> <li>1: Ulkoinen huonetermostaatti jos<br/>pääalueen ohjaustyyppi on Ulkoinen<br/>huonetermostaatti tai<br/>Huonetermostaatti.</li> </ul> |

#### Asetuspistetila

Lisätietoja toiminnosta voit katsoa kohdasta "Määrityksen apuohjelma: Pääalue" [> 279].

| #     | Koodi      | Kuvaus                                                    |
|-------|------------|-----------------------------------------------------------|
| [3.4] | Ei         | <ul> <li>0: Absoluuttinen</li> </ul>                      |
|       | saatavilla | <ul> <li>1: SR-lämmitys, kiinteä<br/>jäähdytys</li> </ul> |
|       |            | <ul> <li>2:Säästä riippuva</li> </ul>                     |

Jos valitset SR-lämmitys, kiinteä jäähdytys tai Säästä riippuva, seuraava näyttö on yksityiskohtainen näyttö säästä riippuvista käyristä. Katso myös "6.3 Säästä riippuva käyrä" [▶ 281].

## Ajastus

Osoittaa, onko haluttu lähtöveden lämpötila ajastuksen mukainen. Katso myös "Määrityksen apuohjelma: Pääalue" [> 279].

| #     | Koodi      | Kuvaus    |
|-------|------------|-----------|
| [3.1] | Ei         | • 0:Ei    |
|       | saatavilla | • 1:Kyllä |

# 6.2.7 Määrityksen apuohjelma: Säiliö

Tämä osa koskee vain järjestelmiä, joihin on asennettu valinnainen kuumavesivaraaja.

## Lämmitystila

Kuumaa vettä voidaan tuottaa 3 eri tavalla. Ne eroavat toisistaan siinä, miten haluttu säiliön lämpötila asetetaan ja kuinka yksikkö toteuttaa sen.

| #     | Koodi  | Kuvaus                                                                                  |
|-------|--------|-----------------------------------------------------------------------------------------|
| [5.6] | [6-0D] | Lämmitystila:                                                                           |
|       |        | <ul> <li>O: Vain uudelleenlämmitys: Vain<br/>uudelleenlämmitys on sallittua.</li> </ul> |
|       |        | • 1: Ajastettu + uudelleenlämmitys:                                                     |
|       |        | Kuumavesivaraaja lämmitetään                                                            |
|       |        | ajastimen mukaan ja ajastettujen                                                        |
|       |        | lämmityskiertojen välillä sallitaan uudelleenlämmitystoiminto.                          |
|       |        | • 2: Vain ajastettu:                                                                    |
|       |        | Kuumavesivaraaja voidaan lämmittää<br>VAIN ajastetusti.                                 |

Katso lisätietoja käyttöoppaasta.

# TIETOJA

Jos kuumavesivaraajassa ei ole sisäistä lisälämmitintä, tilanlämmityskapasiteetti voi olla puutteellinen: jos kuumaa vettä käytetään usein, tilanlämmityksen/-jäähdytyksen toiminta voi keskeytyä usein ja pitkäksi aikaa seuraavien asetusten kanssa:

Säiliö > Lämmitystila > Vain uudelleenlämmitys.

#### Mukava-asetuspiste

Soveltuu vain, kun kuuman veden tuottaminen on Vain ajastettu tai Ajastettu + uudelleenlämmitys. Kun ajastinta ohjelmoidaan, voit käyttää mukavaa asetuspistettä esiasetettuna arvona. Kun haluat myöhemmin vaihtaa säilytyksen asetuspistettä, se tarvitsee tehdä vain yhdessä paikassa.

Säiliö lämpenee, kunnes **mukava-tilan säilytyslämpötila** on saavutettu. Se on korkeampi haluttu lämpötila, kun mukava-tilan säilytystoiminto on ajastettu.

Lisäksi säilytyksen pysäytys voidaan ohjelmoida. Tämä toiminto pysäyttää säiliön lämmityksen vaikka asetuspistettä El ole saavutettu. Ohjelmoi säilytyksen pysäytys vain silloin, kun säiliön lämmitystä ei missään nimessä haluta.

| #     | Koodi  | Kuvaus              |
|-------|--------|---------------------|
| [5.2] | [6-0A] | Mukava-asetuspiste: |
|       |        | • 30°C~[6-0E]°C     |

#### Eko-asetuspiste

**Eko-tilan säilytyslämpötila** osoittaa alempaa haluttua säiliön lämpötilaa. Se on haluttu lämpötila, kun eko-tilan säilytystoiminto on ajastettu (suositus päivän aikana).

| #     | Koodi  | Kuvaus                                    |
|-------|--------|-------------------------------------------|
| [5.3] | [6-0B] | Eko-asetuspiste:                          |
|       |        | <ul> <li>30°C~min(50,[6-0E])°C</li> </ul> |

#### Uudelleenlämmitys-asetuspiste

Haluttua säiliön uudelleenlämmityksen lämpötilaa käytetään:

 Tilassa Ajastettu + uudelleenlämmitys uudelleenlämmitystilan aikana: Säiliön taattu minimilämpötila on asetus Uudelleenlämmitys-asetuspiste miinus hystereesi. Jos säiliön lämpötila putoaa tämän arvon alle, säiliö lämmitetään.  mukava-tilan säilytyksen aikana pitämässä kuuman veden tuottamista ensisijaisena. Kun säiliön lämpötila kohoaa tämän arvon yläpuolelle, kuuman veden tuotto ja tilanlämmitys/-jäähdytys suoritetaan vuoronperään.

| #     | Koodi  | Kuvaus                                    |
|-------|--------|-------------------------------------------|
| [5.4] | [6-0C] | Uudelleenlämmitys-asetuspiste:            |
|       |        | <ul> <li>30°C~min(50,[6-0E])°C</li> </ul> |

# 6.3 Säästä riippuva käyrä

# 6.3.1 Mikä on säästä riippuva käyrä?

# Säästä riippuva toiminta

Yksikkö toimii säästä riippuvasti, jos haluttu lähtöveden lämpötila tai säiliön lämpötila määritetään automaattisesti ulkolämpötilan mukaan. Tällöin se on liitetty rakennuksen pohjoisseinällä olevaan lämpötilaanturiin. Jos ulkolämpötila laskee tai nousee, yksikkö mukautuu välittömästi. Näin ollen yksikön ei tarvitse odottaa palautetta termostaatilta lähtöveden tai säiliön lämpötilan lisäämistä tai vähentämistä varten. Koska se reagoi nopeammin, se estää sisälämpötilan ja veden lämpötilan suuret nousut ja pudotukset.

#### Etu

Säästä riippuva toiminta vähentää energiankulutusta.

## Säästä riippuva käyrä

Lämpötilaerojen kompensoimista varten yksikkö luottaa säästä riippuvaan käyrään. Tämä käyrä määrittää mikä säiliön tai lähtöveden lämpötilan on oltava eri ulkolämpötiloissa. Koska käyrän jyrkkyys riippuu paikallisista olosuhteista, kuten ilmastosta ja talon eristyksestä, asentaja tai käyttäjä voi säätää käyrää.

#### Säästä riippuvan käyrän tyypit

Säästä riippuvia käyriä on 2 tyyppiä:

- 2 pisteen käyrä
- Kallistus/siirtymä-käyrä

Säätöjen tekemiseen voidaan valita haluttu käyrätyyppi. Katso "Säästä riippuvien käyrien käyttö" [> 282].

#### Saatavuus

Säästä riippuva käyrä on käytettävissä:

- Pääalue lämmitys
- Pääalue jäähdytys
- Lisäalue lämmitys
- Lisäalue jäähdytys
- Säiliö (vain asentajille)

# ΤΙΕΤΟΙΑ

Säästä riippuvan toiminnon käyttöä varten määritä pääalueen, lisäalueen tai säiliön asetuspiste oikein. Katso "Säästä riippuvien käyrien käyttö" [> 282].

# 6.3.2 2 pisteen käyrä

Määritä säästä riippuva käyrä näillä kahdella asetuspisteellä:

- Asetuspiste (X1, Y2)
- Asetuspiste (X2, Y1)

#### Esimerkki

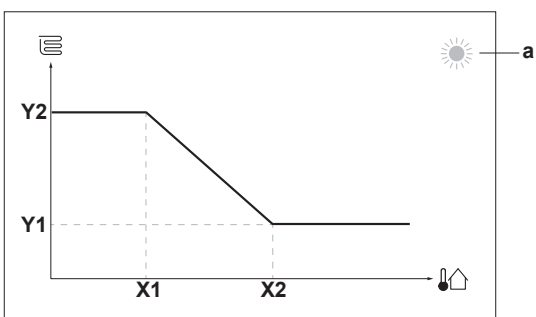

| Nimike                             |                                        | Kuvaus                                                                                                    |  |
|------------------------------------|----------------------------------------|----------------------------------------------------------------------------------------------------|--|
| а                                  | Valittu säästä riippuva alue:          |                                                                                                    |  |
|                                    | • 答: Pääalueen tai lisäalueen lämmitys |                                                                                                    |  |
|                                    | • *                                    | بد: Pääalueen tai lisäalueen jäähdytys                                                                       |  |
|                                    | •                                      | ⊥<br>Ⅲ: Kuuma vesi                                                                                           |  |
| X1, X2                             | Esi                                    | merkkejä ulkolämpötilasta                                                                                    |  |
| Y1, Y2                             | Esi<br>läm                             | merkkejä halutusta säiliön lämpötilasta tai lähtöveden<br>pötilasta. Kuvake vastaa alueen lämmönluovuttajaa: |  |
|                                    | <b>.</b> ট                             | E Lattialämmitys                                                                                             |  |
|                                    | El: Puhallinkonvektoriyksikkö          |                                                                                                    |  |
|                                    | ▪ Ⅲ: Patteri                           |                                                                                                    |  |
|                                    | .[                                     | ]<br>: Kuumavesivaraaja                                                                                      |  |
|                                    | I                                      | Mahdolliset toiminnot tässä näytössä                                                                         |  |
| <b>10</b> C                        | )                                      | Selaa lämpötiloja.                                                                                           |  |
| 00                                 | )                                      | Muuta lämpötila.                                                                                             |  |
| O…® Siirry seuraavaan lämpötilaan. |                                        | Siirry seuraavaan lämpötilaan.                                                                               |  |

# 6.3.3 Kallistus/siirtymä-käyrä

#### Kallistus ja siirtymä

R. ...

Määritä säästä riippuva käyrä kallistuksen ja siirtymän mukaan:

Vahvista muutokset ja jatka.

- Muutos kallistukseen nostaa tai laskee lähtöveden lämpötilaa eri tavalla eri ympäristön lämpötilalla. Esimerkiksi jos lähtöveden lämpötila on yleensä hyvä, mutta alhaisessa ympäristön lämpötilassa liian kylmä, nosta kallistusta niin, että lähtöveden lämpötilaa lämmitetään enemmän alhaisemmassa ympäristön lämpötilassa.
- Muutos siirtymään nostaa tai laskee lähtöveden lämpötilaa tasaisesti eri ympäristön lämpötilalla. Esimerkiksi jos lähtöveden lämpötila on aina hieman liian kylmä kaikilla ympäristön lämpötiloilla, nosta siirtymää vastaavasti, jotta lähtöveden lämpötila nousee saman verran kaikilla ympäristön lämpötiloilla.

# Esimerkkejä

Säästä riippuva käyrä, kun kallistus on valittu:

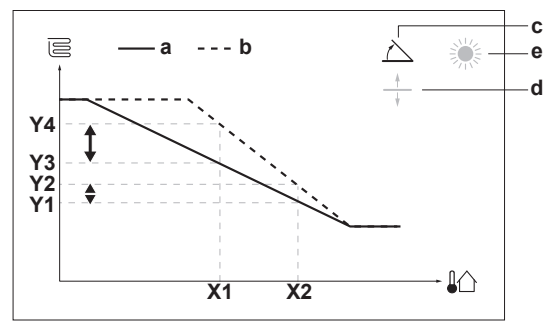

Säästä riippuva käyrä, kun siirtymä on valittu:

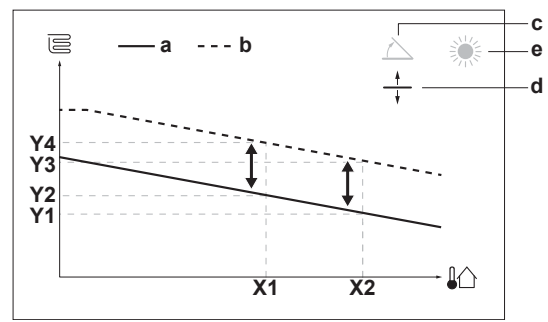

| Nimike            | Kuvaus                                                                                                    |  |  |
|-------------------|----------------------------------------------------------------------------------------------------|--|--|
| а                 | Säästä riippuva käyrä ennen muutoksia.                                                                                                    |  |  |
| b                 | Säästä riippuva käyrä muutosten jälkeen (esimerkki):                                                                                                    |  |  |
|                   | <ul> <li>Kun kallistusta muutetaan, uusi haluttu lämpötila<br/>kohdassa X1 on epätasaisesti korkeampi kuin haluttu<br/>lämpötila kohdassa X2.</li> </ul>                                                                                                    |  |  |
|                   | <ul> <li>Kun siirtymää muutetaan, uusi haluttu lämpötila<br/>kohdassa X1 on tasaisesti korkeampi kuin haluttu<br/>lämpötila kohdassa X2.</li> </ul>                                                                                                    |  |  |
| с                 | Kallistus                                                                                                    |  |  |
| d                 | Siirtymä                                                                                                    |  |  |
| е                 | Valittu säästä riippuva alue:                                                                                                    |  |  |
|                   | • 举: Pääalueen tai lisäalueen lämmitys                                                                                                    |  |  |
|                   | <sup>*</sup> <sup>*</sup> <sup></sup> |  |  |
|                   | •                                                                                                    |  |  |
| X1, X2            | Esimerkkejä ulkolämpötilasta                                                                                                    |  |  |
| Y1, Y2,<br>Y3, Y4 | Esimerkkejä halutusta säiliön lämpötilasta tai lähtöveden<br>lämpötilasta. Kuvake vastaa alueen lämmönluovuttajaa:                                                                                                    |  |  |
|                   | • 🔄 Lattialämmitys                                                                                                    |  |  |
|                   | El: Puhallinkonvektoriyksikkö                                                                                                    |  |  |
|                   | • IIII : Patteri                                                                                                    |  |  |
|                   | C: Kuumavesivaraaja                                                                                                    |  |  |
|                   | Mahdolliset toiminnot tässä näytössä                                                                                                    |  |  |
|                   |                                                                                                    |  |  |

| I                              | wandomset toiminnot tassa naytossa                                 |
|--------------------------------|--------------------------------------------------------------------|
| <b>\$0</b> ····O               | Valitse kallistus tai siirtymä.                                    |
| 0@\$                           | Kasvata tai pienennä kallistusta/siirtymää.                        |
| $\odot\cdots$ $\mathbb{Q}_{m}$ | Kun kallistus on valittu: aseta kallistus ja siirry<br>siirtymään. |
|                                | Kun siirtymä on valittu: aseta siirtymä.                           |
| $@"\cdots \bigcirc$            | Vahvista muutokset ja palaa alivalikkoon.                          |

# 6.3.4 Säästä riippuvien käyrien käyttö

Määritä säästä riippuvat käyrät seuraavasti:

# Asetuspistetilan määrittäminen

Säästä riippuvan käyrän käyttöä varten on määritettävä asetuspistetila:

| Siirry asetuspistetilaan | Aseta asetuspistetilaksi    |
|--------------------------|-----------------------------|
| Pääalue – lämmitys       |                             |
| [2.4] Pääalue >          | SR-lämmitys, kiinteä        |
| Asetuspistetila          | jäähdytys TAI Säästä        |
|                          | riippuva                    |
| Pääalue – jäähdytys      |                             |
| [2.4] Pääalue >          | Säästä riippuva             |
| Asetuspistetila          |                             |
| Lisäalue – lämmitys      |                             |
| [3.4] Lisäalue >         | SR-lämmitys, kiinteä        |
| Asetuspistetila          | jäähdytys TAI Säästä        |
|                          | riippuva                    |
| Lisäalue – jäähdytys     |                             |
| [3.4] Lisäalue >         | Säästä riippuva             |
| Asetuspistetila          |                             |
| Säiliö                   | ·                           |
| [5.B] Säiliö >           | Rajoitus: Vain asentajille. |
| Asetuspistetila          | Säästä riippuva             |

# Säästä riippuvan käyrän tyypin muuttaminen

Jos haluat muuttaa kaikkien alueiden (pää+lisä) ja säiliön tyypin, siirry kohtaan [2.E] Pääalue > SR-käyrätyyppi.

Valitun tyypin näyttäminen onnistuu myös kohdasta:

- [3.C] Lisäalue > SR-käyrätyyppi
- [5.E] Säiliö > SR-käyrätyyppi

Rajoitus: Vain asentajille.

## Säästä riippuvan käyrän muuttaminen

| Alue                 | Mene kohtaan                                           |
|----------------------|--------------------------------------------------------|
| Pääalue – lämmitys   | [2.5] Pääalue > Lämmityksen<br>SR-käyrä                |
| Pääalue – jäähdytys  | [2.6] Pääalue > Jäähdytyksen<br>säästä riippuva käyrä  |
| Lisäalue – lämmitys  | [3.5]Lisäalue>Lämmityksen<br>SR-käyrä                  |
| Lisäalue – jäähdytys | [3.6] Lisäalue > Jäähdytyksen<br>säästä riippuva käyrä |
| Säiliö               | Rajoitus: Vain asentajille.                            |
|                      | [5.C] Säiliö > SR-käyrä                                |

# ΤΙΕΤΟΙΑ

# Enimmäis- ja vähimmäisasetuspisteet

Et voi määrittää käyrää lämpötiloilla, jotka ovat korkeampia tai matalampia kuin kyseisen alueen tai säiliön asetetut enimmäis- ja vähimmäisasetuspisteet. Kun enimmäis- tai vähimmäisasetuspiste saavutetaan, käyrä tasoittuu.

## Säästä riippuvan käyrän hienosäätäminen: kallistus/siirtymäkäyrä

Seuraava taulukko kuvaa, kuinka alueen tai säiliön säästä riippuvaa käyrää voidaan hienosäätää:

| Olo                               | Hienosäädä<br>kallistuksella ja<br>siirtymällä: |                                        |   |
|-----------------------------------|-------------------------------------------------|----------------------------------------|---|
| Tavallisissa<br>ulkolämpötiloissa | Kylmissä<br>ulkolämpötiloissa                   | Kylmissä Kallistus<br>Ikolämpötiloissa |   |
|                                   |                                                 |                                        |   |
| OK                                | Kylmä                                           | 1                                      | — |
| OK                                | Kuuma                                           | $\downarrow$                           | — |
| Kylmä                             | OK                                              | $\downarrow$                           | 1 |
| Kylmä                             | Kylmä                                           | —                                      | 1 |
| Kylmä                             | Kuuma                                           | Ļ                                      | 1 |
| Kuuma                             | OK                                              | 1                                      | Ļ |
| Kuuma                             | Kylmä                                           | 1                                      | Ļ |
| Kuuma                             | Kuuma                                           | —                                      | Ļ |

# Säästä riippuvan käyrän hienosäätäminen: 2 pisteen käyrä

Seuraava taulukko kuvaa, kuinka alueen tai säiliön säästä riippuvaa käyrää voidaan hienosäätää:

| Olo on                            |                               |                          | Hienosäädä<br>asetuspisteillä: |                   |                          |
|-----------------------------------|-------------------------------|--------------------------|--------------------------------|-------------------|--------------------------|
| Tavallisissa<br>ulkolämpötiloissa | Kylmissä<br>ulkolämpötiloissa | <b>Y2</b> <sup>(a)</sup> | <b>Y1</b> <sup>(a)</sup>       | X1 <sup>(a)</sup> | <b>X2</b> <sup>(a)</sup> |
|                                   |                               |                          |                                |                   |                          |
| OK                                | Kylmä                         | <b>↑</b>                 | _                              | <b>↑</b>          | —                        |
| OK                                | Kuuma                         | $\downarrow$             | —                              | Ļ                 | _                        |
| Kylmä                             | OK                            | _                        | ↑                              | —                 | 1                        |
| Kylmä                             | Kylmä                         | 1                        | 1                              | 1                 | ↑ (                      |
| Kylmä                             | Kuuma                         | $\downarrow$             | <b>↑</b>                       | ↓                 | ↑                        |
| Kuuma                             | OK                            | —                        | Ļ                              | —                 | $\rightarrow$            |
| Kuuma                             | Kylmä                         | 1                        | Ļ                              | ↑                 | $\downarrow$             |
| Kuuma                             | Kuuma                         | $\downarrow$             | Ļ                              | ↓                 | $\downarrow$             |

<sup>(a)</sup> Katso "2 pisteen käyrä" [▶ 281].

# 6.4 Asetukset-valikko

Voit asettaa lisäasetuksia päävalikon näytöstä ja alivalikoista. Tärkeimmät asetukset esitetään tässä.

# 6.4.1 Pääalue

# Termostaattityyppi

Soveltuu vain ulkoisen huonetermostaatin hallinnan kanssa.

| #     | Koodi  | Kuvaus                                                                                                    |
|-------|--------|----------------------------------------------------------------------------------------------------|
| [2.A] | [C–05] | Pääalueen ulkoinen<br>huonetermostaattityyppi:                                                                                                    |
|       |        | <ul> <li>1: 1 kontakti: Käytetty ulkoinen<br/>huonetermostaatti voi lähettää vain<br/>termostaatin päällä/pois-ehdon.<br/>Erotusta ei ole lämmitys- ja<br/>jäähdytystarpeen välillä.</li> </ul> |
|       |        | <ul> <li>2: 2 kontaktia: Käytetty ulkoinen<br/>huonetermostaatti voi lähettää erillisen<br/>lämmityksen/jäähdytyksen<br/>termostaatin päällä/pois-ehdon.</li> </ul>                             |

# 6.4.2 Lisäalue

# Termostaattityyppi

Soveltuu vain ulkoisen huonetermostaatin hallinnan kanssa. Lisätietoja toiminnosta voit katsoa kohdasta "Pääalue" [> 283].

| #     | Koodi  | Kuvaus                                          |
|-------|--------|-------------------------------------------------|
| [3.A] | [C-06] | Lisäalueen ulkoinen<br>huonetermostaattityyppi: |
|       |        | • 1:1 kontakti                                  |
|       |        | • 2:2 kontaktia                                 |

# 6.4.3 Tietoa

# Toimittajatiedot

Asentaja voi täyttää tähän yhteysnumeronsa.

| #     | Koodi            | Kuvaus                                                        |
|-------|------------------|---------------------------------------------------------------|
| [8.3] | Ei<br>saatavilla | Numero, johon käyttäjät voivat soittaa<br>ongelmatilanteissa. |

# **6** Configuration

# 6.5 Valikkorakenne: Asentajan asetusten yleiskuvaus

| 9] Asentajan asetukset                                                                                                    | [9.2] Kuuma vesi                                                                                                    |
|----------------------------------------------------------------------------------------------------|----------------------------------------------------------------------------------------------------|
| Määrityksen apuohjelma<br>Kuuma vesi<br>Varalämmitin                                                                                                | Kuuma vesi<br>Kuumavesipumppu<br>Kuumavesipumpun ajastus<br>Aurinko                                                                                                    |
| Hätä                                                                                                    | [9.3] Varalämmitin                                                                                                    |
| Vesiputken jäätymisesto<br>Edullisen kWh-taksan virransyöttö<br>Virrankulutuksen hallinta<br>Energiamittaus<br>Anturit<br>Bivalent.<br>Hälvtyslähtö | Varalämmittimen tyyppi<br>Jännite<br>Määritykset<br>Kapasiteettivaihe 1<br>Lisäkapasiteettivaihe 2<br>Tasapaino<br>Tasapainolämpötila<br>Käyttö                                                      |
| Autom. uudelleenkäynnistys                                                                                                    |                                                                                                    |
| Virransäästötoiminto<br>Poista suojaukset käytöstä<br>Pakotettu sulatus<br>Kenttäasetusten yleiskatsaus<br>Vie MML asetukset                        | Kapasiteetti<br>Lisälämmittimen lupa-ajastin<br>Lisälämmittimen ekoajastin<br>Käyttö                                                                                                    |
| VIE IMIMI-ASELUNSEL                                                                                                    | [9.6] Tasapainotus                                                                                                    |
|                                                                                                    | Tilojen lämmityksen ensisijaisuus<br>Ensisijainen lämpötila<br>Lisälämmittimen asetuspisteen poikkeama<br>Kierrätyksen estoajastin<br>Vähimmäiskäyntiajastin<br>Enimmäiskäyntiajastin<br>Lisäajastin |
|                                                                                                    | [9.8] Edullisen kWh-taksan virransyöttö                                                                                                    |
|                                                                                                    | Edullisen kWh-taksan virransyöttö<br>Salli lämmitin<br>Salli pumppu                                                                                                    |
|                                                                                                    | [9.9] Virrankulutuksen hallinta                                                                                                    |
|                                                                                                    | Virrankulutuksen hallinta<br>Tyyppi<br>Raja<br>Raja 1<br>Raja 2<br>Raja 3<br>Raja 4<br>Ensisijainen lämmitin<br>(*) BBR16-aktivointi<br>(*) BBR16-tehorajoitus                                       |
|                                                                                                    | [9.A] Energiamittaus                                                                                                    |
|                                                                                                    | Sähkömittari 1<br>Sähkömittari 2                                                                                                    |
|                                                                                                    | [9.B] Anturit                                                                                                    |
|                                                                                                    | Ulkoinen anturi<br>Anturin poikkeama<br>Keskiarvoaika                                                                                                    |
|                                                                                                    | [9.C] Bivalent.                                                                                                    |
|                                                                                                    | Bivalent.<br>Boilerin tehokkuus<br>Lämpötila<br>Hystereesi                                                                                                    |

(\*) Sovellettavissa vain ruotsin kielellä.

# TIETOJA

i

i

Aurinkosarjan asetukset näytetään, mutta ne EIVÄT päde tähän yksikköön. Näitä asetuksia EI tule käyttää tai muuttaa.

# TIETOJA

Asetukset näkyvät/eivät näy riippuen valituista asentajan asetuksista ja yksikkötyypistä.

# 7 Käyttöönotto

# 7 Käyttöönotto

# HUOMIOITAVAA

Yleinen käyttöönoton tarkistusluettelo. Tämän kappaleen käyttöönotto-ohjeiden lisäksi yleinen käyttöönoton tarkistusluettelo on saatavilla myös Daikin Business Portal -palvelusta (todennus vaaditaan).

Yleinen käyttöönoton tarkistusluettelo täydentää tämän luvun ohjeita, ja sitä voidaan käyttää ohjeena ja raportointilomakkeena käyttöönoton ja asiakkaalle luovuttamisen yhteydessä.

#### HUOMIOITAVAA

Käytä yksikköä aina termistorien ja/tai paineanturien/kytkimien kanssa. Muuten kompressori saattaa palaa.

#### HUOMIOITAVAA

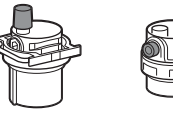

Varmista, että molemmat ilmanpoistoventtiilit (toinen magneettisessa suodattimessa ja toinen varalämmittimessä) ovat auki.

Kaikkien automaattisten ilmanpoistoventtiilien on pysyttävä auki käyttöönoton jälkeen.

# TIETOJA

i

Suojatoiminnot – "Asentaja paikan päällä -tila". Ohjelmisto sisältää suojatoimintoja, kuten huoneen jäätymissuojan. Yksikkö suorittaa nämä toiminnot automaattisesti tarpeen mukaan.

Asennuksen tai huollon aikana tätä toimintaa ei haluta. Sen vuoksi suojatoiminnot voidaan kytkeä pois päältä:

- Ensimmäisellä käynnistyksellä: Suojatoiminnot ovat oletuksena pois päältä. Ne otetaan automaattisesti käyttöön 12 tunnin kuluttua.
- Jälkeenpäin: Asentaja voi kytkeä suojatoiminnot manuaalisesti pois päältä asettamalla [9.G]: Poista suojaukset käytöstä=Kyllä. Kun työt on tehty, suojatoiminnot voidaan kytkeä takaisin päälle asettamalla [9.G]: Poista suojaukset käytöstä=Ei.

# 7.1 Tarkistuslista ennen käyttöönottoa

Tarkista ensin alla luetellut kohteet yksikön asennuksen jälkeen. Kun kaikki tarkistukset on tehty, yksikkö täytyy sulkea. Käynnistä yksikkö, kun se on suljettu.

| Olet lukenut koko asennusohjeet <b>asentajan viiteoppaan mukaisesti</b> . |
|---------------------------------------------------------------------------|
| Sisäyksikkö on kiinnitetty oikein.                                        |
| Ulkoyksikkö on kiinnitetty oikein.                                        |

| ja sovellettavien lakisääteisten määräysten mukaisesti:                                                                                                    |  |  |  |
|----------------------------------------------------------------------------------------------------|--|--|--|
| <ul> <li>Paikallisen virtalähteen paneelin ja ulkoyksikön välillä</li> </ul>                                                                                |  |  |  |
| <ul> <li>Sisäyksikön ja ulkoyksikön välillä</li> </ul>                                                                                                    |  |  |  |
| <ul> <li>Paikallisen virtalähteen paneelin ja sisäyksikön välillä</li> </ul>                                                                                |  |  |  |
| <ul> <li>Sisäyksikön ja venttiilien välillä (jos sovellettavissa)</li> </ul>                                                                                |  |  |  |
| <ul> <li>Sisäyksikön ja huonetermostaatin välillä (jos sovellettavissa)</li> </ul>                                                                          |  |  |  |
| <ul> <li>Sisäyksikön ja kuumavesivaraajan välillä (jos sovellettavissa)</li> </ul>                                                                          |  |  |  |
| Järjestelmä on oikein <b>maadoitettu</b> ja maadoitusliittimet on kiristetty.                                                                               |  |  |  |
| Sulakkeet tai paikallisesti asennetut suojalaitteet on asennettu tämän asiakirjan mukaisesti eikä niitä ole ohitettu.                                       |  |  |  |
| Virransyötön jännitteen vastaa yksikön tunnustietotarran jännitearvoja.                                                                                     |  |  |  |
| Kytkinrasiassa El ole löysiä liitoksia tai vaurioituneita sähköisiä komponentteja.                                                                          |  |  |  |
| Sisä- ja ulkoyksikön sisällä El ole vaurioituneita komponentteja tai puristuneita putkia.                                                                   |  |  |  |
| Varalämmittimen virtakatkaisin F1B (erikseen hankittava) on kytketty päälle.                                                                                |  |  |  |
| Vain säiliöille, joissa on sisäinen sähköinen lisälämmitin:                                                                                                 |  |  |  |
| Lisälämmittimen virtakatkaisin F2B (erikseen hankittava) on kytketty päälle.                                                                                |  |  |  |
| Asennuksessa on oikea putkikoko ja <b>putket</b> on oikein eristetty.                                                                                       |  |  |  |
| Sisäyksikön sisällä EI ole vesivuotoa.                                                                                                    |  |  |  |
| Sulkuventtiilit on asennettu oikein ja ne ovat kokonaan auki.                                                                                               |  |  |  |
| Automaattiset ilmanpoistoventtiilit ovat auki.                                                                                                    |  |  |  |
| <b>Paineenalennusventtiili</b> poistaa veden, kun se avataan.<br>Puhtaan veden on tultava ulos.                                                             |  |  |  |
| Veden minimimäärä taataan kaikissa olosuhteissa.<br>Katso "Vesimäärän ja virtausnopeuden tarkistaminen"<br>kohdasta "4.1 Vesiputkiston valmistelu" [• 264]. |  |  |  |
| (jos sovellettavissa) <b>Kuumavesivaraaja</b> on täytetty kokonaan.                                                                                         |  |  |  |
|                                                                                                    |  |  |  |

# 7.2 Tarkistuslista käyttöönoton aikana

|   | Minimivirtausnopeus varalämmitin-/sulatustoiminnan<br>aikana voidaan taata kaikissa olosuhteissa. Katso<br>"Vesimäärän ja virtausnopeuden tarkistaminen" kohdasta<br>"4.1 Vesiputkiston valmistelu" [▶ 264]. |
|---|----------------------------------------------------------------------------------------------------|
|   | Ilmanpoiston suorittaminen.                                                                                                    |
|   | Koekäytön suorittaminen.                                                                                                    |
|   | Toimilaitteen koekäytön suorittaminen.                                                                                                    |
|   | Lattialämmityksen tasoitekuivaustoiminto                                                                                                    |
| _ | Lattialämmityksen tasoitekuivaustoiminto on käynnistetty (jos tarpeen).                                                                                                    |
|   |                                                                                                    |

# 7.2.1 Virtauksen miniminopeuden tarkistaminen

| 1 | Tarkista hydraulisen kokoonpanon perusteella, mitkä tilanlämmityspiirit voidaan sulkea mekaanisilla, elektronisilla tai muilla venttiileillä. | — |
|---|----------------------------------------------------------------------------------------------------|---|
| 2 | Sulje kaikki tilanlämmityspiirit, jotka voidaan sulkea.                                                                                       | — |
| 3 | Käynnistä pumpun koekäyttö (katso "Toimilaitteen koekäytön suorittaminen" [> 286]).                                                           | — |
| 4 | Lue virtausnopeus <sup>(a)</sup> ja muokkaa ohitusventtiilin<br>asetusta saavuttaaksesi vaadittu<br>minimivirtausnopeus + 2 l/min.            | — |
|   | (a) Rumpup kookäytön oikono ykoikkä yoi toimio yooditup                                                                                       |   |

<sup>9</sup> Pumpun koekäytön aikana yksikkö voi toimia vaaditun minimivirtausnopeuden alapuolella.

# Vaadittu minimivirtausnopeus

25 l/min

# 7.2.2 Ilmanpoiston suorittaminen

**Olosuhteet:** Varmista, että kaikki toiminta on pois käytöstä. Mene kohtaan [C]: Käyttö ja kytke pois päältä toiminnot Huone, Tilanlämmitys/-jäähdytys ja Säiliö.

| 1 | As<br><b>"K</b>                     | Aseta käyttäjän lupatasoksi Asentaja. Katso<br>"Käyttäjän lupatason vaihtaminen" [) 276]. |                  |  |
|---|-------------------------------------|-------------------------------------------------------------------------------------------|------------------|--|
| 2 | Me                                  | ene kohtaan [A.3]: Käyttöönotto > Ilmanpoisto.                                            | <b>I</b> Rttin O |  |
| 3 | Va                                  | hvista valitsemalla OK.                                                                   | <b>I</b> Rthin O |  |
|   | <b>Τι</b><br>au                     |                                                                                           |                  |  |
|   | lln                                 | —                                                                                         |                  |  |
|   | 1 Mene kohtaan Pysäytä ilmanpoisto. |                                                                                           | <b>I</b> Rttin O |  |
|   | 2                                   | Vahvista valitsemalla 0K.                                                                 | <b>I</b> Rttin O |  |

# 7.2.3 Koekäytön suorittaminen

**Olosuhteet:** Varmista, että kaikki toiminta on pois käytöstä. Mene kohtaan [C]: Käyttö ja kytke pois päältä toiminnot Huone, Tilanlämmitys/-jäähdytys ja Säiliö.

| 1 | As<br><b>"K</b> | eta käyttäjän lupatasoksi Asentaja. Katso<br>äyttäjän lupatason vaihtaminen" [• 276]. | —                  |
|---|-----------------|---------------------------------------------------------------------------------------|--------------------|
| 2 | Me              | ene kohtaan [A.1]: Käyttöönotto > Toimintakoe.                                        | $\mathbf{C}$       |
| 3 | Va              | litse testi luettelosta. Esimerkki: Lämmitys.                                         | ᡗᠺᡀ᠁ᢕ              |
| 4 | Va              | hvista valitsemalla OK.                                                               | <b>I</b> Riter O   |
|   | <b>Τι</b><br>au |                                                                                       |                    |
|   | Ko              | _                                                                                     |                    |
|   | 1               | Mene valikossa kohtaan Pysäytä koekäyttö.                                             | ᡗᠺᠯᡥ᠃ᢕ             |
|   | 2               | Vahvista valitsemalla 0K.                                                             | <b>I</b> Rin ··· O |
|   |                 | <u> </u>                                                                              |                    |

# TIETOJA

i

Jos ulkolämpötila on käyttöalueen ulkopuolella, yksikkö El välttämättä toimi, tai se El tarjoa vaadittua kapasiteettia.

## Lähtöveden ja säiliön lämpötilan valvominen

Koekäytön aikana yksikön oikea toiminta voidaan tarkistaa valvomalla lähtöveden lämpötilaa (lämmitys-/jäähdytystila) ja säiliön lämpötilaa (kuuma vesi -tila).

Lämpötilojen valvominen:

| 1 | Mene valikossa kohtaan Anturit. | <b>I</b> Chino O   |
|---|---------------------------------|--------------------|
| 2 | Valitse lämpötilatiedot.        | <b>I</b> Rin ··· O |

# 7.2.4 Toimilaitteen koekäytön suorittaminen

**Olosuhteet:** Varmista, että kaikki toiminta on pois käytöstä. Mene kohtaan [C]: Käyttö ja kytke pois päältä toiminnot Huone, Tilanlämmitys/-jäähdytys ja Säiliö.

## Tarkoitus

Suorita toimilaitteen koekäyttö vahvistaaksesi eri toimilaitteiden toiminnan. Kun esimerkiksi valitset Pumppu, pumpun koekäyttö käynnistyy.

| 1 | As<br><b>"K</b> | eta käyttöoikeustasoksi Asentaja. Katso<br>äyttäjän lupatason vaihtaminen" [▶276]. | —                    |
|---|-----------------|------------------------------------------------------------------------------------|----------------------|
| 2 | Me<br>To        | ene kohtaan [A.2]: Käyttöönotto ><br>imilaitteen koe.                              | <b>\$</b> @++•••••   |
| 3 | Va              | litse testi luettelosta. Esimerkki: Pumppu.                                        | <b>I</b> Rii ··· O   |
| 4 | Va              | <b>I</b> Rii ··· O                                                                 |                      |
|   | Tu<br>py<br>(±: |                                                                                    |                      |
|   | Kc              | —                                                                                  |                      |
|   | 1               | Mene valikossa kohtaan Pysäytä koekäyttö.                                          | <b>I</b> Rther ··· O |
|   | 2               | Vahvista valitsemalla 0K.                                                          | <b>I</b> Riter ··· O |

# Mahdolliset toimilaitteiden koekäytöt

- Koekäyttö: Lisälämmitin
- Koekäyttö: Varalämmitin 1
- Koekäyttö: Varalämmitin 2
- Koekäyttö: Pumppu

# TIETOJA

Varmista, että kaikki ilma poistetaan ennen koekäyttöä. Vältä häiriöitä vesipiiriin koekäytön aikana.

- Koekäyttö: Sulkuventtiili
- Koekäyttö: Kääntöventtiili (3-tieventtiili tilanlämmityksen ja säiliön lämmityksen välillä vaihtamiseen)
- Koekäyttö: Bival. signaali
- Koekäyttö: Hälytyslähtö
- Koekäyttö: L/J-signaali
- Koekäyttö: Kuumavesipumppu

# 7.2.5 Lattialämmityksen tasoitekuivauksen suorittaminen

**Olosuhteet:** Varmista, että kaikki toiminta on pois käytöstä. Mene kohtaan [C]: Käyttö ja kytke pois päältä toiminnot Huone, Tilanlämmitys/-jäähdytys ja Säiliö.

| 1 | As<br>"K        | eta käyttäjän lupatasoksi Asentaja. Katso<br>äyttäjän lupatason vaihtaminen" [▶276]. | —                   |
|---|-----------------|--------------------------------------------------------------------------------------|---------------------|
| 2 | Me<br>ta        | <b>\$@</b> ++**••O                                                                   |                     |
| 3 | As<br>kä<br>oh  | <b>(</b> @)                                                                          |                     |
| 4 | Va              | 0@L                                                                                  |                     |
|   | <b>Τι</b><br>Κι |                                                                                      |                     |
|   | Kc              | —                                                                                    |                     |
|   | 1               | Mene kohtaan Pysäytä lattialäm.<br>tasoitekuiv                                       | <b>\$@</b> ++**•••• |
|   | 2               | Vahvista valitsemalla 0K.                                                            | <b>I</b> @O         |

# HUOMIOITAVAA

Jotta voit suorittaa lattialämmityksen tasoitekuivauksen, huoneen jäätymissuoja on kytkettävä pois päältä ([2-06]=0). Oletuksena se on käytössä ([2-06]=1). Asentaja paikalla -tilan takia (katso "Käyttöönotto") huoneen jäätymissuoja poistetaan automaattisesti käytöstä 12 tunniksi ensimmäisen käynnistyksen jälkeen.

Jos tasoitekuivaus on suoritettava vielä ensimmäisen 12 tunnin jälkeen käynnistyksestä, kytke huoneen jäätymissuoja manuaalisesti pois päältä asettamalla [2-06] tilaan "0", ja PITÄMÄLLÄ se pois päältä, kunnes tasoitekuivaus on valmis. Jos tätä ilmoitusta ei oteta huomioon, tasoite voi murtua.

## HUOMIOITAVAA

Jotta lattialämmityksen tasoitekuivaus voi käynnistyä, varmista että seuraavat asetukset ovat käytössä:

- [4-00]=1
- [C-02]=0
- [D-01]=0
- [4-08]=0
- [4-01]≠1

# 8 Luovutus käyttäjälle

Kun koekäyttö on suoritettu ja yksikkö toimii oikein, varmista, että käyttäjä ymmärtää seuraavat asiat selkeästi:

- Täytä asentajan asetukset -taulukko (käyttöoppaassa) todellisilla asetuksilla.
- Varmista, että käyttäjällä on tulostetut asiakirjat, ja pyydä häntä säilyttämään ne tulevaa tarvetta varten. Kerro käyttäjälle, että täydet asiakirjat löytyvät tässä oppaassa aiemmin mainitusta verkko-osoitteesta.
- Selitä käyttäjälle, kuinka järjestelmää käytetään oikein ja mitä ongelmatilanteissa voi tehdä.
- Näytä käyttäjälle, mitä tehtäviä yksikö kunnossapito vaatii.
- Selitä käyttäjälle käyttöoppaassa kuvatut energiansäästövinkit.

# 9 Tekniset tiedot

Uusimpien teknisten tietojen **osajoukko** on saatavilla alueelliselta Daikin-sivustolta (julkisesti käytettävissä). Uusimpien teknisten tietojen **koko** sarja on saatavilla Daikin Business Portal -portaalista (todennus vaaditaan).

# 9.1 Putkikaavio: Sisäyksikkö

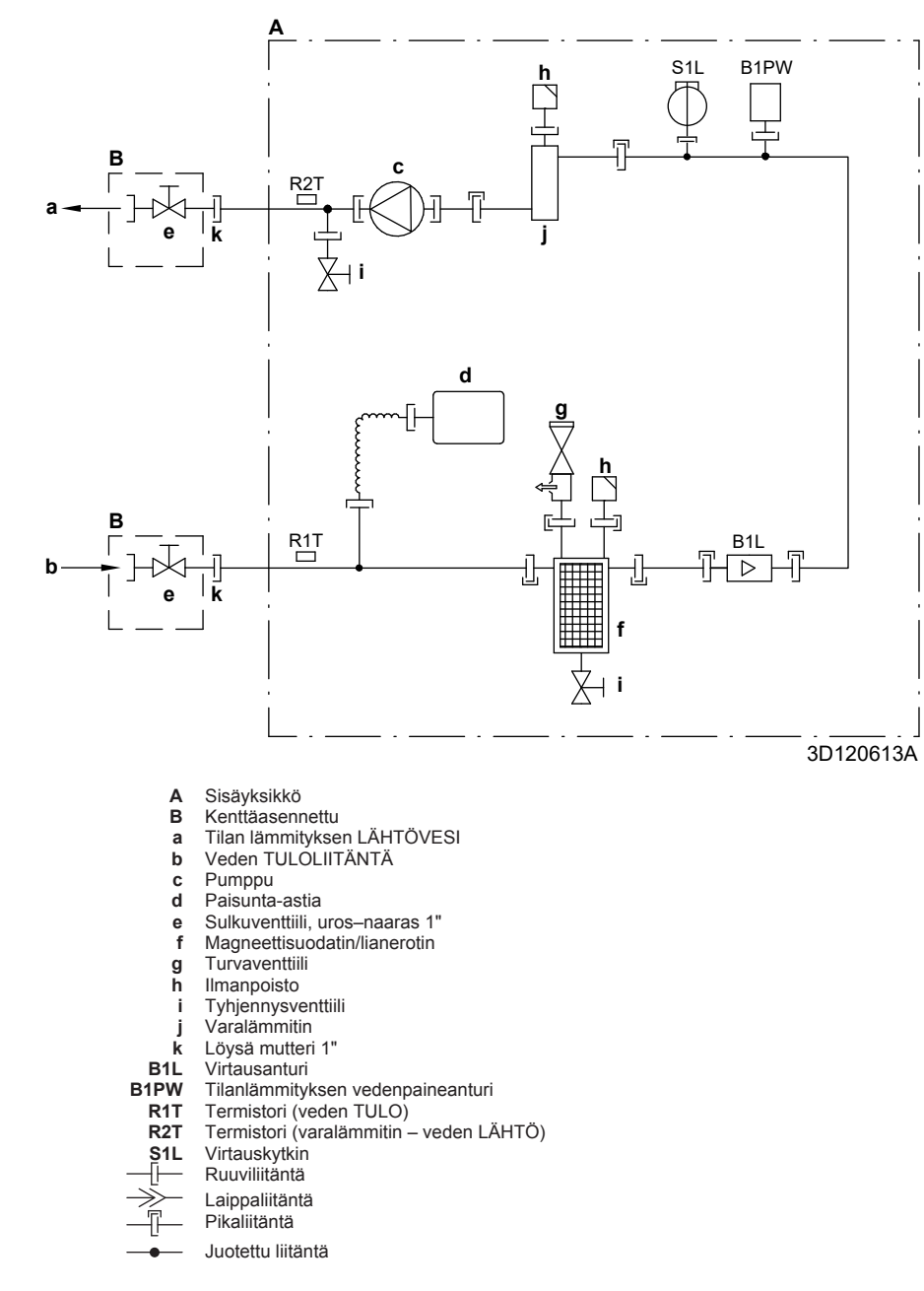
## 9.2 Kytkentäkaavio: Sisäyksikkö

Katso yksikön mukana toimitettu kytkentäkaavio (sisäyksikön etuyläpaneelin sisäpuolella). Seuraavassa selostetaan siinä käytetyt lyhenteet.

Sijainti kytkinrasiassa

## Muistettavaa ennen yksikön käynnistystä

| Englanti                                                     | Käännös                                                                        |
|--------------------------------------------------------------|--------------------------------------------------------------------------------|
| Notos to go through hoforo                                   | Muistottavaa oppop yksiköp                                                     |
| starting the unit                                            | kävnnistvstä                                                                   |
| X1M                                                          | Pääliitin                                                                      |
| X2M                                                          | Vaihtovirran kenttäjohdotusliitin                                              |
| X5M                                                          | Tasavirran kenttäjohdotusliitin                                                |
| X6M                                                          | Varalämmittimen virransvöttöliitin                                             |
| X7M X8M                                                      | l isälämmittimen virransvöttöliitin                                            |
|                                                              | Maadoitus                                                                      |
|                                                              | Frikseen hankittava                                                            |
| 1                                                            | Liseita johdotusmahdollisuuksia                                                |
|                                                              |                                                                                |
| [2====================================                       |                                                                                |
| <u></u>                                                      | Ei kiinnitetty kytkinrasiaan                                                   |
| <u> </u>                                                     | Johdotus mallin mukaan                                                         |
|                                                              | Piirilevy                                                                      |
| Note 1: Connection point of the power supply for the BUH/BSH | Huomautus 1: Varalämmittimen/<br>lisälämmittimen virransyötön                  |
| should be foreseen outside the unit.                         | yhteyspiste tulisi valmistaa<br>yksikön ulkopuolelta.                          |
| Backup heater power supply                                   | Varalämmittimen virransyöttö                                                   |
| □ 6T1 (3~, 230 V, 6 kW)                                      | □ 6T1 (3~, 230 V, 6 kW)                                                        |
| □ 6V (1N~, 230 V, 6 kW)                                      | □ 6V (1N~, 230 V, 6 kW)                                                        |
| □ 6WN/9WN (3N~, 400 V, 6/9<br>kW)                            | □ 6WN/9WN (3N~, 400 V,<br>6/9 kW)                                              |
| User installed options                                       | Käyttäjän asennettavissa olevat                                                |
|                                                              | lisävarusteet                                                                  |
| LAN adapter                                                  | Lähiverkkosovitin                                                              |
| UWLAN adapter                                                | □ WLAN-sovitin                                                                 |
| Domestic hot water tank                                      | 🗆 Kuumavesivaraaja                                                             |
| □ Remote user interface                                      | Erillinen Human Comfort - käyttöliittymä (BRC1HHDA toimii huonetermostaattina) |
| Ext_indoor thermistor                                        |                                                                                |
|                                                              |                                                                                |
|                                                              |                                                                                |
|                                                              |                                                                                |
|                                                              |                                                                                |
|                                                              |                                                                                |
| On/OFF thermostat (wired)                                    | □ Päällä/POIS-termostaatti                                                     |
|                                                              | (langallinen)                                                                  |
| On/OFF thermostat (wireless)                                 | Päällä/POIS-termostaatti     (langaton)                                        |
| Ext. thermistor                                              | Ulkoinen termistori                                                            |
| Heat pump convector                                          | Lämpöpumpun konvektori                                                         |
| Add LWT                                                      | Lisälähtöveden lämpötila                                                       |
| On/OFF thermostat (wired)                                    | □ Päällä/POIS-termostaatti<br>(langallinen)                                    |
| On/OFF thermostat (wireless)                                 | □ Päällä/POIS-termostaatti<br>(langaton)                                       |
| Ext. thermistor                                              | Ulkoinen termistori                                                            |
| Heat pump convector                                          | Lämpöpumpun konvektori                                                         |
| L                                                            | •                                                                              |

| Englanti               |   |                                                                                                | Käännös                              |
|------------------------|---|------------------------------------------------------------------------------------------------|--------------------------------------|
| Position in switch box |   |                                                                                                | Sijainti kytkinrasiassa              |
| Selitys                |   |                                                                                                |                                      |
| A1P                    |   | Pääpiirilevv                                                                                   |                                      |
| A2P                    | * | Päällä/POI                                                                                     | S-termostaatti (VP=virtapiiri)       |
| A3P                    | * | Aurinkopumppuaseman piirilevv                                                                  |                                      |
| A3P                    | * | Lämpöpun                                                                                       | npun konvektori                      |
| A4P                    | * | Digitaaline                                                                                    | n I/O-piirilevy                      |
| A8P                    | * | Tarvepiirile                                                                                   | 2VV                                  |
| A11P                   |   | MMI (= sisäyksikön käyttöliittymä) –                                                           |                                      |
|                        |   | Pääpiirilevy                                                                                   |                                      |
| A13P                   | * | Lähiverkkosovitin                                                                              |                                      |
| A14P                   | * | Erillinen Human Comfort -käyttöliittymän<br>piirilevy (BRC1HHDA toimii<br>huonetermostaattina) |                                      |
| A15P                   | * | Vastaanottimen piirilevy (langaton päällä/<br>POIS-termostaatti)                               |                                      |
| A20P                   | * | WLAN-sovitin                                                                                   |                                      |
| BSK (A3P)              | * | Aurinkopumppuaseman rele                                                                       |                                      |
| CN* (A4P)              | * | Liitin                                                                                         |                                      |
| DS1 (A8P)              | * | DIP-kytkin                                                                                     |                                      |
| F1B                    | # | Varalämmi                                                                                      | ttimen ylivirtasulake                |
| F2B                    | # | Lisälämmit                                                                                     | timen ylivirtasulake                 |
| F1U, F2U (A4P)         | * | Sulake 5 A<br>varten                                                                           | ., 250 V digitaalista I/O-piirilevyä |
| K1M, K2M               |   | Varalämmi                                                                                      | ttimen kontaktori                    |
| КЗМ                    | * | Lisälämmit                                                                                     | timen kontaktori                     |
| K5M                    |   | Varalämmi                                                                                      | ttimen turvakontaktori               |
| K*R (A4P)              |   | Piirilevyn rele                                                                                |                                      |
| M2P                    | # | Kuumaves                                                                                       | ipumppu                              |
| M2S                    | # | 2-tieventtiili jäähdytystilaa varten                                                           |                                      |
| M3S                    | # | 3-tieventtiil<br>varten                                                                        | i lattialämmitystä / kuumaa vettä    |
| PC (A15P)              | * | Virtapiiri                                                                                     |                                      |
| PHC1 (A4P)             | * | Optoeristin                                                                                    | nen tulopiiri                        |
| Q4L                    | # | Turvatermo                                                                                     | ostaatti                             |
| Q*DI                   | # | Vikavirtasu                                                                                    | iojakytkin                           |
| R1H (A2P)              | * | Kosteusan                                                                                      | turi                                 |
| R1T (A2P)              | * | Päällä/POI                                                                                     | S-termostaatin ulkoanturi            |
| R2T (A2P)              | * | Ulkoinen a                                                                                     | nturi (lattia tai ilma)              |
| R5T                    | * | Kuuman ve                                                                                      | eden termistori                      |
| R6T                    | * | Ulkoinen si                                                                                    | isä- tai ulkoilman termistori        |
| S1S                    | # | Toivotun k                                                                                     | Wh-taksan virransyötön kontakti      |
| S2S                    | # | Sähkömitta                                                                                     | arin pulssitulo 1                    |
| S3S                    | # | Sähkömitta                                                                                     | arin pulssitulo 2                    |
| S6S~S9S                | * | Digitaaliset                                                                                   | t tehonrajoitustulot                 |
| SS1 (A4P)              | * | Valintakytk                                                                                    | in                                   |
| TR1                    |   | Virransyötö                                                                                    | on muuntaja                          |
| X6M                    | # | Varalämmi                                                                                      | ttimen virransyötön kytkentärima     |
| X7M, X8M               | # | Lisälämmit                                                                                     | timen virransyöttöliitinrima         |
| X*, X*A, X*Y, Y*       |   | Liitin                                                                                         |                                      |
| X*M                    |   | Kytkentärir                                                                                    | na                                   |

- \* Valinnainen
- # Erikseen hankittava

| Johdotuskaavion tekstikäännös                                                                    |                                                                                              |  |  |
|--------------------------------------------------------------------------------------------------|----------------------------------------------------------------------------------------------|--|--|
| Englanti                                                                                         | Käännös                                                                                      |  |  |
| (1) Main power connection                                                                        | (1) Päävirtaliitäntä                                                                         |  |  |
| For preferential kWh rate power supply                                                           | Toivotun kWh-taksan<br>virransyöttöä varten                                                  |  |  |
| Indoor unit supplied from outdoor                                                                | Sisäyksikköön toimitus<br>ulkoyksiköstä                                                      |  |  |
| Normal kWh rate power supply                                                                     | Normaalin kWh-taksan<br>virransyöttö                                                         |  |  |
| Only for normal power supply (standard)                                                          | Vain normaalille virransyötölle<br>(vakio)                                                   |  |  |
| Only for preferential kWh rate power supply (outdoor)                                            | Vain toivotun kWh-taksan<br>virransyötölle (ulko)                                            |  |  |
| Outdoor unit                                                                                     | Ulkoyksikkö                                                                                  |  |  |
| Preferential kWh rate power<br>supply contact: 16 V DC<br>detection (voltage supplied by<br>PCB) | Toivotun kWh-taksan<br>virransyötön kontakti: 16 V DC -<br>tunnistus (jännite piirilevyltä)  |  |  |
| SWB                                                                                              | Kytkinrasia                                                                                  |  |  |
| Use normal kWh rate power supply for indoor unit                                                 | Käytä normaalin kWh-taksan<br>virransyöttöä sisäyksikölle                                    |  |  |
| (2) Backup heater power supply                                                                   | (2) Varalämmittimen virransyöttö                                                             |  |  |
| Only for ***                                                                                     | Vain mallille ***                                                                            |  |  |
| (3) User interface                                                                               | (3) Käyttöliittymä                                                                           |  |  |
| Only for LAN adapter                                                                             | Vain lähiverkkosovittimelle                                                                  |  |  |
| Only for remote user interface<br>HCI                                                            | Vain erillinen Human Comfort -<br>käyttöliittymälle (BRC1HHDA<br>toimii huonetermostaattina) |  |  |
| Only for WLAN adapter                                                                            | Vain WLAN-sovittimelle                                                                       |  |  |
| SWB                                                                                              | Kytkinrasia                                                                                  |  |  |
| (4) Domestic hot water tank                                                                      | (4) Kuumavesivaraaja                                                                         |  |  |
| 3 wire type SPST                                                                                 | 3-johtiminen tyyppi SPST                                                                     |  |  |
| Booster heater power supply                                                                      | Lisälämmittimen virransyöttö                                                                 |  |  |
| Only for ***                                                                                     | Vain mallille ***                                                                            |  |  |
| SWB                                                                                              | Kytkinrasia                                                                                  |  |  |
| (5) Ext. thermistor                                                                              | (5) Ulkoinen termistori                                                                      |  |  |
| SWB                                                                                              | Kytkinrasia                                                                                  |  |  |
| (6) Field supplied options                                                                       | (6) Erikseen hankittavat<br>lisävarusteet                                                    |  |  |
| 12 V DC pulse detection (voltage supplied by PCB)                                                | 12 V DC -pulssitunnistus (jännite piirilevyltä)                                              |  |  |
| 230 V AC supplied by PCB                                                                         | 230 V AC piirilevyltä                                                                        |  |  |
| Continuous                                                                                       | Jatkuva virta                                                                                |  |  |
| DHW pump output                                                                                  | Kuumavesipumpun lähtö                                                                        |  |  |
| DHW pump                                                                                         | Kuumavesipumppu                                                                              |  |  |
| Electrical meters                                                                                | Sähkömittarit                                                                                |  |  |
| For safety thermostat                                                                            | Turvatermostaattiin                                                                          |  |  |
| Inrush                                                                                           | Syöksyvirta                                                                                  |  |  |
| Max. load                                                                                        | Enimmäiskuorma                                                                               |  |  |
| Normally closed                                                                                  | Yleensä suljettu                                                                             |  |  |
| Normally open                                                                                    | Yleensä auki                                                                                 |  |  |
| Safety thermostat contact: 16 V<br>DC detection (voltage supplied<br>by PCB)                     | Turvatermostaatin kontakti:<br>16 V DC -tunnistus (jännite                                   |  |  |
| Shut-off valve                                                                                   | Sulkuventtiili                                                                               |  |  |

Kytkinrasia

(7) Lisävarustepiirilevyt

| Englanti                                                                                   | Käännös                                                                                       |
|--------------------------------------------------------------------------------------------|-----------------------------------------------------------------------------------------------|
| Alarm output                                                                               | Hälytyslähtö                                                                                  |
| Changeover to ext. heat source                                                             | Vaihto ulkoiseen<br>lämmönlähteeseen                                                          |
| Max. load                                                                                  | Enimmäiskuorma                                                                                |
| Min. load                                                                                  | Vähimmäiskuorma                                                                               |
| Only for demand PCB option                                                                 | Vain tarvepiirilevyä varten                                                                   |
| Only for digital I/O PCB option                                                            | Vain digitaalista I/O-piirilevyä<br>varten                                                    |
| Options: ext. heat source output,<br>solar pump connection, alarm<br>output                | Lisävarusteet: ulkoinen<br>lämmönlähteen lähtö,<br>aurinkopumppuliitäntä,<br>hälytyslähtö     |
| Options: On/OFF output                                                                     | Lisävarusteet: päälle/pois-lähtö                                                              |
| Power limitation digital inputs: 12<br>V DC / 12 mA detection (voltage<br>supplied by PCB) | Virranrajoituksen digitaaliset<br>tulot: 12 V DC / 12 mA -tunnistus<br>(jännite piirilevyltä) |
| Refer to operation manual                                                                  | Katso tarkempia tietoja<br>käyttöoppaasta                                                     |
| Solar input                                                                                | Aurinkotulo                                                                                   |
| Solar pump connection                                                                      | Aurinkopumpun liitäntä                                                                        |
| Space C/H On/OFF output                                                                    | Tilanjäähdytyksen/-lämmityksen<br>PÄÄLLÄ/POIS-lähtö                                           |
| SWB                                                                                        | Kytkinrasia                                                                                   |
| (8) External On/OFF thermostats<br>and heat pump convector                                 | (8) Termostaattien ja<br>lämpöpumpun konvektorin<br>ulkoinen päällä/pois                      |
| Additional LWT zone                                                                        | Lähtöveden lämpötilan lisäalue                                                                |
| Main LWT zone                                                                              | Päälähtöveden lämpötila-alue                                                                  |
| Only for external sensor (floor/<br>ambient)                                               | Vain ulkoista anturia varten (lattia<br>tai ilma)                                             |
| Only for heat pump convector                                                               | Vain lämpöpumpun konvektoria<br>varten                                                        |
| Only for wired On/OFF thermostat                                                           | Vain langallista Päällä/pois-<br>termostaattia varten                                         |
| Only for wireless On/OFF thermostat                                                        | Vain langatonta Päällä/pois-<br>termostaattia varten                                          |

(7) Option PCBs

SWB

## Sähköinen liitäntäkaavio

Katso lisätietoja yksikön johdotuksesta.

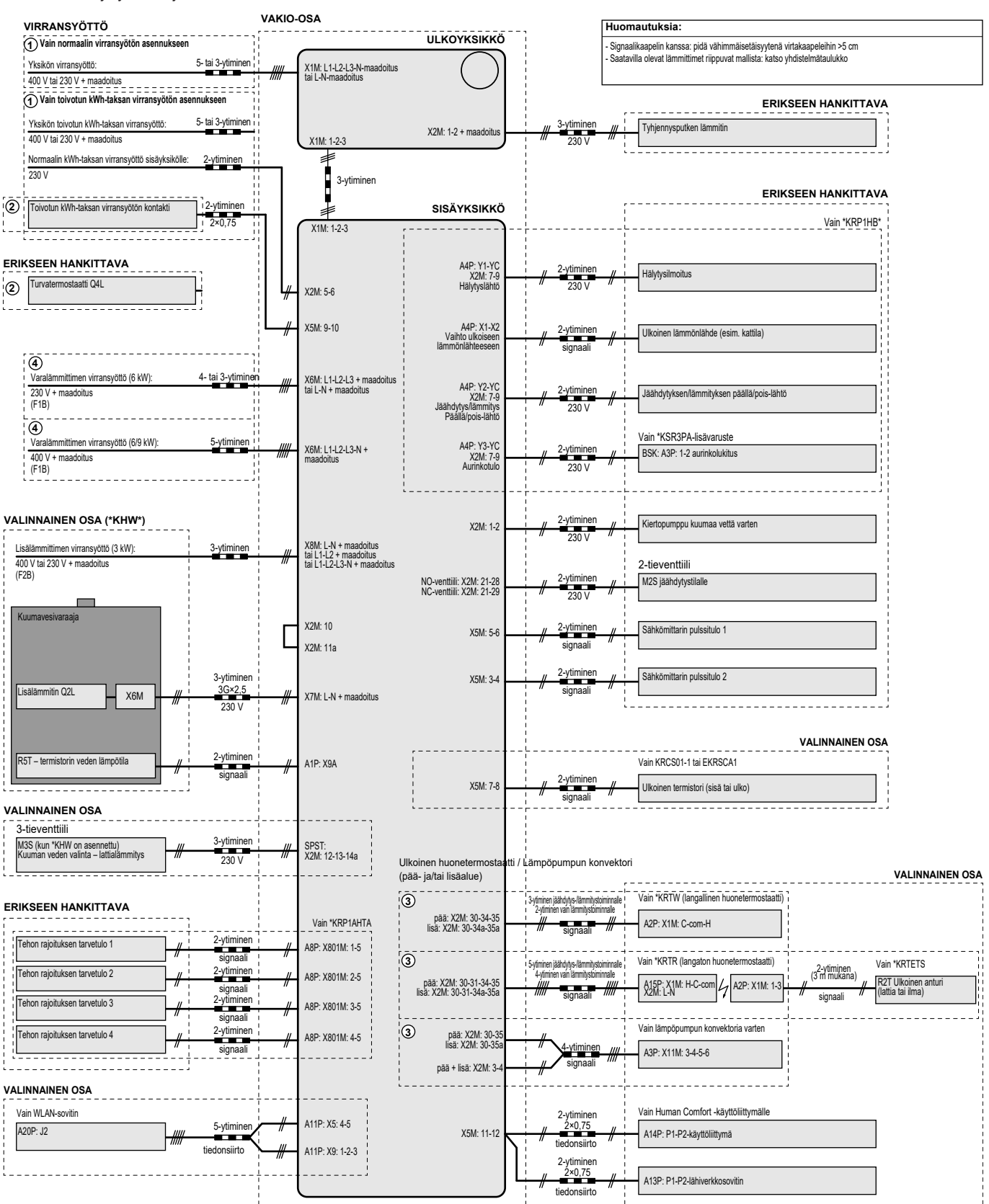

4D124706A

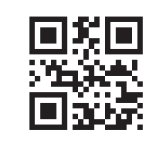

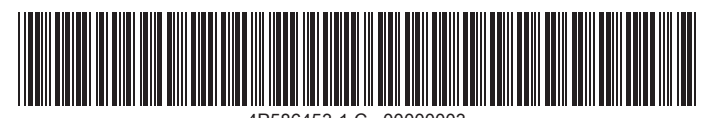

4P586453-1 C 00000003

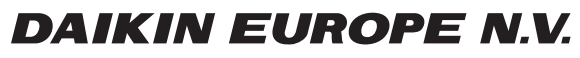

Zandvoordestraat 300, B-8400 Oostende, Belgium

4P586453-1C 2020.10